# VM 系列部署指南 Version 10.0 (EoL)

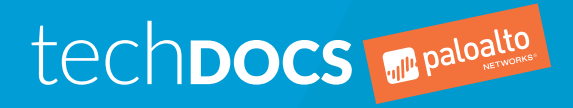

docs.paloaltonetworks.com

### Contact Information

Corporate Headquarters: Palo Alto Networks 3000 Tannery Way Santa Clara, CA 95054 www.paloaltonetworks.com/company/contact-support

### About the Documentation

- To ensure you are viewing the most current version of this document, or to access related documentation, visit the Technical Documentation portal: docs.paloaltonetworks.com.
- To search for a specific topic, go to our search page: docs.paloaltonetworks.com/search.html.
- Have feedback or questions for us? Leave a comment on any page in the portal, or write to us at documentation@paloaltonetworks.com.

## Copyright

Palo Alto Networks, Inc. www.paloaltonetworks.com

© 2020-2020 Palo Alto Networks, Inc. Palo Alto Networks is a registered trademark of Palo Alto Networks. A list of our trademarks can be found at www.paloaltonetworks.com/company/ trademarks.html. All other marks mentioned herein may be trademarks of their respective companies.

Last Revised December 3, 2020

# Table of Contents

| 关于 VM 系列防火墙                     | 11 |
|---------------------------------|----|
| VM 系列型号                         | 12 |
| VM 系列系统要求                       |    |
| CPU 超额认购                        | 14 |
| VM-50 Lite 模式                   | 14 |
| VM 系列部署                         | 16 |
| 高可用性中的 VM 系列                    |    |
| 升级 VM 系列防火墙                     | 19 |
| 升级 PAN-OS 软件版本(独立版本)            |    |
| 升级 PAN-OS 软件版本(HA 对)            |    |
| 使用 Panorama 升级 PAN-OS 软件版本      |    |
| 升级 PAN-OS 软件版本(适用于 NSX 的 VM 系列) |    |
| 井级 VM 糸列型号                      |    |
| 开级 HA 刈屮的 VM 糸列型亏               |    |
| 村 Ⅶ 糸列防火墙降级到上一版平                |    |
| V™ 糸列油什                         |    |
| 任仍入墙工癿值 V™ 示列油件                 |    |
| 「坂 VM 示列油∏                      |    |
| 虚拟机监控程序分配的 MAC 地址               |    |
| 发布用于监控的自定义 PAN-OS 指标            |    |
| 用于访问 VM 系列防火墙上外部服务的接口           | 41 |
| PacketMMAP 和 DPDK 驱动程序支持        |    |

| 授权 VM 系列防火墙许可证                     |    |
|------------------------------------|----|
| 许可证类型 — VM 系列防火墙                   | 46 |
| 适用于 NSX 许可证的 VM 系列防火墙              |    |
| 面向公共云的 VM 系列防火墙许可证                 | 47 |
| VM 系列企业许可协议(多型号 ELA)               | 48 |
| VM 系列防火墙的序列号和 CPU ID 格式            |    |
| 创建支持帐户                             | 56 |
| 注册 VM 系列防火墙                        | 57 |
| 注册 VM 系列防火墙(使用授权代码)                | 57 |
| 面向公共云注册 VM 系列防火墙的基于使用情况的模式(无授权代码)。 | 58 |
| 在 BYOL 和 PAYG 许可证之间切换              | 59 |
| 切换 VM 系列许可证                        | 60 |
| 更新 VM 系列防火墙许可证包                    | 62 |
| 激活许可证                              | 64 |
| 激活 VM 系列防火墙的许可证(独立版本)              | 64 |
| 激活 VMware NSX 的 VM 系列防火墙的许可证(独立版本) |    |
| 在 VM 系列防火墙上安装设备证书                  | 69 |
| 停用许可证                              | 71 |
| 安装许可证停用 API 密钥                     | 71 |
| 使用 CLI 停用功能许可证或订阅                  | 72 |
| 停用 VM                              | 73 |
| 授权 API 许可证                         | 77 |
| 管理许可证 API 密钥                       | 77 |
| 使用许可证 API                          |    |
| 许可证 API 错误代码                       |    |
|                                    |    |

| 云安全服务提供商许可证 (CSSP)      |    |
|-------------------------|----|
| 获取 CSSP 许可证包的身份验证码      | 81 |
| 使用 CSSP 授权代码注册 VM 系列防火墙 |    |
| 为注册的 VM 系列防火墙添加最终用户信息   |    |

| 在 ESXi 服务器上设置 VM 系列防火墙                       | 85  |
|----------------------------------------------|-----|
| 在 VMware vSphere 虚拟机监控程序 (ESXi) 上支持的部署       |     |
| ESXi 系统上 VM 系列的要求和限制                         |     |
| ESXi 系统上 VM 系列的要求                            |     |
| ESXi 系统上 VM 系列的限制                            |     |
| 在 VMware vSphere 虚拟机监控程序 (ESXi) 上安装 VM 系列防火墙 | 89  |
| 规划适用于ESXi的 VM 系列的接口                          |     |
| 在 ESXi 服务器上设置 VM 系列防火墙                       |     |
| 在 ESXi 上对 VM 系列防火墙执行初始配置                     | 92  |
| 添加额外磁盘空间至 VM 系列防火墙                           | 93  |
| 通过 ESXi 和 vCloud Air 使用 VM 系列防火墙的 VMware 工具  | 94  |
| 使用 vMotion 在主机之间移动 VM 系列防火墙                  | 96  |
| vCenter 上的 VM 监控                             | 97  |
| 关于 VMware vCenter上的 VM 监控                    | 97  |
| 安装适用于 VMware vCenter 的 Panorama 插件插件         | 98  |
| 为 VMware vCenter 配置 Panorama 插件              |     |
| 排除 ESXi 部署的故障                                | 101 |
| 基本故障排除                                       | 101 |
| 安装问题                                         | 101 |
| 许可问题                                         | 103 |
| 连接问题                                         | 103 |
| ESXi 的 VM 系列性能调整                             | 105 |
| 在 ESXi 上安装 NIC 驱动程序                          | 105 |
| 在 ESXi 上启用 DPDK                              |     |
| 在 ESXi 上启用 SR-IOV                            | 106 |
| 在 ESXi 上启用 NIC 的多队列支持                        |     |
| VNF 性能调整                                     |     |

# 

|              | 山 工时 🗤 市列的入垣. |   | 120 |
|--------------|---------------|---|-----|
| vCloud Air 上 | 支持的部署         |   | 121 |
| 在 vCloud Air | 上部署 VM 系列防火墙. | , | 122 |
|              |               |   |     |

| 在 VMware NSX 上设置 VM 系列防火墙              | 127 |
|----------------------------------------|-----|
| 在 VMware NSX-V 上设置 VM 系列防火墙            |     |
| VM 系列 NSX-V 版防火墙概述                     |     |
| NSX-V 部署清单上的 VM 系列防火墙                  |     |
| 安装 VMware NSX 插件                       |     |
| 将 VM 系列防火墙注册为 NSX-V Manager 上的服务       |     |
| 部署 VM 系列防火墙                            |     |
| 创建安全组和控制规则                             |     |
| 将安全策略应用于 VM 系列防火墙                      | 157 |
| 控制来自不运行 VMware 工具的来宾的流量                |     |
| VM 系列防火墙 NSX-V 版上的多 NSX Manager 支持是什么? |     |
| 动态隔离感染的来宾                              |     |
| 将以操作为中心的配置迁移到以安全为中心的配置                 | 168 |

| 将新主机添加到 NSX-V 部署                         | 171 |
|------------------------------------------|-----|
| 用例:共享的计算基础架构和安全策略                        |     |
| 用例:专用计算基础架构上的共享安全策略                      | 176 |
| 动态地址组 — 将信息从 NSX-V Manager 中继到 Panoramaa | 181 |
| 在 VMware NSX-T 上设置 VM 系列防火墙 (北向南)        | 186 |
| VMware NSX-T 上支持的 VM 系列防火墙部署(北向南)        | 186 |
| NSX-T 上 VM 系列防火墙的组件(北向南)                 |     |
| 在 NSX-T 上部署 VM 系列防火墙(北向南)                | 187 |
| 将安全策略从 NSX-V 扩展到 NSX-T                   | 197 |
| 在 NSX-T 上设置 VM 系列防火墙 (东向西)               | 200 |
| NSX-T 上 VM 系列防火墙的组件(东向西)                 |     |
| NSX-T 集成上的 VM 系列防火墙(东向西)                 | 201 |
| VMware NSX-T 上支持的 VM 系列防火墙部署(东向西)        | 202 |
| 在 NSX-T 上部署 VM 系列防火墙(东向西)                | 203 |
| 将安全策略从 NSX-V 扩展到 NSX-T                   |     |
| 使用就地迁移将 VM 系列从 NSX-V 迁移到 NSX-T           |     |

| 在 AWS 上设置 VM 系列防火墙                    |     |
|---------------------------------------|-----|
| 关干 AWS 上的 VM 系列防火墙                    |     |
| AWS EC2 实例类型                          |     |
| AWS GovCloud 上的 VM 系列防火墙              |     |
| AWS China 上的 VM 系列防火墙                 |     |
| AWS Outposts 上的 VM 系列防火墙              | 225 |
| AWS 术语                                |     |
| 管理接口映射以用于 Amazon ELBEB                |     |
| AWS 的 VM 系列性能调整                       |     |
| AWS 上支持的部署                            |     |
| 在 AWS 上部署 VM 系列防火墙                    |     |
| 获取 AMI                                |     |
| AWS VPC 中 VM 系列防火墙的规划工作表              |     |
| 在 AWS 上启动 VM 系列防火墙                    |     |
| 在 AWS Outpost 上启动 VM 系列防火墙            |     |
| 创建自定义 Amazon 机器映像 (AMI)               |     |
| 在 AWS上 加密 VM 系列防火墙的 EBS 卷             |     |
| 使用 VM 系列防火墙 CLI 以交换管理接口               |     |
| 在 VM 系列防火墙上启用 CloudWatch 监控           |     |
| VM 系列与 AWS 网关负载均衡器集成                  |     |
| 手动将 VM 系列与负载均衡器集成                     |     |
| VM 系列自动扩展组与 AWS 网关负载均衡器               |     |
| AWS 上 VM 系列防火墙的高可用性                   |     |
| AWS 上 HA 的概述                          |     |
| HA 的 IAM 角色                           |     |
| HA 链接                                 |     |
| 检测信号轮询和呼叫消息                           |     |
| 设备优先级和抢先                              |     |
| 高可用性计时器                               |     |
| 使用辅助 IP 在 AWS 上配置主动/被动 HA             |     |
| 使用接口移动在 AWS 上配置主动/被动 HA               |     |
| 在 AWS 上迁移主动/被动 HA                     |     |
| 用例:保护 AWS 云中的 EC2 实例                  |     |
| 用例:使用动态地址组保护 VPC 中的新 EC2 实例           |     |
| 用例:VM 系列防火墙作为 AWS 上的 GlobalProtect 网关 |     |
| GlobalProtect 基础架构的组件                 |     |

| 在 AWS 上部署 GlobalProtect 网关     |  |
|--------------------------------|--|
| AWS 上的 VM 监控                   |  |
| 使用 Panorama 上的 AWS 插件进行 VM 监控  |  |
| 在 Panorama 上设置用于 VM 监控的 AWS 插件 |  |
| 使用 Amazon ELB 服务自动扩展 VM 系列防火墙  |  |
| 适用于 AWS 版本 2.0 的 VM 系列自动扩展模板   |  |
| 适用于 AWS 版本 2.1 的 VM 系列自动扩展模板   |  |
| 在 AWS VPC 上监控的属性列表             |  |
| 监控 AWS VPC 所需的 IAM 权限          |  |

| 在 KVM 上设置 VM 系列防火墙                          |     |
|---------------------------------------------|-----|
| KVM 上的 VM 系列防火墙—要求和先决条件                     |     |
| 用于在网络上连接 VM 系列防火墙的选项                        |     |
| KVM 上 VM 系列防火墙的先决条件                         |     |
| 在 KVM 上支持的部署                                | 370 |
| 保护单个主机上的流量                                  |     |
| 保护 Linux 主机之间的流量                            |     |
| 在 KVM 上安装 VM 系列防火墙                          | 372 |
| 使用 Virt-Manager 安装 VM 系列防火墙                 |     |
| 在 ISO 安装 VM 系列防火墙                           |     |
| 启用使用 SCSI 控制器                               |     |
| 验证 VM 系列防火墙上网络接口排序的 PCI-ID                  |     |
| KVM 的 VM 系列性能调整                             | 383 |
| 在 Ubuntu 16.04.1 LTS 上安装 KVM 和 Open vSwitch |     |
| 在 KVM 上启用 Open vSwitch                      |     |
| 将 Open vSwitch 与 DPDK 集成                    |     |
| 在 KVM 上启用 SR-IOV                            |     |
| 使用 SR-IOV 启用 VLAN 访问模式                      |     |
| 在 KVM 上启用 NIC 的多队列支持                        | 390 |
| 在 KVM 上的 NUMA 节点中隔离 CPU 资源                  |     |

| 在 | Hyper-V | 上设置 | VM | 系列防火墙 | 393 | 3 |
|---|---------|-----|----|-------|-----|---|
|---|---------|-----|----|-------|-----|---|

| Hyper-V 上支持的部署                         |  |
|----------------------------------------|--|
|                                        |  |
| 保护跨多个 Hyper-V 主机的流量                    |  |
| Hyper-V 上的系统要求                         |  |
| Linux 集成服务                             |  |
| 在 Hyper-V 上安装 VM 系列防火墙                 |  |
| 准备工作                                   |  |
| 在 Hyper-V 上调整 VM 系列防火墙的性能              |  |
| 使用 Hyper-V 管理器在 Hyper-V 主机上设置 VM 系列防火墙 |  |
| 使用 PowerShell 在 Hyper-V 主机上设置 VM 系列防火墙 |  |
| 在 VM 系列防火墙上执行初始配置                      |  |
|                                        |  |

### 

| M 系列防火墙      |                                                                             |
|--------------|-----------------------------------------------------------------------------|
| □ VM 系列防火墙   |                                                                             |
| P心集成         |                                                                             |
| √M 系列防火墙模板   |                                                                             |
| √M 系列的最低系统要求 |                                                                             |
| 上 VM 系列的高可用性 |                                                                             |
|              | Λ 系列防火墙<br>□ VM 系列防火墙<br>□心集成<br>/M 系列防火墙模板<br>/M 系列的最低系统要求<br>上 VM 系列的高可用性 |

| VM 系列在 Azure 上的服务主体权限                         |     |
|-----------------------------------------------|-----|
| Azure 上支持的部署                                  |     |
| 从 Azure Marketplace 部署 VM 系列防火墙(解决方案模板)       |     |
| 从 Azure China Marketplace 部署 VM 系列防火墙(解决方案模板) | 421 |
| Azure 中的 Panorama 编排部署                        | 425 |
| 准备编排部署                                        | 427 |
| 在 Azure 中编排 VM 系列防火墙部署在 Azure 中编排 VM 系列防火墙部署  | 430 |
| 为 Azure 创建自定义 VM 系列映像                         | 436 |
| 使用 Azure 安全中心建议保护您的工作负载                       | 438 |
| 基于 Azure 安全中心建议部署 VM 系列防火墙                    | 438 |
| 从 Azure 安全中心连接现有 VM 系列防火墙                     | 439 |
| 使用 Panorama 转发日志到 Azure 安全中心                  | 440 |
| 在 Azure Stack 中部署 VM 系列防火墙                    | 443 |
| 在 VM 系列防火墙上启用 Azure Application Insights      | 446 |
| 在 Azure 上监控                                   |     |
| 关于在 Azure 上监控                                 | 448 |
| 在 Panorama 上设置用于监控的 Azure 插件                  | 448 |
| 使用 Azure 上 Panorama 插件监控的属性                   | 452 |
| 在 Azure 上设置主动/被动 HA                           | 455 |
| 在 Azure 上设置主动/被动 HA(北向南和东向西流量)                | 455 |
| 在 Azure 上设置主动/被动 HA(仅限东向西流量)                  | 463 |
| 使用 ARM 模板部署 VM 系列防火墙                          | 471 |
| 部署 VM 系列和 Azure 应用程序网关模板                      | 474 |
| VM 系列和 Azure 应用程序网关模板                         | 474 |
| 开始使用 VM 系列和 Azure 应用程序网关模板                    | 475 |
| 在 Azure 上保护 Kubernetes 服务                     | 482 |
| 适用于 Azure 的 Panorama 插件如何保护 Kubernetes 服务?    | 482 |
| 保护 AKS 集群                                     |     |

## 在 OpenStack 上设置 VM 系列防火墙.......497

| OpenStack 中的 VM 系列部署       |  |
|----------------------------|--|
| 基本网关                       |  |
| 服务链和服务扩展                   |  |
| 面向 OpenStack 解决方案的 VM 系列组件 |  |
| 基本网关部署的热量模板                |  |
| 服务链和服务扩展的 Heat 模板          |  |
| 虚拟网络                       |  |
| 虚拟机                        |  |
| 服务模板                       |  |
| 服务实例                       |  |
| IPAM                       |  |
| 服务政策                       |  |
| 警报                         |  |
| 在基本网关部署中安装 VM 系列防火墙        |  |
| 使用服务链或扩展来安装 VM 系列防火墙       |  |
|                            |  |

## 在 Google Cloud Platform 上设置 VM 系列防火墙.......515

| 关于 Google Cloud Platform 上 VM 系列防火墙 |  |
|-------------------------------------|--|
| Google Cloud Platform 和 VM 系列防火墙    |  |
| 对 VM 系列的最低系统要求                      |  |
| Google Cloud Platform 上支持的部署        |  |
| 。<br>Internet 网关                    |  |
|                                     |  |

| 分段网关                                            | 518 |
|-------------------------------------------------|-----|
| 混合云 IPSec VPN                                   | 519 |
| 在 Google Public Cloud 上准备设置 VM 系列防火墙            | 520 |
| 。<br>一般要求                                       |     |
| 在 Panorama 上安装 VM 系列插件                          |     |
| 安装适用于 GCP 的 Panorama 插件                         | 521 |
| 准备从 GCP Marketplace 进行部署                        |     |
| 在 Google Cloud Platform 上部署 VM 系列防火墙            |     |
| 从 Google Cloud Platform Marketplace 部署 VM 系列防火墙 | 527 |
| 用于 Google Cloud Launcher 负载均衡的管理接口交换            | 530 |
| 使用 VM 系列防火墙 CLI 以交换管理接口                         | 531 |
| 在 VM 系列防火墙上启用 Google Stackdriver 监控             | 532 |
| 在 Google Cloud Platform (GCP)上启用 VM 监控以跟踪 VM 更改 | 534 |
| 使用动态地址组保护 VPC 中的安全实例                            | 535 |
| 使用自定义模板或 gcloud CLI 部署 VM 系列防火墙                 | 537 |
| 使用适用于 GCP 的 Panorama 插件进行 VM 监控                 | 539 |
| 使用适用于 GCP 的 Panorama 插件配置 VM 监控                 | 539 |
| 在 Google Cloud Platform 上自动扩展 VM 系列防火墙          |     |
| 适用于 Google Cloud Platform 的自动扩展组件               |     |
| 部署 GCP 自动扩展模板                                   |     |

### 在 Cisco ENCS 网络中设置 VM 系列防火墙......577

| 计划 Cisco ENCS 部署           | 578 |
|----------------------------|-----|
| 为 Cisco ENCS 准备 VM 系列防火墙映像 | 580 |
| 从图形用户界面转换 gcow2 文件         | 580 |
| 从命令行界面转换 gcow2 文件          | 582 |
| 在 Cisco ENCS 上部署 VM 系列防火墙  | 586 |
|                            |     |

#### 

| OCI 形状突型                               |          |
|----------------------------------------|----------|
| OCI 上支持的部署                             |          |
| 准备在 OCI 上设置 VM 系列防火墙                   |          |
| 从 Oracle Cloud Marketplace 部署 VM 系列防火墙 | 595      |
| 在 OCI 上配置主动/被动 HA                      |          |
|                                        | •••••••• |

## 在 Alibaba Cloud 上设置 VM 系列防火墙......605

| Alibaba Cloud 上的 VM 系列防火墙       | 606 |
|---------------------------------|-----|
| Alibaba Cloud 上 VM 系列防火墙的最低系统要求 | 607 |
| VM 系列防火墙软件要求                    | 607 |
| VM 系列防火墙的 Alibaba Cloud 实例类型建议  | 607 |
| Alibaba Cloud CLI               |     |
| 准备在 Alibaba Cloud 上部署 VM 系列防火墙  | 608 |
| 选择许可证和计划网络                      | 608 |
| 准备使用 Aliyun 命令行界面               | 608 |
| 在 Alibaba Cloud 上部署 VM 系列防火墙    | 610 |
| 创建 VPC 并配置网络                    | 610 |
| 创建和配置 VM 系列防火墙                  |     |
| 确保 Alibaba Cloud 的北向南流量安全       | 616 |
| 在 Alibaba Cloud 上配置负载均衡         |     |
|                                 |     |

| 在 Cisco ACI 中设置防火墙                   | 623 |
|--------------------------------------|-----|
| Palo Alto Networks 防火墙与 Cisco ACI 集成 | 624 |
| Service Graph 模板                     | 625 |
| 多上下文部署                               | 625 |
| 准备您的 ACI 环境进行集成                      | 626 |
| 在网络策略模式下将防火墙与 Cisco ACI 集成           |     |
| 在网络策略模式下部署防火墙以保护东向西向流量               | 627 |
| 部署防火墙以在网络策略模式下保护北向南流量                | 639 |
| Cisco ACI 中的端点监控                     | 652 |
| 安装适用于 Cisco ACI 的 Panorama 插件        | 653 |
| 配置 Cisco ACI 插件                      | 653 |
| 适用于 Cisco ACI 仪表盘的 Panorama 插件       | 656 |

## 

| Cisco CSP 上的 VM 系列要求     |  |
|--------------------------|--|
| 在 Cisco CSP 上部署 VM 系列防火墙 |  |

| Cisco TrustSec 的端点监控                 |     |
|--------------------------------------|-----|
| 适用于 Cisco TrustSec 的 Panorama 插件     |     |
| 批量同步                                 |     |
| PubSub                               |     |
| 安装适用于 Cisco TrustSec 的 Panorama 插件   | 666 |
| 配置适用于 Cisco TrustSec 的 Panorama 插件   | 667 |
| 排除适用于 Cisco TrustSec 的 Panorama 插件故障 | 673 |
| 插件状态命令                               | 673 |
| 调试命令                                 |     |
| 调试日志                                 |     |

| 在 Nutanix AHV 上设置 VM 系列防火墙  |  |
|-----------------------------|--|
| Nutanix 上的 VM 监控            |  |
| 关于 Nutanix 上的 VM 监控         |  |
| 安装适用于 Nutanix 的 Panorama 插件 |  |
| 配置适用于 Nutanix 的 Panorama 插件 |  |

| 引导 | VM 系列防火墙                 |  |
|----|--------------------------|--|
|    | 选择引导方法                   |  |
|    | 基本配置                     |  |
|    | 完整配置                     |  |
|    | VM 系列防火墙引导工作流程           |  |
|    | 引导数据包                    |  |
|    | 引导数据包结构                  |  |
|    | 引导数据包交付                  |  |
|    | 引导配置文件                   |  |
|    | init-cfg.txt             |  |
|    | bootstrap.xml            |  |
|    | 在 Panorama 上生成 VM 身份验证密钥 |  |
|    | 创建 init-cfg.txt 文件       |  |
|    | init-cfg.txt 文件组件        |  |

| init-cfg.txt 示例文件                    | 697 |
|--------------------------------------|-----|
| 创建 bootstrap.xml 文件                  |     |
| 准备引导许可证                              |     |
| 准备引导数据包                              |     |
| 在 AWS 上引导 VM 系列防火墙                   | 703 |
| 在 Azure 上引导 VM 系列防火墙                 |     |
| 在 ESXi 上引导 VM 系列防火墙                  | 710 |
| 使用 ISO 文件在 ESXi 上引导 VM 系列防火墙         | 710 |
| 使用块存储设备在 ESXi 上引导 VM 系列防火墙           | 710 |
| 在 Google Cloud Platform 上引导 VM 系列防火墙 | 712 |
| 在 Hyper-V 上引导 VM 系列防火墙               |     |
| 使用 ISO 文件在 Hyper-V 上引导 VM 系列防火墙      | 713 |
| 使用块存储设备在Hyper-V上引导 VM 系列防火墙          |     |
| 在 KVM 上引导 VM 系列防火墙                   | 715 |
| 使用 ISO 文件在 KVM 上引导 VM 系列防火墙          | 715 |
| 使用块存储设备在 KVM 上引导 VM 系列防火墙            | 715 |
| 验证引导完成                               | 717 |
| 引导错误                                 | 718 |

# 关于VM系列防火墙

Palo Alto Networks VM 系列防火墙是虚拟化形式的 Palo Alto Networks 下一代防火墙。该防火 墙适用于虚拟化或云环境,它可在其中保护东向西和北向南流量,并确保其安全。

- > VM 系列型号
- > VM 系列部署
- > 高可用性中的 VM 系列
- > 升级 VM 系列防火墙
- > VM 系列插件
- > 在 VM 系列防火墙上启用 Jumbo 帧
- > 虚拟机监控程序分配的 MAC 地址
- > 发布用于监控的自定义 PAN-OS 指标
- > 用于访问 VM 系列防火墙上外部服务的接口
- > PacketMMAP 和 DPDK 驱动程序支持

## VM 系列型号

VM 系列防火墙的型号包括— VM-50、VM-100、VM-200、VM-300、VM-500、VM-700 和 VM-1000-HV。

所有型号均可在 VMware ESXi 和 vCloud Air、KVM、Microsoft Hyper-V、Cisco ACI、Cisco ENCS 和 Cisco CSP 上部署为来宾虚拟机。在公共云环境中(Amazon Web Services、Azure、Google Cloud Platform、Oracle Cloud Infrastructure、Alibaba Cloud),支持除 VM-50 之外的所有型号;在 VMware NSX 上,仅支持 VM-100、VM-200、VM-300、VM-500 和 VM-1000-HV 防火墙。用于部署 VM 系列防火 墙的软件包(*.xva、.ova* 或 *.vhdx* 文件)对所有型号都适用。

当您在 VM 系列防火墙上应用容量许可证时,型号及相关的容量将在防火墙上实施。容量根据 VM 系列防火 墙最适合处理的会话、规则、安全区域、地址对象、IPSec VPN 隧道和 SSL VPN 隧道的数量定义。为确保 您购买了适合您网络要求的正确型号,请通过下表了解各型号的最大容量以及基于型号的容量差异:

| 模型                       | 会话         | 安全规则                       | 动态 IP 地址 | 安全区域数 | IPSec VPN 隧<br>道          | SSL VPN 隧道                |
|--------------------------|------------|----------------------------|----------|-------|---------------------------|---------------------------|
| VM-50                    | 50,000     | • 250<br>• 200(Lite<br>模式) | 1,000    | 15    | • 250<br>• 25(Lite<br>模式) | ・ 250<br>・ 25(Lite<br>模式) |
| VM-100<br>VM-200         | 250,000    | 1,500                      | 2,500    | 40    | 1,000                     | 500                       |
| VM-300<br>VM-1000-<br>HV | 800,000    | 10,000                     | 100,000  | 40    | 2,000                     | 2,000                     |
| VM-500                   | 2,000,000  | 10,000                     | 100,000  | 200   | 4,000                     | 6,000                     |
| VM-700                   | 10,000,000 | 20,000                     | 100,000  | 200   | 8,000                     | 12,000                    |

▸ 除 VM-50 和 VM-100 外,所有 VM 系列型号都支持 SD-WAN 功能。

有关您可以在其中部署 VM 系列防火墙的平台的信息,请参阅 VM 系列部署。有关 VM 系列防火墙型号的更 多信息,请参阅 Palo Alto Networks 防火墙比较工具。您也可以查看一般信息关于 VM 系列防火墙。

- VM 系列系统要求
- CPU 超额认购
- VM-50 Lite 模式

VM 系列系统要求

VM 系列防火墙的每个实例都需要最少的资源分配 — 主机服务器上的 CPU、内存和磁盘空间的数量。使用 下表验证您是否为 VM 系列型号分配必要的硬件资源。

| VM 系列型号              | 支持的虚拟机监控程序                                                                                                    | 支持的 vCPU    | 最小内存                            | 最小硬盘驱动器            |
|----------------------|----------------------------------------------------------------------------------------------------|-------------|---------------------------------|--------------------|
| VM-50                | ESXi、Hyper-V、KVM                                                                                                    | 2           | • 5.5GB<br>• 4.5GB(Lite 模<br>式) | 32 GB(启动时<br>60GB) |
| VM-100<br>VM-200     | AWS, Azure, ESXi, Go<br>Cloud<br>Platform, Hyper-<br>V, KVM, NSX-<br>V, OCI, Alibaba<br>Cloud, Cisco<br>ACI, Cisco<br>CSP, Cisco ENCS<br>NSX-T (VM-100) | oœgle       | 6.5GB                           | 60GB               |
| VM-300<br>VM-1000-HV | AWS、Azure、ESXi、Go<br>Cloud<br>Platform、Hyper-<br>V、KVM、NSX-<br>V、OCI、Alibaba<br>Cloud、Cisco<br>ACI、Cisco<br>CSP、Cisco<br>ENCS、NSX-T<br>(VM-300)         | oœle4       | 9GB                             | 60GB               |
| VM-500               | AWS、Azure、ESXi、Go<br>Cloud<br>Platform、Hyper-<br>V、KVM、NSX-<br>V、OCI、Alibaba<br>Cloud、Cisco<br>ACI、Cisco CSP、NSX<br>-T                                  | oogle4、8    | 16GB                            | 60GB               |
| VM-700               | AWS、Azure、ESXi、Go<br>Cloud<br>Platform、Hyper-<br>V、KVM、OCI、Alibaba<br>Cloud、Cisco<br>ACI、Cisco<br>CSP、NSX-T                                             | oogle4、8、16 | 56GB                            | 60GB               |

您可以在 VM-50 上启用 Lite 模式。Lite 模式是用于资源有限环境中的替代操作模式。更多有关 Lite 模式的 信息,请参阅 VM-50 Lite 模式。

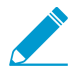

为了达到最佳性能,所有必需的内核应该可以在一个 CPU 插槽上使用。

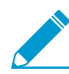

对于操作, VM-50 防火墙至少需要 32GB 的硬盘空间。但是,由于 VM 系列基本映像对所有型号都是通用的,因此您必须分配 60GB 的硬盘空间,直到您许可 VM-50。

分配给管理层的 vCPU 数量和分配给数据平面的 vCPU 数量取决于分配给 VM 系列防火墙的 vCPU 总数。如果分配的 vCPU 数量多于许可证正式支持的 vCPU 数量,则会将任何其他 vCPU 分配给管理层。

| 总 vCPU 数量 | 管理层 vCPU 数量 | 数据面 vCPU 数量 |
|-----------|-------------|-------------|
| 2         | 1           | 1           |
| 4         | 2           | 2           |
| 8         | 2           | 6           |
| 16        | 4           | 12          |

### CPU 超额认购

VM 系列防火墙支持所有型号的 CPU 超额订阅。CPU 超额订阅允许您在运行于 x86 架构的虚拟机监控程序 上部署更高密度的 VM 系列防火墙。按照所需的 CPU 分配,可以部署两个 (2:1) 到五个 (5:1) VM 系列防火 墙。规划部署时,请使用以下公式计算硬件可支持的 VM 系列防火墙数量。

(总 CPU 数量 x OVERUB 比率)/每个防火墙的 CPU 数 = VM 系列防火墙的总数量

例如,以 5:1 的比例,具有 16 个物理 CPU 和至少 180GB 内存 (40 × 4.5GB) 的主机可以支持多达 40 个实 例到 VM-50。每个 VM-50 需要两个 vCPU,并且可将五个 VM-50 关联到每对 vCPU。

(16个 CPU × 5) /2 = 40个 VM-50 防火墙

除最低 VM 系列系统要求以外,不需要额外的配置来利用超额订阅。正常部署 VM 系列防火墙并自动发生资 源超额订阅。规划部署时,请考虑其他功能,如虚拟交换机和主机上需要自己的硬件资源的来宾计算机。

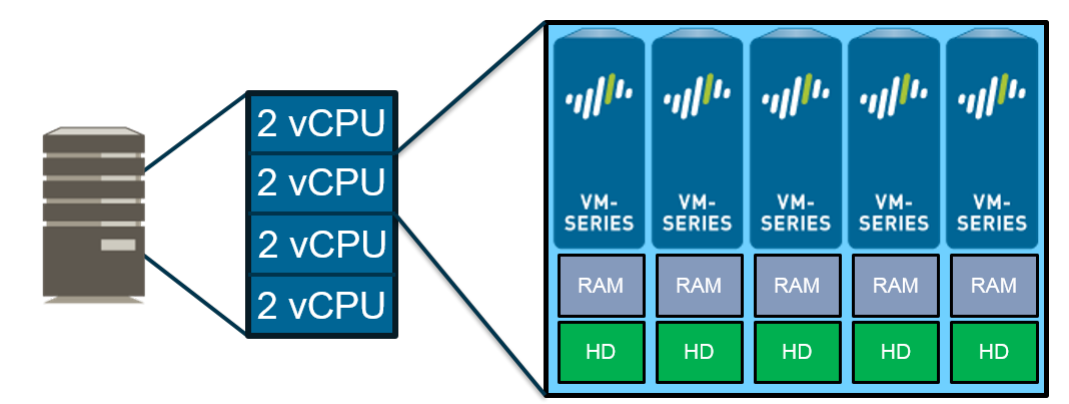

### VM-50 Lite 模式

标准 VM-50 虽然是 VM 系列中的最小型号,但却需要比某些环境中更多的资源。VM-50 Lite 模式可在硬 件资源受限的环境中提供备选方法。与标准 VM-50 需要 5.5GB 内存相比,VM-50 Lite 只需要 4.5GB 内 存。VM-50 Lite 使用与标准 VM-50 相同的许可证,但在分配 4.5GB RAM 时以 Lite 模式启动。

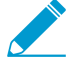

在高可用性部署中,两个 VM 系列防火墙均必须作为 VM-50 Lite 来获取许可,以避免出现容量不匹配问题。如果出现容量许可证不匹配,则认定 VM-50(非 Lite)拥有较高的容量,而 VM-50 在 VM-50 Lite 仍正常运行时变得无法运行。

• VM-50 Lite 不支持 Jumbo 帧; VM-50 和 VM-50 Lite 不支持 WildFire 内联 ML。

| General Information         |              |
|-----------------------------|--------------|
| Device Name                 | PA-VM        |
| MGT IP Address              |              |
| MGT Netmask                 |              |
| MGT Default Gateway         |              |
| MGT IPv6 Address            | unknown      |
| MGT IPv6 Link Local Address | unknown      |
| MGT IPv6 Default Gateway    |              |
| MGT MAC Address             |              |
| Model                       | PA-VM (lite) |

## VM 系列部署

VM 系列防火墙可在以下平台上部署:

□ 用于 VMware vSphere 虚拟机监控程序 (ESXi) 的 VM 系列和 vCloud Air

您可以在 VMware ESXi 上将任何 VM 系列型号部署为来宾机器;最适合需要虚拟组成因素的云和网络。

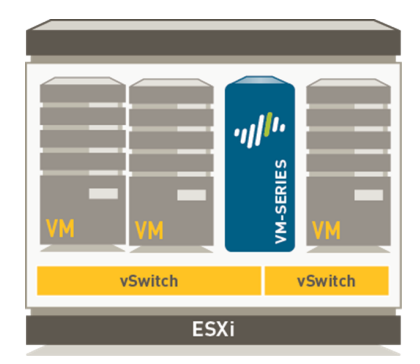

有关详情,请参阅 在 ESXi 服务器上设置 VM 系列防火墙 和 在vCloud Air上设置 VM 系列防火墙。 □ VMware NSX-V 上的 VM 系列

VM-100、VM-200、VM-300、VM-500 或 VM-1000-HV 可与 VMware NSX 和 Panorama 一起部署为 网络自检服务。此部署最适合用于检测东向西流量,并且也可以确保北向南流量安全。

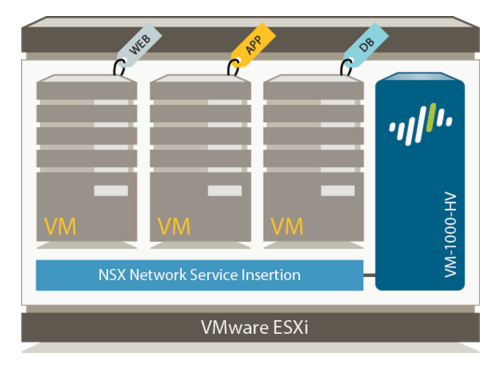

有关详细信息,请参阅在 VMware NSX-V 上设置 VM 系列防火墙。

VMware NSX-T 上的 VM 系列

您可以在 NSX-T 环境中部署 VM-100、VM-300、VM-500 或 VM-700。

有关详细信息,请参阅在 VMware NSX-T 上设置 VM 系列防火墙(北向南)。

□ 用于 Amazon Web 服务 (AWS) 的 VM 系列

您可以在 AWS 云上的 EC2 实例上部署除 VM-50 之外的任何 VM 系列型号。

有关详细信息,请参阅在 AWS上 设置 VM 系列防火墙。

面向 Google Cloud Platform 的 VM 系列

您可以在 Google Compute Engine 实例上部署除 VM-50 和 VM-50 Lite 之外的任何 VM 系列型号。有关 详细信息,请参阅在 Google Cloud Platform 上设置 VM 系列防火墙。

□ 面向内核虚拟化模块 (KVM) 的 VM 系列

您可以在运行 KVM 虚拟机监控程序的 Linux 服务器上部署任何 VM 系列型号。有关详细信息,请参阅在 KVM 上 设置 VM 系列防火墙。

- 面向 Microsoft Hyper-V 的 VM 系列
- 16 VM 系列部署指南 | 关于 VM 系列防火墙

您可以在已启用 Hyper-V 角色插件的 Windows Server 2012 R2 服务器上部署任何 VM 系列型号,也可 以在单独的 Hyper-V 2012 R2 服务器上部署。有关详细信息,请参阅在 Hyper-V 上 设置 VM 系列防火 墙。

面向 Microsoft Azure 的 VM 系列

您可以在 Azure VNet 上部署除 VM-50 之外的任何 VM 系列型号。

有关详细信息,请参阅在 Azure 上 设置 VM 系列防火墙。

## 高可用性中的 VM 系列

高可用性 (HA) 是一种配置,在该配置中,两个防火墙结合成组,且其配置保持同步,从而防止网络上出现 单点故障。防火墙对等端之间的检测信号连接可以确保当某个对等端关闭时提供无缝故障转移。在由两台设 备组成的集群中设置防火墙可以提供冗余,并且可以确保业务连续性。在 VM 系列防火墙上的 HA 配置中, 必须部署在同一类型的虚拟机监控程序上,分配相同的硬件资源(如 CPU 内核/网络接口),且具有相同的 许可/订阅集。有关在 Palo Alto Networks 防火墙上的 HA 的一般信息,请参阅高可用性。

VM 系列防火墙支持状态主动/被动或主动/主动高可用性,同时支持会话和配置同步。某些私有云虚拟机监 控程序上的虚拟线路和第3层部署中支持主动/主动部署,并且仅在每个防火墙需要其自己的路由实例,并 且您随时在两个防火墙外有完整实时的冗余时才推荐。要将 VM 系列防火墙配置为 HA 对,请参阅配置主 动/被动 HA 和配置主动/主动 HA。

如果要在公共云中部署 VM 系列防火墙,例如在 Amazon Web Services (AWS) 或 Azure 上,则可以使用传 统的主动/被动 HA 配置;请参阅 AWS 上 VM 系列防火墙的高可用性和在 Azure 上设置主动/被动 HA。或 者,由于与私有数据中心相比,资源或区域冗余在云基础架构中构建的方式的内在差异,可以利用本机云服 务和构建最大化正常运行时间的弹性架构,请参阅

• AWS — 使用 Amazon ELB 自动扩展 VM 系列防火墙,以在 VPC 中的两个或更多可用性区域中部署多个 防火墙。

| 支持的功能/链接         | ESX | KVM | AWS | NSX-<br>V | NSX-<br>T<br>(N/<br>S) | Hyper-V | Azure | GCP | OCI |
|------------------|-----|-----|-----|-----------|------------------------|---------|-------|-----|-----|
| 主动/被动 HA         | 是   | 是   | 是   | 否         | 是                      | 是       | 是     | 否   | 是   |
| 主动/主动 HA         | 是   | 是   | 否   | 否         | 否                      | 是       | 否     | 否   | 否   |
| HA 1             | 是   | 是   | 是   | 否         | 是                      | 是       | 是     | 否   | 是   |
| HA2 —(会话同步和保持活动) | 是   | 是   | 是   | 否         | 是                      | 是       | 是     | 否   | 是   |
| НАЗ              | 是   | 是   | 否   | 否         | 否                      | 是       | 否     | 否   | 否   |

• Azure — VM 系列和 Azure 应用程序网关模板参数。

通过 NSX-T 功能(称为服务运行状况检查),可以在 NSX-T (E/W) 上实现 VM 系列防火墙的高可用性。此 NSX-T 功能可以让您在服务实例失败时模拟高可用性。使用 VM 系列防火墙配置时,如果 VM 系列服务实 例失败,则定向到该防火墙的所有流量都将重定向到集群中的另一个防火墙实例(对于服务集群部署)或另 一个主机上的防火墙实例(对于基于主机的部署)。有关更多信息,请参阅 NSX-T (E/W) 上 VM 系列防火 墙的在 Panorama 上配置服务定义。

## 升级 VM 系列防火墙

通过升级 PAN-OS 版本或 VM 系列型号,您可以添加有助于改进防火墙的安全功能和性能的最新功能和缺陷 修复。

独立 PAN-OS 版本就是这样;PAN-OS 的常规版本可以安装在所有 Palo Alto Networks 防火墙上。PAN-OS XFR 版本仅适用于 VM 系列防火墙,并且可以包括针对 VM 系列防火墙的新功能和缺陷修复。如果在 VM 系列防火墙上安装 PAN-OS XFR 映像,则比安装的软件版本更旧的 PAN-OS 版本不提供新功能和缺陷修复。

由于 XFR 映像包括 VM 系列防火墙的特定功能和缺陷修复,因此如果您升级到 XFR 版本,则必须保持 XFR 版本以保留 XFR 特定功能,直到下一个 PAN-OS 主要版本发行;XFR 中提供的所有缺陷修复和功能都将累 积到下一个 PAN-OS 主要版本。

- 升级 PAN-OS 软件版本(独立版本)
- 升级 PAN-OS 软件版本(HA 对)
- 使用 Panorama 升级 PAN-OS 软件版本
- 升级 PAN-OS 软件版本(适用于 NSX 的 VM 系列)
- 升级 VM 系列型号
- 升级 HA 对中的 VM 系列型号
- 将 VM 系列防火墙降级到上一版本

有关安装 VM 系列防火墙的说明,请参阅 VM 系列部署。

╱ 升级前验证防火墙型号的₩ 系列系统要求。如果防火墙的存储空间小于 5.5GB,则系统容量 \_\_\_\_\_(会话、规则、安全区域、地址对象等的数量)将限制为 VM-50 Lite 的容量。

### 升级 PAN-OS 软件版本(独立版本)

查看新功能、解决的问题和已知问题,然后使用以下程序升级不在 HA 配置中的防火墙。

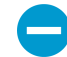

为避免影响流量,计划在中断时间段内进行升级。确保防火墙已连接至可靠的电源。升级时断 电可能导致防火墙无法使用。

STEP 1 | 验证是否有足够的硬件资源可用于 VM 系列防火墙。

要查看每个 VM 系列型号的资源需求,请参阅 VM 系列系统要求。在继续升级过程之前分配其他硬件资 源;在每个虚拟机监控程序上分配额外硬件资源的过程各不相同。

如果 VM 系列防火墙没有该模型所需的资源,则默认为与 VM-50 相关联的容量。

STEP 2 | 从 Web 界面中,导航到 Device(设备) > Licenses(许可证),确保您拥有正确的 VM 系列 防火墙许可证,同时确保该许可证已被激活。

在 VM 系列防火墙独立版本中,导航到 Device(设备) > Support(支持),并确保已经激活支持许可 证。

STEP 3 | 保存当前配置文件的备份。

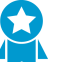

尽管防火墙自动创建配置备份,但最佳做法是在升级之前创建备份并通过外部方式将其保 、 存。

 选择 Device(设备) > Setup(设置) > Operations(操作),然后单击 Export named configuration snapshot(导出已命名的配置快照)。

- 选择包含正在运行的配置(如 running-config.xml)的 XML 文件,并单击 OK (确定)导出配置文件。
- 3. 将导出的文件保存到防火墙外部的位置。如果升级出现问题,您可以使用此备份还原配置。
- STEP 4 | 如果您已启用 User-ID,则在升级后防火墙将清除当前 IP 地址到用户名和组映射,以便可以使用 User-ID 源中的属性重新填充这些映射。要估计环境重新填充映射所需的时间,请在防火墙上运行以下 CLI 命令。
  - 对于 IP 地址到用户名映射:
    - show user user-id-agent state all
    - show user server-monitor state all
  - 对于组映射: show user group-mapping statistics

STEP 5 | 确保防火墙运行最新的内容发行版本。

- 选择 Device(设备) > Dynamic Updates(动态更新),然后查看当前安装的 Applications(应用程序)或 Applications and Threats(应用程序和威胁)内容发行版本。
- 如果防火墙未运行所需的最低内容发行版本或 PAN-OS 所需的更高版本,请 Check Now(立即检查)以获取可用更新的列表。
- 找到并 Download(下载)所需的内容发行版本。
  成功下载内容更新文件后,该内容发行版本的 Action(操作)列中的链接从 Download(下载)更改为 Install(安装)。
- 4. Install (安装)更新。

STEP 6 | 升级 VM 系列插件。

在升级之前,请查看最新的发行说明,以获取有关新 VM 系列插件是否会影响您的环境的详细信息。
 例如,假设新的 VM 系列插件版本仅包含 AWS 功能。要利用这些新功能,您必须在 AWS 上更新 VM 系列防火墙实例上的插件。

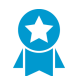

不要安装不适用于您的环境的升级。

- 2. 登录 VM 系列防火墙,检查仪表盘以查看插件版本。
- 选择 Device(设备) > Plugins(插件)以查看插件版本。使用 Check Now(立即检查)以检查更新。
- 4. 选择插件的版本并在 Action (操作)列中点击 Install (安装)以安装插件。

### STEP 7 | 升级 PAN-OS。

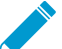

▶ 如果防火墙无法从管理端口访问 *Internet*,则您可以从 Palo Alto Networks 客户支持门户下 \_\_\_\_载软件映像,然后手动将其 *Upload*(上传)到防火墙。

- 选择 Device(设备) > Software(软件),然后单击 Check Now(立即检查)以显示最新的 PAN-OS 更新。
- 2. 找到并 Download (下载)目标 PAN-OS 版本。
- 3. 在下载映像后(或者,对于手动升级,在上传映像后),请 Install(安装)映像。
- 4. 安装成功完成后,请使用以下方法之一重新启动:
  - 如果提示重新启动,请单击 Yes(是)。
  - 如果未提示重启,请选择 Device(设备) > Setup(设置) > Operations(操作),然后单击 Reboot Device(重启设备)。

20 VM 系列部署指南 | 关于 VM 系列防火墙

此时,防火墙将清除 User-ID 映射,然后连接到 User-ID 源以重新填充映射。

- 5. 如果您已启用 User-ID,请使用以下 CLI 命令在允许流量之前验证防火墙是否已重新填充 IP 地址到用 户名和组映射。
  - show user ip-user-mapping all
  - show user group list
- 如果您是第一次升级到 XFR 版本,请重复此步骤以升级到相应的 XFR 版本。

STEP 8 | 验证防火墙是否正在传递流量。

选择 Monitor(监控) > Session Browser(会话浏览器),然后验证是否显示新的会话。

升级 PAN-OS 软件版本(HA 对)

使用以下程序在高可用性 (HA) 配置中升级防火墙对。此程序适用于主动/被动和主动/主动配置。

当您在高可用性 (HA) 配置中更新防火墙时,为了避免出现停机,一次只应更新一台高可用性对等:对于主 动/主动防火墙,首先升级哪个对等并不重要(为简单起见,此程序介绍了首先如何升级主动-辅助对等)。 对于主动/被动防火墙,您必须首先升级被动对等,挂起主动对等(故障转移),更新主动对等,然后再使 该对等恢复为运行状态(故障恢复)。为了防止在升级 HA 对等期间发生故障转移,您必须确保在继续升级 之前禁用抢占行为。您只需要禁用对中一个对等的抢占行为。

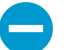

为避免影响流量,计划在中断时间段内进行升级。确保防火墙已连接至可靠的电源。升级时断 电可能导致防火墙无法使用。

STEP 1 \ 验证是否有足够的硬件资源可用于 VM 系列防火墙。

要查看每个 VM 系列型号的资源需求,请参阅 VM 系列系统要求。在继续升级过程之前分配其他硬件资 源:在每个虚拟机监控程序上分配额外硬件资源的过程各不相同。

如果 VM 系列防火墙没有该模型所需的资源,则默认为与 VM-50 相关联的容量。

STEP 2 | 从 Web 界面中,导航到 Device(设备) > Licenses(许可证),确保您拥有正确的 VM 系列 防火墙许可证,同时确保该许可证已被激活。

在 VM 系列防火墙独立版本中,导航到 Device(设备) > Support(支持),并确保已经激活支持许可 证。

STEP 3 保存当前配置文件的备份。

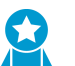

尽管防火墙自动创建配置备份,但最佳做法是在升级之前创建备份并通过外部方式将其保 「 存。

对该对中的每个防火墙执行以下步骤:

- 1. 选择 Device(设备) > Setup(设置) > Operations(操作),然后单击 Export named configuration snapshot(导出已命名的配置快照)。
- 2. 选择包含正在运行的配置(如 running-config.xml)的 XML 文件,并单击 OK(确定)导出配置文 件。
- 3. 将导出的文件保存到防火墙外部的位置。如果升级出现问题,您可以使用此备份还原配置。
- STEP 4 | 如果您已启用 User-ID,则在升级后防火墙将清除当前 IP 地址到用户名和组映射,以便可以使 用 User-ID 源中的属性重新填充这些映射。要估计环境重新填充映射所需的时间,请在防火墙 上运行以下 CLI 命令。

- 对于 IP 地址到用户名映射:
  - show user user-id-agent state all
  - show user server-monitor state all
- 对于组映射: show user group-mapping statistics

STEP 5 | 确保 HA 对中的每个防火墙都运行最新的内容发行版本。

请参阅发行说明以了解您必须为 PAN-OS 9.1 发行产品安装的最低内容发行版本。请确保遵循应用程序和 威胁内容更新的最佳实践。

- 1. 选择 Device(设备) > Dynamic Updates(动态更新),然后选择 Applications(应用程序)或 Applications and Threats(应用程序和威胁)以确定当前安装的更新。
- 如果防火墙未运行所需的最低内容发行版本或安装软件版本所需的更高版本,请 Check Now(立即检查)以获取可用更新的列表。
- 找到并 Download(下载)所需的内容发行版本。
  成功下载内容更新文件后,该内容发行版本的 Action(操作)列中的链接从 Download(下载)更改为 Install(安装)。
- 4. Install(安装)更新。您必须在两个对等上安装更新。

STEP 6 | 升级 VM 系列插件。

在升级之前,请查看最新的发行说明,以获取有关新 VM 系列插件是否会影响您的环境的详细信息。
 例如,假设新的 VM 系列插件版本仅包含 AWS 功能。要利用这些新功能,您必须在 AWS 上更新 VM 系列防火墙实例上的插件。

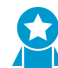

不要安装不适用于您的环境的升级。

- 2. 登录 VM 系列防火墙,检查仪表盘以查看插件版本。
- 选择 Device(设备) > Plugins(插件)以查看插件版本。使用 Check Now(立即检查)以检查更新。
- 4. 选择插件的版本并在 Action (操作)列中点击 Install (安装)以安装插件。

在 HA 对中的 VM 系列防火墙上安装插件时,请在主动对等之前将该插件安装在被动对等上。在被动 对等上安装插件后,将转换为非运行状态。在主动对等上安装插件会将被动对等返回到功能状态。

- STEP 7 | 在每个对中的第一个对等上禁用抢占行为。您只需要在 HA 对中的一个防火墙上禁用此设置, 但在继续升级之前确保提交成功。
  - 1. 选择 Device(设备) > High Availability(高可用性),然后编辑 Election Settings(选择设置)。
  - 2. 如果已启用,则禁用(取消选择)Preemptive(抢先)设置,然后单击 OK(确定)。
  - 3. Commit (提交)更改。
- STEP 8 | 在第一个对等上安装 PAN-OS 版本。如果要升级到 XFR 版本,请安装与 XFR 版本相对应的版本。

要最大限度减少主动/被动配置的停机时间,请首先升级被动对等。对于主动/主动配置,请首先升级辅助 对等。作为最佳做法,如果您使用主动/主动配置,我们建议您在同一维护时间段内升级两个对等。

→ 如果要在升级之前测试该 HA 是否正常运行,请首先考虑升级主动/被动配置中的主动对 等,以确保在发生故障转移时不会发生任何事件。

- 在第一个对等上,选择 Device(设备) > Software(软件),然后单击 Check Now(立即检查)以 获取最新更新。
- 2. 找到并 Download (下载)目标 PAN-OS 版本。

22 VM 系列部署指南 | 关于 VM 系列防火墙

如果防火墙无法从管理接口访问 Internet,则您可以从 Palo Alto Networks 支持门户下载软件映像,然后手动将其 Upload(上传)到防火墙。

- 3. 在下载映像后(或者,对于手动升级,在上传映像后),请 Install(安装)映像。
- 4. 安装成功完成后,请使用以下方法之一重新启动:
  - 如果提示重新启动,请单击 Yes(是)。
  - 如果未提示重启,请选择 Device(设备) > Setup(设置) > Operations(操作)和 Reboot Device(重启设备)。
- 5. 设备完成重新启动后,在 Dashboard(仪表盘)上查看高可用性小部件,并验证刚升级的设备在 HA 配置中是否仍是被动或主动辅助对等。
- STEP 9 | 在第二个对等上安装 PAN-OS 版本。如果要升级到 XFR 版本,请安装与 XFR 版本相对应的版本。
  - 1. (仅限主动/被动配置)挂起主动对等,以便 HA 故障转移至您刚升级的对等。
    - 在主动对等上,选择 Device(设备) > High Availability(高可用性) > Operational Commands(操作命令),然后单击 Suspend local device(挂起本地设备)。
    - 2. 在 Dashboard(仪表盘)上查看高可用性小部件,并验证状态是否变为 Passive(被动)。
    - 在其他对等上,验证其状态是否为主动或正在传递流量(Monitor(监控) > Session Browser(会 话浏览器))。
  - 2. 在第二个对等上,选择 Device(设备) > Software(软件),然后单击 Check Now(立即检查)以 获取最新更新。
  - 3. 找到并 Download (下载)目标 PAN-OS 版本。
  - 4. 下载映像后,请Install(安装)。
  - 5. 安装成功完成后,请使用以下方法之一重新启动:
    - 如果提示重新启动,请单击 Yes(是)。
    - 如果未提示重启,请选择 Device(设备) > Setup(设置) > Operations(操作)和 Reboot Device(重启设备)。
  - 6. (仅限主动/被动配置)在刚升级的对等的 CLI 中,运行以下命令使防火墙再次运行:

request high-availability state functional

- STEP 10 | (仅限 PAN-OS XFR 升级)通过重复步骤 8 和步骤 9,将第一个对等和第二个对等升级至 PAN-OS XFR。
- STEP 11 | 验证两个对等是否按预期传递流量。

在主动/被动配置中,仅主动对等应传递流量;两个对等应在主动/主动配置中传递流量。

运行以下 CLI 命令以确认升级成功:

- (仅限主动对等)要验证主动对等是否正在传递流量,请运行 show session all 命令。
- 要验证会话同步,请运行 show high-availability interface ha2 命令,并确保 CPU 表上的硬件接口计数器增加如下:
  - 在主动/被动配置中,仅主动对等会显示传输的数据包;被动对等将只会显示收到的数据包。

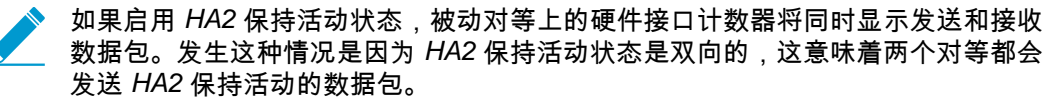

• 在主动/主动配置中,您将会看到这两个对等上收到的数据包和传输的数据包。

STEP 12 | 如果在升级之前禁用抢占行为,请立即重新启用。

1. 选择 Device(设备) > High Availability(高可用性),然后编辑 Election Settings(选择设置)。

- 2. 选择 Preemptive(抢占),然后单击 OK(确定)。
- 3. Commit (提交)更改。

使用 Panorama 升级 PAN-OS 软件版本

使用以下程序升级 Panorama 管理的防火墙。此程序适用于独立防火墙和部署在高可用性 (HA) 配置中的防 火墙。

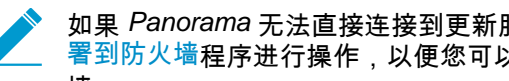

如果 Panorama 无法直接连接到更新服务器,请按照当 Panorama 未连接 Internet 时将更新部 署到防火墙程序进行操作,以便您可以手动将映像下载到 Panorama,然后将映像分发到防火 墙。

更新 Panorama 的防火墙前,必须:

- □ 确保 Panorama 运行的 PAN-OS 版本与更新到的版本相同或,高于更新到的版本。在将托管防火墙升级 到此版本之前,您必须将 Panorama 及其日志收集器升级到 9.1。此外,在将日志收集器升级到 9.1 时, 由于日志记录基础架构的变化,因此您必须同时升级所有日志收集器。
- □ 在将 Panorama 升级到 9.1 时,您需要计划最多六个小时的扩展维护时间段。此版本包括重大的基础架构 变化,这意味着 Panorama 升级将需要比以前版本更长的时间。
- □ 确保防火墙已连接至可靠的电源。升级时断电可能导致防火墙无法使用。

STEP 1 | 在升级 Panorama 后,将配置提交并推送到您计划升级的防火墙。

STEP 2 验证是否有足够的硬件资源可用于 VM 系列防火墙。

要查看每个 VM 系列型号的资源需求,请参阅 VM 系列系统要求。在继续升级过程之前分配其他硬件资 源;在每个虚拟机监控程序上分配额外硬件资源的过程各不相同。

如果 VM 系列防火墙没有该模型所需的资源,则默认为与 VM-50 相关联的容量。

STEP 3 | 从 Web 界面中,导航到 Device(设备) > Licenses(许可证),确保您拥有正确的 VM 系列 防火墙许可证,同时确保该许可证已被激活。

在 VM 系列防火墙独立版本中,导航到 Device(设备) > Support(支持),并确保已经激活支持许可 证。

STEP 4 | 将当前配置文件的备份保存在计划要升级的每个托管防火墙上。

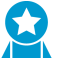

尽管防火墙自动创建配置备份,但最佳做法是在升级之前创建备份并通过外部方式将其保 存。

- 1. 从 Panorama Web 界面选择 **Panorama > Setup**(设置) > **Operations**(操作),然后单击 **Export** Panorama and devices config bundle(导出 Panorama 和设备配置包)以生成和导出 Panorama 和每 个托管防火墙的最新配置备份。
- 2. 将导出的文件保存到防火墙外部的位置。如果升级出现问题,您可以使用此备份还原配置。
- STEP 5 更新计划更新的防火墙上的内容发行版本。

要了解 PAN-OS 9.1 所需的最低内容发行版本,请参阅发行说明。在将内容更新到 Panorama 到托管防火 墙时,必须遵循应用程序和威胁更新的最佳实践。

- 1. 选择 Panorama > Device Deployment(设备部署) > Dynamic Updates(动态更新),然后 Check Now(立即检查)最近更新。如果有更新可用,Action(操作)列会显示 Download(下载)链接。
- 2. 如果尚未安装,请 Download(下载)最新内容发行版本。
- 3. 单击 Install(安装)并选择要在其中安装更新的防火墙,然后单击 OK(确定)。如果更新 HA 防火 墙,则必须更新两个对等的内容。
- 24 VM 系列部署指南 | 关于 VM 系列防火墙

- STEP 6 (仅限 HA 防火墙更新)如果将要更新作为 HA 对组成部分的防火墙,请禁用抢占行为。您仅需 要禁用每个 HA 对上每个防火墙的此设置。
  - 1. 选择 Device(设备) > High Availability(高可用性),然后编辑 Election Settings(选择设置)。
  - 2. 如果已启用,则禁用(取消选择)Preemptive(抢先)设置,然后单击 OK(确定)。
  - 3. Commit(提交)更改。必须确保已成功提交,然后才能进行更新。
- STEP 7 | 下载目标 PAN-OS 版本映像。
  - 选择 Panorama > Device Deployment(设备部署) > Software(软件),然后 Check Now(立即检查)最新发行版本。
  - Download(下载)您正在升级的发行版本的防火墙特定文件。您必须下载您打算升级的每个防火墙 型号(或防火墙系列)的单个安装文件。
- STEP 8 | 在防火墙上安装 PAN-OS 软件更新。
  - 1. 单击与想要更新的防火墙型号匹配的操作列中的 Install(安装)。
  - 在部署软件文件对话框,选择想要升级的所有防火墙。要减少停机时间,请仅在每个 HA 对中选择一 个对等。对于主动/被动对,选择主动对等;对于主动/主动对,选择主动-辅助对等。
  - 3. (仅限 HA 防火墙升级)请勿选择 Group HA Peers (组 HA 对等)。
  - 4. 选择Reboot device after install(在安装之后重新启动设备)。
  - 5. 要开始更新,请单击 OK (确定)。
  - 6. 安装成功完成后,请使用以下方法之一重新启动:
    - 如果提示重新启动,请单击 Yes(是)。
    - 如果未提示重启,请选择 Device(设备) > Setup(设置) > Operations(操作)和 Reboot Device(重启设备)。
  - 7. 防火墙重启后,请选择Panorama > Managed Devices(托管设备),然后验证用于已更新的防火墙的 软件版本是否是 9.1.0。此外,还检验已更新的任何被动防火墙的 HA 状态是否仍为被动。
- STEP 9 | (仅限 HA 防火墙更新)更新每个 HA 对中的第二个 HA 对等。
  - 1. (仅限主动/被动升级)挂起您正在升级的每个主动/被动对中的主动设备。
    - 1. 切换上下文至主动防火墙。
    - 2. 在 Dashboard(仪表盘)的高可用性小部件中,验证 Local(本地)防火墙状态是否是 Active(主动),Peer(对等)是否是 Passive(被动))。
    - 选择 Device(设备) > High Availability(高可用性) > Operational Commands(操作命令) > Suspend local device(挂起本地设备)。
    - 4. 返回至 Dashboard(仪表盘)上的高可用性小部件,然后检验 Local(本地)是否已更改为 Passive(被动),Peer(对等)是否已更改为 Active(主动)。
  - 返回至 Panorama 上下文,然后选择 Panorama > Device Deployment(设备部署) > Software(软件)。
  - 3. 单击与正在更新的 HA 对中防火墙型号匹配的操作列中的 Install (安装)。
  - 4. 在部署软件文件对话框,选择想要升级的所有防火墙。此时,仅选择刚升级的 HA 防火墙的对等。
  - 5. 请勿选择 Group HA Peers (组高可用性对等)。
  - 6. 选择Reboot device after install(在安装之后重新启动设备)。
  - 7. 要开始更新,请单击 OK (确定)。
  - 8. 安装成功完成后,请使用以下方法之一重新启动:
    - 如果提示重新启动,请单击 Yes (是)。
    - 如果未提示重启,请选择 Device(设备) > Setup(设置) > Operations(操作)和 Reboot Device(重启设备)。
  - ((仅限主动/被动升级)在刚升级的对等的 CLI 中,运行以下命令使防火墙再次运行:

request high-availability state functional

- STEP 10 | (仅限 PAN-OS XFR 升级)通过重复步骤 8 和步骤 9,将第一个对等和第二个对等升级至 PAN-OS XFR。
- STEP 11 | 验证每个托管防火墙上运行的软件和内容发行版本。
  - 1. 在 Panorama 上选择 Panorama > Managed Devices (托管设备)。
  - 2. 找到防火墙并检查表格中的内容和软件版本。

对于 HA 防火墙,您还可以验证每个对等的 HA 状态是否符合预期。

STEP 12| (仅限 HA 防火墙升级)如果您在升级之前禁用其中一个 HA 防火墙的抢占,请编辑 Election Settings(选择设置)(Device(设备) > High Availability(高可用性)),并重新启用该防 火墙的 Preemptive(抢占)设置,然后 Commit(提交)更改。

升级 PAN-OS 软件版本(适用于 NSX 的 VM 系列)

选择最适合您部署的升级方法。

- 在维护窗口期间升级 NSX 的 VM 系列— 使用此选项在维护窗口期间升级 VM 系列防火墙,无需更改服 务定义中的 OVF URL。
- 在不中断流量的情况下升级 NSX 的 VM 系列— 使用此选项升级 VM 系列防火墙,无需中断来宾 VM 中的服务,或是更改服务定义中的 OVF URL。
- 通过更改 OVF URL 升级 NSX 的 VM 系列— 使用此选项通过更改服务定义中的 OVF URL 来升级 VM 系 列防火墙。

下图显示了目前支持的适用于 VMware NSX 的 Panorama 和 Panorama 插件组合,以及成功升级需要遵循的 升级路径。

- 下面的每个方框都代表一个受支持的组合。
- 在 HA 对中升级适用于 NSX 的 Panorama 插件或 Panorama 时,请先升级被动 Panorama 对等,然后升 级主动 HA 对等。

在升级用于 VMware NSX 部署的 VM 系列之前,请查看下面所示的升级路径以了解升级步骤,从而找到最 适合您的环境的插件和 PAN-OS 组件。

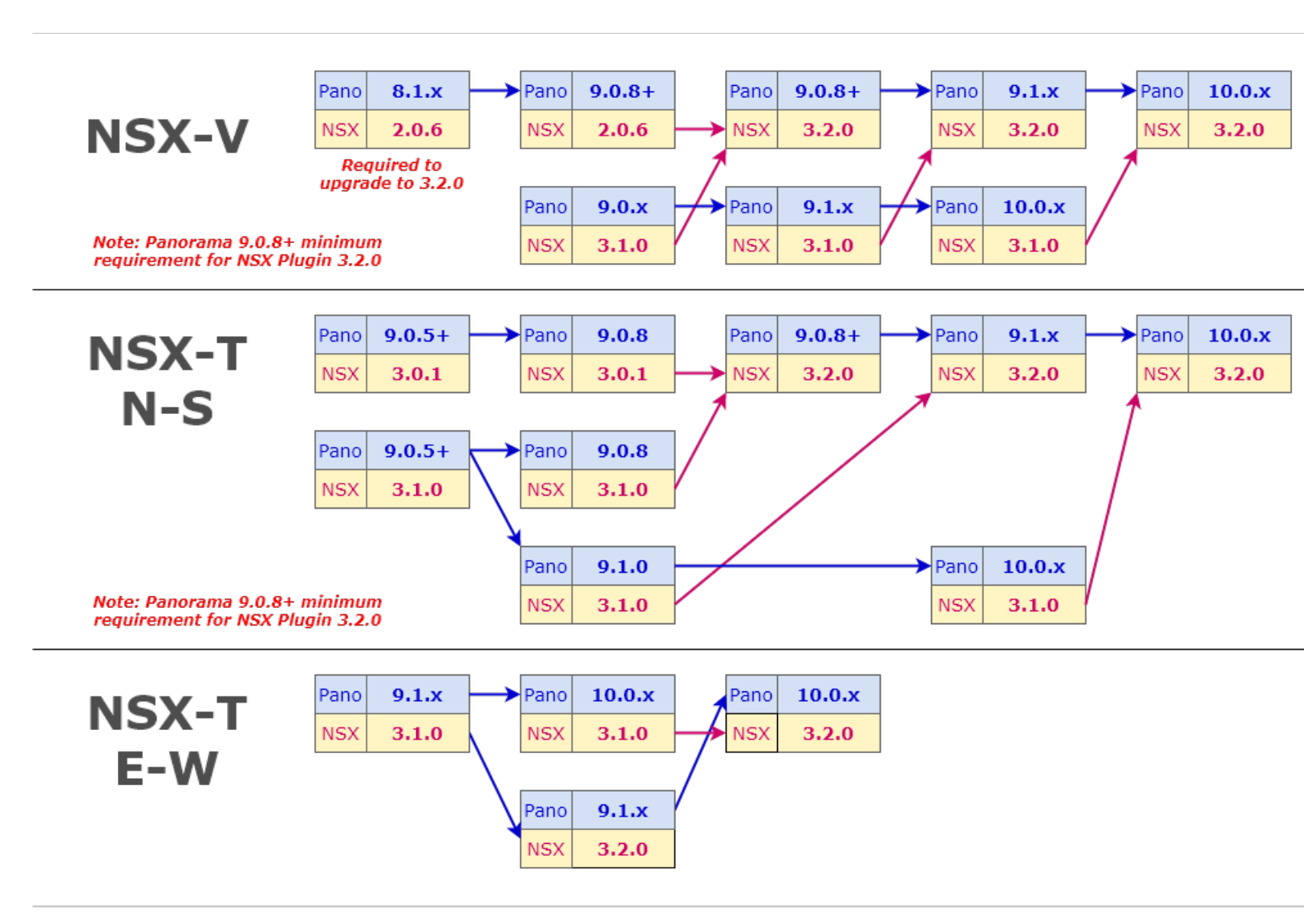

在维护窗口期间升级 NSX 的 VM 系列

对于 VM 系列 NSX 版本防火墙,可以在防火墙上使用 Panorama 升级软件版本。

STEP 1 | 查看用于 VMware NSX 的 VM 系列升级路径。

STEP 2 | 将额外的硬件资源分配给 VM 系列防火墙。

验证是否有足够的硬件资源可用于 VM 系列防火墙。要查看每个 VM 系列型号的新资源需求,请参阅 VM 系列系统要求。分配额外的硬件资源,然后继续升级。每个虚拟机监控程序上分配额外硬件资源的过 程都不相同。

STEP 3 | 将当前配置文件的备份保存在计划要升级的每个托管防火墙上。

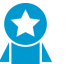

尽管防火墙将自动创建配置文件的备份,但最佳实践是在升级和存储在外部设备之前创建 备份。

 选择 Device(设备) > Setup(设置) > Operations(操作),并单击 Export Panorama and devices config bundle(导出 Panorama 和设备配置包)。该选项用于手动生成和导出 Panoram 和各托管设备 的配置备份的最新版本。 2. 将导出的文件保存到防火墙外部的位置。如果升级出现问题,您可以使用此备份还原配置。

STEP 4 | 请参阅发行说明以确认 PAN-OS 版本所需的内容发行版本。

计划升级的防火墙必须运行 PAN-OS 版本所需的内容发行版本。

- 1. 选择 Panorama > Device Deployment(设备部署) > Dynamic Updates(动态更新)。
- 2. 检查最新更新。单击立即检查(位于窗口的左下角)以检查最新更新。操作列中的链接指示是否有更新可用。如果有版本可用,将会显示 Download(下载)链接。
- 3. 单击 Download(下载),下载选中的版本。成功下载后,Action(操作)列中的链接将 从Download(下载)更改为Install(安装)。
- 4. 单击 Install(安装)并选择要在其中安装更新的设备。安装完成时,将在 Currently Installed(当前已 安装)列中显示复选标记。

STEP 5 | 将软件更新部署到选定防火墙。

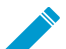

▶ 如果已使用高可用性配置防火墙,请确保取消选中 Group HA Peers(对高可用性对等分 \_ 组)复选框,并一次升级一个高可用性对等。

- 1. 选择 Panorama > Device Deployment(设备部署) > Software(软件)。
- 2. 检查最新更新。单击 Check Now(立即检查)(位于窗口的左下角)以检查最新更新。Action(操作)列中的链接指示是否有更新可用。
- 3. 检查 File Name(文件名称),然后单击 Download(下载)。验证您下载的软件版本与网络中 部署的防火墙型号匹配。成功下载后,Action(操作)列中的链接将从Download(下载)更改 为Install(安装)。
- 4. 单击 Install (安装)并选择要在其中安装软件版本的设备。
- 5. 选择 Reboot device after install (在安装之后重新启动设备),然后单击 OK (确定)。
- 6. 如果已使用高可用性配置设备,则取消选中 Group HA Peers(对高可用性对等分组)复选框,并一次 升级一个高可用性对等。

STEP 6 | 验证每个托管设备上运行的软件和内容发行版本。

- 1. 选择 Panorama > Managed Devices (托管设备)。
- 2. 找到设备并检查表格中的内容和软件版本。

在不中断流量的情况下升级 NSX 的 VM 系列

使用以下过程升级 VMware NSX 环境中 PAN-OS 版本的 VM 系列防火墙。此过程运行您通过将 VM 迁移到 不同的 ESXi 主机执行 PAN-OS 升级,而不会中断流量。

STEP 1 | 查看用于 VMware NSX 的 VM 系列升级路径。

STEP 2 | 将当前配置文件的备份保存在计划要升级的每个托管防火墙上。

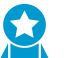

尽管防火墙将自动创建配置文件的备份,但最佳实践是在升级和存储在外部设备之前创建 、备份。

- 选择 Device(设备) > Setup(设置) > Operations(操作),并单击 Export Panorama and devices config bundle(导出 Panorama 和设备配置包)。该选项用于手动生成和导出 Panoram 和各托管设备 的配置备份的最新版本。
- 2. 将导出的文件保存到防火墙外部的位置。如果升级出现问题,您可以使用此备份还原配置。

STEP 3 请参阅发行说明以确认 PAN-OS 版本所需的内容发行版本。

计划升级的防火墙必须运行 PAN-OS 版本所需的内容发行版本。

28 VM 系列部署指南 | 关于 VM 系列防火墙

- 1. 选择 Panorama > Device Deployment(设备部署) > Dynamic Updates(动态更新)。
- 2. 检查最新更新。单击立即检查(位于窗口的左下角)以检查最新更新。操作列中的链接指示是否有更新可用。如果有版本可用,将会显示 Download(下载)链接。
- 3. 单击 Download(下载),下载选中的版本。成功下载后,Action(操作)列中的链接将 从Download(下载)更改为Install(安装)。
- 4. 单击 Install(安装)并选择要在其中安装更新的设备。安装完成时,将在 Currently Installed(当前已 安装)列中显示复选标记。

STEP 4 | 将 PAN-OS 映像下载到集群中的所有 VM 系列防火墙。

- 1. 登录到 Panorama。
- 2. 选择 Panorama > Device Deployment (设备部署) > Software (软件)。
- 3. 单击 Refresh(刷新)查看最新的软件版本,同时检查 Release Notes(发行说明)以查看版本中的更 改说明和安装软件的迁移路径。
- 4. 单击 Download (下载)以检索该软件,然后单击 Install (安装)。

安装新的软件映像后,请勿重新启动 VM 系列防火墙。

- 5. 选择要升级的托管设备。
- 6. 取消选择 Reboot device after install(在安装之后重新启动设备)复选框。

|                                        |                             |    | × .                 |
|----------------------------------------|-----------------------------|----|---------------------|
|                                        |                             |    |                     |
|                                        | Group HA Peers              |    | Filter Selected (0) |
| Upload only to device (do not install) | Reboot device after install |    |                     |
|                                        |                             | ОК | Cancel              |

7. 单击 OK (确定)。

STEP 5 | 升级集群中是一个 ESXi 主机上的 VM 系列防火墙。

- 1. 登录到 vCenter。
- 2. 选择 Hosts and Clusters (主机和集群)。
- 右键单击主机,并选择 Maintenance Mode(维护模式) > Enter Maintenance Mode(进入维护模式)。
- 4. 从主机(自动或主动)迁移除 VM 系列防火墙之外的所有 VM。
- 5. 关闭 VM 系列防火墙。这应该在主机上输入维护模式时自动发生。
- 6. (可选)在继续升级过程之前,为 VM 系列防火墙分配额外的 CPU 或内存。

验证是否有足够的硬件资源可用于 VM 系列防火墙。要查看每个 VM 系列型号的新资源需求,请参阅 VM 系列系统要求。

- 7. 右键单击主机,并选择 Maintenance Mode(维护模式) > Exit Maintenance Mode(退出维护模式)。退出维护模式将导致 NSX ESX Agent Manager (EAM) 启动 VM 系列防火墙。防火墙使用新的 PAN-OS 版本重新启动。
- 8. 将所有 VM (自动或手动)迁移回原始主机。

STEP 6 | 为每个 ESXi 主机上每个 VM 系列防火墙重复此步骤。

STEP 7 | 验证每个托管设备上运行的软件和内容发行版本。

- 1. 选择 Panorama > Managed Devices (托管设备)。
- 2. 找到设备并检查表格中的内容和软件版本。
- 通过更改 OVF URL 升级 NSX 的 VM 系列

您可以通过更改服务定义中的 OVF URL 升级适用于 NSX 的 PAN-OS 版本 VM 系列防火墙。如果不更改 OVF URL,则将来部署的任何防火墙均将运行当前安装的 PAN-OS 版本,且需要进行额外升级。更改服务 定义要求您重新部署防火墙,从而导致服务中断。因此,Palo Alto Networks 建议您在维护窗口期间执行此 升级。

STEP 1 | 查看用于 VMware NSX 的 VM 系列升级路径。

STEP 2 | 保存计划要升级的防火墙的当前配置文件备份。

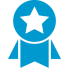

虽然防火墙将自动创建配置文件的备份,但还是在升级和存储在外部设备之前创建备份。

- 选择 Device(设备) > Setup(设置) > Operations(操作),并单击 Export Panorama and devices config bundle(导出 Panorama 和设备配置包)。该选项用于手动生成和导出 Panoram 和各托管设备 的配置备份的最新版本。
- 2. 将导出的文件保存到防火墙外部的位置。如果升级出现问题,您可以使用此备份还原配置。

STEP 3 | 请参阅发行说明以确认新的 PAN-OS 版本所需的内容发行版本。

计划升级的防火墙必须运行 PAN-OS 版本所需的内容发行版本。

- 1. 选择 Panorama > Device Deployment(设备部署) > Dynamic Updates(动态更新)。
- 2. 检查最新更新。单击立即检查(位于窗口的左下角)以检查最新更新。操作列中的链接指示是否有更新可用。如果有版本可用,将会显示 Download(下载)链接。
- 3. 单击 Download(下载),下载选中的版本。成功下载后,Action(操作)列中的链接将 从Download(下载)更改为Install(安装)。
- 4. 单击 Install(安装)并选择要在其中安装更新的设备。安装完成时,将在 Currently Installed(当前已 安装)列中显示复选标记。

STEP 4 | 下载新的 PAN-OS 基本映像文件。

1. 注册您的 VM 系列防火墙,并从 Palo Alto Networks 客户支持网站上获得 OVA 文件。

▲ 选择与计划部署的 VM 系列型号相匹配的 ovf 文件。对于 VM-200,请使用 vm100.ovf。对于 VM-1000-HV,请使用 vm300.ovf。

2. 解压缩映像文件,以提取并将 .ovf、 mf 和 .vmdk 文件保存到可以访问 NSX Manager的目录。将所有 三个文件存放在同一个目录。这些文件均用于部署防火墙的每个实例。

如果需要,可以修改服务器的安全设置,以便下载文件类型。例如,在 IIS 服务器上,可以修改 Mime Types(Mime 类型)配置;在 Apache 服务器上,可以编辑 .htaccess 文件。

### STEP 5 | 添加新的 OVF URL 到服务定义配置。

- 1. 选择 Panorama > VMware NSX > Service Definitions(服务定义),并选择要编辑的服务定义。
- 在 VM-Series OVF URL(VM 系列 OVF URL)中,添加承载新的 ovf 文件的 Web 服务器的位置。http 和 https 均为支持协议。例如,输入 https://acme.com/software/PA-VM-NSX.9.1.0.ovf。

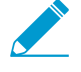

对于各个服务定义,您可以使用相同的 ovf 版本,也可以使用不同的版本。如果对各个服务定义使用不同的 ovf 版本,则可以在不同 ESXi 集群中的 VM 系列防火墙上使用不同的 PAN-OS 版本。

- 3. 单击 OK (确定)。
- 4. 选择 Commit (提交) > Commit to Panorama (提交到 Panorama) > Commit (提交)。

更改 OVF URL 并将其提交到 Panorama 会导致 NSX Manager上的配置不匹配。在 vCenter 中,您必须解决不匹配问题,才能重新部署与服务定义关联的防火墙。

STEP 6 | 手动停用适用于 NSX 的VM 系列许可证。通过 Panorama CLI 或 Web 界面完成此任务。

- 使用 request license deactivate keyfeatures <name> mode manual CLI 命令使用 CLI 停用功能许可证或订阅。
- 要停用适用于 NSX 的 VM 系列许可证,则选择 Complete Manually(手动完成)(而非 Continue(继续)),然后按照步骤手动停用许可证。
- STEP 7 | 重新部署防火墙。重新部署防火墙将中断穿过防火墙的任何流量。
  - 1. 登录到 vSphere。
  - 选择 Network & Security(网络和安全) > Installation(安装) > Service Deployments(服务部署)。
  - 3. 单击安装状态列的 Failed (已失败)图标以显示系统警报窗口。
  - 4. 单击 Resolve (解决)。单击解决将重新部署带新 ovf 的防火墙。

| 重新部署防り | <b>火墙将中断</b> 重 | [定向到防火 | 墙的任何流量。 |
|--------|----------------|--------|---------|
|        |                |        |         |

| <b>vm</b> ware <sup>,</sup> vSphere V | Veb Clien                                  | it <del>≜</del> ≣      |                          |                     |                         |  |  |
|---------------------------------------|--------------------------------------------|------------------------|--------------------------|---------------------|-------------------------|--|--|
| Navigator                             | I                                          | Installation           |                          |                     |                         |  |  |
| Back                                  |                                            | Management Host Prepar | ation Logical Network Pr | eparation Service D | eployments              |  |  |
| Networking & Security                 |                                            | NSX Manager:           | •                        |                     |                         |  |  |
| 🔠 NSX Home                            | System Ala                                 | rm                     | (X)                      |                     |                         |  |  |
| 🚱 Dashboard                           | Progress Sta                               | tus : Failed           |                          |                     |                         |  |  |
| 🔅 Installation                        | Operational S                              | Status : Enabled       |                          | ters Manage service | e deployments here by a |  |  |
| 🛬 Logical Switches                    | ters, manage service deployments here by a |                        |                          |                     |                         |  |  |
| NSX Edges                             |                                            |                        | Resolve                  | Installation Otatus | Out of the Otel of      |  |  |
| 👸 Firewall                            | Target                                     | Reason                 | Status                   | Failed              | Service Status          |  |  |
| k SpoofGuard                          | Cluster-B                                  | Service NSX-Service    | Unresolved               |                     | A Ob                    |  |  |
| 🖏 Service Definitions                 |                                            |                        |                          |                     |                         |  |  |
| 🖅 Service Composer                    |                                            |                        |                          |                     |                         |  |  |
|                                       |                                            |                        |                          |                     |                         |  |  |
| 🕕 Flow Monitoring                     |                                            |                        |                          |                     |                         |  |  |
| traceflow                             | 1 items 🕒 Export 👻 🏠 Copy 🔩                |                        |                          |                     |                         |  |  |
| 🙀 Endpoint Monitoring                 |                                            |                        |                          |                     |                         |  |  |
|                                       |                                            |                        |                          |                     |                         |  |  |
| MSY Managare                          | <b>N P</b>                                 |                        |                          |                     |                         |  |  |

STEP 8 | 验证防火墙重新部署是否已成功。

- 选择 Network & Security(网络和安全) > Installation(安装) > Service Deployments(服务部署)。
- 2. 验证安装状态现在是否显示为成功。

升级 VM 系列型号

VM 系列防火墙的许可过程会使用 UUID 和 CPU ID 生成每个 VM 系列防火墙的唯一序列号。因此,在生成 许可证时,此许可证会映射到 VM 系列防火墙的特定实例中,并且不能修改。 如果处于以下情况,请使用本部分中的说明:

- 从评估许可证迁移到生产许可证。
- 升级型号以便获得更大的容量。例如,您想要从 VM-100 升级到 VM-300 型号。

容量升级会重新启动防火墙上的一些关键进程。建议使用 HA 配置以尽量减少服务中断; 要升级 HA 对上的容量,请参阅升级 HA 对中的 VM 系列型号。
 在公共云部署中,如果使用 BYOL 选项许可防火墙,则必须在更改实例类型或 VM 类型之前停用 VM,然后在完成型号或实例升级后在防火墙上再次应用许可证。更改实例类型时,由于防火墙具有新的 UUID 和 CPU ID,因此现有许可证不再有效。

STEP 1 | 将额外的硬件资源分配给 VM 系列防火墙。

在启动容量升级之前,您必须验证是否有足够的硬件资源可用于 VM 系列防火墙以支持新容量。每个虚 拟机监控程序上分配额外硬件资源的过程都不相同。

要检查新 VM 系列型号的硬件要求,请参阅 VM 系列型号。

虽然容量升级不需要重新启动 VM 系列防火墙,但需要关闭虚拟机以更改硬件分配。

STEP 2 | 从客户支持门户检索许可证停用 API 密钥。

- 1. 登录到客户支持门户。
- 2. 从转到下拉列表中选择 License API(许可证 API)。
- 3. 复制 API 密钥。

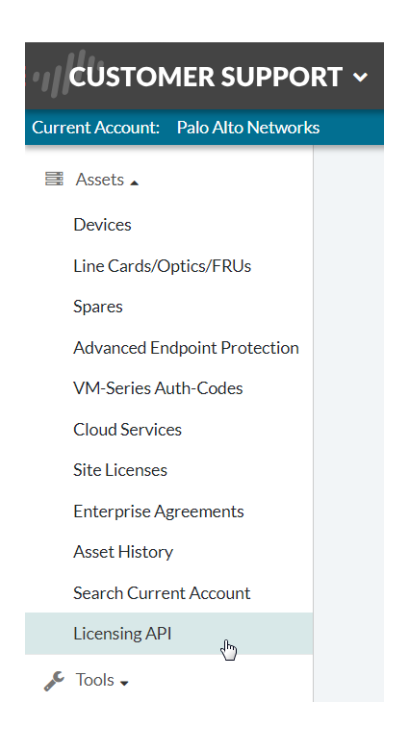

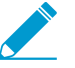

确保您使用的是您用于注册初始许可证的相同帐户。

- STEP 3 | 在防火墙上,使用 CLI 安装上一步中复制的 API 密钥。 request license api-key set key <key>
- STEP 4 | 在 Device(设备) > Setup(设置) > Service(服务)上启用防火墙 Verify Update Server identity(验证更新服务器标识)。

- STEP 5 Commit(提交)更改。确保防火墙上具有本地配置的用户。如果配置超过非许可的 PA-VM 对象限制,则在停用后 Panorama 推送的用户可能不可用。
- STEP 6 | 升级容量。

选择 Device(设备) > Licenses(许可证) > Upgrade VM Capacity(升级 VM 容量),然后使用以下 方式之一激活许可证及订阅:

- Retrieve license keys from license server (从许可证服务器检索许可证密钥)— 如果您已在客户支持门户上激活您的许可证,则使用此选项。
- 手动上传许可证密钥 如果您的防火墙无法连接到 Palo Alto Networks 客户支持网站,请使用此选项。在此情况下,必须在具有 Internet 连接的计算机上从支持站点下载许可证密钥文件,然后上传到 该防火墙。
- Use an authorization code(使用授权代码)—使用此选项升级为许可证使用授权代码的 VM 系列容量,该许可证之前在支持门户上为激活。系统提示时,输入 Authorization Code(授权代码),然后单击 OK(确定)。
- STEP 7 | 验证防火墙已成功获得许可。

在 Device(设备) > Licenses(许可证)页面上,验证是否已成功激活许可证。

升级 HA 对中的 VM 系列型号

升级 VM 系列防火墙可以增加防火墙的容量。容量根据 VM 系列防火墙最适合处理的会话、规则、安全区 域、地址对象、IPSec VPN 隧道和 SSL VPN 隧道的数量定义。当您在 VM 系列防火墙上应用新容量许可证 时,型号及相关的容量将在防火墙上实施。

▲ 升级前验证防火墙型号的VM 系列系统要求。如果防火墙的存储空间小于 5.5GB,则防火墙上的容量(会话、规则、安全区域、地址对象等的数量)将限制为 VM-50 Lite 的容量。

该过程类似于升级处于 HA 配置中的一对基于硬件的防火墙。在容量升级过程中,如果启用了会话同步,则 会继续进行会话同步。当您在高可用性 (HA) 配置中更新防火墙时,为了避免出现停机,一次只应更新一台 高可用性对等。

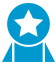

在升级过程中,不要对防火墙执行配置更改。在升级过程中,当检测到容量不匹配时会自动禁 用配置同步,并在两个 HA 对等机具有匹配的容量许可证时重新启用配置同步。

如果 HA 对中的防火墙具有不同的主要软件版本(如 9.1 和 9.0)和不同的容量,则两个设备 都将进入 Suspended HA(HA 挂起)状态。因此,建议您在升级容量之前确保两个防火墙都 运行相同版本的 PAN-OS。

STEP 1 | 升级被动防火墙上的容量许可证。

按照程序升级 VM 系列型号。

在此被动对等上重新启动一些进程后,新的 VM 系列型号将显示在仪表盘上。这升级的对等现在是无功 <mark>能状态</mark>,因为它与主动对等的容量不匹配。

如果您已启用会话同步,请在继续执行下一步之前验证会话是否跨 HA 对等同步。要验证会话同步,请 运行 show high-availability interface ha2 命令,并确保 CPU 表上的硬件接口计数器增加 如下:

• 在主动/被动配置中,仅主动对等会显示传输的数据包,被动设备只会显示收到的数据包。

如果启用 HA2 保持活动状态,被动对等上的硬件接口计数器将同时显示发送和接收数据包。发生这 种情况是因为 HA2 保持活动状态是双向的,这意味着两个对等都会发送 HA2 保持活动的数据包。

• 在主动/主动配置中,您将会看到这两个对等上收到的数据包和传输的数据包。

STEP 2 | 升级主动防火墙上的容量许可证。

按照程序升级 VM 系列型号。

关键流程重新启动后,新的 VM 系列型号将显示在仪表盘上。被动防火墙变为活动状态,并且该对等 (以前活动的防火墙)从初始状态转变为 HA 对中的被动对等。

将 VM 系列防火墙降级到上一版本

使用以下工作流程以还原在升级到其他功能版本之前正在运行的配置。自升级以来所做的任何更改都将丢 失。因此,请务必备份当前配置,这样您可以在返回较新版本时还原这些更改。

使用以下过程降级到上一版本。

STEP 1 | 保存当前配置文件的备份。

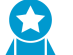

尽管防火墙将自动创建配置文件的备份,但最佳做法是在升级和存储在外部设备之前创建 、 备份。

- Export named configuration snapshot(导出已命名的配置快照)(Device(设备) > Setup(设置) > Operations(操作))。
- 选择包含正在运行的配置(如 running-config.xml)的 XML 文件,并单击 OK(确定)导出配置文件。
- 3. 将导出的文件保存到防火墙外部的位置。如果降级出现问题,您可以使用此备份还原配置。

### STEP 2 | 安装上一功能版本映像。

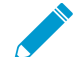

升级到新版本时,将创建自动保存版本。

- 1. Check Now (立即检查) (Device (设备) > Software (软件)) 可用的映像。
- 2. 找到您要降级的映像。如果尚未下载映像,请 Download(下载)。
- 3. 下载完成后,请Install(安装)映像。
- 4. Select a Config File for Downgrading(选择用于降级的配置文件),防火墙将会在重启设备后加载该 文件。在大多数情况下,您应选择在从现在正在降级的版本升级时自动保存的配置。例如,如果您正 在运行 PAN-OS 9.1 并降级到 PAN-OS 9.0.3,则应选择 autosave-9.0.3。
- 5. 安装成功完成后,请使用以下方法之一重新启动:
  - 如果提示重新启动,请单击 Yes(是)。
  - 如果未提示重启,请转到 Device Operations(设备操作)(Device(设备) > Setup(设置) > Operations(操作)),然后 Reboot Device(重启设备)。

## VM 系列插件

VM 系列防火墙包括 VM 系列插件,这是一种内置插件架构,可与公共云提供商或私有云虚拟机监控程序集 成。VM 系列插件可以独立于 PAN-OS 进行手动升级,使 PaloAltoNetworks<sup>®</sup> 能够加速新功能、修复,或与 新的云提供商或虚拟机监控程序集成的发布。

通过 VM 系列插件,您可以管理 VM 系列防火墙与支持的公共云平台(AWS、GCP 和 Azure)之间的特定 于云的交互。该插件可以将自定义指标发布到云监控服务(例如 AWS CloudWatch),从公共云环境引导, 配置用户凭据预配信息,以及在 PAN-OS 上无缝更新云库或代理。

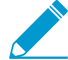

VM 系列插件不管理 VM 系列防火墙和基于硬件的防火墙共有的功能。例如, VM 监控不是
 VM 系列插件的一部分,因为它是一个核心 PAN-OS 功能,可帮助您在 VM 系列防火墙和基
 于硬件的防火墙的虚拟机工作负载上一致地实施策略。

▶ VM 系列插件无法管理 Panorama 插件。有关 VM 系列插件和 Panorama 插件之间的区别,请 ▶ 参阅 VM 系列插件和 Panorama 插件。

VM 系列插件是一个内置组件,可以升级或降级,但不能删除。每个 PAN-OS 版本都包含与 PAN-OS 软件版 本对应的特定 VM 系列插件版本。当您降级到较早的 PAN-OS 软件版本时,插件版本将降级为与 PAN-OS 版本兼容的版本。您可以在虚拟防火墙上本地升级或降级 VM 系列插件,或者从 Panorama 集中管理插件版 本。

要使 Panorama 能够管理 VM 系列插件版本本身,或者发布托管防火墙的特定于云的指标,您必须在 Panorama 上手动安装 VM 系列插件,如 Panorama 插件中所述。

- 在防火墙上配置 VM 系列插件
- 升级 VM 系列插件

在防火墙上配置 VM 系列插件

选择 Device(设备) > VM-Series(VM 系列),为部署 VM 系列防火墙实例的云提供商配置插件集成。

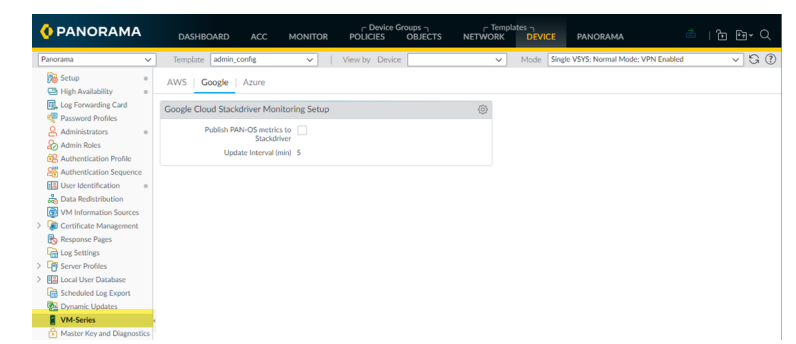

如果防火墙部署在没有公共接口的虚拟机监控程序或云(例如,VMware ESXi)上,则该选项卡将命名为 VM-Series 并显示一般消息。

升级 VM 系列插件

当独立于 PAN-OS 发布插件更新时,您可以从 VM 系列防火墙(如软件或内容更新)或引导程序文件中独立 升级插件版本。

每个插件版本都提供 PAN-OS 兼容性信息,且包含一个或多个云环境的新功能或错误修复。

STEP 1 | 在升级之前,请查看最新的发行说明,以获取有关新 VM 系列插件是否会影响您的环境的详细 信息。 例如,假设新的 VM 系列插件版本仅包含 AWS 功能。要利用这些新功能,您必须在 AWS 上更新 VM 系 列防火墙实例上的插件。

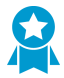

不要安装不适用于您的环境的升级。

STEP 2 | 登录 VM 系列防火墙,检查仪表盘以查看插件版本。

|           | VM License                      | VM-365             |          |
|-----------|---------------------------------|--------------------|----------|
|           | VM Mode                         | VMWare ESXi        |          |
|           | Software Version                | 9.0.0              |          |
| (         | GlobalProtect Agent             | 0.0.0              |          |
|           | Application Version             | 8059-4961 (08/30/  | 18)      |
|           | Threat Version                  | 8059-4961 (08/30/  | 18)      |
|           | Antivirus Version               | 2515-3011          |          |
|           | WildFire Version                | 275229-277807 (0   | 8/31/18) |
| U         | RL Filtering Version            | 0000.00.00.000     |          |
| GlobalPro | otect Clientless VPN<br>Version | 0                  |          |
|           | Time                            | Fri Sep 7 12:01:22 | 2018     |
|           | Uptime                          | 3 days, 2:33:52    |          |
|           | Plugin VM-Series                | vm_series-1.0.0    |          |

STEP 3 | 选择 Device(设备) > Plugins(插件) ؽ 以查看插件版本。使用 Check Now(立即检查)以 检查更新。

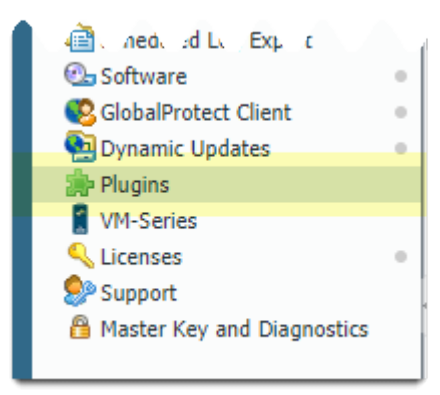

STEP 4 | 选择 VM 系列插件版本,然后单击 Download(下载)。
| m_series          |         |                 |      |            |                        |                                | 1743/     |
|-------------------|---------|-----------------|------|------------|------------------------|--------------------------------|-----------|
| IAME              | VERSION | RELEASE DATE $$ | SIZE | DOWNLOADED | CURRENTLY<br>INSTALLED | ACTIONS                        | RELEASE   |
| ame: vm_series    |         |                 |      |            |                        |                                |           |
| ries-1.0.5        | 1.0.5   | Built-in        | 15M  |            |                        | Download 5                     | Release N |
| ries-2.0.0        | 2.0.0   | Built-in        | 9M   | ~          |                        | Install 5∕⊕<br>Delete 5∕⊗      |           |
| ries-2.0.1        | 2.0.1   | Built-in        | 9M   | ~          |                        | Install 5∕⊕<br>Delete 5∕⊗      |           |
| ries-2.0.2        | 2.0.2   | Built-in        | 9M   | ~          | ~                      | Remove Config 🔬<br>Uninstall 🏠 |           |
| heck Now ↓ Upload | 1       |                 |      |            |                        |                                |           |

### STEP 5 | 下载完成后,单击 Install(安装)。防火墙自动卸载之前安装的插件版本。

| ame            | Version | Release Date        | Size | Downloaded | Currently Installed | Actions | Releas |  |
|----------------|---------|---------------------|------|------------|---------------------|---------|--------|--|
| ame: vm_series |         |                     |      |            |                     |         |        |  |
| eries-1.0.5    | 1.0.5   | 2019/09/10 18:11:21 | 15M  | *          |                     | Install |        |  |
| eries-1.0.0    | 1.0.0   | 2019/02/05 15:47:32 | 15M  | ~          | <b>v</b>            |         |        |  |

### STEP 6 | 查看 Dashboard ( 仪表盘 ) 以验证插件是否成功升级。

| 7 days, 2:07:06      | Uptime                                     |  |  |  |  |  |
|----------------------|--------------------------------------------|--|--|--|--|--|
| azure-2.0.3          | Plugin Azure                               |  |  |  |  |  |
| interconnect-1.0.2   | Plugin Interconnect                        |  |  |  |  |  |
| sd_wan-1.0.3         | Plugin SD WAN plugin                       |  |  |  |  |  |
| cisco_trustsec-1.0.2 | Plugin Cisco TrustSec<br>Monitoring Plugin |  |  |  |  |  |
| vm_series-2.0.2      | Plugin VM series                           |  |  |  |  |  |
| aws-3.0.0            | Plugin AWS                                 |  |  |  |  |  |
| gcp-2.0.0            | Plugin Google Cloud Platform               |  |  |  |  |  |
| ztp-1.0.0            | Plugin Panorama ZTP Plugin                 |  |  |  |  |  |
| None                 | Device Certificate Status                  |  |  |  |  |  |

### 在 VM 系列防火墙上启用 Jumbo 帧

在默认情况下,第 3 层接口上发送的数据包的最大传输单元 (MTU) 大小为 1500 字节。根据每个接口的具 体情况,可将此大小手动设置为 512-1500 字节之间的任何大小。一些配置要求 Ethernet 帧具备大小超过 1500 字节的 MTU。这便称为 Jumbo 帧。

如需在防火墙上使用 Jumbo 帧,您必须特定启用全球级的 Jumbo 帧。如启用,则会将所有第 3 层接口的 MTU 大小默认设置为 9192 字节。此默认值可被重新设置为 512-9216 字节之间的任何值。

设置全球 Jumbo 帧大小后,它将成为所有在接口配置水平上未明确设定 MTU 值的第 3 层接口的默认值。如 果您只想在某些接口上交换 Jumbo 帧,那么这可能会出现问题。在此情况下,您必须在每个您不想使用默 认值的第 3 层接口上设置 MTU 值。

以下流程描述了如何在防火墙上启用 Jumbo 帧,为所有第 3 层接口设置默认的 MTU 值,然后再为特定接口 设置不同的值。

STEP 1 | 启用 Jumbo 帧并设置默认的全球 MTU 值。

- 选择 Device(设备) > Setup(设置) > Session(会话),然后编辑 Session Settings(会话设置) 部分。
- 2. 选择 Enable Jumbo Frame ( 启用 Jumbo 帧 )。
- 3. 输入 Global MTU (全球 MTU)的值。

默认值是 9192。可接受值的范围是:512-9216。

4. 单击 OK (确定)。

之后将显示一条消息,提示您启用或禁用 Jumbo Frame 模式需要进行重启且第 3 层接口要继承 Global MTU(全球 MTU)值。

5. 单击 **Yes**(是)。

之后将显示一条消息,提示您已启用 Jumbo Frame 支持,而如需激活此更改,则需重启设备。

- 6. 单击 OK (确定)。
- 7. 单击 Commit (提交)。

STEP 2 | 设置第3层接口的 MTU 值并重启防火墙。

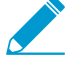

为此接口设置的值将替代全球 MTU 值。

- 1. 选择 Network (网络) > Interfaces (接口)。
- 选择第3层 Interface type(接口类型)的接口。
- 3. 选择 Advanced (高级) > Other Info (其他信息)。
- 4. 输入 MTU 的值。

默认值是 9192。可接受值的范围是: 512 - 9216。

- 5. 单击 OK (确定)。
- 6. 单击 Commit (提交)。
- 7. 选择 Device(设备) > Setup(设置) > Operations(操作),然后选择 Reboot Device(重启设 备)。

### 虚拟机监控程序分配的 MAC 地址

默认情况下,VM 系列防火墙使用主机/虚拟机监控程序向物理接口分配的 MAC 地址,并在通过第 3 层接口 部署的 VM 系列防火墙上使用该 MAC 地址。然后,防火墙会在其 ARP 响应中使用虚拟机监控程序分配的 MAC 地址。这一功能可使 VMware vSwitch 等非学习型交换机将流量转发至防火墙上的数据面板接口,而 无需在 vSwitch 上启用混杂模式。如果混杂模式和虚拟机监控程序分配的 MAC 地址均未启用,那么,当主 机检测到接口的目标 MAC 地址与主机分配的 MAC 地址不匹配时,它会丢弃帧。

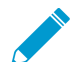

没有选项可启用或禁用在 AWS 和 Azure 上使用虚拟机监控程序分配的 MAC 地址。它在两个 平台上默认启用,不能被禁用。

如果使用第 2 层接口、虚拟线路或旁接接口模式部署 VM 系列防火墙,必须在防火墙所连接的虚拟交换机上 启用混杂模式。使用虚拟机监控程序分配的 MAC 地址仅适用于第 3 层接口模式下的部署,其中防火墙一般 作为来宾虚拟机的默认网关。

如果已在 VM 系列防火墙上启用虚拟机监控程序分配的 MAC 地址功能,请记住以下要求:

- 接口上的 IPv6 地址 在主动/被动 HA 配置(请参阅 高可用性中的 VM 系列)中,使用 IPv6 地址的第 3 层接口不得使用 EUI-64 生成的地址作为接口标识符(接口 ID)。因为,如果 EUI-64 使用接口的 48 字节 MAC 地址来推导此接口的 IPv6 地址,则 IP 地址将不是静态地址。如果在故障转移时,托管 VM 系 列防火墙的硬件发生更改,这将使 HA 对等的 IP 地址发生更改,进而导致 HA 故障。
- 租借 IP 地址 当 MAC 地址更改时,DHCP 客户端、DHCP 中继和 PPPoE 接口可能会重新租借 IP 地 址,因为原始 IP 地址租借可能已终止。
- MAC 地址和 Gratuitous ARP— 就 MAC 寻址而言,在高可用性配置中,使用虚拟机监控程序分配的 MAC 地址的 VM 系列防火墙会表现出与硬件设备不同的行为。硬件防火墙使用 HA 对中设备之间自生成 的浮动 MAC 地址,而在各数据面板接口(如 eth 1/1)上使用的唯一 MAC 地址将被 HA 对等上数据面 板接口通用的虚拟 MAC 地址所替代。您在 HA 中的 VM 系列防火墙上启用虚拟机监控程序分配的 MAC 地址后,虚拟 MAC 地址将不再被使用。各 HA 对等上的数据面板接口均为虚拟机监控程序指定的唯一接 口。

鉴于各数据面板接口具有唯一的 MAC 地址,当发生故障转移时,当前活动的 VM 系列防火墙必须发 送 Gratuitous ARP,以便邻近设备能够了解已更新的 MAC/IP 地址对。因此,如需启用有状态故障转 移,Internet 设备不得阻止或忽略 Gratuitous ARP;必要时,请确保在 Internet 设备上禁用反向 ARP 配 置功能。

要配置 VM 系列防火墙以使用主机/虚拟机监控程序提供的接口 MAC 地址,请执行以下步骤。

STEP 1 | 选择 Device ( 设备 ) > Management ( 管理 ) > Setup ( 设置 )。

STEP 2 | 禁用(清除)选项以 Use Hypervisor Assigned MAC Address(使用虚拟机监控程序分配的 MAC 地址)。

当 MAC 地址发生更改时,防火墙将生成系统日志以记录此转换,同时接口将生成 Gratuitous ARP。

STEP 3 | 在防火墙上 Commit (提交)更改。您无需重启防火墙。

## 发布用于监控的自定义 PAN-OS 指标

防火墙本身将以下指标发布到 AWS<sup>®</sup> CloudWatch、Azure<sup>®</sup> Application Insights 和 Google<sup>®</sup> Stackdriver 等 公共云中的监控系统。通过这些指标,您可以评估防火墙性能和使用模式,从而设置警报,并采取措施以自 动化启动或终止 VM 系列防火墙实例等事件。因为这些指标通过防火墙上的内容更新予以发布,因此,必须 具备启用 VM 系列防火墙上此功能所需的最低内容发行版本。

| 指标                                | 说明                                                                                                    |
|-----------------------------------|----------------------------------------------------------------------------------------------------|
| 数据面 CPU 利用率 (%)                   | 监控数据面板 CPU 使用情况,并测量防火墙上的流量负载。                                                                                           |
| 数据面数据包缓冲区利用率 <b>(%)</b>           | 监控数据面板缓冲区使用情况,并测量缓冲区利用率。如果流量突然<br>激增,监控缓冲区利用率允许您确保防火墙不会耗尽数据面板缓冲<br>区,从而丢弃数据包。                                           |
| GlobalProtect <sup>™</sup> 网关活动隧道 | 监控部署为 GlobalProtect 网关的防火墙上活动的 GlobalProtect 会话<br>数量。如果此 VM 系列防火墙作为 VPN 网关以保护远程用户,请使<br>用此指标。检查数据表以获取支持您防火墙型号的最大活动隧道数。 |
| GlobalProtect 网关隧道利用率 (%)         | 监控网关上的活动 GlobalProtect 隧道,并测量隧道利用率。如果此<br>VM 系列防火墙作为 VPN 网关以保护远程用户,请使用此指标。                                              |
| 活动会话                              | 监控防火墙上活动的会话总数。活动会话是流查找表上的会话,根据<br>策略要求将检查和转发数据包。                                                                        |
| 会话利用率 <b>(%)</b>                  | 监控当前活动的 TCP、UDP、ICMP 和 SSL 会话,数据包速率,新连<br>接建立速率,以及防火墙吞吐量,以确定会话利用率。                                                      |
| SSL 代理利用率 (%)                     | 监控客户端的 SSL 转发代理会话的 SSL/TLS 解密百分比。                                                                                       |

要发布这些指标,请参阅:

- 在 VM 系列防火墙上启用 CloudWatch 监控
- 在 VM 系列防火墙上启用 Azure Application Insights
- 在 VM 系列防火墙上启用 Google Stackdriver 监控

## 用于访问 VM 系列防火墙上外部服务的接口

要访问 Palo Alto Networks 服务器以检索许可证、软件和内容更新,并发布自定义 PAN-OS 或在您的配置中 检索用于监控虚拟机的 IP 地址和标记映射,除另有说明外,VM 系列防火墙应使用管理接口。要使用数据面 板接口,而非支持的管理接口,必须设置指定防火墙用于访问服务器或服务的数据面板接口的 服务路由。

| 访问服务器或服务                                                                                   | VM 系列防火墙上使用的接口                                                                        |
|--------------------------------------------------------------------------------------------|---------------------------------------------------------------------------------------|
| 许可                                                                                         | 仅管理接口                                                                                 |
| 软件更新                                                                                       | 管理接口或服务路由                                                                             |
| 从 AWS S3 存储桶、Azure 存储文件服务、或<br>Google 存储桶等云存储位置进行引导                                        | 仅管理接口,包括交换接口的时间<br>如果 bootstrap.xml 包含许可证<br>authcodes,则无法使用服务路由。要许<br>可防火墙,必须使用管理接口。 |
| 发布到 AWS CloudWatch、Azure Application<br>Insights 和 Google Stackdriver 等云监控系统的<br>PAN-OS 指标 | 仅管理接口,包括交换接口的时间                                                                       |
| VM 监控                                                                                      | 管理接口或服务路由                                                                             |

## PacketMMAP 和 DPDK 驱动程序支持

单根输入/输出虚拟化 (SR-IOV) 依赖于 VM 系列防火墙上虚拟功能 (VF) 驱动程序与主机(虚拟机监控程序) 上物理功能 (PF) 驱动程序之间的通信。主机使用 PF 驱动程序与其物理 NIC 进行通信,VM 系列防火墙使用 VF 驱动程序与 PF 驱动程序进行通信。

下图是该概念的可视化示例。

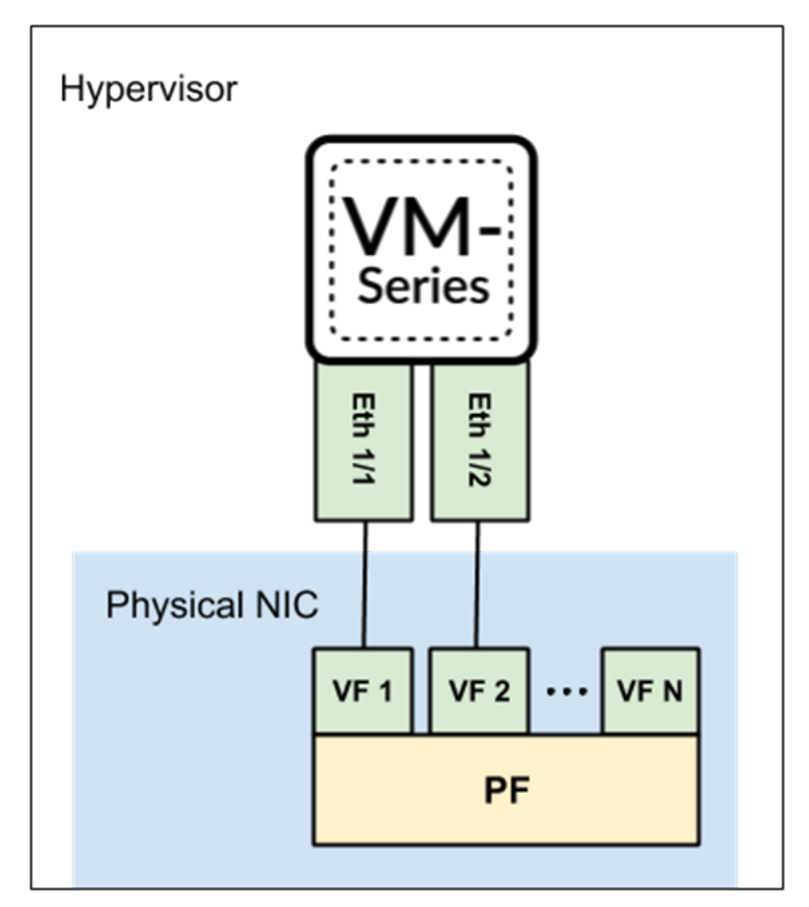

#### SR-IOV

为什么使用 SR-IOV ? SR-IOV 是一种数据包加速技术,能让虚拟机直接从 NIC 访问数据包。相反,当使用虚 拟交换机时,主机将处理数据包,通过虚拟交换机发送数据包,然后虚拟机接收其数据包。

在兼容性矩阵中,PacketMMAP 驱动程序版本列出了 VM 系列防火墙上的主机版本和本机驱动程序版本。 例如,主机上的 i40e 和防火墙上的 i40e(用于 PCI-passthrough)和 i40evf(用于 SR-IOV)。

对于 SR-IOV,考虑使用 i40e PF 驱动程序的 NIC。主机通过 i40e 驱动程序与 NIC 进行通信。VM 系列防火 墙可以使用其 VF 驱动程序 (i40evf) 直接与主机的 PF 驱动程序进行通信。这可以让 VM 系列防火墙直接访 问,从而提高数据包处理速度。要确保兼容性,请安装比本机 PF 驱动程序版本更高的主机 PF 驱动程序版 本。

#### **PCI-Passthrough**

为什么 VM 系列防火墙具有本机 PF 驱动程序?如在网络上附加 VM 系列的选项中所述,当使用 PCIpassthrough 时,NIC 是为 VM 系列防火墙所保留,因此主机(或主机上的其他来宾)无法访问 NIC。在 PCI-passthrough 配置中,VM 系列防火墙使用其本机 PF 驱动程序直接与主机 NIC 进行通信。 请参阅 PacketMMAP 驱动程序版本列表,以确定要在主机上安装的 PF 驱动程序版本。安装高于 VM 系列防 火墙本机 PF 驱动程序的 PF 版本。

对于 PCI-Passthrough,请参阅在 ESXi 上启用 SR-IOV 和在 KVM 上启用 SR-IOV。

#### DPDK

PAN-OS 具有两种数据包处理模式:DPDK(默认)和 MMAP;在 VM 系列防火墙上每种模式都有一个相应 的本机驱动程序。例如,如果防火墙处于 DPDK 模式,则防火墙使用 DPDK i40evf 驱动程序版本与主机的 i40e 驱动程序进行通信(使用 SR-IOV 时)。或者,如果防火墙处于 Packet MMAP 模式,则防火墙将使用 其他 i40evf 驱动程序版本与主机的 i40e 驱动程序进行通信。

您可以在主机(虚拟机监控程序)或来宾(VM 系列防火墙)上启用 DPDK。同时启用两种模式可获取最佳 结果。

• 使用 DPDK 编译 OVS 是在主机上启用 DPDK 的一部分。

请参阅在主机上配置 OVS 和 DPDK。

• VM 系列 DPDK 在 VM 系列防火墙上启用本机 DPDK 驱动程序,因此无需在主机上启用 DPDK,但建议 同时启用以获取最佳性能。

# 授权 VM 系列防火墙许可证

您必须激活购买的服务的许可证以保护您的网络,然后才能开始使用 VM 系列防火墙保护东向 西和北向南网络通信。

如果您是授权的 CSSP 合作伙伴,请参阅云安全服务提供商许可证 (CSSP) 获取与您有关的信息。

了解有关创建支持帐户和激活许可证的详情:

- > 许可证类型 VM 系列防火墙
- > VM 系列防火墙的序列号和 CPU ID 格式
- > 创建支持帐户
- > 注册 VM 系列防火墙
- > 在 BYOL 和 PAYG 许可证之间切换
- > 切换 VM 系列许可证
- > 更新 VM 系列防火墙许可证包
- > 激活许可证
- > 在 VM 系列防火墙上安装设备证书
- > 停用许可证(释放属于防火墙的许可证)
- > 授权 API 许可证
- > 云安全服务提供商许可证 (CSSP)

### 许可证类型 — VM 系列防火墙

可以将 VM 系列防火墙许可证设为自带许可证 (BYOL)、即付即用 (PAYG) 或具有企业许可协议 (VM-ELA) 的 证书。PAYG 是基于使用情况的选项,在用于受支持公共云平台的 marketplace 上提供。BYOL 和 VM 系列 ELA 可用于任何 VM 系列防火墙。您可以从合作伙伴、经销商或直接从 Palo Alto Networks 购买这些许可证 类型。

以下许可证和订阅均适用于 VM 系列防火墙:

- 容量许可证 VM 系列防火墙需要基本许可证,又称容量许可证,以在防火墙上启用型号 (VM-50、VM-100、VM-200、VM300、VM-500、VM-700或VM-1000-HV)及相关的容量。容量 许可证包含在一个数据包中,可以是永久,也可以是有限的:
  - 永久许可证 无过期日期的许可证,拥有此许可证,即可无限期地以许可容量使用 VM 系列防火 墙。永久许可证仅适用于 VM 系列容量许可。
  - 固定期限许可证 拥有固定期限许可证,即可在一段指定时期内使用 VM 系列防火墙。此种许可证 有过期日期,您需要在其过期前进行更新。固定期限许可证适用于容量许可、支持授权和订阅。
- 支持 除容量许可证外,您还需要支持授权,以便获取技术支持和软件更新。使用许可证绑定,可以 包含高级支持权利。如果您需要 USG 支持,则必须在 AWSGov Cloud 和 Azure Government 上购买 BYOL。
- 订阅套餐 这些订阅可让您实施一系列的策略,确保在网络上安全启用应用程序和内容。例如,通过订 阅 Treat Prevention,您可以获得内容更新,其中包括恶意软件检测相关的最新威胁信息。您可以从三种 许可证套餐中进行选择:
  - 基本套餐包括 VM 系列容量许可证和高级支持授权。
  - 套餐1包括 VM 系列容量许可证、威胁防御许可证和高级支持授权。
  - 套餐 2 包括 VM 系列容量许可证和整套许可证(包含威胁防御、DNS 安 全、GlobalProtect、WildFire、PAN-DB URL 筛选),以及高级支持授权。

对于许可证套餐,有关更新选项,请参阅更新 VM 系列防火墙许可证包。如果需要在更新时间表之前 添加更多的 VM 系列防火墙,则请与您的合作伙伴、经销商或 Palo Alto Networks 代表联系。

 VM 系列 ELA — 对于高速成长的企业,VM 系列企业许可协议(VM 系列 ELA)提供固定价格的许可证 选项,允许使用 BYOL 无限制部署 VM 系列防火墙。提供一年和三年期的 ELA 协议,在协议有效期间, 内容无调整。

VM 系列 ELA 有两个优势:

 如果在 2018 年 12 月 4 日之前购买了 VM 系列 ELA,则可以使用旧版 VM 系列 ELA,其中包括您在 任何支持的虚拟机监控程序或公共云环境中选择的单个 VM 系列型号。凭借此 ELA,您可以获得用于 VM 系列防火墙每个实例的容量、支持、GlobalProtect、PAN-DB URL 筛选、威胁预防、WildFire 订 阅的单一许可证授权代码。您还可以无限制地部署 Panorama 虚拟设备,其中每个部署包含 1000 个 防火墙的设备管理许可证。

Palo Alto Networks 将于 2019 年 4 月 16 日开始逐步淘汰旧版 VM 系列 ELA。将现有企业的帐户迁移 到多模型 ELA 时,支持代表将通知现有企业许可证客户。许可证令牌将根据 VM 系列防火墙订购协议 进行分发 — 不需要执行其他操作来继续运行防火墙。如果您要管理 VM 系列 ELA 许可证令牌,则必 须指定一名 ELA 管理员。Palo Alto Networks 客户支持门户 (CSP) 上只有超级用户角色才能分配 ELA 管理员。

• 在 2018 年 12 月 4 日之后购买VM 系列企业许可协议(多型号 ELA)(作为新购买或作为旧版 VM 系列 ELA 的回购)称为多模型 VM 系列 ELA,其中包括大多数 VM 系列防火墙产品组合以及 GlobalProtect、PAN-DB URL 筛选、威胁防护、WildFire 订阅和支持权利。您还可以无限制地部署 Panorama 虚拟设备,其中包含每个部署的 1000 个防火墙的设备管理许可证。

### 适用于 NSX 许可证的 VM 系列防火墙

如需在 VMware 集成 NSX 解决方案中自动执行 VM 系列 NSX 版防火墙的配置和许可,您可选用两种许可绑 定:

- 一种套餐包括 VM 系列容量许可证(仅限 VM-100、VM-200、VM-300、VM-500 或 VM-1000-HV), 威胁防御许可证和高级支持授权。
- 另一种套餐包括 VM 系列容量许可证(仅限 VM-100, VM-200、VM-300、VM-500 或 VM-1000-HV) 和整套许可证(包括 Threat Prevention、GlobalProtect、WildFire、PAN-DB URL 筛选、DNS 安全), 以及高级支持授权。

面向公共云的 VM 系列防火墙许可证

AWS、Azure 和 Google Cloud Platform 使用相同的 VM 系列防火墙许可证策略。有许多不同的许可证类别 (请参阅 许可证类型 — VM 系列防火墙),有自带许可证和即用即付两种许可证方法:

- ▶ 自带许可证 **(BYOL)** 从合作伙伴、经销商处购买的许可证,或直接从 Palo Alto Networks 购买的许可 证。BYOL 支持单容量许可证、支持许可证和订阅包。
  - 对于单个 BYOL 许可证,您必须在部署 VM 系列防火墙后应用授权代码。
  - BYOL 许可证包拥有可以包含在引导数据包中的单个授权代码(请参阅引导 VM 系列防火墙)。启动 防火墙时,包中包含的所有订阅都将获得许可。
- 即用即付 (PAYG)—也称为基于使用情况或按使用付费许可证。可从云提供商购买 PAYG 许可证:
  - AWS:从 AWS Marketplace 购买。支持按小时和按年 PAYG 选项。
  - Azure : 从 Azure Marketplace 购买。支持按小时 PAYG 选项。
  - Google Cloud Platform:从 Google Cloud Platform Marketplace 购买。Google Cloud Platform 支持按 分钟现收现付制 (PAYG) 选项。
  - Oracle 云基础架构: (PAN-OS 10.0.3 或更高版本)从 Oracle Cloud Marketplace 购买。

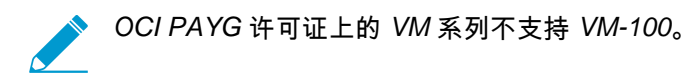

在 PAYG 许可证包中,一旦完成了部署,防火墙即可获得许可并可供使用;您无需接收授权代码。当您 停止或终止云控制台的防火墙时,PAYG 许可证将被暂停或终止。

PAYG 许可证根据分配给实例的硬件应用 VM 系列容量许可证,PAYG 实例检查可用于实例的硬件资源 数量,并为可用资源应用允许的最大 VM 系列防火墙容量许可证。例如,如果实例具有 2 个 vCPU 和 16GB 内存,根据 vCPU 的数量应用 VM-100 容量许可证。但是,如果实例具有 16 个 vCPU 和 16GB 内 存,根据内存量应用 VM-500 容量许可证。有关 VM 系列型号资源要求的更多信息,请参阅 VM 系列系 统要求。

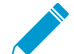

最初部署运行 PAN-OS 9.1.2 的 PAYG 防火墙实例不支持降级 PAN-OS。可以将在 PAN-OS 9.1.2 之前部署的防火墙实例降级到 PAN-OS 的更旧版本。

PAYG 按如下方式绑定:

| 许可证功能                | 套餐1                   | 套餐2                         |        |
|----------------------|-----------------------|-----------------------------|--------|
| VM 系列防火墙容量许可证        | VM-100、VM-300、VM-500、 | WNN1710000, VM-300, VM-500, | VM-700 |
| 高级支持                 | ✓                     | ✓                           | -      |
| 威胁阻止(AV、IPS 和恶意软件预防) | ✓                     | ✓                           | -      |

| 许可证功能                | 套餐1 | 套餐 2         |
|----------------------|-----|--------------|
| GlobalProtect        |     | $\checkmark$ |
| PAN-DB URL Filtering |     | ✓            |
| WildFire             |     | ✓            |
| DNS 安全               |     | ✓            |

使用 VM 系列防火墙 CLI 查看应用的 PAYG 许可证时,命令 show system info 显示的值与 命令 request license info 显示的输出不同。无论实际的 VM 系列型号怎样,命令 request license info 始终将许可证显示为 VM-300。但是,命令 request license info

您不能在 PAYG 和 BYOL 许可证之间切换。要从 PAYG 转到 BYOL,请联系您的 Palo Alto Networks 渠道合 作伙伴或销售代表购买 BYOL 许可证并获取可用于许可防火墙的 BYOL 授权代码。如果您已经部署了防火墙 并希望切换许可证,请参阅在 BYOL 和 PAYG 许可证之间切换。

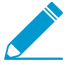

 如果您有 VM 系列防火墙的评估版本,并且希望将其转换为同一许可证类型(BYOL 至 BYOL)的完全许可(购买)副本,则可以停用评估许可证并激活已购买的许可证。有关说 明,请参阅升级 VM 系列防火墙。

### VM 系列企业许可协议(多型号 ELA)

VM 系列企业许可协议(VM 系列 ELA)是一年或三年的综合许可协议,通过此协议,您可以购买 VM 系 列防火墙,以及 GlobalProtect、PAN-DB URL 筛选、威胁防御、WildFire 和 DNS 安全订阅。它还包括 Panorama 的支持权利和设备管理许可证。多模型 VM 系列 ELA 通过单一合同提供简化的许可证管理,允许 您部署满足企业安全需求的任何型号的 VM 系列防火墙。

购买多型号 VM 系列 ELA 时,您可以预测在订购期限内需要的防火墙数量。根据您的预测和适合未来增长 的额外分配,您在客户支持门户 (CSP) 上的帐户将获得许可令牌池,允许您部署任何型号的 VM 系列防火 墙。根据防火墙型号和部署的防火墙数量,将从可用的许可证令牌池中扣除指定数量的令牌。从您的帐户中 提取的令牌是根据每个防火墙模型的值计算的:

- VM-50 10 个令牌
- VM-100 25 个令牌
- VM-300 50 个令牌
- VM-500 140 个令牌
- VM-700 300 个令牌

使用 VM 系列 ELA 时,在期限结束时没有任何应对措施,这意味着即使您部署的防火墙多于原始预测,也 不会追溯性收费。因此,为了平衡灵活性和问责制,VM 系列 ELA 使用条款包括有限和无限期限,解释了 如何在需要时使用令牌和部署防火墙。有关详细信息,请参阅 ELA 条款和条件。使用 VM 系列 ELA 部署的 VM 系列防火墙没有永久许可证,并且在期限到期时,您必须续订协议以扩展支持权利和继续访问防火墙上 的软件及内容发布更新。

通过 CSP 上的 ELA 管理员角色,您可以使用自己的 CSP 帐户在属于不同部门的其他管理员之间传输或拆分 许可令牌。此共享使企业中的其他管理员可以按需部署 VM 系列防火墙,只要他们在各自的 CSP 帐户中具 有令牌即可。参阅 管理 VM 系列 ELA 许可证令牌 邀请其他管理员共享 ELA 令牌并部署符合企业安全需求的 任何 VM 系列防火墙模型。如果要根据不断变化的组织需求重新分配令牌,您还可以回收令牌以从 VM 系列 ELA 中删除 CSP 帐户。

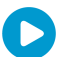

以下视频提供了 VM 系列多模型 ELA 的演练。

#### 管理 VM 系列 ELA 许可证令牌

VM 系列企业许可协议(多型号 ELA)(VM 系列 ELA)使您可以灵活地签订单一合同,以便与企业中的其 他管理员共享。您必须有 Palo Alto Networks 客户支持门户 (CSP) 上的超级用户角色才能激活 ELA,并且在 激活 ELA 授权代码后,您将继承 CSP 上的 ELA 管理员角色。

使用 ELA 管理员角色,您可以管理可用于部署协议中包含的 VM 系列防火墙和订阅的许可证令牌池。您可 以邀请其他管理员共享 VM 系列 ELA 令牌,为每个管理员授予哪些型号以及 VM 系列防火墙可用的实例 数,以及从 VM 系列 ELA 中删除 CSP 帐户。根据您为每个被授予者分配的内容,他们会收到特定数量的令 牌,然后可以使用这些令牌来部署 VM 系列防火墙。

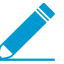

额外的购买和授权不会直接增加 CSP 帐户中可用的 VM 系列防火墙的数量;相反, ELA 许可 证令牌被添加到 VM 系列 ELA 令牌池中。ELA 许可证令牌随后可由 ELA 管理员分配给给定的 CSP 帐户,以增加可用的 VM 系列防火墙的数量。

STEP 1 | (仅限旧版 VM 系列 ELA 客户)指定 ELA 管理员来管理令牌。

已迁移到多型号 ELA 的现有企业许可证客户必须指定 ELA 管理员来管理 VM 系列 ELA 许可证令牌。转换后,不需要其他操作来继续运行防火墙,但是,在分配 ELA 管理员之前,您将无法(重新)分配令牌 来部署防火墙。只有在 CSP 上具有超级用户角色的管理员才能指定 ELA 管理员,而 ELA 管理员又可以管 理令牌或向其他管理员授予令牌。

- 1. 登录到 Palo Alto Networks CSP。
- 2. 选择 Members (成员) > Manage Users (管理用户)。
- 3. 单击 操作(Actions)下的铅笔图标,以编辑要为其分配 ELA 管理员角色的用户。
- 4. 选择 ELA Administrator (ELA 管理员),然后单击复选标记以将新角色添加到所选用户。
- 5. 继续转到步骤 3。

#### STEP 2 | 激活 ELA 授权代码。

激活 ELA 的管理用户在 CSP 上继承了 ELA 管理员和超级用户角色,并且能够管理令牌或将令牌授予其他 管理员。

- 1. 登录到 Palo Alto Networks CSP。
- 选择 Assets (资产) > Enterprise Agreements (企业协议) > Activate Enterprise Agreement (激活 企业协议)。
- 3. 输入 Authorization code(授权代码)并 Agree and Submit(同意并提交)EULA。

验证授权代码是否已在企业协议下注册到您的帐户:VM 系列。该页面显示授权代码、帐户 ID、帐户 名称、许可证说明、过期日期、您拥有的许可证数量(已用/总计),以及在协议的有界和无界期限内 可以部署的数量。

| Ente<br>Activat | rprise Aç     | greements<br>greement        |           |                                                                       |                 |                           |               |
|-----------------|---------------|------------------------------|-----------|-----------------------------------------------------------------------|-----------------|---------------------------|---------------|
|                 | Account ID    | Account Name                 | Auth Code | License Description                                                   | Expiration Date | Licenses (Used / Total) 🧿 | Bounded / Unb |
| ∽ Ent           | erprise Agree | ement: VM-Series             |           |                                                                       |                 |                           |               |
| v               | Auth Code:    | 45507960<br>Grant ELA Access | Man       | age VM-Series Token                                                   |                 | 0 / 511925                | Unbounded     |
|                 | 45419         | INC.                         | 45507960  | Enterprise License Agreement, VM, 1-year, includes Premium<br>Support | 11/15/2019      | 0 / 0                     |               |

 选择 Assets(资产) > VM-Series Auth-Codes(VM 系列授权代码),以查看用于部署 VM 系列防火 墙的每个型号以及 ELA 附带的关联订阅的授权代码。

| ١ | VM-Series Auth-Codes                                                           |                |             |                                                                                                    |                                                                                                    |                 |     |  |  |
|---|--------------------------------------------------------------------------------|----------------|-------------|----------------------------------------------------------------------------------------------------|----------------------------------------------------------------------------------------------------|-----------------|-----|--|--|
|   | Add VM-Series Auth-Code   Deactivate License(s) Released VM License Auth Codes |                |             |                                                                                                    |                                                                                                    |                 |     |  |  |
|   | Export To CSV                                                                  |                |             |                                                                                                    |                                                                                                    |                 |     |  |  |
|   | Auth Code                                                                      | Quantity of VM | Provisioned | Part Desc                                                                                                    | ription                                                                                                    | Expiration Date | ASC |  |  |
|   | A887                                                                           | 0/0            |             | Palo Alto Networks ELA Bundle for VM-Series includes VM-500,<br>Threat Prevention, PANDB, URL filtering, Global Protect, and<br>WildFire subscriptions, unlimited Panorama and Premium<br>Support, 1 YR |                                                                                                    | 11/15/2019      |     |  |  |
|   | A8404                                                                          | 0/0            |             | Palo Alto Networks ELA Bundle for VM-Series includes VM-700,<br>Threat Prevention, PANDB, URL filtering, Global Protect, and<br>WildFire subscriptions, unlimited Panorama and Premium<br>Support, 1 YR |                                                                                                    | 11/15/2019      |     |  |  |
|   | A6419                                                                          | 0/0            |             | Palo Alto Networks ELA Bundle for VM-Series includes VM-100,<br>Threat Prevention, PANDB, URL filtering, Global Protect, and<br>WildFire subscriptions, unlimited Panorama and Premium<br>Support, 1 YR |                                                                                                    | 11/15/2019      |     |  |  |
|   | A5175€                                                                         | 0/0            |             | Palo Alto<br>Threat Pre<br>WildFire s<br>Support, 2                                                                                                    | Networks ELA Bundle for VM-Series includes VM-300,<br>evention, PANDB, URL filtering, Global Protect, and<br>subscriptions, unlimited Panorama and Premium<br>1 YR | 11/15/2019      |     |  |  |
|   | A2574€                                                                         | 0/0            |             | Palo Alto<br>Threat Pro<br>WildFire s<br>Support,                                                                                                    | Networks ELA Bundle for VM-Series includes VM-50,<br>evention, PANDB, URL filtering, Global Protect, and<br>subscriptions, unlimited Panorama and Premium<br>1 YR  | 11/15/2019      |     |  |  |

#### STEP 3 | 授予 ELA 访问企业中其他管理员的权限。

此功能允许您与企业或部门中的其他管理员共享 VM 系列 ELA,以便他们可以按需部署 VM 系列防火 墙。作为 ELA 管理员,您可以授予对在 CSP 上使用电子邮件地址注册的其他用户的访问权限。

| Ente<br>Activat | rprise Ag<br>te Enterprise A | greements       |           |                      |                 |                           |                     |
|-----------------|------------------------------|-----------------|-----------|----------------------|-----------------|---------------------------|---------------------|
|                 | Account ID                   | Account Name    | Auth Code | License Description  | Expiration Date | Licenses (Used / Total) 🧿 | Bounded / Unbounded |
| ∽ Ent           | terprise Agree               | ment: VM-Series |           |                      |                 |                           |                     |
| ^               | Auth Code: 4                 | Grant ELA Acce  | ess Ma    | nage VM-Series Token |                 | 511790 / 511925           | Unbounded           |

- 1. 在 Assets(资产) > Enterprise Agreements(企业协议)中,选择 Grant ELA Access(授予 ELA 访问权限)。
- 2. 输入要邀请的管理员的 Destination Email(目标电子邮件地址)。

您在上面输入的目标电子邮件地址必须是具有超级用户角色的 CSP 上的注册用户,以便他们可以登录并接受授权。如果电子邮件地址未在 CSP 上注册,则必须先在 Members(成员) > Create New User(创建新用户)上为用户创建一个新帐户。

3. 选择 Notify User (通知用户),将通知电子邮件发送到您输入的电子邮件地址。

收件人必须登录到 CSP 以接受 VM 系列 ELA。收件人接受授权后,帐户 ID 在 Assets(资产) > Enterprise Agreements(企业协议)上可用,如下面的屏幕截图所示。

| Account ID   | Account Name   | Auth Code                 | License Description                                                                 | Expiration Date | Licenses (Used / |
|--------------|----------------|---------------------------|-------------------------------------------------------------------------------------|-----------------|------------------|
|              |                |                           |                                                                                     |                 |                  |
| Gr           | ant ELA Access | Manage VM-Ser             | ries Token                                                                          |                 |                  |
| Gr.<br>37846 | GROUP/(        | Manage VM-Ser<br>45507960 | ries Token<br>Enterprise License Agreement, VM,<br>1-year, includes Premium Support | 11/15/2019      | 0/0              |

STEP 4 为防火墙部署分配令牌。

选择 Assets(资产) > Enterprise Agreements(企业协议) > Manage VM-Series Tokens(管理 VM 系列令牌)。

对于每个帐户 ID,您可以按模型指定要分配的防火墙数。根据数量和防火墙模型,自动计算令牌数量 并可供使用。在此示例中,您允许 VM -50和 VM -500 各 10 个实例。

| Enterprise      | e Agreeme        | nts          |               |        |                               |                 |
|-----------------|------------------|--------------|---------------|--------|-------------------------------|-----------------|
| Activate Enterp | orise Agreement  |              |               |        |                               |                 |
|                 | nt ID Account N  |              |               |        |                               |                 |
| ∽ Enterprise    | Agreement: VM-   | Series       |               |        |                               |                 |
| ∽ Auth C        | ode: 45507960    |              |               |        |                               | 511790 / 511925 |
|                 | Manage VM-S      | eries Tokens |               |        |                               | ×               |
|                 | Account ID: 3784 | 4(           |               | ·      |                               |                 |
|                 | Model            | Quantity     | Tokens per VM | Token  | Total token for VM-Series     | ELA 1: 511925   |
|                 | VM-50            | 10           | 10            | 100    | Token available to allocat    | e: 510295       |
|                 | VM-100           | 0            | 25            | 0      | loken allocated for this a    | ccount: 1500    |
|                 | VM-300           | 0            | 50            | 0      | the number cannot be chan     | iged, it means  |
| ∽ Auth C        | VM-500           | 10           | 140           | 1400   | allocate or the registered VI | M count         |
|                 | VM-700           | 0            | 300           | 0      | number.                       |                 |
|                 |                  |              |               | Submit |                               |                 |

2. 验证是否在帐户中存放了准确数量的防火墙实例。

选择 Assets(资产) > VM-Series Auth-Code(VM 系列授权代码)以确认分配的授权代码。在此示 例中,该帐户能够为 VM -50和 VM -500 中的每一个配置 10 个实例。当收件人部署防火墙时,会从 总可用池中扣除令牌数,并且您可以查看已配置的防火墙实例的数量,作为为其分配的总数量的比 率。随着安全需求的发展,只要您有可用的令牌,您就可以灵活地分配更多数量并允许访问不同的 VM 系列防火墙模型。

| V | M-Serie       | s Auth-Codes          |                            |                                    |                                                                                                    |                 |     |          |             |               |        |       |
|---|---------------|-----------------------|----------------------------|------------------------------------|----------------------------------------------------------------------------------------------------|-----------------|-----|----------|-------------|---------------|--------|-------|
| A | dd VM-Series  | Auth-Code 9 Dead      | tivate Licens              | e(s)                               | Released VM License Auth Codes                                                                                                    |                 | A   | uth Code |             |               |        | Searc |
|   | Export To CSV |                       |                            |                                    |                                                                                                    |                 |     |          |             |               |        |       |
| A | Auth Code     | Quantity of VM Provis | ioned Par                  | Des                                | ription                                                                                                    | Expiration Date | ASC | Acti     | ions        |               |        |       |
| ļ | 484           | 0/10                  | Palo<br>Thr<br>Wile<br>Sup | o Alto<br>eat Pr<br>dFire<br>port, | Networks ELA Bundle for VM-Series includes VM-50,<br>evention, PANDB, URL filtering, Global Protect, and<br>subscriptions, unlimited Panorama and Premium<br>1 YR  | 11/15/2019      |     | ×        | Register VM | Deactivate VM | Panora | ma    |
| ļ | 1372          | 0/10                  | Palo<br>Thr<br>Wile<br>Sup | o Alto<br>eat Pi<br>dFire<br>port, | Networks ELA Bundle for VM-Series includes VM-500,<br>evention, PANDB, URL filtering, Global Protect, and<br>subscriptions, unlimited Panorama and Premium<br>1 YR | 11/15/2019      |     | T        | Register VM | Deactivate VM | Panora | ma    |
| ļ | \94()         | 0/0                   | Palo<br>Thr<br>Wile<br>Sup | o Alto<br>eat Pi<br>dFire<br>port, | Networks ELA Bundle for VM-Series includes VM-700,<br>evention, PANDB, URL filtering, Global Protect, and<br>subscriptions, unlimited Panorama and Premium<br>1 YR | 11/15/2019      |     | Ţ        | Register VM | Deactivate VM | Panora | ma    |
| ŀ | 48278         | 0/0                   | Palo<br>Thr<br>Wile        | o Alto<br>eat Pi<br>dFire          | Networks ELA Bundle for VM-Series includes VM-100,<br>evention, PANDB, URL filtering, Global Protect, and<br>subscriptions, unlimited Panorama and Premium         | 11/15/2019      |     | <u>•</u> | Register VM | Deactivate VM | Panora | ma    |

#### STEP 5 | 从 VM 系列 ELA 中删除 CSP 帐户以回收令牌。

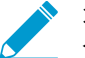

您无法回收分配给 CSP 帐户的部分令牌。通过回收令牌,您将从 VM 系列 ELA 中删除整 个 CSP 帐户,并将所有关联的令牌重新分配到令牌池。

- 1. 验证 VM 系列防火墙是否未使用与要删除的 CSP 帐户关联的所有令牌。根据需要停用 VM 系列防火 墙以配置令牌以进行删除。
- 选择 Assets(资产) > Enterprise Agreements(企业协议) > Manage VM-Series Token(管理 VM 系列令牌)。

选择要从中回收令牌的帐户 ID,然后单击 Reclaim Token(回收令牌)。如果令牌可用于回收,您将 收到成功删除的确认。

| Manage VM-S | Series Tokens      |               |              |                                        | X |
|-------------|--------------------|---------------|--------------|----------------------------------------|---|
| Account ID: | Pala Alla Nation N |               | Reclaim Toke | n                                      |   |
| Model       | Quantity           | Tokens per VM | Token        | Total token for VM-Series ELA 2: 1500  |   |
| VM-50       | 0                  | 10            | 0            | Token available to allocate: 125       |   |
| VM-100      | 0                  | 25            | 0            | Token allocated for this account: 0    |   |
| VM-300      | 0                  | 50            | 0            | the number cannot be changed, it means |   |
| VM-500      | 0                  | 140           | 0            | allocate or the registered VM count    |   |
| VM-700      | 0                  | 300           | 0            | number.                                |   |
|             |                    |               | Submi        | t                                      |   |
|             |                    |               |              |                                        |   |

接受 VM 系列 ELA

如果您的企业购买了 VM 系列 ELA,您的 ELA 管理员可以邀请您共享合同并共享许可令牌池,以便您可以 访问 VM 系列防火墙验证码,以便您按需部署 VM 系列防火墙。当您收到访问 VM 系列 ELA 的授权时,您

52 VM 系列部署指南 | 授权 VM 系列防火墙许可证

会收到一封电子邮件通知,其中包含登录 Palo Alto Networks 客户支持门户 (CSP) 的链接,您必须同意并接 受使用条款。在您接受 ELA 使用条款后,ELA 管理员可以分配哪些 VM 系列防火墙型号以及您有权使用多 少个;相应数量的 VM 系列 ELA 令牌存入您的帐户。

#### STEP 1 | 检查您的电子邮件收件箱以获取授权通知。

该通知包括邀请您共享 VM 系列 ELA 的 ELA 管理员的电子邮件地址。

noreply@paloaltonetworks.com

to me 💌

9:21 AM (0 minutes ago)

ELA Administrator @paloaltonetworks.com has granted you to use this VM-ELA Auth-Code: 45507960. To accept this grant, please visit the "VM-Series Auth-Codes" page in your Palo Alto Networks Support Account at <u>https://support.paloaltonetworks.com</u>.

For questions about this grant, please contact @paloaltonetworks.com.

For other questions, please contact Palo Alto Networks support at support@paloaltonetworks.com or call us at US: 1.866.898.9087 Outside the US: +1.408.738.7799.

This message comes from an automated system using an unmonitored mailbox. Please do not respond to this message directly.

STEP 2 | 接受授予。

您必须先检查条款并接受 EULA 和支持协议,ELA 管理员才能分配令牌,以便您部署 VM 系列防火墙。

- 1. 登录到 Palo Alto CSP。
- 2. 选择 VM-Series Auth Codes (VM 系列授权代码)以 Review Tokens Grant (检查令牌授予)。

您必须"同意且接受 EULA"并支持接受授予的协议。如果拒绝,则向您提供授予的 ELA 管理员会收到 您拒绝授予的电子邮件通知。确保让 ELA 管理员知道您已接受授权,以便他/她可以分配您可以部署 的 VM 系列防火墙型号和数量。

| CUSTOMER          | SUPPORT ~                       |               |                      | What             | are you looking for?               | <b>73 ?</b>                                                                                                    |          |
|-------------------|---------------------------------|---------------|----------------------|------------------|------------------------------------|----------------------------------------------------------------------------------------------------|----------|
| Current Account:  | -                               |               |                      |                  |                                    | eased VM License Auth Codes Review Tokens Grant  ans of our END USER LICENSE AGREEMENT and SUPPORT  ar  age agepaloaltonetworks.com Agree and Accept Reject |          |
| ■ Quick Actions   | • VI                            | M-Series      | s Auth-Code          | s                |                                    |                                                                                                    |          |
| Support Home      | A                               | dd VM-Series  | Auth-Code 🛛 De       | eactivate Licens | se(s) Released VM License Auth     | Codes Review Token                                                                                                    | s Grant  |
| Support Cases     | Review Tokens G                 | rant          |                      |                  |                                    |                                                                                                    |          |
| Company Account   | By clicking "Agree a AGREEMENT. | nd Accept" bu | tton below, you agre | e to the terms   | and conditions of our END USER LIC | CENSE AGREEMENT and S                                                                                                    | SUPPORT  |
|                   | Token Auth Code                 | Account ID    | Account Name         | Grant Date       | Source User                        |                                                                                                    | t Reject |
| Assets Devices    | 45507960                        | 37846         | GROUP/(              | 11/16/2018       | n @paloaltonetworks.com            | Magree and Accept                                                                                                    | Reject   |
| Line Cards/Optic: |                                 |               |                      |                  |                                    |                                                                                                    |          |
| Spares            |                                 |               |                      |                  |                                    |                                                                                                    |          |
| Advanced Endpoi   |                                 |               |                      |                  |                                    |                                                                                                    |          |

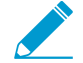

如果您属于 CSP 上的多个帐户且意外接受授予错误帐户,则必须请求 ELA 管理员重新 授予您。接受正确帐户中的授权之前,请勿开始使用授权代码配置防火墙。

#### STEP 3 | 验证为您分配了哪些 VM 系列型号以及分配的数量。

在 ELA 管理员分配 VM 系列防火墙模型和您可以配置的实例数量后,您可以选择 Assets(资产) > VM-Series Auth Codes(VM 系列授权代码)以查看哪些模型以及为您分配了多少模型。例如,以下屏幕截 图中的授权显示了授权代码,能让您分别部署 VM-50 和 VM-500 的 10 个实例。

VM-Series Auth-Codes

| Add VM  | -Series Auth-Code   Deactivat | e License(s) Released VM License Auth Codes                                                                                                    | Au                  | uth Code: Searc                    |
|---------|-------------------------------|----------------------------------------------------------------------------------------------------|---------------------|------------------------------------|
| Export  | To CSV                        |                                                                                                    |                     |                                    |
| Auth Co | de Quantity of VM Provisione  | d Part Description                                                                                                    | Expiration Date ASC | Actions                            |
| A84     | 0/10                          | Palo Alto Networks ELA Bundle for VM-Series includes VM-50,<br>Threat Prevention, PANDB, URL filtering, Global Protect, and<br>WildFire subscriptions, unlimited Panorama and Premium<br>Support, 1 YR  | 11/15/2019          | Register VM Deactivate VM Panorama |
| A37     | 0/10                          | Palo Alto Networks ELA Bundle for VM-Series includes VM-500,<br>Threat Prevention, PANDB, URL filtering, Global Protect, and<br>WildFire subscriptions, unlimited Panorama and Premium<br>Support, 1 YR | 11/15/2019          | Register VM Deactivate VM Panorama |
| A94!    | j 0/0                         | Palo Alto Networks ELA Bundle for VM-Series includes VM-700,<br>Threat Prevention, PANDB, URL filtering, Global Protect, and<br>WildFire subscriptions, unlimited Panorama and Premium<br>Support, 1 YR | 11/15/2019          | Register VM Deactivate VM Panorama |
| A8278   | 0/0                           | Palo Alto Networks ELA Bundle for VM-Series includes VM-100,<br>Threat Prevention, PANDB, URL filtering, Global Protect, and<br>WildFire subscriptions, unlimited Panorama and Premium                  | 11/15/2019          | Register VM Deactivate VM Panorama |

在部署防火墙并将其注册到 CSP 时,配置的防火墙数量会增加。该 Quantity of VM Provisioned(配置 的 VM 数量)以显示每个型号的预配比和总可用比。

## VM 系列防火墙的序列号和 CPU ID 格式

启动 VM 系列防火墙实例时,防火墙的每个实例都使用防火墙的 CPU ID 和序列号进行唯一标识。CPU ID 和序列号的格式包括有关 VM 系列防火墙的每个实例的虚拟机监控程序和许可证类型的信息。

- 借助 VM 系列防火墙的基于使用情况的许可模式,启动时防火墙会生成序列号和 CPU ID,并使用这些详 细信息在 AWS 和 Azure 中注册 VM 系列防火墙的基于使用情况的模型(无认证代码)。
- 有了 BYOL 模型,您必须在客户支持门户 (CSP) 上注册 VM 系列防火墙(使用授权代码)。对于可直接 访问 Internet 的防火墙,您可以将防火墙代码应用于防火墙,以生成包含序列号的许可证文件。对于处 于脱机状态的防火墙,您必须使用 CSP 输入 CPU ID、UUID 和授权代码,以生成包含序列号的许可证文 件并在防火墙上安装许可证。

| 许可证类<br>型 | 序列号                                       | CPU ID                                                                                                    |
|-----------|-------------------------------------------|----------------------------------------------------------------------------------------------------|
| BYOL      | 15 位,全部为数字<br>示例:0071 <b>51</b> 345678909 | <hypervisor>:<actualcpuid><br/>示例:<b>ESX</b>:12345678</actualcpuid></hypervisor>                                                                                                    |
| PAYG      | 15 位,字母数字<br>示例:4 DE0YTAYOGMYYTN          | <hypervisor>:<instance-<br>ID&gt;:<cloudproductcode>:<cloudregion><br/>示<br/>例:AWSMP:1234567890abcdef0:6kxdw3bbmdeda3o6i1ggqt4km:us-<br/>west1</cloudregion></cloudproductcode></instance-<br></hypervisor> |

创建支持帐户

如需访问软件更新、获取技术支持或借助 Palo Alto Networks 技术支持打开案例,则您需要配备支持帐户。 除目前在 AWS 上提供的基于使用的许可证之外,对于所有许可选项,您均需配备支持帐户,以便下载安装 VM 系列防火墙所需的软件包。此外,支持帐户还可让您查看并管理您通过 Palo Alto Networks 注册的所有 资产,包括设备、许可证、订阅等等。

如果已有支持帐户,请继续注册 VM 系列防火墙。

STEP 1 | 转到 https://www.paloaltonetworks.com/support/tabs/overview.html。

STEP 2 | 单击 Register (注册)链接(页面底部),并输入公司电子邮件地址,以关联支持帐户。

STEP 3 | 在以下选项中选择一项,再将详细信息填入用户注册表:

对于 AWS 上基于使用的许可证

- 1. 单击 Register your Amazon Web Services VM-Series Instance (注册 Amazon Web 服务 VM 系列实例)。
- 2. 在 AWS 管理控制台上,找到 AWS 实例 ID、AWS 产品代码,以及您部署防火墙的 AWS 区域。
- 3. 填入其他详细信息。

对于所有其他许可证

- 单击 Register device using Serial Number or Authorization Code(使用序列号或授权代码注册设备)。
- 2. 输入容量授权代码和销售订单号或客户 ID。
- 3. 填入其他详细信息。
- STEP 4 | Submit(提交)表单。您将收到一封电子邮件,其中包含激活用户帐户的链接;完成激活帐户 的步骤。

帐户经验证后,注册即完成,之后您便可登录到支持门户。

## 注册 VM 系列防火墙

在购买 VM 系列防火墙时,您会收到一封电子邮件,其中包含有一个 VM 系列容量许可证授权代码、支持授 权代码(例如 PAN-SVC-PREM-VM-100 SKU)以及一个或多个用于订阅许可证的授权代码。要使用授权代 码,您必须在 Palo Alto Networks 客户支持网站上将授权代码注册到支持帐户。在 VMware 集成 NSX 解决 方案的情况下,电子邮件包含一个绑定 VM 系列型号的一个或多个实例的容量许可证的授权代码、支持授权 以及一个或多个订阅许可证。

对于 AWS、Azure 或 Google Cloud Platform 等公共云上的基于使用情况的许可证,您将不会收到授权代 码。不过,要通过 Palo Alto Networks 激活您的高级支持授权,您必须在 Palo Alto Networks 客户支持网 站上创建支持帐户并注册 VM 系列防火墙。

使用此部分的说明通过您的支持帐户注册容量授权代码或防火墙:

- 注册 VM 系列防火墙(使用授权代码)
- 面向公共云注册 VM 系列防火墙的基于使用情况的模式(无授权代码)。

注册 VM 系列防火墙(使用授权代码)

完成以下过程以使用身份验证码注册 VM 系列防火墙。

- STEP 1 | 请使用您的帐户凭据登录到 Palo Alto Networks 客户支持网站。如果需要新帐户,请参阅创建 支持帐户。
- STEP 2 | 选择 Assests ( 资产 ) > VM-Series Auth-Codes ( VM 系列授权代码 ) > Add VM-Series Auth-Code ( 添加 VM 系列授权代码 ) 。

| •1         | CUSTOMER SUPPOR                 | т ~              |             |                       |          |                  |          |
|------------|---------------------------------|------------------|-------------|-----------------------|----------|------------------|----------|
| Curre      | ent Account: Palo Alto Networks |                  |             |                       |          |                  |          |
| =          | Quick Actions 🔹                 | VM-Series        | Auth-Co     | des                   |          |                  |          |
| *          | Support Home                    |                  |             |                       |          |                  |          |
|            | Support Cases                   | Add VM-Series Au | th-Code     | Deactivate License(s) | Released | d VM License Aut | th Codes |
| Ħ          | Company Account                 | Export To CSV    |             |                       |          |                  |          |
|            |                                 | Auth Code        | Quantity of | f VM Provisioned      |          | Part Description |          |
| <u>å</u> + | Members -                       |                  |             |                       |          |                  |          |
|            | Groups                          |                  |             |                       |          |                  |          |
| 100        | Assets 🔺                        | -                |             |                       |          |                  |          |
|            | Devices                         |                  |             |                       |          |                  |          |
|            | Line Cards/Optics/FRUs          |                  |             |                       |          |                  |          |
|            | Spares                          |                  |             |                       |          |                  |          |
|            | Advanced Endpoint Protection    |                  |             |                       |          |                  |          |
|            | VM-Series Auth-Codes            | -                |             |                       |          |                  |          |

STEP 3 | 在 Add VM-Series Auth-Code(添加 VM 系列授权代码)字段中,输入您通过电子邮件收到的 容量授权代码,然后单击最右边的复选标记保存输入。页面上将显示注册到支持帐户的授权代 码的列表。

您可以跟踪已部署的 VM 系列防火墙的数量和仍可用于针对每个授权代码使用的许可证的数量。在使用 所有可用许可证时,授权代码不会显示在 VM 系列授权代码页面上。要查看已部署的所有资产,请选择 Assets(资产) > Devices(设备)。 面向公共云注册 VM 系列防火墙的基于使用情况的模式(无授权代 码)。

您可以通过两种方法在 Palo Alto Networks 客户支持门户 (CSP) 上注册基于使用情况的防火墙:自动注册和 手动注册。通过自动注册基于使用情况的防火墙,您可以在启动防火墙后立即进行无缝注册,并访问与 CSP 帐户相关联的网站许可证授权。有关详细信息,请参阅在 VM 系列防火墙上安装设备证书。

使用以下工作流程以手动注册 VM 系列防火墙。在开始手动注册过程之前,请登录到 VM 系列防火墙并从仪 表盘记下序列号和 CPU ID (UUID 为可选)。

STEP 1 | 登录到 Palo Alto Networks 客户支持网站后,在 Assets(资产)选项卡上,单击 Device(设 备) > Register New Device(注册新设备)。

| <pre>//&gt; paloalto</pre>   | Customer Suppor | find          |                   | 99 <del>1</del> 6 |
|------------------------------|-----------------|---------------|-------------------|-------------------|
| Current Account:             | ananta -        |               |                   |                   |
| ■ Quick Actions Support Home |                 | Create a Case | Register a Device | I Need Help       |

- STEP 2 | 选择 Register usage-based VM-Series models (hourly/annual) purchased from public cloud Marketplace(注册从公共云市场购买的基于使用情况的 VM 系列许可证模式)或云安全服务提 供商 (CSSP)。
- STEP 3 | 选择您的 Cloud Marketplace (云端市场)供应商并 Submit (提交)。
- STEP 4 | 输入 VM 系列防火墙的 Serial #(序列号)、CPU ID 和 UUID。
  - 例如,从 Azure 上的 VM 系列防火墙的仪表盘中,您将看到以下信息。

| General Information         | S X                                      |
|-----------------------------|------------------------------------------|
| Device Name                 |                                          |
| MGT IP Address              | 10.1.0.4 (DHCP)                          |
| MGT Netmask                 | 255.255.255.0                            |
| MGT Default Gateway         | 10.1.0.1                                 |
| MGT IPv6 Address            | unknown                                  |
| MGT IPv6 Link Local Address | fe80::20d:3aff:fe60:cbff/64              |
| MGT IPv6 Default Gateway    |                                          |
| MGT MAC Address             | 00:0d:3a:60:cb:ff                        |
| Model                       | PA-VM                                    |
| Serial #                    | A74A82C5776C0E5                          |
| CPU ID                      | AZRPAYG:vm300bnd2                        |
| UUID                        | 74A82C57-76C0-E546-9B51-<br>9F1327575F58 |
| VM License                  | VM-300                                   |
| VM Mode                     | Microsoft Azure                          |

如果您打算离线使用防火墙,请选择 Offline(离线)复选框并输入您打算使用的 PAN-OS 版本。

STEP 5 | Agree and Submit(同意并提交)接受 EULA 并注册防火墙。

STEP 6 | 验证所购买许可证上的详情与支持门户 Assets (资产)页面上显示的详情是否一致。

## 在 BYOL 和 PAYG 许可证之间切换

VM 系列防火墙无法在 BYOL 和 PAYG 许可选项之间进行转换。如果您已经在 AWS、Azure 或 Google Cloud Platform 中使用 PAYG 或 BYOL 选项部署和配置 VM 系列防火墙,并且现在要切换到其他选项,请使 用以下说明在现有防火墙上保存和导出配置,部署新的防火墙,然后恢复新防火墙上的配置。

STEP 1 | 保存当前配置文件的备份并将其存储到外部服务器。

- 选择 Device(设备) > Setup(设置) > Operations(操作),单击 Export named configuration snapshot(导出已命名配置快照)。
- 选择包含正在运行的配置(如 running-config.xml)的 XML 文件,并单击 OK(确定)导出配置文件。
- 3. 将导出的文件保存到防火墙外部的位置。
- STEP 2 | 根据需要部署新防火墙并注册或激活许可证。

对于新的 PAYG 实例:

- 1. 在 AWS、Azure 或 Google Cloud Platform 市场中,选择要部署的 PAYG 许可包的软件映像。
- 2. 在 AWS、Azure 或 Google 公共云中部署新的 VM 系列防火墙。请参阅 在 AWS 上设置 VM 系列防火 墙、在 Azure 上设置 VM 系列防火墙或 在 Google Cloud Platform 上设置 VM 系列防火墙。
- 3. 面向公共云注册 VM 系列防火墙的基于使用情况的模式(无授权代码)。

对于新的 BYOL 实例:

- 1. 请联系您的销售代表或经销商购买 BYOL 许可证,并获取可用于许可防火墙的 BYOL 授权代码。
- 2. 注册 VM 系列防火墙(使用授权代码)。
- 3. 在 AWS 或 Azure 公共云中部署新的 VM 系列防火墙。请参阅在 AWS 上设置 VM 系列防火墙、在 Azure 上设置 VM 系列防火墙或在 Google Cloud Platform 上设置 VM 系列防火墙。
- 4. 激活 VM 系列防火墙的许可证(独立版本)。

STEP 3 | 在新部署的防火墙上,恢复您导出的配置。

- 1. 访问新部署的防火墙的 Web 界面。
- 选择 Device(设备) > Setup(设置) > Operations(操作),并单击 Import named configuration snapshot(导入已命名配置快照), Browse(浏览)至位于外部主机的配置文件,单击 OK(确 定)。
- 3. 单击 Load named configuration snapshot(加载已命名配置快照),选择您导入的配置文件 Name(名称),单击 OK(确定)。
- 4. 单击 Commit (提交)以使用您刚刚导入的快照覆写正在运行的配置。
- 右删除防火墙或停用被替换的防火墙上的许可证之前,请验证新防火墙上的配置是否与要更换的防火 墙相匹配。

### 切换 VM 系列许可证

您可以使用 BYOL 选项切换当前部署的 VM 系列防火墙的许可证,例如从订阅套餐转移到企业许可协议 (ELA),反之亦然,而不会中断通过防火墙的流量。您可以从 Panorama 同时在单个防火墙或多个防火墙上切 换许可证。完成以下过程之一以执行以下许可证更改之一:

- 订阅套餐1到订阅套餐2
- 订阅套餐1或2到ELA
- 订阅套餐或 ELA 的容量许可

不要使用此程序在 PAYG 和 BYOL 之间切换。有关详细信息,请参阅在 BYOL 和 PAYG 许可 证之间切换。

在切换到 ELA 许可证之前,必须分配等于当前部署的 VM 系列防火墙数量的足够令牌。有关每个 VM 系列 型号所需的令牌的详细信息,请参阅 VM 系列企业许可协议(多型号 ELA)。

- 在独立防火墙上切换许可证。
  - 1. 注册授权代码。
    - 对于订阅套餐,注册新授权代码。
    - 对于 ELA,激活 ELA 授权代码。

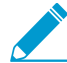

请勿使用 ELA 授权代码激活单个 VM 系列防火墙。注册 ELA 后,使用 VM 系列型 号授权代码激活各个防火墙。在客户支持门户网站上,您可以在 Assets(资产) > VM-Series Auth-Codes(VM 系列授权代码)下找到这些授权代码。

- 2. 登录到 VM 系列防火墙 Web 接口。
- 3. 验证 Palo Alto Networks 更新服务器配置。
  - 1. 选择 Device (设备) > Setup (设置) > Services (服务)。
  - 2. 确认 Update Server (更新服务器)设置为 updates.paloaltonetworks.com。
  - 3. 确认已选中 Update Server Identity(更新服务器标识)。
- 4. 应用 VM 系列授权代码。ELA 的防火墙授权代码以字母 A 开头,如下所示。

| VM-Serie      | s Auth-Codes               |                                                |                                                                                                    |                 |     |
|---------------|----------------------------|------------------------------------------------|----------------------------------------------------------------------------------------------------|-----------------|-----|
| Add VM-Series | Auth-Code O Deactivate     | License(s)                                     | Released VM License Auth Codes                                                                                                    |                 |     |
| Export To CSV | /                          |                                                |                                                                                                    |                 |     |
| Auth Code     | Quantity of VM Provisioned | Part Desc                                      | cription                                                                                                    | Expiration Date | ASC |
| A887          | 0/0                        | Palo Alto<br>Threat Pr<br>WildFire<br>Support, | Networks ELA Bundle for VM-Series includes VM-500,<br>revention, PANDB, URL filtering, Global Protect, and<br>subscriptions, unlimited Panorama and Premium<br>1 YR | 11/15/2019      |     |

- 1. 请选择 Device(设备) > Licenses(许可证),然后选择 Activate feature using authorization code(使用授权代码激活功能)链接。
- 2. 输入 VM 系列授权代码。
- 3. 单击 **OK**(确定)以确认许可证升级。防火墙与 Palo Alto Networks 更新服务器联系,并根据 VM 系列型号使用防火墙所需的令牌。
- 4. 通过检查许可证到期日期验证许可证是否已成功更新。
- 5. 为部署中的每个 VM 系列防火墙重复此步骤。
- 使用 Panorama 在托管防火墙上切换许可证。

60 VM 系列部署指南 | 授权 VM 系列防火墙许可证

- 1. 注册授权代码。
  - 对于订阅套餐,注册新授权代码。
  - 对于 ELA, 激活 ELA 授权代码。

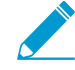

请勿使用 ELA 授权代码激活单个 VM 系列防火墙。注册 ELA 后,使用 VM 系列型 号授权代码激活各个防火墙。在客户支持门户网站上,您可以在 Assets(资产) > VM-Series Auth-Codes(VM 系列授权代码)下找到这些授权代码。

- 2. 登录到 Panorama Web 界面。
- 3. 验证防火墙的 Palo Alto Networks 更新服务器配置。
  - 1. 选择 Device (设备) > Setup (设置) > Services (服务)。
  - 2. 确认 Update Server (更新服务器)设置为 updates.paloaltonetworks.com。
  - 3. 确认已选中 Update Server Identity(更新服务器标识)。
- 4. 应用 VM 系列授权代码。ELA 的防火墙授权代码以字母 A 开头,如下所示。

| VM-Serie      | s Auth-Codes               |                                                                                                    |                 |     |
|---------------|----------------------------|----------------------------------------------------------------------------------------------------|-----------------|-----|
| Add VM-Series | Auth-Code O Deactivate L   | icense(s) Released VM License Auth Codes                                                                                                    |                 |     |
| Export To CSV |                            |                                                                                                    |                 |     |
| Auth Code     | Quantity of VM Provisioned | Part Description                                                                                                    | Expiration Date | ASC |
| A887          | 0/0                        | Palo Alto Networks ELA Bundle for VM-Series includes VM-500,<br>Threat Prevention, PANDB, URL filtering, Global Protect, and<br>WildFire subscriptions, unlimited Panorama and Premium<br>Support, 1 YR | 11/15/2019      |     |

- 选择 Panorama > Device Deployment(设备部署) > Licenses(许可证),然后单击 Activate(激活)。
- 2. 输入 VM 系列授权代码。
- 3. 使用筛选器选择要许可的托管防火墙。
- 4. 对于每个防火墙,在 Auth Code(授权代码)列中输入授权代码。
- 5. 单击 Activate (激活) 以确认许可证升级。Panorama 与 Palo Alto Networks 更新服务器联系,并 根据 VM 系列型号使用防火墙所需的令牌。

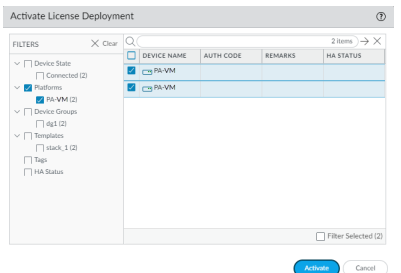

6. 通过检查许可证到期日期验证许可证是否已成功更新。

### 更新 VM 系列防火墙许可证包

当 VM 系列防火墙包许可证需要更新时,可以登陆到 Palo Alto Networks 客户支持门户,并调整许可证数量 以满足您的部署需求。更新时,可以查看您的使用趋势,并根据您未来的需求,从下列选项进行选择:

- Renew(更新)—您可以原样更新所有许可证,或是增加或减少许可证数量。如果减少所需的许可证数量,则必须选择未更新的防火墙基本包,否则将放弃不进行更新的选项。如果增加许可证数量,则将其他许可证添加到现有授权代码中。
- Change to Basic Bundle(更改为基本包)—如果拥有一个包含订阅的 VM 系列包1或包2,则可以更改为包含永久容量许可证且支持权利的基本包。切换到基本包时,可以保留先前购买的 VM 系列防火墙型号。当前部署且已关联至现有授权代码的所有防火墙将继续运行,且支持权利将具有新的到期日。对于任何未设置的防火墙,您将收到一个可用于部署新实例的授权代码。
- Forfeit(放弃)— 放弃不再需要的许可证。如果已部署不再需要更新的防火墙,则需要选择想要停止更新的实例序列号。可以通过当前安装的软件和内容版本使用这些防火墙实例,但您的订阅和支持权利将不再有效。要放弃尚未配置的 VM 系列防火墙的许可证,只需选择要放弃的数量即可。

STEP 1 | 请使用您的帐户凭据登录到 Palo Alto Networks 客户支持门户。

STEP 2 | 选择 Assets ( 资产 ) > VM-Series Auth-Codes ( VM 系列授权代码 ) ,找到想要更新的授权代码。

Renew(更新)选项显示适用于更新的授权代码。

| CUSTOMER SU                      | PPORT ~   |                            | Q. Wi                                                                                                    | at are you looking for | ? 🌲 😧 Justin Niu 🗸  |
|----------------------------------|-----------|----------------------------|----------------------------------------------------------------------------------------------------|------------------------|---------------------|
| Current Account : Camaga         | •         |                            |                                                                                                    |                        |                     |
| $\equiv$ Quick Actions $\bullet$ | VM-Sei    | ies Auth-Codes             |                                                                                                    |                        |                     |
| A Support Home                   | Add VM-Se | ries Auth-Code  Oeactiv    | Auth Code:                                                                                                    | Search                 |                     |
| Support Cases                    | Export To | csv                        |                                                                                                    |                        |                     |
| Company Account                  | Auth Code | Quantity of VM Provisioned | Part Description                                                                                                    | Expiration Date        | Actions             |
| 🛃 Members 🗸 🗸                    | 36467164  | 5/5                        | Palo Alto Networks Perputual Bundle for VM-Series that includes VM-50. Threat Prevention. PANDB URL filtering, Global Protect and Will<br>subscriptions, and Partner enabled Premium Support | Fire Perpetual         | ▲ Register VM Renew |
| Groups                           | 28146160  | 8/8                        | Palo Alto Networks Perputual Bundle for VM-Series that includes VM-100. Threat Prevention. PANDB URL filtering, Global Protect and W subscriptions, and Partner enabled Premium Support      | dFire Perpetual        | ▼ Register VM Renew |
| Assets ^                         | H 4       | 1 10 - iter                | ns per page                                                                                                    |                        | 1 - 2 of 2 items    |

STEP 3 | 单击 Renew(更新)链接,选择 Renew(更新)、Change to Basic Bundle(更改为基本 包)或 Forfeit(放弃)的序列号。

如果已配置防火墙,请在与序列号对应的行中选择适当的选项。如果您有未设置的防火墙实例,请选择 在 Unprovisioned VM Renewal Settings(未预配置的 VM 续订设置)下选择的每个续订选项的数量。

| Total: 30<br>enewal: 26     |                   | Provisione<br>Change to Basic Bund | d: 22<br>e: 0   | Unprovisioned: 8<br>Forfeit: 4 |  |
|-----------------------------|-------------------|------------------------------------|-----------------|--------------------------------|--|
| provisioned VM<br>enewal: 8 | Renewal Settings: | Change to Basic Bund               | ie: 0           | Forfeit: 0                     |  |
| Renewal 🛛 🗐                 | Forfeit 🛛 🗐       | Serial Number                      | Expiration Date | Status                         |  |
| 8                           | 0                 | 007952000023012                    | 9/11/2018       | You have selected renewal      |  |
| 8                           | 0                 | 007952000023014                    | 9/11/2018       | You have selected renewal      |  |
| 9                           | 0                 | 007952000024239                    | 9/11/2018       | You have selected renewal      |  |
| 9                           | 0                 | 007952000024240                    | 9/11/2018       | You have selected renewal      |  |
|                             | ۲                 | 007952000024241                    | 9/11/2018       | You have selected Forfeit      |  |
| )                           | ۲                 | 007952000024376                    | 9/11/2018       | You have selected Forfeit      |  |
| )                           | ۲                 | 007952000024377                    | 9/11/2018       | You have selected Forfeit      |  |
| )                           | ۲                 | 007952000024378                    | 9/11/2018       | You have selected Forfeit      |  |
|                             | 0                 | 007952000024379                    | 9/11/2018       | You have selected renewal      |  |
|                             | 0                 | 007952000024380                    | 9/11/2018       | You have selected renewal      |  |
| •                           | 0                 | 007952000024382                    | 9/11/2018       | You have selected renewal      |  |
|                             | 0                 | 007952000024383                    | 9/11/2018       | You have selected renewal      |  |
|                             |                   |                                    | 0.000           |                                |  |

### STEP 4 | Save (保存)更改。

您将在屏幕上收到确认信息,确认您的更改已提交进行处理。提交更改后,如果再次选择续订,则可以 针对每个序列号查看请求的状态。如果续订处理已开始,并且需要进行其他修订,则无法保存更改。如 需帮助,您可以通过 renewals@paloaltonetworks.com 与续订团队联系。

激活许可证

要在 VM 系列防火墙上激活许可证,必须已部署此 VM 系列防火墙,并已完成初始配置。要部署防火墙,请 参阅 VM 系列部署。

将本节中的说明用于所有的 BYOL 模式,包括 AWS、 Azure 和 Google Public Cloud。对于公共云中基于使 用情况的许可证,您无须激活许可证。您必须 面向公共云注册 VM 系列防火墙的基于使用情况的模式(无 授权代码)以激活您的高级支持权利。

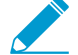

▶ 对于 AWS Marketplace 中基于使用情况的 VM 系列防火墙模型,支持具有短和长 AWS 实例 \_ ID 的实例。

在 VM 系列防火墙上激活许可证之前,此防火墙没有序列号,数据面板接口的 MAC 地址不唯一,并且仅支 持最小数量的会话。由于在授权防火墙许可证之前 MAC 地址不唯一,为防止出现重叠 MAC 地址所致的问 题,请确保您没有多个未经许可的 VM 系列防火墙。

在激活许可证时,许可服务器会使用虚拟机的 UUID 和 CPU ID 生成 VM 系列防火墙的唯一序列号。容量授 权代码与序列号一起用于验证您的授权。

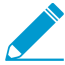

在您授权 VM 系列防火墙许可证之后,如需删除并重新部署 VM 系列防火墙,请确保在防火墙 上停用许可证。停用许可证可让您传输活动许可证至 VM 系列防火墙的新实例,而无需技术支 持部门提供协助。

- 激活 VM 系列防火墙的许可证(独立版本)
- 激活 VMware NSX 的 VM 系列防火墙的许可证(独立版本)
- 排查许可证激活问题

激活 VM 系列防火墙的许可证(独立版本)

如果您尚未选择使用订阅捆绑软件的引导工作流程,则必须部署 VM 系列防火墙并完成初始配置,然后才能 激活 VM 系列防火墙上的许可证。

如果您的 VM 系列防火墙拥有直接 Internet 访问权。

要激活许可证,必须使用 IP 地址、子网掩码、默认网关和 DNS 服务器 IP 地址配置防火墙。

防火墙必须具有有效的 DNS 配置并具有网络连接才能访问 Palo Alto Networks 许可服务器。

- 请选择 Device(设备) > Licenses(许可证),然后选择 Activate feature using authorization code(使用授权代码激活功能)链接。
- 输入在支持门户上注册的容量授权代码。防火墙将连接到更新服务器 (updates.paloaltonetworks.com),并下载许可证,然后自动重新启动。
- 重新登录到 Web 界面,并确认 Dashboard(仪表盘)显示有效的序列号。如果显示 Unknown(未知)一词,则表示此设备未经许可。
- 在 Device(设备) > Licenses(许可证)上,验证 PA-VM 许可证是否已添加到此设备上。
   如果您看到错误消息,请检查排查许可证激活问题。
- 如果您的 VM 系列防火墙没有 Internet 访问权。
  - 选择 Device(设备) > Licenses(许可证),然后单击 Activate Feature using Auth Code(使用授权 代码激活功能)链接。
  - 2. 单击 Download Authorization File(下载授权文件),然后在客户端机器上下载 authorizationfile.txt。

64 VM 系列部署指南 | 授权 VM 系列防火墙许可证

- 3. 将 authorizationfile.txt 复制到有权访问 Internet 的计算机上,并登录到支持门户。单击 My VM-Series Auth-Codes(我的 VM 系列授权代码)链接,并从列表中选择适用的授权代码,然后单击 Register VM(注册 VM)链接。
- 4. 在 Register Virtual Machine(注册虚拟机)选项卡上,上传授权文件。选择已部署防火墙的 PAN-OS 版本和虚拟机监控程序,以完成注册过程。VM 系列防火墙的序列号将附加到您的帐户记录中。

| REGISTER VIRTUAL MACHINE      |                             |
|-------------------------------|-----------------------------|
| Upload File for UUID & CPUID: | Select files                |
| UUID:                         | *                           |
| CPUID:                        | *                           |
| Authorization Code:           | V5821597                    |
| OS Release:                   | - OS Release Select - 🗸 🔹   |
| Virtual Platform:             | - Virtual Platform Select - |
| * Required                    | Submit                      |

- 5. 导航到 Assets(资产) > My Devices(我的设备),并搜索刚注册的 VM 系列设备,然后单击 PA-VM 链接。这样,可将 VM 系列许可证密钥下载到客户端机器上。
- 将许可证密钥复制到可以访问 VM 系列防火墙 Web 界面的机器上,并导航到 Device(设备) > Licenses(许可证)。

▶ 许可证密钥必须通过 Web 界面安装。防火墙不支持通过 SCP 或 FTP 安装许可证密 \_\_\_\_\_钥。

- 7. 单击 Manually Upload License(手动上传许可证)链接,并输入许可证密钥。在防火墙上激活容量许可证后,设备将重新启动。
- 8. 登录到设备,并确认 Dashboard(仪表盘)显示有效的序列号,并且 PA-VM 许可证显示在 Device(设备) > Licenses(许可证)选项卡中。

### 激活 VMware NSX 的 VM 系列防火墙的许可证(独立版本)

在 Panorama 可直接访问 Internet 时,Panorama 将充当 VM 系列 VMware NSX 版防火墙的集中管理点, 并且许可证激活过程自动启动。Panorama 会连接至 Palo Alto Networks 更新服务器以检索许可证,而且在 新的 VM 系列 NSX 版防火墙部署时,将会与 Panorama 进行通信,以获得许可证。如果 Panorama 未连接 到 Internet,您需要手动许可 VM 系列防火墙的每个实例,以便防火墙连接至 Panorama。有关为 NSX 部署 VM 系列防火墙的组件和要求的概述,请参阅 VM 系列NSX防火墙概述。

对于此集成解决方案,授权代码(如 PAN-VM-1000-HV-SUB-BND-NSX2)包括威胁阻止、URL 筛选和 WildFire 订阅的许可证以及请求期间的高级支持。

要激活许可证,您必须完成以下任务:

- 将授权代码注册到支持帐户。如果不注册授权代码,许可服务器将无法创建许可证。
- 在 Panorama 的服务定义中输入授权代码。在 Panorama 上,选择 VMWare Service Manager,以将 Authorization Code(授权代码)添加到 VMware Service Definition(VMware 服务定义)中。

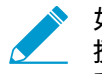

如果您已购买评估授权代码,可以使用为期 30 天或 60 天的 VM-1000-HV 容量许可证最多 授权 5 个 VM 系列防火墙许可证。由于此解决方案可让您在每个 ESXi 主机上部署一个 VM 系列防火墙,因此在使用评估许可证时 ESXi 集群最多可以包括 5 个 ESXi 主机。

以下许可证激活流程为手动流程。如果您具有自定义脚本或协调服务,则可以使用许可证 API 自动检索 VM 系列防火墙的许可证流程。

• 当 Panorama 可以访问 Internet 时,在 NSX 上的 VM 系列防火墙上激活许可证

• 当 Panorama 无法访问 Internet 时,在 NSX 上的 VM 系列防火墙上激活许可证

当 Panorama 可以访问 Internet 时,在 NSX 上的 VM 系列防火墙上激活许可证

当Panorama有权访问 Internet 时,请完成以下过程以激活适用于 NSX 的 VM 系列防火墙。

STEP 1 | 验证 VM 系列防火墙已连接到 Panorama。

- 1. 登录到 Panorama。
- 选择 Panorama > Managed Devices (托管设备),并检查防火墙是否显示为 Connected (已连接)。
- STEP 2 | 验证每个防火墙已获得许可。

选择 **Panorama > Device Deployment**(设备部署) > Licenses(许可证),并验证 Panorama 已匹配了 授权代码并将许可证用于每个防火墙。

如果未看到许可证,则单击 Refresh(刷新)。选择要检索订阅许可证的 VM 系列防火墙,并单击 OK(确定)。

当 Panorama 无法访问 Internet 时,在 NSX 上的 VM 系列防火墙上激活许可证

当 Panorama 无法访问 Internet 时,请完成以下程序以激活VM 系列防火墙 NSX 版。

- STEP 1 | 找到 VM 系列防火墙的 CPU ID 和 UUID。
  - 1. 从 vCenter 服务器上,获得防火墙的 IP 地址。
  - 2. 登录到 Web 界面并选择 Dashboard(仪表盘)。
  - 3. 从常规信息小部件中获得 CPU ID 和 UUID。

STEP 2 | 激活授权代码并生成许可证密钥。

- 请使用您的帐户凭据登录到 Palo Alto Networks 客户支持网站。如果需要新帐户,请参阅创建支持帐户。
- 选择 Assets(资产) > VM-Series Auth Codes(VM 系列授权代码),然后单击 Add VM-Series Auth Codes(添加 VM 系列授权代码)以输入授权代码。
- 在您刚刚注册的授权代码相对应的一行中,选择 Register VM(注册 VM),输入防火墙的 CPU ID 和 UUID,然后单击 Submit(提交)。门户将会为防火墙生成一个序列号。
- 4. 选择 Assets (资产) > Devices (设备),然后搜索该序列号。
- 5. 单击操作栏的链接,将每个密钥下载到您的便携式计算机上。除订阅许可证密钥外,您还必须获取容 量许可证和支持许可证密钥。

STEP 3 | 将密钥上传到防火墙。

- 1. 登录到防火墙 Web 界面。
- 选择 Device(设备) > Licenses(许可证),然后选择 Manually upload license key(手动上传许可 证密钥)。
- 3. 单击 Browse (浏览)选择一个密钥,然后单击 OK (确定)在防火墙上安装许可证。

首先安装容量许可证密钥文件 (pa-vm.key)。使用了容量许可证密钥之后, VM 系列防 火墙将会重新启动。在重新启动时,防火墙将会具有一个序列号,您可以使用该序列号 将防火墙注册为 Panorama 上的托管设备。

- 4. 重复该流程,将每个密钥安装到防火墙上。
- 5. 选择 Dashboard ( 仪表盘 ) 并验证您可以在常规信息小部件中看到 Serial # ( 序列号 ) 。

66 VM 系列部署指南 | 授权 VM 系列防火墙许可证

STEP 4 | 添加 Panorama 上防火墙的序列号。

选择 Panorama > Managed Devices(托管设备),然后单击 Add(添加),以输入 NSX 的 VM 系列防 火墙的序列号。此时,防火墙应能连接到 Panorama,以便获得其配置和策略规则。

排查许可证激活问题

本部分介绍了激活许可证的一些最常见问题。

 如果您看到读取的错误 Failed to fetch licenses(无法提取许可证)。无法获取许可证信息。请 稍后再试或显示通用通信错误消息。

| Error                                                                            |
|----------------------------------------------------------------------------------|
| Failed to fetch licenses. Failed to get license info. Please try again<br>later. |
| Close                                                                            |

验证以下内容:

• 防火墙能否使用服务路由将流量路由到 Palo Alto Networks 服务器?默认情况下,防火墙使用管理接口访问服务器。如果您计划使用数据平面界面,请确保已经设置了一个服务路由。

| Service Route Configuration |                                                  |                  |                |  |  |
|-----------------------------|--------------------------------------------------|------------------|----------------|--|--|
| 🔘 Use Managem               | O Use Management Interface for all     Customize |                  |                |  |  |
| IPv4 IPv6 Destination       |                                                  |                  |                |  |  |
| Service                     |                                                  | Source Interface | Source Address |  |  |
| Multi-Factor Au             |                                                  | Use default      | Use default    |  |  |
| Netflow                     |                                                  | Use default      | Use default    |  |  |
| NTP                         |                                                  | Use default      | Use default    |  |  |
| Palo Alto Netw<br>Services  |                                                  | Use default      | Use default    |  |  |
| Service Route Source 💿      |                                                  |                  |                |  |  |
| Service                     | paloalto-networks-services                       |                  |                |  |  |
| Source Interface            | ethernet1/3                                      |                  |                |  |  |
| Source Address              | 10.8.51.90                                       |                  |                |  |  |
| ОК Сапсе                    |                                                  |                  |                |  |  |

- 路由通过 Internet 工作? SSH 进入防火墙并 Ping 一个可公开访问的 IP 地址,如 4.2.2.2。如果您正在 使用数据面界面,请务必使用源选项。例如:ping count 3 source 10.0.1.1 host 4.2.2.2.
- DNS 设置正确吗?SSH 进入防火墙并 Ping一个 DNS 名称,如 google.com。例如:

```
warby@warbylan> ping count 3 source 10.0.1.1 host google.com
PING google.com (216.58.195.78) from 10.0.1.1 : 56(84) bytes of data.
64 bytes from sfo07s16-in-f78.1e100.net (216.58.195.78): icmp_seq=1 ttl=55 time=11.6 ms
64 bytes from sfo07s16-in-f78.1e100.net (216.58.195.78): icmp_seq=2 ttl=55 time=11.9 ms
64 bytes from sfo07s16-in-f78.1e100.net (216.58.195.78): icmp_seq=3 ttl=55 time=11.5 ms
---- google.com ping statistics ----
3 packets transmitted, 3 received, 0% packet loss, time 2025ms
rtt min/avg/max/mdev = 11.586/11.721/11.975/0.200 ms
```

• 如果您看到一个读取授权代码的错误:

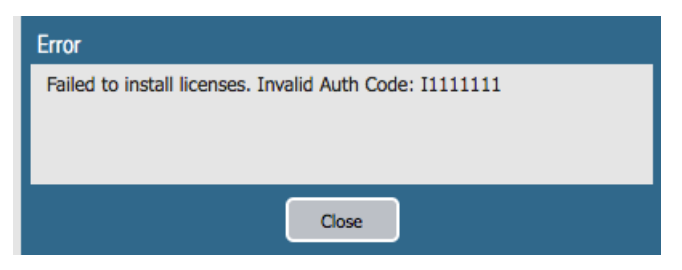

验证以下内容:

- 您已正确输入授权代码。
- 您已在支持门户上将授权代码注册至您的帐户。
- 您的授权代码尚未达到 VM 系列防火墙的最大供应容量。

|                 |                 |                           |                                          |                                 | CoTo                         |          |
|-----------------|-----------------|---------------------------|------------------------------------------|---------------------------------|------------------------------|----------|
| HOME COMI       | PANY ACCOUNT    | MEMBERS ASSET             | <b>S</b> GROUPS                          |                                 | - 60 10 -                    |          |
| Devices   Sp    | ares   Advanced | d Endpoint Protection   V | M-Series Auth-Codes   Cloud Services   S | Site Licenses   Enterprise Agre | ements   Asset History   Sea | arch All |
| Add VM-Series A | uth-Code 💡      | Deactivate License(s)     | Released VM License Auth Codes           | Auth Code:                      |                              | Search   |
| Export To CSV   |                 |                           |                                          |                                 |                              |          |
| Auth Code       | Quantity of VN  | I Provisioned             | Part Description                         | Expiration Date                 | Actions                      |          |
|                 | 10/10           |                           | Palo Alto Networks VM-300                | 1/1/2018                        | ▼ Register VM                |          |
|                 |                 |                           |                                          |                                 |                              |          |

## 在 VM 系列防火墙上安装设备证书

防火墙需要设备证书才能检索网站许可证授权并安全访问云服务,例如 WildFire、AutoFocus 和 Cortex Data Lake。可以通过两种方法将网站许可证应用于 VM 系列防火墙:一次性密码和自动注册 PIN。每个密 码或 PIN 都是在客户支持门户 (CSP) 上生成,并且对于 Palo Alto Networks 支持帐户都是唯一。您使用的方 法取决于用于部署防火墙的许可证类型,以及您的防火墙是否由 Panorama 托管。

- 一次性密码 对于已注册到 Palo Alto Networks 许可服务器的 VM 系列防火墙,您必须在客户支持门户 上生成一次性密码,并将其应用于 VM 系列防火墙。对于小型非托管部署中具有 BYOL 或 ELA 许可证的 VM 系列防火墙,以及 Panorama 托管的手动部署的 VM 系列防火墙,请使用此方法。
- 注册 PIN 此方法用于在初次启动时将网站许可证应用于 VM 系列防火墙。无论许可证类型怎样,对于 在启动时使用基于使用情况的 PAYG 许可证或任何类型的自动部署进行引导的 VM 系列防火墙,请使用 此方法。使用自动注册 PIN,您可以在启动时通过 CSP 自动注册基于使用情况的防火墙,并检索网站许 可证。

对于 NSX-V 和 NSX-T 上的 VM 系列防火墙,您可以将自动注册 PIN 添加到服务定义配置,以便防火墙在初 次启动时获取设备证书。有关更多信息,请参阅 NSX-V、NSX-T(北向南)和 NSX-T(东向西)的服务定义 配置。如果您将之前部署的防火墙升级到支持设备证书的 PAN-OS 版本,则可以使用一次性密码将设备证书 分别应用于这些防火墙。

一次性密码和自动注册 PIN 必须在过期之前使用。如果没有在过期之前使用,则必须返回 CSP 以生成新的 一次性密码和自动注册 PIN。

 · 启用防火墙以在启动时自动检索网站许可证。

防火墙需要设备证书才能获取网站许可证授权并安全访问云服务。要在启动防火墙时检索网站许可证, 必须在引导数据包的 /license 文件夹中包含授权代码,在 init-cfg.txt 文件中添加自动注册 PIN ID 和值并 将其放在 /config 文件夹中。添加自动注册 PIN ID 和值还可以在 VM 系列防火墙上自动注册 PAYG 或基 于使用情况的实例。

- 1. 登录到客户支持门户 (CSP)。
- 2. 生成 VM 系列注册 PIN。

选择 Assets(资产) > Device Certificates(设备证书) > Generate Registration PIN(生成注册 PIN)。保存 PIN ID 和值。确保在 PIN 过期之前启动防火墙。

| <b>% paloalto</b> Customer Sup              | oport                                                                                                    |                                                                                                    | ۹ 🜲 😧 🗸 ۲ |
|---------------------------------------------|----------------------------------------------------------------------------------------------------|----------------------------------------------------------------------------------------------------|-----------|
| Current Account: Palo Alto Networks, Inc. 🔹 |                                                                                                    |                                                                                                    |           |
|                                             | Setals  Generate Registration PIN for VM Series Firewall  The registration PIN provides users the password to use of VM areine device for some functions. This gas of VM series the device of the second provides users the password of the device of the second provides users the password of the device of the device of the devi | nput into VM series. This is a nequired step to enable s<br>werd is valid for the amount of time selected on the pr<br>Registration PN overview screen.<br>PIN D:<br>Expires On: 6/10/2020<br>Copy to Clipboard<br>MONN | cured     |
| Enterprise Agreements                       |                                                                                                    |                                                                                                    |           |

3. 在 init-cfg.txt 文件中添加注册 PIN ID 和值。

| 除所需的参数外, | 还必须包括 | ÷ |
|----------|-------|---|
|----------|-------|---|

| · |
|---|
|---|

vm-series-auto-registration-pin-value=

| Sou         | Irce view                                     | Diff to previous                                | History 🗸     |       |
|-------------|-----------------------------------------------|-------------------------------------------------|---------------|-------|
| 1<br>2<br>3 | type=dhcp<br>hostname=<br>vm-series           | -client<br>Test_bootstrap<br>-auto-registration | -pin-id=54a3c | 54b19 |
| 4           | 4 vm-series-auto-registration-pin-value=73287 |                                                 |               |       |

- 4. 登录到防火墙,并确认可以在防火墙上看到网站许可证。
- 生成一次性密码 (OTP),并在防火墙上手动检索设备证书。
   防火墙需要此设备证书才能获取网站许可证授权并安全访问云服务。
  - 1. 登录到客户支持门户。

如果尚未注册,请注册您的 VM 系列防火墙。

2. 选择 Assets (资产) > Device Certificates (设备证书) > Generate OTP (生成 OTP)。

| 🊧 paloalto: Cus                       | tomer Support     |                                                   | ୍ 🔺 ଜ          | · · · · · ·       |
|---------------------------------------|-------------------|---------------------------------------------------|----------------|-------------------|
| Current Account: Palo Alto Networks,  | Inc. 👻            |                                                   |                |                   |
| ≡ Quick Actions                       | ONE TIME PASSWORD |                                                   |                |                   |
| Support Home                          | •                 |                                                   |                |                   |
| Support Cases                         | Device Type       | Device Number                                     |                | One Time Password |
| Company Account                       |                   | <ul> <li>Generate OTP for Next-Gen Fir</li> </ul> | ewalls         |                   |
| 🕼 Members 👻 👻                         |                   | <ul> <li>Generate OTP for Panorama</li> </ul>     |                |                   |
| 嶜 Groups                              |                   | <ul> <li>Generate OTP for Panorama ma</li> </ul>  | anaged devices |                   |
| ≅ Assets ^                            |                   | Cancel Generate OTP                               |                |                   |
| Devices                               |                   |                                                   |                |                   |
| Line Cards/Optics/FRUs                |                   |                                                   |                |                   |
| Spares                                |                   |                                                   |                |                   |
| Advanced Endpoint Protection          |                   |                                                   |                |                   |
| Device Certificates                   |                   |                                                   |                |                   |
| VM-Series Auth-Codes                  |                   |                                                   |                |                   |
| Cloud Services                        |                   |                                                   |                | -                 |
| · · · · · · · · · · · · · · · · · · · |                   |                                                   |                |                   |

- 3. 从列表中选择防火墙以 Generate OTP(生成 OTP)。
- 4. 登录到防火墙,并检索设备证书。

选择 Setup(设置) > Management(管理) > Device Certificate(设备证书),然后选择 Get Certificate(获取证书)。

| No Setup                 | •    | Management   Operations   Services   Interface | Telemetry   Content-ID   WildFin |
|--------------------------|------|------------------------------------------------|----------------------------------|
| 📇 High Availability      |      |                                                |                                  |
| 🔁 Config Audit           |      | Force Admins to Acknowledge Login Banner       |                                  |
| Password Profiles        |      | SSL/TLS Service Profile                        |                                  |
| Administrators           |      | Time Zone                                      | US/Pacific                       |
| 🇞 Admin Roles            |      | Locale                                         | en                               |
| 😫 Authentication Profile |      | Time                                           | Mon Jul 13 15:17:01 PDT 2020     |
| Authentication Sequence  | 2    | Geo Location                                   |                                  |
| User Identification      | •    | Automatically Acquire Commit Lock              |                                  |
| 🖧 Data Redistribution    |      | Certificate Expiration Check                   |                                  |
| Device Quarantine        |      | Multi Virtual System Canability                |                                  |
| VM Information Sources   |      |                                                |                                  |
| 🔀 Troubleshooting        |      | Advanced Routing                               |                                  |
| Certificate Management   |      | Tunnel Acceleration                            |                                  |
| 📰 Certificates           | •    |                                                |                                  |
| 📰 Certificate Profile    |      | Device Certificate                             |                                  |
| OCSP Responder           |      |                                                |                                  |
| SSL/TLS Service Prot     | file | Last Fetched Message                           | Device certificate not found     |
| Cas SCEP                 |      |                                                | Get certificate                  |
| SSL Decryption Exclu     | isic |                                                | 20                               |

- 5. 确认已获取设备证书,并且可以在防火墙上看到网站许可证。
- 如果使用 Panorama 管理 VM 系列防火墙,请参阅在托管防火墙上安装设备证书。

## 停用许可证

许可证停用流程可让您启用许可证自管理。无论是想要移除某个防火墙(基于硬件的防火墙或 VM 系列防火 墙)的一个或多个活动许可证或订阅,还是想要停用 VM 系列防火墙并撤回所有的活动许可证和订阅,均需 启动防火墙或 Panorama 上的停用流程(而非 Palo Alto Networks 客户支持网站上的流程)。

要成功停用许可证,您必须安装许可证停用API密钥并启用更新服务器身份验证(默认情况下处于启用状 态)。PAN-OS使用此停用API密钥进行认证,并与所有更新许可证服务进行身份认证。如果防火墙和许可证 服务器之间没有连接,则停用 API 是关键,且无需手动停用许可证。

如果防火墙/Panorama 可访问 Internet,与 Palo Alto Networks 许可服务器进行通信,则只需单击按钮即可 自动完成许可证删除流程。如果防火墙/Panorama 没有 Internet 访问权限,您必须通过两步流程来手动完成 此过程。第一步,从防火墙或 Panorama 生成并导出许可证令牌文件(包含已停用密钥的相关信息)。第二 步,登录到 Palo Alto Networks 客户支持网站后,上传令牌文件,以断开许可证密钥与防火墙之间的关联。

- 安装许可证停用 API 密钥
- 使用 CLI 停用功能许可证或订阅
- 停用 VM

### 安装许可证停用 API 密钥

从客户支持门户中检索您的许可证 API 密钥,并使用 CLI 在防火墙和 Panorama 上进行安装。您必须在 防火墙或 Panorama 上拥有超级用户权限才能安装许可证 API 密钥。在 Panorama 上安装许可证 API 密钥 时,Panorama 会将 API 密钥推送到其托管设备。如果托管设备已安装 API 密钥,则 Panorama 会使用新密 钥覆盖旧的 API 密钥。

STEP 1 | 从客户支持门户检索许可证停用 API 密钥。

- 1. 登录到客户支持门户。
- 2. 选择 Assets (资产) > Licensing API (许可证 API)。
- 3. 复制 API 密钥。

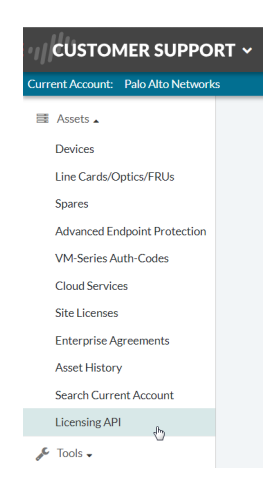

STEP 2 | 使用 CLI 安装在上一步中复制的 API 密钥。

request license api-key set key <key>

STEP 3 | 安装许可证停用 API 密钥后,请按正常方式停用 VM。

停用 VM 系列许可证需要重新启动软件。

STEP 4 | 要替换许可证停用 API 密钥,请使用以下 CLI 命令删除已安装的 API 密钥。

request license api-key delete

要在删除 API 密钥后停用 VM 系列防火墙,您必须安装新的 API 密钥。

### 使用 CLI 停用功能许可证或订阅

如果您无意中在防火墙上安装了许可证/订阅,且需要重新将此许可证分配至其他防火墙,您可以停用单个 许可证,然后在其他防火墙上重新使用相同的验证代码,而无需技术支持部门提供协助。仅在 CLI 上支持此 功能:基于硬件的防火墙和 VM 系列防火墙上均支持此流程。

STEP 1 | 在防火墙上登录到 CLI。

STEP 2 | (仅限直接 Internet 访问)查看需停用功能的许可证密钥文件的名称。

request license deactivate key features ?

STEP 3 | (只能直接上网)停用许可或订阅。

request license deactivate key features <name> mode auto

其中,名称为许可证密钥文件的全名。

例如:

admin@vmPAN2> request license deactivate key features WildFire License 2015 01 28 I5820573.key mode auto007200002599

WildFire License Success

Successfully removed license keys

STEP 4 | (当没有直接 Internet 访问时)查看需停用功能的许可证密钥文件的名称。

request license deactivate key features

STEP 5 | (当没有直接 Internet 访问时)手动停用许可证。

request license deactivate key features <name> mode manual 例如:

admin@PA-VM> request license deactivate key features PAN\_DB\_URL\_Filtering\_2015\_01\_28\_I6134084.key mode manual

Successfully removed license keys

dact lic.01282015.100502.tok

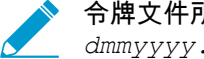

令牌文件所用格式为 dact lic.timestamp.tok,其中时间戳格式为 dmmyyyy.hrminsec.

#### STEP 6 验证是否已生成令牌文件。

show license-token-files

STEP 7 | 导出令牌文件至 SCP 或 TFTP 服务器,再将其保存至您的计算机。

scp export license-token-file to <username@serverIP> from <token filename>
例如:

```
scp export license-token-file to admin@10.1.10.55:/tmp/ from
dact_lic.01282015.100502.tok
```

- STEP 8 | 登录到 Palo Alto Networks 客户支持网站。
- STEP 9 | 在 Assets (资产)选项卡上,单击 Deactivate License(s) (停用许可证)链接。
- STEP 10 | 选择 Assets ( 资产 ) > VM-Series Auth-Codes ( VM 系列授权代码 ) > Deactivate License(s) ( 停用许可证 ).
- STEP 11 | 登录到 Palo Alto Networks 客户支持网站后,上传令牌文件,以完成停用。

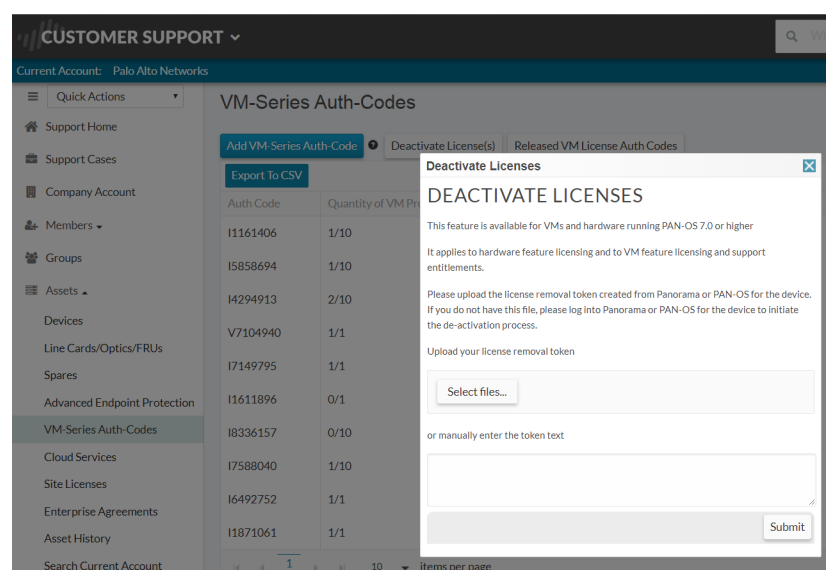

### 停用 VM

当您不再需要 VM 系列防火墙的 BYOL 实例时,您可以使用防火墙或 Panorama 上的 Web 界面、CLI 或 XML API 释放所有的活动许可证,如订阅许可、VM 容量许可和支持授权等。许可证会退回到您的帐户,然 后您可以对 VM 系列防火墙的不同实例应用相同的授权代码。

停用 VM 后,会移除所有的许可/授权,且会使 VM 系列防火墙置于非授权状态;防火墙将不再具有序列 号,且仅支持最小数量的会话。由于防火墙上的配置仍旧完整,因此您可以在需要时重新应用一系列许可, 并在防火墙上恢复所有功能。

▶ 在删除 VM 系列防火墙前,务必停用许可证。如果在删除防火墙之前未停用许可证,可采用以 下两种方式处理:

- 如果设备由 Panorama 管理,您可以通过 Panorama 停用许可证。
- 如果设备并非由 Panorama 管理,则必须联系 Palo Alto Networks 客户支持。
- 从防火墙停用 VM
- 从 Panorama 停用 VM

从防火墙停用 VM

完成以下过程以便从防火墙停用 VM 许可证。

STEP 1 | 登录到防火墙 Web 界面,然后选择 Device(设备) > Licenses(许可证)。

STEP 2 | 在许可证管理部分,选择 Deactivate VM(停用 VM)。

STEP 3 | 验证在防火墙上停用的许可证/授权列表。

STEP 4 | 选择以下任一选项开始停用 VM:

- 如果防火墙能直接与 Palo Alto Networks 许可服务器进行通信,单击 **Continue**(继续)。此时会提示 您重启防火墙,重启后,许可证将会被停用。
- 如果 VM 系列防火墙无法访问 Internet,请单击 Complete Manually(手动完成)。单击 Export license token(导出许可证令牌)链接,可将令牌文件保存到本地计算机。例如,令牌文件可命名为 20150128\_1307\_dact\_lic.01282015.130737.tok。此时会提示您重启防火墙,重启后,许可证将会被 停用。

STEP 5 | (仅适用于手动流程)如需在许可服务器上注册更改,需完成以下任务:

- 1. 登录到 Palo Alto Networks 客户支持网站。
- 选择 Assets(资产) > VM-Series Auth-Codes(VM 系列授权代码) > Deactivate License(s)(停用 许可证)。
- 3. 登录到 Palo Alto Networks 客户支持网站后,上传令牌文件,以完成停用。

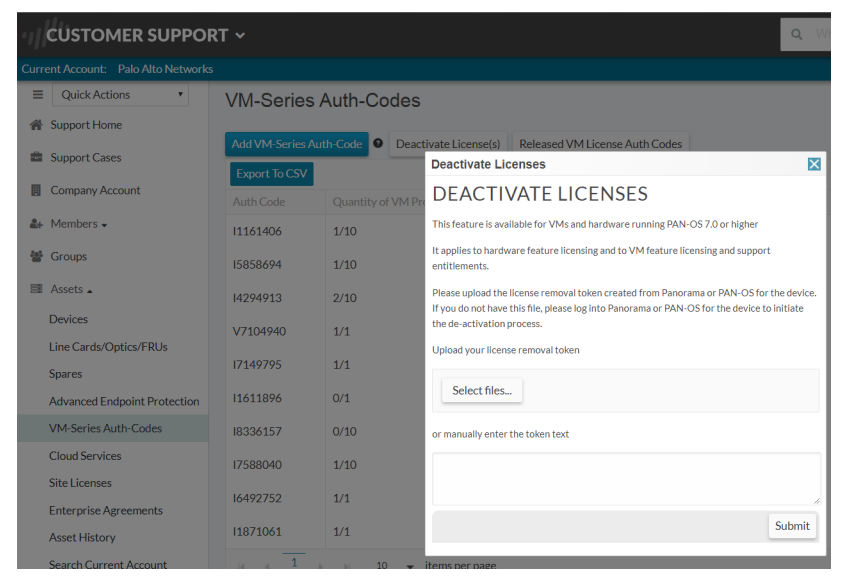

#### 从 Panorama 停用 VM

完成以下过程以便从 Panorama 停用 VM 许可证。

- STEP 1 | 登录到 Panorama Web 界面,然后选择 Panorama > Device Deployment(设备部署) > Licenses(许可证)。
- STEP 2 | 单击 Deactivate VMs(停用 VM),选择您想要停用的 VM 系列防火墙。

| Device Name                                | ne Serial Number P                                     | Threat                                  |                    |                                        |                                       |                                       |                                    | 🖻                                   |
|--------------------------------------------|--------------------------------------------------------|-----------------------------------------|--------------------|----------------------------------------|---------------------------------------|---------------------------------------|------------------------------------|-------------------------------------|
|                                            |                                                        | Prevention                              | URL                | Support                                | GlobalProtect<br>Gateway              | GlobalProtect<br>Portal               | WildFire                           | VM-Series<br>Capacity               |
| vmPAN2                                     | 007200002603 N                                         | N/A I                                   | N/A                | Active                                 | N/A                                   | N/A                                   | Active                             | Active                              |
|                                            |                                                        |                                         |                    |                                        |                                       |                                       |                                    |                                     |
|                                            |                                                        |                                         |                    |                                        |                                       |                                       |                                    |                                     |
| arning: By dea                             | eactivating these VMs yo                               | ou will be removi                       | ing all licenses a | and entitlements :                     | from these device                     | es. Once these li                     | censes have be                     | en removed the                      |
| a <b>rning:</b> By dea<br>ries will retain | eactivating these VMs yo<br>n its configuration but re | ou will be removi<br>reboot into an uni | ing all licenses a | and entitlements<br>in order to return | from these device<br>the VM-series to | es. Once these li<br>production, a ne | censes have be<br>w license will r | en removed the<br>need to be applie |

STEP 3 | 选择以下任一选项开始停用 VM:

- 如果 Panorama 可直接与 Palo Alto Networks 许可服务器通信且可注册更改,请单击 Continue(继续)。如需验证是否已在防火墙上停用许可证,请单击 Refresh on Panorama(在 Panorama 上刷新) > Device Deployment(设备管理) > Licenses(许可证)。此时,防火墙将会自动重启。
- Complete Manually(手动完成)— 如果 Panorama 无法访问 Internet。Panorama 生成令牌文件。 单击 Export license token(导出许可证令牌)链接,可将令牌文件保存到本地计算机。屏幕上将显 示"成功完成"消息,随即防火墙将自动重启。

| Deactivate VMs                |                        |                        |              |               |      | 0 🗆                     |
|-------------------------------|------------------------|------------------------|--------------|---------------|------|-------------------------|
| Filters                       | ٩,                     |                        |              |               |      | 1 item 🔿 🗙              |
| ▼ Result                      | Device Name            | Status                 | Result       | Progress      |      | Details                 |
| ▼ Status                      | vmPAN2                 | Completed Successfully | Successful   |               | 100% | Deactivation successful |
| ▼ Platforms                   |                        |                        |              |               |      |                         |
| ▼ Device Groups               |                        |                        |              |               |      |                         |
| MV_test (1)                   |                        |                        |              |               |      |                         |
| Tags                          |                        |                        |              |               |      |                         |
| HA Status                     |                        |                        |              |               |      |                         |
|                               |                        |                        |              |               |      |                         |
|                               |                        |                        |              |               |      |                         |
| Summary                       |                        |                        |              |               |      |                         |
| Progress 100%                 | Result S               | ucceeded 1 Resu        | lt Pending 0 | Result Failed | 0    |                         |
| Details                       |                        |                        |              |               |      |                         |
| This operation may take sever | al minutes to complete |                        |              |               |      |                         |
|                               |                        |                        |              |               |      |                         |
|                               |                        |                        |              |               |      | Close                   |

STEP 4 | (仅限手动流程)如需使用令牌文件通过许可服务器注册更改,请参阅上述此步骤。

STEP 5 | 删除已停用的 VM 系列防火墙,将其作为 Panorama 上的托管设备。

- 1. 选择 Panorama > Managed Devices (托管设备)。
- 2. 从托管设备列表中选择已停用的防火墙,然后单击 Delete(删除)。

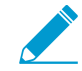

於删除防火墙外,您还可根据个人意愿选择创建一个独立的设备组,并将已停用的 VM 系列防火墙分配至此设备组。

## 授权 API 许可证

为了确保成功许可未直接连接到 Internet 的许可证防火墙,Palo Alto Networks 会提供一个许可证 API。您 可以使用该带有自定义脚本或协调服务的 API 注册授权代码、检索与授权代码相关的许可证、续订许可证, 或停用 VM 系列防火墙上的所有许可证(停用 VM)。

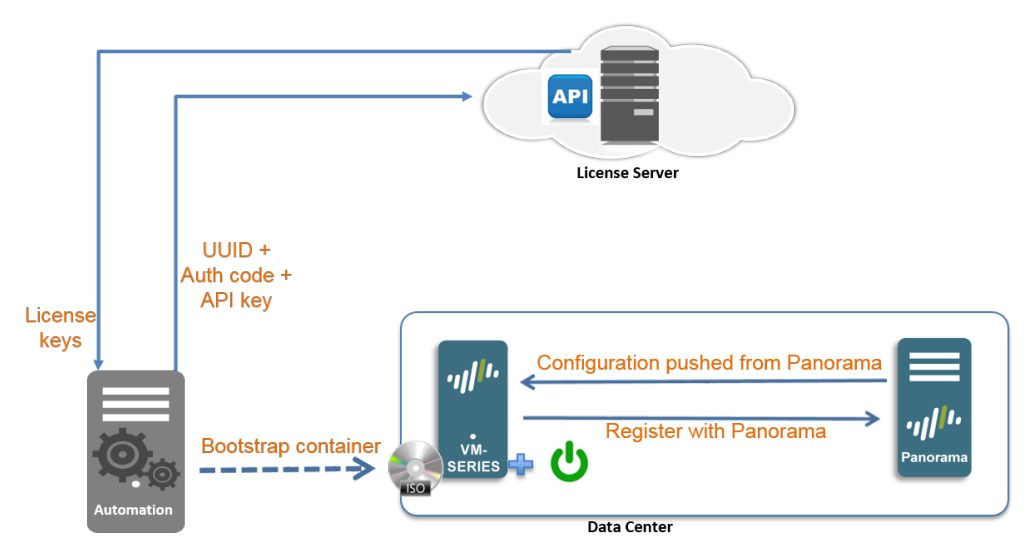

通过该 API,您还可以查看授权代码的详情,以便跟踪与某个授权代码或授权代码包相关的未使用许可证的 数量,进而对多个防火墙实例进行许可。授权代码包中包括 VM 系列型号、订阅和支持,这些均采用易于订 购的单一格式;您可以重复使用该授权代码包,以便在部署 VM 系列防火墙时对其进行许可。

为了使用该 API,每个支持帐户都分配有一个独特的密钥。每次 API 调用都是一次 POST 请求,且该请求必 须包含 API 密钥,以便认证对许可证服务器的请求。认证后,许可证服务器将会以 json 的格式(内容类型 应用程序/json)发送响应。

- 管理许可证 API 密钥
- 使用许可证 API
- 许可证 API 错误代码

管理许可证 API 密钥

要获得使用授权 API 所需的 API 密钥,您的帐户必须在支持门户上拥有超级用户权限。

API 密钥的过期日期与支持帐户中最新订阅的日期相同。如果续订当前订阅且需要重置 API 密钥的过 期日期,则可以重新生成密钥(并使用新密钥替换现有密钥,不管在何处使用),或者联系 Palo Alto Networks,以便帮助您扩展现有 API 密钥的期限。

STEP 1 | 获取许可证 API 密钥。

- 1. 使用具有超级用户权限的帐户登录到 Palo Alto Networks 支持门户。
- 2. 从—Go To—(—转到—)下拉列表中选择 Licensing API(许可 API)。
- 3. 单击 Enable(启用)以查看您的密钥,并复制密钥以供使用。一旦生成密钥,该密钥就会启用,直到 您重新生成或禁用密钥。

STEP 2 | 重新生成或调用 API 密钥。

- 1. 您可以生成一个新 API 密钥或调用密钥的使用。
  - 单击 Regenerate(重新生成),以生成一个新密钥。如果您怀疑某个 API 密钥可能出现损坏,则 可以生成一个新密钥,之后旧密钥将自动失效。

• 如果您不再打算使用此密钥,则选择 Disable (禁用)。禁用 API 密钥将会予以调用。

### 使用许可证 API

访问许可 API 的基本 URI 是 https://api.paloaltonetworks.com/api/license;根据您要执行的任务(例如激活 许可证,停用许可证或跟踪许可证使用情况),URL 将会更改。

API 请求必须使用 HTTP POST 方法,并且必须将 API 密钥包含在 apikey HTTP 请求标头中,并使用 content-type application/x-www-form-urlencoded 将请求参数作为 URL 编码的表单数据传递。

API 版本是可选的,可以包含以下值—O或1。如果指定,它必须包含在 version HTTP 请求标头。当前的 API 版本是 1;如果您未指定版本或指定版本 0,则请求将使用当前的 API 版本。

所有的 API 响应均采用 json 格式。

在开始之前,获取许可证 API 密钥。在执行以下任何任务之前,必须执行这一步:

- 激活许可证
- 停用许可证
- 跟踪许可证使用情况

#### 激活许可证

URL: https://api.paloaltonetworks.com/api/license/activate

参数:uuid、cpuid、authCode 和 serialNumber。

使用上述参数完成以下步骤:

- 在初次或初始许可证激活时,需在 API 请求中提供 cpuid、uuid 和授权代码。
- 如果在初始许可证激活过程中,您没有保存许可证密钥或出现网络连接问题,因此需要再次检索之前已 激活防火墙的许可证,则可以在 API 请求中提供 cpuid 和 uuid,或者在 API 请求中提供防火墙的序列 号。

标题:apikey

使用 Crul 进行初始许可证激活时的示例请求:

```
curl -i -H "apikey:$APIKEY" --data-urlencode cpuid=51060400FFFBAB1F --
data-urlencode uuid=564D0E5F-3F22-5FAD-DA58-47352C6229FF --data-urlencode
authCode=I7115398 https://api.paloaltonetworks.com/api/license/activate
```

示例 API 响应:

```
[{"lfidField":"13365773","partidField":"PAN-SVC-PREM-VM-300","featureFi--
eld":"Premium","feature descField":"24 x 7 phone support;
advanced replacement hardware service", "keyField": "m4iZEL1t3n60a
+6111L7itDZTphYw48N1AMOZXutDgExC5f5pOA52+Qg1jmAxanB
\nKOyat4FJI4k2hWiBYz9cONuKoiaNOtAGhJvAuZmYgqAZejKueWrTzCuLrwxI/iEw
\nkRGR3cYG+j6o84RitR937m2iOk2v9o8RSfLVilgX28nqmcO8LcAnTqbrRWdFtwVk
\nluz47AUMXauuqwpMipouQYjk0ZL7fTHHslhyL7yFjCyxBoYXOt3JiqQ00CDdBdDI
\n91RkVPylEwTKqSXm3xpzbmC2ciUR5b235qyqdyW8eQXKvaThuR8YyHr1Pdw/lAjs
\npyyIVFa6FufPacfB2RHApQ==
\n","auth codeField":"","errmsgField":null,"typeField":"SUP","regDateField":"2016-06-03
12:00:00 AM", "PropertyChanged":null},
{"lfidField":"13365774", "partidField":"PAN-VM-300-TP", "featureField":"Threat
Prevention", "feature descField": "Threat Prevention", "keyField": "NqaXoaFG
+9qj0t9Vu7FBMizDArj+pmFaQEd6I2OqfBfAibXrvuoFKeXX/K2yXtrl
\n2qJhNq3kwXBDxn181z3nrUOsQd/eW68dyp4jb1MfAwEM8mlnCyLhDRM3EE+umS4b
\ndZBRH5AQjPoaON7xZ46VMFovOR+asOUJXTptS/Eu1bLAI7PBp3+nm04dYTF90500
\ndey1jmGoiBZ9wBkesvukg3dVZ7gxppDvz14+wekYEJqPfM0NZyxsC5dnoxg9pciF
```

78 VM 系列部署指南 | 授权 VM 系列防火墙许可证

```
\ncFelhnTYlmallXrCqjJcFdniHRwO0RE9CIKWe0g2HGo1uo2eq1XMxL9mE5t025im
\nblMnhL06smrCdtXmb4jjtg==
\n","auth_codeField":"","errmsgField":null,"typeField":"SUB","regDateField":"2016-06-03"
12:00:00 AM","PropertyChanged":null}
...<truncated>
```

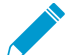

响应中的 feature\_Field 用于指示在 keyField 中的密钥类型。将每个密钥复制到文本文件 中,并以 .key 的扩展名保存。由于密钥采用的是 json 格式,因此没有换行符;如果您的分 析程序需要,则必须将其转化为换行符格式。确保对每个密钥进行适当命名,并将其保存 在引导数据包的 /license 文件夹中。可以按照密钥类型保存授权代码,例如可采用以下命 名:I3306691\_1pa-vm.key(适于容量许可证密钥)、I3306691\_1threat.key(适于 Threat Prevention 许可证密钥)、I3306691\_1wildfire.key(适于 WildFire 订阅许可证密钥)。

使用 Curl 检索以前激活的许可证的示例 API 请求:

curl -i -H "apikey:\$APIKEY" --data-urlencode serialNumber=007200006142 https://api/paloaltonetworks.com/api/license/activate

示例 API 响应:

```
[{"lfidField":"13365773","partidField":"PAN-SVC-PREM-
VM-300", "featureField": "Premium", "feature descField": "24 x 7 phone
 support; advanced replacement hardware service", "keyField": "m4iZEL1t3n6Oa
+6111L7itDZTphYw48N1AMOZXutDgExC5f5pOA52+Qg1jmAxanB
\nKOyat4FJI4k2hWiBYz9cONuKoiaNOtAGhJvAuZmYgqAZejKueWrTzCuLrwxI/iEw
\nkRGR3cYG+j6o84RitR937m2iOk2v9o8RSfLVilgX28nqmcO8LcAnTqbrRWdFtwVk
\nluz47AUMXauuqwpMipouQYjk0ZL7fTHHslhyL7yFjCyxBoYXOt3JiqQ00CDdBdDI
\n91RkVPylEwTKgSXm3xpzbmC2ciUR5b235gyqdyW8eQXKvaThuR8YyHr1Pdw/lAjs
\npvyIVFa6FufPacfB2RHApQ==
\n","auth codeField":"","errmsgField":null,"typeField":"SUP","regDateField":"2016-06-03"
 "expirationField":"8/29/2016 12:00:00 AM","PropertyChanged":null},
{"lfidField":"13365774","partidField":"PAN-VM-300-TP","featureField":"Threat
Prevention", "feature descField": "Threat Prevention", "keyField": "NqaXoaFG
+9qj0t9Vu7FBMizDArj+pmFaQEd6I2OqfBfAibXrvuoFKeXX/K2yXtrl
\n2qJhNq3kwXBDxn181z3nrUOsQd/eW68dyp4jb1MfAwEM8mlnCyLhDRM3EE+umS4b
\ndZBRH5AQjPoaON7xZ46VMFovOR+asOUJXTptS/Eu1bLAI7PBp3+nm04dYTF90500
\ndey1jmGoiBZ9wBkesvukg3dVZ7gxppDvz14+wekYEJqPfM0NZyxsC5dnoxg9pciF
\ncFelhnTYlma1lXrCqjJcFdniHRwO0RE9CIKWe0g2HGo1uo2eq1XMxL9mE5t025im
\nblMnhL06smrCdtXmb4jjtg==
\n","auth codeField":"","errmsgField":null,"typeField":"SUB","regDateField":"2016-06-03"
 12:00:00 AM", "PropertyChanged":null}
```

...<truncated>

#### 停用许可证

URL: https://api.paloaltonetworks.com/api/license/deactivate

参数:encryptedToken

```
要停用未直接连接到 Internet 的防火墙的许可证,您必须在防火墙上本地生成许可证令牌文件,然后在 API
请求中使用该令牌文件。有关生成许可证令牌文件的详细信息,请参阅停用 VM 或使用 CLI 停用功能许可或
订阅。
```

标题:apikey

请求:https://api.paloaltonetworks.com/api/license/deactivate?encryptedtoken@<token>

使用 Crul 停用许可证时的示例 API 请求:

```
curl -i -H "apikey:$APIKEY" --data-urlencode
encryptedtoken@dact_lic.05022016.100036.tok https://
api.paloaltonetworks.com/api/license/deactivate
```

示例 API 响应:

```
[{"serialNumField":"007200006150","featureNameField":"","issueDateField":"","successField
{"serialNumField":"007200006150","featureNameField":"","issueDateField":"","successField
{"serialNumField":"007200006150","featureNameField":"","issueDateField":"","successField
{"serialNumField":"007200006150","featureNameField":"","issueDateField":"","successField
{"serialNumField":"007200006150","featureNameField":"","issueDateField":"","successField
{"serialNumField":"007200006150","featureNameField":"","issueDateField":"","successField
{"serialNumField":"007200006150","featureNameField":"","issueDateField":"","successField
{"serialNumField":"007200006150","featureNameField":"","issueDateField":"","successField
{"serialNumField":"007200006150","featureNameField":"","issueDateField":"","successField
{"serialNumField":"007200006150","featureNameField":"","issueDateField":"","successField
{"serialNumField":"007200006150","featureNameField":"","issueDateField":"","successField
{"serialNumField":"007200006150","featureNameField":"","issueDateField":"","successField
{"serialNumField":"007200006150","featureNameField":"","issueDateField":"","successField
{"serialNumField":"007200006150","featureNameField":"","issueDateField":"","successField
{"serialNumField":"007200006150","featureNameField":","issueDateField":","successField
{"serialNumField":"007200006150","featureNameField":",","issueDateField":","successField
```

#### 跟踪许可证使用情况

URL: https://api.paloaltonetworks.com/api/license/get

- 参数:authCode
- 标题:apikey

请求:https://api.paloaltonetworks.com/api/license/get?authCode=<authcode>

使用 Crul 追踪许可证使用时的示例 API 请求:

```
curl -i -H "apikey:$APIKEY" --data-urlencode authcode=I9875031 https://
api.paloaltonetworks.com/api/license/get
```

#### 示例 API 响应:

```
HTTP/1.1 200 OK
Date: Thu, 05 May 2016 20:07:16 GMT
Content-Length: 182
```

```
{"AuthCode":"I9875031","UsedCount":4,"TotalVMCount":10,"UsedDeviceDetails":
[{"UUID":"420006BD-113D-081B-F500-2E7811BE80C
9","CPUID":"D7060200FFFBAB1F","SerialNumber":"007200006142"}]}....
```

## 许可证 API 错误代码

许可证服务器会返回的 HTTP 错误代码如下所示:

- 200 成功
- 400 错误
- 401 API 密钥无效
- 500 服务器错误

## 云安全服务提供商许可证 (CSSP)

Palo Alto Networks CSSP 合作伙伴计划允许服务提供商将安全作为服务或作为托管应用程序提供给其最终 客户。Palo Alto Networks 为授权云安全服务提供商 (CSSP) 合作伙伴提供的许可证产品与企业用户的产品有 所不同。

对于 CSSP 合作伙伴,Palo Alto Networks 支持与预订和支持捆绑在一起的 VM 系列防火墙的基于使用 情况的模型。CSSP 合作伙伴可以将基于期限的容量许可证与 VM 系列型号结合使用,从而可选择威胁预 防、URL 筛选,AutoFocus、GlobalProtect 和 WildFire 的订阅许可证,并提供访问技术支持和软件更新的权 利。如果您计划在 HA 配置中部署防火墙,则可以购买具有成本效益的高可用性选项。

- 获取 CSSP 许可证包的身份验证码
- 使用 CSSP 授权代码注册 VM 系列防火墙
- 为注册的 VM 系列防火墙添加最终用户信息

### 获取 CSSP 许可证包的身份验证码

要成为 CSSP 合作伙伴,您必须注册 Palo Alto Networks CSSP 合作伙伴计划。有关注册 CSSP 计划的信息, 请联系您的 Palo Alto Networks 渠道业务经理。如果您已注册,Palo Alto Network 支持门户会提供允许您选 择许可证包、跟踪许可证使用情况并应用许可证权利的工具。

许可证包是以下选项的组合:

- 使用条款 按使用付费的选项为小时、每月、1 年和 3 年。
- VM 系列防火墙型号 VM-100、VM-200、VM-300 和 VM-1000-HV,可为您提供型号和与每个型号 相关的容量。
- 订阅包 三个选项为基本、包1和包2。基本选项不包括任何订阅;包1拥有威胁预防许可证, 包括 IPS、AV、恶意软件预防;包2拥有威胁预防(包括 IPS、AV、恶意软件预防)、DNS 安 全、GlobalProtect、WildFire 和 PAN-DB URL 筛选许可证。
- 支持级别 高级支持或后台支持。
- 冗余防火墙 该选项为高可用性 (HA) 或无 HA。如果您计划部署一对冗余防火墙,则此选项是一个经济 实惠的选项。

例如,提供的 PAN-VM-300-SP-PREM-BND1-YU 是一个为期一年的软件包,其中包括具有高级支持和订阅 包 1 的 VM-300。每个软件包最多支持 10,000 个 VM 系列防火墙实例。

在您选择许可证包后,您会收到一封包含授权代码的电子邮件;执行过程可能需要长达 48 小时。

- STEP 1 | 请使用您的帐户凭据登录到 Palo Alto Networks 客户支持网站。如果需要新帐户,请参阅创建 支持帐户。
- STEP 2 | 选择 CSSP > Order History (订单历史记录) 查看注册到您的支持帐户的授权代码。

在部署防火墙时,您必须针对授权代码注册防火墙的每个实例。

使用 CSSP 授权代码注册 VM 系列防火墙

要在 VM 系列防火墙上激活许可证,必须已部署此 VM 系列防火墙,并已完成初始配置。作为 CSSP 合作伙伴,您可以选择以下选项来注册防火墙:

- API 使用许可 API, 如果您有自定义脚本或编排服务。凭借此选项,防火墙不需要直接访问 Internet。
- 引导程序 使用此选项可以自动配置防火墙并在首次引导时对其进行许可。参阅引导 VM 系列防火墙。
- 防火墙 Web 界面 您可以使用防火墙 Web 界面激活 VM 系列防火墙的许可证(独立版本)。此工作流 程适用于带或不带Internet访问的防火墙。
- 客户支持门户 使用此选项在Palo Alto Networks客户支持门户上手动注册防火墙,如下所示。

- STEP 1 | 请使用您的帐户凭据登录到 Palo Alto Networks 客户支持网站。如果需要新帐户,请参阅创建 支持帐户。
- STEP 2 | 选择 CSSP > Order History (订单历史记录)查看注册到您的支持帐户的授权代码。
- STEP 3 | 选择 CSSP > VM Provisioning Auth Codes(VM 预配置授权代码),选择一个 Authorization Code(授权代码)并单击 Register VM(注册 VM)。

| HOME COMPANY ACC          | OUNT MEMBERS ASSI          | ETS GROUPS CSSP                           |
|---------------------------|----------------------------|-------------------------------------------|
| CSSP Home   Shopping      | Cart (VM Provisioning Auth | Codes Provisioned Devices   Order History |
| Register VM     Provision | ed Devices Download Soft   | vare                                      |
| Authorization Code        | Quantity of VM Provisioned | Product SKU                               |
| 29598636                  | 0/10000                    | PAN-VM-100-SP-PREM-BND2-HA-MU             |
| 37175324                  | 5/10000                    | PAN-VM-100-SP-PREM-BND2-HU                |
| 71286575                  | 2/10000                    | PAN-VM-100-SP-PREM-BND2-HA-YU             |

STEP 4 | 输入 UUID 和 CPUID 的虚拟机实例并单击 Submit(提交)。门户将会为防火墙生成一个序列 号。

| REGISTER VIRTUAL MACHINE      | ×                                     |
|-------------------------------|---------------------------------------|
| Upload File for UUID & CPUID: | Select files                          |
| UUID:                         | · · · · · · · · · · · · · · · · · · · |
| CPUID:                        | •                                     |
| Authorization Code:           | 29598636                              |
| * Required                    | Submit                                |

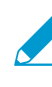

您可以跟踪已部署的 VM 系列防火墙的数量和仍可用于针对每个授权代码使用的许可证的 数量。要查看根据特定授权代码注册的所有防火墙数量,请选择 CSSP > VM Provisioning Auth Codes (VM 预配置授权代码),然后选择一个 Authorization Code (授权代码)并 单击 Provisioned Devices (已配置设备)。

### 为注册的 VM 系列防火墙添加最终用户信息

对于 CSSP 许可证持有者,在注册防火墙后,可以使用 Palo Alto Networks 支持门户或许可 API 将 VM 系列 防火墙的序列号与为其配置防火墙的客户链接。

- 为注册的 VM 系列防火墙添加最终客户信息(客户支持门户)。支持门户使用用户名和密码进行身份验证。
- 为注册的 VM 系列防火墙 (API) 添加最终客户信息。API 使用许可 API 密钥进行身份验证。

为注册的 VM 系列防火墙添加最终用户信息(客户支持门户)

通过客户支持门户完成以下过程,为已注册的防火墙添加最终用户信息。

#### STEP 1 | 请使用您的帐户凭据登录到 Palo Alto Networks 客户支持网站。

STEP 2 | 选择 CSSP > Provisioned Devices (配置的设备)。

STEP 3 | 选择 Serial Number (序列号),然后单击 Add End User Info (添加最终用户信息)。

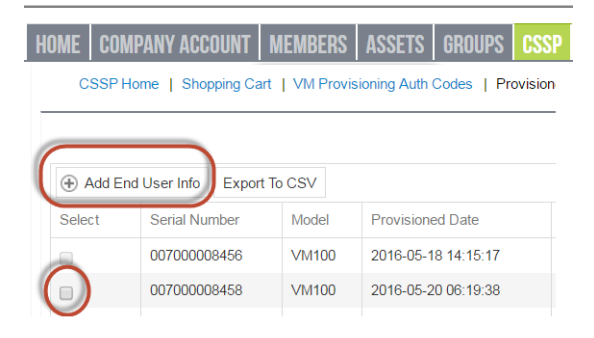

STEP 4 | 按如下为客户输入 Account Information(帐户信息)。

- 客户参考 ID: 必需
- 公司名称:必需
- DNB #:数据通用编号系统 (D-U-N-S) 编号
- 联系人电子邮件:必需,最终用户电子邮件地址
- 联系人电话号码:最终用户电话号码
- address:必需,最终用户地址
- 国家/地区: 必需, ISO 2 个字母国家代码
- 城市:必需,最终用户城市名称
- 地区/国家:需要;对于美国和加拿大,您必须输入一个 ISO 2 个字母的细分代码;对于所有其他国家, 任何文本字符串都是有效的
- 邮政编码:必需,最终用户邮政编码
- 公司网站:最终用户网站网址
- 行业:最终用户行业类型,例如网络或咨询

单击 Submit (提交)保存详细信息。

#### ACCOUNT INFORMATION

| Customer Reference Id | a-zA-Z0-9@% \/!#\$^?:_,,&* | ) * |
|-----------------------|----------------------------|-----|
| Company Name          | Example Inc                | ) * |
| DNB#                  | 123456789                  |     |
| Contact Email:        | admin@example.com          | •   |
| Contact Phone         |                            |     |
| Number:               | 4081234567                 | •   |
| Address               | 123 Main St                | ) * |
| City                  | Erfurt                     | •   |
| Country               | Germany 🗸                  |     |
| Region/State          | Thuringia                  |     |
| Postal Code           | 12345                      | •   |
| Company Website:      | example.com                |     |
| Industry:             | Medical                    |     |

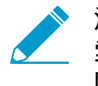

添加帐户信息后,您可以找到注册给客户的所有防火墙。在 Search Existing End User(搜 索现有最终用户),输入客户ID或客户名称并单击 Search(搜索) 找到为客户提供的所有 防火墙。

#### 为注册的 VM 系列防火墙 (API) 添加最终客户信息

访问 API 的 URL 为 https://api.paloaltonetworks.com/api/license/ReportEndUserInfo。

API 请求必须使用 HTTP POST 方法,并且必须包括包含 API 密钥的 HTTP 请求标头并将内容类型指定为 JSON。API 响应采用 JSON 格式。

#### STEP 1 | 获取许可证 API 密钥。

STEP 2 | 使用 ReportEndUserInfo API 为注册到 CSSP 的 VM 系列防火墙添加最终用户信息。

 ${\tt URL: https://api.paloaltonetworks.com/api/license/ReportEndUserInfo}$ 

标头:

- 内容类型:application/json
- apiKey: API 密钥

参数:

- SerialNumbers: 必需,提供至少一个有效的防火墙序列号
- CustomerReferenceId:必需
- CompanyName:必需,最终用户公司名称
- DnBNumber:数据通用编号系统 (D-U-N-S) 编号
- PhoneNumber:最终用户电话号码
- EndUserContactEmail:必需,最终用户电子邮件地址
- Address:必需,最终用户地址
- Country:必需, ISO 2 个字母国家代码
- City:必需,最终用户城市名称
- Region/State:必需;对于美国和加拿大,必须输入 ISO 2 个字母细分代码;对于所有其他国家/地区,可输入任何大小写字母字符串
- PostalCode:必需,最终用户邮政编码
- Industry:最终用户行业类型,例如网络或咨询
- WebSite:最终用户网站网址
- CreatedBy:系统或个人提交此信息

使用 Curl 为注册的 VM 系列防火墙添加最终用户信息的示例请求:

```
curl -X POST "http://api.paloaltonetworks.com/api/license/
ReportEndUserInfo" \-H "Content-Type: application/json" \-H "apikey:
your_key_here" \--data-raw '{ "SerialNumbers": ["0001A101234"],
"CustomerAccountId": 12345, "CompanyName": "ExampleInc", "DnBNumber":
"123456789", "Address": "123 Main St", "City": "Sunnydale", "Region":
"CA", "State": "CA", "Country": "US", "PostalCode": "12345", "Industry":
"Medical", "PhoneNumber": "4081234567", "WebSite": "example.com",
"EndUserContactEmail": "admin@example.com", "CreatedBy": "Jane Doe"}'
```

示例 API 响应:

"{"Message": "End User Information Updated Successfully"}"

如果您收到错误,请参阅许可 API 错误代码。

# 在 ESXi 服务器上设置 VM 系列防火墙

使用开放式虚拟化联盟 (OVA) 格式分发 VM 系列防火墙,这是打包和部署虚拟机的标准方法。 您可以在能够运行 VMware ESXi 的任何 x86 设备上安装此解决方案。

为部署 VM 系列防火墙,您必须熟悉 VMware 和 vSphere(包括 vSphere 网络)、ESXi 主机设 置和配置以及来宾虚拟机部署。

如果要自动化部署 VM 系列防火墙的过程,您可以使用最佳配置和策略创建一个黄金标准模板,然后使用 vSphere API 和 PAN-OS XML API 在您的网络中快速部署新的 VM 系列防火墙。 有关详细信息,请参阅文章:《VM 系列数据中心自动化》。

请参阅以下主题获取相关信息:

- > 在 VMware vSphere 虚拟机监控程序 (ESXi) 上支持的部署
- > ESXi 系统上 VM 系列的要求和限制
- > 在 VMware vSphere 虚拟机监控程序 (ESXi) 上安装 VM 系列防火墙
- > 在 ESXi 服务器上设置 VM 系列防火墙
- > vCenter 上的 VM 监控
- > 排除 ESXi 部署的故障
- > ESXi的 VM 系列性能调整

## 在 VMware vSphere 虚拟机监控程序 (ESXi) 上 支持的部署

您可以在 ESXi 服务器上部署 VM 系列防火墙的一个或多个实例。是否将 VM 系列防火墙放入网络中取决于 您的拓扑。选择以下选项(对于不使用 VMware NSX 的环境):

- 每个 ESXi 主机一个 VM 系列防火墙 在退出物理网络的主机之前, ESXi 主机上的每个 VM 服务器都会 通过此防火墙。VM 服务器通过标准虚拟交换机连接到防火墙。来宾服务器没有其他网络连接,因此该防 火墙可监控和控制离开 ESXi 主机的所有流量。此用例的一个变化因素是,还需要所有流量通过此防火墙 流动,包括同一 ESXi 主机上的服务器到服务器流量(东向西流量)。
- 每个虚拟网络一个 VM 系列防火墙 为每个虚拟网络部署一个 VM 系列防火墙。如果对您的网络进行了相应的设计,以使一个或多个 ESXi 主机拥有一组属于内部网络的虚拟机,一组属于外部网络的虚拟机,以及一组属于 DMZ 的虚拟机,则可部署一个 VM 系列防火墙来保护每组的服务器。如果某个组或虚拟网络不与任何其他虚拟网络共享虚拟交换机或端口组,则与主机之内或之间的所有其他虚拟网络完全隔离。由于没有任何其他网络的其他物理或虚拟路径,每个虚拟网络中的服务器必须使用防火墙才能与任何其他网络通信。防火墙可以监控和控制离开连接到每个虚拟网络的(标准或分布式)虚拟交换机的所有流量。
- 混合环境—物理和虚拟主机都需要使用。VM系列防火墙可以替代传统聚合位置的物理防火墙设备。混合 环境可以获得用于所有设备的通用服务器平台的优势,并取消硬件和软件升级依赖关系。

继续使用 ESXi 系统上 VM 系列的要求和限制和 在 VMware vSphere 虚拟机监控程序 (ESXi) 上安装 VM 系列 防火墙。

## ESXi 系统上 VM 系列的要求和限制

本部分列出了 VMware vSphere 虚拟机监控程序 (ESXi) 上 VM 系列防火墙的要求和限制。要部署 VM 系列防 火墙,请参阅在 VMware vSphere 虚拟机监控程序 (ESXi) 上安装 VM 系列防火墙。

- ESXi 系统上 VM 系列的要求
- ESXi 系统上 VM 系列的限制

ESXi 系统上 VM 系列的要求

您可以在 ESXi 服务器上创建和部署 VM 系列防火墙的多个实例。在 ESXi 服务器上,由于此防火墙的每个实 例都需要最低资源配置(CPU、内存和磁盘空间的数量),请确保符合下面的规范,从而保证最佳性能。

VM 系列防火墙有下列要求:

- 主机 CPU 必须为带有虚拟化扩展的 X86 Intel 或 AMD CPU。
- 有关 ESXi 的支持版本,请参阅兼容性矩阵。对 vmx 版本的支持基于用于部署 VM 系列防火墙的 OVA, 并且无法修改此版本。升级或降级 VM 系列软件版本不会更改启动时启用的 vmx 版本。
- 有关 VM 系列型号的最低硬件要求,请参阅 VM 系列系统要求。
- 至少要有两个网络接口 (vNIC)。一个是用于管理接口的专用 vNIC,另一个用于数据接口。您随后可以为数据流量最多添加八个额外的 vNIC。对于其他接口,应在 ESXi 服务器上使用 VLAN 来宾标记 (VGT) 或在防火墙上配置子接口。

虚拟机监控程序分配的 MAC 地址默认情况下处于启用状态。vSphere 为 VM 系列防火墙的每个数据平 面接口分配唯一的 vNIC MAC 地址。如果禁用虚拟机监控程序分配的 MAC 地址,则 VM 系列防火墙会 从其自己的池中为每个接口分配一个 MAC 地址。因为这会导致每个接口上的 MAC 地址不同,因此, 您必须在防火墙数据面板接口附加的虚拟交换机端口组上启用混杂模式,从而允许防火墙接收帧(请参 阅 在 ESXi 服务器上设置 VM 系列防火墙)。如果既未启用混杂模式,也未启用虚拟机监控程序分配的 MAC 地址,则防火墙将不会收到任何流量。这是因为当帧的目标 MAC 地址和 vNIC MAC 地址不匹配 时,vSphere 无法将帧转发至虚拟机。

- ESXi 上的 VM 系列防火墙上默认启用数据平面开发套件 (DPDK)。有关 DPDK 的更多信息,请参阅在 ESXi 上启用 DPDK。
- 为了实现 VM 系列防火墙的最佳性能,您可以在部署 VM 系列防火墙之前对主机进行以下调整。请参 阅适用于 ESXi 的 VM 系列的性能调整了解更多信息。
  - 启用 DPDK。DPDK 允许主机绕过 Linux 内核来更快地处理数据包。相反,使用驱动程序和 DPDK 库 执行与 NIC 的交互。
  - 启用 SR-IOV。单根 I/O 虚拟化 (SR-IOV) 允许单个根端口下的单个 PCle 物理设备看起来像是虚拟机监 控程序或来宾的多个单独的物理设备。

请勿在启用 SR-IOV 的物理端口上配置 vSwitch。要与网络上的主机或其他虚拟机进行通信,VM 系列 防火墙必须能够独占访问此接口上的物理端口和关联的虚拟功能 (VF)。

启用 NIC 的多队列支持。多队列允许网络性能随着 vCPU 的数量而扩展,并通过创建多个 TX 和 RX 队列允许并行数据包处理。

## ESXi 系统上 VM 系列的限制

VM 系列防火墙的功能和 Palo Alto Networks 硬件防火墙功能非常类似,但是有以下限制:

 切勿在 ESXi 的 VM 系列上使用 VMware 快照功能。快照功能可能对性能造成影响,进而导致间歇性、不 一致的数据包丢失。请参阅使用快照功能的 VMware 最佳方案推荐。

如果需要配置备份,则使用 Panorama 或使用防火墙上的 Export named configuration snapshot(导出 已命名的配置快照)(Device(设备)> Set up(设置)> Operations(操作))。使用 Export named **configuration snapshot**(导出已命名的配置快照)导出防火墙的活动配置(running-config.xml),并 允许将其保存在任何网络位置。

- 推荐专用的 CPU 核心。
- ESXi 上的 VM 系列防火墙不支持高可用性 (HA) 链接监控。使用路径监控来验证至目标 IP 地址或下个中 继段 IP 地址的连接性。
- 总共可以配置最多 10 个端口;这是 VMware 限制。其中一个端口用于管理流量,最多 9 个端口可用于 数据流量。
- 仅支持 vmxnet3 驱动程序。
- 不支持虚拟系统。
- 如果 ESXi 主机具有同构 CPU 配置,则在 6.5、6.7 和 7.0 上支持 VM 系列防火墙的 vMotion。在 vSphere 6.5 或 6.7 上安装使用 vMotion 在主机之间移动 VM 系列防火墙,需要 PAN-OS 9.1.6 及更高版 本。
- 必须在连接到 VM 系列防火墙上的第 2 层和 vwire 接口的 ESXi vSwitch 端口组上启用伪造传输和混杂模式。
- 要在 ESXi 上将 PCI 设备与 VM 系列防火墙配合使用,映射 I/O (MMIO) 的内存必须低于 4GB。您可以在 服务器的 BIOS 中禁用 4GB 以上的 MMIO。这是 ESXi 限制。
- 如果使用 ESXi 7.0,则在将 VF 附加到具有 PCI 设备直通功能的虚拟机时不显示接口。

## 在 VMware vSphere 虚拟机监控程序 (ESXi) 上 安装 VM 系列防火墙

要安装 VM 系列防火墙,您必须拥有开放式虚拟化联盟 (OVA) 格式模板的访问权。使用在订单履行电子邮件 中收到的授权代码注册您的 VM 系列防火墙,并下载 OVA 模板。OVA 模板是一个包含三种文件类型的 zip 压缩文件:

- .mf:包含数据包中各个文件的 SHA-1 摘要的 OVF 清单文件
- .ovf:包含数据包及其内容的所有元数据的 OVF 描述符文件
- .vmdk:包含防火墙虚拟化版本的磁盘映像文件

完成以下任务以在 ESXi 上安装和配置 VM 系列防火墙。

- 规划适用于ESXi的 VM 系列的接口
- 在 ESXi 服务器上设置 VM 系列防火墙
- 在 ESXi 上对 VM 系列防火墙执行初始配置
- (可选)添加额外的磁盘空间至 VM 系列防火墙
- 通过 ESXi 和 vCloud Air 使用 VM 系列防火墙的 VMware 工具
- 使用 vMotion 在主机之间移动 VM 系列防火墙

## 规划适用于ESXi的 VM 系列的接口

通过规划 VM 系列防火墙vNIC和接口的映射,可以避免重新启动和配置问题。下表介绍了在ESXi上启用全 部10个vNIC时,VMware vNIC和 VM 系列接口之间的默认映射。

| VMware vNIC | VM 系列接口             |
|-------------|---------------------|
| 1           | Ethernet 1/0 (mgmt) |
| 2           | Ethernet 1/1 (eth1) |
| 3           | Ethernet 1/2 (eth2) |
| 4           | Ethernet 1/3 (eth3) |
| 5           | Ethernet 1/4 (eth4) |
| 6           | Ethernet 1/5 (eth5) |
| 7           | Ethernet 1/6 (eth6) |
| 8           | Ethernet 1/7 (eth7) |
| 9           | Ethernet 1/8 (eth8) |
| 10          | Ethernet 1/9 (eth9) |

无论您在ESXi上添加哪个vNIC, VM 系列防火墙上的映射都保持不变。您在防火墙上激活的接口将始终占用 ESXi 上的下一个可用 vNIC。

在下图中,VM 系列防火墙上的 eth3 和 eth4 分别与 ESXi 上的 vNIC 2 和 3 配对,且未映射 eth1 和 eth2, 如左图所示。

如果要在保留当前映射时添加两个额外的接口,请激活 vNICs 4 和 5,并重新启动防火墙。因为接口在最后 映射接口之后添加,因此将保留现有 vNIC 映射。

如果激活 VM 系列防火墙上的 eth1 和 eth2,接口将会重新排序(如右图所示),从而导致映射不匹配,进 而影响流量。

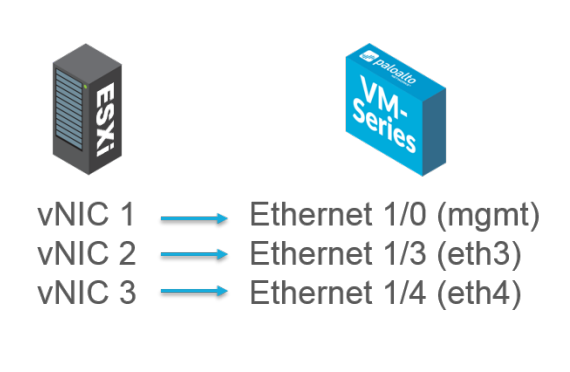

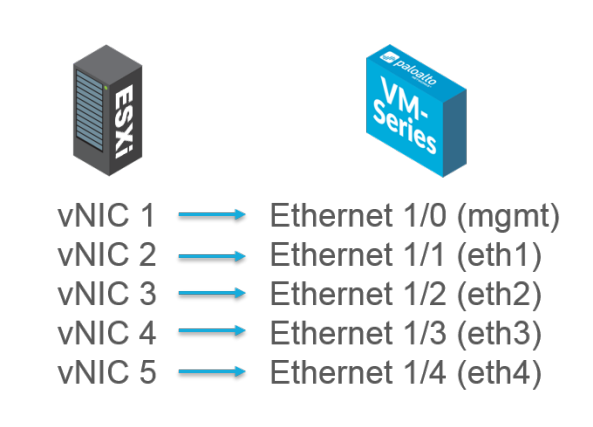

要避免前面示例中描述的问题,您可以执行以下操作:

- 首次配置 ESXi 主机时,激活第一个之外的所有九个 vNIC。在启动 VM 系列防火墙之前,将所有 9 个 vNIC 添加为占位符,可让您使用任何 VM 系列接口,而不管其顺序如何。
- 如果激活所有 vNIC,添加额外接口将无须重新启动。由于 ESXi 上每个 vNIC 都要求您选择一个网络,因此可以将空端口组创建为网络占位符。
- 请勿移除 VM 系列防火墙 vNIC 以避免映射不匹配。

在 ESXi 服务器上设置 VM 系列防火墙

使用这些说明在(独立)ESXi 服务器上部署 VM 系列防火墙。有关部署 VM 系列NSX版防火墙,请参阅 在 VMware NSX 上设置 VM 系列防火墙。

STEP 1 | 下载 OVA 文件。

注册您的 VM 系列防火墙,并从 Palo Alto Networks 客户支持网站上获得 OVA 文件。

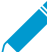

此 OVA 文件包含基本安装。完成基本安装后,您必须从支持门户下载最新 PAN-OS 版本 并安装。这样可确保您在创建基本映像后拥有已实施的最新修补程序。有关说明,请参阅 升级 PAN-OS 软件版本(独立版本)。

STEP 2 | 在部署 OVA 文件前,设置 VM 系列防火墙所需的标准虚拟交换机或分布式虚拟交换机。

如果您正在使用第3层接口部署 VM 系列防火墙,则防火墙默认使用虚拟机监控程序分配的 MAC 地址 默认。如果选择禁用虚拟机监控程序分配的 MAC 地址,或是如果真通过第2层、虚拟线路或旁接接口部署防火墙,则必须配置(设置为 Accept(接受))附加到 VM 系列防火墙的任何虚拟交换机,以便运行下列模式:混杂模式、MAC 地址更改和伪造传输。

配置标准虚拟交换机或分布式虚拟交换机以接收 VM 系列防火墙的帧。

标准虚拟交换机

- 1. 导航至 Home(主页) > Hosts and Clusters(主机和集群),然后选择主机。
- 2. 单击 Configure(配置)选项卡并查看 Virtual Switches(虚拟交换机)。对于每个 VM 系列防火墙附加的虚拟交换机,单击 Properties(属性)。
- 3. 突出显示与虚拟交换机对应的端口组,并单击 Edit Settings(编辑设置)。在 vSwitch 属性中,单击 Security(安全)选项卡,并将 Promiscuous Mode(混杂模式)、MAC Address Changes(MAC 地 址更改)和 Forged Transmits(伪造传输)设置为 Accept(接受),然后单击 OK(确定)。此更改 将传播到虚拟交换机上的所有端口组。

分布式虚拟交换机

- 1. 选择 Home(主页) > Networking(网络)。选择分布式虚拟交换机,并突出显示想要编辑的 Distributed Port Group(分布式端口组)。
- 2. 单击 Edit Settings(编辑设置),选择 Policies(策略) > Security(安全),然后将 Promiscuous Mode(混杂模式)、MAC Address Changes(MAC 地址更改)和 Forged Transmits(伪造传输)设 置为 Accept(接受),并单击 OK(确定)。

STEP 3 | 部署 OVA。

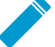

如果将其他接口 (vNIC) 添加到 VM 系列防火墙,必须重新启动防火墙,因为在启动时检测 到新接口。要减少重新启动防火墙的需要,请在初始部署或维护窗口期间激活接口。

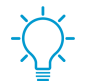

要查看安装进度,请监控 *Recent Task*s(最近的任务)列表。

- 1. 使用 vSphere Client 登录 vCenter。如有需要,还可以直接转到目标 ESXi 主机。
- 2. 从 vSphere Web 客户端转至 Hosts and Clusters(主机和集群),右键单击您的主机,然后选择 Deploy OVF Template(部署 OVF 模板)。
- 浏览找到在1中下载的 OVA 文件,选定该文件,然后单击 Next(下一步)。查看模板详细信息,然 后再次单击 Next(下一步)。
- 命名 VM 系列防火墙实例,并在 Inventory Location(目录位置)窗口中选择数据中心和文件夹,然 后单击 Next(下一步)
- 5. 选择 VM 系列防火墙的 ESXi 主机,然后单击 Next(下一步)。
- 6. 选择用于 VM 系列防火墙的数据存储,然后单击 Next(下一步)。
- 7. 保留数据存储设置的默认设置,然后单击 Next(下一步)。默认设置是 Thick Provision Lazy Zeroed。

| Deploy OVF Template                                                              |                                                                     | Read of the local division of the local division of the local divi |
|----------------------------------------------------------------------------------|---------------------------------------------------------------------|----------------------------------------------------------------------------------------------------|
| Disk Format<br>In which format do you w                                          | ant to store the virtual disks?                                     |                                                                                                    |
| Source<br>OVF Template Details<br>Name and Location<br>Host / Cluster<br>Storage | Datastore:<br>Available space (GB):                                 | datastore 1                                                                                                    |
| Disk Format<br>Network Mapping<br>Ready to Complete                              | Thick Provision Lazy Z     Thick Provision Eager     Thin Provision | leroed<br>Zeroed                                                                                                    |

8. 选择用于两个初始 vNIC 的网络。第一个 vNIC 用于管理接口,第二个 vNIC 用于首个数据端口。请确保 Source Networks(源网络)映射到正确的 Destination Networks(目标网络)。

| Source Networks | Destination Networks |
|-----------------|----------------------|
| VMNetwork       | VM Network           |
| VMNetwork 2     | VM Network           |
|                 | VM Network           |
|                 | dvPG301              |
|                 | dvPG302kg            |
|                 |                      |
|                 |                      |
| Description:    |                      |

9. 查看详细信息,选中 Power on after deployment(部署后开机),然后单击 Next(下一步)。

| Source               |                                     |                                                      |
|----------------------|-------------------------------------|------------------------------------------------------|
| OVF Template Details | When you click Finish, the deployme | ent task will be started.                            |
| Name and Location    | Deployment settings:                |                                                      |
| Host / Cluster       | OVF file:                           | C:\Users\Desktop\PA-VM-6.0.0-b39\PA-VM-6.0.0-b39.ovf |
| Storage              | Download size:                      | 1.0 GB                                               |
| Disk Format          | Size on disk:                       | 60.0 GB                                              |
| Ready to Complete    | Name:                               | VM-Series-Host.12                                    |
| Ready to Complete    | Folder:                             | FWs                                                  |
|                      | Host/Cluster:                       | 10.0.0.12                                            |
|                      | Datastore:                          | vDisk1                                               |
|                      | Disk provisioning:                  | Thick Provision Lazy Zeroed                          |
|                      | Network Mapping:                    | "VMNetwork" to "VMNetwork"                           |
|                      | Network Mapping:                    | "VM Network 2" to "VM Network"                       |
|                      |                                     |                                                      |
|                      |                                     |                                                      |
|                      |                                     |                                                      |
|                      |                                     |                                                      |
|                      |                                     |                                                      |
|                      |                                     |                                                      |
|                      |                                     |                                                      |
|                      |                                     |                                                      |
|                      |                                     |                                                      |
|                      |                                     |                                                      |
|                      |                                     |                                                      |
|                      |                                     |                                                      |
|                      | 1                                   |                                                      |
|                      | Power on after deployment           |                                                      |
|                      | 43                                  |                                                      |

10.完成部署后,单击 Summary (摘要)选项卡查看当前状态。

## 在 ESXi 上对 VM 系列防火墙执行初始配置

使用 ESXi 服务器上的虚拟设备控制台设置对 VM 系列防火墙的网络访问权限。默认情况下, VM 系列防火 墙使用 DHCP 获取管理接口的 IP 地址,但是,您还可以分配静态 IP 地址。完成初始配置后,访问 Web 界 面以完成进一步的配置任务。如果让 Panorama 进行集中管理,有关使用 Panorama 管理设备的信息,请参 阅《Panorama 管理员指南》。

如果您正在使用引导来执行 ESXi 上 VM 系列防火墙的配置,请参阅在 ESXi 上引导 VM 系列防火墙。

有关引导的一般信息,请参阅引导 VM 系列防火墙。

STEP 1 | 从网络管理员处收集必要的信息。

- MGT 端口的 IP 地址
- 子网掩码
- 默认网关
- DNS 服务器 IP 地址

STEP 2 | 访问 VM 系列防火墙的控制台。

- 1. 在此 VM 系列防火墙的 ESXi 服务器上,选择 Console(控制台)选项卡,或右键单击此 VM 系列防 火墙并选择 Open Console(打开控制台)。
- 2. 按 Enter 键访问登录屏幕。
- 3. 输入登录的默认用户名/密码 (admin/admin)。

92 VM 系列部署指南 | 在 ESXi 服务器上设置 VM 系列防火墙

4. 输入 configure(配置)以切换到"Configuration(配置)"模式。

STEP 3 | 配置管理接口的网络访问设置。

输入以下命令:

set deviceconfig system type static

set deviceconfig system ip-address <Firewall-IP> netmask <netmask>
default-gateway <gateway-IP> dns-setting servers primary <DNS-IP>

STEP 4 | 提交您所做的更改,并退出配置模式。

输入 commit。

输入 exit。

STEP 5 | 验证防火墙管理所需外部服务(例如 Palo Alto Networks 更新服务器)的网络访问权限。

使用 ping 实用程序验证是否能联网到 Palo Alto Networks 更新服务器,如以下示例所示。验证是否发生 DNS 解析,响应中是否包含更新服务器的 IP 地址(更新服务器不响应 ping 请求)。 验证 DNS 解析后,按 Ctrl+C 键以停止 ping 请求。

admin@PA-220 > ping host updates.paloaltonetworks.com

PING updates.paloaltonetworks.com (10.101.16.13) 56(84) bytes of data. From 192.168.1.1 icmp\_seq=1 Destination Host Unreachable From 192.168.1.1 icmp\_seq=2 Destination Host Unreachable From 192.168.1.1 icmp\_seq=3 Destination Host Unreachable From 192.168.1.1 icmp\_seq=4 Destination Host Unreachable

使用以下 CLI 命令从 Palo Alto Networks 更新服务器检索关于防火墙支持授权的信息:请求支持检查,如果网络畅通,则更新服务器响应防火墙的支持状态。

STEP 6 | 在开始测试 VM 系列防火墙之前,应用容量授权代码并检索许可证。

未经许可的 VM 系列防火墙最多可以处理约 1230 个并发会话。根据环境,可能很快就会达到会话限制,从而导致不可预测的结果。

添加额外磁盘空间至 VM 系列防火墙

默认情况下,VM 系列防火墙需要 60GB 的虚拟磁盘,其中 21GB 用于日志记录。

- 对于大型部署,使用 Panorama 汇总来自所有下一代防火墙的数据并监控网络上的所有通信。Panorama 提供集中式日志记录和报告。
- 在无需使用 Panorama 的小型部署中,您可以添加新的虚拟磁盘,以增加日志存储容量。新的虚拟磁盘可 以支持 60GB 至 2TB 的日志存储容量。此任务如下所述。

当配置虚拟设备以使用虚拟磁盘时,VM系列防火墙不再存储日志。如果设备丢失与虚拟 磁盘的连接,日志可能会于故障存在期间丢失。必要时,请在提供 RAID 冗余的数据存 储上放置新创建的虚拟磁盘。RAID10 为具有大量日志记录特性的设备提供了最佳写入性 能。

STEP 1 关闭 VM 系列防火墙。

STEP 2 | 在 ESXi 服务器上,将虚拟磁盘添加至防火墙。

- 1. 在 ESXi 服务器上选择 VM 系列防火墙。
- 2. 单击 Edit Settings (编辑设置)。
- 3. 单击 Add(添加)启动"添加硬件"向导,并在弹出时选择以下选项:
  - 1. 对于硬件类型,请选择 Hard Disk (硬盘)。
  - 2. 选择 Create a new virtual disk (新建虚拟磁盘)。
  - 3. 选择 SCSI 作为虚拟磁盘类型。
  - 4. 选择 Thick provisioning (密集配置)磁盘格式。
  - 5. 在位置字段中,选择 Store with the virtual machine option(使用虚拟机选项存储)。数据存储不 必位于 ESXi 服务器上。
  - 6. 验证设置是否正确,并单击 Finish (完成)退出向导。新磁盘随后将添加到虚拟机设备列表中。

STEP 3 | 启动防火墙。

首次使用时,启动防火墙会初始化虚拟磁盘。完成初始化流程所需的时间随着新虚拟磁盘的大小不同而 不同。

新虚拟磁盘被初始化并准备好后,PAN-OS 将会把所有来自现有磁盘的日志移至新虚拟磁盘。随即,新 日志条目将会被写入此新虚拟磁盘。

PAN-OS 还会生成记录新磁盘的系统日志条目。

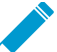

如果您重新使用之前用于存储 PAN-OS 日志的虚拟磁盘,那么所有来自现有磁盘的日志均 被覆盖。

- STEP 4 | 验证新虚拟磁盘的大小。
  - 1. 选择 Device (设备) > Setup (设置) > Management (管理)。
  - 2. 在"记录和报告设置"部分,验证 Log Storage(日志存储)容量是否正确显示新的磁盘容量。

## 通过 ESXi 和 vCloud Air 使用 VM 系列防火墙的 VMware 工具

VMware 工具使用程序从 vCenter 服务器和 vCloud Director 改进 VM 系列防火墙的管理。VMware 与 VM 系列防火墙的软件映射绑定在一起,所有更新均通过新的 OVF 映像提供。您无法使用 vCenter 服务器或 vCloud Director 安装或更新 VMware 工具。

• 查看管理接口上的 IP 地址以及防火墙和 Panorama 上的软件版本。

在 vCenter 服务器上的 Hosts and Cluster(主机和集群)部分,选择防火墙或 Panorama 并在 Summary(摘要)选项卡上查看分配至管理接口的 IP 地址以及当前所安装的软件版本的信息。

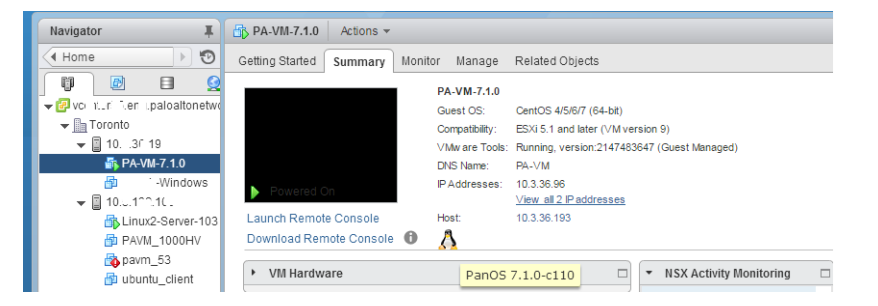

• 查看硬盘、内存和 CPU 的资源利用指标。使用这些指标启用 vCenter 服务器上的警报。

在 vCenter 服务器上的 Hosts and Cluster(主机和集群)部分,选择防火墙或 Panorama 并在 Monitor(监控) > Utilization(利用)选项卡上查看硬盘、内存和 CPU 使用情况的信息。

| etting                  | Started Sumi    | mary Mo  | nitor | Manage | Related O   | bjects                             |                  |                |             |  |
|-------------------------|-----------------|----------|-------|--------|-------------|------------------------------------|------------------|----------------|-------------|--|
| ssues                   | Performance     | Policies | Tasks | Events | Utilization | Activity Monitoring                | Service Composer | Data Security  | Flow Monito |  |
| • Vii                   | rtual Machine ( | CPU      |       |        |             | <ul> <li>Virtual Machin</li> </ul> | e Memory         |                |             |  |
|                         |                 |          |       |        |             |                                    |                  |                |             |  |
| 0 GHz                   | :               |          |       | 9.6    | 10 GHz      | 0 GB                               |                  | 8.00 GB        |             |  |
|                         | Consumed        |          |       | 144.0  | 0 MHz       | VM Consume                         | d                | 3.63 GB        |             |  |
| A                       | ctive           |          |       | 168.0  | 0 MHz       | VM Overhead                        | Consumed         | 69.00 MB       |             |  |
| r Res                   | servation       | 0.00 Hz  |       |        | .00 Hz      | <ul> <li>Reservation</li> </ul>    |                  | 0.00 B         |             |  |
| <ul> <li>Lim</li> </ul> | nit             |          |       | Uni    | limited     | <ul> <li>Limit</li> </ul>          |                  | Unlimited      |             |  |
| Sha                     | ares            |          |       | Normal | (4000)      | Configured                         |                  | 8.00 GB        |             |  |
|                         |                 |          |       |        |             | Shares                             |                  | Normal (81920) |             |  |
| ▼ Gu                    | iest Memory     |          |       |        |             | Overhead Rese                      | rvation          | 80.79 MB       |             |  |
|                         |                 |          |       |        |             |                                    |                  |                |             |  |
| 0 GB                    |                 |          |       | 8      | 00 GB       |                                    |                  |                |             |  |
| A                       | ctive Guest Me  | mory     |       | 491    | 00 MB       |                                    |                  |                |             |  |
| F                       | Private         |          |       | 2      | 36 GB       |                                    |                  |                |             |  |
| 5                       | Shared          |          |       | 3.     | 55 GB       |                                    |                  |                |             |  |
|                         | Compressed      |          |       | 2      | 04 MB       |                                    |                  |                |             |  |
| 5                       | Swapped         |          |       | 1      | 93 GB       |                                    |                  |                |             |  |
| E                       | Ballooned       |          |       |        | 0.00 B      |                                    |                  |                |             |  |
|                         | Inaccessed      |          |       | 160    | 96 MB       |                                    |                  |                |             |  |

• 关闭或重启 vCenter 服务器上的防火墙和 Panorama。

在 vCenter 服务器上的 Hosts and Cluster(主机和集群)部分,选择防火墙或 Panorama 并选择 Actions(操作) > Power(电源)下拉列表。

| Navigator I   | 🖧 PA-VM-7.1.0   | Actions 👻             |     |                    |
|---------------|-----------------|-----------------------|-----|--------------------|
| 📢 Home 🕨 🕑    | Getting Started | Actions - PA-VM-7.1.0 | s   |                    |
|               |                 | Power                 | Þ   | > Power On         |
|               |                 | Guest OS              | •   | Power Off          |
| - Ba Toronto  |                 | Snapshots             | •   | Suspend            |
| ▼ 10€ 3.19    |                 | 💕 Open Console        | ŧ   | 🙀 Reset            |
| 🐴 PA-VM-7.1.0 |                 | 🚑 Migrate             |     | Shut Down Guest OS |
|               | Powered On      | Clone                 | • • | 🕥 Restart Guest OS |

• 创建您希望获得通知的事件的警报定义,或创建您希望为其指定自动操作的事件的警报定义。

有关创建警报定义的详细信息,请参阅 VMware 文档。

在 vCenter 服务器上的 Hosts and Cluster(主机和集群)部分,选择防火墙或 Panorama 并选择 Manage(管理) > Alarm Definitions(警报定义),以添加一个新的触发器,并指定达到某个阈值时进 行的操作。例如:当在指定持续时间内检测信号丢失时,或者内存资源使用率超过阈值时。以下屏幕快 照所示即为如何使用通知实现防火墙或 Panorama 上的检测信号监控。

| Name     Defilter       Name     Defilter       paym failure     G       Network connectivity lost     G       Network uplink redundancy I     G       Network uplink redundancy I     G       Vitikemel NIC not configure.     G       Ummanaged workload detec     G       Host IPMI System Event Log     G       Host Baseboard Manageme     G       Host Baseboard Manageme     G       Thin-provisioned volume ca     G       Service Control Agent Heattm     G       Service Control Agent Heattm     G       Onthorthy Heatth Aarm     G                                                                                                    | indenie rage | Perm | issions  | Sessions  | Storag | e Providers                                              |
|----------------------------------------------------------------------------------------------------|--------------|------|----------|-----------|--------|----------------------------------------------------------|
| Name operating and the second second                                                 |              |      | pavm fai | lure      |        |                                                          |
| parm failure     Image: Constant of the second of the second                                                                          | fined In     | *    | Nam      | е         |        | pavm failure                                             |
| Network connectivity lost     Image: Connectivity lost       Network uplink redundancy III.     Image: Connectivity lost       Network uplink redundancy III.     Image: Connectivity lost       Network uplink redundancy III.     Image: Connectivity lost       Network uplink redundancy III.     Image: Connectivity lost       Network uplink redundancy III.     Image: Connectivity lost       Network uplink redundancy III.     Image: Connectivity lost       Network uplink redundancy III.     Image: Connectivity lost       Network uplink redundancy usage     Image: Connectivity lost       Network uplink redundancy usage     Image: Connectivity lost       Network uplink redundancy usage     Image: Connectivity lost       Network uplink redundancy usage     Image: Connectivity lost       Network uplink redundancy usage     Image: Connectivity lost       Network uplink redundancy usage     Image: Connectivity lost       Network uplink redundancy usage     Image: Connectivity lost       Network uplink redundancy usage: Connectivity lost     Image: Connectivity lost                                                                                                    | This Object  |      | Defin    | ed in     |        | 2 This Object                                            |
| Network uplink redundancy I<br>Network uplink redundancy<br>Network uplink redundancy<br>Vilkernel NIC not configure<br>Unmanaged workload detec<br>Host IPAII System Event Log<br>Host Baseboard Manageme<br>License user threshold mon<br>Host memory usage<br>Shorter HA VM Component<br>Service Control Agent Health<br>Service Control Agent Health<br>Control Health Alarm<br>Control Health Alarm<br>Control Health Al | This Object  |      | Door     | ription   |        |                                                          |
| Network uplink redundancy                                                                                                    | This Object  |      | Dest     | anpuon    |        |                                                          |
| VMKernel NIC not configure Unmanaged workload detec Host IPMI System Event Log Host Baseboard Manageme License user threshold mon Host memory usage Thin-provisioned volume ca Service Control Agent Heatth Service Control Agent Heatth                                                                                                    | This Object  |      | Monit    | tor type  | 1      | Virtual Machine                                          |
| Unmanaged workload detec<br>Host IPMI System Event Log<br>Host Baseboard Manageme<br>Host Baseboard Manageme<br>Host memory usage<br>Thin-provisioned volume ca<br>Service Control Agent Heatth<br>Service Control Agent Heatth<br>Control Agent Heatth<br>Host Market Market Market Agent Agent A                                                                | This Object  |      | Enab     | led       | ١      | Yes                                                      |
| Host IPAII System Event Log<br>Host Baseboard Manageme<br>Host Baseboard Manageme<br>Host memory usage<br>Thin-provisioned volume ca<br>Service Control Agent Health<br>Service Control Agent Health<br>Host nity Health Alarm                                                                                                    | This Object  | Π.   | → Trigg  | ers       |        |                                                          |
| Host Baseboard Manageme 27<br>License user threshold mon 27<br>Host memory usage 27<br>Thin-provisioned volume ca 27<br>Service Control Agent Health 27<br>Service Control Agent Health 27<br>Host High Halth Alarm 27<br>Host High Halth Alarm 27<br>High High Halth Alarm 27<br>High High Halth Alarm 27<br>High High Halth Alarm 27<br>High High Halth Alarm 27<br>High High High Halth Alarm 27<br>High High High Halth Alarm 27<br>High High High Halth High Halth High High High High High High High Hig                                                                                                    | This Object  |      | Trigg    | er states | /      | Alarm triggers if ANY of the following conditions are me |
| Host memory usage<br>Host memory usage<br>Thin-provisioned volume ca<br>Service Control Agent Health<br>Gently Health Alarn                                                                                                    | This Object  |      |          |           | 4      | 🏡 VM Heartbeat is equal to Intermittent Heartbeat        |
| Host memory usage<br>Thin-provisioned volume ca<br>Service Control Agent Health<br>Genetity Health Alarm<br>Control Agent Wealth Alarm                                                                                                    | This Object  |      |          |           |        | VM Heartbeat is equal to No Heartbeat                    |
| Thin-provisioned volume ca       Image: Control Agent Health       Image: Control Agent Health         Service Control Agent Health       Image: Control Agent Health       Image: Control Agent Health         Identity Health Alarm       Image: Control Agent Health       Image: Control Agent Health                                                                                                    | This Object  |      | 👻 Actio  | ns        |        |                                                          |
| vSphere HA VM Component @<br>Service Control Agent Health @<br>Identity Health Alarm @                                                                                                    | This Object  |      | Alarn    | n actions |        | Send a notification trap (Once)                          |
| Service Control Agent Health 7                                                                                                    | This Object  |      | . uom    |           |        | A⇒A Send a notification tran (Reneat)                    |
| 👩 Identity Health Alarm                                                                                                    | This Object  |      |          |           |        | A Send a notification trap (Once)                        |
|                                                                                                    | This Object  |      |          |           |        | Send a notification tran (Once)                          |
| 👩 vSphere Client Health Alarm 🛛 📴                                                                                                    | This Object  |      |          |           | -      | (Silos)                                                  |
| 😸 ESX Agent Manager Health 🔞                                                                                                    | This Object  |      | Frequ    | lency     | F      | Repeated actions recur every 5 minutes                   |

## 使用 vMotion 在主机之间移动 VM 系列防火墙

要在使用 vMotion 在 VMware ESXi 上具有同构 CPU 配置的 ESXi 主机之间移动 VM 系列防火墙时保持流 量,必须在 vMotion 期间使用 PAN-OS CLI 暂停 VM 系列防火墙的内部检测信号监控。您可以指定暂停检测 信号监控的时间(以分钟为单位)。最多可以将检测信号监控暂停 60 分钟。当暂停间隔结束或您故意结束 暂停间隔,则检测信号监控将恢复。

如果 ESXi 主机具有同构 CPU 配置,则在 6.5、6.7 和 7.0 上支持 VM 系列防火墙的 vMotion。

✓ 如果运行 vSphere 7.0 或更高版本,则在使用 vMotion 时不需要运行这些命令。

STEP 1 | 登录到 VM 系列防火墙 CLI。

STEP 2 | 使用以下命令设置检测信号监控暂停间隔。一旦执行命令,暂停就开始。如果 vMotion 所用时 间比预期更长,则可以重新运行此命令以设置一个更长的新间隔,该间隔从再次执行命令时开 始。

request system heartbeat-pause set interval <pause-time-in-minutes> 您可以使用以下命令查看暂停间隔中的剩余时间。

request system heartbeat-pause show interval

STEP 3 | (可选)如果在暂停间隔过去之前完成 vMotion,则可以通过将间隔设置为零(0)以结束暂停。 request system heartbeat-pause set interval 0

## vCenter 上的 VM 监控

安装并配置 VMware vCenter 的 Panorama 插件,以检索 vCenter 环境中来宾的 IP 地址,并使用该信息来构 建使用动态地址组的策略。

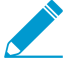

适用于 VMware vCenter 的 Panorama 插件不支持代理服务器。

- 关于 VMware vCenter上的 VM 监控
- 安装适用于 VMware vCenter 的 Panorama 插件
- 为 VMware vCenter 配置 Panorama 插件

## 关于 VMware vCenter上的 VM 监控

适用于 VMware vCenter 的 Panorama 插件提供了使用动态地址组为您的 vCenter 环境构建策略的工具。 动态地址组允许您创建自动适应环境变化的策略,例如添加或删除来宾虚拟机。VMware vCenter 插件监控 vCenter 环境中的更改,并与 Panorama 共享信息。

该插件处理从 vCenter 接收的信息,并将其转换为 Panorama 上的一组标记,您可以将其用作匹配条件,以 便为动态地址组分配 IP 地址。每个标记都有前缀,用于说明虚拟机上方的层次结构。

在本例中,Panorama 中的每个标记均以如下所示的前缀开头。每个标记都包括 vCenter 名称、数据中心 名称和集群名称;如果 vCenter 层次结构中有文件夹,则标记将包括文件夹名称。标记中对象的顺序与 vCenter 层次结构中的顺序匹配。

vcenter.<vcenter-name>\_ParentA\_ParentB\_Datacenter\_CHILD1\_CHILD2\_Cluster\_<tag>

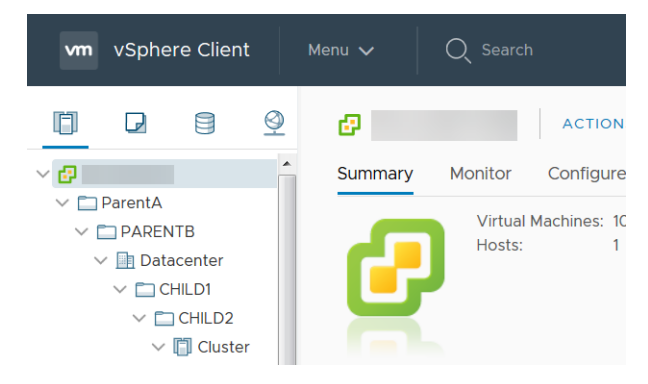

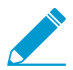

适用于 VMware vCenter 的 Panorama 插件不支持与 vApp 和资源池关联的标记。

标签以下面的格式显示在 Panorama 中:

- vcenter.<vcenter-name>\_<datacenter-name>\_<cluster-name>\_vmname.<vm-name> 此标记基于 VM 名称映射虚拟机 IP 地址。
- vcenter.<vcenter-name>\_<datacenter-name>\_<cluster-name>\_guestos.<guest-os> 此标记基于来宾 操作系统映射虚拟机 IP 地址。
- vcenter.<vcenter-name>\_<datacenter-name>\_<cluster-name>\_annotation.<annotation> 此标记基于 注释映射虚拟机 IP 地址。
- vcenter.<vcenter-name>\_<datacenter-name>\_<cluster-name>\_vlanld.<vlan-ID> 此标记基于 VLAN ID 映射虚拟机 IP 地址。
- vcenter.<vcenter-name>\_<datacenter-name>\_<cluster-name>\_host-ip.<host-ip> 此标记基于主机 IP 地址映射虚拟机 IP 地址。

vcenter.<vcenter-name>\_<datacenter-name>\_<cluster-name>\_<tag-category>.<user-defined-tag> —
 此标记基于用户在 vCenter 中定义的标记映射虚拟机 IP 地址。

✓ 该插件每个 VM 最多支持 16 个用户定义的标记。超出 16 的任何用户定义标签都不会被处 理。

vCenter 的 Panorama 插件无法处理长度超过 128 个字符的标记;这包括字母,数字和特殊字符。vCenter 对象名称中的空格将替换为正斜杠。此外,Panorama 在 vCenter VM 名称和注释中不支持非 ASCII 特殊字 符或以下特殊字符 — '<>&"。Panorama 会删除包含不支持字符的标记。

要检索端点 IP 地址到标记映射信息,必须为虚拟环境中的每个 vCenter 配置监控定义。监控定义指定允许 Panorama 连接到 vCenter 的用户名和密码。它还指定了包含 Panorama 推送标记的防火墙的设备组和相应 的通知组。配置监控定义并且 VM ware vCenter 的 Panorama 插件检索标记后,您可以创建 DAG 并将标记 添加为匹配条件。

安装适用于 VMware vCenter 的 Panorama 插件

要开始监控 vCenter 上的端点,请下载并安装适用于 VMware vCenter 的 Panorama 插件。

如果拥有 Panorama HA 配置,则在每个 Panorama 对等上重复此安装过程。在 HA 对中的 Panorama 上安装 插件时,请在主动对等之前将该插件安装在被动对等上。在被动对等上安装插件后,将转换为非运行状态。 在主动对等上安装插件会将被动对等返回到功能状态。

STEP 1 | 选择 Panorama > Plugins (插件)。

- STEP 2 | 选择 Upload (上传)并单击 Browse (浏览)以找到插件文件。
- STEP 3 单击 OK (确定)以完成上传。
- STEP 4 | 选择插件的版本并在 Action (操作)列中点击 Install (安装)以安装插件。安装完成 后, Panorama 会提醒您。

为 VMware vCenter 配置 Panorama 插件

安装插件后,请完成以下过程以在 Panorama 和 vCenter 之间建立连接。

对于在 vCenter 环境中监控虚拟机的插件,您必须已安装 VMware 工具。在 vCenter 中,VM 的 IP 地址不可从外部检索;它们只能通过 VMware 工具查看。

VMware vCenter
 Setup
 Monitoring Definition

STEP 1 | 登录到 Panorama Web 界面。

STEP 2 | 启用监控并设置监控间隔。

- 1. 选择 Panorama > VMware vCenter > Setup(设置) > General(常规)。
- 2. 选择 Enable Monitoring ( 启用监控 ) 。这样即可监控部署中的所有 vCenter。
- 3. 以秒为单位设置 Monitoring Interval(监控间隔)。监控间隔是 Panorama 从 vCenter 检索更新的网络信息的频率。默认值为 60 秒,范围为 60 至 84600 秒。

| General | Notify Groups VCenter                               |   |
|---------|-----------------------------------------------------|---|
| General |                                                     | ٢ |
|         | Enable Monitoring d<br>Monitoring Interval (sec) 60 |   |
|         |                                                     |   |

STEP 3 | 创建通知组。

- 1. 选择 Panorama > VMware vCenter > Setup(设置) > Notify Groups(通知组)。
- 2. 单击 Add (添加)。

98 VM 系列部署指南 | 在 ESXi 服务器上设置 VM 系列防火墙

- 3. 输入通知组的描述性 Name (名称)。
- 4. 在 vCenter 部署中选择设备组。

| Notify Group        |              |            |
|---------------------|--------------|------------|
| 20                  |              | 1 iten → × |
| NAME                | DEVICE GROUP |            |
| VCenter-NotifyGroup | dg1          |            |
|                     |              |            |
|                     |              |            |
|                     |              |            |
|                     |              |            |
|                     |              |            |
|                     |              |            |
|                     |              |            |
|                     |              |            |

STEP 4 | 添加 vCenter 信息。适用于 VMware vCenter 的 Panorama 插件最多支持 16 个 vCenter 实例。

- 1. 选择 Panorama > VMware vCenter > Setup(设置) > vCenter。
- 2. 输入 vCenter 的描述性 Name (名称)。
- 3. 输入 vCenter 和端口的 IP 地址或 FQDN(如果适用)。
- 4. 输入 vCenter 用户名。
- 5. 输入并确认 vCenter 密码。
- 6. 单击 Validate(验证)以确认 Panorama 可以使用您输入的登录凭据连接到 vCenter。
- 7. 单击 OK (确定)。

| VCENTER IPS | USERNAME                    | 1 item →    |
|-------------|-----------------------------|-------------|
| VCENTER IPS | USERNAME                    | DESCRIPTION |
|             |                             | DESCRIPTION |
|             | administrator@vsphere.local |             |
|             |                             |             |
|             |                             |             |
|             |                             |             |
|             |                             |             |
|             |                             |             |
|             |                             |             |
|             |                             |             |
|             |                             |             |
|             |                             |             |

STEP 5 | 最多配置 16 个监控定义。

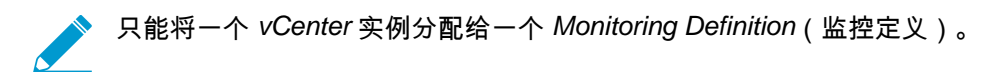

- 1. 选择 Panorama > VMware vCenter > Monitoring Definition(监控定义),然后单击 Add(添加)。
- 2. 输入用于标识使用此定义的 vCenter 的描述性 Name (名称),也可选择输入说明。
- 3. 选择 vCenter 和 Notify Group (通知组)。
- 4. 单击 OK (确定)。

| Monitoring Definition |                                                    | 0      |
|-----------------------|----------------------------------------------------|--------|
| Name<br>Description   | vCenter Monitoring Definition                      |        |
| vCenter               | vCenter                                            | ~      |
| Notify Group          | vCenter-NotifyGroup                                | ~      |
|                       | Enable VMware vCenter VM Monitoring for this entry |        |
|                       |                                                    | Cancer |

STEP 6 | Commit (提交)更改。

STEP 7 | 验证是否可以在 Panorama 上查看 VM 信息,并定义动态地址组的匹配条件。

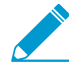

在匹配条件中使用多个标记时,您必须使用 OR 运算符;使用 AND 运算符无效。

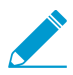

某些浏览器扩展程序可能会阻止 Panorama 与 vCenter 之间的 API 调用,从而阻止 Panorama 接收匹配条件。如果 Panorama 未显示匹配条件且您正在使用浏览器扩展程 序,请禁用扩展程序和同步动态对象以填充 Panorama 可用的标记。 STEP 8 | 验证 VM 中的地址是否已添加到 DAG。

- 1. 选择 Panorama > Objects ( 对象 ) > Address Groups ( 地址组 )。
- 2. 在 DAG 的地址列中单击 More (更多)。

Panorama 根据指定的匹配条件显示添加到 DAG 的 IP 地址列表。

STEP 9 | 在策略中使用动态地址组。

- 1. 选择 Policies (策略) > Security (安全)。
- 2. 单击 Add(添加),然后为策略输入 Name(名称)和 Description(说明)。
- 3. 添加 Sources Zone (源区域)来指定产生流量的区域。
- 4. 添加流量于其中终止的 Destination Zone(目标区域)。
- 5. 对于 Destination Address (目标地址),选择刚创建的动态地址组。
- 6. 为流量指定操作 Allow(允许)或 Deny(拒绝),并可选地将默认安全配置文件附加至规则。
- 7. 重复步骤1至6来创建另一个策略规则。
- 8. 单击 Commit (提交)。
- STEP 10 | 您可以通过同步动态对象随时从 vCenter 更新动态对象。同步动态对象使您能够维持虚拟环境 中变化的上下文,还允许您通过自动更新策略规则中使用的动态地址组来启用应用程序。
  - 1. 选择 Panorama > VMware vCenter > Monitoring Definition(监控定义)。
  - 2. 单击 Synchronize Dynamic Objects (同步动态对象)。
- STEP 11 | 如果 vCenter 部署中的防火墙重新启动或与 Panorama 断开连接,则防火墙与适用于 vCenter 的 Panorama 插件不同步,也不会接收更新。防火墙重新连接 Panorama 后,您必须手动同步 Panorama 和防火墙。
  - 1. 登录到 Panorama 命令行界面。
  - 2. 执行以下命令。

admin@Panorama> request plugins vmware\_vcenter sync

## 排除 ESXi 部署的故障

VM 系列防火墙的许多故障排除步骤和 PAN-OS 硬件版本的故障排除步骤非常相似。出现问题时,您应检查 接口计数器和系统日志文件,同时,如有必要,请使用调试程序创建捕获。

以下各节介绍如何排除某些常见问题:

- 基本故障排除
- 安装问题
- 许可问题
- 连接问题

基本故障排除

有关网络故障排除工具的建议

让独立的故障排除工作站在虚拟化环境中捕获流量或提供测试数据包很有用。通过 从头开始构建安装了通用故障排除工具的全新操作系统可提供帮助,这些工具包括 tcpdump、nmap、hping、traceroute、iperf、tcpedit、netcat等。随后可以关闭此机器,并 将其转变为模板。每次需要这些工具时,可以将此故障排除客户端(虚拟机)快速部署到相关 虚拟交换机,并使用它隔离网络问题。在测试完成后,可以简单丢弃此实例,在下次需要时, 可再次使用此模板。

有关防火墙的相关性能问题,请先检查防火墙 Web 界面中的仪表盘。要查看警报或者创建技术支持或统计 转储文件,请导航到Device(设备) > Support(支持)。

有关 vSphere 客户端中的信息,请转到 Home(主页) > Inventory(目录) > VMs and Templates(VM 和 模板),选择 VM 系列防火墙示实例,然后单击 Summary(摘要)选项卡。在 Resources(资源)下,检查 所用的内存、CPU 和存储空间的统计信息。有关资源历史记录,请单击 Performance(性能)选项卡,然后 监控一定时间内的资源消耗。

### 安装问题

- 部署 OVA 的相关问题
- 防火墙为什么会引导至维护模式?
- 如何修改 VM-1000-HV 许可证的基本映像文件?

部署 OVA 的相关问题

• VM 系列防火墙以 zip 压缩文件的方式交付,其格式为开放式虚拟化联盟 (OVA) 格式,可扩展为三个文件。

如果您在部署 OVA 映像时遇到问题,必须对三个文件实施解压缩,并可以进行访问。必要时,再次下载 并压缩 OVA 映像。

- OVA 映像中的虚拟磁盘约 1GB。必须出现在运行 vSphere 客户端的计算机上,或是必须可作为 OVA 映像的 URL 进行访问。
  - 请确保 vSphere 客户端计算机和目标 ESXi 主机之间的网络连接延迟低,且带宽充足。如果连接不 佳,则 OVA 部署可能会耗费数小时,或超时并且失败。

如果将映像托管在与 ESXi 主机相同的网络中的设备上,则可以减少此问题。

• 此路径中的任何防火墙均允许从 vSphere 客户端到 ESXi 主机的 TCP 端口 902 和 443。

 ESX 6.5.0a 内置 4887370 将每个插槽限制为 2 CPU 内核。如果部署 VM-300、VM-500 或 VM-700 到 您想要为每个插槽分配大于 2 个的 vCPU,请参阅 VMware KB: https://kb.vmware.com/s/article/53354 寻求解决方法。

防火墙为什么会引导至维护模式?

如果已购买 VM-1000-HV 许可证,并在独立模式下在 VMware ESXi 服务器上部署 VM 系列防火墙,则必须 向 VM 系列型号分配符合最低要求的内存。

要避免在维护模式下引导,必须修改基本映像文件(请参阅如何修改 VM-1000-HV 许可证的基本映像文件?),或者在启动 VM 系列防火墙以前编辑 ESXi 主机或 vCenter 服务器上的设置。

此外,验证接口是否为 VMXnet3。将接口类型设置为任何其他格式会导致防火墙启动进入维护模式。

如果已购买 VM-1000-HV 许可证,并在 VMware ESXi 服务器上独立模式下部署 VM 系列防火墙,可使用以 下说明修改 VM 系列防火墙基本映像文件(.ova 或 .xva)中定义的以下属性。

重要信息:修改非下文列出的值会让基本映像文件失效。

STEP 1 | 使用文本编辑工具(例如记事本)打开基本映像文件,例如 7.0.0。

STEP 2 | 搜索 4096,并将分配的内存更改为 5012(即 5 GB),如下所示:

| <item></item> |                                                                                                    |
|---------------|----------------------------------------------------------------------------------------------------|
|               | <pre><rasd:allocationunits>byte * 2^20</rasd:allocationunits> <rasd:description>Memory Size</rasd:description> <rasd:elementname>4096MB of memory</rasd:elementname> <rasd:instanceid>2</rasd:instanceid> <rasd:resourcetype>4</rasd:resourcetype> </pre>                                                  |
|               | <rasd:virtualquantity><b>4096</b></rasd:virtualquantity>                                                                                                    |
| <item></item> |                                                                                                    |
|               | <pre><rasd:allocationunits>byte * 2^20</rasd:allocationunits> <rasd:description>Memory Size</rasd:description> <rasd:elementname>5120MB of memory</rasd:elementname> <rasd:instanceid>2</rasd:instanceid> <rasd:resourcetype>5</rasd:resourcetype> <rasd.virtualouantity>5120</rasd.virtualouantity></pre> |

#### STEP 3 | 根据部署需要将分配的虚拟 CPU 核心数量从 2 更改为 4 或 8:

| <item></item>           |                                                                            |
|-------------------------|----------------------------------------------------------------------------|
|                         | <rasd:allocationunits>hertz * 10^6</rasd:allocationunits>                  |
|                         | <rasd:description>Number of Virtual CPUs</rasd:description>                |
|                         | <rasd:elementname>2 virtual CPU(s)</rasd:elementname>                      |
|                         | <rasd:instanceid>1</rasd:instanceid>                                       |
|                         | <rasd:resourcetype>3</rasd:resourcetype>                                   |
|                         | <rasd:virtualquantity>2</rasd:virtualquantity>                             |
|                         | <pre><vmw:corespersocket ova:required="false">2</vmw:corespersocket></pre> |
| </td <td>/Item&gt;</td> | /Item>                                                                     |
| <item></item>           |                                                                            |
|                         | <rasd:allocationunits>hertz * 10^6</rasd:allocationunits>                  |
|                         | <rasd:description>Number of Virtual CPUs</rasd:description>                |
|                         | <rasd:elementname>4 virtual CPU(s)</rasd:elementname>                      |
|                         | <rasd:instanceid>1</rasd:instanceid>                                       |
|                         | <rasd:resourcetype>3</rasd:resourcetype>                                   |
|                         | <rasd:virtualouantity><b>4</b></rasd:virtualouantity>                      |

#### 102 VM 系列部署指南 | 在 ESXi 服务器上设置 VM 系列防火墙

<vmw:CoresPerSocket ova:required="false">2</vmw:CoresPerSocket> </Item>

或者,您可以部署此防火墙,并在开启此 VM 系列防火墙之前,直接在 ESXi 主机或 vCenter 服务器上编 辑内存和虚拟 CPU 分配。

### 许可问题

- 为什么我不能申请支持或功能许可证?
- 为什么我克隆的 VM 系列防火墙没有有效的许可证?
- 移动 VM 系列防火墙是否会导致许可证失效?

为什么我不能申请支持或功能许可证?

您是否已在 VM 系列防火墙上申请功能授权代码?在激活支持或功能许可证之前,必须申请功能授权代码, 设备才能获取序列号。需要使用此序列号才能在 VM 系列防火墙上激活其他许可证。

为什么我克隆的 VM 系列防火墙没有有效的许可证?

VMware 会向每个虚拟机(包括 VM 系列防火墙)分配唯一的 UUID。因此,当克隆 VM 系列防火墙时,会 将新 UUID 分配给它。由于 VM 系列防火墙每个实例的序列号和许可证均已与 UUID 绑定,因此克隆许可 的 VM 系列防火墙将导致新防火墙的许可证无效。您将需要使用新的授权代码在新部署的防火墙上激活许 可证。必须应用容量授权代码和新的支持许可证,才能在 VM 系列防火墙上获取完整的功能、支持和软件升 级。

移动 VM 系列防火墙是否会导致许可证失效?

如果将 VM 系列防火墙从一个主机手动移动到其他主机,请确保选择 This guest was moved(此来宾已移 动)选项以防止许可证失效。

#### 连接问题

• 为什么 VM 系列防火墙未收到任何网络流量?

为什么 VM 系列防火墙未收到任何网络流量?

在 VM 系列防火墙上,检查流量日志(Monitor(监控) > Logs(日志))。如果日志为空,请使用以下 CLI 命令在 VM 系列防火墙的界面上查看数据包:

```
show counter global filter
delta yes
Global counters:
Elapsed time since last sampling: 594.544 seconds
Total counters shown: 0
```

在 vSphere 环境中,检查以下问题:

• 检查端口组,并确认防火墙和虚拟机都在正确的端口组上

确保正确映射以下接口。

网络适配器1=管理

网络适配器 2 = Ethernet1/1

网络适配器 3 = Ethernet1/2

对每个虚拟机检查设置,以验证接口是否已映射到正确的端口组。

验证是对每个端口组还是对整个交换机启用混杂模式,或是您已配置此防火墙,以便使用虚拟机监控程 序分配的 MAC 地址。

由于数据平面 PAN-OS MAC 地址与 vSphere 分配的 vNIC MAC 地址不同,因此端口组(或整个 vSwitch)必须处于混杂模式,而如未启用虚拟机监控程序分配的 MAC 地址,请执行以下操作:

• 检查 vSphere 上的 VLAN 设置。

对 vSphere 端口组使用 VLAN 设置有两个目的:首先确定哪些端口组共享第 2 层域,然后确定是否标 记上行链路端口 (802.1Q)。

• 检查物理交换机端口设置

如果在带有上行链路端口的端口组上指定 VLAN ID,则 vSphere 使用 802.1Q 标记出站帧。此标记必须与物理交换机上的配置一致,否则流量将无法通过。

如果是使用分布式虚拟交换机 (vDS),请检查端口统计信息;标准交换机不提供任何端口统计信息

## ESXi 的 VM 系列性能调整

适用于 ESXi 的 VM 系列防火墙是一款高性能设备,但可能需要调整虚拟机监控程序才能取得最佳效果。 本节介绍了一些有助于实现 VM 系列防火墙最佳性能的最佳实践和建议。为获得最佳性能,建议使用 ESXi 6.0.0.0 或更高版本。

- 在 ESXi 上安装 NIC 驱动程序
- 在 ESXi 上启用 DPDK
- 在 ESXi 上启用 SR-IOV
- 在 ESXi 上启用 NIC 的多队列支持
- VNF 性能调整

在 ESXi 上安装 NIC 驱动程序

要获得最佳性能,请使用带有 Intel 10GB 网络接口的 SR-IOV,这需要 ixgbe 4.4.1 驱动程序为每个接口支持 多个队列。

STEP 1 | 获取 ESXi 主机上的网络接口列表。

- 1. 登录到 ESXi 主机 CLI。
- 2. 使用以下命令返回网络接口列表:

\$ esxcli network nic list

STEP 2 确定特定接口的驱动程序版本。

您也可以使用 ethtool 或 esxcli 确定当前安装的驱动程序版本。以下示例使用 vNIC4 并返回驱动程 序版本 3.21.6。

ethtool—ethtool -1 <nic-name>

\$ ethtool -I vNIC4 driver: ixgbe version: 3.21.6iov firmware-version: 0x80000389 bus-info: 0000:04:00.0

esxcli—esxcli network nic get -n <nic-name>

```
$ esxcli network nic get -n vNIC4
  Advertised Auto Negotiation: true
  Advertised Link Modes:
  Auto Negotiation: true
  Cable Type:
  Current Message Level: 7
  Driver Info:
        Bus Info: 0000:04:00.0
        Driver: ixgbe
        Firmware Version: 0x80000389
        Version: 3.21.6iov
  Link Detected: false
  Link Status: Down
  Name: vNIC4
  PHYAddress: 0
  Pause Autonegotiate: true
```

Pause RX: true Pause TX: true Supported Ports: FIBRE Supports Auto Negotiation: true Supports Pause: true Supports Wakeon: false Transceiver: external Wakeon: None

#### STEP 3 | 安装新的驱动程序。

- 1. 从 VMware 网站下载 4.4.1 驱动程序。将内容压缩到本地目录,并找到驱动程序的 .zip 或 .vib 文件。
- 2. 在 ESXi 主机数据存储中创建新的文件夹。
- 3. 将压缩的本地 .zip 或 .vib 文件复制到 EXSi 主机数据存储的新文件夹中。
- 4. 在 ESXi 主机上启用维护模式。
- 5. 使用以下命令之一安装新驱动程序,-d 用于 .zip 文件,-v 用于 .vib 文件。
  - \$ esxcli software vib install -d <path to driver .zip file>
  - \$ esxcli software vib install -v <path to driver .vib file>

必须指定前往.zip 或.vib 文件的绝对路径。例如:

\$ esxcli software vib install -d "/vmfs/volumes/ Datastore/DirectoryName/DriverName.zip"

6. 验证 VIB 安装情况。

```
$ esxcli software vib list
```

7. 重启 ESXi 主机。

### 在 ESXi 上启用 DPDK

数据面开发套件 (DPDK) 通过提高网络接口卡 (NIC) 数据包处理速度增强 VM 系列防火墙性能。在 VM 系列 防火墙上,在 ESXi 上默认启用 DPDK。

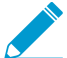

所有数据接口必须使用相同的驱动程序支持 DPDK。

要利用 DPDK,必须将 NIC 与 DPDK 驱动程序版本中提到的 DPDK 之一结合使用:

如果禁用 DPDK,则 NIC 使用数据包 mmap 而不是 DPDK。可以使用 set system setting dpdkpkt-io off 命令禁用 DPDK。

请参阅 PAN-OS 版本的 ESXi 虚拟机监控程序支持和 PacketMMAP 和 DPDK 驱动程序支持的兼容性矩阵。

### 在 ESXi 上启用 SR-IOV

单根 I/O 虚拟化 (SR-IOV) 允许单个根端口下的单个 PCIe 物理设备看起来像是虚拟机监控程序或来宾的多个 单独的物理设备。通过在 SR-IOV NIC 上启用虚拟功能设备并修改 vCenter 中的来宾设置以启用 SR-IOV。

适用于 ESXi 的 VM 系列上的 SR-IOV 需要 PacketMMAP 驱动程序版本中提到的 Intel NIC 驱动程序之一。 请参阅 PAN-OS 版本的 SR-IOV 和 DPDK 驱动程序支持的兼容性矩阵。

可以通过两种方法在 ESXi 上启用 SR-IOV。

 SR-IOV passthrough — 通过此方法,您可以在 SR-IOV NIC 上启用虚拟功能设备,并在 vCenter 中修改 来宾设置,从而添加 SR-IOV VF 接口作为适配器类型"SR-IOV Passthrough"。请参阅将虚拟功能作为SR-IOV Passthrough 适配器添加到虚拟机。

对于 PAN-OS 8.1.2 及更高版本,此方法是首选,可让您将 SR-IOV PF 添加到 vSwitch 或 DvSwitch。

 PCI Adaptor (PCI 适配器) — 对于 PAN-OS 8.0 至 8.1.1,此方法是首选。您可以查看《8.1 部署指南》 的在 ESXi 上启用 SR-IOV 中的 PCI 适配器工作流程。

PCI 适配器方法的局限性在于,您无法在启用 SR-IOV 的物理端口上配置 vSwitch。VM 系列防火墙必须 能够独占访问此接口上的物理端口和关联的虚拟功能 (VF),以便可以与网络上的主机或其他虚拟机进行 通信。请参阅在 vSphere Web Client 上添加 PCI 设备。

在 ESXi 上启用 NIC 的多队列支持

多队列允许网络性能随着 vCPU 的数量而扩展,并通过创建多个 TX 和 RX 队列允许并行数据包处理。修改 .vmx 文件或访问 Advanced Settings(高级设置)以启用多队列。

STEP 1 | 启用多队列。

- 1. 打开 .vmx 文件。
- 2. 添加以下参数:

ethernetX.pnicFeatures = "4"

STEP 2 | 启用接收端扩展 (RSS)。

- 1. 登录到 ESXi 主机上的 CLI。
- 2. 执行以下命令:
  - \$ vmkload\_mod -u ixgbe
    \$ vmkload mod ixgbe RSS="4,4,4,4,4,4"
- STEP 3 为获得最佳性能,请为每个 ethernet/vSwitch 设备分配额外的 CPU 线程。这受 ESXi 主机上可用的备用 CPU 资源数量限制。
  - 1. 打开 .vmx 文件。
  - 2. 添加以下参数:

ethernetX.ctxPerDev = "1"

VNF 性能调整

本主题提供有关 VM 系列部署的 VNF 调整指南。您可以参考该指南为 VM 系列部署选择某些参数设置。在 尝试调整之前,您应熟悉在 VMware vSphere 虚拟机监控程序 (ESXi) 上安装 VM 系列防火墙的步骤,包括如 何配置调整参数和属性。

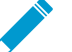

▶ 本指南可能不适用于超出针对 SD-WAN、MSSP 或 CSSP 用例的白盒或灰盒环境以外的 VM \_ 系列部署。

VM 系列是一种高性能设备,能够提供各种尺寸,具体取决于大小、虚拟机监控程序占用空间及其在私有云 或公共云中的部署位置。

全局和主机级别配置更改会影响同一主机上运行的其他 VM。您应考虑任何折衷方案,并谨慎选择最适合部 署的参数。

- ESXi 调整参数
- 用例
- 参考资料

ESXi 调整参数

要在 VM 系列上实现最佳性能,您可以调整硬件、虚拟机监控程序和网络 I/O 参数。

▶ 此处提到的参数并不适用于每个部署模型。

- BIOS 设置
- 物理设置
- 虚拟 NIC 设置
- NUMA 和资源注意事项

#### BIOS 设置

本节建议可以增强 VM 系列防火墙性能的 BIOS 电源管理、超线程和 Intel VT-D 设置,并用 BIOS 配置示例 作为总结。

- 电源管理
- 超线程
- Intel Virtualization Technology for Directed I/O
- BIOS 配置示例

#### 电源管理

对于延迟敏感的应用程序,任何形式的电源管理都会增加空闲系统(以几种省电模式之一)对外部事件作 出响应的路径的延迟。VMware 建议将 BIOS 电源管理设置设置为"静态高性能"(无操作系统控制的电源管 理),从而有效禁用任何形式的主动电源管理。具有 Intel Nehalem 类及更高版本 CPU(Intel Xeon 55xx 及 更高版本)的服务器提供了两个其他电源管理选项:C-states 和 Intel Turbo Boost。

启用 C-states 可能会增加内存延迟,因此不建议用于低延迟工作负载。即使是增强型 C-states(也称为 C1E)也会引入更长的延迟,以将 CPU 从暂停(空闲)状态唤醒到全功率状态。VMware 建议在 BIOS 中禁 用 C1E,以进一步缩减延迟。

- 对于 HP,请将电源调节器模式设置为静态高性能模式,并禁用 QPI 处理器、C-states 支持和 C1E 支持。
- 对于 Dell,请将电源管理模式、CPU 电源和性能管理设置为最高性能。

要考虑的另一个参数是 P-states。出于性能方面的考虑,请在 BIOS 中禁用 P-states 设置。

Intel Turbo Boost 可能会在一段时间内导致性能变化。为了获得一致的确定性性能,请禁用 Turbo Boost。

#### 超线程

如果硬件和 BIOS 支持超线程,则 ESXi 会在主机上自动启用超线程。为了从 VM 系列防火墙获得最佳性 能,请在 ESXi 主机上禁用超线程。

如果部署环境允许启用超线程,请确保从可以访问 PCI 设备的同一 NUMA/Socket 节点保留 VM 系列防火墙 的所有 CPU 资源。

通常,配置 PA-VM 作为单个 NUMA VM。有关更多详细信息,请参阅NUMA 和资源注意事项。
#### Intel Virtualization Technology for Directed I/O

Intel Virtualization Technology for Directed I/O (Intel VT-D) 允许将 LAN 卡专用于来宾系统,从而实现比仿 真 LAN 卡更高的网络性能。在 BIOS 上启用此功能。如果您计划利用 SR-IOV 提高性能(推荐),请启用 SRI-OV BIOS 设置。

#### BIOS 配置示例

以下屏幕截图显示了 Dell BIOS 的系统配置文件设置和处理器设置。

#### System BIOS

| System BIOS S | Settings • Processor | · Settings |
|---------------|----------------------|------------|
|---------------|----------------------|------------|

| Logical Processor                                 | Enabled                     | ⊖ Disabled | - |
|---------------------------------------------------|-----------------------------|------------|---|
| Alternate RTID (Requestor Transaction ID) Setting | ○ Enabled                   | Disabled   | 1 |
| Virtualization Technology                         | Enabled                     | ○ Disabled |   |
| Address Translation Services (ATS)                | Enabled                     | ○ Disabled | 1 |
| Adjacent Cache Line Prefetch                      | Enabled                     | ○ Disabled | 1 |
| Hardware Prefetcher                               | Enabled                     | ○ Disabled | 1 |
| DCU Streamer Prefetcher                           | Enabled                     | ○ Disabled | 1 |
| DCU IP Prefetcher                                 | Enabled                     | ○ Disabled |   |
| Logical Processor Idling                          | ○ Enabled                   | Disabled   |   |
| Configurable TDP                                  | Nominal                     | O Level 1  |   |
| X2Apic Mode                                       | <ul> <li>Enabled</li> </ul> | Disabled   |   |
| Dell Controlled Turbo                             | Disabled                    | ×          |   |
|                                                   |                             |            |   |

Each processor core supports up to two logical processors. When set to Enabled, the BIOS reports all logical processors. When set to Disabled, ... (Press <F1> for more help)

PowerEdge R730 Service Tag:

Back

-

System Setup

Help | About | Exit

Back

#### System BIOS

DELL

#### System BIOS Settings • System Profile Settings

| System Profile                                   | Performance                                    | • |
|--------------------------------------------------|------------------------------------------------|---|
| CPU Power Management                             | Maximum Performance                            |   |
| Memory Frequency                                 | Maximum Performance                            |   |
| Turbo Boost                                      | Enabled                                        |   |
| Energy Efficient Turbo                           | Disabled                                       |   |
| C1E                                              | Disabled                                       |   |
| C States                                         | Disabled                                       |   |
| Write Data CRC                                   | Disabled                                       |   |
| Collaborative CPU Performance Control            | Disabled                                       |   |
| Memory Patrol Scrub                              | Standard                                       |   |
| Memory Refresh Rate                              |                                                | 1 |
| Uncore Frequency                                 | ••••••••• • Maximum                            |   |
|                                                  |                                                |   |
|                                                  |                                                |   |
| Allows optimizing the system for a specific pr   | rofile, which presets multiple sub-options, or |   |
| U customizing the individual sub-options. (Press | s <f1> for more help)</f1>                     |   |

PowerEdge R730 Service Tag:

#### System BIOS

| System BIOS Settings • Processor Settings                                                                     |                                                                            |   |
|----------------------------------------------------------------------------------------------------|----------------------------------------------------------------------------|---|
| Configurable TDP                                                                                              | Nominal O Level 1                                                          | - |
| X2Apic Mode                                                                                                   | ⊖ Enabled                                                                  |   |
| Dell Controlled Turbo                                                                                         | Disabled                                                                   |   |
| Number of Cores per Processor                                                                                 | All                                                                        |   |
| Processor 64-bit Support                                                                                      | Yes                                                                        |   |
| Processor Core Speed                                                                                          | 2.40 GHz                                                                   |   |
| PROCESSOR 1                                                                                                   |                                                                            |   |
| Family-Model-Stepping                                                                                         | 6-4F-1                                                                     |   |
| Brand                                                                                                    | Intel(R) Xeon(R) CPU E5-2699A v4 @ 2.40GHz                                 |   |
| Level 2 Cache                                                                                                 | 22x256 KB                                                                  |   |
| Level 3 Cache                                                                                                 | 55 MB                                                                      |   |
| Number of Cores                                                                                               | 22                                                                         |   |
|                                                                                                    |                                                                            | • |
| Each processor core supports up to two logical proce<br>BIOS reports all logical processors. When set to Disa | essors. When set to Enabled, the<br>abled, (Press <f1> for more help)</f1> |   |
|                                                                                                    |                                                                            |   |
| PowerEdge R730                                                                                                | Back                                                                       |   |
| Service Tag:                                                                                                  | Dauk                                                                       |   |

#### 物理设置

大部分 1GbE 或 10GbE 网络接口卡 (NIC) 支持称为中断裁决或中断限制的功能,该功能可将从 NIC 到主机 的中断合并在一起,从而不会使主机变得惊慌失措,并且能够花费所有 CPU 周期来处理中断。但是,对于 延迟敏感的工作负载,NIC 延迟收到的数据包或已在网络上成功发送的数据包的中断交付时间,就是增加工 作负载的延迟的时间。为了在 PA-VM 上获得最佳性能,请禁用中断裁决。例如,按如下所示在 ESXi 主机上 禁用物理 NIC 中断裁决:

# esxcli system module parameters set -m ixgbe -p "InterruptThrottleRate=0"

- 传输队列
- 队列配对

#### 传输队列

ESXi 上行链路 pNIC 层还可维护排队等待传输的数据包的软件 Tx 队列,默认可存储 500 个数据包。如果工作负载是 I/O 密集型且包含大量的传输数据包突发,则此队列可能会溢出,从而导致数据包在上行链路层中 丢弃。使用以下 ESXi 命令,可以将 Tx 队列大小最多增加到 10,000 个数据包:

# esxcli system settings advanced set -i 10000 -o /Net/MaxNetifTxQueueLen

根据 ESXi 主机上使用的物理 NIC 和特定的 ESXi 驱动程序版本,有时可能会在 pNIC 驱动程序中丢弃数据 包,因为 pNIC 上的传输环路太小且已被填满。大部分 pNIC 驱动程序允许使用以下命令增加传输环路的大 小:

# ethtool -G vmnic0 tx 4096

此命令可将 Tx 环路大小增加到 4096 个条目。您可以使用以下命令确定能为特定 pNIC 驱动程序设置的最大 大小,以及当前有效的 Tx 环路大小:

# ethtool -g vmnic0

Ring parameters for vmnic0:

Pre-set maximums: RX: 4096 RX Mini: 0 RX Jumbo: 0 TX: 4096 Current hardware settings: RX: 512 RX Mini: 0 RX Jumbo: 0 TX: 4096

#### 队列配对

某些 pNIC 驱动程序(例如 Intel 的 ixgbe 和 Broadcom 的 bnx2x)也支持"队列配对",这表明接收线程 (NetPoll) 的 ESXi 上行链路层也将处理配对传输队列中传输数据包的完成情况。对于某些传输繁重的工作负 载,这可能会导致处理传输完成情况的延迟,从而导致 vNIC 的传输环路用完传输其他数据包的空间,并强 制来宾操作系统中的 vNIC 驱动程序丢弃数据包。

在 ESXi 主机上为所有 pNIC 禁用队列配对会创建一个单独的线程,用于处理 pNIC 传输完成情况。因此,应 及时处理传输完成情况,从而释放 vNIC 传输环路中的空间以传输其他数据包。

您可以使用以下 ESXi 命令禁用队列配对:

# esxcli system settings advanced set -o /Net/NetNetqRxQueueFeatPairEnable
 -i 0

为使此命令生效,必须重新启动 ESXi 主机。

╱ 如果在专用主机上使用 VM-700 的 PCI-passthrough,则无需对 NIC/NIC 驱动程序进行性能调 \_\_\_\_\_整。但是,这种部署模式并不常见。

#### 虚拟 NIC 设置

如果可能,请使用 SR-IOV 获取最佳性能,如以下主题所述:

- SR-IOV
- VMXNET3/vSwitch 和虚拟中断合并
- 在 Intel x710/x520 上启用多队列支持

#### **SR-IOV**

- 更改 SR-IOV 驱动程序的模块参数需要重新启动 ESXi 主机。
- 按如下所示在 ESXi 主机上禁用物理 NIC 中断裁决:

# esxcli system module parameters set -m ixgbe -p "InterruptThrottleRate=0"

- 如果启用多队列支持,则还必须为驱动程序启用接收方缩放(RSS)。
  - 要启用 RSS,请将端口值设置为 4。

112 VM 系列部署指南 | 在 ESXi 服务器上设置 VM 系列防火墙

• 用以逗号分隔的字符串指定端口。

示例 — 设置 3 个 NIC,每个 NIC 带 2 个端口。

\$ vmkload\_mod -u ixgbe esxcli system module parameters set -m ixgbe -p RSS="4,4,4,4,4,4"

\$ vmkload mod ixgbe RSS="4,4,4,4,4,4"

示例 — 为单个端口设置 RSS:

\$ vmkload\_mod -u ixgbe esxcli system module parameters set -m ixgbe -p RSS="0,4,0,0,0,0"

#### VMXNET3/vSwitch 和虚拟中断合并

默认情况下,VMXNET3 支持中断合并算法(出于与物理 NIC 实现中断裁决相同的原因)。为了避免中断过 多而使主机系统崩溃,因此需要收集数据包并为多个数据包生成一个中断,这称为中断合并。

中断合并是指在发出硬中断之前,网络接口接收的流量总量,或收到流量后经过的时间总量。由于内核停止 (或"中断")正在运行的任务以处理来自硬件的中断请求,因此中断太快或太频繁都会导致系统性能下降。 如果不能尽快丢弃 NIC 的流量,则中断太晚可能会导致流量丢失 — 更多流量到达,将覆盖仍在等待内核接 收的先前流量。要通过 vSphere Web Client 禁用此功能,请转至 VM Settings(VM 设置) > Options(选 项) > Advanced General(高级常规) > Configuration Parameters(配置参数),然后使用值 disabled 为 ethernetX.coalescingScheme 添加一个条目。

要在主机上为所有虚拟 NIC 禁用虚拟中断合并(这会影响所有 VM,而不仅仅是对延迟敏感的 VM),请设 置高级网络性能选项。转至 Configuration(配置) > Advanced Settings(高级设置) > Net(网络),然 后将 CoalesceDefaultOn 设置为 0(禁用)。

#### 在 Intel x710/x520 上启用多队列支持

使用具有多队列支持的 ixgbe 驱动程序版本的 ESXi 6.0.0 或更高版本。请参阅兼容性矩阵中的 SR-IOV 驱动 程序版本。修改.vmx 文件或访问 Advanced Settings(高级设置)以启用多队列支持:

ethernetX.pnicFeatures = "4"

要设置多核相关性,以便 vSwitch 可以超过 300K PPS,请设置:

```
ethernetX.pnicFeatures = "4"
ethernetX.ctxPerDev = "1"
```

设置 ethernetX.ctxPerDev = "1",就像二进制标志(设置为 1 以启用)。该二进制标志添加一个 CPU 线程来仅处理来自 ethernetX 端口的流量,这会导致提高流量调度性能。

#### NUMA 和资源注意事项

NUMA 是指非一致性内存访问。多核处理器具有复杂的设计。为了解决此类系统中的性能问题,您需要了解 所有 NUMA 和 CPU Pinning 的细微差别。需要注意以下几个重要方面:

- 线程在哪些核心上运行?(如果启用超线程,请参阅超线程)
- vCPU 在哪些核心上运行?(相关性)
- 物理 NIC 卡安装在哪个 NUMA 插槽中?
- 内存分配在哪里?(NUMA 影响)

在任何套接字上运行的线程都有一个统一的内存空间,因此它们可以读取/写入其他套接字本地的内存。

- 节点上的不同套接字之间共享内存吗?
- 与访问本地内存相比,访问不同套接字上的内存需要花费更多时间。

当线程过多访问其他 NUMA 域中的内存时,就会出现 MUMA 影响。为了避免跨 NUMA 问题,应避免 套接字 0 通信与套接字 1 通信之间的快速通道互联 (QPi)。

对于延迟敏感的 VM(例如 PA-VM),与 ESXi 主机上的物理 CPU(处理器)数量相比,VMware 建议不 要过量使用 vCPU。例如,如果主机具有 8 个 CPU 内核,则将 VM 的 vCPU 数量限制为 7。这可确保 ESXi VMkernel 调度程序有更大的机会将 vCPU 放置在与其他调度环境不兼容的 pCPU 上,例如其他 VM 或 ESXi 帮助程序环境的 vCPU。最好是确保分配给 VM 的 vCPU 数量不超过 VM 中消耗活动 CPU 的进程或线程的 数量。

为了获得最佳性能,应将所有 vCPU 安排在同一 NUMA 节点上,并且所有 VM 内存应适合并从与该 NUMA 节点相连的本地物理内存中分配出来。可以使用 VM 设置 numa.nodeAffinity=0,1,…更改此设置, 其中 0 和 1 等是套接字号。

要确保 VM 能够独占访问 CPU 资源,请将"延迟敏感度"设置为"高"。为使新设置生效,必须将 VM CPU 保留 设置为最大,应保留内存,并且必须将 CPU 限制设置为无限制。

- 在较新版本中,使用 vSphere Web Client 将"VM 延迟敏感度"选项设置为"高"(默认值为"正常")。
- 在较旧版本中,将 sched.cpu.latencySensitivity 设置为"高"。

|                  | ADD NEW D          | EVICE |
|------------------|--------------------|-------|
| CPU *            | 2 ~                | 0     |
| Cores per Socket | 2 v Sockets: 1     |       |
| CPU Hot Plug     | Enable CPU Hot Add |       |
| Reservation      | 4200 • MHz ~       |       |
| Limit            | Unlimited THZ V    |       |
| Memory *         | 5.5 GB ~           |       |
| Reservation      | 5632 MB ~          |       |

| settings                                           | □ Disable acceleration                                                          |
|----------------------------------------------------|---------------------------------------------------------------------------------|
|                                                    | Enable logging                                                                  |
| Debugging and statistics                           | Run normally ~                                                                  |
| Swap file location                                 |                                                                                 |
| Default                                            |                                                                                 |
| Use the settings of the cluster or host containing | ng the virtual machine.                                                         |
| O Virtual machine directory                        |                                                                                 |
| Store the swap files in the same directory as th   | ne virtual machine.                                                             |
| O Datastore specified by host                      |                                                                                 |
| Store the swap files in the datastore specified    | by the host to be used for swap files. If not possible, store the swap files in |
| the same directory as the virtual machine. Usin    | g a datastore that is not visible to both hosts during vMotion might affect     |
| the vMotion performance for the affected virtu     | al machines.                                                                    |
| Configuration Parameters                           | EDIT CONFIGURATION                                                              |
|                                                    |                                                                                 |

此外,还可以使用 VM 设置 Host Affinity(主机相关性)将 VM 的 vCPU 固定到主机 CPU 内核,这样永远 就不会将其调度到其他内核。使用主机相关性时,请记住 NUMA 和超线程。如果过度使用系统,请避免设 置主机相关性。有关更多详细信息,请参阅 CPU 相关性的潜在问题。

| V CPU                   | 2 ~                                                     |
|-------------------------|---------------------------------------------------------|
| Cores per Socket        | 2 v Sockets: 1                                          |
| CPU Hot Plug            | Enable CPU Hot Add                                      |
| Reservation             | 0 • MHz ·                                               |
| Limit                   | Unlimited The MHz V                                     |
| Shares                  | Normal v 2000                                           |
| CPUID Mask              | Expose the NX/XD flag to guest \$ Advanced              |
| Hardware virtualization | Expose hardware assisted virtualization to the guest OS |
| Performance Counters    | Enable virtualized CPU performance counters             |
| Scheduling Affinity     |                                                         |
| CPU/MMU Virtualization  | Automatic ~                                             |

实施调整参数后,使用 esxtop 或 CPU 图表检查 VM 的 CPU Ready (%RDY) 和 Co Stop (%CSTP)。这两个值 都应接近 0%,以确保可以独占访问 CPU 资源。您也可以使用 esxtop 检查 NUMA 使用情况,并确保 VM 的 内存资源不会在 NUMA 节点之间扩散。有关更多详细信息,请参阅解释 esxtop 统计信息。

#### 用例

#### 用例1:vSwitch 部署

下图显示了 ESXi 主机上的 PA-VM 部署,其中数据端口"端口 1"和"端口 2"链接到 PA-VM 的 eth1 和 eth2。 每个端口托管两个队列对(例如,Tx0/Rx0 和 Tx1/Rx1),或已启用多队列。

#### vSwitch

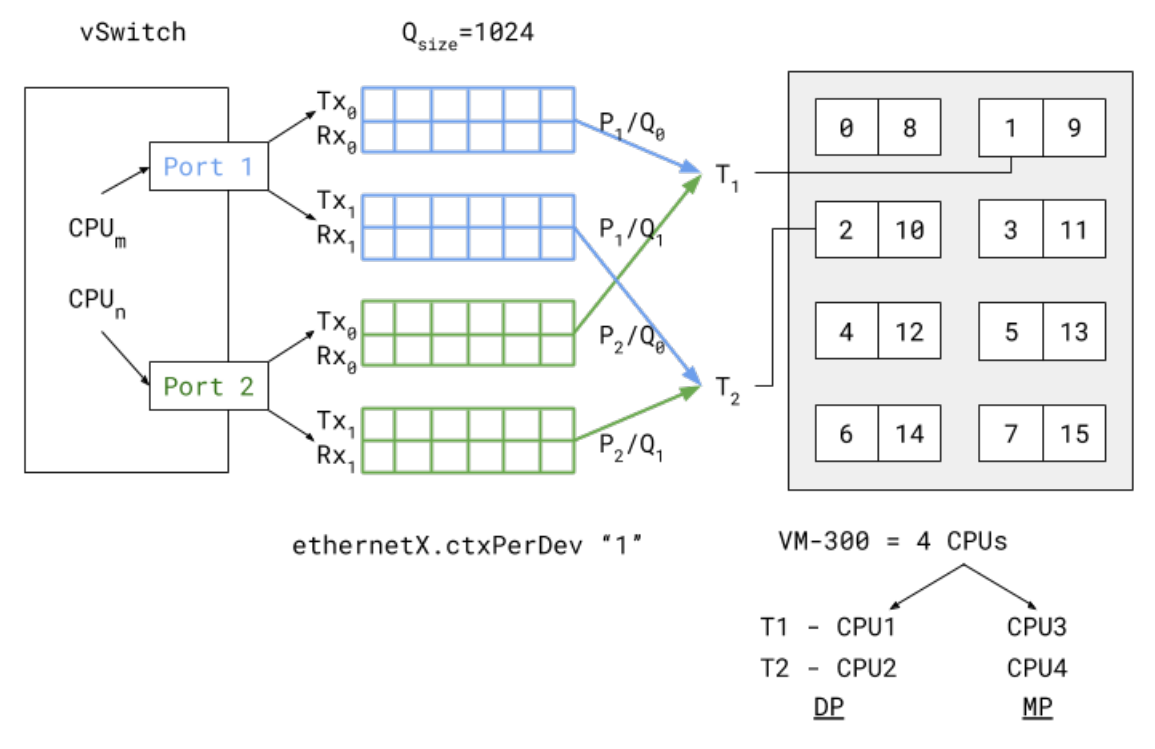

启用多队列和 RSS 以负载均衡发送到多个队列或从多个队列接收的数据包可提高处理性能。根据 vCPU 到端 口/队列映射的内部逻辑(在本例中),从 P1/Q0 和 P2/Q0 到达和发送的数据包由在 vCPU1 上运行(即固 定)的数据平面任务 T1 处理。数据平面任务 T2 遵循类似的关联,如上面的 vSwitch 部署图所示。

这两个数据平面任务在 vCPU1 和 vCPU2 上运行,并且它们是非同级 CPU(意味着在启用超线程时无法共 享同一内核)。这意味着即使启用超线程,也可以将任务分配固定到不同的内核以实现高性能。同样,这些 数据平面任务 vCPU 都属于同一 NUMA 节点(或套按字),以避免出现与 NUMA 相关的性能问题。

可以通过增加队列大小,并将 vCPU 或线程专用于调度往返于这些端口的流量的端口,从而解决其他两个性 能瓶颈。增加队列大小 (Qsize) 可容纳大量的突发流量,并防止突发流量下的数据包丢弃。在端口级数据包 处理中添加专用 CPU 线程 (ethernetX.ctxPerDev = 1) 将允许以更高的速率处理流量,从而提高流量吞 吐量以达到线路速率。

PA-VM 数据包处理技术也可以决定性能,可以将其设置为 DPDK 或 PacketMMAP。DPDK 使用轮询模式驱 动程序(取决于驱动程序类型)不断轮询队列中收到的数据包,这可以导致更高的吞吐量性能。根据轮询周 期,数据包会观察到延迟。如果轮询是连续的(即从 PANOS CLI 设置繁忙轮询),则数据平面任务的 vCPU 利用率将为 100%,但可以产生最佳性能。在内部,软件使用毫秒级轮询时间来防止不必要地利用 CPU 资 源。

另一方面,PacketMMAP 的性能比 DPDK 低,但它可以与任何网络级驱动程序一起使用。对于 DPDK,vSwitch 驱动程序必须支持 DPDK。PacketMMAP 处理端口接收数据包并将其放入接收队列时引 发的中断。对于每个数据包或数据包组,这意味着都会引发中断,并且会将数据包从接收队列排出以进行 处理。这可减少数据包处理的延迟,但会降低吞吐量,因为每次都必须处理中断,从而导致更高的 CPU 开 销。通常,PacketMMAP 将具有比 DPDK 更低的数据包处理延迟(无需修改繁忙轮询设置)。

#### 用例 2: SR-IOV 部署

下面的 SR-IOV 部署图显示了与 vSwitch 用例类似的 PAVM 部署,但在 SR-IOV 模式下。

SR-IOV

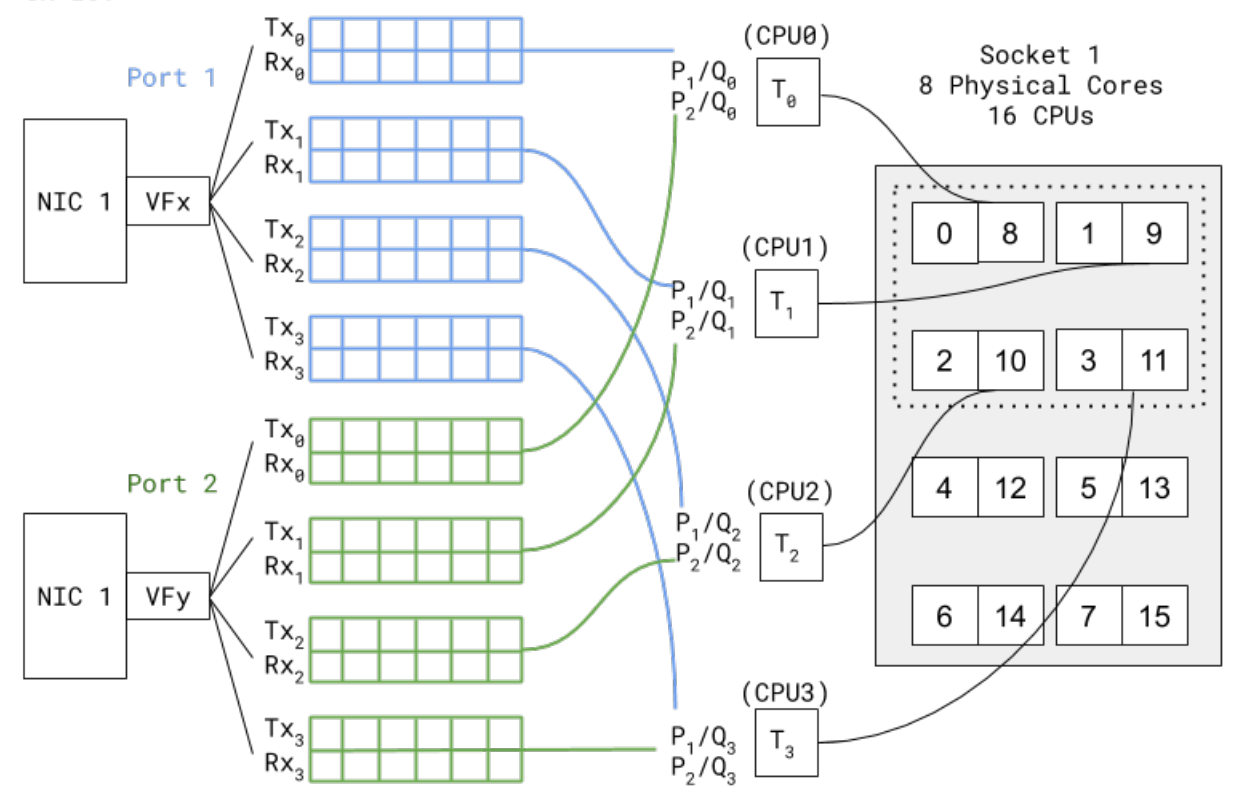

在 SR-IOV 中,兼容的物理 NIC 端口(表现为物理功能)实质上被划分为多个接口(表现为虚拟功能)。 上图显示了 NIC1 Port1 具有一个名为 VFX 的 VF,关联该 VF 作为 PAVM 数据平面接口之一,例如 eth1。为 Port2 VF 与 PAVM eth2 创建类似的关联。数据包处理链类似于 vSwitch 环境中的部署链。唯 一区别是 SR-IOV VF 驱动程序应与 PAN-OS 中使用的驱动程序兼容。此外,由于没有内部 vSwitch(在 主机中)交换流量,因此无需设置用于从端口调度流量的专用线程(也就是说,在此设置中不需要 ethernetX.ctxPerDev = 1)。与 SR-IOV 和 DPDK 配合使用,将产生比 vSwitch 用例更高的数据包处 理性能。

参考资料

- 调整 VMware vCloud NFV 以处理数据密集型工作负载
- vSphere 中 Telco 和 NFV 工作负载性能调整的最佳实践
- CPU 相关性的潜在问题
- 解释 esxtop 统计信息

# 在 vCloud Air 上设置 VM 系列防火墙

可以使用 vCloud Air 门户从 vCloud Director 门户或使用 vCloud Air API 在 vCloud Air 上的虚 拟数据中心 (vDC) 中部署 VM 系列防火墙。

- > 关于 vCloud Air 上的 VM 系列防火墙
- > vCloud Air 上支持的部署
- > 在 vCloud Air 上部署 VM 系列防火墙

## 关于 vCloud Air 上的 VM 系列防火墙

您可使用 vCloud Air 门户或通过 vCloud Director 门户在 VMware vCloud Air 的虚拟数据中心 (vDC) 中部署 VM 系列防火墙。随即对所有物理和 VM 系列防火墙进行集中管理,同时您可使用现有的 Panorama 或在内 部/vCloud Air 上部署新 Panorama。

在 vCloud Air 上部署 VM 系列防火墙,需满足以下条件:

• ESXi 版本的软件映像,这是一个开放式虚拟化联盟 (OVA) 文件,可从 Palo Alto Networks 客户支持站点 下载。目前,vCloud Air 市场未托管此软件映像。

为高效部署 VM 系列防火墙,请在 vApp 中纳入防火墙软件映像。vApp 是预配置虚拟设备(虚拟机和操作系统映像)的容器,且将作为单个对象进行管理。例如,如果您的 vApp 包括一组多层应用程序和 VM 系列防火墙,则您每次部署此 vApp 时,VM 系列防火墙会自动保护随 vApp 一同部署的 Web 服务器和数据库服务器。

- 在自带许可证 (BYOL) 模式下,从合作伙伴、经销商或直接从 Palo Alto Networks 购买的许可证和订阅; 在 vCloud Air 上,针对 VM 系列防火墙的基于使用的许可证不可用。
- 鉴于在 vCloud Air 上施加的安全限制,最好使用第3层接口来部署 vCloud Air 上的 VM 系列防火墙,同时必须启用此类接口使用虚拟机监控程序分配的 MAC 地址。如果您未启用虚拟机监控程序分配的 MAC 地址,VMware vSwitch 将无法转发流量至 VM 系列防火墙上的数据面板接口,因为 vCloud Air 上的 vSwitch 不支持混杂模式或 MAC 伪造传输。不可使用旁接接口、第2层接口或虚拟线路接口部署 VM 系列防火墙。

仅可在主动/被动高可用性配置中部署 vCloud Air 上的 VM 系列防火墙。但是,vCloud Air 上的 VM 系列防 火墙不支持为托管于 vCloud Air 上的虚拟机配置的 VM 监控功能。

如需了解有关 vCloud Air 的一切信息,请参阅 VMware vCloud Air 文档。

## vCloud Air 上支持的部署

如需安全启用应用程序,请阻止已知和未知的威胁,而如需与环境变更速度保持一致,您可采用以下方法通 过第 3 层接口在 vCloud Air 上部署 VM 系列防火墙:

- 保护虚拟数据中心边界 将 VM 系列防火墙部署为连接 vCloud Air 上已独立、已路由网络的虚拟机。在 此部署中,防火墙将保护所有遍历 vCloud Air 上基础架构的北向南流量。
- 设置混合云 将您的数据中心和专有云拓展至 vCloud Air 上,然后使用 VPN 连接,实现企业网络和数据中心之间的通信。在此部署中,VM 系列防火墙将使用 IPSec 进行流量加密并保护访问云的用户。
- 保护 vDC 中应用程序子网之间的流量 为提高安全性,请通过创建应用程序层来划分网络并隔离流量, 然后部署 VM 系列防火墙以防止子网和应用程序层之间的侧向威胁。

以下说明整合了所有三种部署场景且包括 Panorama 的相关内容。借助 Panorama 可简化策略更新,集中进 行策略管理,并实现集中日志记录和报告。

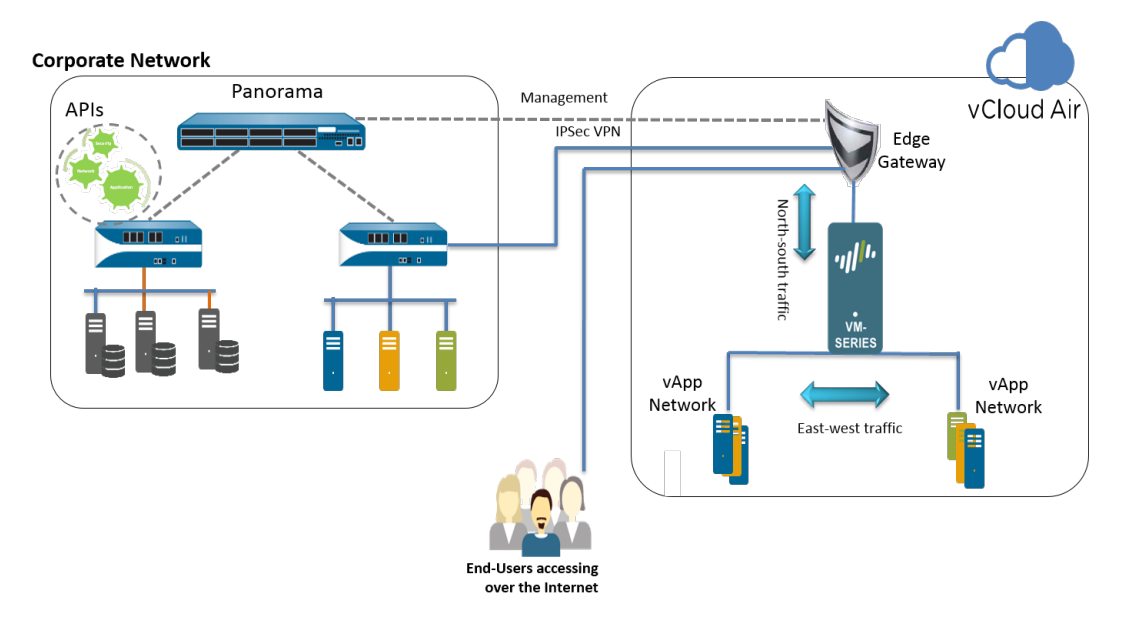

## 在 vCloud Air 上部署 VM 系列防火墙

使用本节中的说明,在 vCloud Air 上通过按需或专用型 vDC 部署 VM 系列防火墙。本流程假定您已设置您 的 vDC(包括允许流量进入和流出 vDC 所需的网关),以及通过 vDC 路由管理流量和数据所需的网络。

- STEP 1 | 从 Palo Alto Networks 客户支持网站获取 VM 系列 OVA 映像; vCloud Air Marketplace 目前不 托管软件映像。
  - 1. 转到:www.paloaltonetworks.com/services/support.html.
  - 按 PAN-OS for VM-Series Base Images (用于 VM 系列基本映像的 PAN-OS)进行筛选并下载 OVA 映像。例如, PA-VM-ESX-9.1.0.ova。
- STEP 2 | 从 OVA 映像中提取开放式虚拟化格式 (OVF) 文件,并将该 OVF 文件导入到您的 vCloud Air 编录中。

在从 OVA 映像中提取文件时,确保将所有文件(包括 .mf、.ovf 和 .vmdk 格式)放置在同一目录中。

有关从 OVA 映像中提取 OVF 文件的说明,请参阅 VMware 文档:https://www.vmware.com/support/ developer/ovf/#sthash.WUp55ZyE.dpuf

在导入 OVF 文件时,VM 系列防火墙的软件映像列于 **My Organization**' <mark>s Catalogs</mark>(我的组织编 录)中。

| +ttps://us-california-1      | -3.vchs.vmware.com/cloud/org/9e2aac9d-2f49-4ffe-bd9d-9b889: 🔎 🖬 🖒 🔮 #/vmList?vapp=1e7e8672-0 × 🕅 🏠 🛱                                                                                                    |
|------------------------------|----------------------------------------------------------------------------------------------------|
| File Edit View Favorites Too | ls Help                                                                                                    |
|                              | Contraction - Contraction - Cont                                                                                                    |
| 付 Home 🖾 My Cloud 🗐 Ca       | talogs 🖓 Administration                                                                                                    |
| Catalogs                     | II My Organization's Catalogs                                                                                                    |
| f My Organization's Catalogs | Catalogs vApp Templates Media & Other                                                                                                    |
| Public Catalogs              | 💁 🖄 🔯 🗸 🛛 All Catalogs 🔻 All 💌 🔽 C 📀                                                                                                    |
|                              | Name 1 A Cers 1 A St   Gold M   Cat   O   Create   Last Successful   V   Storage   Shadow VMs                                                                                                    |
|                              | Berger PA-VM-7.0.1 1 Version ady - □ □ defat a mvc 07/21/2015      Am Te 40.00 GB      O     O |
|                              |                                                                                                    |
|                              |                                                                                                    |
|                              |                                                                                                    |
|                              |                                                                                                    |
|                              |                                                                                                    |
|                              |                                                                                                    |
| 👔 0 Running 🔮 0 Failed       | VMware vCloud Director p3v29 Powered by VMWare'                                                                                                    |

STEP 3 | 选择您的工作流。

vApp 是一个模板集,适用于所有包含虚拟机及操作系统映像的预配置虚拟设备。

- 如果您想创建包含 VM 系列防火墙的新 vDC 和新 vApp,请转到步骤 4。
- 如果您已部署 vDC 且已配备 vApp,现在希望将 VM 系列防火墙添加至 vApp 以保护流量,请转到步骤 5。

STEP 4 | 创建包含 VM 系列防火墙的 vDC 和 vApp。

- 1. 登录到 vCloud Air。
- 2. 选择 VPC OnDemand,然后选择希望部署 VM 系列防火墙的位置。

| Services -                |                    |                  |                  |          |             |
|---------------------------|--------------------|------------------|------------------|----------|-------------|
| Home VPC On Demand All    | Virtual Machines   |                  |                  |          |             |
| Virtual Private Cloud OnD | emand in US Califo | ornia 1 3        | رآس              |          |             |
| < Virtual Data Centers +  | Resource Usage     | Virtual Machines | Gateways         | Networks |             |
| All                       |                    |                  |                  |          |             |
| Test_MV                   | 🐴 New Virtual N    | Machine 🛛 🕛 Pow  | ver On \ominus P | ower Off | 🛊 Actions 👻 |

- 3. 选择 Virtual Data Centers (虚拟数据中心),然后单击 + 以添加新虚拟数据中心。
- 4. 选择 vDC,右键单击并选择 Manage Catalogs in vCloud Director (管理 vCloud Director 中的编录)。您将重定向至 vCloud Director 的 Web 接口。
- 5. 创建含有一个或多个虚拟机(包括 VM 系列防火墙在内)的新 vApp :
  - 1. 选择 My Cloud (我的云) > vApp, 然后单击 Build New vApp (构建新 vApp)。

| My Cloud                                                                                                    | 🚼 vApps                                                                                                    |                                                                                                    |                                                                                |                                                    |                                                                                    |                                            |
|----------------------------------------------------------------------------------------------------|----------------------------------------------------------------------------------------------------|----------------------------------------------------------------------------------------------------|--------------------------------------------------------------------------------|----------------------------------------------------|------------------------------------------------------------------------------------|--------------------------------------------|
| 🗢 🚼 vApps                                                                                                    | • • •                                                                                                    | 0 0 0 8-                                                                                                 |                                                                                | All vApp                                           | s 👻 All                                                                            | -                                          |
| Recent Items                                                                                                    | Consolor                                                                                                    | Namo                                                                                                    | 1 . Status                                                                     | Sha C                                              |                                                                                    | VD                                         |
| 器 VM-2ncw-VApp                                                                                                    | B                                                                                                    | uild New vApp                                                                                            | Ctonned                                                                        | -                                                  |                                                                                    | A VDC for LIA to ati                       |
| 🗗 VMs                                                                                                    |                                                                                                    | ► lest                                                                                                   | Stopped                                                                        |                                                    | IC 08/04/2015 5.46 PM                                                              | Car VDC IOI HAtesti                        |
| Expired Items                                                                                                    |                                                                                                    |                                                                                                    |                                                                                |                                                    |                                                                                    |                                            |
| 🔲 Logs                                                                                                    |                                                                                                    | 🔀 vApp_DC                                                                                                | Stopped                                                                        |                                                    | 🔓 n 08/09/2015 4:36 PM                                                             | ۩ Test_MV                                  |
|                                                                                                    |                                                                                                    |                                                                                                    |                                                                                |                                                    |                                                                                    |                                            |
|                                                                                                    |                                                                                                    |                                                                                                    |                                                                                |                                                    |                                                                                    |                                            |
| 2. 选择 Nan<br>Datacent<br>vApp 不会<br>3. 添加虚拟                                                                                                    | he and Location(<br>er(虚拟数据中心<br>≿自动关闭。<br>机。要从 Look in:<br>tion's Catalog(我                                                                    | 名称和位置),然后近<br>)。默认情况下,运行<br>(查看:)下拉列表中                                                                   | 选择此 vApp 将<br>行时间和存储的<br>P添加 VM 系列<br>选择映像并单击                                  | 在其中)<br>)Lease:<br>防火墙                             | 运行的Virtual<br>s(租借)不会达<br>,请选择 My<br>添加) 单击 N                                      | İ期,且<br>Next(下一                            |
| 2. 选择 Nan<br>Datacent<br>vApp 不会<br>3. 添加虚拟<br>Organiza<br>步)。                                                                                          | he and Location(<br>er(虚拟数据中心<br>≩自动关闭。<br>机。要从 Look in:<br>tion's Catalog(我                                                                    | 名称和位置),然后这<br>)。默认情况下,运行<br>(查看:)下拉列表中<br>的组织编录),然后:                                                     | 选择此 vApp 将<br>行时间和存储的<br>P添加 VM 系列<br>选择映像并单击                                  | 在其中,<br>)Lease<br>防火墙<br><del>T</del> Add(         | 运行的Virtual<br>s(租借)不会⊠<br>,请选择 My<br>添加)。单击 №                                      | ±期,且<br>Next(下一                            |
| <ol> <li>选择 Nan<br/>Datacent<br/>vApp 不会</li> <li>添加虚拟<br/>Organiza<br/>步)。</li> </ol>                                                                  | │ ■■■■■<br>er(虚拟数据中心<br>会自动关闭。<br>机。要从 Look in:<br>tion's Catalog(我                                                                             | 名称和位置),然后这<br>)。默认情况下,运行<br>(查看:)下拉列表中<br>的组织编录),然后:<br>指定部署虚拟机后的4                                       | 选择此 vApp 将<br>行时间和存储的<br>P添加 VM 系列<br>选择映像并单击                                  | 在其中)<br>)Lease:<br>防火墙<br>F Add(                   | 运行的Virtual<br>s(租借)不会过<br>,请选择 My<br>添加)。单击 N<br>小塘使田 Stando                       | İ期,且<br>Next(下一                            |
| <ol> <li>选择 Nan<br/>Datacent<br/>vApp 不至</li> <li>添加虚拟<br/>Organiza<br/>步)。</li> <li>配置 Res<br/>進) 洗酒</li> </ol>                                        | he and Location(<br>er(虚拟数据中心<br>会自动关闭。<br>机。要从 Look in:<br>tion's Catalog(我<br>purces(资源)以:                                                    | 名称和位置),然后这<br>)。默认情况下,运行<br>(查看:)下拉列表中<br>的组织编录),然后:<br>指定部署虚拟机后的4                                       | 选择此 vApp 将<br>行时间和存储的<br>P添加 VM 系列<br>选择映像并单击<br>存储策略。VM                       | 在其中)<br>)Leases<br>防火墙<br>F Add(<br>系列防)           | 运行的Virtual<br>s(租借)不会⋈<br>,请选择 My<br>添加)。单击 №<br>火墙使用 Standa                       | ±期,且<br>Next(下一<br>ard(标                   |
| <ol> <li>选择 Nan<br/>Datacent<br/>vApp 不会</li> <li>添加虚拟<br/>Organiza<br/>步)。</li> <li>配置 Reso<br/>准)选项</li> </ol>                                        | he and Location(<br>er(虚拟数据中心<br>含自动关闭。<br>机。要从 Look in:<br>tion's Catalog(我<br>purces(资源)以:                                                    | 名称和位置),然后近<br>)。默认情况下,运行<br>(查看:)下拉列表中<br>的组织编录),然后;<br>指定部署虚拟机后的存                                       | 选择此 vApp 将<br>行时间和存储的<br>中添加 VM 系列<br>选择映像并单击<br>存储策略。VM                       | 在其中 <del>〕</del><br>)Lease<br>防火墙<br>F Add(<br>系列防 | 运行的Virtual<br>s(租借)不会⋈<br>,请选择 My<br>添加)。单击 №<br>火墙使用 Standa                       | İ期,且<br>Next(下ー<br>ard(标                   |
| <ol> <li>选择 Nan<br/>Datacent<br/>vApp 不会</li> <li>添加虚拟<br/>Organiza<br/>步)。</li> <li>配置 Reso<br/>准)选项</li> <li>配置 Virt</li> </ol>                       | he and Location(<br>er(虚拟数据中心<br>自动关闭。<br>机。要从 Look in:<br>tion's Catalog(我<br>purces(资源)以<br>。<br>ual Machines(虚                               | 名称和位置),然后近<br>)。默认情况下,运行<br>(查看:)下拉列表中<br>的组织编录),然后<br>指定部署虚拟机后的存<br>拟机)。命名各虚拟在                          | 选择此 vApp 将<br>行时间和存储的<br>中添加 VM 系列<br>选择映像并单击<br>存储策略。VM<br>几,然后选择希            | 在其中,<br>)Lease<br>方 Add(<br>系列防:<br>望其连章           | 运行的Virtual<br>s(租借)不会还<br>,请选择 My<br>添加)。单击 №<br>火墙使用 Standa<br>接的网络。您必            | ±期,且<br>Next(下ー<br>ard(标<br>须将 NIC         |
| <ol> <li>选择 Nan<br/>Datacent<br/>vApp 不会</li> <li>添加虚拟<br/>Organiza<br/>步)。</li> <li>配置 Res<br/>准)选项</li> <li>配置 Virt<br/>0(用于)</li> </ol>              | he and Location(<br>er(虚拟数据中心<br>含自动关闭。<br>机。要从 Look in:<br>tion's Catalog(我<br>purces(资源)以<br>。<br>ual Machines(虚<br>管理访问)连接至票                 | 名称和位置),然后近<br>)。默认情况下,运行<br>(查看:)下拉列表中<br>的组织编录),然后;<br>指定部署虚拟机后的存<br>拟机)。命名各虚拟机<br>默认路由网络;NIC 1         | 选择此 vApp 将<br>行时间和存储的<br>P添加 VM 系列<br>选择映像并单击<br>存储策略。VM<br>几,然后选择希<br>用于数据流量。 | 在其中,<br>)Leases<br>⑦大墙<br>Add(<br>系列防:<br>望其可利     | 运行的Virtual<br>s(租借)不会⊠<br>,请选择 My<br>添加)。单击 №<br>火墙使用 Standa<br>接的网络。您必<br>肖后再添加其他 | ±期,且<br>Next(下ー<br>ard(标<br>须将 NIC<br>NIC。 |
| <ol> <li>选择 Nan<br/>Datacent<br/>vApp 不会</li> <li>添加虚拟<br/>Organiza<br/>步)。</li> <li>配置 Reso<br/>准)选项</li> <li>配置 Virt<br/>0(用于管<br/>6. 验证设置</li> </ol> | he and Location(<br>er(虚拟数据中心<br>含自动关闭。<br>机。要从 Look in:<br>tion's Catalog(我<br>purces(资源)以<br>。<br>ual Machines(虚<br>管理访问)连接至顥<br>,然后单击 Finish | 名称和位置),然后这<br>)。默认情况下,运行<br>(查看:)下拉列表中<br>的组织编录),然后<br>指定部署虚拟机后的存<br>拟机)。命名各虚拟标<br>默认路由网络;NIC 1<br>(完成)。 | 选择此 vApp 将<br>行时间和存储的<br>中添加 VM 系列<br>选择映像并单击<br>存储策略。VM<br>几,然后选择希<br>用于数据流量。 | 在其中,<br>)Leases<br>了Add(<br>五Add(<br>系列防:<br>望您可利  | 运行的Virtual<br>s(租借)不会⊠<br>,请选择 My<br>添加)。单击 №<br>火墙使用 Standa<br>接的网络。您必<br>肖后再添加其他 | ±期,且<br>Next(下一<br>ard(标<br>须将 NIC<br>NIC。 |

- 从左窗格中选择您现有的Virtual Data Center(虚拟数据中心),右键单击并选择 Manage Catalogs in vCloud Directorr(管理 vCloud Director 中的编录)。您将重定向至 vCloud Director 的 Web 接口。
- 3. 选择 My Cloud(我的云) > vApp,然后单击要将 VM 防火墙纳入其中的 vApp 的 Name(名称)。
- <sup>4.</sup> 打开 vApp(双击名称),选择 Virtual Machines(虚拟机),然后单击 🕈 以添加虚拟机。
  - 1. 在 Look in:(查看:)下拉列表中,选择 My Organization's Catalog(我的组织编录),然后选择 VM 系列防火墙映像并单击 Add(添加)。单击 Next(下一步)。

- 2. 单击 Next(下一步)以跳过 Configure Resources(配置资源)。VM 系列防火墙使用 Standard(标准)选项,您无需修改存储策略。
- 3. 为防火墙和管理访问 (NIC 0) 输入 Name (名称),选择默认路由网络和 IP Mode (IP 模式) 静态或 DHCP。您可以配置 NIC 1 并在步骤 6 中添加额外的 NIC。单击 Next (下一步)。
- 4. 验证此 vApp 如何连接至 vDC(此 vApp 中虚拟机的网关地址和网络掩码)。
- 5. 验证已添加 VM 系列防火墙,然后单击 Finish(完成)。
- 6. 继续转到步骤 6。

STEP 6 | 根据部署要求,将 VM 系列防火墙的数据接口连接至已隔离或已路由的网络。

- 1. 在 vCloud Director 中,选择 My Cloud(我的云) > vApp,然后选择刚才创建或编辑的 vApp。
- 选择 Virtual Machines(虚拟机),然后选择 VM 系列防火墙。再右键单击并选择 Properties(属性)。
- 3. 选择 Hardware (硬件),滚动至"NIC"部分,然后选择 NIC1。
- 根据您的连接所需流入 VM 系列防火墙的数据流量,将数据平面网络接口附加至 vApp 网络或组织的 VDC 网络。如需创建新网络,请执行以下操作:
  - 1. 在 Network (网络) 下拉列表中,单击 Add Network (添加网络)。
  - 2. 选择 Network Type (网络类型)并为其提供一个名称,然后单击 OK (确定)。
  - 3. 验证新网络是否已附加至接口。
- 如需将其他 NIC 添加至防火墙,请单击 Add(添加),然后重复执行上述步骤 4 中的操作。您最多可 附加 7 个数据面板接口至 VM 系列防火墙。
- 验证 VM 系列防火墙的管理接口是否已附加至 vDC 上的默认路由子网,且至少一个数据面板接口已 连接至已路由或已独立的网络。
  - 1. 选择 My Cloud (我的云) > vApp, 然后双击刚才编辑的 vApp 的 Name (名称)。
  - 2. 在 vApp Diagram (vApp 图) 中验证网络连接。

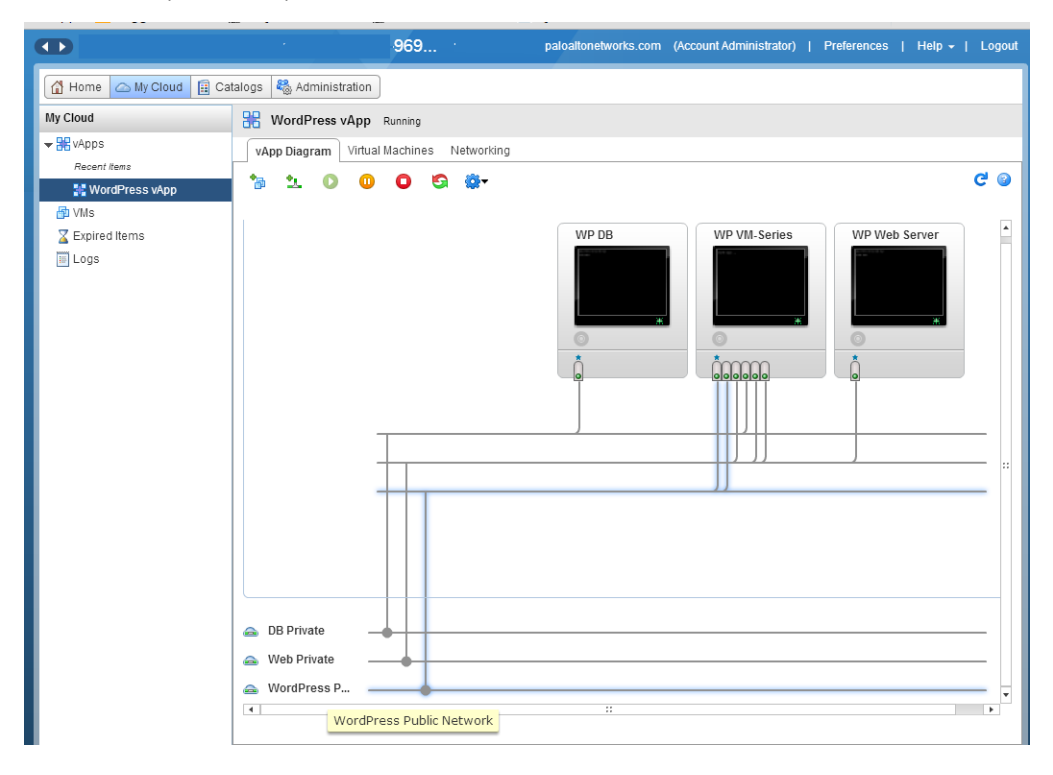

#### STEP 7 (可选)编辑为 VM 系列防火墙分配的硬件资源。

仅当您需要分配额外的 CPU、内存或硬盘至防火墙时,才需进行此操作。

1. 选择 My Cloud(我的云) > vApp,然后双击刚才部署的 vApp 的 Name(名称)。

| + https://us-california-1-             | -3.vchs. <b>vmware.com</b> /cloud/org/9e2a | ac9d-2f49-4ffe-bd9d-9b889 | 9: 🔎 – 🔒 🖒 🕌 #/    | /vmList?vapp=1e7e8672-0 | × □ □ ×                       |
|----------------------------------------|--------------------------------------------|---------------------------|--------------------|-------------------------|-------------------------------|
| File Edit View Favorites Tool          | ls Help                                    |                           |                    |                         |                               |
|                                        |                                            | <b>eventijem</b> ileen@pa | loaltonetworks.com | (Account Administrator) | Preferences   Help -   Logout |
| 🚹 Home 🛆 My Cloud 🗐 Cat                | italogs 🛛 🍇 Administration                 |                           |                    |                         |                               |
| My Cloud                               | 🚼 vApps                                    |                           |                    |                         |                               |
| ⇔ NApps                                | + 📬 🐕 🖸 💷                                  | O 🔅 -                     | All vApps          | ▼ AII ▼                 | C 3                           |
|                                        | Consoles                                   | Name 1 🛦                  | Status S           | Created On              | VDC                           |
| WM-2ncw-vApp     WMs     Expired Items |                                            | 88 <u>VM-2ncw-VApp</u>    | Stopped -          | 🔓 1 07/24/2015 4:05 Pł  |                               |
| in Logs                                |                                            | ₩ VM-Series               | Stopped -          | 🖁 າ 07/20/2015 3:09 Pf  | C WordPress                   |
|                                        |                                            |                           |                    |                         |                               |
|                                        |                                            |                           |                    |                         | 1-5 of 6                      |
| 0 Running 🔮 0 Failed                   |                                            | K VMware vCloue           | d Director p3v29   |                         | Powered by VMWare             |

2. 选择 Virtual Machine (虚拟机),单击 VM 系列防火墙的 Name (名称)以访问虚拟机属性。

| My Cloud        | R vApp_2ncw_VApp Stopped                                                                                                    |   |
|-----------------|----------------------------------------------------------------------------------------------------|---|
| 🔫 🎇 vApps       | vApp Diagram Virtual Machines Networking                                                                                                    |   |
| Recent Items    | + D II - S - AI -                                                                                                    | ( |
| 🗗 VMs           | Console Name 1 A Status OS Networks IP Address External IP                                                                                                    |   |
| Z Expired Items | PA-TM-7         Powered Off         CentOS 4         NIC 0*:         default         192.168.109.3         -           PA-TM-7.0.0         NIC 1 :         default         192.168.109.4         - | E |

- 3. 为 VM 系列防火墙添加额外的 Hardware (硬件)资源:
  - 有关 VM 系列型号的最低 vCPU、内存和磁盘要求,请参阅 VM 系列系统要求。
  - NIC:1个管理接口,外加至多7个数据面板接口。

#### STEP 8 | 启动 VM 系列防火墙。

STEP 9 为 VM 系列防火墙管理接口配置 IP 地址。

在 ESXi 上对 VM 系列防火墙执行初始配置。

vCloud Air 上的 VM 系列防火墙支持 VMware 工具,您可以通过 ESXi 和 vCloud Air 使用 VM 系列防火 墙的 VMware 工具查看 VM 系列防火墙的管理 IP 地址。

STEP 10 | 在 vCloud Air 边缘网关上定义 NAT 规则,为 VM 系列防火墙启用 Internet 访问。

- 1. 选择 Virtual Data Centers(虚拟数据中心) > Gateways(网关),然后选择网关并双击以添加 NAT Rules(NAT 规则)。
- 创建两个 DNAT 规则。一个用于允许 SSH 访问,另一个用于 HTTPS 访问 VM 系列防火墙上的管理端 口的 IP 地址。
- 创建 SNAT 规则用于为所有从 VM 系列防火墙上的管理端口对内部 IP 地址发起的流量转换内源 IP 地址。

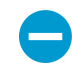

如需发送、接收来自防火墙上的数据面板接口的流量,您必须在 vCloud Air 边缘网关上 创建其他 DNAT 和 SNAT 规则。

| GATEWAY ON WORDPRESS                                                                                       |                                              |                         |               |                            |            |     |             |  |  |  |
|----------------------------------------------------------------------------------------------------|----------------------------------------------|-------------------------|---------------|----------------------------|------------|-----|-------------|--|--|--|
| Gateway IP: 107.189.85.254 High Availability: Disabled                                                     |                                              |                         |               |                            |            |     |             |  |  |  |
| Configuration: Comp                                                                                        | act                                          | Status:                 | Status: Ready |                            |            |     |             |  |  |  |
| NAT Rules Firewall Ru                                                                                      | NAT Rules Firewall Rules Networks Public IPs |                         |               |                            |            |     |             |  |  |  |
| Network Address Translation                                                                                | n (NAT) modifies the source/destinat         | ion IP addresses or pac | kets arriving | to or leaving from this ed | ge gateway |     |             |  |  |  |
|                                                                                                    |                                              |                         |               |                            |            |     |             |  |  |  |
| 🕂 Add 🔰 🖌 Enable                                                                                           | 🛇 Disable 🕴 🌖 Reord                          | er 🛛 🙀 Actions 🧃        | ,             |                            |            |     |             |  |  |  |
|                                                                                                    |                                              | Original                |               | Translated                 |            |     |             |  |  |  |
| Type         IP Address         Port         IP Address ↑         Port         Protocol         Applied On |                                              |                         |               |                            |            |     |             |  |  |  |
| DNAT                                                                                                    |                                              | 107.189.85.254          | 443           | 10.0.0.102                 | 443        | ТСР | d3p4v54-ext |  |  |  |
| DNAT                                                                                                    |                                              | 107.189.85.254          | 22            | 10.0.0.102                 | 22         | тср | d3p4v54-ext |  |  |  |
| SNAT                                                                                                    |                                              | 10.0.0.102              | A.994         | 107 199 95 354             | 0.004      | Any | d2p4vE4-evt |  |  |  |

STEP 11 | 登录防火墙的 Web 界面。

在本示例中, Web 界面的 URL 为 https://107.189.85.254

边缘网关上的 NAT 规则会将外部 IP 地址和端口 107.189.85.254:443 转换至专用 IP 地址和端口 10.0.0.102:443。

STEP 12 | 在防火墙上添加授权代码以激活许可证。

激活许可证。

STEP 13 | 配置 VM 系列防火墙以使用虚拟机监控程序分配的 MAC 地址。

虚拟机监控程序分配的 MAC 地址

STEP 14 | 配置数据面板网络接口作为第3层接口。

- 1. 选择 Network (网络) > Interfaces (接口) > Ethernet (以太网)。
- 2. 单击 ethernet 1/1 的链路并按如下所述配置:
  - Interface Type(接口类型): Layer3
  - 选择 Config ( 配置 ) 选项卡,将接口分配给默认路由器。
  - 在 Config(配置)选项卡上,选择 Security Zone(安全区域)下拉列表中的 New Zone(新建区 域)。定义新区域(如 untrust),然后单击 OK(确定)。
  - 选择 IPv4, 分配静态 IP 地址。
  - 选择 Advanced(高级) > Other Info(其他信息),展开 Management Profile(管理配置文件)下拉列表,然后选择 New Management Profile(新建管理配置文件)。
  - 输入配置文件的 Name(名称)(如 allow\_ping),并从允许的服务列表中选择 Ping,然后单击 OK(确定)。
  - 要保存接口配置,请单击 OK (确定)。
- 3. 对于各附加接口,请重复执行此流程。
- 4. 单击 Commit (提交)以保存更改。

# 在 VMware NSX 上设置 VM 系列防火墙

VM 系列防火墙可以部署在 VMware 网络虚拟化解决方案的两个版本中 — NSX-V 和 NSX-T。

- > 在 VMware NSX-V 上设置 VM 系列防火墙
- > 在 VMware NSX-T 上设置 VM 系列防火墙(北向南)
- > 在 NSX-T 上设置 VM 系列防火墙(东向西)

## 在 VMware NSX-V 上设置 VM 系列防火墙

VM 系列 VMware NSX-V 版防火墙由 Palo Alto Networks 和 VMware 共同开发。此解决方案使用 NetX API 通过 VMware ESXi 服务器集成 Palo Alto Networks 下一代防火墙和 Panorama,以全面监控所有数据中心流 量(包括主机内虚拟机通信),并对其启用安全应用程序。

以下主题提供有关 VM 系列 NSX-V 版防火墙的信息:

- VM 系列 NSX-V 版防火墙概述
- NSX-V 部署清单上的 VM 系列防火墙
- 安装 VMware NSX 插件
- 将 VM 系列防火墙注册为 NSX-V Manager 上的服务
- 部署 VM 系列防火墙
- 创建安全组和控制规则
- 将安全策略应用于 VM 系列防火墙
- 控制来自不运行 VMware 工具的来宾的流量
- VM 系列防火墙 NSX-V 版上的多 NSX Manager 支持是什么?
- 将新主机添加到 NSX-V 部署
- 动态隔离感染的来宾
- 将以操作为中心的配置迁移到以安全为中心的配置
- 用例:共享计算基础架构和共享安全策略
- 用例:专用计算基础架构上的共享安全策略
- 动态地址组 将信息从 NSX-V Manager 中继到 Panorama

## VM 系列 NSX-V 版防火墙概述

NSX-V(VMware 为软件定义的数据中心 (SDDC) 设计的网络和安全平台)能够将 Palo Alto Networks 防火 墙部署为 ESXi 服务器集群上的服务。SDDC 一词是 VMware 术语,指的是基础架构(计算资源、网络和存 储)使用 VMware NSX-V 虚拟化的数据中心。

为适应灵活的 SDDC 中的变化,NSX-V 版 VM 系列防火墙简化了部署 Palo Alto Networks 下一代防火墙和 继续强制 SDDC 中东向西流量的安全性和合规性的过程。有关 VM 系列 NSX-V 版的详细信息,请参阅以下 主题:

- 适用于 NSX-V 解决方案的 VM 系列防火墙有哪些组件?
- VM 系列防火墙 NSX-V 版解决方案中的组件如何共同协作?
- 适用于 NSX-V 解决方案的 VM 系列防火墙有哪些优势?
- VM 系列防火墙 NSX-V 版上的多租户支持是什么?

适用于 NSX-V 解决方案的 VM 系列防火墙有哪些组件?

下表显示了 Palo Alto Networks 和 VMware 联合解决方案的组件。下列主题详细介绍了各个组件:

- vCenter 服务器
- NSX-V Manager
- Panorama
- VM 系列防火墙 NSX-V 版
- 网络通信使用的端口/协议

| VMware 组件     |                                                                                                 |
|---------------|-------------------------------------------------------------------------------------------------|
| vCenter 服务器   | vCenter 服务器是 vSphere 套件的集中式管理工具。                                                                |
| NSX-V Manager | VMware 的网络和安全平台必须使用 vCenter 服务器进行安装和注册。需要使用<br>NSX-V Manager 才能在 ESXi 集群内的 ESXi 主机上部署 VM 系列防火墙。 |
| ESXi 服务器      | ESXi 是启用计算虚拟化的虚拟机监控程序。                                                                          |

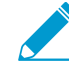

有关支持的软件版本,请参阅 Palo Alto Networks 兼容性矩阵。

| Palo Alto Networks 组件                         |                                                                                                    |
|-----------------------------------------------|----------------------------------------------------------------------------------------------------|
| PAN-OS                                        | VM 系列基本映像 (PA-VM-NSX-9.1.zip) 使用 PAN-OS 9.1 为 NSX-V 部署 VM 系列防<br>火墙。<br>在 ESXi 服务器上部署 NSX-V 的 VM 系列防火墙的最低系统要求取决于 VM 系列型<br>号。有关 VM 系列型号的最低硬件要求,请参阅 VM 系列系统要求。                                                                                                    |
| Panorama 必须运行<br>与用于管理防火墙的<br>版本相同或更高的版<br>本。 | Panorama 是 Palo Alto Networks 下一代防火墙的集中式管理工具。在此解决方案<br>中,Panorama 协同 NSX-V Manager 一起部署、许可和集中管理 NSX-V 的 VM 系列<br>防火墙(配置和策略)。<br>Panorama 必须连接到 NSX-V Manager、vCenter 服务器、VM 系列防火墙,Palo Alto<br>Networks 才能更新服务器。<br>Panorama 所需的资源取决于 Panorama 将运行的模式:旧版或 Panorama (推<br>荐)。Panorama 的新安装在 Panorama 模式下运行。升级到 9.1 前在传统模式下运行<br>的 Panorama 安装在升级到 9.1 后仍处于传统模式。有关与每种模式相关的模式和要<br>求的更多信息,请参阅设置 Panorama 虚拟设备。<br>在 Panorama 模式下,根据 Panorama 虚拟设备。<br>在 Panorama 模式下,根据 Panorama 的日志存储容量设置内存、CPU 数量和存储空<br>间:<br>• 2TB 存储空间 — 8 个 CPU 和 16GB 内存<br>• 4TB 存储空间 — 8 个 CPU 和 32GB 内存<br>• 6 到 8TB 存储空间 — 12 个 CPU 和 32GB 内存<br>• 10 到 16TB 存储空间 — 12 个 CPU 和 64GB 内存<br>• 18 到 24TB 存储空间 — 12 个 CPU 和 64GB 内存<br>• 18 到 24TB 存储空间 — 16 个 CPU 和 64GB 内存<br>• 18 到 24TB 存储空间 = 16 个 CPU 和 64GB 内存<br>• 18 到 24TB 存储空间 = 18 至 24TB<br>在传统模式下,根据 Panorama 管理的防火墙数量设置内存和内核数量:<br>• 1 到 10 个防火墙:8 核和 8GB 内存<br>• 11 到 50 个防火墙:8 核和 16GB 内存<br>• 51 到 1,000 个防火墙:8 核和 16GB 内存 |
| VM 系列防火墙 NSX-<br>V 版                          | VM-100、VM-200、VM-300、VM-500 和 VM-1000-HV 支持 NSX-V。                                                                                                    |

#### vCenter 服务器

需要使用 vCenter 服务器才能在数据中心中管理 NSX-V Manager 和 ESXi 主机。此共同的解决方案要求在 vCenter 服务器上将 ESXi 主机组织为一个或多个集群,并且必须将 ESXi 主机连接到分布式虚拟交换机。

有关集群、分布式虚拟交换机、DRS 和 vCenter 服务器的信息,请参阅 VMware 文档:http:// www.vmware.com/support/vcenter-server.html

#### NSX-V Manager

NSX-V 是 VMware 的网络虚拟化平台,已与 vSphere 完全集成。NSX-V 防火墙和服务组合系统是 NSX-V Manager 的主要功能。NSX-V 防火墙是一个逻辑防火墙,可让您将网络和安全服务附加到虚拟机,而服务组 合系统可让您对虚拟机分组,并创建策略将流量重定向到 VM 系列防火墙(称为 NSX-V Manager 上的 Palo Alto Networks NGFW 服务)。

#### Panorama

Panorama 用于将 NSX-V 版 VM 系列防火墙注册为 NSX-V Manager 上的 *Palo Alto Networks NGFW* 服 务。在 NSX-V Manager 上注册 Palo Alto Networks NGFW 服务可让 NSX-V Manager 在 ESXi 集群中的每个 ESXi 主机上部署 NSX-V 版 VM 系列防火墙。

Panorama 充当 VM 系列 NSX 版防火墙的集中管理点。在 NSX-V 中部署新的 VM 系列防火墙后,它可与 Panorama 通信以获取许可证,并从 Panorama 接收其配置/策略。在 Panorama 中,可以使用设备组和模板 堆栈来集中管理 VM 系列防火墙的所有配置元素、策略和动态地址组。此解决方案中基于 REST 的 XML API 集成可让 Panorama 与 NSX-V Manager 和 VM 系列防火墙同步,以便使用动态地址组,以及在虚拟化环境 和安全实施之间共享上下文。有关更多信息,请参阅 使用动态地址组实施策略。

#### VM 系列防火墙 NSX-V 版

VM 系列 NSX-V 版防火墙是在 ESXi 虚拟机监控程序上部署的 VM 系列防火墙。使用 NetX API 集成可自动 化在 ESXi 虚拟机监控程序上直接安装 VM 系列防火墙的过程,并且可让此虚拟机监控程序将流量转发到 VM 系列防火墙,而无需使用 vSwitch 配置;因此,不需要更改此虚拟网络拓扑。

VM 系列 NSX-V 版防火墙仅支持虚拟线路接口。在此版本中,Ethernet 1/1 和 Ethernet 1/2 通过虚拟线路 绑定在一起,并使用 NetX 数据面板 API 与虚拟机监控程序通信。VM 系列 NSX-V 版防火墙既不需要也不支 持第 2 层或第 3 层接口,因此防火墙不会执行任何交换或路由操作。为了启用多租户环境中的流量分离,您 可以创建其他区域,这些区域在内部映射到专利虚拟线路接口、ethernet 1/1 和 ethernet 1/2 上的虚拟线路 子接口对。

| <u>s</u>   | C. MAR              |          |
|------------|---------------------|----------|
|            |                     | .,,//    |
| VM VI      | vi Viv              | AH-0001- |
| NSX Networ | k Service Insertior | × – گ    |
|            | VMware ES           | Xi -     |

#### 网络通信使用的端口/协议

要启用部署 VM 系列 NSX-V 版防火墙所需的网络通信,必须使用以下协议/端口和应用程序。

 Panorama — 要获得软件更新和动态更新, Panorama 在 TCP/443 上使用 SSL 访问 updates.paloaltonetworks.com;此 URL 利用 CDN 基础架构。如果需要单个 IP 地址,使用 staticupdates.paloaltonetworks.com。更新的 App-ID 为 paloalto-updates。

NSX-V Manager 和 Panorama 在 TCP/443 上使用 SSL 进行通信。

• VM 系列 NSX-V 版防火墙 — 如果计划使用 WildFire, VM 系列防火墙必须能够使用端口 443 访问 wildfire.paloaltonetworks.com。这是一个 SSL 连接,且 App-ID 为 paloalto-wildfire-cloud。

VM 系列防火墙上的管理接口使用 SSL 通过 TCP/3978 与 Panorama 进行通信。

• vCenter 服务器 — vCenter 服务器必须能够访问托管 VM 系列 OVA 的部署 Web 服务器。默认情况下, 端口为 TCP/80 或 App-ID 为 web-browsing。 VM 系列防火墙 NSX-V 版解决方案中的组件如何共同协作?

为符合软件定义的数据中心中的安全性质询要求,NSX-V Manager、ESXi 服务器和 Panorama 需要协调工作 才能自动执行 VM 系列防火墙部署。

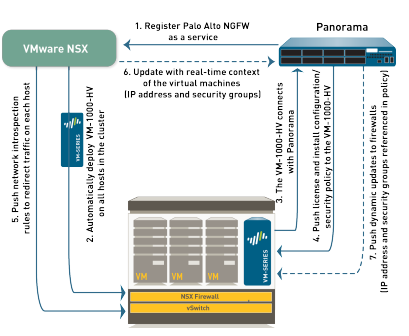

- 1. 注册 Palo Alto Networks NGFW 服务 第一步是在 NSX-V Manager 上将 Palo Alto Networks NGFW 注册为服务。在此注册过程中,将使用 NetX 管理面板 API 启用 Panorama 和 NSX-V Manager 之间的双 向通信。使用 IP 地址和访问凭据配置 Panorama,以建立连接,并在 NSX-V Manager 上注册 Palo Alto Networks NGFW 服务。服务配置包括部署 VM 系列 NSX-V 版防火墙所需的 VM 系列基本映像的访问 URL、取回许可证使用的授权代码以及 VM 系列防火墙所属的设备组和模板堆栈。NSX-V Manager 使用 此管理面板连接与 Panorama 共享虚拟环境变更更新。
- 2. 从 NSX-V 自动部署 VM 系列 NSX-V Manager 在注册期间通过指定 URL 收集 VM 系列基本映像, 并在 ESXi 集群中的每个 ESXi 主机上安装 VM 系列防火墙的实例。在静态管理 IP 池或 DHCP 服务(在 NSX-V Manager 上定义的)中,将管理 IP 地址分配给 VM 系列防火墙,并将 Panorama IP 地址提供给此 防火墙。当此防火墙启动时,NetX 数据面板集成 API 会将此 VM 系列防火墙连接到虚拟机监控程序,以 便从 vSwitch 接收流量。

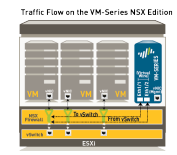

- 3. 在 VM 系列防火墙和Panorama之间建立通信- VM 系列防火墙然后启动到Panorama的连接以获取其许可证。Panorama 从更新服务器中取回许可证,并将其推送到防火墙。VM 系列防火墙接收许可证,并使用有效的序列号重新启动。
  - 如果您的 Panorama 处于离线状态,这表示其没有直接连接到Internet来检索许可证和推送 到防火墙,您必须手动许可每个防火墙。如果 VM 系列防火墙没有 Internet 访问权限,您 必须将防火墙的序列号添加到 Panorama 中,以便将其注册为一台托管设备,以便您可以 从 Panorama 中推送相应的模板堆栈和设备组设置。
- 4. 从 Panorama 安装配置/策略到 VM 系列防火墙 VM 系列防火墙与 Panorama 重新连接并提供其序列 号。Panorama 现在将此防火墙添加到在服务定义过程中定义的设备组和模板堆栈,并将配置和策略规则 推送到此防火墙。此 VM 系列防火墙现可用作安全虚拟机,您可进一步配置它,以在网络中安全启用应 用程序。
- 将流量重定向规则推送到 NSX-V Manager 创建安全组,并定义网络自检规则,以便指定流向 VM 系列防火墙的流量的源来宾。请参阅综合策略规则了解详情。
  - ✓ 为确保来宾的流量转向 VM 系列防火墙,您必须在每位来宾上安装 VMware Tools。如果未 安装 VMware Tools,则 NSXNSX-V Manager 不知道该来宾虚拟机的 IP 地址,因此无法 将流量转向 VM 系列防火墙。有关详细信息,请参阅控制来自不运行 VMware 工具的来宾 的流量。如果您运行的是 NSX-V Manager 6.2.4 或更高版本,则不需要这样做。
- 6. 从 NSX-V Manager 接收实时更新 NSX-V Manager 将虚拟环境变更的实时更新发送到 Panorama。这些更新包括重定向到 VM 系列防火墙的流量的源安全组中来宾的安全组和 IP 地址信息。请参阅综合策略规则了解详情。

7. 使用策略中的动态地址组并将动态更新从 Panorama 推送到 VM 系列防火墙 — 在 Panorama 上,使用 安全组的实时更新创建动态地址组,将它们绑定到安全策略,然后将这些策略推送到 VM 系列防火墙。 此设备组中的每个 VM 系列防火墙均有相同的策略集,并且现经完全编制用以保护 SDDC。有关详细信 息,请参阅使用动态地址组实施策略。

#### 集成策略规则

Panorama 作为单点配置,为 NSX-V Manager 提供将来宾虚拟机的流量重定向到 VM 系列防火墙所需的上 下文信息。流量导向规则在 Panorama 上定义并推送到 NSX-V Manager;这些决定了集群中哪些客户端将流 向 Palo Alto Networks NGFW 服务的流量。在 Panorama 上也定义了安全实施规则,并将其推送到 VM 系 列防火墙,以获取转向 Palo Alto Networks NGFW 服务的流量。

• 控制规则 — 每台 ESXi 主机上用于定向来宾流量的规则在 Panorama 上定义,并由 NSX-V Manager 作为 合作伙伴安全服务规则应用。

对于需要 VM 系列防火墙检查和保护的流量,在 Panorama 上创建的控制规则允许您将流量重定向到 Palo Alto Networks NGFW 服务。此流量随后流向 VM 系列防火墙,在转到虚拟交换机之前,先由 VM 系列防火墙处理。

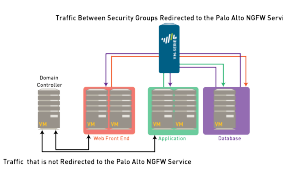

不需要 VM 系列防火墙检查的流量(例如网络数据备份或流到内部域控制器的流量)不需要重定向到 VM 系列防火墙,可以发送到虚拟交换机进行进一步处理。

 在 Panorama 上集中管理并应用于 VM 系列防火墙的规则 — 这些下一代防火墙规则均应用于 VM 系列 防火墙。这些规则通过模板堆栈和设备组在 Panorama 上集中定义和管理,并被推送到 VM 系列防火 墙。VM 系列防火墙随后通过在源/目标 IP 地址中进行匹配来实施安全策略(使用动态地址组可让防火墙 实时填充组成员),并将流量转发到 NSX-V 防火墙的筛选器。

要了解 NSX-V Manager 和 Panorama 如何与 SDDC 中的变更保持同步,并确保 VM 系列防火墙一致地实施策略,请参阅使用动态地址组实施策略。

#### 使用动态地址组实施策略

与其他版本的 VM 系列防火墙不同,由于两个虚拟线路接口(及其子接口)都属于同一区域,VM 系列 NSX-V 版防火墙会使用动态地址组作为其流量分段机制。VM 系列 NSX-V 版防火墙的安全策略规则必须具 有相同的源区域和目标区域,因此,若要实施不同的流量处理,您需使用动态地址组作为安全策略规则中的 源对象或目标对象。

由于 IP 地址会在数据中心环境下不断变化,动态地址组可实现安全策略内源和/或目标地址的自动引用。在 出现地址变更(添加、删除或移动)时,静态地址对象必须在配置中进行手动更新和提交,与静态地址对象 不同,动态地址组可根据变更自动改写。

对于在属于 NSX-V 配置的设备组中创建,并使用匹配条件 \_nsx\_<dynamic address group name> 配 置的任何动态地址组,会触发在 NSX-V Manager 中的相应安全组中触发创建。在带有多个客户或租户的 ESXi 集群中,凭借 NSX-V Manager 上的服务配置文件(Panorama 上的区域)的安全组筛选功能,您可以 在虚拟环境中不同安全组出现 IP 地址交叠时强制执行策略。

例如,如果 Web 应用程序有多层架构,则在 Panorama 上为 WebFrontEnd 服务器、应用程序服务器和数据 库服务器创建三个动态地址组。在 Panorama 上提交这些更改时,会触发在 NSX-V Manager 上创建三个相 应的安全组。

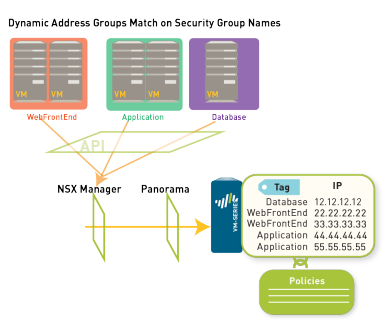

在 NSX-V Manager 管理器上,您可以将各个来宾 VM 或 IP 集(IP 范围或子网)添加到相应的安全组。然 后,您可以在安全策略中将动态地址组用作源/目标对象,定义允许遍历这些服务器的应用程序,然后将这 些规则推送到 VM 系列防火墙。

每次在 ESXi 集群或更新/创建的安全组中添加或修改来宾时,NSX-V Manager 都会通过 PAN-OS 基于 REST 的 XML API 使用 IP 地址和来宾所属的安全组更新 Panorama。要跟踪信息流,请参阅 动态地址组 — 从 NSX Manager 到 Panorama 的信息中继。

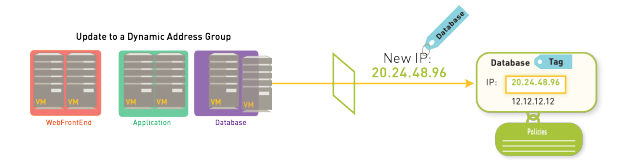

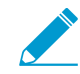

为确保每个安全组的名称唯一,vCenter 服务器会将托管对象引用 (MOB) ID 分配给您 为安全组定义的名称。在 Panorama 上用于显示安全组名称的语法为 serviceprofileidspecified\_name-securitygroup-number; for example, serviceprofile13-WebFrontEndsecuritygroup-47。

当 Panorama 收到 API 通知时,它会验证/更新每个来宾的 IP 地址和该来宾所属的安全组和服务配置文件。 然后,Panorama 将这些实时更新推送到设备组中包含的所有防火墙,并在 Panorama 上的服务管理器配置 中通知设备组。

在每个防火墙上,引用这些动态地址组的所有策略规则均在运行时更新。由于防火墙会对安全组标记进行匹 配以确定动态地址组的成员,因此您不需要修改或更新在虚拟环境中更改的策略。防火墙会匹配这些标记以 找到每个动态地址组的当前成员,并会将安全策略应用于该组包含的源/目标 IP 地址。

适用于 NSX-V 解决方案的 VM 系列防火墙有哪些优势?

适用于 VMware NSX-V 的 VM 系列防火墙侧重于保护软件定义的数据中心内的东向西通信。部署此防火墙 具有以下优点:

- 更牢固的集中式管理 使用此解决方案部署的防火墙由 Panorama(Palo Alto Networks 集中管理工具) 授权许可和管理。Panorama 作为与 NSX-V 集成的单点配置。它为 NSX-V Manager 提供将流量重定向 到 VM 系列防火墙,以进行检查和执行所需的信息。使用 Panorama 管理边界防火墙和数据中心防火墙 (基于硬件的防火墙和虚拟防火墙)可让您集中策略管理,并在整个网络的策略实施中保持灵活性和一 致性。
- 自动部署—NSX-V Manager 自动执行提供下一代防火墙安全服务的过程,并且此 VM 系列防火墙允许 透明化安全实施。在将新的 ESXi 主机添加到集群中时,将自动部署、配置新的 VM 系列防火墙,并且新 的 VM 系列防火墙可用于立即实施策略,而无需任何手动干预。此自动工作流程可让您与数据中心的虚 拟机部署保持同步。防火墙上的虚拟机监控程序模式可让您无需重新配置端口/vSwitch/网络拓扑;由于 每个 ESXi 主机都有此防火墙的实例,因此流量不需要遍历网络或回传,以便检查和一致实施策略。
- 在共享和专用计算基础架构中轻松管理租户 这种集成有助于实现防火墙配置方面的灵活性,包括处理 多个区域的流量分段,定义每个租户或子租户的共享或特定策略集,还包括租户或子租户之间 IP 地址交 叠的处理支持。无论是采用共享式集群,因而需要定义租户特定策略并从逻辑上隔离每个租户(或子租 户)的流量,还是针对每个租户采用专用集群,该解决方案都可满足您在防火墙配置方面的需求。在托

管多个租户工作负载的集群中,如果您需要为每个租户采用专用的 VM 系列防火墙实例,您可以在 ESXi 集群中的每个主机上部署多个 VM 系列防火墙实例。有关详细信息,请参阅VM 系列防火墙 NSX-V 版上 的多租户支持是什么?

虚拟环境和动态安全的安全实施之间的集成更紧密 — 动态地址组可感知虚拟机/应用程序的变更,并确保安全策略与网络变更如影随形。此感知功能可在灵活的环境中监控和保护应用程序。

总而言之,此解决方案可确保以最低管理开销保护虚拟网络的动态性。您可以更快、更有效、更安全地成功 部署应用程序。

VM 系列防火墙 NSX-V 版上的多租户支持是什么?

VM 系列防火墙上的多租户支持可让您确保多个租户或多个子租户的安全。租户是指一个客户或组织,例 如 Palo Alto Networks。子租户是组织内部的一个部门或业务单元,例如营销、会计或人力资源部门等。为 了确保多个租户的安全,Parorama 提供了一种灵活的方式,以便您针对每个租户创建多个安全策略集,并 创建多个区域来隔离来自每个子租户的流量,并将流量重定向至适当配置的 VM 系列防火墙。您还可以在 ESXi 集群中的每个主机上部署多个 VM 系列防火墙实例。

Panorama 和托管 VM 系列防火墙必须运行 PAN-OS 7.1 或更高版本才能支持多租户。

要部署多租户解决方案,请在 Panorama 上创建一个或多个服务定义和服务配置文件区域。Panorama 上的 服务定义用于指定使用一个设备组和一个模板堆栈的 VM 系列防火墙的配置。这意味着使用一个服务定义 部署的 VM 系列防火墙的每个实例均采用一个通用的策略规则集,用于确保 ESXi 集群中租户和子租户的安 全。

Panorama 模板堆栈内的服务配置文件区域用于通过虚拟线路子接口对来自每个子租户的流量进行分段。在 创建新服务配置文件区域时,Panorama 会将区域作为模板堆栈配置的一部分推送至防火墙,然后防火墙会 自动创建一对虚拟线路子接口,例如 ethernet1/1.3 和 etherent 1/2.3,确保防火墙可以为某个子租户隔离 流量。由于模板堆栈最多可支持 32 个子接口对,您可以从逻辑上隔离流量并最多保护 32 个子租户。

Panorama 会将每个服务定义注册为 NSX-V Manager上的服务定义,并将每个服务配置文件区域注册为相应 服务定义中的服务配置文件。此外,在您通过 NSX-V Manager部署服务定义时,会在 ESXi 集群的每个主机 上部署 VM 系列防火墙的一个实例。您还可以使用在 Panorama 定义和在 NSX-V Manager 上应用的操作规 则来指定哪些流量会基于 NSX-V 安全组被重定向至 VM 系列防火墙,以及会基于服务配置文件被重定向至 哪个租户或子租户。

根据您的具体需求,您可以选择下列一种多租户选项:

- 带有共享 VM 系列防火墙的共享集群 多个租户共享集群和 VM 系列防火墙。在集群中的每个主机上部 署 VM 系列防火墙单个实例。若要分离来自每个租户的流量,您可以为每个租户创建一个区域,并定义 单个通用的策略集,以确保所有租户虚拟机的安全。请参阅用例:共享计算基础架构和共享安全策略。
- 带有专用 VM 系列防火墙的专用集群 单个租户占用整个集群,在集群内的每个主机上部署单个 VM 系列防火墙实例。在这种部署中,租户可以拥有单个区域和单个策略集,或者租户也可以为需要流量分离的子租户配置多个区域(每个子租户对应一个区域),并配置带有基于区域的规则的单个策略集,用于确保每个子租户的流量安全。用例:专用计算基础架构上的共享安全策略。
- 带有专用 VM 系列防火墙的共享集群 多个租户共享集群,并在集群内的每个主机上部署多个 VM 系列 防火墙实例,确保每个租户拥有一个专用的 VM 系列防火墙实例。这种部署可在共享的基础架构上为每 个租户提供可扩展性和更好的性能。基于每个租户的需求,您可以为集群定义两个或两个以上的服务定 义。

在部署 VM 系列防火墙的多个实例时,您必须确保每个 ESXi 主机均具有充足的 CPU、内存和硬盘资源, 以便支持 VM 系列防火墙以及在其上运行的其他虚拟机。

### NSX-V 部署清单上的 VM 系列防火墙

要为 NSX-V 部署 VM 系列防火墙,请使用以下工作流程:

- □ 步骤 1:设置组件 要为 NSX-V 部署 VM 系列防火墙,请设置以下组件(请参阅 适用于 NSX-V 解决方 案的 VM 系列防火墙有哪些组件?):
  - 设置 vCenter 服务器,使用 vCenter 服务器安装和注册 NSX-V Manager。

如果尚未设置虚拟机,并且未将 ESXi 主机分为多个集群,请参阅相关 VMware 文档了解有关设置 vSphere 环境的说明。此文档不会引导您完成设置此解决方案 VMware 组件的过程。

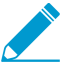

除非启用大量接收负载,否则切勿修改 vSphere 基础架构中虚拟分布式交换机 (vDS) 上的默认 MTU 值(1500 字节)。将 MTU 的值修改为任何其他值会导致 VM 系列 NSX-V 版防火墙出现丢包的情况。

- 升级 Panorama。如果不熟悉 Panorama,请参阅 Panorama 文档了解有关设置和升级 Panorama 的说 明。如果选择将以操作为中心的配置迁移到以安全为中心的配置格式,请参阅将以操作为中心的配置 迁移到以安全为中心的配置。
- 配置 SSL/TLS 服务配置文件。如果您运行的是 NSX-V Manager 6.2.3 或更低版本,则必须配置允 许 TLSv1.0 并将其应用于 Panorama 管理接口的 SSL/TLS 服务配置文件。如果您运行的是 NSX Manager-V 6.2.4 或更高版本,则不需要 SSL/TLS 服务配置文件。
- 安装 VMware NSX 插件。
- 安装许可证停用 API 密钥。删除 NSX-V Manager 上的 Palo Alto Networks 服务部署会自动触发停用 许可证。停用 API 密钥是成功禁用 VM 系列许可证所必需的。
- 在 Web 服务器上下载并保存 VM 系列 NSX-V 版防火墙的 ovf 模板。ovf 模板必须与您的 VM 系列型 号匹配。如果使用 VM-200,请选择 VM-100 ovf。如果使用 VM-1000-HV,请选择 VM-300 ovf。

NSX-V Manager 必须具有此 Web 服务器的网络访问权限,才能根据需要部署 VM 系列防火墙。您不 能在 Panorama 上托管 ovf 模板。

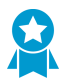

请为 ova 文件名提供一个未包含版本号的通用名。通过使用通用命名规则(如 https:// acme.com/software/PA-VM-NSX.ova),您将能在每次更新版本可用时覆盖此 ova。

- 在支持门户上使用支持帐户注册 VM 系列 NSX-V 版防火墙的容量授权代码。有关详情,请参阅升级 VM 系列防火墙。
- 步骤 2:注册 配置 Panorama 以将 VM 系列防火墙注册为 NSX-V Manager 上的服务。注册后, VM 系列防火墙将添加到网络服务列表中, NSX-V Manager 以透明方式将这些网络服务部署为服务。授权防火 墙许可证和配置防火墙还需要在 Panorama 和 NSX-V Manager 之间建立连接。
  - (在 Panorama 上)创建服务管理器以启用 Panorama 和 NSX-V Manager 之间的通信。
  - (在 Panorama 上)创建服务定义。如果您从更早的版本升级,将会自动迁移现有的服务定义。
- □ 步骤 3:部署 VM 系列防火墙 在使用 NSX-V 部署 VM 系列防火墙之前,集群中的每台主机必须具有 部署防火墙所需的必要 NSX-V 组件。
  - (在 NSX-V Manager 上)定义 IP 地址池。将定义范围中的 IP 地址分配给 VM 系列防火墙每个实例的 管理接口。

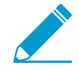

NSX-V Manager 使用 IP 地址作为控制流量流向 VM 系列防火墙的匹配条件。如果来宾 虚拟机上未安装 VMware 工具,请参阅引导来自未运行 VMware 工具的来宾的流量。 如果您运行的是 NSX-V Manager 6.2.4 或更高版本,则不需要这样做。

- (在 NSX-V Manager 上)准备用于 VM 系列防火墙的 ESXi 主机。
- (在 NSX-V Manager 上)部署 VM 系列防火墙。NSX-V Manager 会在集群中的每个 ESXi 主机上自动部署一个 VM 系列防火墙。
- (在 NSX-V Manager 上)将 VM 添加到相关安全组。
- (在 Panorama 上)将策略应用于 VM 系列防火墙。在 Panorama 中,可以定义策略,将其推送到所 有 VM 系列防火墙,并对其集中管理。此集中式管理机制可让您以最少管理干预措施保护来宾/应用 程序。
- 步骤 4:创建安全组和控制规则 您如何选择部署安全组,并且指导规则取决于您的部署重点是以安全 为中心还是以操作为中心。

在以安全为中心的部署中,安全管理员在 Panorama 中创建安全组和导向规则。您可以从现有的安全策略 集和指定的源组和目标组集开始。任何新的动态部署的应用程序都符合 Panorama 上定义的预定义安全策 略。Panorama 将这些命名组推送到 NSX-V Manager,虚拟化管理员在其中挑选组名并定义将哪些虚拟 机放入其中。

在以操作为中心的部署中,安全组由虚拟化管理员根据需要对 VM 工作负载进行分类和分类来定义。 在这种情况下,安全组在 NSX-V Manager 中定义并填充。在 NSX-V Manager 中创建的安全组必须与 Panorama 上的动态地址组关联,后者在部署防火墙后完成。在这种情况下,先部署 NSX-V 基本功能, 然后再添加 VM 系列防火墙。

在继续之前,您必须决定以安全为中心还是以运营为中心的部署适合 NSX-V 环境。本文档介绍了以安全 为中心的部署过程。

以安全为中心 — 创建指定 VM 系列防火墙配置的服务定义,创建动态地址组,并创建策略将流量重定向 到 VM 系列防火墙。请参阅在以安全为中心的部署中创建安全组和指导规则。

- (在 Panorama 上)设置映射到 NSX-V Manager 上的安全组的动态地址组。安全组可组合指定来 宾/应用程序,以便将策略应用于该组。
- (在 Panorama 上)创建安全策略规则以将流量重定向到 Palo Alto Networks 服务配置文件。

运营中心 — (在 NSX-V Manager 上)创建安全组和策略以将流量重定向到 VM 系列防火墙。请参阅在 以操作为中心的部署中创建安全组和控制规则。

- (在 NSX-V Manager 上)设置安全组。安全组可组合指定来宾/应用程序,以便将策略应用于该组。
- (在 NSX-V Manager 上)创建 NSX-V 版防火墙策略以将流量重定向到 Palo Alto Networks 服务配置 文件。
- 步骤 5:监控和维持网络安全 Panorama 可提供网络流量的综合图形视图。使用 Panorama 上的可见性 工具,包括应用程序命令中心 (ACC)、日志和报告生成功能。利用这些工具可以集中分析、调查和报告全 部网络活动,识别有潜在安全影响的区域,并将它们转化为安全应用程序启用策略。有关详细信息,请 参阅《Panorama 管理员指南》。

以下附加任务不是主要 VM 系列 NSX-V 部署过程的必需部分,只有在部署需要时才应完成。

- 升级软件版本 升级 VM 系列 NSX-V 版防火墙时,您必须首先升级 Panorama,然后才能进行防火墙升级。要升级防火墙,请参阅 升级 PAN-OS 软件版本(适用于 NSX 的 VM 系列)。

 对于在防火墙上升级 PAN-OS 版本,请勿在 Panorama > VMware Service Manager 中 修改 VM-Series OVA URL(VM 系列 OVA URL)。

- 切勿在 VM 系列 NSX-V 版防火墙上使用 VMware 快照功能。快照可能会影响性能并导致间歇性和不一致的数据包丢失。请参阅 VMware 使用快照的最佳实践建议。如果需要 配置备份,则使用 Panorama 或防火墙上的 Export named configuration snapshot(导出已命名的配置快照)(Device(设备) > Set up(设置) > Operations(操作))。 使用 Export named configuration snapshot(导出已命名的配置快照)即可在防火墙上导出活动配置 (running-config.xml),且可使您能将其保存在任何网络位置。
- 将以操作为中心的配置迁移到以安全为中心的配置 如果将用于 NSX-V 部署的以操作为中心的现有 VM 系列防火墙进行升级,并打算继续使用以安全为中心的工作流程,请将以操作为中心的配置迁移到以安全为中心的配置。

如果需要从 NSX-V 部署中重新安装或删除 VM 系列,请参阅 如何从 VMware NSX-V 中删除 VM 系列集成知识库文章。

安装 VMware NSX 插件

要为 NSX 解决方案部署 VM 系列,必须在 Panorama 上安装 VMware NSX 插件。

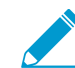

如果当前安装了另一个版本的插件,请选择 Install(安装)将其删除,然后安装选定的版本。

STEP 1 | 下载插件。

- 1. 选择 Panorama > Plugins (插件)。
- 2. 选择Check Now (立即检查)以检索可用的更新列表。
- 3. 在操作列中选择 Download (下载)以下载插件。
- 4. 选择插件的版本并在 Action(操作)列中点击 Install(安装)以安装插件。安装完成后,Panorama 会提醒您。

在 HA 对中的 Panorama 上安装插件时,请在主动对等之前将该插件安装在被动对等上。在被动对等上安 装插件后,将转换为非运行状态。在主动对等上安装插件会将被动对等返回到功能状态。

STEP 2 | 如果要升级您当前版本的 VMware NSX 插件,请完成手动配置同步。

- 1. 选择 Panorama > VMware > NSX-V > Service Managers(服务管理器)。
- 2. 在 Action 列中选择 NSX Config-Sync(NSX 配置同步)。
- 3. 单击 Yes (是)。
- 4. 同步完成时,请单击 OK (确定)。

## 将 VM 系列防火墙注册为 NSX-V Manager 上的服务

您需要启用 Panorama 与 NSX-V Manager 之间的通信,然后在 NSX-V Manager 上将 VM 系列防火墙注册为 服务。注册后,VM 系列防火墙将添加到网络服务列表中,NSX-V Manager 以透明方式将这些网络服务部署 为服务。

- 启用 NSX-V Manager 与 Panorama 之间的通信
- 在 Panorama 上创建模板和设备组
- 在 Panorama 上创建服务定义

### 启用 NSX-V Manager 与 Panorama 之间的通信

要自动配置 NSX-V 的 VM 系列防火墙,请启用 NSX-V Manager 与 Panorama 之间的通信。此设置是一次性 设置,并且仅当 NSX-V Manager 的 IP 地址更改或超出部署 VM 系列防火墙的容量许可证限制时,才需要修 改此设置。

STEP 1 (可选)对于 Panorama 与 NSX-V Manager 之间的通信,绕过代理服务器设置,在 Panorama 下配置 Panorama > Setup(设置) > Services(服务) > Proxy Server(代理服务器)。此命 令允许 Panorama 与 NSX-V Manager 直接通信,同时保持其他服务的代理通信。此功能需要适 用于 VMware NSX 2.0.5 的 Panorama 插件。

- 1. 登录到 Panorama 命令行界面。
- 2. 执行以下命令以启用或禁用代理绕过。

admin@Panorama> request plugins vmware\_nsx global proxy bypass {yes | no} 选择 Yes(是)可启用代理绕过,选择 No(否)可禁用代理绕过。

#### STEP 2 | 登录到 Panorama Web 界面。

在 Web 浏览器中使用安全连接 (https),通过初始配置期间分配的 IP 地址和密码登录(https://<*IP* 地 址>)。

- STEP 3 | 设置对 NSX-V Manager 的访问权限。
  - 1. 选择 Panorama > VMware > NSX-V > Service Managers(服务管理器),然后单击 Add(添加)。
  - 2. 输入Service Manager Name(服务管理器名称)。

在 NSX-V Manager 上,此名称显示在 Networking & Security(网络和安全) > Service Definitions(服务定义) > Service Managers(服务管理器)上的服务管理器列中。

3. (可选)添加将 VM 系列防火墙标识为服务的 Description(说明)。

- 4. 输入用于访问 NSX-V Manager 的 NSX Manager URL(IP 地址或 FQDN)。
- 5. 输入 NSX Manager Login (NSX Manager 登录) 凭据— NSX Manager 上企业管理员角色的用户名和 密码。这可以让 Panorama 通过 NSX-V Manager 进行身份验证。

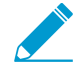

NSX-V Manager 帐户密码不支持特殊字符 (&)。如果密码包含 # 符号,则 Panorama 与 NSX-V Manager 之间的连接会失败。

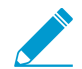

如果更改 NSX-V Manager 登录密码,则必须立即更新 Panorama 上的密码。密码错误 会中断 Panorama 和 NSX-V Manager 之间的连接。从与 NSX-V Manager 断开连接开 始,Panorama 就再也不会收到有关部署更改的更新。

- 6. 单击 **OK**(确定)。
- STEP 4 | 将更改提交到 Panorama。

选择 Commit (提交)和提交类型: Panorama。

STEP 5 | 验证 Panorama 上的连接状态。

|   | Name                    | Description | NSX Manager URL | NSX Manager Login | Service Definitions | Status     | Last Dynamic Update | Action                                         |
|---|-------------------------|-------------|-----------------|-------------------|---------------------|------------|---------------------|------------------------------------------------|
| V | PAN-SERVICE-<br>MANAGER |             |                 | admin             | PAN-SD-1            | Registered | -                   | Synchronize Dynamic Objects<br>NSX Config-Sync |

要查看 Panorama 与 NSX-V Manager 之间的连接状态。

- 1. 选择 Panorama > VMware > NSX-V > Service Managers(服务管理器)。
- 2. 验证 Status(状态)列中的消息。

连接成功时,状态显示为 **Registered**(已注册)。这表示,Panorama 和 NSX-V Manager 处于同步状 态,并且 VM 系列防火墙已注册为 NSX-V Manager 上的服务。

失败状态消息为:

- Not connected(未连接):无法连接到 NSX-V Manager 或建立与 NSX-V Manager 的网络连接。
- 无效凭据:访问凭据(用户名和/或密码)不正确。
- Out of sync(不同步): Panorama 上定义的配置设置与 NSX-V Manager 上定义的不同。单击该 链接了解失败的具体原因。例如, NSX-V Manager 可能具有某项服务定义, 其名称与 Panorama 上定义的名称相同。要修复此错误, 请使用错误消息中列出的服务定义名称, 以验证 NSX-V Manager 上的服务定义。在 Panorama 和 NSX-V Manager 未同步之前, 您无法在 Panorama 上添 加新的服务定义。
- No service / No service profile (无服务/无服务配置文件):表示 NSX-V Manager 上的配置不完整。

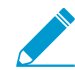

如果进行更改并需要手动同步,请参阅 10

STEP 6 | 验证防火墙是否已注册为 NSX-V Manager 上的服务。

 在 vSphere Web 客户端上,选择 Networking & Security(网络和安全) > Service Definitions(服务 定义) > Service Managers(服务管理器)。

| Vm Ware vSphere Web Client A E U   Administrator@VSPHERELOCAL •   Help • |                           |                           |                    |            |  |  |  |  |
|--------------------------------------------------------------------------|---------------------------|---------------------------|--------------------|------------|--|--|--|--|
| Navigator I                                                              | Service Definitions       |                           |                    |            |  |  |  |  |
| <li>10.5.124.235</li>                                                    | Services Service Man      | agers Hardware Device     | s                  |            |  |  |  |  |
| Networking & Security                                                    | NSX Manager               |                           |                    |            |  |  |  |  |
| 👯 NSX Home                                                               | 10.5.124.                 | 100 manager. 10.5.124.235 |                    |            |  |  |  |  |
| 🙀 Installation                                                           | + / ×                     |                           |                    | Q Filter   |  |  |  |  |
| 🐏 Logical Switches                                                       | Name                      | Vendor ID                 | Vendor Name        | Status     |  |  |  |  |
| NSX Edges                                                                | Port Profile Manager      | VMware                    | VMware             | In service |  |  |  |  |
| 👩 Firewall                                                               | NSX Manager               | VMware                    | VMware             | In service |  |  |  |  |
| 🖷 SpoofGuard                                                             | Data Security Service Mar |                           |                    | In service |  |  |  |  |
| 👼 Service Definitions                                                    | service-manager-1         | Palo Alto Networks        | Palo Alto Networks | In service |  |  |  |  |
| Service Composer                                                         | InternalServiceManager    |                           |                    | In service |  |  |  |  |
| Data Security                                                            |                           |                           |                    |            |  |  |  |  |

- 2. 验证 Palo Alto Networks 是否显示在可用于安装的服务列表中。
- STEP 7 如果您运行的是 VMware NSX 插件 2.0.4 或更高版本,则可以将 Panorama 配置为自动将动态对象与 NSX-V Manager同步,就像发布 Synchronize Dynamic Objects(同步动态对象)一样。默认情况下,DAG 同步间隔处于禁用状态,且值设置为零(0)。要启用 DAG 同步,请设置1 小时到 72 小时之间的间隔。将值设置为零会禁用 DAG 同步。要配置或禁用间隔,请完成以下过程。
  - 1. 登录到 Panorama 命令行界面。
  - 2. 执行以下命令。

request plugins vmware\_nsx nsx\_v dag-sync-interval interval <interval-inhours>

您可以使用以下 show 命令查看配置的值。

show plugins vmware\_nsx nsx\_v dag-sync-interval

STEP 8 (可选)在包含数万个 IP 地址的大型 NSX-V 环境中,允许 Panorama 有足够的时间从 NSX-V Manager 检索 IP 地址更新至关重要。您现在可以配置 Panorama 可以从 NSX-V Manager 检索 更新的时间(最多 10 分钟)。默认情况下,Panorama 从 NSX-V Manager 获取 IP 地址更新时 会等待最多两分钟(120 秒)。但是,如果 Panorama 在分配的两分钟内未检索到所有 IP 地址 更新,则 Panorama 会超时且更新失败。

您可以通过 Panorama 错误日志确定是否遇到 cURL 调用失败。cURL 调用失败返回以下消息。

2019-05-23 06:50:15.780 -0700 ERROR: Curl call to NSX Manager failed

完成以下过程以增加 Panorama 必理更新的时间。此功能需要适用于 VMware NSX 2.0.5 的 Panorama 插件。

- 1. 登录到 Panorama 命令行界面。
- 2. 执行以下命令以设置 cURL 调用超时。您可以将超时设置为 30 秒到 600 秒(10 分钟)。

admin@Panorama> request plugins vmware\_nsx global curl-timeout timeout <seconds>

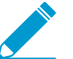

▶ 如果 *Panorama* 是 HA 对的一部分,请在主动和被动 *Panorama* 对等上配置相同的超时 \_\_\_\_\_值。

### 在 Panorama 上创建模板、模板堆栈和设备组

要使用 Panorama 管理 VM 系列 NSX-V 版防火墙,这些防火墙必须属于某设备组和属于模板堆栈成员 的模板。设备组可让您将需要相似策略和对象的防火墙组合为一个逻辑单位;在 Panorama 上可使用 Objects(对象)和 Policies(策略)选项卡定义此配置。使用模板堆栈来配置 VM 系列防火墙在网络和关联 资源上运行所需的设置;在 Panorama 上可使用 Device(设备)和 Network(网络)选项卡定义此配置。 并且在 Panorama 上的 NSX-V 配置中使用的区域的每个模板堆栈都必须与服务定义关联;您至少必须在模 板中创建一个区域,以便 NSX-V Manager 可以将流量重定向到 VM 系列防火墙。

属于与 NSX 相关的模板的每个虚拟线路区域均可作为 NSX-V Manager 上的服务组成系统的服务配置文件予 以提供。在 Panorama 上创建与 NSX 相关的区域时,Panorama 会将区域作为模板堆栈配置的一部分推送至 防火墙,然后防火墙会自动创建一对虚拟线路子接口,例如 ethernet1/1.3 和 etherent 1/2.3,以便为租户 或子租户隔离流量。在防火墙上,您可以创建安全组和控制规则,以保护映射到区域且到达虚拟线路子接口 对上的流量。

如果不熟悉 Panorama,请参阅《Panorama 管理员指南》了解有关设置 Panorama 的说明。

STEP 1 | 添加设备组或设备组层级。

- 选择 Panorama > Device Groups(设备组),然后单击 Add(添加)。您还可以创建一个设备组层级。
- 2. 输入唯一的 Name(名称)和 Description(说明),以标识设备组。
- 3. 单击 OK (确定)。

在部署和配置防火墙后,这些防火墙将在 Panorama > Managed Devices(托管设备)下显示,并将 在设备组中列出。

4. 单击 Commit(提交),选择 Panorama 作为 Commit Type(提交类型),以便将更改保存到 Panorama 上正在运行的配置。

STEP 2 | 添加模板。

- 1. 选择 Panorama > Templates(模板),然后单击 Add(添加)。
- 2. 输入唯一的 Name(名称)和 Description(说明),以标识模板。
- 3. 单击 **OK**(确定)。
- 4. 单击 Commit(提交),选择 Panorama 作为 Commit Type(提交类型),以便将更改保存到 Panorama 上正在运行的配置。

STEP 3 | 添加模板堆栈。

- 1. 选择 Panorama > Templates (模板),然后单击 Add Stack (添加堆栈)。
- 2. 输入唯一的 Name(名称)和 Descriptio(说明)n,以标识模板堆栈。
- 3. 在模板下单击 Add (添加),然后选择在上面创建的模板。
- 4. 单击 OK (确定)。
- 5. 单击 Commit(提交),选择 Panorama 作为 Commit Type(提交类型),以便将更改保存到 Panorama 上正在运行的配置。

STEP 4 | 为每个模板创建区域。

每个区域都映射到 NSX-V Manager 上的服务配置文件。要符合条件,区域必须是虚拟线路类型,并且是 一个与服务定义关联的模板。

对于单租户部署,创建一个区域。如具备多租户部署,请为每个子租户创建一个区域。

每个模板最多可以添加 32 个区域。

- 1. 选择 Network (网络) > Zones (区域)。
- 2. 选择 Template (模板)下拉列表中的正确模板。
- 3. 选择 Add(添加),然后输入区域 Name(名称)。
- 4. 将接口 Type(类型)设置为 Virtual Wire(虚拟线路)。
- 5. 单击 OK (确定)。
- 6. 验证区域已附加至正确的模板。

7. 单击 Commit(提交),选择 Panorama 作为 Commit Type(提交类型),以便将更改保存到 Panorama 上正在运行的配置。

Panorama 在提交时为每个合格区域在 NSX-V Manager 上创建相应的服务配置文件。

在 Panorama 上创建服务定义

服务定义用于指定在 ESXi 集群中每个主机上安装的 VM 系列防火墙的配置。服务定义必须包括设备组、部 署 VM 系列防火墙所用的许可证授权代码,以及带有一个或多个 NSX-V 服务配置文件区域的模板堆栈。通 常,您会为 ESXi 集群中的 VM 系列防火墙创建一个服务定义。如果您拥有不同的 ESXi 集群,而且这些集群 具有需要 VM 系列防火墙以不同方式来处理流量的工作负载,您可以在 Panorama 上创建多个服务定义。

在 Panorama 提交过程中,每个服务定义均会在 NSX-V Manager 上注册。在 NSX-V Manager 上注册的过程 中,NetX API 实施会使每个区域(在模板堆栈中定义的区域)可供流量重定向使用。在部署 VM 系列防火 墙时,您可以选择相应防火墙的配置文件名称,即您希望将其作为从 NSX-V 安全组中的对象重定向流量时 的目标位置的防火墙。之后,经过适当配置的防火墙会检查流量,并通过属于 NSX-V 安全组的虚拟机执行 策略。

#### STEP 1 (可选) 配置通知组

通过指定应该通知在虚拟环境中发生更改的设备组来创建通知组。指定设备组中包含的防火墙会收到其 中来宾 VM 的安全组和 IP 地址的实时更新。这些防火墙可使用此更新确定构成策略中所引用动态地址组 的成员的最新列表

- 1. 选择 Panorama > VMware > NSX-V > Notify Group(通知组),然后单击 Add(添加)。
- 2. 为通知组指定一个描述性 Name(名称)。
- 选择应该通知虚拟环境变化的所有设备组的框。如果某个设备组没有可用的复选框,则设备组将借由 设备组层次结构被自动纳入。
- 4. 单击 OK (确定)。

STEP 2 | 添加一个新的服务定义。

在 Panorama 上,您最多可创建 32 个服务定义。

- 1. 选择 Panorama > VMware > NSX-V > Service Definitions(服务定义)。
- 2. 选择 Add (添加) 以创建新服务定义。服务定义名称最多允许 40 个字符。

在 NSX-V Manager 上,此服务定义名称显示在 **Networking & Security**(网络和安全) > **Service Definitions**(服务定义) > **Services**(服务)上的服务列中。

3. (可选)添加一个 Description(说明),用以识别将通过该服务定义进行部署的 VM 系列防火墙的 功能或目的。

STEP 3 | 为该服务定义分配一个设备组和模板堆栈。

确保为每个模板堆栈创建区域。

由于使用此解决方案部署的防火墙将在 Panorama 中集中管理,因此必须指定防火墙所属的 Device Group(设备组)和 Template Stack(模板堆栈)。使用该服务定义部署的所有防火墙均属于指定的模板 堆栈和设备组。

- 1. 在 Device Group(设备组)下拉列表中选择设备组或设备组层级。
- 2. 选择 Template (模板)下拉列表中的模板堆栈。

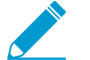

您无法重复使用已在另一个服务定义中分配给某个服务定义的模板堆栈或设备组。

STEP 4 | 指定 OVF 文件的位置。

下载 zip 文件,将其解压缩以提取并将.ovf,mf 和 .vmdk 文件保存到同一目录。这两个文件都用于部署 防火墙的每个实例。

如果需要,可以修改服务器的安全设置,以便下载文件类型。例如,在 IIS 服务器上,可以修改 Mime Types (Mime 类型)配置;在 Apache 服务器上,可以编辑 .htaccess 文件。

在 VM 系列 OVF URL 中,添加承载 ovf 文件的 Web 服务器的位置。http 和 https 均为支持协议。例 如,输入https://acme.com/software/PA-VM-NSX.9.1.0.ovf

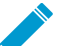

选择与计划部署的 VM 系列型号相匹配的 ovf 文件。对于 VM-200,请使用 vm100.ovf。对 于 VM-1000-HV,请使用 vm300.ovf。

对于各个服务定义,您可以使用相同的 ovf 版本,也可以使用不同的版本。如果对各个服务定义使用不同 的 ovf 版本,则可以在不同 ESXi 集群中的 VM 系列防火墙上使用不同的 PAN-OS 版本。

STEP 5 | (可选)选择一个通知组。

为在虚拟环境和安全环境之间创建感知上下文,确保将策略一致地应用于流向防火墙的所有流量,选择 需要在虚拟环境发生变化时使其接收通知的设备组。

在 Notify Device Groups(通知设备组)下拉列表中选择您希望启用通知的每个设备组。如果某个设备组 没有可用的复选框,则设备组将借由设备组层次结构被自动纳入。

指定设备组中包含的防火墙会收到安全组和 IP 地址的实时更新。这些防火墙可使用此更新确定构成策略 中所引用动态地址组的成员的最新列表。

STEP 6 | 要在 NSX Manager 部署 VM 系列防火墙时自动检索设备证书,请配置设备证书。

- 1. 如果您尚未安装设备证书,请登录到客户支持门户,并生成注册 PIN 和 PIN ID。
- 2. 在 Device Certificate(设备证书)下,单击 Enable(启用)。
- 3. 复制 PIN ID,然后在 Device Certificate PIN ID(设备证书 PIN ID)字段中输入该 PIN ID。
- 4. 在 Confirm Device Certificate PIN ID (确认设备证书 PIN ID)字段中重新输入该 PIN ID。
- 5. 复制注册 ID,然后在 Device Certificate PIN Value(设备证书 PIN 值)字段中输入该注册 ID。
- 6. 在 Confirm Device Certificate PIN Value (确认设备证书 PIN 值)字段中重新输入该注册 ID。

STEP 7 | 保存服务定义并将其附加到服务管理器。

- 1. 单击 OK (确定)。
- 2. 选择 Panorama > VMware > NSX-V > Service Manager(服务管理器), 然后单击服务管理器名称的 链接。
- 3. 在服务定义下,单击 Add (添加)并从下拉列表中选择您的服务定义。
- 4. 单击 OK (确定)。
- 5. 选择 Commit (提交)和提交类型: Panorama。

提交更改后,每个服务定义将会在 NSX-V Manager 上被注册为安全服务。

STEP 8| 将授权代码添加到防火墙的许可证中。

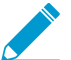

授权代码必须适用于 VM 系列型号 NSX 包;例如, PAN-VM-300-PERP- BND-NSX。

验证订购量/容量是否足以支持您需要在网络中部署的防火墙数量。

- 1. 选择 Panorama > Device Groups(设备组),并选择与刚才创建的服务定义关联的设备组。
- 2. 在"动态添加设备属性"下,将您收到的授权代码添加到您的订单履行电子邮件中,并从"软件版本"下拉 列表中选择一个 PAN-OS 软件版本。

在 NSX-V 下部署新防火墙并将其添加到选定设备组时,将应用授权代码并将防火墙升级到选择版本的 PAN-OS。

在支持门户上,您可以查看经授权部署的防火墙的总数量,以及所用许可证的数量与授权代码启用的 许可证的总数量的比率。

- 3. 同步 Panorama 与 NSX-V Manager 之间的配置。
  - 1. 选择 Panorama > VMware > NSX-V > Service Managers(服务管理器)。
  - 2. 在操作列中选择 NSX Config-Sync (NSX 配置同步)。
  - 3. 单击 Yes (是)以确认同步。
- STEP 9 | 验证您在 Panorama 上定义的服务定义和 NSX-V 服务配置文件已在 NSX-V Manager 上进行了 注册。
  - 在 NSX-V Manager 上,要验证服务定义的可用性,选择 Networking & Security(网络和安全) > Service Definitions(定义) > Services(服务)。服务定义作为 NSX-V Manager 上的一项服务被列 出。

| Networking & Security | NSX Manager 10 5 124 225         |         |                      |                           |                        |          |
|-----------------------|----------------------------------|---------|----------------------|---------------------------|------------------------|----------|
| 👯 NSX Home            | 10.5.124.255                     |         |                      |                           |                        |          |
| 🙀 Installation        | 🕂 🖌 🧪 🗙 🖓 Actions 👻              |         |                      |                           |                        |          |
| h Logical Switches    | Name                             | Version | Functions            | Deployment Mechanism      | Service Managers       | Services |
| NSX Edges             | 🌼 GenericFastPath                |         | IDS IPS              |                           | NSX Manager            | 0        |
| Firewall              | 🤲 Port Profile                   |         |                      |                           | Port Profile Manager   | 0        |
| SpoofGuard            | 🜼 VMware Data Security           | 6.2     | Data security        | Host based Guest Introsp  | Data Security Service  | 0        |
| Service Definitions   | 💼 👶 Guest Introspection          | 6.2.0   |                      | Host based Guest Introsp  | InternalServiceManager | 0        |
| Service Composer      | 👶 SAM Data Collection Service    |         | Data Collection      | Management plane only     | InternalServiceManager | 0        |
| Data Security         | 📫 Palo Alto Networks - HONDA     |         | 2: IDS IPS, Firewall | Host based vNIC           | service-manager-1      | 0        |
| Taala Security        | 🗰 Palo Alto Networks - TOYOTA    |         | 2: IDS IPS, Firewall | Host based vNIC           | service-manager-1      | 0        |
| - 10015               | 🜼 Palo Alto Networks NGFW Test 1 |         | 2: IDS IPS, Firewall | Host based vNIC           | service-manager-1      | 0        |
| Flow Monitoring       | - VMware Network Fabric          | 6.2.0   |                      | Host based NSX vSwitch fi | InternalServiceManager | 0        |

- 2. 要验证区域在 NSX-V Manager 上的可用性:
  - 选择 Networking and Security(网络和安全) > Service Composer(服务组合系统) > Security Policies(安全策略),然后单击 Create Security Policy(创建安全策略)。
  - 2. 选择 Network Introspection Services (网络自检服务),然后单击 Add (添加)。
  - 3. 在 Service Name(服务名称)下拉列表中,选择您已在之前步骤中验证过的 Palo Alto Networks 服务。
  - 在 Profile(配置文件)下拉列表中,验证您可以查看您针对 Panorama 上的服务定义所定义的所有 区域。

| Service     | Composer               |                                      |                  |                                         |        |
|-------------|------------------------|--------------------------------------|------------------|-----------------------------------------|--------|
| Security Gr | oups Security Policies | Canvas                               |                  |                                         |        |
| NSX Manage  | r. 10.5.124.235 💌      |                                      |                  |                                         |        |
| 35          |                        |                                      | 🧦 Add Network In | trospection Service                     | (8)    |
| Rank        | Name                   | Description                          |                  |                                         |        |
|             |                        |                                      | Name:            |                                         |        |
|             |                        | New Security Policy                  | Description:     |                                         |        |
|             |                        | ✓ 1 Name and description             |                  |                                         |        |
|             |                        | ✓ 2 Guest Introspection Set          | rvic Action:     | <ul> <li>Redirect to service</li> </ul> |        |
|             |                        | ✓ 3 Firewall Rules                   |                  | <ul> <li>Do not redirect</li> </ul>     |        |
|             |                        | A Network Introspection     Services | Service Name:    | Palo Alto Networks NGFW Test 1          | •      |
|             |                        | ✓ 5 Ready to complete                | Profile:         | Palo Alto Networks profile 1            | •      |
|             |                        |                                      |                  | Palo Ato Networks profile 1             |        |
|             |                        |                                      | Source:          | TENANT-1                                |        |
|             |                        |                                      |                  | TENANT-2                                |        |
|             |                        |                                      | Destination:     | Any                                     | Change |

STEP 10 | (可选) 同步 Panorama 和 NSX-V Manager 之间的配置。

如果添加或更新在 Panorama 上配置的服务定义,请在 Panorama > VMware > NSX-V > Service Managers(服务管理器)下的 Action(操作)列中选择 NSX Config Sync(NSX 配置同步),以在 NSX-V Manager 上同步更改。

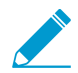

如果 Panorama 上存在任何待决提交,该链接将变得不可用。

如果同步失败,查看详细信息,了解是在 Panorama 上还是 NSX-V Manager 上解决错误。举例来说,如 果您删除 Panorama 上的某个服务定义,但由于该服务定义已被 NSX-V Manager 上的某个规则所引用, 导致其无法从 NSX-V Manager 上删除,同步将会失败,同时给出失败原因的错误消息。

## 部署 VM 系列防火墙

将 VM 系列防火墙注册为 NSX-V Manager 上的服务 (Palo Alto Networks NGFW),并创建安全组和操作规则后,请在 NSX-V Manager 上完成以下任务。

- 定义 IP 地址池(仅在未针对 DHCP 配备管理接口时需要)
- 准备用于 VM 系列防火墙的 ESXi 主机
- 部署 Palo Alto Networks NGFW 服务
- 启用大容量接收卸载

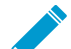

vSphere/NSX-V环境中客户端虚拟机的 vMotion 的支持

当客户端 VM 从集群中的一个主机虚拟化移动到另一主机时,目标主机的 NSX-V 分布式防火 墙会将所有的新会话引导至目标主机上的 VM 系列防火墙。为了确保所有的活动(现有会话) 在客户段虚拟化移动过程中不发生中断,NSX-V Manager 会就现有的允许会话对 VM 系列防 火墙进行轮询,然后与目标主机上 NSX-V 分布式防火墙共享这些会话。原 VM 系列防火墙允 许的所有现有会话也将会被目标主机上的 NSX-V 分布式防火墙(筛选模块)所允许,而无需 引导至目标主机 VM 系列防火墙,以防出现会话丢失。

VM 系列防火墙作为服务在集群中的每个主机上运行,因此从来都不会被虚拟化移动。

### 定义 IP 地址池

您可以配置 VM 系列防火墙上的管理接口,以便使用来自静态 IP 池的 IP 地址或使其成为一个 DHCP 客户 端。

如果您选择使用 IP 池(为建立对 VM 系列防火墙的管理访问而预留的静态 IP 地址范围),则在 NSX-V Manager 部署新的 VM 系列防火墙时,该范围内的第一个可用 IP 地址将会被分配至防火墙的管理接口。

- STEP 1 | 在 Networking & Security Inventory (网络和安全目录)中,选择 NSX Manager,然后双击以 打开 NSX-V Manager 的配置详细信息。
- STEP 2 | 选择 Manage (管理) > Grouping Objects (分组对象) > IP Pools (IP 池)。
- STEP 3 | 单击 Add IP Pool(添加 IP 池),并指定屏幕中请求的网络访问权限详细信息,包括要用于 Palo Alto Networks NGFW 的静态 IP 地址的范围。

| 🔹 NSX Managers 💿 🖡  | 10.5.124.6 Actions -            |                |                      |               |            |              |  |  |
|---------------------|---------------------------------|----------------|----------------------|---------------|------------|--------------|--|--|
| <b>#</b> 10.5.124.6 | Summary Monitor Manage          |                |                      |               |            |              |  |  |
|                     | Settings Exclusion List Securit |                |                      |               |            |              |  |  |
|                     | 4 🔶 🕂 🗶                         |                |                      |               | Q Filter   | •            |  |  |
|                     | Security Group                  |                | IP Range             | Prefix Length | Gateway    | Used / Total |  |  |
|                     | IP Sets                         | VM-Series Pool | 10.5.124.51-10.5.124 | 24            | 10.5.124.1 | 3/9          |  |  |
|                     | MAC Sets                        |                |                      |               |            |              |  |  |
|                     | Service                         |                |                      |               |            |              |  |  |
|                     | Service Groups                  |                |                      |               |            |              |  |  |
|                     | IP Pools                        |                |                      |               |            |              |  |  |
|                     |                                 |                |                      |               |            |              |  |  |
# 准备用于 VM 系列防火墙的 ESXi 主机

在部署 VM 系列防火墙之前,集群中的每个主机必须具有必需的 NSX-V 组件,以便 NSX-V 防火墙和 VM 系 列防火墙共同协作。NSX-V Manager 将安装部署 VM 系列防火墙所需的组件 — Ethernet 适配器模块 (.eam) 和 SDK。

STEP 1 | 在 NSX-V Manager 上,选择 Networking and Security (网络和安全) > Installation (安装) > Host Preparation (主机准备)。

| vmware <sup>®</sup> vSphere Web Cl | ient 🔒 🗗                              |                                | Updated at 3:00 PM | Ŭ   root@localos - ∣ Help |
|------------------------------------|---------------------------------------|--------------------------------|--------------------|---------------------------|
| 🖣 Home 🕨 🔊 🖡                       | Installation                          |                                |                    |                           |
| Networking & Security              | Management Host Preparation           | Logical Network Preparation Se | ervice Deployments |                           |
| tome NSX Home                      |                                       |                                |                    |                           |
| Tinstallation                      | NSX Manager:                          |                                |                    |                           |
| Since Switches                     |                                       |                                |                    |                           |
| NSX Edges                          | Installation of network virtualizatio | n components on vSphere hosts  |                    |                           |
| 10 Firewall                        | Clusters & Hosts                      | Installation Status            | Firewall           | VXLAN                     |
| k SpoofGuard                       | AutomationHosts                       | Install                        | Not Enabled        | Configure                 |
| Service Definitions                |                                       |                                |                    |                           |
| Service Composer                   |                                       |                                |                    |                           |
| Data Security                      |                                       |                                |                    |                           |
| Lik Flow Monitoring                |                                       |                                |                    |                           |

## STEP 2 | 单击 Install (安装),然后验证安装状态是否为成功。

| Installation                           |                                |                             |           |
|----------------------------------------|--------------------------------|-----------------------------|-----------|
| Management Host Preparatio             | n Logical Network Preparation  | Service Deployments         |           |
| NSX Manager:                           |                                |                             |           |
| Installation of network virtualization | on components on vSphere hosts | •                           |           |
| Clusters & Hosts                       | Installation Status            | Firewall                    | VXLAN     |
| ▶ 🛍 AutomationHosts                    | 🖌 6.0 Uninstall                | <ul> <li>Enabled</li> </ul> | Configure |
|                                        |                                |                             |           |

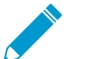

当新 ESXi 主机添加到集群中时,此过程自动执行,并且必需的 NSX-V 组件将自动安装到 ESXi 主机上的每个来宾上。

# STEP 3 | 如果安装状态为未就绪或在屏幕上显示一个警告,则单击 Resolve(解析)链接。要监控重新安装尝试的进度,请单击 More Tasks(更多任务)链接,并查询以下任务是否成功完成:

| Table Canada                     |             |                               |                    |            |                    |                    |               |
|----------------------------------|-------------|-------------------------------|--------------------|------------|--------------------|--------------------|---------------|
| S Task Console                   |             |                               |                    |            |                    |                    |               |
| )— ·=                            |             |                               |                    |            |                    |                    | Q Filter      |
| Task Name                        | Target      | Status                        | Initiator          | Queued For | Start Time         | Completion Time    | Server        |
| Initiate host reboot             | 10.5.124.32 | <ul> <li>Completed</li> </ul> | com.vmware.vim.eam | 3 ms       | 12/26/2013 4:02 AM | 12/26/2013 4:02 AM | vcenter55-plm |
| Initiate host reboot             | 10.5.124.31 | <ul> <li>Completed</li> </ul> | com.vmware.vim.eam | 6 ms       | 12/26/2013 4:02 AM | 12/26/2013 4:02 AM | vcenter55-plm |
| Enter maintenance mode           | 10.5.124.32 | <ul> <li>Completed</li> </ul> | com.vmware.vim.eam | 3 ms       | 12/26/2013 4:02 AM | 12/26/2013 4:02 AM | vcenter55-plm |
| Enter maintenance mode           | 10.5.124.31 | <ul> <li>Completed</li> </ul> | com.vmware.vim.eam | 6 ms       | 12/26/2013 4:02 AM | 12/26/2013 4:02 AM | vcenter55-plm |
| DRS recommends hosts to evacuate | NSX Cluster | <ul> <li>Completed</li> </ul> | com.vmware.vim.eam | 5 ms       | 12/26/2013 4:02 AM | 12/26/2013 4:02 AM | vcenter55-plm |
| Install                          | 10.5.124.32 | <ul> <li>Completed</li> </ul> | com.vmware.vim.eam | 3 ms       | 12/26/2013 4:00 AM | 12/26/2013 4:01 AM | vcenter55-plm |
| Install                          | 10.5.124.31 | <ul> <li>Completed</li> </ul> | com.vmware.vim.eam | 3 ms       | 12/26/2013 4:00 AM | 12/26/2013 4:02 AM | vcenter55-plm |
| Scan                             | 10.5.124.32 | <ul> <li>Completed</li> </ul> | com.vmware.vim.eam | 9 ms       | 12/26/2013 4:00 AM | 12/26/2013 4:00 AM | vcenter55-plm |
| Scan                             | 10.5.124.31 | <ul> <li>Completed</li> </ul> | com.vmware.vim.eam | 9 ms       | 12/26/2013 4:00 AM | 12/26/2013 4:00 AM | vcenter55-plm |
| Enable agent                     | 10.5.124.31 | 😣 Cannot complete t           | com.vmware.vim.eam | 10 ms      | 12/26/2013 4:00 AM | 12/26/2013 4:02 AM | vcenter55-plm |
| Enable agent                     | 10.5.124.32 | Cannot complete t             | com.vmware.vim.eam | 29 ms      | 12/26/2013 4:00 AM | 12/26/2013 4:01 AM | vcenter55-plm |

# 部署 Palo Alto Networks NGFW 服务

使用以下步骤自动执行在指定集群的每个 ESXi 主机上部署 VM 系列防火墙 NSX-V 版实例的过程。

- STEP 1 | 选择 Networking and Security (网络和安全) > Installation (安装) > Service Deployments (服务部署)。
- STEP 2 | 单击 New Service Deployment(新服务部署)(绿色加号图标),然后选择您想要部署的 Palo Alto Networks 下一代防火墙的服务定义,在本示例中,即:Palo Alto Networks NGFW 服 务。单击 Next(下一步)。

| Deploy Network & Security Service                 | es             |                                                                   |                                            |             |          | ? N    |
|---------------------------------------------------|----------------|-------------------------------------------------------------------|--------------------------------------------|-------------|----------|--------|
| 1 Select services & schedule<br>2 Select clusters | Selec<br>Selec | t services & schedule<br>t one or more Network & Security service | s to deploy.You can also specify the sched | ule for dep | loyment  |        |
| 3 Select storage                                  | Selec          | t services:                                                       |                                            |             |          |        |
| 4 Configure management<br>network                 |                |                                                                   |                                            |             | Q Filter | •      |
| 5 Ready to complete                               |                | Name                                                              | Description                                | Category    |          |        |
| ·                                                 |                | illow VMware Data Security                                        | Discovery of sensitive data at rest        |             |          |        |
|                                                   |                | 🎬 VMware Endpoint                                                 | Base service for all solutions based       |             |          |        |
|                                                   |                | 💾 Palo Alto Networks NGFW                                         | Palo Alto Networks Next-Gen Security       |             |          |        |
|                                                   |                |                                                                   |                                            |             |          |        |
|                                                   |                |                                                                   |                                            |             |          |        |
|                                                   |                |                                                                   |                                            |             |          |        |
|                                                   |                |                                                                   |                                            |             |          |        |
|                                                   |                |                                                                   |                                            |             |          |        |
|                                                   |                |                                                                   |                                            |             |          |        |
|                                                   |                |                                                                   |                                            |             |          |        |
|                                                   |                |                                                                   |                                            |             |          |        |
|                                                   |                |                                                                   |                                            |             |          |        |
|                                                   | M              |                                                                   |                                            |             | 3 item   | is 📑 🕇 |
|                                                   | Speci          | ify schedule:                                                     |                                            |             |          |        |
|                                                   | • De           | eploy now () Schedule the deployment                              | 5:32 PM 👻                                  |             |          |        |
|                                                   |                |                                                                   | Back                                       | Next        | Finish   | Cancel |

- STEP 3 | 选择 Datacenter (数据中心)和将部署服务的集群。防火墙的一个实例将被部署到所选集群的 每个主机上。
- STEP 4 | 选择分配防火墙的磁盘空间所用的数据存储。根据您的部署选择以下选项之一:
  - 如果已为集群分配共享存储,则选择一个可用的共享数据存储。
  - 如果尚未为集群分配共享存储,则选择 Specified-on-host 选项。请务必在集群中的每个 ESXi 主机上选择存储。并且选择用于 VM 系列防火墙上的管理流量的网络。

| 🖣 Home 🕨 🔊 🎩                                                                                                    | ☐ 10.2.133.175 Actions ▼                                       | =    |
|----------------------------------------------------------------------------------------------------|----------------------------------------------------------------|------|
| v 🕼 📴 😥                                                                                                    | Summary Monitor Manage Related Objects                         |      |
| ✓ Automation1                                                                                                    | Settings Networking Storage Alarm Definitions Tags Permissions |      |
| - III AutomationHosts                                                                                                    |                                                                |      |
| 📱 10.2.133.175 💦 🗲                                                                                                    | Agent VM Settings                                              | Edit |
| 10.2.133.176                                                                                                    | Virtual Machines                                               |      |
| 10.2.133.177                                                                                                    | Default VM Compatibility                                       | /·   |
| AD1                                                                                                    | VM Startup/Shutdown                                            |      |
|                                                                                                    | Agent VM Settings                                              |      |
| M WFE1                                                                                                    | Swap file location Datastore datastore1                        | •    |
| WFE2                                                                                                    | System     Network                                             |      |
| Infrastructure     Infrastructure     Infr | Licensing                                                      |      |
|                                                                                                    | Host profile                                                   |      |
| ESXI1                                                                                                    | Time Configuration                                             |      |
| ESXI2                                                                                                    | Authentication Services                                        |      |
|                                                                                                    | Addientication Services                                        |      |
|                                                                                                    | Power Management                                               |      |
| - vContor                                                                                                    | Advanced System Setting                                        |      |

STEP 5 | 选择为防火墙提供管理网络流量访问权限的端口组。

STEP 6 | 选择 IP 地址池分配。

- Use IP Pool(使用 IP 池)(定义 IP 地址池),在部署时从中为每个防火墙分配管理 IP 地址。
- Use DHCP(使用 DHCP),使用管理接口上的 DHCP。

✓ 如果使用IP池,则在部署时,Panorama上 VM 系列防火墙的显示名称将包含ESXi主机的 主机名。例如:PA-VM:10.5.1.120.

如果使用DHCP,则 VM 系列防火墙的显示名称不包含ESXi主机的名称。

STEP 7 | 检查配置,然后单击 Finish(完成)。

OK Cancel

| 1 Select services & schedule<br>2 Select clusters | Ready to complete<br>Review settings before finishing the wizard. |         |           |         |               |  |  |  |
|---------------------------------------------------|-------------------------------------------------------------------|---------|-----------|---------|---------------|--|--|--|
| 3 Select storage                                  | Schedule at : Now                                                 |         |           |         |               |  |  |  |
| 4 Configure management                            | Service                                                           | Cluster | Datastore | Network | IP assignment |  |  |  |
| 5 Ready to complete                               |                                                                   |         |           |         |               |  |  |  |
|                                                   | M                                                                 |         |           |         | 1 items 🔒     |  |  |  |

STEP 8 | 验证 NSX-V Manager 是否将 Installation Status (安装状态)报告为 Successful (成功)。此过 程需要一段时间;在 vCenter 上单击 More tasks (更多任务)链接可监控安装进度。

| Installation                          |         |                               |                        |                  |                            |                 |                              |
|---------------------------------------|---------|-------------------------------|------------------------|------------------|----------------------------|-----------------|------------------------------|
| Management Host Preparation           | Logica  | I Network Preparation         | Service Deployments    | s                |                            |                 |                              |
| ISX Manager: 10.2.133.179             |         |                               |                        |                  |                            |                 |                              |
| Network & Security Service Deployr    | nents   |                               |                        |                  |                            |                 |                              |
| Network & security services are deplo | oyed on | a set of clusters. Mana       | ge service deployments | here by adding r | ew services or deleting ex | isting ones.    |                              |
| 🕂 🗙 🔅 🐁                               |         |                               |                        |                  |                            |                 |                              |
| Service 1                             | Versior | Installation Status           | Service Status         | Cluster          | Datastore                  | Port Group      | IP Address Range             |
| 🛗 Palo Alto Networks NGFW             |         | <ul> <li>Succeeded</li> </ul> | Unknown                | 🗿 Automati       | 🚯 Specified on-host        | 🚨 ManagementDPG | VM-Series Management IP Pool |

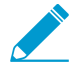

如果 VM 系列安装失败,则会在安装状态列上显示错误消息。您还可以使用 NSX-V Manager 上的 Tasks (任务)选项卡和 Log Browser (日志浏览器)查看失败的详细信 息,有关故障排除步骤,请参阅 VMware 文档。

#### STEP 9 | 验证是否已成功部署防火墙。

- 在 vCenter 服务器中,选择 Hosts and Clusters(主机和集群)以检查集群中的每个主机是否有一个 防火墙实例。
- 2. 直接通过 vCenter 服务器查看管理 IP 地址和防火墙上运行的 PAN-OS 版本。VMware 工具与 PAN-OS 软件映像绑定,在您启动 VM 系列防火墙时会自动启用。

借助 VMware 工具,您可以查看硬盘、内存和 CPU 的资源利用指标,然后使用这些指标启用 vCenter 服务器上的警报或操作。通过检测信号,您可以验证防火墙处于活动状态,且可以触发操作来确保高 可用性。您还可以通过 vCenter 上的关机功能正常关闭和重启防火墙。

| Navigator                                                                                                    | ¥   | 🏠 Palo Alto Networks NGFW (                              | 1) Actions -                                                                                                    |                                                                                                    |                                                                          |
|----------------------------------------------------------------------------------------------------|-----|----------------------------------------------------------|----------------------------------------------------------------------------------------------------|----------------------------------------------------------------------------------------------------|--------------------------------------------------------------------------|
| Hosts and Clusters                                                                                                    | • • | Getting Started Summary                                  | Monitor Manage                                                                                                    | Related Objects                                                                                                    |                                                                          |
| Compute Cluster - SHARED     Compute Cluster - SHARED     Compute Cl | •   | Powered On Launch Remote Console Download Remote Console | Palo Alto Netw<br>Guest OS:<br>Compatibility:<br>Managed By:<br>VMw are Tools<br>DNS Name:<br>IP Addresses:<br>Host: | oris NGFW (1)<br>CentOS 4/56/7 (84-bit)<br>ESXI 5.1 and later (VM ver<br>vSphere ESX Agent Mana<br>Details<br>I: Running, version:2147483<br>PA-VM<br>10.5.124.283<br>View all 2 Paddresses<br>10.5.124.233 | sion 9)<br>eer<br>IP Addresses:<br>10.5.124.238<br>1e80:250:56fffe96:b5e |
| UBUNTU-tenant2-2                                                                                                    |     | <ul> <li>VII Hardwarg</li> </ul>                         | PanC                                                                                                    | 95 7.1.0-c95 Kasaa                                                                                                    | litiy Meniering                                                          |

STEP 10 | 访问 Panorama Web 界面以确保 VM 系列防火墙已与 Panorama 连接和同步。

1. 选择 Panorama > Managed Devices (托管设备)以验证是否已连接和同步这些防火墙。

如果防火墙从IP池获取其IP地址,则 **Display Name**(显示名称)防火墙包括部署它的ESXi服务器的主 机名,例如 PA-VM:ESX1.Sydney。如果防火墙获得 DHCP 分配的 IP 地址,则不会显示 ESXi 服务器 的主机名。

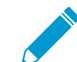

如果 ESXi 服务器的主机名长度超过 32 个字符,则该主机名将不会显示在 Panorama 中。相反,仅显示 PA-VM。

| maloalto                                                                                                    |     | yei              | IUI Q               |           | DEVICE   | GROUPS    | TEM        | IPLATES      |           |               |          |            |
|----------------------------------------------------------------------------------------------------|-----|------------------|---------------------|-----------|----------|-----------|------------|--------------|-----------|---------------|----------|------------|
| NETWORKS                                                                                                    |     | Dashboard        | ACC                 | Monitor   | Policies | Objects   | Network    | Device       | Panorama  |               |          | 🚔 Conmit   |
| Context<br>Panorama                                                                                                    | ▼ ( |                  |                     |           |          |           |            |              |           |               | Ма       | nual       |
| 🌏 Setup                                                                                                    |     | ٩,               |                     |           |          |           |            |              |           |               |          |            |
| 😵 Templates                                                                                                    |     |                  |                     |           |          |           |            |              |           | St            | atus     |            |
| Managed Devices                                                                                                    |     | Device Name      | Virtual System      | Tags      | Serial N | lumber IP | Address    | Template     | Connected | Shared Policy | Template | Last Comm  |
| Managed Collectors                                                                                                    |     | ▼ NSX Device Gro | oup (3/3 Devices Co | onnected) |          |           |            |              |           |               |          |            |
| Admin Roles                                                                                                    |     | PA-VM            |                     |           | 007200   | 001670 10 | .2.133.183 | NSX Template | <b>V</b>  | In sync       | In sync  | commit suc |
| Password Profiles                                                                                                    |     | PA-VM            |                     |           | 007200   | 001671 10 | .2.133.184 | NSX Template | <b>V</b>  | In sync       | In sync  | commit su  |
| S Administrators High Availability                                                                                                    |     | PA-VM            |                     |           | 007200   | 001672 10 | .2.133.182 | NSX Template |           | In sync       | In sync  | commit su  |
| <ul> <li>✓ Certificate Management</li> <li>Gertificates</li> <li>Gertificate Profile</li> <li>✓ Certificate Profile</li> <li>✓ Cog Settings</li> </ul> |     |                  |                     |           |          |           |            |              |           |               |          |            |

2. 单击 Commit(提交),选择 Panorama 作为提交类型。

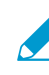

需要 Panorama 定期提交才能确保 Panorama 将设备序列号保存到配置中。如果在不 提交更改的情况下重新启动 Panorama,则托管设备不会重新连接到 Panorama;虽然 设备组将显示设备列表,但这些设备不会显示在 Panorama > Managed Devices(托管 设备)中。

STEP 11 | 验证是否已应用容量许可证,并应用已购买的所有额外的许可证。至少必须激活每个防火墙上的支持许可证。

- ✓ 如果 Panorama 不能访问 Internet(脱机),您必须手动许可每个防火墙,然后将防火墙 的序列号添加到 Panorama 中,以便将其注册为一台托管设备,之后可以从 Panorama 中 推送相应的模板堆栈和设备组设置。请参阅激活适用于 VMware NSX 的 VM 系列防火墙的 许可证,了解更多信息。
- 选择 Panorama > Device Deployment(设备部署) > Licenses(许可证)以验证是否已应用 VM 系 列容量许可证。

| 9,          |                       |                                      |
|-------------|-----------------------|--------------------------------------|
|             |                       |                                      |
| Device      | VM-Series<br>Capacity | Support                              |
| PA-VM-ESXi3 | O<br>Expires: Never   | 8                                    |
| PA-VM-ESXi1 | O<br>Expires: Never   | 8                                    |
| PA-VM-ESXi2 | O<br>Expires: Never   | 8                                    |
| DC-Edge-FW  | O<br>Expires: Never   | O<br>Expires: 10/30/2018 12:00:00 AM |

- 2. 在 VM 系列防火墙上应用额外的许可证:
  - 在 Panorama > Device Deployment(设备部署) > Licenses(许可证)上单击 Activate(激活)。
  - 查找或筛选防火墙,在 Auth Code(授权代码)列中,输入激活许可证的授权代码。对于每个防火 墙,一次只能输入一个授权代码。

| Activate License Deployment |             |           | 0           |
|-----------------------------|-------------|-----------|-------------|
| Filters                     | •           |           | 4 items 🔿 🗙 |
| Connection                  | Device Name | Auth Code | Remarks     |
| ✓ Platforms                 | PA-VM-ESXi3 | 13818224  |             |
| PA-VM (4)                   | PA-VM-ESXi1 | I2913386  |             |

- 3. 单击激活,验证许可证激活结果是否成功。
- STEP 12 | (可选)在 VM 系列防火墙上升级 PAN-OS 版本,请参阅升级 PAN-OS 软件版本(适用于 NSX 的 VM 系列)。
- STEP 13 | 将来宾虚拟机添加到正确的安全组,以便将这些虚拟机的流量重定向到 VM 系列防火墙。
  - 1. 登录到 vCenter。
  - 选择 Networking & Security(网络和安全) > Service Composer(服务组合系统) > Security Groups(安全组)。
  - 3. 突出显示要分配来宾虚拟机的安全组,然后单击 编辑安全组 图标。
  - 4. 选择 Define dynamic membership (定义动态成员)并单击 + 图标。
  - 5. 单击 Add (添加)。
  - 定义来宾虚拟机必须符合所选安全组的一部分的动态成员资格条件。您使用的标准取决于您的网络部署。例如,您可以选择由实体(例如逻辑交换机或分布式端口组)分组 VM。

| 🔗 Edit Security Group                                                        |                                                                                               |        |  |  |  |  |  |  |
|------------------------------------------------------------------------------|-----------------------------------------------------------------------------------------------|--------|--|--|--|--|--|--|
| 1 Name and description                                                       | Define dynamic membership                                                                     |        |  |  |  |  |  |  |
| 2 Define dynamic membership     3 Select objects to include                  | Specify dynamic membership criteria that objects must meet to be part of this security group. |        |  |  |  |  |  |  |
| <ul> <li>4 Select objects to exclude</li> <li>5 Ready to complete</li> </ul> | Membership criteria 1                                                                         | 3      |  |  |  |  |  |  |
| • • ready to complete                                                        | Match Any • of the criteria below                                                             |        |  |  |  |  |  |  |
|                                                                              | Criteria Details Add                                                                          | J      |  |  |  |  |  |  |
|                                                                              | Entity V Belongs to V                                                                         |        |  |  |  |  |  |  |
|                                                                              |                                                                                               |        |  |  |  |  |  |  |
|                                                                              |                                                                                               |        |  |  |  |  |  |  |
|                                                                              |                                                                                               |        |  |  |  |  |  |  |
|                                                                              |                                                                                               |        |  |  |  |  |  |  |
|                                                                              |                                                                                               |        |  |  |  |  |  |  |
|                                                                              |                                                                                               |        |  |  |  |  |  |  |
|                                                                              | Back Next Finish                                                                              | Cancel |  |  |  |  |  |  |

- 7. 单击 Finish (完成)。
- 8. 对于应将其流量重定向到 VM 系列防火墙的每个安全组重复此过程。

## 启用大容量接收卸载

大容量接收卸载 (LRO) 是一种通过降低 CPU 开销来增加高带宽网络连接上入站吞吐量的技术。如果没有 LRO,防火墙会丢弃大于配置的最大传输单元 MTU 的数据包,当防火墙启用巨型帧时,最大数量为 9216 字节。启用 LRO 后,防火墙将接收最大为 64KB 的数据包,并且不丢弃大于配置的 MTU 的数据包。相反, 它将较大的数据包分割成 9000 个字节的较小数据块。例如,如果 VM1 向 VM2 发送 64KB 数据包,数据包 被分成八段。

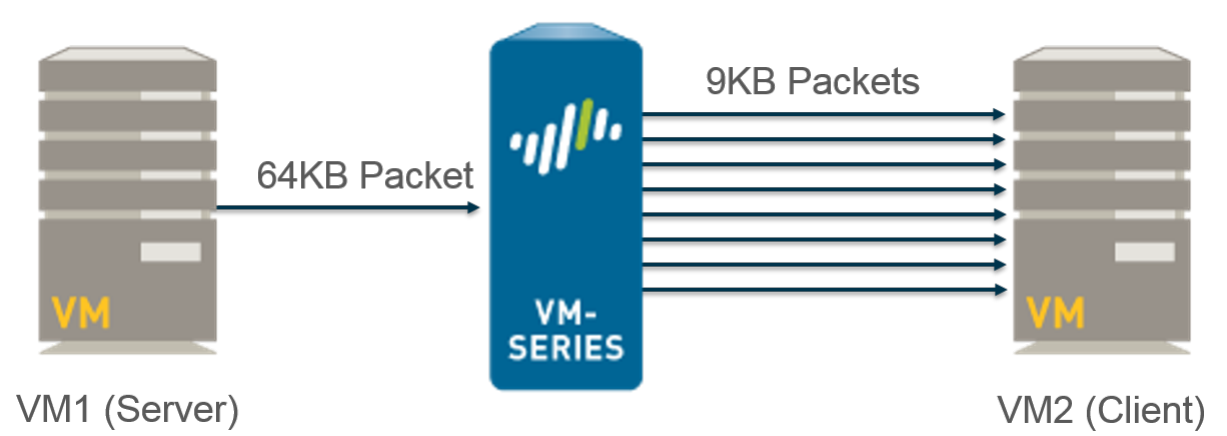

默认情况下,在新的 NSX-V 部署和升级时,LRO 处于禁用状态。您可以启用或禁用 LRO 并通过 CLI 查 看 LRO 状态。在 VM 系列防火墙上启用LRO会自动启用巨型帧。此外,必须在 VM 系列防火墙主机上 的VMXNET3网络适配器上启用LRO和TCP分段卸载(TSO)。

#### STEP 1 | 验证主机上是否启用了大容量接收卸载和 TCP 分段卸载。

有关主机上的 LRO 和 TSO 的信息,请参阅 VMware vSphere 文档。

1. 登录到 vSphere 并导航到您的主机。

- 选择 Manage(管理) > Settings(设置) > System(系统) > Advanced System Settings(高级系统设置)。
- 3. 找到以下参数并验证它们的值是否设置为 1。1 表示该参数在 VMXNET3 适配器上启用。
  - 对于 LRO Net.Vmxnet3HwLRO
  - 对于 TSO Net.UseHwTSO 和 Net.UseHwTSO6

STEP 2 | 在 VM 系列防火墙上启用 LRO。

- 1. 访问防火墙 CLI。
- 2. 使用以下命令启用 LRO:

admin@PA-VM> set system setting lro enable

3. 使用以下命令重启防火墙:

> request restart system

4. 使用以下命令验证 LRO 是否已启用:

```
admin@PA-VM> show system setting lro
Device LRO mode: on
Current device mtu size: 9192
```

/ 可以使用 set system setting lro disable 命令禁用 LRO。 |-

创建安全组和控制规则

以下主题介绍如何创建安全组和策略以将流量引导至 VM 系列防火墙。按照下面的链接匹配您的部署流程 — 以安全为中心或以操作为中心。

- 在以安全为中心的部署中创建安全组和指导规则
- 在以操作为中心的部署中创建安全组和控制规则

在以安全为中心的部署中创建安全组和指导规则

以下主题介绍如何在 Panorama 上创建策略以将流量引导至 VM 系列防火墙。要使 VM 系列防火墙保护流 量,必须完成以下任务:

- 在 Panorama 上设置动态地址组
- 在 Panorama 上创建控制规则

在 Panorama 上设置动态地址组

安全组是一个逻辑容器,可组合集群中多个 ESXi 主机中的来宾。创建符合正确条件并提交更改的动态地址 组时,NSX-V Manager 上将创建相应的安全组。创建管理和保护来宾所要求的安全组;要了解安全组如何支 持策略实施,请参阅使用动态地址组实施策略。

STEP 1 为您的部署所需的每个安全组配置一个动态地址组。

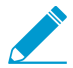

适用于 VMware NSX-V 的 VM 系列不支持共享动态地址组。

1. 选择 Object (对象) > Address Groups (地址组)。

- 2. 验证您是否在与 NSX-V 服务定义关联的设备组中配置动态地址组。
- 3. 单击 Add(添加),然后为地址组输入 Name(名称)和 Description(说明)。
- 4. 选择 Dynamic (动态)作为 Type (类型)。
- 5. 定义匹配条件。

要使动态地址组成为 NSX-V Manager 中的安全组,匹配条件字符串必须用单引号括起 来,前缀为\_nsx\_,后跟地址组的确切名称。例如,'\_nsx\_PAN\_APP\_NSX'。 6. 对于需要的每个安全组,请重复执行此流程。

| A                 | ddress Group |             |               | 0 🗖       |
|-------------------|--------------|-------------|---------------|-----------|
|                   | Name         | PAN_APP_N   | sx            |           |
|                   |              | Shared      |               | 1         |
|                   |              | Disable (   | override      |           |
|                   | Description  |             |               |           |
|                   | Туре         | Dynamic     |               | -         |
|                   | Match        | '_nsx_PAN_/ | APP_NSX'      |           |
|                   |              | + Add Mat   | ch Criteria   |           |
|                   | Tags         |             |               | ~         |
|                   |              |             |               | OK Cancel |
| vice Group NSX-DG |              | 7           |               |           |
|                   |              |             |               |           |
| Name              | L            | ocation     | Members Count | Addresses |
| PAN_APP_NSX       | 1            | ISX-DG      | dynamic       | more      |
| PAN_WEB_NSX       | 1            | ISX-DG      | dynamic       | more      |
| NSX-QUARANTINE    | 1            | ISX-DG      | dynamic       | more      |

STEP 2 | 验证是否在 NSX-V Manager 上创建了相应的安全组。

- 选择 Networking and Security (网络和安全) > Service Composer (服务组合系统) > Security Groups (安全组)。
- 验证您的动态地址组是否在安全组列表中显示为安全组。每个安全组都以您的服务定义作为前缀,后 跟一个下划线和动态地址组名称。

| 🚰 Service Composer                                                                                                    |             |              |             |                |              |             |            |  |
|----------------------------------------------------------------------------------------------------|-------------|--------------|-------------|----------------|--------------|-------------|------------|--|
| Security Groups Security Policies Canvas                                                                                                    |             |              |             |                |              |             |            |  |
| NSX Manager:                                                                                                    |             |              |             |                |              |             |            |  |
| Market Contraction (Contraction of the second second secon |             |              |             |                |              |             |            |  |
| Name                                                                                                    | Description | Security Pol | Guest Intro | Firewall Rules | Network Intr | Virtual Mac | Included S |  |
| Activity Monitoring Data Collection                                                                                                    |             | 4            | 0           | 0              | 0            | 0           | 0          |  |
| PAN-SD-1_NSX-QUARANTINE                                                                                                    |             | 0            | 0           | 0              | 0            | 0           | 0          |  |
| PAN-SD-1_PAN_APP_NSX 0 0 0 0                                                                                                    |             |              |             |                |              | 0           | 0          |  |
| PAN-SD-1_PAN_WEB_NSX                                                                                                    |             | 0            | 0           | 0              | 0            | 0           | 0          |  |

#### 在 Panorama 上创建控制规则

如果您不了解规则在 NSX-V Manager 上以及在 VM 系列防火墙和 Panorama 上的工作原理,请不要应用流 量重定向策略。VM 系列防火墙上的默认策略设置为全部拒绝流量,这表示将丢弃重定向到 VM 系列防火墙 的所有流量。要在 Panorama 上创建策略,并将其推送到 VM 系列防火墙,请参阅将策略应用于 VM 系列防 火墙。

在关联的设备组中创建安全策略规则。对于每个安全规则,将规则类型设置为 Intrazone,在关联模板堆栈 中选择一个区域,然后选择动态地址组作为源和目标。在 Panorama 中创建合格的安全策略有助于在控制规 则生成和 Panorama 中的提交时,在 NSX-V Manager 上创建相应的控制规则。

#### STEP 1 | 创建安全策略。

- 1. 在 Panorama 中,选择 Policies(政策) > Security(安全) > Pre Rules(操作规则)。
- 2. 验证您是否在与 NSX-V 服务定义关联的设备组中配置动态地址组。
- 3. 单击 Add(添加),并输入安全策略规则的 Name(名称)和 Description(说明)。

- 将规则类型设置为 intrazone (Devices with PAN-OS 6.1 or later) (区域内(带有PAN-OS 6.1或更高版本的设备))。
- 在 Source(源)选项卡中,将源区域设置为与服务定义关联的模板堆栈中的区域。然后选择您之前创 建的动态地址组(NSX-V 安全组)作为源地址。不要将任何静态地址组,IP 范围或网络掩码添加为源 地址。
- 6. 在 Destination(目标)选项卡中,Panorama 不允许您设置目标区域,因为您将规则类型设置为区域内。然后选择您之前创建的动态地址组(NSX-V 安全组)作为目标地址。不要将任何静态地址组,IP 范围或网络掩码添加为目标地址。
- 7. 单击 OK (确定)。
- 8. 对于所需的每项控制规则,请重复步骤 1 到 7。
- 9. Commit (提交)更改。

|   |                 |          |      |           |           |               |      |             |             | Destination   |
|---|-----------------|----------|------|-----------|-----------|---------------|------|-------------|-------------|---------------|
|   | Name            | Location | Tags | Туре      | Zone      | Address       | User | HIP Profile | Zone        | Address       |
| 1 | STEERING-RULE-1 | NSX-DG   | none | intrazone | pan_NSX_1 | R PAN_APP_NSX | any  | any         | (intrazone) | R PAN_WEB_NSX |
| 2 | STEERING-RULE-2 | NSX-DG   | none | intrazone | PAN_NSX_1 | PAN_WEB_NSX   | any  | any         | (intrazone) | PAN_APP_NSX   |

#### STEP 2 | 生成控制规则。

Panorama 为每个符合条件的安全策略规则生成一个控制规则。

- 1. 选择 Panorama > VMware > NSX-V > Steering Rules(控制规则)。
- 2. 选择 Auto-Generate Steering Rules(自动生成控制规则)。

Panorama 将根据服务定义中附加的设备组中的合格安全策略规则填充控制规则列表。

|  | Name                        | Description | NSX Traffic Direction | Device Group | Security Policy |
|--|-----------------------------|-------------|-----------------------|--------------|-----------------|
|  | auto_NSX_DG_STEERING_RULE_1 |             | inout                 | NSX-DG       | STEERING-RULE-1 |
|  | auto_NSX_DG_STEERING_RULE_2 |             | inout                 | NSX-DG       | STEERING-RULE-2 |

3. (可选)修改 NSX-V 流量方向并将 NSX-V 服务添加到控制规则。

默认情况下,NSX-V 流量方向设置为 inout(进出)并且没有选择 NSX-V 服务。如果未指定 NSX-V 服务,则任何类型的流量都会重定向到 VM 系列防火墙。

- 1. 选择要修改的自动生成控制。
- 2. 要更改通讯方向,请从 NSX Traffic Direction (NSX 流量方向)下拉菜单中选择方向。
- 3. 在 NSX 服务下单击 Add (添加)并从 Services (服务)下拉菜单中选择服务。重复此步骤可添加 其他服务。
- 4. 单击 OK (确定)。
- 4. 如果您已删除任何控制规则,请单击 Auto-Generate Steering Rules(自动生成控制规则),然后提 交更改。
- 5. Commit (提交)更改。

STEP 3 | 验证是否在 NSX-V Manager 上创建了相应的流量控制规则。

- 选择 Network and Security(网络和安全) > Firewall(防火墙) > Configuration(配置) > Partner Security Services(合作伙伴安全服务)。
- 2. 确认您在 Panorama 上创建的流量控制规则已列出。

| Firewall         |                                             |         |                  |                  |                         |                                    |                       |  |  |
|------------------|---------------------------------------------|---------|------------------|------------------|-------------------------|------------------------------------|-----------------------|--|--|
| Configuration    | Configuration Saved Configurations          |         |                  |                  |                         |                                    |                       |  |  |
| NSX Manager: 10  | NSX Manager: 10.3.5.14 💌                    |         |                  |                  |                         |                                    |                       |  |  |
| 1 Last publish o | operation succeeded 9/22/2016 1:59:37 PM    |         |                  |                  |                         |                                    | 3                     |  |  |
| General Ether    | net Partner security services               |         |                  |                  |                         |                                    |                       |  |  |
| 🕂 📋 🗙 📑 🗏        | 🛊 🔞 🛃 🛛 🔆 🕈                                 |         |                  |                  |                         |                                    |                       |  |  |
| No.              | Name                                        | Rule ID | Source           | Destination      | Service                 | Action                             | Additional Attributes |  |  |
| V 💽 PAN_P        | AN-Service-Definition_PAN_NSX_1 (Rule 1 - 2 | ?)      |                  |                  |                         |                                    | 🗟 C 🕈 💕 🦯 🗙 🗈 🆦 🖕     |  |  |
| <b>©</b> 1       | auto_NSX_DG_STEERING_RULE_1                 | 1010    | PAN-Service-Defi | PAN-Service-Defi | * any                   | Redirect<br>PAN-Service-Definition |                       |  |  |
| © 2              | auto_NSX_DG_STEERING_RULE_2                 | 1009    | PAN-Service-Defi | PAN-Service-Defi | <ul> <li>any</li> </ul> | Redirect<br>PAN-Service-Definition |                       |  |  |

在以操作为中心的部署中创建安全组和控制规则

在以操作为中心的部署中,您可以在 NSX-V Manager 而不是 Panorama 上创建安全组和流量重定向规则。 然后,您在 Panorama 上配置的安全规则强制重定向到 VM 系列防火墙。在以操作为中心的部署中部署适用 于 NSX-V 的 VM 系列防火墙时,请完成以下任务:

- 在 NSX-V Manager 上设置安全组
- 在 NSX-V Manager 上创建控制规则

在 NSX-V Manager 上设置安全组

安全组是一个逻辑容器,可组合集群中多个 ESXi 主机中的来宾。创建安全组可以更轻松地管理和保护来 宾。VM 系列防火墙可以使用包含子网和范围的 IP 地址集保护静态 VM 成员资格,以及使用标记保护动态 VM 成员资格。使用 IP 地址集作为成员资格条件以了解安全组如何启用策略实施时,请参阅使用动态地址组 实施策略。

- STEP 1 | 登录到 vSphere 用户界面。
- STEP 2 | 选择 Networking and Security (网络和安全) > Service Composer (服务组合系统) > Security Groups (安全组),然后添加 New Security Group (新安全组)。
- STEP 3 | 添加 Name(名称)和Description(说明)。在 Panorama 上定义动态地址组时,此名称将显示在匹配条件列表中。
- STEP 4 | 选择构成安全组的来宾。您可以动态或静态添加成员。您可以通过匹配安全标记(推荐)Define Dynamic Membership(定义动态成员资格),也可以通过在 Select the Objects to Include(选择包含的对象)下添加 IP 地址集静态定义。在以下屏幕截图中,已使用 Objects Type:Virtual Machine(对象类型:虚拟机)选项选择属于安全组的来宾。

| <ul> <li>New Security Group</li> <li>1 Name and description</li> <li>2 Define dynamic membership</li> <li>3 Select objects to include</li> <li>4 Select objects to exclude</li> </ul> | Select objects to include<br>Select objects that should always be included in this group, regardless of whether the<br>Filter Included Objects (2) | (?)<br>v meet the membership criteria. |
|----------------------------------------------------------------------------------------------------|----------------------------------------------------------------------------------------------------|----------------------------------------|
| <ul> <li>5 Ready to complete</li> </ul>                                                                                                    | ◀ irtual App Datacenter IP Sets Directory Group MAC Sets Security Tag vNI                                                                          | C Virtual Machine Resource Pool 📚 🕨    |
|                                                                                                    |                                                                                                    | Q Filter -                             |
|                                                                                                    | Name Scope                                                                                                    |                                        |
|                                                                                                    | DevStack-1 PM-DC                                                                                                    |                                        |
|                                                                                                    | 🔲 🖶 Win7Client Automation                                                                                                    |                                        |
|                                                                                                    | DM-DC                                                                                                    |                                        |
|                                                                                                    | 🗹 🔂 IIS-WFE1 Automation                                                                                                    |                                        |
|                                                                                                    | DomainController1 Automation                                                                                                    |                                        |
|                                                                                                    | 🔲 🖶 openstack-network-node-1 PM-DC                                                                                                    |                                        |
|                                                                                                    | Discrete MSSQL1 Automation                                                                                                    | ::                                     |
|                                                                                                    | 🔲 🚰 SharePoint1 Automation                                                                                                    |                                        |
|                                                                                                    | 🔲 🎒 os-Ib-network-node 🛛 PM-DC                                                                                                    |                                        |
|                                                                                                    | PM-DC                                                                                                    |                                        |
|                                                                                                    | 🗹 📴 IIS-WFE2 Automation                                                                                                    | Ŧ                                      |
|                                                                                                    | 86                                                                                                    | 14 items 🔒 🗸                           |
|                                                                                                    | Back                                                                                                    | 14 items 🔒<br>Next Finish Can          |

STEP 5 | 检查详细信息,然后单击 OK (确定)以创建安全组。

#### 在 NSX-V Manager 上创建控制规则

如果您不了解规则在 NSX-V Manager 上以及在 VM 系列防火墙和 Panorama 上的工作原理,请不要应用流 量重定向策略。VM 系列防火墙上的默认策略设置为全部拒绝流量,这表示将丢弃重定向到 VM 系列防火墙 的所有流量。要在 Panorama 上创建策略,并将其推送到 VM 系列防火墙,请参阅将安全策略应用于 VM 系 列防火墙。

- STEP 1 | 选择 Networking and Security (网络和安全) > Service Composer (服务组合系统) > Security Policies (安全策略),然后单击 Create Security Policy (创建安全策略)(5)。
- STEP 2 | 添加规则 Name (名称)。
- STEP 3 | 添加网络自检服务。
  - 1. 选择 Network Introspection Service (网络自检服务)并单击绿色加号图标。
  - 2. Name(命名)网络自检服务并添加 Description(说明)。
  - 3. 选择 Redirect to Service (重定向到服务) 在行动。
  - 4. 在服务名称下选择您的服务定义。
  - 5. 在配置文件下选择服务配置文件。
  - 6. 选择 Source(源)和 Destination(目标)。默认情况下,流量源设置为策略的安全组。该选项动态 地包含应用此策略的所有安全组。或者,您可以选择将来自任何源的流量重定向到防火墙,或指定某 些安全组。但是,vSphere要求将源或目标(或两者)设置为策略的安全组。如果您为目标选择任意 或特定安全组,则必须将源设置为策略的安全组。
  - (可选)选择要重定向到防火墙的特定网络服务。如果您选择任何服务或服务,则所有其他流量都不 会重定向到防火墙。
  - 8. 单击 OK (确定)。
  - 9. 重复步骤1至6以添加其他网络自检服务。
  - 10.单击 Finish (完成)以保存您的配置。

| Add Network I                              | ntrospection Service                                                                                 |                                                                           |                            |
|--------------------------------------------|----------------------------------------------------------------------------------------------------|---------------------------------------------------------------------------|----------------------------|
| Name:                                      |                                                                                                    |                                                                           |                            |
| Description:                               |                                                                                                    |                                                                           |                            |
| Action:                                    | Redirect to service                                                                                  |                                                                           |                            |
| Service Name:                              | O Do not redirect VM-Series-SD                                                                       |                                                                           | •                          |
| Profile:                                   | Palo Alto Networks profile 1                                                                         |                                                                           | •                          |
| Source:                                    | Policy's Security Groups                                                                             | Change                                                                    |                            |
| Destination:                               | Any                                                                                                  | Change                                                                    |                            |
| Either sour<br>selection w<br>to specified | ce or destination selection (or both)<br>rill apply to "Outgoing" traffic from the<br>I Destination. | must be "Policy's Security Groups'<br>e security groups where this policy | '. Current<br>gets applied |
| Service:                                   | Any C                                                                                                | hange                                                                     |                            |

STEP 4 | 将重定向策略应用于安全组。

- 1. 通过单击安全策略以突出显示。
- 选择 Networking and Security(网络和安全) > Service Composer(服务组合系统) > Security Policies(安全策略),然后单击 Apply Security Policy(应用安全策略)()。
- 3. 通过检查所有适当的区域来应用重定向规则。
- 4. 单击 OK (确定)。

将安全策略应用于 VM 系列防火墙

现在您已在 Panorama 上创建了控制规则并将其推送到 NSX-V Manager,现在可以使用 Panorama 在 VM 系 列防火墙上集中管理策略。

要集中管理策略,请将动态地址组作为源或目标地址附加到安全策略,并将其推送到防火墙;防火墙可以动态检索每个安全组包含的虚拟机的 IP 地址,以强制指定组中的虚拟机为源或目标地址的流量遵循规则。

STEP 1 | 登录到 Panorama。

STEP 2 | (仅限以操作为中心的部署)创建动态地址组。

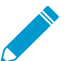

跳过此步骤以进行以安全为中心的部署。如果要执行以安全为中心的部署,则表示已创建 动态地址组。

在 NSX-V Manager 上创建安全重定向规则后,Panorama 上将提供安全策略中引用的安全组的名称。

适用于 VMware NSX-V 的 VM 系列不支持共享动态地址组。

- 1. 选择 Object ( 对象 ) > Address Groups ( 地址组 )。
- 2. 从 Device Group(设备组)下拉列表中选择为了在 NSX-V 防火墙上管理 VM 系列而创建的设备组。
- 3. 单击 Add(添加),然后为动态地址组输入 Name(名称)和 Description(说明)。
- 4. 选择 Dynamic(动态)作为 Type(类型)。
- 5. 将匹配条件添加到动态地址组。

某些浏览器扩展程序可能会阻止 Panorama 与 NSX-V 之间的 API 调用,从而阻止 Panorama 接收匹配条件。如果 Panorama 未显示匹配条件且您正在使用浏览器扩展程序,请禁用扩展程序和同步动态对象以填充 Panorama 可用的标记。

- 6. 单击 Add Match Criteria (添加匹配条件)。
- 7. 选择 And 或 Or 运算符,并单击安全组名称旁边的加号 (+) 图标,将其添加到动态地址组。

显示在匹配条件对话框中的安全组派生自在 Distributed Firewall Partner Security Service (分布式防火墙合作伙伴安全服务)或 NSX-V Manager 上的 Service Composer (服务组合系统)中定义的组。此时仅安全策略中引用的安全组和流量重定 向到 VM 系列防火墙的源安全组可用。

| Context             |                      |                             |          |                        |                    |               |            |     |      |
|---------------------|----------------------|-----------------------------|----------|------------------------|--------------------|---------------|------------|-----|------|
| Panora              | ma 🔻                 | Device Group NSX Device Gro | up       | ~                      |                    |               |            |     |      |
| 5                   |                      |                             | ×        |                        |                    |               |            |     |      |
| ( <u>e</u> )<br>(e) | 🖲 AND 🔾 OR           |                             |          |                        | Members Count      |               | Addresses  |     | Tags |
|                     | <b>ч</b>             | 4 it                        | ems 🔿 🗙  | Group<br>G <u>roup</u> | dynamic<br>dynamic |               | more       |     |      |
|                     | Name                 | Туре                        |          | Add                    | ress Group         |               |            |     | 0    |
|                     | SQL-securitygroup-11 | dynamic                     | <b>+</b> |                        | Name               | WFEServers    |            |     |      |
|                     | AD-securitygroup-12  | dynamic                     | +        |                        |                    | Shared        |            |     |      |
| <b>∀</b> ®          | WFE-securitygroup-10 | dynamic                     | +        |                        | Description        |               |            |     | _    |
|                     | SP-securitygroup-13  | dynamic                     | +        |                        | Tues               |               |            |     |      |
|                     |                      |                             |          |                        | Type               | Dynamic       |            |     |      |
|                     |                      |                             |          |                        | Match              | 'WFE-security | /group-10' |     |      |
|                     |                      |                             |          |                        |                    |               |            |     |      |
|                     |                      |                             |          |                        |                    |               |            |     |      |
| Ì                   |                      |                             |          |                        |                    |               |            |     |      |
| ▼ 🗷 s               |                      |                             |          |                        |                    |               |            |     |      |
|                     |                      |                             |          |                        |                    |               |            |     |      |
|                     |                      |                             |          |                        |                    | + Add Mate    | h Criteria |     |      |
|                     |                      |                             |          |                        | Tags               |               |            |     |      |
|                     |                      |                             |          |                        |                    |               |            |     |      |
|                     |                      |                             |          |                        |                    |               | ок         | Car | ncel |
|                     |                      |                             |          |                        |                    |               |            |     |      |
|                     |                      |                             |          |                        |                    |               |            |     |      |

- 8. 单击 OK (确定)。
- 9. 重复这些步骤可创建部署所需的适当数量的动态地址组。
- 10.**Commit**(提交)更改。

STEP 3 | 创建安全策略规则。

|   | Dev | ice Group NSX Device G | iroup            | •                                              |                                                                           |             |                    |        |  |  |  |
|---|-----|------------------------|------------------|------------------------------------------------|---------------------------------------------------------------------------|-------------|--------------------|--------|--|--|--|
| ٩ | 2   |                        |                  |                                                |                                                                           |             |                    |        |  |  |  |
|   |     |                        |                  |                                                |                                                                           |             |                    |        |  |  |  |
|   |     | Name                   | Location         | Address                                        | Address                                                                   | Application | Service            | Action |  |  |  |
|   | 1   | To Domain Controller   | NSX Device Group | MSSQLServers     SharePointServ     WFEServers | Rep ActiveDirectory                                                       | Tamain Cont | any                | ø      |  |  |  |
|   | 2   | WFE - SP               | NSX Device Group | SharePointServ                                 | 🙀 SharePointServ                                                          | 📺 WFE - SP  | any                | 0      |  |  |  |
|   | 3   | To MS SQL              | NSX Device Group | 🙀 SharePointServ                               | R MSSQLServers                                                            | T MSSQL     | any                | 0      |  |  |  |
|   | 4   | Management Traffic     | NSX Device Group | R ManagementSe                                 | ActiveDirectory<br>State MSSQLServers<br>SharePointServ<br>SharePointServ | Management  | any                | ø      |  |  |  |
|   | 5   | Other                  | NSX Device Group | any                                            | any                                                                       | any         | \chi application-d | 0      |  |  |  |

1. 选择 Policies (策略) > Security (安全) > Prerules (预订规则)。

2. 选择在将 VM 系列防火墙注册为 NSX-V Manager 上的服务中为 NSX-V 上管理 VM 系列防火墙而创建

的 Device Group(设备组)

- 3. 单击 Add(添加),然后为规则输入 Name(名称)和 Description(说明)。在本示例中,安全规则 允许 WebFrontEnd 服务器和应用程序服务器之间的所有流量。
- 4. 选择 Source Zone(源区域)和 Destination Zone(目标区域)。两栏中的区域名称必须一致。
- 5. 对于 Source Address(源地址)和 Destination Address(目标地址),选择或键入地址、地址组或区 域。在本例中,我们选择地址组,即您之前创建的动态地址组。

| Any               |  |
|-------------------|--|
| Source Address 🔺  |  |
| SharePointServers |  |
| G WFEServers      |  |

- 6. 选择允许的 Application(应用程序)。在本例中,我们创建 Application Group(应用程序组),其 中包含已组合在一起的一组静态特定应用程序。
  - 1. 单击 Add(添加),然后选择 New Application Group(新建应用程序组)。
  - 2. 单击 Add (添加) 以选择要包含到组中的应用程序。在本示例中,我们选择以下应用程序:
  - 3. 单击 OK (确定)以创建应用程序组。

| Application Group | 0           |
|-------------------|-------------|
| Name              | WFE - SP    |
|                   | Shared      |
| ٩,                | 4 items 🔿 🗶 |
| Applications      |             |
| Ilmnr             |             |
| netbios-ns        |             |
| web-browsing      |             |
| ssl               |             |
|                   |             |

- 7. 为流量指定操作(Allow(允许)或 Deny(拒绝)),(可选)在 Profiles(配置文件)下为防病 毒、防间谍软件和漏洞保护附加默认安全配置文件。
- 8. 重复上面的步骤,以创建相关策略规则。
- 9. 单击 Commit(提交),选择 Panorama 作为提交类型。单击 OK(确定)。

STEP 4 | 将策略应用到 VM 系列 NSX-V 版防火墙。

- 1. 单击 Commit(提交),选择 Device Groups(设备组)作为提交类型。
- 2. 选择设备组(在本例中选择 NSX-V 设备组),然后单击 OK(确定)。
- 3. 验证提交是否成功。

| Job Status - Commit to device group NSX | Devio       | e Group           | 1.504          |           |                | 0 🗆              |
|-----------------------------------------|-------------|-------------------|----------------|-----------|----------------|------------------|
| Filters                                 |             | ٩,                |                |           |                | 3 items 🔿 🗙      |
| Status     Commit Succeeded (3)         | Device Name |                   | Virtual System |           | Status         |                  |
| ▼ Platforms                             | Ε           | PA-VM-ESXi1       |                |           |                | commit succeeded |
| PA-VM (3)                               |             | PA-VM-ESXi2       |                |           |                | commit succeeded |
| Device Groups                           |             | PA-VM-ESXi3       |                |           |                | commit succeeded |
|                                         | -           |                   |                |           |                |                  |
| Progress 100%                           | R           | esult Succeeded 3 | Result         | Pending 0 | Result Failed( | )                |
|                                         |             |                   |                |           |                | Close            |

STEP 5 | 在 VM 系列防火墙上验证是否已填充动态地址组的成员。

1. 在 Panorama 上,切换设备上下文以启动策略推送到的防火墙的 Web 界面。

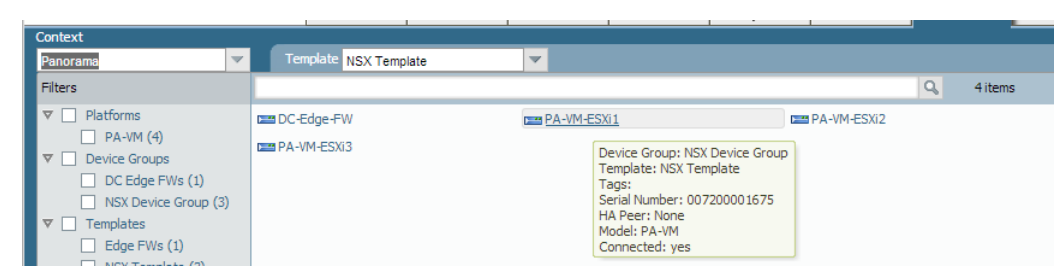

- 2. 在 VM 系列防火墙上,选择 Policies(策略) > Security(安全),然后选择规则。
- 3. 选择地址组链接旁的下拉箭头,然后选择 Inspect(检查)。您还可以验证匹配条件是否准确。

|   | Name                 | Tags | Zone | Address                                        | User | HIP Profile | Zone | Address           | Application     | Service                                      | Action     | F |
|---|----------------------|------|------|------------------------------------------------|------|-------------|------|-------------------|-----------------|----------------------------------------------|------------|---|
| 1 | To Domain Controller | none | any  | MSSQLServers     SharePointServ     WFEServers | any  | any         | any  | R ActiveDirectory | 🛅 Domain Cont   | any                                          | Ø          | n |
| 2 | WFE - SP             | none | any  | SharePointServ                                 | any  | any         | any  | 🚱 SharePointSe 🏟  | Edit<br>Filter  | any                                          | 0          | n |
| 3 | To MS SQL            | none | any  | SharePointServ                                 | any  | any         | any  | MSSQLServer       | Inspect 🕨       | Address G<br>Name: SharePoint                | Servers    | ή |
| 4 | Management Traffic   | none | any  | 😝 ManagementSe                                 | any  | any         | any  | ActiveDirectory   | Tanager Manager | Type: Dynamic<br>Match: 'SP-securit'<br>more | ygroup-13' |   |

4. 单击 more (更多) 链接, 然后验证是否显示已注册 IP 地址列表。

| Address Groups - SharePointServ | iers 📀        |
|---------------------------------|---------------|
| ٩                               | → 🗙           |
| Address 🔺                       | Туре          |
| 10.2.133.115                    | registered-ip |
| 15.0.0.204                      | registered-ip |
| 169.254.228.9                   | registered-ip |

将对属于此地址组,并在此显示的所有 IP 地址实施策略。

STEP 6 | (可选)使用模板推送网络的基本配置和设备配置,例如 DNS 服务器、NTP 服务器、Syslog 服 务器和登录提示。

有关使用模板的信息,请参阅《Panorama 管理员指南》。

STEP 7 | 创建一个区域保护配置文件,并将其连接到区域。

区域保护配置文件不仅可提供泛滥攻击保护,且可有效防止端口扫描和基于数据包的攻击。通过这种方 式,您可以保护数据中心内虚拟机之间的层内和层间流量,以及以数据中心内的虚拟机(工作负载)为 目标的来自Internet的流量。

- 1. 选择您的 Template(模板)。
- 选择 Network(网络) > Network Profiles(网络配置文件) > Zone Protection(区域保护),以添加并配置新的配置文件。
- 选择 Network(网络) > Zones(区域),单击所列的默认区域,然后在 Zone Protection Profile(区域保护配置文件)下拉列表中选择配置文件。

STEP 8 | 创建 DoS 保护配置文件并将其附加至 DoS 保护策略规则。

- 1. 选择您的 Device Group(设备组)。
- 选择 Objects(对象) > Security Profiles(安全配置文件) > DoS Protection(DoS 保护),以添加 并配置新的配置文件。
  - 分类的配置文件将允许创建可应用于单源 IP 的阈值。例如,您可为与策略相匹配的 IP 地址配置最 大会话率,然后在触发阈值时,封禁单个 IP 地址。

- 使用聚合配置文件可为所有与策略相匹配的数据包创建最大会话率。此阈值适用于所有已合并 IP 地址的新会话率。一旦触发此阈值,将影响与策略相匹配的所有流量。
- 在 Policy(策略) > DoS Protection(DoS 保护)中创建新的 DoS 保护策略规则,然后将新配置文件 附加至此策略规则。

| DoS Rule                                |                |                        | 0 |
|-----------------------------------------|----------------|------------------------|---|
| General Source Destination Option/Prote | ection Target  |                        |   |
| 🗹 Any                                   | Action         | Deny                   | - |
| Service 🔺                               | Schedule       | None                   | - |
|                                         | Log Forwarding | None                   | - |
|                                         | Aggregate      | DOS-protection-profile | - |
|                                         | Classified     |                        |   |
|                                         | Profi          | le                     | - |
|                                         | Addres         | ss source-ip-only      | ~ |
| +Add - Delete                           |                |                        |   |

# 控制来自不运行 VMware 工具的来宾的流量

VMware 工具包含一个实用程序,可让 NSX-V Manager 收集在集群中运行的各个来宾的 IP 地址。NSX-V Manager 使用 IP 地址作为控制流量流向 VM 系列防火墙的匹配条件。如果在各个来宾上没有安装 VMware 工具,则来宾的 IP 地址不适用于 NSX-V Manager 且无法控制流量流向 VM 系列防火墙。

以下步骤可让您手动设置来宾而不使用 VMware 工具,这样可以让 VM 系列防火墙管理来自各个来宾的流 量。

# STEP 1 | 创建包括由 VM 系列防火墙保护的来宾的 IP 地址集。此 IP 地址集将用作下述步骤 2 中 NSX-V 分布式防火墙规则的源对象或目标对象。

- 1. 选择 NSX Manager > Manage(管理) > Grouping Objects(分组对象) > IP Sets(IP 地址集)。
- 单击 Add(添加),并输入没有安装 VMware 工具且需要 VM 系列防火墙保护的各个来宾的 IP 地址。使用逗号分隔单个 IP 地址;IP 范围或子网无效。

| 🔹 Networking & Sec 🕨 😨 耳        | 🔠 10.11. J.1. Actions 👻         |                                        |                         |        |
|---------------------------------|---------------------------------|----------------------------------------|-------------------------|--------|
| 器 NSX Managers 📃 1              | Getting Started Summary Mor     | nitor Manage                           |                         |        |
| 🏥 10, <b>11. 1116</b> . 111 💦 👌 | Settings Exclusion List Securit | ty Tags Domains Users Grouping Objects |                         |        |
|                                 | Security Group                  | Name                                   | Details                 | Scope  |
|                                 | IP Sets                         | R system-generated-empty-ipset-fw      |                         | Global |
|                                 | MAC Sets                        | 🖭 Guest Subnet IP Set                  | 10.4.200.22,10.4.200.23 | Global |

STEP 2 | 将 IP 地址集附加到 NSX-V 上的安全组以执行策略。

- 选择 Networking and Security (网络和安全) > Service Composer (服务组合系统) > Security Groups (安全组)。
- 2. 选择 Select objects to include(选择包含的对象) > IP Sets(IP 地址集),然后添加要包含的 IP 地 址集对象。

# VM 系列防火墙 NSX-V 版上的多 NSX Manager 支持是什么?

VM 系列防火墙 NSX-V 版上的多 NSX Manager 支持允许您将单个 Panorama 连接到运行单个 vCenter 服务 器的多个 NSX-V Manager。使用单个 Panorama 可让您管理通用对象和策略并在多个 vCenter 服务器之间同 步它们。您现在可以在一个位置配置和管理多个 NSX-V Manager,从而无需在多台 Panorama 服务器上多次 复制常用配置。

- 计划您的多 NSX 部署
- 在多 NSX Manager 环境中部署 VM 系列防火墙

## 计划您的多 NSX 部署

您必须仔细规划设备组层次结构和模板堆栈,并考虑它们如何与部署所需的其他组件进行交互。服务定义引 用设备组和模板堆栈,并将该信息推送到相关 ESXi 集群中的防火墙。

 配置您的设备组 — 设备组是根据需要相似策略配置的共同点对防火墙进行分组的逻辑单元。每个服务定 义都需要一个设备组,每个设备组只能在一个服务定义中被引用。

设备组从设备组层次结构中的设备组上继承策略规则和对象设置。这使您可以在父设备组中配置通用或 共享设置,并在子设备组或孙设备组中设置唯一设置。默认情况下,Panorama 具有共享设备组,并且共 享设备组中的任何配置都会推送到所有设备组。在配置任何策略规则或对象设置时,请确认您已选择正 确的设备组。

有关配置和管理设备组的信息,请参阅 Panorama 管理员指南中的管理设备组。

配置您的模板堆栈 — 模板堆栈包含使防火墙能够连接到您的网络的设置,例如接口和区域配置。每个服务定义都需要一个模板堆栈,每个模板堆栈只能在一个服务定义中被引用。

将模板堆栈分配给服务定义时,请考虑堆栈中模板的优先级,以确保将正确的配置推送到正确的防火 墙。如果堆栈中的模板包含重叠配置,则优先级较高的模板优先,下层模板中的相同设置将被忽略。因 此,请确保 NSX-V Manager 特有的模板配置在分配给该 NSX-V Manager 服务定义的模板堆栈中具有更 高的优先级。

有关配置和管理模板堆栈的信息,请参阅 Panorama 管理员指南中的管理模板和模板堆栈。

创建服务定义 — 服务定义用于指定在 ESXi 集群中每个主机上安装的 VM 系列防火墙的配置。每个单独的 NSX-V Manager 配置至少需要一个服务定义。服务管理器可以有多个服务定义,但每个服务定义只能由一个设备组和一个模板堆栈。将设备组或模板堆栈分配给服务定义后,您将无法再为将来服务定义选择该设备组或模板堆栈。

例如,在灾难恢复部署方案中,您需要为每个数据中心创建相同的设备组。由于数据中心的所有策略规则 和对象都相同,因此您可以在单个设备组中执行所有配置。但是,您不能在两个服务定义中使用相同的设备 组。为确保每个数据中心都获得相同的策略规则,请为具有通用配置的设备组下的每个数据中心创建一个子 设备组。这些子设备组不需要任何自己的配置,因为它们从父设备组继承 VM 系列防火墙所需的所有内容。 并且因为每个数据中心都是相同的,请在模板中配置您的网络设置(模板 1)。为每个数据中心创建一个模 板堆栈并将模板 1 分配给每个堆栈。

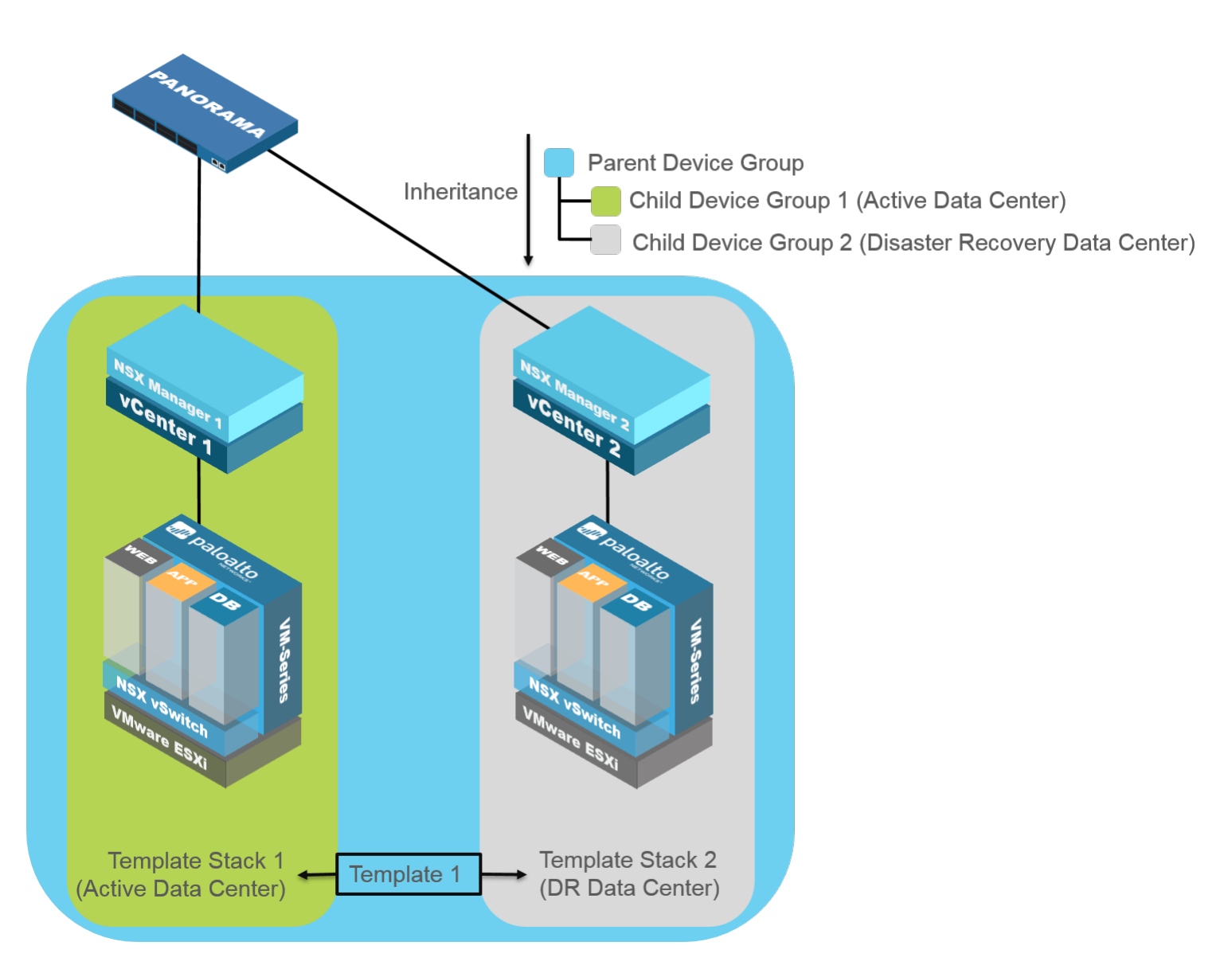

在多 NSX Manager 环境中部署 VM 系列防火墙

无论您是部署单个 NSX-V Manager 还是多 NSX Manager 环境,在继续使用 Panorama 设置下一个 NSX-V Manager 之前,请设置 NSX-V Manager 与 Panorama 之间的连接。

- STEP 1 | 安装 VMware NSX 插件 2.0 版本,因为它允许您最多连接 16 个 NSX-V Manager。对于 Panorama 上的 NSX-V 配置,此版本的插件允许您为 VM 系列防火墙添加多个服务管理器。
- STEP 2 | 启用 NSX-V Manager 与 Panorama 之间的通信。

| ert<br>horama 🔍 🛩                   |     |          |             |                     |                   |                     |            |                        | 5.6                                               |
|-------------------------------------|-----|----------|-------------|---------------------|-------------------|---------------------|------------|------------------------|---------------------------------------------------|
| No Contraction (                    |     |          |             |                     |                   |                     |            |                        | 3 items                                           |
| Kerberos                            |     | Name     | Description | NSX Manager URL     | NSX Manager Login | Service Definitions | Status     | Last Dynamic Update    | Action                                            |
| Scheduled Config Export<br>Software | •   | NSX-Mgr1 | testin      | https://10.3.220.90 | admin             | SD1                 | Registered | 03:56PM May 09<br>2017 | Synchronize Dynamic<br>Objects<br>NSX Config-Sync |
| Dynamic Updates                     |     |          |             |                     |                   | SD4                 |            |                        |                                                   |
| Plugins VNware NSX                  |     | NSX-Mgr2 |             | https://10.3.220.92 | admin             | SD2                 | Registered | 11:06AM May 11<br>2017 | Synchronize Dynamic<br>Objects<br>NSX Config-Sync |
| Convice Defections                  |     |          |             |                     |                   | SD6                 |            |                        |                                                   |
| Service Managers                    | 100 | NSK-Mgr3 |             | https://10.3.220.94 | ədmin             | SD3                 | Registered | 03:56PM May 09         | Synchronize Dynamic                               |
| Steering Rules                      | 1   |          |             |                     |                   |                     |            | 2017                   | Objects<br>NSX Config-Sync                        |
| Licenses                            |     |          |             |                     |                   | SD5                 |            |                        |                                                   |
| Support                             |     |          |             |                     |                   |                     |            |                        |                                                   |
| Device Deployment                   |     |          |             |                     |                   |                     |            |                        |                                                   |
| Ca Software                         | =   |          |             |                     |                   |                     |            |                        |                                                   |
| GlobalProtect Client                |     |          |             |                     |                   |                     |            |                        |                                                   |
| Source Updates                      |     |          |             |                     |                   |                     |            |                        |                                                   |
| Licenses                            |     |          |             |                     |                   |                     |            |                        |                                                   |

STEP 3 | 在 Panorama 上创建模板、模板堆栈和设备组。设备组和模板堆栈将安全策略和网络设置推送 到每个 ESXi 集群中的 VM 系列防火墙。

配置策略规则和对象时,请确认您已选择正确的设备组。

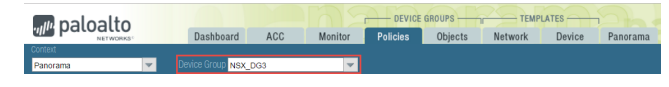

在配置网络和设备设置时,请确认您已选择正确的模板堆栈。

| Networks' Dashboard ACC Monitor Policies Objects Network Device Panorama                    | m naloalto |                   |     |         |          | ROUPS   | TEMP    | LATES     |                |                   |   |
|---------------------------------------------------------------------------------------------|------------|-------------------|-----|---------|----------|---------|---------|-----------|----------------|-------------------|---|
| Context                                                                                     | NETWORKS"  | Dashboard         | ACC | Monitor | Policies | Objects | Network | Device    | Panorama       |                   |   |
|                                                                                             | Context    |                   |     |         |          |         |         |           |                |                   |   |
| Panorama 💌 Templete NSX_TPL1 💌   View by: Device 💌 Mode Mubl VSYS; Normal Mode; VPN Enabled | Panorama   | Template NSX_TPL: | 1   | ~       |          |         | *       | Mode Muts | VSYS; Normal M | lode; VPN Enabled | 7 |

STEP 4 | 在 Panorama 上创建服务定义,并将其附加到服务管理器。每个服务定义都可以引用一个设备 组和一个模板堆栈。Panorama 在所有服务管理器中最多支持 32 个服务定义。

| Panorama 💌                                                            |                |                |   |             |              |          |                                                                  | 🖸 🕢 Holp     |
|-----------------------------------------------------------------------|----------------|----------------|---|-------------|--------------|----------|------------------------------------------------------------------|--------------|
| TACACS+                                                               | ^              | ۹.             |   |             |              |          |                                                                  | 6 items 🖶 🗙  |
| Kerberos                                                              |                | Name           |   | Description | Device Group | Template | VM-Series OVF URL                                                | Notify Group |
| SAML Identity Provider                                                | I              | SD1            |   |             | C-DG1        | T1       | http://10.3.220.79/PA-VM-<br>8.0.0/PA-VM-NSX-<br>8.0.0.vm300.ovf |              |
| Software<br>Dynamic Updates                                           | 1              | SD2            |   |             | C-DG2        | T2       | http://10.3.220.79/PA-VM-<br>8.0.0/PA-VM-NSX-<br>8.0.0.vm300.ovf | NDG-DG6      |
| V WW VHware NSX                                                       | I              | SD3            |   |             | C-DG3        | тз       | http://10.3.220.79/PA-VM-<br>8.0.0/PA-VM-NSX-<br>8.0.0.vm100.cvf | NDG-DG6      |
| Service Definitions                                                   | 1              | SD4            | ٠ |             | C-DG4        | T4       | http://10.3.220.79/PA-VM-<br>8.0.0/PA-VM-NSX-<br>8.0.0.vm100.ovf | DG4          |
| Steering Rules                                                        | n <sup>i</sup> | SD6            |   |             | DG6          | TS1      | http://10.3.220.79/PA-VM-<br>8.0.0/PA-VM-NSX-<br>8.0.0.vm100.ovf |              |
| Support     Support     Construct Opployment     Construct Opployment | =              | SD5            |   |             | DG7          | TS2      | http://10.3.220.79/PA-VM-<br>8.0.0/PA-VM-NSX-<br>8.0.0.vm100.ovf |              |
| ColobalProtect Clent                                                  | ١,             |                |   |             |              |          |                                                                  |              |
| Master Key and Diagnostics                                            | *              | + A00 🖶 Delete |   |             |              |          |                                                                  |              |

|                                 | nager G   |  |  |  |  |  |
|---------------------------------|-----------|--|--|--|--|--|
| Name                            | NSX-Mgr4  |  |  |  |  |  |
| Description                     |           |  |  |  |  |  |
| NSX Manager URL                 | https://  |  |  |  |  |  |
| NSX Manager Login               | admin     |  |  |  |  |  |
| NSX Manager<br>Password         | •••••     |  |  |  |  |  |
| Confirm NSX<br>Manager Password |           |  |  |  |  |  |
| Service Definition              | ns 🔺      |  |  |  |  |  |
| E 503                           |           |  |  |  |  |  |
| SDS                             |           |  |  |  |  |  |
|                                 |           |  |  |  |  |  |
|                                 |           |  |  |  |  |  |
|                                 |           |  |  |  |  |  |
|                                 |           |  |  |  |  |  |
|                                 | OK Cancel |  |  |  |  |  |

STEP 5 | 配置动态地址组或安全组,并将流量重定向到 VM 系列防火墙。

- 对于以安全为中心的部署在 Panorama 上设置动态地址组和在 Panorama 上创建控制规则。
- 对于以操作为中心的部署在 NSX-V Manager 上设置安全组和在 NSX-V Manager 上创建控制规则。

确认您选择了正确的设备组,以便将正确的控制规则发送到相应的 NSX-V Manager。

STEP 6 | 通过使用相关的服务定义在每个 ESXi 集群上部署 Palo Alto Networks NGFW 服务。

| Navigator I                                                                                                    | Installation     |                                        |                     |                   |                |                |                        |                |  |  |
|----------------------------------------------------------------------------------------------------|------------------|----------------------------------------|---------------------|-------------------|----------------|----------------|------------------------|----------------|--|--|
| Home 🕨 🕲                                                                                                    | Management       | Host Preparat                          | ion Logical Ne      | etwork Preparatio | on Service E   | eployments     |                        |                |  |  |
| Networking & Security                                                                                                    | N SX Manager     |                                        | •                   |                   |                |                |                        |                |  |  |
| RSX Home                                                                                                    | Network & Se     | Network & Security Service Deployments |                     |                   |                |                |                        |                |  |  |
| C Installation                                                                                                    | or deleting exis | urity services ai<br>sting ones.       | re deployed on a    | a set of clusters | . Manage servi | ice deployment | is here by addin       | g new services |  |  |
| NIN .                                                                                                    |                  |                                        |                     |                   |                |                |                        |                |  |  |
| http://www.com/com/com/com/com/com/com/com/com/com/                                                                                                    | • × 🔅            | ÷                                      |                     |                   |                |                | Q Filter               | -              |  |  |
| Logical Switches                                                                                                    | ervíce           | 1 Version                              | Installation Statu: | Service Status    | Cluster        | Datastore      | Q Filter<br>Port Group | IP Address Ran |  |  |
| <ul> <li>Logical Switches</li> <li>NSX Edges</li> <li>Firewall</li> </ul>                                                                                                    | 🔶 🗙 🔗<br>Sentce  | Version                                | Installation Statu: | Service Status    | Cluster        | Datastore      | Q Filter<br>Port Group | IP Address Ran |  |  |
| Cogical Switches<br>NSX Edges<br>Firewall<br>SpoolGuard                                                                                                    | 今× 於<br>Service  | Version                                | Installation Statu: | Service Status    | Cluster        | Datastore      | Q Filter<br>Port Group | IP Address Ran |  |  |
| Cogical Switches     NSX Edges     Firewal     SpoolGuard     Service Definitions                                                                                                    | service          | Version                                | Installation Statu: | Service Status    | Cluster        | Datastore      | Q Filter<br>Port Group | IP Address Ran |  |  |
| Subject al Switches Subject and Switches Subject and Subject and | Service          | Version                                | Installation Statu: | Service Status    | Cluster        | Datastore      | Q Filter<br>Port Group | P Address Ran  |  |  |

STEP 7 | 对于每个 NSX-V Manager,请重复执行此流程。

- 1. 选择 Panorama > VMware > NSX-V > Service Managers(服务管理器),然后单击 Add(添加)。
- 2. 启用 NSX-V Manager 与 Panorama 之间的通信。

# 动态隔离感染的来宾

PAN-OS 中的威胁和流量日志包括 NSX-V 部署中来宾虚拟机的源或目标通用唯一标识符 (UUID)。这使得 NSX-V 的 VM 系列可以支持使用 NSX-V 安全标记标记的来宾虚拟机。在来宾 VM 的 UUID 现在包含在日 志事件后,基于筛选的日志事件的防火墙可以通过 NSX-V Manager API 标记受影响的来宾 VM。这允许在 NSX-V 环境中自动定位被感染的虚拟机。然后,NSX-V 可以将所有关联的 UUID 置于策略下,以隔离网络 其余部分的这些虚拟机。

Panorama 在 HTTP 服务器配置文件中包含用于威胁和流量日志的预定义负载格式。这些有效负载格式对应 于 NSX -V 中的预定义安全标记。在威胁或流量日志中找到来宾虚拟机后,Panorama 会向 NSX-V Manager 发出 API 调用,通知 NSX-V Manager 使用 HTTP 服务器配置文件中指定的标记来标记来宾虚拟机。标记来 宾虚拟机后,NSX-V Manager 将标记的来宾虚拟机动态移动到隔离安全组中,该组将来宾虚拟机置于隔离区 动态地址组中。

STEP 1 | 确认在 Panorama 上已安装内容更新版本 636 或更高版本。

#### STEP 2 | 创建一个动态地址组作为您的隔离区动态地址组。

| Name           | Location | Members Count |
|----------------|----------|---------------|
| PAN_APP_NSX    | NSX-DG   | dynamic       |
| PAN_WEB_NSX    | NSX-DG   | dynamic       |
| NSX-QUARANTINE | NSX-DG   | dynamic       |

STEP 3 | 创建 HTTP 服务器配置文件以将 API 调用发送到 NSX-V Manager。

- 选择 Panorama > Server Profiles(服务器配置文件) > HTTP,并 Add(添加)新的 HTTP 服务器配置文件。
- 2. 输入描述性的 Name(名称)。
- 3. 选择 Add (添加)以提供 NSX-V Manager 的详细信息。
- 4. 输入 NSX-V Manager 的 Name (名称)。
- 5. 输入 NSX-V Manager 的 IP Address (IP 地址)。
- 6. 选择协议(HTTP 或 HTTPS)。默认端口分别为 80 或 443。
- 7. 在 HTTP Method (HTTP 方法)列下选择 PUT。
- 8. 输入 NSX-V Manager 的用户名和密码。

| TTP Server Profile     |                  |                                      |                        |                       |               | (          |  |  |  |  |
|------------------------|------------------|--------------------------------------|------------------------|-----------------------|---------------|------------|--|--|--|--|
|                        | Name HTTP-F      | anorama-NSX                          |                        |                       |               |            |  |  |  |  |
|                        | Tag<br>The serve | Registration<br>er(s) should have Us | er-ID agent running in | order for tag registr | ation to work |            |  |  |  |  |
| Servers Payload Format |                  |                                      |                        |                       |               |            |  |  |  |  |
| •                      | _                |                                      |                        |                       |               | 1 item 🔿 🗙 |  |  |  |  |
| Name                   | Address          | Protocol                             | Port                   | HTTP Method           | Username      | Password   |  |  |  |  |
| nsxmanager             | 10.3.5.14        | HTTPS                                | 443                    | PUT                   | admin         | *****      |  |  |  |  |
|                        |                  |                                      |                        |                       |               |            |  |  |  |  |
|                        |                  |                                      |                        |                       |               |            |  |  |  |  |
|                        |                  |                                      |                        |                       |               |            |  |  |  |  |
|                        |                  |                                      |                        |                       |               |            |  |  |  |  |
|                        |                  |                                      |                        |                       |               |            |  |  |  |  |
| 🕂 Add 🖃 Delete         | Test Server Conn | ection                               |                        |                       |               |            |  |  |  |  |
|                        |                  |                                      |                        |                       |               | Grout      |  |  |  |  |
|                        |                  |                                      |                        |                       | OK            | Cancel     |  |  |  |  |

9. 选择 Payload Format(有效负载格式)并从 Pre-defined Formats(预定义格式)下拉列表中选择 NSX-V 有效负载格式。这将使用正确的信息填充 URI Format(URI 格式)、HTTP Headers(HTTP 标头)和 Payload(有效负载)字段以将 HTTP API 调用发送到 NSX-V Manager。此外,所选格式将 NSX-V Manager 应用到受感染的来宾虚拟机的安全标记。在下面的示例中,选择与 NSX-V Manager 上的 ANTI\_VIRUS.VirusFound.threat=高安全标记对应的 NSX-V 防病毒威胁高。

| Payload Format      |                                                                     |       |         |       |    | 0      |
|---------------------|---------------------------------------------------------------------|-------|---------|-------|----|--------|
| Pre-defined Formats |                                                                     |       |         |       |    | -      |
| Name                | NSX Anti-Virus Threat                                               | High  |         |       |    |        |
| URI Format          | /api/2.0/services/securitytags/tag/securitytag<br>-11/vm/\$dst_uuid |       | Payload | dummy |    | ~      |
| HTTP Headers        | Headers                                                             | Value |         |       |    |        |
|                     | Authorization                                                       | Basic |         |       |    |        |
|                     | 🕂 Add 	 🗖 Delete                                                    |       |         |       |    |        |
| Parameters          | Params                                                              | Value |         |       |    |        |
|                     |                                                                     |       |         |       |    |        |
|                     | 🕂 Add 🕒 Delete                                                      |       |         |       |    |        |
| Send Test Log       |                                                                     |       |         |       | ок | Cancel |

- STEP 4 | 定义 Panorama 将日志转发到 NSX -VManager 时的匹配条件,并附加要使用的 HTTP 服务器配置文件。
  - 为威胁或流量日志选择 Panorama > Collector Groups(收集器组) > Collector Log Forwarding(收 集器日志转发)。
  - 2. 单击 Traffic (流量)或 Threat (威胁)和 Add (添加)。
  - 3. 输入新日志设置的描述性名称。
  - 4. (可选)在 Filter(筛选器)下,您可以添加筛选器(如严重性)以缩小转发到 NSX-V Manager 的日志。如果选择 All Logs(所有日志),则符合 HTTP 服务器配置文件中设置的条件的所有威胁或通信日志都会发送到 NSX-V Manager。
  - 5. 单击 HTTP 下的 Add (添加)并选择在步骤 3 中配置的 HTTP 服务器配置文件。
  - 6. 单击 OK (确定)。

| Log Settings - Threa | ıt         |                   |                  | 0      |
|----------------------|------------|-------------------|------------------|--------|
| Name                 | NSX Threat |                   |                  |        |
| Filter               | All Logs   |                   |                  | -      |
| Description          |            |                   |                  |        |
| Forward Method       |            |                   | Built-in Actions |        |
| SNMP 🔺               |            | Email 🔺           | 🔲 Name Type      | e      |
|                      |            |                   |                  |        |
| 🕂 Add 🗖 Delete       |            | 🕂 Add 🗖 Delete    |                  |        |
| 🔲 Syslog 🔺           |            | 🔲 НТТР 🔺          |                  |        |
|                      |            | HTTP-Panorama-NSX |                  |        |
| 🕂 Add 🗖 Delete       |            | 🕂 Add 📼 Delete    | 🕂 Add 🛛 🖃 Delete |        |
|                      |            |                   |                  |        |
|                      |            |                   | ок               | Cancel |

STEP 5 | 为 Panorama 配置 NSX - V服务器证书以将日志转发到 NSX-V Manager。

- 1. 选择 Panorama > Certificate Management(证书管理) > Certificates(证书)。
- 2. 使用 CN = Panorama 的 IP 地址创建根 CA 证书。
- 3. 使用"CN = NSX-V Manager"的 IP 地址创建签名证书。
- 4. 不使用私钥以 PEM 格式导出根 CA 证书。
- 5. 使用私钥以 PEM 格式导出签名证书。

| 🔻 🔙 nsx-panorama-1  | CN = | CN = |              | Nov 15 22:35:59 2017 GMT | valid | RSA | Trusted Root CA Certificate |
|---------------------|------|------|--------------|--------------------------|-------|-----|-----------------------------|
| 🗐 nsx-server-cert 💽 | CN = | CN = | $\checkmark$ | Nov 15 22:37:01 2017 GMT | valid | RSA |                             |

6. 使用诸如 OpenSSL 之类的工具将导出的证书合并成单个 PEM 文件以上传到 NSX-V Manager。在 OpenSSL 中使用以下命令完成此步骤。

```
cat cert_NSX_Root_CA.crt
cert_NSX_Signed1.pem > cert_NSX_cert_chain.pem
openss1 pkcs12 -export -in cert_NSX_cert_chain.pem -out cert_NSX_cert.p12
```

- 7. 登录到 NSX-V Manager 并选择 Manage Appliance Settings(管理设备设置) > SSL Certificates(SSL证书) > Upload PKC#12 Keystore(上传 PKC # 12 密钥库)。单击 Choose File(选择文件),找到您在上一步中创建的 p12 文件,然后单击 Import(导入)。
- STEP 6 将安全组与 vCenter 中的安全标记关联。
  - 1. 登录到 vCenter。
  - 选择 Networking & Security(网络和安全) > Service Composer(服务组合系统) > Security Groups(安全组)。
  - 选择与之前创建的隔离区动态地址组相对应的安全组,然后单击 Edit Security Group(编辑安全组)。

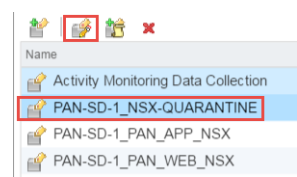

- 4. 选择 Define dynamic membership (定义动态成员)并单击 + 图标。
- 5. 单击 Add (添加)。

 将条件详细信息设置为 Security Tag Contains(安全标记包含),然后输入与您在步骤3中选择的 NSX 有效负载格式相对应的 NSX-V 安全标记。每个预定义的 NSX-V 有效负载格式都对应于一个 NSX-V 安全标记。要查看 NSX-V 中的 NSX-V 安全标记,请选择 Networking & Security(网络和安 全) > NSX-V Managers > NSX Manager IP > Manage(管理) > Security Tags(安全标记)。

在本示例中,在 HTTP 服务器配置文件中使用 NSX-V 防病毒威胁高,因此在此处使用的 NSX-V 安全 标记是 ANTI\_VIRUS.VirusFound.threat=高。

7. 单击 Finish (完成)。

| eeee Edit Security Group |           |                      |                                                                           | ÞÞ |
|--------------------------|-----------|----------------------|---------------------------------------------------------------------------|----|
| ✓ 1 Name and descrip     | tion      | Define dynamic memb  | ership                                                                    |    |
| 2 Define dynamic m       | embership | Specify dynamic memb | ership criteria that objects must meet to be part of this security group. |    |
| ✓ 3 Select objects to in | clude     | • •                  |                                                                           |    |
| ✓ 4 Select objects to e  | xclude    | Membership criteri   | a 1 🕅                                                                     |    |
| 5 Ready to complete      |           | ht-t-b               |                                                                           |    |
|                          |           | Match                | Any of the criteria below                                                 |    |
|                          |           | Criteria Details     | Add                                                                       |    |
|                          |           |                      | Security Tag    Contains   ANTI_MRUS.Mrus Found   X                       |    |

STEP 7 | 在从隔离区中删除清除的来宾 VM 后,请手动从 NSX-V 中的来宾 VM 中删除 NSX-V 安全标记。

- 1. 登录到 vCenter。
- 2. 选择 VMs and Templates (VM 和模板)并选择隔离的来宾。
- 3. 选择 Summary (摘要) > Security Tags (安全标记) > Manage (管理)。
- 4. 取消选择隔离安全组使用的安全标记,然后单击 OK (确定)。
- 刷新页面,隔离安全将不再列在 Summary(摘要) > Security Group Membership(安全组成员)下 方。

在从隔离区中删除来宾 VM 后,威胁和流量日志中的源和目标 UUID 字段可能为空。运行 NSX-V 6.2.3 或更早版本或 NSX-V 操作规则不使用 inout 方向时可能会发生这种情况。您可以通过将 NSX-V 升级到 6.2.4 解决此问题,或在 Panorama > VMware > NSX-V > Service Manager(服务管理器)下发出 NSX 配置同步并重新启动 PA-VM 解决此问题。

# 将以操作为中心的配置迁移到以安全为中心的配置

完成以下步骤将以操作为中心的配置迁移到以安全为中心的格式。不需要此迁移。VMware NSX-V 的 VM 系 列防火墙支持两种风格的配置。但是,不推荐在同一部署中使用两种风格的配置。

#### STEP 1 | 升级 Panorama。

- STEP 2 | 更新动态地址组中的匹配标准格式。
  - 1. 选择 Objects ( 对象 ) > Address Groups ( 地址组 ) , 然后单击第一个动态地址组的链接名称。
  - 2. 删除现有的匹配条件条目。
  - 3. 按以下格式输入新的匹配条件:

' nsx <dynamic-address-group-name>'

| Address Group | 0                    | 0 |
|---------------|----------------------|---|
| Name          | PAN_APP_NSX          |   |
|               | Shared               |   |
|               | Disable override     |   |
| Description   |                      |   |
| Туре          | Dynamic              | - |
| Match         | '_nox_PAN_APP_NSX'   |   |
|               | + Add Match Criteria |   |
| Tags          |                      | - |
|               | OK                   |   |

4. 单击 OK (确定)。

5. 对于每个动态地址组,请重复执行此流程。

- STEP 3 | 将用作 NSX-V 控制规则的安全政策更改为内部区域。
  - 选择 Policies(策略) > Security(安全) > Pre Rules(操作规则),然后单击第一个安全策略规则 的链接名称。
  - 2. 在常规选项卡上,更改 Rule Type (规则类型)为区域内。

| Security P | olicy Rule  |             |                                           |                   |                      |         |        |        |          |  |  |  |
|------------|-------------|-------------|-------------------------------------------|-------------------|----------------------|---------|--------|--------|----------|--|--|--|
| General    | Source      | User        | Destination                               | Application       | Service/URL Category | Actions | Target |        |          |  |  |  |
|            | Name        | STEERING    | -RULE-1                                   |                   |                      |         |        |        |          |  |  |  |
|            | Rule Type   | intrazone ( | Devices with PAM                          | I-OS 6.1 or later |                      |         |        |        | <b>r</b> |  |  |  |
| C C        | Description | universal ( | default)                                  |                   |                      |         |        |        |          |  |  |  |
|            |             | intrazone ( | azone (Devices with PAN-OS 6.1 or later)  |                   |                      |         |        |        |          |  |  |  |
|            | i           | interzone ( | erzone (Devices with PAN-OS 6.1 or later) |                   |                      |         |        |        |          |  |  |  |
|            | Tags        |             |                                           |                   |                      |         |        |        |          |  |  |  |
|            |             |             |                                           |                   |                      |         |        |        |          |  |  |  |
|            |             |             |                                           |                   |                      |         | ОК     | Cancel | )        |  |  |  |

- 3. 单击 OK (确定)。
- 4. 对于每个安全策略规则,请重复执行此流程。

#### STEP 4 | 生成新的控制规则。

- 1. 选择 Panorama > VMware > NSX-V > Steering Rules(控制规则)。
- 2. 单击 Auto-Generate Steering Rules(自动生成控制规则)。

| VMware NSX                                                               | _ <b>_</b>                                |                        |                       |              | 2 items 🔿 🕱     |
|--------------------------------------------------------------------------|-------------------------------------------|------------------------|-----------------------|--------------|-----------------|
| Rotify Groups                                                            | Name                                      | Description            | NSX Traffic Direction | Device Group | Security Policy |
| Service Managers                                                         | auto_NSX_DG_STEERING_RULE_1               |                        | inout                 | NSX-DG       | STEERING-RULE-1 |
| Steering Rules                                                           | auto_NSX_DG_STEERING_RULE_2               |                        | inout                 | NSX-DG       | STEERING-RULE-2 |
| <ul> <li>Licenses</li> <li>Support</li> <li>Device Deployment</li> </ul> |                                           |                        |                       |              |                 |
| Software                                                                 | 👻 🕂 Add 🚍 Delete 💽 Move 💿 Clone 📝 luto-Ge | enerate Steering Rules |                       |              |                 |

#### STEP 5 | Commit (提交)更改。

当您提交更改时,Panorama 会将更新推送到 NSX-V Manager。

- 1. 验证 NSX-V Manager 是否创建了新的安全组。
  - 1. 登录到 vCenter 并选择 Networking & Security > (网络和安全) Security Groups (安全组)。
  - 2. 新安全组(映射到更新后的动态地址组)应以下列格式显示:

<service-definition-name> - <dynamic-address-group-name>

| Service Compos   | er                |        |
|------------------|-------------------|--------|
| Security Groups  | Security Policies | Canvas |
| NSX Manager:     | •                 |        |
| *                |                   |        |
| Name             |                   |        |
| Palo Alto Networ | ks BMW_BMW-AP     | P-QA   |
| Palo Alto Networ | ks BMW_BMW-DB     | -DEV   |
| Palo Alto Networ | ks BMW_BMW-DB     | -PROD  |
| Palo Alto Networ | ks BMW_BMW-DB     | -QA    |
| Palo Alto Networ | ks BMW_BMW-QA     | DJS    |

- 2. 验证 NSX-V Manager 是否创建了新的控制规则。
  - 选择 Networking & Security (网络和安全) > Firewall (防火墙) > Configuration (配置) > Partner security services (合作伙伴安全服务)。
  - 2. 新的控制规则(映射到您在 Panorama 上创建的安全策略规则)在旧控制规则的上方列出。

| Firewall   |                                                               |             |                       |                   |
|------------|---------------------------------------------------------------|-------------|-----------------------|-------------------|
| Configur   | ation Saved Configurations                                    |             |                       |                   |
| NSX Manag  | ger:                                                          |             |                       | -                 |
| General    | Ethermet     Partner security s       t     =t       t     =t | ed Jun 28 1 | 2:34:33 GMT-0700 2017 |                   |
| No.        | Name                                                          | Rule ID     | Source                | Destination       |
| v 🖪        | PAN_Palo Alto Networks BMW                                    | _BMW-QA     | (Rule 1 - 2)          |                   |
| <b>©</b> 1 | auto_NSX_Device_Grou                                          | 1092        | Palo Alto Network     | Palo Alto Network |

STEP 6 | 为新创建的安全组添加匹配条件,以确保您的 VM 放置在正确的安全组中。

有两种方法可以完成此任务 — 从新安全组中的旧安全组重新创建匹配条件,或将旧安全组嵌套到新安全 组中。

要从旧安全组重新创建匹配条件,请完成以下过程。

- 选择 Networking and Security (网络和安全) > Service Composer (服务组合系统) > Security Groups (安全组)。
- 2. 单击一个新的安全组并选择 Edit Security Group (编辑安全组)。
- 3. 选择 Define dynamic membership (定义动态成员资格)并单击加号图标。
- 4. 在相应的旧安全组中添加相同的匹配条件。
- 5. 对于每个新的安全组,请重复执行此流程。
- 6. 删除旧的安全组。

| Edit Security Group         |                     |                                                                            |     |
|-----------------------------|---------------------|----------------------------------------------------------------------------|-----|
| 1 Name and description      | Define dynamic mem  | bership                                                                    |     |
| 2 Define dynamic membership | Specify dynamic mem | obership criteria that objects must meet to be part of this security aroun |     |
| 3 Select objects to include | +                   |                                                                            |     |
| 4 Select objects to exclude |                     |                                                                            | _   |
| 5 Ready to complete         | Membership crite    | ria 1                                                                      | ×   |
|                             | Match               | Any of the criteria below                                                  |     |
|                             | Criteria Details    |                                                                            | Add |
|                             |                     |                                                                            |     |
|                             |                     | Computer OS Name 🔹 Contains 🔹                                              | ×   |
|                             |                     | Computer OS Name                                                           |     |
|                             |                     | VM Name                                                                    |     |
|                             |                     | Computer Name                                                              |     |
|                             |                     | Security Tag                                                               |     |
|                             |                     | Entity                                                                     |     |

要将旧安全组嵌套到新安全组中,请完成以下过程。在此方法中,旧安全组中的 VM 将添加到新安全 组。此外,任何符合旧安全组条件的新 VM 都会自动添加到新安全组。

- 选择 Networking and Security (网络和安全) > Service Composer (服务组合系统) > Security Groups (安全组)。
- 2. 单击一个新的安全组并选择 Edit Security Group (编辑安全组)。
- 3. 选择 Define dynamic membership(选择要包含的对象)。
- 4. 选择 Security Group (安全组)对象类型。
- 5. 在可用对象下选择相应的旧安全组,然后通过单击右箭头图标将其移至选定对象。
- 6. 单击 Finish (完成)。

| 🔗 Edit Security Group                                                                |                                                                                  |                                                                                                    |                  | 44       |  |  |  |  |  |
|--------------------------------------------------------------------------------------|----------------------------------------------------------------------------------|----------------------------------------------------------------------------------------------------|------------------|----------|--|--|--|--|--|
| <ul> <li>1 Name and description</li> <li>2 Define dynamic membership</li> </ul>      | Select objects to include<br>Select objects that should always be included in th | elect objects to include<br>elect objects that should always be included in this group, regardless of whether they meet the membership criteria. |                  |          |  |  |  |  |  |
| <ul> <li>3 Select objects to include</li> <li>4 Select objects to exclude</li> </ul> | Object Type: Security Group                                                      | •                                                                                                    |                  | Q Filter |  |  |  |  |  |
| <ul> <li>5 Ready to complete</li> </ul>                                              | Available Objects                                                                |                                                                                                    | Selected Objects |          |  |  |  |  |  |
|                                                                                      | ActiveDirectory                                                                  | <b>A</b>                                                                                                    | 🖌 🖶 BMW-APP-DEV  |          |  |  |  |  |  |
|                                                                                      | Activity Monitoring Data Collection                                              |                                                                                                    |                  |          |  |  |  |  |  |
|                                                                                      | PMW-APP-DEV                                                                      | ::                                                                                                    |                  |          |  |  |  |  |  |
|                                                                                      | PROD                                                                             |                                                                                                    |                  |          |  |  |  |  |  |
|                                                                                      | 💣 BMW-APP-QA                                                                     |                                                                                                    |                  |          |  |  |  |  |  |
|                                                                                      | PMW-DB-DEV                                                                       | •                                                                                                    |                  |          |  |  |  |  |  |

STEP 7 |从 vCenter 中删除旧的控制规则。

- 选择 Networking & Security (网络和安全) > Firewall (防火墙) > Configuration (配置) > Partner security services (合作伙伴安全服务)。
- 2. 删除旧的控制规则。注意不要删除由以安全为中心的工作流程创建的 Palo Alto Networks 规则。这些控制规则部分使用以下命名约定。

<service-definition-name> - <dynamic-address-group-name>

PAN\_Palo Alto Networks BMW\_BMW-QA (Rule 1 - 2)

将新主机添加到 NSX-V 部署

在 NSX-V 环境中将新主机添加到现有集群时,将在该新主机上部署新的 VM 系列防火墙服务。如果您已启 用 DRS 并确保在 VM 系列防火墙启动时不丢失任何流量,请完成以下过程。您将需要创建临时集群以安置 新主机并禁用 VMotion,直到 VM 系列防火墙准备就绪。 STEP 1 | 创建临时集群并添加新主机。

STEP 2 | 在新主机上部署 VM 系列防火墙服务实例。

- STEP 3 | 在新主机使用的虚拟交换机或分布式交换机上禁用 vMotion。
  - 虚拟交换机
    - 1. 登录到 vCenter 服务器,并在清单中选择新主机。
    - 2. 选择 Configuration(配置) > Networking(网络) > Virtual Switch(虚拟交换机)。
    - 选择包含主机使用的 VMkernal 端口组的虚拟交换机,然后单击 Properties (属性) > Ports (端口)。
    - 4. 选择为 VMotion 配置的端口组,然后单击 Edit(编辑)。
    - 5. 在General(常规)选项卡上,取消选中 VMotion 的Enabled(启用)复选框。
    - 6. 单击 OK (确定)和 Close (关闭)。
  - 分布式虚拟交换机
    - 1. 登录到 vCenter 服务器,并在清单中选择新主机。
    - 2. 选择 Configuration (配置) > Distributed Virtual Switch (分布式虚拟交换机)。
    - 3. 选择 Manage Virtual Adapters (管理虚拟适配器)。
    - 4. 选择主机使用的虚拟适配器,然后 Edit(编辑)。
    - 5. 取消选中 Use this virtual adapter for VMotion (将此虚拟适配器用于 VMotion)。
    - 6. 单击 **OK**(确定)。

STEP 4|将新主机置于维护模式。

- STEP 5 | 将新主机移动到现在集群,并退出维护模式。等待 VM 系列防火墙完全启动。由于在主机上已 禁用 VMotion,因此 DRS 不会将任何其他虚拟机移动到主机。
- STEP 6 VM 系列防火墙完全启动后,请在新机上重新启用 VMotion。现在,可以将来宾 VM 移动到新 主机,并且安全性保持不变,不会丢失任何流量。

# 用例:共享的计算基础架构和安全策略

该用例允许您以逻辑的方式隔离来自两个租户的流量,这两个租户共享一个 ESXi 集群,且具有通用的安全 策略集。若要隔离来自每个租户的流量,您需要使用一个包含有两个区域的模板堆栈创建一个服务定义。通 过基于区域的流量分离,您可以在属于单独租户的虚拟机之间的流量通过防火墙时,对其加以区分。防火墙 能够基于在 NSX-V Manager 上创建的服务配置文件和安全组区分租户虚拟机之间的流量,这些服务配置文 件和安全组可作为防火墙上动态地址组的匹配标准。因此,即便出现 IP 地址重叠,您也可以分离每个租户 的流量,使用基于区域的策略规则(源区域和目标区域必须相同)和动态地址组确保每个租户虚拟机的安 全。

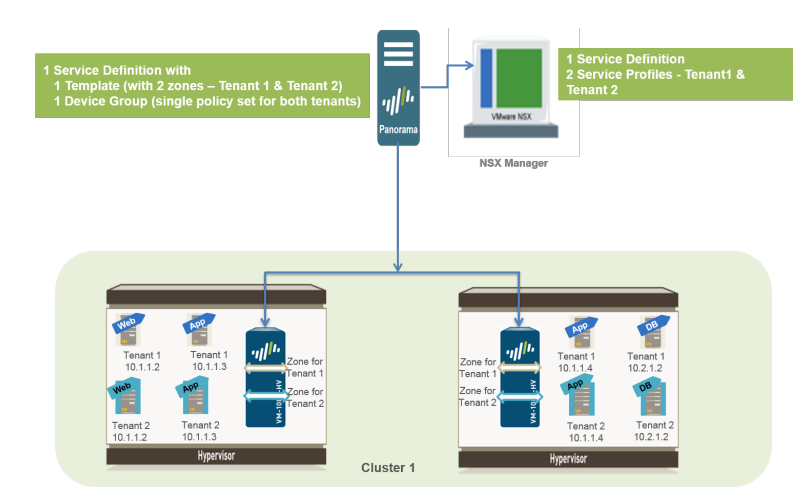

#### STEP 1 | 启用 NSX-V Manager 与 Panorama 之间的通信。

该任务为一次性任务,如果未启用 NSX-V Manager 与 Panorama 之间的访问权限,将必须执行该任务。

#### STEP 2 | 在 Panorama 上创建模板和设备组.

- 1. 登录到 Panorama Web 界面。
- 选择 Panorama > Templates(模板),以添加模板堆栈。该用例中使用了一个名为 NSX-Template 的 模板堆栈。
- 选择 Panorama > Device Groups(设备组),然后添加设备组。该用例中使用了一个名为 NSX-DG 的设备组。
- 4. 在模板堆栈中创建两个区域。若要隔离每个租户的流量,您需要在本用例中使用两个区域。
  - 1. 选择 Network (网络) > Zones (区域)。
  - 2. 选择 Template (模板)下拉列表中正确的模板堆栈。
  - 3. 选择 Add(添加),然后输入区域 Name(名称)。例如, Tenant1。
  - 4. 将接口 Type (类型)设置为 Virtual Wire (虚拟线路)。
  - 5. 单击 OK (确定)。
  - 6. 重复上述步骤添加另一个区域,例如 Tenant2。
  - 7. 验证区域是否已附加至正确的模板堆栈。

| <b>M</b> paloalto  |       |      |               | г           | DEVIC    | E GROU | PS I       | TEMPLAT     | ES      |             |           |             |
|--------------------|-------|------|---------------|-------------|----------|--------|------------|-------------|---------|-------------|-----------|-------------|
|                    | Dashb | oard | ACC           | Monitor     | Policies | Ob     | jects      | Network     | Device  | Panorama    | 🍊 Ca      | ommit 🔗     |
| Context            |       |      |               |             |          |        |            |             |         |             |           |             |
| Panorama           | -     |      | plate NSX-TEM | IPLATE      | -        |        | by: Device |             | -       | Mode Single | e VSYS; N | ormal Mode; |
| Interfaces         |       |      |               |             |          |        |            |             |         |             | 31        | tems 🔿 🕽    |
| 2 Zones            |       |      |               |             |          |        |            |             |         |             |           |             |
| 💑 VLANs            |       |      |               |             |          |        |            |             |         | User        |           |             |
| 🖅 Virtual Wires    |       |      |               |             | Interfa  | ces /  | Zone       |             |         | Included    | -         | veludad     |
| Virtual Routers    |       | 📃 Na | ime           | Туре        | Virtual  |        | Protection | Log Setting | Enabled | Network     | : N       | etworks     |
| @ IPSec Tunnels    |       |      |               |             | System   | IS     | Profile    |             |         |             |           |             |
| DHCP               |       | E TE | NANT-1        | virtual-wir | e        |        |            |             |         | any         | n         | one         |
| DNS Proxy          |       | E TE | NANT-2        | virtual-wir | e        |        |            |             |         | any         | n         | one         |
| V 😨 Global Protect |       | L    |               |             |          |        |            |             |         |             |           |             |
| Portals            |       |      |               |             |          |        |            |             |         |             |           |             |

#### STEP 3 | 在 Panorama 上创建服务定义。

- 1. 选择 Panorama > VMware > NSX-V > Service Definitions(服务定义)。
- 2. 选择 Add (添加)并填写详细信息。

| VMware Service Definitions |                                                  |   |  |  |  |  |
|----------------------------|--------------------------------------------------|---|--|--|--|--|
| Name                       | Palo Alto Networks NGEW Test 1                   |   |  |  |  |  |
| Description                |                                                  |   |  |  |  |  |
| Device Group               | NSX-DG                                           |   |  |  |  |  |
| Template                   | NSX-TEMPLATE                                     |   |  |  |  |  |
| Ovf URL                    | http://www.www.nsx-vm-series/pa-vm-nsx-7.0.1.ovf |   |  |  |  |  |
| Notify Group               | None                                             | 2 |  |  |  |  |
|                            | OK                                               | ] |  |  |  |  |

3. 单击 Commit(提交),选择 Panorama 作为 Commit Type(提交类型),以便将更改保存到 Panorama 上正在运行的配置。

#### STEP 4 | 创建安全组和操作规则。

- 选择 Objects(对象) > Address Groups(地址组)和 在 Panorama 上设置动态地址组为每个租户的 虚拟机。例如,在该用例中,每个租户拥有两个安全组;一个安全组用于 Web 服务器,而另一个安 全组用于应用程序服务器。
- 2. 选择 Policies(策略) > Security(安全) > Pre Rules(前导规则),以设置将流量发送到 VM 系列 防火墙的安全策略规则。
- 选择 Panorama > VMware > NSX-V > Steering Rules(控制规则),然后单击 Auto-Generate Steering Rules(自动生成控制规则)。
- 4. Commit (提交)更改

#### STEP 5 | 准备用于 VM 系列防火墙的 ESXi 主机。

集群中的 ESXi 主机必须具有必需的 NSX-V 组件,以便 NSX-V 防火墙和 VM 系列防火墙共同协作。NSX-V Manager 将安装部署 VM 系列防火墙所需的组件 — Ethernet 适配器模块 (.eam) 和 SDK。

#### STEP 6 | 部署 Palo Alto Networks NGFW 服务。

- 选择 Networking and Security (网络和安全) > Installation (安装) > Service Deployments (服务 部署)。
- 2. 单击 New Service Deployment(新服务部署)(绿色加号图标),然后选择您想要部署的 Palo Alto Networks 下一代防火墙的服务定义,在本示例中,即:Palo Alto Networks NGFW Test 1,确保您的 选择中包含您想要向其部署防火墙的适当 ESXi 集群,然后单击 Finish(完成)。

| NSX Manager: 10.5.1212                                                          |                                                             |                           |                           |                  |               |
|---------------------------------------------------------------------------------|-------------------------------------------------------------|---------------------------|---------------------------|------------------|---------------|
| Network & Security Service Deployme                                             | nts                                                         |                           |                           |                  |               |
| Network & security services are deplo                                           | yed on a set of clusters. Manage service o                  | deployments here by addin | g new services or deletin | g existing ones. |               |
| 🕈 🗙 🔅 😓                                                                         |                                                             |                           |                           |                  |               |
| Deploy Network & Security Servi                                                 | ces                                                         |                           |                           |                  | •             |
| <ul> <li>1 Select services &amp; schedule</li> <li>2 Select clusters</li> </ul> | Ready to complete<br>Review settings before finishing the w | izard.                    |                           |                  |               |
| <ul> <li>3 Select storage and<br/>Management Network</li> </ul>                 | Schedule at: Now                                            |                           |                           |                  |               |
| 4 Ready to complete                                                             | Service                                                     | Cluster                   | Datastore                 | Network          | IP assignment |
|                                                                                 | 💾 Palo Alto Networks NGFW Test 1                            | Compute Cluster           | . 🗐 datastore1            | PortGroup-DATA-2 | DHCP          |
|                                                                                 |                                                             |                           |                           |                  |               |

- 3. 验证 NSX-V Manager 是否将 Installation Status (安装状态) 报告为 Successful (成功)。
- 4. 验证是否已成功部署 VM 系列防火墙。
  - 1. 在 vCenter 服务器中,选择 Hosts and Clusters(主机和集群)以检查集群中的每个主机是否有一 个防火墙实例。
  - 2. 直接通过 vCenter 服务器查看管理 IP 地址和防火墙上运行的 PAN-OS 版本。VMware 工具与 PAN-OS 软件映像绑定,在您启动 VM 系列防火墙时会自动启用。

STEP 7 | 将安全策略应用于 VM 系列防火墙。

- 1. 为 Panorama 上的每个租户创建动态地址组。与 NSX-V Manager 上所定义安全组的名称匹配的动态地 址组。
  - 1. 在 Panorama 上,选择 Objects (对象) > Address Groups (地址组)。
  - 2. 从下拉列表中选择正确的 Device Group(设备组),然后单击 Add(添加)。
  - 3. 为地址组添加一个 Name(名称),并将类型设置为 Dynamic(动态),并 Add Match Criteria(添加匹配标准)。验证您为每个租户选择了正确的标记,标记中包括服务配置文件 ID、 安全组名称和安全组 ID。举例来说,该用例中有四个动态地址组:

| Panorama 💌                 |      | e Group NSX-DG 👻                              |           |           |       |          |               |                      |    |        |
|----------------------------|------|-----------------------------------------------|-----------|-----------|-------|----------|---------------|----------------------|----|--------|
| S Addresses                |      |                                               |           |           |       |          |               |                      |    |        |
| Address Groups             |      |                                               |           | _         | _     | -        |               |                      |    | _      |
| Regions                    | 📃 Na | ime                                           |           | Location  |       | Memb     | ers Count     |                      |    | Addres |
| Applications               | V TE |                                               |           |           |       |          |               |                      |    |        |
| Application Groups         | Т    |                                               |           | NSX-DG    |       | dynam    | nic           |                      |    | more   |
| Application Filters        | ПТ   | NANT2-SG1                                     |           | NSX-DG    |       | dynam    | nic           |                      |    | more   |
| 💥 Services                 | Т    | NANT2-SC2                                     |           | NSY-DG    |       | dunan    | nic           |                      |    | more   |
| Service Groups             |      |                                               |           |           |       | ×        | Address Group |                      |    | 💿 🗖    |
| No Tags                    |      |                                               |           |           |       | _        | · · · · ·     |                      |    | _      |
| V 🕵 Global Protect         |      | AND OR                                        |           |           |       |          | Name          |                      |    |        |
| HIP Objects                |      |                                               |           |           |       |          |               | Shared               |    |        |
| The HIP Profiles           |      | ~                                             |           | 22 ite    | ems 🔁 | ×        |               | Disable override     |    |        |
| External Dynamic Lists     |      | Name                                          | Type      | Details   |       |          |               |                      |    |        |
| ▼ (S Custom Objects        |      | and incomfile 2 TEMANEA CC4 and with some 12  | di menuta | TEMANE 1  | -     |          | Description   |                      |    |        |
| Data Patterns              |      | serviceprofile-2-TENANTI-SGI-securitygroup-12 | dynamic   | TEMAINT-1 | +     | <u> </u> | Туре          | Dynamic              |    | -      |
| M Mulaembility             |      | serviceprofile-2-TENANT1-SG2-securitygroup-13 | dynamic   | TENANT-1  | +     |          | Match         |                      |    |        |
| GUPL Category              |      | serviceprofile-3-TENANT2-SG1-securitygroup-14 | dynamic   | TENANT-2  | +     |          |               |                      |    |        |
| ▼ Security Profiles        |      | serviceprofile-3-TENANT2-SG2-securitygroup-15 | dynamic   | TENANT-2  | +     |          |               |                      |    |        |
| Antivirus                  |      |                                               |           |           |       |          |               |                      |    |        |
| Anti-Spyware               |      |                                               |           |           |       |          |               |                      |    |        |
| Vulnerability Protection   | 4    |                                               |           |           |       |          |               |                      |    |        |
| URL Filtering              | 4    |                                               |           |           |       |          |               |                      |    |        |
| File Blocking              |      |                                               |           |           |       |          |               |                      |    |        |
| KildFire Analysis          |      |                                               |           |           |       |          |               |                      |    |        |
| 📤 Data Filtering           |      |                                               |           |           |       |          |               |                      |    |        |
| € DoS Protection           |      |                                               |           |           |       |          |               |                      |    |        |
| US Security Profile Groups |      |                                               |           |           |       |          |               |                      |    |        |
| Log Forwarding             |      |                                               |           |           |       |          |               | + Add Match Criteria |    |        |
| Contraction Brofile        |      |                                               |           |           |       |          | Tage          | 0                    |    |        |
| Schedules                  |      |                                               |           |           |       |          | Tugo          |                      |    | V      |
|                            |      |                                               |           |           |       | Ŧ        |               | l                    | ок | ancel  |

- 在 Panorama 上,创建安全策略规则并使用动态地址组作为安全策略规则中的源地址对象或目标地址 对象,然后将其推送至防火墙。
  - 1. 选择 Policies (策略) > Security (安全) > Prerules (预定规则),然后单击 Add (添加)。
  - 2. 为每个租户创建规则。该用例具有以下策略规则:

| Device Group INSK-DG |                        |          |        |              |               |              |               |                             |                 |         |         |         |
|----------------------|------------------------|----------|--------|--------------|---------------|--------------|---------------|-----------------------------|-----------------|---------|---------|---------|
|                      |                        |          |        | So           | urce          | Destinatio   | n             |                             |                 |         |         |         |
|                      | Name                   | Location | Туре   | Zone         | Address       | Zone         | Address       | Application                 | Service         | Action  | Profile | Options |
| 1                    | TENANT1 - SG1 to SG2   | NSX-DG   | univer | pag TENANT-1 | C TENANT1-SG1 | PRI TENANT-1 | C TENANT1-SG2 | 📰 ping<br>📰 ssh             | 💥 application-d | Allow   | none    |         |
| 2                    | TENANT2 - SG1 to SG2-1 | NSX-DG   | univer | (M) TENANT-2 | TENANT2-SG1   | paq tenant-2 | TENANT2-SG2   | ping<br>ssh<br>web-browsing | any             | S Allow | none    | BR,     |
| 3                    | DEFAULT DENY - LOG     | NSX-DG   | univer | any          | any           | any          | any           | any                         | 🗶 application-d | O Deny  | none    |         |

3. 单击 Commit(提交),选择 Device Groups(设备组)作为 Commit Type(提交类型)。选择设备组 (在本例中选择 NSX-DG 设备组),然后单击 OK(确定)。

#### STEP 8 | 验证来自每个租户的流量均已确保安全。

1. 登录到防火墙上的 CLI, 然后输入以下命令查看防火墙上的子接口:

```
show interface all
total configured hardware interfaces: 2
name id speed/duplex/state mac address
ethernet1/1 16 auto/auto/up d4:f4:be:c6:af:10
ethernet1/2 17 auto/auto/up d4:f4:be:c6:af:11
aggregation groups: 0
total configured logical interfaces: 6
```

| name                                                                                           | id                                       | vsy                                                    | s zone                                                           | forwarding                                                                                                    |
|------------------------------------------------------------------------------------------------|------------------------------------------|--------------------------------------------------------|------------------------------------------------------------------|----------------------------------------------------------------------------------------------------|
| ethernet1/1<br>ethernet1/1.3<br>ethernet1/1.4<br>ethernet1/2<br>ethernet1/2.3<br>ethernet1/2.4 | 16<br>4099<br>4100<br>17<br>4355<br>4356 | $\begin{array}{c}1\\1\\1\\1\\1\\5\\1\\5\\1\end{array}$ | TENANT-1<br>TENANT-2<br>vwire:ether<br>TENANT-1 v<br>TENANT-2 vw | vwire:ethernet1/2<br>vwire:ethernet1/2.3<br>vwire:ethernet1/2.4<br>net1/1<br>wire:ethernet1/1.3<br>ire:ethernet1/1.4 |

2. 在 VM 系列防火墙的 Web 界面上,选择 Objects(对象) > Address Groups(地址组),并验证您 可以查看每个动态地址组成员的 IP 地址。以下所示为两个租户之间动态地址组中的重复 IP 地址。

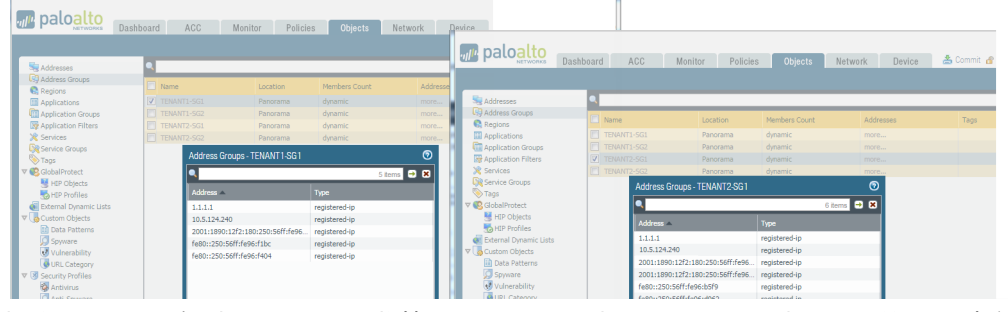

3. 查看 ACC,然后选择 Monitor(监控) > Logs(日志) > Traffic(流量)。筛选区域名称,以确保来 自每个租户虚拟机的流量均为安全流量。

# 用例:专用计算基础架构上的共享安全策略

如果您是一个托管服务提供商,需要确保一个大型企业(租户)及其多个部门(子租户)的安全,而且每个 租户均需要专用的计算基础架构和安全策略规则,则您需要为每个租户创建一个服务定义。

在本用例中,每个租户(Oak 和 Maple)均具有一个专用的 ESXi 集群。每个租户均拥有多个子租户 (Dev、QA 和 Prod),其工作负载部署在集群上。您需要定义两个服务定义,以确保每个租户的 VM 系列 防火墙均具有针对各自 ESXi 集群的安全策略。每个租户的服务定义包括多个区域(带有相应的虚拟线路子 接口对),用于隔离来自每个子租户的流量。每个区域均映射到 NSX-V Manager 上的服务配置文件,以便 防火墙区分来自每个子租户虚拟机的流量,以及在针对租户的通用策略规则集范围内执行基于区域的安全策 略规则。通过结合使用基于区域的策略和动态地址组,您还可以保护可能存在重叠网络进而存在重复 IP 地 址的子租户。为了识别分配至每个子租户的虚拟机并确保策略的成功执行,NSX-V Manager 提供了虚拟机所 属的服务配置文件和安全组,以此作为 Panorama 上动态地址组的匹配标准。有关更多信息,请参阅 使用动 态地址组实施策略。

您还可以使用 Panorama 上的访问域配置基于角色的访问控制。通过访问域,您可以控制特定设备组(以实 现对策略和对象的管理)和模板堆栈(以实现对网络和设备设置的管理)的管理访问,确保每个租户管理员 可以管理其 VM 系列防火墙的配置。此外,通过基于角色的访问,可以确保仅有各自的租户可以查看其日 志。

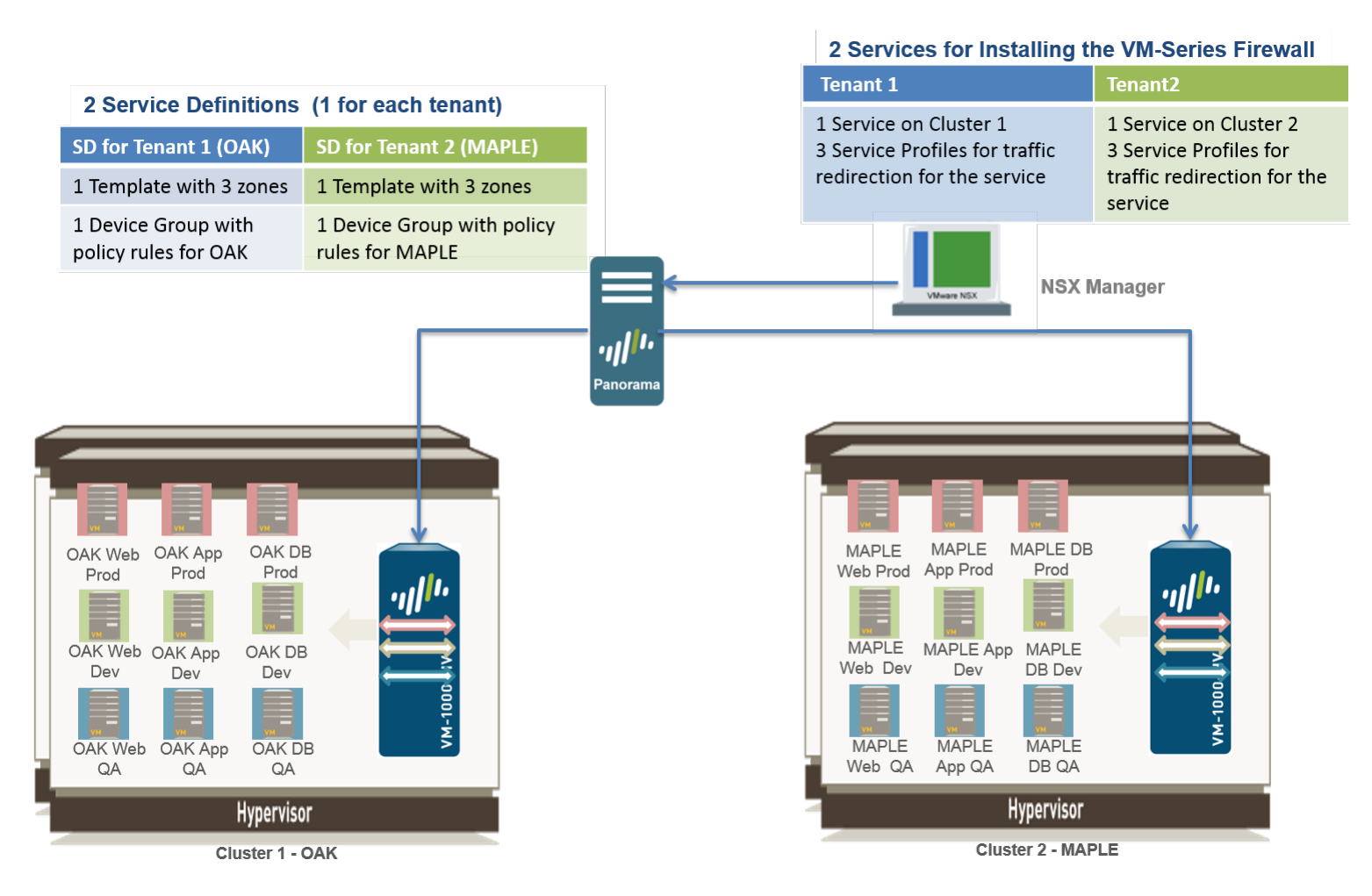

# STEP 1 | 启用 NSX-V Manager 与 Panorama 之间的通信。

该任务为一次性任务,如果未启用 NSX-V Manager 与 Panorama 之间的访问权限,将必须执行该任务。

### STEP 2 | 在 Panorama 上创建模板和设备组.

- 1. 登录到 Panorama Web 界面。
- 选择 Panorama > Templates(模板),以添加模板堆栈。该用例中具有两个模板堆栈,名称分别为 NSX-Template-MAPLE 和 NSX-Template-OAK。
- 选择 Panorama > Device Groups(设备组),然后添加设备组。该用例中具有两个设备组,名称分别 为 NSX-DG-OAK 和 NSX-DG-MAPLE。
- 在每个模板堆栈中创建 NSX-V 服务配置文件区域。若要隔离本用例中每个租户的流量,您需要为每个 租户配置三个区域。
  - 1. 选择 Network ( 网络 ) > Zones ( 区域 ) 。
  - 2. 选择 Template(模板)下拉列表中正确的模板堆栈。
  - 3. 选择 Add(添加),然后输入区域 Name(名称)。例如, Tenant1。
  - 4. 将接口 Type(类型)设置为 Virtual Wire(虚拟线路)。
  - 5. 单击 OK (确定)。
  - 6. 重复上述步骤 a-e,为每个子租户添加其他区域。
  - 7. 验证区域是否已附加至正确的模板堆栈。

| Template NSX-TEMPLATE-MAPLE 💌   View by: Device 💌 Mode Single VSYS; Normal Mode; |           |              |                                    |                               |             |         |                      |                      |  |  |  |
|----------------------------------------------------------------------------------|-----------|--------------|------------------------------------|-------------------------------|-------------|---------|----------------------|----------------------|--|--|--|
| L.                                                                               |           |              |                                    |                               |             |         |                      | 3 items 🗩            |  |  |  |
|                                                                                  |           |              |                                    |                               |             |         |                      |                      |  |  |  |
|                                                                                  | Name      | Туре         | Interfaces /<br>Virtual<br>Systems | Zone<br>Protection<br>Profile | Log Setting | Enabled | Included<br>Networks | Excluded<br>Networks |  |  |  |
|                                                                                  | MAPLE-APP | virtual-wire |                                    |                               |             |         | any                  | none                 |  |  |  |
|                                                                                  | MAPLE-DEV | virtual-wire |                                    |                               |             |         | any                  | none                 |  |  |  |
|                                                                                  | MAPLE-QA  | virtual-wire |                                    |                               |             |         | any                  | none                 |  |  |  |

5. 在每个其他模板堆栈中创建 NSX 服务配置文件区域。

#### STEP 3 | 在 Panorama 上创建服务定义。

- 1. 选择 Panorama > VMware > NSX-V > Service Definitions(服务定义)。
- 2. 选择添加。填写每个租户服务定义的详细信息。在本示例中,两个服务定义分别为:Palo Alto Networks Maple 和 Palo Alto Networks Oak。

| n paloalto                           |             |        |                    |        |             | DEVICE GROUPS | TEMP               | LATES                                                    | n zh              |
|--------------------------------------|-------------|--------|--------------------|--------|-------------|---------------|--------------------|----------------------------------------------------------|-------------------|
| NETWORKS                             | Dashb       | oard   | ACC                | Monit  | tor Poli    | cies Obje     | ects Network       | Device Pan                                               | iorama 🦳 🚢 Comr   |
| Panorama                             | ~           |        |                    |        |             |               |                    |                                                          | 😌 🔞 Help          |
|                                      |             | ٩      |                    |        |             |               |                    |                                                          | 2 items 🔿 🕽       |
| Plugins                              |             |        | lame               |        | Description | Device Group  | Template           | VM-Series OVF URL                                        | Notify Group      |
| VMware NSX                           |             | F F    | Palo Alto Networks | -OAK   |             | NSX-DG-OAK    | NSX-TEMPLATE-OAK   | http://10.3.5.210:8<br>VM-SERIES/PA-VM-<br>NSX-7.0.1.ovf |                   |
| Service Definitions                  |             | F      | Palo Alto Networks | -MAPLE |             | NSX-DG-MAPLE  | NSX-TEMPLATE-MAPLE | http://10.3.5.210:8<br>VM-SERIES/PA-VM-<br>NSX-7.0.1.ovf |                   |
| Licenses                             |             |        |                    |        |             |               |                    |                                                          |                   |
| Support                              | - 14        |        |                    |        |             |               |                    |                                                          |                   |
| 😢 Software<br>🕵 GlobalProtect Client |             |        |                    |        |             |               |                    |                                                          |                   |
| Dynamic Updates                      |             |        |                    |        |             |               |                    |                                                          |                   |
| 👸 Master Key and Diagnos             | stics 💌     |        |                    |        |             |               |                    |                                                          |                   |
| •                                    | •           | 🕂 A    | dd 😑 Delete        |        |             |               |                    |                                                          |                   |
| admin   Logout   Last Login Tim      | ie: 11/23/2 | 2016 1 |                    |        |             |               |                    |                                                          | 👼 Tasks   Languag |

3. 单击 Commit(提交),选择 Panorama 作为 Commit Type(提交类型),以便将更改保存到 Panorama 上正在运行的配置。

#### STEP 4 | 创建安全组和操作规则。

 选择 Objects(对象) > Address Groups(地址组)和 在 Panorama 上设置动态地址组为每个租户的 虚拟机。例如,在该用例中,每个租户拥有两个安全组;一个安全组用于 Web 服务器,而另一个安 全组用于应用程序服务器。

|   | Se                                     | curity Groups Security F | olicies  | Canvas   |         |          |         |         |
|---|----------------------------------------|--------------------------|----------|----------|---------|----------|---------|---------|
| ŀ | NSX                                    | Manager: 10.j.1.4' ر     | -        |          |         |          |         |         |
| L |                                        |                          |          |          |         |          | Q       | Filter  |
|   | Nam                                    | e 1                      | Descript | Security | Guest I | Firewall | Network | Virtual |
|   | e e e e e e e e e e e e e e e e e e e  | OAK-APP-DEV              |          | 0        | 0       | 0        | 0       | 1       |
|   | e e e e e e e e e e e e e e e e e e e  | OAK-APP-PROD             |          | 0        | 0       | 0        | 0       | 1       |
| П | ee ee ee ee ee ee ee ee ee ee ee ee ee | OAK-APP-QA               |          | 0        | 0       | 0        | 0       | 0       |
| I | e?                                     | OAK-DB-DEV               |          | 0        | 0       | 0        | 0       | 1       |
| П | e?                                     | OAK-DB-PROD              |          | 0        | 0       | 0        | 0       | 1       |
| Ľ | e?                                     | OAK-DB-QA                |          | 0        | 0       | 0        | 0       | 1       |
| П | e e                                    | OAK-WEB-DEV              |          | 0        | 0       | 0        | 0       | 1       |
| L | e e e e e e e e e e e e e e e e e e e  | OAK-WEB-PROD             |          | 0        | 0       | 0        | 0       | 1       |
| П | ee?                                    | OAK-WEB-QA               |          | 0        | 0       | 0        | 0       | 1       |
|   |                                        |                          |          |          |         |          |         |         |

- 2. 选择 Policies(策略) > Security(安全) > Pre Rules(前导规则),以设置将流量发送到 VM 系列 防火墙的安全策略规则。
- 选择 Panorama > VMware > NSX-V > Steering Rules(控制规则),然后单击 Auto-Generate Steering Rules(自动生成控制规则)。
- 4. Commit (提交)更改

| Navigator I                                                            | Firewall                                                             |                                   |         |                |              |         |                      |  |  |  |  |  |  |  |  |
|------------------------------------------------------------------------|----------------------------------------------------------------------|-----------------------------------|---------|----------------|--------------|---------|----------------------|--|--|--|--|--|--|--|--|
| 4 Home                                                                 | Configurat                                                           | ion Saved Configurations          |         |                |              |         |                      |  |  |  |  |  |  |  |  |
| Networking & Security                                                  | NSX Manag                                                            | NSX Manager.                      |         |                |              |         |                      |  |  |  |  |  |  |  |  |
| NSX Home                                                               | a Last nublish nerration surceased Thu Eeh 18 00-54-37 CMT-0800 2016 |                                   |         |                |              |         |                      |  |  |  |  |  |  |  |  |
| Installation                                                           | Last publish operation succeeded Thu Feb 18 00:54:37 GMT-0800 2016   |                                   |         |                |              |         |                      |  |  |  |  |  |  |  |  |
| Dogical Switches                                                       | General                                                              | Ethernet Partner security service |         |                |              |         |                      |  |  |  |  |  |  |  |  |
| NSX Edges                                                              | + 🗈 🗙                                                                | 🖃 💷 😵 🖳 🛛 😵 👘                     |         |                |              |         |                      |  |  |  |  |  |  |  |  |
| SpoofGuard                                                             | No.                                                                  | Name                              | Rule ID | Source         | Destination  | Service | Action               |  |  |  |  |  |  |  |  |
| Service Definitions                                                    | v 🖪                                                                  | BMW-PROD (Rule 9 - 10)            |         |                |              |         | ;+ ø / × ⇒ ⇒ t       |  |  |  |  |  |  |  |  |
| 🖉 Service Composer<br>👔 Data Security                                  | <b>©</b> 9                                                           | OAK PROD - WEB to APP             | 1013    | e BMW-WEB-PROD | BMW-APP-PROD | * any   | Redirect<br>BMW-PROD |  |  |  |  |  |  |  |  |
| Tools     Flow Monitoring     Activity Monitoring                      | ♥ 10                                                                 | OAK PROD - APP to DB              | 1019    | e BMW-APP-PROD | MW-DB-PROD   | * any   | Redirect<br>BMW-PROD |  |  |  |  |  |  |  |  |
| traceflow                                                              | 🔻 🖪 BMW-DEV (Rule 11 - 12) 🔤 😋 🕈 💋 🖌 🛪 🔿 🛼 🦕                         |                                   |         |                |              |         |                      |  |  |  |  |  |  |  |  |
| <ul> <li>Networking &amp; Security In</li> <li>NSX Managers</li> </ul> | ♥ 11                                                                 | OAK DEV - WEB to APP              | 1021    | PMW-WEB-DEV    | MW-APP-DEV   | * any   | Redirect<br>BMW-DEV  |  |  |  |  |  |  |  |  |
|                                                                        | C 12                                                                 | OAK DEV - APP to DB               | 1020    | e BMW-APP-DEV  | PMW-DB-DEV   | * any   | Redirect<br>BMW-DEV  |  |  |  |  |  |  |  |  |
|                                                                        | v 📴                                                                  | BMW-QA (Rule 13 - 14)             |         |                |              |         | : + 💋 / × =: 5, \$   |  |  |  |  |  |  |  |  |
|                                                                        | C 13                                                                 | OAK QA - WEB to APP               | 1023    | ee BMW-WEB-QA  | MW-APP-QA    | * any   | Redirect<br>BMW-QA   |  |  |  |  |  |  |  |  |
|                                                                        | ♥ 14                                                                 | OAK QA - APP to DB                | 1022    | ee BMW-APP-QA  | PMW-DB-QA    | * any   | Redirect<br>BMW-QA   |  |  |  |  |  |  |  |  |

#### STEP 5 | 准备用于 VM 系列防火墙的 ESXi 主机

集群中的 ESXi 主机必须具有必需的 NSX-V 组件,以便 NSX-V 防火墙和 VM 系列防火墙共同协作。NSX-V Manager 将安装部署 VM 系列防火墙所需的组件 — Ethernet 适配器模块 (.eam) 和 SDK。

#### STEP 6 | 部署 Palo Alto Networks NGFW 服务

- 选择 Networking and Security (网络和安全) > Installation (安装) > Service Deployments (服务 部署)。
- 单击 New Service Deployment(新服务部署)(绿色加号图标),然后选择您想要部署的 Palo Alto Networks 下一代防火墙的服务定义,在本示例中,即:Palo Alto Networks NGFW Test 1,确认您 的选择,然后单击 Finish(完成)。
- 3. 验证 NSX-V Manager 是否将 Installation Status (安装状态)报告为 Successful (成功)。

| Home                  | Management Host Preparation          | Logical Network Preparation      | Service Deployments     |              |
|-----------------------|--------------------------------------|----------------------------------|-------------------------|--------------|
| Networking & Security | NSX Manager: 10.,: _ · · · · ·       |                                  |                         |              |
| 🛃 NSX Home            | Network & Security Service Deploym   | ents                             |                         |              |
| 🔅 Installation        | Network & security services are dep  | oved on a set of clusters. Manad | e service deployments h | ere hv       |
| 🐏 Logical Switches    | adding new services or deleting exis | ting ones.                       |                         |              |
| NSX Edges             | 🕈 🗙 🛠 🗞                              |                                  | Q Filter                | -            |
| 👸 Firewall            | Service                              | Installation 5 Cluster           | Datasto Port            | IP Address R |
| 🜇 SpoofGuard          | 🍟 Palo Alto Networks - MAPLE         | ✓ Succ in Compute Clust          | er 2 - MA 🚯 S 🚨         | DHCP         |
| 🬼 Service Definitions | 💾 Palo Alto Networks - OAK           | ✓ Succ                           | er3-OAK 🚯 S 🚨           | DHCP         |
| 🖅 Service Composer    |                                      |                                  |                         |              |
| 🛐 Data Security       |                                      |                                  |                         |              |

- 4. 验证是否已成功部署 VM 系列防火墙。
  - 在 vCenter 服务器中,选择 Hosts and Clusters(主机和集群)以检查每个集群中的每个主机是否 有一个防火墙实例。
  - 2. 直接通过 vCenter 服务器查看管理 IP 地址和防火墙上运行的 PAN-OS 版本。VMware 工具与 PAN-OS 软件映像绑定,在您启动 VM 系列防火墙时会自动启用。

#### STEP 7 | 将安全策略应用于 VM 系列防火墙

- 1. 为 Panorama 上的每个子租户创建动态地址组。与 NSX-V Manager 上所定义安全组的名称匹配的动态 地址组。
  - 1. 在 Panorama 上,选择 **Objects**(对象) > **Address Groups**(地址组)。
  - 2. 从下拉列表中选择一个 Device Group(设备组),然后单击 Add(添加)。
  - 为地址组添加一个 Name(名称),并将类型设置为 Dynamic(动态),并 Add Match Criteria(添加匹配标准)。为了便于管理这些动态地址组,可以使用与 NSX-V Manager 上的安全 组相同的动态地址组名称。

| Context             |     |                           |   |              |               |           |
|---------------------|-----|---------------------------|---|--------------|---------------|-----------|
| Panorama 🔹          | r C | Device Group NSX-DG-MAPLE | ~ |              |               |           |
| Addresses           | •   |                           |   |              |               |           |
| Address Groups      |     | Name                      |   | Location     | Members Count | Addresses |
| Applications        |     | MAPLE-WEB-PROD-DAG        |   | NSX-DG-MAPLE | dynamic       | more      |
| Application Groups  |     | MAPLE-DB-PROD-DAG         |   | NSX-DG-MAPLE | dynamic       | more      |
| Application Filters |     | MAPLE-APP-PROD-DAG        |   | NSX-DG-MAPLE | dynamic       | more      |
| 🔀 Services          |     | MAPLE-WEB-DEV-DAG         |   | NSX-DG-MAPLE | dynamic       | more      |
| Service Groups      |     | MAPLE-APP-DEV-DAG         |   | NSX-DG-MAPLE | dynamic       | more      |
| 🎨 Tags              |     | MAPLE-DB-DEV-DAG          |   | NSX-DG-MAPLE | dynamic       | more      |
| V 🥵 Global Protect  |     | MAPLE-WEB-QA-DAG          |   | NSX-DG-MAPLE | dynamic       | more      |
| HIP Objects         |     | MAPLE-APP-QA-DAG          |   | NSX-DG-MAPLE | dynamic       | more      |
| HIP Profiles        |     | MAPLE-DB-QA-DAG           |   | NSX-DG-MAPLE | dynamic       | more      |

- 4. 为其他租户(在本示例中即:Oak)的子租户创建动态地址组。
- 在 Panorama 上,创建安全策略并使用动态地址组作为安全策略规则中的源地址对象或目标地址对象,然后将其推送至防火墙。
  - 1. 选择 Policies (策略) > Security (安全) > Pre Rules (前导规则)。
  - 2. 从下拉列表中选择一个 Device Group(设备组),然后单击 Add(添加)。
  - 为每个子租户创建规则。确保策略规则中的源区域和目标区域保持相同。若要确保仅允许在服务器 上运行的应用程序,则仅允许应用程序默认端口上的服务。

| paloalto                                 |          | Dashboar       | d ACC                | Monit | or Policies  | CE GROUI | pjects Network | MPLATES<br>Device Pano | rama           | ram           | ्रुवा       | ମାର୍ଲା ସ        | L L Commit | a 🗇 Se  | ave <b>Q</b> Search |
|------------------------------------------|----------|----------------|----------------------|-------|--------------|----------|----------------|------------------------|----------------|---------------|-------------|-----------------|------------|---------|---------------------|
| Context<br>Panorama                      | ×        | Device Group N | ISX-DG-MAPLE         |       | <b>V</b>     |          |                |                        |                |               |             |                 |            |         | 🖸 🕢 Help            |
| V 🖼 Security                             | <u>^</u> | L              |                      |       |              |          |                |                        |                |               |             |                 |            |         | 7 items 🔿 🗙         |
| Pre Rules                                |          |                | MARIE                |       |              |          |                | Source                 | Destinati      | on            |             |                 |            |         |                     |
| Default Rules                            |          | Name           | MAPLE                |       | Location     | Туре     | Zone           | Address                | Zone           | Address       | Application | Service         | Action     | Profile | Options             |
| V SP NAT                                 |          | 1 MAPLE PR     | OD - allow WEB to AP | Р     | NSX-DG-MAPLE | univers  | MAPLE- PROD    | MAPLE-WEB-PROD.        | MAPLE- PROD    | MAPLE-APP-P   | any         | 🗶 application-d | 🛛 Allow    | none    |                     |
| Post Rules                               |          | 2 MAPLE PR     | OD - allow APP to DB |       | NSX-DG-MAPLE | univers. | MAPLE- PROD    | MAPLE-APP-PROD         | MAPLE- PROD    | MAPLE-DB-PR   | any         | 🗶 application-d | Allow      | none    |                     |
| 🔻 💑 QoS                                  |          | 3 MAPLE DE     | V - allow WEB to APP |       | NSX-DG-MAPLE | univers  | MAPLE- DEV     | MAPLE -WEB-DEV         | MAPLE- DEV     | MAPLE - APP-D | any         | 🗶 application-d | Allow      | none    |                     |
| The Rules                                |          | 4 MAPLE DE     | V - allow APP to DB  |       | NSX-DG-MAPLE | univers  | MAPLE- DEV     | MAPLE - APP-DEV-D      | MAPLE- DEV     | MAPLE-DB-DE   | any         | 🗶 application-d | Allow      | none    |                     |
| Post Rules                               |          | 5 MAPLE QA     | - allow WEB to APP   |       | NSX-DG-MAPLE | univers. | MAPLE- QA      | MAPLE -WEB-QA-D        | MAPLE- QA      | MAPLE-APP-Q   | any         | 🗶 application-d | Allow      | none    |                     |
| ✓ I⊕ Policy Based Forwarding ■ Pre Rules |          | 6 MAPLE QA     | - allow APP to DB    | -     | NSX-DG-MAPLE | univers. | MAPLE- QA      | MAPLE - APP-QA-D       | (22) MAPLE- QA | MAPLE-DB-QA   | any         | 🗶 application-d | O Allow    | none    |                     |
| Post Rules                               |          | 7 explit DENY  | - LOGS               |       | NSX-DG-MAPLE | univers  | . any          | any                    | any            | any           | any         | 🗶 application-d | O Deny     | none    |                     |

对于租户 Maple,该用例具有以下策略规则:

- 3. 从下拉列表中选择其他 Device Group(设备组),并为其他租户(在本示例中即:Oak)的子租户创 建安全策略。
- 4. 单击 Commit(提交),选择 Device Groups(设备组)作为 Commit Type(提交类型)。选择设备组 (在本例中选择 NSX-DG-OAK 和 NSX-DG-MAPLE 设备组),然后单击确定。

提交后,会将安全策略推送至属于每个设备组的防火墙,之后这些防火墙将会对由 NSX-V Manager 重定向的流量执行这些策略。

#### STEP 8 | 验证来自每个租户的流量均已确保安全。

- 在 Panorama 上,转到 Monitor(监控) > Logs(日志) > Traffic(流量)和Monitor(监控) > Logs(日志) > Threat(威胁),以查看流量日志和威胁日志。选择某个租户的设备组,并按区域名 称对其进行排序,以完整查看来自每个子租户的流量。
- 2. 在 Panorama 上,使用 ACC 查看威胁的流量模式及可执行信息。使用小部件和筛选器与 ACC 上的数据进行交互。
- 在 VM 系列防火墙上,选择 Objects(对象) > Address Groups(地址组),然后查看每个动态地址 组成员的 IP 地址。
| Da    | shboard A        | CC        | Aonitor Polic    | EVICE O | Objects    | Network            | ATES Device F | anorama     |             |             |             |        |                                 |                       |                                 |                       |             | -            |          |
|-------|------------------|-----------|------------------|---------|------------|--------------------|---------------|-------------|-------------|-------------|-------------|--------|---------------------------------|-----------------------|---------------------------------|-----------------------|-------------|--------------|----------|
| evice | Group NSX-DG-MAR | PLE       | ~                |         | ,          |                    |               |             |             |             |             |        |                                 |                       |                                 |                       |             |              |          |
|       | Generate Time    | Туре      | From Zone        |         | To Zone    |                    | Source        | Source User | Destination | To Port     | Application | Action | Rule                            | Session End<br>Reason | Bytes                           | Device SN             | Device Name | All          |          |
|       | 02/29 15:22:29   | end       | MAPLE- PROE      | 5       | MAPLE- PRO | DD                 | 172.16.1.21   |             | 172.16.1.22 | 22          | ssh         | allow  | MAPLE PROD -                    | aged-out              | 8.4k                            | 007900005569          | PA-VM-TOYO  | TA-1         |          |
|       | 02/29 15:22:29   | end       | MAPLE- PROD      | 0       | MAPLE- PRO | DD                 | 172.16.1.21   |             | 172.16.1.22 | 22          | ssh         | allow  | MAPLE PROD -                    | aged-out              | 8.4k                            | 007900005570          | PA-VM-TOYO  | TA-2         |          |
|       | 02/29 14:23:21   | end       | MAPLE- DEV       |         | MAPLE- DE  | /                  | 172.16.1.21   |             | 172.16.1.22 | 22          | ssh         | allow  | MAPLE DEV -<br>allow WEB to APP | tcp-fin               | 11.3k                           | 007900005570          | PA-VM-TOYO  | TA-2         |          |
|       | 02/29 14:23:07   | end       | MAPLE- DEV       |         | MAPLE- DE  | /                  | 172.16.1.21   |             | 172.16.1.22 | 0           | ping        | allow  | MAPLE DEV -<br>allow WEB to APP | aged-out              | 392                             | 007900005570          | PA-VM-TOYO  | TA-2         |          |
|       | 02/29 14:23:01   | start     | MAPLE- DEV       |         | MAPLE- DEV | 1                  | 172.16.1.21   |             | 172.16.1.22 | 0           | ping        | allow  | MAPLE DEV -                     | n/a                   | 196                             | 007900005570          | PA-VM-TOYO  | TA-2         |          |
|       | 02/29 14:22:59   | D         | ashboard A(      | 20      | Monitor    | DEVICE<br>Policies | GROUPS        | Network     | ATES Pa     | norama      |             |        |                                 |                       |                                 |                       |             |              |          |
|       | 02/29 14:22:34   |           |                  |         |            | - I Olicica        | Objecta       | Network     | Device      |             |             |        |                                 |                       |                                 |                       |             |              |          |
|       | 02/29 14:22:34   | Device    | Group NSX-DG-MAP | LE      |            | ~                  |               |             |             |             |             |        |                                 |                       |                                 |                       |             |              |          |
|       | 02/29 14:22:27   | •         |                  |         |            |                    |               |             |             |             |             |        |                                 |                       |                                 |                       |             |              |          |
|       | 02/29 14:22:27   |           | Generate Time    | Туре    |            | From Zone          | To Zone       |             | Source      | Source User | Destination | То     | Port Application                | Action                | Rule                            | Session End<br>Reason | Bytes       | Device SN    | Device   |
|       | 02/29 14:22:26   | Þ         | 02/29 15:22:29   | end     |            | MAPLE- PROD        | MAPLE- PROD   |             | 172.16.1.21 |             | 172.16.1.22 | 22     | ssh                             | allow                 | MAPLE PROD -<br>allow WEB to AP | p aged-out            | 8.4k        | 007900       |          |
|       | 02/29 14:22:26   | <b>P</b>  | 02/29 15:22:29   | end     |            | MAPLE- PROD        | MAPLE- PROD   |             | 172.16.1.21 |             | 172.16.1.22 | 22     | ssh                             | allow                 | MAPLE PROD -<br>allow WEB to AP | p aged-out            | 8.4k        | 00790000     |          |
|       | 02/29 14:22:23   | <b>P</b>  | 02/29 14:23:21   | end     |            | MAPLE- DEV         | MAPLE- DEV    |             | 172.16.1.21 |             | 172.16.1.22 | 22     | ssh                             | allow                 | MAPLE DEV -<br>allow WEB to AP  | p tcp-fin             | 11.3k       | 007900005    |          |
|       | 02/29 14:22:23   | <b>P</b>  | 02/29 14:23:07   | end     |            | MAPLE- DEV         | MAPLE- DEV    |             | 172.16.1.21 |             | 172.16.1.22 | 0      | ping                            | allow                 | MAPLE DEV -<br>allow WEB to AP  | aged-out              | 392         | 0079000055   |          |
|       | 02/29 14:22:17   | <b>P</b>  | 02/29 14:23:01   | start   |            | MAPLE- DEV         | MAPLE- DEV    |             | 172.16.1.21 |             | 172.16.1.22 | 0      | ping                            | allow                 | MAPLE DEV -<br>allow WEB to AP  | n/a                   | 196         | 00790000557  |          |
|       | 02/29 14:22:14   | $\square$ | 02/29 14:22:59   | start   |            | MAPLE- DEV         | MAPLE- DEV    |             | 172.16.1.21 |             | 172.16.1.22 | 22     | ssh                             | allow                 | MAPLE DEV -                     | n/a                   | 321         | 007900005570 |          |
|       | 02/29 13:33:47   | P         | 02/29 14:22:34   | end     |            | MAPLE- PROD        | MAPLE- PROD   |             | 172.16.1.21 |             | 172.16.1.22 | 0      | ping                            | allow                 | MAPLE PROD -                    | aged-out              | 588         | 00790000556  |          |
| -     |                  |           | 02/29 14:22:34   | end     |            | MAPLE- PROD        | MAPLE- PROD   |             | 172.16.1.21 |             | 172.16.1.22 | 0      | ping                            | allow                 | MAPLE PROD -                    | aged-out              | 588         | 0079000055   | <b>F</b> |

STEP 9 | (可选)为租户管理员启用基于角色的访问,以管理 VM 系列防火墙的配置和策略。

- 1. 创建访问域。通过访问域,您可以限制特定设备组和模板堆栈的管理访问。在本示例中,您创建了两 个访问域,用于限制对各自租户的设备组和模板堆栈的访问。
- 为 Device Group and Template(设备组和模板)角色配置管理角色,并允许管理员管理访问域。之后,管理员仅可管理属于访问域的防火墙。
- 3. 创建一个管理帐户,并将该帐户关联到访问域和管理角色。

|                   |          |              |                                        |                | DEVICE GROUPS -  | TE                 |                | 2.         |               |               |             |
|-------------------|----------|--------------|----------------------------------------|----------------|------------------|--------------------|----------------|------------|---------------|---------------|-------------|
|                   |          | Dashboard    | ACC                                    | Monitor Pol    | icies Objec      | ts Network         | Device         | Panorama 📃 |               |               |             |
| Context           |          |              |                                        |                |                  |                    |                |            |               |               |             |
| Panorama 👻        |          |              |                                        |                |                  |                    |                |            |               |               |             |
| 😝 Setup           | <u>^</u> |              |                                        |                |                  |                    |                |            |               |               |             |
| High Availability |          |              |                                        |                |                  |                    |                |            |               |               |             |
| Rassword Profiles |          |              |                                        | Authentication |                  | Client Certificate | Public Key     |            |               |               |             |
| S Administrators  | - 5      | Name         | Role                                   | Profile        | Password Profile | Authentication     | Authentication | Profile    | Access Domain | Admin Profile | Locked User |
| Admin Roles       |          |              |                                        |                |                  | (Web)              | (550)          |            |               |               |             |
| Access Domain     | 1        | MAPLE-admin  | Custom role-<br>based<br>administrator |                |                  |                    |                |            | MAPLE-domain  | MAPLE-role    |             |
| Managed Devices   |          | OAK-admin    | Custom role-<br>based<br>administrator |                |                  |                    |                |            | OAK-domain    | OAK-role      |             |
| Device Groups     | - 4      | Add 🚍 Delete |                                        |                |                  |                    |                |            |               |               |             |

## 动态地址组 — 将信息从 NSX-V Manager 中继到 Panorama

要在 VM 系列和 NSX-V 集成数据中心执行安全策略,Panorama 必须能够获得有关虚拟环境变化的信息。当 部署、更改或删除新虚拟机时,NSX-V Manager 会告知 Panorama 从 NSX-V Manager 上的安全组添加和移 除 IP 地址。然后,Panorama 反过来将此信息推送到 VM 系列防火墙。在与此信息匹配的防火墙策略中引用 的动态地址组可确定属于该组的成员。此过程可以让防火墙执行上下文感知的安全策略,从而保护流向和来 自这些虚拟机的流量。有关动态地址组的详细信息,请参阅使用动态地址组的策略执行。

下图说明了如何将信息从 NSX-V Manager 中继到 Panorama。

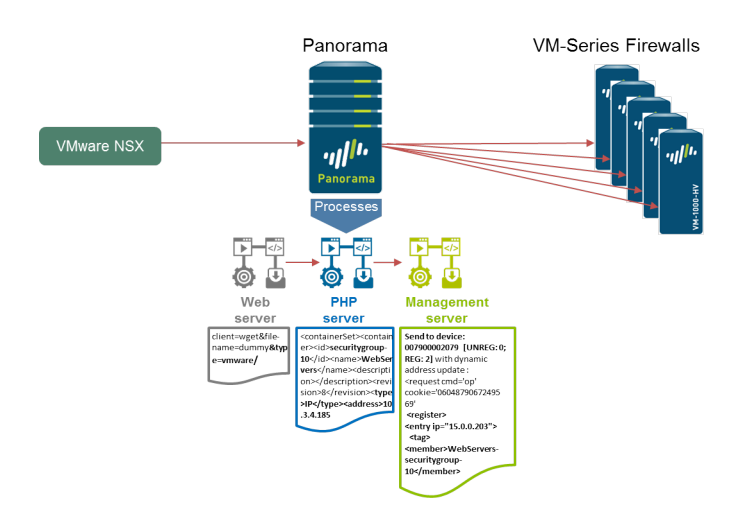

要了解此过程,需要在将新服务器添加到安全组时跟踪从 NSX-V Manager 发送到 Panorama 的信息更新。 使用在本示例的各个阶段的输出中突出显示的元素,对失败的过程进行故障排除。

STEP 1 | 要实时查看更新,需要登录到 Panorama 命令行界面。

登录到 Panorama 命令行界面。

### STEP 2 | 验证是否已将来自 NSX-V Manager 的请求路由到 Panorama 上的 Web 服务器。

要在 NSX-V 安全组更新期间检查 Panorama 上的 webserver-log,使用以下命令:

```
admin@Panorama> tail follow yes webserver-log cmsaccess.log
127.0.0.1 - - [Wed Dec 03 14:24:11 2014 PST] "POST /unauth/php/
RestApiAuthenticator.php HTTP/1.1" 200 433
127.0.0.1 - - [Wed Dec 03 14:24:11 2014 PST] "PUT /api/index.php?
client=wget&file-name=dummy&type=vmware/vmware/2.0/si/serviceprofile/
serviceprofile-1/containerset HTTP/1.0" 200 446
```

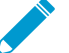

▶ 如果输出不包括上述元素,检查是否出现路由问题。从 NSX-V Manager Ping Panorama, 并检查可能会阻止 NSX-V Manager 和 Panorama 之间通信的 ACL 或其他网络安全设备。

STEP 3 | 验证是否由 Panorama 上的 PHP 守护进程解析请求。

1. 使用以下 URL 启用调试 : https://<Panorama IP>/php/utils/debug.php

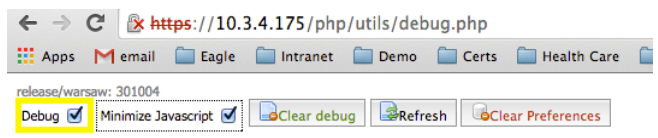

在命令行界面中,输入以下命令以查看 PHP 服务器生成的日志:

182 VM 系列部署指南 | 在 VMware NSX 上设置 VM 系列防火墙

- STEP 4 | 通过 Panorama 上的管理服务器处理信息。
  - 1. 在管理服务器上使用以下命令启用调试:

admin@Panorama> debug management-server on debug

2. 输入以下命令以查看 configd 日志生成的日志:

admin@Panorama> tail follow yes mp-log configd.log

3. 在输出中,检查从 PHP 守护进程中继到管理服务器守护进程的更新。

```
2014-12-03 14:24:11.143 -0800 debug:
pan job progress monitor(pan job mgr.c:3694): job-monitor:
 updated 0 jobs.....2014-12-03 14:24:11.641 -0800 debug:
 recursive add params(pan op ctxt.c:158): > 'url'='/vmware/2.0/si/
serviceprofile/serviceprofile-1/containerset'
2014-12-03 14:24:11.641 -0800 debug:
 recursive_add_params(pan_op_ctxt.c:158): > 'data'='
<containerSet><container><id>securitygroup-10</id><name>WebServers</
name><description></description><revision>8</revision><type>IP</type><address>10.3.4.185</
address><address>10.3.4.186</address><address>15.0.0.203</address><address>15.0.0.202</
address></container></containerSet>'
2014-12-03 14:24:11.641 -0800 Received vshield update: PUT /vmware/2.0/si/
serviceprofile/serviceprofile-1/containerset
Received dynamic address update from VSM:
<request cmd='op' cookie='0604879067249569' client="xmlapi"><operations
xml='yes'><request>
    <partner>
        <vmware-service-manager>
            <update>
                 <method>PUT</method>
        <type>update</type>
<username> vsm admin</username>
<password>4006474760514053</password><url>/vmware/2.0/si/serviceprofile/
serviceprofile-1/containerset</url><data><![CDATA[</pre>
<containerSet><container><id>securitygroup-10</id><name>WebServers
name><description></description><revision>8</revision><type>IP</type><address>10.3.4.185</
```

address><address>10.3.4.186</address><address>15.0.0.203</address><address>15.0.0.202</address></container></containerSet>]]>

</data></update>

4. 查找 IP 地址和安全组标记的列表。

```
2014-12-03 14:24:11.646 -0800 debug:
pan_cfg_mongo_sel_ip_taglist_by_tag_rev(src_cms/
pan cfg mongo tables.c:3721): ip:
10.3.4.185
2014-12-03 14:24:11.646 -0800 debug:
pan_cfg_mongo_sel_ip_taglist_by_tag_rev(src_cms/
pan cfg mongo tables.c:3738): tag:
WebServers-securitygroup-10
2014-12-03 14:24:11.646 -0800 debug:
 pan_cfg_mongo_sel_ip_taglist_by_tag_rev(src_cms/
pan cfg mongo tables.c:3721): ip:
15.0.0.202
2014-12-03 14:24:11.646 -0800 debug:
pan_cfg_mongo_sel_ip_taglist_by tag rev(src cms/
pan cfg mongo tables.c:3738): tag:
WebServers-securitygroup-10
pan cfg mongo sel ip taglist by tag rev(src cms/
pan_cfg_mongo_tables.c:3738): tag:
DomainControllers-securitygroup-16
2014-12-03 14:24:11.647 -0800 debug:
pan_cfg_mongo_sel_ip_taglist_by_tag_rev(src_cms/
pan cfg mongo tables.c:3721): ip:
15.0.0.201
2014-12-03 14:24:11.648 -0800 debug:
pan_cfg_mongo_sel_ip_taglist_by_tag_rev(src_cms/
pan cfg mongo tables.c:3738): tag:
SQLServers-securitygroup-11
2014-12-03 14:24:11.665 -0800 debug:
pan_cfg_mongo_sel_ip_taglist_by_tag_rev(src_cms/
pan cfg mongo tables.c:3738): tag:
SharePointServers-securitygroup-13
2014-12-03 14:24:11.665 -0800 debug:
pan cfg mongo sel ip taglist by tag rev(src cms/
pan cfg mongo tables.c:3721): ip:
10.3.4.187
2014-12-03 14:24:11.665 -0800 debug:
pan cfg mongo sel ip taglist by tag rev(src cms/
pan cfg mongo tables.c:3738): tag:
SharePointServers-securitygroup-13
. . .
```

#### 5. 最后,验证是否已将更新从管理服务器守护进程中继到托管防火墙。

184 VM 系列部署指南 | 在 VMware NSX 上设置 VM 系列防火墙

```
</tap>
</entry>
<entry ip="10.3.4.186">
<tap>
<member>WebServers-securitygroup-10</member>
</tap>
</entry>
</register>
```

# 在 VMware NSX-T 上设置 VM 系列防火墙(北 向南)

VMware NSX-T 上的 VM 系列防火墙将 Palo Alto 下一代防火墙和 Panorama 与 ESXi 主机服务器集成在一起,为 NSX-T 软件定义数据中心中的所有北向南流量提供全面的可见性和安全应用程序支持。

以下主题提供有关 VMware NSX-T 上 VM 系列防火墙的信息:

- VMware NSX-T 上支持的 VM 系列防火墙部署(北向南)
- NSX-T 上 VM 系列防火墙的组件(北向南)
- 在 NSX-T 上部署 VM 系列防火墙(北向南)
- 将安全策略从 NSX-V 扩展到 NSX-T

## VMware NSX-T 上支持的 VM 系列防火墙部署(北向南)

您可以将一个或多个 VM 系列防火墙实例部署为 VM ware NSX-T 数据中心中的合作伙伴服务。将 VM 系列 防火墙连接到任何第 0 层或第 1 层逻辑路由器,以保护北向南流量。您可以将 VM 系列防火墙部署为独立服 务实例,也可以将两个防火墙部署在高可用性 (HA) 对中。Panorama 管理与 NSX-T Manager 和 NSX-T 软件 定义数据中心中部署的 VM 系列防火墙的连接。

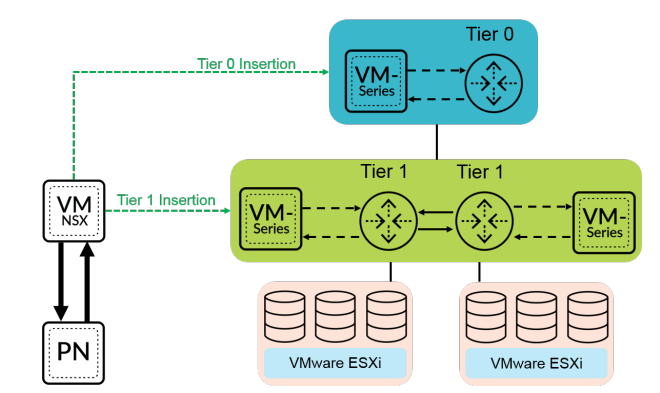

- 第0层插入 第0层插入 将 VM 系列防火墙部署到第0层逻辑路由器,该路由器处理逻辑和物理网络 之间的流量。部署具有第0层插入的 VM 系列防火墙时,NSX-T Manager 使用您在 Panorama 上配置的 部署信息将防火墙连接到虚拟线路模式的第0层逻辑路由器。
- 第1层插入 第1层插入将 VM 系列防火墙部署到第1层逻辑路由器,该路由器提供到段的下行链路连接和到0层逻辑路由器的上行链路连接。NSX-T Manager 将部署了第1层插入的 VM 系列防火墙连接到虚拟线路模式的第1层逻辑路由器。
- Azure VMware 解决方案上的 VM 系列防火墙 VM 系列防火墙使用 Azure VMware 解决方案 (AVS) 保 护往返于部署在 Azure 基础架构上 vSphere 集群的北向南流量。使用类似过程在附加到第1层路由器的 VMware NSX-T(北向南)上部署 VM 系列防火墙,您可以在 AVS 上部署 VM 系列防火墙。要在 AVS 上 部署 VM 系列,请参阅在 NSX-T 上部署 VM 系列防火墙(北向南)。

当使用适用于 VMware NSX 3.2.0 的 Panorama 插件时,必须在本地(非任何公共云环境)部署 Panorama,以便在 AVS 上管理 VM 系列防火墙。这需要在本地 Panorama 和公共 VNet 之间建立 VPN 连接,以及在公共 VNet 和 AVS 上的 NSX-T Manager 之间建立 ExpressRoute 连接。

有关 Azure VMware 解决方案的更多信息,请参阅 AVS 的 Azure 文档。

部署防火墙后,您可以配置流量重定向规则,以便在穿过第 0 层或第 1 层路由器时将流量发送到 VM 系列 防火墙。您在 Panorama 上配置的安全策略规则将推送到托管 VM 系列防火墙,然后应用于通过防火墙的流 量。

# NSX-T上VM系列防火墙的组件(北向南)

下表显示了 Palo Alto Networks 和 VMware NSX-T 联合解决方案的组件。

| VMware 组件     |                                                                                                    |
|---------------|----------------------------------------------------------------------------------------------------|
| vCenter/ESXi  | vCenter 服务器是 vSphere 套件的集中式管理工具。ESXi<br>是启用计算虚拟化的虚拟机监控程序。<br>有关 vCenter 与 NSX-T 版本的兼容性,请参阅 VMware                             |
|               | 的兼容性矩阵。                                                                                                    |
| NSX-T Manager | VMware NSX-T Data Center 2.4.0 及更高版本必须使<br>用 vCenter 服务器进行安装和注册。需要使用 NSX -<br>TManager 才能在 ESXi 集群内的 ESXi 主机上部署 VM 系<br>列防火墙。 |

| Palo Alto Networks 组件                             |                                                                                                    |
|---------------------------------------------------|----------------------------------------------------------------------------------------------------|
| PAN-OS                                            | 部署 VM 系列 NSX-T 版防火墙需要 VM 系列基本映像<br>(PA-VM-NST-9.1.zip)。<br>在 ESXi 服务器上部署 NSX 的 VM 系列防火墙的最低系统<br>要求取决于 VM 系列型号。有关 VM 系列型号的最低硬件<br>要求,请参阅 VM 系列型号。                                                                                                    |
| Panorama<br>Panorama 必须运行与用于管理防火墙的版本相同<br>或更高的版本。 | VM 系列 NSX-T 版防火墙需要 Panorama 9.1 或更高版<br>本。<br>Panorama 是 Palo Alto Networks 下一代防火墙的集中<br>式管理工具。在此解决方案中,Panorama 协同 NSX-T<br>Manager 一起部署、许可和集中管理 NSX-T 的 VM 系列防<br>火墙的配置和策略。<br>Panorama 必须连接到 NSX-T Manager、VM 系列防火墙<br>和 Palo Alto Networks 更新服务器。<br>有关部署 Panorama 设备的信息,请参阅 Panorama 管理<br>员指南。 |
| 适用于 VMware NSX 的 Panorama 插件                      | 3.0.0 或更高版本                                                                                                    |
| VM 系列插件                                           | 1.0.6 或更高版本                                                                                                    |
| VM 系列防火墙型号                                        | VM-100、VM-300、VM-500 和 VM-700 支持 NSX-T。                                                                                                    |

# 在 NSX-T 上部署 VM 系列防火墙(北向南)

完成以下任务以使用 VM 系列防火墙保护 NSX-T 环境中的北向南流量。

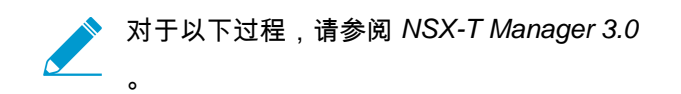

- 安装适用于 VMware NSX 的 Panorama 插件
- 启用 NSX-T Manager 与 Panorama 之间的通信
- 在 Panorama 上创建模板堆栈和设备组
- 在 Panorama 上配置服务定义
- 部署 VM 系列防火墙
- 将流量定向到 VM 系列防火墙
- 将安全策略应用到 VM 系列 NSX-T 版防火墙
- 使用 vMotion 在主机之间移动 VM 系列防火墙

安装适用于 VMware NSX 的 Panorama 插件

下载和安装适用于 VMware NSX 的 Panorama 插件。安装或升级插件之前,请参阅兼容性矩阵。

如果拥有 Panorama HA 配置,则在每个 Panorama 对等上重复此安装过程。在 Panorama HA 对中安装插件 时,请在主动对等之前将该插件安装在被动对等上。在被动对等上安装插件后,将转换为非运行状态。在主 动对等上安装插件会将被动对等返回到功能状态。

STEP 1 | 选择 Panorama > Plugins (插件)。安装或升级插件之前,请参阅兼容性矩阵。

- STEP 2 | 选择Check Now (立即检查)以检索可用的更新列表。
- STEP 3 | 在操作列中选择 Download(下载)以下载插件。
- STEP 4 | 选择插件的版本并在 Action (操作)列中点击 Install (安装)以安装插件。安装完成 后, Panorama 会提醒您。
- 启用 NSX-T Manager 与 Panorama 之间的通信

完成以下过程可启用 Panorama 与 NSX-T Manager 之间的通信。您最多可以将 Panorama 连接到 16 个 NSX-T Manager。如果您要将 Panorama 连接到多个 NSX-T Manager,则必须仔细规划设备组层次结构和模 板堆栈,并考虑它们如何与部署所需的其他组件进行交互。服务定义引用设备组和模板堆栈,并将该信息推 送到相关 ESXi 集群中的防火墙。

- STEP 1 | (可选)对于 Panorama 与 NSX-T Manager 之间的通信,绕过代理服务器设置,在 Panorama 下配置 Panorama > Setup(设置) > Services(服务) > Proxy Server(代理服务器)。此命 令允许 Panorama 与 NSX-T Manager 直接通信,同时保持其他服务的代理通信。
  - 1. 登录到 Panorama 命令行界面。
  - 2. 执行以下命令以启用或禁用代理绕过。
    - admin@Panorama> request plugins vmware\_nsx proxy bypass {yes | no}

选择 Yes(是)可启用代理绕过,选择 No(否)可禁用代理绕过。默认将此选项设置为 No(否)。

STEP 2 | 登录到 Panorama Web 界面。

在 Web 浏览器中使用安全连接 (https),通过初始配置期间分配的 IP 地址和密码登录(https://<*IP* 地 址>)。

- STEP 3 | 设置对 NSX-T Manager 的访问权限。对连接 Panorama 的每个 NSX-T Manager 重复执行此程 序。
  - 1. 选择 Panorama > VMware > NSX-T > Service Managers(服务管理器),然后单击 Add(添加)。
  - 2. 输入 NSX-T Manager 的描述性 Name (名称)。
- 188 VM 系列部署指南 | 在 VMware NSX 上设置 VM 系列防火墙

- 3. (可选)添加 NSX-T Manager 的 Description (说明)。
- 4. 输入用于访问 NSX-T Manager 的 NSX Manager URL NSX-T Manager 集群虚拟 IP 地址或 FQDN。
- 5. 输入 NSX Manager Login(NSX Manager 登录)凭据(用户名和密码),以使 Panorama 可以对 NSX-T Manager 执行身份验证。
- 6. 单击 **OK**(确定)。

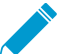

如果更改 NSX-T Manager 登录密码,则必须立即更新 Panorama 上的密码。密码错误会 中断 Panorama 与 NSX-T Manager 之间的连接。

STEP 4 | 将更改提交到 Panorama。

单击 Commit(提交)和 Commit to Panorama(提交到 Panorama)。

- STEP 5 | 验证 Panorama 上的连接状态。
  - 1. 选择 Panorama > VMware > NSX-T > Service Managers(服务管理器)。
  - 2. 验证 Status (状态)列中的消息。

连接成功时,状态显示为 **Registered**(已注册)。这表示 Panorama 与 NSX-T Manager 处于同步状态。

失败状态消息为:

- No connection (无连接):无法连接到 NSX-T Manager 或建立与 NSX-T Manager 的网络连接。
- Invalid Credentials(无效凭据):访问凭据(用户名和/或密码)不正确。
- Out of sync(不同步): Panorama 上定义的配置设置与 NSX-T Manager 上定义的不同。单击该 链接了解失败的具体原因。例如, NSX-T Manager 可能具有某项服务定义,其名称与 Panorama 上定义的名称相同。要修复此错误,请使用错误消息中列出的服务定义名称,以验证 NSX-T Manager 上的服务定义。在 Panorama 和 NSX-T Manager 未同步之前,您无法在 Panorama 上添 加新的服务定义。
- Connection Disabled (连接已禁用):手动禁用 Panorama 与 NSX-T Manager 之间的连接。

在 Panorama 上创建模板堆栈和设备组

要使用 Panorama 在 NSX-T 上管理 VM 系列防火墙,这些防火墙必须属于某设备组和模板堆栈。设备组 可让您将需要相似策略和对象的防火墙组合为一个逻辑单位;在 Panorama 上可使用 Objects(对象)和 Policies(策略)选项卡定义此配置。使用模板堆栈来配置 VM 系列防火墙在网络上运行所需的设置;在 Panorama 上可使用 Device(设备)和 Network(网络)选项卡定义此配置。NSX-T 配置中使用的每个模板 堆栈都必须与服务定义相关联。

部署在 NSX-T 中的防火墙具有采用 Virtual Wire 模式配置的两个默认区域和两个接口。Ethernet1/1 是 south(南)区域的一部分,ethernet1/2 是 north(北)区域的一部分。要将策略规则从 Panorama 推送到 托管防火墙,您必须在 Panorama 的相应模板堆栈中配置与防火墙上的区域和接口匹配的区域和接口。

#### STEP 1 | 添加设备组或设备组层级。

- 选择 Panorama > Device Groups(设备组),然后单击 Add(添加)。您还可以创建一个设备组层级。
- 2. 输入唯一的 Name(名称)和 Description(说明),以标识设备组。
- 3. 单击 OK (确定)。
- 4. 单击 Commit(提交),选择 Panorama 作为 Commit Type(提交类型),以便将更改保存到 Panorama 上正在运行的配置。

STEP 2 | 添加模板。

- 1. 选择 Panorama > Templates(模板),然后单击 Add(添加)。
- 2. 输入唯一的 Name(名称)和 Description(说明),以标识模板。
- 3. 单击 OK (确定)。

- 4. 单击 Commit(提交),选择 Panorama 作为 Commit Type(提交类型),以便将更改保存到 Panorama 上正在运行的配置。
- STEP 3 | 创建模板堆栈。
  - 1. 选择 Panorama > Templates (模板),然后单击 Add Stack (添加堆栈)。
  - 2. 输入唯一的 Name(名称)和 Description(说明),以标识模板。
  - 3. 单击 Add (添加) 以添加您之前创建的模板。
  - 4. 单击 OK (确定)。
  - 5. 单击 Commit(提交),然后选择 Commit to Panorama(提交到 Panorama)以将更改保存到 Panorama 上正在运行的配置。
- STEP 4 | 配置 Virtual Wire、接口和区域。确保从下面显示的下拉列表中选择正确的模板。您创建的对象 必须满足以下条件:

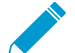

▶ 如果您更改默认 Virtual Wire 或区域名称,则 Panorama 上的 Virtual Wire 和区域必须与防 \_  火墙上使用的名称匹配。

- 使用 ethernet1/1 和 ethernet1/2。
- Virtual Wire 对象名为 vw1。
- 第一个区域名为 south (南),类型为 virtual-wire,并包含 ethernet1/1。
- 第二个区域名为 north (北),类型为 virtual-wire,并包含 ethernet1/2。

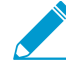

为部署中的每个模板重复此过程。

| 🔶 PANORAM                                             | A | DASHBOARD        | ACC MONITOR      | r Device O<br>POLICIES | OBJECTS    |            | PANORAMA                |            |                         |
|-------------------------------------------------------|---|------------------|------------------|------------------------|------------|------------|-------------------------|------------|-------------------------|
| Panorama                                              | ~ | Template Stack_1 | ~                | Viewby Devic           |            | v Mode Mel | ti VSYS: Normal Mode: V | PN Evabled | v                       |
| Conces<br>VLANS                                       | • | Ethernet VLAN    | Loopback   Turns | si SD-WAN              |            |            |                         |            |                         |
| Virtual Wires     Virtual Routers     Portual Posters |   | INTERFACE        | TEMPLATE         | INTERFACE TYPE         | MANAGEMENT | IP ADDRESS | VIRTUAL ROUTER          | TAG        | VLAN / VIRTUAL-<br>WIRE |
| CRE Tunnels                                           |   | $\sim$ Slot 1    |                  |                        |            |            |                         |            |                         |
| 2 DNS Proxy                                           |   | @cherret1/1 0    | admin_config     | Virtual Wire           |            | none       | none                    | Untaggod   | vet                     |
| GlobalProtect                                         |   | @ethernet1/2 0   | admin_config     | Virtual Wire           |            | none       | none                    | Untagged   | vet                     |

STEP 5 | 单击 Commit(提交),选择 Panorama 作为 Commit Type(提交类型),以便将更改保存到 Panorama 上正在运行的配置。

在 Panorama 上配置服务定义

服务定义用于指定在 NSX-T 数据中心环境中安装的 VM 系列防火墙的配置。服务定义必须包括设备组、模 板堆栈和 OVF URL。

STEP 1 | 添加一个新的服务定义。

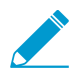

在 Panorama 上,您最多可创建 32 个服务定义。

- 1. 选择 Panorama > VMware > NSX-T > Service Definitions(服务定义)。
- 2. 选择 Add (添加)以创建新服务定义。
- 3. 输入服务定义的描述性 Name(名称)。
- (可选)添加一个 Description(说明),用以识别将通过该服务定义进行部署的 VM 系列防火墙的 功能或目的。

STEP 2 | 为该服务定义分配一个设备组和模板堆栈。

确保在 Panorama 上创建模板堆栈和设备组。

由于使用此解决方案部署的防火墙将在 Panorama 中集中管理,因此必须指定防火墙所属的 Device Group(设备组)和 Template Stack(模板堆栈)。使用该服务定义部署的所有防火墙均属于指定的模板 堆栈和设备组。

- 1. 在 Device Group(设备组)下拉列表中选择设备组或设备组层级。
- 2. 选择 Template (模板)下拉列表中的模板堆栈。

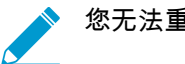

您无法重复使用已在另一个服务定义中分配给某个服务定义的模板堆栈或设备组。

### STEP 3 指定 OVF 文件的位置。

下载 zip 文件,将其解压缩以提取并将.ovf,mf 和 .vmdk 文件保存到同一目录。ovf 和 vmdk 文件均用于 部署防火墙的每个实例。

如果需要,可以修改服务器的安全设置,以便下载文件类型。例如,在 IIS 服务器上,可以修改 Mime Types (Mime 类型) 配置;在 Apache 服务器上,可以编辑 .htaccess 文件。

在 OVF URL 中,添加托管 ovf 文件的 Web 服务器的位置。http 和 https 均为支持协议。例如,输入 https://acme.com/software/PA-VM-NST.9.1.0.ovf

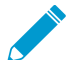

Panorama 必须与 Web 服务器建立网络连接才能检索 OVF 文件。

对于各个服务定义,您可以使用相同的 ovf 版本,也可以使用不同的版本。如果对各个服务定义使用不同 的 ovf 版本,则可以在不同 ESXi 集群中的 VM 系列防火墙上使用不同的 PAN-OS 版本。

STEP 4 | 为您的防火墙选择 North South (北向南)作为 Insertion Type (插入类型)。

STEP 5 | 要在 NSX Manager 部署 VM 系列防火墙时自动检索设备证书,请配置设备证书。

启用此选项可将设备证书应用于新部署的 VM 系列防火墙。只有在使用支持设备证书的基本映像 OVF 部 署防火墙时才使用此选项。Panorama 将设备证书信息作为服务定义的一部分推送到 NSX Manager。在 NSX 中部署新防火墙时,启动时将会在防火墙上安装设备证书。

有关支持 VMware NSX 上 VM 系列防火墙的设备证书的 OVF 列表,请参阅 Palo Alto Networks 兼容性 矩阵。

如果 OVF 不支持设备证书,请禁用此选项。

- 1. 如果您尚未安装设备证书,请登录到客户支持门户,并生成注册 PIN 和 PIN ID。
- 2. 在 Device Certificate(设备证书)下,单击 Enable(启用)。
- 3. 复制 PIN ID, 然后在 Device Certificate PIN ID(设备证书 PIN ID)字段中输入该 PIN ID。
- 4. 在 Confirm Device Certificate PIN ID (确认设备证书 PIN ID)字段中重新输入该 PIN ID。
- 5. 复制 PIN 值,然后在 Device Certificate PIN Value(设备证书 PIN 值)字段中输入该 PIN 值。
- 在 Confirm Device Certificate PIN Value (确认设备证书 PIN 值)字段中重新输入该 PIN 值。

STEP 6 单击 OK (确定)保存服务定义。

| VMware Servi                               | ce Definitions (?)      |
|--------------------------------------------|-------------------------|
| Name                                       | NSXT-NS-SD1             |
| Description                                |                         |
| Device Group                               | NSXT-NS-DG-1            |
| Template Stack                             | NSXT-NS-TS-1 V          |
| Ovf URL                                    | http://                 |
| Notify Group                               | None v                  |
| Insertion Type                             | NORTH_SOUTH O EAST_WEST |
| Health Check                               | 🔿 Enable 🧕 Disable      |
| Host Type                                  | ESXI                    |
| Device Certificate                         | Enable Disable          |
| Device Certificate<br>PIN ID               | •••••                   |
| Confirm Device<br>Certificate PIN ID       | •••••                   |
| Device Certificate<br>PIN Value            | •••••                   |
| Confirm Device<br>Certificate PIN<br>Value | ••••••                  |
|                                            | OK Cancel               |

STEP 7 | 将服务定义附加到服务管理器。

- 选择 Panorama > VMware > NSX-T > Service Manager(服务管理器),然后单击服务管理器名称的 链接。
- 2. 在服务定义下,单击 Add(添加) 并从下拉列表中选择您的服务定义。
- 3. 单击 **OK**(确定)。

| VMware Servio                   | ce Manager 🕐 |
|---------------------------------|--------------|
| Name                            | NSX-T-NS     |
| Description                     |              |
| NSX Manager URL                 | https://     |
| NSX Manager Login               | admin        |
| NSX Manager<br>Password         | •••••        |
| Confirm NSX<br>Manager Password | •••••        |
| SERVICE DEFI                    | NITIONS A    |
| NSXT-NS-SD1                     |              |
|                                 |              |
| 🕀 Add 😑 Delet                   | e            |
|                                 | OK Cancel    |

STEP 8 | 将授权代码添加到防火墙的许可证中。

- 1. 选择 Panorama > Device Groups(设备组),并选择与刚才创建的服务定义关联的设备组。
- 2. 在 Dynamically Added Device Properties(动态添加的设备属性)下,将您收到的授权代码添加到订 单履行电子邮件中,并且可选择性地从 SW Version(软件版本)下拉列表中选择 None(无)。

在 NSX-T 上部署新防火墙时,它将自动添加到设备组,并使用您提供的授权代码进行许可,以及升级 到您指定的 PAN-OS 版本。

在支持门户上,您可以查看经授权部署的防火墙的总数量,以及所用许可证的数量与授权代码启用的 许可证的总数量的比率。

| evice Group                                                                        |                                                                     |                           |                               | 0 🗆                 |
|------------------------------------------------------------------------------------|---------------------------------------------------------------------|---------------------------|-------------------------------|---------------------|
| Name                                                                               | DG-2                                                                |                           |                               |                     |
| Description                                                                        |                                                                     |                           | REFERENCE TEMPLATES           |                     |
|                                                                                    |                                                                     |                           | → Add ⊖ Delete                |                     |
| Devices                                                                            | FILTERS                                                             | 0 items ) $\rightarrow$ X |                               |                     |
|                                                                                    |                                                                     | TOUTE                     |                               |                     |
|                                                                                    | Platforms     Templates     Tigs                                    | Sciect All                | Deselect All 🔄 Group HA Peers | Filter Selected (0) |
| Parent Device Group                                                                | Platforms     Templates     Tags                                    | Select All                | Deselect All 🗌 Group HA Peers | Filter Selected (0) |
| Parent Device Group<br>Master Device                                               | Device State     Device State     Device State     Tegs Stured None | Select All                | Deselect All Group HA Peers   | Filter Selected (0) |
| Parent Device Group<br>Master Device<br>Dynamically Added De<br>Authorization Code | Shared None The properties                                          | Select All                | Deselect All Group HA Peers   | Filter Selected [0] |

192 VM 系列部署指南 | 在 VMware NSX 上设置 VM 系列防火墙

STEP 9 | Commit to Panorama (提交到 Panorama)。

STEP 10 | 在 NSX-T Manager 上, 验证服务定义是否可用。

选择 System(系统) > Service Deployments(服务部署) > Catalog(目录)。服务定义作为 NSX-T Manager 上的服务实例列出。

部署 VM 系列防火墙

完成 Panorama 上的配置后,执行以下过程以在 NSX-T 数据中心中启动 VM 系列防火墙。

在高可用性中的 NSX-T 上部署 VM 系列防火墙后,会将两个防火墙部署到同一设备组和模板堆栈。

✓ 要完成在 AVS 上部署 VM 系列,需要执行其他步骤在 Panorama 和托管防火墙之间建立连接。

STEP 1 | 登录到 NSX-T Manager。

STEP 2 | ( 仅限 Azure VMware 解决方案上的 VM 系列防火墙)为 VM 系列防火墙创建网络覆盖段。

如果在 Azure VMware 解决方案 (AVS) 上部署 VM 系列防火墙,则必须创建网络覆盖段以允许部署的防 火墙与 Panorama 建立连接。从 Panorama 管理防火墙并推送配置和许可证必须执行此操作。

- 在 NSX-T Manager 中,选择 Networking(网络) > Segments(段),然后单击 Add Segment(添加段)。
- 2. 输入段的描述性 Name (名称)。
- 3. 从 Connected Gateway & Type (连接的网关和类型)下的下拉列表中选择第1层路由器。
- 4. 为覆盖段创建一个子网。
  - 1. 单击 Set Subnet(设置子网) > Add Subnet(添加子网)。
  - 2. 输入子网的 CIDR。您输入的 CIDR 必须在 NSX-T Manager 所在的 CIDR 之外。
  - 3. 单击 Add(添加),然后单击 Add(添加)以保护并关闭子网配置。
- 5. 从 Transport Zone(传输区域)下拉列表中选择覆盖。
- 6. 单击 Save (保存)以完成覆盖配置。

STEP 3 | 选择 System (系统) > Service Deployments (服务部署) > Deployment (部署)。

STEP 4 | 从 Partner Service (合作伙伴服务)下拉列表中选择服务定义。

STEP 5 | 单击 Deploy Service (部署服务)。

STEP 6 | 输入 VM 系列防火墙的描述性 Service Deployment Name(服务部署名称)。

STEP 7 | 在 Attachment Points (附加点)下选择第 0 层或第 1 层路由器。NSX-T Manager 将 VM 系列 防火墙连接到选定的路由器,并将通过该路由器的流量重定向到 VM 系列防火墙以进行检查。 您必须选择未附加服务插入的路由器。

- (仅限 NSX-T 上的 VM 系列防火墙)选择第0层或第1层路由器。NSX-T Manager 将 VM 系列防火 墙连接到选定的路由器,并将通过该路由器的流量重定向到 VM 系列防火墙以进行检查。您必须选择 未附加服务插入的路由器。
- (仅限 Azure VMware 解决方案上的 VM 系列防火墙)选择您为覆盖段选择的同一第1层路由器。

STEP 8 | 选择 Compute Manager (计算管理器)。计算管理器是管理数据中心的 vCenter 服务器。

STEP 9 | 选择 Cluster (集群)。您可以在不包含任何边缘传输节点的任何集群上部署 VM 系列防火墙。

STEP 10 | 选择 Datastore (数据存储)。

STEP 11 | 配置您的网络设置。

- 1. 在 Networks(网络)列中,单击 Edit Details(编辑详细信息)。
- 2. 选择 Primary Interface Network (主接口网络)。
- 3. 输入 Primary Interface IP (主接口 IP 地址)。
- 4. 输入 Primary Gateway Address (主网关地址)。
- 5. 输入 Primary Subnet Mask (主子网掩码)。
- 6. 单击 Save (保存)。

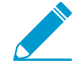

(仅限 Azure VMware 解决方案上的 VM 系列防火墙)在 AVS 上部署 VM 系列防火 墙时,您输入的管理 IP 地址必须与配置覆盖段时使用的 IP 地址在同一 IP 范围内。此 外,该网关必须是您创建的覆盖段的网关。

- STEP 12 | NSX-T Manager 会根据您选择的合作伙伴服务预先填写 Deployment Specification (部署规范)和 Deployment Template (部署模板)。
- STEP 13 | 将 Failure Policy(故障策略)设置为允许或阻止。故障策略定义了 NSX-T Manager 如何处理 在防火墙不可用时定向到 VM 系列防火墙的流量。
- STEP 14 | 选择 VM 系列防火墙的 Deployment Mode(部署模式) 独立或高可用性。如果您拥有边缘 节点集群,然后选择高可用性,除在主动边缘节点上部署防火墙外,NSX-T Manager 还将在 备用边缘节点上部署其他 VM 系列防火墙。
- STEP 15 | 单击 Save (保存)以部署 VM 系列防火墙。
- STEP 16 | (仅限 Azure VMware 解决方案上的 VM 系列防火墙)将部署的防火墙附加到覆盖段。

在 AVS 环境中部署时,VM 系列防火墙没有分配的网络适配器。因此,您必须手动添加适配器(覆盖 段)。

- 1. 登录到 vSphere Web 客户端。
- 2. 选择防火墙,然后单击编辑设置图标。
- 在 Virtual Hardware(虚拟硬件)选项卡上,单击 Network Adapter 1(网络适配器 1)下拉列表中的 Browse(浏览)。
- 4. 选择您创建的覆盖网络段,然后单击 OK (确定)。
- 5. 单击 OK (确定) 以关闭 Edit Settings (编辑设置) 窗口。

将流量定向到 VM 系列防火墙

完成以下过程以将流量定向到 VM 系列防火墙。对于北向南流量,重定向规则默认无状态且无法更改。此 外,NSX-T 将自动为返回流量创建相应的自反规则。

在 HA 模式下为 NSX-T 北向南流量部署 VM 系列防火墙时,必须为两个 HA 对等创建流量重定向规则。此 外,还必须为主动对等第一和被动对等第二创建流量重定向规则。

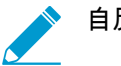

自反规则不会显示在 NSX-T Web 界面中。

STEP 1 | 登录到 NSX-T Manager。

STEP 2 | 验证您处于 Policy (策略)模式下。

- STEP 3 | 选择 Security (安全) > North South Security (北向南安全) > Network Introspection (N-S) (网络自检 (N-S))。
- STEP 4 | 单击 Add Policy (添加策略)。
- STEP 5 | 输入策略的描述性 Name (名称)。
- STEP 6 | 从 Redirect To (重定向到)下拉列表中选择 VM 系列防火墙服务实例。NSX-T Manager 将根据 您选择的服务实例自动填充 Applied To (应用到)字段。
- STEP 7 | 选择新创建的策略。
- STEP 8 | 单击 Add Rule (添加规则)。

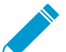

如果 NSX-T 环境在主动待机 HA 中具有边缘节点,则必须为每个边缘节点创建重定向规则。在发生故障转移时,NSX-T 不会自动将重定向规则应用于待机节点。

STEP 9 单击 Name (名称)字段,然后输入规则的描述性名称。

STEP 10 | 默认情况下,源设置为 Any(任何)。完成以下步骤以指定其他源。

- 1. 单击 Source (源)列中的编辑按钮。
- 2. 选择一个或多个要设置为 Source (源)的组,或单击 Add Group (添加组)以创建新组。
- 3. 单击 Apply (应用)。

| (e.) | New    | Rule  |     |         |                           |                        |                      |
|------|--------|-------|-----|---------|---------------------------|------------------------|----------------------|
| μn   | e Sele | ction | 6 C | D No No | pailed selections will be | shown as Example Group |                      |
|      |        |       |     |         |                           |                        |                      |
| 10   | seov   | •     |     |         |                           |                        | EXPANO ALL           |
|      |        |       |     | Name    |                           | Compute Members        | Datus                |
|      |        | >     | п   |         |                           | Vew Members            | 🔮 Success 🖱          |
|      |        | 2     | п   |         |                           | Vew Members            | Success C            |
|      |        | 3     | =   |         |                           | Vew Members            | 🔹 Success 😋          |
|      |        | >     | п   |         |                           | Vew Members            | 🖷 Success 😋          |
|      |        | 2     | =   |         |                           | Vew Members            | 🕒 Success 😋          |
|      |        | >     | п   |         |                           | Vew Members            | 🔹 fuccesa 😋          |
|      |        |       |     |         |                           |                        |                      |
| -    | -      |       |     |         |                           |                        | 1-64160              |
|      |        |       |     |         |                           |                        | Show Only Selected ( |

STEP 11 | 默认情况下,目标设置为 Any(任何)。完成以下步骤以指定其他目标。

- 1. 单击 Destination (目标)列中的编辑按钮。
- 2. 选择一个或多个要设置为 Destination(目标)的组,或单击 Add Group(添加组)以创建新组。
- 3. 单击 Apply (应用)。

| Set I | Des<br>Nex | itini<br>• Rule | tion | n              |                                   | ×                  |
|-------|------------|-----------------|------|----------------|-----------------------------------|--------------------|
| vegan | e Selv     | H.T.IO          | * C  | D No Reprotore | is will be shown as Drampte-Group |                    |
|       |            |                 |      |                |                                   |                    |
| A00   | 6804       | -               |      |                |                                   | EXPAND ALL         |
|       |            |                 |      | Name           | Compute Warnbarn                  | Status             |
|       |            | 5               | п    |                | Vee Members                       | 🗣 Success 😋        |
|       |            | >               |      |                | Vere Members                      | 🔮 fuccess 😋        |
|       |            | >               | п    |                | Ver Members                       | 🖶 Success 😋        |
|       |            | >               |      |                | View Members                      | 🖶 Success 😋        |
|       |            | >               | п    |                | Vee Menbers                       | 🔹 fuccess 😋        |
|       |            | 2               | п    |                | Ver Menbers                       | . Success C        |
|       |            |                 |      |                |                                   |                    |
| CH    | 7965       |                 |      |                |                                   | 1-64/60mpt         |
|       |            |                 |      |                |                                   | Show Only Selected |
|       |            |                 |      |                |                                   | CANCEL APPLY       |

STEP 12 | 默认情况下,任何服务都会重定向到防火墙。完成以下步骤以指定某些服务和协议。

- 1. 单击 Services(服务)列中的编辑按钮。
- 2. 选择一个或多个要设置为 Services(服务)的组,或单击 Add Service(添加服务)以创建新服务。
- 3. 单击 Apply (应用)。

STEP 13 从 Action (操作)下拉列表中选择 Redirect (重定向),将流量发送到 VM 系列防火墙。

STEP 14 | Enable(启用)规则。NSX-T Manager 会发布您刚创建的重定向规则,并自动为返回流量创 建自反规则。自反规则不会显示在 NSX-T Manager Web 界面中。

|    | - |           | 0 and 21 | No. Barra |         |                   |            |            | File In Serie, Feb at | 1   |   | 1 |
|----|---|-----------|----------|-----------|---------|-------------------|------------|------------|-----------------------|-----|---|---|
|    |   | Ratio     |          |           | lear on | (balled           | ine design | Applied To | Adapt                 |     |   |   |
| w. |   | -         |          | Autor for |         | the second second |            |            |                       |     |   | i |
|    |   | A114118   |          |           | 814     | 10                |            |            | Retract v             | ۲   | • | L |
|    |   | Partie 10 |          |           | At 12   | 10                | 100        |            | Even Oven Na          | r S | • | 1 |

STEP 15 如果在 HA 中部署 VM 系列防火墙,请为被动 HA 对等创建另一个规则。

如果未将返回流量定向到 VM 系列防火墙,请为返回流量手动配置流量重定向规则。

将安全策略应用到 VM 系列 NSX-T 版防火墙

现在,您已部署 VM 系列防火墙并创建了将流量发送到防火墙的流量重定向规则,您可以使用 Panorama 集 中管理 VM 系列防火墙上的安全策略规则。

STEP 1 登录到 Panorama。

STEP 2 创建安全策略规则。

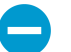

默认情况下,防火墙会创建允许双向转发检测 *(BFD)* 的规则,不会创建阻止 *BFD* 的规 则。如果阻止 BFD, NSX-T 会认为防火墙不可用。

- 1. 选择 Policies (策略) > Security (安全) > Prerules (预订规则)。
- 2. 选择在在 Panorama 上创建模板堆栈和设备组中为 NSX-T 上管理 VM 系列防火墙而创建的 Device Group(设备组)。
- 3. 单击 Add(添加),然后为规则输入 Name(名称)和 Description(说明)。在本示例中,安全规则 允许 WebFrontEnd 服务器和应用程序服务器之间的所有流量。
- 4. 选择 Source Zone (源区域)和 Destination Zone (目标区域)。
- 5. 对于 Source Address(源地址)和 Destination Address(目标地址),选择或键入地址、静态地址组 或区域。

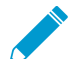

NSX-T上的 VM 系列防火墙不支持北向南流量的动态地址组。

- 6. 选择允许的 Application (应用程序)。在本例中,我们创建 Application Group (应用程序组),其 中包含已组合在一起的一组静态特定应用程序。
  - 1. 单击 Add(添加),然后选择 New Application Group(新建应用程序组)。
  - 2. 单击 Add(添加)以选择要包含到组中的应用程序。
  - 3. 单击 OK (确定)以创建应用程序组。
- 7. 为流量指定操作(Allow(允许)或 Deny(拒绝)),(可选)在 Profiles(配置文件)下为防病 毒、防间谍软件和漏洞保护附加默认安全配置文件。
- 8. 单击 Commit(提交),然后选择 Commit to Panorama(提交到 Panorama)。单击 OK(确定)。

STEP 3 | 将策略应用到 VM 系列 NSX-T 版防火墙。

196 VM 系列部署指南 | 在 VMware NSX 上设置 VM 系列防火墙

- 1. 单击 Commit(提交) > Push to Devices(推送到设备) > Edit Selections(编辑选择)。
- 2. 选择设备组,然后单击 OK (确定)。
- 选择 Force Template Values(强制模板值)。默认情况下, Panorama 不会使用 Panorama 上共享名称的对象覆盖防火墙上的对象。您必须选择 Force Template Values(强制模板值)以将策略推送到托管防火墙。
- 4. 单击 Yes (是)以确认强制模板值。
- 5. 单击 OK (确定)。
- 6. 验证提交是否成功。
- STEP 4 | (可选)使用模板推送网络的基本配置和设备配置,例如 DNS 服务器、NTP 服务器、Syslog 服 务器和登录提示。

有关使用模板的信息,请参阅《Panorama 管理员指南》。

使用 vMotion 在主机之间移动 VM 系列防火墙

要在使用 vMotion 在 VMware NSX-T 中具有同构 CPU 配置的 ESXi 主机之间移动 VM 系列防火墙时保持流 量,必须在 vMotion 期间使用 PAN-OS CLI 暂停 VM 系列防火墙的内部检测信号监控。您可以指定暂停检测 信号监控的时间(以分钟为单位)。最多可以将检测信号监控暂停 60 分钟。当暂停间隔结束或您故意结束 暂停间隔,则检测信号监控将恢复。

如果 ESXi 主机具有同构 CPU 配置,则在 6.5、6.7 和 7.0 上支持 VM 系列防火墙的 vMotion。

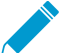

如果运行 vSphere 7.0 或更高版本,则在使用 vMotion 移动 VM 系列防火墙时不需要执行此过 程。

STEP 1 | 登录到 VM 系列防火墙 CLI。

STEP 2 | 使用以下命令设置检测信号监控暂停间隔。一旦执行命令,暂停就开始。如果 vMotion 所用时 间比预期更长,则可以重新运行此命令以设置一个更长的新间隔,该间隔从再次执行命令时开 始。

request system heartbeat-pause set interval <pause-time-in-minutes>

您可以使用以下命令查看暂停间隔中的剩余时间。

request system heartbeat-pause show interval

STEP 3 | (可选)如果在暂停间隔过去之前完成 vMotion,则可以通过将间隔设置为零 (0) 以结束暂停。 request system heartbeat-pause set interval 0

将安全策略从 NSX-V 扩展到 NSX-T

如果您要从 NSX-V 部署迁移到 NSX-T 部署,或将 NSX-T 部署与 NSX-V 部署进行组合,则可以将现有安全 策略从 NSX-V 扩展到 NSX-T,而无需重新创建安全策略规则。这可以通过利用现有设备组并在 NSX-V 和 NSX-T 服务定义之间进行共享来实现。将安全策略迁移到 NSX-T 后,您可以继续为 NSX-V 使用 VM 系列或 删除 NSX-V 部署。

- STEP 1 | 安装适用于 VMware NSX 的 Panorama 插件 3.2.0 或更高版本。在升级之前,请参阅适用于 VMware NSX 3.2.0 的Panorama 插件发行说明。
- STEP 2 | 为部署中的每个 NSX-V 服务定义定义 NSX-T 服务定义。不创建新的设备组;而是使用现有的 NSX-V 设备组。使用现有设备组,您可以将 NSX-V 上使用的同一安全策略规则应用于 NSX-T 上部署的 VM 系列防火墙。如果您拥有引用特定区域的策略,请将同一模板堆栈从 NSX-V 服务

定义添加到 NSX-T 服务定义。此外,如果设备组引用特定模板,请确保选择包括该设备组中引 用的模板的模板堆栈。

| VMware Servio      | ce Definitions (   | ? | VMware Servio  | e Definitions                | ?      |
|--------------------|--------------------|---|----------------|------------------------------|--------|
| Name               | SDEF1-NSXV-2       |   | Name           | SDEF-NSXT-3                  |        |
| Description        |                    |   | Description    |                              |        |
| Device Group       | DG1                |   | Device Group   | DG1                          |        |
| Template           | TS1-UPDATED        | 7 | Template Stack | TS1-UPDATED                  | $\sim$ |
| Ovf URL            | http://            |   | Ovf URL        | http://                      |        |
| Notify Group       | None               | 7 | Notify Group   | None                         | ~      |
| Device Certificate | C Enable O Disable |   | Insertion Type | NORTH_SOUTH      O EAST_WEST |        |
| Device Certificate |                    |   | Health Check   | Enable     Disable           |        |

STEP 3 | 配置 NSX-T 服务管理器,并将 NSX-T 服务定义与服务管理器相关联。

| NAME    | DESCRIPTION | NSX MANAGER URL | NSX MANAGER LOGIN | SERVICE DEFINITIONS                |
|---------|-------------|-----------------|-------------------|------------------------------------|
| NSX-V   |             | https://        | admin             | SDEF1-NSXV-2                       |
|         |             |                 |                   | SDEF1-NSXV-3                       |
| NAME    | DESCRIPTION | NSX MANAGER URL | NSX MANAGER LOGIN | SERVICE DEFINITIONS                |
| NSX-T-1 |             | https://        | admin             | SDEF-NSXT-<br>3<br>SDEF-NSXT-<br>4 |

STEP 4 | 准备 NSX-T 环境并部署 VM 系列防火墙。在启动 VM 系列防火墙之前,您必须创建安全组、服务链和流量重定向策略。

- 在 NSX-T 上部署 VM 系列防火墙(北向南)
- 在 NSX-T 上部署 VM 系列防火墙(东向西)

STEP 5 | 将 NSX-T 标记添加到现有的动态地址组。

- 1. 选择 Panorama > Objects ( 对象 ) > Address Groups ( 地址组 ) 。
- 2. 单击现有 NSX-V 动态地址组的名称。
- 3. 单击 Add Match Criteria (添加匹配条件)以显示 NSX-V 和 NSX-T 的标记。
- 4. 将 NSX-T 标记添加到动态地址组。确保在标记之间使用 OR 运算符。
- 5. 添加所有必需的标记后,单击 OK (确定)。
- 6. Commit (提交)更改。

| roups • NAME                      |         |         | LOCATIO                  | Address Group                                       | ?=     |
|-----------------------------------|---------|---------|--------------------------|-----------------------------------------------------|--------|
|                                   |         |         | ×                        | Name Engg-App-SG                                    |        |
| 🔿 AND 💿 OR                        |         |         |                          | Shared                                              |        |
| 0(                                |         |         | 10 items $\rightarrow$ X | Disable override                                    |        |
| Ч(                                |         |         |                          | Description Engineering_Applications_Security_Group |        |
| NAME                              | ТҮРЕ    | DETAILS |                          | Type Dynamic                                        | $\sim$ |
| serviceprofile-6-HR-App-SG-securi | dynamic | 328     | ÷                        | Match '_nsx_Engg-App-SG' or 'engg_zone_Engg-App-SG' |        |
| serviceprofile-5-Engg-App-SG-secu | dynamic | 328     | $\oplus$                 | NSX-V Tag NSX-T tag<br>(Security-Centric            |        |
| serviceprofile-6-HR-Web-SG-securi | dynamic | 328     | ÷                        | worknow)                                            |        |
| _nsx_HR-Web-SG                    | dynamic | 328     | Ð                        |                                                     |        |
| _nsx_HR-App-SG                    | dynamic | 328     | ÷                        |                                                     |        |
| _nsx_Engg-App-SG                  | dynamic | 328     | ÷                        |                                                     |        |
| _nsx_NEWDAG1                      | dynamic | 328     | $\oplus$                 |                                                     |        |
| somezone_Some-SG                  | dynamic | 328     | Ð                        |                                                     |        |
| _nsx_Engg-Web-SG                  | dynamic | 328     | ÷                        | + Add Match Criteria                                |        |
| serviceprofile-5-Engg-Web-SG-sec  | dynamic | 328     | Ð                        | Tags                                                | ~      |
|                                   |         |         |                          | ОК                                                  | Cancel |

STEP 6 | 将 VM 工作负载成功从 NSX-V 迁移到 NSX-T 后,如果您计划停止使用 NSX-V,则可以从动态 地址组删除 NSX-V 标记。从适用于 NSX 的 Panorama 插件删除所有与 NSX-V 相关的信息,以 及从 NSX-V Manager 删除 VM 系列防火墙配置后,将取消注册所有 NSX-V 标记和相应的 IP 地 址。

# 在 NSX-T 上设置 VM 系列防火墙 (东向西)

VMware NSX-T 上的 VM 系列防火墙将 Palo Alto 下一代防火墙和 Panorama 与 ESXi 主机服务器集成在一起,为 NSX-T 软件定义数据中心中的所有东向西流量提供全面的可见性和安全应用程序支持。

- NSX-T 上 VM 系列防火墙的组件(东向西)
- NSX-T 集成上的 VM 系列防火墙(东向西)
- VMware NSX-T 上支持的 VM 系列防火墙部署(东向西)
- 在 NSX-T 上部署 VM 系列防火墙(东向西)
- 将安全策略从 NSX-V 扩展到 NSX-T
- 使用就地迁移将 VM 系列从 NSX-V 迁移到 NSX-T

## NSX-T上VM系列防火墙的组件(东向西)

下表显示了 Palo Alto Networks 和 VMware NSX-T(东向西)联合解决方案的组件。

| VMware 组件     |                                                                                                    |
|---------------|----------------------------------------------------------------------------------------------------|
| vCenter/ESXi  | vCenter 服务器是 vSphere 套件的集中式管理工具。ESXi<br>是启用计算虚拟化的虚拟机监控程序。                                                                     |
|               | 有关 vCenter 与 NSX-T 版本的兼容性,请参阅 VMware<br>的兼容性矩阵。                                                                               |
| NSX-T Manager | VMware NSX-T Data Center 2.5.0 及更高版本必须使<br>用 vCenter 服务器进行安装和注册。需要使用 NSX -<br>TManager 才能在 ESXi 集群内的 ESXi 主机上部署 VM 系<br>列防火墙。 |

| Palo Alto Networks 组件                 |                                                                                                    |  |  |  |  |
|---------------------------------------|----------------------------------------------------------------------------------------------------|--|--|--|--|
| PAN-OS                                | PAN-OS 9.1.x 及更高版本。                                                                                                    |  |  |  |  |
|                                       | 在 NSX-T 上部署 VM 系列防火墙需要 VM 系列基本映像,<br>例如 PA-VM-NST-9.1.0zip。                                                                                            |  |  |  |  |
|                                       | 在 ESXi 服务器上部署 NSX 的 VM 系列防火墙的最低系统<br>要求取决于 VM 系列型号。有关 VM 系列型号的最低硬件<br>要求,请参阅 VM 系列型号。                                                                  |  |  |  |  |
| Panorama                              | NSX-T 上的 VM 系列防火墙要求运行 9.1.0 的防火墙需要                                                                                                    |  |  |  |  |
| Panorama 必须运行与用于管理防火墙的版本相同<br>或更高的版本。 | Panorama 9.1.0 及更高版本<br>Panorama 是 Palo Alto Networks 下一代防火墙的集中<br>式管理工具。在此解决方案中,Panorama 协同 NSX-T<br>Manager 一起部署、许可和集中管理 NSX-T 的 VM 系列防<br>火墙的配置和策略。 |  |  |  |  |
|                                       | Panorama 必须连接到 NSX-T Manager、VM 系列防火墙<br>和 Palo Alto Networks 更新服务器。                                                                                   |  |  |  |  |

| Palo Alto Networks 组件        |                                                                                                    |
|------------------------------|----------------------------------------------------------------------------------------------------|
|                              | 有关部署 Panorama 设备的信息,请参阅 9.1 Panorama 管<br>理员指南。                                                                                 |
| 适用于 VMware NSX 的 Panorama 插件 | 3.1.0 或更高版本                                                                                                    |
| VM 系列插件                      | 1.0.8 或更高版本                                                                                                    |
| VM 系列防火墙型号                   | VM-100、VM-300、VM-500和VM-700支持NSX-T。 在 NSX-T上部署 VM系列防火墙之前,请确保您有足够的硬件资源支持所选部署模式(服务集群或每个主机)中的 VM系列防火墙数量。这在部署大型防火墙(例如 VM-700)时至关重要。 |

NSX-T 集成上的 VM 系列防火墙(东向西)

NSX-T Manager、vCenter、Panorama 和 VM 系列防火墙可以共同协作解决 NSX-T 数据中心的安全挑战。

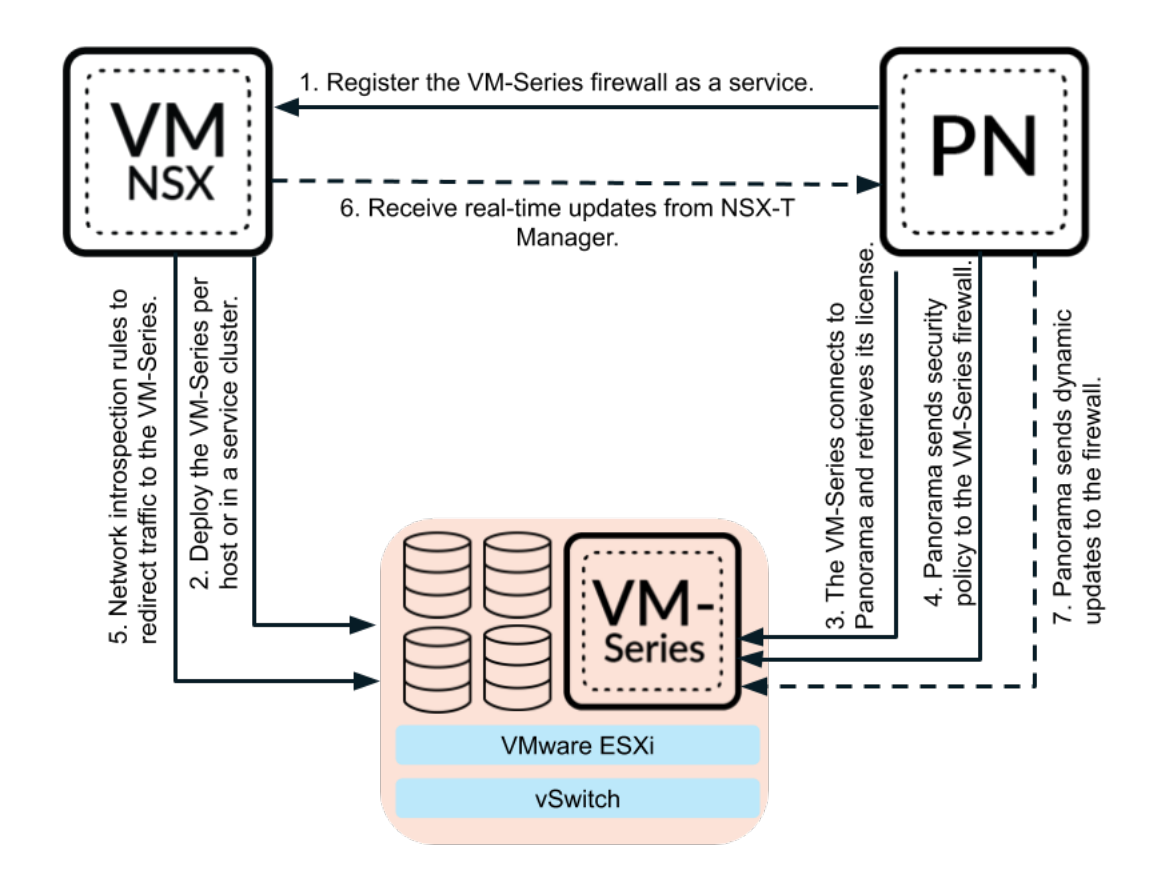

1. 将 VM 系列防火墙注册为服务 — 使用 Panorama 连接到 VMware NSX-T Manager。Panorama 使用 NSX-T API 与 NSX-T Manager 通信,并建立双向通信。在 Panorama 上,您可以通过输入 NSX-T Manager 的 IP 地址、用户名和密码配置服务管理器,以启动通信。

与 NSX-T Manager 建立通信后,可以配置服务定义。服务定义包括 VM 系列防火墙基本映像的位置,许 可 VM 系列防火墙所需的授权代码,以及防火墙所属的设备组和模板堆栈。

此外,NSX-T Manager 使用此连接通过 Panorama 发送有关 NSX-T 环境中变化的更新。

- 2. 在每个主机或服务集群中部署 VM 系列防火墙 NSX-T Manager 使用在服务定义中从 Panorama 推送的信息部署 VM 系列防火墙。选择要部署 VM 系列防火墙的位置(在服务集群中或每个 ESXi 主机上),以及 NSX-T 如何为 VM 系列防火墙提供管理 IP 地址(DHCP 或静态 IP)。当防火墙启动时,NSX-T Manager 的 API 会将 VM 系列防火墙连接到虚拟机监控程序,以便可以从 vSwitch 接收流量。
- 3. VM 系列防火墙连接到 Panorama VM 系列防火墙然后连接到 Panorama 以获取其许可证。Panorama 从 Palo Alto Networks 更新服务器获取许可证,并将其发送到防火墙。防火墙获取其许可证后,将重新 启动并返回序列号。

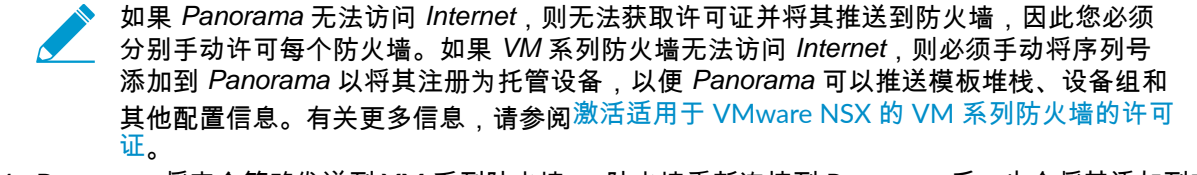

- 4. Panorama 将安全策略发送到 VM 系列防火墙 防火墙重新连接到 Panorama 后,也会将其添加到在服务定义中定义的设备组和模板堆栈,并且 Panorama 将适当的安全策略推送到该防火墙。现在,防火墙已准备就绪,可以保护 NSX-T 数据中心中的流量。
- 创建网络自检规则以将流量重定向到 VM 系列防火墙 在 NSX-T Manager 上,创建服务链和网络自检规则,以重定向 NSX-T 数据中心中的流量。
- 6. 从 NSX-T Manager 发送实时更新 NSX-T Manager 将有关虚拟环境变化的实时更新发送到 Panorama。这些更新包括将流量发送到 VM 系列防火墙的组中虚拟机的组成员和 IP 地址的变化。
- 7. Panorama 发送动态更新 当 Panorama 从 NSX-T Manager 接收更新时,将从其托管 VM 系列防火墙发送这些更新。Panorama 根据您确定的条件将虚拟机放入动态地址组,并将动态地址组成员信息推送到防火墙。这可以让防火墙将正确的安全策略应用到流向和来自 NSX-T 数据中心中虚拟机的流量。

## VMware NSX-T 上支持的 VM 系列防火墙部署(东向西)

您可以将一个或多个 VM 系列防火墙实例部署为 VMware NSX-T 数据中心中的合作伙伴服务,以保护东向 西流量并执行微分段。要配置 VM 系列防火墙以执行微分段,您可以将防火墙部署在服务集群或每个主机 中。

 服务集群 — 在集群部署中,所有 VM 系列防火墙都安装在单个集群中。VM 与组之间的流量重定向到 VM 系列集群以进行策略检查和实施,然后继续定向到其目标。配置集群部署时,您可以在集群内指定特 定主机,也可以选择 Any(任何),然后让 NSX-T 选择主机。

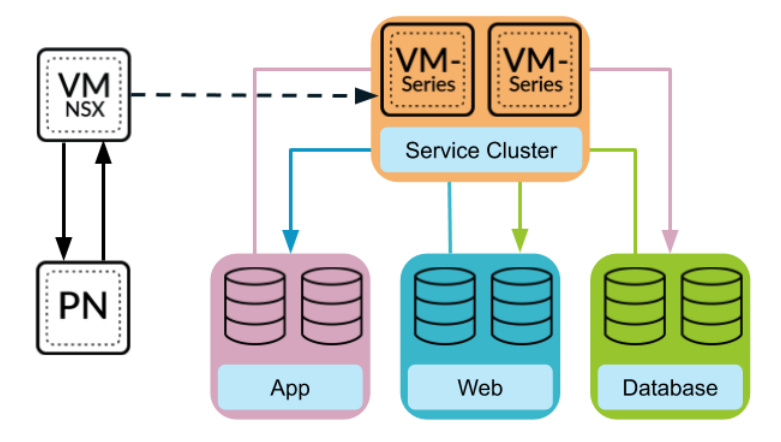

 基于主机 — 在每个主机部署中,VM 系列防火墙的实例安装在 ESXi 集群中的每个主机上。本地防火墙会 检查同一主机上来宾之间的流量,因此它不需要离开主机进行检查。在到达 vSwitch 之前,防火墙会检 查离开主机的流量。

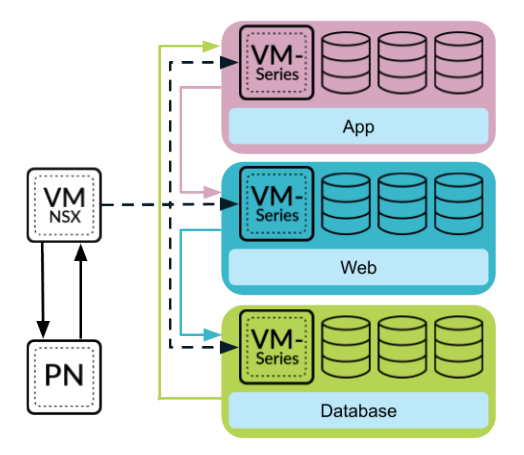

部署防火墙后,您可以配置将流量发送到 VM 系列防火墙的流量重定向规则。您在 Panorama 上配置的安全 策略规则将推送到托管 VM 系列防火墙,然后应用于通过防火墙的流量。

在 NSX-T 上部署 VM 系列防火墙(东向西)

完成以下任务以部署 VM 系列防火墙保护 NSX-T 数据中心中的东向西流量。

- 安装适用于 VMware NSX 的 Panorama 插件
- 启用 NSX-T Manager 与 Panorama 之间的通信
- 在 Panorama 上创建模板堆栈和设备组
- 在 Panorama 上配置服务定义
- 在 NSX-T 上启动 VM 系列防火墙 (东向西)
- 添加服务链
- 将流量定向到 VM 系列防火墙
- 将安全策略应用到 NSX-T 上的 VM 系列防火墙(东向西)
- 使用 vMotion 在主机之间移动 VM 系列防火墙

安装适用于 VMware NSX 的 Panorama 插件

下载和安装适用于 VMware NSX 的 Panorama 插件。安装或升级插件之前,请参阅兼容性矩阵。

如果拥有 Panorama HA 配置,则在每个 Panorama 对等上重复此安装过程。在 Panorama HA 对中安装插件 时,请在主动对等之前将该插件安装在被动对等上。在被动对等上安装插件后,将转换为非运行状态。在主 动对等上安装插件会将被动对等返回到功能状态。

- STEP 1 | 选择 Panorama > Plugins (插件)。
- STEP 2 | 选择Check Now (立即检查)以检索可用的更新列表。
- STEP 3 | 在操作列中选择 Download(下载)以下载插件。
- STEP 4 | 选择插件的版本并在 Action (操作)列中点击 Install (安装)以安装插件。安装完成 后, Panorama 会提醒您。

## 启用 NSX-T Manager 与 Panorama 之间的通信

完成以下过程可启用 Panorama 与 NSX-T Manager 之间的通信。您最多可以将 Panorama 连接到 16 个 NSX-T Manager。如果您要将 Panorama 连接到多个 NSX-T Manager,则必须仔细规划设备组层次结构和模 板堆栈,并考虑它们如何与部署所需的其他组件进行交互。服务定义引用设备组和模板堆栈,并将该信息推 送到相关 ESXi 集群中的防火墙。

- STEP 1 | (可选)对于 Panorama 与 NSX-T Manager 之间的通信,绕过代理服务器设置,在 Panorama 下配置 Panorama > Setup (设置) > Services (服务) > Proxy Server (代理服务器)。此命 令允许 Panorama 与 NSX-T Manager 直接通信,同时保持其他服务的代理通信。
  - 1. 登录到 Panorama 命令行界面。
  - 2. 执行以下命令以启用或禁用代理绕过。

admin@Panorama> request plugins vmware\_nsx proxy bypass {yes | no}

选择 Yes(是)可启用代理绕过,选择 No(否)可禁用代理绕过。默认将此选项设置为 No(否)。

STEP 2 | 登录到 Panorama Web 界面。

在 Web 浏览器中使用安全连接 (https),通过初始配置期间分配的 IP 地址和密码登录(https://<*IP* 地 址>)。

# STEP 3 | 设置对 NSX-T Manager 的访问权限。对连接 Panorama 的每个 NSX-T Manager 重复执行此程序。

- 1. 选择 Panorama > VMware > NSX-T > Service Managers(服务管理器),然后单击 Add(添加)。
- 2. 输入 NSX-T Manager 的描述性 Name (名称)。
- 3. (可选)添加 NSX-T Manager 的 Description (说明)。
- 4. 输入用于访问 NSX-T Manager 的 NSX Manager URL NSX-T Manager 集群虚拟 IP 地址或 FQDN。
- 5. 输入 **NSX Manager Login**(**NSX Manager** 登录)凭据(用户名和密码),以使 Panorama 可以对 NSX-T Manager 执行身份验证。
- 6. 单击 **OK**(确定)。

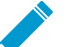

如果更改 NSX-T Manager 登录密码,则必须立即更新 Panorama 上的密码。密码错误会 中断 Panorama 与 NSX-T Manager 之间的连接。

STEP 4 | 将更改提交到 Panorama。

单击 Commit(提交)和 Commit to Panorama(提交到 Panorama)。

- STEP 5 | 验证 Panorama 上的连接状态。
  - 1. 选择 Panorama > VMware > NSX-T > Service Managers(服务管理器)。
  - 2. 验证 Status(状态)列中的消息。

连接成功时,状态显示为 **Registered**(已注册)。这表示 Panorama 与 NSX-T Manager 处于同步状态。

失败状态消息为:

- No connection (无连接):无法连接到 NSX-T Manager 或建立与 NSX-T Manager 的网络连接。
- Invalid Credentials(无效凭据):访问凭据(用户名和/或密码)不正确。
- Out of sync(不同步): Panorama 上定义的配置设置与 NSX-T Manager 上定义的不同。单击该 链接了解失败的具体原因。例如, NSX-T Manager 可能具有某项服务定义, 其名称与 Panorama 上定义的名称相同。要修复此错误, 请使用错误消息中列出的服务定义名称, 以验证 NSX-T Manager 上的服务定义。在 Panorama 和 NSX-T Manager 未同步之前, 您无法在 Panorama 上添 加新的服务定义。
- Connection Disabled (连接已禁用):手动禁用 Panorama 与 NSX-T Manager 之间的连接。

## 在 Panorama 上创建模板堆栈和设备组

要使用 Panorama 管理适用于 NSX-T 的 VM 系列防火墙,这些防火墙必须属于某设备组和属于模板堆栈 成员的模板。设备组可让您将需要相似策略和对象的防火墙组合为一个逻辑单位;在 Panorama 上可使用 Objects(对象)和 Policies(策略)选项卡定义此配置。使用模板堆栈来配置 VM 系列防火墙在网络和关联 资源上运行所需的设置;在 Panorama 上可使用 Device(设备)和 Network(网络)选项卡定义此配置。 并且在 Panorama 上的 NSX-T 配置中使用的区域的每个模板堆栈都必须与服务定义关联;您至少必须在模板 中创建一个区域,以便 NSX-T Manager 可以将流量重定向到 VM 系列防火墙。

Panorama 可以同时支持 NSX-T 北向南和 NSX-T 东向西的部署。建议您为 NSX-T 北向南和 NSX-T 东向西配 置单独的设备组、模板堆栈和服务定义。

#### STEP 1 | 添加设备组或设备组层级。

- 选择 Panorama > Device Groups(设备组),然后单击 Add(添加)。您还可以创建一个设备组层级。
- 2. 输入唯一的 Name (名称)和 Description (说明),以标识设备组。
- 3. 单击 OK (确定)。
- 4. 单击 Commit(提交),选择 Panorama 作为 Commit Type(提交类型),以便将更改保存到 Panorama 上正在运行的配置。

STEP 2 | 添加模板。

- 1. 选择 Panorama > Templates(模板),然后单击 Add(添加)。
- 2. 输入唯一的 Name(名称)和 Description(说明),以标识模板。
- 3. 单击 OK (确定)。
- 4. 单击 Commit(提交),选择 Panorama 作为 Commit Type(提交类型),以便将更改保存到 Panorama 上正在运行的配置。
- STEP 3 | 创建模板堆栈。
  - 1. 选择 Panorama > Templates (模板),然后单击 Add Stack (添加堆栈)。
  - 2. 输入唯一的 Name(名称)和 Description(说明),以标识模板。
  - 3. 单击 **OK**(确定)。
  - 4. 单击 Commit(提交),然后选择 Commit to Panorama(提交到 Panorama)以将更改保存到 Panorama 上正在运行的配置。

STEP 4 | 为每个模板创建区域。

每个区域都映射到 NSX-T Manager 上的服务配置文件。要符合条件,区域必须是虚拟线路类型,并且是 一个与服务定义关联的模板。

每个模板最多可以添加 32 个区域。

- 1. 选择 Network (网络) > Zones (区域)。
- 2. 选择 Template (模板)下拉列表中的正确模板。
- 3. 选择 Add (添加),然后输入区域 Name (名称)。
- 4. 将接口 Type (类型)设置为 Virtual Wire (虚拟线路)。
- 5. 单击 OK (确定)。
- 6. 验证区域已附加至正确的模板。

| 🚺 PANORAM                     | IA |   | DASHBOAR   | D ACC    | MONITO   | DR POL       | Device Group<br>CIES OE          | UECTS                       |                              | ntes –<br>DEVICE |
|-------------------------------|----|---|------------|----------|----------|--------------|----------------------------------|-----------------------------|------------------------------|------------------|
| Panorama                      | ~  | 1 | emplate TS | 1        |          | ✓   Vie      | w by Device                      |                             |                              | ✓ Mode           |
| 🚥 Interfaces                  |    | Q |            |          |          |              |                                  |                             |                              |                  |
| M Zones                       | 0  |   |            |          |          |              |                                  |                             |                              |                  |
| VLANs<br>Virtual Wires        |    |   | NAME       | TEMPLATE | LOCATION | TYPE         | INTERFAC<br>/ VIRTUAL<br>SYSTEMS | ZONE<br>PROTECTI<br>PROFILE | PACKET<br>BUFFER<br>PROTECTI | LOG              |
| IPSec Tunnels     GRE Tunnels |    |   | engg_zone  | T1       | vsys1    | virtual-wire |                                  |                             |                              |                  |
| DHCP                          |    |   | hr_zone    | ті       | vsys1    | virtual-wire |                                  |                             |                              |                  |

7. 单击 Commit(提交),选择 Panorama 作为 Commit Type(提交类型),以便将更改保存到 Panorama 上正在运行的配置。

Panorama 在提交时为每个合格区域在 NSX-T Manager 上创建相应的服务配置文件。

在 Panorama 上配置服务定义

服务定义用于指定在 NSX-T 数据中心环境中安装的 VM 系列防火墙的配置。服务定义必须包括设备组、模 板堆栈和 OVF URL。

STEP 1 | (可选) 配置通知组

通过指定应该通知在虚拟环境中发生更改的设备组来创建通知组。指定设备组中包含的防火墙会收到其 中来宾 VM 的安全组和 IP 地址的实时更新。这些防火墙可使用此更新确定构成策略中所引用动态地址组 的成员的最新列表

- 1. 选择 Panorama > VMware > Notify Group(通知组),然后单击 Add(添加)。
- 2. 为通知组指定一个描述性 Name(名称)。
- 选择应该通知虚拟环境变化的所有设备组的框。如果某个设备组没有可用的复选框,则设备组将借由 设备组层次结构被自动纳入。
- 4. 单击 OK (确定)。

STEP 2 | 添加一个新的服务定义。

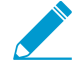

在 Panorama 上,您最多可创建 32 个服务定义。

- 1. 选择 Panorama > VMware > NSX-T > Service Definitions(服务定义)。
- 2. 选择 Add (添加)以创建新服务定义。
- 3. 输入服务定义的描述性 Name(名称)。
- 4. (可选)添加一个 Description (说明),用以识别将通过该服务定义进行部署的 VM 系列防火墙的 功能或目的。

STEP 3 | 为该服务定义分配一个设备组和模板堆栈。

确保在 Panorama 上创建模板堆栈和设备组。

由于使用此解决方案部署的防火墙将在 Panorama 中集中管理,因此必须指定防火墙所属的 Device Group(设备组)和 Template Stack(模板堆栈)。使用该服务定义部署的所有防火墙均属于指定的模板 堆栈和设备组。

1. 在 Device Group(设备组)下拉列表中选择设备组或设备组层级。

2. 选择 Template(模板)下拉列表中的模板堆栈。

您无法重复使用已在另一个服务定义中分配给某个服务定义的模板堆栈或设备组。

STEP 4 | 指定 OVF 文件的位置。

下载 zip 文件,将其解压缩以提取并将.ovf,mf 和 .vmdk 文件保存到同一目录。ovf 和 vmdk 文件均用于 部署防火墙的每个实例。

如果需要,可以修改服务器的安全设置,以便下载文件类型。例如,在 IIS 服务器上,可以修改 Mime Types (Mime 类型)配置;在 Apache 服务器上,可以编辑 .htaccess 文件。

在 OVF URL 中,添加托管 ovf 文件的 Web 服务器的位置。http 和 https 均为支持协议。例如,输入 https://acme.com/software/PA-VM-NSX.9.1.0.ovf 对于各个服务定义,您可以使用相同的 ovf 版本,也可以使用不同的版本。如果对各个服务定义使用不同 的 ovf 版本,则可以在不同 ESXi 集群中的 VM 系列防火墙上使用不同的 PAN-OS 版本。

- STEP 5 | (可选)选择 Notify Group (通知组)。
- STEP 6 为您的防火墙选择 East West (东向西)作为 Insertion Type (插入类型)。
- STEP 7 (可选) 启用 Health Check (运行状况检查)。默认禁用运行状况检查。此 NSX-T 功能也称为服务运行状况检查,可让您在服务实例失败时模拟高可用性。使用 VM 系列防火墙配置时,如果 VM 系列服务实例失败,则定向到该防火墙的所有流量都将重定向到集群中的另一个防火墙实例(对于服务集群部署)或另一个主机上的防火墙实例(对于基于主机的部署)。

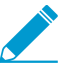

在 NSX-T 中提交和部署 VM 系列防火墙后,您无法在服务定义中禁用或启用 Health Check(运行状况检查)。尝试在 Health Check(运行状况检查)配置中提交更改将返回 提交失败。要更改此设置,您必须删除并重新创建服务定义,然后重新部署 VM 系列防火 墙。

STEP 8 | 要在 NSX Manager 部署 VM 系列防火墙时自动检索设备证书,请配置设备证书。

启用此选项可将设备证书应用于新部署的 VM 系列防火墙。只有在使用支持设备证书的基本映像 OVF 部 署防火墙时才使用此选项。Panorama 将设备证书信息作为服务定义的一部分推送到 NSX Manager。在 NSX 中部署新防火墙时,启动时将会在防火墙上安装设备证书。

有关支持 VMware NSX 上 VM 系列防火墙的设备证书的 OVF 列表,请参阅 Palo Alto Networks 兼容性 矩阵。

如果 OVF 不支持设备证书,请禁用此选项。

- 1. 如果您尚未安装设备证书,请登录到客户支持门户,并生成注册 PIN 和 PIN ID。
- 2. 在 Device Certificate(设备证书)下,单击 Enable(启用)。
- 3. 复制 PIN ID, 然后在 Device Certificate PIN ID(设备证书 PIN ID)字段中输入该 PIN ID。
- 4. 在 Confirm Device Certificate PIN ID (确认设备证书 PIN ID)字段中重新输入该 PIN ID。
- 5. 复制 PIN 值,然后在 Device Certificate PIN Value(设备证书 PIN 值)字段中输入该 PIN 值。
- 6. 在 Confirm Device Certificate PIN Value (确认设备证书 PIN 值)字段中重新输入该 PIN 值。

STEP 9 | 单击 OK (确定)保存服务定义。

| VMware Servio                              | ce Definitions                       | ?      |
|--------------------------------------------|--------------------------------------|--------|
| Name                                       |                                      |        |
| Description                                |                                      |        |
| Device Group                               | DG-1                                 |        |
| Template Stack                             | template-stack-1                     | $\sim$ |
| Ovf URL                                    | http://                              |        |
| Notify Group                               | None                                 | $\sim$ |
| Insertion Type                             | O NORTH_SOUTH O EAST_WEST            |        |
| Health Check                               | <ul> <li>Enable O Disable</li> </ul> |        |
| Host Type                                  | ESXI                                 |        |
| Device Certificate                         | <ul> <li>Enable Oisable</li> </ul>   |        |
| Device Certificate<br>PIN ID               | •••••                                |        |
| Confirm Device<br>Certificate PIN ID       | •••••                                |        |
| Device Certificate<br>PIN Value            | •••••                                |        |
| Confirm Device<br>Certificate PIN<br>Value | •••••                                |        |
|                                            | OK Cance                             | a )    |

STEP 10 将服务定义附加到服务管理器。

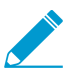

您无法在多个服务管理器中使用服务定义。

- 选择 Panorama > VMware > NSX-T > Service Manager(服务管理器),然后单击服务管理器名称的 链接。
- 2. 在服务定义下,单击 Add (添加)并从下拉列表中选择您的服务定义。
- 3. 单击 OK (确定)。

| VMware Servi                    | ce Manager 🤅 |
|---------------------------------|--------------|
| Name                            | NSX-T-       |
| Description                     |              |
| NSX Manager URL                 | https://     |
| NSX Manager Login               | admin        |
| NSX Manager<br>Password         | •••••        |
| Confirm NSX<br>Manager Password | •••••        |
| SERVICE DEFI                    | NITIONS ^    |
| SD-1                            |              |
| D-2                             |              |
|                                 |              |
|                                 |              |
|                                 |              |
| 🕀 Add 😑 Delet                   | e            |
|                                 |              |
|                                 | OK Cancel    |

STEP 11 | 将授权代码添加到防火墙的许可证中。

- 1. 选择 Panorama > Device Groups(设备组),并选择与刚才创建的服务定义关联的设备组。
- 2. 在 Dynamically Added Device Properties(动态添加的设备属性)下,将您收到的授权代码添加到订 单履行电子邮件中,并且可选择性地从 SW Version(软件版本)下拉列表中选择 None(无)。

在 NSX-T 上部署新防火墙时,它将自动添加到设备组,并使用您提供的授权代码进行许可,以及升级 到您指定的 PAN-OS 版本。

在支持门户上,您可以查看经授权部署的防火墙的总数量,以及所用许可证的数量与授权代码启用的 许可证的总数量的比率。

| Device Group         |                                                                                                    |                       |                                               | 0 🗆                              |
|----------------------|----------------------------------------------------------------------------------------------------|-----------------------|-----------------------------------------------|----------------------------------|
| Name                 | DG-2                                                                                                 |                       |                                               |                                  |
| Description          |                                                                                                    |                       | REFERENCE TEMPLATES                           |                                  |
|                      |                                                                                                    |                       | 🕀 Add 😑 Delete                                |                                  |
| Devices              | FILTERS                                                                                              | Q_                    |                                               | 0 items ) $\rightarrow$ $\times$ |
|                      | <ul> <li>└── Device State</li> <li>└── Platforms</li> <li>└── Templates</li> <li>└── Tigs</li> </ul> | Select All            | Deselect All Group HA Peers                   | Filter Selected (0)              |
| Parent Device Group  | Shared                                                                                               |                       |                                               | ~                                |
| Master Device        | None<br>The master device is the firewall from                                                       | which Panorama gatl   | ters user ID information for use in policies. | ~                                |
| Dynamically Added De | vice Properties                                                                                      |                       |                                               |                                  |
| Authorization Cod    | e                                                                                                    |                       |                                               |                                  |
| SW Versio            | None<br>Automatically upgrade software to t                                                          | his version for new d | eployments                                    | ×                                |
|                      |                                                                                                    |                       |                                               | OX Currel                        |

STEP 12 | Commit to Panorama (提交到 Panorama)。

STEP 13 | 在 NSX-T Manager 上,验证服务定义是否可用。

选择 System(系统) > Service Deployments(服务部署) > Catalog(目录)。服务定义作为 NSX-T Manager 上的服务实例列出。

在 NSX-T 上启动 VM 系列防火墙(东向西)

完成以下过程,以部署 VM 系列防火墙作为 NSX-T 环境中的服务。作为服务定义的一部分,**Deployment** Specification(部署规范)和 Deployment Template(部署模板)字段自动使用从 Panorama 推送的信息填 充。

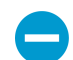

不要编辑 Deployment Attributes(部署属性)下的任何设置。这些值是从 Panorama 导入的,更改它们可能会导致部署失败。

- STEP 1 | 登录到 NSX-T Manager。
- STEP 2 | 选择 System (系统) > Service Deployments (服务部署) > Deployment (部署)。
- STEP 3 | 从 Partner Service (合作伙伴服务)下拉列表中选择服务定义。
- STEP 4 | 单击 Deploy Service (部署服务)。
- STEP 5 输入服务部署的描述性 Name (名称)。
- STEP 6 | 选择 Compute Manager (计算管理器) (vCenter)。
- STEP 7 | 选择 Deployment Type (部署类型)— Clustered (集群)或 Host Based (基于主机)。
- STEP 8 | 如果选择 Clustered (集群)作为 Deployment Type (部署类型),请输入 Clustered Deployment Count (集群部署计数)以指定要在集群上部署的 VM 系列防火墙实例的数量。
- STEP 9 | 如果要在集群部署中启动 VM 系列防火墙,请选择 Host(主机)。从 Host(主机)下拉列 表中选择特定主机,或选择 Any(任何)以允许 NSX-T Manager 选择主机。此选项在 Per Host(每个主机)部署中显示为灰色。
- STEP 10 | 选择 Data Store(数据存储)作为 VM 系列防火墙的存储库。在集群部署中,如果您选择 Any(任何)以选择主机,请选择共享数据存储,或如果您已指定特定主机,请选择本地数据 存储。
- STEP 11 | 配置 Networks (网络) 设置。
  - 1. 在 Networks (网络)列中,单击 Set (设置)。
  - 2. 选择 Network (网络)作为 eth0 Management Nic (eth0 --- 管理 Nic)。
  - 选择 Network Type(网络类型)— DHCP 或静态 IP 池。如果选择静态 IP 池,请选择 IP Pool(IP 池)。
  - 4. 检查 eth1 Data-1 Nic。
  - 5. 单击 Save(保存)。
- STEP 12 | 选择或配置 Service Segment(服务段)。要配置服务段,请完成以下过程。
  - 1. 单击 Service Segments(服务段)列中的 Action(操作)。
  - 2. 单击 Add Service Segment(添加服务段)。
  - 3. 输入描述性的 Name(名称)。
  - 4. 选择 Transport Zone (Overlay)(传输区域(覆盖))。
  - 5. 单击 Save (保存)并 Close (关闭)。

| Service  | Segment     |   |                          |   |                                                                                                    |                                     |        | × |
|----------|-------------|---|--------------------------|---|----------------------------------------------------------------------------------------------------|-------------------------------------|--------|---|
| ADD SERV | CE SEGMENT  |   |                          |   |                                                                                                    |                                     |        | - |
|          | Name        |   | Transport Zone (Overlay) |   | Connected To                                                                                                    |                                     | Status |   |
|          | App-Seg-1   | 1 | Tenant Overlay Zone 🗸 🗸  | • | TierO/Tier1<br>• For E-W service chaining<br>select appropriate TierO or,<br>• For E-W service insertion<br>"Connected to" empty | i in NEV,<br>Grid Tiert<br>1, leave |        |   |
|          | SAVE CANCEL |   |                          |   |                                                                                                    |                                     |        |   |

STEP 13 | 选择将在其中部署服务的 Cluster(集群)。您必须选择包含 NSX Configuration(NSX 配置)的集群。

STEP 14 | 单击 Save (保存)。

STEP 15 | 验证防火墙部署是否已成功。

- 选择 System(系统) > Service Deployments(服务部署) > Service Instances(服务实例)。
- 2. 确认已列出您的防火墙,并且 Deployment Status(部署状态)显示 Up(启动)。

STEP 16 | 验证防火墙是否连接到 Panorama。

- 1. 登录到 Panorama。
- 2. 选择 Panorama > Managed Devices(托管设备) > Summary(摘要)。
- 3. 确认已在正确的设备组下列出您的防火墙,并且 Device State(设备状态)显示 Connected(已连接)。

添加服务链

服务链是按逻辑顺序设置的一组服务。当将流量重定向到服务链时,它将按照您配置的顺序在每个服务中移 动。

- STEP 1 | 选择 Security (安全) > Network Introspection Settings (网络自检设置) > Service Chains (服务链) > Add Chain (添加链)。
- STEP 2 | 输入服务链的描述性 Name (名称)和 Description (说明) (可选)。
- STEP 3 | 选择在部署 VM 系列防火墙时应用的 Service Segment(服务段)。
- STEP 4 | 设置转发路径。服务链是服务配置文件的逻辑顺序,因此流量将按照您指定为转发路径的顺序 在服务中移动。
  - 1. 选择 Set Forward Path(设置转发路径) > Add Profile in Sequence(按顺序添加配置文件)。
  - 2. 选择服务配置文件。服务列根据您选择的服务配置文件自动填充。
  - 3. 单击 Add (添加)。
  - (可选)如果 NSX-T 环境中还有其他合作伙伴服务配置文件,请单击 Add Profile in Sequence(按顺 序添加配置文件)以将它们添加到此服务链。

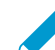

您只能为每个服务定义选择一个服务配置文件。

5. 添加服务配置文件完成后,单击 Save(保存)。

| Set Forward Path        |             | × |  |  |  |  |  |  |  |
|-------------------------|-------------|---|--|--|--|--|--|--|--|
| ADD PROFILE IN SEQUENCE |             |   |  |  |  |  |  |  |  |
| Profile                 | Service     |   |  |  |  |  |  |  |  |
| engg_zone 🛞 🗸 *         | SDEF-NSXT-1 |   |  |  |  |  |  |  |  |
| ADD CANCEL              |             |   |  |  |  |  |  |  |  |

- STEP 5 | 在 Reverse Path(反向路径)列中,选择 Inverse Forward(反向转发)Path(路径)以使返回 流量按照相反顺序在服务链中移动。
- STEP 6 | (可选)如果您已选择其他合作伙伴服务配置文件,请设置反向路径。

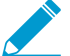

您必须选择与在 Forward Path (转发路径)中设置相同的 VM 系列服务配置文件。

- 1. 选择 Set Reverse Path(设置反向路径) > Add Profile in Sequence(按顺序添加配置文件)。
- 2. 选择服务配置文件。服务列根据您选择的服务配置文件自动填充。
- 3. 单击 Add (添加)。

- 4. (可选)如果 NSX-T 环境中还有其他服务配置文件,请单击 Add Profile in Sequence(按顺序添加配置文件)以将它们添加到此服务链。
- 5. 添加服务配置文件完成后,单击 Save(保存)。
- STEP 7 | 设置 Failure Policy(失败策略)— Allow(允许)或 Block(阻止)。这可以定义服务配置文件 失败时 NSX-T 执行的操作。

STEP 8 | 单击 Save (保存)。

将流量定向到 VM 系列防火墙

配置策略规则以将流量虚拟机或虚拟机组定向到 VM 系列防火墙。

- STEP 1 | 选择 Security (安全) > Network Introspection (E-W) (网络自检 (E-W)) > Rules (规则) > Add Policy (添加策略)。
- STEP 2 | 单击 New Policy (新建策略)为策略指定一个描述性名称。

STEP 3 | 从 Redirect To (重定向到)下拉列表中选择服务链。

STEP 4 | 选择策略,然后单击 Add Rule(添加规则)。

STEP 5 单击 New Rule(新建规则)为规则指定一个描述性名称。

STEP 6 | 选择源。

1. 单击源列中的铅笔图标以选择虚拟机的源组。

|              | + add       | POLICY                               | +                                          | ADD F                               | RULE | CLONE 🥎 UNDO 🔟               | DELETE ···                        |                 |            |        |          |          | T |
|--------------|-------------|--------------------------------------|--------------------------------------------|-------------------------------------|------|------------------------------|-----------------------------------|-----------------|------------|--------|----------|----------|---|
|              |             |                                      | Name                                       | •                                   |      | Sources                      | Destinations                      | Services        | Applied To | Actio  | n        |          |   |
|              | : ~         |                                      | VM-S                                       | eries-I                             | FW   | (0) Redirect To:             | SC-1-Zone-1                       | ~               |            |        |          |          | ٥ |
|              | :           | $\checkmark$                         | App-                                       | to-App                              | p    | Any 🗾                        | Any                               | Any             | DFW        | Red    | irect ~  | •        |   |
| 2. 选<br>3. 单 | 择源组<br>击 Ap | 1或组<br>ply<br>Set<br>Rule ><br>Negat | 组。<br>( 应<br>Sou<br>Sou<br>e Sele<br>Group | 互用<br>rce<br>-to-Ap<br>ection:<br>× | ) (  | No   Negated selections will | oe shown as E <del>xample-C</del> | roup            |            |        | EXPAND   | ALL      |   |
|              |             |                                      |                                            |                                     |      | Name                         |                                   | Compute Members |            | Status |          |          |   |
|              |             |                                      | :                                          | >                                   | ⊞    | App-Group                    |                                   | View Members    |            | ● Up C |          |          |   |
|              |             |                                      | :                                          | >                                   | ⊞    | DB-Group                     |                                   | View Members    |            | ● Up C |          |          |   |
|              |             |                                      | ÷                                          | >                                   | ⊞    | Web-Group                    |                                   | View Members    |            | ● Up C |          |          |   |
|              |             | 1                                    | C' RE                                      | FRESH                               | 1    |                              |                                   |                 |            |        | 1 - 3 of | 3 Groups |   |
|              |             |                                      |                                            |                                     |      |                              |                                   |                 |            |        | CANCEL   | APPLY    |   |

### STEP 7 | 选择 Destination (目标)。

1. 单击目标列中的铅笔图标以选择虚拟机的源组。

|                |                             | Name                                             |                       | Sour                                     | ces              | Destinations                      |                                   | Services                                      | Applied 1 | 0                              | Action      |        |       |  |
|----------------|-----------------------------|--------------------------------------------------|-----------------------|------------------------------------------|------------------|-----------------------------------|-----------------------------------|-----------------------------------------------|-----------|--------------------------------|-------------|--------|-------|--|
| : ~            |                             | VM-Series                                        | -FW                   | (0)                                      | Redirect         | To: SC-1-Zone-1                   | ~                                 |                                               |           |                                |             |        |       |  |
| :              | $\checkmark$                | App-to-A                                         | op                    | ⊞                                        | App-Group        | Any                               | <u>~</u>                          | Any                                           | DFW       |                                | Redirect    | ~      | •     |  |
| 选择目构<br>单击 Ap∣ | ⊼组耳<br>p <b>ly(</b><br>Set[ | ☑组。<br>应用<br>Destin                              | <b>d</b> ) 。<br>ation |                                          |                  |                                   |                                   |                                               |           |                                |             |        | ×     |  |
|                | Negate                      | Selection                                        | ns 🕕                  | No   Neg                                 | gated selections | will be shown as <del>Exam</del>  | ple Group                         |                                               |           |                                |             |        |       |  |
|                | App-0                       | Selection<br>roup X                              | ns                    | No   Neg                                 | gated selections | will be shown as E <del>xam</del> | iple Group                        |                                               |           |                                |             | EXPAND | ) ALL |  |
|                | App-C                       | Selection<br>roup X                              | ns                    | No   Neg                                 | gated selections | will be shown as Exarr            | ple Group                         | pute Members                                  |           | Status                         |             | EXPAND | ) ALL |  |
|                | App-C                       | Selection<br>roup X                              |                       | No   Neg<br>Name<br>App-Group            | gated selections | will be shown as Exam             | iple Group<br>Com<br>View         | bute Members<br>Members                       |           | Status<br>• Up (               | 2           | EXPAND | ALL   |  |
|                | App-C                       | Selection<br>roup X<br>ROUP<br>: ><br>: >        |                       | No   Neg<br>Name<br>App-Group            | gated selections | will be shown as Exerr            | ple Group<br>Com<br>View<br>View  | bute Members<br>Members<br>Members            |           | Status<br>Up (<br>Up (         |             | EXPAND | ) ALL |  |
|                | App-C                       | Selection<br>roup X<br>ROUP<br>: ><br>: ><br>: > |                       | No Neg<br>Name<br>App-Group<br>Web-Group | gated selections | will be shown as Exerr            | iple Group<br>Com<br>View<br>View | bute Members<br>Members<br>Members<br>Members |           | Status<br>Up (<br>Up (<br>Up ( | 5<br>5<br>5 | EXPAND | ALL   |  |

STEP 8 (可选)选择将要应用规则的 Services(服务)。

STEP 9 | 在 Applied To (应用到)字段中选择以下选项之一:

- 选择 DFW 以将规则应用到连接到逻辑交换机的所有虚拟 NIC。
- 选择 Groups (组)以将规则应用到指定组或组中成员虚拟机的虚拟 NIC。

STEP 10 | 选择 Action (操作) — Redirect (重定向)或 Do Not Redirect (不重定向)。

STEP 11 | 单击 Publish (发布)。

STEP 12 | 重复此过程以创建其他策略或规则。

将安全策略应用到 NSX-T 上的 VM 系列防火墙(东向西)

现在您已在 NSX-T Manager 上创建重定向规则,现在可以使用 Panorama 在 VM 系列防火墙上集中管理策 略。

要集中管理策略,请将动态地址组作为源或目标地址附加到安全策略,并将其推送到防火墙;防火墙可以动 态检索每个安全组包含的虚拟机的 IP 地址,以强制指定组中的虚拟机为源或目标地址的流量遵循规则。

STEP 1 | 登录到 Panorama。

STEP 2 | 创建动态地址组。

- 1. 选择 Object ( 对象 ) > Address Groups ( 地址组 )。
- 2. 从 Device Group(设备组)下拉列表中选择为了在 NSX-T 防火墙上管理 VM 系列而创建的设备组。
- 3. 单击 Add(添加),然后为动态地址组输入 Name(名称)和 Description(说明)。
- 4. 选择 Dynamic (动态)作为 Type (类型)。
- 5. 将匹配条件添加到动态地址组。

某些浏览器扩展程序可能会阻止 Panorama 与 NSX-T 之间的 API 调用,从而阻止 Panorama 接收匹配条件。如果 Panorama 未显示匹配条件且您正在使用浏览器扩展程 序,请禁用扩展程序和同步动态对象以填充 Panorama 可用的标记。

- 6. 单击 Add Match Criteria (添加匹配条件)。
- 7. 选择 And 或 Or 运算符,并单击安全组名称旁边的加号 (+) 图标,将其添加到动态地址组。

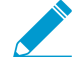

匹配条件对话框中显示的安全组源自您在 NSX-T Manager 上定义的组。此时仅安全策略中引用的组和流量重定向到 VM 系列防火墙的源安全组可用。

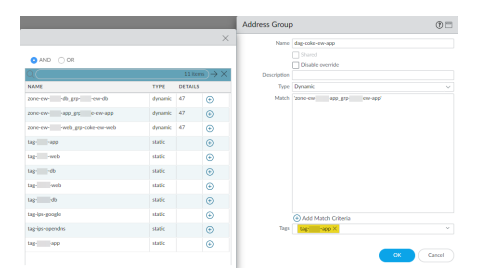

8. 单击 OK (确定)。

9. 重复这些步骤可创建部署所需的适当数量的动态地址组。

10.Commit(提交)更改。

STEP 3 | 创建安全策略规则。

|   |                    |          |         |           |                  | Bource          |       |        | Destination |           |        |             |         |           |
|---|--------------------|----------|---------|-----------|------------------|-----------------|-------|--------|-------------|-----------|--------|-------------|---------|-----------|
|   | NAME               | LOCATION | TAGS    | TYPE      | 2048             | ADDRESS         | user. | DEVICE | 2048        | ADDRESS   | DEVICE | APPLICATION | SERVICE | ACTION    |
| 1 | por interaction of | deve     | lag see | universal | n and the second | 😋 dag 👘 encrapp | any   | any .  | any .       | any .     | any .  | ev.         | ary .   | () Allow  |
| 2 | politik ev app in  | dgewilli | lag see | Intervine | any .            | ere             | any . | any .  | m ane en    | Carlos en | any .  | #W          | 87V     | () Allow  |
| 3 | politic eviseb out | dg ew 🔤  | tapweb_ | Incovina  | m ane en         | Colar ewset     | any   | any    | any .       | ary .     | any .  | any .       | 874 - C | () Allow  |
| 4 | pol-III-ev-web-in  | dp ev-   | tap web | Intervine | ary .            | any .           | any . | any    | m and on    | Star ev.  | ary .  | any .       | any .   | () Allow  |
| 5 | pol-ter do out     | dpeer    | tap ob  | universal | P 2010-00        | day ov de       | any   | any    | any         | ary       | aty    | aty         | ate     | (i) Allow |
| 6 | pol-100 everts in  | dg-exe-  | tap db  | universal | any              | any             | any   | any    | PR 2010-04- | dag- ov., | any    | any .       | any     | O Alex    |

- 1. 选择 Policies (策略) > Security (安全) > Prerules (预订规则)。
- 2. 选择在将 VM 系列防火墙注册为 NSX-V Manager 上的服务中为 NSX-T 上管理 VM 系列防火墙而创建 的 Device Group(设备组)。
- 3. 单击 Add(添加),然后为规则输入 Name(名称)和 Description(说明)。在本示例中,安全规则 允许 WebFrontEnd 服务器和应用程序服务器之间的所有流量。
- 4. 选择 Source Zone(源区域)和 Destination Zone(目标区域)。两栏中的区域名称必须一致。
- 5. 对于 Source Address(源地址)和 Destination Address(目标地址),选择或键入地址、地址组或区 域。在本例中,我们选择地址组,即您之前创建的动态地址组。
- 6. 选择允许的 Application(应用程序)。在本例中,我们创建 Application Group(应用程序组),其 中包含已组合在一起的一组静态特定应用程序。
  - 1. 单击 Add(添加),然后选择 New Application Group(新建应用程序组)。
  - 2. 单击 Add (添加) 以选择要包含到组中的应用程序。
  - 3. 单击 OK (确定)以创建应用程序组。
- 7. 为流量指定操作(Allow(允许)或 Deny(拒绝)),(可选)在 Profiles(配置文件)下为防病 毒、防间谍软件和漏洞保护附加默认安全配置文件。
- 8. 重复上面的步骤,以创建相关策略规则。
- 9. 单击 Commit(提交),选择 Panorama 作为提交类型。单击 OK(确定)。

STEP 4 | 将策略应用到适用于 NSX-T 的 VM 系列防火墙。

- 1. 单击 Commit(提交),选择 Device Groups(设备组)作为提交类型。
- 2. 选择设备组(在本例中选择 NSX-T 设备组),然后单击 OK (确定)。
- 3. 验证提交是否成功。

STEP 5 | 在 VM 系列防火墙上验证是否已填充动态地址组的成员。

- 1. 在 Panorama 上, 切换设备上下文以启动策略推送到的防火墙的 Web 界面。
- 2. 在 VM 系列防火墙上,选择 Policies (策略) > Security (安全),然后选择规则。
- 3. 选择地址组链接旁的下拉箭头,然后选择 Inspect(检查)。您还可以验证匹配条件是否准确。

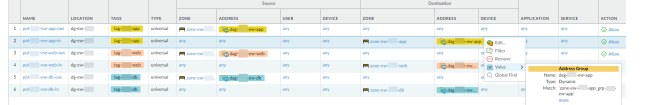

- 4. 单击 more(更多)链接,然后验证是否显示已注册 IP 地址列表。
   将对属于此地址组,并在此显示的所有 IP 地址实施策略。
- STEP 6 (可选)使用模板推送网络的基本配置和设备配置,例如 DNS 服务器、NTP 服务器、Syslog 服 务器和登录提示。

有关使用模板的信息,请参阅《Panorama 管理员指南》。

STEP 7 | 创建一个区域保护配置文件,并将其连接到区域。

区域保护配置文件不仅可提供泛滥攻击保护,且可有效防止端口扫描和基于数据包的攻击。通过这种方 式,您可以保护数据中心内虚拟机之间的层内和层间流量,以及以数据中心内的虚拟机(工作负载)为 目标的来自Internet的流量。

- 1. 选择您的 Template (模板)。
- 选择 Network(网络) > Network Profiles(网络配置文件) > Zone Protection(区域保护),以添加并配置新的配置文件。
- 3. 选择 Network(网络) > Zones(区域),单击所列的默认区域,然后在 Zone Protection Profile(区域保护配置文件)下拉列表中选择配置文件。

STEP 8 创建 DoS 保护配置文件并将其附加至 DoS 保护策略规则。

- 1. 选择您的 Device Group(设备组)。
- 选择 Objects(对象) > Security Profiles(安全配置文件) > DoS Protection(DoS 保护),以添加 并配置新的配置文件。
  - 分类的配置文件将允许创建可应用于单源 IP 的阈值。例如,您可为与策略相匹配的 IP 地址配置最 大会话率,然后在触发阈值时,封禁单个 IP 地址。
  - 使用聚合配置文件可为所有与策略相匹配的数据包创建最大会话率。此阈值适用于所有已合并 IP 地址的新会话率。一旦触发此阈值,将影响与策略相匹配的所有流量。
- 在 Policy(策略) > DoS Protection(DoS 保护)中创建新的 DoS 保护策略规则,然后将新配置文件 附加至此策略规则。

## 使用 vMotion 在主机之间移动 VM 系列防火墙

要在使用 vMotion 在 VMware NSX-T 中具有同构 CPU 配置的 ESXi 主机之间移动 VM 系列防火墙时保持流 量,必须在 vMotion 期间使用 PAN-OS CLI 暂停 VM 系列防火墙的内部检测信号监控。您可以指定暂停检测 信号监控的时间(以分钟为单位)。最多可以将检测信号监控暂停 60 分钟。当暂停间隔结束或您故意结束 暂停间隔,则检测信号监控将恢复。

如果 ESXi 主机具有同构 CPU 配置,则在 6.5、6.7 和 7.0 上支持 VM 系列防火墙的 vMotion。

✓ 如果运行 vSphere 7.0 或更高版本,则在使用 vMotion 移动 VM 系列防火墙时不需要执行此过 程。

STEP 1 | 登录到 VM 系列防火墙 CLI。

STEP 2 | 使用以下命令设置检测信号监控暂停间隔。一旦执行命令,暂停就开始。如果 vMotion 所用时 间比预期更长,则可以重新运行此命令以设置一个更长的新间隔,该间隔从再次执行命令时开 始。

request system heartbeat-pause set interval <pause-time-in-minutes> 您可以使用以下命令查看暂停间隔中的剩余时间。

request system heartbeat-pause show interval

STEP 3 | (可选)如果在暂停间隔过去之前完成 vMotion,则可以通过将间隔设置为零 (0) 以结束暂停。 request system heartbeat-pause set interval 0

将安全策略从 NSX-V 扩展到 NSX-T

如果您要从 NSX-V 部署迁移到 NSX-T 部署,或将 NSX-T 部署与 NSX-V 部署进行组合,则可以将现有安全 策略从 NSX-V 扩展到 NSX-T,而无需重新创建安全策略规则。这可以通过利用现有设备组并在 NSX-V 和 NSX-T 服务定义之间进行共享来实现。将安全策略迁移到 NSX-T 后,您可以继续为 NSX-V 使用 VM 系列或 删除 NSX-V 部署。

- STEP 1 | 安装适用于 VMware NSX 的 Panorama 插件 3.2.0 或更高版本。在升级之前,请参阅适用于 VMware NSX 3.2.0 的Panorama 插件发行说明。
- STEP 2 为部署中的每个 NSX-V 服务定义定义 NSX-T 服务定义。不创建新的设备组;而是使用现有的 NSX-V 设备组。使用现有设备组,您可以将 NSX-V 上使用的同一安全策略规则应用于 NSX-T 上部署的 VM 系列防火墙。如果您拥有引用特定区域的策略,请将同一模板堆栈从 NSX-V 服务 定义添加到 NSX-T 服务定义。此外,如果设备组引用特定模板,请确保选择包括该设备组中引 用的模板的模板堆栈。

| VMware Service     | ce Definitions (?  | VMware Servi   | ce Definitions     | ?      |
|--------------------|--------------------|----------------|--------------------|--------|
| Name               | SDEF1-NSXV-2       | Name           | SDEF-NSXT-3        |        |
| Description        |                    | Description    |                    |        |
| Device Group       | DG1                | Device Group   | DG1                |        |
| Template           | TS1-UPDATED V      | Template Stack | TS1-UPDATED        | $\sim$ |
| Ovf URL            | http://            | Ovf URL        | http://            |        |
| Notify Group       | None               | Notify Group   | None               | ~      |
| Device Certificate | C Enable O Disable | Insertion Type | NORTH_SOUTH        |        |
| Device Certificate |                    | Health Check   | Enable     Disable | _      |

STEP 3 | 配置 NSX-T 服务管理器,并将 NSX-T 服务定义与服务管理器相关联。

| NAME    | DESCRIPTION | NSX MANAGER URL | NSX MANAGER LOGIN | SERVICE DEFINITIONS                           |
|---------|-------------|-----------------|-------------------|-----------------------------------------------|
| NSX-V   |             | https://        | admin             | SDEF1-NSXV-2                                  |
|         |             |                 |                   | SDEF1-NSXV-3                                  |
| NAME    | DESCRIPTION | NSX MANAGER URL | NSX MANAGER LOGIN | SERVICE DEFINITIONS                           |
| NSX-T-1 |             | https://        | admin             | SDEF-NSXT- In Sync<br>SDEF-NSXT- In Sync<br>4 |

- STEP 4 | 准备 NSX-T 环境并部署 VM 系列防火墙。在启动 VM 系列防火墙之前,您必须创建安全组、服务链和流量重定向策略。
  - 在 NSX-T 上部署 VM 系列防火墙(北向南)
  - 在 NSX-T 上部署 VM 系列防火墙(东向西)

STEP 5 | 将 NSX-T 标记添加到现有的动态地址组。

- 1. 选择 Panorama > Objects ( 对象 ) > Address Groups ( 地址组 ) 。
- 2. 单击现有 NSX-V 动态地址组的名称。
- 3. 单击 Add Match Criteria (添加匹配条件)以显示 NSX-V 和 NSX-T 的标记。
- 4. 将 NSX-T 标记添加到动态地址组。确保在标记之间使用 OR 运算符。

- 5. 添加所有必需的标记后,单击 OK (确定)。
- 6. Commit (提交)更改。

| NAME                              | _       | _       | LOCATIO  | Address Group | •                                             | ? 🗆 |
|-----------------------------------|---------|---------|----------|---------------|-----------------------------------------------|-----|
|                                   |         |         | ×        | Name          | Engg-App-SG                                   |     |
| 🔿 AND 💿 OR                        |         |         |          |               | Shared                                        |     |
| 0                                 |         |         | 10 items |               | Disable override                              |     |
| NAME                              | TYPE    | DETAILS |          | Description   | Engineering_Applications_Security_Group       |     |
| NAME                              | 1166    | DETAILS | -        | Type          | Dynamic                                       | ~   |
| serviceprofile-6-HK-App-5G-securi | dynamic | 328     | ÷        | Match         | '_nsx_Engg-App-SG' or 'engg_zone_Engg-App-SG' |     |
| serviceprofile-5-Engg-App-SG-secu | dynamic | 328     | ÷        |               | NSX-V Tag NSX-T tag<br>(Security-Centric      |     |
| serviceprofile-6-HR-Web-SG-securi | dynamic | 328     | Ð        |               | worknow)                                      |     |
| _nsx_HR-Web-SG                    | dynamic | 328     | ÷        |               |                                               |     |
| _nsx_HR-App-SG                    | dynamic | 328     | ÷        |               |                                               |     |
| _nsx_Engg-App-SG                  | dynamic | 328     | ÷        |               |                                               |     |
| _nsx_NEWDAG1                      | dynamic | 328     | ÷        |               |                                               |     |
| somezone_Some-SG                  | dynamic | 328     | ÷        |               |                                               |     |
| _nsx_Engg-Web-SG                  | dynamic | 328     | ÷        |               | Add Match Criteria                            |     |
| serviceprofile-5-Engg-Web-SG-sec  | dynamic | 328     | ÷        | Tags          | -                                             | ~   |

STEP 6 | 将 VM 工作负载成功从 NSX-V 迁移到 NSX-T 后,如果您计划停止使用 NSX-V,则可以从动态 地址组删除 NSX-V 标记。从适用于 NSX 的 Panorama 插件删除所有与 NSX-V 相关的信息,以 及从 NSX-V Manager 删除 VM 系列防火墙配置后,将取消注册所有 NSX-V 标记和相应的 IP 地 址。

使用就地迁移将 VM 系列从 NSX-V 迁移到 NSX-T

完成以下过程,以将 VM 系列防火墙配置从 NSX-V 迁移到 NSX-T。通过迁移配置,您可以重用已在 Panorama 上配置的策略和动态地址组。此过程涉及 VMware 文档中发布的信息和流程,以及 PAN 特定的 步骤。

此过程仅支持以操作为中心的 NSX-V 部署。以操作为中心的部署意味着将流量重定向到 VM 系列防火墙的 策略规则是在 NSX-V Manager(而非 Panorama)中所创建。

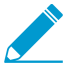

此过程需要 NSX-T Manager 3.1.0 或更高版本。

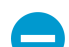

建议在执行此迁移时计划安全停机时间。

- STEP 1 | 根据 VMware 所述的步骤,为迁移准备 NSX-V 和 NSX-T 环境。
- STEP 2 | 安装适用于 VMware NSX 的 Panorama 插件 3.2.0 或更高版本。在升级之前,请参阅适用于 VMware NSX 3.2.0 的Panorama 插件发行说明。
- STEP 3 | 启用 NSX-T Manager 与 Panorama 之间的通信。
- STEP 4 为部署中的每个 NSX-V 服务定义定义 NSX-T 服务定义。不创建新的设备组;而是使用现有的 NSX-V 设备组。使用现有设备组,您可以将 NSX-V 上使用的同一安全策略规则应用于 NSX-T 上部署的 VM 系列防火墙。如果您拥有引用特定区域的策略,请将同一模板堆栈从 NSX-V 服务 定义添加到 NSX-T 服务定义。此外,如果设备组引用特定模板,请确保选择包括该设备组中引 用的模板的模板堆栈。
| VMware Servie      | ce Definitions     | 0                                       | VMware Servi   | ce Definitions     | 0                               |
|--------------------|--------------------|-----------------------------------------|----------------|--------------------|---------------------------------|
| Name               | SDEF1-NSXV-2       |                                         | Name           | SD-1               |                                 |
| Description        |                    |                                         | Description    |                    |                                 |
| Device Group       | DG1                |                                         | Device Group   | DG1                |                                 |
| Template           | TS1-UPDATED        | ~                                       | Template Stack | TS1-UPDATED        | ~                               |
| Ovf URL            | http://            |                                         | Ovf URL        | http://            |                                 |
| Notify Group       | None               | ~                                       | Notify Group   | None               | ~                               |
| Device Certificate | 🔵 Enable 💿 Disable |                                         | Insertion Type | O NORTH_SOUTH      | EAST_WEST                       |
| Device Certificate |                    | and a state of the second second second | Health Check   | Enable     Disable | and and and and an and an other |

### STEP 5 | 配置 NSX-T 服务管理器,并将 NSX-T 服务定义与服务管理器相关联。

| NAME    | DESCRIPTION | NSX MANAGER URL | NSX MANAGER LOGIN | SERVICE DEFINITIONS |
|---------|-------------|-----------------|-------------------|---------------------|
| NSX-V   |             | https://        | admin             | SDEF1-NSXV-2        |
|         |             |                 |                   | SDEF1-NSXV-3        |
| NAME    | DESCRIPTION | NSX MANAGER URL | NSX MANAGER LOGIN | SERVICE DEFINITIONS |
| NSX-T-1 |             | https://        | admin             | SDEF-NSXT- In Sync  |

STEP 6 | 验证 NSX-T Manager 上是否存在 NSX-T 配置。

- 1. 登录到 NSX-T Manager。
- 2. 选择 System (系统) > Service Deployments (服务部署) > Catalog (目录)。
- 3. 确认已列出 NSX-T 服务定义。
- 选择 Security(安全) > Network Introspection Settings(网络自检设置) > Service Profiles(服务 配置文件)。
- 5. 确认已列出与 NSX-T 模板相关联的区域。
- STEP 7 | 如果尚未执行此操作,请在 NSX-T Manager 中添加计算管理器。确认注册状态和连接状态正常 后,请继续执行下面的步骤。

STEP 8 | 将 NSX-V 配置导入 NSX-T。

STEP 9 | 从 NSX-V 卸载服务实例。

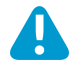

此步骤将可能会导致流量中断。

- 1. 登录到 vSphere 客户端。
- 2. 选择 Installation and Upgrade (安装和升级) > Service Deployment (服务部署)。
- 3. 选择服务部署。
- 4. 单击 Delete (删除)。
- 5. 单击 Delete (删除) 以确认。
- STEP 10 | 在 NSX-T Manager 上解决配置问题。解决配置问题时,您必须执行特定操作以迁移 VM 系列 防火墙配置。在大多数情况下,您可以接受 NSX-T Manager 提出的建议。
  - 1. 解决服务插入配置问题时,请验证您是否已选择之前在 Panorama 上为 NSX-T 上的 VM 系列配置的正 确服务定义。

| Sι   | ubmit Input(s)                                                                        | ×    |
|------|---------------------------------------------------------------------------------------|------|
| Ме   | ssage                                                                                 |      |
| Ple  | ase provide relevant/valid NSX-T Service Definitions/ References for                  |      |
| NS   | X-V service definitions.                                                              |      |
| Def  | tails                                                                                 |      |
| Ple  | ase provide relevant/valid NSX-T Service Definition/Reference for this                |      |
| ser  | vice definition : SD-V1. Please map NSX-V Service Name to correct NSX-                | Т    |
| Ser  | vice Definition/Reference.                                                            |      |
| Inst | tance                                                                                 |      |
| SD   | -V1                                                                                   |      |
|      |                                                                                       |      |
| Act  | tions                                                                                 |      |
|      | Skip                                                                                  |      |
|      | This action will skip and exclude the selected input from the scope of migration. You |      |
|      | can manually fix the problem once the rest of migration is complete.                  |      |
| •    | Select Value (Recommended)                                                            |      |
|      | This action requires you to input values(s) as below. In some cases, system may       |      |
|      | recommend default value(s).                                                           |      |
|      | SD-T1 v                                                                               |      |
|      |                                                                                       |      |
|      |                                                                                       |      |
|      |                                                                                       |      |
|      |                                                                                       |      |
|      | CANCEL                                                                                | U.S. |
|      |                                                                                       |      |

- 2. 继续解决剩余配置问题。
- 3. 在移至 Migrate Configuration (迁移配置)之前,将会要求您提供用于服务插入的传输区域。
- 4. 将 NSX-V 上的服务配置文件映射到 NSX-T 上的相应服务配置文件。
  - 1. 可以跳过 Auto\_PAN\_VendorTPL。

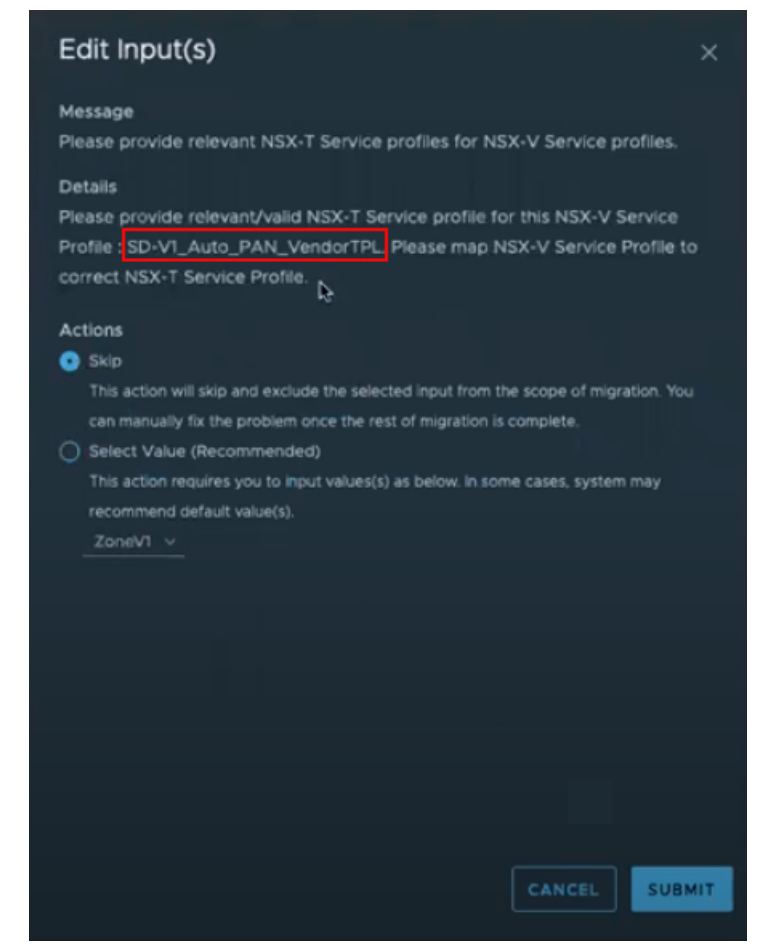

2. 将 NSX-T 服务配置文件映射到相应的 NSX-V 服务配置文件。

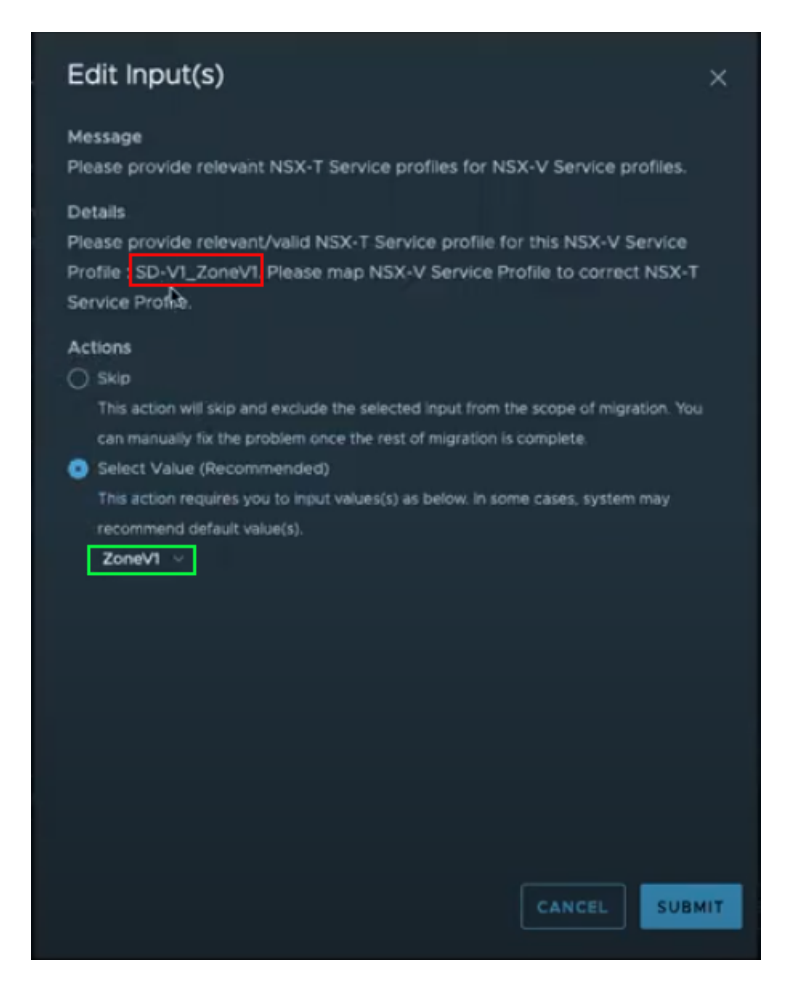

STEP 11 | 迁移配置。

STEP 12 | 确认您的配置已成功迁移。

- 1. 选择 Inventory(清单) > Groups(组)以验证 IP 集和安全组是否存在。您可以单击安全组名称,以 查看正确的 IP 地址是安全组的一部分。
- 选择 Security(安全) > Network Introspection Settings(网络自检设置) > Service Segment(服务 段),以确认已创建服务段。
- 选择 Security(安全) > Network Introspection Settings(网络自检设置) > Service Chains(服务链),以确认已创建服务链。单击 Forward Path(转发路径)和 Reverse Path(反向路径)列中的 Profiles(配置文件)链接以查看服务配置文件。
- 4. 选择 Security (安全) > Network Introspection (E-W) (网络自检 (E-W)),以确认已创建流量重定 向规则,可将流量定向到 VM 系列防火墙的服务配置文件。

STEP 13 | 如果适用,请修改和迁移边缘。

STEP 14 | 配置和迁移您的主机。

- STEP 15 | 将 NSX-T 标记添加到现有的动态地址组。
  - 1. 选择 Panorama > Objects ( 对象 ) > Address Groups ( 地址组 ) 。
  - 2. 单击现有 NSX-V 动态地址组的名称。
  - 3. 单击 Add Match Criteria (添加匹配条件)以显示 NSX-V 和 NSX-T 的标记。
  - 将 NSX-T 标记添加到动态地址组。如果选择不删除 NSX-V 标记,请确保在标记之间使用 OR 运算 符。

- 5. 添加所有必需的标记后,单击 OK(确定)。
- 6. Commit (提交)更改。
- STEP 16 | 在 NSX-T 上启动 VM 系列防火墙(东向西)。您无需创建新的服务段;而是选择在迁移过程 中创建的服务段。

222 VM 系列部署指南 | 在 VMware NSX 上设置 VM 系列防火墙

# 在AWS上设置VM系列防火墙

可以在 Amazon Web 服务 (AWS) 公共云和 AWS GovCloud 上部署 VM 系列防火墙。然后,可 以配置 VM 系列防火墙保护访问在 EC2 实例上部署并置于 AWS 上虚拟私有云 (VPC) 的应用程 序。

- > 关于 AWS 上的 VM 系列防火墙
- > AWS 上支持的部署
- > 在 AWS 上部署 VM 系列防火墙
- > VM 系列与 AWS 网关负载均衡器集成
- > AWS 上 VM 系列防火墙的高可用性
- > 用例:保护 AWS 云中的 EC2 实例
- > 用例:使用动态地址组保护 VPC 中的新 EC2 实例
- > 用例:VM 系列防火墙作为 AWS 上的 GlobalProtect 网关
- > AWS 上的 VM 监控
- > 使用 Amazon ELB 服务自动扩展 VM 系列防火墙
- > 在 AWS VPC 上监控的属性列表

# 关于 AWS 上的 VM 系列防火墙

Amazon Web 服务 (AWS) 是一种公共云服务,能够让您在由 Amazon 管理的共享基础架构上运行应用程 序。可以在不同 AWS 区域的可扩展计算容量或 EC2 实例上部署这些应用程序,并由用户通过 Internet 进行 访问。

为了网络一致性和轻松管理 EC2 实例,Amazon 提供了虚拟私有云 (VPC)。VPC 从 AWS 公共云中分配,并 从私人网络空间分配 CIDR 块 (RFC 1918)。在 VPC 中,您可以根据需要细分公共/私有子网,并在这些子网 内的 EC2 实例上部署应用程序。然后,为了能够访问 VPC 内的应用程序,您可以在 EC2 实例上部署 VM 系 列防火墙。最后,可以配置 VM 系列防火墙保护流向和来自 VPC 内 EC2 实例的流量。

VM 系列防火墙适用于 AWS 公共云和 AWS GovCloud。公共 AWS 和 AWS GovCloud 中的 VM 系列防火墙 支持自带许可证 (BYOL) 模式和以小时计的即用即付 (PAYG) 模式,后者为基于使用情况的许可模式,可从 AWS Marketplace 获取。关于许可证详细信息,请参阅 面向公共云的 VM 系列防火墙许可证。

- AWS EC2 实例类型
- AWS GovCloud 上的 VM 系列防火墙
- AWS China 上的 VM 系列防火墙
- AWS Outposts 上的 VM 系列防火墙
- AWS 术语
- 管理接口映射以用于 Amazon ELB

## AWS EC2 实例类型

有关支持的实例类型,请参阅 EC2 实例上的 VM 系列型号。

您可以在 AWS 实例大小上部署 VM 系列防火墙,并使用比最低 VM 系列系统要求更多的资源。如果您为 VM 系列防火墙型号选择较大的实例大小,尽管防火墙只使用表中所示的最大 vCPU 内核和内存,但它可利 用 AWS 提供的更快的网络性能。如果您要更改使用 BYOL 选项许可的 VM 系列防火墙上的实例类型,必须 在切换实例类型之前停用 VM 以确保许可证有效。请参阅升级 VM 系列型号以了解原因。

有关在 AWS 上调整 VM 系列防火墙大小的指导,请参阅此文章。

AWS GovCloud 上的 VM 系列防火墙

AWS GovCloud 是一种独立的 AWS 区域,该区域符合美国政府机构和客户在法规符合性方面的要求。

为保护 AWS GovCloud(美国)区域中含各类受控非密信息 (CUI) 数据及可公用政府主导数据的工作负 载,VM 系列防火墙在标准 AWS 公共云及 AWS GovCloud 上提供同样强大的安全功能。AWS GovCloud 上 的 VM 系列防火墙和标准 AWS 公共云均支持相同的功能。

请参阅 AWS GovCloud 上的 AMI 到 在 AWS 上部署 VM 系列防火墙。

## AWS China 上的 VM 系列防火墙

VM 系列防火墙在 AWS China Marketplace 带有 BYOL 选项,并在 AWS China(北京)和 AWS China(宁 夏)地区提供。您必须拥有独立于您的全球 AWS 帐户的 AWS China 帐户才能访问此映像并在 AWS China 上使用 AWS 资源 。

请务必先查看 VM 系列系统要求,然后 在 AWS 上启动 VM 系列防火墙。

# AWS Outposts 上的 VM 系列防火墙

要为本地工作负载提供与 AWS Cloud 中的工作负载相同级别的安全,您可以在本地位置 AWS Outposts 机架的 AWS 上安装 VM 系列防火墙。使用适用于 AWS 地区的 AWS Marketplace BYOL AMI,在 AWS Outposts 子网中部署 VM 系列防火墙实例。

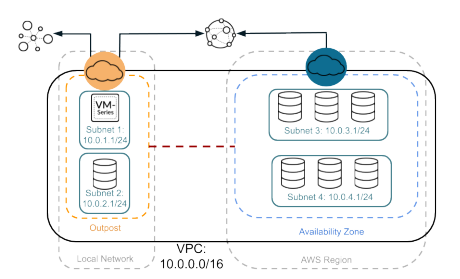

请参阅注册 VM 系列防火墙(使用授权代码),在 Palo Alto Networks 客户支持网站上创建支持帐户并注册 VM 系列防火墙,以通过 Palo Alto Networks 激活支持授权。

## AWS 术语

本文档假定您熟悉在 AWS VPC 上设置网络和配置。下面简短回顾了本文档中引用的 AWS 术语(有些定义 是直接从 AWS 词汇中采用),目的是为本节中使用的术语提供上下文:

| 术语              | 说明                                                                                                    |
|-----------------|----------------------------------------------------------------------------------------------------|
| EC2             | 弹性计算云<br>一种 Web 服务,能够让您在 Amazon 的数据中心启动和管理 Linux/UNIX 和<br>Windows 服务器实例。                                                                                                    |
| AMI             | Amazon 机器映像<br>AMI 提供了启动实例(即云中的虚拟服务器)所需的信息。<br>VM 系列 AMI 是一种加密的机器映像,包括在 EC2 实例上实例化 VM 系列防火墙<br>所需的操作系统。                                                                                                    |
| ELB             | 弹性负载均衡<br>ELB 是一种 Amazon Web 服务,该服务可通过跨多个弹性计算云 (EC2) 实例的路<br>由来实现应用程序在可用性及可扩展性方面的提升。ELB 会检测不正常的 EC2 实<br>例,再将流量重新路由到正常实例,直到不正常实例还原为止。ELB 只能将流量发<br>送到下一个跃点负载均衡 EC2 实例的主接口。所以,要在 AWS 上通过 VM 系列<br>防火墙使用 ELB,防火墙必须能够使用数据面板流量的主接口。 |
| ENI             | 弹性网络接口<br>可以将其他网络接口附加到 EC2 实例。ENI 可以包括主要专用 IP 地址、一个或多<br>个次要专用 IP 地址、公共 IP 地址、弹性 IP 地址(可选)、MAC 地址、指定安全<br>组成员、说明和源/目标检查标记。                                                                                                    |
| EC2 实例的 IP 地址类型 | EC2 实例可以拥有不同的 IP 地址类型。<br>• 公共 IP 地址:可以通过 Internet 路由的 IP 地址。                                                                                                    |

| 术语     | 说明                                                                                                    |
|--------|----------------------------------------------------------------------------------------------------|
|        | <ul> <li>专用 IP 地址:位于在 RFC 1918 中定义的专用 IP 地址范围的 IP 地址。您可以<br/>选择为在其中启动 EC2 实例的子网手动或自动分配位于 CIDR 块中范围的 IP 地<br/>址。</li> </ul>                             |
|        | 如果手动分配 IP 地址,Amazon 将保留每个子网中前四 (4) 个 IP 地址和最后一 (1)<br>个 IP 地址用于 IP 网络用途。                                                                               |
|        | <ul> <li>弹性 IP 地址 (EIP):一种在 Amazon EC2 或 Amazon VPC 中分配的静态 IP 地址,然后可以将其附加到实例。弹性 IP 地址与您的帐户相关联,而与特定实例不相关联。这些地址具有弹性,因为您可以轻松分配、附加、分离并根据需求变化释放。</li> </ul> |
|        | 公共子网中的实例可以拥有专用 IP 地址、公共 IP 地址和弹性 IP 地址 (EIP);私有<br>子网中的实例可以拥有专用 IP 地址和(可选)EIP。                                                                         |
| 实例类型   | Amazon 定义的规范,用于规定实例的内存,CPU、存储容量和每小时成本。已经<br>为标准应用程序设计了一些实例类型,而为 CPU 密集型和内存密集型的应用程序<br>等设计了其他实例类型。                                                      |
| VPC    | 虚拟私有云                                                                                                    |
|        | 由共享公共安全和互连的基础架构、平台和应用程序服务填充的弹性网络。                                                                                                    |
| IGW    | Amazon 提供的 Internet 网关。                                                                                                    |
|        | 用于将网络连接到 Internet。您可以将 VPC 以外的 IP 地址的流量路由到 Internet 网关。                                                                                                |
| IAM 角色 | 标识和访问管理                                                                                                    |
|        | 在 AWS 上实现高可用性 VM 系列防火墙的必备要求。IAM 角色定义了在承担该角<br>色后应用程序可使用的 API 操作和资源。在故障转移的情况下,IAM 角色可使 VM<br>系列防火墙安全地发出 API 请求,以将数据面板接口从主动对等切换至被动对等。                    |
|        | IAM 角色也是实施 VM 监控所必须的。请参阅在 AWS VPC 上监控的属性列表。                                                                                                    |
| 子网     | 可以将 VPC 的 IP 地址范围的分段附加到 EC2 实例。您可以根据安全和操作需求<br>将 EC2 实例分组到子网。                                                                                          |
|        | 您可以使用两种类型的子网:                                                                                                    |
|        | <ul> <li>私有子网:不能通过 Internet 访问此子网中的 EC2 实例。</li> <li>公共子网:可以将 Internet 网关附加到公共子网,且可以通过 Internet 访问此子网中的 EC2 实例。</li> </ul>                             |
| 安全组    | 可以将安全组附加到 ENI,且它用于指定允许在接口上建立入站/出站连接的协<br>议、端口和 IP 地址范围的列表。                                                                                             |
|        | 在 AWS VPC 中,安全组和网络 ACL 用于控制入站和出站流量;<br>安全组规定了对于 EC2 实例的访问,而网络 ACL 规定了对于子网的访问。由于您是部署 VM 系列防火墙,因此需要在安全组中设置更宽松的规则,并允许防火墙在 VPC 中安全启用应用程序。                  |
| 路由表    | 一组路由规则,用于控制离开与路由表相关联的任何子网的流量。只能将子网与一<br>个路由表相关联。                                                                                                    |

226 VM 系列部署指南 | 在 AWS 上设置 VM 系列防火墙

| 术语         | 说明                                                                                                    |
|------------|----------------------------------------------------------------------------------------------------|
| 密钥对        | 一组安全凭据,用来以电子方式证明您的身份。密钥对包含一个私钥和一个公钥。<br>在启动 VM 系列防火墙时,您必须为 VM 系列防火墙生成密钥对或选择现有的密<br>钥对。在维护模式下访问防火墙需要使用私钥。    |
| CloudWatch | Amazon CloudWatch 是一项监控服务,可让您收集和跟踪 AWS 上 VM 系列<br>防火墙的指标。启用后,防火墙会使用 AWS API 将本机 PAN-OS 指标发布到<br>CloudWatch。 |

# 管理接口映射以用于 Amazon ELB

默认情况下,弹性网络接口 (ENI) ethO 会映射到防火墙上的 MGT 接口,而 ENI eth1 则会映射到防火墙上的 ethernet 1/1。由于 ELB 只能将流量发送到下一个跃点负载均衡 EC2 实例的主接口,所以 VM 系列防火墙必 须能够使用数据面板流量的主接口。

在以下场景中,VM 系列防火墙位于 Amazon ELB 服务的下游,可以接收主接口上的数据面板流量(如需了 解拓扑图,请参阅 使用 Amazon ELB 服务自动扩展 VM 系列防火墙):

- VM 系列防火墙正在保护直接出站到 Internet 的流量,且无需使用返回到企业网络的 VPN 链接或 Direct Connect 链接。
- 当每个防火墙有且仅有一个后端服务器(如 Web 服务器等)时,VM 系列防火墙保护面向 Internet 的应用程序。VM 系列防火墙和 Web 服务器能够以成对方式在 ELB 下游进行线性扩展。

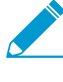

目前,对于需要 ELB 夹层式部署以向外扩展防火墙及应用程序层 EC2 实例的用例,交换 管理接口将无法让用户以无缝方式部署 ELB 解决方案。交换管理接口仅可部分解决与 ELB 集成的问题。

要使防火墙能够收发 ethO 而非 eth1 上的数据面板流量,则必须交换防火墙内 ENI 的映射,以使 ENI ethO 映射到 ethernet 1/1,而 ENI eth1 则映射到防火墙上的 MGT 接口,具体如下所示。

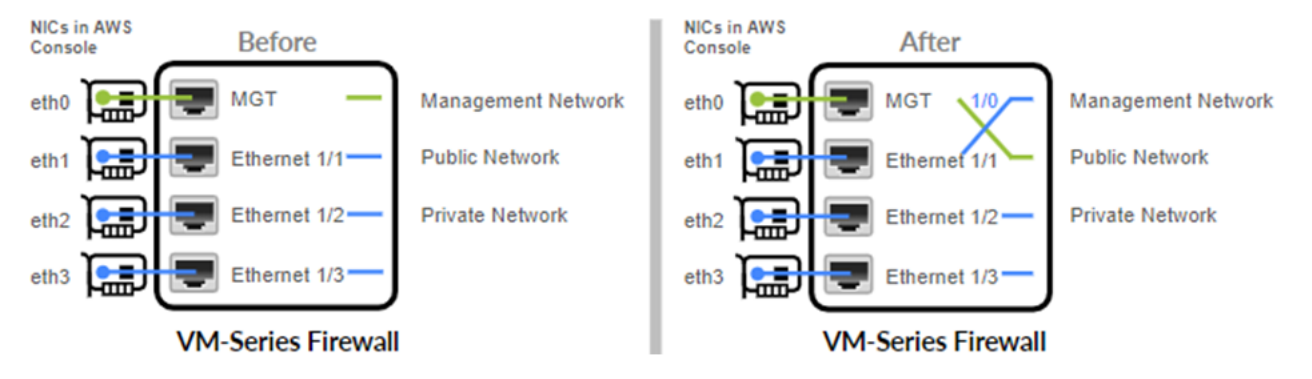

如果可能,配置防火墙或定义策略规则之前,交换管理接口。

交换映射到上述接口的方式可使 ELB 将流量分配并路由到 VM 系列防火墙的正常实例,这些防火墙位于 AWS 上相同或不同的可用性区域,以便提升系统容量和容错性。

仅当 VM 系列防火墙部署在 Amazon ELB 服务后时,才需要进行接口交换。如果您的要求是在传统的高可用 性设置中部署 VM 系列防火墙,则无需配置本节描述的接口交换。继续阅读AWS 上 VM 系列防火墙的高可 用性。

要交换接口,以下选项可供选择:

- 启动时 启动防火墙时,可输入 AWS 管理控制台上的 User data(用户数据)字段或 CLI 中输入 mgmt-interface-swap=enable 命令(请参阅在 AWS 上启动 VM 系列防火墙),或者在自举配置中 加入新的 mgmt-interface-swap 操作命令。
- 启动后 启动防火墙后,在防火墙上使用 VM 系列防火墙 CLI 交换管理界面(set system setting mgmt-interface-swap enable yes 操作命令)。

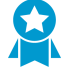

- 为了防止在防火墙上出现不可预测的行为,选择一种能够持续指定接口交换设置的方法,可利用引导配置中防火墙上的 CLI,或使用 AWS 控制台上的 Amazon EC2 User data(用户数据)字段。
- 确保您拥有 AWS 控制台(管理控制台或 CLI)的访问权限,以便查看 eth1 接口的 IP 地址。同时也要验证 AWS 安全组规则是否允许与新管理接口建立连接(HTTPS 或 SSH)。
- 如果您已在交换接口前配置防火墙或定义策略规则,请检查 eth0 或 eth1 的任何 IP 地 址变更是否会对策略规则造成影响。

## AWS 的 VM 系列性能调整

必须完成以下事项:

- 为部署选择正确的 AWS 实例类型。例如,因为 VM 系列防火墙需要具有 2 个或 4 个 vCPU 的 9G 内存, 而实例类型仅支持 4 个 vCPU 和 7.5G 内存,因此您无法部署 c4.xlarge EC2 实例类型。
  - ▲ 具有弹性网络适配器的 C5 和 M5 实例类型仅在 PAN-OS 9.0.3 及更早版本上支持 SR-IOV 模式。DPDK 支持从 PAN-OS 9.0.3.xfr 开始提供。
- 选择最符合部署需求的 VM 系列型号和 VM 系列防火墙许可证。有关尺寸调整的帮助,请参阅此文章。
- 使用 CLI 命令 set system setting dpdk-pkt-io on 启用 DPDK,或才在启动时引导防火墙以使用 DPDK(在 HA 配置的防火墙上部署时除外)。请参阅 init-cfg.txt 文件组件。

有关 PAN-OS 版本对 SR-IOV 和 DPDK 驱动程序的支持,请参阅 VM 系列防火墙上的 SR-IOV 和 DPDK 驱动程序。

# AWS 上支持的部署

VM 系列防火墙可保护流向和来自 AWS 虚拟私有云 (VPC) 内 EC2 实例的入站和出站流量。由于 AWS VPC 仅支持 IP 网络(第 3 层网络功能),因此只能使用第 3 层接口部署 VM 系列防火墙。

• 部署 VM 系列防火墙可以保护在 AWS 虚拟私有云中托管的 EC2 实例。

如果您在 AWS 云中托管应用程序,可以为通过 Internet 访问这些应用程序的用户部署 VM 系列防火墙 保护和安全启用应用程序。例如,下图显示了在 Internet 网关连接到的边缘子网中部署的 VM 系列防火 墙。在私有子网中部署的应用程序不能直接访问 Internet。

当用户需要访问私有子网中的应用程序时,在验证安全策略和确认目标 NAT 后,防火墙接收请求并将其 引导至相应的应用程序。在返回路径上,防火墙接收流量、应用安全策略并使用源 NAT 将内容传送给用 户。请参阅用例:保护 AWS 云中的 EC2 实例。

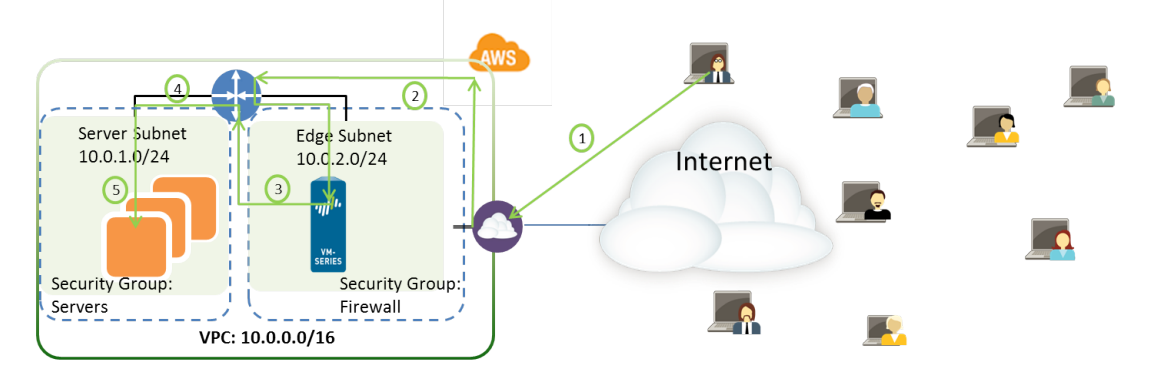

图 1: 用于 EC2 实例的 VM 系列

• 部署 VM 系列防火墙便于访问企业网络和 AWS 虚拟私有云中 EC2 实例之间的 VPN。

要使用在 AWS 云中部署的应用程序连接企业网络,可以配置防火墙作为 IPSec VPN 隧道的终止点。该 VPN 隧道可以让网络上的用户安全访问云中的应用程序。

对于集中管理,须在整个网络中一致执行策略;对于集中日志记录和报告,您也可以在企业网络中部署 Panorama。如果您需要设置对于多个 VPC 的 VPN 访问,使用 Panorama 可让您按区域对防火墙进行分 组并进行轻松管理。

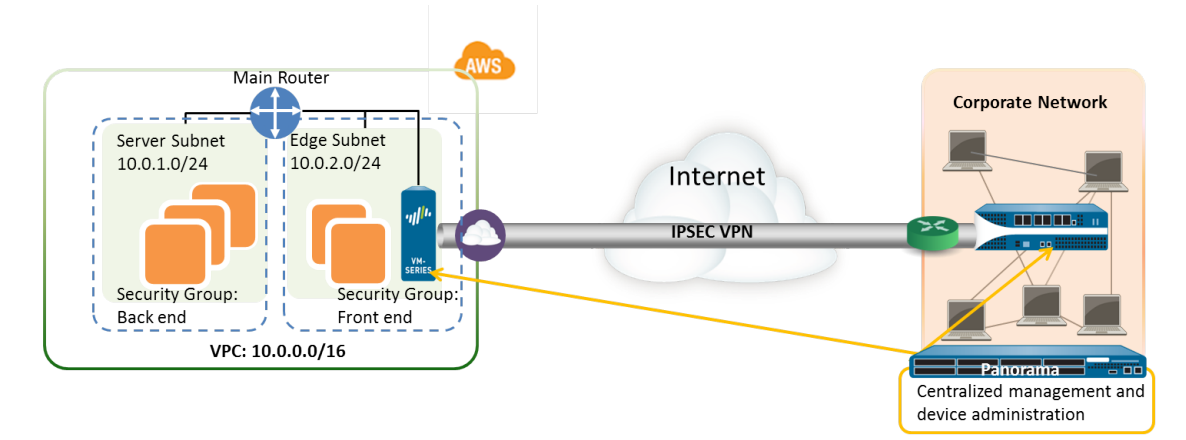

图 2: 用于 VPN 访问的 VM 系列

• 部署 VM 系列防火墙作为 GlobalProtect 网关保护使用笔记本电脑的远程用户进行访问。可以将笔记本 电脑上的 GlobalProtect 代理连接到网关,并且网关可根据请求建立与企业网络的 VPN 连接或将请求 路由到 Internet。要在移动设备(使用 GlobalProtect 应用)上为用户执行安全合规性,必须结合使用 GlobalProtect 网关和 GlobalProtect Mobile Security Manager。GlobalProtect Mobile Security Manager 可确保通过使用与企业应用程序和网络结合使用的设备设置和帐户信息管理和配置移动设备。

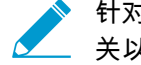

针对上述各用例,您均可采用主动/被动高可用性 (HA) 对的方式部署 VM 系列防火墙。有 关以 HA 方式设置 VM 系列防火墙的相关信息,请参阅 用例:使用动态地址组保护 VPC 中 的新 EC2 实例。

- 利用 Amazon 弹性负载均衡 (ELB) 服务部署 VM 系列防火墙,以便防火墙能够在以下场景中(VM 系列防 火墙位于 Amazon ELB 下游)接收主接口上的数据面板流量:
  - VM 系列防火墙正在保护直接出站到 Internet 的流量,且无需使用返回到企业网络的 VPN 链接或 Direct Connect 链接。
  - 当每个防火墙有且仅有一个后端服务器(如 Web 服务器等)时,VM 系列防火墙保护面向 Internet 的 应用程序。VM 系列防火墙和 Web 服务器能够以成对方式在 ELB 下游进行线性扩展。

如果您想 使用 Amazon ELB 服务自动扩展 VM 系列防火墙,请使用 GitHub 存储库中提供的 CloudFormation 模板将 ELS 三明治拓扑结构中的 VM 系列部署到面向 Internet 的传统 ELB 以及内部经典 负载均衡器或内部应用程序负载均衡器(内部 ELB)。

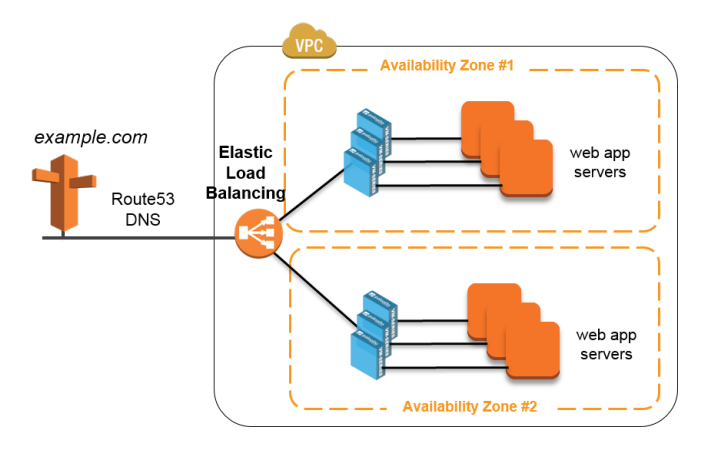

#### 图 3: VM 系列与 ELB

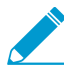

如果防火墙位于 ELB 前方,则无法配置防火墙以收发 eth0 上的数据面板流量。VM 系列防火 墙必须置于 Amazon ELB 的下游。

您也可以 使用 VM 系列防火墙CLI交换管理界面 或者在启动时启用它。有关详细信息,请参 阅管理接口映射以用于 Amazon ELB。

如果您想部署负载均衡器三明治拓扑结构,请参阅 使用 Amazon ELB 服务自动扩展 VM 系列 防火墙。

除 Palo Alto Networks 官方支持政策覆盖的上述链接外,Palo Alto Networks 还在 Palo Alto Networks GitHub 存储库中提供社区支持模板,从而搜索可用解决方案以快速启动 AWS 上的 云自动化和扩展。有关可让您保护 VPC 之间,VPC 与本地/混合云资源之间的流量,以及保 护到 Internet 的出站流量的集线器和订阅 VPC 部署,请参阅 AWS Transit VPC。

# 在 AWS 上部署 VM 系列防火墙

- 获取 AMI
- AWS VPC 中 VM 系列防火墙的规划工作表
- 在 AWS 上启动 VM 系列防火墙
- 在 AWS Outpost 上启动 VM 系列防火墙
- 创建自定义 Amazon 机器映像 (AMI)
- 在 AWS上 加密 VM 系列防火墙的 EBS 卷
- 使用 VM 系列防火墙 CLI 以交换管理接口
- 在 VM 系列防火墙上启用 CloudWatch 监控

## 获取 AMI

从相应的 Marketplace 获取 AWS 公共云和 AWS GovCloud 的 Amazon 机器映像。

- AWS 公共云中的 AMI
- AWS GovCloud 上的 AMI
- 获取 VM 系列防火墙 Amazon 机器映像 (AMI) ID

AWS 公共云中的 AMI

### 对于自带许可 (BYOL) 和基于使用的价格选项,VM 系列防火墙的 AMI 在 AWS Marketplace 中均有提供。

| 🔰 AWS 🗸 Service                                                                                                    | s 🗸   🌔 EC2           | 😫 VPC                                   | 👔 IAM                                      | Edit 🗸                                                      | jshah @ panw-aws 🗸                                                        | N. California 🗸    | Support 🗸 |
|----------------------------------------------------------------------------------------------------|-----------------------|-----------------------------------------|--------------------------------------------|-------------------------------------------------------------|---------------------------------------------------------------------------|--------------------|-----------|
| 1. Choose AMI 2. Choose Insta                                                                                                    | nce Type 3. Configu   | ure Instance                            | 4. Add Storage                             | 5. Tag Instance                                             | 6. Configure Security Group                                               | 7. Review          |           |
| Step 1: Choose an Amazon Machine Image (AMI) An AMI is a template that contains the software configuration (operating system, application server, and applications) required to launch your instance. You can select an AMI provided by AWS, our user community, or the AWS Marketplace; or you can select one of your own AMIs. |                       |                                         |                                            |                                                             |                                                                           |                    |           |
| Quick Start                                                                                                    |                       |                                         |                                            |                                                             | К < 1                                                                     | 1 to 1 of 1 Produc | ts > >    |
| My AMIs                                                                                                    | Q vm series           |                                         | ×                                          |                                                             |                                                                           |                    |           |
| AWS Marketplace                                                                                                    | paloalto<br>networks. | VM-Serie                                | s Next-Gener                               | ation Firewall B                                            | undle 1                                                                   | Se                 | lect      |
| Community AMIs                                                                                                    |                       | Starting from                           | 1 \$0.79/hr or from \$                     | 2,775/yr (up to 60% s                                       | avings) for software + AWS usag                                           | e fees             |           |
| <ul> <li>Categories</li> <li>All Categories</li> <li>Software Infrastructure (1)</li> </ul>                                                                                                    |                       | The VM-Ser<br>pass to dete<br>More info | ries next-generationermine the application | on firewall for AWS nation identity, the con                | atively analyzes all traffic in a si<br>tent within, and the user identit | ngle<br>y          |           |
| <ul> <li>Operating System</li> <li>Clear Filter</li> <li>All Linux/Unix</li> </ul>                                                                                                    | networks.             | VM-Series                               | PAN-OS 7.0.0   Sol<br>Non License + AWS u  | tion Firewall (BYC<br>d by Palo Alto Networks<br>usage fees |                                                                           | Se                 | lect      |

如需购买含 BYOL 选项的许可证,请联系 Palo Alto Networks 销售工程师或分销商。

## AWS GovCloud 上的 AMI

AWS GovCloud Marketplace 上提供 VM 系列防火墙自带许可证 (BYOL) 模式和基于使用的模式。

您可以通过 GovCloud 帐户搜索 Palo Alto Networks,查找 Marketplace 上 VM 系列防火墙的 AMI。启动防 火墙之前,务必查看受支持的 EC2 实例类型。有关详细信息,请参阅在 AWS上 启动 VM 系列防火墙。

| Quick Start                                                                                                    |              | K < 1to                                                                                                    | 4 of 4 Products |
|----------------------------------------------------------------------------------------------------|--------------|----------------------------------------------------------------------------------------------------|-----------------|
|                                                                                                    | Q, palo alto | ×                                                                                                    | ,               |
| My AMIs<br>AWS Marketplace                                                                                                    | JP paloalto  | VM-Series Next-Generation Firewall Bundle 2                                                                                                    | Select          |
| Community AMIs                                                                                                    | Free Trial   | \$1.28/hr or \$4,500/yr (60% savings) for software + AWS usage fees<br>Linux/Unix, Other PAN-OS 8.1.0   64-bit Amazon Machine Image (AMI)   Updated: 3/14/18                                                                                                    |                 |
| Categories<br>All Categories<br>Infrastructure Software (4)                                                                                                    |              | The VM-Series next-generation firewall is an AWS Network Competency and Security Competency<br>approved solution that can be fully integrated into your AWS deployment workflow<br>More info                                                                                                    |                 |
| Developer Tools (1)  Operating System Clear Filter  All Linux/Unix  Other Linux (4)                                                                                         | Paloalto     | Palo Alto Networks Panorama<br>*****(0)  Panorama 8.1.0   Sold by Palo Alto Networks Inc.<br>Bring Your Own License + AWS usage fees<br>Linux/Unix, Other 8.1.0   84-bit Amazon Machine Image (AMI)   Updated: 3/12/18<br>Panorama network security management enables you to control your distributed network of our firewalls<br>from one central location. View all your firewall traffic, manage all aspects<br>More info | Select          |
| <ul> <li>Software Pricing Plans</li> <li>Hourly (2)</li> <li>Annual (2)</li> <li>Bring Your Own License (2)</li> <li>Software Free Trial</li> <li>Erre Trial (2)</li> </ul> | Free Trial   | VM-Series Next-Generation Firewall Bundle 1                                                                                                    | Select          |

## 表 1: 查看 AWS 上 VM 系列防火墙的系统要求和限制

| 要求                    | <br>详细信息                                                                                                    |
|-----------------------|----------------------------------------------------------------------------------------------------|
| <br>EC2 实例类型          | 您选择的EC2实例类型必须符合 VM 系列系统要求 对于 VM 系列防火墙型号。如<br>果在不符合这些要求的 EC2 实例类型上部署 VM 系列防火墙,防火墙将会在启动<br>时进入维护模式。                              |
|                       | ▶支持 AWS 的 VM 监控和高可用性, VM 系列防火墙必须能够在防火墙管理接口与 AWS API 端点(如 ec2.us-<br>west-2.amazonaws.com)之间无任何代理服务器的情况下,直接<br>访问 AWS API 服务端点。 |
| Amazon 弹性块存储<br>(EBS) | VM 系列防火墙必须使用 Amazon 弹性块存储 (EBS) 卷进行存储。EBS 优化可以为<br>Amazon EBS I/O 提供优化的配置堆栈和其他专用容量。                                            |
| 网络                    | 由于 AWS 仅支持第 3 层网络功能,因此只能使用第 3 层接口部署 VM 系列<br>防火墙。在 AWS VPC 中部署的 VM 系列防火墙不支持第 2 层接口、Virtual<br>Wire、VLAN 和子接口。                  |
| 接口                    | 最多可以为数据流量支持八个接口 — 一个管理接口和最多七个弹性网络接口<br>(ENI)。VM 系列防火墙不支持 ENI 的热附件;要检测添加或移除 ENI,您必须重新<br>启动防火墙。                                 |

| 要求       | 详细信息                                                                                                    |
|----------|----------------------------------------------------------------------------------------------------|
|          | 您选择的 EC2 实例类型确定了可以启用的 ENI 的总数。例     如,c3.8xlarge 可支持八 (8) 个 ENI。                                                                                                    |
| 支持授权和许可证 | 对于自带许可证模型,需要支持帐户和有效的 VM 系列许可证才能获取在 AWS<br>VPC 中安装 VM 系列防火墙所需的 Amazon 机器映像 (AMI) 文件。必须从 Palo<br>Alto Networks 购买 VM 系列防火墙所需的许可证,如容量许可证、支持许可证和<br>威胁防御订阅、URL 筛选和 WildFire 等。要购买部署所需的许可证,请联系您的<br>销售代表。请参阅面向公共云的 VM 系列防火墙许可证。 |
|          | 对于基于使用的许可证模型,按小时和按年度的定价捆绑可直接通过 AWS 进行<br>购买和付费。但您必须使用 Palo Alto Networks 来注册您的支持授权。有关详细<br>信息,请参阅面向公共云注册 VM 系列防火墙的基于使用情况的模式(无授权代<br>码)。                                                                                    |

获取 VM 系列防火墙 Amazon 机器映像 (AMI) ID

使用以下说明找到与您想要启动 VM 系列防火墙的 PAN-OS 版本、许可证类型和 AWS 区域匹配的 VM 系列 防火墙的 AMI ID。

STEP 1 | 在用于检索 AMI ID 的客户端上安装 AWS CLI,并使用您的 AWS 凭据登录。

有关安装 CLI 的说明,请参阅 AWS 文档。

STEP 2 | 使用以下 CLI 命令查找 AMI-ID。

您需要使用如下所示的相关信息替换尖括号 <> 中的值:

- 对每种许可证类型使用 VM 系列产品代码。值为:
  - 套餐1—

e9yfvyj3uag5uo5j2hjikv74n

• 套餐2—

hd44w1chf26uv4p52cdynb2o

• BYOL —

6njl1pau431dv1qxipg63mvah

- 使用 PAN-OS 版本 10.0。如果 PAN-OS 版本中有多个功能版本,则会列出所有 AMI-ID。例如,在 9.0.x 中,您可以查看 PAN-OS 版本 9.0、9.0.3.xfr、9.0.5.xfr 和 9.0.6 的 AMI ID 列表,也可以使用所 需的 PAN-OS 版本的 AMI-ID。
- 获取 AWS 区域详细信息:https://docs.aws.amazon.com/general/latest/gr/rande.html。

例如:要在美国加利福尼亚州区域找到适用于 PAN-OS 10.0.0 的 VM 系列套餐 1 的 AMI-ID,CLI 命令 为:

```
aws ec2 describe-images --filters "Name=product-
code,Values=e9yfvyj3uag5uo5j2hjikv74n" "Name=name,Values=PA-VM-AWS*10.0*"
--region us-west-1 --output json
```

输出是:

```
{
     "ProductCodes": [
         {
             "ProductCodeId": "e9yfvyj3uag5uo5j2hjikv74n",
             "ProductCodeType": "marketplace"
         }
    ],
      "VirtualizationType": "hvm",
     "Hypervisor": "xen",
     "ImageOwnerAlias": "aws-marketplace",
     "EnaSupport": true,
     "SriovNetSupport": "simple",
     "ImageId": "ami-06f7a63d7481d0ded",
     "State": "available",
     "BlockDeviceMappings": [
         {
             "DeviceName": "/dev/xvda",
             "Ebs": {
                 "SnapshotId": "snap-0009036179b39824b",
                 "DeleteOnTermination": false,
                 "VolumeType": "gp2",
                 "VolumeSize": 60,
```

"Encrypted": false } } ], "Architecture": "x86\_64", "ImageLocation": "aws-marketplace/PA-VM-AWS-10.0.0f1260463-68e1-4bfb-bf2e-075c2664c1d7-ami-06f7a63d7481d0ded.1", "RootDeviceType": "ebs", "OwnerId": "679593333241", "RootDeviceName": "/dev/xvda", "CreationDate": "2020-07-20T12:45:22.000Z", "Public": true, "ImageType": "machine", "Name": "PA-VM-AWS-10.0.0-f1260463-68e1-4bfbbf2e-075c2664c1d7-ami-06f7a63d7481d0ded.1" }

# AWS VPC 中 VM 系列防火墙的规划工作表

为了便于部署,应计划 VPC 内的子网和要在每个子网内部署的 EC2 实例。在开始部署之前,使用下表核对 在 VPC 中将 VM 系列防火墙部署和插入流量所需的网络信息:

| 配置项                                                                                           | 值 |
|-----------------------------------------------------------------------------------------------|---|
| VPC CIDR                                                                                      |   |
| 安全组                                                                                           |   |
| 子网(公共)CIDR                                                                                    |   |
| 子网(专用)CIDR                                                                                    |   |
| 子网(公共)路由表                                                                                     |   |
| 子网(专用)路由表                                                                                     |   |
| 安全组 <ul> <li>访问防火墙的管理规则 (ethO/0)</li> <li>访问防火墙的数据面板接口规则</li> <li>访问分配给应用服务器的接口规则。</li> </ul> |   |

| 配置项                                            | 值                                                                                                    |
|------------------------------------------------|----------------------------------------------------------------------------------------------------|
| ELB 下游的 VM 系列防火墙                               |                                                                                                    |
| EC2 实例 1(VM 系列防火墙)                             | <ul> <li>子网:</li> <li>实例类型:</li> <li>管理接口 IP:</li> <li>管理接口 EIP:</li> <li>数据面板接口 eth1/1</li> <li>专用 IP:</li> <li>EIP(如果需要):</li> <li>安全组:</li> <li>数据面板接口 eth1/2</li> <li>专用 IP:</li> <li>EIP(如果需要):</li> <li>专升 IP:</li> <li>专升 IP:</li> <li>专升 IP:</li> <li>专升 IP:</li> <li>专升 IP:</li> </ul>                                                                                      |
| EC2 实例 2(要保护的应用程序)<br>对于要部署的其他应用程序重复这些值集<br>合。 | <ul> <li>子网:</li> <li>实例类型:</li> <li>管理接口 IP:</li> <li>默认网关:</li> <li>数据面板接口 1</li> <li>・ 专用 IP:</li> </ul>                                                                                                    |
| HA 的必要条件                                       | 如果您正在高可用性(主动/被动)配置中部署 VM 系列防火墙,则您必须确保以下条件: <ul> <li>创建 IAM 角色,然后在部署实例时将该角色分配至 VM 系列防火墙。请参阅HA 的 IAM 角色。</li> <li>在相同的 AWS 可用性区域中部署 HA 对等。</li> <li>HA 对等中的主动防火墙必须至少配备有 3 个 ENI:两个数据面板接口和一个管理接口。</li> </ul> <li>在 HA 对中的被动防火墙必须配备有一个用于管理的 ENI,一个行使数据面板接口功能的 ENI,同时需要将数据面板接口配置为HA2 接口。</li> <li>切勿附加其他数据面板接口至 HA 对中的被动防火墙。在故障转移的情况下,数据面板接口将以先分离后附加的方式,从之前的主动防火墙移动至当前的主动防火墙(之前为被动)。</li> |

在 AWS 上启动 VM 系列防火墙

## 如果您

236 VM 系列部署指南 | 在 AWS 上设置 VM 系列防火墙

还没有向您的支持帐户注册已在订单履行电子邮件中收到的功能验证代码,请参阅注册 VM 系列防火墙。注 册后,可以使用 Marketplace 中发布的 AMI 部署 VM 系列防火墙或在 WS VPC 中创建自定义 Amazon 机器 映像 (AMI),如下所述:

STEP 1 | 访问 AWS 控制台。

登录到 AWS 控制台,然后选择 EC2 仪表盘。

STEP 2 | 设置网络需要的 VPC。

无论是在现有 VPC 中启动 VM 系列防火墙还是创建新的 VPC,VM 系列防火墙必须能够接收来自 EC2 实例的流量,并在 VPC 和 Internet 之间执行入站和出站通信。

有关创建 VPC 和设置进行访问的说明,请参阅 AWS VPC 文档。

如需包含完整工作流程的示例,请参阅用例:保护 AWS 云中的 EC2 实例。

- 1. 创建新的 VPC 或使用现有的 VPC。请参阅《AWS 入门指南》文档。
- 2. 验证是否已适当定义网络和安全组件。
  - 启用与 Internet 的通信。默认 VPC 包括 Internet 网关,如果在默认子网中安装 VM 系列防火墙,则该防火墙必须能够访问 Internet。
  - 创建子网。子网是分配给可以在其中启动 EC2 实例的 VPC 的 IP 地址范围的分段。VM 系列防火墙 必须属于公共子网,这样可以配置它以访问 Internet。
  - 根据需要创建安全组管理来自 EC2 实例/子网的入站和出站流量。
  - 将路由添加到专用子网的路由表,以确保可以通过 VPC 中的子网和安全组路由流量(如适用)。
- 如果希望在 HA 中部署两个 VM 系列防火墙,则必须先定义 HA 的 IAM 角色,然后才能在 AWS 上配 置主动/被动 HA。
- 4. (可选)如果您正在使用引导来执行 VM 系列防火墙的配置,请参阅在 AWS 中引导 VM 系列防火 墙。有关引导的更多信息,请参阅引导 VM 系列防火墙和选择引导方法。

#### STEP 3 | 启动 VM 系列防火墙。

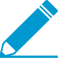

尽管您可在启动时添加其他网络接口 (ENI) 至 VM 系列防火墙,但 AWS 仍会在您重启防 火墙时针对管理接口发布自动分配的公共 IP 地址。因此,为确保与管理接口之间的连接 性,您必须先为其分配一个弹性 IP 地址,之后再向防火墙附加其他接口。

如果您希望保存 EIP 地址,则可分配一个 EIP 地址至 eth 1/1 接口,然后将此接口作为管理流量和数据流 量的共用接口。如需限制在 eth 1/1 接口上允许执行的服务或可登陆至此接口的 IP 地址,请附加管理配 置文件至此接口。

- 1. 在 EC2 仪表盘上,单击 Launch Instance(启动实例)。
- 2. 选择 VM 系列 AMI。要获得 AMI,请参阅获得 AMI。
- 3. 在 EC2 实例上启动 VM 系列防火墙。
  - 1. 对于防火墙所需的资源分配,请选择 EC2 instance type(EC2 实例类型),然后单击 Next(下一步)。请参阅 ⅣM 系列系统要求,以满足资源需求。
  - 2. 选择 VPC。
  - 3. 选择将要附加 VM 系列管理接口的公共子网。
  - 4. 选择Automatically assign a public IP address(自动分配公共 IP 地址)。这可让您获取 VM 系列 防火墙管理接口的可公共访问 IP 地址。

稍后,您可以将弹性 IP 地址附加到管理接口;与在终止实例时与防火墙解除相关联的公共 IP 地址 不同,弹性 IP 地址可提供持久性且可以重新附加到 VM 系列防火墙的新的(或更换)实例,而不 需要重新配置 IP 地址,无论您可能在何处引用。

5. 选择 Launch as an EBS-optimized instance(启动作为 EBS 优化实例)。

- 使用 ELB 为部署添加另一个网络接口,以便交换防火墙上的管理和数据接口。交换接口至少需要 两个 ENI(eth0 和 eth1)。
  - 展开 Network Interfaces(网络接口)部分,然后单击 Add Device(添加设备)以添加其他网 络接口。

确保 VPC 具备一个以上的子网,以便在启动时可添加其他 ENI。

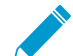

如果仅使用一个 ENI 启动防火墙:

- 接口交换命令将使防火墙启动进入维护模式。
- 添加第二个 ENI 时,必须重新启动防火墙。
- 展开 Advanced Details(高级详细信息)部分,然后在 User data(用户数据)字段中输入 mgmt-interface-swap=enable 作为启动期间执行接口交换的文本。

| 1. Choose                 | AMI 2. Choose Instance Ty                                                                   | pe 3. Configure Inst                                                      | ance 4. Add Storage                                                        | 5. Tag Instance                          | 6. Configure Security Group                                    | 7. Review                                 |                |
|---------------------------|---------------------------------------------------------------------------------------------|---------------------------------------------------------------------------|----------------------------------------------------------------------------|------------------------------------------|----------------------------------------------------------------|-------------------------------------------|----------------|
| Step 3                    | : Configure Insta                                                                           | ance Details                                                              |                                                                            |                                          |                                                                |                                           |                |
| <ul> <li>Netwo</li> </ul> | ork interfaces 🕕                                                                            |                                                                           |                                                                            |                                          |                                                                |                                           |                |
| Device                    | Network Interface                                                                           | Subnet                                                                    | Primary IP                                                                 | Secondary IF                             | addresses                                                      |                                           |                |
| eth0                      | New network interfac 🔻                                                                      | subnet-949019( •                                                          | Auto-assign                                                                | Add IP                                   |                                                                |                                           |                |
| eth1                      | New network interfac •                                                                      | subnet-949019( •                                                          | Auto-assign                                                                | Add IP                                   |                                                                |                                           | e              |
| Add Devid                 | le can no longer assign<br>he auto-assign public IP add<br>stances with one network in<br>e | n a public IP addre<br>dress feature for this i<br>tterface. To re-enable | ss to your instance<br>nstance is disabled bec<br>the auto-assign public i | ause you specifiec<br>IP address feature | multiple network interfaces.<br>, please specify only the eth0 | Public IPs can only<br>network interface. | be assigned to |
| <ul> <li>Adva</li> </ul>  | nced Details                                                                                | ta 🗈 🔍 Actor                                                              | t 🔍 Ao filo 🔲 Inputio o                                                    | alroady base64 on                        | pohod                                                          |                                           |                |
|                           | User dai                                                                                    | mgmt-int                                                                  | erface-swap=enable                                                         | areauy base64 en                         |                                                                |                                           |                |

Bootstrap Package(引导数据包)— 如果使用引导数据包引导防火墙,还可以在 mgmtinterface-swap=enable 后面输入分号分隔符,然后输入 vmseries-bootstrap-awss3bucket=<bucketname>。

User Data(用户数据)— 如果使用用户数据引导防火墙,可以在 mgmt-interfaceswap=enable 后面输入分号分隔符,然后根据输入基本配置作为用户数据(公共云)输入其 他键值对。

AWS Secret (AWS 密钥)—如果使用 AWS 密钥引导防火墙,可以在 mgmt-interfaceswap=enable 后面输入分号分隔符,然后输入密钥名称作为键值对,如在 AWS 上引导 VM 系列防火墙中的步骤 3 所述。例如:

7. 接受默认 Storage(存储)设置。该防火墙使用卷类型 SSD (gp2)。

第一次访问防火墙需要使用此密钥对。同样,在维护模式下访问防火墙也需要使用 此密钥对。

- 8. (可选)Tagging(标记)。添加一个或多个标记来创建您自己的元数据,用以识别 VM 系列防火 墙并对其进行分组。例如,添加带 Value(值)的 Name(名称)标记可帮助您记忆已交换到此 VM 系列防火墙的 ENI 接口。
- 选择现有 Security Group(安全组)或创建新安全组。此安全组用于限制访问防火墙的管理接口。
   至少考虑对管理接口启用 HTTPS 和 SSH 访问权限。
- 10.如果出现提示,选择设置的相应 SSD 选项。
- 11.选择 Review and Launch(查看并启动)。查看您的选择是否正确,然后单击 Launch(启动)。

238 VM 系列部署指南 | 在 AWS 上设置 VM 系列防火墙

12.选择现有的密钥对或创建新的密钥对,并确认密钥免责声明。

13.下载并将私钥保存到安全位置;文件扩展名为.pem。如果丢失,则将无法重新生成此密钥。

启动 VM 系列防火墙需要 5 至 7 分钟。您可以在 EC2 仪表盘上查看进程。进程完成后, VM 系列 防火墙将会显示在 EC2 仪表盘的 Instances (实例)页面上。

#### STEP 4 | 配置防火墙的新管理密码。

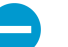

在 VM 系列防火墙 CLI 上,您必须先配置唯一的管理密码,然后才能访问防火墙的 Web 界面。要登录到 CLI,您需要可用于启动防火墙的私钥。

 在 VM 系列防火墙的命令行界面 (CLI) 中使用 SSH 的公共 IP 地址。您将需要在步骤 3 中使用或创建的 私钥才能访问命令行界面。

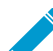

如果您已添加其他 ENI 支持使用 ELB 进行部署,则必须先为 ENI 创建和分配弹性 IP 地址才能访问 CLI, 请参阅6。

如果您正在使用 PuTTY 访问 SSH,则您必须将 .pem 格式转换为 .ppk 格式。参阅 https:// docs.aws.amazon.com/AWSEC2/latest/UserGuide/putty.html

2. 输入以下命令以登录到防火墙:

ssh-i <private key.pem> admin@<public-ip address>

3. 使用以下命令并按照屏幕上的提示配置新密码:

configure

set mgt-config users admin password

- 4. 如果存在需激活的 BYOL,请对 DNS 服务器的 IP 地址进行设置,以使防火墙可访问 Palo Alto Networks 许可服务器。输入以下命令,设置 DNS 服务器的 IP 地址:
- set deviceconfig system dns-setting servers primary <ip address> 5. 使用以下命令提交您所做的更改:

commit

6. 终止 SSH 会话。

STEP 5 | 关闭 VM 系列防火墙。

- 1. 在 EC2 仪表盘上,选择 Instances (实例)。
- 2. 从列表中选择 VM 系列防火墙,然后单击 Actions(操作) > Stop(停止)。
- STEP 6 | 创建并分配弹性 IP 地址 (EIP) 至用于对防火墙进行管理访问的 ENI,然后重启 VM 系列防火 墙。
  - 1. 选择 Elastic IPs(弹性 IP),并单击 Allocate New Address(分配新地址)。
  - 2. 选择 EC2-VPC,并单击 Yes, Allocate(是,分配)。
  - 3. 选择新分配的 EIP,并单击 Associate Address(关联地址)。
  - 4. 选择 Network Interface(网络接口)和与之相关联的 Private IP address(专用 IP 地址),然后单击 Yes, Associate (是,关联)。
- STEP 7 | 创建虚拟网络接口并将接口附加到 VM 系列防火墙。虚拟网络接口在 AWS 上称为弹性网络接 口 (ENI),并且在防火墙上可以用作数据面板网络接口。这些接口都用于处理流向/来自防火墙 的数据流量。

您至少需要两个可使流量传入/出防火墙的 ENI。您最多可以添加七个 ENI 来处理 VM 系列防火墙的数据 流量:检查 EC2 实例类型以确认它可以支持的最大接口数量。

1. 在 EC2 仪表盘上,选择 Network Interfaces(网络接口),然后单击 Create Network Interface(创 建网络接口)。

- 2. 输入隧道的描述性名称。
- 3. 选择子网。使用子网 ID 以确保您已选择正确的子网。您只能将 ENI 附加到同一子网中的实例。
- 4. 输入要分配给接口的Private IP(专用 IP)地址或选择Auto-assign(自动分配)以自动分配选定子网 中可用 IP 地址内的 IP 地址。
- 5. 选择 Security group (安全组)以控制访问数据面板网络接口。
- 6. 单击Yes, Create(是,创建)。

| ✓ Network interfaces       |                    |            |                        |  |  |  |
|----------------------------|--------------------|------------|------------------------|--|--|--|
| Device Network Interface   | Subnet             | Primary IP | Secondary IP addresses |  |  |  |
| eth0 New network interface | ▼ subnet-301de75 ▼ | 10.0.0.101 | Add IP                 |  |  |  |
| Add Device                 |                    |            |                        |  |  |  |

7. 要将 ENI 附加到 VM 系列防火墙,选择刚创建的接口,然后单击 Attach(附加)。

| Attach Network Interface           |                                                |        |  |  |
|------------------------------------|------------------------------------------------|--------|--|--|
| Network Interface:<br>Instance ID: | eni-273c9f7e<br>I-a7358ff9 - CloudDC-VM-Series | T      |  |  |
|                                    | Cancel                                         | Attach |  |  |

- 8. 选择 VM 系列防火墙的 Instance ID (实例 ID),然后单击 Attach (附加)。
- 9. 重复上述步骤可创建多个 ENI 并将其附加到防火墙。

STEP 8 | 在 VM 系列防火墙上激活许可证(基于使用的许可证模型无需进行此操作)。

● 在 AWS 管理控制台上不执行此任务。激活许可证需要访问 Palo Alto Networks 支持门户 和 VM 系列防火墙的 Web 界面。

请参阅激活许可证。

- STEP 9 | 在每个防火墙数据面板网络接口上禁用源/目标检查。禁用该选项可让接口处理不是以分配给网络接口的 IP 地址为目标的网络流量。
  - 1. 在 EC2 仪表盘上,选择 Network Interfaces(网络接口)选项卡中的网络接口(如 eth1/1)。
  - 2. 在 Action (操作)下拉列表中,选择 Change Source/Dest.Check (更改源/目标检查)。

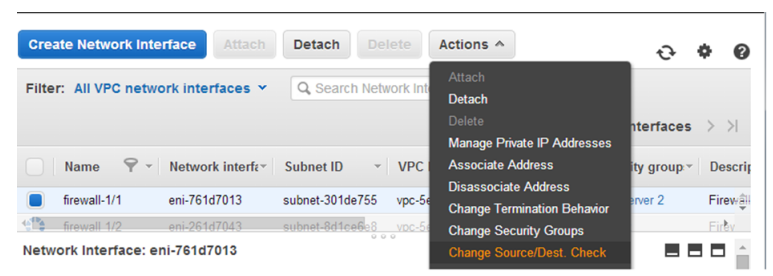

- 3. 单击 Disabled (已禁用)并 Save (保存) 您的更改。
- 4. 对每个防火墙数据面板接口重复步骤 1-3。

STEP 10 | 配置数据面板网络接口作为防火墙上的第3层接口。

有关配置示例,请参阅步骤 14 到 17(在用例:保护 AWS 云中的 EC2 实例。

在 VPC 内的应用服务器上,定义防火墙的数据面板网络接口作为默认网关。

240 VM 系列部署指南 | 在 AWS 上设置 VM 系列防火墙

- 1. 在 Web 浏览器中使用安全连接 (https),通过初始配置期间分配的 EIP 地址和密码登录 (https:// <Elastic\_IP address>)。您将看到证书警告;这属于正常情况。继续浏览网页。
- 2. 选择 Network (网络) > Interfaces (接口) > Ethernet (以太网)。
- 3. 单击 ethernet 1/1 的链路并按如下所述配置:
  - Interface Type (接口类型): Layer3
  - 在 Config ( 配置 ) 选项卡上,将接口分配给默认路由器。
  - 在 Config(配置)选项卡上,展开 Security Zone(安全区域)下拉列表并选择 New Zone(新建 区域)。定义新区域(如 VM\_Series\_untrust),然后单击 OK(确定)。
  - 在 IPv4 选项卡上,选择 Static (静态)或 DHCP Client (DHCP 客户端)。

如果使用 Static(静态)选项,请单击 IP 部分中的 Add(添加),然后输入接口的 IP 地址和网络 掩码,如 10.0.0.10/24。

确保 IP 地址与之前分配的 ENI IP 地址相匹配。

如果使用 DHCP,选择 **DHCP Client**(**DHCP** 客户端);将会自动获取在 AWS 管理控制台上分配 给 ENI 的专用 IP 地址。

- 4. 单击 ethernet 1/2 的链路并按如下所述配置:
  - Interface Type (接口类型): Layer3
  - 安全区域:VM\_Series\_trust
  - IP Address(IP 地址):选择 Static(静态)或 DHCP Client(DHCP 客户端)单选按钮。

对于静态,单击 IP 部分中的 Add(添加),然后输入接口的 IP 地址和网络掩码。确保 IP 地址与 之前分配的附加 ENI IP 地址相匹配。

5. 单击 Commit (提交)。验证各接口的链接状态是否正常。

| Link<br>State |  |
|---------------|--|
|               |  |

对于 DHCP,取消选中 Automatically create default route to default gateway provided by server(自动创建指向服务器所提供的默认网关的默认路由)复选框。对于附加到 VPC 中私有子网的接口,禁用该选项可确保由此接口处理的流量不会直接流向 VPC 上的 Internet 网关。

| Ethernet Interface                                                                |
|-----------------------------------------------------------------------------------|
| Interface Name ethernet 1/2                                                       |
| Interface Type 🔘 HA 🛛 💿 Layer3                                                    |
| Netflow Profile None                                                              |
| Comment                                                                           |
| Config IPv4 IPv6 Advanced                                                         |
| Type 🔾 Static 🔾 PPPoE 💿 DHCP Client                                               |
| C Enable                                                                          |
| Automatically create default route pointing to default gateway provided by server |

STEP 11 | 创建 NAT 规则以允许来自在 VPC 中部署的服务器的入站或出站流量。

- 1. 在防火墙的 Web 界面上选择 Policies (策略) > NAT。
- 2. 创建 NAT 规则以允许流量从防火墙的数据面板网络接口流向 VPC 的 Web 服务器接口。
- 3. 创建 NAT 规则以允许出站访问从 Web 服务器流向 Internet 的流量。

STEP 12 | 创建安全策略以允许/拒绝流向/来自在 VPC 中部署的服务器的流量。

- 1. 在防火墙的 Web 界面上选择 Policies (策略) > Security (安全)。
- 单击 Add(添加),然后指定要执行限制的区域、应用程序和日志记录选项,并审核遍历网络的流量。
- STEP 13 | 在防火墙上提交更改。

单击 Commit (提交)。

STEP 14 | 确认 VM 系列防火墙正在保护流量且 NAT 规则已生效。

- 1. 在防火墙的 Web 界面上选择 Monitor (监控) > Logs (日志) > Traffic (流量)。
- 2. 查看日志以确保应用程序遍历与实施的安全策略相匹配的网络。

在 AWS Outpost 上启动 VM 系列防火墙

完成此过程,在 AWS Ouptost 机架上部署 VM 系列防火墙。如果您还没有向您的支持帐户注册已在订单履 行电子邮件中收到的功能验证代码,请参阅注册 VM 系列防火墙。

STEP 1 | 访问 AWS Outpost 控制台。

STEP 2 扩展 VPC 以包括 AWS Outpost 机架。

VM 系列防火墙必须能够接收来自 EC2 实例的流量,并在 VPC 和 Internet 之间执行入站和出站通信。

有关将 Outpost 连接到 VPC 的说明,请参阅 AWS Outpost 文档。

- 1. 验证是否已适当定义网络和安全组件。
  - 启用与 Internet 的通信。Outpost 需要本地网关才能连接到本地 LAN 和 Internet。
  - 创建 Outpost 子网。
  - 根据需要创建安全组管理来自 EC2 实例/子网的入站和出站流量。
  - 将路由添加到专用子网的路由表,以确保可以通过 VPC 中的子网和安全组路由流量(如适用)。
- 2. 如果希望在 HA 中部署两个 VM 系列防火墙,则必须先定义 HA 的 IAM 角色,然后才能配置 AWS 上 VM 系列防火墙的高可用性。
- 3. (可选)如果使用引导执行 VM 系列防火墙的配置,请参阅在 AWS 上引导 VM 系列防火墙。有关引导的更多信息,请参阅引导 VM 系列防火墙。

STEP 3 | 启动 VM 系列防火墙。

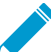

尽管您可在启动时添加其他网络接口 (ENI) 至 VM 系列防火墙,但 AWS 仍会在您重启防 火墙时针对管理接口发布自动分配的公共 IP 地址。因此,为确保与管理接口之间的连接 性,您必须先为其分配一个弹性 IP 地址,之后再向防火墙附加其他接口。

如果您希望保存 EIP 地址,则可分配一个 EIP 地址至 eth 1/1 接口,然后将此接口作为管理流量和数据流 量的共用接口。如需限制在 eth 1/1 接口上允许执行的服务或可登陆至此接口的 IP 地址,请附加管理配 置文件至此接口。

- 1. 在 EC2 仪表盘上,单击 Launch Instance(启动实例)。
- 2. 选择 VM 系列 AMI。要获得 AMI,请参阅获得 AMI。
- 3. 在 EC2 实例上启动 VM 系列防火墙。
  - 对于防火墙所需的资源分配,请选择 EC2 instance type(EC2 实例类型),然后单击 Next(下一步)。请参阅 VM 系列系统要求,以满足资源需求。
  - 2. 选择 VPC。
  - 3. 选择将要附加 VM 系列管理接口的 Outpost 上的公共子网。
  - 4. 选择Automatically assign a public IP address(自动分配公共 IP 地址)。这可让您获取 VM 系列 防火墙管理接口的可公共访问 IP 地址。

242 VM 系列部署指南 | 在 AWS 上设置 VM 系列防火墙

稍后,您可以将弹性 IP 地址附加到管理接口;与在终止实例时与防火墙解除相关联的公共 IP 地址 不同,弹性 IP 地址可提供持久性且可以重新附加到 VM 系列防火墙的新的(或更换)实例,而不 需要重新配置 IP 地址,无论您可能在何处引用。

- 5. 选择 Launch as an EBS-optimized instance(启动作为 EBS 优化实例)。
- 使用 ELB 为部署添加另一个网络接口,以便交换防火墙上的管理和数据接口。交换接口至少需要 两个 ENI(eth0 和 eth1)。
  - 展开 Network Interfaces(网络接口)部分,然后单击 Add Device(添加设备)以添加其他网 络接口。

确保 VPC 具备一个以上的子网,以便在启动时可添加其他 ENI。

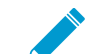

如果仅使用一个 ENI 启动防火墙:

- 接口交换命令将使防火墙启动进入维护模式。
- 添加第二个 ENI 时,必须重新启动防火墙。
- 展开高级详情部分,在用户数据字段中输入 mgmt-interface-swap=enable,以作为启动 期间执行接口交换的文本。

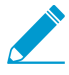

如果您正在引导防火墙,也可以在 mgmt-interface-swap=enable 后输入一个逗号分隔符,然后输入 vmseries-bootstrap-awss3bucket=<bucketname>。

| 1. Choose                | AMI 2. Choose Instance Ty                                    | pe 3. Configure Insta                                | nce 4. Add Storage                              | 5. Tag Instance                          | 6. Configure Security Group                                    | 7. Review                                           |       |
|--------------------------|--------------------------------------------------------------|------------------------------------------------------|-------------------------------------------------|------------------------------------------|----------------------------------------------------------------|-----------------------------------------------------|-------|
| Step 3                   | 3: Configure Insta                                           | nce Details                                          |                                                 |                                          |                                                                |                                                     |       |
| <ul> <li>Netw</li> </ul> | vork interfaces 🛈                                            |                                                      |                                                 |                                          |                                                                |                                                     |       |
| Device                   | Network Interface                                            | Subnet                                               | Primary IP                                      | Secondary IP                             | addresses                                                      |                                                     |       |
| eth0                     | New network interfac •                                       | subnet-949019( •                                     | Auto-assign                                     | Add IP                                   |                                                                |                                                     |       |
| eth1                     | New network interfac 🔻                                       | subnet-949019( •                                     | Auto-assign                                     | Add IP                                   |                                                                |                                                     |       |
| Add Devi                 | he auto-assign public IP add<br>nstances with one network in | dress feature for this in<br>terface. To re-enable t | stance is disabled bec<br>he auto-assign public | ause you specified<br>IP address feature | multiple network interfaces.<br>, please specify only the eth0 | Public IPs can only be assign<br>network interface. | ed to |
| <ul> <li>Adva</li> </ul> | anced Details                                                |                                                      |                                                 |                                          |                                                                |                                                     |       |
|                          | User dat                                                     | ta 👔 🔍 🖲 As text                                     | O As file 🔲 Input is a                          | already base64 en                        | coded                                                          |                                                     |       |
|                          |                                                              | mgmt-inte                                            | rface-swap=enable                               |                                          |                                                                |                                                     |       |

7. 接受默认 Storage(存储)设置。该防火墙使用卷类型 SSD (gp2)

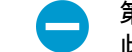

第一次访问防火墙需要使用此密钥对。同样,在维护模式下访问防火墙也需要使用 此密钥对。

- 8. (可选)Tagging(标记)。添加一个或多个标记来创建您自己的元数据,用以识别 VM 系列防火 墙并对其进行分组。例如,添加带 Value(值)的 Name(名称)标记可帮助您记忆已交换到此 VM 系列防火墙的 ENI 接口。
- 选择现有 Security Group(安全组)或创建新安全组。此安全组用于限制访问防火墙的管理接口。
   至少考虑对管理接口启用 HTTPS 和 SSH 访问权限。

10.如果出现提示,选择设置的相应 SSD 选项。

11.选择 Review and Launch(查看并启动)。查看您的选择是否正确,然后单击 Launch(启动)。 12.选择现有的密钥对或创建新的密钥对,并确认密钥免责声明。

13.下载并将私钥保存到安全位置;文件扩展名为.pem。如果丢失,则将无法重新生成此密钥。

启动 VM 系列防火墙需要 5 至 7 分钟。您可以在 EC2 仪表盘上查看进程。进程完成后,VM 系列 防火墙将会显示在 EC2 仪表盘的 Instances(实例)页面上。

#### STEP 4 | 配置防火墙的新管理密码。

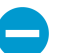

在 VM 系列防火墙 CLI 上,您必须先配置唯一的管理密码,然后才能访问防火墙的 Web 界面。要登录到 CLI,您需要可用于启动防火墙的私钥。

1. 在 VM 系列防火墙的命令行界面 (CLI) 中使用 SSH 的公共 IP 地址。您将需要在步骤 3 中使用或创建的 私钥才能访问命令行界面。

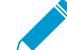

▶ 如果您已添加其他 ENI 支持使用 ELB 进行部署,则必须先为 ENI 创建和分配弹性 IP \_ 地址才能访问 CLI,请参阅6。

如果您正在使用 PuTTY 访问 SSH,则您必须将 .pem 格式转换为 .ppk 格式。参阅 https:// docs.aws.amazon.com/AWSEC2/latest/UserGuide/putty.html

2. 输入以下命令以登录到防火墙:

ssh-i <private\_key.pem> admin@<public-ip\_address>

3. 使用以下命令并按照屏幕上的提示配置新密码:

configure

set mgt-config users admin password

4. 如果存在需激活的 BYOL,请对 DNS 服务器的 IP 地址进行设置,以使防火墙可访问 Palo Alto Networks 许可服务器。输入以下命令,设置 DNS 服务器的 IP 地址:

set deviceconfig system dns-setting servers primary *<ip\_address>* 5. 使用以下命令提交您所做的更改:

commit

6. 终止 SSH 会话。

#### STEP 5 | 关闭 VM 系列防火墙。

1. 在 EC2 仪表盘上,选择 Instances (实例)。

- 2. 从列表中选择 VM 系列防火墙,然后单击 Actions (操作) > Stop (停止)。
- STEP 6 | 创建并分配弹性 IP 地址 (EIP) 至用于对防火墙进行管理访问的 ENI,然后重启 VM 系列防火 墙。
  - 1. 选择 Elastic IPs(弹性 IP),并单击 Allocate New Address(分配新地址)。
  - 2. 选择 EC2-VPC,并单击 Yes, Allocate(是,分配)。
  - 3. 选择新分配的 EIP,并单击 Associate Address(关联地址)。
  - 选择 Network Interface(网络接口)和与之相关联的 Private IP address(专用 IP 地址),然后单击 Yes, Associate(是,关联)。
- STEP 7 | 创建虚拟网络接口并将接口附加到 VM 系列防火墙。虚拟网络接口在 AWS 上称为弹性网络接口 (ENI),并且在防火墙上可以用作数据面板网络接口。这些接口都用于处理流向/来自防火墙 的数据流量。

您至少需要两个可使流量传入/出防火墙的 ENI。您最多可以添加七个 ENI 来处理 VM 系列防火墙的数据 流量;检查 EC2 实例类型以确认它可以支持的最大接口数量。

- 在 EC2 仪表盘上,选择 Network Interfaces(网络接口),然后单击 Create Network Interface(创 建网络接口)。
- 2. 输入隧道的描述性名称。
- 3. 选择子网。使用子网 ID 以确保您已选择正确的子网。您只能将 ENI 附加到同一子网中的实例。

244 VM 系列部署指南 | 在 AWS 上设置 VM 系列防火墙

- 4. 输入要分配给接口的Private IP(专用 IP)地址或选择Auto-assign(自动分配)以自动分配选定子网 中可用 IP 地址内的 IP 地址。
- 5. 选择 Security group (安全组)以控制访问数据面板网络接口。
- 6. 单击Yes, Create(是,创建)。

| ✓ Network interfaces |                         |                  |            |                        |  |  |
|----------------------|-------------------------|------------------|------------|------------------------|--|--|
| Device               | Network Interface       | Subnet           | Primary IP | Secondary IP addresses |  |  |
| eth0                 | New network interface • | subnet-301de75 ▼ | 10.0.101   | Add IP                 |  |  |
| Add Device           |                         |                  |            |                        |  |  |

7. 要将 ENI 附加到 VM 系列防火墙,选择刚创建的接口,然后单击 Attach(附加)。

| Attach Network Interface           |                                                |        |  |
|------------------------------------|------------------------------------------------|--------|--|
| Network Interface:<br>Instance ID: | eni-273c9f7e<br>i-a7358ff9 - CloudDC-VM-Series | T      |  |
|                                    | Cancel                                         | Attach |  |

- 8. 选择 VM 系列防火墙的 Instance ID ( 实例 ID ) ,然后单击 Attach ( 附加 ) 。
- 9. 重复上述步骤可创建多个 ENI 并将其附加到防火墙。
- STEP 8 | 在 VM 系列防火墙上激活许可证(基于使用的许可证模型无需进行此操作)。

请参阅激活许可证。

- STEP 9 | 在每个防火墙数据面板网络接口上禁用源/目标检查。禁用该选项可让接口处理不是以分配给网络接口的 IP 地址为目标的网络流量。
  - 1. 在 EC2 仪表盘上,选择 Network Interfaces(网络接口)选项卡中的网络接口(如 eth1/1)。
  - 2. 在 Action(操作)下拉列表中,选择 Change Source/Dest.Check(更改源/目标检查)。

| Create Network Interface Attach                              | Detach Delete         | Actions *                                                                          | Ð           | * 0     |
|--------------------------------------------------------------|-----------------------|------------------------------------------------------------------------------------|-------------|---------|
| Filter: All VPC network interfaces Y                         | Q Search Network Int  | Attach<br>Detach<br>Delete<br>Manane Private IP Addresses                          | nterfaces   | > >     |
| Name Y Vetwork interfa                                       | Subnet ID VPC         | Associate Address<br>Disassociate Address                                          | ity group:∽ | Descrip |
| firewall 1/2 eni-261d7013<br>Network Interface: eni-761d7013 | subnet-8d1ce6e8 vpc-5 | Change Termination Behavior<br>Change Security Groups<br>Change Source/Dest. Check |             | Firèv   |

- 3. 单击 Disabled(已禁用)并 Save(保存)您的更改。
- 4. 对每个防火墙数据面板接口重复步骤 1-3。

STEP 10 | 配置数据面板网络接口作为防火墙上的第3层接口。

有关配置示例,请参阅步骤 14 到 17(在用例:保护 AWS 云中的 EC2 实例。

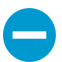

在 VPC 内的应用服务器上,定义防火墙的数据面板网络接口作为默认网关。

- 1. 在 Web 浏览器中使用安全连接 (https),通过初始配置期间分配的 EIP 地址和密码登录 (https:// <Elastic\_IP address>)。您将看到证书警告;这属于正常情况。继续浏览网页。
- 2. 选择 Network(网络) > Interfaces(接口) > Ethernet(以太网)。
- 3. 单击 ethernet 1/1 的链路并按如下所述配置:
  - Interface Type (接口类型): Layer3
  - 在 Config ( 配置 ) 选项卡上, 将接口分配给默认路由器。
  - 在 Config(配置)选项卡上,展开 Security Zone(安全区域)下拉列表并选择 New Zone(新建 区域)。定义新区域(如 VM\_Series\_untrust),然后单击 OK(确定)。
  - 在 IPv4 选项卡上,选择 Static (静态)或 DHCP Client (DHCP 客户端)。

如果使用 Static(静态)选项,请单击 IP 部分中的 Add(添加),然后输入接口的 IP 地址和网络 掩码,如 10.0.0.10/24。

确保 IP 地址与之前分配的 ENI IP 地址相匹配。

如果使用 DHCP,选择 **DHCP Client**(**DHCP** 客户端);将会自动获取在 AWS 管理控制台上分配 给 ENI 的专用 IP 地址。

- 4. 单击 ethernet 1/2 的链路并按如下所述配置:
  - Interface Type (接口类型): Layer3
  - 安全区域:VM\_Series\_trust
  - IP Address(IP 地址):选择 Static(静态)或 DHCP Client(DHCP 客户端)单选按钮。

对于静态,单击 IP 部分中的 Add(添加),然后输入接口的 IP 地址和网络掩码。确保 IP 地址与 之前分配的附加 ENI IP 地址相匹配。

5. 单击 Commit (提交)。验证各接口的链接状态是否正常。

| Link<br>State |  |
|---------------|--|
|               |  |

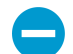

对于 DHCP,取消选中 Automatically create default route to default gateway provided by server(自动创建指向服务器所提供的默认网关的默认路由)复选框。对于附加到 VPC 中私有子网的接口,禁用该选项可确保由此接口处理的流量不会直接流向 VPC 上 的 Internet 网关。

| Ethernet Interface                                                                |
|-----------------------------------------------------------------------------------|
| Interface Name ethernet1/2                                                        |
| Interface Type 🔘 HA 💿 Layer3                                                      |
| Netflow Profile None                                                              |
| Comment                                                                           |
| Config IPv4 IPv6 Advanced                                                         |
| Type 🔘 Static 🕜 PPPoE 💿 DHCP Client                                               |
| Enable                                                                            |
| Automatically create default route pointing to default gateway provided by server |

STEP 11 | 创建 NAT 规则以允许来自在 VPC 中部署的服务器的入站或出站流量。

- 1. 在防火墙的 Web 界面上选择 Policies (策略) > NAT。
- 2. 创建 NAT 规则以允许流量从防火墙的数据面板网络接口流向 VPC 的 Web 服务器接口。

- 3. 创建 NAT 规则以允许出站访问从 Web 服务器流向 Internet 的流量。
- STEP 12 | 创建安全策略以允许/拒绝流向/来自在 VPC 中部署的服务器的流量。
  - 1. 在防火墙的 Web 界面上选择 Policies (策略) > Security (安全)。
  - 2. 单击 Add(添加),然后指定要执行限制的区域、应用程序和日志记录选项,并审核遍历网络的流量。

STEP 13 | 在防火墙上提交更改。

单击 Commit(提交)。

STEP 14 | 确认 VM 系列防火墙正在保护流量且 NAT 规则已生效。

- 1. 在防火墙的 Web 界面上选择 Monitor (监控) > Logs (日志) > Traffic (流量)。
- 2. 查看日志以确保应用程序遍历与实施的安全策略相匹配的网络。
- 创建自定义 Amazon 机器映像 (AMI)

自定义 VM 系列 AMI 提供了一致性和灵活性,可以让您使用自己希望在网络上使用的 PAN-OS 版本部 署 VM 系列防火墙,而不是仅限于使用发布到公共 AWS Marketplace 或 AWS GovCloud Marketplace 的 AMI。使用自定义 AMI 可加快使用您选择的 PAN-OS 版本部署防火墙的过程,因为它可以减少使用在 AWS 公共或 AWS GovCloud Marketplace 上发布的 AMI 配置防火墙的时间,然后执行软件升级来获得您已获得 资格或想要在您的网络上使用的 PAN-OS 版本。此外,您可以在自动扩展 VM 系列防火墙 CloudFormation 模板或已创建的任何其他模板中使用自定义 AMI。

您可以使用 BYOL、套餐1或套餐2许可证创建自定义 AMI。创建自定义 AMI 的过程要求从防火墙中删除 所有配置,并将其重置为出厂默认设置,因此,在此工作流程中,您将从 AWS Marketplace 启动新的防火 墙实例,而不是使用您完全配置的现有防火墙。

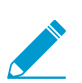

在使用防火墙的 BYOL 版本创建自定义 AMI 时,必须先在防火墙上激活许可证,以便可以访 问和下载 PAN-OS 软件更新来升级防火墙,然后在将防火墙重置为出厂默认设置和创建自定 义 AMI 之前停用防火墙上的许可证。如果未取消激活许可证,则会丢失在此防火墙实例上应 用的许可证。

STEP 1 从 Marketplace 启动 VM 系列防火墙。

请参阅3

STEP 2 (仅限 BYOL) 激活许可证。

- STEP 3 安装软件更新并将防火墙升级到计划使用的 PAN-OS 版本。
- STEP 4 (仅限 BYOL)停用许可证。
- STEP 5 | 执行私有数据重置。

私有数据重置会删除所有日志并恢复默认配置。

系统磁盘未被擦除,因此步骤4中的内容更新完好无损。

- 1. 访问防火墙 CLI。
- 2. 删除所有日志并恢复默认配置。

request system private-data-reset

输入y以确认。

防火墙重新启动以初始化默认配置。

## STEP 6 创建自定义 AMI。

- 1. 登录到 AWS 控制台, 然后选择 EC2 仪表盘。
- 2. Stop (停止) VM 系列防火墙。
- 3. 选择 VM 系列防火墙实例,然后单击 Image(映像) > Create Image(创建映像)。

| aws               | Services 🗸 Resource Groups 🗸 🛠                                           | ↓ Ohio ▼ Support ▼                                     |
|-------------------|--------------------------------------------------------------------------|--------------------------------------------------------|
| EC2 Dashboard     | ▲ Launch Instance 	 Connect Actions ▲                                    | ⊥ ⊕ ¢ Ø                                                |
| Tags              | Q Filter by tags and attributes or search<br>Get Windows Password        |                                                        |
| Reports           | Name Create Template From Instance                                       | e - Instance Type - Availability Zone - Instance State |
| Limits            | Launch More Like This                                                    | m4.16xlarge us-east-za 🥥 running                       |
| -                 | Instance State                                                           | m4.xlarge us-east-2b 🥥 stopped 🖕                       |
| INSTANCES         | Instance Settings                                                        | Stoppes                                                |
| Launch Templates  | Instance: i-056b3bc446101ca7b (M\ Networking                             | Bundle Mance (instance store AMI)                      |
| Spot Requests     | CloudWatch Monitoring<br>Description Status Checks Monitoring Lags Usage | Instructions                                           |
| Reserved Instance | es la la la la la la la la la la la la la                                |                                                        |

4. 输入自定义映像名称,然后单击 Create Image(创建映像)。

60GB 的磁盘空间是最低要求。

| Instance I    | D                                                                                                    | i-056b3bc                                                                                                    | 446101ca7b                                                                                                    |                                                                                                    |                                                                                                    |                                                                                                    |                                                                                                    |                                                                                                    |                                                                                                    |
|---------------|----------------------------------------------------------------------------------------------------|----------------------------------------------------------------------------------------------------|----------------------------------------------------------------------------------------------------|----------------------------------------------------------------------------------------------------|----------------------------------------------------------------------------------------------------|----------------------------------------------------------------------------------------------------|----------------------------------------------------------------------------------------------------|----------------------------------------------------------------------------------------------------|----------------------------------------------------------------------------------------------------|
| lmage nam     | e (j                                                                                                    | PAN-OS-8                                                                                                    | 3.1.4-customAN                                                                                                    | 11                                                                                                    |                                                                                                    |                                                                                                    |                                                                                                    |                                                                                                    |                                                                                                    |
| ge descriptio | n (j)                                                                                                    |                                                                                                    |                                                                                                    |                                                                                                    |                                                                                                    |                                                                                                    |                                                                                                    |                                                                                                    |                                                                                                    |
| No reboo      | ot (j)                                                                                                    |                                                                                                    |                                                                                                    |                                                                                                    |                                                                                                    |                                                                                                    |                                                                                                    |                                                                                                    |                                                                                                    |
| olumes        |                                                                                                    |                                                                                                    |                                                                                                    |                                                                                                    |                                                                                                    |                                                                                                    |                                                                                                    |                                                                                                    |                                                                                                    |
| Device<br>(i) | Snapsho                                                                                                    | t (j)                                                                                                    | Size (GiB)                                                                                                    | Volume Type ①                                                                                                    |                                                                                                    | IOPS ()                                                                                                    | Throughput<br>(MB/s) (i)                                                                                                    | Delete on<br>Termination                                                                                                    | Encrypted<br>(i)                                                                                                    |
| /dev/xvda     | snap-<br>01cf6dbbe                                                                                               | e233bf5db                                                                                                    | 60                                                                                                    | General Purpose SSD (gp2)                                                                                                    | ¥                                                                                                    | 180 / 3000                                                                                                    | N/A                                                                                                    |                                                                                                    | Not Encrypted                                                                                                    |
| Volume        |                                                                                                    |                                                                                                    |                                                                                                    |                                                                                                    |                                                                                                    |                                                                                                    |                                                                                                    |                                                                                                    |                                                                                                    |
| f EBS Volume  | e: 60 CiP                                                                                                    |                                                                                                    |                                                                                                    |                                                                                                    |                                                                                                    |                                                                                                    |                                                                                                    |                                                                                                    |                                                                                                    |
| I EBS Volume  | S. OU GID                                                                                                    | EBC anona                                                                                                    | het will else he                                                                                                    | erected for each of the above vel-                                                                                                    |                                                                                                    |                                                                                                    |                                                                                                    |                                                                                                    |                                                                                                    |
|               | Instance II<br>Image nam<br>ge descriptio<br>No reboo<br>olumes<br>Device<br>(dev/xvda<br>Volume<br>E EBS Volume | Instance ID ()<br>Image name ()<br>pe description ()<br>No reboot ()<br>olumes<br>Device Snapsho<br>/dev/xvda snap-<br>01c/6dbbd<br>Volume<br>FEBS Volumes: 60 GiB | Instance ID         i         i-056b3bc           Image name         i         PAN-OS-4           ge description         i         i           No reboot         i         i           Device         Snapshot         i           /dev/xvda         snap-<br>01cf6dbbc233bf5db         0           Volume         r         i | Instance ID         I         i-056b3bc446101ca7b           Image name         Image name         PAN-OS-8.1.4-customAM           ye description         Image name         Image name           No reboot         Image name         Image name           Device         Image name         Image name           Jumes         Image name         Image name           Jedwizwda         Snapshot         Image name           Jedwizwda         Snapshot         Image name           Jedwizwda         Snapshot         Image name           Jedwizwda         Snapshot         Image name           Jedwizwda         Snapshot         Image name           Jedwizwda         Snapshot         Image name           Jess         Snapshot         Image name           Jess         Snapshot         Image name           Jess         Snapshot         Image name | Instance ID         ①         i-056b3bc446101ca7b           Image name         ①         PAN-OS-8.1.4-customAMI           ge description         ① | Instance ID       i       i-056b3bc446101ca7b         Image name       i       PAN-OS-8.1.4-customAMI         ge description       i | Instance ID       i       i-056b3bc446101ca7b         Image name       i       PAN-OS-8.1.4-customAMI         ge description       i | Instance ID       i       i-056b3bc446101ca7b         Image name       i       PAN-OS-8.1.4-customAMI         ge description       i | Instance ID <ul> <li>i-056b3bc446101ca7b</li> </ul> Image name <ul> <li>PAN-OS-8.1.4-customAMI</li> </ul> ge description <ul> <li>PAN-OS-8.1.4-customAMI</li> <li>ge description</li> <li>Image name</li> <li>Image name</li></ul> |

- 5. 验证是否已创建自定义 AMI 且具有正确的产品代码。
  - 1. 在 EC2 仪表盘上,选择 AMI。
  - 选择刚才创建的 AMI。根据选择的是具有 BYOL、套餐 1 或套餐 2 许可证选项的 AMI,您可以在 详细信息中看到以下产品代码之一:
    - BYOL 6njl1pau431dv1qxipg63mvah
    - 套餐1—6kxdw3bbmdeda3o6i1ggqt4km
    - 套餐 2 806j2of0qy5osgjjixq9gqc6g

| aws Service             | es 🗸 Resource Groups 🗸     | \$                        |                       |          |         |                     | ۵.                                | pantest ¥ 0        |
|-------------------------|----------------------------|---------------------------|-----------------------|----------|---------|---------------------|-----------------------------------|--------------------|
| EC2 Dashboard<br>Events | Launch Actions 👻           |                           |                       |          |         |                     |                                   |                    |
| Tags                    | Owned by me 👻 🔍 sear       | ch : ami-04c82430be8a0669 | e 💿 Add filter        |          |         |                     |                                   | ØK.                |
| Reports<br>Limits       | Name - AMI Na              | ime 🔺                     | AMI ID ~              | Source ~ | Owner ~ | Visibility - Status |                                   | Platform v Root De |
|                         | PAN-O                      | S-8.1.4-customAMI         | ami-04c82430be8a0669e | И        |         | Private available   | November 2, 2018 at 2:05:0        | Other Linux ebs    |
| INSTANCES<br>Instances  | Image: ami-04c82430be8a066 | 9e                        | ÷                     |          |         |                     |                                   |                    |
| Launch Templates        | Details Permissions        | Tags                      |                       |          |         |                     |                                   |                    |
| Spot Requests           |                            |                           |                       |          |         |                     |                                   |                    |
| Reserved Instances      | AMUD                       | ami-04c92430ba9a0660a     |                       |          |         | AMI Name            | PAN-OS-8 1 4-customAMI            |                    |
| Dedicated Hosts         | Owner                      | am 040024000000000000     |                       |          |         | Source              | /PAN-OS-8.1.4-custom/             | MI                 |
| Capacity                | Status                     | available                 |                       |          |         | State Reason        | -                                 |                    |
| Reservations            | Creation date              | November 2, 2018 at 2:05  | :09 PM UTC-7          |          |         | Platform            | Other Linux                       |                    |
|                         | Architecture               | x86_64                    |                       |          |         | Image Type          | machine                           |                    |
| IMAGES                  | Virtualization type        | hvm                       |                       |          |         | Description         | -                                 |                    |
| AMIs                    | Root Device Name           | /dev/xvda                 |                       |          |         | Root Device Type    | ebs                               |                    |
| Bundle Tasks            | RAM disk ID                | -                         |                       |          |         | Kernel ID           | -                                 |                    |
|                         | Product Codes              | marketplace: 806j2of0qy5  | osgjjixq9gqc6g        |          |         | Block Devices       | /dev/xvda=snap-086862c7a01de7771: | 30:false:gp2       |

### STEP 7 | 在 AWS上 加密 VM 系列防火墙的 EBS 卷。

如果您计划将具有 EBS 加密的自定义 AMI 用于使用 Amazon ELB 服务自动扩展 VM 系列防火墙部署,则 必须使用 AWS 帐户的默认主密钥。

STEP 8 | 配置防火墙上的管理密码。

请参阅<mark>4</mark>

在 AWS上 加密 VM 系列防火墙的 EBS 卷

EBS 加密适用于所有 AWS EC2 实例类型,您可以在其上部署 VM 系列防火墙。要在 AWS 上的 VM 系列防 火墙上安全地存储数据,您必须首先创建在 AWS 公共或 GovCloud Marketplace 上发布的 AMI 的副本,或 者使用自定义 AMI,然后使用 AWS 密钥管理服务 (KMS) 上的客户主密钥 (CMK) 加密 EBS 卷。您可以使用 AWS 帐户的默认主密钥或之前使用 AWS 密钥管理服务创建的任何 CMK,以及 EBS KMS 进行交互以确保 数据安全。

STEP 1 | 创建一个 AWS 上的加密密钥,如果您要使用帐户的默认主密钥,请跳过此步骤。

您将使用此密钥加密防火墙上的 EBS 卷。请注意,密钥是特定于区域的。

| aws                | Services 🗸 Resource Groups 🤟 🍾                            | 🗘 🍨 🛛 @ pantest 🔻 Global 👻 Support 👻 |
|--------------------|-----------------------------------------------------------|--------------------------------------|
| Search IAM         | Your master key was created successfully. Alias: -encrypt | ×                                    |
| Dashboard          | Create key Key actions -                                  |                                      |
| Groups             | Rey actions +                                             |                                      |
| Users              | Region: US East (N. Virginia) - 6                         | Showing 10 results                   |
| Roles              |                                                           | choning to receive                   |
| Policies           | □ Alias                                                   | tus 🗢 Creation Date 👻                |
| Identity providers | encrypt 8a6c7e32-80bb-4932-a804-7 Ena                     | abled 2018-11-02 14:15 PDT           |
| Account settings   |                                                           |                                      |

### STEP 2 | 使用密钥加密防火墙上的 EBS 卷。

您必须创建要加密的 AMI 副本。您可以复制在 AWS 公共或 GovCloud Marketplace 上发布的 AMI,或使 用自定义 AMI(创建自定义 Amazon 机器映像 (AMI))。

1. 在 EC2 仪表盘上,选择 AMI 并 Copy AMI(复制 AMI)。

| aws se                  | rvices | •     | Resource    | Grou            | ips 🗸 🔭              |        |                               |      |               |   |              |            |
|-------------------------|--------|-------|-------------|-----------------|----------------------|--------|-------------------------------|------|---------------|---|--------------|------------|
| EC2 Dashboard<br>Events |        | Laun  | ch Acti     | ons ♥           |                      |        |                               |      |               |   |              |            |
| Tags                    |        | Owr   | ned by me   | ~ Q             | search : ami-04c824  | 30be8a | 0669e <sub>S</sub> Add filter |      |               |   |              |            |
| Reports                 |        |       | Name        | Ŧ               | AMI Name             |        | AMI ID                        | Ŧ    | Source        | Ŧ | Owner        | Visibility |
| Limits                  |        |       |             |                 | PAN-OS-8.1.4-custom/ | мі 👖   | Launch                        |      | 680518198024/ | l | 680518198024 | Private    |
| INSTANCES               |        |       |             |                 |                      | Ň      | Spot Request                  |      |               |   |              |            |
| Instances               |        |       |             |                 |                      | _      | Deregister                    |      |               |   |              |            |
| Laurah Tamalatas        |        |       |             |                 |                      | _      | Register New AMI              |      |               |   |              |            |
| Launch remplates        |        |       |             |                 |                      |        | Copy AMI                      |      |               |   |              |            |
| Spot Requests           |        |       |             |                 |                      | _      | Modify Image Permissio        | ns   |               |   |              |            |
| Reserved Instances      |        |       |             |                 |                      | _      | Add/Edit Tags                 |      |               |   |              |            |
| Dedicated Hosts         | 1      | Image | e: ami-04c8 | 3 <b>24</b> 30b | e8a0669e             |        | Modify Boot Volume Set        | ting |               |   |              |            |

## 2. 设置 AMI 的详细信息。

确保选中 Encrypt target EBS snapshots(加密目标 EBS 快照)。

| Сору АМІ                                        |                                                                                 | ×                     |
|-------------------------------------------------|---------------------------------------------------------------------------------|-----------------------|
| AMI ami-04c82430be8a0669e                       | will be copied to a new AMI. Set the new AMI setti                              | ngs below.            |
| Destination region*                             | US East (N. Virginia)                                                           |                       |
| Name                                            | PAN-OS-8.1.4-custom-encrypted-AMI                                               |                       |
| Description                                     | [Copied ami-04c82430be8a0669e from us-east-                                     | 2] PAN-OS-8.          |
| Encryption                                      | Encrypt target EBS snapshots (i)                                                |                       |
| Master Key                                      | (default) aws/ebs                                                               | v (j)                 |
| Key Details<br>Description Defa<br>Account This | (default) aws/ebs<br>ult<br>099bca3d-bba5-4470-902e-f628999bbbce                | ther key is defined   |
| KMS Key ID aa82<br>KMS Key ARN arn:a            | 3t 349a9454-b6f5-42b3-910a-32c0a8b6ad91<br>c936d4ec-5211-44f3-be91-8372329c92a4 | c63-98d1-745e47adc129 |
|                                                 | you-ebs-test                                                                    | Cancel Copy AMI       |
|                                                 | vpu-custom                                                                      | Cancel                |

3. 选择加密密钥和 Copy AMI(复制 AMI)以创建加密的 EBS 快照。

| AMI ami-04c82430be8a0669e                                               | will be copied to a new AMI. Set the new AMI settings be             | elow.    |
|-------------------------------------------------------------------------|----------------------------------------------------------------------|----------|
| Destination region*                                                     | US East (N. Virginia)                                                |          |
| Name                                                                    | PAN-OS-8.1.4-custom-encrypted-AMI                                    |          |
| Description                                                             | [Copied ami-04c82430be8a0669e from us-east-2] PAN                    | N-OS-8.1 |
| Encryption                                                              |                                                                      |          |
| Master Key                                                              | j-encrypt                                                            | • (i     |
| Description key of<br>Account This<br>KMS Key ID &<br>KMS Key ARN arria | sed to encrypt the image<br>account ()<br>aaf6b4<br>ws:kms:us-east-´ | laaf6b4  |
|                                                                         | 2                                                                    |          |

4. 选择 EC2 Dashboard(EC2 仪表盘) > Snapshots(快照)以验证使用在上面选择的密钥加密 EBS 快照。

| vices | ✓ Resource    | e Groups 🕞  | *                                                                      |               | <b>₽</b>     | matangi @ pantest 💌 | <ul> <li>N. Virginia</li> </ul> | a <b>∀</b> S |
|-------|---------------|-------------|------------------------------------------------------------------------|---------------|--------------|---------------------|---------------------------------|--------------|
|       | Create Snapsh | Actions s   | ·                                                                      |               |              |                     |                                 | ۵            |
|       | Owned By Me   | ♥ Q ami-004 | e426a75dd5f515                                                         |               |              |                     | 0 K <                           | 1 to 42      |
|       | Name -        | Size -      | Description                                                            | Encrypted -   | KMS Key ID   | KMS Key Alias       |                                 |              |
| - 11  |               | 60 GiB      | Copied for DestinationAmi ami-017be67b from SourceAmi ami-8b9acfe8 for | Not Encrypted |              |                     |                                 |              |
|       |               | 60 GiB      | Copied for DestinationAmi ami-05a5fbc9c1cf39e09 from SourceAmi ami-04c | Encrypted     | 8a6c7e32-80b | _i-encrypt          |                                 |              |
|       |               |             |                                                                        | 12            |              |                     |                                 |              |

使用 VM 系列防火墙 CLI 以交换管理接口

如果没有在部署防火墙时将管理接口 (MGT) 与数据面板接口 (ethernet 1/1) 互换,您可以使用 CLI 以使防火 墙能在启动后接收主接口上的数据面板流量。

STEP 1 | 完成在 AWS 上启动 VM 系列防火墙中所述的步骤 1 到 7。

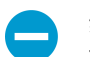

继续之前,验证防火墙是否至少有两个 ENI(eth0 和 eth1)。如果仅用一个 ENI 启动防火 墙,接口交换命令可能使防火墙启动到维护模式。

- STEP 2 | 在 EC2 仪表盘上查看 eth1 接口的 IP 地址,验证 AWS 安全组规则是否允许与新管理接口 (eth1) 建立连接(HTTPS 和 SSH)。
- STEP 3 | 登录到 VM 系列防火墙 CLI,然后输入以下命令:

set system setting mgmt-interface-swap enable yes

- STEP 4 | 确认希望交换接口,然后将 eth1 数据面板接口用作管理接口。
- STEP 5 | 重启防火墙,以使交换操作成效。使用以下命令:

request restart system

STEP 6 验证接口交换已完成。使用以下命令:

```
debug show vm-series interfaces all
Phoenix_interface Base-OS_port Base-OS_MAC PCI-ID Driver
mgt(interface-swap) eth0 0e:53:96:91:ef:29 0000:00:04.0 ixgbevf
Ethernet1/1 eth1 0e:4d:84:5f:7f:4d 0000:00:03.0
ixgbevf
```

## 在 VM 系列防火墙上启用 CloudWatch 监控

AWS 上的 VM 系列防火墙可以将本机 PAN-OS 指标发布到 AWS CloudWatch,您可以用来监控防火墙。通 过这些指标,您可以评估可用于启动或终止 VM 系列防火墙实例的性能和使用模式。

防火墙使用 AWS API 将指标发布到命名空间,该命名空间是在其中以指定间隔收集指标的 AWS 上的位置。 当您配置防火墙以将指标发布到 AWS CloudWatch 时,可以在两个命名空间中查看指标 — 主要命名空间, 用于收集并汇总配置为使用命名空间的所有实例的选定指标;辅助命名空间,使用后缀 \_\_dimensions 自 动创建的命名空间,可让您使用主机名和 AWS 实例 ID 元数据(或维度)筛选指标,并了解各个 VM 系列 防火墙的使用情况和性能。

您可以在 CloudWatch 中监控指标或创建自动扩展策略以触发警报,并在监控的指标达到阈值时采取相关操 作以手动部署防火墙的新实例。请参考有关最佳实践的 AWS CloudWatch 和自动扩展组 (ASG) 文档,了解 设置扩展或缩小操作的警报条件。

有关发布到 CloudWatch 上的 PAN-OS 指标详细信息,请参阅 发布用于监控的自定义 PAN-OS 指标。

STEP 1 | 为用于在 AWS 上部署 VM 系列防火墙的 AWS 身份识别及访问管理 (IAM) 用户角色分配适当的 权限。

无论是启动 VM 系列防火墙的新实例还是升级 AWS 上现有 VM 系列防火墙,与实例相关联的 IAM 角色 都必须拥有将指标发布到 CloudWatch 的权利。

- 1. 在 AWS 控制台上,选择 IAM。
- 2. 编辑 IAM 角色以授予以下权限:

| This policy is va                                       | lid.                                                                                                 |   |
|---------------------------------------------------------|----------------------------------------------------------------------------------------------------|---|
| 1 <b>₹ {</b><br>2 "Ver<br>3 <b>₹</b> "Sta               | sion": "2012-10-17",<br>tement": [                                                                   |   |
| 4 ▼<br>5<br>6<br>7<br>8                                 | <pre>{     "Action": "ec2:*",     "Effect": "Allow",     "Resource": "*" }.</pre>                    |   |
| 9 •<br>10<br>11 •<br>12<br>13<br>14 •<br>15<br>16<br>47 | <pre>"Effect": "Allow",     "Action": [</pre>                                                        |   |
| 17<br>18 •<br>19<br>20<br>21<br>22                      | <pre>} {     "Effect": "Allow",     "Action": "elasticloadbalancing:*",     "Resource": "*" },</pre> | , |
| 22<br>23 <del>•</del>                                   | },<br>{                                                                                              |   |

您可以在此处复制和粘贴权限:

STEP 2 | 在 AWS 上的 VM 系列防火墙上启用 CloudWatch。

- 1. 登录到 VM 系列防火墙的 Web 界面。
- 2. 选择 Device(设备) > VM-Series(VM 系列)。
- 在 AWS CloudWatch Setup (AWS CloudWatch 设置)中,单击 Edit (编辑) (),然后选择 Enable CloudWatch Monitoring (启用 CloudWatch 监控)。
  - 1. 输入防火墙可以发布指标的 CloudWatch Namespace(CloudWatch 命名空间)。命名空间不能以 Aws 为开头。

HA 对或自动扩展部署中所有 VM 系列防火墙的汇总指标都将发布到您在上面输入的命名空间中。 通过自动创建后缀为\_dimensions 的命名空间,您可以使用附加到防火墙的主机名或 AWS 实例 ID 元数据筛选和查看特定 VM 系列防火墙的指标。

2. 将 Update interval (更新间隔)设置为 1-60 分钟之间的值。这是防火墙将指标发布到 CloudWatch 的频率。默认值为 5 分钟。

| AWS    |                            |                              |       |   |
|--------|----------------------------|------------------------------|-------|---|
| AWS CI | oudWatch Setup             |                              | *     |   |
|        | Enable CloudWatch Monitori | ng                           |       |   |
|        | CloudWatch Namespa         | ce VMseries                  |       |   |
|        | Update Interval (mi        | n) 5                         |       |   |
|        | AWS CloudWatch Setup       |                              |       | 0 |
|        | 0                          | Enable CloudWatch Monitoring |       |   |
|        | CloudWatch Namespace       | VMseries                     |       |   |
|        | Update Interval (min)      | 5                            |       |   |
|        |                            | ок                           | ancel |   |

4. Commit (提交)更改。

在防火墙开始将指标发布到 CloudWatch 之前,您无法为 PAN-OS 指标配置警报。

STEP 3 | 确认您可以在 CloudWatch 上查看指标。

- 1. 在 AWS 控制台上,选择 CloudWatch > Metrics(指标)按类别查看 CloudWatch 指标。
- 2. 从 Custom Metrics (自定义指标)下拉列表中选择命名空间。

| aws                      | Services | ∽ Resour      | ce Groups            | ~ %                |               |                   |                |                  |               | <b>Д</b> •               | _              | orks 💌           | N. Virginia |
|--------------------------|----------|---------------|----------------------|--------------------|---------------|-------------------|----------------|------------------|---------------|--------------------------|----------------|------------------|-------------|
| CloudWatch<br>Dashboards |          | Untitled g    | aph 🥒                |                    |               |                   |                | 1h <b>3h</b> 1   | l2h 1d 3      | d 1w custom <del>-</del> | Line           | • A              | actions -   |
| Alarms                   | •        | Various units |                      |                    |               |                   |                |                  |               |                          |                |                  |             |
| ALARM                    | 0        | 3e-3          |                      |                    |               |                   |                |                  |               |                          |                |                  |             |
| OK<br>Billing            | 0        | 2e-3          |                      |                    |               |                   |                |                  |               |                          | /              |                  |             |
| _ogs                     |          | 0             |                      |                    |               |                   |                |                  |               |                          |                |                  |             |
| Log groups               |          | -             | 03:30                | 03:45              | 04:00         | 04:15             | 04:30          | 04:45            | 05:00         | 05:15                    | 05:30          | 05:45            | 06:00       |
| Insignts                 |          | DataPlane     | CPUUtilizationF      | Pct 📒 DataPlanel   | PacketBufferU | tilization 🛛 🔵 pa | nGPGatewayUtil | zationPct 📒 panG | GPGWUtilizati | onActiveTunnels 📒        | panSessionSsIF | ProxyUtilization | panSessio   |
| Metrics                  |          | panSessio     | nActive <b>b</b> par | nSessionActive (ex | (pected)      |                   |                |                  |               |                          |                |                  |             |
| Events                   |          |               |                      |                    |               |                   |                |                  |               |                          |                |                  |             |
| Rules                    |          | All metrics   | Graphe               | ed metrics (8)     | Graph o       | ptions            | ource          |                  |               |                          |                |                  |             |
| Event Buses              |          |               |                      |                    |               |                   |                |                  |               |                          |                |                  |             |
| ServiceLens              |          | Q Search      | for any metri        | ic, dimension or   | resource id   |                   |                |                  |               |                          |                |                  |             |
| Service Map              |          | 710 Mate      |                      |                    |               |                   |                |                  |               |                          |                |                  |             |
| Traces                   |          | 7 IS Wetr     | ics                  |                    |               |                   |                |                  |               |                          |                |                  |             |
| Synthetics               |          |               | m Namespa            | ces                |               |                   |                |                  |               |                          |                |                  |             |
| Canaries                 |          | VMserie       | s1                   |                    |               | VMseries          | 1_dimensio     | ons              |               |                          |                |                  |             |
| Contributor Insigh       | ts       | 7 Metrics •   | 1 model              |                    |               | 7 Metrics         |                |                  |               |                          |                |                  |             |
| Settings                 |          | - AWS         | amespaces            |                    |               |                   |                |                  |               |                          |                |                  |             |
|                          |          |               |                      |                    |               |                   |                |                  |               |                          |                |                  |             |

3. 确认您可以在查看列表中看到 PAN-OS 指标。

要按特定防火墙的主机名或 AWS 实例 ID 进行筛选,请选择 \_dimensions。

| aws se                                                         | ervices 🗸 Re            | source Groups 🗸                                                                    | *                                                             |                                                         |                                |                           |                   | <b>Д</b> •                        |                     | etworks                 | <ul> <li>N. Virginia</li> </ul> |
|----------------------------------------------------------------|-------------------------|------------------------------------------------------------------------------------|---------------------------------------------------------------|---------------------------------------------------------|--------------------------------|---------------------------|-------------------|-----------------------------------|---------------------|-------------------------|---------------------------------|
| CloudWatch<br>Dashboards                                       | Untitle                 | d graph 🕜                                                                          |                                                               |                                                         |                                | 1h                        | <b>3h</b> 12h 1   | ld 3d 1w custom                   | Line                | •                       | Actions •                       |
| Alarms<br>ALARM 0<br>INSUFFICIENT 4<br>OK 0<br>Billing<br>Logs | Various<br>3e-3<br>2e-3 | units                                                                              |                                                               |                                                         |                                |                           |                   |                                   | /                   |                         |                                 |
| Log groups<br>Insights<br>Metrics<br>Events<br>Rules           | 0<br>Data<br>panS       | 03:30 03:45<br>PlaneCPUUtilizationPct<br>esssionActive panSess<br>trics Graphed me | 04:00<br>DataPlanePacket<br>ionActive (expected<br>etrics (8) | 04:15<br>BufferUtilization<br>d)<br><b>raph options</b> | 04:30<br>panGPGatewa<br>Source | 04:45<br>ayUtilizationPct | 05:00<br>panGPGWL | 05:15<br>JtilizationActiveTunnels | 05:30<br>panSession | 05:45<br>SslProxyUtiliz | 06:00<br>zation e panSessio     |
| Event Buses<br>ServiceLens                                     | All >                   | VMseries1_dimensions                                                               | s > Hostname                                                  | e, Instanceld                                           | <b>Q</b> Search for            | any metric, di            | mension or res    | source id                         |                     |                         |                                 |
| Service Map<br>Traces                                          |                         | nstance Name (7)                                                                   |                                                               | Hostname                                                |                                |                           | Instanceld        |                                   | Met                 | ric Name                |                                 |
| Synthetics                                                     |                         | ·905-xfr                                                                           |                                                               | PA-VM                                                   |                                | i                         | -                 |                                   | panGF               | GWUtilizati             | onActiveTunnels                 |
| Canaries                                                       |                         | -905-xfr                                                                           |                                                               | PA-VM                                                   |                                | i                         | -                 |                                   | DataP               | anePacket               | BufferUtilization               |
| Contributor Insights                                           |                         | ·905-xfr                                                                           |                                                               | PA-VM                                                   |                                | i                         |                   |                                   | DataP               | aneCPUUti               | lizationPct                     |
| Settings                                                       |                         | -905-xfr                                                                           |                                                               | PA-VM                                                   |                                | i                         |                   |                                   | panSe               | ssionActive             |                                 |
| Favorites                                                      |                         | -905-xfr                                                                           |                                                               | PA-VM                                                   |                                | i                         |                   |                                   | panGF               | GatewayUt               | ilizationPct                    |
| O Add a dashboard                                              |                         |                                                                                    |                                                               |                                                         |                                |                           |                   |                                   |                     |                         |                                 |

## STEP 4 | 在 CloudWatch 上配置 PAN-OS 指标的警报和操作。

### 请参考 AWS 文档:http://docs.aws.amazon.com/AmazonCloudWatch/latest/monitoring/ AlarmThatSendsEmail.html

包含引导配置的 VM 系列防火墙大约需要 7 至 9 分钟才能提供服务。因此,下面是一些关于如何设置触 发 VM 系列防火墙自动扩展的警报的示例:

- 如果已将2个VM系列防火墙实例部署为GlobalProtect 网关以保护远程用户,请使用GlobalProtect 网关活动通道指标。您可以配置当活动隧道数大于300个达到15分钟时的警报,也可以部署引导和 配置作为GlobalProtect 网关的2个VM系列防火墙实例。
- 如果您使用防火墙保护 AWS 中的工作负载,请使用会话利用率指标根据资源使用情况缩小或扩展防火墙。您可以配置当会话利用率指标大于 60% 达到 15 分钟时的警报,以部署 1 个 VM 系列防火墙实例。相反,如果会话利用率低于 50% 达到 30分钟,则终止 VM 系列防火墙实例。

# VM 系列与 AWS 网关负载均衡器集成

AWS 网关负载均衡器 (GWLB) 是一项 AWS 托管服务,用于部署一堆 VM 系列防火墙,并以水平可扩展和容 错的方式运行。然后,您可以将带有防火墙堆栈的 AWS GWLB 作为 VPC 端点服务公开,以进行流量检查 和威胁保护。通过为 VPC 端点服务创建网关负载均衡器端点 (GWLBE),您可以轻松地在应用程序的出站、 东向西和入站流量路径中插入自动扩展 VM 系列防火墙堆栈。VM 系列防火墙和 GWLB 使用 GENEVE 封装 保持流量数据包标头和负载完整,从而为应用程序提供源身份的完整可见性。

下图介绍了 GWLB 与 VM 系列的集成如何简化 AWS 中转网关 (TGW) 环境。您可以将集中式安全 VPC 附加 到中转网关。集中式安全 VPC 包括用于在 VM 系列防火墙之间扩展和均衡负载流量的 GWLB。

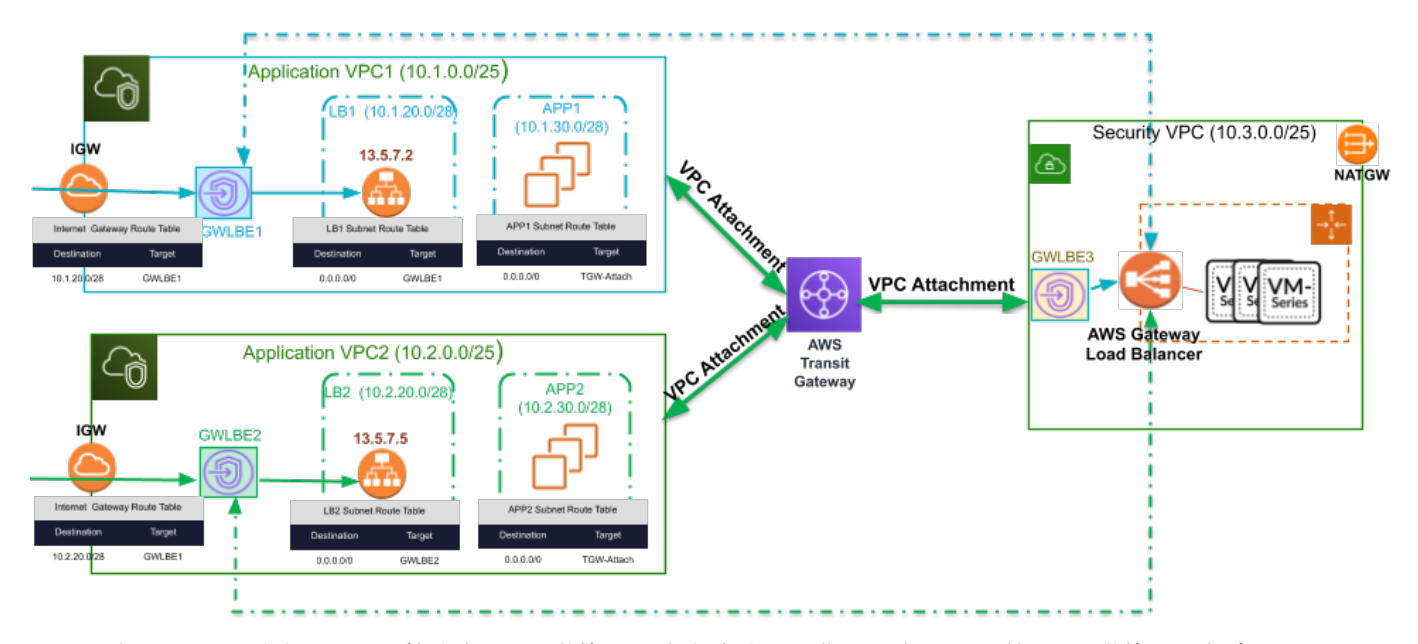

要确保 VM 系列防火墙可以检查在 VPC 附件之间路由的流量,您必须在中转网关 VPC 附件上为包含 VM 系 列防火墙的安全 VPC 启用设备模式。这可确保对称路由双向流量 — 将请求和响应流量定向到防火墙 VPC 中的同一网关端点,并且 GWLB 将一致保持对同一 VM 系列防火墙进行检查,然后将流量继续路由到正确 的目标。

与 GWLB 一起部署时,您可以使用 VM 系列防火墙来保护:

- 入站流量 来自 VPC 外部并前往应用程序 VPC 中资源的流量,例如 Web 服务器。VM 系列防火墙可防止恶意软件和漏洞以 AWS 安全组允许的流量进入网络。
- 出站流量 来自应用程序内并前往 Internet 上外部资源的流量。VM 系列防火墙可通过确保将应用程序 VPC 中的工作负载连接到允许的服务(例如 Windows Update)和允许的 URL 类别,并防止敏感信息的 数据泄露来保护出站流量。此外,VM 系列安全配置文件可防止恶意软件和漏洞以返回流量进入网络。
- 东向西流量 在中转网关环境中,东向西流量是指 VPC 之间的流量,例如两个不同应用程序 VPC 中源 和目标工作负载之间的流量。VM 系列防火墙可保护东向西流量,以防止恶意软件传播。

要保护前往应用程序 VPC 的入站流量,请在分支 VPC 中创建 GWLBE 端点(上图中的 GWLBE1 和 GWLBE2)。接下来,在分支 VPC 的 Internet 网关和子网路由表中添加路由规则,以通过端点和防火墙将 所有入站流量路由到 VPC。GWLBE 将入站流量重定向到应用程序 VPC,然后再由应用程序 VPC 重定向到 GWLB。然后,GWLB 将流量路由到其 VM 系列目标之一。防火墙检查流量,并将其发送回到 GWLBE,然 后再发送到目标。流量通过单个接口进入和退出 VM 系列防火墙。

要保护应用程序 VPC 的出站流量,您可以在集中式防火墙 VPC 中创建 GWLBE(上图中的 GWLBE3)。 然后,您可以在应用程序 VPC 中使用将所有出站流量定向到中转网关 (TGW) 的路由规则。TGW 具有与应 用程序 VPC 相关联的路由表,该路由表可将所有出站流量重定向到集中式安全 VPC 进行检查。防火墙检查 流量并应用所有适用的策略后,会将流量发送回到 GWLBE (GWLBE3),然后再发送到中转网关 (TGW)。然 后,与安全 VPC 相关联的 TGW 路由表将流量路由到目标。

要保护应用程序 VPC 之间的东向西流量,您可以在集中式防火墙 VPC 中使用同一 GWLBE 端点(上图中的 GWLBE3)。然后,您可以在应用程序 VPC 和中转网关中使用路由规则,将流量重定向到集中式安全 VPC 进行检查。

您可以使用 CloudFormation 模板 (CFT) 或 Terraform 模板,手动将 VM 系列防火墙与 GWLB 集成。可以从 Palo Alto Networks GitHub 存储库获取模板。

- 手动将 VM 系列与负载均衡器集成
- VM 系列自动扩展组与 AWS 网关负载均衡器

手动将 VM 系列与负载均衡器集成

请参阅以下主题,以手动将 VM 系列防火墙与 AWS 网关负载均衡器集成。

- 启用 VM 系列与 AWS 网关负载均衡器集成
- 手动将 VM 系列与负载均衡器集成
- (可选)将 VPC 端点与 VM 系列接口关联

启用 VM 系列与 AWS 网关负载均衡器集成

将 VM 系列防火墙与 GWLB 集成后,首先必须启用 VM 系列防火墙以正确处理由 GWLB 端点重定向到防火 墙的流量。您可以使用 VM 系列防火墙 CLI,通过 VM 系列引导数据包或 AWS 控制台中的用户数据字段启 用此功能。

使用 GWLB 部署 VM 系列防火墙要求:

- PAN-OS 10.0.2 或更高版本
- VM 系列插件 2.0.2 或更高版本
- Panorama 10.0.2 或更高版本(如果使用 Panorama 管理防火墙)

下表列出了启用 GWLB 流量检查并将子接口与 VPC 端口关联所需的命令。可以在引导 init-cfg.txt 文件或 AWS 控制台的用户数据字段中使用这些操作命令。

| 引导参数                                           | CLI 命令                                                                             | 说明                                          |
|------------------------------------------------|------------------------------------------------------------------------------------|---------------------------------------------|
| mgmt-interface-swap=enable                     | set system setting mgmt-<br>interface-swap enable yes<br>此命令要求重新启<br>动防火墙才能生<br>效。 | 交换 eth0 和 eth1。Eth0 成为数据<br>接口,eth1 成为管理接口。 |
| plugin-op-commands=aws-gwlb-<br>inspect:enable | request plugins vm_series aws<br>gwlb inspect enable <yes no=""></yes>             | 启用 VM 系列防火墙以处理通过<br>GWLB 的流量。               |

## 手动将 VM 系列与负载均衡器集成

完成以下过程,以手动将 AWS 上的 VM 系列防火墙与 GWLB 集成。

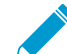

▶ 如果在引导时通过用户数据将 VPC 端点关联到接口或子接口,并且 bootstrap.xml 文件不包\_\_\_\_\_含接口配置,则可以在防火墙启动后配置接口。

STEP 1 | 设置安全 VPC。有关创建安全 VPC 的更多信息,请参阅 AWS 文档。

- 创建两个子网 一个用于管理,另一个用于数据。
- 创建两个安全组 一个用于防火墙管理,另一个用于数据。
- 管理子网安全组应允许 HTTPS 和 SSH 进行管理访问。
- 确保数据 VPC 中的安全组允许 GENEVE 封装数据包(UDP 端口 6081)。
- 如果您的部署包括中转网关和将在 VPC 之间移动的流量,则必须在安全 VPC 附件上启用设备模式。

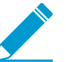

GWLB的目标组无法使用 HTTP 进行运行状况检查,因为 VM 系列防火墙不允许使用不安 全的协议进行访问,而是使用其他协议,例如 HTTPS 或 TCP。

#### STEP 2 | 启动 VM 系列防火墙。

- 1. 在 EC2 仪表盘上,单击 Launch Instance(启动实例)。
- 2. 选择 VM 系列 AMI。要获得 AMI,请参阅获得 AMI。
- 3. 在 EC2 实例上启动 VM 系列防火墙。
  - 对于防火墙所需的资源分配,请选择 EC2 instance type(EC2 实例类型),然后单击 Next(下一步)。请参阅 VM 系列系统要求,以满足资源需求。
  - 2. 选择安全 VPC。
  - 3. 选择要附加到 eth0 的数据子网。
  - 4. 选择 Launch as an EBS-optimized instance(启动作为 EBS 优化实例)。
  - 5. 接口交换后,为 eth1 添加另一个网络接口充当管理接口。交换接口至少需要两个 ENI(eth0 和 eth1)。
    - 展开 Network Interfaces(网络接口)部分,然后单击 Add Device(添加设备)以添加其他网 络接口。

确保 VPC 具备一个以上的子网,以便在启动时可添加其他 ENI。

如果仅使用一个 ENI 启动防火墙:

- 接口交换命令将使防火墙启动进入维护模式。
- 添加第二个 ENI 时,必须重新启动防火墙。
- 展开 Advanced Details(高级详细信息)部分,然后在 User data(用户数据)字段中输入作为 启动期间执行接口交换的文本。

```
mgmt-interface-swap=enable
```

User

plugin-op-commands=aws-gwlb-inspect:enable

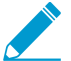

如果您将目标类型设置为 VM 系列防火墙上特定接口的 IP 地址,则无需启用管 理接口交换。

| $ullet$ As text $igtrianglet$ As file $\Box$ Input is already base64 encoded |                                                                                                    |
|------------------------------------------------------------------------------|----------------------------------------------------------------------------------------------------|
| dgname=gwlb-device-group                                                     |                                                                                                    |
| panorama-server-10.51.7.20                                                   |                                                                                                    |
| vm-series-auto-registration-pin-id=abcdefgh1234                              |                                                                                                    |
| vm-series-auto-registration-pin-value=zyxwvut-098                            |                                                                                                    |
| mgmt-interface-swap=enable                                                   | -                                                                                                    |
| plugin-op-commands=aws-gwlb-inspect:enable                                   | 1                                                                                                    |
|                                                                              | ● As text ○ As file □ Input is already base64 encoded<br>dgname=gwlb-device-group<br>panorama-server-10.51.7.20<br>vm-series-auto-registration-pin-id=abcdefgh1234<br>vm-series-auto-registration-pin-value=zyxwvut-098<br>mgmt-interface-swap-enable<br>plugin-op-commands=aws-gwlb-inspect:enable |

- 6. 接受默认 Storage (存储)设置。该防火墙使用卷类型 SSD (gp2)。
- 7. 如果出现提示,选择设置的相应 SSD 选项。
- 8. (可选)Tagging(标记)。添加一个或多个标记来创建您自己的元数据,用以识别 VM 系列防火 墙并对其进行分组。例如,添加带 Value(值)的 Name(名称)标记可帮助您记忆已交换到此 VM 系列防火墙的 ENI 接口。
- 9. 为 ethO(数据接口)选择数据 Security Group(安全组)。在 UDP 端口 6081 上启用流量。

如果启用对防火墙的运行状况检查,则无法使用 HTTP。而是使用其他协议,例如 HTTPS 或 TCP<sub>°</sub>

10.选择 Review and Launch(查看并启动)。查看您的选择是否正确,然后单击 Launch(启动)。 11.选择现有的密钥对或创建新的密钥对,并确认密钥免责声明。

第一次访问防火墙需要使用此密钥对。同样,在维护模式下访问防火墙也需要使用 此密钥对。

12.下载并将私钥保存到安全位置;文件扩展名为.pem。如果丢失,则将无法重新生成此密钥。

启动 VM 系列防火墙需要 5 至 7 分钟。您可以在 EC2 仪表盘上查看进程。进程完成后,VM 系列 防火墙将会显示在 EC2 仪表盘的 Instances ( 实例 ) 页面上。

STEP 3 | 将管理安全组附加到 eth1 (管理接口)。允许 SSH 和 HTTPS。有关更多信息,请参阅 AWS 文 档。

STEP 4 | 创建弹性 IP 地址 (EIP) 并将其分配给用于对防火墙进行管理访问 (eth1) 的 ENI。

- 1. 选择 Elastic IPs(弹性 IP),并单击 Allocate New Address(分配新地址)。
- 2. 选择 EC2-VPC, 并单击 Yes, Allocate(是, 分配)。
- 3. 选择新分配的 EIP,并单击 Associate Address(关联地址)。
- 4. 选择 Network Interface(网络接口)和与之相关联的 Private IP address(专用 IP 地址),然后单击 Yes, Associate (是,关联)。

STEP 5 | 配置防火墙的新管理密码。

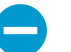

在 VM 系列防火墙 CLI 上,您必须先配置唯一的管理密码,然后才能访问防火墙的 Web 界面。要登录到 CLI,您需要可用于启动防火墙的私钥。

1. 使用 EIP 通过 SSH 访问 VM 系列防火墙的命令行界面 (CLI)。您将需要在上面使用或创建的私钥,并 使用用户名 admin(管理员)访问 CLI。

如果您正在使用 PuTTY 访问 SSH,则您必须将 .pem 格式转换为 .ppk 格式。参阅 https:// docs.aws.amazon.com/AWSEC2/latest/UserGuide/putty.html

2. 输入以下命令以登录到防火墙:

ssh-i <private key.pem> admin@<public-ip address>

3. 使用以下命令并按照屏幕上的提示配置新密码:

configure

set mgt-config users admin password

4. 如果存在需激活的 BYOL,请对 DNS 服务器的 IP 地址进行设置,以使防火墙可访问 Palo Alto Networks 许可服务器。输入以下命令,设置 DNS 服务器的 IP 地址:

set deviceconfig system dns-setting servers primary <ip address>

5. 使用以下命令提交您所做的更改:

commit

6. 终止 SSH 会话。

STEP 6 | 配置数据平面网络接口作为防火墙上的第3层接口。

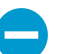

在 VPC 内的应用服务器上,定义防火墙的数据面板网络接口作为默认网关。

1. 在 Web 浏览器中使用安全连接 (https),通过初始配置期间分配的 EIP 地址和密码登录 (https:// <Elastic IP address>)。您将看到证书警告:这属于正常情况。继续浏览网页。

- 2. 选择 Network (网络) > Interfaces (接口) > Ethernet (以太网)。
- 3. 单击 ethernet 1/1 的链路并按如下所述配置:
  - Interface Type (接口类型): Layer3
  - 在 Config ( 配置 ) 选项卡上, 将接口分配给默认路由器。
  - 在 Config(配置)选项卡上,展开 Security Zone(安全区域)下拉列表并选择 New Zone(新建 区域)。定义一个新区域,然后单击 OK(确定)。
  - 在 IPv4 选项卡上,选择 DHCP Client (DHCP 客户端)。

如果使用 DHCP,选择 **DHCP Client(DHCP** 客户端);将会自动获取在 AWS 管理控制台上分配 给 ENI 的专用 IP 地址。

- 在 Advanced ( 高级 ) 选项卡上,创建管理配置文件以允许防火墙接收运行状况检查。
- 4. 单击 Commit (提交)。验证此接口的链接状态是否正常。

STEP 7 | 创建安全策略以允许/拒绝流量。

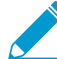

由于 VM 系列在与 GWLB 集成时将流量视为区域内流量,因此默认的区域内规则将允许所 有流量。对于与任何其他安全策略规则不匹配的流量,最佳做法是利用拒绝操作覆盖默认 的区域内规则。

- 1. 在防火墙的 Web 界面上选择 Policies(策略) > Security(安全)。
- 单击 Add(添加),然后指定要执行限制的安全区域、应用程序和日志记录选项,并审核遍历网络的流量。

STEP 8 | 在防火墙上 Commit(提交)更改。

## 将 VPC 端点与 VM 系列接口关联

您可以将一个或多个 VPC 端点与 VM 系列防火墙的接口或子接口关联。您可以通过将单个 VPC 中的所有端 口关联到防火墙上的同一子接口来提供一致的策略实施。或者,如果部署中的 VPC 具有重叠的 IP 地址,则 可以将不同 VPC 中的端点与不同子接口关联以区分策略实施。

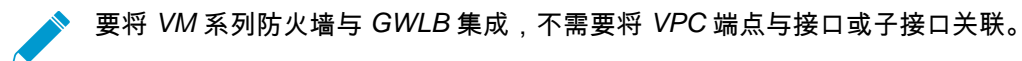

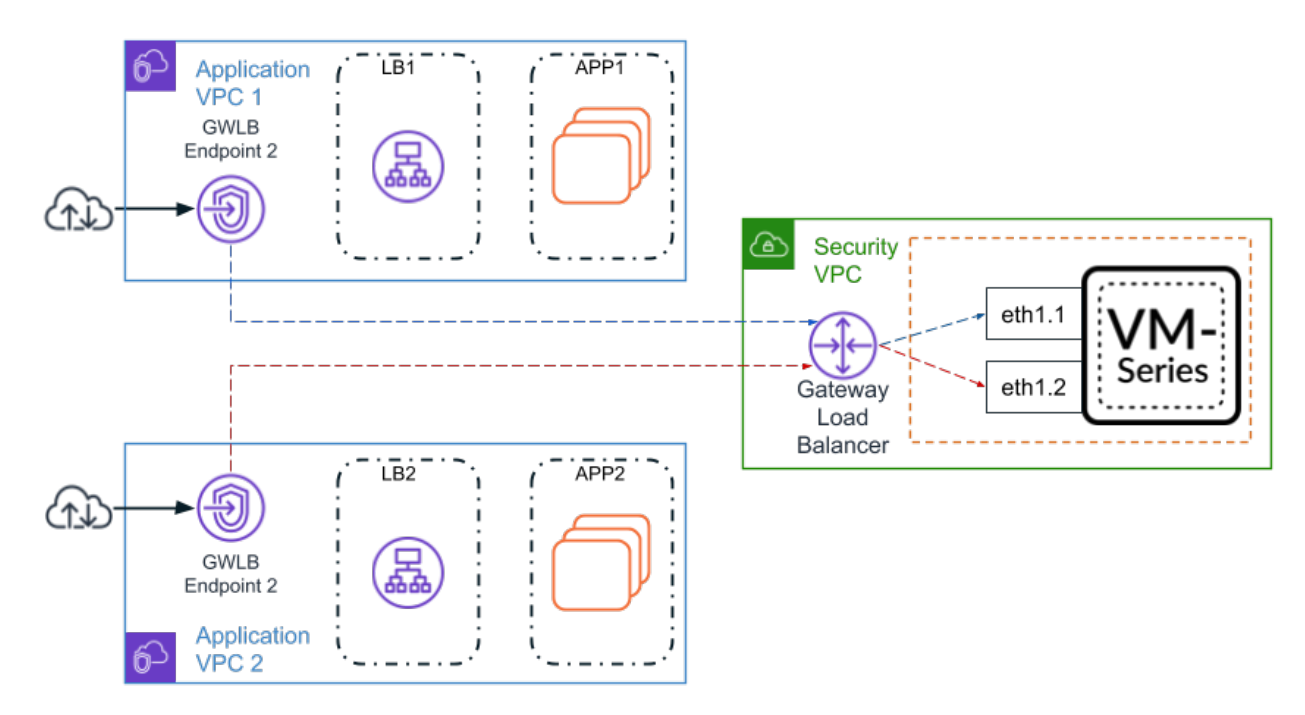

您可以使用以下方法配置接口并将 VPC 与防火墙接口关联:

- 将接口配置包含在 bootstrap.xml 文件中,并将关联命令作为 init-cfg.txt 文件或 AWS 用户数据 的一部分。
- 部署防火墙后,手动配置接口,并使用防火墙 CLI 将 VPC 与接口关联。

您可以将多个 VPC 端口关联到 VM 系列防火墙上的单个接口。但是,您必须分别关联每个 VPC 端点。例 如,要将 VPC 端点 1 和 VPC 端点 2 与子接口 ethernet1/1.2 关联,必须为每个 VPC 端点分别执行关联命 令。

下表介绍了用于将 VPC 端点与接口关联的命令。您可以在 init-cfg.txt 文件或 AWS 用户数据中包含该 操作命令。

| 引导参数                                                                                                    | CLI 命令                                                                                                    | 说明                                                                                                    |
|----------------------------------------------------------------------------------------------------|----------------------------------------------------------------------------------------------------|----------------------------------------------------------------------------------------------------|
| plugin-op-commands=<br>aws-gwlb-associate-vpce: <vpce-<br>id&gt;@ethernet<subinterface></subinterface></vpce-<br> | request plugins vm_series<br>aws gwlb associate vpc-<br>endpoint <vpce-id> interface<br/><subinterface></subinterface></vpce-id>    | 将 VPC 端点与防火墙上的接口或<br>子接口关联。已将指定接口分配给<br>安全区域。                                                            |
|                                                                                                    | request plugins vm_series<br>aws gwlb disassociate vpc-<br>endpoint <vpce-id> interface<br/><subinterface></subinterface></vpce-id> | 解除 VPC 端点与防火墙上接口或<br>子接口的关联。已将指定接口分配<br>给安全区域。                                                           |
|                                                                                                    | show plugins vm_series aws gwlb                                                                                                    | 显示与 GWLB 部署相关的防火墙<br>的操作状态。它不显示防火墙配<br>置。<br>例如,如果您配置与不存在的接口<br>关联,则该关联已配置,但不是操<br>作状态的一部分。因此,它不会显<br>示。 |

当使用引导 init-cfg.txt 文件或 AWS 用户数据关联 VPC 端点时,您可以一起列出多个接口或子接口。所有命 令都必须在以逗号分隔的列表中的一行中,且不能有空格,如下例所示。

plugin-op-commands=aws-gwlb-inspect:enable,aws-gwlb-associatevpce=vpce-075dafeb3541c26df@ethernet1/1.1,aws-gwlb-associatevpce=vpce-03bc58a63edb7d4ca@ethernet1/1.1,aws-gwlb-associatevpce=vpce-04fd63ec56d2ae4b3@ethernet1/1.3,aws-gwlb-associatevpce=vpce-036fde94ea24bfbc2@ethernet1/1.3

如果使用子接口来隔离流量,请为每个 VPC 端点创建一个子接口并将其与 VPC 端点关联。

#### STEP 1 | 配置子接口。

- 1. 登录到防火墙 Web 界面。
- 2. 选择 Network (网络) > Interface (接口)。
- 突出显示 ethernet1/1,然后单击 Add Subinterface(添加子接口)。
- 4. 输入数字后缀(1至9,999)以标识子接口。
- 5. 输入该子接口的 VLAN 标记(1 至 4,094)。该字段为必填字段,但未使用 VLAN。
- 6. 选择 Virtual Router (虚拟路由器)。
- 7. 选择 Security Zone (安全区域)。
- 8. 在 IPv4 选项卡上,将 Type (类型)设置为 DHCP Client (DHCP 客户端)。
- 9. 单击 **OK**(确定)。

10.对于每个 VPC 端点,请重复执行此命令。

| Layer3 Subinte      | Layer3 Subinterface |        |  |  |  |  |
|---------------------|---------------------|--------|--|--|--|--|
| Interface Name      | ethemet1/1 . 1      |        |  |  |  |  |
| Comment             |                     |        |  |  |  |  |
| Tag                 | 10                  |        |  |  |  |  |
| Netflow Profile     | None                | $\sim$ |  |  |  |  |
| Config IPv4         | IPv6   Advanced     |        |  |  |  |  |
| Assign Interface To |                     |        |  |  |  |  |
| Virtual Router      | r default           | $\sim$ |  |  |  |  |
| Security Zone       | e gwlb              | $\sim$ |  |  |  |  |
|                     |                     |        |  |  |  |  |

Cancel

STEP 2 | 将接口与 VPC 端点关联。

- 1. 登录至防火墙 CLI。
- 2. 执行以下命令:

request plugins vm\_series aws gwlb associate vpc-endpoint <vpce-id>
interface <subinterface>

例如:

request plugins vm\_series aws gwlb associate vpc-endpoint vpce-02c4e6g8ha97h7e39 interface ethernet1/1.4

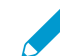

您可以在 AWS 控制台中找到 VPC 端点 ID。

对于每个接口和 VPC 端点关联,请重复执行此命令。

STEP 3 | 验证与 VPC 端点关联的接口。

show plugins vm\_series aws gwlb

262 VM 系列部署指南 | 在 AWS 上设置 VM 系列防火墙

| GWLB enabled:<br>Overlay Routing:      | True<br>False  |                                |
|----------------------------------------|----------------|--------------------------------|
| VPC endpoint                           |                | Interface                      |
| vpce-0aeb1a919bd4<br>vpce-0294375bfe41 | ae609<br>3f04a | ethernet1/1.1<br>ethernet1/1.2 |

STEP 4 | 如果需要,您可以使用以下命令解除 VPC 端点与接口的关联。

request plugins vm\_series aws gwlb disassociate vpc-endpoint <vpce-id>
interface <subinterface>

# VM 系列自动扩展组与 AWS 网关负载均衡器

Palo Alto Networks 自动扩展适用于 AWS 的模板可帮助您将 VM 系列防火墙与 GWLB 集成并配置,以保护 在 AWS 中部署的应用程序。这些模板利用 AWS 可扩展性功能独立和自动扩展在 AWS 中部署的 VM 系列 防火墙,以满足应用程序工作负载资源需求的激增。

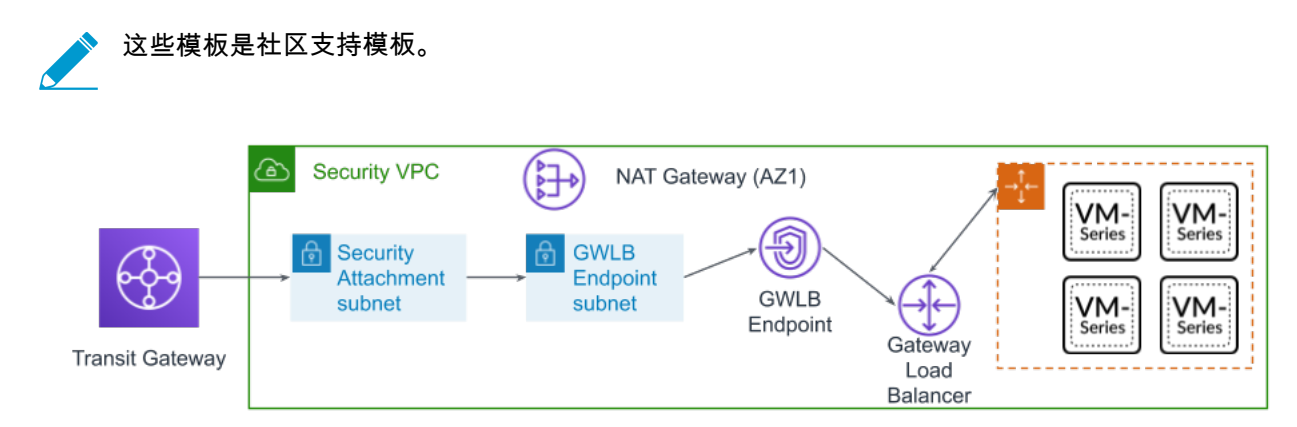

该解决方案提供安全 VPC 模板和应用程序模板。安全 VPC 模板可为每个可用性区域部署 VM 系列防火墙 自动扩展组、GWLB、GWLBE、GWLBE 子网、安全附件子网和 NAT 网关。您可以从 Palo Alto Networks GitHub 存储库下载 CloudFormation 模板。

与 AWS GWLB 集成的 VM 系列自动扩展模板包含以下构建基块:

| 构建基块                  | 说明                                                                                                    |
|-----------------------|----------------------------------------------------------------------------------------------------|
| PAN 组件                | <ul> <li>・ 运行版本 10.0.2 或更高版本的 Panorama</li> <li>・ PAN-OS 10.0.2 或更高版本</li> <li>・ Panorama 上安装的 VM 系列插件版本 2.0.2 或更高版本</li> </ul>                                                                                                    |
| 防火墙模板<br>(社区支持模<br>板) | 根据您选择的可用性区域 (AZ) 数,firewall-new-vpc-v3.0.template 可部署以下内<br>容:<br>• 用于 Lambda 管理的子网、中转网关附件、GWLB 端点、NAT 网关和可信子网。<br>• 每个子网的路由表<br>• 中转网关附件和路由表<br>• NAT 和 Internet 网关<br>• 在每个可用性区域中,带一个 VM 系列防火墙的自动扩展组。<br>• 在每个可用性区域中,一个 GWLB 和 GWLB 端点。 |

| 构建基块                                                                                                    | 说明                                                                                                    |
|----------------------------------------------------------------------------------------------------|----------------------------------------------------------------------------------------------------|
|                                                                                                    | 防火墙模板的 VPC CIDR 应大于 /23。                                                                                                    |
|                                                                                                    | 由于生产环境中的诸多变化,包括但不限于特定数量的组件,例如子网、可用性区域、路<br>由表和安全组,因此您必须在新 VPC 中部署 firewall-new-vpc-v3.0.template。                                                                                                    |
|                                                                                                    | 适用于 AWS 的 VM 系列自动扩展模板未部署中转网关或 Panorama。<br>您必须先部署中转网关和 Panorama,然后才能启动 firewall-new-vpc-<br>v3.0.template。                                                                                                    |
| 应用程序模板                                                                                                    | 根据您选择的可用性区域 (AZ) 数,panw-aws-app-v3.0.template 可部署以下内容:                                                                                                    |
| (社区支持模<br>板)                                                                                                 | <ul> <li>用于 Lambda 管理的子网、中转网关附件、GWLB 端点、应用程序负载均衡器。</li> <li>每个子网的路由表,以及与 Internet 网关相关联以将入站流量定向到 GWLB 端点的入站路由表。</li> <li>一个应用程序负载均衡器</li> <li>一个 Internet 网关</li> <li>在每个可用性区域中,带一个 Ubuntu 实例的自动扩展组。</li> </ul>                                   |
|                                                                                                    |                                                                                                    |
|                                                                                                    | 应用程序模板旨在用作验证安全模板的示例。                                                                                                    |
| Lambda 函数                                                                                                    | AWS Lambda 提供强大的事件驱动自动化,无需复杂的编排软件。除部署上面行中所述的<br>组件外,firewall-new-vpc-v3.0.template 还执行以下功能:                                                                                                    |
|                                                                                                    | • 在防火墙启动或终止时添加或删除接口 (ENI)。                                                                                                    |
|                                                                                                    | • 在删除堆栈或终止实例时删除所有关联资源。                                                                                                    |
|                                                                                                    | • 当发生缩小事件时删除作为 Panorama 托管设备的防火墙。                                                                                                    |
|                                                                                                    | • 当缩小事件导致防火墙终止时停用许可证。                                                                                                    |
|                                                                                                    | • 定期监控中转网天是否有新的附件或分离,开在安全 VPC 中相应更新路田表。                                                                                                    |
| 引导文件                                                                                                    | 此解决方案需要 init-cfg.txt 文件和 bootstrap.xml 文件,以便 VM 系列防火墙具有处理流                                                                                                    |
| GitHub 存储<br>库中提供的<br>bootstrap.xml<br>文件仅用于测试<br>和评估。对于生<br>产部署,您必须<br>在启动之前修改<br>bootstrap.xml 中<br>的示例凭证。 | <ul> <li>init-cfg.txt 文件包含 mgmt-interface-swap 操作命令,以使防火墙能够在其主接口 (eth0) 上接收数据平面流量。此自动扩展解决方案需要交换数据平面和管理界面,以使 GWLB 能够将 Web 流量转发到 VM 系列防火墙的自动扩展层。</li> <li>bootstrap.xml 文件为防火墙网络接口启用基本连接,并允许防火墙连接到与启动模板时输入的堆栈名称相匹配的 AWS CloudWatch 命名空间。</li> </ul> |

如果您需要从 AWS 删除这些模板,请始终先删除应用程序模板。尝试删除防火墙模板可能会 导致删除失败。

- 启动模板之前
- 启动防火墙模板
- 启动应用程序模板

## 启动模板之前

在启动模板以将 VM 系列防火墙自动扩展组与 AWS GWLB 集成之前,您必须完成以下过程。

STEP 1 | 开始之前,请确保您具备下列条件。

- 获取支持部署可能需要的防火墙数量的套餐的授权代码。您必须将此授权代码保存在名为 authcodes(无扩展名)的文本文件中,并把 authcodes文件放在引导数据包的 /license 文件 夹中。
- 从 GitHub 存储库下载启动 VM 系列网关负载均衡器模板所需的文件。
- 创建一个中转网关。该中转网关连接您的安全和应用程序 VPC。
  - 记下中转网关 ID;稍后在部署模板时将需要使用该 ID。
  - 您必须将 0.0.0.0/0 路由添加到指向安全附件的应用程序附件路由表,以保护东向西和出站流量。
  - 确保禁用 Default route table association (默认路由表关联)和 Default route table propagation (默认路由表传播)。
- 对于防火墙和应用程序模板,建议的 VPC CIDR 应大于 /23。

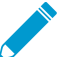

◇ 网关 GWLB 的目标组无法使用 HTTP 进行运行状况检查,因为 VM 系列防火墙不允许使用 \_ 不安全的协议进行访问,而是使用 HTTPS 或 TCP 协议。

STEP 2 | 部署运行版本 10.0.2 的 Panorama,并配置以下内容。

Panorama 必须允许 AWS 公共 IP 地址。VM 系列防火墙使用模板创建的 NAT 网关的外部 IP 地址访问 Panorama。

- STEP 3 | 在 Panorama 上下载并安装 VM 系列插件。
  - 选择 Panorama > Plugins(插件),然后使用 Check Now(立即检查)查找新的插件数据包。VM 系 列插件名称为 vm\_series。
  - 2. 请参阅插件版本说明,以确定哪个版本提供的升级对您有用。
  - 3. 选择插件的版本,并在 Action(操作)列中选择 Download(下载)。
  - 4. 单击 Action (操作)列中的 Install (安装)。安装完成后, Panorama 会提醒您。
  - 5. 要查看插件,请选择 Device(设备) > VM-Series(VM 系列)。

STEP 4 | 配置模板。

- 1. 登录到 Panorama Web 界面。
- 2. 选择 Panorama > Templates(模板),然后单击 Add(添加)。
  - 1. 输入描述性的 Name(名称)。
  - 2. 单击 OK (确定)。
- 3. 配置虚拟路由器。
  - 1. 选择Network (网络) > Virtual Routers (虚拟路由器)。
  - 2. 确保已从 Template (模板)下拉列表中选择您在上面创建的模板。
  - 3. 单击 Add (添加)。
  - 4. 使用以下格式命名虚拟路由器: VR-<tempstackname>。
  - 5. 在虚拟路由器上启用 ECMP。
  - 6. 单击 OK (确定)。
- 4. 配置接口并创建区域。
  - 1. 选择 Network (网络) > Interfaces (接口),然后单击 Add Interface (添加接口)。
  - 2. 选择 Slot 1 (插槽 1)。
  - 3. 将 Interface Type (接口类型)设置为第3层。

- 在 Config(配置)选项卡上,选择 Security Zone(安全区域)下拉列表中的 New Zone(新建区域)。在区域对话框中,定义新区域的 Name(名称),例如 Internet,然后单击 OK(确定)。
- 5. 在 Virtual Router(虚拟路由器)下拉列表中,选择您在上面创建的虚拟路由器。
- 6. 选择 IPv4, 然后单击 DHCP Client (DHCP 客户端)。
- 7. 单击 OK (确定)。
- 5. 配置 DNS 服务器和 FQDN 刷新时间。
  - 1. 选择 Device(设备) > Setup(设置) > Services(服务),然后单击 Edit(编辑)图标。
  - 2. 将 Primary DNS Server (主 DNS 服务器)设置为 169.254.169.253。这是 AWS DNS 地址。
  - 3. 将 Minimum FQDN Refresh Time (最短 FQDN 刷新时间)设置为 60 秒。
  - 4. 单击 OK (确定)。
- 6. Commit(提交)更改。必须在执行下一步之前执行此操作。
- 7. 创建管理员。
  - 1. 选择Device(设备) > Administrators(管理员)。
  - 2. 输入 pandemo 作为 Name (名称)。
  - 3. 将 Password (密码)设置为 demopassword 并 Confirm (确认)。
  - 4. 单击 OK (确定)。
- 8. Commit (提交)更改。

STEP 5 | 创建 Device Group(设备组)。

- 1. 选择 Panorama > Device Groups(设备组)。
- 2. 确保已从 Device Group(设备组)下拉列表中选择您在上面创建的设备组。
- 3. 单击 Add (添加)。
- 4. 输入描述性的 Name(名称)。
- 5. 单击 OK (确定)。
- 6. 添加允许所有安全前导规则。
  - 1. 选择 Policies (策略) > Security (安全) > Pre Rules (前导规则),然后单击 Add (添加)。
  - 2. 输入描述性的 Name(名称)。
  - 3. 在 Source(源)、User(用户)、Destination(目标)、Application(应用程序)和 Service/ URL Category(服务/URL 类别)下,选择 Any(任何)。
  - 4. 在 Actions (操作)下,选择 Allow (允许)。
  - 5. 单击 OK(确定)。
- 7. Commit(提交)更改。

STEP 6 | 将防火墙的许可证停用 API 密钥添加到 Panorama。

- 1. 登录到客户支持门户。
- 2. 选择 Assets (资产) > Licensing API (许可证 API)。
- 3. 复制 API 密钥。
- 4. 使用 CLI 安装在上一步中复制的 API 密钥。

```
request license api-key set key <key>
```

STEP 7 | 部署 Panorama 后,您必须按以下说明在 AWS 的 Panorama 安全组上打开以下端口。

• 端口 443 (HTTPS) — 初始部署防火墙模板后,保持 HTTPS 开放,以便 Lambda 可以连接到 Panorama。

保护端口 443 时,您可以指定允许连接的 IP 地址范围,以及分配给 NAT 网关的 EIP。部署中的 NAT 网关数取决于您配置的可用性区域数。要在 AWS 中查找 NAT 网关 EIP,请转到 VPC > NAT Gateways(NAT 网关)。请注意 HTTPS 安全组的 EIP 信息。

266 VM 系列部署指南 | 在 AWS 上设置 VM 系列防火墙

此外,要允许 Panorama 在删除堆栈后释放防火墙许可证,必须允许来自部署防火墙模板的区域的 CIDR 范围的流量。您可以在此链接中找到所在区域的 CIDR 范围。

• 端口 3978 — 端口 3978 必须能够从任何 IP 地址接收流量。

启动防火墙模板

此工作流程介绍了如何部署防火墙模板。

STEP 1 | 修改 init-cfg.txt 文件并将其上传到 / config 文件夹。

由于您使用 Panorama 来引导 VM 系列防火墙,所以您的 init-cfg.txt 文件应按如下修改。无需 bootstrap.xml 文件。

确保使用上面在 init-cfg.txt 文件中创建的设备组和模板名称。

```
type=dhcp-client
ip-address=
default-gateway=
netmask=
ipv6-address=
ipv6-default-gateway=
hostname=
vm-auth-key=
panorama-server=
panorama-server-2=
tplname=
dgname=
dhcp-send-hostname=yes
dhcp-send-client-id=yes
dhcp-accept-server-hostname=yesdhcp-accept-server-domain=yes
plugin-op-commands=aws-gwlb-inspect:enable
```

init-cfg.txt 文件必须包含 **plugin-op-commands=aws-gwlb-inspect:enable**。这在将 VM 系列防 火墙与 GWLB 集成时是必需的。

您必须将设备证书自动注册 PIN 添加到 init-cfg.txt 文件,才能在部署 VM 系列防火墙实例时自动安装设 备证书。

STEP 2 | 将许可证认证码添加到引导软件包的 /license 文件夹中。

- 1. 使用文本编辑器创建名为 authcodes (无扩展名)的新文本文件。
- 将 BYOL 许可证的授权代码添加到此文件,然后保存。授权代码必须代表一个代码包,且必须支持部署可能需要的防火墙数量。如果使用单个授权代码,而非代码包,防火墙只会检索文件中第一个授权代码的许可证密钥。
- STEP 3 | 上传防火墙模板的 Lambda 代码 (panw-aws.zip) 和应用程序模板 (app.zip) 到 S3 存储桶。 您可以使用与引导所使用的相同的 S3 存储桶。

如果应用程序堆栈由与防火墙不同的帐户管理,请使用应用程序帐户在与防火墙模板相同的 AWS 区域中 创建另一个 S3 存储桶,并复制 app.zip 到该 S3 存储桶。

### STEP 4 | 选择防火墙模板。

- 1. 在 AWS 管理控制台中,选择 CloudFormation > Create Stack(创建堆栈)。
- 2. 选择将模板 Upload(上传)到 Amazon S3 以选择应用程序模板,从而将模板启动的资源部署到与防 火墙相同的 VPC 中,或者将资源部署到不同的 VPC 中。单击 Open(打开)和 Next(下一步)。
- 3. 指定 Stack name ( 堆栈名称 ) 。堆栈名称允许您唯一标识使用此模板部署的所有资源。

STEP 5 | 输入堆栈的描述性 Name (名称)。名称必须在 28 个字符以内。

STEP 6 | 配置 VPC 的参数。

- 1. 输入可用性区域数,然后从可用性区域下拉列表中选择地区。
- 2. 为 VM 系列防火墙查找并输入 AMI ID。确保 AMI ID 与您选择使用的 AWS 区域、PAN-OS 版本和 BYOL 或 PAYG 许可选项相匹配。有关更多信息,请参阅获取 Amazon 机器映像 ID。
- 选择 EC2 Key pair (密钥对) (从下拉菜单中) 启动防火墙。要登录防火墙,您必须提供此密钥对的 名称以及与其关联的私钥。
- 4. 如果您要 Enable Debug Log(启用调试日志),请选择 Yes(是)。启用调试日志会生成详细列出的 日志,以帮助解决部署问题。这些日志是使用堆栈名称生成的,并保存在 AWS CloudWatch 中。

默认情况下,模板使用 CPU 利用率作为 VM 系列防火墙的扩展参数。 自定义 PAN-OS 指标会自动发布 到与之前指定的堆栈名称匹配的 CloudWatch 命名空间。

STEP 7 | 指定 Amazon S3 存储桶的名称。

1. 输入包含引导程序包的 S3 存储桶的名称。

如果引导桶未正确设置,或者输入的存储桶名称不正确,则引导进程将失败,并且您无法登录到防火 墙。对负载均衡器的运行状况检查也失败。

- 2. 输入包含 panw-aws.zip 文件的 S3 存储桶的名称。如前所述,对于 Bootstrap 和 Lambda 代码,您可 以使用一个 S3 存储桶。
- STEP 8 | 指定启用 API 访问防火墙和 Panorama 的密钥。
  - 1. 输入防火墙必须用来验证 API 调用的密钥。默认密钥基于示例示例文件,您只能将其用于测试和评估。对于生产部署,您必须为 API 调用创建单独的 PAN-OS 登录并生成关联的密钥。
  - 2. 请输入 API 密钥以允许 AWS Lambda 对 Panorama 进行 API 调用。对于生产部署,您应该为 API 调 用创建一个单独的登录并生成关联的密钥。
- STEP 9 | 添加您的 AWS 帐号。您必须提供用于部署连接到 GWLB 的所有 VPC 的帐号。添加这些值作为 以逗号分隔的列表。部署模板后,您可以添加其他帐号。

要找到您的帐号,单击 AWS 控制台右上角的 AWS 用户名,然后选择 My Security Credentials(我的安 全凭据)。

STEP 10 输入中转网关 ID。保护东向西流量和出站流量需要中转网关 ID。如果未输入中转网关 ID,则 模板假设入站流量只能由与 GWLB 集成的防火墙检查。

STEP 11 | 输入安全 VPC 的 CIDR。

#### STEP 12 | 查看模板设置并启动模板。

- 1. 选择 I acknowledge that this template might cause AWS CloudFormation to create IAM resources(我承认此模板可能会导致 AWS CloudFormation 创建 IAM 资源)。
- 2. 单击 Create(创建)以启动模板。显示 CREATE\_IN\_PROGRESS 事件。
- 3. 成功部署时,状态会更新到 CREATE\_COMPLETE。

STEP 13 | 验证模板是否启动了所有必需的资源。

启动应用程序模板

完成以下过程以启动应用程序模板。

- STEP 1 | 创建一个从中启动应用程序模板的 S3 存储桶。
  - 如果是跨帐户部署,请创建新存储桶。

268 VM 系列部署指南 | 在 AWS 上设置 VM 系列防火墙

• 如果有一个帐户,则可以创建新的存储桶或使用之前创建的 S3 存储桶(您可以为所有部署使用一个存储桶)。

STEP 2 | 将 app.zip 文件上传到 S3 存储桶。

STEP 3 | 选择要启动的应用程序启动模板。

- 1. 在 AWS 管理控制台上,选择 CloudFormation > CreateStack(创建堆栈)。
- 选择 Upload a template to Amazon S3(将模板上传到 Amazon S3),选择应用程序模板,将模板自动的资源部署到与防火墙相同的 VPC 中,或者将资源部署到不同的 VPC 中。单击 Open(打开)和 Next(下一步)。
- 3. 指定 Stack name(堆栈名称)。堆栈名称允许您唯一标识使用此模板部署的所有资源。

STEP 4 | 在"选择 AZ 列表"中选择设置将跨越的可用性区域 (AZ)。

- STEP 5 | 输入描述性的 VPC Name (VPC 名称)。
- STEP 6 | 配置 Lambda 的参数。
  - 1. 输入存储 app.zip 的 S3 存储桶名称。
  - 2. 输入 zip 文件名。
- STEP 7 | 选择此模板启动的 Ubuntu Web 服务器的 EC2 实例类型。
- STEP 8 | 输入您的 Amazon EC2 密钥对。
- STEP 9 | 输入安全 VPC 中 GWLB 端点的服务配置名称(服务名称)。
  - 1. 在 AWS 控制台中,从 Services(服务)下拉列表中选择 DynamoDB。
  - 2. 选择 Tables (表)并找到您的安全 VPC 表。
  - 3. 单击 Items(项目)选项卡,然后复制服务名称。
  - 4. 将服务名称粘贴到模板配置参数中。

STEP 10 | 输入中转网关 ID。这与您在部署防火墙模板之前创建的中转网关相同。

STEP 11 | 查看模板设置并启动模板。

STEP 12 | 部署应用程序后,您必须将路由添加到中转网关路由表,以启用东向西和出站流量检查。

- 1. 登录到 AWS VPC 控制台。
- 2. 选择 Transit Gateway Route Tables(中转网关路由表),然后选择您的中转网关路由表。此路由表由 模板创建,称为 <app-stack-name>-<region>-PANWAppAttRt。
- 3. 选择 Routes(路由),然后单击 Create static route(创建静态路由)。
- 4. 在 CIDR 字段中输入 0.0.0.0/0。
- 5. 在 Choose attachment(选择附件)下拉列表中,选择 VM 系列防火墙 VPC 附件。
- 6. 单击 Create static route (创建静态路由)。

STEP 13 (可选)创建堡垒主机(也称为跳转盒)以访问应用程序模板创建的 Web 服务器。

- 1. 在应用程序 VPC 中创建面向公众的子网。
- 2. 将路由添加到从 IP 地址到 Internet 网关的此子网。
- 3. 在具有公共 IP 地址的公共子网中创建新的 EC2 实例。
- 4. 为此 EC2 实例创建安全组,该安全组允许从 IP 地址进行 SSH。

# AWS 上 VM 系列防火墙的高可用性

AWS 上的 VM 系列防火墙仅支持主动/被动 HA;如果已使用 Amazon 弹性负载均衡 (ELB) 部署,则它不支 持 HA(在这种情况下,ELB 会提供故障转移功能)。

- AWS 上 HA 的概述
- HA的 IAM 角色
- HA 链接
- 检测信号轮询和呼叫消息
- 设备优先级和抢先
- 高可用性计时器
- 使用辅助 IP 在 AWS 上配置主动/被动 HA
- 使用接口移动在 AWS 上配置主动/被动 HA
- 在 AWS 上迁移主动/被动 HA

## AWS 上 HA 的概述

为确保冗余,您可采用主动/被动高可用性 (HA) 配置方式在 AWS 中部署 VM 系列防火墙。主动对等将与相 同配置的被动对等持续同步其配置和会话信息。上述两个设备之间的脉动连接可确保在主动设备关闭时实现 故障转移。可以通过使用两个选项在 HA 中的 AWS 上部署 VM 系列防火墙:辅助 IP 移动和数据平面接口 (ENI) 移动。

要确保到面向 Internet 的应用程序的所有流量都通过防火墙,您有两种选择。您可以在 VM 系列防火墙的不 可信接口(上图中的 E1/2)上配置应用程序的公用 IP 地址,也可以配置 AWS 入口路由。AWS 入口路由功 能可让您将路由表与 AWS Internet 网关相关联,并添加路由规则以通过 VM 系列防火墙重定向应用程序流 量。该重定向可确保所有 Internet 流量都通过防火墙,而无需重新配置应用程序端点。

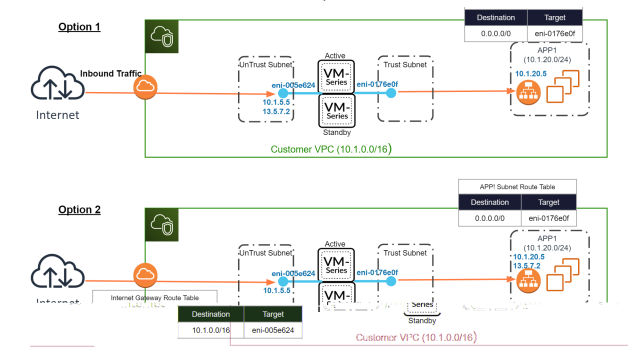

## 辅助 IP 地址移动

当主动对等出现故障时,被动对等会检测到此故障并变成主动对等。此外,还会触发对 AWS 基础架构的 API 调用,以将配置的辅助 IP 地址从出现故障的对等的数据平面接口移动到自身。另外,AWS 更新路由表 以确保将流量定向到主动防火墙实例。这两个操作可确保故障转移后恢复入站和出站流量会话。使用该选 项,您可以利用 DPDK 提高 VM 系列防火墙实例的性能,并提供比接口移动 HA 更好的故障转移时间,同 时支持接口移动提供的所有功能。

▶ 辅助 IP 移动 HA 需要 VM 系列插件 2.0.1 或更高版本。

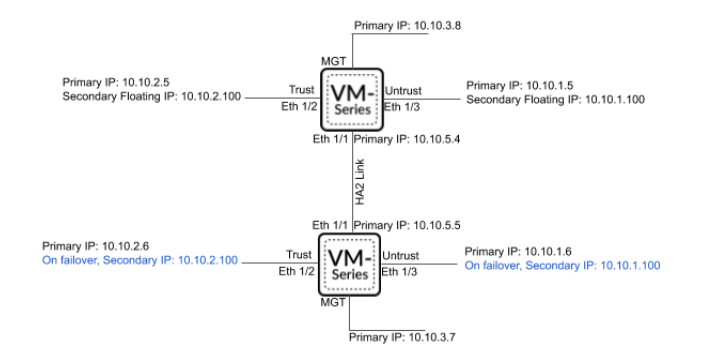

数据平面接口移动

当主动对等出现故障时,被动对等会检测到故障并变成主动对等。此外,还会触发对 AWS 基础架构的 API 调用,以将所有数据平面接口 (ENI) 从出现故障的对等移动到自身。

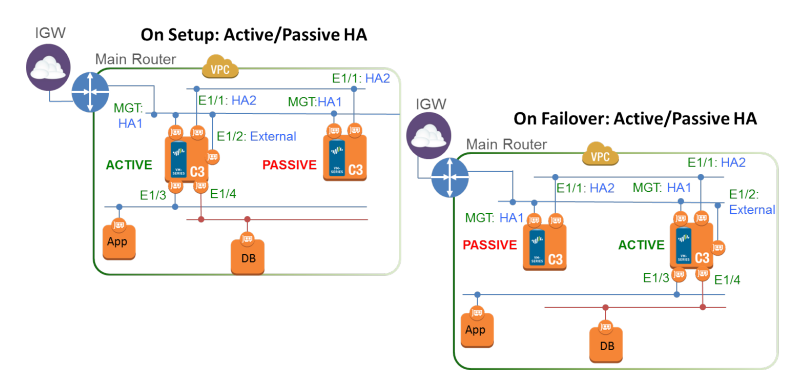

# HA的 IAM 角色

AWS 要求所有 API 请求必须使用由其发布的凭证进行加密签名。要为部署为 HA 对的 VM 系列防火墙启用 API 权限,必须创建一个策略,然后将该策略附加到 AWS 身份识别及访问管理 (IAM) 服务中的角色。相关 角色必须在启动时附加到 VM 系列防火墙。该策略授予 IAM 角色权限,使其能够在触发故障转移时启动将 接口或辅助 IP 地址从主动对等移动到被动对等所需的 API 操作。

有关创建策略的详细说明,请参阅关于创建客户管理策略的 AWS 文档。有关创建 IAM 角色、定义哪些帐 户/AWS 服务可承担此角色、定义承担此角色时应用程序可使用哪些 API 操作和资源的详细说明,请参阅关 于《Amazon EC2 的 IAM 角色》的 AWS 文档。

在 AWS 控制台中配置的 IAM 策略必须具备针对以下操作和资源的权限(基本要求):

▶ 要启用 HA,您需要以下 IAM 操作、权限和资源。要启用 AWS Cloudwatch 监控,请参阅在 \_\_\_\_VM 系列防火墙上启用 CloudWatch 监控

以了解所需的 IAM 操作。

| IAM 操作、权限或资源             | 说明                          | 接口移动         | 辅助 IP 地址移动 |
|--------------------------|-----------------------------|--------------|------------|
| AttachNetworkInterface   | 用于允许将 ENI 附加到实例。            | $\checkmark$ | ✓          |
| DescribeNetworkInterface | es用于提取 ENI 参数以将接口附加到实<br>例。 | ✓            | ✓          |

| IAM 操作、权限或资源             | 说明                                                 | 接口移动 | 辅助 IP 地址移动 |
|--------------------------|----------------------------------------------------|------|------------|
| DetachNetworkInterface   | 用于允许从 EC2 实例分离 ENI。                                | ~    | ✓          |
| DescribeInstances        | 用于允许在 VPC 中的 EC2 实例上获取<br>信息。                      | ~    | ~          |
| AssociateAddress         | 用于允许将与辅助 IP 地址关联的公共 IP<br>地址从被动接口移动到主动接口。          |      | ✓          |
| AssignPrivatelpAddresses | 用于允许将辅助 IP 地址和关联的公共 IP<br>地址分配至被动对等上的接口。           |      | ✓          |
| DescribeRouteTables      | 用于允许检索与 VM 系列防火墙实例关<br>联的所有路由表。                    |      | ✓          |
| ReplaceRoute             | 用于允许更新 AWS 路由表条目。                                  |      | ~          |
| GetPolicyVersion         | 用于允许检索 AWS 策略版本信息。                                 |      | ~          |
| GetPolicy                | 用于允许检索 AWS 策略信息。                                   |      | ✓          |
| ListAttachedRolePolicies | 用于允许检索附加到指定 IAM 角色的所<br>有托管策略列表。                   |      | ✓          |
| ListRolePolicies         | 用于允许检索指定 IAM 角色中嵌入的内<br>联策略名称列表。                   |      | ~          |
| GetRolePolicy            | 用于允许检索指定 IAM 角色中嵌入的指<br>定内联策略。                     |      | ✓          |
| 策略                       | 用于允许访问 IAM 策略 Amazon 资源名<br>称 (ARN)。               |      | ~          |
| 角色                       | 用于允许访问 IAM 角色 ARN。                                 |      | ✓          |
| route-table              | 用于允许访问路由表 Amazon 资源名称<br>(ARN),以便在发生故障转移后进行更<br>新。 |      | ~          |
| 通配符 (*)                  | 在 ARN 字段中,使用 * 作为通配符。                              | ~    | ~          |

以下屏幕截图显示了针对辅助 IP HA 的上述 IAM 角色进行的访问管理设置:

| ne AWS permissions that can be as                                                 | signed to a user, group, role, or resource. You car                                                                                                    |
|-----------------------------------------------------------------------------------|----------------------------------------------------------------------------------------------------|
|                                                                                   |                                                                                                    |
| cy document by selecting services, a                                              | actions, resources, and request conditions to add                                                                                                    |
|                                                                                   |                                                                                                    |
| Service                                                                           | * Choose a service                                                                                                    |
| Action                                                                            | S Choose a service before defining actions                                                                                                    |
| Resource                                                                          | s Choose actions before applying resources                                                                                                    |
| Request Condition                                                                 | s Choose actions before specifying conditions                                                                                                    |
|                                                                                   | Import managed policy                                                                                                    |
|                                                                                   |                                                                                                    |
|                                                                                   | Clone   Remove                                                                                                    |
| EC2                                                                               |                                                                                                    |
| List<br>DescribeInstances<br>DescribeNetworkInterfaces<br>DescribeRouteTables     |                                                                                                    |
| write<br>AssignPrivatelpAddresses AttachNetwork<br>AssociateAddress DetachNetwork | Interface ReplaceRoute<br>Kinterface UnassignPrivatelpAddresses                                                                                                    |
| arn:aws:ec2:*: :route-table/*                                                     |                                                                                                    |
| Specify request conditions (optional)                                             |                                                                                                    |
|                                                                                   | e AWS permissions that can be as<br>cy document by selecting services, i<br>Service<br>Action<br>Resource<br>Request Condition<br>EC2<br>List<br>DescribeNetworkInterfaces<br>DescribeNetworkInterfaces<br>DescribeNetworkInterfaces<br>DescribeNetworkInterfaces<br>DescribeNetworkInterfaces<br>DescribeNetworkInterfaces<br>DescribeNetworkInterfaces<br>DescribeNetworkInterfaces<br>DescribeNetworkInterfaces<br>DescribeNetworkInterfaces<br>TescribeNetworkInterfaces<br>DescribeNetworkInterfaces<br>Communication<br>AssociateAddresses<br>AttachNetwork<br>AssociateAddresses<br>AttachNetwork<br>arn:aws:ec2.*:::::::::::::::::::::::::::::::::::: |

```
接口移动 HA 所需的最低权限为: {"Version":"2012-10-17","Statement":
```

[{"Sid":"VisualEditor0","Effect":"Allow","Action":

["ec2:AttachNetworkInterface","ec2:DetachNetworkInterface","ec2:DescribeInstances","ec2:I
"\*"}]}

辅助 IP 地址移动 HA 所需的最低权限为:{"Version":"2012-10-17","Statement": [{"Sid":"VisualEditor0","Effect":"Allow","Action":

["ec2:AttachNetworkInterface","ec2:DetachNetworkInterface","ec2:DescribeInstances","ec2:DescribeNetworkInterfaces", "ec2:AssignPrivateIpAddresses", "ec2:AssociateAddress", "ec2:DescribeRouteTables"],"Resource": "\*"}

{"Sid":"VisualEditor1","Effect":"Allow","Action": "ec2:ReplaceRoute", "Resource": "arn:aws:ec2:\*:\*:route-table/
\*"}]}

## HA 链接

HA 对中的设备使用 HA 链接来同步数据并维护状态信息。在 AWS 上,VM 系列防火墙使用以下端口:

 控制链接 — HA1 链接用于交换呼叫消息、检测信号和 HA 状态信息,以及路由和 User-ID 信息的管理面 板同步。此链接还用于同步主动或被动设备与其对等端上的配置更改。

使用管理端口进行 HA1 链接操作。使用 TCP 端口 28769 和 28260 进行明文通信;使用端口 28 进行加 密通信 (SSH over TCP)。

• 数据链接 — HA2 链接用于在 HA 对中的设备之间同步会话、转发表、IPSec 安全关联和 ARP 表。HA2 链接上的数据流始终是单向的(HA2 保持活动状态除外);它从主动设备流动到被动设备。

必须将 Ethernet1/1 分配为 HA2 链接;这是在 HA 中在 AWS 上部署 VM 系列防火墙所必需的。可以将 HA 数据链接配置为使用 IP(协议号 99)或 UDP(端口 29281)进行传输。

AWS 上的 VM 系列防火墙不支持 HA1 或 HA2 的备份链接。

## 检测信号轮询和呼叫消息

防火墙使用呼叫消息和检测信号来验证对等设备是否有响应、是否可操作。呼叫消息以配置的呼叫间隔从 一个对等端发送到另一个对等端,以验证设备的状态。检测信号是通过控制链接对 HA 对等端进行的 ICMP ping 操作,对等端响应 ping 操作以确定该设备已连接并且有响应。有关触发故障转移的高可用性计时器的 详细信息,请参阅高可用性计时器。(VM 系列防火墙与 PA-5200 系列防火墙的高可用性计时器相同)。

## 设备优先级和抢先

可以为 HA 对中的设备分配设备优先级值,以在故障转移时指示优先选择哪台设备来承担主动角色并管理通 信。如果您需要使用 HA 对中的特定设备来主动保护通信安全,则必须在两个防火墙上启用抢先行为,并为 每台设备分配一个设备优先级值。具有较低数值,从而具有较高优先级的设备将被指定为主动设备,管理网 络上的所有通信。另一台设备处于被动状态,它将同步主动设备的配置和状态信息,以便随时准备在主动设 备发生故障时转换为主动状态。

默认情况下,抢先行为在防火墙上是禁用的,并且必须在两台设备上同时启用。启用后,抢先行为将允许具 有较高优先级(较低数值)的防火墙在从故障中修复后恢复为主动角色。当发生抢先行为时,该事件会记录 在系统日志中。

不建议在 AWS 上的 VM 系列防火墙中为 HA 执行抢先行为。

# 高可用性计时器

高可用性 (HA) 计时器用于检测防火墙故障和触发故障转移。要降低配置高可用性计时器的复杂性,您可以 从以下三个配置文件中进行选择:Recommended(建议)、Aggressive(积极)和 Advanced(高级)。对 于特定的防火墙平台,这些配置文件会自动填写最佳高可用性计时器值,从而更快地执行高可用性部署。

对于典型的故障转移计时器设置,使用 Recommended(建议)的配置文件;对于更快的故障转移计时器设置,使用 Aggressive(积极)的配置文件。Advanced(高级)配置文件可用于自定义适合您的网络需求的 计时器值。

| AWS 中 VM 系列的高可用性计<br>时器 | 建议/积极配置文件的默认值 |
|-------------------------|---------------|
| 提升持有时间                  | 2000/500 ms   |
| 呼叫间隔                    | 8000/8000 ms  |
| 检测信号间隔                  | 2000/1000 ms  |
| 最大翻动数                   | 3/3           |
| 抢先持有时间                  | 1/1 min       |
| 监控失败持续时间                | 0/0 ms        |

274 VM 系列部署指南 | 在 AWS 上设置 VM 系列防火墙

| AWS 中 VM 系列的高可用性计<br>时器 | 建议/积极配置文件的默认值 |
|-------------------------|---------------|
| 额外主设备持续时间               | 500/500 ms    |

使用辅助 IP 在 AWS 上配置主动/被动 HA

完成以下过程,以部署新的 VM 系列防火墙作为具有辅助 IP 地址的 HA 对。

▶ 辅助 IP 移动 HA 需要 VM 系列插件 2.0.1 或更高版本。

STEP 1 | 在为 HA 对部署 VM 系列防火墙之前,请确保执行以下操作:

- 参阅 VPC 规划工作表,以确保 VPC 已为 VM 系列防火墙做好准备。
- 在相同的 AWS 可用性区域中部署两个 HA 对等。
  - 从 VM 系列插件 2.0.3 开始,您可以在不同的可用性区域中部署 HA 对等。但是,在 HA 故障转移事 件过程中,将更新路由表,但不移动辅助 IP 地址。不建议使用此类型的部署。
- 创建 IAM 角色,然后在部署实例时将该角色分配至 VM 系列防火墙。
- 主动和被动防火墙至少必须具有四个接口 管理接口、HA2 接口、不可信接口和可信接口。此外, 主动防火墙上的可信和不可信接口必须分配辅助 IP 地址。
- 验证是否已适当定义网络和安全组件。
  - 启用与 Internet 的通信。默认 VPC 包括 Internet 网关,如果在默认子网中安装 VM 系列防火墙, 则该防火墙必须能够访问 Internet。
  - 创建子网。子网是分配给可以在其中启动 EC2 实例的 VPC 的 IP 地址范围的分段。VM 系列防火墙 必须属于公共子网,这样可以配置它以访问 Internet。
  - 创建一个包含防火墙数据接口的数据安全组。此外,将安全配置为允许所有流量 (0.0.0.0/0),因此 安全由防火墙强制执行。在故障转移过程中维护现有会话需要执行此操作。
  - 将路由添加到专用子网的路由表,以确保可以通过 VPC 中的子网和安全组路由流量(如适用)。
- 如果您引导防火墙,请创建包含所需引导文件的必需 S3 存储桶。

#### STEP 2 | 在 AWS 上部署 VM 系列防火墙。

- 1. 如果 VM 系列防火墙未安装 VM 系列插件 2.0.1 或更高版本,请先更新插件,然后再继续。
- 2. (可选)在每个 HA 对等上配置专用 HA1 接口。
- 3. 在每个 HA 对等上将 ethernet 1/1 接口配置为 HA2 接口。
  - 1. 打开 Amazon EC2 控制台。
  - 2. 选择 Network Interface (网络接口),然后选择您的网络接口。
  - 3. 选择 Actions (操作) > Manage IP Addresses (管理 IP 地址)。
  - 4. 将字段留空以允许 AWS 动态分配 IP 地址,或输入 VM 系列防火墙的子网范围内的 IP 地址。
  - 5. 单击 Yes (是)和 Update (更新)。
  - 选择 Actions(操作) > Change Source/Dest.Check(更改源/目标检查),然后选择 Disable(禁用)。
  - 7. 在第二个(被动) HA 对等上重复此过程。
- 4. 将辅助 IP 地址添加到第一个(主动)HA 对等上的数据平面接口。
  - 1. 选择 Network Interface (网络接口),然后选择您的网络接口。
  - 2. 选择 Actions (操作) > Manage IP Addresses (管理 IP 地址) > IPv4 Addresses (IPv4 地址) > Assign new IP (分配新的 IP 地址)。
  - 3. 将字段留空以允许 AWS 动态分配 IP 地址,或输入 VM 系列防火墙的子网范围内的 IP 地址。

- 4. 单击 Yes (是)和 Update (更新)。
- 5. 将辅助弹性(公共)IP 地址与主动对等的不可信接口相关联。
  - 1. 选择 Elastic IPs (弹性 IP 地址),然后选择要关联的弹性 IP 地址。
  - 2. 选择 Actions (操作) > Associate Elastic IP (关联弹性 IP 地址)。
  - 3. 在 Resource Type (资源类型)下,选择 Network Interface (网络接口)。
  - 4. 选择要与弹性 IP 地址相关联的网络接口。
  - 5. 单击 Associate (关联)。
- 6. 对于出站流量检查,在子网路由表中添加一个条目,以将下一个跃点设置为防火墙可信接口。
  - 1. 选择 VPC > Route Tables (路由表)。
  - 2. 选择您的子网路由表。
  - 3. 选择 Actions (操作) > Edit routes (编辑路由) > Add route (添加路由)。
  - 4. 输入 Destination (目标) CIDR 块或 IP 地址。
  - 5. 对于 Target(目标),输入防火墙可信接口的网络接口。
  - 6. 单击 Save routes (保存路由)。
- 7. 要使用 AWS 入口路由,请创建一个路由表,并将 Internet 网关与其相关联。然后添加一个条目,并 将下一个跃点设置为主动防火墙不可信接口。
  - 1. 选择 Route Tables (路由表) > Create route table (创建路由表)。
  - 2. (可选)输入路由表的描述性 Name tag(名称标签)。
  - 3. 单击 Create (创建)。
  - 4. 单击路由表,然后选择 Actions (操作) > Edit edge associations (编辑边缘关联)。
  - 5. 选择 Internet gateways (Internet 网关), 然后选择 VPC Internet 网关。
  - 6. 单击 Save (保存)。
  - 7. 单击路由表,然后选择 Actions (操作) > Edit routes (编辑路由)。
  - 8. 对于 Target(目标),选择 Network Interface(网络接口),然后选择主动防火墙的不可信接口。
  - 9. 单击 Save routes (保存路由)。
- STEP 3 | 配置防火墙上的接口。您必须为不可信和可信接口配置 HA2 数据链路和至少两个第 3 层接口。 在第一个 HA 对等上完成此工作流程,然后在第二个 HA 对等上重复这些步骤。
  - 1. 登录到防火墙 Web 界面。
  - 2. (<mark>可选</mark>)如果您将管理接口用作 HA1 接口,则必须将接口 IP 类型设置为静态并配置 DNS 服务器。
    - 1. 选择 Device(设备) > Setup(设置) > Interfaces(接口) > Management(管理)。
    - 2. 将 IP Type (IP 类型)设置为 Static (静态)。
    - 3. 输入 VM 系列防火墙实例的主要 VNIC 的专用 IP address(IP 地址)。
    - 4. 单击 OK (确定)。
    - 5. 选择 Device (设备) > Setup (设置) > Services (服务)。
    - 6. 单击 Edit (编辑)。
    - 7. 输入 Primary DNS Server (主 DNS 服务器)的 IP 地址。
    - 8. 单击 OK (确定)。
    - 9. Commit(提交)更改。
  - 选择 Network(网络) > Interfaces(接口) > Ethernet(以太网),然后单击不可信接口。在本例 中,HA2 接口为 1/1,可信接口为 ethernet 1/2,不可信接口为 ethernet 1/3。
  - 4. 单击 ethernet 1/1 的链路并按如下所述配置:
    - Interface Type (接口类型):HA
  - 5. 单击 ethernet 1/2 的链路并按如下所述配置:
    - Interface Type (接口类型): Layer3
    - 在 Config ( 配置 ) 选项卡上, 将接口分配给默认路由器。

- 在 Config(配置)选项卡上,展开 Security Zone(安全区域)下拉列表并选择 New Zone(新建 区域)。定义新区域(如 trust-zone),然后单击 OK(确定)。
- 在 IPv4 选项卡上,选择 DHCP Client (DHCP 客户端)。
- 选中 Enable ( 启用 )。
- 在不可信接口上,选中 Automatically create default route pointing to default gateway provided by server(自动创建指向服务器所提供的默认网关的默认路由)。该选项指示防火墙针对默认网关 创建静态路由。
- 对于 ethernet 1/3 接口,重复这些步骤。
- 6. 在被动对等上,重复上述步骤。

STEP 4 | 启用 HA。

- 1. 选择 Device(设备) > High Availability(高可用性) > General(常规)。
- 2. 编辑 Setup(设置)设置。
- 3. 在 Peer HA1 IP address (对等 HA1 IP 地址)字段中输入被动对等的专用 IP 地址。
- 4. 单击 OK (确定)。

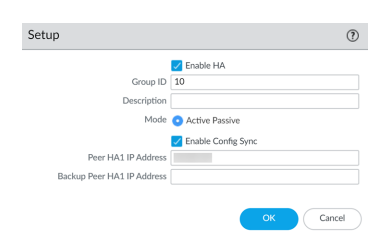

5. 编辑 Election Settings(选择设置)以将特定防火墙指定为主动对等。在主动防火墙上输入较低的数字 Device Priority(设备优先级)值。如果两个防火墙具有相同的设备优先级值,则在 HA1 控制链路上具有最低 MAC 值的防火墙将变为主动防火墙。

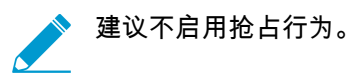

- (可选)编辑控制链路 (HA1)。如果不计划使用管理接口作为控制链接且已添加其他接口(例如 ethernet 1/4),请编辑此部分以选择用于 HA1 通信的接口。
- 7. 编辑数据链路 (HA2) 以使用 **Port**(端口)ethernet 1/1,并添加主动对等的 IP 地址和子网的 **Gateway**(网关)IP 地址。
- 8. 从 Transport (传输)下拉列表中选择 IP 或 UDP。不支持以太网。

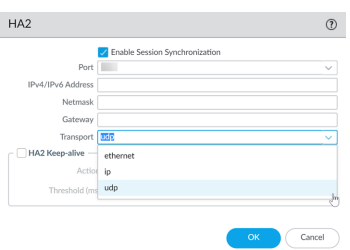

9. 单击 OK (确定)。
 10.Commit (提交)更改。
 11.在被动对等上,重复上述步骤。

- STEP 5 | 在完成两个防火墙的配置 HA 后,验证防火墙是否已在主动/被动 HA 中配对。
  - 1. 访问两个防火墙上的 Dashboard(仪表盘),并查看高可用性小部件。
  - 2. 在主动 HA 对等上,单击 Sync to peer(同步到对等)。
  - 3. 确认防火墙已配对并同步。

- 在被动防火墙上:本地防火墙的状态应显示 Passive(被动),并且 Running Config(运行配置)应显示为 Synchronized(已同步)。
- 在主动防火墙上:本地防火墙的状态应显示 Active(主动),并且 Running Config(运行配置)应显示为 Synchronized(已同步)。
- 4. 在防火墙命令行界面中,执行以下命令:
  - 验证故障转移就绪情况:
  - show plugins vm\_series aws ha state
  - 显示辅助 IP 映射:

show plugins vm\_series aws ha ips

使用接口移动在 AWS 上配置主动/被动 HA

完成以下过程,以使用接口移动模式配置主动-被动 HA。

STEP 1 | 确保已满足以下先决条件。

对于在 AWS 云中以 HA 方式部署两个 VM 系列防火墙,必须确保已满足以下条件:

• 在 EC2 实例上启动 VM 系列防火墙时,选择已创建的 IAM 角色,且不可将此角色分配至已运行的实例。参阅 HA 的 IAM 角色。

有关创建 IAM 角色、定义哪些帐户/AWS 服务可承担此角色、定义承担此角色时应用程序可使用哪些 API 操作和资源的详细说明,请参阅 AWS 文档。

在接口移动 HA 部署中,AWS 上的 VM 系列防火墙不支持 DPDK。如果防火墙上已安装 VM 系列插件 2.0.1 或更高版本,则您必须禁用 DPDK。

禁用 DPDK 要求防火墙重新启动。如果您使用引导来部署 VM 系列防火墙,则可以通过使用 opcmd-dpdk-pkt-io=off 禁用 initi-cfg.txt 文件中的 DPDK 以避免重新启动防火墙。有关详细信息, 请参阅在 AWS 上引导 VM 系列防火墙。

• HA 对等中的主动防火墙必须至少配备有 3 个 ENI:两个数据面板接口和一个管理接口。

在 HA 对中的被动防火墙必须配备有一个用于管理的 ENI,一个行使数据面板接口功能的 ENI,同时 需要将数据面板接口配置为 HA2 接口。

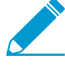

切勿附加其他数据面板接口至 HA 对中的被动防火墙。在故障转移的情况下,数据面板 \_ 接口将以先分离后附加的方式,从之前的主动防火墙移动至当前的主动防火墙(之前为 被动)。

• 必须在相同的 AWS 可用性区域中部署 HA 对等。

#### STEP 2 | 在 AWS 上启动 VM 系列防火墙。

- STEP 3 (VM 系列插件 2.0.1 或更高版本)在主动和被动防火墙上禁用 DPDK。默认已启用 DPDK,并且 接口移动 HA 模式不支持 DPDK,因此您必须将其禁用;启用 Packet MMAP。
  - 1. 登录到被动防火墙 CLI。
  - 2. 使用以下命令禁用 DPDK。执行此命令重新启动防火墙。

admin@PA-VM> set system setting dpdk-pkt-io off

STEP 4 | 启用 HA。

- 选择 Device(设备) > High Availability(高可用性) > General(常规),然后编辑 Setup(设置) 部分。
- 2. 选择 Enable HA(启用 HA)。

STEP 5 | 配置 ethernet 1/1 为 HA 接口。此接口必须被用于 HA2 通信。

278 VM 系列部署指南 | 在 AWS 上设置 VM 系列防火墙

- 1. 选择 Network (网络) > Interfaces (接口)。
- 2. 确认 ethernet1/1 上的链接状态正常。
- 3. 单击 ethernet1/1 的链接,将 Interface Type (接口类型)设置为 HA。

| Interface Name | ethernet1/1 |  |  |  |
|----------------|-------------|--|--|--|
| Comment        |             |  |  |  |
| Interface Type | HA          |  |  |  |
| Link Settings  |             |  |  |  |
|                |             |  |  |  |

- STEP 6 | 将控制链接 (HA1) 设为使用管理端口。
  - 选择 Device(设备) > High Availability(高可用性) > General(常规),然后编辑控制链接(HA1) 部分。

| HA1                    | 0                                                                         |
|------------------------|---------------------------------------------------------------------------|
| Port                   | management (Non-dedicated out of band MGT interface for ha1) $\checkmark$ |
| Monitor Hold Time (ms) | 3000                                                                      |
|                        | OK Cancel                                                                 |

- 2. (可选)选择 Encryption Enabled(启用加密),以便保护对等之间的 HA 通信。如需启用加密,您 必须从设备中导出 HA 密钥并将其导入对等设备。
  - 1. 选择 Device(设备) > Certificate Management(证书管理) > Certificates(证书)。
  - 2. 选择 Export HA key (导出 HA 密钥)。将高可用性密钥保存到对等设备可以访问的网络位置。
  - 3. 在对等设备上,导航到 Device(设备) > Certificate Management(证书管理) >
  - Certificates(证书),然后选择 Import HA key(导入 HA 密钥)以浏览到您保存密钥的位置并将 密钥导入对等设备。

STEP 7 | 将数据链接 (HA2) 设为使用 ethernet1/1。

- 选择 Device(设备) > High Availability(高可用性) > General(常规),然后编辑数据链接(HA2) 部分。
- 2. 选择 Port (端口) ethernet1/1。
- 3. 输入 ethernet1/1 的 IP 地址。此 IP 地址必须与在 EC2 仪表盘上分配至 ENI 的 IP 地址相同。
- 4. 输入Netmask(子网掩码)。
- 5. 当 HA1 接口处于单独的子网上时,输入 Gateway(网关) IP 地址。
- 选择用于 Transport(传输)的 IP 或 UDP。需要第3层传输时,请使用 IP(IP 协议号为99)。如果想要防火墙对整个数据包,而非仅对标头计算校验(如 IP 选项一样),请选择 UDP(UDP 端口为29281)。

|                   | Enable Session Synchronization                       |   |
|-------------------|------------------------------------------------------|---|
| Port              |                                                      | ~ |
| IPv4/IPv6 Address |                                                      |   |
| Netmask           |                                                      |   |
| Gateway           |                                                      |   |
| Transport         | ip                                                   | ~ |
| HA2 Keep-alive    |                                                      |   |
| Action            | <ul> <li>Log Only</li> <li>Split Datapath</li> </ul> |   |
| Threshold (ms)    | 10000                                                |   |
| Threshold (ms)    | 10000                                                |   |

7. (可选)修改 HA2 Keep-alive (HA2 保持活动状态)数据包的 Threshold (阈值)。在默认情况下, 将启用 HA2 Keep-alive (HA2 保持活动状态)以监控对等之间的 HA2 数据链接。如果发生故障且超 过此阈值(默认情况下为 10000 ms),则会执行已定义的操作。在发生 HA2 保持活动状态故障时, 一条关键的系统日志消息将随之生成。

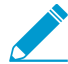

您可以在 HA 对的两台设备或仅在一台设备上配置 HA2 keep-alive(HA2 保持活动状
 态)选项。如果您仅在一台设备上启用此选项,则仅此一台设备会发送"保持活动状态"消息。

STEP 8 | 设置设备优先级并启用抢先。

如果您希望确保特定设备为首选主动设备,请使用此设置。有关详细信息,请参阅设备优先级和抢先。

- 选择 Device(设备) > High Availability(高可用性) > General(常规),然后编辑 Election Settings(选择设置)部分。
- 2. 在 Device Priority(设备优先级)中设置数值。确保在要分配较高优先级的设备上设置较低的数值。

▶ 如果两个防火墙具有相同的设备优先级值,则在 HA1 控制链接上具有最低 MAC 地址的 \_ 防火墙将变为主动设备。

3. 选择 Preemptive (抢先)。

必须同时在主动和被动设备上启用抢先。

- 修改故障转移计时器。默认情况下,高可用性计时器配置文件设置为 Recommended(建议)配置文件,并且适用于最佳高可用性部署。
- STEP 9 | (可选)修改触发故障转移之前的等待时间。
  - 1. 选择 **Device**(设备) > **High Availability**(高可用性) > **General**(常规),然后编辑 Active/Passive Settings(主动/被动设置)。
  - 将 Monitor fail hold up time(监控故障持续时间)修改为 1-60 分钟之间的一个值(默认值为 1 分钟)。此为防火墙在链接故障后将保持活动状态的时间间隔。使用此设置可避免因邻近设备偶然翻动 而触发的 HA 故障转移。

STEP 10 | 配置 HA 对等的 IP 地址。

- 选择 Device(设备) > High Availability(高可用性) > General(常规),然后编辑 Setup(设置) 部分。
- 2. 在对等上输入 HA1 端口的 IP 地址。此为分配至管理接口 (ethernet O/O) 的 IP 地址,也是其他防火墙 上的 HA1 链接。
- 将 Group ID(组 ID)设置为1至63之间的数值。尽管此数值不会在AWS上的VW系列防火墙上使用,但不可将此字段留空。

STEP 11 | 配置其他对等。

在 HA 对端上,重复步骤 3 到 9。

STEP 12 | 在完成两台设备的配置后,验证设备是否已在主动/被动 HA 中配对。

- 1. 访问两台设备上的 Dashboard(仪表盘),并查看 High Availability(高可用性)小部件。
- 2. 在主动设备上,单击 Sync to peer(同步到对等)链接。
- 3. 确认设备已配对并同步,如下所示:
  - 在被动设备上:本地设备的状态应显示 passive(被动),并且配置为 synchronized(已同步)。
  - 在主动设备上:本地设备的状态应显示 active(主动),并且配置为 synchronized(已同步)。

STEP 13 | 验证是否已正确发生故障转移。

1. 验证 HA 模式。

show plugins vm\_series aws ha failover-mode

2. 验证已将数据包 IO 模式设置为 Packet MMAP。

280 VM 系列部署指南 | 在 AWS 上设置 VM 系列防火墙

show system setting dpdk-pkt-io

- 3. 关闭主动 HA 对等。
  - 1. 在 EC2 仪表盘上,选择 Instances(实例)。
  - 2. 从列表中选择 VM 系列防火墙,然后单击 Actions(操作) > Stop(停止)。
- 4. 检查被动对等是否已承担主动对等的角色,且数据面板接口已移至当前的主动 HA 对等。

在 AWS 上迁移主动/被动 HA

支持两种可用性模式,如果部署需要,则可以在每种模式之间迁移。由于接口移动模式不支持 DPDK,因此 必须在 VM 系列防火墙上将其禁用,然后再完成迁移。禁用 DPDK 要求重新启动 VM 系列防火墙,这将会 影响主动防火墙上的所有流量会话。

- 在 AWS 上将主动/被动 HA 迁移到辅助 IP 模式
- 在 AWS 上将主动/被动 HA 迁移到接口移动模式

在 AWS 上将主动/被动 HA 迁移到辅助 IP 模式

完成以下过程,以将现有的 VM 系列防火墙 HA 对从接口移动 HA 迁移到辅助 IP HA。

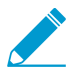

辅助 IP 移动 HA 需要 VM 系列插件 2.0.1 或更高版本。

STEP 1 | 在被动 HA 对等上升级 VM 系列插件,然后在主动对等上进行升级。

STEP 2 | 为主动对等上的所有数据接口创建辅助 IP 地址。

- 1. 登录到 AWS EC2 控制台。
- 2. 选择 Network Interface (网络接口),然后选择您的网络接口。
- 选择 Actions(操作) > Manage IP Addresses(管理 IP 地址) > IPv4 Addresses(IPv4 地址) > Assign new IP(分配新的 IP 地址)。
- 4. 将字段留空以允许 AWS 动态分配 IP 地址,或输入 VM 系列防火墙的子网范围内的 IP 地址。
- 5. 单击 Yes (是)和 Update (更新)。

STEP 3 | 将辅助弹性(公共)IP 地址与主动对等的不可信接口相关联。

- 1. 登录到 AWS EC2 控制台。
- 2. 选择 Elastic IPs (弹性 IP 地址),然后选择要关联的弹性 IP 地址。
- 3. 选择 Actions (操作) > Associate Elastic IP (关联弹性 IP 地址)。
- 4. 在 Resource Type(资源类型)下,选择 Network Interface(网络接口)。
- 5. 选择要与弹性 IP 地址相关联的网络接口。
- 6. 单击 Associate (关联)。

STEP 4 | 创建指向包含可信接口的子网的路由表。

- 1. 选择 Route Tables (路由表) > Create route table (创建路由表)。
- 2. (可选)输入路由表的描述性 Name tag(名称标签)。
- 3. 选择您的 VPC。
- 4. 单击 Create (创建)。
- 5. 选择 Subnet Associations (子网关联) > Edit subnet associations (编辑子网关联)。
- 6. 选中包含可信接口的子网的 Associate (关联)复选框。
- 7. 单击 Save (保存)。

STEP 5 | 使用迁移到辅助 IP 移动 HA 所需的其他操作和权限更新 IAM 角色。

| IAM 操作、权限或资源             | 说明                                          |
|--------------------------|---------------------------------------------|
| AssociateAddress         | 用于允许将与辅助 IP 地址关联的公共 IP 地址从被动接口移动<br>到主动接口。  |
| AssignPrivatelpAddresses | 用于允许将辅助 IP 地址和关联的公共 IP 地址从被动接口移动<br>到主动接口。  |
| UnassignPrivatelpAddress | 用于允许取消将辅助 IP 地址和关联的公共 IP 地址分配至主动<br>对等上的接口。 |
| DescribeRouteTables      | 用于允许检索与 VM 系列防火墙实例关联的所有路由表。                 |
| ReplaceRoute             | 用于允许更新 AWS 路由表条目。                           |
| GetPolicyVersion         | 用于允许检索 AWS 策略版本信息。                          |
| GetPolicy                | 用于允许检索 AWS 策略信息。                            |
| ListAttachedRolePolicies | 用于允许检索附加到指定 IAM 角色的所有托管策略列表。                |
| ListRolePolicies         | 用于允许检索指定 IAM 角色中嵌入的内联策略名称列表。                |
| GetRolePolicy            | 用于允许检索指定 IAM 角色中嵌入的指定内联策略。                  |
| 策略                       | 用于允许访问 IAM 策略 Amazon 资源名称 (ARN)。            |
| 角色                       | 用于允许访问 IAM 角色 ARN。                          |
| route-table              | 用于允许访问路由表 ARN。                              |
| 通配符 (*)                  | 在 ARN 字段中,使用 * 作为通配符。                       |

STEP 6 | 在与主动防火墙数据接口相同的子网中的被动防火墙上创建新接口 (ENI)。

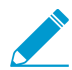

不要将辅助 IP 地址分配至这些新接口。

- 1. 打开 Amazon EC2 控制台。
- 2. 选择 Network Interfaces (网络接口) > Create Network Interfaces (创建网络接口)。
- 3. 输入新接口的描述性 Name(名称)。
- 4. 在 Subnet (子网)下,选择主动防火墙的不可信接口的子网。
- 5. 在 Private IP(专用 IP 地址)下,将字段留空以允许 AWS 动态分配 IP 地址,或输入主动防火墙不可 信接口的子网范围内的 IP 地址。
- 6. 在 Security groups (安全组)下,选择一个或多个安全组。
- 7. 选择 Yes(是),然后选择 Create(创建)。
- 8. 选择 Actions(操作) > Change Source/Dest.Check(更改源/目标检查),然后选择 Disable(禁用)。
- 9. 对于主动防火墙可信接口的子网,请重复执行这些步骤。

- STEP 7 将新的 ENI 附加到被动防火墙实例。您必须按照正确的顺序将这些 ENI 附加到被动防火墙,因为辅助 IP HA 方法基于 AWS 分配的网络接口索引。例如,如果主动防火墙上的 eth1/2 是子网 A 的一部分,eth1/3 是子网 B 的一部分,则必须附加既是子网 A 的一部分又是子网 B 的一部分的接口。在本例中,AWS 将索引值 2 分配给 eth1/2,将索引值 3 分配给 eth1/3。必须维护此索引才能成功进行故障转移。
  - 1. 要附加上面创建的 ENI,选择您创建的不可信接口,然后单击 Attach(附加)。
  - 2. 选择被动防火墙的实例 ID,然后单击 Attach(附加)。
  - 3. 对于可信接口,请重复执行这些步骤。

STEP 8 | 登录到被动防火墙,并设置接口以通过 DHCP 获取其 IP 地址。

- 1. 登录到被动 VM 系列防火墙 Web 接口。
- 2. 选择 Network (网络) > Interfaces (接口)。
- 3. 单击第一个数据接口。
- 4. 选择 IPv4。
- 5. 选择 DHCP Client (DHCP 客户端)。
- 6. 仅限在不可信接口上,选择 Automatically create default route pointing to default gateway provided by server(自动创建指向服务器所提供的默认网关的默认路由)。
- 7. 单击 OK (确定)。
- 8. 对于每个数据接口,请重复执行此过程。
- STEP 9 | 如果您已在 VM 系列防火墙上配置引用数据接口的专用 IP 地址的任何 NAT 策略,则必须更新 这些策略以引用新分配的辅助 IP 地址。
  - 1. 访问主动 VM 系列防火墙的 Web 界面。
  - 2. 选择 Policies (策略) > NAT。
  - 3. 单击要修改的 NAT 策略规则,然后单击 Translated Packet (转换后的数据包)。
  - 4. 在 Translated Address(转换后的数据包)下,单击 Add(添加),然后输入在 AWS 中创建的辅助 IP 地址。
  - 5. 删除主 IP 地址。
  - 6. 单击 OK (确定)。
  - 7. 根据需要重复执行这些步骤。
  - 8. Commit (提交)更改。
- STEP 10 | 启用辅助 IP HA 故障转移模式。
  - 1. 在主动对等上访问 VM 系列防火墙 CLI。
  - 2. 执行以下命令。
    - request plugins vm series aws ha failover-mode secondary-ip
  - 3. 提交更改。
  - 4. 通过执行以下命令确认 HA 模式。
    - show plugins vm\_series aws ha failover-mode
  - 5. 在被动对等上重复执行此命令。

STEP 11 | 在完成两个防火墙的配置 HA 后,验证防火墙是否已在主动/被动 HA 中配对。

- 1. 访问两个防火墙上的 Dashboard(仪表盘),并查看高可用性小部件。
- 2. 在主动 HA 对等上,单击 Sync to peer(同步到对等)。
- 3. 确认防火墙已配对并同步。
  - 在被动防火墙上:本地防火墙的状态应显示 Passive(被动),并且 Running Config(运行配置)应显示为 Synchronized(已同步)。

- 在主动防火墙上:本地防火墙的状态应显示 Active(主动),并且 Running Config(运行配置)应显示为 Synchronized(已同步)。
- 4. 在防火墙命令行界面中,执行以下命令:
  - 验证故障转移就绪情况:

show plugins vm\_series aws ha state

• 显示辅助 IP 映射:

show plugins vm\_series aws ha ips

在 AWS 上将主动/被动 HA 迁移到接口移动模式

完成以下过程,以将现有的 VM 系列防火墙 HA 对从辅助 IP HA 迁移到接口移动 HA。

STEP 1 | 支持在被动 HA 对等上禁用 DPDK。接口移动 HA 模式不支持 DPDK,因此您必须将其禁用; 启用 Packet MMAP。

- 1. 登录到被动防火墙 CLI。
- 2. 使用以下命令禁用 DPDK。执行此命令重新启动防火墙。

admin@PA-VM> set system setting dpdk-pkt-io off

STEP 2 | 支持在主动 HA 对等上禁用 DPDK。

- 1. 登录到主动防火墙 CLI。
- 2. 使用以下命令禁用 DPDK。执行此命令重新启动防火墙。

admin@PA-VM> set system setting dpdk-pkt-io off

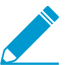

重新启动防火墙将会影响流量。

STEP 3 | 在主动对等上将 HA 模式从辅助 IP 模式更改为接口移动模式。

- 1. 在主动对等上访问 VM 系列防火墙 CLI。
- 2. 执行以下命令。

request plugins vm\_series aws ha failover-mode interface-move

- 3. 提交更改。
- 4. 通过执行以下命令确认 HA 模式。

show plugins vm\_series aws ha failover-mode

5. 在被动对等上重复执行此命令。

STEP 4 | 从被动防火墙实例删除数据接口。

- 1. 登录到 AWS EC2 控制台。
- 2. 选择 Network Interfaces (网络接口)。
- 3. 选择被动防火墙实例上的数据接口,然后单击 Delete (删除)。
- 4. 在 Delete Network Interface (删除网络接口)窗口中,单击 Yes, Delete (是,删除)。
- 5. 对于被动防火墙实例上的每个数据接口,请重复执行此过程。

# 用例:保护 AWS 云中的 EC2 实例

在本示例中,VPC 部署于拥有两个 /24 子网的 10.0.0.0/16 网络中:10.0.0.0/24 和 10.0.1.0/24。可以在其 中附加 Internet 网关的 10.0.0.0/24 子网中启用 VM 系列防火墙。10.0.1.0/24 子网是一个私有子网,将用于 托管需要由 VM 系列防火墙保护的 EC2 实例;此私有子网中的任何服务器都使用可路由 IP 地址(即弹性 IP 地址)的 NAT 访问 Internet。使用WS VPC 中 VM 系列防火墙的规划工作表规划 VPC 中的设计;记录 EC2 实例的子网范围、网络接口和相关联的 IP 地址以及安全组,将会使设置流程变得更轻松和有效。

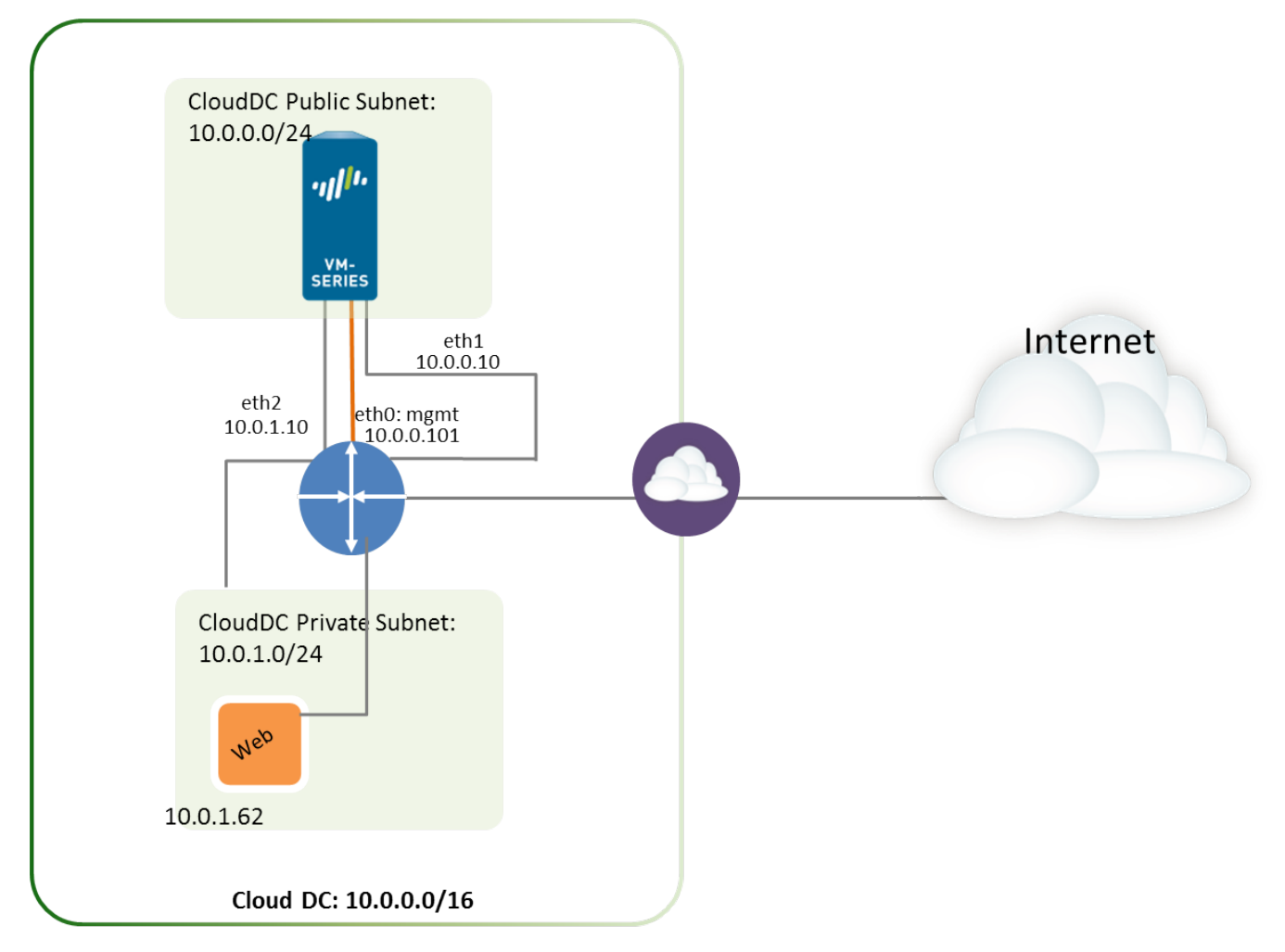

下图说明了流量流向/来自 Internet 中 Web 服务器的逻辑流程。已将流向/来自 Web 服务器的流量发送到附 加到私有子网的 VM 系列防火墙的数据接口。防火墙应用策略和进程传入/传出来自/流向 VPC 的 Internet 网关的流量。该图还显示了已附加数据接口的安全组。

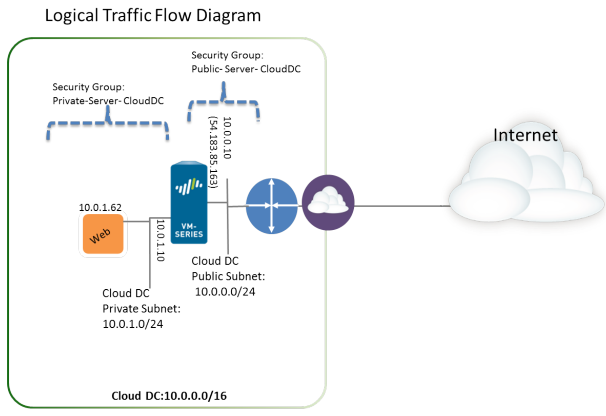

The management IP address and the security group associated with it, are not depicted in this diagram

STEP 1 | 使用公共子网创建新的 VPC(或选择现有的 VPC)。

- 1. 登录到 AWS 控制台,然后选择 VPC 仪表盘。
- 2. 确认您已选择正确的地理区域(AWS 区域)。将会在目前选定的区域中部署 VPC。
- 3. 选择 Start VPC Wizard(启动 VPC 向导),并选择 VPC with a Single Public Subnet(拥有单个公共 子网的 VPC)。

在本示例中,VPC 的 IP CIDR 块为 10.0.0.0/16,VPC 名称为 Cloud DC;公共子网为 10.0.0.0/24, 子网名称为 Cloud DC 公共子网。创建 VPC 后,您将会创建私有子网。

| 🎁 Services 🗸 Edit                       | v                                                   |  |  |  |
|-----------------------------------------|-----------------------------------------------------|--|--|--|
| Step 2: VPC with a Single Public Subnet |                                                     |  |  |  |
| IP CIDR block:*                         | 10.0.0/16 (65531 IP addresses available)            |  |  |  |
| VPC name:                               | Cloud DC                                            |  |  |  |
| Public subnet:*                         | 10.0.0/24 (251 IP addresses available)              |  |  |  |
| Availability Zone:*                     | No Preference V                                     |  |  |  |
| Subnet name:                            | CloudDC Public subnet                               |  |  |  |
|                                         | You can add more subnets after AWS creates the VPC. |  |  |  |
| Enable DNS hostnames:*                  | ● Yes ◯ No                                          |  |  |  |
| Hardware tenancy:*                      | Default •                                           |  |  |  |

4. 单击 Create VPC (创建 VPC)。

STEP 2 | 创建私有子网。

选择 Subnets(子网),并单击 Create Subnet(创建子网)。填写所需的信息。

在本示例中,子网的 **Name tag**(名称标记)为 Web/DB Server Subnet,在 Cloud Datacenter VPC 中创 建和分配的 CIDR 块为 10.0.1.0/24。

| Create Subnet                                                          | @ ×                                                                                                    |
|------------------------------------------------------------------------|----------------------------------------------------------------------------------------------------|
| Use the CIDR format to spec<br>must be between a /16 netm<br>your VPC. | ify your subnet's IP address block (e.g., 10.0.0.0/24). Note that block sizes ask and /28 netmask. Also, note that a subnet can be the same size as |
| Name tag:                                                              | CloudDC Private subnet ()                                                                                                    |
| VPC:                                                                   | vpc-0d4dac68 (10.0.0.0/16)   CloudDC •                                                                                                    |
| Availability Zone:                                                     | No Preference 🔻 (i)                                                                                                    |
| CIDR block:                                                            | 10.0.1.0/24                                                                                                    |
|                                                                        |                                                                                                    |
|                                                                        | Cancel Yes, Create                                                                                                    |

STEP 3 | 为每个子网创建新的路由表。

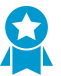

尽管已经在 VPC 中自动创建主路由表,但我们建议您创建新的路由表,而不是修改默认路 由表。

要直接出站来自每个子网的流量,您稍后可以在此工作流程中将与每个子网相关联的路由添加到路由 表。

- 1. 选择 Route Tables(路由表) > Create Route Table(创建路由表)。
- 添加 Name(名称)(如 CloudDC-public-subnet-RT),选择在步骤1中创建的 VPC,然后单击 Yes, Create(是,创建)。
- 3. 选择路由表,单击 Subnet Associations(子网关联)并选择公共子网。

| r                                                              | tb-bc30d3d9   Clou | udDC-public-subn | et-RT           |       |    |  |  |
|----------------------------------------------------------------|--------------------|------------------|-----------------|-------|----|--|--|
|                                                                | Summary            | Routes           | Subnet Associat | tions | Ro |  |  |
|                                                                | Edit               |                  |                 |       |    |  |  |
| Subnet CIDR                                                    |                    |                  |                 |       |    |  |  |
| subnet-ef5563a9 (10.0.0.0/24)   CloudDC-public-subnet 10.0.0.0 |                    |                  | .0/24           |       |    |  |  |

- 4. 选择 Create Route Table (创建路由表)。
- 5. 添加 Name(名称)(如 CloudDC-private-subnet-RT),选择在步骤 1 中创建的 VPC,然后单击 Yes, Create(是,创建)。
- 6. 选择路由表,单击 Subnet Associations(子网关联)并选择私有子网。

| rtb-6637d403   Clo | udDC-private-sub    | net-RT             |             |     |
|--------------------|---------------------|--------------------|-------------|-----|
| Summary            | Routes              | Subnet Associat    | ions Ro     | ute |
| Edit               |                     |                    |             |     |
| Subnet             |                     |                    | CIDR        |     |
| subnet-f75563b1 (  | 10.0.1.0/24)   Clou | dDC-private-subnet | 10.0.1.0/24 |     |

STEP 4 | 创建安全组以限制对于 VPC 中 EC2 实例的入站/出站 Internet 访问。

默认情况下,AWS 不允许在不属于同一安全组的接口之间进行通信。

选择 Security Groups(安全组),并单击 Create Security Group(创建安全组)按钮。在本示例中,我 们使用以下规则为入站访问创建三个安全组:  CloudDC-Management 指定可以连接到 VM 系列防火墙的管理接口的协议和源 IP 地址。至少需要 指定 SSH 和 HTTPS。在本示例中,我们在附加到安全组的网络接口上启用 SSH、ICMP、HTTP 和 HTTPS。

会将 VM 系列防火墙的管理接口 (eth 0/0) 分配给 CloudDC-management-sg。

• Public-Server-CloudDC 指定可以在 VPC 内通过 HTTP、FTP 和 SSH 连接的源 IP 地址。该安全组允许 来自外部网络的流量流向防火墙。

VM 系列防火墙的数据面板接口 eth1/1 将分配给 Public-Server-CloudDC。

• Private-Server-CloudDC 拥有非常有限的访问权限。它只允许位于同一子网中的其他 EC2 实例进行互相通信,以及与 VM 系列防火墙进行通信。

VM 系列防火墙的数据面板接口 eth1/2 和私有子网中的应用程序将附加到安全组。

以下屏幕截图显示了本用例的安全组。

| Name tag                  | Group ID    | Group Name             | VPC -                      | Description -                 |
|---------------------------|-------------|------------------------|----------------------------|-------------------------------|
| CloudDC-private-subnet-sg | sg-6c32c409 | Private-Server-CloudDC | vpc-0d4dac68 (10.0.0.0/16) | For Private Servers to comm   |
| CloudDC-public-subnet-sg  | sg-6832c40d | Public-Server-CloudDC  | vpc-0d4dac68 (10.0.0.0/16) | External Traffic to VM-Series |
| CloudDC-management-sg     | sg-9735c3f2 | CloudDC-Managment      | vpc-0d4dac68 (10.0.0.0/16) | CloudDC-Management            |
|                           | sg-1035c375 | default                | vpc-0d4dac68 (10.0.0.0/16) | default VPC security group    |

#### STEP 5 | 部署 VM 系列防火墙。

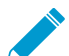

在初始启动时,只能将主网络接口用作要为防火墙附加和配置的管理接口。在步骤 <sup>6</sup> 中将 会添加用于处理数据流量所需的网络接口。

请参阅在 AWS 上启动 VM 系列防火墙中所述的步骤 3。

- STEP 6 | 创建虚拟网络接口(称为弹性网络接口 (ENI))并将其附加到 VM 系列防火墙。这些 ENI 都用于 处理流向/来自防火墙的数据流量。
  - 在 EC2 仪表盘上,选择 Network Interfaces(网络接口),然后单击 Create Network Interface(创 建网络接口)。
  - 2. 输入隧道的描述性名称。
  - 3. 选择子网。使用子网 ID 以确保您已选择正确的子网。您只能将 ENI 附加到同一子网中的实例。
  - 4. 输入要分配给接口的 Private IP(专用 IP)地址或选择 Auto-assign(自动分配)以自动分配选定子网 中可用 IP 地址内的 IP 地址。
  - 5. 选择 Security group (安全组)以控制访问网络接口。
  - 6. 单击Yes, Create(是,创建)。

在本示例中,我们创建具有以下配置的两个接口:

| Name 🛛 👻 👻                | Network interfa- | Subnet ID 🔹     | VPC ID       | • | Zone 🔹     | Security group - | Description -             | Instance ID 🔹 |
|---------------------------|------------------|-----------------|--------------|---|------------|------------------|---------------------------|---------------|
| CloudDC-VM-Series-Untrust | eni-bcf355e5     | subnet-ef5563a9 | vpc-0d4dac68 |   | us-west-1a | Public-Server    | CloudDC-VM-Series-untrust | i-a7358ff9    |
| CloudDC-VM-Series-Trust   | eni-abf355f2     | subnet-f75563b1 | vpc-0d4dac68 |   | us-west-1a | Private-Server   | CloudDC-VM-Series-Trust   | i-a7358ff9    |

- 对于 Eth1/1 (VM-Series-Untrust)
  - 子网:10.0.0/24
  - 专用 IP: 10.0.0.10
  - 安全组:Public-Server-CloudDC
- 对于 Eth1/2 (VM-Series-Trust)
  - 子网:10.0.1.0/24
- 专用 IP: 10.0.1.10
- 安全组: Private-Server-CloudDC
- 7. 要将 ENI 附加到 VM 系列防火墙,选择刚创建的接口,然后单击 Attach(附加)。

| Attach Networ                      | k Interface                                      | × |
|------------------------------------|--------------------------------------------------|---|
| Network Interface:<br>Instance ID: | eni-273c9f7e<br>i-a7358ff9 - CloudDC-VM-Series • | ] |
|                                    | Cancel                                           | ı |

- 8. 选择 VM 系列防火墙的 Instance ID (实例 ID),然后单击 Attach (附加)。
- 9. 要附加其他网络接口,请重复步骤 7 和 8。
- STEP 7 | 创建弹性 IP 地址并将其附加到需要直接访问 Internet 的防火墙数据面板网络接口。

在本示例中,给 VM-Series\_Untrust 分配了一个 EIP。与接口相关联的 EIP 是私有子网中 Web 服务器的 可公共访问 IP 地址。

- 1. 选择 Elastic IPs(弹性 IP),然后单击 Allocate New Address(分配新地址)。
- 2. 选择 EC2-VPC,并单击 Yes, Allocate(是,分配)。
- 3. 选择新分配的 EIP,并单击 Associate Address(关联地址)。
- 选择 Network Interface(网络接口)和与接口相关联的 Private IP address(专用 IP 地址),然后单击 Yes, Associate(是,关联)。

| Associate Address                                 |                                                         |
|---------------------------------------------------|---------------------------------------------------------|
| Select the instance OR network interface to which | n you wish to associate this IP address (54.215.166.69) |
| Instance                                          | Search instance ID or Name tag                          |
| Network Interface                                 | Or                                                      |
| Network Internace                                 | eni-bct355e5                                            |
| Private IP Address                                | 10.0.0.10 T                                             |

在本示例中,配置为:

| Address       | Instance                       | · Private IP Address | ✓ Scope      | • Public DNS •            |
|---------------|--------------------------------|----------------------|--------------|---------------------------|
| 54.183.85.163 | i-a7358ff9 (CloudDC-VM-Series) | 10.0.0.126           | vpc-0d4dac68 | ec2-54-183-85-163.us-west |
| 54.215.166.69 | i-a7358ff9 (CloudDC-VM-Series) | 10.0.0.10            | vpc-0d4dac68 | ec2-54-215-166-69.us-west |

- STEP 8 | 在附加到 VM 系列防火墙的每个网络接口上禁用源/目标检查。禁用此属性允许接口处理不是以 其 IP 地址为目标的网络流量。
  - 1. 在 Network Interfaces (网络接口)选项卡中选择网络接口。
  - 2. 在 Action (操作)下拉列表中,选择 Change Source/Dest.Check (更改源/目标检查)。
  - 3. 单击 Disabled (已禁用)并 Save (保存)您的更改。
  - 4. 在本示例中,对于其他网络接口 firewall-1/2,请重复步骤 1-3。

STEP 9 | 在与公共子网相关联的路由表中(从步骤 3 开始),将默认路由添加到 VPC 的 Internet 网关。

- 1. 在 VPC 仪表盘上,选择 Route Tables(路由表),并找到与公共子网相关联的路由表。
- 2. 选择路由表,选择 Routes (路由),并单击 Edit (编辑)。
- 添加路由以将数据包从此子网转发到 Internet 网关。在本例中,0.0.0.0.0 表示来自/流向此子网的所 有流量都将使用已附加到 VPC 的 Internet 网关。

| rtb-bc30d3d9   CloudDC-public-subnet-RT |              |        |                     |  |  |  |  |  |  |  |  |
|-----------------------------------------|--------------|--------|---------------------|--|--|--|--|--|--|--|--|
| Summan                                  | Rout         | es     | Subnet Associations |  |  |  |  |  |  |  |  |
| Edit                                    |              |        |                     |  |  |  |  |  |  |  |  |
| Destination                             | Target       | Status | Propagated          |  |  |  |  |  |  |  |  |
| 10.0.0/16                               | local        | Active | No                  |  |  |  |  |  |  |  |  |
| 0.0.0.0/0                               | igw-61dfc303 | Active | No                  |  |  |  |  |  |  |  |  |

STEP 10 | 在与私有子网相关联的路由表中,添加默认路由以将流量发送到 VM 系列防火墙。

添加该路由可以将来自此私有子网的 EC2 实例的流量转发到 VM 系列防火墙。

- 1. 在 VPC 仪表盘上,选择 Route Tables (路由表),并找到与私有子网相关联的路由表。
- 2. 选择路由表,选择 Routes(路由),并单击 Edit(编辑)。
- 3. 添加路由以将数据包从此子网转发到驻留在同一子网的 VM 系列防火墙网络接口。在本 示例中,0.0.0.0/0 表示来自/流向此子网的所有流量都将使用 VM 系列防火墙上的 eniabf355f2 (ethernet 1/2,即 CloudDC-VM-Series-Trust)。

| rtb-6637d403   CloudDC-private-subnet-RT |                          |           |            |  |  |  |  |  |  |  |  |
|------------------------------------------|--------------------------|-----------|------------|--|--|--|--|--|--|--|--|
| Summary                                  | Routes                   | Subnet As | sociations |  |  |  |  |  |  |  |  |
| Edit                                     |                          |           |            |  |  |  |  |  |  |  |  |
| Destination                              | Target                   | Status    | Propagated |  |  |  |  |  |  |  |  |
| 10.0.0/16                                | local                    | Active    | No         |  |  |  |  |  |  |  |  |
| 0.0.0/0                                  | eni-abf355f2 / i-a7358ff | 9 Active  | No         |  |  |  |  |  |  |  |  |

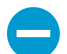

对于在私有子网的 EC2 实例上部署的每个 Web 或数据库服务器,您还必须定义 VM 系列防火墙的 IP 地址的默认路由,以便将防火墙作为该服务器的默认网关。

在 VM 系列防火墙上执行步骤 11 到 16。

STEP 11 | 配置防火墙的新管理密码。

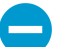

访问防火墙的命令行界面和更改默认管理密码需要使用的 SSH 工具(如 PuTTY)。如果不使用 SSH 工具,则无法访问 Web 界面和更改默认密码。

1. 在防火墙上配置公共 IP 地址时,可以使用 SSH 工具访问 VM 系列防火墙的命令行界面 (CLI)。

您将需要在 AWS 上启动 VM 系列防火墙中所述的步骤 3-12 中使用或创建的私钥才能访问 CLI。 2. 输入以下命令以登录到防火墙:

ssh-i <private key name> admin@<public-ip address>

3. 使用以下命令并按照屏幕上的提示配置新密码:

```
configure
set mgt-config users admin password
commit
4. 终止 SSH 会话。
```

STEP 12 | 访问 VM 系列防火墙的 Web 界面。

打开 Web 浏览器,输入管理接口的 EIP。例如:https://54.183.85.163

STEP 13 | 在 VM 系列防火墙上激活许可证。仅对于 BYOL 许可证需进行此操作,而基于使用的许可证则 会自动被激活。

请参阅激活许可证。

STEP 14 | 在 VM 系列防火墙上,配置防火墙的数据面板网络接口作为第3层接口。

- 1. 选择 Network (网络) > Interfaces (接口) > Ethernet (以太网)。
- 2. 单击 ethernet 1/1 的链路并按如下所述配置:
  - Interface Type(接口类型): Layer3
  - 选择 Config ( 配置 ) 选项卡,将接口分配给默认路由器。
  - 在 Config(配置)选项卡上,展开 Security Zone(安全区域)下拉列表并选择 New Zone(新建 区域)。定义新区域(如 untrust),然后单击 OK(确定)。
  - 选择 IPv4,并选择 DHCP Client(DHCP 客户端);系统会自动获取在 AWS 管理控制台中分配给 网络接口的专用 IP 地址。
  - 在 Advanced(高级) > Other Info(其他信息)选项卡上,展开 Management Profile(管理配置 文件)下拉列表,然后选择 New Management Profile(新建管理配置文件)。
  - 输入配置文件的 Name(名称)(如 allow\_ping),并从 Permitted Services(允许的服务)列表 中选择 Ping,然后单击 OK(确定)。
  - 要保存接口配置,请单击 OK (确定)。
- 3. 单击 ethernet 1/2 的链路并按如下所述配置:
  - Interface Type(接口类型): Layer3
  - 选择 Config ( 配置 ) 选项卡,将接口分配给默认路由器。
  - 在 Config(配置)选项卡上,展开 Security Zone(安全区域)下拉列表并选择 New Zone(新建 区域)。定义新区域(如 trust),然后单击 OK(确定)。
  - 选择 IPv4, 然后选择 DHCP Client (DHCP 客户端)。
  - 在 IPv4 选项卡上,取消选中 Automatically create default route to default gateway provided by server (自动创建指向服务器所提供的默认网关的默认路由)复选框。对于附加到 VPC 中私有子 网的接口,禁用该选项可确保由此接口处理的流量不会直接流向 VPC 上的 IGW。
  - 在 Advanced (高级) > Other Info (其他信息)选项卡上,展开"管理配置文件"下拉列表,然后选 择先前创建的 allow\_ping 配置文件。
  - 单击 OK (确定)以保存接口配置。
- 4.

单击 Commit(提交)以保存更改。验证此接口的链接状态是否正常 🛛 🧰 。 如果链路状态不正常, 必须重新启动防火墙。

| Interface   | Interface Type | Management<br>Profile | Link<br>State | IP Address          | Virtual Router | Security Zone |
|-------------|----------------|-----------------------|---------------|---------------------|----------------|---------------|
| ethernet1/1 | Layer3         | allow_ping            |               | Dynamic-DHCP Client | default        | untrust       |
| ethernet1/2 | Layer3         | allow_ping            |               | Dynamic-DHCP Client | default        | trust         |

- STEP 15 | 在 VM 系列防火墙上,创建目标 NAT 和源 NAT 规则以允许流向/来自在 VPC 中部署的应用程 序的入站/出站流量。
  - 1. 选择 Policies (策略) > NAT。
  - 2. 创建目标 NAT 规则以控制从防火墙流向 Web 服务器的流量。
    - 1. 单击 Add(添加),然后输入规则的名称。例如,NAT2WebServer。
    - 2. 在 Original Packet(原始数据包)选项卡中,作出以下选择:
      - Source Zone(源区域):untrust(流量起源的区域)
      - Destination Zone(目标区域):untrust(将防火墙数据面板接口与 Web 服务器的 EIP 进行相 关联的区域。)
      - Source Address(源地址):任何
      - Destination Address(目标地址): 10.0.0.10

State

- 在 Translated Packet(转换后的数据包)选项卡中,选中 Destination Address Translation(目标地址转换)复选框,然后将 Translated Address(转换后的地址)设置为 10.0.1.62,该地址是 Web 服务器的专用 IP 地址。
- 3. 单击 **OK**(确定)。

| ĺ |   |               |      |                |                     |                          |                   |                        |         |                    |                         |
|---|---|---------------|------|----------------|---------------------|--------------------------|-------------------|------------------------|---------|--------------------|-------------------------|
|   |   | Name          | Tags | Source<br>Zone | Destination<br>Zone | Destination<br>Interface | Source<br>Address | Destination<br>Address | Service | Source Translation | Destination Translation |
|   | 1 | NAT2WebServer | none | 🕅 untrust      | 🕅 untrust           | any                      | any               | 5 10.0.0.10            | any     | none               | address: 10.0.1.62      |

- 3. 创建源 NAT 规则以允许从 Web 服务器流向 Internet 的出站流量。
  - 1. 单击 Add(添加),然后输入规则的名称。例如,NAT2External。
  - 2. 在 Original Packet(原始数据包)选项卡中,作出以下选择:
    - Source Zone(源区域):trust(流量起源的区域)
    - Destination Zone(目标区域):untrust(将防火墙数据面板接口与 Web 服务器的 EIP 进行相 关联的区域。)
    - Source Address(源地址):任何
    - Destination Address(目标地址):任何
  - 3. 在 **Translated Packet**(转换后的数据包)选项卡中,在 Source Address Translation(源地址转 换)部分中作出以下选择:
    - Translation Type (转换类型):动态 IP 和端口
    - Address Type (地址类型):转换后的地址
    - 转换后的地址:10.0.0.10(untrust 区域中的防火墙数据面板接口。)
  - 4. 单击 OK(确定)。

|   | Name          | Tags | Source<br>Zone | Destination<br>Zone | Destination<br>Interface | Source<br>Address | Destination<br>Address Service |     | Source Translation  | Destination Translation |
|---|---------------|------|----------------|---------------------|--------------------------|-------------------|--------------------------------|-----|---------------------|-------------------------|
| 1 | NAT2WebServer | none | 🕅 untrust      | 🕅 untrust           | any                      | any               | 🔙 10.0.0.10                    | any | none                | address: 10.0.1.62      |
| 2 | NAT2External  | none | 🊧 trust        | 🕅 untrust           | any                      | any               | any                            | any | dynamic-ip-and-port | none                    |

4. 单击 Commit (提交)以保存 NAT 策略。

STEP 16 | 在 VM 系列防火墙上,创建安全策略用于管理流量。

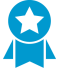

不是使用 Web 服务器的静态 IP 地址,而是使用动态地址组。动态地址组可让您创建自动 适应变化的策略,这样您就不需要在子网中启动其他 Web 服务器时更新策略。有关详情, 请参阅用例:使用动态地址组保护 VPC 中的新 EC2 实例。

1. 选择 Policies (策略) > Security (安全)。

在本示例中,我们拥有四个规则。第一个规则允许对于防火墙流量的管理访问,第二个规则允许 Web 服务器的入站流量,第三个规则允许对于 Web 服务器的 Internet 访问,第四个规则允许我们修改预 定义的 intrazone-default 规则以记录拒绝的所有流量。

- 2. 创建规则以允许对于防火墙的管理访问。
  - 1. 单击 Add(添加),然后输入规则的 Name(名称)。确认 Rule Type(规则类型)为 universal。
  - 2. 在 Source (源)选项卡中,添加 untrust 作为 Source Zone (源区域)。
  - 3. 在 Destination(目标)选项卡中,添加 trust 作为 Destination Zone(目标区域)。
  - 4. 在 Applications (应用程序)选项卡中, Add (添加) ping 和 ssh。
  - 5. 在 Actions (操作)选项卡中,将 Action (操作)设置为 Allow (允许)。
  - 6. 单击 OK (确定)。

|   | Name            | $\bigtriangledown$ | Туре      | Zone      | Address | Zone    | Application | Service               | Action | Profile | Options |
|---|-----------------|--------------------|-----------|-----------|---------|---------|-------------|-----------------------|--------|---------|---------|
| 1 | AllowManagement |                    | universal | 🕅 untrust | any     | 🛱 trust | iii ping    | 💥 application-default | 0      | none    |         |
|   |                 |                    |           |           |         |         | - ach       |                       |        |         |         |

- 3. 创建规则以允许 Web 服务器的入站流量。
  - 1. 单击 Add(添加),并输入规则的 Name(名称),然后确认 Rule Type(规则类型)为 universal。
  - 2. 在 Source (源)选项卡中,添加 untrust 作为 Source Zone (源区域)。
  - 3. 在 Destination (目标)选项卡中,添加 trust 作为 Destination Zone (目标区域)。
  - 4. 在 Applications (应用程序)选项卡中, Add (添加) web-browsing。
  - 5. 在 Service/URL Category(服务/URL 类别)选项卡中,确认已将服务设置为 applicationdefault。
  - 6. 在 Actions (操作)选项卡中,将 Action (操作)设置为 Allow (允许)。
  - 7. 在 Actions (操作)选项卡的 Profile Settings (配置文件设置)部分中,选择 Profiles (配置文件),然后附加防病毒软件、反间谍软件和漏洞保护的默认配置文件。
  - 8. 单击 OK (确定)。

2 AllowWebAccess universal 🙀 untrust any 🏘 trust 🗊 web-browsing 👷 application-default 🥥 🖏 💭 🕞

- 4. 创建规则以允许对于 Web 服务器的 Internet 访问。
  - 1. 单击 Add(添加),并输入规则的 Name(名称),然后确认 Rule Type(规则类型)为 universal。
  - 2. 在 Source (源)选项卡中,添加 trust 作为 Source Zone (源区域)。
  - 3. 在 **Source**(源)选项卡的 Source Address(源地址)部分中,添加 10.0.1.62 作为 Web 服务器的 IP 地址。
  - 4. 在 Destination (目标)选项卡中,添加 untrust 作为 Destination Zone (目标区域)。
  - 5. 在 Service/URL Category(服务/URL 类别)选项卡中,确认已将服务设置为 applicationdefault。
  - 6. 在 Actions (操作)选项卡中,将 Action (操作)设置为 Allow (允许)。
  - 7. 在 Actions (操作)选项卡的 Profile Settings (配置文件设置)部分中,选择 Profiles (配置文件),然后附加防病毒软件、反间谍软件和漏洞保护的默认配置文件。
  - 8. 单击 OK (确定)。

3 webserver2External 💽 universal 🕅 trust 🛛 🔄 10.0.1.62 🕅 untrust any 🎇 application-default 🥑 🖓 💭 📄

- 5. 编辑 interzone-default 规则以记录拒绝的所有流量。当没有任何明确定义的其他规则与不同区域之间 的流量相匹配时,评估此预定义的区域间规则。
  - 1. 选择 interzone-default 规则,并单击 verride(替代)。
  - 2. 在 Actions (操作)选项卡中,选择 Log at session end (在会话结束时记录)。
  - 3. 单击 **OK**(确定)。

| 5 | interzone-default 钩 | interzone | any | any | any | any | any | 0 | none |  |
|---|---------------------|-----------|-----|-----|-----|-----|-----|---|------|--|
|   |                     |           |     |     |     |     |     |   |      |  |

- 6. 查看在防火墙上定义的整组安全规则。
- 7. 单击 Commit (提交)以保存策略。

|   |                     |           | Source    |             |             |                |                       |        |         |         |
|---|---------------------|-----------|-----------|-------------|-------------|----------------|-----------------------|--------|---------|---------|
|   | Name                | Туре      | Zone      | Address     | Zone        | Application    | Service               | Action | Profile | Options |
| 1 | AllowManagement     | universal | 🎮 untrust | any         | 🎮 trust     | i ping<br>ssh  | 💥 application-default | Ø      | none    |         |
| 2 | AllowWebAccess      | universal | 🕅 untrust | any         | 🚧 trust     | 📰 web-browsing | 💥 application-default | 0      | 300     |         |
| 3 | webserver2External  | universal | 🚧 trust   | 5 10.0.1.62 | 🚧 untrust   | any            | 💥 application-default | 0      | 800     |         |
| 4 | intrazone-default   | intrazone | any       | any         | (intrazone) | any            | any                   | ۲      | none    | none    |
| 5 | interzone-default 🥎 | interzone | any       | any         | any         | any            | any                   | 0      | none    |         |

- STEP 17 | 确认 VM 系列防火墙正在保护流量。
  - 1. 启动 Web 浏览器,然后输入 Web 服务器的 IP 地址。
  - 2. 登录到 VM 系列防火墙的 Web 界面,并确认您可以在 Monitor(监控) > Logs(日志) > Traffic(流量)中查看会话的流量日志。
    - Web 服务器的入站流量(到达 AWS VPC 中的 EC2 实例):

|              | Receive Time   | From Zone | To Zone  | Source        | Destination | Application  | Action | Rule             |
|--------------|----------------|-----------|----------|---------------|-------------|--------------|--------|------------------|
|              | 07/10 17:01:47 |           | day said | 100 167 55 50 | 10.0.0.10   | a a la       | allaur | Alley Management |
| <b>P</b>     | 07/18 17:01:47 | untrust   | trust    | 199.167.55.50 | 10.0.0.10   | ssn          | allow  | AllowManagemen   |
| $\mathbf{p}$ | 07/18 11:46:49 | untrust   | trust    | 199.167.55.50 | 10.0.0.10   | ssh          | allow  | AllowManagement  |
| j 🗊          | 07/18 09:46:39 | untrust   | trust    | 199.167.55.50 | 10.0.0.10   | ssh          | allow  | AllowManagement  |
| - ID         | 07/17 18:51:47 | untrust   | trust    | 199.167.55.50 | 10.0.0.10   | web-browsing | allow  | AllowManagement  |
| <b>P</b>     | 07/17 18:51:47 | untrust   | trust    | 199.167.55.50 | 10.0.0.10   | web-browsing | allow  | AllowManagement  |

• Web 服务器的出站流量(AWS VPC 中的 EC2 实例):

|   | Receive Time   | From Zone | To Zone | Source    | Destination   | Application | Action | Rule               |
|---|----------------|-----------|---------|-----------|---------------|-------------|--------|--------------------|
| Þ | 07/21 12:32:42 | trust     | untrust | 10.0.1.62 | 204.2.134.164 | ntp         | allow  | webserver2External |
| Þ | 07/21 12:32:12 | trust     | untrust | 10.0.1.62 | 204.2.134.164 | ntp         | allow  | webserver2External |
| Þ | 07/21 12:31:42 | trust     | untrust | 10.0.1.62 | 50.7.96.4     | ntp         | allow  | webserver2External |
| Þ | 07/21 12:31:12 | trust     | untrust | 10.0.1.62 | 50.7.96.4     | ntp         | allow  | webserver2External |

您已经成功部署 VM 系列防火墙作为云网关!

# 用例:使用动态地址组保护 VPC 中的新 EC2 实例

在根据需要启动新的 EC2 实例的动态环境(如 AWS-VPC)中,管理安全策略的管理开销可能会很高。在安 全策略中使用动态地址组可以灵活地防止服务中断或出现保护方面的差距。

在本示例中,您可以使用防火墙上的 VM 信息源来监控 VPC,并在安全策略中使用动态地址组发现和保护 EC2 实例。启动 EC2 实例时,动态地址组将核对与为组成员所定义的条件相匹配的所有实例的 IP 地址,然 后为组应用安全策略。在本示例中,安全策略允许 Internet 访问组的所有成员。

您可以选择使用 Panorama 作为与 VPC 通信的中心点,而不是使用防火墙上的 VM 信息源。 您可以使用 Panorama 上的 AWS 插件来检索 IP 地址到标记映射,并在配置通知的防火墙上 注册信息。有关此选项的更多详细信息,请参阅使用 Panorama 上的 AWS 插件进行 VM 监 控。

以下部分中的此工作流程假设您已创建 AWS VPC,并且已在 EC2 实例上部署 VM 系列防火墙和一些应用程 序。有关为 VM 系列防火墙设置 VPC 的说明,请参阅用例:保护 AWS 云中的 EC2 实例。

STEP 1 | 配置防火墙以监控 VPC。

- 1. 选择 Device(设备) > VM Information Sources(VM 信息源)。
- 2. 单击Add(添加),并输入以下信息:
  - 1. Name(名称)用于标识要监控的 VPC。例如, VPC-CloudDC。
  - 2. 将 Type (类型)设置为 AWS VPC。
  - 3. 在 Source(源)选项卡中,输入 VPC 的 URI。语法为 ec2.<your\_region>.amazonaws.com
  - 4. 将防火墙数字签名 API 调用模式所需的凭据添加到 AWS 服务。您需要以下信息:
    - Access Key ID(访问密钥 ID):输入字母文本字符串,该字符串应能唯一标识拥有或有权访问 AWS 帐户的用户。
    - Secret Access Key(机密访问密钥):输入密码并确认输入。
  - 5. (可选)将 Update interval(更新间隔)修改为5至600秒之间的值。默认情况下,防火墙会每隔5秒轮询一次。每隔60秒将对API调用进行排队和检索,从而更新需要的时间可能最长为60秒加上配置的轮询间隔。

| VM Information Source Configu | ration 🕥                                   |
|-------------------------------|--------------------------------------------|
| Name                          | VPC-CloudDC                                |
| Туре                          | AWS VPC                                    |
| Description                   | Attached to CloudDC VPC                    |
|                               | Enabled                                    |
| Source                        | ec2.us-west-1.amazonaws.com                |
| Access Key ID                 | AKIAJLKMB4K2JW3VOINA                       |
| Secret Access Key             | •••••                                      |
| Confirm Secret Access Key     | •••••                                      |
| Update Interval (sec)         | 60                                         |
|                               | Enable timeout when source is disconnected |
| Timeout (hours)               | 2                                          |
| VPC ID                        | vpc-0d4dac68                               |
|                               | OK Cancel                                  |

- 6. 输入在 AWS 管理控制台的 VPC 仪表盘上显示的 VPC ID。
- 7. 单击OK(确定)并Commit(提交)更改。
- 8. 验证连接 Status(状态)是否显示为 🔍 已连接。

STEP 2 | 标记 VPC 中的 EC2 实例。

有关 VM 系列防火墙可以监控的标记的列表,请参阅在 AWS VPC 上监控的属性列表。

标记是一个名称-值对。您可以在 AWS 管理控制台的 EC2 仪表盘上标记 EC2 实例,或者使用 AWS API 或 AWS CLI 标记 EC2 实例。

在本示例中,我们使用 EC2 仪表盘添加标记:

|    | Name $\heartsuit$ -     | Instance ID 🔻 | Instance Type 👻  | Availability Zone - | Instance State | ~ S |
|----|-------------------------|---------------|------------------|---------------------|----------------|-----|
|    | CloudDC-Server          | i-c8289296    | t1.micro         | us-west-1a          | running        | ¢   |
| 4  | CloudDC-V/M-Series      | i-97358ff9    | m3 vlarge        | ue-west-1a          | Cunning        | - F |
| In | stance: i-c8289296 (Clo | udDC-Server)  | Private IP: 10.0 | .1.62               |                | 5 🗖 |
| D  | escription Status Chec  | ks Monitoring | g Tags           |                     |                |     |
|    | Add/Edit Tags           |               |                  |                     |                |     |
|    | Кеу                     |               | Value            |                     |                |     |
|    | Name                    |               | CloudDC-Server   |                     | Hide Colum     | in  |
|    | ExternalAccessAllowed   |               | True             |                     | Show Colur     | nn  |

STEP 3 | 在防火墙上创建动态地址组。

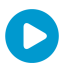

查看教程观看功能的大视图。

- 1. 选择 Object ( 对象 ) > Address Groups ( 地址组 )。
- 2. 单击 Add(添加),然后为地址组输入 Name(名称)和 Description(说明)。
- 3. 选择 Dynamic (动态)作为 Type (类型)。
- 4. 定义匹配条件。
  - 1. 单击 Add Match Criteria (添加匹配条件),然后选择 And 运算符。
  - 2. 选择用于筛选或进行匹配的属性。在本示例中,我们选择刚创建的 ExternalAccessAllowed 标记和 VPC 私有子网的子网 ID。

| 2                                     |         | 27 items    |      |               |                                      |
|---------------------------------------|---------|-------------|------|---------------|--------------------------------------|
| Name                                  | Туре    |             |      |               |                                      |
| nstanceid.i-c8289296                  | dynamic | +           | -    | Address Group |                                      |
| nstancetype.m3.xlarge                 | dynamic | +           |      | Name          | ExternalAccessAllowed                |
| nstancetype.t1.micro                  | dynamic | +           |      | Description   |                                      |
| keyname.bmalik-key-pair               | dynamic | +           |      | Description   |                                      |
| olacement.availabilityzone.us-west-1a | dynamic | <b>+</b>    |      | Туре          | Dynamic                              |
| placement.tenancy.default             | dynamic | +           |      | Match         | 'subnetid.subnet-f75563b1' and 'aws- |
| privatednsname.ip-10-0-0-10.us-west-1 | dynamic | +           |      |               | tag.ExternalAccessAllowed. If de     |
| privatednsname.ip-10-0-0-126.us-west  | dynamic | +           |      |               |                                      |
| privatednsname.ip-10-0-1-10.us-west-1 | dynamic | <b>(+</b> ) |      |               |                                      |
| privatednsname.ip-10-0-1-62.us-west-1 | dynamic | <b>(+</b> ) | - 11 |               |                                      |
| publicdnsname.ec2-54-183-85-163.us-w  | dynamic | +           |      |               |                                      |
| publicdnsname.ec2-54-215-166-69.us-w  | dynamic | +           |      |               |                                      |
| subnetid.subnet-ef5563a9              | dynamic | <b>(</b>    |      |               | 🕂 Add Match Criteria                 |
| ubnetid.subnet-f75563b1               | dynamic | +           |      | Tags          |                                      |
| vocid voc-0d4dac68                    | dynamic | (           |      |               |                                      |

#### 5. 单击 OK (确定)。

6. 单击 Commit (提交)。

STEP 4 | 在安全策略中使用动态地址组。

创建规则以允许对于属于动态地址组(称为 ExternalServerAccess)的所有 Web 服务器的 Internet 访问。

- 1. 选择 Policies (策略) > Security (安全)。
- 2. 单击 Add(添加),并输入规则的 Name(名称),然后确认 Rule Type(规则类型)为 universal。
- 3. 在 Source(源)选项卡中,添加 trust 作为 Source Zone(源区域)。
- 4. 在 **Source**(源)选项卡的 Source Address(源地址)部分中,**Add**(添加)刚创建的 ExternalServerAccess 组。
- 5. 在 Destination (目标)选项卡中,添加 untrust 作为 Destination Zone (目标区域)。
- 6. 在 Service/URL Category(服务/URL 类别)选项卡中,确认已将服务设置为 application-default。
- 7. 在 Actions (操作)选项卡中,将 Action (操作)设置为 Allow (允许)。
- 8. 在 Actions (操作)选项卡的 Profile Settings (配置文件设置)部分中,选择 Profiles (配置文件), 然后附加防病毒软件、反间谍软件和漏洞保护的默认配置文件。
- 9. 单击 OK (确定)。

| 1 |   |                    |           |           |                         |           |                |                          |        |         |         |
|---|---|--------------------|-----------|-----------|-------------------------|-----------|----------------|--------------------------|--------|---------|---------|
|   |   | Name               | Туре      | Zone      | Address                 | Zone      | Application    | Service                  | Action | Profile | Options |
| 4 | 2 | AllowWebAccess     | universal | 🛱 untrust | any                     | 🕅 trust   | 📰 web-browsing | 👷 application-default    | 0      | 00      |         |
|   | 3 | webserver2External | universal | 🕅 trust   | 😝 ExternalAccessAllowed | 🕅 untrust | any            | \chi application-default | ۲      | ۍ 🔍 🍪   | B       |

10.单击 Commit(提交)。

STEP 5 | 在防火墙上验证是否已填充动态地址组的成员。

将对属于此地址组,并在此显示的所有 IP 地址实施策略。

- 1. 选择 Policies (策略) > Security (安全),并选择规则。
- 2. 选择地址组链接旁的下拉箭头,然后选择 Inspect(检查)。您还可以验证匹配条件是否准确。
- 3. 单击 more (更多)链接,然后验证是否显示已注册 IP 地址列表。

|   | 3 | webserver2External   | universal | 600 trust | ExternalAccessAllowed | 600 untrust | any  |                                 |               | _   |
|---|---|----------------------|-----------|-----------|-----------------------|-------------|------|---------------------------------|---------------|-----|
| - | 1 | intrazona dofault 🔿  | intranana | pag a coc |                       | (internet)  |      | Address Groups - ExternalAccess | llowed        | 0   |
|   | 7 | intrazone-deradir. 🤿 | inu azone | any       | any                   | (inu azone) | arry | 4                               |               | → 🗙 |
|   | 5 | interzone-default 🧠  | interzone | any       | any                   | any         | any  | Address 🔺                       | Туре          |     |
|   |   |                      |           |           |                       |             |      | 10.0.1.62                       | registered-ip |     |

# 用例:VM 系列防火墙作为 AWS 上的 GlobalProtect 网关

保护移动用户免遭威胁和危险的应用程序攻击通常是采购和设置安全性和 IT 基础架构的复杂混合,不仅要 确保在全球的多个地点满足拥有足够的带宽和正常运行时间要求,而且还需将其控制在预算以内。

AWS 上的 VM 系列防火墙融合了一致可靠地保护您尚未列出地区的移动用户所使用设备需要的安全性和 IT 物流。通过在 AWS 云中部署 VM 系列防火墙,您可以使用自己的资源在任何区域中快速和轻松地部署 GlobalProtect<sup>™</sup> 网关,而不需要使用设置此基础架构通常所需的费用或 IT 物流。

为了最大限度减少延迟,应选择最靠近用户的 AWS 区域、在 EC2 实例上部署 VM 系列防火墙并配置防火墙 作为 GlobalProtect 网关。使用此解决方案,AWS 云中的 GlobalProtect 网关可以为 Internet 流量执行安全 策略,因此不需要回传流向企业网络的流量。此外,为了访问企业网络中的资源,AWS 上的 VM 系列防火 墙可以利用 LSVPN 功能建立返回到企业网络中防火墙的 IPSec 隧道。

为了便于部署和集中管理此分布式基础架构,可以使用 Panorama 配置在此解决方案中使用的 GlobalProtect 组件。或者,如需确保在网络上安全使用移动设备(如智能手机、平板电脑等),也可以使用 Mobile Security Manager 配置和管理移动设备。

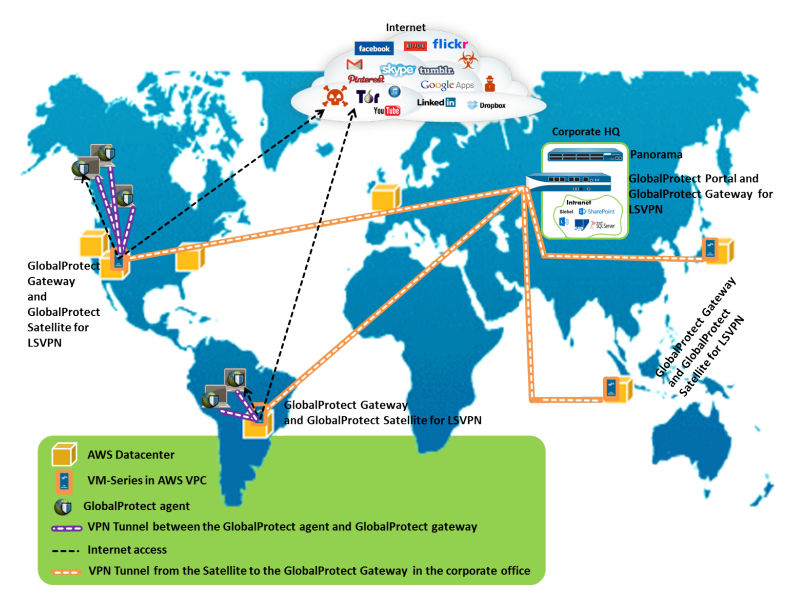

- GlobalProtect 基础架构的组件
- 在 AWS 上部署 GlobalProtect 网关

## GlobalProtect 基础架构的组件

要阻止危险的应用程序和保护移动用户免遭恶意软件攻击,您必须设置 GlobalProtect 基础架构,包括 GlobalProtect 门户、GlobalProtect 网关和 GlobalProtect 应用。此外,为了访问企业资源,您还必须使用 LSVPN(星型 VPN 部署)设置 AWS 上 VM 系列防火墙与公司总部中防火墙之间的 IPSec VPN 连接。

- 同时,在允许访问企业应用程序和资源的每个最终用户系统上安装 GlobalProtect 代理/应用。首先将代 理连接到门户以获取有关网关的信息,然后建立与最近的 GlobalProtect 网关的安全 VPN 连接。最终用 户系统和网关之间的 VPN 连接可以确保数据隐私。
- GlobalProtect 门户提供了针对 GlobalProtect 基础架构的管理功能。每个最终用户端系统都会从门户收到 配置信息,包括可用网关的相关信息以及连接到 GlobalProtect 网关时可能需要的任何客户端证书的相关 信息。在此用例中,GlobalProtect 门户是一个在公司总部中部署的基于硬件的防火墙。

- GlobalProtect 网关根据应用程序、用户、内容、设备和设备状态提供移动威胁防御和实施策略。在此用例中,可以将 AWS 上的 VM 系列防火墙用作 GlobalProtect 网关。GlobalProtect 网关扫描恶意软件和其他威胁的每个用户请求,并且如果策略允许,它将会通过 IPSec 隧道(至 LSVPN 网关)将请求发送到 Internet 或企业网络。
- 对于 LSVPN,您必须配置 GlobalProtect 门户、LSVPN 的 GlobalProtect 网关(中心型)和 GlobalProtect 卫星(辐射型)。

在本用例中,在企业办公室中部署基于硬件的防火墙作为 GlobalProtect 门户和 LSVPN 网关。已经配置 AWS 上的 VM 系列防火墙作为 GlobalProtect 卫星。另外,也已经配置 GlobalProtect 卫星和网关以建立 可在网关上终止的 IPSec 隧道。当移动用户请求驻留在企业网络中的应用程序或资源时,VM 系列防火墙 通过 IPSec 隧道路由请求。

在 AWS 上部署 GlobalProtect 网关

为了保护移动用户,除在 AWS 上部署和配置 GlobalProtect 网关以外,您还需要设置此集成解决方案所需的 其他组件。下表包括建议的工作流程:

• 在 AWS 上部署 VM 系列防火墙。

请参阅在 AWS 上部署 VM 系列防火墙。

• 在公司总部配置防火墙。

在本用例中,已配置防火墙作为 GlobalProtect 门户和 LSVPN 网关。

- 配置 lobalProtectportal。
- 为 LSVPN 配置 GlobalProtectportal。
- 配置门户以验证 LSVPN 卫星。
- 为 LSVPN 配置 GlobalProtect 网关。
- 在 Panorama 上设置模板用来配置 AWS 上的 VM 系列防火墙作为 GlobalProtect 网关和 LSVPN 卫星。

要轻松管理此分布式部署,使用 Panorama 配置 AWS 上的防火墙。

• 在 Panorama 上创建模板。

然后,使用以下链接定义模板中的配置。

- 配置防火墙作为 GlobalProtect 网关。
- 准备卫星加入 LSVPN。
- 在 Panorama 上创建设备组以定义网络访问策略和 Internet 访问规则,并将它们应用到 AWS 上 的防火墙。

请参阅创建设备组。

- 将模板和设备组应用到 AWS 上的 VM 系列防火墙,并确认已正确配置防火墙。
- 部署 GlobalProtect 客户端软件。
   每个最终用户系统都需要 GlobalProtect 代理或应用连接到 GlobalProtect 网关。
   请参阅部署 GlobalProtect 客户端软件。

# AWS 上的 VM 监控

在 AWS 公共云中部署或终止虚拟机时,可以使用 AWS 的 Panorama 插件或使用防火墙上的 VM 信息源对 这些工作负载统一执行安全策略。有关 Panorama 插件版本信息,请参阅兼容性矩阵。

用于 AWS 的 Panorama 插件为扩展而构建,允许最多可监控 AWS 公共云上的 1000 个 AWS VPC。您可以 通过此插件将 Panorama 用作轮询 AWS 帐户标记的锚,然后将元数据(IP 地址到标记映射)分发到设备组 中的许多防火墙。因为 Panorama 与您的 AWS 帐户进行通信以检索 VM 信息,因此,您可以简化云环境中 使用的 API 调用数量。使用 Panorama 和 AWS 插件时,可以集中检索标记和安全策略管理,确保混合和云 端本地架构使用的策略一致。请参阅使用 Panorama 上的 AWS 插件进行 VM 监控。

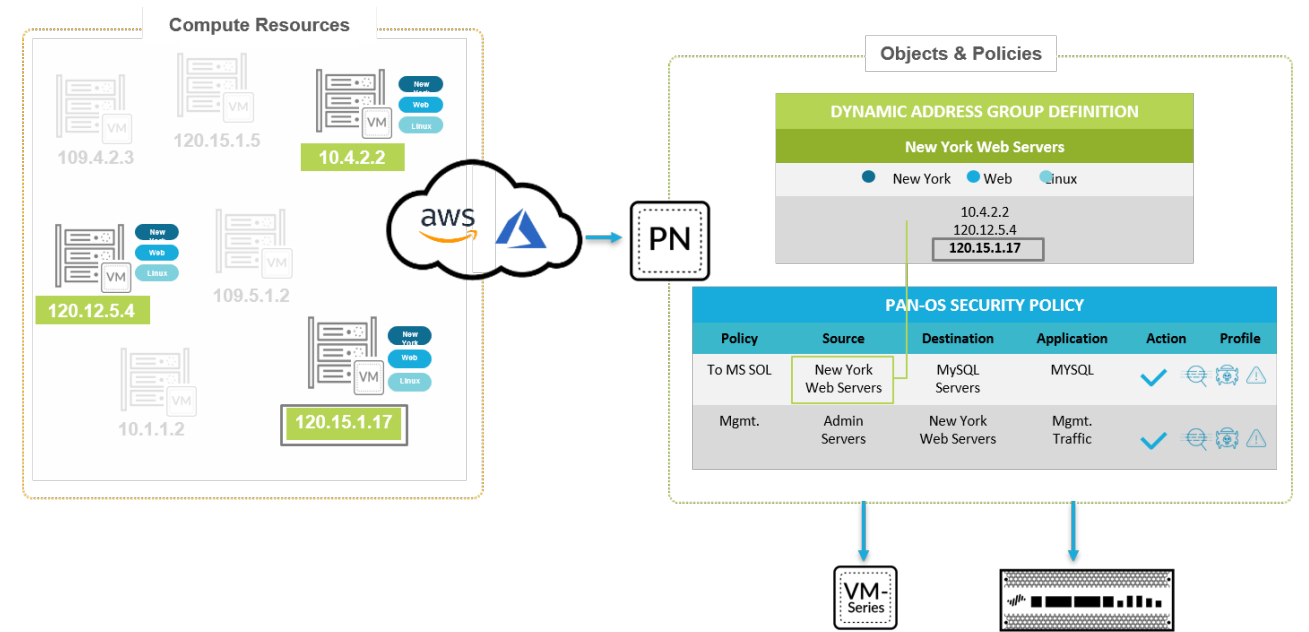

如果您没有 Panorama 或是您的部署更简单,且需要监控 10 个或更少的 VPC,则可以使用防火墙(硬件或 VM 系列防火墙)上的 VM 信息源监控您的 AWS 工作负载。您可以在动态地址组内使用防火墙检索到的元 数据,并引用至安全策略,确保 VM 工作负载在其启动或关闭且 IP 地址频繁更改时的安全。请参阅用例: 使用动态地址组保护 VPC 中的新 EC2 实例。

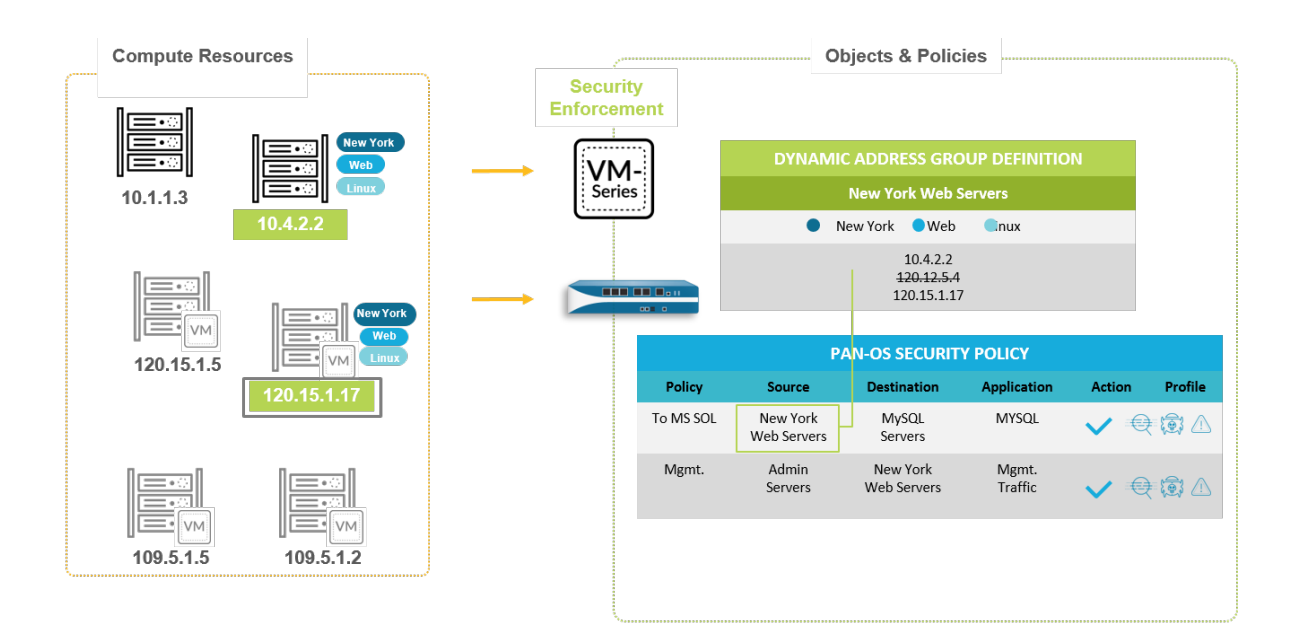

ε | Φ 2018, Pala Alla Calcarlas, All MgDia Ramavasi.

# 使用 Panorama 上的 AWS 插件进行 VM 监控

在 AWS 公共云中部署或终止虚拟机时,需要一种同步更新 Palo Alto Networks<sup>®</sup> 防火墙上安全策略的方 法,以便确保这些 EC2 实例的安全。要从 Panorama 启用此功能,必须在 Panorama 上安装 AWS 插件,并 在 Panorama 和 AWS VPC 之间启用 API 通信。然后,Panorama 可以收集用作 EC2 实例标记的预定义属 性集(或元数据元素集),并将信息注册到您的 Palo Alto Networks<sup>®</sup> 防火墙。当您在动态地址组内引用这 些标记,并将其与安全策略规则内的标记进行匹配时,可以在 AWS 帐户内部署的所有资产中统一执行该策 略。

- 在 Panorama 上设置用于 VM 监控的 AWS 插件
- 在 AWS VPC 上监控的属性列表

# 在 Panorama 上设置用于 VM 监控的 AWS 插件

要找到组织在 AWS 公共云中部署的所有虚拟机工作负载,则必须在 Panorama 上安装 AWS 插件,并配置 促使 Panorama 对 AWS VPC 进行身份验证且检索工作负载上的 VM 信息的监控定义。Panorama 检索正在 运行的 VM IP 地址(即,公共 IP 地址以及主要和次要专用 IP 地址)和关联标记。有关 Panorama 支持的元 数据元素列表,请参阅在 AWS VPC 上监控的属性列表。

Panorama 获得属性后,将虚拟机信息从 Panorama 推送到防火墙,因此,必须将防火墙(硬件或 VM 系 列)添加为 Panorama 上的托管设备,并将防火墙分组到一个或多个设备组。然后,可以指定属于通知组的 设备组,这是监控定义的配置元素,Panorama 可用于注册从 AWS 检索到的 IP 地址到标记映射。

最后,要在 EC2 实例中统一实施安全策略,则必须设置动态地址组,并在用于允许或拒绝流向 VM IP 地址的流量的策略规则中加以引用。为了从 Panorama 集中简化您的配置,管理策略和对象,您可以在 Panorama 上定义动态地址组和安全策略规则,并将其推送到防火墙,而不是对每个防火墙上的动态地址组 和安全策略规则进行本地管理。

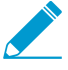

AWS 插件版本 2.0 用于监控 AWS 公共云、AWS GovCloud 和 AWS China 上最多 1000 个 VPC 的 EC2 实例。但是,由于无法将 Panorama 部署在 AWS China 上,因此 IAM 角色不支 持 AWS China 上的实例配置文件;您必须提供 AWS 凭据。

- 规划 AWS 上的 VM 监控清单
- Panorama 的 IAM 角色和权限

- 安装或升级 AWS 插件
- 配置用于 VM 监控的 AWS 插件

规划 AWS 上的 VM 监控清单

要使 Panorama 与 AWS API 交互,并收集 EC2 实例上的信息,则需要创建一个 IAM 角色,并将用于授予 AWS 身份验证以及访问 VPC 内 EC2 实例所需权限的策略进行分配。您可以添加 100 个 IAM 角色来管理 Panorama 上的最多 1000 个 VPC。

- □ 收集 VPC ID。
- □ 标记 AWS 上的 EC2 实例。您可以在 AWS 管理控制台的 EC2 仪表盘上标记(定义名称值对) EC2 实例,或者使用 AWS API 或 AWS CLI 标记(定义一个名称值对) EC2 实例。有关受支持的属性,请参阅在 AWS VPC 上监控的属性列表。
- 检查要启用监控的 VPC 上的重复 IP 地址。如果在 AWS VPC 中存在重复 IP 地址,则元数据将附加在一 起或交换,这可能会导致策略执行出现意外结果。

重复的 IP 地址写入可以从 Panorama 上的 CLI 访问的 plugin\_aws\_ret.log 文件。

□ 查看 Panorama 和托管防火墙的要求:

• 系统最低要求 — Panorama 虚拟设备或基于硬件的 Panorama 设备。

#### Panorama 最低要求

| 系统资源                                                  | 内存                                                        | CPU<br>数量 | 监控的 VPC 数量 | 注册的标记数量                                                                                                    |  |  |
|-------------------------------------------------------|-----------------------------------------------------------|-----------|------------|----------------------------------------------------------------------------------------------------|--|--|
|                                                       | 16GB                                                      | 4         | 1-100      | 带有 AWS 插件 v2.0 的 Panorama 9.1 或更<br>高版本已经过测试,可检索每个具有 12 个                                                                   |  |  |
|                                                       | 32 GB                                                     | 8         | 100-500    | 局版本已经过测试,时检索每十实有 13 中<br>标记的 10,000 个 IP 地址,或每个具有 25                                                                        |  |  |
|                                                       | 64 GB                                                     | 16        | 500-1000   | 册到设备组中包含的防火墙。对于每个 EC2<br>实例,每个标记的长度(包括名称和值)假<br>设为 64 个字节。例如,EC2 实例名称标记<br>为 aws.ec2.tag.Name.prod-web-app-4523-<br>lvss6j。 |  |  |
| Panorama 操作系<br>统版本                                   | 9.1 或更高版本                                                 |           |            |                                                                                                    |  |  |
| AWS 插件版本                                              | 2.0.0 或更                                                  | 高版本       |            |                                                                                                    |  |  |
| 许可证                                                   | Panorama 上用于管理防火墙的有效支持许可证和设备管理许可证。<br>下一代防火墙必须具有有效的支持许可证。 |           |            |                                                                                                    |  |  |
| 在 EC2 实例上检索  请参阅Panorama 的 IAM 角色和权限<br>元数据的角色和权<br>限 |                                                           |           |            |                                                                                                    |  |  |
|                                                       |                                                           |           |            |                                                                                                    |  |  |

 必须在 Panorama 上添加防火墙作为托管设备,并创建设备组,这样,您可以配置 Panorama 以将检 索到的 VM 信息通知这些组。设备组可以包括 VM 系列防火墙或是硬件防火墙上的虚拟系统。

• 如果 Panorama 设备具有高可用性配置,则必须手动在两个 Panorama 对等上安装相同版本的 AWS 插件。此外,如果您使用实例配置文件,必须将相同的实例配置文件附加到两个 Panorama 对等。

《 您只能在 Panorama 主动对等上配置 AWS 插件。提交时,配置同步到 Panorama 被动 对等。仅 Panorama 主动对等轮询用于 VM 监控的 AWS 帐户。

• 设置 Panorama 数字签名 API 调用模式所需的凭据/权限用于 AWS 服务。

您可以选择是否要提供支持访问每个 AWS 帐户中的资源的长期凭据(访问密钥 ID 和机密访问密 钥),或者设置AWS 上的假定角色,从而允许访问同一 AWS 帐户或跨帐户中定义的 AWS 资源。使 用"假定角色",您必须设置可信关系并在创建角色时定义权限。这在跨帐户部署中非常有用,因为在 这种情况下,查询帐户没有权限查看或处理来自查询帐户的数据。要使 Panorama 插件成功通过 VPC 验证并检索标记,您必须配置"假定角色",从而将 AWS Security Token Service (STS) API 用于任何 AWS 服务。查询帐户中的用户必须具有 STS 权限才能查询"假定角色",并获取临时安全凭证来访问资 源。如果 Panorama 部署在 AWS 上,您可以选择使用实例配置文件,而不是为 IAM 角色提供 AWS 凭据。实例配置文件包括 Panorama 以数字方式签名对 AWS 服务的 API 调用所需的角色信息和关联 凭据。有关更多详细信息,请参阅Panorama 的 IAM 角色和权限。

### Panorama 的 IAM 角色和权限

使用 AWS 插件版本 2.0,您可以使用 IAM 角色或实例配置文件支持 Panorama 在 AWS 帐户中部署的资源 上进行身份验证和检索元数据。

- 如果 Panorama 未部署在 AWS 上,您有两种选择。您可以为要监控的 AWS 帐户提供长期 IAM 凭据,也可以在 AWS 上设置承担角色以允许访问同一 AWS 帐户或跨帐户中的已定义 AWS 资源。建议将承担角色作为更安全的选项。
- 在 AWS 上部署 Panorama 时,除上面所列的两个选项以外,您还可以添加允许将 IAM 角色传递给 EC2 实例的实例配置文件。您可以使用将所有监控资源和 Panorama 托管在同一帐户中的实例配置文件,或具有 Panorama 和监控资源部署在不同 AWS 帐户之间进行跨帐户访问的承担角色的实例配置文件。如果您使用实例配置文件,则无需在 Panorama 上输入 AWS 凭据。

选项1:IAM 角色与长期凭据

| 所需的角色和<br>权限      | 与具有要监控的 VPC/EC2 实例的 AWS 帐户相关联的 AWS 凭据。<br>与具有长期凭据的 IAM 角色相关联的最低权限的 JSON 格式如下所示:                                                                                                    |
|-------------------|----------------------------------------------------------------------------------------------------|
|                   | <pre>{ "Path": "/", "UserName": "panorama_vm_programmatic",<br/>"UserId": "AIDAIZXXXXCR5JPII4XYZ",<br/>"Arn": "arn:aws:iam::412383210500:user/<br/>panorama_vm_programmatic",<br/>"CreateDate": "2018-07-06T19:14:31Z",<br/>"GroupList": [],<br/>"AttachedManagedPolicies":<br/>[<br/>{ "PolicyName": "ReadOnlyAccess",<br/>"PolicyArn": "arn:aws:iam::aws:policy/ReadOnlyAccess"<br/>}<br/>]<br/>},</pre> |
| D                 | 左 Damamana 、 Dhuaina ( 括 供 ) 、 ANA/C 、 Catum ( 沿 罢 ) 、 IANA Dalla ( IANA 会会 ) 中 一 先 巴                                                                                                    |
| Panorama 上<br>的输入 | 在 Panorama > Plugins(插件) > AWS > Setup(设直) > IAM Role(IAM 角色)中,为用<br>户输入 Access Key ID(访问密钥 ID)和 Secret Access Key(机密访问密钥)。                                                                                                    |
|                   |                                                                                                    |

选项 2: IAM 角色与承担角色

所需的角色和 尽管您可以使用此选项监控同一或跨帐户中的 VPC,但建议您使用此选项通过承担允许访问 权限 可正常访问的资源的角色进行跨帐户访问。

| Panorama 上<br>的输入 | <ul> <li>在 Panorama &gt; Plugins(插件) &gt; AWS &gt; Setup(设置) &gt; IAM Role(IAM 角色)中,<br/>为帐户 2 上的用户输入 Access Key ID(访问密钥 ID)和 Secret Access Key(机密访问密<br/>钥)。</li> <li>在 Panorama &gt; Plugins(插件) &gt; AWS &gt; Monitoring Definitions(监控定义)中,输入要<br/>监控的 AWS 帐户 1 的 Role ARN(角色 ARN)。</li> </ul> |
|-------------------|----------------------------------------------------------------------------------------------------|
|                   | <pre>{ "Version": "2012-10-17",<br/>"Statement":<br/>{<br/>"Effect": "Allow",<br/>"Action": "sts:AssumeRole",<br/>"Resource":"arn:aws:iam::012347211234:role/</pre>                                                                                                    |
|                   | 在需要访问帐户 1 的帐户 2 上 <ul> <li>附加具有 STS 权限的以下策略,并修改角色 ARN 以匹配您在帐户 1 中创建的角色。</li> </ul>                                                                                                    |
|                   | <ul> <li>创建具有所需权限的 IAM 角色。对于 VM 监控,您需要 AmazonEC2ReadOnlyAccess。</li> <li>复制角色 ARN。</li> <li>创建用户,并添加帐户 2 的帐户 ID 作为可信实体。这可以让帐户 2 拥有使用此角色访问帐户 1 中资源的权限。</li> </ul>                                                                                                    |
|                   | 在要监控的帐户1上:                                                                                                    |
|                   | 要从其他帐户承担角色,AWS 帐户必须受该角色信任,并在其信任策略中将其定义为可信实<br>体。此外,要访问其他帐户中的角色的用户必须拥有包含指定角色 ARN 的安全令牌服务 (STS)<br>访问权限的策略。                                                                                                    |

#### 选项 3 : 实例配置文件

| 所需的角色和<br>权限      | 仅在将 Panorama 部署作为 AWS 上的 EC2 实例时                                                                                                    |
|-------------------|----------------------------------------------------------------------------------------------------|
|                   | 「注意,当使用 AWS 管理控制音创建 IAM 角色的,该控制音会自动创建名称<br>与角色相同的实例配置文件。由于角色和实例配置文件具有相同的名称,因此<br>当使用 IAM 角色启动浏览 Panorama(EC2 实例)时,具有相同名称的实例<br>配置文件将会与其相关联。 |
|                   | 当要监控的 Panorama 和资源都在一个 AWS 帐户中时。                                                                                                    |
|                   | 使用 AmazonEC2ReadOnlyAccess 创建 IAM 角色。                                                                                                    |
| Panorama 上<br>的输入 | 在 Panorama > Plugins(插件) > AWS > Setup(设置) > IAM Role(IAM 角色)中,选择<br>Instance Profile(实例配置文件)作为选项。                                          |

### 选项 4: 实例配置文件与承担角色

| 所需的角色和<br>权限 | 当要监控的 Panorama 和资源部署在不同的 AWS 帐户中时,请使用具有承担角色的实例配置<br>文件。            |  |  |  |  |
|--------------|--------------------------------------------------------------------|--|--|--|--|
|              | 对于 Panorama HA,请确保将相同的实例配置文件附加到两个 Panorama 对等。                     |  |  |  |  |
|              | 在已部署 EC2 实例的帐户 1 上:                                                |  |  |  |  |
|              | • 创建 IAM 角色。<br>• 对于此角色,添加在其中将 Panorama 部署作为可信实体的 AWS 帐户 ID(帐户 2)。 |  |  |  |  |

|                   | <ul> <li>为 VM 监控附加上面详细介绍的 JSON 策略。</li> <li>复制角色 ARN。Panorama 需要此角色才能检索 EC2 实例或 EKS 集群上的元数据。</li> </ul>                                                                                                    |
|-------------------|----------------------------------------------------------------------------------------------------|
|                   | 在已部署 Panorama 的帐户 2 上:                                                                                                    |
|                   | <ul> <li>创建 IAM 角色并附加 JSON 策略(包含从帐户 1 获得的 STS 策略和源 ARN)。</li> <li>对于要监控的每个其他 AWS 帐户,复制同一 STS 策略并修改角色 ARN。</li> </ul>                                                                                                    |
| Panorama 上<br>的输入 | <ul> <li>在 Panorama &gt; Plugins(插件) &gt; AWS &gt; Setup(设置) &gt; IAM Role(IAM 角色)中,选择 Instance Profile(实例配置文件)作为选项。</li> <li>在 Panorama &gt; Plugins(插件) &gt; AWS &gt; Monitoring Definitions(监控定义)中,输入要监控的 AWS 帐户的 Role ARN(角色 ARN)。</li> <li>例如,在本例中为帐户 1。</li> </ul> |

### 安装或升级 AWS 插件

要开始在 AWS 上监控 EC2 实例,请参阅适用于 AWS 的 Panorama 插件的兼容性矩阵和支持 VM 监控所需 的 VM 系列插件版本。

要将适用于 AWS 版本 1.0.1 安装的 Panorama 插件升级到版本 2.0.x,您必须先升级到版本 2.0.x 所需的 Panorama 和 VM 系列插件版本,然后按照以下说明进行安装以执行升级。

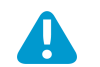

安装 AWS 插件 v2.0 后, 您无法降级到 v1.0。

如果拥有 Panorama HA 配置,则在每个 Panorama 对等上重复安装/升级过程。

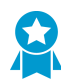

在计划的维护时间段内安装或卸载插件。

如果您当前已安装适用于任何云平台的 Panorama 插件,则安装(或卸载)其他插件需要重 新启动 Panorama,以便提交更改。

STEP 1 | 登录到 Panorama Web 界面,选择 **Panorama > Plugins**(插件),然后单击 **Check Now**(立即 检查)以获取支持 VM 监控的 **AWS** 插件版本。

| m naloalto                      |          |             |          | ſ                    | h    | - DEVICE GRO | UPS        | TEMPLA                 | TES                   |                |
|---------------------------------|----------|-------------|----------|----------------------|------|--------------|------------|------------------------|-----------------------|----------------|
|                                 | Dashboar | d AC        | CC       | Monitor              | Po   | licies (     | )bjects    | Network                | Device                | Panora         |
| Context                         |          |             |          |                      |      |              |            |                        |                       |                |
| Panorama                        | -        |             |          |                      |      |              |            |                        |                       | ୍ ତ୍ର 🄇        |
| Cheduled Config Expo            | rt 🔺 🔍   |             |          |                      |      |              |            |                        | 3                     | 6 items        |
| 💁 Software<br>🎦 Dynamic Updates | Fi       | le Name     | Version  | Release              | Date | Size         | Downloaded | Currently<br>Installed | Actions               | Release<br>URL |
| Plugins ▼  Plugins AWS Setup    | av       | ws-2.0.0-c3 | 2.0.0-c3 | 2019/05/<br>17:33:03 | /14  | 41M          | ~          |                        | Install 😥<br>Delete 🔞 |                |

#### STEP 2 | Download and Install(下载并安装)插件。

安装成功后, Panorama 将刷新并在 Panorama > Plugins (插件)选项卡上显示 AWS 插件。

| Minaloalta                   |           |               |                     | DEVICE   | GROUPS  | TEMP    | LATES  | n > 2    |
|------------------------------|-----------|---------------|---------------------|----------|---------|---------|--------|----------|
|                              | Dashboard | ACC           | Monitor             | Policies | Objects | Network | Device | Panorama |
| Context                      |           |               |                     |          |         |         |        |          |
| Panorama                     | <b>V</b>  |               |                     |          |         |         |        | 😋 🎯 Help |
| Notify Groups                | Ge        | eneral Notify | Groups IAM          | Role     |         |         |        |          |
| Service Managers             | Ge        | neral         |                     |          |         |         | *      |          |
| V 🔋 AWS                      |           |               | Enable Monitorin    | g 🗸      |         |         |        |          |
| Setup                        |           | Monit         | oring Interval (see | c) 60    |         |         |        |          |
| Monitoring Definition        |           |               |                     |          |         |         |        |          |
| ▼ 🔨 Azure                    | 4         |               |                     |          |         |         |        |          |
| 🧼 Setup                      |           |               |                     |          |         |         |        |          |
| Monitoring Definition        |           |               |                     |          |         |         |        |          |
| <ul> <li>Licenses</li> </ul> | •         |               |                     |          |         |         |        |          |
| 🧶 Support                    |           |               |                     |          |         |         |        |          |
| V 💁 Device Deployment        |           |               |                     |          |         |         |        |          |
| Software                     |           |               |                     |          |         |         |        |          |

在 Panorama Dashboard(仪表盘)上,您可以在 General Information(常规信息)小部 件上验证安装的适用于 AWS 版本的 Panorama 插件。

STEP 3 | (HA 中的 Panorama) Commit (提交) > Commit to Panorama (提交到 Panorama)。

如果 Panorama 在 HA 中,可以将更改提交到 Panorama 配置,以确保在发生故障转移时标记已注册到 Panorama 对等。

## 配置用于 VM 监控的 AWS 插件

要开始监控 AWS 公共云部署中的虚拟机,则必须在安装 AWS 插件之后创建监控定义。此定义指定有权在 想要监控的 AWS VPC 中访问 EC2 实例的 IAM 角色,以及包含 Panorama 将检索的所有 IP 地址到标记映射 推送到的防火墙的通知组。为了实施策略,必须随后创建动态地址组,并在安全策略中加以引用。您可通过 动态地址组筛选想要匹配的标记,这样,防火墙可以根据每个标记获取注册的公共和专用 IP 地址,然后基 于定义的策略规则允许或拒绝往返于工作负载的流量。

STEP 1 | 登录到 Panorama Web 界面。

STEP 2 | 在 AWS 上设置以下对象,以启用 VM 监控。

□ 添加 IAM 角色。

IAM 角色是允许您授权以便 Panorama 可以代表您向 AWS 资源(部署为 EC2 实例的虚拟机)发出服 务请求的实体。

选择 Panorama > Plugins(插件) > AWS > Setup(设置) > IAM Role(IAM 角色) > Add(添加)。

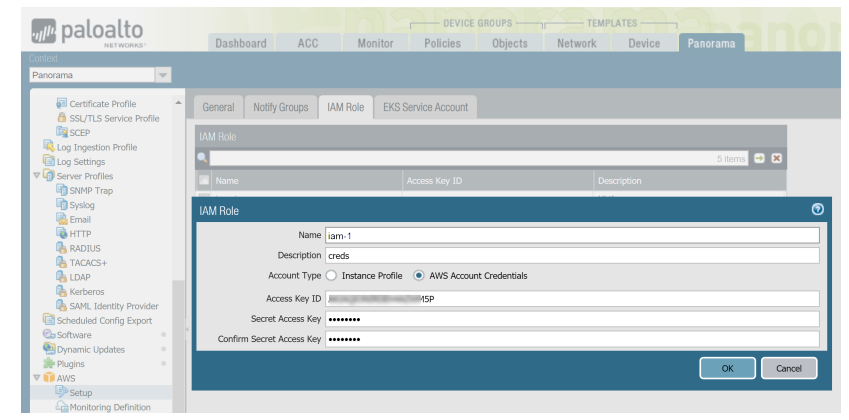

2. 输入标识 IAM 角色的 Name(名称),也可选择输入 Description(说明)。

- 3. 选择 Account Type(帐户类型)— Instance Profile(实例配置文件)或 AWS Account Credentials(AWS 帐户凭据)。如果 Panorama 部署在 AWS 上,您可以选择将具有正确权 限的实例配置文件附加到 Panorama,或在 Panorama 上添加与 IAM 角色相关联的凭据。如果 Panorama 不是部署在 AWS 上,则必须在 Panorama 上输入 IAM 角色的凭据。
- 4. (仅限 AWS 帐户凭据) 输入 Secret Access Key(机密访问密钥),然后重新输入以确认,然后单击 OK(确定)。
- □ 添加通知组。
  - 1. 选择 Panorama > Plugins(插件) > AWS > Setup(设置) > Notify Groups(通知组) > Add(添加)。

| Notify Group | ٥                               |
|--------------|---------------------------------|
| Name         | MV-staging-servers-notify-group |
| Notify Group | 🔍 2 items 🕤 🗙                   |
|              | Device Group                    |
|              | ☑ DG-1                          |
|              | ☑ DG-2                          |
|              |                                 |
|              |                                 |
|              |                                 |
|              |                                 |

- 2. 输入用于标识 Panorama 将检索到的 VM 信息推送到的防火墙组的 Name(名称)。
- 3. 选择作为防火墙或虚拟系统组的 Device Groups(设备组),以便 Panorama 将其从 AWS VPC 检索到的 VM 信息(IP 地址到标记映射)推送到该组。这些防火墙可使用此更新确定构成策略中所引用动态地址组的成员的最新列表。如果使用适用于 Azure 和 AWS 的 Panorama 插件,则可以使用来自两种环境的标记定位相同的防火墙或虚拟系统。
  - ◇ 仔细考虑您的设备组。
    - 因为监控定义仅包括一个通知组,因此必须选中通知组内所有的相关设备组。如果想要取消注册 Panorama 已推送到通知组内防火墙的标记,则必须删除监控定义。
      - 要将标记注册到启用用于多个虚拟系统的防火墙上的所有虚拟系统,则必须将每 个虚拟系统添加到 Panorama 上的单独设备组,并分配设备组到通知组。如果您 将所有虚拟系统分配到一个设备组,则 Panorama 仅将标记注册到防火墙上的一 个虚拟系统。
- 4. 选择要从 AWS VPC 检索的标记。

您可以 Select All 32 Tags(选择全部 32 个标记)(默认)或选择您想要为您的实例检索的 Custom Tags(自定义标记)。使用 Custom Tags(自定义标记)选项,您可以 Add(添加)要在 安全策略中用作匹配条件的预定义标记和用户定义标记。如果要监控大量 EC2 实例,减少检索的 标记数可确保在 Panorama 上更有效地使用 CPU 和内存容量。如需某些指导,请参阅规划 AWS 上的 VM 监控清单。

|                                                                                                    | the standard sector and the sector                  |                                                                                                    |              |
|----------------------------------------------------------------------------------------------------|-----------------------------------------------------|----------------------------------------------------------------------------------------------------|--------------|
| Name                                                                                                    | MV-staging-servers-notify-group                     |                                                                                                    |              |
| Notify Group                                                                                            |                                                     |                                                                                                    | 2 items  🔿 🕽 |
|                                                                                                    | Device Group                                        |                                                                                                    |              |
|                                                                                                    | ✓ DG-1                                              |                                                                                                    |              |
|                                                                                                    | DG-2                                                |                                                                                                    |              |
|                                                                                                    |                                                     |                                                                                                    |              |
|                                                                                                    |                                                     |                                                                                                    |              |
|                                                                                                    |                                                     |                                                                                                    |              |
|                                                                                                    |                                                     |                                                                                                    |              |
|                                                                                                    |                                                     | 7                                                                                                    |              |
| Tags                                                                                                    | Select All 32 Tags   Custom                         | Tags                                                                                                    |              |
|                                                                                                    |                                                     |                                                                                                    |              |
|                                                                                                    |                                                     |                                                                                                    |              |
|                                                                                                    |                                                     | 5 items 🔿 🕱 🔍                                                                                                    | 2 items 🔿 🗙  |
| Predefined Ta                                                                                           | js                                                  | 5 items 🗢 😫 🔍                                                                                                    | 2 items 🔁 🗙  |
| Predefined Tag                                                                                          | 35<br>Istance-profile                               | 5 items 2 2 User Tags<br>vebserver                                                                                                    | 2 items 🔿 🗙  |
| Predefined Tag<br>aws.ec2.lam-ir<br>aws.ec2.ami-ic                                                      | gs<br>istance-profile<br>i                          | 5 items C C User Tags<br>webserver<br>ubuntu                                                                                                    | 2 items 🗗 🗙  |
| Predefined Tay<br>aws.ec2.iam-ir<br>aws.ec2.ami-ic<br>aws.ec2.sshke                                     | gs<br>Instance-profile<br>d<br>y-name               | 5 items C C User Tags<br>webserver<br>ubuntu                                                                                                    | 2 items 🗗 🗙  |
| Predefined Tay<br>aws.ec2.lam-ir<br>aws.ec2.ami-ic<br>aws.ec2.shke<br>aws.ec2.placet                    | gs<br>istance-profile<br>d<br>y-name<br>ment-group  | 5 items C C User Tags<br>Vebserver<br>Ubuntu                                                                                                    | 2 items 🖶 🗙  |
| Predefined Tay<br>aws.ec2.lam-ir<br>aws.ec2.ami-ic<br>aws.ec2.sshke<br>aws.ec2.place<br>aws.ec2.sg-id   | ps<br>istance-profile<br>1<br>y-ranne<br>ment-group | 5 items C C User Tags<br>webserver<br>ubuntu                                                                                                    | 2 items 🖬 🗙  |
| Predefined Ta<br>aws.ec2.lam-ir<br>aws.ec2.ami-ic<br>aws.ec2.sshke<br>aws.ec2.place<br>aws.ec2.sg-id    | gs<br>istance-profile<br>j<br>y-name<br>ment-group  | 5 items C C User Tags<br>webserver<br>ubuntu                                                                                                    | 2 items 🖬 🗙  |
| Predefined Tay<br>aws.ec2.lam-Ir<br>aws.ec2.ami-Ir<br>aws.ec2.shke<br>aws.ec2.place<br>aws.ec2.sg-Id    | gs<br>istance-profile<br>d<br>y-name<br>ment-group  | 5 items C C User Tags<br>webserver<br>ubuntu                                                                                                    | 2 items 🖬 🗙  |
| Predefined Tay<br>aws.ec2.lam-lir<br>aws.ec2.aml-lic<br>aws.ec2.sshke<br>aws.ec2.place<br>aws.ec2.sg-ld | gs<br>istance-profile<br>d<br>y-name<br>ment-group  | 5 items C C User Tags<br>webserver<br>ubuntu                                                                                                    | 2 items 🖬 🗙  |
| Predefined Tay<br>aws.ec2.lam-lir<br>aws.ec2.aml-lic<br>aws.ec2.sshke<br>aws.ec2.place<br>aws.ec2.sg-ld | gs<br>istance-profile<br>4<br>ment-group            | 5 items C C C C C C C C C C C C C C C C C C C                                                                                                    | 2 Items 🖬 🔀  |
| Predefined Tay<br>aws.ec2.iam-ir<br>aws.ec2.am-ir<br>aws.ec2.splic<br>aws.ec2.placer<br>aws.ec2.splic   | gs<br>istance-profile<br>d<br>y-vname<br>ment-group | 5 items C C User Tags<br>webserver<br>ubuntu                                                                                                    | 2 items 🖬 🗙  |
| Predefined Tay<br>aws.ec2.lam-Ir<br>aws.ec2.ami-ir<br>aws.ec2.shke<br>aws.ec2.placet<br>aws.ec2.sg-id   | gs<br>istance-profile<br>j<br>y-name<br>ment-group  | 5 items C C C C C C C C C C C C C C C C C C C                                                                                                    | 2 ltems 🖬 🔀  |
| Predefined Tay<br>aws.ec2.am-Ir<br>aws.ec2.amle<br>aws.ec2.ashke<br>aws.ec2.sshke<br>aws.ec2.sg-id      | gs<br>istance-profile<br>4<br>y-name<br>ment-group  | S items C X User Tags<br>webserver<br>ubuntu<br>buntu<br>bu | 2 ltems 🖬 🔀  |

□ 验证插件上是否启用监控。必须为 Panorama 启用此设置,以便与 AWS 公共云进行通信,从而进行 VM 监控。

Enable Monitoring(启用监控)复选框位于 Panorama > Plugins(插件) > AWS > Setup(设置) > General(常规)上。

#### STEP 3 为要监控的每个 VPC 创建 Monitoring Definition(监控定义)。

添加新的监控定义时,它将默认启用。

- 选择 Panorama > Plugins(插件) > AWS > Monitoring Definition(监控定义)以 Add(添加)新的 定义。
- 输入用于标识使用此定义的 AWS VPC 的 Name(名称),也可选择输入 Description(说明)。
- 输入 Endpoint URI (端点 URI)。语法为 ec2.<your\_region>.amazonaws.com;

对于 AWS China, 语法为 ec2.<your region>.amazonaws.com.cn。

- (可选) 输入 Role ARN (角色 ARN),如果您已使用有权使用 AWS STS API 访问相同帐户或跨帐 户的 AWS 资源的临时凭据设置角色链接和 IAM 角色。角色 ARN 必须属于要监控的 VPC。
- 从 AWS 管理控制台上的 VPC 仪表盘选择 IAM Role(IAM 角色),Add(添加) VPC ID,以及 Notify Group(通知组)。

| Monitoring Definition | n                                                |        | 0   |
|-----------------------|--------------------------------------------------|--------|-----|
| Name                  | MV-DevOps-Staging-Sergers                        |        |     |
| Description           |                                                  |        |     |
| Endpoint URI          | ec2.eu-west-3.amazonaws.com                      |        |     |
| Role Arn              | arn:aws:iam::01234212340:role/PAN-OS-assume-role |        |     |
| IAM Role              | iam-1                                            |        | •   |
| ۹.                    | 1                                                | item 🗦 | ×   |
| Vpc Ids 📥             |                                                  |        |     |
| vpc-0236aec39         |                                                  |        |     |
|                       |                                                  |        |     |
|                       |                                                  |        |     |
|                       |                                                  |        |     |
|                       |                                                  |        |     |
|                       |                                                  |        |     |
|                       |                                                  | _      | al. |
| + Add - Delete        |                                                  |        |     |
| Notify Croup          | NG-1                                             |        |     |
| Noury Group           |                                                  |        | ~   |
| Notiry Group          | Enable                                           |        | ~   |

STEP 4 | 在 Panorama 上 Commit (提交)更改。

验证监控定义的状态是否显示为成功。如果失败,则验证是否输入正确的 AWS VPC ID,并为授权访问 提供正确的密钥和 ID。

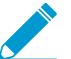

单击 Validate(验证)以确认 Panorama 可以使用 IAM 角色和密钥进行身份验证,并与您 在上面输入的 AWS VPC 进行通信。

STEP 5 | 验证是否可以在 Panorama 上查看 VM 信息,并定义动态地址组的匹配条件。

| paloalto                                               | CC     |      | Monit    | DEVICE<br>or Policies | GROUPS TEMPLATES TEMPLATES Dijects Network Device Par | norama |
|--------------------------------------------------------|--------|------|----------|-----------------------|-------------------------------------------------------|--------|
| Panorama                                               | ws vi  | и Мо | nitor gr | Address Group         |                                                       | 0 🗖    |
| Addresses Address Groups Regions Name                  |        |      |          | Name                  | DevOps_staging_servers Shared Disable override        |        |
|                                                        |        |      | $\times$ | Description           |                                                       |        |
|                                                        |        |      |          | Туре                  | Dynamic                                               | ~      |
| • AND • OR                                             |        |      |          | Match                 | 'aws.ec2.public-dns.ec2-35-162-34-239.us-west-        |        |
| 10*                                                    | 9 item | s 🖯  |          |                       | 2.compute.amazonaws.com                               |        |
| Name                                                   | т      | D    |          |                       |                                                       |        |
| aws.ec2.public-dns.ec2- est-2.comput                   | dy     | 778  | 6_       |                       |                                                       |        |
| aws.ec2.tag.aws:cloudformation:stack-name.currentFIR   | dy     | 778  | J.       |                       |                                                       |        |
| aws.ec2.tag.SN.4 2DEB15F                               | dy     | 778  | 8        |                       |                                                       |        |
| aws.ec2.tag.aws:cloudformation:stack-name.cust800-FIR  | dy     | 778  | 6        |                       |                                                       |        |
| aws.ec2.tag.Customer. 7                                | dy     | 778  | 0        |                       |                                                       |        |
| aws.ec2.public-dns.ec2-13 232 191 95.ap-south-1.compu  |        | 778  | 0        |                       |                                                       |        |
| aws.ec2.public-dns.ec2-12-221-150-01.ap-southeast-1.co |        | 778  | 0        |                       |                                                       |        |
| aws.ec2.public-dns.ec2-54 274 252 7).compute-1.amazo   | dy     | 778  | 0        |                       |                                                       |        |
| aws.ec2.ami-id.ami-amilanta                            | dy     | 778  | 0        |                       |                                                       |        |
| aws.ec2.subnet-id.subnet-174b5073                      | dy     | 778  | 0        |                       |                                                       |        |
| aws.ec2.public-dns.ec2-13-232-201-146.ap-south-1.comp  | dy     | 778  | F        |                       |                                                       |        |

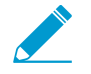

在 HA 故障转移时,新激活的 Panorama 尝试重新连接到 AWS 云,并检索所有监控定 义的标记。如果 Panorama 甚至无法重新连接至已配置和启用的其中一个监控定义,则 Panorama 生成系统日志消息 Unable to process accounts after HA switch-over; user-intervention required.

如果发生这种情况,则必须登录到 Panorama,并验证监控定义是否修复无效凭据或删除 无效帐户。虽然 Panorama 从 AWS 云断开连接,但在故障转移之前检索用于监控定义的 所有标记仍将保留,且防火墙可以继续在该 IP 地址列表上执行策略。只有当您删除监控定 义时,Panorama 才会删除所有与帐户相关联的标记。最佳实践是,要监控此问题,您可 以从 Panorama 配置面向操作的日志转发到 HTTP 定义,这样,您可以立即采取行动。

STEP 6 | 知道在哪里可以找到与 Panorama 上的 AWS 插件相关的日志以进行故障排除。

• 使用 CLI 命令 less plugins-log 查看所有可用日志的列表

plugin\_aws\_ret.log 显示与 IP 地址和标记检索相关的日志。

plugin\_aws\_proc.log 显示与处理注册 IP 地址和标记相关的日志。

plugin\_aws.log 显示与 AWS 插件配置和守护进程相关的日志。

将 show plugins aws vm-mon-status 用作监控定义的状态。

admin@Panorama> show plugins aws vm-mon-status Mon-Def Name VPC Status Last Updated Time Error Msg MD-Ins-Prof-ARN vpc-07986b091 Success 2019-12-02T10:24:56.007000 MD-gov vpc-7ealcfla Success 2019-12-02T10:24:56.008000 MD-IAM-ARN vpc-025a83c123 Success 2019-12-02T10:24:56.012000

# 使用 Amazon ELB 服务自动扩展 VM 系列防火 墙

Palo Alto Networks 自动扩展适用于 AWS 的模板可帮助您配置和部署 VM 系列防火墙,以保护在 AWS 中 部署的应用程序。这些模板利用 AWS 可扩展性功能独立和自动扩展在 AWS 中部署的 VM 系列防火墙,以 满足应用程序工作负载资源需求的激增。

- VM 系列自动化功能包括 PAN-OS API 和引导(使用 2.0 版本的引导文件和 2.1 版本的 Panorama)。
- AWS 自动化技术包括用于 AWS 服务的 CloudFormation 模板和脚本,例如 Lambda、自动扩展组 (ASG)、弹性负载均衡 (ELB)、S3 和 SNS。

这些模板可在 Palo Alto Networks GitHub AWS 中的自动扩展 VM 系列防火墙的存储库中获得:

• 版本 2.0 提供防火墙模板和应用程序模板。这些模板和支持脚本在单个虚拟私有云 (VPC) 或多个 VPC 中 部署 VM 系列防火墙、面向 Internet 的防火墙、内部防火墙和应用程序 ASG。

在 2.0 版本中,Palo Alto Networks 支持防火墙模板,而应用程序模板由社区支持。有关部署详细信息, 请参阅适用于 AWS 版本 2.0 的 VM 系列自动扩展模板。

版本 2.1 添加了对在单个 VPC 中部署的支持,并添加了对负载均衡器三明治拓扑结构的支持。该拓扑结构可让您将 VM 系列防火墙部署到前端 VPC,并将后端应用程序部署到 VPC 对等或 AWS PrivateLink 连接的一个或多个应用程序 VPC 中。

在 2.1 版本中,您可以在 VPC 中实施应用程序负载均衡器 (ALB) 和网络负载均衡器 (NLB)。2.1 版本包括 两个防火墙模板和五个应用程序模板。有关部署详细信息,请参阅 适用于 AWS 版本 2.1 的 VM 系列自 动扩展模板。

▶ 如果有现有模板部署,则不存在迁移过程。

下表比较了每个模板版本的一些高级功能。

| 功能/要求                                                 | 版本 2.0                                                                                         | 版本 2.1                                         |
|-------------------------------------------------------|------------------------------------------------------------------------------------------------|------------------------------------------------|
| 在 Panorama 模式<br>下,Panorama 运行 PAN-OS<br>9.0.1 或更高版本。 | (可选)如果选择使用 Panorama,则必须<br>在 VM 系列防火墙 VPC 和应用程序 VPC 之<br>间配置 VPC 对等。对等的流量会传输到公共<br>Internet 上。 | <ul> <li>(必须)部署 2.1 版本的模板。</li> <li></li></ul> |
| 引导                                                    | S3存储桶中的 Bootstrap.xml 配置文件。                                                                    | Panorama 的 init-<br>cfg.txt 文件。                |

| 功能/要求                                     | 版本 2.0                                                     | 版本 2.1                |
|-------------------------------------------|------------------------------------------------------------|-----------------------|
| Palo Alto Networks S3 存储桶示<br>例           | 使用自己的 S3 存储桶或使用 panw-aws-<br>autoscale-v20-us-west-2 中的示例。 | 使用自己的 S3 存储桶进行<br>部署。 |
| 单个 VPC 或单独的 VPC(中心<br>辐射型)                | 是                                                          | 是                     |
| 新 VPC                                     | 是                                                          | 是                     |
| 现有 VPC(棕色字段)                              | 否                                                          | 是                     |
| 每个 VPC 的可用性区域                             | 2                                                          | 2-4                   |
| 外部负载均衡器                                   | 仅限 ALB                                                     | ALB 或 NLB             |
| 内部负载均衡器                                   | 仅限 NLB                                                     | ALB 或 NLB             |
| VM 系列防火墙 VPC 和后端服<br>务器的 AWS PrivateLink。 | 否                                                          | 是                     |

有关模板的详细信息,请参阅:

- 适用于 AWS 版本 2.0 的 VM 系列自动扩展模板
- 适用于 AWS 版本 2.1 的 VM 系列自动扩展模板

适用于 AWS 版本 2.0 的 VM 系列自动扩展模板

为了帮助您管理增加的应用程序规模,2.0 版的自动扩展 VM 系列防火墙模板提供了可简化部署的集线器 和分线架构。该版本的解决方案提供了两个模板,可在单个 AWS 帐户和多个 AWS 帐户中支持单个和多个 VPC 部署。

 防火墙模板 — 防火墙模板跨两个可用性区域 (AZ) 在自动扩展组内部署应用程序负载均衡器 (ALB) 和 VM 系列防火墙。这种面向 Internet 的应用程序负载均衡器可分配跨 VM 池系列防火墙进入 VPC 的流 量。VM 系列防火墙自动发布启用自动扩展的自定义 PAN-OS 指标。

Palo Alto Networks 正式支持防火墙模板,并且拥有有效的支持权利,您可以请求 Palo Alto Networks 技术支持部门提供帮助。

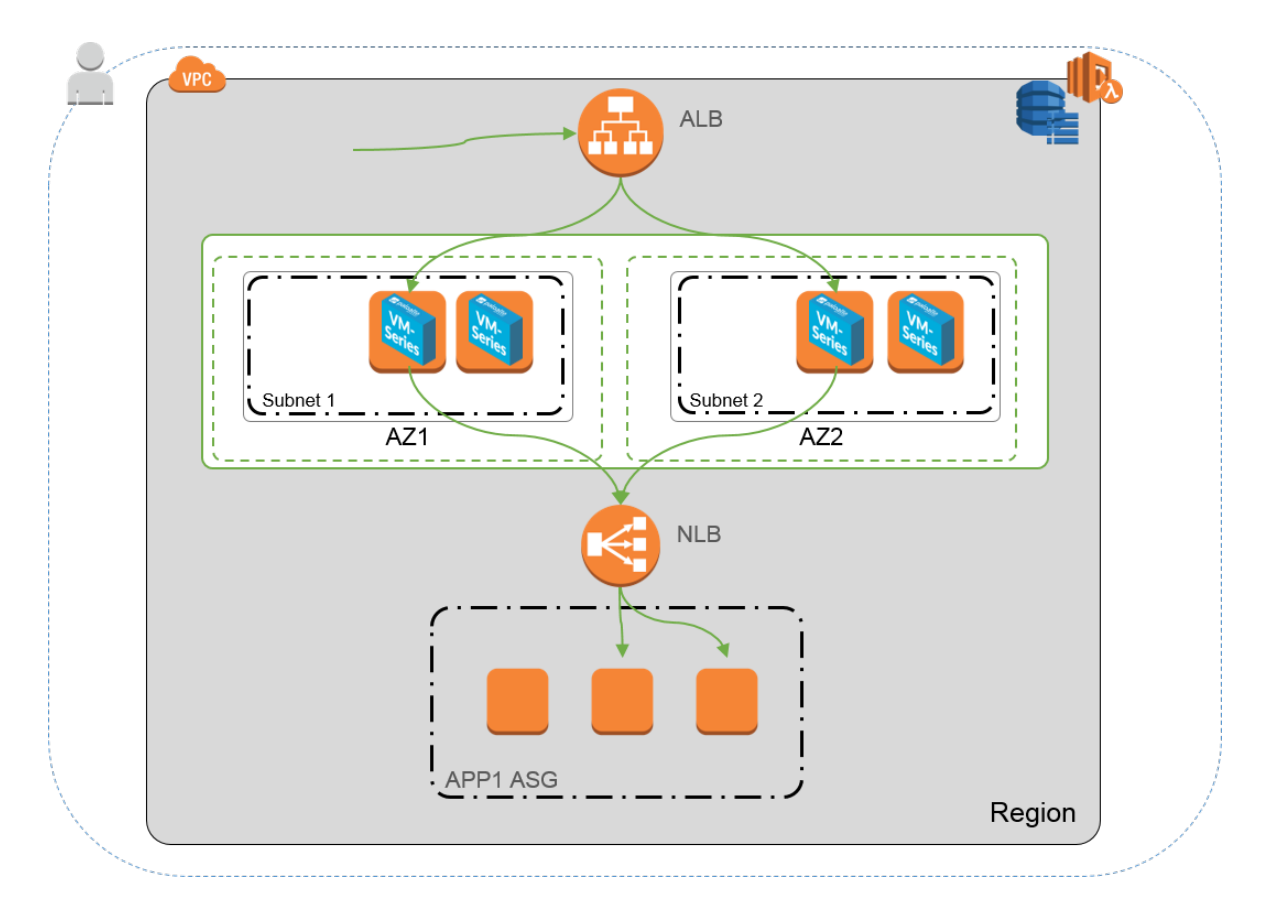

以下应用程序模板将部署上图中描述的网络负载均衡器。

• 应用程序模板 — 应用程序模板在每个 AZ 中使用 Web 服务器部署网络负载均衡器 (NLB) 和一个自动扩展 组 (ASG)。

应用程序模板受社区支持。此模板作为示例提供,以帮助您开始使用基本 Web 应用程序。对于生产环境,请使用您自己的应用程序模板或自定义此模板以满足您的要求。

通过这些模板,您可以使用面向 Internet 的应用程序负载均稀器和内部网络负载均稀器部署负载均衡器三明 治拓扑结构。面向 Internet 的 ELB 可通过 Internet 访问,并分发跨 VM 池系列防火墙进入 VPC 的流量。防 火墙随后使用 NAT 策略将流量路由到内部网络负载均衡器,后者将流量分发到网络或应用程序服务器的自 动扩展层。VM 系列防火墙能够将自定义 PAN-OS 指标发布到 AWS CloudWatch,您可以监控 VM 系列防 火墙上的运行状况和资源负载,然后使用该信息在防火墙上的适当 ASG 上触发自动扩展事件。

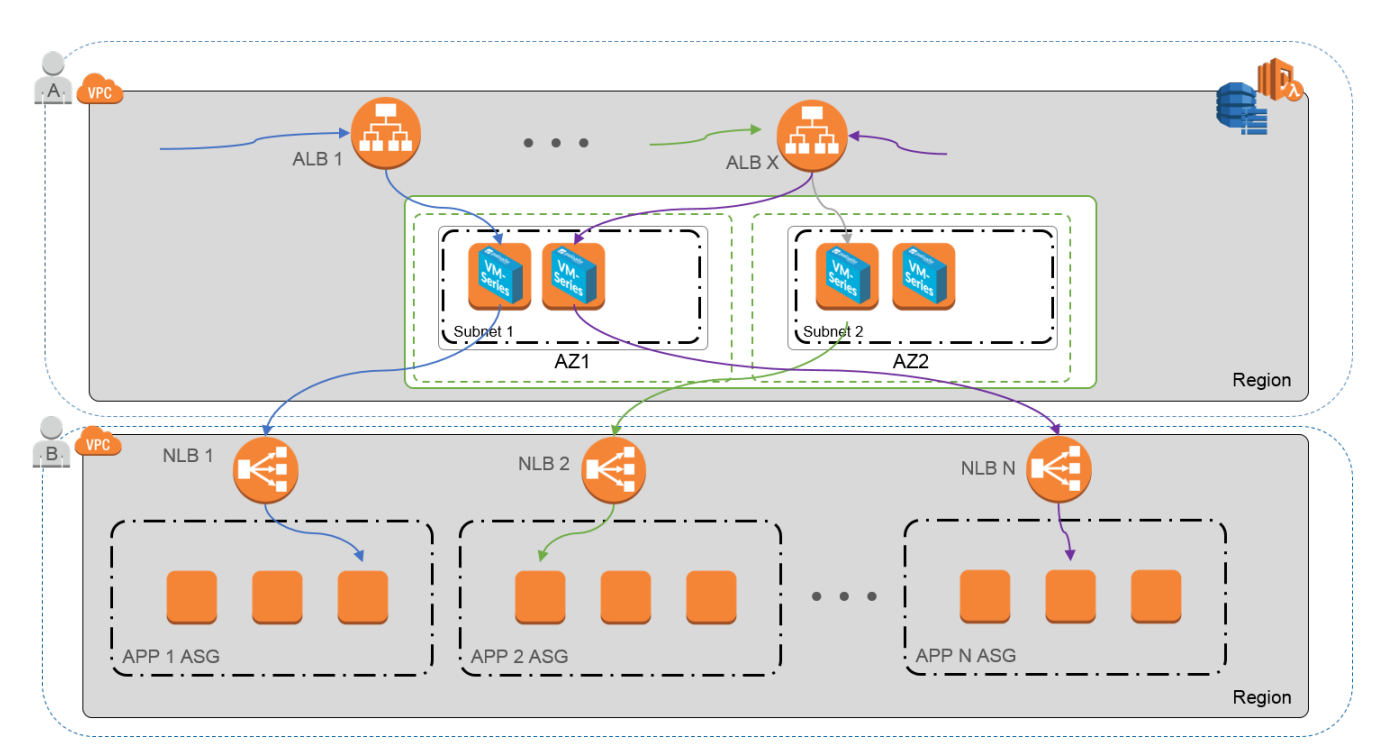

- 适用于 AWS (v2.0) 的 VM 系列自动扩展模板具有哪些组件?
- 适用于 AWS (v2.0) 的 VM 系列自动扩展模板如何启用动态扩展?
- 规划适用于 AWS (v2.0) 的 VM 系列自动扩展模板
- 在启动前自定义防火墙模板 (v2.0)
- 启动适用于 AWS 的 VM 系列自动扩展模板 (v2.0)
- 自定义 Bootstrap.xml 文件 (v2.0)
- AWS 更新与 VM 系列自动扩展模板 (v2.0)
- 修改管理帐户和更新堆栈

适用于 AWS (v2.0) 的 VM 系列自动扩展模板具有哪些组件?

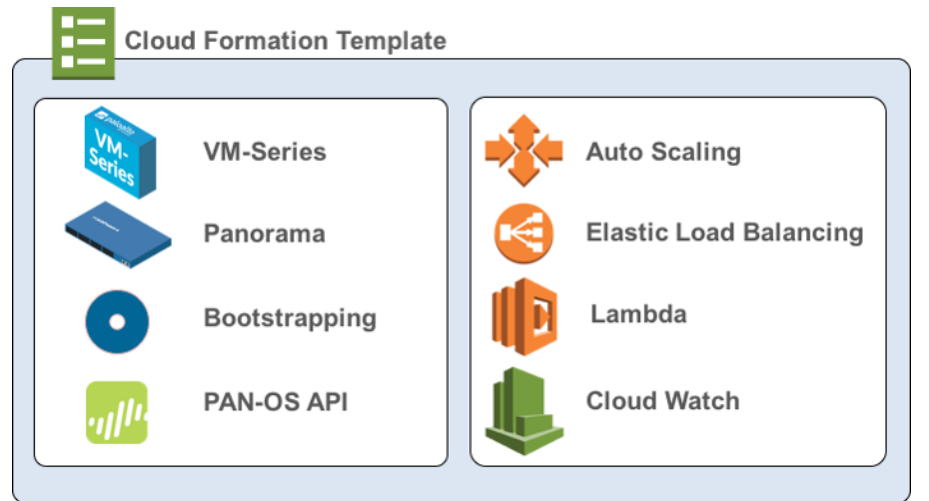

AWS 的 VM 系列自动扩展模板包含以下构建基块:

| 构建基块                                         | 说明                                                                                                    |
|----------------------------------------------|----------------------------------------------------------------------------------------------------|
| 防火墙模板<br>(Palo Alto Networks 官<br>方支持模板)     | firewall-v2.0.template 部署具有跨这些 AZ 进行流量路由所需的子网、路<br>由表、AWS NAT 网关、两个可用性区域 (AZ) 和安全组的新 VPC。此版本 2.0 模<br>板还在每个 AZ 中部署外部 ALB 和带有 VM 系列防火墙的 ASG。                                                                                                    |
|                                              | 由于生产环境中的诸多变化,包括但不限于特定数量的组件,例如子网、<br>可用性区域、路由表和安全组,因此您必须在新 VPC 中部署 firewall-<br>v2.0.template。                                                                                                    |
|                                              | 适用于 AWS 的 VM 系列自动扩展模板不会部署<br>Panorama, Panorama 是可选的。Panorama 提供了简化的政策<br>管理和集中可见性。如果要使用 Panorama 来管理解决方案所部<br>署的 VM 系列防火墙,则可以在公司网络内使用 M 系列设备或<br>Panorama 虚拟设备,也可以在 AWS 上使用 Panorama 虚拟设<br>备。                                                                       |
|                                              | 此解决方案包括一个 AWS NAT 网关,防火墙使用该网关发起用于检索更新的出站<br>请求,连接到 Panorama 并将度量标准发布到 AWS CloudWatch。                                                                                                    |
| 应用程序模板<br>(社区支持模板)                           | 应用程序模板在每个 AZ 中部署 NLB 和带有 Web 服务器的 ASG。由于 NLB 具有<br>每个 AZ 的唯一 IP 地址,并且防火墙上的 NAT 策略规则必须引用单个 IP 地址,因<br>此两个 AZ 中的每一个都有一个 ASG。ASG 中的所有防火墙都使用相同的配置。                                                                                                    |
|                                              | 2.0 版本的自动扩展解决方案包含两个应用程序模板:                                                                                                    |
|                                              | <ul> <li>panw_aws_nlb-v2.0.template 允许您在与部署防火墙模板(同一 AWS 帐户)相同的 VPC 中部署应用程序模板资源。</li> </ul>                                                                                                    |
|                                              | <ul> <li>panw_aws_nlb_vpcv-2.0.template 允许您使用同一 AWS 帐户或多个<br/>AWS 帐户在独立的 VPC 中部署应用程序模板资源。</li> </ul>                                                                                                    |
| Lambda 函数                                    | AWS Lambda 提供强大的事件驱动自动化,无需复杂的编排软件。在 firewall-<br>v2.0.template 中,AWS Lambda 监控简单队列服务 (SQS) 以了解发布到队列<br>的 NLB。当 Lambda 函数检测到新的 NLB 时,它会创建一个新的 NAT 策略规则并<br>将其应用于 ASG 内的 VM 系列防火墙。防火墙对每个应用都有 NAT 策略规则,<br>防火墙使用 NAT 策略规则(将端口映射到 NLB IP 地址)将流量转发到应用程序<br>Web 服务器前面的 NLB。 |
|                                              | 您需要创建安全策略规则以允许或拒绝部署的应用程序通信。示<br>例 bootstrap.xml 文件不包含任何安全策略规则。您应使用<br>Panorama 集中管理防火墙并简化创建安全策略规则。                                                                                                    |
|                                              | 您还可以使用其他功能:                                                                                                    |
|                                              | <ul> <li>在防火墙启动或终止时添加或删除接口 (ENI)。</li> <li>在删除堆栈或终止实例时删除所有关联资源。</li> <li>当发生缩小事件时删除作为 Panorama 托管设备的防火墙。</li> <li>当缩小事件导致防火墙终止时停用 BYOL 许可证。</li> </ul>                                                                                                    |
|                                              | 要了解更多关于 Lambda 函数的信息,请参阅 http://paloaltonetworks-aws-<br>autoscale-2-0.readthedocs.io/en/latest/                                                                                                    |
| 引导文件<br>GitHub 存储库中提供的<br>bootstrap.xml 文件仅用 | 此解决方案需要 init-cfg.txt 文件和 bootstrap.xml 文件,以便 VM 系列防火墙具有<br>处理流量的基本配置。                                                                                                    |

| 构建基块                                                       | 说明                                                                                                    |
|------------------------------------------------------------|----------------------------------------------------------------------------------------------------|
| 于测试和评估。对于生产<br>部署,您必须在启动之前<br>修改 bootstrap.xml 中的<br>示例凭证。 | <ul> <li>init-cfg.txt 文件包含 mgmt-interface-swap 操作命令,以使防火墙能够<br/>在其主接口 (ethO) 上接收数据平面流量。此自动扩展解决方案需要交换数据平<br/>面和管理界面,以使 ALB 能够将 Web 流量转发到 VM 系列防火墙的自动扩展<br/>层。有关详细信息,请参阅管理接口映射以用于 Amazon ELB。</li> <li>bootstrap.xml 文件为防火墙网络接口启用基本连接,并允许防火墙连接到<br/>与启动模板时输入的堆栈名称相匹配的 AWS CloudWatch 命名空间。</li> </ul> |

要部署解决方案,请参阅为 AWS (v2.0) 启动 VM 系列自动扩展模板。

## *AWS*(*v*2.0 和 *v*2.1)的 *VM* 系列自动扩展模板如何启用动态扩展?

VM 系列防火墙使用基于自定义 PAN-OS 指标的自动扩展模板部署的 VM 系列防火墙进行缩小和扩展。VM 系列防火墙本地将这些指标发布到 Amazon CloudWatch 控制台,并根据您选择作为扩展参数的指标,您可 以定义 CloudWatch 警报和策略动态部署或终止实例以管理您的 AWS 部署中的应用程序流量。

防火墙以五分钟(默认)将指标发布到 AWS CloudWatch。当监控的指标达到定义时间间隔的配置阈值 时,CloudWatch 会触发警报并启动自动扩展事件。

当自动扩展事件触发新防火墙的部署时,新实例在启动时引导并且 AWS Lambda 功能使用 NAT 策略规则配 置防火墙。为每个应用程序创建 NAT 策略规则,并且该规则引用部署中每个网络负载均衡器的 IP 地址。当 应用程序负载均衡器收到请求时,它会将请求转发到指定 TCP 端口上的防火墙。随后,防火墙检查流量并将 其转发到相应的网络负载均衡器,然后将该请求转发到其目标组中的 Web 服务器。

### 规划 AWS (v2.0 和 v2.1) 的 VM 系列自动扩展模板

此清单中的项目是您为实施此解决方案必须执行的操作和选择。

| 模 | 反 v2.0 和 v2.1 的规划清-               |                                                                                                    |
|---|-----------------------------------|----------------------------------------------------------------------------------------------------|
|   | 验证部署 VM 系列自<br>动扩展模板的要求。          | 自动扩展模板需要 AWS Lambda 和 S3 签名版本 2 或 4,并且可以部署运行支持的<br>PAN-OS 版本的 VM 系列防火墙。您需要查看支持的区域和 AMI ID 列表,作为防<br>火墙模板中的输入。                                                                                                    |
|   | 为 IAM 用户角色分配<br>适当的权限。            | 部署 VM 系列自动扩展模板的用户必须具有管理权限或具有在中列出的权限 IAM-<br>policy.json 成功启动该解决方案。将此文件的权限复制并粘贴到新的 IAM 策略<br>中,然后将该策略附加到新的或现有的 IAM 角色。                                                                                                    |
|   |                                   | 对于跨帐户部署,要访问不同 AWS 帐户中的资源,部署应用程序模板的用户的<br>IAM 角色必须具有完整的 SQS 访问权限和可信关系,授权她写入属于 SQS 队列到<br>防火墙模板。                                                                                                    |
|   | 收集跨帐户部署所需<br>的详细信息。               | 对于防火墙模板和应用程序模板属于不同帐户的部署,承载防火墙模板资源的帐户<br>为可信帐户,其他拥有应用程序模板资源的 AWS 帐户为受可信帐户。要在跨帐户<br>部署中启动应用程序模板,您需要以下信息:                                                                                                    |
|   |                                   | <ul> <li>跨帐户角色您正在部署应用程序模板的帐户的 Amazon 资源名称 (ARN)。</li> <li>您在创建授予对可信帐户的完整 SQS 访问权限的 IAM 角色时定义的外部 ID。</li> <li>计划启动应用程序模板的每个 AWS 帐户的 10 位帐号。因为承载防火墙模板资源的帐户充当可信帐户,拥有应用程序模板用户需要的资源,所以需要列出每<br/>个可以访问防火墙资源的受可信帐户的帐号。</li> </ul> |
|   | 在 Palo Alto Networks<br>支持门户上创建支持 | 您可以选择 BYOL 或 PAYG 许可证。                                                                                                    |

| 模板 v2.0 和 v2.1 的规划清                                                                               | ·<br>单                                                                                                    |
|---------------------------------------------------------------------------------------------------|----------------------------------------------------------------------------------------------------|
| 帐户(如果您还没<br>有)。                                                                                   | <ul> <li>对于 BYOL,您必须在启动 VM 系列自动扩展模板之前向 Palo Alto Networks<br/>支持帐户注册授权代码,并使用引导数据包中的授权代码文件名将授权代码添<br/>加到 /license 文件夹中。有关详细信息,请参阅为 AWS (v2.0) 启动 VM 系<br/>列自动扩展模板或 启动防火墙模板 (v2.1)。</li> <li>对于 PAYG,您必须注册 VM 系列防火墙以激活您的支持权利。</li> </ul>                                                                                                    |
| □ (仅限 PAYG)审核<br>并接受最终用户许可<br>协议(EULA)。<br>如果您是首次<br>在AWS帐户中启动<br>VM 系列防火墙,那<br>么这是必需的。           | <text><text><section-header><complex-block><complex-block></complex-block></complex-block></section-header></text></text>                                                                                                    |
| <ul> <li>决定是否打<br/>算针对 AWS<br/>Lambda、Python 脚<br/>本和模板使用公共 S3<br/>存储桶或专用 S3 存储<br/>桶。</li> </ul> | Palo Alto Networks 提供 支持地区 列表内所有 AWS 区域的公共 S3 存储桶。这些<br>S3 存储桶包含您需要的所有模板、AWS Lambda 代码和引导文件。<br>Palo Alto Networks 建议仅在公共 S3 存储桶中使用引导文件来评<br>估此解决方案。对于生产部署,您必须为引导数据包创建专用 S3<br>存储桶。<br>S3 存储区的命名约定是 panw-aws-autoscale-v20- <region_name>。例<br/>如,AWS Oregon 地区的存储桶是 panw-aws-autoscale-v20-us-west-2。<br/>要使用您的专有 S3 存储桶,您必须下载模板、AWS Lambda 代码和引导文件,并<br/>将其复制到您的专有 S3 存储桶。您可以将防火墙模板和应用程序模板的所有必需<br/>文件放在一个 S3 存储桶中,或将它们放在单独的 S3 存储桶中。</region_name> |

| 模板 v2.0 和 v2.1 的规划清单                                         |                                                                                                    |  |  |  |
|--------------------------------------------------------------|----------------------------------------------------------------------------------------------------|--|--|--|
| <ul> <li>□ 下载模板、AWS<br/>Lambda 代码和引导文<br/>件。</li> </ul>      | <ul> <li>从 GitHub 存储库获取用于部署防火墙模板(应用程序负载均衡器和 VM 系列防火墙)的文件。</li> <li>不要在 VM 系列自动扩展模板版本中混用和匹配文件。</li> </ul>                                                         |  |  |  |
|                                                              | • 模板和 Lambda 代码:                                                                                                    |  |  |  |
|                                                              | <ul> <li>panw-aws.zip</li> <li>firewall-v2.X.template</li> <li>引导文件:</li> </ul>                                                                                  |  |  |  |
|                                                              | <ul><li>init-cfg.txt</li><li>bootstrap.xml</li></ul>                                                                                                    |  |  |  |
|                                                              | 与此解决方案捆绑在一起的 bootstrap.xml 文件旨在帮助您开始使<br>用,仅提供用于测试和评估。对于生产部署,您必须在启动之前修改<br>bootstrap.xml。                                                                        |  |  |  |
|                                                              | <ul> <li>iam-policy:部署 VM 系列自动扩展模板的用户必须具有此文件中列出的管理权限或权限才能成功启动此解决方案。</li> </ul>                                                                                   |  |  |  |
|                                                              | 该防火墙模板由 Palo Alto Networks 技术支持部门提供支持。                                                                                                    |  |  |  |
|                                                              | • 从 GitHub 存储库版本 2.0 或 2.1 获取用于部署 NLB 和 Web 服务器的文件。                                                                                                    |  |  |  |
|                                                              | <ul> <li>• 模板:</li> <li>• pan_aws_nlb-2.X.template — 使用此模板在与部署防火墙模板(同一<br/>AWK 帐户)相目的 VDC 中部署应用程度描振资源</li> </ul>                                                 |  |  |  |
|                                                              | <ul> <li>PC中部者应用程序模板资源。</li> <li>pan_aws_nlb_vpc-2.X.template — 使用此模板在不同的 VPC 中部署应用<br/>程序模板资源。只要您具有支持跨帐户部署的适当权限,该模板就允许<br/>您在相同的AWS帐户或不同的AWS帐户内部署资源。</li> </ul> |  |  |  |
|                                                              | <ul> <li>pan_nlb_lambda.template — 创建 AWS 网络负载均衡器,用于多路复用<br/>流量以注册扩展的后端 Web 服务器。</li> <li>Lambda 代码和 Python 脚本。</li> </ul>                                       |  |  |  |
| <ul> <li>□ 为您的生产环境自定<br/>义 bootstrap.xml 文<br/>件。</li> </ul> | 为确保您的生产环境安全,您必须为生产部署 自定义 Bootstrap.xml 文件(具有唯<br>一管理用户名和密码)。默认的用户名和密码为 pandemo/demopassword。您还<br>可以借此机会创建具有接口、区域和安全策略规则的最佳防火墙配置,以满足您的<br>应用程序安全需求。              |  |  |  |
| □ 决定是否要使用<br>Panorama 进行集中式                                  | Panorama 是一个管理方便的选项,也是管理防火墙的最佳实践。不需要管理此解<br>决方案中部署的 VM 系列防火墙的自动扩展层。                                                                                              |  |  |  |
| 日志记录、报告和防<br>火墙管理。                                           | 如果要使用 Panorama,可以在 AWS 上使用 Panorama 虚拟设备,也可以在公司<br>网络中使用 M 系列设备或 Panorama 虚拟设备。                                                                                  |  |  |  |
|                                                              | Panorama 必须处于 Panorama 模式,而非仅管理模式。                                                                                                    |  |  |  |
|                                                              | 要使用 Panorama 成功注册防火墙,您必须收集以下详细信息:                                                                                                    |  |  |  |

| 模板 v2.0 和 v2.1 的规划清单 |                                                                                                    |  |  |  |
|----------------------|----------------------------------------------------------------------------------------------------|--|--|--|
|                      | <ul> <li>Panorama的API密钥 — 为了让AWS Lambda可以向Panorama发出API请求,您<br/>必须在启动 VM 系列自动扩展模板时提供API密钥。作为最佳实践,在生产部署<br/>中,应该为 API 调用创建单独的管理帐户,并生成关联的 API 密钥。</li> <li>PanoramaIP地址 — 您必须在配置 (init-cfg.txt) 文件中包含IP地址。防火墙必须<br/>能够从 VPC 访问此IP地址;为确保安全连接,请使用直接连接链路或 IPSec 隧<br/>道。</li> <li>VM 身份验证密钥 — 允许 Panorama 对防火墙进行验证,以便它可以将每个防<br/>火墙添加为托管设备。您必须将此密钥包含在配置 (init-cfg.txt) 文件中。</li> <li>部署生命周期必须提供 VM 验证密钥。没有连接请求中的有效密钥,VM 系列<br/>防火墙将无法注册Panorama。有关密钥的详细信息,请参阅在 Panorama 上生<br/>成 VM 身份验证密钥。</li> <li>模板堆栈名称和要将防火墙分配到的设备组名称 — 必须首先 添加一个模板<br/>并将其分配给模板堆栈,创建一个 设备组 在 Panorama 上,然后在配置 (init-<br/>cfg.txt) 文件中包含模板堆栈名称和设备组名称。</li> <li>为了降低使用弹性 IP 地址的成本和规模限制,防火墙不包含公共<br/>IP。如果您未使用 Panorama 管理防火墙,则必须部署跳转服务器<br/>(具有 EIP 地址的堡垒主机),该服务器连接到 VPC 内的 Untrust<br/>子网,以启用对 VM 系列防火墙的 SSH 和/或 HTTPS 访问。默认<br/>情况下,此解决方案包括一个 AWS NAT 网关,防火墙使用该网关<br/>发起用于检索更新的出站请求,连接到 Panorama 并将度量标准发<br/>东到 AWS ChardWatch</li> </ul> |  |  |  |
|                      |                                                                                                    |  |  |  |
| 入门                   | 启动适用于 AWS 的 VM 系列自动扩展模板 (v2.0) <b>。</b>                                                                                                    |  |  |  |

在启动前自定义防火墙模板(v2.0和 v2.1)

为了简化部署工作流程,防火墙显示有限的参数集,在启动模板时需要为其提供输入。如果您想要查看和自 定义模板中包含的其他选项,可以使用文本编辑工具(如记事本或 Visual Studio Code),为 AWS v2.0 或 2.1 启动 VM 系列自动扩展模板之前指定想要的值。

使用下表查看允许您为 AWS 部署自动扩展防火墙模板进行自定义的参数列表。通过您购买的支持选项,从 列表中修改参数属于 Palo Alto Networks 的官方支持政策。

| 参数           | 说明                                     | 默认值                                |
|--------------|----------------------------------------|------------------------------------|
| VPC 的 CIDR 块 | 您想要用于 VPC 的 IP 地址空间。                   | 192.168.0.0/16                     |
|              | ✓ 您在下面修改的子网必须属于此<br>VPC CIDR 块,并且是唯一的。 |                                    |
| 管理子网 CIDR 块  | 用逗号分隔的防火墙管理子网的 CIDR 块列表。               | 192.168.0.0/24,<br>192.168.10.0/24 |
| 不可信子网 CIDR 块 | 用逗号分隔的不可信子网的 CIDR 块列表。                 | 192.168.1.0/24,<br>192.168.11.0/24 |
| 可信子网 CIDR 块  | 用逗号分隔的可信子网的 CIDR 块列表。                  | 192.168.2.0/24,<br>192.168.12.0/24 |

| 参数                                                                                                    | 说明                                                                                                    | 默认值                                   |
|----------------------------------------------------------------------------------------------------|----------------------------------------------------------------------------------------------------|---------------------------------------|
| NAT 网关子网 CIDR 块                                                                                                    | 用逗号分隔的 AWS NAT 网关的 CIDR 块列表。                                                                                                    | 192.168.100.0/24,<br>192.168.101.0/24 |
| Lambda 子网 CIDR 块                                                                                                    | 用逗号分隔的 Lambda 功能的 CIDR 块列表。                                                                                                    | 192.168.200.0/24,<br>192.168.201.0/24 |
| 防火墙实例大小                                                                                                    | AWS 实例类型和大小,您需要为您的部署中的<br>VM 系列防火墙。                                                                                                    | M4.xlarge                             |
| 选择您的扩展参数<br>您无需修改模板<br>的扩展参数。您<br>可以设置 AWS<br>CloudWatch 警<br>报在 AWS 控制<br>台上为您要触发<br>自动调节的一个<br>或多个自定义<br>PAN-OS 指标。 | 该模板将所有以下指标发布到 AWS<br>CloudWatch:<br>• CPU — 数据面板 CPU 利用率<br>• AS — 活动会话<br>• SU — 会话利用率<br>• SSPU — SSL 代理利用率<br>• GPU — GlobalProtect 网关利用率<br>• GPAT — GlobalProtect 网关利用率活动隧道<br>• DPB — 数据面板数据包缓冲区利用率 | 数据面板 CPU 利用率                          |
| 选择扩展周期的秒数                                                                                                    | 应用平均统计量的时间段,以秒为单位。必须是<br>60 的倍数。                                                                                                    | 900                                   |
| 最大 VM 系列实例                                                                                                    | 自动扩展组中的 VM 系列防火墙的最大数量。                                                                                                    | 3                                     |
| 最小 VM 系列实例                                                                                                    | 自动扩展组中最小数量的 VM 系列防火墙。                                                                                                    | 1                                     |
| ScaleDown 阈值(以百分比/值<br>表示)                                                                                            | 触发放大事件的值。                                                                                                    | 20                                    |
| ScaleUp 阈值(以百分比/值表<br>示)                                                                                              | 触发缩减事件的值。                                                                                                    | 80                                    |

启动适用于 AWS 的 VM 系列自动扩展模板 (v2.0)

您可以选择将防火墙模板部署到一个 VPC 中,并将示例应用程序模板部署在与部署防火墙的 VPC 相同的 VPC 中,或放入不同的 VPC 中。

如果您想要保护的应用程序属于单独的 AWS 帐户,则示例应用程序模板包含对跨帐户部署的支持。该解决 方案支持中心辐射架构,您可以在一个 AWS 帐户中部署防火墙模板,并将其用作集线器来保护属于相同或 不同 AWS 帐户的应用程序(散点)。

- 启动 VM 系列防火墙模板
- 启动应用程序模板
- (仅在部署多个内部负载均衡器时才需要)为 ELB 服务启用流量(v2.0 和 v2.1)

#### 启动 VM 系列防火墙模板

此工作流程将告诉您如何使用防火墙模板部署应用程序负载均衡器和 VM 系列防火墙。

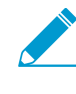

此防火墙模板包含一个 AWS NAT 网关,防火墙用来启动用于检索更新的出站请求,连接到 Panorama 以及将指标发布到 AWS CloudWatch。如果您未使用 Panorama 管理防火墙,则 必须部署跳转服务器(具有 EIP 地址的堡垒主机),该服务器连接到 VPC 内的 Untrust 子 网,以启用对 VM 系列防火墙的 SSH 和/或 HTTPS 访问。此跳转服务器是必需的,因为 VM 系列防火墙上的管理界面仅具有私有 IP 地址。

STEP 1 | 审核检查清单计划 AWS 的 VM 系列自动扩展模板 (v 2.0)。

确保已完成以下任务:

- (仅限 PAYG) 审核并接受您计划使用的 PAYG 套餐的 EULA。
- (仅限 BYOL)获得授权代码。您需要在引导数据包的 /license 文件夹中输入此授权代码。
- 下载启动 VM 系列自动扩展模板所需的文件 GitHub 存储库。
- STEP 2 | 修改 init-cfg.txt 文件。您必须将设备证书自动注册 PIN 添加到 init-cfg.txt 文件,才能在部署 VM 系列防火墙实例时自动安装设备证书。

vm-series-auto-registration-id=

vm-series-auto-registration-pin-value=

要了解更多详细信息,请阅读有关引导过程和 init-cfg.txt 文件的信息。

如果您使用 Panorama 来管理防火墙,请完成以下任务:

- 1. 在 Panorama 上生成 VM 身份验证密钥。防火墙必须在 Panorama 的连接请求中包含有效的密钥。将 密钥的使用期限设置为 8760 小时(1 年)。
- 使用文本编辑器(如记事本)打开 init-cfg.txt 文件。确保不要更改格式,否则会导致部署 VM 系列自动扩展模板失败。以"名称 值"对的形式添加以下信息:
  - 主要 Panorama 的 IP 地址和可选的辅助 Panorama。输入:

panorama-server=

panorama-server-2=

• 指定您希望为其分配防火墙的模板堆栈名称和设备组。输入:

tplname=

dgname=

• VM 身份验证密钥。输入:

vm-auth-key=

验证没有删除 AWS 上 VM 系列防火墙的交换管理接口 (mgmt) 和数据面接口 (ethernet 1/1) 的名称。
 例如,文件必须包含"名称 — 值"对,如下所示:

op-command-modes=mgmt-interface-swap

vm-auth-key=755036225328715

```
panorama-server=10.5.107.20
```

panorama-server-2=10.5.107.21

tplname=FINANCE TG4

dgname=finance dg

- 4. 保存并关闭此文件。
- STEP 3 | (仅限 BYOL)将许可证认证码添加到引导软件包的 /license 文件夹中。有关详细信息,请参 阅准备引导数据包。

1. 用文本编辑器(如记事本)创建一个新的.txt 文件。

2. 将您的 BYOL 许可证的授权代码添加到该文件中,并保存带授权代码的文件(无文件扩展),然后将 其上传到 /license 文件夹。授权代码必须支持部署可能需要的防火墙数量。您必须使用授权代码包, 而不是单个授权代码,确保防火墙能够同时获取与防火墙相关的所有许可证密钥。如果您使用单个授 权代码,而非代码包,防火墙只会检索文件中第一个授权代码对应的许可证密钥。

| Amazon S3 > mvbootstrap / license                             |                                    |                 |                          |
|---------------------------------------------------------------|------------------------------------|-----------------|--------------------------|
| Overview                                                      |                                    |                 |                          |
| Q Type a prefix and press Enter to search. Press ESC to clear | ar.                                |                 |                          |
| ± Upload + Create folder More ∨                               |                                    |                 | US East (Ohio) 🯾 🥭       |
|                                                               |                                    |                 | Viewing 1 to 1           |
| Name ↑ <u>=</u>                                               | Last modified $\uparrow =$         | Size ↑ <u>=</u> | Storage class ↑ <u>−</u> |
| authcodes                                                     | Feb 2, 2018 4:36:45 PM<br>GMT-0800 | 8.0 B           | Standard                 |

STEP 4 | 更改 bootstrap.xml 文件中定义的 VM 系列防火墙管理员帐户的默认凭据。

#### 在生产环境中使用 VM 系列自动扩展模板时需要。

GitHub 存储库中的 bootstrap.xml 文件仅用于测试和评估。对于生产部署,您必须在启动前自定义 Bootstrap.xml 文件 (v2.0)。

STEP 5 | 准备 Amazon Simple Storage (S3) 存储桶,以便将 VM 系列自动扩展模板启动到生产环境。

确保在计划部署模板的相同区域中创建 S3 存储桶;仅提供公用 S3 存储桶中托管的引导文件,以便您更轻松地评估模板。

- 1. 为引导文件创建一个新的 S3 存储桶。
  - 1. 登录到 AWS 管理控制台, 然后打开 S3 仪表盘。
  - 2. 单击 Create Bucket(创建存储桶)。
  - 3. 输入 Bucket Name(存储同名称)和 Region(地区),然后单击 Create(创建)。存储区必须位于 S3 根级别。因为您无法指定引导文件位置的路径,因此如果您嵌套存储桶,引导将会失败。
- 2. 将引导文件上传到 S3 存储桶。引导文件夹必须位于 S3 存储桶的根文件夹中。
  - 1. 单击存储桶的名称,然后单击 Create folder(创建文件夹)。
  - 2. 为引导创建以下文件夹结构。

| Upload                         | Create Folder | Actions * |  |  |
|--------------------------------|---------------|-----------|--|--|
| All Buckets / pan-mv-bootstrap |               |           |  |  |
| Nar                            | ne            |           |  |  |
| 📄 💼 config                     | 9             |           |  |  |
| Conte                          | ent           |           |  |  |
| 🗌 💼 licens                     | e             |           |  |  |
| 📄 💼 softw                      | are           |           |  |  |

- 3. 单击链接打开 config 文件夹。
- 4. 选择 Actions(操作) > Upload(上传)和Add Files(添加文件),浏览以选择 init-cfg.txt 文件 和 bootstrap.xml 文件,然后单击 Open(打开)。
- 5. 单击 Start Upload (开始上传)将文件添加到配置文件夹。该文件夹只能包含两个文件:initcfg.txt 和 bootstrap.xml。

| Upload                                  | Create Folder | Actions * |  |
|-----------------------------------------|---------------|-----------|--|
| All Buckets / pan-mv-bootstrap / config |               |           |  |
| Nan                                     | Name          |           |  |
| bootstrap.xml                           |               |           |  |

6. (仅限 BYOL)单击链接打开 license(许可证)文件夹并上传带有授权 VM 系列防火墙所需的授权代码的 txt 文件。

| Q Type a prefix and press Enter to search. Press ESC to clear. |                                    |         |  |
|----------------------------------------------------------------|------------------------------------|---------|--|
|                                                                |                                    |         |  |
|                                                                |                                    |         |  |
| Name ↑=                                                        | Last modified _↑ <u>=</u>          | Size ↑≞ |  |
| authcodes.txt                                                  | Feb 2, 2018 4:36:45 PM<br>GMT-0800 | 8.0 B   |  |

- 3. 将 AWS Lambda 代码(panw-aws.zip 文件)上传到 S3 存储桶。在此示例中,AWS Lambda 代码与 引导程序包位于相同的 S3 存储桶中。
  - 1. 单击存储桶名称。
  - 2. 单击 Add Files(添加文件)以选择 panw-aws.zip 文件,请单击 Open(打开)。
  - 3. 单击 Start Upload (开始上传)以将 zip 文件添加到 S3 存储桶。

| Name ↑ <u>=</u> | Last modified $\uparrow =$          | Size ↑ <u>=</u> | Storage class ↑= |
|-----------------|-------------------------------------|-----------------|------------------|
| 🗲 config        | -                                   |                 |                  |
| E content       |                                     |                 |                  |
| E license       |                                     |                 |                  |
| b software      |                                     |                 |                  |
| 👌 panw-aws.zip  | Dec 4, 2017 12:10:50 PM<br>GMT-0800 | 162.1 KB        | Standard         |

#### STEP 6 | 选择防火墙模板。

如果您需要在启动前自定义防火墙模板 (v2.0),请现在做,并选择修改后的模板。

- 1. 在 AWS 管理控制台中,选择 CloudFormation > Create Stack(创建堆栈)。
- 选择 Upload a template to Amazon S3(将模板上传到 Amazon S3),选择 firewall-v2.0.template 并 单击 Open(打开)和 Next(下一个)。
- 3. 指定 Stack name ( 堆栈名称 ) 。堆栈名称允许您唯一标识此模板部署的所有资源。

#### STEP 7 | 配置 VPC 的参数。

- 1. 输入参数 VPC Configuration (VPC 配置),如下:
  - 1. 输入 VPCName。
  - 2. 选择您的设置跨越的两个可用性区域 Select two AZs(选择两个 AZ)。

STEP 8 | 选择 VM 系列防火墙的首选项。

| Parameters                |                              |                                                                                                    |
|---------------------------|------------------------------|----------------------------------------------------------------------------------------------------|
| VPC Configuration         |                              |                                                                                                    |
| VPCName                   | MVpanwVPC                    | Name of the newly created VPC                                                                                                    |
| Select two AZs:           | us-east-20 x us-east-20 x    |                                                                                                    |
| VM Series firewell loste  | Enter two Availability Zones |                                                                                                    |
| vivi-Series niewali nista | nce comgutation              |                                                                                                    |
| The Ami Id of the PAN FW  | ami-765e7e13                 | Link to Ami id lookup table: https://www.paloaltonetworks.com/documentation/global/compatibility-matrix/vm-series-firewalls/aws-oft-amazon-machine-images-ami-list |
| Image:                    |                              |                                                                                                    |
| Key pair:                 | mv-ohio                      | •                                                                                                    |
|                           | Amazon EC2 Key Pair          |                                                                                                    |
| SSH From:                 | 199.167.54.229/32            | Restrict SSH access to the VM-Series firewall (enter a valid CIDR range in the format of x.x.x.xx)                                                                 |
| Fachle Dahura Lana        | Vae                          | Fnahle/Disable dehun Default is disabled                                                                                                    |

- 1. 为 VM 系列防火墙查找 AMI ID 并输入它。确保 AMI ID 与您选择使用的 AWS 区域、PAN-OS 版本和 BYOL 或 PAYG 许可选项相匹配。
- 选择 EC2 Key pair (密钥对) (从下拉菜单中) 启动防火墙。要登录防火墙,您必须提供此密钥对的 名称以及与其关联的私钥。
- 限制 SSH 访问防火墙的管理界面。确保提供与专用管理 IP 地址或网络相对应的 CIDR 块。不要将允许的源网络范围设置得比所需的大,并且不要将允许的源配置为 0.0.0.0/0。在将模板配置到模板上之前验证您的 IP 地址,以确保您不会锁定自己。
- 4. 如果您要 Enable Debug Log(启用调试日志),请选择 Yes(是)。启用调试日志会生成详细列出的 日志,以帮助解决部署问题。这些日志是使用堆栈名称生成的,并保存在 AWS CloudWatch 中。

默认情况下,模板使用 CPU 利用率作为 VM 系列防火墙的扩展参数。自定义 PAN-OS 指标会自动发布到 与您之前指定的堆栈名称匹配的 CloudWatch 命名空间。

STEP 9 | 指定 Amazon S3 存储桶的名称。

| 您可以使用- | - 个 S3 存储相                                           | 甬作为引导程序包和   | <i>zip</i> 文件。                                                                   |
|--------|------------------------------------------------------|-------------|----------------------------------------------------------------------------------|
|        | S3 Bucket details                                    |             |                                                                                  |
|        | Bootstrap bucket for VM-<br>Series firewalls         | mvbootstrap | Enter the name of the Bootstrap S3 bucket for the VM-Series firewall             |
|        | \$3 Bucket Name for<br>templates and Lambda<br>Code: | mvbootstrap | VN-Series firewall Lambda/Scripts/CFT template S3 Bucket or your own in the same |

1. 输入包含引导程序包的 S3 存储桶的名称。

如果引导桶未正确设置,或者输入的存储桶名称不正确,则引导进程将失败,并且您无法登录到防火 墙。对负载均衡器的运行状况检查也失败。

region

2. 输入包含 panw-aws.zip 文件的 S3 存储桶的名称。

STEP 10 | 指定启用 API 访问防火墙和 Panorama 的密钥。

| VM-Series API Key                    |              |                                                                                                    |
|--------------------------------------|--------------|----------------------------------------------------------------------------------------------------|
| API Key for Firewall:                |              | API Key associated to username/password of the VM-Series Firewall. By default it is pandemo/demopassword |
| API Key for Panorama:                |              | API Key associated to username/password of the Panorama.                                                 |
| API Key for Delicensing<br>Firewall: |              | Key used to de-license the PAN FW                                                                        |
| Load Balancer configura              | tion         |                                                                                                    |
| Name of External<br>Application Load | MVpublic-elb | Enter the name of the external Application Load Balancer                                                 |
| Balancer:                            |              |                                                                                                    |
- 1. 输入防火墙必须用来验证 API 调用的密钥。默认密钥基于示例 bootstrap.xml 文件,您只能将其用于 测试和评估。对于生产部署,您必须为 API 调用创建单独的 PAN-OS 登录并生成关联的密钥。
- 如果您使用 Panorama 进行集中管理,请输入 API 密钥以允许 AWS Lambda 对 Panorama 进行 API 调用。对于生产部署,您应该为 API 调用创建一个单独的登录并生成关联的密钥。
- 复制并粘贴您的帐户的许可证停用 API 密钥。在发生伸缩事件时,需要此密钥才能成功禁用防火墙上 的许可证。要获得此密钥:
  - 1. 登录到客户支持门户。
  - 2. 从 Go To (转到) 下拉列表中选择 License API (许可证 API)。
  - 3. 复制 API 密钥。

STEP 11 | 输入应用程序负载均衡器的名称。

STEP 12 | (可选)应用标签来识别与 VM 系列自动扩展模板关联的资源。

添加"名称 — 值"对来识别和分类此堆栈中的资源。

- STEP 13 | 查看模板设置并启动模板。
  - 1. 选择 I acknowledge that this template might cause AWS CloudFormation to create IAM resources(我承认此模板可能会导致 AWS CloudFormation 创建 IAM 资源)。
  - 2. 单击 Create(创建)以启动模板。显示 CREATE\_IN\_PROGRESS 事件。
  - 3. 成功部署时,状态会更新到 CREATE\_COMPLETE。

| C   | Create Stack   Actions   Design template |                              |                 |                                                                                                    |  |  |  |  |  |  |  |  |
|-----|------------------------------------------|------------------------------|-----------------|----------------------------------------------------------------------------------------------------|--|--|--|--|--|--|--|--|
| Fil | Filter: Active - By Stack Name           |                              |                 |                                                                                                    |  |  |  |  |  |  |  |  |
|     | Stack Name                               | Created Time                 | Status          | Description                                                                                                    |  |  |  |  |  |  |  |  |
|     | MV-CFT20                                 | 2018-01-28 16:20:38 UTC-0800 | CREATE_COMPLETE | Creates VPC, Subnets, Route Tables, SG, External Application ELB, ASG for PANW firewall and Lambda Infrastructure for the VM-Series firewall |  |  |  |  |  |  |  |  |

除非您定制了模板,否则 VM 系列自动扩展模板将启动一个 ASG,其中每个 AZ 中包含一个位于应用 程序负载均衡器后的 VM 系列防火墙。

#### STEP 14 | 验证模板是否启动了所有必需的资源。

1. 在 AWS 管理控制台上,选择堆栈名称以查看资源列表的 Output (输出)。

| 1 Cloud                                               | CloudFormation V Stacks |          |        |               |                         |                     |                                       |                     |                     |                                                                                                    |             |  |  |  |
|-------------------------------------------------------|-------------------------|----------|--------|---------------|-------------------------|---------------------|---------------------------------------|---------------------|---------------------|----------------------------------------------------------------------------------------------------|-------------|--|--|--|
| Create Stat                                           | ck 🔽 A                  | ctions - | Design | template      |                         |                     |                                       |                     |                     |                                                                                                    |             |  |  |  |
| Filter: Acti                                          | we - By Sta             | ick Name |        |               |                         |                     |                                       |                     |                     |                                                                                                    |             |  |  |  |
| Stack                                                 | Name                    |          |        | Created Time  | •                       |                     | Status                                |                     |                     |                                                                                                    |             |  |  |  |
| MV-CF                                                 | FT20                    |          |        | 2018-01-28 16 | 6:20:38 UTC-080         | 0                   | CREATE_COMPL                          | ETE                 | Creates VPC, Subnet | ts, Route Tables, SG, External Application ELB, ASG for PANW firewall and Lambda Infrastructure for the VM-Series firewall |             |  |  |  |
| Overview Outputs Resources Events Template Parameters |                         |          |        |               |                         |                     | Stack Policy                          | Change Se           | ets Rollback Trigg  | ers                                                                                                    |             |  |  |  |
| Key                                                   |                         |          |        |               | Value                   |                     |                                       |                     |                     | Description                                                                                                    | Export Name |  |  |  |
| KeyName                                               |                         |          |        |               | mv-ohio                 |                     |                                       |                     |                     | Key Pair you have selected for SSH                                                                                         |             |  |  |  |
| ELBName                                               |                         |          |        |               | MVpublic                | -elb                |                                       |                     |                     | Elastic Application Load Balancer (Public) name                                                                            |             |  |  |  |
| SSHLocatio                                            | on                      |          |        |               | 199.167.5               | 54.229/3            | 2                                     |                     |                     | Make sure you SSH from this IP address                                                                                     |             |  |  |  |
| LambdaCo                                              | deFile                  |          |        |               | panw-aw                 | s.zip               |                                       |                     |                     | File name of the Lambda Code being run                                                                                     |             |  |  |  |
| NetworkLoa                                            | adBalancerQu            | ieue     |        |               | https://sq:<br>orkLoadB | s.us-eas<br>alancer | st-2.amazonows.cor<br>Queue-19PPFKVHI | n/699510400<br>5K25 | C2:1/MV-CFT20-Netw  | Network Load Balancer queue                                                                                                |             |  |  |  |
| ScalingPar                                            | ameter                  |          |        |               | DataPlan                | eCPUU               | ilizationPct                          |                     |                     | Scaling Parameter you have selected                                                                                        |             |  |  |  |
| LambdaS3                                              | Bucket                  |          |        |               | am:aws:s                | 3mvb                | ootstrap                              |                     |                     | Your Template/Lambda Code bucket being used for this deployment                                                            |             |  |  |  |
| BootstrapS                                            | 3Bucket                 |          |        |               | arn:aws:s               | 3mvb                | ootstrap                              |                     |                     | Your Bootstrap bucket being used for this deployment                                                                       |             |  |  |  |
| ELBDNSN                                               | ame                     |          |        |               | M∨public                | -elb-127            | Conora.us-east-2                      | elb.amazona         | aws.com             | Elastic Application Load Balancer (Public) DNS name                                                                        |             |  |  |  |
| NATGatewa                                             | ay2                     |          |        |               | 18.218.19               | 98.148              |                                       |                     |                     | NAT Gateway for Internet access                                                                                            |             |  |  |  |
| NATGatewa                                             | ay1                     |          |        |               | 18.218.16               | 60.49               |                                       |                     |                     | NAT Gateway for Internet access                                                                                            |             |  |  |  |

- 2. 在 EC2 仪表盘上,选择 Auto Scaling Groups(自动扩展组)。验证在每个 AZ 中,每个 ASG 具有一个防火墙的 VM 系列防火墙有一个 ASG。ASG 名称前缀包含堆栈名称。
- 3. 登录到 VM 系列防火墙。您必须部署跳转服务器或使用 Panorama 访问防火墙上的 Web 界面。

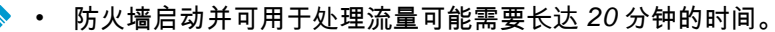

完成测试或生产部署时,确保停止收费的唯一方法是彻底删除堆栈。关闭实例或将
 ASG 最大值更改为 0 还不够。

STEP 15 保存以下信息。部署应用程序模板时,您需要提供这些值作为输入。

- 每个 AZ 中的 NAT 网关的 IP 地址。如果将应用程序部署在不同的 VPC 中,则需要此 IP 地址来限制 对 Web 服务器的 HTTP 访问。指定此 IP 地址可确保防火墙确保在不同的 VPC 中访问您的应用程序, 并且任何人都无法绕过防火墙直接访问 Web 服务器。如果您未输入 NAT 网关 IP 地址,示例应用程 序模板 (panw\_aws\_nlb\_vpc-2.0.template) 会显示模板验证错误;您必须以逗号分隔列表的方式输入 IP 地址。
- 网络负载均衡器 SQS URL。防火墙堆栈中的 AWS Lambda 功能监控此队列,以便它可以了解您部署的任何网络负载均衡器,并在 VM 系列防火墙上创建 NAT 策略规则(每个应用程序一个),使防火墙可以将流量发送到网络负载均衡器 IP 地址。

启动应用程序模板

应用程序模板允许您完成三明治拓扑结构,并提供应用程序目标以便您可以评估自动扩展解决方案。此应 用程序模板在使用防火墙模板部署的 VM 系列防火墙自动扩展组后面部署网络负载均衡器和一对 Web 服务 器。此模板中的 Web 服务器具有公共 IP 地址,可直接出站访问以检索软件更新。使用此模板评估解决方 案,但构建自己的模板以部署到生产中。对于自定义模板,请确保启用应用程序模板和防火墙模板之间的 SQS 消息传递。

在启动应用程序模板时,您必须根据是否要将应用程序模板部署在部署防火墙模板的相同 VPC (panw\_aws\_nlb-2.0.template) 中或在单独的 VPC 中进行选择 (panw\_aws\_nlb\_vpc-2.0.template)。对于单独 的 VPC,该模板为跨帐户部署提供支持。跨帐户部署要求您创建 IAM 角色并启用可信的 AWS 帐户和受可信 的 AWS 帐户之间的权限和可信关系,并且在启动模板时需要输入帐户信息作为输入。

#### STEP 1 | (仅适用于跨帐户部署)创建 IAM 角色。参考 AWS 文档。

此角色授予对属于不同 AWS 帐户的用户的访问权限。该用户需要权限才能访问防火墙模板中的简单队列 服务 (SQS) 资源。防火墙使用此队列来了解您部署的每个网络负载均衡器,以便它可以创建 NAT 策略以 将流量发送到网络负载均衡器后面的 Web 服务器。

- 对于 Account ID(帐户ID),键入要部署应用程序模板的帐户的 AWS 帐户 ID。通过指定该帐户 ID,您可以授予访问您帐户中承载防火墙模板资源的资源的权限。
- 选择 Require external ID(需要外部 ID),并输入一个共享密钥的值。指定外部 ID 允许用户只有在 请求包含正确的值时才承担角色。
- 选择 PERMISSONS(权限)以允许 Amazon SQS Full Access(Amazon SQS 完全访问)。

Review

Provide the required information below and review this role before you create it.

| Role name*       | cross-account-admin                                                                                      |
|------------------|----------------------------------------------------------------------------------------------------|
|                  | Maximum 64 characters. Use alphanumeric and '+=,.@' characters.                                          |
| Role description | Allows the owners of the other accounts to write to the SQS queue on the account that hosts the firewall |
|                  | Maximum 1000 characters. Use alphanumeric and '+=,.@' characters.                                        |
| Trusted entities | The account 123456678890                                                                                 |
| Policies         | T AmazonSQSFullAccess C                                                                                  |

STEP 2 | 使用 Palo Alto Networks 公共 S3 存储桶或准备您的私有 (S3) 存储桶以启动应用程序模板。

- 1. 创建一个包含所有文件的 zip 文件 GitHub 存储库,不包括下面屏幕截图中名为 nlb.zip 的三个 .template 文件。
- 2. 将 zip 文件上传到先前创建的 S3 存储桶或新的存储桶。

| Amazon S3 > mvbootstrap               |                           |             |                                 |                 |                            |
|---------------------------------------|---------------------------|-------------|---------------------------------|-----------------|----------------------------|
| Overview                              | Properties                | Permissions | Management                      |                 |                            |
| Q Type a prefix and press Enter to se | arch. Press ESC to clear. |             |                                 |                 |                            |
| 1 Upload + Create folder              | ∕lore ∨                   |             |                                 |                 | US East (Ohio              |
|                                       |                           |             |                                 |                 | Viewing 1 to               |
| Name ↑ <u>=</u>                       |                           |             | Last modified 1=                | Size ↑ <u>=</u> | Storage class   ↑ <u>=</u> |
| 📄 📂 config                            |                           |             |                                 |                 |                            |
| 🗌 🖕 content                           |                           |             |                                 |                 | -                          |
| 📄 🖕 license                           |                           |             |                                 |                 | -                          |
| software                              |                           |             |                                 | -               | -                          |
| l nlb.zip                             |                           |             | Dec 3, 2017 4:09:11 PM GMT-0800 | 78.2 KB         | Standard                   |
| pan_nlb_lambda.template               |                           |             | Dec 3, 2017 4:37:20 PM GMT-0800 | 17.1 KB         | Standard                   |
| panw-aws.zip                          |                           |             | Dec 3, 2017 4:02:23 PM GMT-0800 | 162.0 KB        | Standard                   |

3. 将 pan\_nlb\_lambda 模板复制到您将 nlb.zip 文件复制到的同一个存储桶中。

## STEP 3 | 选择要启动的应用程序模板。

- 1. 在 AWS 管理控制台中,选择 CloudFormation > Create Stack(创建堆栈)。
- 选择 Upload a template to Amazon S3(将模板上传到 Amazon S3),选择 panw\_aws\_nlb-2.0.template 来部署模板在与防火墙相同的 VPC 内启动的资源,或选择 panw\_aws\_nlb\_vpc-2.0.template 来将资源部署到不同的 VPC。单击 Open(打开)和 Next(下一步)。
- 3. 指定 Stack name(堆栈名称)。堆栈名称允许您唯一标识使用此模板部署的所有资源。
- STEP 4 | 配置 VPC 和网络负载均衡器的参数。
  - 选择两个可用性区域,您的设置将跨越 Select list of AZ(选择 AZ 列表)。如果您在同一个 VPC 内部署,请确保选择与防火墙模板相同的可用性区域。
  - 2. 输入 CIDR Block for the VPC (VPC 的 CIDR 块)。默认 CIDR 为 192.168.0.0/16。

| /PC Section             |                                                                       |                                                                                     |
|-------------------------|-----------------------------------------------------------------------|-------------------------------------------------------------------------------------|
| Select list of AZ:      | us-east-2b x us-east-2c x<br>Enter the list of Availability Zones (6a | sed on Number of AZs above). Required for the deployment of the backend application |
| CIDR Block for the VPC: | 192 168 0 0/16                                                        | Enter the VPC CIDR that you want to use                                             |

3. (仅当您使用 panw\_aws\_nlb-2.0.template 在同一个 VPC 中部署应用程序时)

| VPCID     | vpc-5a1fc532 (192.168.0.0/16) (MVpan •                      |  |
|-----------|-------------------------------------------------------------|--|
|           | VPC ID to be deployed into                                  |  |
| SubnetIDs | subnet-41213b3a (192.168.2.0/24) (MV-CFT20-TRUSTSubnet1) ×  |  |
|           | subnet-5a1b4417 (192.168.12.0/24) (MV-CFT20-TRUSTSubnet2) x |  |
|           | Enter the Subnet IDs that are to be leveraged               |  |

选择与每个 AZ 中的防火墙上的可信子网关联的 VPC ID 和 Subnet IDs(子网 ID)。网络负载均衡器 连接到防火墙上的可信子网,以完成负载均衡器夹层式拓扑。

4. 输入网络负载均衡器的名称。

STEP 5 | 配置 AWS Lambda 的参数。

| Lambda Section               |                                            |                                                                           |
|------------------------------|--------------------------------------------|---------------------------------------------------------------------------|
| \$3BucketName                | mvbootstrap                                | Enter the name S3 Bucket Name which contains the template and lambda code |
| NestedLambdaTemplateNa<br>me | pan_nlb_lambda.template                    | Enler the name of the S3 object which contains the lambda template        |
| LambdaZipFileName            | nlb.zip                                    | Enter the name of the S3 object which contains the lambda function code   |
| QueueURL                     | https://sqs.us-east-2.amazonaws.com/680518 | Enter the URL of the Queue to send NLB updates to                         |
| TableName                    | nlb_db_tbl1                                | Enter the name of the backend DB Table                                    |

- 1. 输入存储 nlb.zip 和 pan\_nlb\_lambda.template 的 S3 存储桶名称。
- 2. 输入 pan\_nlb\_lambda.template 的名称和 zip 文件名称。
- 3. 粘贴您之前复制的 SQS URL。
- 输入一个唯一的 TableName(表名)。此表存储部署中与网络负载均衡器关联的应用程序的端口和 IP 地址的映射。

当您删除应用程序堆栈时,该表被删除。因此,如果网络负载均衡器的多个实例写入同一个表并删 除该表,则防火墙上的 NAT 规则将无法正常运行,并且应用程序流量可能不准确地转发给错误的端 口/网络负载均衡器。

- STEP 6 修改 Web 服务器 EC2 实例类型以满足部署需求。
- STEP 7 | 选择启动 Web 服务器的 EC2 Key pair(密钥对)(从下拉菜单中)。要登录到 Web 服务器, 您必须提供密钥对名称和与其关联的私钥。
- STEP 8 | (仅当您使用 panw\_aws\_nlb\_vpc-2.0.template 时)锁定对 Web 服务器的访问。

| Access Section |                                     |                                                                                                    |
|----------------|-------------------------------------|----------------------------------------------------------------------------------------------------|
| Key pair:      | mv-ohio 👻                           |                                                                                                    |
|                | Amazon EC2 Key Palr                 |                                                                                                    |
| SSH From:      | 199.167.54.229/32                   | Restrict SSH & HTTPS access to the Web Servers (by default can be accessed from anywhere)              |
| HTTP Access:   | 18.218.198.148/32, 18.218.100.49/32 | Restrict HTTP Access to the NAT-Gateway Public IP Addresses (by default can be accessed from anywhere) |

- 1. 限制 SSH From(SSH 来自)访问 Web 服务器。只有您在此处列出的 IP 地址才能登录到 Web 服务器。
- 限制对 Web 服务器的 HTTP 访问。从防火墙模板输出中输入 NAT 网关的公共 IP 地址,且必须使用 逗号分隔 IP 地址。通过输入 NAT 网关 IP 地址,您可以确保应用程序服务器的所有 Web 通信都受到 VM 系列防火墙的保护。
- STEP 9 (仅当您使用 panw\_aws\_nlb\_vpc-2.0.template 时)配置其他参数需要在不同的 VPC 中启动应 用程序模板堆栈。

| Other parameters  |                                 |                                                                                       |
|-------------------|---------------------------------|---------------------------------------------------------------------------------------|
| CrossAccountRole  |                                 | Enter the ARN of the role to be used.                                                 |
| Externalld        |                                 | The external ID associated with the Cross Account Role                                |
| NLBSubnetIpBlocks | 192.168.0.0/24, 192.168.10.0/24 | Management subnet comma-delimited list of CIDR blocks                                 |
| SameAccount       | true 🔻                          | Flag to indicate if the NLB will be deployed into the same account or a different one |
| VPC Name:         | MVpanw_AppVPC                   | Name of the newly oreated VPC                                                         |

1. 如果您在与防火墙模板相同的 AWS 帐户中部署此应用程序模板,选择 SameAccount **true**,并将交叉 帐户角色和外部 ID 留空;对于跨帐户部署,选择 false。

对于跨帐户部署,为 CrossAccountRole 请输入该帐户的 Amazon 资源编号 (ARN),以及您在 (仅用 于跨帐户部署)创建 IAM 角色中定义的 ExternalId (外部 ID)。请参阅 AWS 文档。从在AWS管理控 制台上的 Support (支持) > Support Center (支持中心)可以从中获得 ARN。

- 2. 输入您要在其中部署应用程序模板资源 VPC Name (VPC 名称)。
- 3. 可选为网络负载均衡器的管理子网更改 NLBSubnetIPBlocks。

## STEP 10 | 查看模板设置并启动模板。

STEP 11 | 验证网络负载均衡器已部署并处于就绪状态。

| DynamoDB<br>Dashboard<br>Tables |  | Create table Delete table   | x | MV-CFT20-firewall-us-east-2 Close                      |  |  |  |  |  |  |  |  |  |  |
|---------------------------------|--|-----------------------------|---|--------------------------------------------------------|--|--|--|--|--|--|--|--|--|--|
| Backups                         |  | Name                        | • | Create item Actions V                                  |  |  |  |  |  |  |  |  |  |  |
| Reserved capacity               |  | MV-CFT20-firewall-us-east-2 |   | Scan: [Table] MV-CFT20-firewall-us-east-2: InstanceID  |  |  |  |  |  |  |  |  |  |  |
|                                 |  | MV-CFT20-nlb-us-east-2      |   | Scan v [Table] MV-CFT20-firewall-us-east-2: InstanceID |  |  |  |  |  |  |  |  |  |  |
|                                 |  |                             |   | ● Add filter                                           |  |  |  |  |  |  |  |  |  |  |
|                                 |  |                             |   | Start search                                           |  |  |  |  |  |  |  |  |  |  |
|                                 |  |                             |   | InstanceID AsgName AvailZone InstanceState             |  |  |  |  |  |  |  |  |  |  |
|                                 |  |                             |   | i-0f31a9795ae6/ MV-CFT20-M us-east-2b READY            |  |  |  |  |  |  |  |  |  |  |
|                                 |  |                             |   | i-0a075dab654c MV-CFT20-M us-east-2c READY             |  |  |  |  |  |  |  |  |  |  |

STEP 12 | 获得应用程序负载均衡器的 DNS name (DNS 名称),并将其输入到 Web 浏览器。

例如:http://MVpublic-elb-123456789.us-east-2.elb.amazonaws.com/

当网页显示时,您已成功启动自动扩展模板。

STEP 13 | 验证每个防火墙对每个网络负载均衡器的 IP 地址都有 NAT 策略规则。

当您部署应用程序模板以启动网络负载均衡器和 Web 服务器对的另一个实例时,防火墙会了解为下一个 网络负载均衡器实例分配的端口并创建另一个 NAT 策略规则。因此,如果您部署应用程序模板三次,防 火墙对等口 81、82 和 83 有三个 NAT 策略规则。

| paloalto                                       |   | Dashboard J    | ACC Monit | or Policies | Objects          | Network Devi                                     | ce                              | ano                 | rar     | na                                                    |                                                           |  |
|------------------------------------------------|---|----------------|-----------|-------------|------------------|--------------------------------------------------|---------------------------------|---------------------|---------|-------------------------------------------------------|-----------------------------------------------------------|--|
| schandu                                        |   |                |           |             |                  |                                                  |                                 |                     |         |                                                       |                                                           |  |
| Security                                       | ٩ |                |           |             |                  |                                                  |                                 |                     |         |                                                       |                                                           |  |
| NAT 🖏                                          | _ |                |           |             |                  |                                                  |                                 |                     |         |                                                       |                                                           |  |
| A QoS                                          |   |                |           |             |                  | Original                                         | Packet                          |                     |         | Translat                                              |                                                           |  |
| & QoS                                          |   | Name           | Tags      | Source Zone | Destination Zone | Original<br>Destination Interface                | Packet<br>Source Address        | Destination Address | Service | Translat<br>Source Translation                        | ed Packet<br>Destination Translation                      |  |
| QoS     Policy Based Forwarding     Decryption | 1 | Name<br>port81 | Tags      | Source Zone | Destination Zone | Original<br>Destination Interface<br>ethernet1/1 | Packet<br>Source Address<br>any | Destination Address | Service | Translat<br>Source Translation<br>dynamic-ip-and-port | ed Packet Destination Translation address: 192.168.12.168 |  |

STEP 14 | 如果您不止一次启动了应用程序模板,则需要为 ELB 服务启用流量。

为 ELB 服务启用流量(v2.0 和 v2.1)

如果在部署中添加第二个或额外的内部负载均衡器,则必须完成其他配置,以便内部负载均衡器、VM 系列 防火墙自动扩展组和 Web 服务器可以报告为正常运行,并且流量负载均衡利用您的全部 AWS 资源。

在 v2.0 中,ILB 只能是网络负载均衡器。在 v2.1 中,ILB 可以是应用程序负载均衡器或网络 负载均衡器。

STEP 1 | 在 AWS 管理控制台上,验证 DynamoDB 表上为每个网络均衡器分配的端口。

在启动新的内部负载均衡器时,应用程序模板必须将 SQS 消息发送到您在启动模板时作为输入提供的 SQS URL。防火墙模板中的 AWS Lambda 功能监控 SQS 并将端口映射添加到防火墙模板的 DynamoDB 表。从端口 81 开始,为您部署的每个额外内部负载均衡器分配的端口将增加 1。因此,第二个内部负载 均衡器使用端口 82,第三个端口使用端口 83。

- 1. 选择 AWS 管理控制台上的 DynamoDB 服务。
- 2. 选择 Tables(表),然后单击与防火墙模板的堆栈名称匹配的表。例如,MV-CFT20-firewall-useast-2。

| DynamoDB<br>Dashboard | • | Cr                       | eate table Delete table     |   | MV-  | MV-CFT20-firewall-us-east-2 Close Overview Items Metrics Alarms Capacity Indexes Global Tables Backups Triggers Access control Tags |           |                 |             |               |             |            |         |           |         |                |               |               |
|-----------------------|---|--------------------------|-----------------------------|---|------|----------------------------------------------------------------------------------------------------|-----------|-----------------|-------------|---------------|-------------|------------|---------|-----------|---------|----------------|---------------|---------------|
| Tables                |   | Q Filter by table name X |                             | × | UVE  | arview                                                                                                    | tems      | wertes          | Alamis      | Capacity      | Indexes     | Global Tab | les Da  | ckups     | rnggers | Access contr   | of Tags       |               |
| Backups               |   |                          | Name                        |   | Сге  | ate item                                                                                                    | Actio     | ons 🗸           |             |               |             |            |         |           |         |                |               |               |
| Reserved capacity     |   |                          | MV-CFT20-firewall-us-east-2 |   | Scan | : [Table] M\                                                                                                    | V-CFT2    | 0-firewall-us-e | ast-2: Ins  | tancelD 木     |             |            |         |           |         |                |               |               |
|                       |   |                          | MV-CFT20-nlb-us-east-2      |   | Sca  | n 🔻                                                                                                    | [Table    | ] MV-CFT20-fit  | rewall-us-e | ast-2: Instan | celD        |            |         |           | • ^     |                |               |               |
|                       |   |                          | nlb_db_tbl1                 |   |      | O Add filter                                                                                                    |           |                 |             |               |             |            |         |           |         |                |               |               |
|                       |   |                          | nlb_db_tbl2                 |   |      |                                                                                                    | Start sea | arch            |             |               |             |            |         |           |         |                |               |               |
|                       |   |                          | nlb_db_tbl638-0             |   |      | Instancol                                                                                                    |           | AsaNamo         | Avai        | Zono          | InstancoSta | ato LietNI | BPorte  | MamtiP    |         | MamtPrivIP     | NI BBuloMaskû | NI BBuloMaek1 |
|                       |   |                          |                             |   |      | mstancerb                                                                                                    | <b>`</b>  | Asgitanie       | Ava         | iizone        | mstancesta  |            | Di olta | mginui    |         | mgina nvi      | NEDIVIJEMUSKO | REDitulemaski |
|                       |   |                          |                             |   |      | i-0f31a9795                                                                                                    | 5ae6(     | MV-CFT20-M      | us-e        | ast-2b        | READY       | 81,82      |         | 192.168.0 | 0.104   | 192.168.0.104  | 0x3           | 0×0           |
|                       |   |                          |                             |   |      | i-0a075dab                                                                                                    | 654c      | MV-CFT20-M      | us-e        | ast-2c        | READY       | 81.82      |         | 192.168.1 | 0.117   | 192.168.10.117 | 0x3           | 0×0           |

# STEP 2 | 创建目标组。内部负载均衡器使用您为目标组中服务器指定的端口和协议向注册目标发送请求。

在"项目"列表中,查看发布到与防火墙模板关联的 SQS 的内部负载均衡器使用的端口。

添加新目标组时,请使用您在 DynamoDB 表上验证的端口信息。

| Your load balancer routes r | equest | s to the targets in a target group using the protocol a | and port that you specify, and |  |  |  |  |
|-----------------------------|--------|---------------------------------------------------------|--------------------------------|--|--|--|--|
| Target group name           |        | Ohio-TG82                                               |                                |  |  |  |  |
| Protocol                    | (j)    | HTTP V                                                  |                                |  |  |  |  |
| Port                        | (j)    | 82                                                      |                                |  |  |  |  |
| Target type                 | (j)    | instance <b>v</b>                                       |                                |  |  |  |  |
| VPC                         | ()     | vpc-2cbf4b44 (192.168.0.0/16)   MV-VPC3 🔻               |                                |  |  |  |  |
| Health check settings       |        |                                                         |                                |  |  |  |  |
| Protocol                    | (i)    | HTTP V                                                  |                                |  |  |  |  |
| Path                        | (i)    | /Ohio-TG82/index.html                                   |                                |  |  |  |  |

STEP 3 | 在内部负载均衡器上编辑侦听器规则,将请求路由到目标 Web 服务器中。

- 1. 在 AWS 管理控制台上,在 Load Balancing(负载均衡)部分中选择 Load Balancers(负载均衡器),然后选择与您的堆栈名称匹配的内部负载均衡器。
- 2. 选择 View/edit rules (查看/编辑规则),修改监听器的规则。
- 选择 View/edit rules(查看/编辑规则),并添加基于路径的路由以将流量转发到您在上面定义的目标组,如下所示:

| aws  | Services 🗸                                    | Resource Groups 😽      | DEC2       | 🌵 VPC           | 🗐 S3         | 👃 CloudWatch | (1) CloudFormation | 🌔 Lan    | 1bda 🕻                |                    |
|------|-----------------------------------------------|------------------------|------------|-----------------|--------------|--------------|--------------------|----------|-----------------------|--------------------|
| < •  | o ∕ 11                                        | Rules for: MV-Dec      | 3-ALB HTTF | 9 80 ¥          |              |              |                    |          |                       |                    |
| 1    | ARN ¥                                         |                        | IF<br>✓ F  | Path is /Ohio-T | G85/*        |              |                    | TH<br>Fo | EN<br>rward to Ohio-T | 385                |
| 2    | ARN ~                                         |                        | IF<br>V F  | Path is /Ohio-T | G84/*        |              |                    | TH<br>Fo | EN<br>rward to Ohio-T | G84                |
| 3    | ARN ~                                         |                        | IF<br>V F  | Path is /Ohio-T | G83/*        |              |                    | TH<br>Fo | EN<br>rward to Ohio-T | G83                |
| 4    | ARN ~                                         |                        | IF<br>V F  | Path is /Ohio-T | G82/*        |              |                    | TH<br>Fo | EN<br>rward to Ohio-T | G82                |
| last | HTTP 80: default act<br>This rule cannot be m | ion<br>oved or deleted | IF<br>V F  | Requests other  | wise not rou | ted          |                    | TH       | EN<br>rward to arkOF- | Publi-4TR49F6X3F5Y |

## STEP 4 | 将目标组连接到 VM 系列防火墙自动扩展组。

- 1. 在 Auto Scaling(自动扩展)部分中选择 Auto Scaling Groups(自动扩展组),然后选择一个与堆栈 名称匹配的自动扩展组。
- 2. 选择 Details(细节) > Edit(编辑),并从 Target Groups(目标组)下拉列表中选择新的目标组。

| Auto Scaling Group: ark EFw | JTK_'-arl. DF-P_bli-4™R49. 6۸. ASG_us-۱ هـ . ا                               |
|-----------------------------|------------------------------------------------------------------------------|
| Details Activity History    | Scaling Policies Instances Monitoring Notifications Tags Scheduled Actions L |
| Launch Configuration        | arkOFwSTK2-ari 1F-F Ju; 41.44166X13Y A5.3                                    |
| Launch Template             |                                                                              |
| Launch Template Version     |                                                                              |
| Load Balancers              |                                                                              |
| Target Groups               | arkOF-Publis. TR45. 87175. * Ohio-TG82 *                                     |
| Desired                     | 1                                                                            |
| Min                         | 1                                                                            |
| Max                         | 5                                                                            |
| Health Check Type           | EC2 *                                                                        |
| Health Check Grace Period   | 900                                                                          |
| Termination Policies        | Default x                                                                    |
| Creation Time               | Mon Dec 04 18:15:04 GMT-800 2017                                             |

STEP 5 | 登录到应用程序模板部署的每个 Web 服务器,使用目标组名称创建一个新目录,并将 index.html 文件复制到目录中。在设置 index.html 文件的路径之前,此 Web 服务器的运行状况 检查报告为不健康。

sudo su

cd/var/www/html

mkdir <target-groupname>

cp index.html <target-groupname>

STEP 6 | 验证 Web 服务器的监控状态。

选择 Auto Scaling Groups(自动扩展组),并使用应用程序堆栈名称来查找 Web 服务器自动扩展组,以 验证 Web 服务器是否报告健康。

| tails Activity History Scaling Policies Instances Monitoring Notifications Tags Scheduled Actions Lifecycle Hooks ctions   itter: Any Health Status  Any Lifecycle State  Q Filter instances  K  K  Lifecycle Joba  K  K  Lifecycle Joba  K  K  Lifecycle Joba  K  K  K  K  K  K  K  K  K  K  K  K  K | to Scal | ling Group: arl. 🕽               |        | WebServerG     | Group-1''               | JINGO             | 0                      |              |                                                           |                                           |                                           |
|----------------------------------------------------------------------------------------------------|---------|----------------------------------|--------|----------------|-------------------------|-------------------|------------------------|--------------|-----------------------------------------------------------|-------------------------------------------|-------------------------------------------|
| ctions ×                                                                                                    | etails  | Activity History                 | So     | aling Policies | Instance                | es Monitoring     | Notifications          | Tags         | Scheduled Actions                                         | Lifecycle Hooks                           |                                           |
| ilter: Any Health Status × Any Lifecycle State × Q. Filter instances X K < 1 to 2 of 2 Instances > >1                                                                                                    | Action  | ns *                             |        |                |                         |                   |                        |              |                                                           |                                           | ť                                         |
|                                                                                                    |         |                                  |        |                |                         |                   |                        |              |                                                           |                                           |                                           |
| Instance ID - Lifequele - Lounsh Configuration Name - Availability Zone - Health Status - Dratested from -                                                                                                    | Filter: | Any Health Status                | ~      | Any Lifecycle  | e State 🗙               | Q Filter instance | 25                     | ,            | < l                                                       | K < 1 to 2 o                              | of 2 Instances                            |
|                                                                                                    | Filter: | Any Health Status                | •      | Any Lifecycle  | e State ❤<br>Launch Con | Q Filter instance | 99                     | ;            | <ul> <li>Availability Zone</li> </ul>                     | K < 1 to 2 o<br>→ Health Status           | of 2 Instances >><br>→ Protected from     |
| H077554287532_47_0 InService ark1n110775549ebServerLaunchConfig-514PN80RY6712 us-east-2b Healthy                                                                                                    | Filter: | Any Health Status<br>Instance ID | •<br>• | Any Lifecycle  | e State ▼<br>Launch Con | G Filter instance | es<br>hConfig-€`+PN8ºR | )<br>Y6,7(.' | <ul> <li>Availability Zone</li> <li>us-east-2b</li> </ul> | K < 1 to 2 of<br>Health Status<br>Healthy | of 2 Instances > > <br>→   Protected from |

自定义 Bootstrap.xml 文件 (v2.0)

GitHub 存储库中提供的 bootstrap.xml 文件为防火墙管理员使用默认的用户名和密码。在生产环境中部署 VM 系列自动扩展模板之前,您至少必须为 VM 系列防火墙上的管理帐户创建唯一的用户名和密码。或者, 您可以使用区域、策略规则和安全配置文件完全配置防火墙并导出黄金配置快照。然后,您可以将此配置快 照用作生产环境的 bootstrap.xml 文件。

您可以通过两种方法自定义用于生产环境的 bootstrap.xml 文件:

- 选项1:使用 GitHub 存储库中提供的引导文件在 AWS 上启动 VM 系列防火墙,修改防火墙配置并导出 配置以为 VM 系列防火墙自动扩展模板创建新的 bootstrap.xml 文件。请参阅使用 GitHub 引导文件作为 种子。
- 选项 2:在 AWS 上启动新的 VM 系列防火墙而不使用引导文件,添加 NAT 策略规则以确保 VM 系列防 火墙正确处理流量,并导出配置以为 VM 系列防火墙自动扩展模板创建新的 bootstrap.xml 文件。请参 阅从头开始创建新的引导文件。

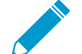

▶ 如果您已经部署该模板,现在需要更改管理用户的凭据或添加新的管理用户并更新模板堆 栈,请参阅修改管理帐户和更新堆栈。

从头开始创建一个新的引导文件

使用支持的 PAN-OS 版本的 AMI 在 AWS 上启动新的 VM 系列防火墙(有关 Panorama 插件,请参阅兼容 <mark>性矩阵</mark>),而无需使用示例 bootstrap.xml 文件,并导出配置以创建新的 bootstrap.xml 文件以用于 VM 系列 自动扩展模板 v2.0。

- STEP 1 | 在 AWS 上部署 VM 系列防火墙(无需执行故障排除),并在 VM 系列防火墙的命令行界面 (CLI) 上使用 SSH 的公共 IP 地址。您需要为防火墙配置新管理密码。
- STEP 2 | 登录到防火墙 Web 界面。
- STEP 3 | (可选) 配置防火墙。您可以配置数据面板接口、区域和策略规则。
- STEP 4 | 在防火墙上 Commit (提交)更改。
- STEP 5 | 导出配置文件,并将其命名为 bootstrap.xml。(Device(设备) > Setup(设置) > Operation(操作) > Export Named Configuration Snapshot(导出已命名的配置快照))。
- STEP 6 | 从 GitHub 存储库下载 bootstrap.xml 文件,使用文本编辑工具打开,并复制第 353 至 356 行。 这些行定义 AWS CloudWatch 命名空间,以便防火墙发布防火墙自动扩展所需的自定义 PAN-OS 指标。
- STEP 7 | 编辑您之前导出的配置文件以包含 AWS CloudWatch 信息。 搜索 </management> 之后粘贴行 353 至 356 </management>。

| 352 |                                                                                                    |
|-----|----------------------------------------------------------------------------------------------------|
| 353 | <aws-cloudwatch></aws-cloudwatch>                                                                                                    |
| 354 | <enabled>yes</enabled>                                                                                                    |
| 355 | <name>autoscale-default-panw-asg-name</name>                                                                                                    |
| 356 |                                                                                                    |
| 357 |                                                                                                    |
|     | and the second second sec |

## STEP 8 删除管理接口配置。

1. 搜索 </service> 并删除后面的 ip-address、netmask 和默认网关。

2. 搜索 </type> 并删除后面的 ip-address、netmask、默认网关和公钥。

| 326 |                                                                                                    |
|-----|----------------------------------------------------------------------------------------------------|
| 327 | <pre><ip-address>192.168.10.16</ip-address></pre>                                                                                                    |
| 328 | <netmask>255.255.255.0</netmask>                                                                                                    |
| 329 | <pre><default-gateway>192.168.10.1</default-gateway></pre>                                                                                                    |
| 330 | <hostname>PA-VM</hostname>                                                                                                    |
| 331 |                                                                                                    |
| 332 | <setting></setting>                                                                                                    |
| 333 | <config></config>                                                                                                    |
| 334 | <pre><rematch>yes</rematch></pre>                                                                                                    |
| 335 |                                                                                                    |
| 336 | <management></management>                                                                                                    |
| 337 | <hostname-type-in-syslog>FQDN</hostname-type-in-syslog>                                                                                                    |
| 338 | <initcfg></initcfg>                                                                                                    |
| 339 | <type></type>                                                                                                    |
| 340 | <dhcp-client></dhcp-client>                                                                                                    |
| 341 | <send-hostname>yes</send-hostname>                                                                                                    |
| 342 | <send-client-id>no</send-client-id>                                                                                                    |
| 343 | <accept-dhcp-hostname>no</accept-dhcp-hostname>                                                                                                    |
| 344 | <accept-dhcp-domain>no</accept-dhcp-domain>                                                                                                    |
| 345 |                                                                                                    |
| 346 |                                                                                                    |
| 347 | <pre><ip-address>192.168.10.16</ip-address></pre>                                                                                                    |
| 348 | <pre><netmask>255.255.255.0</netmask></pre> /netmask>                                                                                                    |
| 349 | <pre><default-gateway>192.168.10.1</default-gateway></pre>                                                                                                    |
| 350 | <pre><pre>cpublic-key&gt;c3NoLX3zYSBBQUFBQjNOemFDMX1jMkVBQUFBREFRQU3BQUFCQVFDQTRCSj3wZFBSZ1h0TjF2SDVqMw5GRUdYTVdvTmZ1aU1FcCtBS1ZRaVU4c2hEMHBmSUt0VTVSeHdGRFd40VZZckRRRFVrLzQ5VDdkeThXcXorcX21em44d1FpamY1F</pre></pre> |
|     | VEeHB2WXk3ZWtiam1IallYdTVXUFR4MnZSaXdiMmVzcS91K3FXbm9hSlQ1cXdjU2srbHRxN0prVjlGcC9HSy9jQkRDT0Fq0VhmSHMvWi8xQ0VZRk9uZ0UrNTd5L2VwSjFFWwtxZXlLczZuRTBvbWxRajBH5mNhb1FMcUlqZDZmQW5Dcm93dEZ4Y3c3YW                           |
| 351 |                                                                                                    |
| 352 |                                                                                                    |

#### STEP 9 | 保存文件。您现在可以继续为 AWS (v2.0) 启动 VM 系列自动扩展模板。

#### 使用 GitHub 引导文件作为种子

使用 GitHub 存储库中提供的引导文件从 AWS Marketplace 中的 AWS 上启动 VM 系列防火墙,修改生产环 境的防火墙配置。然后,导出配置以创建现在可用于 VM 系列自动扩展模板的新 bootstrap.xml 文件。

- STEP 1 | 要启动防火墙,请参阅在 AWS 上引导 VM 系列防火墙。
- STEP 2 | 添加弹性网络接口 (ENI) 并将弹性IP地址 (EIP) 与其关联,以便您可以访问 VM 系列防火墙上的 Web 界面。有关详细信息,请参阅在 AWS 上启动 VM 系列防火墙。
- STEP 3 使用 EIP 地址以 admin 作为用户名和密码登录防火墙 Web 界面。
- STEP 4 | 为管理用户帐户添加安全密码(Device(设备) > Local User Database(本地用户数据库) > Users(用户))。
- STEP 5 | (可选) 配置防火墙以保护您的生产环境。
- STEP 6 在防火墙上 Commit (提交)更改。
- STEP 7 | 为管理员帐户生成新 API 密钥。将此新密钥复制到新文件。启动 VM 系列自动扩展模板时,您 需要输入此 API 密钥;AWS 服务使用 API 密钥来部署防火墙并发布用于自动扩展的指标。
- STEP 8 | 导出配置文件,并将其另存为 bootstrap.xml。(Device(设备) > Setup(设置) > Operation (操作) > Export Named Configuration Snapshot (导出已命名的配置快照))。
- STEP 9 使用文本编辑工具打开 bootstrap.xml 文件并删除管理接口配置。

| 26  |                                                                                                    |
|-----|----------------------------------------------------------------------------------------------------|
| 327 | <ip-address 192.168.10.16<="" ip-address=""></ip-address>                                                                                                    |
| 328 | <netmask>255.255.255.0</netmask>                                                                                                    |
| 29  | <default-gateway>192.168.10.1</default-gateway>                                                                                                    |
| 30  | <hostname>PA-VM</hostname>                                                                                                    |
| 31  |                                                                                                    |
| 32  | <setting></setting>                                                                                                    |
| 333 | <config></config>                                                                                                    |
| 34  | <rematch>yes</rematch>                                                                                                    |
| 335 |                                                                                                    |
| 336 | <management></management>                                                                                                    |
| 337 | <hostname-type-in-syslog>FQDN</hostname-type-in-syslog>                                                                                                    |
| 338 | <pre><initcfg></initcfg></pre>                                                                                                    |
| 339 | <type></type>                                                                                                    |
| 340 | <dhcp-client></dhcp-client>                                                                                                    |
| 341 | <send-hostname>yes</send-hostname>                                                                                                    |
| 342 | <send-client-id>no</send-client-id>                                                                                                    |
| 43  | <accept-dhcp-hostname>no</accept-dhcp-hostname>                                                                                                    |
| 344 | <accept-dhcp-domain>no</accept-dhcp-domain>                                                                                                    |
| 345 |                                                                                                    |
| 346 |                                                                                                    |
| 347 | <ip-address>192.168.10.16</ip-address>                                                                                                    |
| 348 | <netmask>255.255.255.0</netmask>                                                                                                    |
| 49  | <default-gateway>192.168.10.1</default-gateway>                                                                                                    |
| 350 | <pre>cypublic-key&gt;c3NoLXJzYSBBQUFBQjNOemFDMX1jMkVBQUFBREFRQUJBQUFCQVFDQTRCSjJwZFBSZ1h0TjF2SDVqMw5GRUdYTVdvTmZ1aU1FcCtBS1ZRaVU4c2hEMHBmSUtOVTVSeHdGRFd40VZ2ckRRFVrLzQ5VDdkeThXcXorcXZ1em44d1FpamY1RD3-</pre> |
|     | VEeHB2WXX3ZWtiam1IallYdTVXUFR4NnZSaXd1MmVzcS91K3FXbm9hSlQ1cXdjU2srbHRxN0prVjlGcC9HSy9jQkRDT0Fq0VhmSHMvWi8xQ0VZRk9uZ0UrNTd5L2VwSjFFWWtxZXLLczZuRTBvbWxRajBHsmNhb1FMcU1qZDZmQW5Dcm93dEZ4Y3c3YWVTR                |
| 351 |                                                                                                    |
| 352 |                                                                                                    |

STEP 10| (如果您导出 PAN-OS 8.0 配置,则为必需)确保用于验证 Palo Alto Networks 服务器的设置已 禁用。查找 <server-verification>no</server-verification>。

STEP 11 | 如果值为 yes,将其更改为 no。

STEP 12 | 保存文件。您现在可以继续为 AWS (v2.0) 启动 VM 系列自动扩展模板。

应用程序模板和防火墙模板之间的 SQS 消息传递

因此,使用 firewall-v2.0.template 部署的 VM 系列防火墙可以检测流量并将其发送到要自动分配传入流 量的网络负载均衡器,防火墙模板包含一个 Lambda 函数,该函数可监控简单队列服务消息。该消息允许 Lambda 函数了解新的网络负载均衡器,然后在防火墙上自动创建 NAT 策略规则,以将流量发送到网络负载 均衡器的 IP 地址。为了在 AWS 基础架构内正确路由流量,该消息还必须包括 DNS、VPC ID 和网络负载均 衡器所属的 AZ 的基本信息。

如果您正在构建自己的应用程序模板,则必须设置应用程序模板以将两种类型的消息发布到 SQS URL,VM 系列自动扩展模板 2.0 版中的防火墙模板使用该模板来了解它必须使用的网络负载均衡器在您的环境中分配 流量:

- ADD-NLB 消息,用于在新的网络负载均衡器可用时通知防火墙。
- DEL-NLB 消息,用于在网络负载均衡器终止并不再可用时通知防火墙。

每种消息类型的以下示例均包括示例值。您需要使用符合您的部署的值修改这些消息。

ADD-NLB 消息

msg\_add\_nlb= { 'MSG-TYPE': 'ADD-NLB', 'AVAIL-ZONES': [{'NLB-IP':'192.168.2.101', 'ZONE-NAME':'us-east-2a', 'SUBNET-ID': 'subnet-2a566243'}, {'NLB-IP':'192.168.12.101', 'ZONE-NAME':'us-east-2b', 'SUBNET-ID': 'subnet-2a566243 '}], 'DNS-NAME': 'publicelb1-2119989486.useast-2.elb.amazonaws.com', 'VPC-ID': 'vpc-42ba9f2b', 'NLB-NAME': 'publicelb1' }

DEL-NLB 消息

msg\_del\_nlb= { 'MSG-TYPE': 'DEL-NLB', 'DNS-NAME': 'publicelb1-2119989486.useast-2.elb.amazonaws.com', }

有关如何将消息发送到 Amazon SQS 队列的详细信息,请参阅 AWS 文档,或在示例应用程序模板包中查看 describe\_nlb\_dns.py,以查看应用程序模板如何构造消息。

# AWS 更新与 VM 系列自动扩展模板 (v2.0)

堆栈更新允许您修改 VM 系列自动扩展模板 (firewall-v2.0.template) 部署的资源。不要删除现有的部署并重 新部署解决方案,而是使用堆栈更新来修改以下参数:

- 许可证 从 BYOL 切换到 PAYG,反之亦然,或从一个 PAYG 包切换到另一个。
- 其他堆栈资源 更改启动配置参数,例如您的自动扩展组的 Amazon 机器映像 (AMI) ID、AWS 实例类型、密钥对。您还可以更新与防火墙上的管理用户帐户关联的 API 密钥。

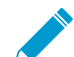

通过更改 AMI-ID, 您可以使用不同的 PAN-OS 版本部署 VM 系列防火墙的新实例。

在部署 VM 系列自动扩展模板时,会自动为您创建自动扩展组和启动配置。启动配置是自动扩展组用于启动 EC2 实例的模板,它为您的自动扩展组指定参数,例如 AMI ID、实例类型、密钥对。要使用更新后的参数 启动 VM 系列防火墙,必须先更新堆栈,然后删除每个 AZ 中现有的自动扩展组。要防止服务中断,请首先 删除一个 AZ 中的自动扩展组,然后等待新的防火墙实例使用更新的堆栈参数启动。然后,验证在继续完成 其他 AZ 中的更改之前,防火墙已经继承了您所做的更新。

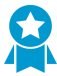

对于关键应用程序,在维护窗口期间执行堆栈更新。

您可以直接更新堆栈或创建更改集。本文档中的工作流程将引导您完成手动堆栈更新。

STEP 1 | 在 AWS CloudFormation 控制台中,选择您要更新并选择的父堆栈 Actions(操作) > Update Stack(更新堆栈)。

| Ũ     | Services 🗸                                                              | Resource Grou     | ups ~       | 🌔 EC2          | 😩 VPC 🕴 🖡     | I S3      | 👃 CloudWat     | ch 🕴 🗘 CloudF       | ormation      | 🌓 Lambda          | *            | 4          | matangi @ panw-aws     | ✓ Sydney <sup>·</sup> | • Support •     |
|-------|-------------------------------------------------------------------------|-------------------|-------------|----------------|---------------|-----------|----------------|---------------------|---------------|-------------------|--------------|------------|------------------------|-----------------------|-----------------|
| Ф     | 1 CloudFormation V Stacks                                               |                   |             |                |               |           |                |                     |               |                   |              |            |                        |                       |                 |
| Crea  | Create Stack 🔹 Actions 🔹 Design template                                |                   |             |                |               |           |                |                     |               | C ¢               |              |            |                        |                       |                 |
| Filte | Filter: Active - B Create Change Set For Current Stack Showing 2 stacks |                   |             |                |               |           |                |                     |               |                   |              |            |                        |                       |                 |
|       | Stack Name                                                              | Update Stack      |             | _              | Statu         | ıs        |                | Description         |               |                   |              |            |                        |                       |                 |
|       | mv-syd-12-az3r                                                          | Delete Stack      |             |                | 00 UPD        | ATE_COM   | PLETE          | VM-Series Firewall  | Deployment    | template          |              |            |                        |                       |                 |
|       | mv-syd-12                                                               | View/Edit templat | e in Design | er<br>.080     | 00 UPD        | ATE_ROLI  | BACK_COM       | Creates VPC, Sub    | nets, Route T | fables, SG, Class | ic ELBs, ASG | for Websei | rvers and Lambda Infra | structure for t       | he VM-Series fi |
|       |                                                                         |                   |             |                |               |           |                |                     |               |                   |              |            |                        |                       |                 |
| Ove   | outputs                                                                 | Resources         | Events      | Template       | Parameters    | lags      | Stack Policy   | Change Sets         |               |                   |              |            |                        |                       | 800             |
|       | Stack name:                                                             | mv-syd-12         |             |                |               |           |                |                     |               |                   |              |            |                        |                       |                 |
|       | Stack ID:                                                               | arn:aws:cloudf    | ormation:ap | -southeast-2:1 | 22442690527:s | tack/mv-s | yd-12/629a89a0 | )-05f9-11e7-be84-50 | 3f245c6ad9    |                   |              |            |                        |                       |                 |
|       | Status:                                                                 | UPDATE_ROL        | LBACK_CC    | MPLETE         |               |           |                |                     |               |                   |              |            |                        |                       |                 |
|       | Status reason:                                                          |                   |             |                |               |           |                |                     |               |                   |              |            |                        |                       |                 |
|       | IAM Role:                                                               |                   |             |                |               |           |                |                     |               |                   |              |            |                        |                       |                 |
|       |                                                                         |                   |             |                |               |           |                |                     |               |                   |              |            |                        |                       |                 |

STEP 2 | 修改您想要更新的资源。

- PAN-OS 版本 要修改 PAN-OS 版本,为您要使用的版本查找 AMI ID 并输入 ID。
- 许可证选项 从 BYOL 切换到 PAYG 或跨 PAYG 套餐 1 和 2。

如果您切换到 BYOL,请确保将身份验证包含在引导程序包中(请参阅步骤 3 和 5)。

如果您在 PAYG 套餐版本 1 和 2 之间切换,查找 AMI ID 用于 VM 系列防火墙。

 其他堆栈资源 — 您可以修改堆栈资源的 AMI ID、实例类型、安全组、密钥对或与防火墙上的管理用 户帐户关联的 API 密钥。

如果您创建新的管理用户帐户或修改防火墙上现有管理员的凭据,为了更新该堆栈并使用更新的 API 密 钥部署新防火墙,您需要按照修改管理帐户和更新堆栈。 STEP 3 | 确认通知并查看更改并单击 Update (更新) 启动堆栈更新。

|   | ϳ Services 🗸 Resourc                     | ce Groups 🗸 🌐 EC2 🛛 🏥 V      | PC 🔰 S3 🦺 CloudW   | atch 🌐 CloudFormation        | 🎁 Lambda 🛭 🛠                 | 众 matangi @ panw-aws ◄               | Sydney 👻 Support 👻           |  |  |
|---|------------------------------------------|------------------------------|--------------------|------------------------------|------------------------------|--------------------------------------|------------------------------|--|--|
|   | CloudFormation      Stacks               |                              |                    |                              |                              |                                      |                              |  |  |
|   | Create Stack - Actions - Design template |                              |                    |                              |                              |                                      |                              |  |  |
|   | Filter: Active • By Stack Name Showing 2 |                              |                    |                              |                              |                                      | Showing 2 stacks             |  |  |
|   | Stack Name                               | Created Time                 | Status             | Description                  |                              |                                      |                              |  |  |
| 0 | mv-syd-12-az3n-1E5OPZTX/                 | 2017-03-10 17:27:38 UTC-0800 | UPDATE_COMPLETE    | VM-Series Firewall Deploymen | t template                   |                                      |                              |  |  |
|   | mv-syd-12                                | 2017-03-10 17:23:51 UTC-0800 | UPDATE_IN_PROGRESS | Creates VPC, Subnets, Route  | Tables, SG, Classic ELBs, AS | SG for Webservers and Lambda Infrast | ructure for the VM-Series fi |  |  |

STEP 4 | 在 EC2 dashboard(EC2 仪表盘) > Auto Scaling Groups(自动扩展组),并选择一个 AZ 来 删除 ASG。

删除 ASG 会自动触发重新部署新 ASG 的过程。新 ASG 中的防火墙使用更新后的堆叠配置。

| 🧊 Services 🗸                | Resource Grou | ips 🗸 🕴 🎁 EC             | 2 🛛 🌐 VPC 📔 I       | 🏮 S3 🕴 🥾     | CloudWatch     | CloudFo                           | rmation   | 🌔 Lambda           | *                             | 4       | mata  | angi @ panw-aws ¥    | Sydney 👻  | Support 👻        |
|-----------------------------|---------------|--------------------------|---------------------|--------------|----------------|-----------------------------------|-----------|--------------------|-------------------------------|---------|-------|----------------------|-----------|------------------|
| Placement Groups Key Pairs  | Create Aut    | to Scaling group         | Actions A           |              |                |                                   |           |                    |                               |         |       |                      |           | <del>ତ</del> ବ ( |
| Network Interfaces          | Filter: Q     | Filter Auto Scaling      | Edit<br>Delete      | ×            |                |                                   |           |                    |                               |         | K     | < 1 to 4 of 4 Auto   | Scaling G | roups > >        |
| LOAD BALANCING              |               |                          |                     |              |                |                                   |           |                    |                               |         |       |                      | 3 -       |                  |
| Load Balancers              | Nam           | e                        |                     |              |                | <ul> <li>Launch Config</li> </ul> | uration - | Instances 👻        | Desired ~                     | Min 👻   | Max 👻 | Availability Zones   | Ŧ         | Default Cool     |
| Target Groups               | mv-sy         | yd-12-az3n-1E5OPZ1       | TXA1RGE_ASG_192-1   | 68-12-68     |                | mv-syd-12-az3r                    | 1-1E5OP   | 1                  | 1                             | 1       | 3     | ap-southeast-2b      |           | 900              |
| AUTO SCALING                | mv-sy         | yd-12-az3n-1E5OPZ1       | TXA1RGE_ASG_192-1   | 68-2-39      |                | mv-syd-12-az3r                    | 1-1E5OP   | 1                  | 1                             | 1       | 3     | ap-southeast-2a      |           | 900              |
| Launch<br>Configurations    | mv-sy         | vd-12-az3n-1E5OPZ1       | TXA1RGE_ASG_192-1   | 68-22-199    |                | mv-syd-12-az3r                    | n-1E50P   | 1                  | 1                             | 1       | 3     | ap-southeast-2c      |           | 900              |
| Auto Scaling                | mv-sj         | yd-12-WebServerGro       | up3-1NJUNS87F6ZX5   |              |                | mv-syd-12-Web                     | ServerL   | 3                  | 3                             | 3       | 9     | ap-southeast-2b, ap- | southea   | 300              |
| Groups                      |               |                          |                     |              |                |                                   |           |                    |                               |         |       |                      |           |                  |
|                             |               |                          |                     |              |                |                                   |           |                    |                               |         |       |                      |           |                  |
| STSTEMS MANAGER<br>SERVICES | <             |                          |                     |              |                |                                   |           |                    |                               |         |       |                      |           |                  |
| Run Command                 | Auto Scalir   | ng Group: mv-syd-        | 12-az3n-1E5OPZTX    | A1RGE_ASG_   | 192-168-22-199 | )                                 |           |                    |                               |         |       |                      |           |                  |
| State Manager               | Deteil-       | Asthuby Lileton          | Cooling Dollars     | Instance     | Monitorin      | Netification -                    | Terro     | Caleadulad Artic   |                               |         |       |                      |           |                  |
| Automations                 | Details       | Activity History         | Scaling Policies    | Instances    | wonitoring     | Notifications                     | lags      | Scheduled Activ    | 0115                          |         |       |                      |           |                  |
| Patch Baselines             |               |                          |                     |              |                |                                   |           |                    |                               |         |       |                      |           | Edit             |
| -                           | Lau           | nch Configuration        | mv-syd-12-az3n-1E5  | OPZTXA1RGE   | _ASG_LC_192-16 | 68-22-199                         |           |                    |                               |         |       |                      |           |                  |
| SYSTEMS MANAGER             |               | Load Balancers           | mv-pub-elb          |              |                |                                   |           |                    |                               |         |       |                      |           |                  |
| Managed Instances           |               | Target Groups            |                     |              |                |                                   |           |                    |                               |         |       |                      |           |                  |
| Activations                 |               | Desired                  | 1                   |              |                |                                   | 1         | Availability Zone( | s) ap-southe                  | east-2c |       |                      |           |                  |
| Documents                   |               | Min                      | 1                   |              |                |                                   |           | Subnet(            | <ul> <li>subnet-9:</li> </ul> | 39123ca |       |                      |           |                  |
| Maintenance                 | ŀ             | Max<br>lealth Check Type | EC2                 |              |                |                                   |           | Placement Grou     | <b>b</b><br>11 ADD            |         |       |                      |           |                  |
| Parameter Store             | Health Ch     | neck Grace Period        | 900                 |              |                |                                   | Sus       | pended Processe    | s                             |         |       |                      |           |                  |
| Patches                     | Tei           | rmination Policies       | Default             |              |                |                                   |           | Enabled Metric     | s                             |         |       |                      |           |                  |
| T atorios                   |               | Constinue Times          | Con Mar 40 40-00-40 | OMT 700 0047 | ,              |                                   |           |                    |                               |         |       |                      |           |                  |

STEP 5 | 验证是否使用更新的参数在新的 ASG 中启动 VM 系列防火墙。

使用分阶段推出流程,您可以彻底测试新的 ASG 并确保火管正确地处理流量。然后等待一小时,然后继 续下一个 ASG。

STEP 6 | 重复步骤 4 和 5 以替换其他 AZ 中的 ASG。

修改管理帐户和更新堆栈 (v2.0)

如果您已经部署了该模板,并且现在要更改管理帐户的密码或在 VM 系列防火墙上创建新的管理用户帐户, 则必须生成新的 API 密钥并使用新的 API 密钥更新模板堆栈管理用户帐户。为了确保使用更新的管理用户 帐户配置新防火墙实例,需要导出防火墙配置并将其重命名为 bootstrap.xml,然后将其上传到 VM 系列 AutoScaling 模板使用的 S3 引导文件夹。

STEP 1 | 登录到防火墙的 Web 界面并更改现有管理用户的凭证或创建新帐户。

STEP 2 | 生成 API 密钥。

STEP 3 | 导出当前正在运行的配置并将其重命名为 bootstrap.xml。

STEP 4 | 将此 bootstrap.xml 文件上传到 S3 引导文件夹;请参阅自定义 Bootstrap.xml 文件 (v2.0)。

## STEP 5 | 更新堆栈中的 API 密钥以确保新启动的防火墙拥有更新后的管理员帐户。

请参阅 AWS 的堆栈更新与 VM 系列自动扩展模板 (v2.0)。

适用于 AWS 版本 2.1 的 VM 系列自动扩展模板

通过 VM 系列自动扩展模板,您可以部署 VM 系列防火墙的单个自动扩展组 (ASG),以保护从 Internet 到 AWS 上的应用程序工作负载的入站流量。您可以在单个 VPC 中部署 VM 系列防火墙 ASG 和应用程序工作 负载,如下所示。

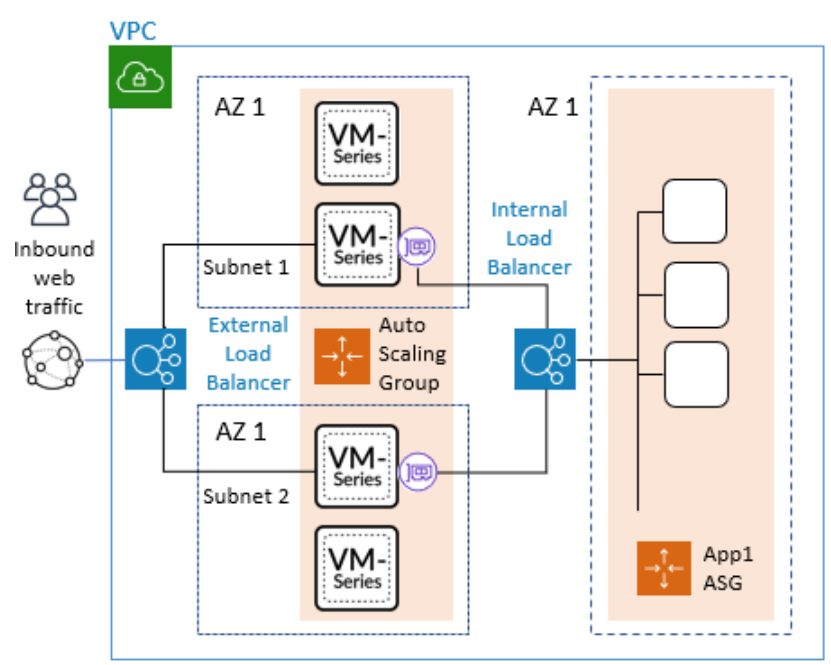

您还可以将防火墙 ASG 部署在集中式 VPC 中,将应用程序工作负载部署在同一区域内的单独 VPC 中,形成集线器和分支架构,如下所示。

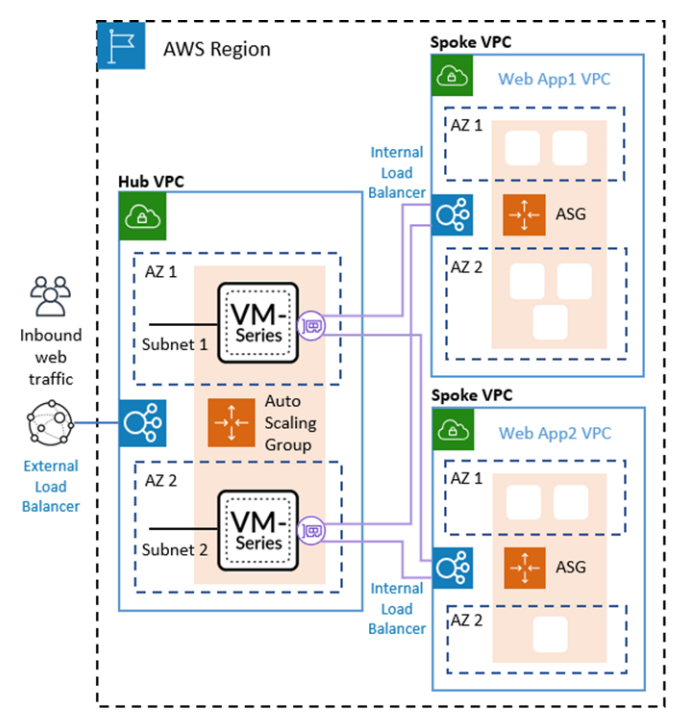

借助中心和分支架构,您可以简化为许多应用程序,VPC 或帐户的 AWS 部署提供集中安全性和连接性。这 种架构可以提高灵活性。您的网络安全管理员可以管理防火墙 VPC,DevOps 管理员或应用程序开发人员可 以管理应用程序 VPC。

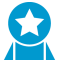

确保应用程序 VPC 连接到没有 Internet 网关 (IGW) 的防火墙 VPC,并使用连续监控和安全合 、规性服务,例如 Prisma 公共云。

您可以使用单个 AWS 帐户或多个 AWS 帐户来监控和保护 VPC 与 Internet 之间的流量。在单个 VPC 中集 中防火墙可以降低具有多个 VPC 和/或多个帐户的部署的成本。

为了提供保护应用程序工作负载的灵活性,2.1 版本允许您为面向 VM 系列防火墙 ASG 的外部负载均衡器以 及面向应用程序负载的内部负载均衡器 (ILB) 部署应用程序负载均衡器或网络负载均衡器。

当应用程序负载均衡器面向应用程序工作负载时,您可以使用 VPC 对等将防火墙 VPC 连接到应用程序 VPC。当 NLB 面向应用程序工作负载时,您可以使用 VPC 对等或 AWS 专用链接来连接防火墙和应用程序 VPC,如下所述:

| 防火墙 VPC LB(外部) | 应用程序 VPC LB(内部) | 连接方法     |
|----------------|-----------------|----------|
| ALB            | NLB             | AWS 专用链接 |
| NLB            | NLB             | AWS 专用链接 |
| NLB            | ALB             | VPC 对等   |
| ALB            | ALB             | VPC 对等   |

如果部署在单个 VPC 中,则可以使用上表中的所有负载均衡组合。

您可以在绿色字段(新 VPC 和应用程序)和棕色字段(现有 VPC 和应用程序)用例中部署模板。

| 模板   | 新                                                                        | 现有                                                                                 |
|------|--------------------------------------------------------------------------|------------------------------------------------------------------------------------|
| 防火墙  | firewall-new-vpc-v2.1.template<br>panw-aws-same-vpc-v2.1.template        | firewall-existing-vpc-v2.1.template<br>panw-aws-same-vpc-v2.1.template             |
| 应用程序 | panw-aws-nlb-new-vpc-v2.1.template<br>panw-aws-alb-new-vpc-v2.1.template | panw-aws-alb-existing-vpc-v2.1.template<br>panw-aws-nlb-existing-vpc-v2.1.template |

适用于 AWS (v2.1) 的 VM 系列自动扩展模板具有哪些组件?

AWS 的 VM 系列自动扩展模板包含以下构建基块。

- VM 系列防火墙模板
- 应用程序模板
- Lambda 函数
- Panorama
- 引导文件

#### VM 系列防火墙模板

防火墙模板在跨越至少两个可用性区域 (AZ) 的自动扩展组中部署面向 Internet 的外部负载均衡器和 VM 系列防火墙。外部负载均衡器在 VM 系列防火墙池中分配传入的 VPC 流量。它可以是应用程序负载均衡器 (ALB) 或网络负载均衡器 (NLB)。VM 系列防火墙自动发布启用自动扩展的自定义 PAN-OS 指标。

| 模板                                  | 说明                                                                                                    |
|-------------------------------------|----------------------------------------------------------------------------------------------------|
| firewall-new-vpc-v2.1.template      | 在新的 VPC 中部署具有两到四个可用性区域的防火墙堆栈。                                                                                                    |
| firewall-existing-vpc-v2.1.template | 在现有 VPC 中部署具有两到四个可用性区域的防火墙堆栈。<br>要在现有 VPC 中部署,您必须输入:<br>• VPC ID<br>• Internet 网关 ID。这是一个现有的网关。<br>• 子网 CIDR 列出了管理、不可信、可信、NAT 网关和 Lambda<br>子网。该模板使用 CIDR 来创建这些子网。<br>如果选择创建新 ELB,则模板会将防火墙 ASG 连接到 ELB 后端<br>池。如果使用现有 ELB,则必须手动将防火墙 ASG 连接到现有负<br>载均衡器后端。 |

有关这些参数的详细信息,请参阅在启动前自定义防火墙模板(v2.0 和 v2.1)。

### 应用程序模板

应用程序模板在每个可用性区域 (AZ) 中使用 Web 服务器部署内部负载均衡器 (ILB) 和一个自动扩展组。

| 模板                                      | 说明                                                                                                    |
|-----------------------------------------|----------------------------------------------------------------------------------------------------|
| panw-aws-same-vpc-v2.1.template         | 在与防火墙 VPC 相同的 VPC 中部署应用程序。您可以选<br>择网络或应用程序负载均衡器。                                                                                                    |
| panw-aws-alb-new-vpc-v2.1.template      | 在新的 VPC 中部署应用程序,使用 ALB 作为内部负载均<br>衡器,并在防火墙 VPC 和应用程序 VPC 之间使用 VPC 对<br>等。支持相同的帐户和跨帐户部署。<br>您必须提供以下参数:<br>• 中心帐户 ID<br>• VPC 对等的中心 VPC ID<br>• 中心 VPC 可信子网 CIDR。建立 VPC 对等后,模板将<br>这些用于路由表构建,每个可用性区域一个 CIDR。<br>• StsAssumeRoleARN(SQS 访问的 Hub 模板的输出) |
| panw-aws-nlb-new-vpc-v2.1.template      | 新 VPC 中部署应用程序,使用 NLB 作为内部负载均衡器<br>在,并在防火墙 VPC 和应用程序 VPC 之间使用 NLB 端点<br>服务/接口进行通信。<br>您必须提供这些参数。<br>• 中心帐户 ID<br>• StsAssumeRoleARN(SQS 访问的 Hub 模板的输出)                                                                                               |
| panw-aws-alb-existing-vpc-v2.1.template | 在现有应用程序 VPC 中部署 ALB。您必须提供应用程序的<br>VPC ID 和现有的子网 ID。                                                                                                    |

| 模板                                      | 说明                                                                                                   |
|-----------------------------------------|----------------------------------------------------------------------------------------------------|
|                                         | 此模板在应用程序 VPC 中部署负载均衡器并建立 Lambda<br>资源。您必须从任何现有负载均衡器分离目标工作负载,<br>并将其连接到新的负载均衡器。                       |
| panw-aws-nlb-existing-vpc-v2.1.template | 在现有应用程序 VPC 中部署 NLB。新 VPC 中部署应用程<br>序,使用 NLB 作为内部负载均衡器在,并在防火墙 VPC<br>和应用程序 VPC 之间使用 NLB 端点服务/接口进行通信。 |

#### Lambda 函数

AWS Lambda 提供强大的事件驱动自动化,无需复杂的编排软件。AWS Lambda 监控简单队列服务 (SQS) 以 了解发布到队列的负载均衡器(ALB 或 NLB)。当 Lambda 函数检测到新的负载均衡器时,它会创建一个新 的 NAT 策略规则并将其应用于 ASG 内的 VM 系列防火墙。防火墙对每个应用都有 NAT 策略规则,防火墙 使用 NAT 策略规则(将端口映射到负载均衡器 IP 地址)将流量转发到应用程序 Web 服务器前面的负载均 衡器。

Lambda 函数还会删除 Lambda 添加到 Panorama 中的设备组和模板堆栈的所有配置项。这包括推送到 VM 系列防火墙的 NAT 规则、地址对象和静态路由。Lambda 函数也处理取消许可证。

要了解有关 Lambda 函数的详细信息,请参阅 Palo Alto Networks AWS 自动扩展文档。

#### Panorama

您必须在 Panorama 模式下安装 Panorama 管理服务器才能配置自动扩展 v2.1。

Panorama 管理服务器从单一位置提供对多个 Palo Alto Networks 下一代防火墙的集中监控和管 理。Panorama 可让您监督遍历网络的所有应用程序、用户和内容,然后利用收集的信息创建应用程序启用 策略来保护和控制网络。如果您不熟悉 Panorama,请参阅 Panorama 管理员指南。

托管防火墙使用 init-config.txt 文件进行引导。GitHub 存储库中包含一个示例文件,以便在现有 Panorama 中创建模板堆栈和设备组时复制配置。

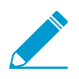

在 Panorama 中创建的不可信和可信区域必须全部为小写。

在 Panorama 中,您必须使用 DHCP 配置网络接口。

- 只有 eth1/1 应自动创建默认路由可信和非可信区域。
- 安全策略区域命名为 untrust 和 trust。

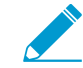

所有区域名称必须为小写

- 模板配置名为 pandemo 的管理员帐户和密码 demopassword。
- 使用命名约定 VR-<*TemplateStackName*> 创建虚拟路由器。在虚拟路由器 ECMP 选项卡上,启用 ECMP。
- 要在 Panorama 上设置 DNS 服务器地址,请选择 Device(设备) > Setup(设置) > Services(服务)。将 Primary DNS Server(主 DNS 服务器)设置为 169.254.169.253,将 Secondary DNS Server(辅助 DNS 服务器)设置为 8.8.8.8,并将 FQDN Refresh Time (sec)(FQDN 刷新时间(秒))设置为 60。Panorama 需要 AWS DNS 服务器 IP 地址来解析 AWS 上内部负载均衡器的 FQDN。FQDN 刷新时间是 Panorama 提交新检测到的内部负载均衡器的间隔。

应用程序模板启动后,Lambda 将在 Panorama 中填充以下内容:

- NAT 政策
- 应用程序模板中 LB 的地址对象
- 虚拟路由器中的静态路由

• Tcp81 服务对象

V2.1 防火墙模板包含一个 AWS NAT 网关,防火墙用来启动用于检索更新的出站请求,连接到 Panorama 以 及将指标发布到 AWS CloudWatch。NAT 网关还为每个区域附加了弹性 IP 地址。

您需要以下 Panorama 资源才能使用 AWS 的自动扩展模板。

| Panorama API 密钥      | 您需要 Panorama API 密钥才能对 API 进行身份验证。Lambda 使用您的 API 密钥<br>自动配置模板和设备组选项。要生成 API 密钥,请参阅获取 API 密钥。                    |  |  |  |  |  |  |
|----------------------|----------------------------------------------------------------------------------------------------|--|--|--|--|--|--|
| Panorama 许可证停用密<br>钥 | 该模板需要许可证停用 API 密钥,并启用"验证更新服务器标识"以从 Panorama 中<br>停用许可证密钥。许可证取消激活密钥应从 Palo Alto 客户支持门户获取,如安装<br>许可证停用 API 密钥中所述。  |  |  |  |  |  |  |
| Panorama VM-Auth-Key | 您需要一个 vm-auth-key 来启用引导的防火墙,以连接到 Panorama 和接收其引导<br>程序配置。请参阅在 Panorama 上生成 VM 身份验证密钥。                            |  |  |  |  |  |  |
| Panorama 管理界面访问      | <ul> <li>端口 443 (HTTPS) — 初始部署防火墙模板后,保持 HTTPS 开放,以便<br/>Lambda 可以连接到 Panorama。等待在 Panorama 中收到以下连接确认:</li> </ul> |  |  |  |  |  |  |
|                      | Admin From Client Session Start Idle For                                                                         |  |  |  |  |  |  |
|                      | pandemo 73.170.42.173 Web 01/10 19:04:24 00:00:00s                                                               |  |  |  |  |  |  |
|                      | pandemo 54.156.206.215 Web 01/10 19:19:16 00:11:16s                                                              |  |  |  |  |  |  |
|                      | 保护端口 443 时,您可以指定允许连接的 IP 地址范围,以及分配给 NAT 网<br>关的 EIP。有两个 NAT 网关和与之关联的 EIP。要在 AWS 中查找 NAT 网关                       |  |  |  |  |  |  |

## 引导文件

GitHub 自动扩展存储库包括一个 init-cfg.txt 文件,以便 VM 系列防火墙具有以下基本配置:

- 执行接口交换以便 VM 系列防火墙的不可信流量为 eth0 使用 AWS ENI。
- 与 Panorama 通信以进行设备组和模板配置。

自动扩展 GitHub 存储库具有入门的基本配置。该自动扩展解决方案需要交换数据平面和管理界面,以使负 载均衡器能够将 Web 流量转发到 VM 系列防火墙的自动扩展层。有关使用 Amazon ELB 进行管理接口映射 的详细信息,如管理接口映射以用于 Amazon ELB 中所述。

# 规划部署 AWS 的 VM 系列自动扩展模板 (v2.1)

## 在开始部署之前,请查看以下资源。

- □ 有关模板功能和帐户规划的概述,请参阅使用 Amazon ELB 服务自动扩展 VM 系列防火墙。
- □ 在启动前自定义防火墙模板 (v2.0 和 v2.1)。本主题中的基本参数适用于所有模板版本。
- □ AWS(v2.0 和 v2.1)的 VM 系列自动扩展模板如何启用动态扩展?

## 这些概念适用于所有模板版本。

启动防火墙模板 (v2.1)

您可以选择在同一 VPC 或单独的 VPC 中部署防火墙和应用程序模板。

该模板支持中心辐射型架构,您可以在一个 AWS 帐户中部署防火墙模板,并将其用作中心来保护属于相同 或不同 AWS 帐户的应用程序(辐射)。

此工作流程将告诉您如何使用防火墙模板部署外部负载均衡器和 VM 系列防火墙。在启动此模板之前,必须 在 Panorama 上配置 vm-auth-key。

STEP 1 | 在 规划部署 AWS 的 VM 系列自动扩展模板 (v2.1) 和 规划 AWS (v2.0 和 v2.1) 的 VM 系列自动 扩展模板 中审查检查清单。

验证已完成以下任务:

- (仅限 PAYG) 审核并接受您计划使用的 PAYG 套餐的 EULA。
- (仅适用于 BYOL)获取支持部署可能需要的防火墙数量的套餐的授权代码。您必须将此授权代码 保存在名为 authcodes(无扩展名)的文本文件中,并把 authcodes文件放在引导数据包的 / license 文件夹中。

如果您使用单个授权代码,而非代码包,防火墙只会检索文件中第一个授权代码的许可 证密钥。

• 从 GitHub 存储库下载启动 VM 系列自动扩展模板 v2.1 模板所需的文件。

STEP 2 | 修改 init-cfg.txt 文件并将其上传到 /config 文件夹。

由于您使用 Panorama 来引导 VM 系列防火墙,所以您的 init-cfg.txt 文件应按如下修改。无需 bootstrap.xml 文件。

type=dhcp-client

ip-address=

default-gateway=

netmask=

ipv6-address=

ipv6-default-gateway=

hostname=

vm-auth-key=

panorama-server=

panorama-server-2=

tplname=AWS-tmplspoke1

dgname=AWS-dgspoke1

dns-primary=169.254.169.253

dns-secondary=8.8.8.8

op-command-modes=mgmt-interface-swap

dhcp-send-hostname=yes

dhcp-send-client-id=yes

dhcp-accept-server-hostname=yesdhcp-accept-server-domain=yes

vm-series-auto-registration-id=

vm-series-auto-registration-pin-value=

验证是否存在 op-command-modes=mgmt-interface-swap。这是在 AWS 上的 VM 系列防 火墙上交换管理接口 (mgmt) 和数据面接口 (ethernet 1/1) 的命令。使用 AWS DNS 服务器 IP 地址 169.254.169.253 可以更快地解析加载负载均衡器 DNS 名称。

您必须将设备证书自动注册 PIN 添加到 init-cfg.txt 文件,才能在部署 VM 系列防火墙实例时自动安装设备证书。

STEP 3 | (仅限 BYOL)将许可证授权代码添加到引导软件包的 /license 文件夹中。

- 1. 使用文本编辑器创建名为 authcodes (无扩展名)的新文本文件。
- 将 BYOL 许可证的授权代码添加到此文件,然后保存。授权代码必须代表一个代码包,且必须支持部署可能需要的防火墙数量。如果使用单个授权代码,而非代码包,防火墙只会检索文件中第一个授权代码的许可证密钥。

| Amazon S3 > mvbootstrap / I              | icense                        |                                    |                 |                           |
|------------------------------------------|-------------------------------|------------------------------------|-----------------|---------------------------|
| Overview                                 |                               |                                    |                 |                           |
| <b>Q</b> Type a prefix and press Enter t | o search. Press ESC to clear. |                                    |                 |                           |
| 1 Upload + Create folder                 | More ~                        |                                    | US              | East (Ohio) 🛛 🥏           |
|                                          |                               |                                    |                 | Viewing 1 to 1            |
| Name ↑ <u>−</u>                          |                               | Last modified $\uparrow =$         | Size ↑ <u>=</u> | Storage class  ↑ <u>−</u> |
| authcodes                                |                               | Feb 2, 2018 4:36:45 PM<br>GMT-0800 | 8.0 B           | Standard                  |

STEP 4 | 上传防火墙模板的 Lambda 代码 (panw-AWS-ZIP) 和应用程序模板 (ilb.zip) 到 S3 存储桶。 您可以使用与引导所使用的相同的 S3 存储桶。

| □ Name <del>▼</del> | Last modified -                     | Size 🔻     | Storage class - |
|---------------------|-------------------------------------|------------|-----------------|
| Config              |                                     |            |                 |
| content             |                                     |            |                 |
| 🗌 🖕 license         |                                     |            |                 |
| software            |                                     |            |                 |
| ilb.zip             | Jan 8, 2019 11:36:55<br>AM GMT-0800 | 5.6 KB     | Standard        |
| anw-aws.zip         | Jan 8, 2019 11:36:45<br>AM GMT-0800 | 5 161.2 KB | Standard        |

如果应用程序堆栈由与防火墙不同的帐户管理,请使用应用程序帐户在与防火墙模板相同的 AWS 区域中 创建另一个 S3 存储桶,并复制 ilb.zip 到该 S3 存储桶。

## STEP 5 | 选择防火墙模板。

- 1. 在 AWS 管理控制台中,选择 CloudFormation > Create Stack(创建堆栈)。
- 选择 Upload a template to Amazon S3(将模板上传到 Amazon S3),选择应用程序模板,将模板自动的资源部署到与防火墙相同的 VPC 中,或者将资源部署到不同的 VPC 中。单击 Open(打开)和 Next(下一步)。
- 3. 指定 Stack name ( 堆栈名称 ) 。堆栈名称允许您唯一标识使用此模板部署的所有资源。

STEP 6 | 配置 VPC 的参数。

1. 请务必选择至少两个可用性区域

## Parameters

| VPC Configuration                         |                                                                |                                                             |
|-------------------------------------------|----------------------------------------------------------------|-------------------------------------------------------------|
| VPCName                                   | panwVPC                                                        | Name of the newly created VPC                               |
| NumberOfAZs                               | 2<br>Total Number of AZa which will be used in this deployment | ent (Min 2 and May 4 depending on an evolutionitie)         |
|                                           | Total Number of AZS which will be used in this deploym         | ent (win 2 and wax 4 depending on a2 availability)          |
| Select AZs:                               | Search                                                         |                                                             |
|                                           | Enter the list of Availability Zones (Based on Number of       | f AZs above)                                                |
| ELBType                                   | application                                                    |                                                             |
|                                           | Choose the type of external load balancer required in the      | ne firewall template                                        |
| VM-Series firewall Insta                  | nce configuration                                              |                                                             |
|                                           |                                                                |                                                             |
| AMIId of PANFW Image:                     |                                                                |                                                             |
|                                           | Link to Ami Id lookup table: https://www.paloaltonetword       | ks.com/documentation/global/compatibility-matrix/vm-series- |
|                                           | newalstaws of an acon machine mages an inst                    |                                                             |
| Key pair:                                 | Search -                                                       |                                                             |
|                                           | Amazon EC2 Key Pair                                            |                                                             |
| SSH From:                                 |                                                                |                                                             |
|                                           | Restrict SSH access to the VM-Series firewall (enter a         | valid CIDR range in the format of x.x.x.x/x)                |
| Enable Debug Log:                         | No                                                             | Enable/Disable debug. Default is disabled                   |
| 为 VM 系列防火墙查找<br>BYOL 或 PAYG 许可选I          | 并输入 AMI ID。确保 AMI ID 与您选择·<br>页相匹配。                            | 使用的 AWS 区域、PAN-OS 版本和                                       |
| . 选择 EC2 <b>Key pair</b> (密<br>名称以及与其关联的私 | 钥对)(从下拉菜单中)启动防火墙。<br>钥。                                        | 要登录防火墙,您必须提供此密钥对的                                           |
| . 对于 SSH from field(S<br>是,如果您决定分配 El     | SH 发件人字段),防火墙将由 Panorar<br>P,请配置将连接的 IP 地址范围。                  | na 管理,并且没有管理界面的 EIP。但                                       |

5. 如果您要 Enable Debug Log(启用调试日志),请选择 Yes(是)。启用调试日志会生成详细列出的 日志,以帮助解决部署问题。这些日志是使用堆栈名称生成的,并保存在 AWS CloudWatch 中。

默认情况下,模板使用 CPU 利用率作为 VM 系列防火墙的扩展参数。 自定义 PAN-OS 指标会自动发布 到与之前指定的堆栈名称匹配的 CloudWatch 命名空间。

## STEP 7 | 指定 Amazon S3 存储桶的名称。

| S3 Bucket details                            |              |                                                                                         |
|----------------------------------------------|--------------|-----------------------------------------------------------------------------------------|
| Bootstrap bucket for VM-<br>Series firewalls | autoscale2-1 | Enter the name of the Bootstrap S3 bucket for the VM-Series firewall                    |
| S3 Bucket Name for<br>Lambda Code:           | autoscale2-1 | VM-Series firewall Lambda/Scripts/CFT template S3 Bucket or your own in the same region |

1. 输入包含引导程序包的 S3 存储桶的名称。

如果引导桶未正确设置,或者输入的存储桶名称不正确,则引导进程将失败,并且您无法登录到防火 墙。对负载均衡器的运行状况检查也失败。

2. 输入包含 panw-aws.zip 文件的 S3 存储桶的名称。如前所述,对于 Bootstrap 和 Lambda 代码,您可 以使用一个 S3 存储桶。

#### STEP 8 | 指定启用 API 访问防火墙和 Panorama 的密钥。

VM-Series API Key and Panorama username

| API Key for Firewall:           | API Key associated to username/password of the VM-S | eries Firewall. By default it is pandemo/demopassword    |
|---------------------------------|-----------------------------------------------------|----------------------------------------------------------|
| API Key for Panorama:           |                                                     | API Key associated to username/password of the Panorama. |
| Admin username for<br>Panorama: |                                                     | Enter the admin username for the Panorama instance       |

- 1. 输入防火墙必须用来验证 API 调用的密钥。默认密钥基于示例示例文件,您只能将其用于测试和评估。对于生产部署,您必须为 API 调用创建单独的 PAN-OS 登录并生成关联的密钥。
- 2. 请输入 API 密钥以允许 AWS Lambda 对 Panorama 进行 API 调用。对于生产部署,您应该为 API 调 用创建一个单独的登录并生成关联的密钥。

## STEP 9 | 输入应用程序负载均衡器的名称。

Other and a second second seco

| Other parameters              |            |                                                          |
|-------------------------------|------------|----------------------------------------------------------|
| Name of External              | jp-pub-lb1 | Enter the name of the external Application Load Balancer |
| Application Load<br>Balancer: |            |                                                          |

#### STEP 10 | 查看模板设置并启动模板。

- 1. 选择 I acknowledge that this template might cause AWS CloudFormation to create IAM resources(我承认此模板可能会导致 AWS CloudFormation 创建 IAM 资源)。
- 2. 单击 Create(创建)以启动模板。显示 CREATE\_IN\_PROGRESS 事件。
- 3. 成功部署时,状态会更新到 CREATE\_COMPLETE。

| Create Stack   Actions   Design template |                              |                 |              |  |  |  |  |
|------------------------------------------|------------------------------|-----------------|--------------|--|--|--|--|
| Filter: Active - jpas2-1                 |                              |                 |              |  |  |  |  |
| Stack Name                               | Created Time                 | Status          | Drift Status |  |  |  |  |
| jpas2-1                                  | 2019-01-14 09:04:42 UTC-0800 | CREATE_COMPLETE | NOT_CHECKED  |  |  |  |  |

#### STEP 11 | 验证模板是否启动了所有必需的资源。

- 1. 在 EC2 仪表盘上,选择 Auto Scaling Groups(自动扩展组)。验证在每个 AZ 中,VM 系列防火墙有 一个 ASG。ASG 名称前缀包含堆栈名称。
- 2. 在 AWS 管理控制台上,选择堆栈名称以查看资源列表的 Output (输出)。
- 3. 输出应类似于下图中的输出。
  - 记下网络负载均衡器队列名称。
  - 记下弹性负载均衡器公共 DNS 名称。

| Create Sta   | ck 🔹 Act      | ions •    | Design | template                     |                         |                     |                                    |               |         |                                                         |                                                                      |
|--------------|---------------|-----------|--------|------------------------------|-------------------------|---------------------|------------------------------------|---------------|---------|---------------------------------------------------------|----------------------------------------------------------------------|
| Filter: Acti | ive 🔹 jpas    |           | ×      |                              |                         |                     |                                    |               |         |                                                         |                                                                      |
| Stack        | Name          |           |        | Created Time                 | •                       |                     | Status                             |               | Drift   | t Status                                                | Description                                                          |
| ✓ jpas2-     | ☑ jpas2-1     |           |        | 2019-01-14 09:04:42 UTC-0800 |                         | 10                  | CREATE_COMPLETE NOT                |               | CHECKED | Creates VPC, Subnets, Route Tables, SG, External Applic |                                                                      |
| Overview     | Outputs       | Resources | Events | Template                     | Parameters              | Tags                | Stack Policy                       | Change Se     | ets     | Rollback Trigg                                          | jers                                                                 |
| Key          |               |           |        |                              | Value                   |                     |                                    |               |         |                                                         | Description                                                          |
| KeyName      |               |           |        |                              | JP-NV-NE                | W                   |                                    |               |         |                                                         | Key Pair you have selected for SSH                                   |
| TrustSubne   | ets           |           |        |                              | 192.168.2               | 2.0/24,19           | 2.168.12.0/24                      |               |         |                                                         | Trust subnets in the VPC                                             |
| ELBName      |               |           |        |                              | jppublb1                |                     |                                    |               |         |                                                         | Elastic Application Load Balancer (Public) name                      |
| SSHLocati    | on            |           |        |                              | 199.167.0               | ).0/16              |                                    |               |         |                                                         | Make sure you SSH from this IP address                               |
| LambdaCo     | deFile        |           |        |                              | panw-aws                | s.zip               |                                    |               |         |                                                         | File name of the Lambda Code being run                               |
| NetworkLo    | adBalancerQue | ue        |        |                              | https://sqs<br>LoadBala | s.us-eas<br>ncerQue | t-1.amazonaws.co<br>eue-1TBECBB1XU | m/<br>RF0     | /jpa    | as2-1-Network                                           | Network Load Balancer queue                                          |
| ScalingPar   | ameter        |           |        |                              | DataPlane               | eCPUUti             | ilizationPct                       |               |         |                                                         | Scaling Parameter you have selected                                  |
| LambdaS3     | Bucket        |           |        |                              | arn:aws:s               | 3∷:jpaut            | oscale2-1s3                        |               |         |                                                         | Your Template/Lambda Code bucket being used for this deployment      |
| BootstrapS   | 3Bucket       |           |        |                              | arn:aws:s               | 3∷;jpaut            | oscale2-1s3                        |               |         |                                                         | Your Bootstrap bucket being used for this deployment                 |
| ELBDNSN      | ame           |           |        |                              | jppublb1-2              | 2990780             | 79.us-east-1.elb.a                 | mazonaws.cor  | m       |                                                         | Elastic Application Load Balancer (Public) DNS name                  |
| TransitAssu  | umeRoleArn    |           |        |                              | am:aws:ia               | amos                | .role/Tra                          | ansitAssumeRo | ole-jpa | is2-1                                                   | Transit Assume Role Arn, This will be given as a Parameter while Ia. |

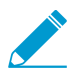

防火墙启动并可用于处理流量可能需要长达 20 分钟的时间。

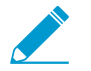

完成测试或生产部署时,确保停止收费的唯一方法是彻底删除堆栈。关闭实例或将 ASG 最 大值更改为 0 还不够。

STEP 12 保存以下防火墙模板信息。部署应用程序模板时,您需要提供这些值作为输入。

- 每个 AZ 中 NAT 网关的 IP 地址 您需要此 IP 地址来限制对 Panorama 的 HTTPS 访问,以便可以使 用 NAT 网关的 EIP 的 Lambda 在需要时与 Panorama 通信。
- 网络负载均衡器 SQS URL 防火墙堆栈中的 Lambda 函数监控此队列,以便它可以了解您部署的任何网络负载均衡器,并在 Panorama 中创建 NAT 策略规则(每个应用程序一个),从而使防火墙可以将流量发送到网络负载均衡器 IP 地址。

启动应用程序模板 (v2.1)

应用程序模板允许您完成三明治拓扑结构,并提供应用程序目标以便您可以评估自动扩展解决方案。此应用 程序模板在使用防火墙模板部署的 VM 系列防火墙自动扩展组后面部署应用程序或网络负载均衡器和一对 Web 服务器。

使用此模板评估解决方案,但自定义自己的模板以部署到生产中。对于自定义模板,请确保启用应用程序模 板与防火墙模板之间的 SQS 消息传递。

在启动应用程序模板时,您必须根据是将应用程序模板部署在部署防火墙模板的相同 VPC 中还是部署在单独的 VPC 中,从而选择模板。请参阅为 ELB 服务启用流量(v2.0 和 v2.1)。

STEP 1 | 创建一个从中启动应用程序模板的 S3 存储桶。

- 如果是跨帐户部署,请创建新存储桶。
- 如果有一个帐户,则可以创建新的存储桶或使用之前创建的 S3 存储桶(您可以为所有部署使用一个 存储桶)。

STEP 2 | 将 ilb.zip 文件上传到 S3 存储桶。

| Name    | -           | Last modified -                     | Size 🔻   | Storage class - |
|---------|-------------|-------------------------------------|----------|-----------------|
| 🗌 🗲 o   | config      |                                     |          |                 |
| 🗌 🖕 o   | content     |                                     |          |                 |
|         | icense      |                                     |          |                 |
| 🗌 🖕 s   | software    |                                     |          |                 |
| 🗌 🚡 ilt | b.zip       | Jan 8, 2019 11:36:55<br>AM GMT-0800 | 5.6 KB   | Standard        |
| 🗌 🚡 pa  | anw-aws.zip | Jan 8, 2019 11:36:45<br>AM GMT-0800 | 161.2 KB | Standard        |

STEP 3 | 选择要启动的应用程序启动模板。

- 1. 在 AWS 管理控制台上,选择 CloudFormation > CreateStack(创建堆栈)。
- 选择 Upload a template to Amazon S3(将模板上传到 Amazon S3),选择应用程序模板,将模板自动的资源部署到与防火墙相同的 VPC 中,或者将资源部署到不同的 VPC 中。单击 Open(打开)和 Next(下一步)。
- 3. 指定 Stack name(堆栈名称)。堆栈名称允许您唯一标识使用此模板部署的所有资源。
- STEP 4 | 配置 VPC 和网络负载均衡器的参数。
  - 1. 选择两个可用性区域,您的设置将跨越 Select list of AZ(选择 AZ 列表)。如果您在同一个 VPC 内部 署,请确保选择与防火墙模板相同的可用性区域。
  - 2. 如果部署到新 VPC,请输入 VPC 的 CIDR 块。默认 CIDR 为 192.168.0.0/16。
  - 3. 如果部署到同一 VPC, 您将选择以前的 VPC 并使用 Trust 子网。

| Parameters                      |                                                                                                    |
|---------------------------------|----------------------------------------------------------------------------------------------------|
| VPC Section                     |                                                                                                    |
| Number of AZ for<br>deployment: | Total Number of AZs which will be used in this deployment (Min 2 and Max 4 depending on az availability)         st-1a x       us-east-1b x         e list of Availability Zones (Based on Number of AZs above). Required for the deployment of the backend application         i8.0.0/16       Enter the VPC CIDR that you want to use |
| Select list of AZ:              | us-east-1a x         us-east-1b x           Enter the list of Availability Zones (Based on Number of AZs above). Required for the deployment of the backend application                                                                                                    |
| VPC CIDR:                       | 192.168.0.0/16         Enter the VPC CIDR that you want to use                                                                                                    |
| VPC ID:                         | vpc-0c6d37e1fa541da2e (192.168.0.0/1  VPC ID to be deployed into                                                                                                    |
| Subnet IDs:                     | subnet-05e0c762bb83e9059 (192.168.2.0/24) (jpfwstk-TRUSTSubnet1) ×<br>subnet-01226091338786a5d (192.168.12.0/24) (jpfwstk-TRUSTSubnet2) ×<br>Enter the Subnet IDs that are to be leveraged                                                                                                    |
| STEP 5   选择负载均衡器类型。             |                                                                                                    |
| Create Load Balancer            | Actions 👻                                                                                                    |

| Q search : ilb 💿 Ad | d filter                     |                     |
|---------------------|------------------------------|---------------------|
| Name                | ▲ DNS name 		 S              | State vPC ID        |
| jpilb-lb1           | jpilb-lb1-b665a4321190d179 a | ctive vpc-0c6d37e1f |

STEP 6 | 配置 Lambda 的参数。

- 1. 输入存储 ilb.zip 的 S3 存储桶名称。
- 2. 输入 zip 文件名。
- 3. 粘贴您之前复制的 SQS URL。

| Lambda Section        |                                                                           |
|-----------------------|---------------------------------------------------------------------------|
| S3 Bucket Name:       | Enter the name S3 Bucket Name which contains the template and lambda code |
| Lambda Zip File Name: | Enter the name of the S3 object which contains the lambda function code   |
| Queue URL:            | Enter the URL of the Queue to send ILB updates to                         |

STEP 7 | 修改 Web 服务器 EC2 实例类型以满足需求。

| Application Section                         |           |                             |
|---------------------------------------------|-----------|-----------------------------|
| Instance Type of Web<br>Servers behind ILB: | t2.medium | WebServer EC2 instance type |

- STEP 8 | 选择启动 Web 服务器的 EC2 密钥对(从下拉菜单中)。要登录到 Web 服务器,您必须提供密 钥对名称和与其关联的私钥。
- STEP 9 | 对于仅管理访问,选择要访问服务器的网络的 IP 地址。Web 流量来自启动防火墙模板时复制的 ELBDNS 名称。

| Access Section |                     |                                                                                           |
|----------------|---------------------|-------------------------------------------------------------------------------------------|
| Key pair:      | Search              |                                                                                           |
|                | Amazon EC2 Key Pair |                                                                                           |
| SSH From:      | 0.0.0.0/0           | Restrict SSH access to the VM-Series firewall. Recommend to specify IP / CIDR of the VPC. |

## STEP 10 | 查看模板设置并启动模板。

- STEP 11 | 完成应用程序模板后,最多可能需要 20 分钟才能生效。
  - 1. 验证应用程序模板负载均衡器是否标记为活动。

| Create Load Balancer | Actions *                         |               |
|----------------------|-----------------------------------|---------------|
| Q search : ilb 🛛 Add | d filter                          |               |
| Name                 | ▲ DNS name 		 State               | - VPC ID      |
| jpilb-lb1            | jpilb-lb1-b665a4321190d179 active | vpc-0c6d37e1f |

2. 验证 Panorama 在设备组中是否具有 NAT 对象。

|   | Dashboard          | ACC Monit    | tor Policies | Objects     | Network          | Device      | Panorama    |
|---|--------------------|--------------|--------------|-------------|------------------|-------------|-------------|
|   | vice Group AWS-dgs | spoke1       | -            |             |                  |             |             |
|   |                    |              |              |             |                  |             |             |
|   |                    |              |              |             |                  |             | Original    |
|   | Name               | Location     | Tags         | Source Zone | Destination Zone | Destination | n Interface |
| 1 | natrule-port81     | AWS-dgspoke1 | none         | any         | M untrust        | ethernet1/: | L           |

3. 验证 Panorama 在设备组中是否有地址对象。

| ٩ |          |              |      |                                             |
|---|----------|--------------|------|---------------------------------------------|
|   | Name     | Location     | Туре | Address                                     |
|   | ilb-on81 | AWS-dgspoke1 | FQDN | jpilb-lb1-b665a4321190d179.elb.us-east-1.am |

4. 验证 Panorama 在模板堆栈中是否有静态路由。

| Virtual Router - VR-AWS-t | mplspo | oke1              |             |           |            |         |          |        |      | 0       |
|---------------------------|--------|-------------------|-------------|-----------|------------|---------|----------|--------|------|---------|
| Router Settings           |        |                   |             |           |            |         |          |        |      |         |
| Static Routes             | · IPV  | 4 1900            |             |           |            |         |          |        |      | _       |
| Redistribution Profile    |        |                   |             |           |            |         |          |        | 2 it | ems 🔿 🗙 |
| RIP                       | Ι.     |                   |             |           |            | с нор   | Admin    |        |      | Route   |
| OSPF                      |        | Name              | Destination | Interface | Туре       | Value   | Distance | Metric | BFD  | Table   |
| OSPFv3                    |        | st-0ilb-on-<br>81 | 192.168     | ethernet1 | ip-address | 192.168 | default  | 10     | None | unicast |
| BGP                       |        | st-1ilb-on-<br>81 | 192.168     | ethernet1 | ip-address | 192.168 | default  | 11     | None | unicast |

STEP 12 | 获得应用程序负载均衡器的 DNS 名称并将其输入 Web 浏览器。

STEP 13 | 成功启动后,浏览器输出应如以下所示。

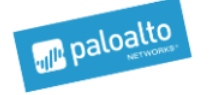

Congratulations, you have successfully launched VM-Series ASG CloudFormation. This file is coming from Webserver Region: us-east-1

StackID: arn:aws:cloudformation:us-east-1: :stack/jpappstk1/1c197cb0-18f4-11e9b92e-0ab87eb901cc

StackName: jpappstk1

创建自定义 Amazon 机器映像 (v2.1)

自定义 VM 系列 AMI 提供了一致性和灵活性,可以让您使用自己希望在网络上使用的 PAN-OS 版本部 署 VM 系列防火墙,而不是仅限于使用发布到公共 AWS Marketplace 或 AWS GovCloud Marketplace 的 AMI。使用自定义 AMI 可加快使用您选择的 PAN-OS 版本部署防火墙的过程,因为它可以减少使用在 AWS 公共或 AWS GovCloud Marketplace 上发布的 AMI 配置防火墙的时间,然后执行软件升级来获得您想要在 您的网络上使用的 PAN-OS 版本。此外,您可以在自动扩展 VM 系列防火墙 CloudFormation 模板或已创建 的任何其他模板中使用自定义 AMI。

您可以使用 BYOL、套餐1或套餐2许可证创建自定义 AMI。创建自定义 AMI 的过程要求从防火墙中删 除所有配置,并执行私有数据重置,因此,在此工作流程中,您将从 AWS Marketplace 启动新的防火墙实 例,而不是使用您完全配置的现有防火墙。

在使用防火墙的 BYOL 版本创建自定义 AMI 时,必须先在防火墙上激活许可证,以便可以访问和下载 PAN-OS 内容和软件更新来升级防火墙,然后在将执行私有数据重置和创建自定义AMI 之前停用防火墙上的许可证。如果未取消激活许可证,则会丢失在此防火墙实例上应用的许可证。

STEP 1 | 从 Marketplace 启动 VM 系列防火墙。

参阅 Launch the VM-Series firewall(启动 VM 系列防火墙)。

STEP 2 | 配置防火墙上的管理密码。

参阅配置防火墙的新管理密码。

- STEP 3 | (仅限 BYOL) 激活许可证。
- STEP 4 | 在防火墙上安装最新内容。
- STEP 5 (仅限 BYOL)停用许可证。
- STEP 6 | 执行私有数据重置。

私有数据重置会删除所有日志并恢复默认配置。

系统磁盘未被擦除,因此第4步的内容更新完好无损。

- 1. 访问防火墙 CLI。
- 2. 导出配置的副本。
- 3. 删除所有日志并恢复默认配置。

request system private-data-reset

输入 y 以确认。

防火墙重新启动以初始化默认配置。

#### STEP 7 创建自定义 AMI。

- 1. 登录到 AWS 控制台, 然后选择 EC2 仪表盘。
- 2. Stop (停止) VM 系列防火墙。
- 3. 选择 VM 系列防火墙实例,然后单击 Image(映像) > Create Image(创建映像)。

| aws               | Services 🗸 Resource Groups 🧹 🕈                                        | ↓ • Ohio • Support •                                       |
|-------------------|-----------------------------------------------------------------------|------------------------------------------------------------|
| EC2 Dashboard     | Launch Instance     Connect     Actions *                             | ↓ ↔ ♦ Ø                                                    |
| Tags              | Q Filter by tags and attributes or search<br>Get Windows Password     | ② K ≤ 1 to 50 of 57 > >                                    |
| Reports<br>Limits | Name Create Template From Inst<br>Launch More Like This               | tance - Instance Type - Availability Zone - Instance State |
| INSTANCES         | Instance State<br>Instance State                                      | m4.xlarge us-east-2b 🥥 stopped                             |
| Instances         | Instance: i-056b3bc446101ca7b (MV Networking                          | Create Image     Bundle Vitance (instance store AMI)       |
| Spot Requests     | CloudWatch Monitoring<br>Description Status Checks Monitoring tags Us | sage Instructions                                          |

4. 输入自定义映像名称,然后单击 Create Image(创建映像)。

## 60GB 的磁盘空间是最低要求。

|                     | Instance                 | ID (i)            | i-056b3bc | 446101ca7b       |                                       |                                |                          |                                 |               |
|---------------------|--------------------------|-------------------|-----------|------------------|---------------------------------------|--------------------------------|--------------------------|---------------------------------|---------------|
|                     | Image nam                | ne (i)            | PAN-OS-   | 3.1.4-customAM   | 11                                    |                                |                          |                                 |               |
| Imag                | ge descriptio<br>No rebo | on (i)<br>ot (i)  |           |                  |                                       |                                |                          |                                 |               |
| stance V            | olumes                   |                   |           |                  |                                       |                                |                          |                                 |               |
| Volume<br>Type<br>i | Device<br>(i)            | Snapsho           | ot (j)    | Size (GiB)       | Volume Type (i)                       | IOPS ()                        | Throughput<br>(MB/s) (i) | Delete on<br>Termination<br>(j) | Encrypted     |
| Root                | /dev/xvda                | snap-<br>01cf6dbb | e233bf5db | 60               | General Purpose SSD (gp2)             | <ul> <li>180 / 3000</li> </ul> | N/A                      |                                 | Not Encrypted |
| Add New             | Volume                   |                   |           |                  |                                       |                                |                          |                                 |               |
| otal size o         | f FBS Volum              | es: 60 GiB        |           |                  |                                       |                                |                          |                                 |               |
| /hen you d          | reate an EB              | S image, ar       | EBS snaps | hot will also be | created for each of the above volumes | à.                             |                          |                                 |               |

- 5. 验证是否已创建自定义 AMI 且具有正确的产品代码。
  - 1. 在 EC2 仪表盘上,选择 AMI。
  - 2. 选择刚才创建的 AMI。根据选择的是具有 BYOL、套餐 1 或套餐 2 许可证选项的 AMI,您可以在 详细信息中看到以下产品代码之一:
    - BYOL 6njl1pau431dv1qxipg63mvah
    - 套餐1—6kxdw3bbmdeda3o6i1ggqt4km
    - 套餐 2 806j2of0qy5osgjjixq9gqc6g

| aws Servie                                  | ces 🗸 Resource Gr  | roups 🗸 🛠                               |                       |          |         |                               | ۵•                                | pante        | st <del>v</del> Oł |
|---------------------------------------------|--------------------|-----------------------------------------|-----------------------|----------|---------|-------------------------------|-----------------------------------|--------------|--------------------|
| EC2 Dashboard                               | Launch Actions     | 5 ♥                                     | Add filter            |          |         |                               |                                   |              |                    |
| rags<br>Reports<br>Limits                   | Name               | AMI Name                                | AMI ID                | Source ~ | Owner - | Visibility - Status           | <ul> <li>Creation Date</li> </ul> | Platform ~   | Root De            |
|                                             | Image: ami.04c8243 | PAN-OS-8.1.4-customAMI                  | ami-04c82430be8a0669e | И        | 000     | Private available             | November 2, 2018 at 2:05:0        | Other Linux  | ebs                |
| Instances<br>Launch Templates               | Details Permis     | ssions Tags                             |                       |          |         |                               |                                   |              |                    |
| Spot Requests<br>Reserved Instances         |                    | AMI ID ami-04c82430be8a06               | 39e                   |          |         | AMI Name                      | PAN-OS-8.1.4-customAMI            |              |                    |
| Dedicated Hosts<br>Capacity<br>Reservations |                    | Owner<br>Status available               | 25.00 DM 1170 Z       |          |         | Source<br>State Reason        | /PAN-OS-8.1.4-custom/             | MI           |                    |
| IMAGES                                      | A<br>Virtuali:     | acchitecture x86_64<br>ization type hvm | 205:09 PM 01C-7       |          |         | Image Type<br>Description     | machine                           |              |                    |
| AMIs<br>Bundle Tasks                        | Root De            | evice Name /dev/xvda<br>IAM disk ID -   |                       |          |         | Root Device Type<br>Kernel ID | ebs<br>-                          |              |                    |
| -                                           | Proc               | duct Codes marketplace: 806j2otu        | dheosällixdaäddedä    |          |         | BIOCK Devices                 | /dev/xvda=snap-086862c7a01de7771: | outraise:gp2 |                    |

## STEP 8 | 在 AWS上 加密 VM 系列防火墙的 EBS 卷。

| 如果您计划将具有 EBS 加密的自定义 AMI 用于使用 Amazon ELB 服务自动扩展 VM 系列防火墙 | 部署, | ,则 |
|---------------------------------------------------------|-----|----|
| 必须使用 AWS 帐户的默认主密钥。                                      |     |    |

VM 系列自动扩展模板清理 (v2.1)

如果将模板部署为测试,请将其删除以节省资源和降低成本。

STEP 1 | 在 AWS 管理控制台中,选择 CloudFormation > Create Stack (创建堆栈)。

STEP 2 | 找到先前启动的防火墙模板和应用程序模板,然后删除这两个模板。

有关删除模板堆栈的详细信息,请参阅"什么是 AWS CloudFormation?"

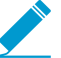

不删除模板堆栈会导致 AWS 收费。

应用程序模板和防火墙模板之间的 SQS 消息传递 (v2.1)

使用防火墙模板之一部署的 VM 系列防火墙可以检测流量并将流量发送到您希望自动分发传入流量的负载 均衡器。为此,防火墙模板包含一个 Lambda 函数,用于监控消息的简单队列服务。该消息允许 Lambda 函 数了解新的网络负载均衡器,然后在防火墙上自动创建 NAT 策略规则,以将流量发送到负载均衡器的 IP 地 址。为了在 AWS 基础架构内正确路由流量,该消息还必须包括 DNS、VPC ID 和负载均衡器所属的 AZ 的 基本信息。

如果您正在构建自己的应用程序模板,则必须设置应用程序模板以将 ADD 和 DEL 消息发布到 SQS URL。防 火墙模板使用 SQS URL 来了解它在环境中必须将流量分发到的负载均衡器:

- ADD-NLB 消息,用于在新的网络负载均衡器可用时通知防火墙。
- DEL-NLB 消息,用于在网络负载均衡器终止并不再可用时通知防火墙。
- 当新的网络负载均衡器可用时通知防火墙的 ADD-ALB 消息。
- 当网络负载均衡器终止且不再可用时通知防火墙的 DEL-ALB 消息。

每种消息类型的以下示例均包括示例值。您需要使用符合部署的值来修改这些消息。

#### ADD-NLB 消息

msg add nlb= {

"MSG-TYPE": "ADD-NLB",

"AVAIL-ZONES": [

{

"NLB-IP":"192.168.2.101",

"ZONE-NAME":"us-east-2a",

"SUBNET-ID": "subnet-2a566243"

},

```
"NLB-IP":"192.168.12.101",
```

"ZONE-NAME":"us-east-2b",

"SUBNET-ID": "subnet-2a566243 "

],

}

{

"DNS-NAME": "publicelb1-2119989486.us-east-2.elb.amazonaws.com",

"VPC-ID": "vpc-42ba9f2b",

"NLB-NAME": "publicelb1"

}

## DEL-NLB 消息

```
msg_del_nlb= {
```

"MSG-TYPE": "DEL-NLB",

"DNS-NAME": "publicelb1-2119989486.us-east-2.elb.amazonaws.com",

}

### ADD-ALB

```
{ "AVAIL-ZONES": [
```

{

"SUBNET-CIDR": "172.32.0.0/24",

"SUBNET-ID": "subnet-0953a3a8e2a8208a9",

```
"ZONE-NAME": "us-east-2a"
    },
    {
        "SUBNET-CIDR": "172.32.2.0/24",
        "SUBNET-ID": "subnet-0a9602e4fb0d88baa",
        "ZONE-NAME": "us-east-2c"
    },
    {
        "SUBNET-CIDR": "172.32.1.0/24",
        "SUBNET-ID": "subnet-0b31ed16f308b3c4d",
        "ZONE-NAME": "us-east-2b"
    }
],
"VPC-PEERCONN-ID": "pcx-0538bb05dbe2e1b8e",
"VPC-CIDR": "172.32.0.0/16",
"ALB-NAME": "appILB-908-0",
```

```
"ALB-ARN":"arn:aws:elasticloadbalancing:us-
east-2:018147215560:loadbalancer/app/appILB-908-0/1997ed20eeb5bcef",
```

"VPC-ID": "vpc-0d9234597da6d9147",

"MSG-TYPE": "ADD-ALB",

"DNS-NAME": "internal-appILB-908-0-484644265.us-east-2.elb.amazonaws.com"

}

#### **DEL-ALB** 消息

{

```
"MSG-TYPE": "DEL-ALB",
```

"DNS-NAME": "internal-appILB-908-0-484644265.us-east-2.elb.amazonaws.com"

}

有关如何将消息发送到 Amazon SQS 队列的详细信息,请参阅 AWS 文档。

AWS 更新与 VM 系列自动扩展模板 (v2.1)

堆栈更新允许您修改 VM 系列自动扩展模板防火墙模板部署的资源。不要删除现有的部署并重新部署解决方 案,而是使用堆栈更新来修改启动配置参数。

您可以修改 AWS 实例类型、自动扩展组的密钥对以及与防火墙上的管理用户帐户相关联的 API 密钥。

✓ 要修改默认通知或创建自动扩展警报,您不必更新堆栈。请参阅更改扩展参数和 CloudWatch 指标 (v2.1)。

在部署 VM 系列自动扩展模板时,会自动为您创建自动扩展组和启动配置。启动配置是自动扩展组用于启动 EC2 实例的模板,它用于指定参数,例如实例类型、自动扩展组的密钥对或与防火墙上的管理用户帐户关联 的 API 密钥。

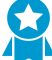

对于关键应用程序,在维护窗口期间执行堆栈更新。

您可以直接更新堆栈或创建更改集。本文档中的工作流程将引导您完成手动堆栈更新。

STEP 1 | 在 AWS CloudFormation 控制台中,选择您要更新并选择的父堆栈 Actions(操作) > Update Stack(更新堆栈)。

| 🧊 Se       | rvices 🗸                                                                                                    | Resource Gro      | ups 🗸        | 🌔 EC2           | 🜵 VPC 🔡 I       | <b>\$  S</b> 3 | 👃 CloudWat     | ch 🌐 📫 CloudF        | ormation       | 🌓 Lambda          | *              | ¢         | matangi @ panw-aws •    | Sydney 👻       | Support 🕶      |
|------------|----------------------------------------------------------------------------------------------------|-------------------|--------------|-----------------|-----------------|----------------|----------------|----------------------|----------------|-------------------|----------------|-----------|-------------------------|----------------|----------------|
| 1 Clou     | 1 CloudFormation V Stacks                                                                                        |                   |              |                 |                 |                |                |                      |                |                   |                |           |                         |                |                |
| Create St  | Create Stack 🔹 Actions - Design template                                                                         |                   |              |                 |                 |                |                |                      |                |                   |                |           |                         |                |                |
| Filter: Ac | Filter: Active  B Create Change Set For Current Stack Showing 2 stacks                                           |                   |              |                 |                 |                |                |                      |                |                   |                |           |                         |                |                |
| Stac       | k Name                                                                                                    | Update Stack      |              | _               | Stat            | us             |                | Description          |                |                   |                |           |                         |                |                |
| mv-s       | yd-12-az3r                                                                                                    |                   |              | 080             | 00 UPD          | ATE_COM        | IPLETE         | VM-Series Firewall   | Deployment     | template          |                |           |                         |                |                |
| ✓ mv-s     | yd-12                                                                                                    | view/Edit templat | te in Design | J80             | 00 UPD          | ATE_ROL        | LBACK_COM      | Creates VPC, Subr    | nets, Route T  | ables, SG, Class  | ic ELBs, ASG f | or Webser | rvers and Lambda Infras | ructure for th | e VM-Series fi |
| Overview   | Outputs                                                                                                    | Resources         | Events       | Template        | Parameters      | Tags           | Stack Policy   | Change Sets          |                |                   |                |           |                         |                | 880            |
|            |                                                                                                    |                   |              |                 |                 |                | ,              |                      |                |                   |                |           |                         |                |                |
|            | Stack name:                                                                                                    | mv-syd-12         |              |                 |                 |                |                |                      |                |                   |                |           |                         |                |                |
|            | Stack ID: am:aws:cloudformation:ap-southeast-2:122442690527:stack/mv-syd-12/629a89a0-05f9-11e7-be84-503f245c6ad9 |                   |              |                 |                 |                |                |                      |                |                   |                |           |                         |                |                |
|            | Status: UPDATE_ROLLBACK_COMPLETE                                                                                 |                   |              |                 |                 |                |                |                      |                |                   |                |           |                         |                |                |
| S          | Status reason:                                                                                                   |                   |              |                 |                 |                |                |                      |                |                   |                |           |                         |                |                |
|            | IAM Role:                                                                                                    |                   |              |                 |                 |                |                |                      |                |                   |                |           |                         |                |                |
|            | Description:                                                                                                    | Creates VPC,      | Subnets, R   | oute Tables, SC | G, Classic ELBs | s, ASG for     | Webservers and | l Lambda Infrastruct | ure for the ∨N | M-Series firewall |                |           |                         |                |                |

#### STEP 2 | 修改您想要更新的资源。

您可以修改堆栈资源的实例类型、安全组、密钥对或与防火墙上的管理用户帐户关联的 API 密钥。

如果您创建新的管理用户帐户或修改防火墙上现有管理员的凭据,为了更新该堆栈并使用更新的 API 密 钥部署新防火墙,您需要按照修改管理帐户 (v2.1)中的工作流程操作。

## STEP 3 | 确认通知并查看更改并单击 Update (更新) 启动堆栈更新。

| Î  | Services - Resourc                             | e Groups 🗸 🛛 🍈 EC2 🛛 🏥 \     | /PC 👔 S3 🦺 CloudW  | /atch 🌐 📫 CloudFormation     | 🌓 Lambda 🛭 🛠              | Δ              | matangi @ panw-aws 🔻      | Sydney 👻      | Support 👻    |  |  |
|----|------------------------------------------------|------------------------------|--------------------|------------------------------|---------------------------|----------------|---------------------------|---------------|--------------|--|--|
| ٩  | 1 CloudFormation - Stacks                      |                              |                    |                              |                           |                |                           |               |              |  |  |
| C  | Create Stack • Actions • Design template       |                              |                    |                              |                           |                |                           |               |              |  |  |
| Fi | Filter: Active  By Stack Name Showing 2 stacks |                              |                    |                              |                           |                |                           |               |              |  |  |
|    | Stack Name                                     | Created Time                 | Status             | Description                  |                           |                |                           |               |              |  |  |
|    | mv-syd-12-az3n-1E5OPZTX/                       | 2017-03-10 17:27:38 UTC-0800 | UPDATE_COMPLETE    | VM-Series Firewall Deploymen | nt template               |                |                           |               |              |  |  |
|    | mv-syd-12                                      | 2017-03-10 17:23:51 UTC-0800 | UPDATE_IN_PROGRESS | Creates VPC, Subnets, Route  | Tables, SG, Classic ELBs, | ASG for Websen | vers and Lambda Infrastru | cture for the | VM-Series fi |  |  |

## 修改管理帐户 (v2.1)

如果您已经部署了该模板,并且现在要更改管理帐户的密码或在 VM 系列防火墙上创建新的管理用户帐户, 则必须生成新的 API 密钥并使用新的 API 密钥更新模板堆栈管理用户帐户。

STEP 1 | 登录到防火墙的 Web 界面并更改现有管理用户的凭证或创建新帐户。

#### STEP 2 | 生成 API 密钥。

STEP 3 | 更新堆栈中的 API 密钥以确保新启动的防火墙拥有更新后的管理员帐户。

请参阅 AWS 的堆栈更新与 VM 系列自动扩展模板 (v2.0)。

更改扩展参数和 CloudWatch 指标 (v2.1)

此任务描述如何使用自定义 PAN-OS 指标作为扩展参数来触发自动扩展操作。

当您<mark>启动防火墙模板</mark>时,模板创建一个名称空间,其中包含可用于定义自动扩展操作的扩展和扩展策略。策 略名称包括命名空间,如下所示:

- <自定义命名空间> -scalein 删除1个实例
- <自定义命名空间> -scaleout 添加1个实例

每个 PAN-OS 指标都有一个默认通知,您可以删除并替换为自动扩展操作。对于每个度量标准,请创建两个 操作:一个用于确定何时添加 VM 系列防火墙,另一个用于确定何时删除 VM 系列防火墙。

- STEP 1 | 在 AWS 中,选择 Services(服务) > CloudWatch > Metrics(指标)。
- STEP 2 | 选择一个 Custom Namespace(自定义命名空间)链接,并选择指标链接以查看 自定义 PAN-OS 指标。

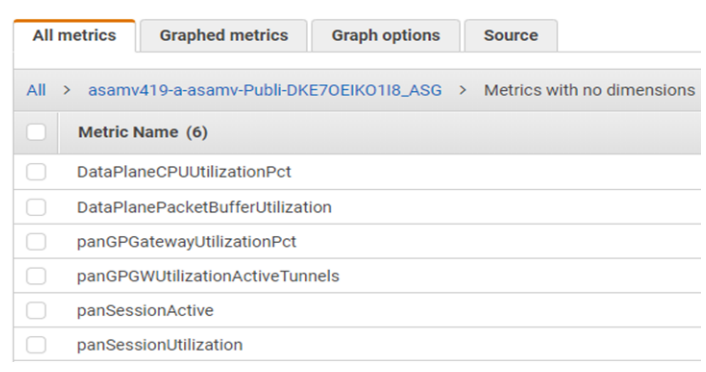

STEP 3 | 选中一个框以选择指标,然后选择 Graphed metrics(图表指标)标签。

1. 在 Statistics(统计信息)列中,选择统计条件(例如平均值,最小值和最大值)并选择时间段。

2. 在 Actions (操作)列中,选择铃声(创建闹钟)。

STEP 4 | 定义一个警报,在 CPU 利用率达到或低于您设置的标准时,在您设置的时间范围内删除防火 墙。

- 1. 选择 Edit (编辑)以更改图表标题。
- 在 Alarm details (警报详细信息)下,填写 Name (名称)和 Description (说明),选择一个运算符,并设置最小值以维护当前实例。如果未维护最小值,则删除实例。
- 3. 在 Actions (操作)下, Delete (删除) 默认通知。
- 4. 选择 +AutoScaling Action (+自动扩展操作)。
  - 使用 From the (来自)列表以选择命名空间。
  - 从 Take this action (执行此操作),选择要删除实例的策略。

## Actions

| Define what actions are taken when your alarm changes state. |                                                                         |                                   |  |  |  |  |  |  |  |  |
|--------------------------------------------------------------|-------------------------------------------------------------------------|-----------------------------------|--|--|--|--|--|--|--|--|
| AutoScaling Action                                           |                                                                         | Delete                            |  |  |  |  |  |  |  |  |
| Whenever this alarm:                                         | State is ALARM <b>v</b>                                                 |                                   |  |  |  |  |  |  |  |  |
| From resource type:                                          | AutoScaling                                                             |                                   |  |  |  |  |  |  |  |  |
| From the:                                                    | asamv419-a-asamv-Publi-DKE7OEIKO1I V                                    |                                   |  |  |  |  |  |  |  |  |
| Take this action:                                            | Please select a policy                                                  |                                   |  |  |  |  |  |  |  |  |
|                                                              | Please select a policy                                                  |                                   |  |  |  |  |  |  |  |  |
|                                                              | asamv419-a-asamv-Publi-DKE7OEIKO118_ASG-scalein - Remove 1 instance     | + AutoScaling Action + EC2 Action |  |  |  |  |  |  |  |  |
|                                                              | よる<br>asamv419-a-asamv-Publi-DKE7OEIKO118_ASG-scaleout - Add 1 instance |                                   |  |  |  |  |  |  |  |  |

5. 选择 Create Alarm(创建警报)。

STEP 5 | 创建第二个警报,在 CPU 利用率达到或超过您设置的标准时添加防火墙。

STEP 6 | 要查看警报,请选择 Services(服务) > CloudWatch > Alarms(警报)。

| aws                         | Services | *    | Resource Groups   | *     | \$       |                          |                      | Ą                        | -                            | ← Ohi     | o ¥      | Support       |          |
|-----------------------------|----------|------|-------------------|-------|----------|--------------------------|----------------------|--------------------------|------------------------------|-----------|----------|---------------|----------|
| CloudWatch                  |          | Сте  | ate Alarm Add to  |       |          | Actions 🗸                |                      |                          |                              |           |          | e (           | 0        |
| Alarme                      |          | Filt | er: All alarms 👻  |       |          | Q Search Alarms          | 🗙 🗉 Hide a           | all AutoScaling alarms 🕄 | •                            |           | < 1 to ( | 6 of 6 alarms | > >      |
| Alarms                      | 2        |      | State             | - Nan | пе       |                          | -                    | Threshold                |                              |           |          | - Config      | Status + |
| INSUFFICIENT                | ŏ        |      | ALARM             | asar  | mv419-   | a-asamv-Publi-DKE7OEIK0  | 118_ASG-cw-cpu-low   | DataPlaneCPUUtilizatio   | nPct < 20 for 1 datapoints   | within 15 | minutes  | S             |          |
| ок                          | 3        |      | ALARM             | asar  | mv289-   | a-asamv-Publi-EYGRYAQH   | FQEB_ASG-cw-cpu-low  | panSessionActive < 20    | for 1 datapoints within 5 m  | inutes    |          |               |          |
| Billing                     |          |      | INSUFFICIENT_DATA | Scal  | e In - R | emove a VM-Series Firewa |                      | panSessionUtilization <  | = 40 for 5 datapoints within | n 50 minu | tes      |               |          |
| Events                      |          |      | ОК                | Scal  | e Out -  | Add a VM Series Firewall |                      | panSessionUtilization >  | = 85 for 5 datapoints within | n 50 minu | tes      |               |          |
| Rules                       |          |      | ОК                | asar  | mv419-   | a-asamv-Publi-DKE7OEIKO  | 118_ASG-cw-cpu-high  | DataPlaneCPUUtilizatio   | nPct > 80 for 1 datapoints   | within 15 | minutes  | s             |          |
| Event Buses                 |          |      | ОК                | asar  | mv289-   | a-asamv-Publi-EYGRYAQH   | FQEB_ASG-cw-cpu-high | panSessionActive > 30    | for 1 datapoints within 5 m  | inutes    |          |               |          |
| Logs<br>Insights<br>Metrics |          | •    |                   |       |          |                          |                      |                          |                              |           |          |               | •        |
|                             |          | 0 A  | arms selected     |       |          |                          |                      |                          |                              |           |          |               |          |
|                             |          | s    | elect an alarm a  | bove  |          |                          |                      |                          |                              |           |          |               |          |

要从此窗口编辑警报,请选中警报旁边的框并选择 Action(操作) > Edit(编辑)。

# 在 AWS VPC 上监控的属性列表

在 AWS VPC 中配置或修改虚拟机时,有两种方法可以监控这些实例,并检索用作动态地址组内匹配条件的 标记。

- VM 信息源 在下一代防火墙上,您最多可以监控共计 32 个标记,包括 14 个预定义和 18 个用户定义的表项值对(标记)。
- Panorama 上的 AWS 插件 Microsoft AWS 的 Panorama 插件允许您将 Panorama 连接到公共云上的 AWS APC,并检索虚拟机的 IP 地址到标记映射。然后,Panorama 将 VM 信息注册到您配置用于通知的 Palo Alto Networks<sup>®</sup> 托管防火墙。使用插件后,Panorama 最多可为每个虚拟机检索共计 32 个标记,包括 11 个预定义标记和最多 21 个用户定义的标记。

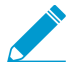

标记值(包括名称和值)的最大长度必须为 116 个字符或更少。如果标记的长度超过 116 个字符,则 Panorama 无法检索标记,并将其注册到防火墙上。

| AWS-VPC 所监控<br>的属性          |                                                                 | 防火墙上的 VM<br>信息源 | Panorama 上的 AWS<br>插件 |
|-----------------------------|-----------------------------------------------------------------|-----------------|-----------------------|
| AMIID                       | ImageId. <imageid string=""></imageid>                          | 是               | 是                     |
| 架构                          | Architecture. <architecture string=""></architecture>           | 是               | 否                     |
| 可用性区域                       | AvailabilityZone. <string></string>                             | 是               | 是                     |
| 来宾操作系统                      | GuestOS. <guest name="" os=""></guest>                          | 是               | 否                     |
| IAM 实例配置文件                  | lam-instance-profile. <instanceprofilearn></instanceprofilearn> | 否               | 是                     |
| 实例 ID                       | InstanceId. <instanceid string=""></instanceid>                 | 是               | 否                     |
| 实例状态                        | InstanceState. <instance state=""></instance>                   | 是               | 否                     |
| 实例类型                        | InstanceType. <instance type=""></instance>                     | 是               | 否                     |
| 密钥名称                        | KeyName. <keyname string=""></keyname>                          | 是               | 是                     |
| 所有者 ID<br>此属性的值从 ENI<br>获取。 | Account-number. <ownerid></ownerid>                             | 否               | 是                     |
| 位置                          | Placement.Tenancy. <string></string>                            | 是               | 是                     |
| 租户、组名称                      | Placement.GroupName. <string></string>                          |                 |                       |
| 私有 DNS 名称                   | PrivateDnsName. <private dns="" name=""></private>              | 是               | 否                     |
| 公共 DNS 名称                   | PublicDnsName. <public dns="" name=""></public>                 | 是               | 是                     |
| 子网 ID                       | SubnetID. <subnetid string=""></subnetid>                       | 是               | 是                     |
| 安全组 ID                      | Sg-id. <sg-xxxx></sg-xxxx>                                      | 否               | 是                     |
| AWS-VPC 所监控<br>的属性 |                                                  | 防火墙上的 VM<br>信息源                                                                 | Panorama 上的 AWS<br>插件                                                                     |
|--------------------|--------------------------------------------------|---------------------------------------------------------------------------------|-------------------------------------------------------------------------------------------|
| 安全组名称              | Sg-name. <securitygroupname></securitygroupname> | 否                                                                               | 是                                                                                         |
| VPC ID             | VpcId. <vpcid string=""></vpcid>                 | 是                                                                               | 是                                                                                         |
| 标记(键,值)            | aws-tag. <key>.<value></value></key>             | Yes;<br>最多可支持 18<br>个用户定义标<br>记。用户定义<br>的标记按字母<br>顺序排序,且<br>前 18 个标记可<br>用于防火墙。 | Yes;<br>最多支持 21 个用<br>户定义的标记。用<br>户定义的标记按字<br>母顺序排序,且前<br>21 个标记可用于<br>Panorama 和防火<br>墙。 |

### 监控 AWS VPC 所需的 IAM 权限

为了启用 VM 监控,绑定至 AWS 访问密钥和机密访问密钥的用户 的 AWS 登录凭证必须具备以上所列属性 的权限。这些权限可使防火墙发起 API 调用,以监控 AWS VPC 中的虚拟机。

与用户相关联的 IAM 策略必须具备全球只读访问权限(如 AmazonEC2ReadOnlyAccess),或必须包含对所 有受监控属性的独立权限。以下 IAM 策略示例列出了启动 API 操作对 AWS VPC 中的资源进行监控所需的 权限:

```
{
    "Version": "2012-10-17",
    "Statement": [
        {
            "Effect": "Allow",
            "Action": [
                "ec2:DescribeAvailabilityZones",
                "ec2:DescribeImages",
                "ec2:DescribeInstances",
                "ec2:DescribeInstanceStatus",
                "ec2:DescribeKeyPairs",
                "ec2:DescribePlacementGroups",
                "ec2:DescribeRegions",
                "ec2:DescribeSubnets",
                "ec2:DescribeTags",
                "ec2:DescribeVpcs"
            ],
            "Resource": [
                "*"
            1
}
   ]
}
```

# 在 KVM 上设置 VM 系列防火墙

基于内核的虚拟机 (KVM) 是一个用于运行 Linux 分布的服务器的开源虚拟化模块。可以在运行 KVM 虚拟机监控程序的 Linux 服务器上部署 VM 系列防火墙。

本指南假设您拥有使用 Linux 的现有 IT 基础架构,且拥有使用 Linux/Linux 工具的基础知识。 相关说明仅适用于在 KVM 上部署 VM 系列防火墙。

- > KVM 上的 VM 系列防火墙—要求和先决条件
- > 在 KVM 上支持的部署
- > 在 KVM 上安装 VM 系列防火墙
- > KVM 的 VM 系列性能调整

## KVM 上的 VM 系列防火墙—要求和先决条件

- 用于在网络上连接 VM 系列防火墙的选项
- KVM 上 VM 系列防火墙的先决条件

#### 表 2: KVM 系统上 VM 系列的要求

| 要求                    | 说明                                                                                                    |  |  |
|-----------------------|----------------------------------------------------------------------------------------------------|--|--|
| 硬件资源                  | 有关 VM 系列型号的最低硬件要求,请参阅 VM 系列系统要求。                                                                                                    |  |  |
| 软件版本                  | 请参阅兼容性矩阵中支持的 KVM 软件版本。                                                                                                    |  |  |
| SR-IOV 驱动程序           | 请参阅兼容性矩阵中的 PacketMMAP 驱动程序版本。                                                                                                    |  |  |
| DPDK 驱动程序             | 请参阅兼容性矩阵中的 DPDK 驱动程序版本。<br>如果在 KVM 的 VM 系列上使用支持的 NIC 驱动程序之一,则默认启用 DPDK。                                                                                                    |  |  |
| 网络接口 — 网络接口卡<br>和软件网桥 | KVM 上的 VM 系列防火墙最多支持 25 个接口 — 1 个管理接口和最多 24 个用于<br>数据流量的网络接口。                                                                                                    |  |  |
|                       | 在 KVM 上部署的 VM 系列防火墙支持基于软件的虚拟交换机(如 Linux 网桥或<br>Open vSwitch 网桥),并且可直接连接到 PCI passthrough 或 SR-IOV 功能适配<br>器。                                                                                                    |  |  |
|                       | 如果计划使用 PCI-passthrough 或 SR-IOV 建立连接,则不能在用于 SR-IOV 或<br>PCI-passthrough 的物理端口上配置 vSwitch。要与网络上的主机以及其他虚拟机<br>进行通信,VM 系列防火墙必须能够独占访问此接口上的物理端口和关联的虚拟功<br>能 (VF)。                                                                                                    |  |  |
|                       | <ul> <li>在 Linux 网桥和 OVS 上,支持 e1000 和 Virtio 驱动程序;不支持默认驱动程序 rtl8139。</li> <li>对于 PCI passthrough/SR-IOV 支持,已经为下列网卡测试 VM 系列防火墙:</li> <li>基于 Intel 82576 的 1G NIC:在所有支持的 Linux 分布上都支持 SR-IOV;<br/>支持 PCI-passthrough。</li> <li>基于 Intel 82599 的 10G NIC:在所有支持的 Linux 分布上都支持 SR-IOV;<br/>支持 PCI-passthrough。</li> <li>基于 Broadcom 57112 和 578xx 的 10G NIC:在所有支持的 Linux 分布上<br/>都支持 SR-IOV;不支持 PCI-passthrough。</li> <li>Mellanox ConnectX5 10G/25G/50G/100G NIC:在所有支持的 Linux 分布<br/>上都支持 SR-IOV。</li> <li>请参阅兼容性矩阵中的 PacketMMAP 驱动程序版本。</li> </ul> |  |  |

### 用于在网络上连接 VM 系列防火墙的选项

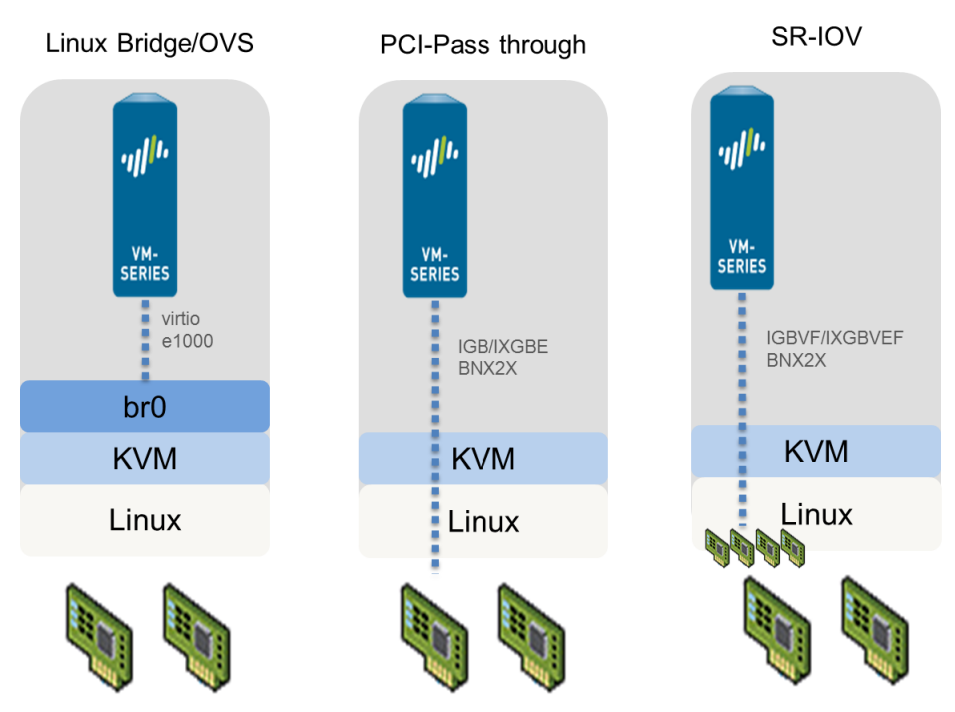

- 使用 Linux 网桥或 OVS,数据流量可使用软件网桥连接到同一主机上的来宾。对于外部连接,数据流量 使用已连接到网桥的物理接口。
- 使用 PCI passthrough,数据流量在来宾与已连接到来宾的物理接口之间直接传递。将接口连接到来宾 后,该接口不可用于主机或主机上的其他来宾。
- 使用 SR-IOV,数据流量在来宾与已连接到来宾的虚拟功能之间直接传递。

KVM 上 VM 系列防火墙的先决条件

在 Linux 服务器上安装 VM 系列防火墙之前,请仔细阅读以下各节:

- 准备 Linux 服务器
- 准备部署 VM 系列防火墙

#### 准备 Linux 服务器

在 KVM 上安装 VM 系列防火墙之前,请确认您已安装能够正常运行的 Linux 环境,并且网络基础架构支持 选定部署所需的连接。

- 验证 Linux 支持
- 验证网络基础架构
- 安装 Mellanox 软件工具
- 在适用于 KVM 的 VM 系列防火墙上为 Mellanox CX5 NIC 启用虚拟功能
- 验证主机配置

验证 Linux 支持

确认您拥有支持安装的正确环境。

- □ 检查 Linux 分布版本。有关支持的版本列表,请参阅兼容性矩阵中的适用于 KVM 的 VM 系列。
- □ 确认您已安装并配置创建和管理虚拟机所需的 KVM 工具和软件包,如 Libvirt。

如果您要使用 SCSI 磁盘控制器访问 VM 系列防火墙用来存储数据的磁盘,必须使用 virsh 将 virtio-scsi 控制器连接到 VM 系列防火墙。然后,您可以编辑 VM 系列防火墙的 XML 模板以使用 virtio-scsi 控制 器。有关说明,请参阅启用使用 SCSI 控制器。

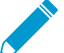

Ubuntu 12.04 上的 KVM 不支持 virtio-scsi 控制器。

#### 验证网络基础架构

确认您已设置用于控制来宾与 VM 系列防火墙之间流量以及用于连接到外部服务器或 Internet 的网络基础架构。可以使用 Linux 网桥、Open vSwitch、PCI passthrough 或 SR-IOV 功能网卡连接 VM 系列防火墙。

- □ 确保您计划使用的每个接口的链路状态均正常,有时必须手动使接口状态变成正常。
- 如果使用 Linux 网桥或 OVS,确认您已设置将流量发送到防火墙/接收来自防火墙的流量所需的网桥。如 果未设置,创建网桥并在开始安装防火墙之前确认网桥能够正常使用。
- □ 如果使用 SR-IOV 或 PCI-passthrough,确认所有接口的 PCI ID。要查看列表,使用以下命令:

Virsh nodedev-list -tree

请参阅验证 VM 系列防火墙上网络接口排序的 PCI-ID。

- □ 如果使用 SR-IOV 或 PCI-passthrough,确认已在 BIOS 中启用虚拟化扩展 (VT-d/IOMMU)。例如,要启 用 IOMMU,必须在 /etc/grub.conf 中定义 intel\_iommu=on。有关说明,请参阅系统供应商提供 的文档。
- □ 如果使用 PCI-passthrough,确保 VM 系列防火墙对计划要连接的接口具有唯一的访问权限。

要允许独占访问,您必须从 Linux 服务器手动分离接口。

```
Virsh nodedev-detach <pci id of interface>
```

例如:

Virsh nodedev-detach pci\_0000\_07\_10\_0

在某些情况下,您可能需要编辑 /etc/libvirt/qemu.conf 并取消对 relaxed\_acs\_check = 1的 注释。

 如果使用 SR-IOV,确认已为计划在网卡上使用的每个端口启用虚拟功能。使用 SR-IOV,可以将一个 Ethernet 端口(物理功能)细分成多个虚拟功能。可以将来宾映射到一个或多个虚拟功能。

按如下所示启用虚拟功能:

- 1. 在此位置创建一个新文件: /etc/modprobe.d/
- 2. 使用 vi 编辑文件以使功能更持久:

vim /etc/modprobe.d/igb.conf

3. 启用所需的虚拟功能数量:

options igb max vfs=4

保存更改和重新启动 Linux 服务器后,上例中的每个接口(或物理功能)都将拥有 4 个虚拟功能。

有关支持的实际虚拟功能数的详细信息和启用虚拟功能的说明,请参阅网络供应商提供的文档。

#### 安装 Mellanox 软件工具

如果使用 Mellanox CX5 卡,请在主机上安装 Mellanox 软件工具。在安装之前,确认 Linux 支持和网络基础 架构。

STEP 1 | 在主机上,从以下链接下载适用于操作系统版本的 Mellanox OpenFabric Enterprise Distribution for Linux (MLNX\_OFED) 的软件包:

https://www.mellanox.com/products/infiniband-drivers/linux/mlnx\_ofed

STEP 2 | 运行安装命令:

mlnxofedinstall

如果您已安装所有必备软件包,则上述命令将安装所有 MLNX\_OFED 软件包。继续执行步骤 3。

如果您的环境没有安装所需的软件包,则安装程序会列出必须安装的所有软件包。安装软件包后,重新 运行安装命令,然后继续执行步骤 3。

STEP 3 | 重新启动主机。

STEP 4 | 检查 Mellanox 软件工具的状态。

STEP 5 | 确保 PCI 列表中已更新 Mellanox:

```
# lspci | grep Mellanox
3b:00.0 Ethernet controller: Mellanox Technologies MT28800 Family
[ConnectX-5 Ex]
3b:00.1 Ethernet controller: Mellanox Technologies MT28800 Family
[ConnectX-5 Ex]
```

在适用于 KVM 的 VM 系列防火墙上为 Mellanox CX5 NIC 启用虚拟功能

在 Mellanox Cx5 NIC 上启用虚拟功能之前,请安装 Mellanox 软件工具。

STEP 1 | 确保已启动 Mellanox 软件工具 (mst)。

STEP 2 | 启用所需的虚拟功能数量。例如:

mlxconfig -d /dev/mst/mt4121\_pciconf0 set SRIOV\_EN=1 NUM\_OF\_VFS=4

保存更改和重新启动 Linux 服务器后,上例中的每个接口(或物理功能)都将拥有 4 个虚拟功能。有关 支持的实际虚拟功能数的详细信息和启用虚拟功能的说明,请参阅网络供应商提供的文档。

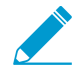

首次在 Mellanox Cx5 NIC 上启用虚拟功能时,系统可能会显示以下错误消息:

[ 1429.841162] mlx5\_core 0000:3b:00.1: mlx5\_port\_module\_event:1025:(pid 0): Port module event[error]: module 1, Cable error, One or more network ports have been powered down due to insufficient/unadvertised power on the PCIe slot. Please refer to the card's user manual for power specifications or contact Mellanox support

要解决该问题,请在 Linux 服务器上输入以下命令序列:

```
# mlxconfig -d <dev> set ADVANCED_POWER_SETTINGS=1
# mlxconfig -d <dev> set DISABLE_SLOT_POWER_LIMITER=1
# reboot
```

STEP 3 | 检查虚拟功能的状态。

# cat /sys/class/net/enp59s0f1/device/sriov\_numvfs

(可选)如果虚拟功能设置不正确(状态为0或为空),请运行以下命令:

# echo 4 > /sys/class/net/enp59s0f1/device/sriov\_numvfs

STEP 4 | 列出 PCI 设备以准确匹配 Mellanox 的各个物理功能所加载的虚拟功能数:

```
# lspci | grep Mellanox
```

```
3b:00.0 Ethernet controller: Mellanox Technologies MT28800 Family
 [ConnectX-5 Ex]
3b:00.1 Ethernet controller: Mellanox Technologies MT28800 Family
 [ConnectX-5 Ex]
3b:00.2 Ethernet controller: Mellanox Technologies MT28800 Family
 [ConnectX-5 Ex Virtual Function]
3b:00.3 Ethernet controller: Mellanox Technologies MT28800 Family
 [ConnectX-5 Ex Virtual Function]
3b:00.4 Ethernet controller: Mellanox Technologies MT28800 Family
 [ConnectX-5 Ex Virtual Function]
3b:00.5 Ethernet controller: Mellanox Technologies MT28800 Family
[ConnectX-5 Ex Virtual Function]
3b:00.6 Ethernet controller: Mellanox Technologies MT28800 Family
[ConnectX-5 Ex Virtual Function]
3b:00.7 Ethernet controller: Mellanox Technologies MT28800 Family
[ConnectX-5 Ex Virtual Function]
3b:01.0 Ethernet controller: Mellanox Technologies MT28800 Family
[ConnectX-5 Ex Virtual Function]
3b:01.1 Ethernet controller: Mellanox Technologies MT28800 Family
 [ConnectX-5 Ex Virtual Function]
```

#### 验证主机配置

配置主机以获得最大的 VM 系列性能。有关配置下面每个选项的信息,请参阅适用于 KVM 的 VM 系列性能 调整。

- □ 启用 DPDK。DPDK 允许主机绕过 Linux 内核来更快地处理数据包。相反,使用驱动程序和 DPDK 库执 行与 NIC 的交互。在 VM 系列防火墙中使用 DPDK 需要 Open vSwitch。
- □ 启用 SR-IOV。单根 I/O 虚拟化 (SR-IOV) 允许单个根端口下的单个 PCIe 物理设备看起来像是虚拟机监控 程序或来宾的多个单独的物理设备。
- 启用 NIC 的多队列支持。多队列 virtio-net 允许网络性能随 vCPU 的数量扩展,并通过创建多个 TX 和 RX 队列来支持并行数据包处理。
- 隔离 NUMA 节点中的 CPU 资源。通过将来宾虚拟机的 CPU 资源隔离到单个非统一内存访问 (NUMA) 节点,您可以提高 KVM 上 VM 系列的性能。

准备部署 VM 系列防火墙

□ 购买 VM 系列防火墙型号,并在 Palo Alto Networks 客户支持网站上注册授权代码。请参阅创建支持帐 户和注册 VM 系列防火墙。

□ 获取 qcow2 映像并将其保存 Linux 服务器上。作为最佳实践,应将映像复制到以下文件夹: /var/lib/ libvirt/qemu/images.

如果计划部署 VM 系列防火墙的多个实例,应准备所需的映像副本数。由于 VM 系列防火墙的每个实例 都保持与用于部署防火墙的 .qcow2 映像的链接,因此为防止出现任何数据损坏问题,必须确保每个映像 都是独立的且由防火墙的一个实例使用。

## 在 KVM 上支持的部署

您可以在一个 Linux 主机(单租户)上部署 VM 系列防火墙的一个实例或在 Linux 主机上部署 VM 系列防火 墙的多个实例。可以使用 Virtual Wire、第 2 层或第 3 层接口部署 VM 系列防火墙。如果您计划在 VM 系列 防火墙上使用 SR-IOV 功能接口,则只能将接口配置作为第 3 层接口。

- 保护单个主机上的流量
- 保护 Linux 主机之间的流量

### 保护单个主机上的流量

要保护 Linux 服务器上各来宾之间的东向西流量,可以使用 Virtual Wire、第 2 层或第 3 层接口部署 VM 系 列防火墙。下图显示了具有第 3 层接口的防火墙,其中已经使用 Linux 网桥连接服务器上的防火墙和其他来 宾。在此部署中,通过防火墙路由 Web 服务器和数据库服务器之间的所有流量;只能通过网桥处理数据库 服务器或 Web 服务器之间的流量,而不能通过防火墙路由。

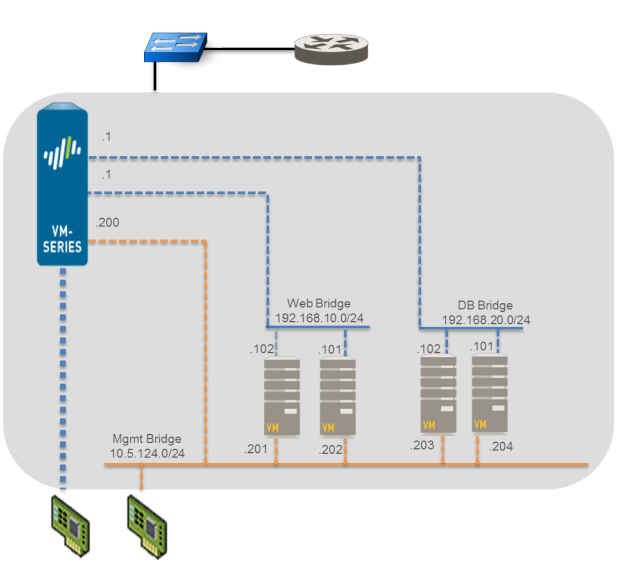

### 保护 Linux 主机之间的流量

要保护您的工作负载,可以在 Linux 主机上部署多个 VM 系列防火墙实例。例如,如果要为单独的部门或客 户隔离流量,可以使用 VLAN 标记

逻辑隔离网络流量,并将其路由到相应的 VM 系列防火墙。在下例中,一个 Linux 主机为两个客户(客户 A 和客户 B)托管 VM 系列防火墙,而客户 B 的工作负载分布在两个服务器上。为隔离流量并将其引导至为每 个客户配置的 VM 系列防火墙,可以使用 VLAN。 VM-Series Firewall - Customer A VM-Series Firewall-Customer B Eth 0/0 – management traffic; Vlan ID:100 Eth 0/0 - management traffic; Vlan ID: 100 Eth 1/1 - external connectivity; Vlan ID: 200 Eth 1/1 - external connectivity; Vlan ID: 300 Eth 1/2 - east west traffic between the servers; Vlan ID: 201 Eth 1/2 - east west traffic between the servers; Vlan ID: 301 Customer A Customer B " ıII VM-ERIE VM-SERIE Bridge-Mgmt Bridge-B Bridge-A Bridge-B Bridge-Ext 10

在此部署的另一种不同形式中,已设置使用高可用性部署的两个 VM 系列防火墙。在下图中,使用 SR-IOV 功能适配器在 Linux 服务器上部署 VM 系列防火墙。使用 SR-IOV,可以将一个 Ethernet 端口(物理功能) 细分成多个虚拟功能。已将每个虚拟功能附加到配置作为第 3 层接口的 VM 系列防火墙。高可用性对等中的 主动对等保护从在不同 Linux 服务器上部署的来宾向其路由的流量。

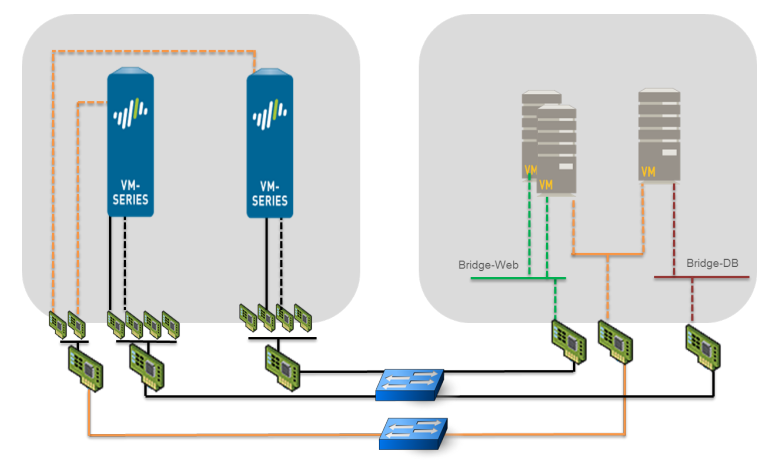

## 在 KVM 上安装 VM 系列防火墙

用于管理 KVM 的 libvirt API 包括一系列工具,可让您创建和管理虚拟机。要在 KVM 上安装 VM 系列防火 墙,可以使用下列任意方法。

- virt-manager 使用 virt-manager 虚拟机管理器部署 VM 系列。Virt-manager 提供了一个方便的向导来 帮助您完成安装过程。
- virsh 使用 KVM 命令行部署 VM 系列。创建一个定义虚拟机实例的 XML 文件和定义防火墙的初始配置设置的引导程序 XML 文件。将 ISO 映像作为 CD-ROM 装载,然后安装防火墙。
- virt-install 使用 KVM 命令行部署 VM 系列防火墙的另一个选项。使用此选项创建 VM 系列防火墙的定 义并安装。

本文档提供了使用 virt-manager 和 virsh 在 KVM 上安装 VM 系列防火墙的步骤。

- 使用 Virt-Manager 安装 VM 系列防火墙
- 在 ISO 安装 VM 系列防火墙

### 使用 Virt-Manager 安装 VM 系列防火墙

按照以下过程使用 virt-manager 在运行 KVM 或 RHEL 的服务器上安装 VM 系列防火墙。

- 在 KVM 主机上设置 VM 系列防火墙
- 在 KVM 上执行 VM 系列防火墙的初始配置

在 KVM 主机上设置 VM 系列防火墙

使用以下说明为 VM 系列防火墙配置KVM主机。

- STEP 1 | 创建一个新的虚拟机并将用于KVM映像的 VM 系列防火墙添加到virt-mgr。
  - 1. 在 Virt-manager 上,选择 Create a new virtual machine (创建新虚拟机)。
  - 2. 添加 VM 系列防火墙的描述性 Name (名称)。

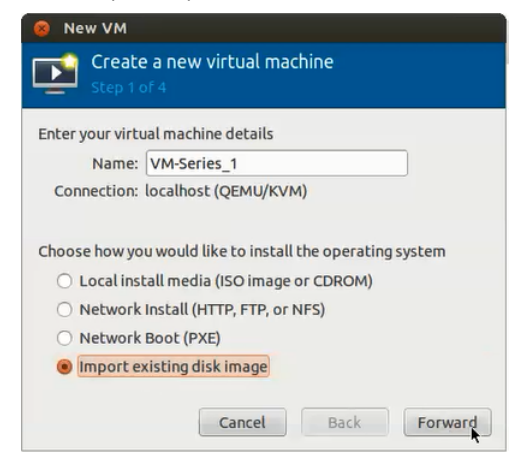

选择 Import existing disk image(导入现有磁盘映像),浏览至映像,并设置 OS Type(操作系统类型): Linux 和 Version(版本): Red Hat Enterprise Linux 6。

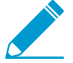

如果愿意,可以将"操作系统"和"版本"保留为"通用"。

| um .                                          | New VM ×                                  |  |  |
|-----------------------------------------------|-------------------------------------------|--|--|
| Cre<br>Step                                   | ate a new virtual machine<br>2 of 4       |  |  |
| Provide the existing storage path:            |                                           |  |  |
| /var/lib/libvirt/images/PA-VM-6.1.0-c73.qcow2 |                                           |  |  |
|                                               |                                           |  |  |
|                                               |                                           |  |  |
|                                               |                                           |  |  |
| Choose an o                                   | perating system type and version          |  |  |
| OS type:                                      | Linux 🗘 🖍                                 |  |  |
| Version                                       | Pad Hat Enterprise Linux 6                |  |  |
| version:                                      | Red Hat Enterprise Linux 6                |  |  |
|                                               | <u>Cancel</u> <u>Back</u> <u>F</u> orward |  |  |

4. 添加数据接口的网络适配器:

#### STEP 2 | 配置内存和 CPU 设置。

- 1. 根据您的 VM 系列型号的 VM 系列系统要求设置 Memory (内存)为最小内存。
- 2. 根据您的 VM 系列型号的 VM 系列系统要求设置 CPU 为最小 CPU 数量。

- STEP 3 | 启用配置自定义并选择管理接口桥接。
  - 1. 选择 Customize configuration before install(在安装之前自定义配置)。
  - 2. 在"高级"选项下,选择管理接口的网桥,并接受默认设置。

| 8 New VM                                                                                                    |
|----------------------------------------------------------------------------------------------------|
| Create a new virtual machine<br>Step 4 of 4                                                                                                    |
| Ready to begin installation of VM-Series_1<br>OS: Generic<br>Install: Import existing OS image<br>Memory: 4096 MB<br>CPUS: 2<br>Storage: 1.2 GB /home/warby/virt/mv_vm_1.qcow2<br>Customize configuration before install |
| Virtual network 'br1' : Bridge network 📫 🌖                                                                                                    |
| Set a fixed MAC address<br>52:54:00:98:b1:6e<br>Virt Type: kvm :<br>Architecture: x86_64 :<br>Cancel Back Finish                                                                                                    |
|                                                                                                    |

#### STEP 4 | 配置虚拟磁盘设置。

1. 选择 **Disk**(磁盘),展开 Advanced(高级)选项并选择 **Storage format**(存储格式) qcow2;**Disk Bus**(磁盘总线)— Virtio 或 IDE,具体取决于您的设置。

如果要使用 SCSI 磁盘总线,请参阅 Enable the Use of a SCSI Controller(启用使用 SCSI 控制器)。

2. 展开"性能"选项,并将 Cache mode(高速缓存模式)设置为 writethrough。此设置缩短了安装时间 和提高了在 VM 系列防火墙上执行的速度。

| w                                                                                                    | VM-Series Virtual Machine                                                                                                    | ×     |
|----------------------------------------------------------------------------------------------------|----------------------------------------------------------------------------------------------------|-------|
| 🦪 Begin Installation 🛛 😣                                                                                                    | Cancel                                                                                                    |       |
| Verview<br>Processor<br>Memory<br>Boot Options<br>Disk 1<br>NIC : 28:11:64<br>NIC : 20:67:76<br>NIC : 00:67:74<br>Display VNC<br>Sound: default<br>Console<br>PCI 0:7:16.0<br>Video | Virtual Disk<br>Target device: Disk 1<br>Source path: /varilb/lib/it/limages/PA-VM-6.1.0-c73.qcow2<br>Storage size: 40.00 GB<br>Readonly:<br>Shareable:<br>Advanced options<br>Disk bys: Virtio ©<br>Serial number:<br>Storage format: qcow2<br>♥ Performance options<br>Cache mode: writethrough ©<br>Jo mode: default ©<br>I Tip: 'source' refers to information seen from the host OS,<br>while 'target' refers to information seen from the guest OS |       |
| A <u>d</u> d Hardware                                                                                                    | <u>Bemove</u> <u>Cancel</u>                                                                                                    | Apply |

#### STEP 5 | 配置网络适配器。

- 1. 如果使用软件网桥(如 Linux 网桥或 Open vSwitch),选择 Add Hardware(添加硬件) > Network(网络)。
- 2. 对于 Host Device (主机设备),输入网桥的名称或从下拉列表中选择。
- 3. 要指定驱动程序,将 **Device Model**(设备型号)设置为 e-1000 或 virtio。这些是唯一支持的虚拟接口类型。

| VOI      |                 | Add New Virtual Hardware ×                      |
|----------|-----------------|-------------------------------------------------|
|          | Storage         | Network                                         |
|          |                 |                                                 |
| Ò        | Input           | Please indicate how you'd like to connect your  |
|          | Graphics        | new virtual network device to the host network. |
|          | Sound           | Host device: Host device db-br (Empty bridge)   |
| ~        | Serial          |                                                 |
| ~        | Parallel        | MAC address: 🗹 52:54:00:2b:50:76                |
| ~        | Channel         | Device model: virtio                            |
| 33       | USB Host Device |                                                 |
| 33       | PCI Host Device |                                                 |
|          | Video           |                                                 |
| <b>F</b> | Watchdog        |                                                 |
|          | Filesystem      | i.                                              |
| 2        | Smartcard       | R.                                              |
|          |                 |                                                 |
|          |                 |                                                 |
|          |                 | <u>C</u> ancel <u>F</u> inish                   |

4. 对于 PCI-passthrough 或 SR-IOV 功能设备,选择 Add Hardware(添加硬件) > PCI Host Device(PCI 主机设备)

| Add New Virtual Hardware x                                                             |                                                                                                    |  |
|----------------------------------------------------------------------------------------|----------------------------------------------------------------------------------------------------|--|
| Storage<br>Network<br>Input<br>Graphics                                                | PCI Device<br>Please indicate what physical device<br>to connect to the virtual machine.                                                                                                    |  |
| Sound<br>Serial<br>Parallel<br>Channel<br>SUSB Host Device<br>PCI Host Device<br>Video | Host Device:<br>03:00:0 MegaRAID SAS 1078<br>04:00:0 PES12N3A PCI Express Switch<br>05:02:0 PES12N3A PCI Express Switch<br>05:04:0 PES12N3A PCI Express Switch<br>06:00:0 Interface p1p1 (82576 Gigabit Network Connection)<br>06:00:1 Interface p1p2 (82576 Gigabit Network Connection)                                                                                                    |  |
| Watchdog<br>Filesystem                                                                 | 07:10:0 Interface p1p1_0 (82576 Victual Function)         07:10:1 Interface p1p2_0 (82576 Virtual Function)         07:10:2 Interface p1p1_1 (82576 Virtual Function)         07:10:3 Interface p1p2_1 (82576 Virtual Function)         07:10:4 Interface p1p2_1 (82576 Virtual Function)         07:10:4 Interface p1p2_1 (82576 Virtual Function)         07:10:3 Interface p1p2_1 (82576 Virtual Function)         07:10:4 Interface p1p2_1 (82576 Virtual Function)         Cancel |  |

0

- 5. 在 Host Device(主机设备)列表中,选择网卡或虚拟功能上的接口。
- 6. 单击应用或完成。

STEP 6 单击 Begin Installation (开始安装) ✔ Begin Installation (开始安装)

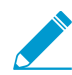

默认情况下,在 etc/libvirt/qemu 中创建并存储 VM 系列防火墙的 XML 模板。

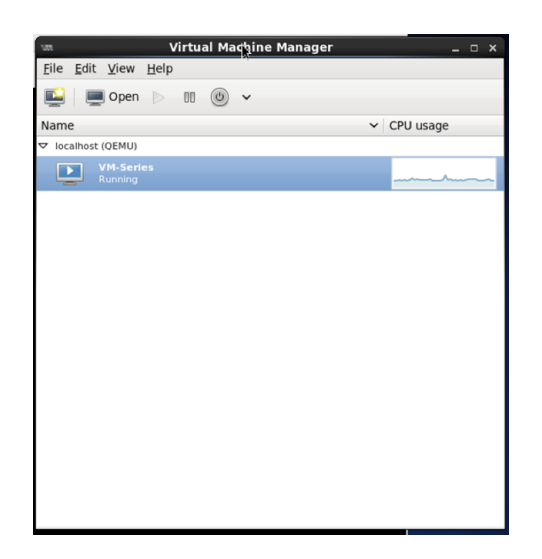

#### STEP 7 | (可选)引导 VM 系列防火墙

如果您正在使用引导来执行 KVM 上 VM 系列防火墙的配置,请参阅在 KVM 中引导 VM 系列防火墙。有 关引导的更多信息,请参阅 引导 VM 系列防火墙。

STEP 8 | 配置管理接口的网络访问设置。

- 1. 打开与控制台的连接。
- 2. 使用用户名/密码登录到防火墙: admin/admin。
- 3. 使用以下命令进入配置模式:

#### configure

- 4. 使用以下命令配置管理接口:
  - set deviceconfig system type static
  - 2. set deviceconfig system ip-address <Firewall-IP> netmask <netmask> default-gateway <gateway-IP> dns-setting servers primary <DNS-IP>

其中,<*Firewall-IP*> 是要分配给管理接口的 IP 地址,<*netmask*> 是子网掩码,<*gateway-IP*> 是 网络网关的 IP 地址,<*DNS-IP*> 是 DNS 服务器的 IP 地址。

- 3. commit
- STEP 9 | 确认已将主机上的端口映像到 VM 系列防火墙上的接口。为了验证 Linux 主机上的接口顺序, 请参阅 验证 VM 系列防火墙上网络接口排序的 PCI-ID。

为了确保由正确的接口处理流量,使用以下命令来确定要将主机上的哪些端口映射到 VM 系列防火墙上 的端口。

| admin@PAN-VM> <b>debug</b> | show vm-series | interfaces all                 |
|----------------------------|----------------|--------------------------------|
| Phoenix interface          | Base-OS port   | Base-OS MAC PCI-ID             |
| mgt —                      | _ eth0         | 52:54:00:d7:91:52 0000:00:03.0 |
| Ethernet1/1                | eth1           | 52:54:00:fe:8c:80 0000:00:06.0 |
| Ethernet1/2                | eth2           | 0e:c6:6b:b4:72:06 0000:00:07.0 |
| Ethernet1/3                | eth3           | 06:1b:a5:7e:a5:78 0000:00:08.0 |
| Ethernet1/4                | eth4           | 26:a9:26:54:27:a1 0000:00:09.0 |

Ethernet1/5

eth5

STEP 10 | 访问 VM 系列防火墙的 Web 接口和配置接口,并定义安全规则和 NAT 规则来安全启用要保 护的应用程序。

请参阅《PAN-OS 管理员指南》。

在 KVM 上执行 VM 系列防火墙的初始配置

使用 KVM 服务器上的虚拟设备控制台设置对 VM 系列防火墙的网络访问权限。默认情况下, VM 系列防火 墙使用DHCP获取管理接口的IP地址。但是,您可以分配静态 IP 地址。完成初始配置后,访问 Web 界面以 完成进一步的配置任务。如果让 Panorama 进行集中管理,有关使用 Panorama 管理设备的更多信息,请参 阅《Panorama 管理员指南》。

如果您正在使用引导来执行 KVM 上 VM 系列防火墙的配置,请参阅在 KVM 中引导 VM 系列防火墙。

有关引导的一般信息,请参阅引导 VM 系列防火墙。

#### STEP 1 从网络管理员处收集必要的信息。

- MGT 端口的 IP 地址
- 子网掩码
- 默认网关
- DNS 服务器 IP 地址

STEP 2 | 访问 VM 系列防火墙的控制台。

- 在此 VM 系列防火墙的 KVM 服务器上,选择 Console(控制台)选项卡,或右键单击此 VM 系列防 火墙并选择 Open Console(打开控制台)。
- 2. 按 Enter 键访问登录屏幕。
- 3. 输入登录的默认用户名/密码 (admin/admin)。
- 4. 输入 configure(配置)以切换到"Configuration(配置)"模式。

STEP 3 | 配置管理接口的网络访问设置。

输入以下命令:

set deviceconfig system type static

set deviceconfig system ip-address <Firewall-IP> netmask <netmask>
default-gateway <gateway-IP> dns-setting servers primary <DNS-IP>

STEP 4 | 提交您所做的更改,并退出配置模式。

输入 commit。

输入 exit。

在 ISO 安装 VM 系列防火墙

手动创建 VM 系列防火墙的 XML 定义,然后使用 virsh 将定义作为 ISO 导入。Virsh 是一个功能强大的工 具,可让您完全管理虚拟机。

- 使用 ISO 文件部署 VM 系列防火墙
- VM 系列防火墙的 XML 文件示例

#### 使用 ISO 文件部署 VM 系列防火墙

如果要在启动时将脚本传递到 VM 系列防火墙,可以使用 ISO 文件安装 CD-ROM。ISO 文件可让您定义引 导 XML 文件,包括防火墙的管理端口的初始配置参数。VM 系列防火墙会在第一次启动时检查 bootstrapnetworkconfig.xml 文件,并使用在其中定义的值。

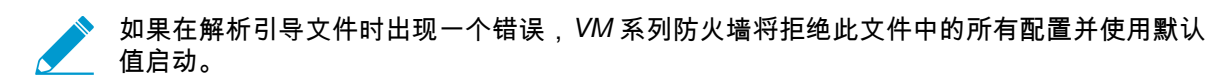

STEP 1 | 创建 XML 文件并将其定义为虚拟机实例。

有关示例文件,请参阅 VM 系列防火墙的 XML 文件示例。 在本示例中,VM 系列防火墙称为 PAN\_Firewall\_DC1。 例如:

#### STEP 2 | 创建引导 XML 文件。

您可以在此文件中定义初始配置参数并将其命名为 bootstrap-networkconfig。

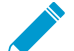

如果不想包括参数(如 panorama-server-secondary),可以从文件中删除整行。如果要 将 IP 地址字段留空,将不会成功解析文件。

使用下例作为 bootstrap-networkconfig 文件的模板。bootstrap-networkconfig 文件只能包括以下参数:

```
<vm-initcfg>
<hostname>VM_ABC_Company</hostname>
<ip-address>10.5.132.162</ip-address>
<netmask>255.255.254.0</netmask>
<default-gateway>10.5.132.1</default-gateway>
<dns-primary>10.44.2.10</dns-primary>
<dns-secondary>8.8.8.8</dns-secondary>
<panorama-server-primary>10.5.133.4</panorama-server-primary>
<panorama-server-secondary>10.5.133.5</panorama-server-secondary>
</vm-initcfg>
```

STEP 3 | 创建 ISO 文件。在本示例中,我们使用 mkisofs。

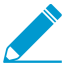

将 ISO 文件保存在映像目录 (/var/lib/libvirt/image) 或 qemu 目录 (/etc/libvirt/qemu) 中,以 确保防火墙拥有对 ISO 文件的读取权限。

例如:

```
# mkisofs -J -R -v -V "Bootstrap" -A "Bootstrap" -ldots -l -allow-lowercase
-allow-multidot -o <iso-filename> bootstrap-networkconfig.xml
```

```
STEP 4 | 将 ISO 文件附加到 CD-ROM。
```

例如:

# virsh -q attach-disk <vm-name> <iso-filename> sdc --type cdrom --mode
readonly -persistent\

VM 系列防火墙的 XML 文件示例

```
<?xml version="1.0"?>
<domain type="kvm">
<name>PAN Firewall DC1</name>
<memory>4194304</memory>
<currentMemory>4194304</currentMemory>
<vcpu placement="static">2</vcpu>
<0s>
<type arch="x86 64">hvm</type>
<boot dev="hd"/>
</os>
<features>
<acpi/>
<apic/>
<pae/>
</features>
<clock offset="utc"/>
<on poweroff>destroy</on poweroff>
<on reboot>restart</on reboot>
<on crash>restart</on crash>
<devices>
<emulator>/usr/libexec/gemu-kvm</emulator>
<disk type="file" device="disk">
<driver type="qcow2" name="qemu"/>
<source file="/var/lib/libvirt/images/panos-kvm.gcow2"/>
<target dev="vda" bus="virtio"/>
</disk>
<controller type="usb" index="0"/>
<controller type="ide" index="0"/>
<controller type="scsi" index="0"/>
<serial type="pty">
<source path="/dev/pts/1"/>
<target port="0"/>
<alias name="serial0"/>
</serial>
<console type="pty" tty="/dev/pts/1">
<source path="/dev/pts/1"/>
<target type="serial" port="0"/>
<alias name="serial0"/>
</console>
<input type="mouse" bus="ps2"/>
<graphics type="vnc" port="5900" autoport="yes"/>
</devices>
</domain>
```

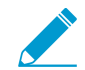

如需修改在 VM 系列防火墙上分配的 vCPU 的数量,请在样本 XML 文件的此行中将 vCPU 数 从"**2**"改为"**4**"或"**8**":

<vcpu placement="static">2</vcpu>

## 启用使用 SCSI 控制器

如果您希望 VM 系列防火墙使用磁盘总线型 SCSI 访问虚拟磁盘,可以使用以下说明将 virtio scsi 控制器附加 到防火墙,然后启用使用 virtio-scsi 控制器。

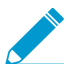

Ubuntu 12.04 上的 KVM 不支持 virtio-scsi 控制器;只能在运行 RHEL 或 CentOS 的 VM 系列 防火墙上启用 virtio-scsi 控制器。

此过程需要 virsh,因为 Virt-manager 不支持 virtio-scsi 控制器。

STEP 1 | 创建用于 SCSI 控制器的 XML 文件。在本示例中,将其称为 virt-scsi.xml。

```
[root@localhost~]# cat /root/virt-scsi.xml
<controller type='scsi' index='0' model='virtio-scsi'>
<address type='pci' domain='0x0000' bus='0x00' slot='0x0b'function='0x0'/>
</controller>
```

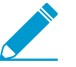

确保用于 virtio-scsi 控制器的插槽不会与其他设备发生冲突。

#### STEP 2 | 将此控制器与 VM 系列防火墙的 XML 模板相关联。

```
[root@localhost~]# virsh attach-device --config <VM-Series_name> /root/virt-
scsi.xml
Device attached successfully
```

STEP 3 | 启用防火墙使用 SCSI 控制器。

```
[root@localhost~]# virsh attach-disk <VM-Series_name>/var/lib/libvirt/
images/PA-VM-6.1.0-c73.qcow2
sda --cache none --persistent
Disk attached successfully
```

STEP 4 | 编辑 VM 系列防火墙的 XML 模板。在 XML 模板中,必须更改防火墙使用的目标磁盘和磁盘总线。

默认情况下,XML 模板存储在 etc/libvirt/qemu 中。

## 验证 VM 系列防火墙上网络接口排序的 PCI-ID

无论您是使用虚拟接口(Linux/OVS 网桥)还是使用 PCI 设备(PCI-passthrough 或 SR-IOV 功能适配器) 连接到 VM 系列防火墙,VM 系列防火墙都会将接口视为 PCI 设备。在 VM 系列防火墙上将根据 PCI-ID 分 配接口,其中 PCI-ID 是一个结合了接口的总线、设备或插槽和功能的值。接口从最低 PCI-ID 开始排序,这 意味着将防火墙的管理接口 (eth0) 分配给具有最低 PCI-ID 的接口。

假设您向 VM 系列防火墙分配四个接口,三个虚拟接口为 virtio 和 e1000 类型,第四个接口为 PCI 设备。要 查看每个接口的 PCI-ID,请在 Linux 主机上输入命令 virsh dumpxml \$ domain *<name of the VM-Series firewal1>*,以便查看附加到 VM 系列防火墙的接口的列表。在输出中,检查以下网络配置:

```
<interface type='bridge'>
      <mac address='52:54:00:d7:91:52'/>
     <source bridge='mgmt-br'/>
     <model type='virtio'/>
     <address type='pci' domain='0x0000' bus='0x00' slot='0x03'
 function='0x0'/>
   </interface>
  <interface type='bridge'>
     <mac address='52:54:00:f4:62:13'/>
     <source bridge='br8'/>
     <model type='e1000'/>
     <address type='pci' domain='0x0000' bus='0x00' slot='0x10'</pre>
 function='0x0'/>
   </interface>
  <interface type='bridge'>
     <mac address='52:54:00:fe:8c:80'/>
     <source bridge='br8'/>
     <model type='e1000'/>
     <address type='pci' domain='0x0000' bus='0x00' slot='0x06'
 function='0x0'/>
    </interface>
  <hostdev mode='subsystem' type='pci' managed='yes'>
      <source>
        <address domain='0x0000' bus='0x08' slot='0x10' function='0x1'/>
      </source>
      <address type='pci' domain='0x0000' bus='0x00' slot='0x07'</pre>
 function='0x0'/>
    </hostdev>
```

在这种情况下,每个防火墙的 PCI-ID 如下:

- 第一个虚拟接口 PCI-ID 为 00:03:00
- 第二个虚拟接口 PCI-ID 为 00:10:00
- 第三个虚拟接口 PCI-ID 为 00:06:00
- 第四个接口 PCI-ID 为 00:07:00

因此,在 VM 系列防火墙上,分配 PCI-ID 为 00:03:00 的接口作为 eth0(管理接口)、分配 PCI-ID 为 00:06:00 的接口作为 eth1 (ethernet1/1)、分配 PCI-ID 为 00:07:00 的接口作为 eth2 (ethernet1/2) 并分配 PCI-ID 为 00:10:00 的接口作为 eth3 (ethernet1/3)。

## KVM 的 VM 系列性能调整

用于 KVM 的 VM 系列防火墙是一款高性能设备,但可能需要调整虚拟机监控程序以获得最佳结果。本节介 绍了一些有助于实现 VM 系列防火墙最佳性能的最佳实践和建议。

默认情况下,KVM 使用 Linux 网桥进行虚拟机联网。但是,虚拟环境中的最佳性能是通过专用 I/O 接口 (PCI passthrough 或 SR-IOV)实现的。如果需要虚拟交换机,请使用性能优化的虚拟交换机(例如带有 DPDK 的 Open vSwitch)。

- 在 Ubuntu 16.04.1 LTS 上安装 KVM 和 Open vSwitch
- 在 KVM 上启用 Open vSwitch
- 将 Open vSwitch 与 DPDK 集成
- 在 KVM 上启用 SR-IOV
- 使用 SR-IOV 启用 VLAN 访问模式
- 在 KVM 上启用 NIC 的多队列支持
- 在 KVM 上的 NUMA 节点中隔离 CPU 资源

## 在 Ubuntu 16.04.1 LTS 上安装 KVM 和 Open vSwitch

为便于安装,推荐使用 Ubuntu 16.04.1 LTS 作为 KVM 虚拟机监控程序平台。

STEP 1 | 安装 KVM 和 OVS。

- 1. 登录到 Ubuntu CLI。
- 2. 执行以下命令:

```
$ sudo apt-get install qemu-kvm libvirt-bin ubuntu-vm-builder bridge-
utils
$ sudo apt-get install openvswitch-switch
```

#### STEP 2 | 检查并比较相关数据包的版本。

执行以下命令:

```
$ virsh --version 1.3.1
$ libvirtd --version
libvirtd (libvirt) 1.3.1
$ /usr/bin/qemu-system-x86_64 --version
QEMU emulator version 2.5.0 (Debian
1:2.5+dfsg-5ubuntu10.6), Copyright (c) 2003-2008
Fabrice Bellard
$ ovs-vsctl --version
ovs-vsctl (Open vSwitch) 2.5.0
Compiled Mar 10 2016 14:16:49
DB Schema 7.12.1
```

## 在 KVM 上启用 Open vSwitch

通过修改来宾 XML 定义网络设置启用 OVS。

修改来宾 XML 定义,如下所示。

将 Open vSwitch 与 DPDK 集成

要将 Open vSwitch (OVS) 与 DPDK 集成,必须安装所需的组件,然后配置 OVS。在 KVM 的 VM 系列防火 墙上默认启用 DPDK。

- 在 Ubuntu 上安装 QEMU、DPDK 和 OVS
- 在主机上配置 OVS 和 DPDK
- 编辑 VM 系列防火墙配置文件

在 Ubuntu 上安装 QEMU、DPDK 和 OVS

在 OVS 上启用 DPDK 之前,必须安装 QEMU 2.5.0、DPDK 2.2.0 和 OVS 2.5.1。完成以下过程以安装组件。

STEP 1 | 登录到 KVM 主机 CLI。

STEP 2 | 通过执行以下命令安装 QEMU 2.5.0:

```
apt-get install build-essential gcc pkg-config glib-2.0 libglib2.0-dev
libsdl1.2-dev
libaio-dev libcap-dev libattr1-dev libpixman-1-dev
apt-get build-dep qemu
apt-get install qemu-kvm libvirt-bin
wget http://wiki.qemu.org/download/qemu-2.5.0.tar.bz2
tar xjvf qemu-2.5.0.tar.bz2
cd qemu-2.5.0
./configure
make
make install
```

STEP 3 | 安装 dpdk-2.2.0。

1. 执行以下命令:

```
wget http://dpdk.org/browse/dpdk/snapshot/dpdk-2.2.0.tar.gz
tar xzvf dpdk-2.2.0.tar.gz
cd dpdk-2.2.0
vi config/common_linuxapp
```

- 2. 将 CONFIG\_RTE\_APP\_TEST=y 更改为 CONFIG\_RTE\_APP\_TEST=n
- 3. 将 CONFIG\_RTE\_BUILD\_COMBINE\_LIBS=n 更改为 CONFIG\_RTE\_BUILD\_COMBINE\_LIBS=y
- 4. 执行以下命令:

```
vi GNUmakefile
```

```
5. 将 ROOTDIRS-y := lib drivers app 更改为 ROOTDIRS-y := lib drivers
```

```
6. 执行以下命令:
```

```
make install T=x86_64-native-linuxapp-gcc
```

STEP 4 | 通过执行以下命令安装 OVS 2.5.1:

```
wget http://openvswitch.org/releases/openvswitch-2.5.1.tar.gz
tar xzvf openvswitch-2.5.1.tar.gz
cd openvswitch-2.5.1
./configure -with-dpdk="/root/dpdk-2.2.0/x86_64-native-linuxapp-gcc/"
make
make install
```

在主机上配置 OVS 和 DPDK

安装必要的组件以支持 OVS 和 DPDK 后,必须将主机配置为使用 OVS 和 DPDK。

STEP 1 | 登录到 KVM 主机 CLI。

STEP 2 | 如果要替换或重新配置现有的 OVS-DPDK 设置,请执行以下命令重置以前的任何配置。对每个 接口重复执行以下命令。

rm /usr/local/var/run/openvswitch/<interface-name>

STEP 3 | 配置 OVS 的初始大页面。

echo 16384 > /sys/kernel/mm/hugepages/hugepages-2048kB/nr\_hugepages

STEP 4 | 为 QEMU 装载大页面:

```
mkdir /dev/hugepages
mkdir /dev/hugepages/libvirt
mkdir /dev/hugepages/libvirt/qemu
mount -t hugetlbfs hugetlbfs /dev/hugepages/libvirt/qemu
```

STEP 5 | 使用以下命令终止任何当前存在的 OVS 守护进程。

killall ovsdb-server ovs-vswitchd

STEP 6 为 OVS 守护进程创建目录。

mkdir -p /usr/local/etc/openvswitch
mkdir -p /usr/local/var/run/openvswitch

STEP 7 | 清除旧的目录。

rm -f /var/run/openvswitch/vhost-user\*
rm -f /usr/local/etc/openvswitch/conf.db

STEP 8 | 初始化配置数据库。

```
ovsdb-tool create /usr/local/etc/openvswitch/conf.db\
/usr/local/share/openvswitch/vswitch.ovsschema
```

STEP 9 | 创建 OVS DB 服务器。

```
ovsdb-server --remote=punix:/usr/local/var/run/openvswitch/db.sock \
--remote=db:Open_vSwitch,Open_vSwitch,manager_options \
--private-key=db:Open_vSwitch,SSL,private_key \
--certificate=db:Open_vSwitch,SSL,certificate \
--bootstrap-ca-cert=db:Open_vSwitch,SSL,ca_cert \
--pidfile --detach
```

STEP 10 | 初始化 OVS。

ovs-vsctl --no-wait init

STEP 11 | 启动数据库服务器。

```
export DB_SOCK=/usr/local/var/run/openvswitch/db.sock
```

STEP 12 | 安装 DPDK 的 igb\_uio 模块(网络设备驱动程序)。

```
cd ~/dpdk-2.2.0/x86_64-native-linuxapp-gcc/kmod
modprobe uio
insmod igb_uio.ko
cd ~/dpdk-2.2.0/tools/
```

STEP 13 | 使用 PCI-ID 或接口名称在接口上启用 DPDK。

./dpdk\_nic\_bind.py --bind=igb\_uio <your first data interface> ./dpdk\_nic\_bind.py --bind=igb\_uio <your second data interface>

STEP 14 | 在 DPDK 模式下启动 OVS 守护进程。您可以更改 ovs-vswitchd 的核心数量。通过将 -c 0x1 更改为 -c 0x3,可以让两个内核运行此守护程序。

ovs-vswitchd --dpdk -c 0x3 -n 4 -- unix:\$DB\_SOCK --pidfile --detach echo 50000 > /sys/kernel/mm/hugepages/hugepages-2048kB/nr hugepages

STEP 15 | 创建 OVS 桥并将端口连接到 OVS 桥。

```
ovs-vsctl add-br ovs-br0 -- set bridge ovs-br0 datapath_type=netdev
ovs-vsctl add-port ovs-br0 dpdk0 -- set Interface dpdk0 type=dpdk
ovs-vsctl add-br ovs-br1 -- set bridge ovs-br1 datapath_type=netdev
ovs-vsctl add-port ovs-br1 dpdk1 -- set Interface dpdk1 type=dpdk
```

STEP 16 为 OVS 创建 DPDK vhost 用户端口。

```
ovs-vsctl add-port ovs-br0 vhost-user1 -- set Interface vhost-user1
type=dpdkvhostuser
ovs-vsctl add-port ovs-br1 vhost-user2 -- set Interface vhost-user2
type=dpdkvhostuser
```

STEP 17 | 设置主机使用的 NIC 的硬件队列数量。

ovs-vsctl set Open\_vSwitch . other\_config:n-dpdk-rxqs=8
ovs-vsctl set Open vSwitch . other config:n-dpdk-txqs=8

STEP 18 | 设置用于 OVS 的 CPU 掩码。

ovs-vsctl set Open\_vSwitch . other\_config:pmd-cpu-mask=0xffff

STEP 19 为 DPDK vhost 用户端口设置必要的权限。在下面的示例中,777 用于提供读取、写入和可执 行权限。

```
chmod 777 /usr/local/var/run/openvswitch/vhost-user1
chmod 777 /usr/local/var/run/openvswitch/vhost-user2
chmod 777 /dev/hugepages/libvirt/qemu
```

编辑 VM 系列防火墙配置文件

编辑 VM 系列防火墙 XML 配置文件以支持 OVS 和 DPDK。您可以在部署 VM 系列防火墙后访问 XML 配置 文件。如果在部署防火墙后执行此操作,请确保在进行任何更改之前关闭防火墙。下面的值是示例,每个参 数的值将根据您的 VM 系列防火墙型号而有所不同。

STEP 1 | 登录到 KVM 主机 CLI。

STEP 2 | 编辑 VM 系列防火墙的 XML 配置文件。

- 1. 使用 virsh edit \$<your-vm-series-name> 打开 XML 配置文件。
- 为大页面设置内存支持。确保提供足够的内存支持您在主机上部署的 VM 系列防火墙型号。请参阅 VM 系列系统要求了解更多信息。

```
<memory unit='KiB'>12582912</memory>
  <currentMemory unit='KiB'>6291456</currentMemory>
  <memoryBacking>
        <hugepages/>
```

3. 为 VM 设置必要的 CPU 标志。

```
<cpu mode='host-model'>
```

4. 启用虚拟机和主机之间的内存共享。

```
</numa>
```

 将 DPDK vhost 用户端口设置为 VM 系列防火墙的网络接口。另外,请设置主机提供给 VM 系列防火 墙的 virtio 虚拟队列的数量。

```
<interface type='vhostuser'>
      <mac address='52:54:00:36:83:70'/>
      <source type='unix' path='/usr/local/var/run/openvswitch/vhost-
user1' mode='client'/>
<model type='virtio'/>
<driver name='vhost' queues='8'/>
      <address type='pci' domain='0x0000' bus='0x00' slot='0x04'
 function='0x0'/>
    </interface>
    <interface type='vhostuser'>
      <mac address='52:54:00:30:d7:94'/>
      <source type='unix' path='/usr/local/var/run/openvswitch/vhost-</pre>
user2' mode='client'/>
<model type='virtio'/>
<driver name='vhost' geueus='8'>
      <address type='pci' domain='0x0000' bus='0x00' slot='0x05'
 function='0x0'/>
    </interface>
```

## 在 KVM 上启用 SR-IOV

单根 I/O 虚拟化 (SR-IOV) 允许单个根端口下的单个 PCIe 物理设备看起来像是虚拟机监控程序或来宾的多个 单独的物理设备。要在 KVM 来宾上启用 SR-IOV,请定义与物理 NIC 关联的虚拟功能 (VF) 设备池,并自动 将池中的 VF 设备分配给 PCI ID。

对于具有 Intel 10GB 网络接口(ixgbe 驱动程序)的 SR-IOV,驱动程序版本必须为 4.2.5 或更高版本才能支 持每个 NIC 接口的多个队列。请参阅 PAN-OS 版本的 PacketMMAP 和 DPDK 驱动程序支持的兼容性矩阵。

STEP 1 | 为 VF 池定义一个网络。

1. 生成一个包含类似以下示例的文本的 XML 文件。将 pf dev 的值更改为与您的 SR-IOV 设备的物理功 能对应的 ethdev。

```
<network>
<name>passthrough</name>
<forward mode='hostdev' managed='yes'>
<pf dev='eth3'/>
</forward>
</network>
```

- 2. 保存 XML 文件。
- 3. 执行以下命令:

\$ virsh net-define <path to network XML file>
\$ virsh net-autostart passthrough
\$ virsh net-start passthrough

STEP 2 | 要确保在 DPDK 模式下启动 VM 系列防火墙,可编辑 KVM 虚拟机监控程序上的来宾 VM XML 配置以添加以下内容:

<cpu mode='host-passthrough' check='none'/>

这可以确保显示 CPU 标志。

要验证 VM 上显示的 CPU 标志,可执行以下命令:

cat /proc/cpuinfo

在安装 DPDK 18.11 的 PAN-OS 10.0 或更高版本的 flags 输出中,您需要 AVX,或 AES 和 SSE 标志。

STEP 3 | 在定义和启动网络后,修改来宾 XML 定义以指定网络。

当来宾启动时, VF 会自动分配给来宾。

STEP 4 | 将多播 MAC 地址添加到防火墙。

启用 SR-IOV 后,PF 会筛选多播流量。此筛选会导致依赖于多播的应用程序(如 OSPF)失败。要防止 此筛选,必须使用下列命令将多播 MAC 地址手动添加到主机:

#ip maddress add <multicast-mac> dev <interface-name>

使用 SR-IOV 启用 VLAN 访问模式

KVM 上的 VM 系列防火墙可以在 VLAN 访问模式下运行,以支持将其部署作为虚拟网络功能 (VNF) 的用 例,该功能可在多租户云/数据中心环境中提供安全即服务。在 VLAN 访问模式下,每个 VNF 都具有适用 于每个网络的专用虚拟网络接口 (VNI),并在不使用 VLAN 标记的情况下将数据包发送到 SR-IOV 虚拟功 能 (VF)/从 SR-IOV 虚拟功能 (VF) 接收数据包;您必须在主机虚拟机监控程序的物理和虚拟功能上启用此功 能。然后,在 VM 系列防火墙上启用 VLAN 访问模式后,防火墙可以在不使用 VLAN 标记的情况下在其所 有数据平面接口之间发送和接收流量。此外,如果您已配置 QoS 策略,则防火墙可以在访问接口上强制执 行 QoS,并在多租户部署中提供不同的流量处理。

▶ 默认情况下,KVM上的 VM 系列防火墙在 VLAN 中继模式下运行。

STEP 1 | 在主机系统上,将物理和虚拟功能设置为在 VLAN 访问模式下运行。

ip link set [inf\_name] vf [vf\_num] vlan [vlan\_id].

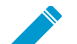

如需在 VM 系列防火墙上获得最佳性能,请确保:

- <sup>-</sup> 启用 *CPU* 定位。请参阅在 KVM 上的 NUMA 节点中隔离 CPU 资源。
  - 如果您已配置 *IPSec Tunnels*(*IPSec* 隧道),请 *Disable Replay Protection*(禁用重播保护)。

在防火墙 Web 界面上,选择 Network(网络) > IPSec Tunnels(IPSec 隧道)以选择 IPSec 隧道并单击 General(常规),然后选择 Show Advanced Options(显示高级选 项)并清除 Enable Replay Protection(启用重播保护)。

STEP 2 | 在 VM 系列防火墙上访问 CLI。

STEP 3 | 启用 VLAN 访问模式。

request plugins vm-series vlan-mode access-mode on

on 启用 VLAN 访问模式;要使用 VLAN 中继模式,请输入 request plugins vm-series vlanmode access-mode off。 STEP 4 | 重启防火墙。

输入 request restart system。

STEP 5 | 验证 VLAN 模式配置。

show plugins vm-series vlan-mode

在 KVM 上启用 NIC 的多队列支持

修改来宾 XML 定义以启用多队列 virtio-net。多队列 virtio-net 允许网络性能随 vCPU 的数量扩展,并通过 创建多个 TX 和 RX 队列来支持并行数据包处理。

修改来宾 XML 定义。对于 N,插入 1 到 256 的值以指定队列数。为获得最佳结果,请将队列数与 虚拟机上配置的数据面内核数相匹配。

### 在 KVM 上的 NUMA 节点中隔离 CPU 资源

通过将来宾虚拟机的 CPU 资源隔离到单个非统一内存访问 (NUMA) 节点,您可以提高 KVM 上 VM 系列的 性能。在 KVM 上,您可以查看 NUMA 拓扑 virsh。以下示例来自双节点 NUMA 系统:

STEP 1 | 查看 NUMA 拓扑。在下面的例子中,有两个 NUMA 节点(套接字),每个节点都有一个启用 超线程的四核 CPU。所有的偶数编号的 CPU ID 属于一个节点,所有的奇数编号的 CPU ID 属 于另一个节点。

```
% virsh capabilities
<...>
 <topology>
    <cells num='2'>
      <cell id='0'>
        <memory unit='KiB'>33027228</memory>
       <pages unit='KiB' size='4'>8256807</pages>
       <pages unit='KiB' size='2048'>0</pages>
        <distances>
         <sibling id='0' value='10'/>
          <sibling id='1' value='20'/>
        </distances>
        <cpus num='8'>
          <cpu id='0' socket id='1' core id='0' siblings='0,8'/>
          <cpu id='2' socket_id='1' core_id='1' siblings='2,10'/>
          <cpu id='4' socket_id='1' core_id='2' siblings='4,12'/>
          <cpu id='6' socket_id='1' core_id='3' siblings='6,14'/>
          <cpu id='8' socket id='1' core id='0' siblings='0,8'/>
          <cpu id='10' socket_id='1' core_id='1' siblings='2,10'/>
          <cpu id='12' socket_id='1' core_id='2' siblings='4,12'/>
         <cpu id='14' socket id='1' core id='3' siblings='6,14'/>
       </cpus>
      </cell>
      <cell id='1'>
        <memory unit='KiB'>32933812</memory>
        <pages unit='KiB' size='4'>8233453</pages>
        <pages unit='KiB' size='2048'>0</pages>
```

```
<distances>
          <sibling id='0' value='20'/>
          <sibling id='1' value='10'/>
        </distances>
        <cpus num='8'>
          <cpu id='1' socket id='0' core_id='0' siblings='1,9'/>
          <cpu id='3' socket id='0' core id='1' siblings='3,11'/>
          <cpu id='5' socket id='0' core id='2' siblings='5,13'/>
          <cpu id='7' socket id='0' core id='3' siblings='7,15'/>
          <cpu id='9' socket id='0' core id='0' siblings='1,9'/>
          <cpu id='11' socket id='0' core id='1' siblings='3,11'/>
          <cpu id='13' socket id='0' core id='2' siblings='5,13'/>
          <cpu id='15' socket id='0' core id='3' siblings='7,15'/>
      </cpus>
   </cell>
</cells>
```

STEP 2 | 将 KVM 来宾虚拟机中的 vCPU 绑定到特定物理 vCPU,请使用 cpuset 来宾 xml 定义中的属性。在本例中,所有 8 个 vCPU 都固定在第一个 NUMA 节点中的物理 CPU 上。如果您不希望明确固定 vCPU,则可以省略 cputune 块,在这种情况下,所有 vCPU 将被固定到 cpuset 中指定的 CPU 范围,但不会被明确映射。

# 在 Hyper-V 上设置 VM 系列防火墙

VM 系列防火墙可在运行 Microsoft Hyper-V 的服务器上部署。Hyper-V 可作为一个单独的虚拟 机监控程序进行打包,也可作为 Windows Server 的插件/角色。

- > Hyper-V 上支持的部署
- > Hyper-V 上的系统要求
- > Linux 集成服务
- > 在 Hyper-V 上安装 VM 系列防火墙

## Hyper-V 上支持的部署

您可以在运行 Hyper-V 的主机上部署一个或多个 VM 系列防火墙实例。VM 系列防火墙的具体部署位置取决 于您的网络拓扑。VM 系列防火墙支持分接接口、虚拟线路、第 2 层和第 3 层部署模式。

- 保护单个 Hyper-V 主机上的流量
- 保护跨多个 Hyper-V 主机的流量

### 保护单个 Hyper-V 主机上的流量

VM 系列防火墙可部署在单个 Hyper-V 主机和其他客户端 VM 上。在下述示例中,VM 系列防火墙拥有一 个第 3 层接口,而 VM 系列防火墙和其他客户端 VM 通过 Hyper-V vSwitch 实现连接。Web 服务器和数据 库服务器之间的所有流量都会通过防火墙路由。仅通过数据库服务器或仅通过 Web 服务器的流量将由外部 vSwitch 处理,且不会通过防火墙。

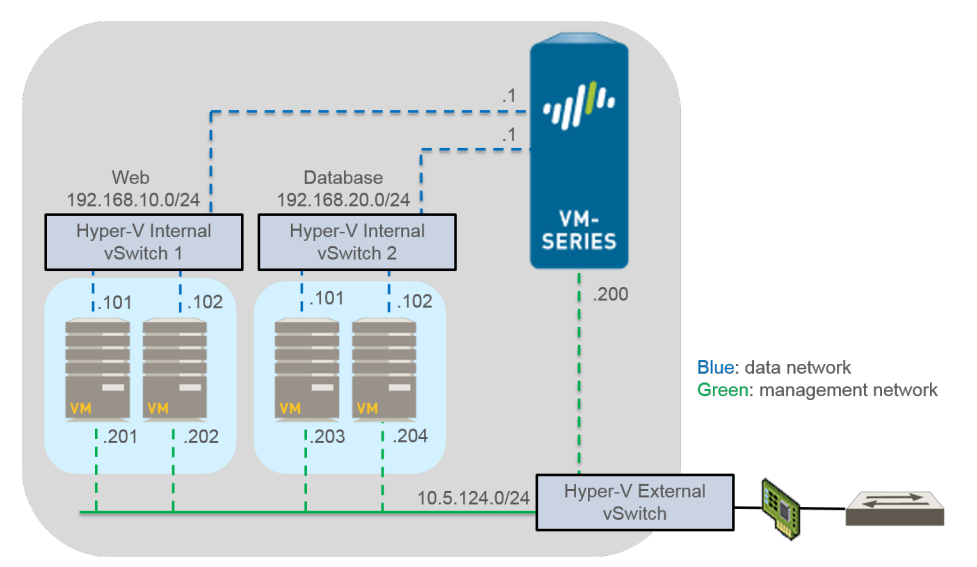

### 保护跨多个 Hyper-V 主机的流量

您可以通过部署 VM 系列防火墙来保护多个 Hyper-V 主机的流量。在下述示例中,VM 系列防火墙采用第 2 层接口模式部署,用以保护进出客户端 VM 的流量。单个 VM 系列防火墙可保护分布在两个 Hyper-V 主机 之间的 4 个客户端 VM 之间的流量。VLAN 标记用于逻辑隔离流量并将其定向至防火墙。此外,可通过将管 理流量放置在其自身的外部 vSwitch 上的方法将其与其他所有流量解耦。

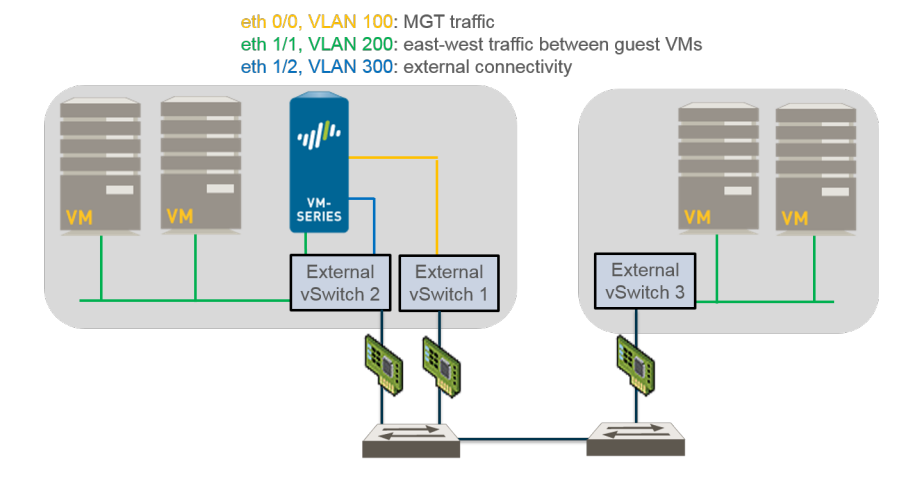

## Hyper-V 上的系统要求

VM 系列防火墙在 Hyper-V 主机上的最低资源分配应确保符合下述要求,以实现最优性能。

- 主机 CPU 必须为带虚拟化扩展的 64 位 x86 Intel 或 AMD CPU。
- 有关 VM 系列型号的最低硬件要求,请参阅 VM 系列系统要求。
- 至少要有两个网络适配器。VM 系列防火墙支持合成网络适配器,此类适配器可提供优于仿真网络适配器 的性能。Hyper-V 最多可支持 8 个合成网络适配器。
- 有关支持的 Windows Server 版本,请参阅兼容矩阵。

Hyper-V Server 未配备原生图形用户界面;所有的配置均通过 PowerShell 完成。但是,可以使用在远程 计算机上运行的 Hyper-V 管理器对防火墙进行管理。如果使用 Hyper-V 角色插件,则可以使用 Hyper-V 管理器或 PowerShell 管理防火墙。

• VM 系列防火墙不支持传统网络适配器或 SR-IOV/PCI-Passthrough。
## Linux 集成服务

Linux 集成服务 (LIS) 是一个驱动程序和服务包,可用于增强 Hyper-V 上基于 Linlux 的虚拟机的性能。VM 系 列防火墙支持以下服务,以改善主机与虚拟机之间的集成:

- 正常关闭 允许您通过 Hyper-V 管理接口正常关闭 VM 系列防火墙,而无需登录到客户机。
- Hyper-V 管理器的检测信号 通过 Hyper-V 管理接口提供客户端 VM 运行状态的检测信号监控。
- 防火墙管理 IP 地址的可视性 允许您使用 Hyper-V 管理器查看为防火墙上的管理接口而分配的 IP 地址。

## 在 Hyper-V 上安装 VM 系列防火墙

您可以按照本节中的说明在 Hpyer-V 主机上部署 VM 系列防火墙。若要下载 VHDX 映像文件并在 Hyper-V 主机上安装 VM 系列防火墙,需要 Palo Alto Networks 支持帐户以及有效的 VM 系列许可证。如果您还没有 向您的支持帐户注册功能验证代码(您已在订单履行电子邮件中收到),请参阅注册 VM 系列防火墙。在注 册完成后,继续以下任务:

- 准备工作
- 在 Hyper-V 上调整 VM 系列防火墙的性能
- 使用 Hyper-V 管理器在 Hyper-V 主机上设置 VM 系列防火墙
- 使用 PowerShell 在 Hyper-V 主机上设置 VM 系列防火墙
- 在 VM 系列防火墙上执行初始配置

### 准备工作

在安装和配置 VM 系列防火墙之前,在配置 VM 系列防火墙时根据需要了解并考虑以下各项:

- 虚拟交换机类型
- MAC 地址假冒

### 虚拟交换机类型

在安装 VM 系列防火墙之前,您必须创建提供外部连接实现管理访问所需的 vSwitch,以及实现将由防火墙 提供安全保护的虚拟机进出流量的路由所需的 vSwitch。Hyper-V 允许您创建三种类型的 vSwitch:

- 外部 vSwitch 绑定至物理网络适配器,为 vSwitch 提供物理网络访问。
- 内部 vSwitch 传输虚拟机与 Hyper-V 主机之间的流量。该类 vSwitch 不提供与物理网络的连接。
- 私有 vSwitch 仅传输 Hyper-V 主机上虚拟机之间的流量。

VM 系列防火墙的管理需要使用外部 vSwitch。连接至 VM 系列防火墙的其他 vSwitch 可以是任何类型,具体取决于您的网络拓扑。

### MAC 地址假冒

如果您使用第 3 层模式中启用的接口部署 VM 系列防火墙,需确保使用由虚拟机监控程序分配的 MAC 地址,确保虚拟机监控程序和防火墙可以适当地处理数据包。或者,您可以使用 Hyper-V 管理器针对防火墙上的每个数据面板接口启用虚拟网络适配器上的 MAC 地址假冒。有关详细信息,请参阅虚拟机监控程序分配的 MAC 地址。

如果您使用第 2 层模式或虚拟线路模式中启用的接口部署 VM 系列防火墙,则必须针对防火墙上的每个数据 面板接口启用 Hyper-V 中虚拟网络适配器上的 MAC 地址假冒。该项设置旨在确保:当源 MAC 地址与出站 接口的 MAC 地址不符时,虚拟网络适配器不会丢失由 VM 系列防火墙发送的数据包。

## 在 Hyper-V 上调整 VM 系列防火墙的性能

适用于 Hyper-V 的 VM 系列防火墙是一款高性能设备,但可能需要调整虚拟机监控程序才能取得最佳效 果。本节介绍了一些有助于实现 VM 系列防火墙最佳性能的最佳实践和建议。

- 禁用虚拟机队列
- 隔离 NUMA 节点中的 CPU 资源

### 禁用虚拟机队列

Palo Alto Networks 建议禁用 Hyper-V 主机上所有 NIC 的虚拟机队列 (VMQ)。此选项容易出现配置错误, 并且在启用时可能导致网络性能下降。

398 VM 系列部署指南 | 在 Hyper-V 上设置 VM 系列防火墙

STEP 1 | 登录到 Hyper-V 管理器并选择您的 VM。

- STEP 2 | 选择 Settings(设置) > Hardware(硬件) > Network Adapter(网络适配器) > Hardware Acceleration(硬件加速)。
- STEP 3 | 在虚拟机队列下,取消选择 Enable virtual machine queue(启用虚拟机队列)。

STEP 4 | 单击 Apply(应用)保存更改,然后单击 OK(确定)退出虚拟机设置。

隔离 NUMA 节点中的 CPU 资源

通过将来宾虚拟机的 CPU 资源隔离到单个非统一内存访问 (NUMA) 节点,您可以提高 Hyper-V 的 VM 系列的性能。通过选择,您可以在 Hyper-V 管理器中查看虚拟机的 NUMA 设置 Settings(设置) > Hardware(硬件) > Processor(处理器) > NUMA。

使用 Hyper-V 管理器在 Hyper-V 主机上设置 VM 系列防火墙

按照以下说明使用 Hyper-V 管理器在 Hyper-V 上部署 VM 系列防火墙。

STEP 1 | 下载 VHDX 文件。

注册您的 VM 系列防火墙,并获取 VHDX 文件。

- 1. 转到 https://www.paloaltonetworks.com/services/support。
- 2. 按 PAN-OS for VM-Series Base Images (用于 VM 系列基本映像的 PAN-OS)进行筛选并下载 VHDX 文件。例如,PA-VM-HPV-7.1.0.vhdx。
- STEP 2 | 设置所需的任何 vSwitch。

若要创建一个 vSwitch :

- 1. 在 Hyper-V 管理器中,选择主机,然后选择 Action(操作) > Virtual Switch Manager(虚拟交换机 管理器),以打开虚拟交换机管理器窗口。
- 2. 在 Create virtual switch(创建虚拟交换机)窗口中,选择 vSwitch 的类型(外部、内部或私有),然 后单击 Create Virtual Switch(创建虚拟交换机)。

STEP 3 | 安装防火墙。

- 在 Hyper-V 管理器中,选择主机,然后选择 Action(操作) > New(新建) > Virtual Machine(虚 拟机)。在新建虚拟机向导中配置以下设置:
  - 1. 为 VM 系列防火墙选择 Name(名称)和 Location(位置)。VM 系列防火墙会在指定位置存储 VHDX 文件。
  - 2. 选择 Generation 1 (第1代)。该选项为默认选项,也是唯一支持的版本。
  - 3. 对于 Startup Memory(启动内存),根据 VM 系列型号的 VM 系列系统要求分配内存。

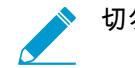

切勿启用动态内存;VM 系列防火墙需要静态内存分配。

- 4. 配置 Networking (网络)。选择一个外部 vSwitch,以连接防火墙上的管理接口。
- 5. 若要连接 Virtual Hard Disk(虚拟硬盘),选择 Use an existing virtual hard disk(使用现有虚拟 硬盘),并浏览到您之前下载的 VHDX 文件。
- 6. 检查摘要,然后单击 Finish(完成)。
- 2. 为防火墙分配虚拟 CPU。
  - 1. 选择创建的 VM,然后导航至 Action (操作) > Settings (设置)。
  - 2. 选择 <mark>Processor</mark>(处理器),并根据 VM 系列型号的 VM 系列系统要求输入 CPU 的最小数量。

3. 单击 OK (确定)。

- STEP 4 | 对于防火墙上的数据面板接口,至少连接一个网络适配器。
  - 选择 Settings(设置) > Hardware(硬件) > Add Hardware(添加硬件),然后选择网络适配器的 Hardware type(硬件类型)。

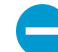

不支持传统网络适配器和 SR-IOV。若选择这两种适配器,防火墙将会以维护模式启 动。

- 2. 单击 **OK**(确定)。
- STEP 5 | (可选)如果您未通过虚拟机监控程序分配的 MAC 地址使用第 3 层模式,则启用 Hyper-V 上的 MAC 地址假冒。
  - 1. 双击数据面板虚拟网络适配器,并单击 Advanced Settings(高级设置)。
  - 2. 单击 Enable MAC address spoofing(启用 MAC 地址假冒)复选框,然后单击 Apply(运用)。

#### STEP 6 启动防火墙。

从 Virtual Machines(虚拟机)列表中选择防火墙,然后导航至 Action(操作) > Start(启动)以启动 防火墙。

使用 PowerShell 在 Hyper-V 主机上设置 VM 系列防火墙

按照以下说明使用 PowerShell 管理器在 Hyper-V 上部署 VM 系列防火墙。

STEP 1 | 下载 VHDX 文件。

注册您的 VM 系列防火墙,并获取 VHDX 文件。

- 1. 转到 https://www.paloaltonetworks.com/services/support。
- 2. 按 PAN-OS for VM-Series Base Images (用于 VM 系列基本映像的 PAN-OS)进行筛选并下载 VHDX 文件。例如,PA-VM-HPV-7.1.0.vhdx。

STEP 2 | 设置所需的任何 vSwitch。

使用以下命令创建 vSwitch。命名 vSwitch 并选择一个交换机类型。

> New-VMSwitch -Name <"switch-name"> -SwitchType <switch-type>

#### STEP 3 | 安装 VM 系列防火墙。

1. 创建新的虚拟机并根据 VM 系列型号的 VM 系列系统要求设置内存。

> **NEW-VM -Name -MemoryStartupBytes** 4GB -VHDPath <file-path-to-vhdx>

2. 根据 VM 系列型号的 VM 系列系统要求设置处理器数量。

> SET-VMProcessor -VMName <vm-name> -Count 2

STEP 4 | 对于防火墙上的管理接口,至少连接一个网络适配器。

将在 VM 创建过程中创建的默认网络适配器连接到管理 vSwitch。

**400** VM 系列部署指南 | 在 Hyper-V 上设置 VM 系列防火墙

> connect-VMNetworkAdapter -vmname <vm-name> -Name <"network-adapter-name"> -SwitchName <"management-vswitch">

STEP 5 (可选)如果您未通过虚拟机监控程序分配的 MAC 地址使用第 3 层模式,则启用 Hyper-V 上的 MAC 地址假冒。

> Set-VMNetworkAdapter -vmname <vm-name> -Name <"network-adapter-name"> MacAddressSpoofing On

STEP 6 | 启动防火墙。

例如:

> Start-VM -vmname <vm-name>

## 在 VM 系列防火墙上执行初始配置

使用下述说明对您的 VM 系列防火墙执行初始配置。默认情况下, VM 系列防火墙使用DHCP获取管理接口 的IP地址。但是,您可以分配静态 IP 地址。完成初始配置后,访问 Web 界面以完成进一步的配置任务。如 果让 Panorama 进行集中管理,有关使用 Panorama 管理设备的信息,请参阅《Panorama 管理员指南》。

如果您正在使用引导来执行 Hyper-V 上 VM 系列防火墙的配置,请参阅在 Hyper-V 上引导 VM 系列防火 墙。有关引导的一般信息,请参阅引导 VM 系列防火墙。

STEP 1 | 从网络管理员处收集必要的信息。

- 管理端口 IP 地址
- 子网掩码
- 默认网关
- DNS 服务器 IP 地址

STEP 2 | 访问 VM 系列防火墙的控制台。

- 1. 在 Hyper-V 管理器中,选择 VM 系列防火墙,然后在操作列表中单击 Connect (连接)。
- 2. 使用默认的用户名和密码登录到防火墙:admin/admin
- 3. 通过运行以下命令进入配置模式: configure

STEP 3 | 配置管理接口的网络访问设置。

输入以下命令:

set deviceconfig system type static

set deviceconfig system ip-address <Firewall-IP> netmask <netmask>
default-gateway <gateway-IP> dns-settingservers primary <DNS-IP>

其中,<*Firewall-IP*> 是要分配给管理接口的 IP 地址,<*netmask*> 是子网掩码,<*gateway-IP*> 是网络网 关的 IP 地址,<*DNS-IP*> 是 DNS 服务器的 IP 地址。

STEP 4 | 提交您所做的更改,并退出配置模式。

1. 输入 commit。

2. 输入 exit。

STEP 5 | 验证您可以通过 Hyper-V 管理器查看管理接口 IP 地址。

- 1. 从 Virtual Machines (虚拟机)列表中选择 VM 系列防火墙。
- 2. 选择 Networking (网络)。列表中显示的第一个网络适配器用于防火墙的管理访问;列表中的其他 适配器用作防火墙上的数据面板接口。

| State            | CPU Usage                              | Assigned Memory                                              | Uptime                                                                                                    | Status                                                                                                    |
|------------------|----------------------------------------|--------------------------------------------------------------|----------------------------------------------------------------------------------------------------|----------------------------------------------------------------------------------------------------|
| Running          | 1%                                     | 4096 MB                                                      | 04:29:18                                                                                                    |                                                                                                    |
| Running          | 0 %                                    | 512 MB                                                       | 6.18:25:06                                                                                                    |                                                                                                    |
| Running          | 0 %                                    | 512 MB                                                       | 6.18:25:06                                                                                                    |                                                                                                    |
|                  | Ш                                      |                                                              |                                                                                                    |                                                                                                    |
|                  |                                        |                                                              |                                                                                                    |                                                                                                    |
|                  |                                        |                                                              |                                                                                                    |                                                                                                    |
|                  |                                        | Connection                                                   | IP Addresses                                                                                                    | Status                                                                                                    |
| MAC: 00:15:5D:0  | 5:08:09)                               | Connection<br>Virtual Switch MGMT                            | IP Addresses<br>10.3.4.5                                                                                                    | <b>Status</b><br>OK                                                                                                    |
| MAC: 00:15:5D:05 | 5:08:09)<br>5:08:0A)                   | Connection<br>Virtual Switch MGMT<br>Virtual Switch DATA-1   | IP Addresses<br>10.3.4.5                                                                                                    | Status<br>OK<br>OK                                                                                                    |
|                  | State<br>Running<br>Running<br>Running | State CPU Usage<br>Running 1 %<br>Running 0 %<br>Running 0 % | State     CPU Usage     Assigned Memory       Running     1 %     4096 MB       Running     0 %     512 MB       Running     0 %     512 MB | State         CPU Usage         Assigned Memory         Uptime           Running         1 %         4096 MB         04:29:18           Running         0 %         512 MB         6.18:25:06           Running         0 %         512 MB         6.18:25:06 |

- STEP 6 | 验证防火墙管理所需外部服务(例如 Palo Alto Networks 更新服务器)的网络访问权限。
  - 1. 使用 ping 实用程序验证是否能联网到 Palo Alto Networks 更新服务器,如以下示例所示。验证是否发生 DNS 解析,响应中是否包含更新服务器的 IP 地址;更新服务器不响应 ping 请求。

admin@PA-220 > ping host updates.paloaltonetworks.com

```
PING updates.paloaltonetworks.com (10.101.16.13) 56(84) bytes of data.
From 192.168.1.1 icmp_seq=1 Destination Host Unreachable
From 192.168.1.1 icmp_seq=2 Destination Host Unreachable
From 192.168.1.1 icmp_seq=3 Destination Host Unreachable
From 192.168.1.1 icmp_seq=4 Destination Host Unreachable
```

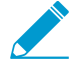

验证 DNS 解析后,按 Ctrl+C 键以停止 ping 请求。

2. 使用以下 CLI 命令从 Palo Alto Networks 更新服务器检索关于防火墙支持授权的信息:

request support check

如果网络畅通,更新服务器响应防火墙的支持状态。

STEP 7 | (可选) 验证您的 VM 系列防火墙的 Jumbo 帧配置未超过 Hyper-V 上支持的最大 MTU。

在启用 Jumbo 帧的情况下,VM 系列防火墙的默认 MTU 大小为 9216 字节。不过,Hyper-V 主机上的 物理网络适配器所支持的最大 MTU 为 9000 或 9014 字节,具体取决于网络适配器的容量。若要验证 Hyper-V 上的已配置 MTU :

- 在 Windows Server 2012 R2 中,打开 Control Panel(控制面板),然后导航到 Network and Internet(网络和 Internet) > Network and Sharing Center(网络和共享中心) > View network status and tasks(查看网络状态和任务)。
- 2. 单击列表中的网络适配器或虚拟交换机。
- 3. 单击 Properties (属性)。
- 4. 单击 Configure (配置)。
- 5. 在 Advanced(高级)选项卡上,从列表中选择 Jumbo Packet(Jumbo 帧数据包)。
- 6. 从 Value (值) 下拉菜单中选择 9000 或 9014 字节。
- 7. 单击 OK (确定)。

如果已在 Hyper-V 上启用 Jumbo 帧,请在 VM 系列防火墙上启用 Jumbo 帧,并将 MTU 大小设置成与 Hyper-V 主机的配置相符。

STEP 8 | 访问 VM 系列防火墙的 Web 接口和配置接口,并定义安全规则和 NAT 规则来安全启用要保护 的应用程序。

请参阅《PAN-OS 管理员指南》。

404 VM 系列部署指南 | 在 Hyper-V 上设置 VM 系列防火墙

# 在 Azure 上设置 VM 系列防火墙

作为 Azure Marketplace 虚拟机,Azure 上的 VM 系列防火墙可提供 Palo Alto Networks 下一 代防火墙的安全功能。VM 系列防火墙提供一整套安全功能,确保虚拟机工作负载和数据得到 保护。防火墙启用的功能不同于本机安全功能,例如安全组、Web 应用程序防火墙和本机基于 端口的防火墙。

在 Azure 上, VM 系列防火墙适用于自带许可证 (BYOL) 模式,或以小时计的即用即付 (PAYG) 模式。借助 Microsoft Azure,您可以通过部署防火墙来保护云中虚拟网络内的工作负载,以便 部署公共云解决方案,或通过扩展预置型 IT 基础架构创建混合云解决方案。

- > 关于 Azure 上的 VM 系列防火墙
- > Azure 上支持的部署
- > 从 Azure Marketplace 部署 VM 系列防火墙(解决方案模板)
- > 从 Azure China Marketplace 部署 VM 系列防火墙(解决方案模板)
- > Azure 中的 Panorama 编排部署
- > 为 Azure 创建自定义 VM 系列映像
- > 使用 Azure 安全中心建议保护您的工作负载
- > 在 Azure Stack 中部署 VM 系列防火墙
- > 在 VM 系列防火墙上启用 Azure Application Insights
- > Azure 上的 VM 监控
- > 在 Azure 上设置主动/被动 HA
- > 使用 ARM 模板部署 VM 系列防火墙
- > 部署 VM 系列和 Azure 应用程序网关模板
- > 在 Azure 上保护 Kubernetes 服务

## 关于 Azure 上的 VM 系列防火墙

Azure 上的 VM 系列防火墙必须使用资源管理器部署模式部署在虚拟网络 (Vnet) 中。您可以在标准 Azure 公 共云、Azure China 和 Azure Government 上部署 VM 系列防火墙,包括 Azure Government 上的 DoD,用 于满足 DoD Impact Level 5 数据和 FedRAMP 高标准的安全要求。

市场上用于 Azure 公共云、Azure Government 和 Azure DoD 区域的 VM 系列防火墙支持自带许可证 (BYOL) 模型和以小时计的即用即付 (PAYG) 选项(基于使用情况的许可)。有关许可证详细信息,请参阅许 可证类型 — VM 系列防火墙,并参阅支持的 Azure 区域(可在其中部署 VM 系列防火墙)列表。

对于 Azure China,VM 系列防火墙仅提供 BYOL 选项。有关工作流程,请参阅从 Azure China Marketplace 部署 VM 系列防火墙(解决方案模板)。

此外,还可以在 Azure Stack 中部署 VM 系列防火墙,这是一种您可以用于启用组织数据中心 Azure 服务的 Microsoft 专有云解决方案,您可以通过 Azure Stack 构建混合云解决方案,将您的 Azure 公共部署与您的预 置型 Azure Stack 设置统一起来。可以从 Azure Marketplace 下载 VM 系列防火墙 BYOL 产品,并将其提供 给 Azure Stack 上的租户。有关说明,请参阅在 Azure Stack上部署 VM 系列防火墙。

- Azure 网络和 VM 系列防火墙
- Azure 安全中心集成
- Azure 上的 VM 系列防火墙模板
- Azure 上对 VM 系列的最低系统要求
- 支持 Azure 上 VM 系列的高可用性

## Azure 网络和 VM 系列防火墙

Azure VNet 基础架构不需要虚拟机在各个子网中拥有网络接口。该基础架构包含有内部路由表(称为系统 路由),可直接连接 VNet 内的所有虚拟机,以便将流量自动转发至任意子网中的虚拟机。对于不在 VNet 内的目标 IP 地址,在已配置的情况下,流量将发送至默认 Internet 网关或 VPN 网关。为了通过 VM 系列防 火墙路由流量,您必须创建用户定义路由 (UDR),为离开子网的流量指定下一个跃点。此路由将迫使以其他 子网为目标的流量进入 VM 系列防火墙,而非使用系统路由直接访问其他子网中的虚拟机。例如,在具备 Web 层和数据库层的双层式应用程序中,您可以设置 UDR,以通过 VM 系列防火墙将来自 Web 子网的流 量定向至数据库子网。

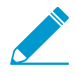

在 Azure 上, UDR 仅适用于离开子网的流量。您不能通过创建用户定义路由来指定流量从 Internet 进入子网的方式,或将流量路由至子网内的虚拟机。您可以通过 UDR 直接将出站流 量流向 VM 系列防火墙的接口,始终确保防火墙也能安全地将流量输送到 Internet。

有关与 *Microsoft Azure* 相关的文档,请参阅 https://azure.microsoft.com/en-us/ documentation/。

Azure Marketplace 可提供用于部署 VM 系列防火墙的解决方案模板,该模板包含有三个网络接口。要在 Azure 上设置主动/被动 HA,您需要为 HA2 链路添加一个额外的接口。如需自定义上述模板,请使用 GitHub 存储库中提供的 ARM 模板。

### Azure 安全中心集成

Microsoft 已弃用 Azure 安全中心对合作伙伴解决方案的支持,并将其替换为 Azure Sentinel。

VM 系列防火墙与 Azure 安全中心集成,以提供用于监控和警告 Azure 工作负载安全状态的统一视图。在 Azure 安全中心,VM 系列防火墙可以充当合作伙伴安全解决方案,保护您的 Azure 工作负载免受威胁, 并缩短公共云中在保护业务和知识产品方面的任何差距。要启用此集成并将日志作为安全警报直接显示在 Azure 安全中心仪表盘上,Azure 上的 VM 系列防火墙应包含一个日志转发配置文件。

首先,您需要启用 Azure 应用程序上的 Azure 安全中心。然后,可通过两种方式启用此集成:

406 VM 系列部署指南 | 在 Azure 上设置 VM 系列防火墙

• 基于 Azure 安全中心仪表盘上的建议部署 VM 系列防火墙。

| Microsoft Azure        |                 |                    |                        |     |                          | م                 | Search resources, services, and docs         |   | × ( <sup>2</sup> )          | ŝ              | : 0            | <pre>     File</pre> | 1              |                |
|------------------------|-----------------|--------------------|------------------------|-----|--------------------------|-------------------|----------------------------------------------|---|-----------------------------|----------------|----------------|----------------------|----------------|----------------|
| Create a resource      |                 |                    |                        |     |                          | * ×               | Recommendations                              |   |                             |                |                |                      | Î              |                |
| i≘ All services        | ▼ Subscriptions |                    |                        |     |                          |                   | <b>Y</b> Filter                              |   |                             |                |                |                      |                |                |
|                        | Overview        |                    |                        |     |                          |                   | DESCRIPTION                                  |   | RESOURCE                    |                | °⇒ <b>st</b> † | SEVERITY             |                |                |
| Dashboard              | Recommendations | Security solutions | New alerts & incidents | Eve | nts - last week          |                   | Add a web application firewall               |   | IP-Web1                     |                | Open           | 1 High               |                |                |
| Resource groups        | 5 9 Total       | 🧖 🕽 Healthy        | ₿0 ₽0                  | -/~ | <b>O</b> Total           |                   | Add a Next Generation Firewall               |   | MV-WS-ip                    |                | Open           | \rm High 🗧           |                |                |
| All resources          |                 |                    |                        |     |                          | _                 | Finalize Internet facing endpoint protection |   | IP-Web1                     |                | Open           | 1 High               | _              |                |
| 🕒 Recent               | Prevention      |                    |                        | k   |                          |                   | ho Search resources, services, and docs      |   | ×                           | ₽ >_           | \$\$ C         | ) () 🖓               | muaidyar<br>PA | nurthani@gails |
| 🔇 App Services         | Compute         | Networking         | Storage & data         | Ala | Next Generation Firewall | peration Firewall | ×                                            |   | Add a Nevt Ge               | neration       | Firewall       |                      |                |                |
| Virtual machines (clas | -               |                    | SQL                    |     |                          |                   |                                              |   | Select an existing solution | on or create a | new one        |                      |                |                |
| Virtual machines       | 7 Total         | 22 Total           | 29 Total               |     | ▼ Filter                 |                   |                                              |   | + Crea                      | te New         |                |                      |                | >              |
| 🐱 SQL databases        |                 |                    |                        | L.  | ENDPOINTS                |                   | To STATE To SEVERITY To                      |   |                             |                |                |                      |                | ,              |
|                        |                 |                    |                        |     | www.wo-up                |                   | open 🔮 nign                                  |   | - Or -                      |                |                |                      |                |                |
|                        |                 |                    |                        |     |                          |                   |                                              |   |                             |                |                |                      |                |                |
|                        |                 |                    |                        |     |                          |                   |                                              |   | Palo                        | Alto Netu      | orks Inc       |                      |                |                |
|                        |                 |                    |                        |     |                          |                   |                                              |   | isasct                      | nd1            | orica, alle.   |                      |                | >              |
|                        |                 |                    |                        |     |                          |                   |                                              | 1 |                             |                |                |                      |                |                |

当 Azure 安全中心仪表盘建议您部署 VM 系列防火墙来保护暴露于 Internet 的工作负载时,您可以仅在 新的资源组或空的现有资源组内部署防火墙。这是因为 Azure 目前限制您在现有资源组内部署多个 NIC 设备。因此,部署 VM 系列防火墙后,必须手动将其配置为需要保护的工作负载的流量路径。

当您部署 Azure 安全中心的防火墙时,此防火墙通过三个网络接口以及用户定义路由 (UDR) 启用。这三 个网络接口为管理接口、面向外部的接口(不可信)和面向内部的接口(可信)。用户定义路由将来自 可信子网的出站流量发送至防火墙上可信接口,以便防火墙始终检测 Internet 入站流量。在使用默认防 病毒、防间谍软件和漏洞保护配置文件对流量进行检测后,默认配置可包括两个示例安全策略规则:默 认出站规则和默认入站规则。前者允许所有来自可信区域的流量流向应用程序默认端口的不可信区域, 而后者允许所有来自不可信区域的 Web 浏览流量流向可信区域。此外,防火墙还将入站或出站规则拦截 的所有文件发送至 WildFire 公共云进行分析。两种规则均包含一个 URL 筛选配置文件,可阻止通往 URL 类别侵犯版权、动态 DNS、极端、恶意软件、网络钓鱼和未知的所有流量。除这些安全配置文件外,还 可启用这两种安全策略规则在会话结束时记录日志,并将威胁和 WildFire 提交日志作为安全警报转发给 Azure 安全中心仪表盘。

要实际使用此集成并在相同的资源组内基于 Azure 安全中心建议部署 VM 系列防火墙作为想要保护的工作负载,则可以使用暴露于 Internet 的公共 IP 地址分阶段执行工作负载。当 Azure 安全中心检测到安全 风险时,会触发部署下一代防火墙的建议,然后,您可以在新的资源组内部署 VM 系列防火墙,以便稍 后在其中添加工作负载。然后,您必须删除分阶段执行的工作负载,以触发建议。

选择已部署用于保护工作负载安全的 VM 系列防火墙。如果拥有 Azure 安全中心订阅标准层,Azure 安 全中心会发现从 Azure Marketplace 部署或是采用 Azure CLI、PowerShell 或 ARM 模板自定义部署的所 有现有 VM 系列防火墙,并予以显示。Azure 订阅中的防火墙在 Azure 安全中心仪表盘上的安全解决方 案中进行分组。

Microsoft Azure 不支持使用免费层订阅发现现有防火墙。

| Microsoft Azure          |                                                      |                                                      | ${\cal P}$ Search resources, services, and docs                              |
|--------------------------|------------------------------------------------------|------------------------------------------------------|------------------------------------------------------------------------------|
| «                        |                                                      |                                                      |                                                                              |
| + Create a resource      | Security solutions                                   |                                                      |                                                                              |
| i≘ All services          | ▼ Filter                                             |                                                      |                                                                              |
|                          | $\checkmark$ Connected solutions (1)                 |                                                      |                                                                              |
| 🔲 Dashboard              | View all security solutions currently connected to A | Azure Security Center, monitor the health of soluti  | ions, and access the solutions' management tools for advanced configuration. |
| 🗊 Resource groups        | WS-firewall                                          |                                                      |                                                                              |
| III resources            | PALO ALTO NETWORKS, INC.<br>Next Generation Firewall |                                                      |                                                                              |
| U Recent                 | Healthy                                              |                                                      |                                                                              |
| S App Services           |                                                      |                                                      |                                                                              |
| Virtual machines (clas   | VIEW                                                 |                                                      |                                                                              |
| Virtual machines         |                                                      |                                                      |                                                                              |
| SQL databases            | ✓ Discovered solutions (2)                           |                                                      |                                                                              |
| Cloud services (classic) | Connect your security solution to Azure Security Co  | enter. View, monitor and get notified on solution    | health and security alerts.                                                  |
| Security Center          | HR firewall                                          |                                                      |                                                                              |
| Ŷ Subscriptions          | PALO ALTO NETWORKS, INC.<br>Next Generation Firewall | PALO ALTO NETWORKS, INC.<br>Next Generation Firewall |                                                                              |
| Azure Active Directory   |                                                      |                                                      |                                                                              |
| Monitor                  |                                                      |                                                      |                                                                              |
| Ost Management +         | CONNECT                                              | CONNECT                                              |                                                                              |
| 🔓 Help + support         |                                                      |                                                      |                                                                              |

要从 Azure 安全中心连接现有 VM 系列防火墙,则必须设置 Linux 虚拟机,并配置 Syslog 转发,以转 发作为警报的公共事件格式的防火墙日志到 Azure 安全中心。通过其他配置,可启用一个单一的平台视 图,以监控所有 Azure 资产。

转发大量日志到 Azure 安全中心可能会导致额外的订阅成本。

## Azure 上的 VM 系列防火墙模板

您可以使用模板在 Azure 上部署 VM 系列防火墙。Palo Alto Networks 提供两种模板:解决方案模板和 ARM 模板。

- Solution Templates in the Azure Marketplace (Azure Marketplace 中的解决方案模板) 借助 Azure Marketplace 提供的此种解决方案模板,您可以使用 Azure 门户来部署 VM 系列防火墙。您可以使用已有 的资源组和存储帐户(或新建资源组和存储帐户)来为所有区域(Azure China 除外)部署具备以下默认 设置的 VM 系列防火墙:
  - VNet CIDR 10.8.0.0/16;您可以将 CIDR 自定义为不同的专用 IP 地址范围。
  - 3个子网—10.8.0.0/24(管理)、10.8.1.0/24(不可信)、10.8.2.0/24(可信)
  - 3个网络接口(每个子网各一个)。如果自定义 VNet CIDR, 子网范围会映射到所作更改。

要使用解决方案模板,请参阅从 Azure Marketplace 部署 VM 系列防火墙(解决方案模板),对于 Azure China,请参阅从 Azure China Marketplace 部署 VM 系列防火墙(解决方案模板)。

- ARM Templates in the GitHub Repository (GitHub 存储库中的 ARM 模板)—除基于 Marketplace 的 部署之外, Palo Alto Networks 还在 GitHub 存储库中提供 Azure Resource Manager 模板,用以简化在 Azure 上部署 VM 系列防火墙的流程。
  - 使用 ARM 模板部署 VM 系列防火墙— 基本 ARM 模板包含有两个 JSON 文件(一个 Template 文件, 一个 Parameters 文件),用以帮助您部署防火墙,并通过单一协调运作提供 VNet 内的所有资源。这 些模板"按原样尽最大努力"提供,支持策略。

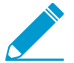

如果要使用 Azure CLI 定位 Palo Alto Networks 提供的所有映像,您需要以下详细信息 来完成此命令(显示 vm-image 列表):

• 发行商: paloaltonetworks

- 产品: vmseries-flex
- SKU: byol、套餐 1、套餐 2
- 版本: 10.0.0 或最新版本
- 部署 VM 系列和 Azure 应用程序网关模板以支持横向扩展安全体系结构,该体系结构可在一对(外部 和内部)Azure 负载均衡器 VM 系列和 Azure 应用程序网关之间使用两个 VM 系列防火墙来保护面向 Internet 的 Web 应用程序。此模板目前不适用于 Azure China。
- 使用 ARM 模板将 VM 系列防火墙部署到现有资源组,例如,当您想要在 Azure 上设置主动/被动 HA时。

除 Palo Alto Networks 官方支持政策覆盖的上述 ARM 模板外,Palo Alto Networks 还在 Palo Alto Networks GitHub 存储库中提供社区支持模板,从而搜索可用解决方案以快速启动 Azure 上的云自动化和扩展。

### Azure 上对 VM 系列的最低系统要求

您只能在 Azure 资源管理器 (ARM) 模式下部署 VM 系列防火墙;不支持经典模式(基于服务管理的部 署)。Azure 上的 VM 系列防火墙必须满足以下要求:

- 以下类型的 Azure Linux VM:
  - Standard\_D3\_v2(默认)
  - Standard\_D4\_v2
  - Standard\_D5\_v2
  - Standard\_D4\_v3
  - Standard\_D16\_v3
  - Standard\_DS3\_v2
  - Standard\_DS4\_v2
  - Standard\_DS5\_v2

这些类型包括对加速网络 (SR-IOV) 的支持。

▸ 有关部署 VM 系列防火墙所需的内存、磁盘和 CPU 内核,请参阅 VM 系列系统要求。

出于日志记录用途,您最多可以额外添加 40GB 至 8TB 的磁盘空间。如果可用,VM 系列防火墙会使用 Azure 托管磁盘;它不使用 Azure 为某些实例类型提供的临时磁盘。

• 最多八个网络接口 (NIC)。一个主接口用于管理访问,最多七个接口用于数据流量。

在 Azure 上,由于虚拟机不需要各子网中设有网络接口,您可以设置三个网络接口(一个用于管理流 量,另外两个用于数据面流量)的 VM 系列防火墙。要在防火墙上创建基于区域的策略规则,除管理接 口外,您还需要至少两个数据面板接口,以便将一个数据面板接口分配给可信区域,另一个分配给不可 信区域。对于 HA 部署,HA 对等之间的 HA2 链路需要另一个接口。

由于 Azure VNet 属于第 3 层网络,所以 Azure 上的 VM 系列防火墙只支持第 3 层接口。

## 支持 Azure 上 VM 系列的高可用性

为了确保可用性,您可以使用会话同步或使用扩展架构在传统配置中在 Azure 上设置主动/被动 HA。该扩展 架构使用云端本地负载均衡器(例如 Azure 应用网关或 Azure 负载均衡器)横向扩展架构将流量分配到一组 健康的防火墙实例中。有关详细信息,请参阅 部署 VM 系列和 Azure 应用程序网关模板。

## VM 系列在 Azure 上的服务主体权限

为了使 Panorama 与 Azure API 进行交互并收集有关工作负载的信息,您需要创建 Azure Active Directory 应 用程序和服务主体,该主体具有使用 Azure AD 进行身份验证并访问订阅中的资源所需的权限。

要创建 Active Directory 应用程序和服务主体,请按照如何:使用门户创建可以访问资源的 Azure AD 应用 程序和服务主体中的说明执行操作。在应用程序生成过程中,执行某个步骤以"将应用程序分配给角色",并 将"读取者"的 IAM 角色分配给应用程序。 如果您没有创建并注册 AD 应用程序所需的权限,请要求 AD 或订阅管理员创建服务主体。 注册应用程序后,记录以下值,以便稍后可以在适用于 Azure 的 Panorama 插件中输入:

- 应用程序 ID
- 密钥(在创建密钥时记录;一旦离开页面,该密钥将不可见)。
- 租户 ID

权限

下表列出了所需的最低内置角色和精细权限(如果要自定义角色)。

| 要支持                                                                       | 权限                                                                                                    |
|---------------------------------------------------------------------------|----------------------------------------------------------------------------------------------------|
| <b>Azure 高可用性</b><br>在 Azure 上设置主动/被动<br>HA                               | Microsoft.Authorization/*/read<br>Microsoft.Network/networkInterfaces/*<br>Microsoft.Network/networkSecurityGroups/*<br>Microsoft.Network/virtualNetworks/*<br>Microsoft.Compute/virtualMachines/read                                                                                                    |
| Azure Application Insights<br>在 VM 系列防火墙上启用<br>Azure Application Insights | Microsoft.Authorization/*/read<br>Microsoft.Network/networkInterfaces/*<br>Microsoft.Network/networkSecurityGroups/*<br>Microsoft.Network/virtualNetworks/*<br>Microsoft.Compute/virtualMachines/read                                                                                                    |
| Azure 监控<br>在 Panorama 上设置用于监控<br>的 Azure 插件                              | 对于服务主体,要求最低角色为 Reader(读取者)。此外,您可以添加以下<br>自定义权限:<br>Microsoft.Compute/virtualMachines/read<br>Microsoft.Network/networkInterfaces/read<br>"Microsoft.Network/locations/serviceTags/read",<br>"Microsoft.Network/virtualNetworks/read",<br>"Microsoft.Network/virtualNetworks/read",<br>Microsoft.Network/locations/serviceTags/read<br>Microsoft.Network/locations/serviceTags/read |
| Panorama 编排部署<br>创建自定义角色并将其与<br>Active Directory 关联                       | <pre>"Microsoft.Resources/subscriptions/resourcegroups/*",<br/>"Microsoft.Resources/deployments/write",<br/>"Microsoft.Resources/deployments/operationStatuses/<br/>read",<br/>"Microsoft.Resources/deployments/read",<br/>"Microsoft.Resources/deployments/delete",<br/>"Microsoft.Network/publicIPPrefixes/write",<br/>"Microsoft.Network/publicIPPrefixes/read",</pre>          |

| 要支持 | 权限                                                                           |
|-----|------------------------------------------------------------------------------|
|     | "Microsoft.Network/publicIPPrefixes/delete",                                 |
|     | "Microsoft.Network/publicIPAddresses/write",                                 |
|     | "Microsoft.Network/publicIPAddresses/read",                                  |
|     | "Microsoft.Network/publicIPAddresses/delete",                                |
|     | "Microsoft.Network/publicIPAddresses/join/action",                           |
|     | "Microsoft.Network/natGateways/write",                                       |
|     | "Microsoft.Network/natGateways/read",                                        |
|     | "Microsoft.Network/natGateways/delete",                                      |
|     | "Microsoft.Network/natGateways/join/action",                                 |
|     | "Microsoft.Network/virtualNetworks/read",                                    |
|     | "Microsoft.Network/virtualNetworks/write",                                   |
|     | "Microsoft.Network/virtualNetworks/delete",                                  |
|     | "Microsoft.Network/virtualNetworks/subnets/write",                           |
|     | "Microsoft.Network/virtualNetworks/subnets/read",                            |
|     | "Microsoft.Network/virtualNetworks/subnets/delete",                          |
|     | "Microsoft.Network/virtualNetworks/subnets/join/action",                     |
|     | <pre>"Microsoft.Network/virtualNetworks/ virtualNetworkPeerings/read",</pre> |
|     | "Microsoft.Network/networkSecurityGroups/write",                             |
|     | "Microsoft.Network/networkSecurityGroups/read",                              |
|     | "Microsoft.Network/networkSecurityGroups/delete",                            |
|     | "Microsoft.Network/networkSecurityGroups/join/action",                       |
|     | "Microsoft.Network/loadBalancers/write",                                     |
|     | "Microsoft.Network/loadBalancers/read",                                      |
|     | "Microsoft.Network/loadBalancers/delete",                                    |
|     | "Microsoft.Network/loadBalancers/probes/join/action",                        |
|     | "Microsoft.Network/loadBalancers/backendAddressPools/<br>join/action",       |
|     | "Microsoft.Network/loadBalancers/<br>frontendIPConfigurations/read",         |
|     | "Microsoft.Network/locations/serviceTags/read",                              |
|     | "Microsoft.Network/applicationGateways/read",                                |
|     | "Microsoft.Network/networkInterfaces/read",                                  |
|     |                                                                              |

"Microsoft.Compute/virtualMachineScaleSets/write",

| 要支持 | 权限                                                  |
|-----|-----------------------------------------------------|
|     | "Microsoft.Compute/virtualMachineScaleSets/read",   |
|     | "Microsoft.Compute/virtualMachineScaleSets/delete", |
|     | "Microsoft.Compute/virtualMachineScaleSets/         |
|     | <pre>virtualMachines/read",</pre>                   |
|     | "Microsoft.Compute/virtualMachines/read",           |
|     | <pre>"Microsoft.Compute/images/read",</pre>         |
|     | "Microsoft.insights/components/write",              |
|     | "Microsoft.insights/components/read",               |
|     | "Microsoft.insights/components/delete",             |
|     | "Microsoft.insights/autoscalesettings/write"        |

## Azure 上支持的部署

使用 Azure 上的 VM 系列防火墙保护以下场景中网络用户:

 Hybrid and VNet to VNet — 借助 Azure 上的 VM 系列防火墙,您可以安全地使用 IPSec 和 ExpressRoute 将物理数据中心/私有云扩展到 Azure 上。如果已对网络进行分段并在各个 VNet 中部署了 工作负载,您可以利用允许应用程序流量的 IPSec 隧道和策略来保护在各个 VNet 之间流动的流量,从而 提高数据中心安全。

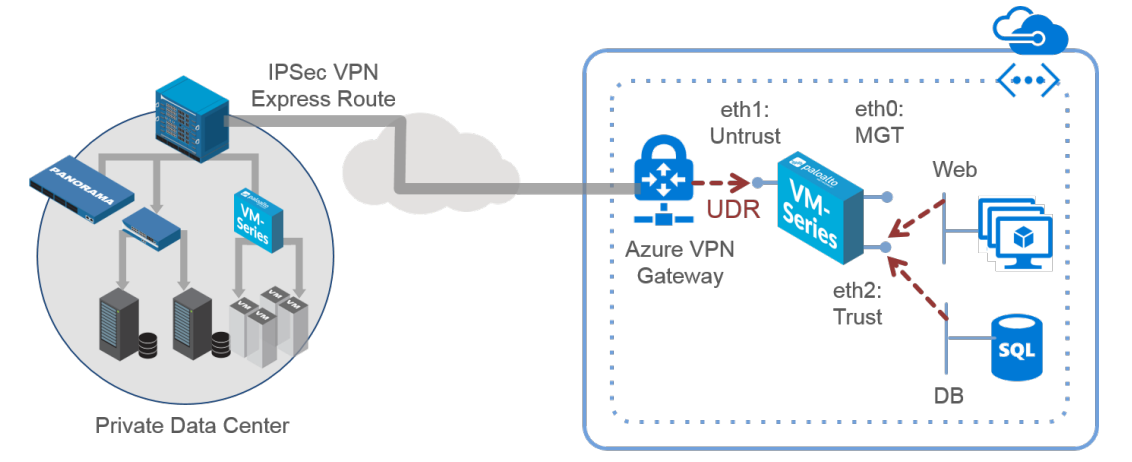

- Inter-Subnet 此 VM 系列防火墙可位于 VNet 中服务器的上游,并保护多层架构中应用程序之间子网间流量免于遭受横向威胁。
- Gateway 此 VM 系列防火墙可作为 VNet 网关保护 Azure 虚拟网络 (VNet)中面向 Internet 的部署。此 VM 系列防火墙可保护以 VNet 中服务器为目标的流量,还可保护多层架构中应用程序之间子网间流量免 于遭受横向威胁。
- GlobalProtect 支持使用 Azure 基础架构快速、简便地将 VM 系列防火墙部署为 GlobalProtect<sup>™</sup>,并 将网关安全策略扩展到远程用户和设备,不论位置如何。
- Azure VMware 解决方案上的 VM 系列防火墙 VM 系列防火墙可保护往返于 Azure VMware 解决方案 (AVS) 环境中部署的 vSphere 集群的北向南流量。使用类似过程在附加到第1层路由器的 VMware NSX-T(北向南)上部署 VM 系列防火墙,您可以在 AVS 上部署 VM 系列防火墙。有关详细信息,请参阅在 VMware NSX-T 上设置 VM 系列防火墙(北向南)。

当使用适用于 VMware NSX 3.2.0 的 Panorama 插件时,必须在本地(非任何公共云环境)部署 Panorama,以便在 AVS 上管理 VM 系列防火墙。这需要在本地 Panorama 和公共 VNet 之间建立 VPN 连接,以及在公共 VNet 和 AVS 上的 NSX-T Manager 之间建立 ExpressRoute 连接。

有关 Azure VMware 解决方案的更多信息,请参阅 AVS 的 Azure 文档。

您可以继续从 Azure Marketplace(解决方案模板)部署 VM 系列防火墙、在 Azure 堆栈上部署 VM 系列防 火墙或在 Azure 中编排 VM 系列防火墙部署。

您还可以了解有关用于部署防火墙的 Azure 上的 VM 系列防火墙模板的更多信息。

有关引导的更多信息,请参阅在 Azure 上引导 VM 系列防火墙。

# 从 Azure Marketplace 部署 VM 系列防火墙 (解决方案模板)

以下说明展示如何部署 Azure<sup>®</sup> Marketplace 和 Azure Government Marketplace 中提供的 VM 系列防火墙 解决方案模板。要使用 GitHub 存储库中提供的自定义 Azure Resource Manager (ARM) 模板,请参阅使用 ARM 模板部署 VM 系列防火墙。

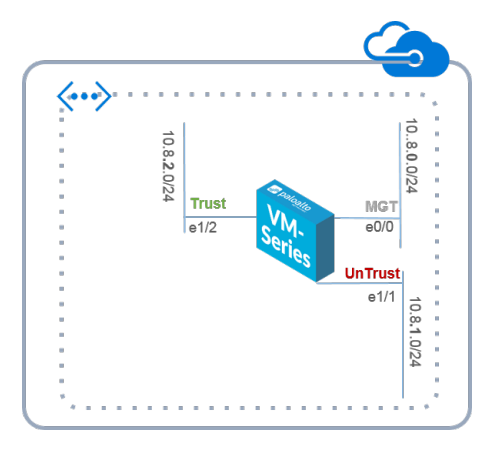

### STEP 1 | 设置 Azure 帐户。

- 1. 如果还没有帐户,请创建一个 Microsoft<sup>®</sup> 帐户。
- 2. 使用 Microsoft 帐户凭据登录到 Azure 门户 (https://portal.azure.com 或 https:// portal.azure.us)。

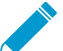

如果正在使用试订,您可能需要打开一个支持请求(Help + Support(帮助 + 支持) > New Support Request(新建支持请求))以增加已分配 VM 核心的配额。

- STEP 2 | 在 Azure Marketplace 中找到 VM 系列解决方案模板。
  - 1. 选择 Marketplace > Virtual Machines (虚拟机)。
  - 2. 搜索 Palo Alto Networks<sup>®</sup>,将显示 VM 系列防火墙的产品列表。对于自带许可证 (BYOL) 和即用即付 (PAYG) 模式的区别,请参阅 面向公共云的 VM 系列防火墙许可证。

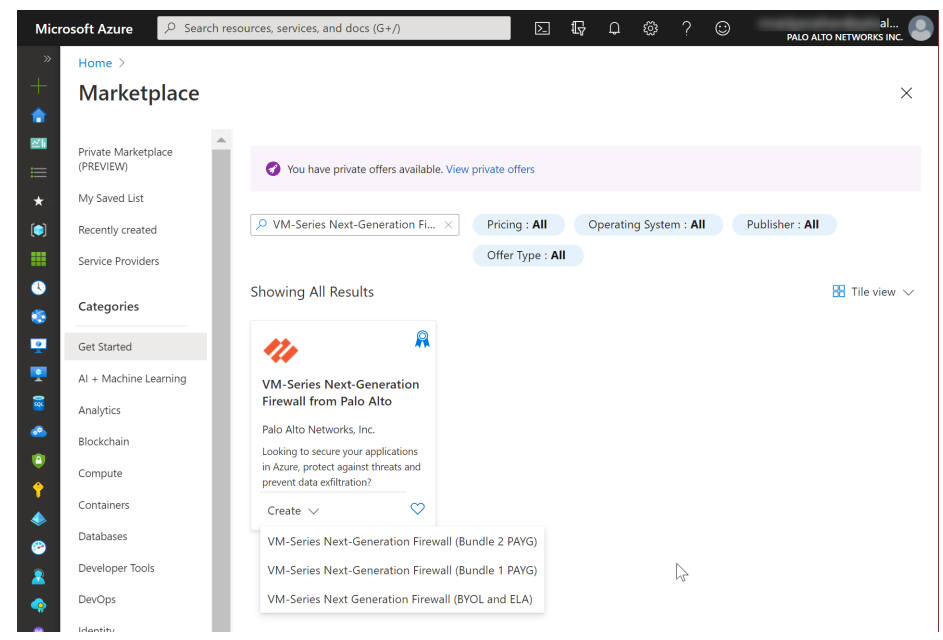

3. 选择产品以 Create (创建)新的 VM 系列防火墙。

STEP 3 | 部署防火墙。

- 1. 配置防火墙的基本设置。
  - 1. 选择所需的 Azure Subscription (订阅)。
  - 创建新资源组,或选择空的现有资源组。此资源组将用于存放与此部署中的 VM 系列防火墙相关 联的所有资源。

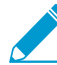

Azure 已删除此选项,以选择用于启动多个网络结构控制器 (NIC) 的 Marketplace 解 决方案的现有资源组。要将防火墙部署到现有资源组中,请使用 GitHub 存储库中的 ARM 模板或您自己的自定义 ARM 模板。

- 3. 选择您在其中部署防火墙的 Azure Region (地区)。
- 4. 输入防火墙管理员的 Username (用户名)。
- 5. 选择 Authentication type (身份验证类型) 密码或 SSH 公钥。

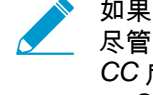

如果您计划在 FIPS-CC 操作模式下使用防火墙,则必须启用 SSH 密钥身份验证。

尽管您可以使用用户名和密码部署 VM 系列防火墙,但在将操作模式更改为 FIPS-CC 后,就无法使用用户名和密码进行身份验证。重置为 FIPS-CC 模式后,必须使 用 SSH 密钥登录,然后才可以配置随后将用于登录到防火墙 Web 界面的用户名和 密码。有关创建 SSH 密钥的详细信息,请参阅 Azure 文档。

- 6. 输入 Password(密码)(不超过 31 个字符)或复制粘贴 SSH public key(SSH 公钥)以确保对 防火墙进行管理访问的安全。
- 2. 配置网络。
  - 选择现有 Azure 虚拟网络 (VNet) 或创建新的虚拟网络,并输入 VNet 的 IP 地址。无类域间路由 (CIDR) 的默认 IP 地址为 10.8.0.0/16。
  - 2. 配置网络接口的子网。

如果使用默认子网,则必须检查配置。如果使用现有 VNet,则必须设置三个子网,分别用于 管理、可信和不可信接口。如果您创建新的 VNet,请检验或更改每个子网的前缀。管理子网 的默认子网为 10.8.0.0/24,不可信子网的默认子网为 10.8.1.0/24,可信子网的默认子网为 10.8.2.0/24。

3. 输入能够访问 VNet 的源 IP 地址或 IP 范围(包括 CIDR 块)。Network Security Group: inbound source IP(网络安全组:入站源 IP)让您能够限制 Azure VNet 的入站访问。

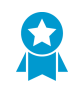

限制对防火墙的访问。确保提供与专用管理 *IP* 地址或网络相对应的 *CIDR* 块。不要 将允许的源网络范围设置得比所需的大,并且不要将允许的源配置为 0.0.0.0/0。在 将其配置到模板上之前验证您的 *IP* 地址,以确保您不会锁定自己。

| Microsoft Azure 🔎 Sear       | ch resources, services, and docs (G+/) |                                               | al 😨 🗘 🌼 ? 😳 🔋 alto networks inc. 🔍       |
|------------------------------|----------------------------------------|-----------------------------------------------|-------------------------------------------|
| «                            | K Home > Marketplace >                 |                                               |                                           |
| + Create a resource          | ×                                      | Create VM-Series Next-Ge                      | neration Firewall from Palo Alto Networks |
| 🟫 Home                       |                                        |                                               |                                           |
| 🖾 Dashboard                  |                                        |                                               |                                           |
| ≔ All services               |                                        | Basics Networking VM-Series Configu           | rration Review + create                   |
| ★ FAVORITES                  |                                        | Configure virtual networks                    |                                           |
| Resource groups              | lisher : All Offer Type : All          | Virtual network * ①                           | ew) fwVNET 🗸 🗸                            |
| All resources                | 🚼 Tile view 🗸                          | Crea                                          | te new                                    |
| 🕓 Recent                     |                                        | Management Subnet * (ne                       | ew) Mgmt (172.26.0.0/24)                  |
| 📀 App Services               | N                                      | Untrust Subnet * (ne                          | ew) Untrust (172.26.1.0/24)               |
| 🖳 Virtual machines (classic) | 45                                     | Trust Subnet *                                | ew) Trust (172.26.2.0/24)                 |
| 👤 Virtual machines           |                                        |                                               |                                           |
| 🗧 SQL databases              |                                        | Network Security Group: inbound source IP 0.0 | 10.0/0                                    |
| Cloud services (classic)     |                                        | 0                                             |                                           |
| Security Center              |                                        |                                               |                                           |
| <b>?</b> Subscriptions       |                                        |                                               |                                           |
| Azure Active Directory       |                                        |                                               |                                           |
| 🔗 Monitor                    |                                        | Review + create < Previous                    | Next : VM-Series Configuration >          |
| A Help + support             | •                                      |                                               | •                                         |

- 3. 定义防火墙管理访问。
  - 1. 使用默认变量(新变量 wMgmtPublicIP)将 Public IP address(公共 IP 地址)分配给防火墙的管 理接口 (eth0)。

▶ 管理界面不支持 Azure 加速网络。

- 2. 输入前缀,以使用 DNS 名称访问防火墙。您必须将输入的前缀与屏幕上显示的后缀相组合,以便 访问防火墙的 Web 界面。例如:*<yourname><your-region>*.cloudapp.azure.com
- 3. 选择最新的 VM-Series Version (VM 系列版本)。
- 4. 输入显示名称,以识别资源组内的 VM 系列防火墙。

| reate V | M-Series (BYOL) - Bu                                   | da × | VM-Series Configuration                                                                      |
|---------|--------------------------------------------------------|------|----------------------------------------------------------------------------------------------|
| 1 :     | asics                                                  | ~    | <ul> <li>▶ Public IP address ●</li> <li>(new) fwMgmtPublicIP</li> </ul>                      |
| 2 🖁     | torage and Networking                                  | ~    | * DNS Name  mv-fw-81                                                                         |
| 3 🖁     | M-Series Configuration<br>M's size, name, version, and | >    | VM name of VM-Series 0     mwwfw81     VM-Series Version 0                                   |
| 4 s     | ummary<br>M-Series (BYOL) - Budapest B.                | >    | Enable Bootstrap 🗣                                                                           |
| 5 8     | uy                                                     | >    | * Storage Account Name <b>0</b><br>mvbootstrap81                                             |
|         |                                                        |      | <ul> <li>★ Storage Account Access Key ●</li> <li>7nwbWUUPt1mwe9qjOARlszhKFAsPgcSM</li> </ul> |
|         |                                                        |      | <ul> <li>★ File-share ●</li> <li>mv-share-golbal</li> </ul>                                  |
|         |                                                        |      | Share-directory 🖲                                                                            |
|         |                                                        |      | <ul> <li>Virtual machine size ●</li> <li>1x Standard D3 v2</li> </ul>                        |

- 4. 添加信息以在启动时配置防火墙。请参阅在 Azure 上引导 VM 系列防火墙。
  - 1. 选择 yes (是)以 Enable Bootstrap (启动应用)。

- 2. 输入包含引导数据包的 Storage Account Name(存储帐户名称)。
- 3. 输入 Storage Account Access Key(存储帐户访问密钥)。防火墙需要此访问密钥以对存储帐户进 行身份验证,并访问其中的文件。
- 4. 添加已上传且用于引导防火墙所需的文件的File share name(文件共享名称)。存储帐户必须与防 火墙部署在同一区域,必须具有正确的引导用文件夹结构。
- 5. 根据您的需求,选择 Azure 虚拟机层和规模。使用 Change size(更改大小)链接查看支持的实例 类型,并检查 Azure 上 VM 系列的最低系统要求。
- 5. 查看摘要,然后单击 OK(确定)。然后,接受使用条款和隐私政策,并 Create(创建)以启动防火 墙。

|   |                                |          | Summary                       |                 |  |
|---|--------------------------------|----------|-------------------------------|-----------------|--|
| - |                                | _        | i Validation passed           |                 |  |
| Т | Done                           | ~        |                               |                 |  |
|   |                                |          | Basics                        | A muse Th 45    |  |
| _ |                                |          | Subscription                  | Azure I ME      |  |
| 2 | Networking<br>Done             | ×        | Location                      | East Asia       |  |
|   | bone                           |          | Username                      | vm-series-90    |  |
|   |                                |          | Password                      | *********       |  |
| 2 | VM-Series Configuration        | <b>v</b> | Networking                    |                 |  |
| , | Done                           |          | Virtual network               | test-90         |  |
|   |                                |          | Management Subnet             | Mgmt            |  |
|   |                                |          | Management Subnet address p   | 10.4.0.0/24     |  |
|   | Summary                        | >        | Untrust Subnet                | Untrust         |  |
|   | VM-Series (BYOL) - Kiev Beta - |          | Untrust Subnet address prefix | 10.4.1.0/24     |  |
|   |                                |          | Trust Subpet address prefix   | 10.4.2.0/24     |  |
|   |                                |          | Network Security Group: inbou | 199.1.2.3/32    |  |
| ) | Buy                            | >        | VAA Social Configuration      |                 |  |
|   |                                |          | Public IP address             | fwMamtPublicIP  |  |
|   |                                |          | DNS Name                      | vmseries90      |  |
|   |                                |          | VM name of VM-Series          | cloudsecurityvm |  |
|   |                                |          | VM-Series Version             | latest          |  |
|   |                                |          | Enable Bootstrap              | no              |  |
|   |                                |          | Virtual machine size          | Standard D5 v2  |  |
|   |                                |          |                               |                 |  |
|   |                                |          |                               |                 |  |
|   |                                |          |                               |                 |  |
|   |                                |          |                               |                 |  |
|   |                                |          |                               |                 |  |
|   |                                |          |                               |                 |  |

- 6. 确认您已成功部署 VM 系列防火墙。
  - 1. 选择 Dashboard(仪表盘) > Resource Groups(资源组),然后选择资源组。
  - 2. 关于已成功部署的资源的详细信息状态,请选择您的资源组,并查看 Overview(概述)。

| Microsoft Azure            |                                                                                 | P Search resources, services and docs                                                                                                    | × 🗘 >_ 🍩 🖸                 |                 |
|----------------------------|---------------------------------------------------------------------------------|----------------------------------------------------------------------------------------------------|----------------------------|-----------------|
| + Create a resource        | Home > Resource groups > 81-vm-deployment<br>81-vm-deployment<br>Resource group |                                                                                                    |                            | * ×             |
| i≡ All services            | P Bearch (Ctrl+/)                                                               | + Add ≣≣ Edit columns 🔳 Delete resource group 🕐 Refresh →                                                                                                    | Move Assign Tags           |                 |
|                            | (8) Overview                                                                    | Subscription (charge)<br>AssareTME<br>Subscription ID                                                                                                    | Deployments<br>7 Succeeded |                 |
| Dashboard                  | Activity log                                                                    | <ul> <li>althe 10<sup>-1</sup> capper 161 (1412)</li> </ul>                                                                                                    | A                          |                 |
| 📦 Resource groups          | Access control (IAM)                                                            | Construction of the second second sec |                            |                 |
| All resources              | 🛷 Tags                                                                          | Ritems Show all resources                                                                                                    | All locations              | V No grouping V |
| Recent                     | SETTINGS                                                                        | NAME 14                                                                                                    | TYPE 14                    | LOCATION TO     |
| App Services               | 👍 Quickstart                                                                    | DefaultNSG                                                                                                    | Network security group     | East US         |
| Virtual machines (classic) | Resource costs                                                                  | firewall81disk                                                                                                    | Storage account            | East US ····    |
| Mitual marking             | Deployments                                                                     | ☐ ↔ fwVNET                                                                                                    | Virtual network            | East US ····    |
| - Virtual machines         | D Dolarier                                                                      | 🗌 🕎 vmfireval                                                                                                    | Virtual machine            | East US ····    |
| SQL databases              |                                                                                 | vmfirewall                                                                                                    | Public IP address          | East US ····    |
| Ooud services (classic)    | Properties                                                                      | wnfirewall-vmfirewall-eth0                                                                                                    | Network interface          | East US ····    |
| Countin Contra             | Locks                                                                           | wnfirewall-vmfirewall-eth1                                                                                                    | Network interface          | East US ····    |
| Security Center            | Automation script                                                               | wnfirewall-vmfirewall-eth2                                                                                                    | Network interface          | East US ***     |
| 🕆 Subscriptions            | ·                                                                               |                                                                                                    |                            |                 |

STEP 4 | 为 VM 系列防火墙的不可信接口附加一个公共IP地址。当您创建一个新的公共 IP 地址时,您可 以从 Microsoft 拥有的 IP 地址块中获得一个,所以您不能选择一个特定的 IP 地址。您可以分配 给接口的最大公共 IP 地址数量取决于您的 Azure 订阅。

- 1. 在 Azure 门户上,选择要为其添加公共 IP 地址的网络接口(例如 eth1接口)。
- 选择 IP Configurations (IP 配置) > Add (添加),并为公共 IP 地址选择 Enabled (启用)。创建一 个新的公共 IP 地址或选择一个可用的 IP 地址。
- 3. 验证您是否可以查看与该接口关联的辅助 IP 地址。

| IP forwarding settings<br>IP forwarding |            |           | Disabled Enabled      |                                     |
|-----------------------------------------|------------|-----------|-----------------------|-------------------------------------|
| Virtual network                         |            |           | <b>WVNET</b>          |                                     |
| IP configurations                       |            |           |                       |                                     |
| * Subnet                                |            |           | Untrust (10.0.1.0/24) |                                     |
| Search IP configurations                |            |           |                       |                                     |
| NAME                                    | IP VERSION | TYPE      | PRIVATE IP ADDRESS    | PUBLIC IP ADDRESS                   |
| ipconfig-untrust                        | IPv4       | Primary   | 10.0.1.4 (Dynamic)    | -                                   |
| public                                  | IPv4       | Secondary | 10.0.1.5 (Dynamic)    | 65.52.61.124 (matangipublicip-eth1) |

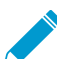

将辅助 IP 地址附加到网络接口时, VM 系列防火墙不会自动获取分配给该接口的专用IP地 址。您将需要使用 VM 系列防火墙 Web 界面手动配置专用 IP 地址。请参阅配置数据面板 网络接口作为防火墙上的第3层接口。

#### STEP 5 | 登录防火墙的 Web 界面。

1. 在 Azure 门户的 All Resources(所有资源)中,选择 VM 系列防火墙并查看防火墙的完整 DNS 名称。

| All resources > pan-vm-series-Central-US | > fwPublicIP > Settings                  |                                                        |                                          |                                                         | Search resources                            |
|------------------------------------------|------------------------------------------|--------------------------------------------------------|------------------------------------------|---------------------------------------------------------|---------------------------------------------|
| All resources<br>Default Directory       | X X pan-vm-serie                         | s-Central-US                                           |                                          | fwPublicIP<br>Public IP address                         |                                             |
| + ≣≣ Č<br>Add Columns Refresh            | र्द्ध अत्र<br>Settings Connect S         | ▶ <b>Ç<sup>4</sup> ■ Ö</b><br>art Restart Stop Delete  |                                          | Settings Dissociate Delete                              |                                             |
| Filter items                             | Essentials ^                             |                                                        | CL 18 🖉                                  | Essentials 🔨                                            | CL R 🖉                                      |
| NAME                                     | Resource group<br>Beta3_PaloAltoNetworks | Computer name<br>pan-vm-series-C                       | entral-US                                | Resource group<br>Beta3_PaloAltoNetworks                | IP address<br>104.43.233.212 Copied         |
| beta3storage                             | Running                                  | Standard D3 (4 c                                       | ores, 14 GB memory)                      | Central US                                              | eries-fw20.centralus.cloudapp.azure.com     |
| DB-Central-US                            | Central US                               | Linux                                                  |                                          | Pay-As-You-Go                                           | eth0                                        |
| DBeth0                                   | Subscription name<br>Pay-As-You-Go       | Public IP address/D<br>104.43.233.212/p                | NS name label<br>panos-mv-vm-series-fw20 | Subscription ID<br>59765e54-8911-4433-aa68-83eb032b81dd | Virtual machine<br>pan-vm-series-Central-US |
| DB-to-FW                                 | Subscription ID<br>59765e54-8911-4433-aa | Virtual network/sub<br>58-83eb032b81dd fwVNETCentral-U | net<br>JS/Untrust                        |                                                         | All settings 🔿                              |
| DefaultNSG                               |                                          |                                                        | All settings 🔿                           |                                                         |                                             |
| 🚮 eth0                                   | Monitoring                               |                                                        | Add tiles 🕀                              |                                                         |                                             |
| 🚮 eth1                                   | CPU percentage                           |                                                        |                                          |                                                         |                                             |
| 📑 eth2                                   |                                          |                                                        |                                          |                                                         |                                             |
| fwPublicIP                               |                                          |                                                        |                                          |                                                         |                                             |
| FWUntrust-to-NAT                         |                                          |                                                        |                                          |                                                         |                                             |
| <> fwVNETCentral-US                      |                                          |                                                        |                                          |                                                         |                                             |
| NATeth0                                  |                                          | No available data.                                     |                                          |                                                         |                                             |
| natInstance-Central-US                   |                                          |                                                        |                                          |                                                         |                                             |
| natPublicIP                              |                                          |                                                        |                                          |                                                         |                                             |
| NAT-to-FW                                |                                          |                                                        |                                          |                                                         |                                             |
| pan-vm-series-Central-US                 |                                          |                                                        |                                          |                                                         |                                             |
| storageaccount001vm                      |                                          | Add a group ⊕                                          |                                          |                                                         |                                             |

- 1. 使用 Web 浏览器提供的安全连接 (https) 登录到防火墙的 DNS 名称。
- 输入您在 parameters 文件中定义的用户名密码。您将看到证书警告,但这是正常现象,请继续前往网页。

STEP 6 | 在 VM 系列防火墙上激活许可证。

对于 BYOL 版本

- 1. 创建支持帐户。
- 2. 注册 VM 系列防火墙(使用授权代码)。
- 3. 在防火墙 Web 界面上,选择 Device(设备) > Licenses(许可证),然后选择 Activate feature using authentication code(使用授权代码激活功能)。
- 4. 输入在支持门户上注册的容量授权代码 (*auth-code*)。防火墙将连接到更新服务器 (updates.paloaltonetworks.com),并下载许可证,然后自动重新启动。
- 5. 返回登录到 Web 界面,然后在 Dashboard(仪表盘)上确认以下各项:

418 VM 系列部署指南 | 在 Azure 上设置 VM 系列防火墙

• 有效序列号显示于 Serial#(序列号)中。

如果显示 Unknown一词,则表示此设备未经许可。要查看防火墙上的流量日志,您必须安装有效 的容量许可证。

• VM Mode (VM 模式)显示为 Microsoft Azure。

对于 PAYG 版本

- 1. 创建支持帐户。
- 2. 面向公共云注册 VM 系列防火墙的基于使用情况的模式(无授权代码)。
- STEP 7 | 配置数据面板网络接口作为防火墙上的第3层接口。

如果您在一台服务器上托管多个具有不同IP地址和SSL证书的网站或服务,则可能需要在 VM 系列防火墙 接口上配置多个IP地址。

- 1. 选择 Network (网络) > Interfaces (接口) > Ethernet (以太网)。
- 2. 单击 ethernet 1/1 并按如下所述配置:
  - 设置 Interface Type(接口类型)为Layer3(第三层)(默认)。
  - 在 Config ( 配置 ) 选项卡上,将接口分配给默认路由器。
  - 此外,在 Config(配置)选项卡上,展开 Security Zone(安全区域)下拉列表并选择 New Zone(新建区域)。定义名为 UnTrust 的新区域,然后单击 OK(确定)。
  - 如果您打算在接口上仅分配一个 IP 地址,请在 IPv4 选项卡中选择 DHCP Client(DHCP 客户端)— 防火墙将自动获取在 ARM 模板中分配的专用 IP 地址。如果您打算分配多个 IP 地址,请选择 Static(静态)并手动输入分配给 Azure 门户上接口的主要 IP 地址和辅助 IP 地址。
  - 禁用(取消选择) Automatically create default route to default gateway provided by server(自 动创建指向服务器所提供的默认网关的默认路由),确保此接口处理的流量不会直接流向 VNet 的 默认网关。
- 3. 单击 ethernet 1/2 并按如下所述配置:
  - 设置 Interface Type(接口类型)为Layer3(第三层)(默认)。
  - 将 Security Zone(安全区域)设置为 Trust(可信)。
  - 设置 IP address ( IP 地址 ) DHCP Client ( DHCP 客户端 ) 或 Static ( 静态 )。
  - 禁用(取消选择)Automatically create default route to default gateway provided by server(自 动创建指向服务器所提供的默认网关的默认路由),确保此接口处理的流量不会直接流向 VNet 的 默认网关。
- 4. Commit(提交)更改,并确认接口链路状态为 up(工作中)。
- 5. 在防火墙需要路由的任何网络的 VM 系列防火墙虚拟路由器上添加静态路由。

例如,要添加默认路由到防火墙保护的服务器的目标子网:

- 选择 Network(网络) > Virtual Router(虚拟路由器) > default(默认) >
- 选择 Static Routes(静态路由) > IPv4,并为目标服务器添加下一个跃点 IP 地址。您可以设置 x.x.x.1 为所有流量的下一个跃点 IP 地址(从接口 ethernet1/1 发往 0.0.0.0/0)。

#### STEP 8 为特定部署配置防火墙。

- 网关 在不可信区域上游部署第三方负载均衡器。
- Hybrid 和 Inter-VNet 在不可信区域上游部署 Azure VPN 网关或 NAT 虚拟机。
- Inter-Subnet 在 VM 系列防火墙上,添加区域之间的安全策略规则以允许基于附加到可信接口的子 网流量。
- GlobalProtect<sup>™</sup> 在不可信区域上游部署 NAT 虚拟机。

STEP 9 | 将流量定向到 VM 系列防火墙。

1. 为确保 VM 系列防火墙保护 Azure 资源组内的所有流量,请在防火墙上配置静态路由。

2. 配置用户定义路由以通过 VM 系列防火墙上的接口定向所有流量。请参阅有关 UDR 的 Azure 文档了 解详细信息。

内部子网上的用户定义路由必须发送通过可信接口的所有流量。不可信侧的用户定义路由将定向通过 VM 系列防火墙上不可信接口的 所有 Internet 流量。Internet 发出的流量可能来自 Azure 应用程序网 关或 Azure 负载均衡器,或在采用混合部署连接预置型网络与 Azure 云的情况下,此流量也可能来自 Azure VPN 网关。

STEP 10 | 要发布 PAN-OS<sup>®</sup> 指标到 Azure Application Insights,请参阅在 VM 系列防火墙上启用 Azure Application Insights。

## 从 Azure China Marketplace 部署 VM 系列防火 墙(解决方案模板)

以下说明将向您展示如何部署 Azure China Marketplace 中提供的 VM 系列防火墙解决方案模板。Azure China Marketplace仅支持 VM 系列防火墙的BYOL模型。您可以将防火墙部署到空的现有资源组或新的资 源组中。模板中的默认VNet是10.0.0.0/16,并且它部署了一个 VM 系列防火墙,它具有3个网络接口,一 个管理接口和两个数据平面接口,如下所示。要使用GitHub存储库中可用的可定制ARM模板,请参阅 使 用ARM模板部署 VM 系列防火墙。

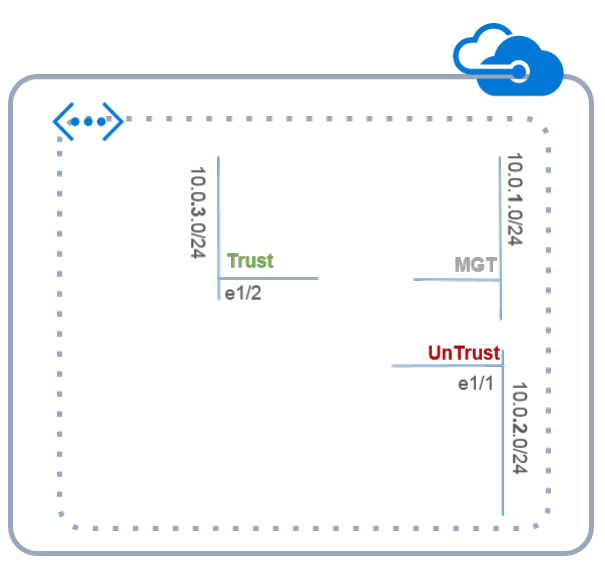

STEP 1 | 设置 Azure 帐户。

- 1. 创建 Microsoft 帐户。
- 2. 使用 Microsoft 帐户凭据登录到 Azure 门户 (https://portal.azure.com)。

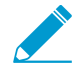

如果正在使用试订,您可能需要打开一个支持请求(Help + Support(帮助 + 支持) > New Support Request(新建支持请求))以增加已分配 VM 核心的配额。

### STEP 2 | 在 Azure Marketplace 中找到 VM 系列解决方案模板。

1. 在 Azure China Marketplace 上搜索 Palo Alto Networks (https://market.azure.cn)。显示 VM 系列防火 墙的不同PAN-OS版本的产品。

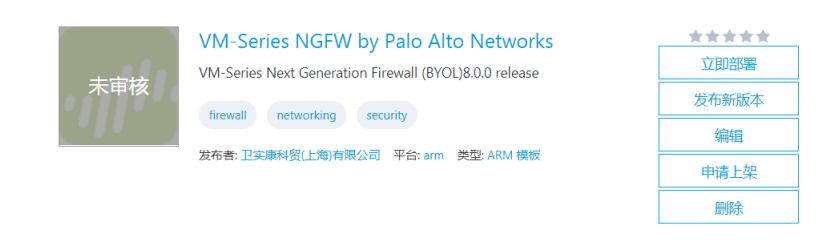

2. 选择一种产品,然后单击 Immediate deployment of (立即部署)。

#### STEP 3 | 部署防火墙。

- 1. 选择所需的 Azure Subscription (订阅)。
- 选择存放与此部署中的 VM 系列防火墙相关联的所有资源的资源组。

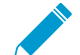

您可以将 VM 系列防火墙部署到新的资源组或空的现有资源组中。要将防火墙部署到具 有其他资源的现有资源组中,请使用 GitHub 存储库中的 ARM 模板或您自己的自定义 ARM 模板。确保现有资源与您在 ARM 模板中提供的参数值相匹配。

- 如果您创建新的资源组,请为该资源组输入一个名称,并选择您想要部署防火墙的 Azure China 区域。
- 2. 如果选择现有资源组,请为该资源组选择 Azure China 区域,然后选择完整部署。
- 3. 配置防火墙的基本设置。
  - 1. 输入现有帐户的存储帐户名称或创建一个新帐户。
  - 2. 输入要将防火墙vhd映像复制并保存到的blob存储容器的名称。
  - 3. 输入用于访问防火墙管理接口 (eth0) 上公共 IP 地址的 DNS 名称。例如,要访问防火墙的Web界 面,必须将输入的前缀与后缀组合在一起 <yourDNSname><china\_region>.cloudapp.azure.com。
  - 4. 输入防火墙管理员的 Username (用户名)。
  - 5. 输入 Password (密码)以保护对防火墙的管理访问。
  - 6. 根据您的需求,选择 Azure 虚拟机层和规模。请参阅 Azure 上对 VM 系列的最低系统要求。
  - 7. 输入 VmName, 这是识别资源组内的 VM 系列防火墙的显示名称。
  - 8. 使用 **PublicIPAddressName** 标记资源组中的防火墙管理接口。Microsoft Azure 将使用此名称定义的 DNS 名称进行绑定,以便您可以从公共 Internet 访问防火墙上的管理界面。
  - 输入 VirtualNetworkName 以识别 VNet。VNet 的默认 IP Address Prefix(地址前缀) 是10.0.0.0/16。您可以更改此设置以满足您的 IP 寻址需求。
  - 10.配置网络接口的子网。如果使用现有 VNet,则必须定义三个子网,分别为:管理子网、可 信子网和不可信子网。如果您创建新的 VNet,请检验或更改每个子网的前缀。默认子网是 10.0.1.0/24、10.0.2.0/24 和 10.0.3.0/24。您可以根据需要将这些子网分配给管理、可信和非可 信接口。
- 查看摘要,接受使用条款和隐私政策,然后单击 Immediate deployment(立即部署)以部署防火墙。
   部署可能需要 20 分钟,您可以使用页面上的链接来检验进度。
- 5. 确认您已成功部署 VM 系列防火墙。
  - 1. 使用 Microsoft 帐户凭据登录到 Azure China 门户 (https://portal.azure.cn)。
  - 2. 选择 Dashboard(仪表盘) > Resource Groups(资源组),然后选择所需的资源组。
  - 选择 All Settings(所有设置) > Deployments(部署) > Deployment History(部署历史记录)以了解详细状态

| Microsoft Azure            |                                                                               | ${\cal P}$ Search resources, services and docs           | × 🗘 >_ 🏟 😳                 | 7 TTVO Jon anto Network                 | 🕘   |
|----------------------------|-------------------------------------------------------------------------------|----------------------------------------------------------|----------------------------|-----------------------------------------|-----|
| + Create a resource        | ne > Resource groups > 81-vm-deployment<br>81-vm-deployment<br>Resource group |                                                          |                            |                                         | * × |
| : All services             | D Search (Ctrl+/)                                                             | 🕈 Add 🔠 Edit columns 🗴 Delete resource group 🕐 Refresh 🗧 | Move Assign Tags           |                                         |     |
| + FAVORITES                | (8) Overview                                                                  | Subscription (charge)<br>AssareTME<br>Subscription ID    | Deployments<br>7 Succeeded |                                         |     |
| Dashboard                  | Activity log                                                                  | At sthe feet and block and the the                       | *                          |                                         |     |
| 📦 Resource groups 🔅        | Access control (IAM)                                                          | Ether by anne                                            |                            | tel Nexamina                            |     |
| All resources              | 🖉 Tags                                                                        | 8 items Show all resources                               |                            | - I I I I I I I I I I I I I I I I I I I |     |
| 🕒 Recent 🛛                 | ETTINGS                                                                       | NAME *↓                                                  | TYPE 14                    | LOCATION Th                             |     |
| 🔇 App Services             | 4 Quickstart                                                                  | DefaultNSG                                               | Network security group     | East US                                 |     |
| Virtual machines (classic) | Resource costs                                                                | firewall81disk                                           | Storage account            | East US                                 |     |
| 15th of multiplet          | Deployments                                                                   | ☐ ↔ fw/NET                                               | Virtual network            | East US                                 |     |
| - Virtual machines         | Dollar                                                                        | vmfirewall                                               | Virtual machine            | East US                                 |     |
| SQL databases              | e Porces                                                                      | vmfirevall                                               | Public IP address          | East US                                 |     |
| Ooud services (classic)    | Properties                                                                    | vmfirewall-vmfirewall-eth0                               | Network interface          | East US                                 |     |
| Security Contra            | Locks                                                                         | vmfirevall-vmfirevall-eth1                               | Network interface          | East US                                 |     |
| Security Center            | Automation script                                                             | wnfirewall-wnfirewall-eth2                               | Network interface          | East US                                 |     |
| Subscriptions              |                                                                               |                                                          |                            |                                         |     |

- STEP 4 | 为 VM 系列防火墙的不可信接口附加一个公共IP地址。这使您可以从公共 Internet 访问界面, 并可用于任何面向 Internet 的应用程序或服务。
  - 1. 在 Azure 门户上,选择要为其添加公共 IP 地址的网络接口。例如 eth1 接口。
  - 选择 IP Configurations (IP 配置) > Add (添加)并为公共IP地址选择 Enabled (启用)。创建一个 新的公共 IP 地址或选择一个可用的 IP 地址。
  - 3. 验证您是否可以查看与该接口关联的辅助 IP 地址。

| IP forwarding settings      |            |           |                       |                                     |
|-----------------------------|------------|-----------|-----------------------|-------------------------------------|
| IP forwarding               |            |           | Disabled Enabled      |                                     |
| Virtual network             |            |           | fwVNET                |                                     |
| IP configurations           |            |           |                       |                                     |
| * Subnet                    |            |           | Untrust (10.0.1.0/24) |                                     |
|                             |            |           |                       |                                     |
| ho Search IP configurations |            |           |                       |                                     |
| NAME                        | IP VERSION | ТУРЕ      | PRIVATE IP ADDRESS    | PUBLIC IP ADDRESS                   |
| ipconfig-untrust            | IPv4       | Primary   | 10.0.1.4 (Dynamic)    |                                     |
| public                      | IPv4       | Secondary | 10.0.1.5 (Dynamic)    | 65.52.61.124 (matangipublicip-eth1) |

将辅助 IP 地址附加到网络接口时, VM 系列防火墙不会自动获取分配给该接口的专用IP地
 址。您将需要使用 VM 系列防火墙 Web 界面手动配置专用 IP 地址。请参阅配置数据面板
 网络接口作为防火墙上的第3层接口。

Azure上的 VM 系列防火墙上的每个接口都可以具有一个动态(默认)或静态私有 IP 地址以及与之关联 的多个公共 IP 地址(静态或动态)。您可以分配给接口的最大公共 IP 地址数量取决于您的 Azure 订阅。 当您创建一个新的公共 IP 地址时,您可以从微软拥有的 IP 地址块中获得一个,所以您不能选择一个特定 的 IP 地址。

### STEP 5 | 登录防火墙的 Web 界面。

1. 在 Azure 门户的 All Resources(所有资源)中,选择 VM 系列防火墙并查看防火墙的完整 DNS 名称。

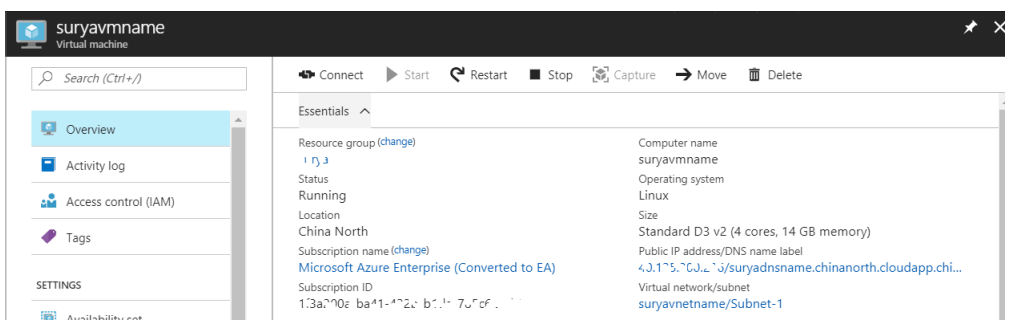

- 2. 使用 Web 浏览器提供的安全连接 (https) 登录到防火墙的 DNS 名称。
- 3. 输入之前定义的用户名/密码。您将看到证书警告;这属于正常情况。继续浏览网页。

STEP 6 | 在 VM 系列防火墙上激活许可证。

- 1. 创建支持帐户。
- 2. 注册 VM 系列防火墙(使用授权代码)。
- 3. 在防火墙 Web 界面上,选择 Device(设备) > Licenses(许可证),然后选择 Activate feature using authentication code(使用授权代码激活功能)。
- 输入在支持门户上注册的容量授权代码。防火墙将连接到更新服务器 (updates.paloaltonetworks.com),并下载许可证,然后自动重新启动。
- 5. 返回登录到 Web 界面,然后在 Dashboard(仪表盘)上确认以下各项:
  - 有效序列号显示于 Serial#(序列号)中。
    - 如果显示"Unknown(未知)"一词,则表示此设备未经许可。要查看防火墙上的流量日志,您必须 安装有效的容量许可证。
  - VM Mode (VM 模式)显示为 Microsoft Azure。

STEP 7 | 配置数据面板网络接口作为防火墙上的第3层接口。

如果您在一台服务器上托管多个具有不同IP地址和SSL证书的网站或服务,则可能需要在 VM 系列防火墙 接口上配置多个IP地址。

- 1. 选择 Network (网络) > Interfaces (接口) > Ethernet (以太网)。
- 2. 单击 ethernet 1/1 的链路并按如下所述配置:
  - Interface Type(接口类型): Layer3(默认)。
  - 在配置选项卡上,将接口分配给默认路由器。
  - 在 Config(配置)选项卡上,展开 Security Zone(安全区域)下拉列表并选择 New Zone(新建区域)。定义"UnTrust"新区域,然后单击 OK(确定)。
  - 如果您打算在接口上仅分配一个 IP 地址,请在 IPv4 选项卡中选择 DHCP Client(DHCP 客 户端)。在 ARM 中分配的专用 IP 地址将被自动获取。如果您打算分配多个 IP 地址,请选择 Static(静态)并手动输入分配给 Azure 门户上接口的主要 IP 地址和辅助 IP 地址。
  - 取消选中 Automatically create default route to default gateway provided by server (自动创建指向服务器所提供的默认网关的默认路由)复选框。禁用此选项可确保此接口处理的流量不会直接流向 Vnet 中的默认网关。
- 3. 单击 ethernet 1/2 的链路并按如下所述配置:
  - 设置 Interface Type(接口类型)为第3层(默认)。
  - Security Zone(安全区域):可信
  - IP Address(IP 地址):选择 DHCP Client(DHCP 客户端)或 Static(静态)。
  - 取消选中 Automatically create default route to default gateway provided by server (自动创建指 向服务器所提供的默认网关的默认路由)复选框。禁用此选项可确保此接口处理的流量不会直接流 向 Vnet 中的默认网关。
- 4. 单击 Commit (提交)。确认接口链路状态为"up (工作中)"。

STEP 8 为特定部署配置防火墙。

- 网关 在"UnTrust (不可信)"区域上游,部署第三方负载均衡器或。
- Hybrid and Inter-VNet 在"UnTrust (不可信)"区域上游,部署 Azure VPN 网关或 NAT 虚拟机。
- Inter-Subnet 在此系列防火墙上,添加区域之间的安全策略规则以允许基于附加到"Trust(可信)"接口的子网流量。
- GlobalProtect 在"UnTrust (不可信)"区域上游,部署 NAT 虚拟机。

STEP 9 | 将流量定向到 VM 系列防火墙。

- 1. 为确保 VM 系列防火墙保护 Azure 资源组内的所有流量,请在防火墙上配置静态路由。
- 2. 配置UDR以通过 VM 系列防火墙上的接口定向所有流量。请参阅有关 UDR 的 Azure 文档了解详细信 息。

内部子网上的 UDR 必须发送通过"Trust(可信)"接口的所有流量。"UnTrust(不可信)"侧的 UDR 将 定向所有来自 Internet 流量通过 VM 系列防火墙上的"UnTrust(不可信)"接口。Internet 发出的流量 可能来自 Azure 应用程序网关或 Azure 负载均衡器,或在采用混合部署连接预置型网络与 Azure 云的 情况下,此流量也可能来自 Azure VPN 网关。

## Azure 中的 Panorama 编排部署

适用于 Azure 的 Panorama 插件可在 Azure 云中集中部署、配置和监控您的安全态势。它可以在 Azure 网络 中编排 VM 系列部署,以便您可以为托管防火墙启用安全策略。该插件链接到 Azure ARM 部署和 Azure 监 视器页面,可提供对 VM 系列防火墙的部署状态、使用情况和性能的了解。

在 Azure 中,该插件可编排 Azure 资源的部署,例如负载均衡器、子网和 NAT 网关,以及 VM 系列防火墙 自动扩展集。在 Panorama 中,该插件自动配置 Panorama 设备组、模板堆栈和 NAT 策略。它读取 Azure 资源中的标记,然后在一组防火墙上集中启用基于标记的策略。

适用于 Azure 的 Panorama 插件支持两个堆栈:

- 中心防火墙堆栈可保护应用程序工作负载之间的出站流量和东向西流量。
- 入站防火墙堆栈可保护往返于面向公众的应用程序的流量。

部署可以包含中心堆栈或入站堆栈,或者同时包含两者,具体取决于需要为部署保护的流量。Panorama 可 以编排 Azure 环境中 VNETS 和地区之间的部署。

您可以配置每个堆栈中的防火墙数量。您可以选择在部署中配置静态数量的防火墙,也可以配置 VMSS 用于 扩展的范围。部署中的这两个堆栈都可以创建 VM 系列防火墙的 VMSS,并且每个堆栈最多可以扩展到 25 个防火墙。

#### 中心堆栈

部署使用中心堆栈,并利用 Azure 内部标准负载均衡器(具有 HA 端口)在一组防火墙之间扩展和加载均衡 器。然后,您可以使用标准负载均衡器的专用 IP 地址(下图中的"出口专用 IP")将流量路由到防火墙,以进 行检查和威胁保护。中心堆栈可保护应用程序的出站流量和东向西流量。

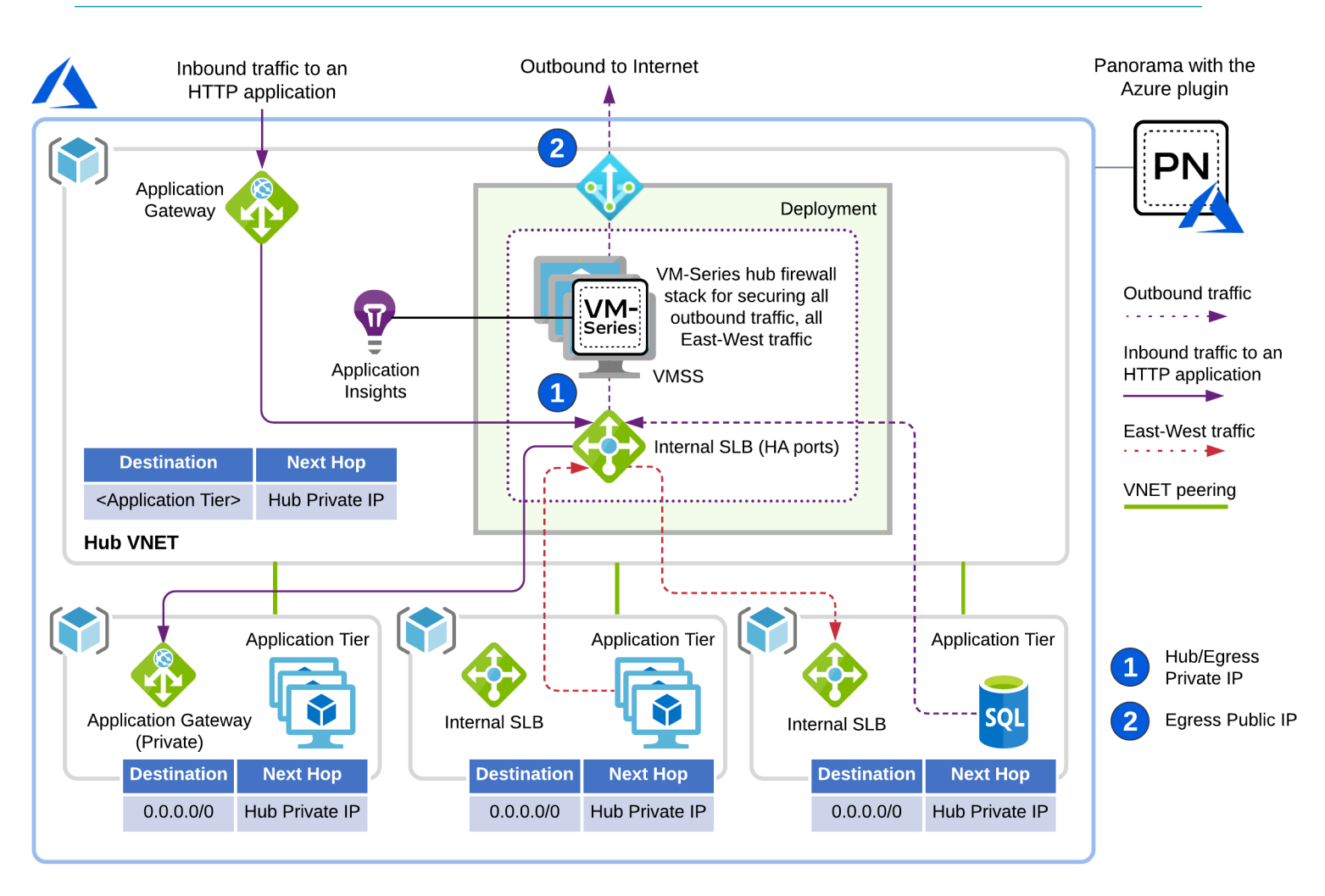

要保护出站流量和东向西流量,请在应用程序 VNET 中添加路由规则,以将流量重定向到中心堆栈进行检 查。

入站堆栈

入站防火墙堆栈可独立扩展,并为应用程序的入站流量增加可见性和安全性。

要保护入站 HTTP 流量,请在应用程序网关的子网路由表中添加 UDR,以将所有流量路由到入站堆栈(下 图中的入口专用 IP 地址)。要保护非 HTTP 入站流量,请使用 Panorama 插件为应用程序端点创建前端条目 (下图中的入口前端)。要启用检查,Panorama 插件会在 Azure 公共标准负载均衡器上自动创建负载均衡 器规则,并在防火墙上自动创建 NAT 规则。

如果您只有 HTTP/HTTPS 入站流量,则可以省去入站堆栈,并仅使用中心堆栈保护该流量。

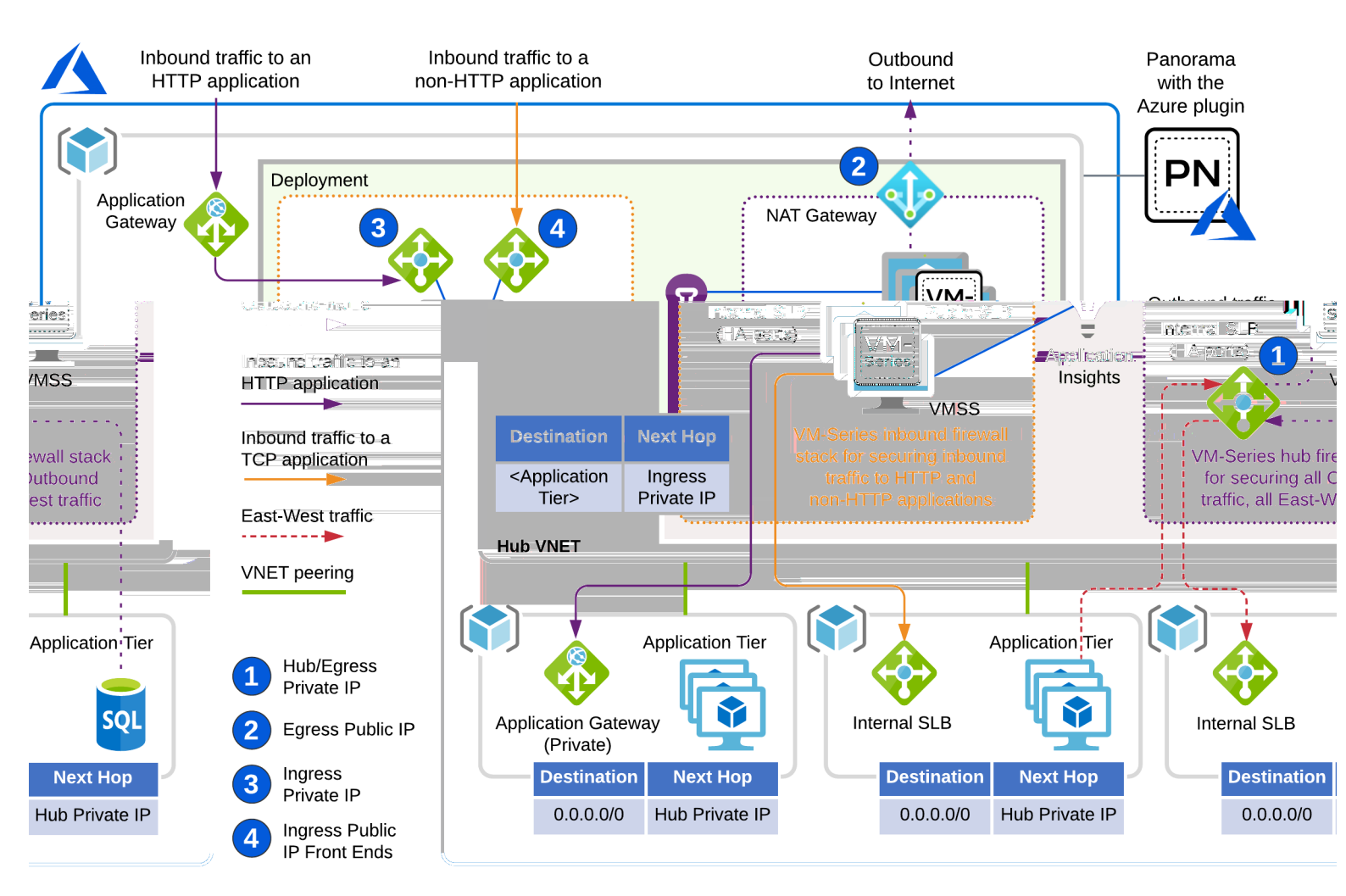

请参阅 准备编排部署 和 在 Azure 中编排 VM 系列防火墙部署。

准备编排部署

在 Azure 上编排 VM 系列防火墙之前,请完成以下任务。

- 配置前提条件
- 编排权限
- 创建自定义角色并将其与 Active Directory 关联
- 查找 Azure 目录域名

### 配置前提条件

在 Panorama 和 Azure 上完成以下基本任务。

- Azure
  - 创建服务主体以启用插件进行 API 调用。
  - 计划专用于 VM 系列防火墙 Transit VNet 的 CIDR 块。该插件管理此 CIDR 块,用于部署初始防火墙 VNet,并作为将来对新模板堆栈的升级。

最小 CIDR 范围为 /22。

Panorama

- 确保您已在 Panorama 上配置有效的许可证 API 密钥。这能够让插件管理解除对缩减自动扩展事件的 许可。请参阅安装许可证停用 API 密钥。
- 在 Panorama 上安装最新版本的 VM 系列插件,可允许将 Application Insights 配置添加到模板堆栈。

规划部署时,请注意,如果您目前运行适用于 Azure 版本 2.x 的 Panorama 插件,则不允许升级到当前版 本。与此同时,一旦安装当前版本,不允许将插件降级到版本 2.x。请参阅兼容性矩阵中适用于 Azure 的 Panorama 插件。

编排权限

以下是一个具有模板部署者角色权限的 JSON 文件示例。在 AssignableScopes 部分中,包括所有必须查 询的相关订阅,包括在其中部署部署的订阅,以及包含与现有保护资源的 VM 系列防火墙 VNet 对等的应用 程序 VNET 的每个订阅。

```
{
    "Name": "Template Deployment",
    "IsCustom": true,
    "Description": "Manage template deployments.",
    "Actions": [
        "Microsoft.Resources/subscriptions/resourcegroups/*",
        "Microsoft.Resources/deployments/write",
        "Microsoft.Resources/deployments/operationStatuses/read",
        "Microsoft.Resources/deployments/read",
        "Microsoft.Resources/deployments/delete",
        "Microsoft.Network/publicIPPrefixes/write",
        "Microsoft.Network/publicIPPrefixes/read",
        "Microsoft.Network/publicIPPrefixes/delete",
        "Microsoft.Network/publicIPAddresses/write",
        "Microsoft.Network/publicIPAddresses/read",
        "Microsoft.Network/publicIPAddresses/delete",
        "Microsoft.Network/publicIPAddresses/join/action",
        "Microsoft.Network/natGateways/write",
        "Microsoft.Network/natGateways/read",
        "Microsoft.Network/natGateways/delete",
        "Microsoft.Network/natGateways/join/action",
        "Microsoft.Network/virtualNetworks/read",
        "Microsoft.Network/virtualNetworks/write",
        "Microsoft.Network/virtualNetworks/delete",
        "Microsoft.Network/virtualNetworks/subnets/write",
        "Microsoft.Network/virtualNetworks/subnets/read",
        "Microsoft.Network/virtualNetworks/subnets/delete",
        "Microsoft.Network/virtualNetworks/subnets/join/action",
        "Microsoft.Network/virtualNetworks/virtualNetworkPeerings/read",
        "Microsoft.Network/networkSecurityGroups/write",
        "Microsoft.Network/networkSecurityGroups/read",
        "Microsoft.Network/networkSecurityGroups/delete",
        "Microsoft.Network/networkSecurityGroups/join/action",
        "Microsoft.Network/loadBalancers/write",
        "Microsoft.Network/loadBalancers/read",
        "Microsoft.Network/loadBalancers/delete",
        "Microsoft.Network/loadBalancers/probes/join/action",
        "Microsoft.Network/loadBalancers/backendAddressPools/join/action",
        "Microsoft.Network/loadBalancers/frontendIPConfigurations/read",
        "Microsoft.Network/locations/serviceTags/read",
        "Microsoft.Network/applicationGateways/read",
        "Microsoft.Network/networkInterfaces/read",
        "Microsoft.Compute/virtualMachineScaleSets/write",
        "Microsoft.Compute/virtualMachineScaleSets/read",
```

428 VM 系列部署指南 | 在 Azure 上设置 VM 系列防火墙

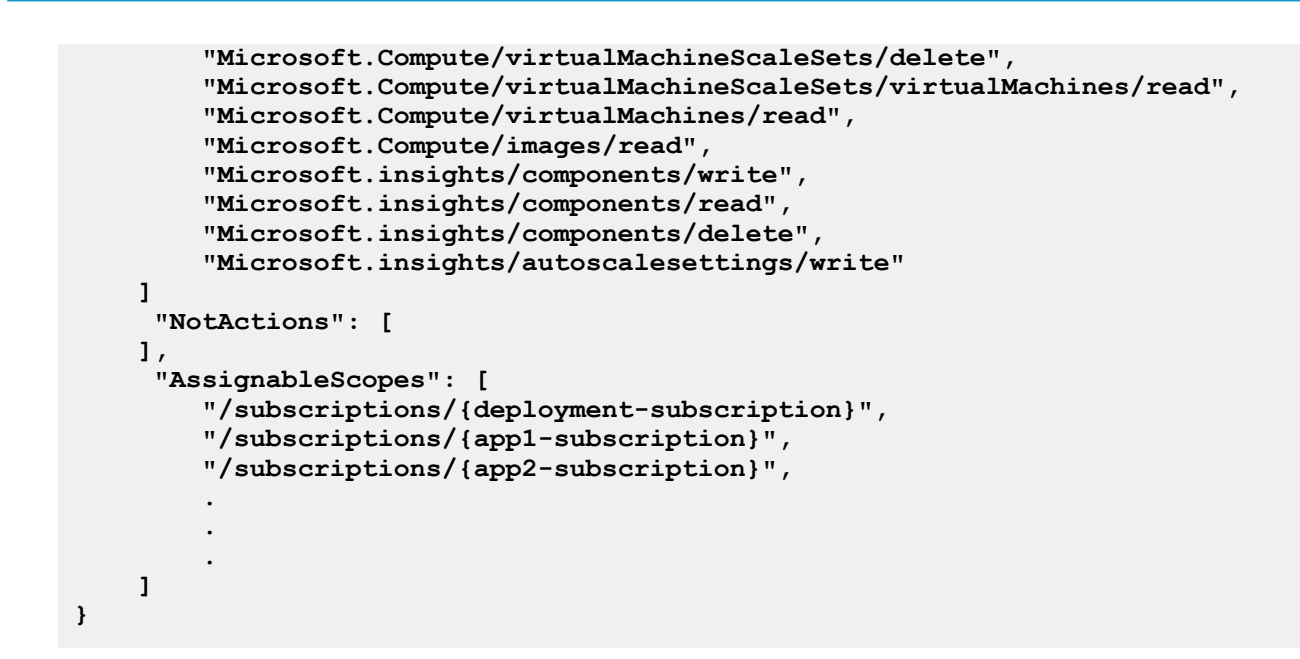

创建自定义角色并将其与 Active Directory 关联

STEP 1 | 要在 Azure 中创建 Active Directory,导航到 Azure Active Directory,然后单击左侧的 App Registrations(应用程序注册)。使用插件所需的权限创建自定义角色。

下面包括一个 JSON 文件示例。

- 1. 单击 Add(添加)并提供名称。选择从上述 JSON 文件创建的角色,保留"将访问权限分配给"作为 Active Directory 用户,并选择在第一步中创建的 Active Directory,然后单击 Save(保存)。
- 2. 选择类型。

不要修改 Redirect URI(重定向 URI)下的任何内容。

STEP 2 | 使用插件所需的权限创建自定义角色。

请参阅编排权限。

1. 登录到 Azure CLI。

az login

2. 从编排权限中的文件创建自定义角色。

az role definition create --role-definition <role-json-file>

STEP 3 | 将角色与您在步骤 1 中创建的 Active Directory 关联。您可以使用控制台或 CLI。

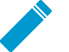

您必须在编排权限中自定义角色的 assignableScope 部分中定义的每个订阅中重复执行 此步骤。

控制台

- 1. 在 Azure 门户上,导航到 Subscriptions(订阅),然后选择您的订阅。
- 选择左侧的 Access Control (IAM)(访问控制 (IAM)),然后选择顶栏中的 Role Assignments(角色分配)。
- 3. 选择 Add(添加),然后选择 add role assignment(添加角色分配)。

- 选择您在步骤 3 中创建的角色,然后保留"将访问权限分配给"作为 Active Directory 用户。
- 选择在步骤 1 中创建的 Active Directory, 然后单击 Save (保存)。

CLI :

在以下命令中,<role-name> 是指 JSON 文件示例中的名称,在前面的示例中是 Template Deployment。

```
az ad sp create-for-rbac --name <name-of-service-principal>
--role <role-name>
--output json
```

### 查找 Azure 目录域名

为了让该插件提供指向 Azure 门户中 Azure 部署和 Application Insights 实例的链接,您必须标识订阅的目录 域,如下所示:

| ( | AzureEngDev 🖉               |                 |                                                              |                        |                      |
|---|-----------------------------|-----------------|--------------------------------------------------------------|------------------------|----------------------|
| 3 | Search (Cmd+/) «            | 🖓 Manage [      | 🔋 Cancel subscription 🖉 Rename $ ightarrow$ Change directory |                        |                      |
| 0 | Overview                    | Subscription ID | Copy to clipboard                                            | Subscription name      | : AzureEngDev        |
| ۲ | Activity log                | Directory       | Palo Alto Networks Inc. (paloaltonetworks.onmicrosoft.com)   | Current billing period | : 7/1/2020-7/31/2020 |
| 8 | Access control (IAM)        | My role         | Contributor                                                  | Currency               | : USD                |
| 4 | Tags                        | Offer ID        | Enterprise Agreement                                         | Status                 | : Active             |
| ð | Diagnose and solve problems | Ollerid         |                                                              |                        |                      |
| Ģ | Security                    | See more        | *                                                            |                        |                      |
| 4 | Events                      |                 |                                                              |                        |                      |

在 Azure 中编排 VM 系列防火墙部署

您最多可以创建十个编排部署。

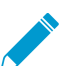

不支持 Azure China 和 Azure Government。

#### STEP 1 | 创建服务主体。

使用您创建的服务主体凭据登录,以授予 Panorama 插件权限进行必要的 API 调用,从而编排您的部 署。

- 1. 选择 Setup(设置) > Service Principal(服务主体) > Add(添加)。
- 2. 输入标识服务帐户的 Name(名称),也可选择输入 Description(说明)。
- 3. 输入想要监控的 Azure 订阅的 Subscription ID (订阅 ID)。

您必须登录到您的 Azure 门户才能获取此订阅 ID。

- 4. 输入 Client ID(客户端 ID)。客户端 ID 是与 Azure Active Directory 应用程序相关联的应用程序 ID。
- 5. 输入 Client Secret (客户端密钥),并重新输入以进行确认。
- 6. 输入 Tenant ID (租户 ID)。

租户 ID 是您在设置 Active Directory 应用程序时保存的 Directory ID。

7. 单击 Validate(验证)以验证输入的密钥和 ID 是否有效,并且 Panorama 是否可以使用 API 与 Azure 订阅进行通信。

验证最多可能需要一分钟的时间。您可以更新页面以检查进度。

**430** VM 系列部署指南 | 在 Azure 上设置 VM 系列防火墙

8. 如果服务主体有效,请提交更改。

提交可确保服务主体在配置部署时可用。

| ervice Principal                                                                          |                                                                                               |                        |                                                 |                                                                                                    |
|-------------------------------------------------------------------------------------------|-----------------------------------------------------------------------------------------------|------------------------|-------------------------------------------------|----------------------------------------------------------------------------------------------------|
| 2                                                                                         |                                                                                               |                        |                                                 | 2 items →                                                                                                    |
| NAME                                                                                      | SUBSCRIPTION ID                                                                               | DESCRIPTION            | VALID FOR AZURE<br>MONITORING                   | VALID FOR<br>DEPLOYMENTS                                                                                              |
| dev-sp                                                                                    | 93486f84-8de9-44f1-<br>b4a8-f66aed312b64                                                      |                        | Yes                                             | Yes                                                                                                    |
| ] qa-sp                                                                                   | 1adc902d-2621-40cb-<br>8109-6ab72c2c26c8                                                      |                        | Commit-Required                                 | Commit-Required                                                                                                    |
|                                                                                           |                                                                                               |                        |                                                 |                                                                                                    |
| ● Add   Delete<br>General   Notify Gro                                                    | ups   Service Principal   AKS                                                                 | G Cluster              |                                                 |                                                                                                    |
| Add  Delete General   Notify Gro ervice Principal                                         | ups Service Principal AKS                                                                     | 6 Cluster              |                                                 |                                                                                                    |
| Add O Delete General   Notify Gro ervice Principal                                        | ups Service Principal AKS                                                                     | 6 Cluster              |                                                 | 2 items →                                                                                                    |
| Add Delete General   Notify Gro ervice Principal                                          | ups Service Principal AKS                                                                     | Cluster<br>DESCRIPTION | VALID FOR AZURE<br>MONITORING                   | 2 items →<br>VALID FOR<br>DEPLOYMENTS                                                                                 |
| Add Delete General   Notify Gro ervice Principal NAME kg-cli-contributor                  | Ups Service Principal AKS<br>SUBSCRIPTION ID<br>1adc902d-2621-40cb-<br>8109-6ab72c2c26c8      | DESCRIPTION            | VALID FOR AZURE<br>MONITORING<br>Yes            | 2 items<br>VALID FOR<br>DEPLOYMENTS<br>Yes                                                                            |
| Add Delete Seneral Notify Gro ervice Principal kg-cli-contributor kg-cli-service-tags-s   | Ups Service Principal AKS<br>SUBSCRIPTION ID<br>1adc902d-2621-40cb-<br>8109-6ab72c2c26c8<br>P | DESCRIPTION            | VALID FOR AZURE<br>MONITORING<br>Yes<br>Yes     | 2 items →<br>VALID FOR<br>DEPLOYMENTS<br>• Yes<br>• No Use validate<br>button in service princip<br>for more details. |
| Add Delete General   Notify Gro ervice Principal kg-cli-contributor kg-cli-service-tags-s | Ups Service Principal AKS<br>SUBSCRIPTION ID<br>1adc902d-2621-40cb-<br>8109-6ab72c2c26c8<br>P | DESCRIPTION            | VALID FOR AZURE<br>MONITORING<br>• Yes<br>• Yes | 2 items →<br>VALID FOR<br>DEPLOYMENTS<br>Yes<br>No Use validate<br>button in service princip<br>for more details.     |

### STEP 2 | 配置 Azure 部署。

- 1. 选择 Deployments (部署)并 Add (添加) 配置。
- 2. 选择 Build(构建) > General(常规)。
  - 提供 Name (名称)和可选 Description (说明)。
  - 从下拉列表中选择服务主体。
     您必须选择有效的服务主体才能启用 Azure 选项卡。
     如果系统未显示服务主体,请返回步骤1,并确保服务主体有效且已提交。

| Configuration       | 0                                                                                                    |
|---------------------|----------------------------------------------------------------------------------------------------|
| Build   Protect     |                                                                                                    |
| General Azure Firev | vall                                                                                                    |
| Name                | demo-deploy                                                                                                    |
| Description         |                                                                                                    |
| Service Principal   | dev-sp 🗸 🗸                                                                                                    |
|                     | Choose a service principal to enable other tabs. If service principal is not shown please make sure it is committed. It may take up to 1 min for newly committed service principals to be displayed. |
|                     |                                                                                                    |
|                     | OK Cancel                                                                                                    |

3. 在 Build(构建) > Azure 选项卡上,选择一个地区。

下拉列表是动态的,列出了安装 Palo Alto Networks VM 系列下一代防火墙映像的所有地区。

- Existing VNET (现有 VNET)。
  - 选择 No(否)以创建新 VNET。

该插件使用 VNET CIDR 和目录域创建 VNET。

- 选择 Yes (是)以指示现有 VNET。
- VNET CIDR 输入 CIDR 范围。前缀必须小于或等于 /22。例如,192.168.0.0/22。
- Directory Domain(目录域)— 请参阅查找 Azure 目录域名。该字符串是订阅中所有资源的 URL 的一部分,有助于将插件链接到部署。

| Configuration    | ٥                                                                                                    |  |
|------------------|----------------------------------------------------------------------------------------------------|--|
| Build Protect    |                                                                                                    |  |
| General Azure Fi | ewall                                                                                                    |  |
| Region           | westus 🗸                                                                                                    |  |
| Existing VNET    | O No ○ Yes                                                                                                    |  |
| VNET CIDR        | 10.56.0.0/22                                                                                                    |  |
|                  | Prefix must be smaller than or equal to 22                                                                                                    |  |
| Directory Domain | paloaltonetworks.onmicrosoft.com                                                                                                    |  |
|                  | Please fill in this information to populate the URLs to your Appinsights and ARM deployments in deployment status page after launching deployment. |  |
|                  | Cancel                                                                                                    |  |

如果选择 Yes(是),则插件会询问 VNET 资源组、VNET 名称、安全 CIDR 和目录域。

- VNET Resource Group(VNET 资源组)—从所选地区的所有资源组列表中选择。
- VNET Name (VNET 名称)—从所选资源组的 VNETS 列表中选择。
- Security CIDR(安全 CIDR)— 输入 CIDR 范围。前缀必须小于或等于 /22。例 如, 192.168.0.0/22。
- Directory Domain(目录域)— 请参阅查找 Azure 目录域名。该字符串是订阅中所有资源的 URL 的一部分,有助于将插件链接到部署。

VNET 资源组和 VNET 名称有助于插件找到现有 VNET。插件部署的所有内容都加入插件管理的资源 组。
| Configuration       |                                                                                                    | 0      |
|---------------------|----------------------------------------------------------------------------------------------------|--------|
| Build Protect       |                                                                                                    |        |
| General Azure Fit   | rewall                                                                                                    |        |
| Region              | westus                                                                                                    | ~      |
| Existing VNET       | No 📀 Yes                                                                                                    |        |
| VNET Resource Group | rh-asc-dev-app2                                                                                                    | ~      |
| VNET Name           | rh-asc-dev-app2-vnet (10.61.0.0/16)                                                                                                    | ~      |
| Security CIDR       | xxxxJ22                                                                                                    |        |
|                     | Dedicated IP address range for security resources in your existing VNET. Prefix must be smaller than or equal to 22                                |        |
| Directory Domain    | xyz.onmicrosoft.com                                                                                                    |        |
|                     | Please fill in this information to populate the URLs to your Appinsights and ARM deployments in deployment status page after launching deployment. |        |
|                     |                                                                                                    |        |
|                     |                                                                                                    | Cancel |
|                     |                                                                                                    |        |

### STEP 3 | 为部署配置 VM 系列防火墙堆栈。

您可以部署中心堆栈以保护出站/东向西流量。此外,您还可以部署入站堆栈以保护入站流量。如果需要 保护所有流量,也可以部署两个堆栈。

两个堆栈的配置参数相同。

- License Type (许可证类型)—选择 BYOL、套餐1或套餐2。
- License Authcode(许可证授权代码)—(仅限 BYOL)。输入在您的欢迎信中发送的授权代码。
- VM Size (VM 大小)
  - 下拉列表显示与您输入的授权代码相关的 VM 大小。
  - 套餐1或套餐2—选择任意VM大小。

现在设备组 — 设备组在堆栈和部署中必须唯一。也就是说,每个部署中的每个堆栈都需要一个单独的专 用设备组。

如果选择 No(否),则插件将创建设备组。

如果选择 Yes(是),则从下拉列表中选择现有设备组。

- Min Firewalls (最小防火墙数)— VMSS 的值介于1到25之间。
- Max Firewall (最大防火墙数)— VMSS 的值介于 1 到 25 之间。

STEP 4 | 选择 Build(构建) > Firewall(防火墙) > Basic(基本),以配置两个堆栈共有的信息。

对于 Image Type(映像类型),选择 Marketplace Image(Marketplace 映像)或 Custom Image(自定 义映像)。

- Image Resource Group (映像资源组)—(仅限自定义映像)选择包含自定义映像的资源组。对于自定义映像,该列表显示包含您在步骤 2.b 中选择的地区中映像的所有资源组。
- Image(映像)—(仅限自定义映像)下拉列表显示所选资源组中的所有映像。
- Software Version(软件版本)—(Marketplace 映像)仅显示有效的软件版本。有关最低 PAN-OS 版本,请参阅兼容性矩阵。
- Username(用户名)— 您创建的防火墙的管理员用户名。用户名对于 VM 系列防火墙和 Azure 必须 是合法的。请参阅创建 VM 时用户名要求是什么?。
- Password (密码)— 您创建的防火墙的管理员密码。密码必须满足 VM 系列防火墙和 Azure 的字符 和长度要求 (31 个字符)。请参阅创建 VM 时密码要求是什么?。
- Confirm Password (确认密码) 重新输入密码。
- Primary Panorama IP(主 Panorama IP 地址)— 指定防火墙启动时可用于连接到 Panorama 的 Panorama IP 地址。可以选择下拉列表中显示的公用或专用 IP 地址,或键入 Panorama IP 地址。

- Secondary Panorama IP (辅助 Panorama IP 地址)—(仅限 Panorama 在 HA 设置中时。) 指定防 火墙启动时可用于连接到 Panorama 的辅助 Panorama IP 地址。从下拉列表中选择或键入正确的 IP 地 址。
- Configure Device Certificate PIN(配置设备证书 PIN)。由于以下值已经过加密,因此必须输入并确认每个值。
  - Device Certificate PIN ID (设备证书 PIN ID)— 设备证书 ID。
  - Confirm Device Certificate PIN ID (确认设备证书 PIN ID)
  - Device Certificate PIN Value (设备证书 PIN 值)— 证书 PIN 值。
  - Confirm Device Certificate PIN Value (确认设备证书 PIN 值)

STEP 5 | 选择 Build(构建) > Firewall(防火墙) > Advanced(高级)可选默认值。

选择 Advanced (高级)以编辑默认值。

- Autoscaling Metric (自动扩展指标)— 默认值为数据平面 CPU 使用率百分比。
- Scale In Threshold (缩小阈值)— 接受默认值或定义缩小阈值。
- Scale Out Threshold (扩大阈值)— 接受默认值或定义扩大阈值。
- Jumbo Frame (Jumbo 帧) 默认禁用。

单击 OK(确定)并提交更改。刷新页面,直到系统显示 Deploy(部署)按钮,然后单击 Deploy(部 署)以启动部署。部署启动后,会将相关信息写入 Deployments(部署)页面。

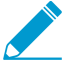

部署完成可能需要 15 至 20 分钟的时间。

STEP 6 | 选择 Azure > Deployments(部署)以查看部署状态。

- Resource Group(资源组)列显示插件已创建的资源组。
- 防火墙的管理接口使用防火墙访问 IP 地址连接到 Panorama。您必须将此地址列入白名单,以确保防 火墙可以连接至 Panorama 以获取所需的配置。

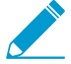

o

▶ 如果在公共云中部署 Panorama,请确保将防火墙访问 IP 地址添加到 Panorama 安全 \_\_\_\_组

请参阅用于 Panorama 的端口,以确定需要打开以允许流量的端口。

- 打开 Deployment Details(部署详细信息)列中的链接,以获取每个堆栈的更多详细信息。
  - Hub-Stack(中心堆栈)— 中心堆栈出口公用 IP 地址与部署摘要中的防火墙访问 IP 地址匹配,因为 NAT 网关对于来自部署的出口流量和来自防火墙的管理流量而言是相同的。

应将所有出站流量和东向西流量路由到

出口专用 IP 地址进行检查。如果已配置 UDR,则可以将流量定向到该地址。

- Inbound-Stack (入站堆栈) 入口专用 IP 地址是防火墙前面的 Azure 内部负载均衡器上的地址。如果要配置 UDR,则可以将流量定向到该地址。
- 单击链接以查看 Azure 上的部署信息和 Application Insights。
- 部署详细信息将显示"成功"、"警告"和"失败"消息。

STEP 7 为后端 TCP/UDP 应用程序配置入站保护。

入站防火墙堆栈前面的公共负载均衡器是所有后端 UDP 或 TCP 应用程序的入口点。添加以下配置以允 许插件管理必需的负载均衡器,并将防火墙配置路由到后端应用程序。

- 1. 选择 Azure > Deployments(部署),然后选择部署。
- 2. 选择 Protect(保护)选项卡,然后单击 Add(添加)。

434 VM 系列部署指南 | 在 Azure 上设置 VM 系列防火墙

3. 提供应用程序 Name (名称),然后选择 Protocol (协议)。

输入保护详细信息:

- Frontend IP Type(前端 IP 地址类型)—选择新的公用 IP 地址、现有前端和现有公用 IP 地址之一。
  - 如果选择现有前端,则 Frontend Name(前端名称)会列出负载均衡器上的所有已知前端。
- Resource Group(资源组)—(仅限现有公用 IP 地址)从下拉列表中选择所需前端 IP 地址所在的资源组。
- IP Name(IP 地址名称)—(仅限现有公用 IP 地址) 用于将 IP 地址映射到负载均衡器上的前端, 配置负载均衡器,并创建 NAT 规则。
- Frontend Port(前端端口)— 添加应配置为在公共负载均衡器上接收流量的前端端口。
- Backend IP (后端 IP 地址)— 添加后端应用程序的 IP 地址。
- Backend Port(后端端口)— 添加后端应用程序期望在其上接收流量的端口。

单击 OK(确定)。

4. Commit(提交)以在负载均衡器上添加配置,然后推送到防火墙。

# 为 Azure 创建自定义 VM 系列映像

您可以创建稍后用于 Azure 部署的自定义 VM 系列防火墙映像。自定义映像可提供所需的灵活性和一致性, 从而能够让您通过想要使用的 PAN-OS 版本部署 VM 系列防火墙,而不仅限于使用通过 Azure 市场获取的 可用映像。此外,自定义映像可包含最新的内容和防病毒更新。

创建自定义映像需要在创建 VHD 之前删除所有私有数据,例如用户配置、用户、插件配置等。此外,要准 备并创建自定义映像,请完成以下过程。

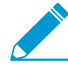

如果使用高级磁盘类型部署用于创建自定义映像的 VM 系列防火墙,则必须使用同一高级磁盘 类型部署使用自定义映像部署的所有 VM 系列防火墙都。但是,如果您使用通过标准磁盘类型 部署的防火墙创建映像,则可以使用标准磁盘类型或高级磁盘类型部署防火墙。

STEP 1 | 登录到 Azure。

- STEP 2 | 从 Azure Marketplace 部署 VM 系列防火墙。
- STEP 3 | (仅限 BYOL 许可证)激活您的许可证。
- STEP 4 | 升级 VM 系列防火墙到 PAN-OS 10.0.3。升级到 PAN-OS 10.0.3 还将 VM 系列插件升级到 2.0.3。
- STEP 5 | 使用 Azure Marketplace 模板中提供的用户名和密码,通过 SSH 访问 VM 系列防火墙命令行界 面。
- STEP 6 | 验证 VM 系列防火墙具有正确的 PAN-OS、VM 系列插件、内容和防病毒版本。

show system info

STEP 7 (仅限 BYOL 许可证)停用您的许可证。

STEP 8 | 在 VM 系列防火墙上执行私有数据重置。此命令要求重新启动防火墙。您必须等待 VM 系列防 火墙重新启动完成才能继续;重新启动可能需要五至七分钟的时间。

request system private-data-reset

- STEP 9 | 从 VM 系列实例创建新的 VHD 映像。
  - 1. 登录到 Azure CLI。
  - 2. 验证您正在使用正确的订阅。

az account set --subscription <subscription-id>

- 3. 执行以下命令以使 VM 具有通用性,从而可以为多个部署进行映像,并创建新的 VHD。
  - az vm deallocate --resource-group <myResourceGroup> --name <myVM>
  - az vm generalize --resource-group <myResourceGroup> --name <myVM>

STEP 10 | 从自定义映像创建新的 VM 系列防火墙。

az image create --resource-group <myResourceGroup> --name <myImage> --source <resource-id-of-VM>

STEP 11 | 使用自定义映像部署 VM 系列防火墙后,请验证部署。

1. 您应使用之前使用的凭据登录到防火墙。

436 VM 系列部署指南 | 在 Azure 上设置 VM 系列防火墙

2. 成功登录后,验证防火墙是否正在运行正确的 PAN-OS 版本,以及是否安装正确的内容和防病毒版本。

show system info

STEP 12 | (可选)将自定义映像复制到另一个区域。

az image copy -source-resource-group <source-rg> -source-object-name <pavm-image-name> -target-location <target-region> -target-resource-group <destination-rg>

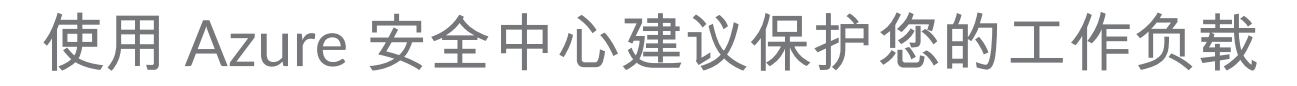

Microsoft 已弃用 Azure 安全中心对合作伙伴解决方案的支持,并将其替换为 Azure Sentinel。

在为 Azure 安全中心启用的 Azure 订阅中部署新的工作负载时,Azure 安全中心可以使您通过两种方式保护 这些工作负载。在一个工作流程中,Azure 安全中心建议您部署 VM 系列防火墙新实例以保护面向 Internet 的应用程序的工作负载。在另一个工作流程中,Azure 安全中心发现您在 Azure 订阅中部署的 VM 系列防火 墙(合作伙伴安全解决方案),然后,您必须执行其他配置以将 VM 系列防火墙连接到 Azure 安全中心,这 样您才能在仪表盘上查看警报。有关集成和每个工作流程的优缺点,请参阅 Azure 安全中心集成:

- 基于 Azure 安全中心建议部署 VM 系列防火墙
- 从 Azure 安全中心连接现有 VM 系列防火墙

基于 Azure 安全中心建议部署 VM 系列防火墙

Azure 安全中心扫描您的 Azure 资源,并为需要下一代防火墙的安全工作负载提供建议。此建议显示在仪表 盘上,您可以随后从 Azure marketplace 部署新的 VM 系列防火实例,也可以使用 Azure CLI、 Powershell 或 ARM 模板。使用 Azure CLI、Powershell 或 ARM 模板实施的自定义部署的优点在于您可以将 VM 系列防 火墙部署在与需要保护的工作负载相同的资源组中。使用 Azure marketplace 部署 VM 系列防火墙时,Azure 要求您仅将防火墙部署在新的资源组或是空的资源组。因此,随后,marketplace 部署要求您确保来自想要 保护的工作负载的流量引导至不同资源组内的防火墙。

STEP 1 | 登录到 Azure 门户,并访问安全中心仪表盘。

### STEP 2 | 选择 Recommendations ( 建议 )。

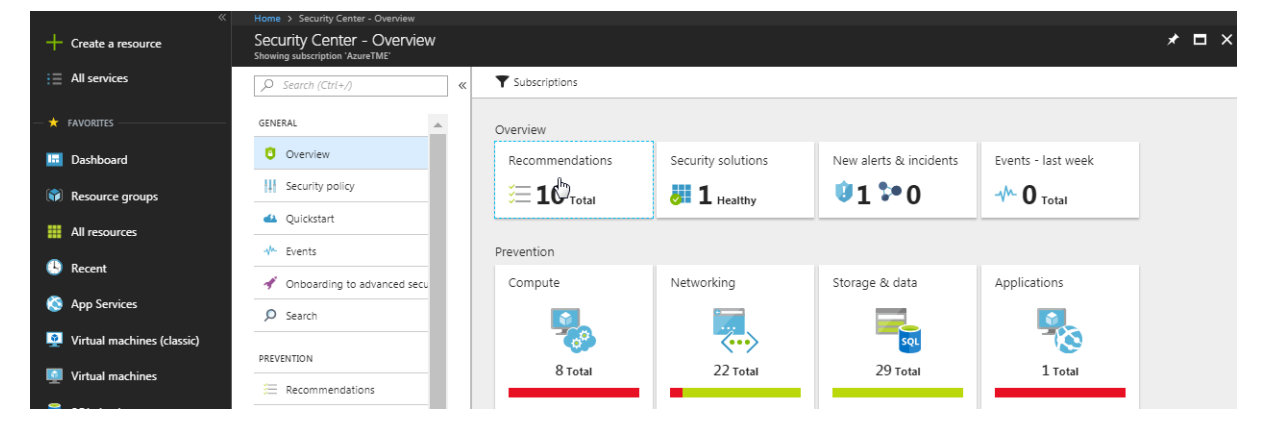

STEP 3 | 选择 Add a Next Generation Firewall(添加下一代防火墙),然后选择想要保护的工作负载。

| Recommendations                                    |                     |          |            | Add a Next Generation F | irewall                    | X Add a Next Generation Firewall |
|----------------------------------------------------|---------------------|----------|------------|-------------------------|----------------------------|----------------------------------|
| ▼ fiter                                            |                     |          |            | <b>T</b> Filter         |                            |                                  |
| DESCRIPTION                                        | *+ RESOURCE         | T- STATE | * SEVERITY | ENDPOINTS               | The STATE The SEVERITY The | + Create New                     |
| Add a web application firewall                     | IP-Web1             | Open     | 0 High     | MV-WS-ip                | Open 🛛 High                |                                  |
| Add a Next Generation Firewall                     | MV-WS-ip            | Open     | 0 High     |                         |                            | - Or -                           |
| Finalize Internet facing endpoint protection       | 🖳 IP-Web1           | Open     | 0 High     |                         |                            | Use existing solution            |
| Enable Network Security Groups on subnets          | <-> 2 subnets       | Open     | 0 High     |                         |                            | Palo Alto Networks, Inc.         |
| Enable Network Security Groups on virtual machines | VM-Web1             | Open     | 0 High     |                         |                            | isascbind1                       |
| Apply a Just-In-Time network access control        | 26 virtual machines | Open     | 9 High     |                         |                            |                                  |
| Apply disk encryption                              | 8 virtual machines  | Open     | 9 High     |                         |                            |                                  |
| Restrict access through Internet facing endpoint   | MV-WS               | Open     | A Medium   |                         |                            |                                  |
| Provide security contact details                   | 📍 1 subscription    | Open     | A Medium   |                         |                            |                                  |
| Remediate security configurations                  | 1 computer          | Open     | 0 Low      |                         |                            |                                  |
| Apply system updates                               | 0 VMs & computers   | Resolved | ▲ Medium   |                         |                            |                                  |

STEP 4 | 选择是否想要部署 VM 系列防火墙新实例,还是使用 VM 系列防火墙现有实例。

要使用此工作流,请使用暴露于 Internet 的公共 IP 地址分段执行工作负载,并在新的资源组内部署一个 VM 系列防火墙实例。然后,删除分段执行的工作负载,并在已部署 VM 系列防火墙的资源组内部署生 产工作负载。

- 若要 Create New (新建),请参阅从 Azure Marketplace 部署 VM 系列防火墙(解决方案模板)。
- 要 Use existing solution(使用现有解决方案),则选择之前部署的 VM 系列防火墙。

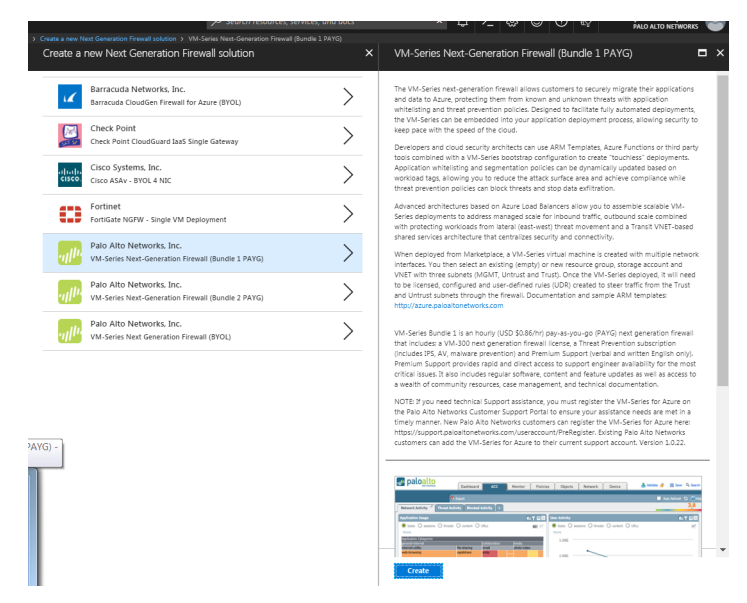

从 Azure 安全中心连接现有 VM 系列防火墙

当 Azure 安全中心检测到您已在 Azure 订阅中部署 VM 系列防火墙,则会将防火墙显示为安全解决方案。然 后,您可以使用 Syslog 上的公共事件格式 (CEF) 将 VM 系列防火墙连接到安全中心,并查看安全中心仪表盘 上显示为警报的防火墙日志。

STEP 1 登录到 Azure 门户,并访问安全中心仪表盘。

STEP 2 | 选择安全解决方案以查看此 Azure 订阅内所有可用的 VM 系列防火墙。

| MICrosoft Azure                                                                                             |                                                                                                    |                                                        |                                                                 |                                                        | 75 SE0               | irch resources, servi | ues, unu uocs 🔹 斗 🔱                                                                                                    |                                                                   | PALO ALTO NETWORKS                 |
|----------------------------------------------------------------------------------------------------|----------------------------------------------------------------------------------------------------|--------------------------------------------------------|-----------------------------------------------------------------|--------------------------------------------------------|----------------------|-----------------------|----------------------------------------------------------------------------------------------------|-------------------------------------------------------------------|------------------------------------|
| + Create a resource                                                                                         | Home > Security Center - Overview > Security<br>Security Center - Overview                                                                 |                                                        |                                                                 |                                                        |                      | * ×                   | Security solutions                                                                                                    |                                                                   |                                    |
| i≘ All services                                                                                             | Search (Ctrl+/)                                                                                                    | Subscriptions                                          |                                                                 |                                                        |                      |                       | ▼ Filter                                                                                                    |                                                                   |                                    |
| Auroarts     Dashboard     Ore groups     All resources     All resources                                   | GENERAL     A       Overview     III Security policy       III Security policy     A       Quicktart     A       IVE Events     IVE Events | Overview<br>Recommendations<br>To Total<br>Prevention  | Security solutions                                              | New alerts & incidents                                 | Events - last week   |                       | Connected solutions (1) View all security solutions currently connected      Jisecurity solutions currently connected      Jisacbnd1 PALO ALTO NETWORKS. INC. Next Generation Forward | to Azure Security Center, monitor the health of                   | solutions, and access the solution |
| <ul> <li>App Services</li> <li>Virtual machines (classic)</li> <li>Virtual machines</li> </ul>              | Onboarding to advanced se      Search      REVENTION                                                                                       | Compute                                                | Networking<br>22 Total                                          | Storage & data                                         | Applications         |                       | Healthy     VIEW                                                                                                    |                                                                   |                                    |
| <ul> <li>SQL databases</li> <li>Cloud services (classic)</li> </ul>                                         | Security solutions                                                                                                    | Detection                                              | -                                                               |                                                        |                      |                       | Discovered solutions (2) Connect your security solution to Azure Security                                                                                                    | ty Center. View, monitor and get notified on sol                  | ution health and security alerts.  |
| <ul> <li>Security Center</li> <li>Subscriptions</li> <li>Azure Active Directory</li> <li>Monitor</li> </ul> | <ul> <li>Networking</li> <li>Storage &amp; data</li> <li>Applications</li> <li>Gentity &amp; access (Preview)</li> </ul>                   | Security alerts     4     2     0     13 Sun 20 Sun 27 | HIGH SEVERITY<br>O<br>MEDIUM SEVERITY<br>O<br>LOW SEVERITY<br>1 | Most attacked resources<br>jassctest2<br>snairpanorama | 1 Alerts<br>1 Alerts |                       | PALO ALTO NETWORKE, INC.<br>Next Generation Forewall                                                                                                    | jsasctest2<br>PALO ALTO NETWORKS, INC<br>Next Generation Firewall |                                    |
| <ul> <li>Cost Management + Billing</li> <li>Help + support</li> </ul>                                       | ADVANCED CLOUD DEFENSE                                                                                                    |                                                        |                                                                 |                                                        |                      |                       | CONNECT                                                                                                    | CONNECT                                                           |                                    |
|                                                                                                    |                                                                                                    |                                                        |                                                                 |                                                        |                      |                       |                                                                                                    |                                                                   |                                    |

STEP 3 | 展开发现的解决方案,并选择与要保护的工作负载相同的资源组内的 VM 系列防火墙实例,然后单击 Connect(连接)。

要查看安全中心仪表盘上显示为警报的防火墙日志,则需要按照屏幕上显示的四步流程执行。

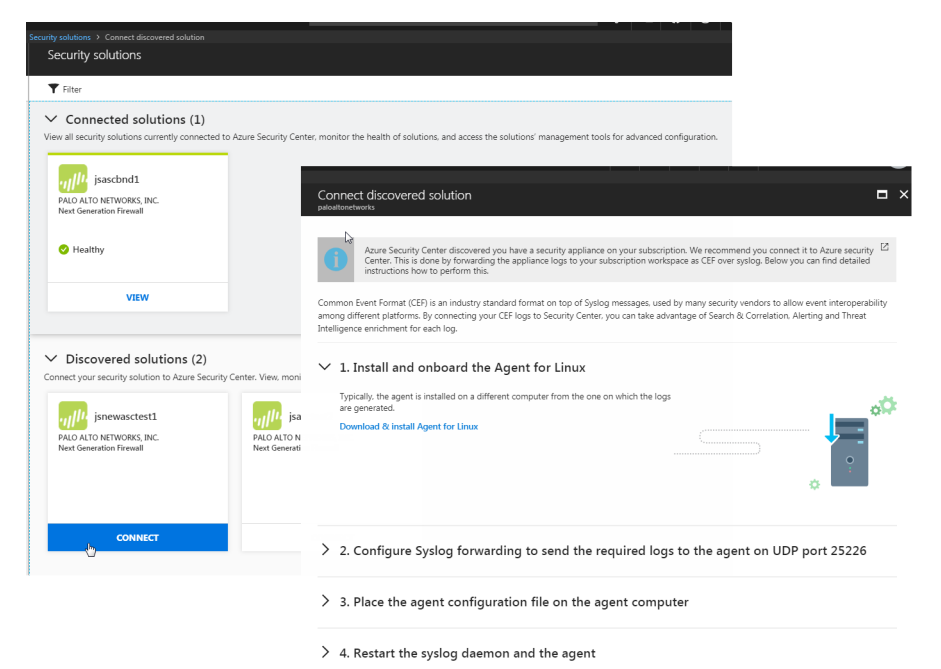

STEP 4 | VM 系列防火墙成功连接到安全中心后, VM 系列防火墙将出现在已连接的解决方案列表中。 单击查看以验证防火墙是否正在保护需要保护的工作负载。

| urity Center - Overview > Security solutions > janawaschast<br>Security solutions                               |                                                       |                                                                  |
|----------------------------------------------------------------------------------------------------|-------------------------------------------------------|------------------------------------------------------------------|
| <b>Y</b> Filter                                                                                                 |                                                       |                                                                  |
| <ul> <li>Connected solutions (1)</li> <li>View all security solutions currently connected to Azure S</li> </ul> | urity Center, monitor the health of solutions, and ac | cess the solutions' management tools for advanced configuration. |
| the transferrate                                                                                                | jsnewasctest1                                         | * [                                                              |
| PALO ALTO NETWORKS, INC.                                                                                        | 🖾 Solution console 🥜 Li                               | ink app 🗴 Delete solution 🔅 Configure                            |
| Next Generation Firewall                                                                                        | PARTNER SOLUTION NAME                                 | VM-Series Next-Generation Firewall (Bundle 2 PAYG)               |
| 💙 Healthy                                                                                                    | TYPE                                                  | Next Generation Firewall                                         |
|                                                                                                    | INTEGRATION MODE                                      | Semi-automatically provisioned                                   |
| VIEW                                                                                                    | STATUS                                                | 🤗 Healthy                                                        |
|                                                                                                    | Associated resources                                  |                                                                  |
|                                                                                                    | RESOURCE NAME                                         | 14 HEALTH 14 PUBLICIP                                            |
|                                                                                                    | IP-Web1                                               | 52.151.60.30                                                     |

### 使用 Panorama 转发日志到 Azure 安全中心

如果正在使用 Panorama 管理防火墙,则可以使用模板和设备组转发防火墙日志到 Azure 安全中心。使用默 认的 Azure 安全中心日志转发,可将防火墙上生成的严重级别为低、中、高或关键的威胁和 WildFire 提交日 志在 Azure 安全中心仪表盘上显示为安全警报。为此,您可以更有效地关注和分类警报,还可以设置粒度日 志筛选器,以便仅转发您感兴趣的日志,或是仅转发高等严重性和关键性日志。此外,您还可以根据您的应 用程序和安全需求,有选择性地将日志转发配置文件附加到少数安全策略规则。

要从 Panorama 启用 Azure 安全中心集成,则使用下列工作流程。

STEP 1 | 在 Panorama 上将防火墙添加为托管设备。

STEP 2 | 在 Panorama 上创建模板和设备组,以将日志转发设置推送到防火墙,从而转发日志到 Azure 安全中心。

STEP 3 指定转发至日志记录服务的日志类型。

启用转发的方式取决于日志类型。对于基于策略匹配生成的日志,您可以使用设备组中的日志转发配置 文件;而对于其他日志类型,则使用模板中的日志设置配置。

- 1. 配置系统、配置、User-ID 和 HIP 匹配日志转发。
  - 1. 选择 Device (设备) > Log Settings (日志设置)。
  - 2. 选择包含您想要转发日志到日志记录服务的防火墙 Template(模板)。
  - 对于转发至日志记录服务的每种日志类型,请 Add(添加)匹配列表筛选器。为其指定 Name(名称),也可以定义一个 Filter(筛选器)。
  - Add(添加)内置操作,然后输入 Name(名称)。Azure 安全中心集成将被自动选中.单击 OK(确定)。

| Log Settings - Syste |         |                       |                  |      |       |                  | 0    |
|----------------------|---------|-----------------------|------------------|------|-------|------------------|------|
| Name                 | ASC-Cr  | iticalSystemLogs      |                  |      |       |                  |      |
| Filter               | (severi | ty eg critical)       |                  |      |       |                  | ~    |
| Description          |         |                       |                  |      |       |                  |      |
| Forward Method       |         |                       |                  |      |       | Built-in Actions |      |
|                      |         | Pano                  | rama/Logging Ser | vice |       | Name             | Туре |
| Action               |         |                       |                  |      | 0     |                  |      |
|                      | Name    | CriticalSystemLogs    |                  |      |       |                  |      |
|                      | Action  | Azure-Security-Center | -Integration     |      |       |                  |      |
| •                    |         |                       |                  | ок с | ancel |                  |      |
| С зузюу              | _       |                       |                  |      |       |                  |      |
|                      |         |                       |                  |      |       |                  |      |
|                      |         |                       |                  |      |       |                  |      |
| 🕂 Add 📃 Delete       |         |                       | 🕂 Add 🗖 Del      | lete | -     | 🕂 Add 🕒 Delete   |      |

5. 单击 **OK**(确定)。

- 配置策略匹配发生时生成的所有其他日志类型的转发,例如流量、威胁、WildFire 提交内容、URL 筛选、数据筛选和身份验证日志。要转发这些日志,您必须创建日志转发配置文件,并将其附加到想要 转发日志所用的每个策略规则。
  - 选择 Device Group(设备组),然后选择 Objects(对象) > Log Forwarding(日志转发)以 Add(添加)配置文件。在日志转发配置文件匹配列表,添加您想要转发的每种日志类型。
  - 2. 在内置操作中选择 Add(添加),以启用设备组中的防火墙转发日志到 Azure 安全中心。

| Log Forwarding Pro | file Match List                |                      |                  | 0           |
|--------------------|--------------------------------|----------------------|------------------|-------------|
| Name               | Forward malicious to ASC       |                      |                  |             |
| Description        |                                |                      |                  |             |
| Log Type           | wildfire                       |                      |                  | ~           |
| Filter             | (verdict eq malicious) and (ca | tegory eq malicious) |                  | -           |
| Forward Method     |                                |                      | Built-in Actions |             |
|                    | Pano                           | rama/Logging Service | Name             | Туре        |
| SNMP 🔺             |                                | Email 🔺              | ASC-MV           | integration |
|                    |                                |                      |                  |             |
|                    |                                |                      |                  |             |
| 🕂 Add 🗖 Delete     |                                | 🕂 Add 🛛 🗖 Delete     |                  |             |
| Syslog 🔺           |                                | 🔲 НТТР 🔺             |                  |             |
|                    |                                |                      |                  |             |
|                    |                                |                      |                  |             |
| 🕂 Add 🗖 Delete     |                                | 🕂 Add 🖃 Delete       | 🕂 Add 🛛 🗖 Delete |             |
|                    |                                |                      |                  | K Cancol    |
|                    |                                |                      |                  | Cancel      |

- 3. 在您刚创建的设备组中创建基本安全策略规则,然后选择 Actions(操作)以附加您为转发日志所 创建的日志转发配置文件到 Azure 安全中心。在防火墙具有接口、区域和基本安全策略之前,不会 让任何流量通过,仅记录匹配安全策略的流量(默认)。
- 4. 对于您创建的每种规则,选择 Actions(操作),并选择允许防火墙转发日志到 Azure 安全中心的 日志转发配置文件。

STEP 4 | 提交更改到 Panorama,并将其推送到您创建的模板和设备组。

STEP 5 | 验证防火墙日志是否正被转发到 Azure 安全中心。

- 1. 登录 Azure 门户,选择 Azure Security Center (Azure 安全中心)。
- 2. 检验您是否可以在 Azure 安全中心仪表盘上看到作为安全警报的防火墙日志。

# 在 Azure Stack 中部署 VM 系列防火墙

您可以在 Azure Stack 中部署 VM 系列防火墙,以保护多层架构中应用程序之间的子网间流量,来自 Azure Stack 部署中服务器的出站流量。如果想要将 VM 系列防火墙用作保护发往 Azure Stack 部署中服务器的入 站流量的网关,则必须在防火墙前面部署 NAT 设备,以接收入站流量并将其转发给防火墙。因为在 Azure Stack 上,您无法将公共 IP 地址分配给虚拟机的非主要接口(例如,VM 系列防火墙),因此,必须部署 NAT 设备。

与公共 Azure 不同,您没有用于在 Azure Stack 中部署 VM 系列防火墙的解决方案模板。因此,必须使用 ARM 模板部署 VM 系列防火墙。首先,可以在 GitHub 上使用社区支持的 ARM 示例模板,然后开发自己的 ARM 模板用于生产部署。

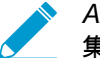

Azure stack 上的 VM 系列防火墙不支持引导、Azure Application Insights 或 Azure 安全中心 集成。

### STEP 1 | 将 Markeplace 项目从 Azure 下载到 AzureStack。

要在 Azure Stack 中部署 VM 系列防火墙,则需要访问 VM 系列防火墙 PAN-OS 映像(8.1 或更高版本) 的 BYOL 产品。您可以在连接的部署中将映像直接从 Azure Marketplace 下载到 Azure Stack。

STEP 2 访问 Azure Stack 门户。

您的 Azure Stack 运算符(服务提供商或组织内的管理员)应提供用于访问门户的正确 URL。

STEP 3 | 部署 VM 系列防火墙。

Azure Stack 不提供 VM 系列防火墙解决方案模板。因此,必须在 ARM 模板中引用上一步下载的映像以 部署 VM 系列防火墙。首先,您可以在社区支持策略下部署 GitHub 上提供的 ARM 示例模板:

- 1. 获取 Azure Stack GitHub 模板示例。
  - 选择 azurestackdeploy.json 以查看内容。
  - 单击 Raw,并复制 JSON 文件的内容。
- 2. 部署 GitHub 示例模板。

您可以将防火墙部署到空的现有资源组或新的资源组中。模板中的默认 VNet 是192.168.0.0/16,并 且它部署了一个具有三个网络接口的 VM 系列防火墙,即,192.168.0.0/24 子网上的一个管理接口以 及 192.168.1.0/24 和 192.168.2.0/24 子网上的两个数据平面接口。可以根据需要自定义这些子网。

- 登录至 Azure Stack 门户。
- 选择 New(新建) > Custom(自定义) > Template deployment(模板部署)。

| Microsoft Azure Stack | New                           |                     | كر      |
|-----------------------|-------------------------------|---------------------|---------|
|                       | New                           |                     | □ ×     |
| + New                 |                               |                     |         |
| 🧾 Dashboard           | Azure Marketplace See all     | Featured            | See all |
| All resources         | Got started                   | Template deployment |         |
| Resource groups       | Compute                       | Learn more          |         |
| 😁 Monitor             | Data + Storage                |                     |         |
| 🕒 Recent              | Networking                    |                     |         |
| More services >       | Custom<br>Security + Identity |                     |         |

• Edit template(编辑模板),删除模板中所有现存内容,并粘贴先前复制的 JSON 模板内容,然后 Save(保存)。

| Microsoft Azure Stack                                                 | New > Custom deployment                                                       |                                                                                                    |                                                                                                    |
|-----------------------------------------------------------------------|-------------------------------------------------------------------------------|----------------------------------------------------------------------------------------------------|----------------------------------------------------------------------------------------------------|
|                                                                       | Custom deployment  Deploy from a custom template                              |                                                                                                    |                                                                                                    |
| + New Dashboard                                                       | * Template > Edit template                                                    | Stack New > Custom deployment > Edit template Edit template Edit template Editore Avanage template Ovidentementen Editore Avanage template                                                                                                    | P Search resources 🗙 D 🛞 🔿                                                                                                    |
| Air resources     Resource groups     Offers                          | Edit parameters     Subscription     Matangi                                  | Calculari company                                                                                                    | chema": "http://schema.magnesement.azura.com/schemas/2015.01.01/deploymentTemplate.ison0".<br>ntentVersion : "1.0.0.0",<br>nameter5" : (                                                                                                 |
| <ul> <li>Virtual machines</li> <li>Monitor</li> <li>Recent</li> </ul> | Resource group 0     Create new      Use existing     Resource group location | [aranneters (storge-CocontNam                                                                                                    | adminUsername": { "type": stving", "metadata": { "metadata": { "ectadata": { "Username of the administrator account of VM-Series" } .                                                                                                    |
| More services >                                                       | local                                                                         | [variables/nicName1]] (Microsoft 11 "     [2 [variables/nicName2]] (Microsoft 12     [3 [variables/nicName2]] (Microsoft 13     [4 [variameters/vmName]] (Microsoft 14     [5 [variameters/vmName2]] (Microsoft 14     [5 [variameters/vmName2]] | adminPassword": { "type": "securestring", "metadata": { "metadata": { "esciption": "Password for the administrator account of VM-Series" }                                                                                               |
|                                                                       |                                                                               | 17 "<br>18<br>19<br>20<br>21<br>22<br>23<br>24<br>25<br>26<br>27<br>28<br>Saya<br>Discard                                                                                                    | <pre>srclPinboundNSG": {     type: "string",     "detaction": "Your source public IP address. Added to the inbound NSG on eth0 (NGMT)"     "defaultValue": "0.0.0.0.0"     virtualNetworkAddressPrefix": {         type: "string",</pre> |

• Edit parameters(编辑参数),输入所需参数值,并在必要时修改默认值,然后单击 OK(确定)。

| earch resources                                    |                | × 🗘 🍪 🕐 🦈                                        |
|----------------------------------------------------|----------------|--------------------------------------------------|
| Custom deployment<br>Deploy from a custom template | □ ×            | Parameters<br>Customize your template parameters |
| * Template<br>Edit template                        | >              | * ADMINUSERNAME (string) 🛛                       |
| Parameters<br>Edit parameters                      | <b>ا</b> > داس | ★ ADMINPASSWORD (securestring) ●                 |
| * Subscription                                     |                | SRCIPINBOUNDNSG (string)<br>0.0.0.0/0            |
| Matangi                                            | ~              | VIRTUALNETWORKADDRESSPREFIX (string)             |
| * Resource group 🛛                                 |                | 192.168.0.0/16                                   |
| Create new Use existing                            |                | * DNSLABELPREFIX (string) 0                      |
| * Resource group location<br>local                 | ~              | VIRTUALNETWORKNAME (string) 🛛                    |
|                                                    |                | ADDRESSPREFIX (string)                           |
|                                                    |                | 192.168.0.0/16                                   |
|                                                    |                | SUBNETONAME (string)                             |
|                                                    |                | Mgmt                                             |
|                                                    |                | SUBNETINAME (string)  Untrust                    |
|                                                    |                | SUBNET2NAME (string) 0                           |
|                                                    |                | Trust                                            |
|                                                    |                | SUBNETOPREFIX (string)                           |
| Create                                             |                | ОК                                               |
|                                                    |                |                                                  |

- 选择想要使用的 Subscription(订阅),然后单击 OK(确定)。
- 选择为空的现有 Resource Group(资源组)或新建一个,然后单击 OK(确定)。
- 单击 Create (创建)。仪表盘上的新磁贴显示模板部署进度。

| Microsoft Azure Stack | All resources                                                                                                    | P se                   | arch resources    | ×           | \$ 0 <b>.</b>   |
|-----------------------|----------------------------------------------------------------------------------------------------|------------------------|-------------------|-------------|-----------------|
|                       | All resources<br>paloaltonetworks (Default Directory)                                                                                                    |                        |                   |             |                 |
| + New                 | + Add 📰 Columns 🖸 Refresh                                                                                                    |                        |                   |             |                 |
| 🔲 Dashboard           | Subscriptions:                                                                                                    |                        |                   |             |                 |
| All resources         | Filter by name                                                                                                    | All resource groups    | ✓ All types       |             | ✓ No grouping   |
| Resource groups       | 8 items<br>NAME 10                                                                                                    | TYPE 1.                | RESOURCE GROUP 14 | LOCATION 1. | SUBSCRIPTION 14 |
| Offers                | DefaultNSG                                                                                                    | Network security group | mv_rg             | local       |                 |
| Virtual machines      | <⊷> fwVNET                                                                                                    | Virtual network        | mv_rg             | local       |                 |
| Monitor               | and a second second sec | Public IP address      | mv_rg             | local       |                 |
| Decent                |                                                                                                    | Storage account        | mv_rg             | local       |                 |
| U Recent              | VM-Series                                                                                                    | Virtual machine        | mv_rg             | local       |                 |
| More services >       | VM-Serieseth0                                                                                                    | Network interface      | mv_rg             | local       |                 |
|                       | VM-Serieseth1                                                                                                    | Network interface      | mv_rg             | local       |                 |
|                       | VM-Series -eth2                                                                                                    | Network interface      | mv_rg             | local       |                 |

### STEP 4 | 后续步骤:

1. 登录防火墙的 Web 界面。

使用 Web 浏览器提供的安全连接 (https) 登录到防火墙的 DNS 名称。输入之前定义的用户名/密码。 您将看到证书警告;这属于正常情况。继续浏览网页。

- 2. 在 VM 系列防火墙上激活许可证。
  - 1. 创建支持帐户和注册 VM 系列防火墙(使用授权代码)。
  - 2. 在防火墙 Web 界面上,选择 Device(设备) > Licenses(许可证),然后选择 Activate feature using authentication code(使用授权代码激活功能)。
  - 3. 输入在支持门户上注册的容量授权代码。防火墙将连接到更新服务器 (updates.paloaltonetworks.com),并下载许可证,然后自动重新启动。
  - 4. 重新登录到 Dashboard(仪表盘) Web 界面,并确认显示有效的 Serial#(序列号)。

VM Mode (VM 模式)显示为 Microsoft Azure。

如果显示"Unknown(未知)"一词,则表示此设备未经许可。要查看防火墙上的流量日志,您必须 安装有效的容量许可证。

STEP 5 | 7

# 在 VM 系列防火墙上启用 Azure Application Insights

Azure 上的 VM 系列防火墙可以将自定义 PAN-OS 指标本身发布到您用于直接监控 Azure 门户中防火墙的 Azure Application Insights。通过这些指标,您可以评估用于设置警报的性能和使用模式,并采取行动以 自动化用于启动或终止 VM 系列防火墙实例的事件。有关可用指标的说明,请参阅发布用于监控的自定义 PAN-OS 指标。

STEP 1 | 在 Azure 门户上创建 Application Insights实例以监控防火墙,并通过 Configure(配置) > Properties(属性)复制 Instrumention Key(检测密钥)。

防火墙需要使用此密钥以验证 Application Insights 实例,并向其发布指标。有关所需的权限,请参阅ⅤM 系列在 Azure 上的服务主体权限。

| Microsoft Azure                                    |                                                                                                    |                                                               |                                  |
|----------------------------------------------------|----------------------------------------------------------------------------------------------------|---------------------------------------------------------------|----------------------------------|
| Create a resource                                  | Home > Application Insights > maximity_insights - Proper<br>Application Insights * * ×<br>Palo Alto Networks | ties<br>matangi_insights - Properties<br>Application Insights | * ×                              |
| i≘ All services                                    | 🕂 Add 📑 Edit columns 🛛 •••• More                                                                             |                                                               | NAME                             |
| — 🛧 FAVORITES ———————————————————————————————————— | Filter by name                                                                                               | - Funneis                                                     | matar. gʻjinsights               |
| Dashboard                                          | litems                                                                                                    | User Flows                                                    | TYPE                             |
| ( Resource groups                                  | 👰 motorgi_insights 🚥                                                                                         | Impact                                                        | ASP.INET                         |
| All resources                                      |                                                                                                    | Cohorts                                                       | East US                          |
| Recent Ann Services                                |                                                                                                    |                                                               | INSTRUMENTATION KEY              |
| Virtual machines (classic)                         |                                                                                                    | Getting started                                               | € xi2+34c3-41f" -5fring -10d8bd7 |
| Virtual machines                                   |                                                                                                    | Previews                                                      | RESOURCE GROUP NAME              |
| SQL databases                                      |                                                                                                    | ✓ Alerts                                                      | Change resource group            |
| Cloud services (classic)                           |                                                                                                    | 🗟 Smart Detection settings                                    | SUBSCRIPTION NAME                |
| Security Center                                    |                                                                                                    | • Features + pricing                                          | Change subscription              |
| Subscriptions     Anum Antine Directory            |                                                                                                    | Data volume management                                        | SUBSCRIPTION ID                  |
| Monitor                                            |                                                                                                    | Performance Testing                                           |                                  |
| <ul> <li>Cost Management + Billing</li> </ul>      |                                                                                                    | 🕈 API Access                                                  |                                  |
| Help + support                                     |                                                                                                    | Work Items                                                    |                                  |
| 🗬 Advisor                                          |                                                                                                    | SETTINGS                                                      |                                  |
| Application Insights                               |                                                                                                    | Locks     Automation script                                   |                                  |
| Storage accounts                                   |                                                                                                    | SUPPORT + TROUBLESHOOTING                                     |                                  |
|                                                    |                                                                                                    | New support request                                           |                                  |
|                                                    |                                                                                                    |                                                               |                                  |

STEP 2 | 启用防火墙以发布指标到您的 Application Insights 实例。

- 1. 登录到 Azure 上的 VM 系列防火墙。
- 2. 选择 Device(设备) > VM-Series(VM 系列) > Azure。
- 编辑 Azure Application Insights(Azure Application Insights),然后输入之前复制的检测密钥。 指标发布的默认间隔时间为 5 分钟。您可以将此时间更改为 1-60 分钟。

| paloalto                                                                                                    |      | Dashboard ACC    | C Monitor             | Policies | Objects   | Network | Device |
|----------------------------------------------------------------------------------------------------|------|------------------|-----------------------|----------|-----------|---------|--------|
|                                                                                                    |      |                  |                       |          |           |         |        |
| Certificates                                                                                                    | ^ A3 |                  |                       |          |           |         |        |
| Certificate Profile                                                                                                    |      |                  |                       |          |           |         |        |
| W OCSP Responder                                                                                                    | Azu  |                  |                       |          |           | •       |        |
| 8 SSL/TLS Service Profil                                                                                                    |      | Amona Southumand | tation Key Statist    |          | 7158570ne |         |        |
| B CO. Demonstration Darks                                                                                                    |      |                  |                       |          |           |         |        |
| Soc Decryption Excite                                                                                                    |      |                  |                       |          |           |         |        |
| Nesponse Pages                                                                                                    |      |                  |                       |          |           |         |        |
| T Carver Derfles                                                                                                    | A20  |                  |                       |          |           | •       |        |
| CAMP Tran                                                                                                    |      | Amuro Amoliantia | ne koninkte           |          |           | 0       |        |
| Series                                                                                                    |      | Acure Applicatio | in nagina             |          |           |         |        |
| Erral                                                                                                    |      | 🗹 Enable App     | lication Insights     |          |           |         |        |
| NTTP                                                                                                    |      | Abure 1          | nstrumentation Key 58 | 168807   | 887       | See     |        |
| Netflow                                                                                                    |      | 10               | t (nim) Internetic    |          |           |         |        |
| RADOUS                                                                                                    |      |                  | out mona (m)          |          |           | _       |        |
| A TACACS+                                                                                                    |      |                  |                       | -        |           |         |        |
| A LDAP                                                                                                    |      |                  |                       | L L      | OK        | Cancel  |        |
| 🔥 Kerberos                                                                                                    |      |                  |                       |          |           |         |        |
| SAML Identity Provide                                                                                                    | 8    |                  |                       |          |           |         |        |
| Multi Factor Authentic                                                                                                    |      |                  |                       |          |           |         |        |
| V MLocal User Database                                                                                                    |      |                  |                       |          |           |         |        |
| S Users                                                                                                    |      |                  |                       |          |           |         |        |
| Sp User Groups                                                                                                    |      |                  |                       |          |           |         |        |
| Butchesses                                                                                                    |      |                  |                       |          |           |         |        |
| CichalDertact Chart                                                                                                    |      |                  |                       |          |           |         |        |
| Company Linclates                                                                                                    |      |                  |                       |          |           |         |        |
| Plugins                                                                                                    |      |                  |                       |          |           |         |        |
| VM-Series                                                                                                    |      |                  |                       |          |           |         |        |
| Q Licenses                                                                                                    |      |                  |                       |          |           |         |        |
| Charge of the Charge of the Ch |      |                  |                       |          |           |         |        |

4. Commit (提交)更改。

防火墙会生成一个系统日志,以记录 Azure Application Insights 身份验证成功或失败。

STEP 3 | 检验您是否可以查看 Azure Application Insights 仪表盘上的指标。

1. 在 Azure 门户上,选择 Application Insights 实例,然后选择 **Overview**(概述) > **Live Metrics**(实时 指标)以查看 PAN-OS 自定义指标。

| Search (Ctrl+/) «            | II Pause        | Reset 🗳 L    | .earn more | P View in Lo | gs 😳 Feedba     | ck Y                 |              |   |                      |            |                 |             |
|------------------------------|-----------------|--------------|------------|--------------|-----------------|----------------------|--------------|---|----------------------|------------|-----------------|-------------|
| Overview                     | Last 60 secon   | ds (Live)    |            |              |                 |                      |              |   |                      |            | 1 se            | erver onlin |
| Activity log                 | Incoming Req    | uests        |            |              |                 |                      |              |   |                      |            |                 | ^           |
| Access control (IAM)         | Request Rate    |              |            | **           | Request Duratio | n                    |              | * | Request Failure Rate | e          |                 | **          |
| Taos                         | 1/s             |              |            |              | Tms             |                      |              |   | 1/5                  |            |                 |             |
| Diagnose and solve problems  | 0.5/s           |              |            |              | 0.Sms           |                      |              |   | 0.5/s                |            |                 |             |
| Investigate                  | 0/s             |              |            |              | Oms             |                      |              |   | 0/s                  |            | _               |             |
| Application map              | 60s             | 40s          | 20s        | 0            | 60s             | 40s                  | 20s          | 0 | 60s                  | 40s        | 20s             | 6           |
| Smart Detection              | Outgoing Req    | uests        |            |              |                 |                      |              |   |                      |            |                 | ~           |
| C Smart Detection            | Dependency Call | Rate         |            | *            | Dependency Ca   | II Duration          |              | * | Dependency Call Fa   | ilure Rate |                 | *           |
| Y Live Metrics               | 1/s             |              |            |              | 1ms             |                      |              |   | 1/5                  |            |                 |             |
| Search                       | 0.5/s           |              |            |              | 0.5ms           |                      |              |   | 0.5/s                |            |                 |             |
| 🌻 Availability               | 1.0             |              |            |              |                 |                      |              |   |                      |            |                 |             |
| M Failures                   | 0/s             |              |            | -            | Oms             |                      |              |   | 0/s                  |            |                 | _           |
| Performance                  | 60s             | 40s          | 20s        | 0            | 60s             | 40s                  | 20s          | 0 | 60s                  | 40s        | 20s             | 6           |
|                              | Overall Health  |              |            |              |                 |                      |              |   |                      |            |                 | ^           |
| Iroubleshooting guides (prev | Committed Memo  | bry          |            | *            | Process CPU (su | m of % across all co | ores)        | * | Exception Rate       |            |                 | *           |
| Monitoring                   | 100M            |              |            |              | 100.00%         |                      |              |   | 1/s                  |            |                 |             |
| Alerts                       | SOM             |              |            |              | 50.00%          |                      |              |   | 0.5/s                |            |                 |             |
| 60 Metrics                   |                 |              |            |              |                 |                      |              |   |                      |            |                 |             |
|                              | 0               |              |            |              | 0.00%           |                      |              | ~ | 0/s                  |            |                 |             |
| 🚰 Logs                       | 60s             | 40s          | 205        | 0            | 60s             | 40s                  | 20s          | 0 | 60s                  | 40s        | 20s             | (           |
| Workbooks                    | Convers (10)    |              |            |              |                 |                      |              |   |                      | Salar      | t columns       | ~           |
| Usage                        | SERVER NAME     | ( <b>D</b> ) |            | * REQUESTS   | (a)             | FAILED REQUESTS      | DEPENDENCIES |   | CPU TOTAL            | Jener      | COMMITTED MEMOR | er 10       |
| 🔓 Users                      | 1724516-02446   | .7           |            |              |                 |                      |              |   |                      |            |                 |             |

如果您所连接的 VM 未启用 Application Insights,则 Application Insights 将显示消息不可用:您的应 用程序处于离线状态或使用较旧的 **SDK**,并显示带有"演示"标记的屏幕。

2. 选择您想用于监控趋势和触发警报的指标。有关浏览 Application Insights 上指标的详细信息,请参阅 Microsoft Azure 文档。

# 在 Azure 上监控

您可以通过 Microsoft<sup>®</sup> Azure<sup>®</sup> 上的监控动态更新安全策略规则,以便在 Azure 订阅中部署的所有资产上一 致地实施安全策略。要启用此功能,需要安装适用于 Azure 的 Panorama 插件,并在 Panorama 和 Azure 订 阅之间启用 API 通信。然后,Panorama 收集用于所有 Azure 资产的 IP 地址到标记映射,并将 Azure 资源信 息推送或分发到 Palo Alto Networks<sup>®</sup> 防火墙。

- 关于在 Azure 上监控
- 在 Panorama 上设置用于监控的 Azure 插件
- 使用 Azure 上 Panorama 插件监控的属性

# 关于在 Azure 上监控

在 Azure 公共云中部署或终止虚拟机时,您可以使用适用于 Azure 的 Panorama 插件对这些工作负载统一执 行安全策略。

用于 Azure 的 Panorama 插件为扩展而构建,允许最多可监控 Azure 公共云上的 100 个 Azure 订阅。您可以 通过此插件将 Panorama 用作轮询订阅标记的锚,然后将元数据(IP 地址到标记映射)分发到设备组中的许 多防火墙。因为 Panorama 与您的 Azure 订阅进行通信以检索 Azure 资源信息,因此您可以简化云环境中使 用的 API 调用数量。虽然您可以在防火墙上本地定义安全策略,但使用 Panorama 和插件可以集中化安全策 略管理,从而确保混合和云端本地架构使用的策略一致。

请参阅兼容性矩阵中的 Panorama 插件版本信息。

# 在 Panorama 上设置用于监控的 Azure 插件

要找到组织在 Azure 云中部署的所有工作负载,则必须在 Panorama 上安装 Azure 插件,并配置促使 Panorama 对 Azure 订阅进行身份验证且检索 Azure 工作负载上的信息的监控定义。Panorama 检索 Azure 资源的主要专用 IP 地址以及关联标记。有关 Panorama 支持的元数据元素列表,请参阅在 Azure 上使用 Panorama 插件监控的属性。

Panorama 获取属性后将资源信息从 Panorama 推送到防火墙,因此必须将防火墙(硬件或 VM 系列)添加 为 Panorama 上的托管设备,并将防火墙分组到一个或多个设备组。然后,可以指定属于通知组的设备组, 这是监控定义的配置元素,Panorama 可用于注册从 Azure 检索到的 IP 地址到标记映射。

最后,要在 Azure 工作负载中统一实施安全策略,则必须设置<del>动态地址组</del>,并在用于允许或拒绝流向 Azure 资源 IP 地址的流量的策略规则中加以引用。为了从 Panorama 集中简化您的配置,管理策略和对象,您可以 在 Panorama 上定义动态地址组和安全策略规则,并将其推送到防火墙,而不是对每个防火墙上的动态地址 组和安全策略规则进行本地管理。

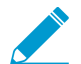

Azure 插件专用于监控 Azure 公共云上的 Azure 资源。不支持 Azure Government 或 Azure China。

- 规划采用 Azure 插件进行的 VM 监控列表
- 安装 Azure 插件
- 配置用于监控的 Azure 插件

### 规划采用 Azure 插件进行的监控列表

 设置 Active Directory 应用程序和服务主体以启用 API 访问。对于与 Azure API 进行交互并在工作负载上 收集信息的 Panorama,则需要创建 Azure Active Directory 服务主体。此服务主体拥有对 Azure AD 进行 身份验证并访问订阅内资源的所需权限。 要完成此设置,您必须拥有通过 Azure AD 租户注册应用程序,并将此应用程序分配给订阅中角色的权限。如果您没有所需权限,请要求 Azure AD 或订阅管理员创建一个具有读取器 IAM 角色或 VM 系列在 Azure 上的服务主体权限中指定的自定义权限的服务主体。

- 对于服务主体而言,订阅 ID 必须是唯一的。Panorama 运行您仅使用一个服务主体来监控 Azure 订阅。
   您最多可以监控 100 个 Azure 订阅,其中包含 100 个服务主体资源。
- Panorama 最多可以将 8000 个 IP 地址到标记映射推送到分配给设备组的防火墙或虚拟系统。查看 Panorama 和托管防火墙的要求:
  - 最低系统要求(请参阅兼容性矩阵中的 Panorama 插件信息):

运行 Panorama 8.1.3 或更高版本的 Panorama 虚拟设备或基于硬件的 Panorama 设备,具有用于管理 防火墙的有效支持许可证和设备管理许可证。

运行 PAN-OS 8.0 或 8.1 的许可的下一代防火墙。

- 必须在 Panorama 上添加防火墙作为托管设备,并创建设备组,这样,您可以配置 Panorama 以将检索到的信息通知这些组。设备组可以包括 VM 系列防火墙或是硬件防火墙上的虚拟系统。
- Panorama 插件可以检索并注册的标记数如下所示:

在管理运行 PAN-OS 8.1.3 或更低版本的防火墙的 Panorama 8.1.3 或更高版本上,设备组中包含的防 火墙或虚拟系统可以具有每个包含 10 个标记的 7000 个 IP 地址,或每个包含 15 个标记的 6500 个 IP 地址。

在管理运行 PAN-OS 8.0.x 的防火墙的 Panorama 8.1.3 或更高版本上,共计 2500 个 IP 地址,每个地 址包含 10 个标记。

• 如果 Panorama 设备具有高可用性配置,则必须手动在两个 Panorama 对等上安装相同版本的 Azure 插件。

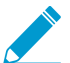

您只能在 Panorama 主动对等上配置 Azure 插件。提交时,配置同步到 Panorama 被动对等。仅 Panorama 主动对等轮询您为监控配置的 Azure 订阅。

### 安装 Azure 插件

要开始监控 Azure 上的监控,则需要在 Panorama 上下载并安装 Azure 插件。如果拥有 Panorama HA 配 置,则在每个 Panorama 对等上重复此安装过程。

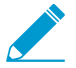

如果当前有安装好的 Panorama 插件,则安装(或卸载)两一个插件的过程需要使用 Panorama 重启才能提交更改。因此,在规划的维护窗口安装其他插件以允许重启。

STEP 1 | 登录到 Panorama Web 界面,选择 **Panorama > Plugins**(插件),然后单击 **Check Now**(立即 检查)以获取可用的插件列表。

STEP 2 | 选择 Download (下载),然后 Install (安装)插件。

安装成功后,Panorama 将刷新,Panorama选项卡上会显示 Azure 插件。

| 🔨 Azu      | re                    |
|------------|-----------------------|
| - <b>P</b> | Setup                 |
| <u>_</u>   | Monitoring Definition |
| <u>o</u> . | Deployments           |

### STEP 3 | 重新启动 Panorama。

选择 Panorama > Setup(设置) > Operations(操作) > Reboot Panorama(重新启动 Panorama)

配置用于监控的 Azure 插件

要开始监控 Azure 公共云部署中的资源,则必须在安装 Azure 插件之后创建监控定义。此定义指定有权在想 要监控的 Azure 订阅中访问资源的服务主体,以及包含 Panorama 将检索的所有 IP 地址到标记映射推送到的 防火墙的通知组。为了实施策略,必须随后创建动态地址组,并在安全策略中加以引用。您可通过动态地址 组筛选想要匹配的标记,这样,防火墙可以获取注册用于标记的主要专用 IP 地址,然后基于定义的策略规 则允许或拒绝往返于工作负载之间的流量。

STEP 1 | 登录到 Panorama Web 界面。

- STEP 2 | 在 Azure 上设置用于启动监控的以下对象。
  - □ 添加服务主体。

服务主体是您在 Azure 门户上创建的服务帐户。此帐户可添加到 Azure AD,且有一定的权限,可访问和监控 Azure 订阅中的资源。

选择 Panorama > Plugins(插件) > Azure > Setup(设置) > Service Principal(服务主体) > Add(添加)。

| OR                                         |                                               |                               |             |                                                               |                          |   |
|--------------------------------------------|-----------------------------------------------|-------------------------------|-------------|---------------------------------------------------------------|--------------------------|---|
| MENTS                                      | DEPLOYMEN                                     | VALID FOR AZURE<br>MONITORING | DESCRIPTION | SUBSCRIPTION ID                                               | NAME                     |   |
|                                            | Yes                                           | Yes                           |             | 1adc902d-2621-40cb-<br>8109-6ab72c2c26c8                      | kg-cli-contributor       | כ |
| Use validate<br>service princi<br>details. | No Use v<br>button in serv<br>for more detail | Yes                           |             | 93486f84-8de9-44f1-<br>b4a8-f66aed312b64                      | kg-cli-service-tags-sp ~ | כ |
|                                            | No U button in for more                       | Yes                           |             | 8109-6ab72c2c26c8<br>93486f84-8de9-44f1-<br>b4a8-f66aed312b64 | kg-cli-service-tags-sp 🗸 |   |

- 2. 输入标识服务帐户的 Name(名称),也可选择输入 Description(说明)。
- 3. 输入想要监控的 Azure 订阅的 Subscription ID (订阅 ID)。您必须登录到您的 Azure 门户才能获 取此订阅 ID。
- 4. 输入 Client Secret (客户端密钥),并重新输入以进行确认。
- 5. 输入 Tenant ID (租户 ID)。租户 ID 是您在设置 Active Directory 应用程序时保存的 Directory ID。
- 6. 单击 Validate(验证)以验证输入的密钥和 ID 是否有效,Panorama 是否可以通过 API 与 Azure 订阅进行通信。
- □ 添加通知组。
  - 选择 Panorama > Plugins(插件) > Azure > Setup(设置) > Notify Groups(通知组) > Add(添加)。

| Notify Group |              |                                |
|--------------|--------------|--------------------------------|
| Q.(          |              | 2 items $\rightarrow$ $\times$ |
| NAME         | DEVICE GROUP |                                |
| kg-azr-ng    | kg-azr-dg    |                                |
| kg-azr-ng1   | kg-azr-dg1   |                                |
|              |              |                                |
|              |              |                                |
|              |              |                                |
|              |              |                                |
|              |              |                                |
|              |              |                                |

- 2. 输入用于标识 Panorama 向其推送检索的信息的防火墙组的 Name(名称),也可选择输入 Description(说明)。
- 选择作为防火墙或虚拟系统组的 Device Groups(设备组),以便 Panorama 将其从 Azure 订阅检索的信息(IP 地址到标记映射)推送到该组。这些防火墙可使用此更新确定构成策略中所引用动态地址组的成员的最新列表。

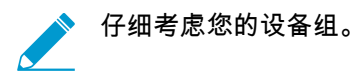

- 因为监控定义仅包括一个通知组,因此必须选中通知组内所有的相关设备组。如果想要注册 Panorama 已推送到通知组内防火墙的标记,则必须删除监控定义。
- 要将标记注册到启用用于多个虚拟系统的防火墙上的所有虚拟系统,则必须将每个虚拟系统添加到 Panorama 上的单独设备组,并分配设备组到通知组。如果将所有虚拟系统分配到一个设备组,则 Panorama 仅将标记注册到一个虚拟系统中。
- 4. 验证插件上是否启用监控。必须为 Panorama 启用此设置,以便与 Azure 公共云进行通信,从而进 行监控。

Enable Monitoring(启用监控)复选框位于 Panorama > Plugins(插件) > Azure > Setup(设置) > General(常规)上。

### STEP 3 创建 Monitoring Definition(监控定义)。

|    | DASHBOARD         | ACC M  | ONITOR   | POLICIES       | Groups –<br>OBJECTS | r Templa<br>NETWORK | DEVICE | PANORAMA    |         |                            |
|----|-------------------|--------|----------|----------------|---------------------|---------------------|--------|-------------|---------|----------------------------|
|    |                   |        |          |                |                     |                     |        |             |         | S ()                       |
| Q( | Q ( 2 Items ) → X |        |          |                |                     |                     |        |             |         |                            |
|    | NAME              | ENABLE | SERVIC   | E PRINCIPAL/A  | KS CLUSTER          | NOTIFY G            | OUP    | DESCRIPTION | STATUS  | DETAIL                     |
|    | kg-azr-md         |        | kg-cli-s | ervice-tags-sp |                     | kg-azr-ng           |        |             | Success | 2020-10-22T13:43:08.376000 |
|    | kg-qa-md          |        | kg-cli-o | ontributor     |                     | kg-azr-ng1          |        |             | Success | 2020-10-22T13:06:55.615000 |

添加新的监控定义时,它将默认启用。

- 选择 Panorama > Plugins(插件) > Azure > Monitoring Definition(监控定义)以 Add(添加)新 的定义。
- 输入用于标识使用此定义的 Azure 订阅的 Name(名称),也可选择输入 Description(说明)。
- 选择 Service Principal(服务主体)和 Notify Group(通知组)。

Panorama 需要您在服务主体配置中指定的密钥和 ID 以生成 Azure Bearer 令牌。此令牌可在 API 调用 标头中使用,以收集工作负载上的信息。 STEP 4 | 在 Panorama 上 Commit (提交)更改。

验证监控定义的状态是否显示为成功。如果失败,则验证是否输入正确的 Azure 订阅 ID,并为服务主体 提供正确的密钥和 ID。

STEP 5 | 验证是否可以在 Panorama 上查看信息,并定义动态地址组的匹配条件。

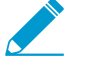

某些浏览器扩展程序可能会阻止 Panorama 与 Azure 之间的 API 调用,从而阻止 Panorama 接收匹配条件。如果 Panorama 未显示匹配条件且您正在使用浏览器扩展程 序,请禁用扩展程序和同步动态对象以填充 Panorama 可用的标记。

|   | os-type     |                                            | kg-azr-dg |     |                      |               | dynamic            |          |
|---|-------------|--------------------------------------------|-----------|-----|----------------------|---------------|--------------------|----------|
|   | region      |                                            |           | -   | -                    | Address Group | 0                  |          |
|   | resource-gr |                                            |           |     | $\times$             | Name          |                    |          |
|   | slb         |                                            |           |     |                      |               | Shared             |          |
|   | sub-id      | Storage                                    | 1730 it   | ems | $\rightarrow \times$ | Description   |                    |          |
|   | subnet-nan  | NAME                                       | TY_       | DE  |                      | Туре          | Dynamic            | ~        |
|   | svc-tag     | azure.svc-tag.ActionGroup.EastUS2          | dy        | 24  | $\odot$              | Match         |                    |          |
|   | user-tag    | azure.svc-tag.ServiceBus.SouthAfricaNorth  | dy        | 24  | Ð                    |               |                    |          |
|   | vm-name     | azure.svc-tag.AppServiceManagement.WestUS2 | dy        | 24  | Ð                    |               |                    |          |
|   | vnet-name   | azure.vm-name.wlicibyol                    | dy        | 24  | Ð                    |               |                    |          |
| 4 |             | azure.svc-tag.ApiManagement                | dy        | 24  | $\odot$              |               |                    |          |
|   |             | azure.svc-tag.AppService.UKWest            | dy        | 24  | Ð                    |               |                    |          |
|   |             | azure.svc-tag.AzureActiveDirectory         | dy        | 24  | Ð                    |               |                    |          |
|   |             | azure.svc-tag.ServiceBus.JapanEast         | dy        | 24  | Ð                    |               |                    |          |
|   |             | azure.svc-tag.AzureCosmosDB.JapanWest      | dy        | 24  | Ð                    |               | Add Match Criteria |          |
|   |             | azure.svc-tag.DataFactory.CentralIndia     | dy        | 24  | Ð                    | Tags          |                    | ~        |
|   |             | azure.svc-tag.PowerQueryOnline.WestUS2     | dy        | 24  | ۲                    |               |                    |          |
|   |             | azure.svc-tag.AzureDevSpaces.WestEurope    | dy        | 24  | Ð                    |               | OK Cance           | <u>)</u> |
|   |             |                                            |           | _   |                      |               |                    |          |

在 HA 故障转移时,新激活的 Panorama 尝试重新连接到 Azure 云,并检索所有监控定义 的标记。如果重新连接至甚至一个监控定义时也发生错误,Panorama 会生成系统日志消 息

Unable to process subscriptions after HA switch-over; userintervention required.

看到此错误后,必须登录到 Panorama 修复此问题。例如,删除无效订阅或提供有效凭 据,提交更改以促使 Panorama 重新连接,并检索所有监控定义的标记。即使 Panorama 从 Azure 云断开连接,防火墙也拥有在故障转移前已检索到的所有标记列表,并继续在该 *IP* 地址列表上执行策略。只有当您删除监控定义时,Panorama 才会删除所有与订阅相关 联的标记。最佳实践是,要监控此问题,可以从 Panorama 配置面向操作的日志转发到 HTTP 定义,这样,您可以立即采取行动。

### 使用 Azure 上 Panorama 插件监控的属性

使用 Azure 的 Panorama 插件时,Panorama 在 Microsoft<sup>®</sup> Azure<sup>®</sup> 部署中的虚拟机上收集以下元数据元素 或属性集。Panorama 最多可为每个 VM 检索共计 32 个标记,包括 11 个预定义标记和最多 21 个用户定义 的标记。 ✓ 标记的最大长度为 127 个字符。如果标记的长度超过 127 个字符,则 Panorama 无法检索标 记,并将其注册到防火墙上。此外,标记不得包含非 ASCⅡ 特殊字符,例如 { 或 "。

在适用于 Azure 版本的所有 Panorama 插件上监控以下属性。 虚拟机

| VM 监控                                                                          | 示例                                                |
|--------------------------------------------------------------------------------|---------------------------------------------------|
| VM 名称                                                                          | azure-tag.vm-name.web_server1                     |
| 网络安全组名称                                                                        | azure-tag.nsg-name.myNSG                          |
| OS 类型                                                                          | azure-tag.os-type.Linux                           |
| OS 发行商                                                                         | azure-tag.os-publisher.Canonical                  |
| OS 产品                                                                          | azure-tag.os-offer.UbuntuServer                   |
| OS SKU                                                                         | azure-tag.os-sku.14.04.5-LTS                      |
| 子网                                                                             | azure-tag.subnet.webtier                          |
| VNet                                                                           | azure-tag.vnet.untrustnet                         |
| Azure 区域                                                                       | azure-tag.region.east-us                          |
| 资源组名称                                                                          | azure-tag.resource-group.myResourceGroup          |
| 订阅 ID                                                                          | azure.sub-id.93486f84-8de9-44f1-b4a8-f66aed312b64 |
| 用户定义的标记<br>最多支持 21 个用户定义的标记。用户定义<br>的标记按字母顺序排序,且前 21 个标记可<br>用于 Panorama 和防火墙。 | azure-tag.mytag.value                             |

### 负载均衡器

Azure 版本 3.0 或更高版本上的 Panorama 插件支持每个应用程序网关和标准负载均衡器(公用和专用 IP 地 址)的标签。每个负载均衡器都具有资源组、负载均衡器和区域的预定义标记,并且最多支持 21 个特定于 负载均衡的用户定义的标记。

| 负载均衡器标记  | 示例                                       |
|----------|------------------------------------------|
| 负载均衡器    | azure. <type>.myLoadBalancer</type>      |
| Azure 区域 | azure-tag.region.east-us                 |
| 资源组名称    | azure-tag.resource-group.myResourceGroup |
| 用户定义的标记  | azure-tag.mytag.value                    |

| 负载均衡器标记                                                             | 示例 |
|---------------------------------------------------------------------|----|
| 最多支持 21 个用户定义的标记。用户定义<br>的标记按字母顺序排序,且前 21 个标记可<br>用于 Panorama 和防火墙。 |    |

#### 子网/VNET

Azure 版本 3.0 或更高版本上的 Panorama 插件支持订阅中每个子网和 VNET 的标记。每个子网和 VNET 标 记都与整个 IP CIDR 范围关联,因此您可以根据 CIDR 范围而不是单个 IP 地址创建策略。该插件查询订阅中 的每个子网和 VNET,并为其创建标记。

| 子网和 VNET 标记 | 示例                     |
|-------------|------------------------|
| 子网名称        | azure.subnet-name.web  |
| VNET 名称     | azure.vnet-name.myvnet |

服务标记监控

Azure 版本 3.0 上的 Panorama 插件支持服务标记。

Azure 服务标记可简化 Azure 虚拟机和 Azure 虚拟网络的安全性,因为您可以将网络访问限制为仅要使用 的 Azure 服务。服务标记表示特定 Azure 服务的一组 IP 地址前缀。例如,一个标记可以表示所有存储 IP 地 址。

该插件每天进行一次 API 调用(上午 5:00,世界标准时间),以便从 Azure 门户检索所有服务标记,解析 负载以形成 IP 服务映射,并将映射存储在插件数据库中。将映射传递到 configd,然后传递到 Panorama。 如果 API 调用无法返回服务信息,则该插件将根据 service\_tags\_public.json 的内容形成 IP 服务映 射。该插件日志将报告 IP 服务映射、每日检索或 JSON 文件的来源。

该插件还更新新安装插件、提交事件以及监控定义添加或删除的服务标记。

IP 服务映射示例如下所示:

Service Name: AppServiceManagementazure.svc-tag.<service-name>
Example:
 azure.svc-tag.AppServiceManagement.WestUS2
Public IP CIDRs:
 13.166.40.0/26
 54.179.89.0/18

# 在 Azure 上设置主动/被动 HA

您可以采用主动/被动高可用性 (HA) 配置方式在 Azure 上配置一对 VM 系列防火墙。对于 Azure 上的 HA, 您必须在同一 Azure 资源组中部署两个防火墙 HA 对等,并且必须在两个 HA 对等上安装相同版本的 VM 系 <mark>列插件</mark>。

- 在 Azure 上设置主动/被动 HA(北向南和东向西流量) 如果您在 Azure 基础架构上部署面向 Internet 的应用程序并且需要保护北向南流量,则需要使用浮动 IP 地址保护发生故障转移时的流量。此浮动 IP 地 址用于启动外部连接,始终附加到主动对端。在发生故障转移时,分离 IP 地址并将其重新附加到当前主 动对等的过程可能需要几分钟。
- 在 Azure 上设置主动/被动 HA(仅限东向西流量) 如果您的应用程序访问和安全要求包含在 Azure 基 础架构中并且只需要保护东向西流量,则不需要使用浮动 IP 地址。相反,HA 实施会自动重新配置 Azure 路由表中的 UDR,以提供更快的故障转移时间。

# 在 Azure 上设置主动/被动 HA(北向南和东向西流量)

如果您要保护 Azure 基础架构中应用程序的北向南流量,请将此工作流程与可以从一个对等快速移动到另一 个对等的浮动 IP 地址配合使用。由于无法在 Azure 上移动与防火墙主接口关联的 IP 地址,因此,需要分配 可用作浮动 IP 地址的 辅助 IP 地址。当主动防火墙发生故障时,浮动 IP 地址会从活动防火墙移动到被动防 火墙,以便被动防火墙一旦成为活动对等就可以无缝保护流量。除浮动 IP 地址外,HA 对等还需要 HA 链接 — 一个控制链路 (HA1) 和一个数据链路 (HA2) — 用于同步数据和维护状态信息。

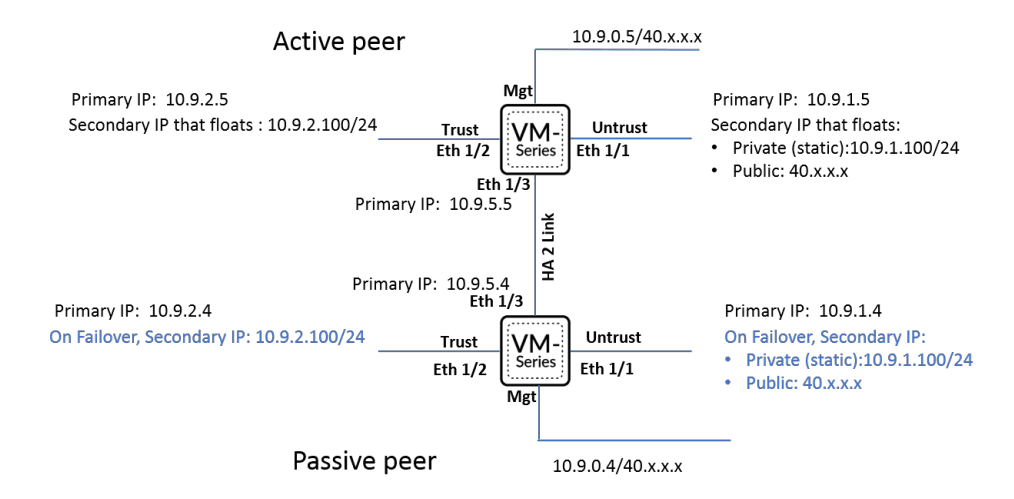

- 为启用 HA 设置防火墙
- 在 Azure 上的 VM 系列防火墙上配置主动/被动 HA

### 为启用 HA 设置防火墙

收集在 Azure 上的 VM 系列防火墙上配置 HA 的以下详细信息。

- 设置 Active Directory 应用程序和服务主题以启用编程 API 访问。
  - 为了让防火墙与 Azure API 交互,需要创建 Azure Active Directory 服务主体。该服务主体具有对 Azure AD 进行身份验证和访问订阅中的资源的权限。要完成此设置,必须具有向 Azure AD 租户注册 应用程序的权限,并将应用程序分配给订阅的角色。如果您没有所需权限,请要求 Azure AD 或订阅 管理员创建服务主体。有关权限,请参阅VM 系列在 Azure 上的服务主体权限。复制以下详细信息以 供稍后在此工作流程中使用:
    - 客户端 ID 与 Active Directory 关联的应用程序 ID (Azure Active Directory > App registrations (应用程序注册),选择应用程序并复制 ID)。

- 租户 ID 目录 ID (Azure 门户网站上的 Azure Active Directory > Properties (属性) > Directory ID (目录 ID))。
- Azure 订阅 ID 已部署防火墙的 Azure 订阅。您必须登录到您的 Azure 门户才能获取此订阅 ID。
- 资源组名称 已在其中部署要配置为 HA 对等的防火墙的资源组名称。两个防火墙必须位于同一资源组中。
- 密钥 与 Active Directory 应用程序相关联的身份验证密钥。要以应用程序身份登录,必须同时 提供密钥值和应用程序 ID。
- 了解在同一 Azure 资源组中部署 VM 系列防火墙所需的模板的位置。

对于 HA 配置,两个 HA 对等必须属于同一 Azure 资源组。如果从 Azure Marketplace 部署防火墙的第一 个实例,则在将第二个防火墙实例部署到现有资源组的模板时,必须使用自定义 ARM 模板或 Palo Alto Networks 示例 GitHub 模板。您需要自定义模板或 Palo Alto Networks 示例模板的原因是 Azure 不支持 将防火墙部署到非空资源组的功能。

▶ 复制第一个防火墙实例的部署信息。例如:

| Running final validation      |                                                                                                    |   |
|-------------------------------|----------------------------------------------------------------------------------------------------|---|
|                               |                                                                                                    |   |
| Basics                        |                                                                                                    |   |
| Subscription                  | and the second second sec |   |
| Resource group                | mv-ha-9.0                                                                                                    |   |
| Location                      | East Asia                                                                                                    |   |
| Username                      | ji                                                                                                    |   |
| Password                      | ********                                                                                                    |   |
| Networking                    |                                                                                                    |   |
| Virtual network               | fwVNET                                                                                                    |   |
| Management Subnet             | Mgmt                                                                                                    |   |
| Management Subnet address p   | 10.7.0.0/24                                                                                                    |   |
| Untrust Subnet                | Untrust                                                                                                    |   |
| Untrust Subnet address prefix | 10.7.1.0/24                                                                                                    |   |
| Trust Subnet                  | Trust                                                                                                    | 2 |
| Trust Subnet address prefix   | 10.7.2.0/24                                                                                                    |   |
| Network Security Group: inbou | 199.16 /32                                                                                                    |   |
| VM-Series Configuration       |                                                                                                    |   |
| Public IP address             | fwMgmtPublicIP                                                                                                    |   |
| DNS Name                      | vm-series-ha-90                                                                                                    |   |
| VM name of VM-Series          | vmseriesha1                                                                                                    |   |
| VM-Series Version             | latest                                                                                                    |   |
| Enable Bootstrap              |                                                                                                    |   |
| Virtual machine size          | Standard D3 v2                                                                                                    |   |
|                               |                                                                                                    |   |

- 将 VM Name of VM-Series (VM 系列的 VM 名称)与防火墙 Web 界面上的 Hostname (主机名)匹配,如以上屏幕截图所示。在 Device (设备) > Setup (设置) > Management (管理)中必须添加相同的名称,因为防火墙的主机名用于触发故障转移。
- 在 Azure 上的 VM 系列防火墙上规划网络接口配置。

要设置 HA,必须在同一 Azure 资源组中部署两个 HA 对等,并且两个防火墙必须具有相同数量的网络接 口。每个 HA 对等至少需要四个网络接口:

• 管理界面 (eth0) — 与主接口关联的私有和公共 IP 地址。公共 IP 地址支持访问防火墙 Web 界面和 SSH 访问。

对于主动/被动 HA 对等之间的控制链路通信,您可以使用管理接口上的专用 IP 接口作为 HA1 对等 IP 地址。如果需要专用的 HA1 接口,则必须在每个防火墙上附加一个额外的网络接口,这意味着每个防火墙上需要五个接口。

Untrust 接口 (eth1/1) — 具有 /32 网络掩码的主要专用 IP 地址,以及具有专用 IP 地址(任何网络掩码)和公共 IP 地址的辅助 IP 配置。

在故障转移时,当被动对等转换为主动状态时,与辅助 IP 配置相关联的公共 IP 地址将与先前的主动 对等分离,并附加到现在的主动 HA 对等。

 可信接口 (eth1/2) — 主要和次要专用 IP 地址。在故障转移时,当被动对等转换为主动状态时,辅助 专用 IP 地址与先前的主动对等分离,并附加到现在的主动 HA 对等。

456 VM 系列部署指南 | 在 Azure 上设置 VM 系列防火墙

• HA2 (eth 1/3) — 主要专用 IP 地址。HA2 接口是 HA 对等用于同步会话、转发表、IPSec 安全关联和 ARP 表的数据链路。

| 接口  | 主动防火墙对等                      | 被动防火墙对等                      | 说明                                                                                                    |
|-----|------------------------------|------------------------------|----------------------------------------------------------------------------------------------------|
| 可信  | 辅助 IP 地址                     |                              | 主动对等的可信接口需要<br>可在故障转移时浮动到<br>另一个对等的辅助 IP 配<br>置。可信接口上的该辅助<br>IP 配置必须是专用 IP 地<br>址,并具有它保护的服务<br>器的网络掩码。在故障转<br>移时,VM 系列插件调用<br>Azure API 以从活动对等,<br>离此辅助专用 IP 地址,并<br>将其附加到被动对等。将<br>此 IP 地址附加到现在的主<br>动对等可确保防火墙可以<br>在不可信接口的浮动 IP 上<br>接收流量,并将其发送到<br>可信接口上的浮动 IP 以及<br>工作负载。 |
| 不可信 | 辅助 IP 地址                     |                              | 防火墙的不可信接口需要<br>辅助 IP 配置。该配置包<br>括具有用于不可信子网的<br>网络掩码的静态专用 IP 地<br>址,以及用于通过 Internet<br>访问后端服务器或工作负<br>载的公共 IP 地址。在故障<br>转移时,VM 系列插件调<br>用 Azure API 以从主动对<br>等分离辅助 IP 配置,并在<br>转换为主动状态之前将其<br>附加到被动对等。此浮动<br>辅助 IP 配置的过程使现在<br>的主动防火墙能够继续处<br>理发往工作负载的入站流<br>量。                |
| HA2 | 从 Azure 管理控制台向防<br>火墙添加 NIC。 | 从 Azure 管理控制台向<br>防火墙添加 NIC。 | 在主动和被动对等上,添<br>加专用 HA2 链路以启用会<br>话同步。<br>HA1 的默认接口是管理接<br>口,您可以选择使用管理<br>接口,而不是向防火墙添<br>加其他接口。要通过 HA2<br>链路启用数据流,您需要<br>在 Azure 门户上添加其他<br>网络接口,并在防火墙上<br>配置 HA2 的接口。                                                                                                    |

### 在 Azure 上的 VM 系列防火墙上配置主动/被动 HA

在此工作流程中,您使用 Azure Marketplace 中的 VM 系列防火墙解决方案模板部署 VM 系列防火墙的第一 个实例,使用示例 GitHub 模板部署第二个防火墙实例。

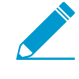

与在 HA 配置中设置 VM 系列防火墙所需的 Active Directory 应用程序关联的身份验证密钥 (客户端密钥)使用防火墙和 Panorama 上使用 VM 系列插件版本 1.0.4 进行加密。由于该密 钥在 VM 系列插件版本 1.0.4 中加密,因此,必须在 Panorama 和托管 VM 系列防火墙上安装 相同版本的插件,以便从 Panorama 集中管理防火墙。

### STEP 1 | 使用解决方案模板部署 VM 系列防火墙并为 HA 设置网络接口。

#### 1. 将辅助 IP 配置添加到防火墙上的不可信接口。

| $\leftarrow \rightarrow C$ Secure nttps://            | /portal.azure.com/                   |                            |                    |                                  |                                     | rs/Microsoft.Network/networkinterfaces/un |
|-------------------------------------------------------|--------------------------------------|----------------------------|--------------------|----------------------------------|-------------------------------------|-------------------------------------------|
| 👖 Apps 🔺 Bookmarks 📄 Previ                            | ious 📄 PAN 📄 Info 📄 bugs 📄 Project   |                            |                    |                                  |                                     |                                           |
| Microsoft Azure                                       |                                      |                            | , <i>P</i> Sea     | arch resources, services, and do | nes                                 | >_ 167 ♀ ◎                                |
| «                                                     | Home > Resource groups > Igin Initia | vm-q8ecmm - Netwo          | king > untrust-nic | -q8ecmm - IP configurations      |                                     |                                           |
| + Create a resource                                   | untrust-nic-q8ecmm - IP              | configurations             |                    |                                  |                                     |                                           |
| <ul> <li>All services</li> <li>★ FAVORITES</li> </ul> |                                      | 🕂 Add 🖪 Save 🗙             | Discard            |                                  |                                     |                                           |
| 🛄 Dashboard                                           | 📅 Overview                           | IP forwarding settings     |                    |                                  |                                     |                                           |
| All resources                                         | Activity log                         | IP forwarding              |                    |                                  | Disabled Enabled                    |                                           |
| 📦 Resource groups                                     | 🗳 Access control (IAM)               | Virtual network            |                    |                                  | sgqaq8ecmm                          |                                           |
| 🔇 App Services                                        | 🛷 Tags                               | IP configurations          |                    |                                  |                                     |                                           |
| 🍜 Function Apps                                       | Settings                             | * Subnet                   |                    |                                  | untrust-subnet-q8ecmm (10.9.1.0/24) |                                           |
| 👼 SQL databases                                       | IP configurations                    |                            |                    |                                  |                                     |                                           |
| 🬌 Azure Cosmos DB                                     | DNS servers                          | >> Search IP configuration | 15                 |                                  |                                     |                                           |
| Virtual machines                                      | Network security group               | NAME                       | IP VERSION         | түре                             | PRIVATE IP ADDRESS                  | PUBLIC IP ADDRESS                         |
| 🚸 Load balancers                                      | Properties                           | untrust-ipconfig-q8ecmm    | IPv4               | Primary                          | 10.9.1.4 (Dynamic)                  | -                                         |
| 📰 Storage accounts                                    | Locks                                | Secondary-untrust          | IPv4               | Secondary                        | 10.9.1.100 (Static)                 | 40.112.175.120 (untrust                   |
| Virtual networks                                      | Automation script                    |                            |                    |                                  |                                     |                                           |
| Azure Active Directory                                | Support + troubleshooting            |                            |                    |                                  |                                     |                                           |
| 😁 Monitor                                             | Effective security rules             |                            |                    |                                  |                                     |                                           |
| 🏟 Advisor                                             | Effective routes                     |                            |                    |                                  |                                     |                                           |
| Security Center                                       |                                      |                            |                    |                                  |                                     |                                           |

您必须将辅助 IP 配置(具有专用 IP 地址(任何网络掩码)和公共 IP 地址)附加到将指定为主动对等 的防火墙。辅助 IP 配置始终与主动 HA 对等保持一致,并在发生故障转移时从一个对等移动到另一个 对等。

在此工作流程中,该防火墙将被指定为主动对等。主动 HA 对等的设备优先级数值较低(在防火墙上 作为 HA 配置的一部分配置),该值表示防火墙承担主动对等角色的优先级。

2. 将辅助 IP 配置添加到防火墙上的可信接口。

| Microsoft Azure      |                          |                        |                             | urces, services, and do | ocs                 |                     |  | Ŗ   | Q          | ©   |  |
|----------------------|--------------------------|------------------------|-----------------------------|-------------------------|---------------------|---------------------|--|-----|------------|-----|--|
| «                    | Home > Resource groups > | estvm-q8ecmm - Networ  | king > trust-nic-q8ecmm - I | IP configurations       |                     |                     |  |     |            |     |  |
| + Create a resource  | trust-nic-q8ecmm - IP co | nfigurations           |                             |                         |                     |                     |  |     |            |     |  |
|                      |                          | 🕂 Add 🔲 Save 🗙         | Discard                     |                         |                     |                     |  |     |            |     |  |
| Dashboard            | Overview                 | IP forwarding settings |                             |                         |                     |                     |  |     |            |     |  |
| All resources        | Activity log             | IP forwarding          |                             |                         | Disabled Enabled    |                     |  |     |            |     |  |
| Resource groups      | Access control (IAM)     | Virtual network        |                             |                         | sgqaq8ecmm          |                     |  |     |            |     |  |
| 🔇 App Services       | 🗳 Tags                   | IP configurations      |                             |                         |                     |                     |  |     |            |     |  |
| Function Apps        | Settings                 | * Subnet               |                             |                         | trust-subnet-q8ecmn | n (10.9.2.0/24)     |  |     |            |     |  |
| 👼 SQL databases      | IP configurations        |                        |                             |                         |                     |                     |  |     |            |     |  |
| 😹 Azure Cosmos DB    | DNS servers              |                        | S                           |                         |                     |                     |  |     |            |     |  |
| Virtual machines     | Network security group   | NAME                   | IP VERSION                  | TYPE                    |                     | PRIVATE IP ADDRESS  |  | PUB | IC IP ADDR | ESS |  |
| 💠 Load balancers     | Properties               | trust-ipconfig-q8ecmm  | IPv4                        | Primary                 |                     | 10.9.2.5 (Dynamic)  |  | -   |            |     |  |
| Storage accounts     | Locks                    | secondary-trust        | IPv4                        | Secondary               |                     | 10.9.2.100 (Static) |  | -   |            |     |  |
| < → Virtual networks | 🛃 Automation script      |                        |                             |                         |                     |                     |  |     |            |     |  |

可信接口的辅助 IP 配置仅需要静态专用 IP 地址。此 IP 地址在发生故障转移时从主动防火墙移动到被动防火墙,以便流量从不可信接口流向可信接口和防火墙保护的目标子网。

- 3. 为防火墙 HA 对等之间的 HA2 通信附加网络接口。
  - 1. 在虚拟网络中添加子网。
  - 2. 创建和连接防火墙的网络接口。
- 4. 在 Azure 上设置路由表。

您的下一个跃点应指向浮动 IP 地址,如下所示:

| $^{ m  ho}$ Search routes               |                   |              |                |    |                 |                         |                         |                |                         |
|-----------------------------------------|-------------------|--------------|----------------|----|-----------------|-------------------------|-------------------------|----------------|-------------------------|
| Name                                    |                   | ^↓ <b>/</b>  | Address prefix |    |                 | $\uparrow_{\downarrow}$ | Next hop                |                | $\uparrow_{\downarrow}$ |
| database_server_to_fron                 | tend_server_route | 1            | 10.9.3.0/24    |    |                 |                         | 10.9.2.100              |                |                         |
|                                         |                   |              |                |    |                 |                         |                         |                |                         |
| ubnets                                  |                   |              |                |    |                 |                         |                         |                |                         |
| $\omega$ bnets<br>$\wp$ Search subnets  |                   |              |                |    |                 |                         |                         |                |                         |
| Cubnets       Search subnets       Name | ^↓ Ad             | ddress range | 8              | ^↓ | Virtual network |                         | $\uparrow_{\downarrow}$ | Security group | ^↓                      |

| $^{ m {O}}$ Search routes         |                  |                         |                |                         |                 |                         |            |                |                         |
|-----------------------------------|------------------|-------------------------|----------------|-------------------------|-----------------|-------------------------|------------|----------------|-------------------------|
| Name                              |                  | $\uparrow_{\downarrow}$ | Address prefix |                         |                 | $\uparrow_{\downarrow}$ | Next hop   |                | $\uparrow_{\downarrow}$ |
| frontend_Server_to_Data           | base_Server_rout | e                       | 10.9.4.0/24    |                         |                 |                         | 10.9.1.100 |                | •                       |
|                                   |                  |                         |                |                         |                 |                         |            |                |                         |
| Subnets                           |                  |                         |                |                         |                 |                         |            |                |                         |
| Subnets                           |                  |                         |                |                         |                 |                         |            |                |                         |
| Subnets<br>Search subnets<br>Name | ↑↓ <i>•</i>      | Address rang            | ge             | $\uparrow_{\downarrow}$ | Virtual network |                         | ^↓         | Security group | ¢↓                      |

STEP 2 | 配置防火墙上的接口。

在部署和设置被动 HA 对等之前,请在主动 HA 对等上完成这些步骤。

- 1. 登录到防火墙 Web 界面。
- 2. 将 ethernet 1/1 配置为不可信接口,将 ethernet 1/2 配置为可信接口。

选择 Network (网络) > Interfaces (接口)并按如下配置:

| nernet Interface                                                                                                    |                                                         |                                |              |                |          |        |   |    |      |     |
|----------------------------------------------------------------------------------------------------|---------------------------------------------------------|--------------------------------|--------------|----------------|----------|--------|---|----|------|-----|
| Interface Name                                                                                                    | ethernet                                                | 1/1                            |              |                |          |        |   |    |      |     |
| Comment                                                                                                    | Untrust                                                 |                                |              |                |          |        |   |    |      |     |
| Interface Type                                                                                                    | Layer3                                                  |                                |              |                |          |        |   |    |      |     |
| Netflow Profile                                                                                                    | None                                                    |                                |              |                |          |        |   |    |      |     |
| Config IPv4                                                                                                    | IPv6                                                    | Advanced                       |              |                |          |        |   |    |      |     |
| Tvo                                                                                                    | e 💿 Sta                                                 | tic O PPPoE                    |              | ent            |          |        |   |    |      |     |
|                                                                                                    |                                                         |                                |              |                |          |        |   |    |      |     |
| 10.9.1.4/32                                                                                                    |                                                         |                                |              |                |          |        |   |    |      |     |
| 10.9.1.5/32                                                                                                    |                                                         |                                |              |                |          |        |   |    |      |     |
| 10.9.1.100/24                                                                                                    | ŧ.                                                      |                                |              |                |          |        |   |    |      |     |
|                                                                                                    |                                                         |                                |              |                |          |        |   |    |      |     |
| 🕂 Add 🖃 Delete                                                                                                    | e 💽 Mov                                                 | e Up 💽 M <u>ove</u>            | Down         |                |          |        | _ |    |      |     |
|                                                                                                    |                                                         |                                |              |                |          |        |   |    |      |     |
| P address/netmask. Ex                                                                                                    | 192.168.2.                                              | 254/24                         |              |                |          |        |   |    |      |     |
| P address/netmask. Ex                                                                                                    | . 192.168.2.                                            | 254/24                         |              |                |          |        |   | _  | _    | _   |
| P address/netmask. Ex                                                                                                    | . 192.168.2                                             | 254/24                         |              |                |          |        |   | ОК | Cano | cel |
| P address/netmask. Ex                                                                                                    | . 192.168.2                                             | 254/24                         |              |                |          |        |   | ОК | Cano | cel |
| P address/netmask. Ex                                                                                                    | . 192.168.2                                             | 254/24                         |              | tagood i p     |          | - 8650 |   | ОК | Can  | cel |
| P address/netmask. Ex<br>nernet Interface                                                                                                    | ethernet                                                | 254/24                         | . 10         | facod e        |          | 1 8050 |   | ОК | Can  | cel |
| P address/netmask. Ex<br>nernet Interface<br>Interface Name<br>Comment                                                                                                    | ethernet                                                | 1/2                            | - 11e        | transf - Poose | 1080<br> |        |   | ОК | Can  | cel |
| P address/netmask. Ex<br>nernet Interface<br>Interface Name<br>Comment<br>Interface Type                                                                                                    | ethernet<br>Trust                                       | 1/2                            |              | Frank          | 000      | - 2000 |   | ОК | Cane | cel |
| P address/netmask. Ex<br>nernet Interface<br>Interface Name<br>Comment<br>Interface Type<br>Netflow Profile                                                                                                    | ethernet<br>Trust<br>Layer3<br>None                     | 1/2                            |              |                |          | - 8000 |   | ОК | Сали | cel |
| P address/netmask. Ex<br>nernet Interface<br>Interface Name<br>Comment<br>Interface Type<br>Netflow Profile<br>Confrio IPy4                                                                                         | ethernet<br>Trust<br>Layer3<br>None                     | 1/2<br>Advanced                |              |                |          |        |   | ОК | Салх | cel |
| P address/netmask. Ex<br>nernet Interface<br>Interface Name<br>Comment<br>Interface Type<br>Netflow Profile<br>Config IPv4                                                                                          | ethernet<br>Trust<br>Layer3<br>None<br>IPv6             | 1/2<br>Advanced                |              |                |          |        |   | ОК | Canv | cel |
| P address/netmask. Ex<br>nernet Interface<br>Interface Name<br>Comment<br>Interface Type<br>Netflow Profile<br>Config IPv4<br>Typ                                                                                   | ethernet<br>Trust<br>Layer3<br>None<br>IPv6<br>e • Sta  | 1/2<br>Advanced<br>tic O pppot | E O DHCP G   | ent            |          |        |   | ОК | Can  |     |
| P address/netmask. Ex<br>nernet Interface<br>Interface Name<br>Comment<br>Interface Type<br>Netflow Profile<br>Config IPv4<br>Typ<br>IP                                                                             | ethernet<br>Trust<br>Layer3<br>None<br>IPv6<br>e • Sta  | 1/2<br>Advanced<br>tic O PPPoE | Е 🔿 ОНСР СШ  | ent            |          |        |   | ОК | Can  |     |
| P address/netmack. Ex<br>nernet Interface<br>Interface Name<br>Comment<br>Interface Type<br>Netflow Profile<br>Config IP/4<br>Typ<br>10.9.2.4/32<br>10.9.2.5/32                                                     | ethernet<br>Trust<br>Layer3<br>None<br>IPv6<br>ne • Sta | 1/2<br>Advanced                | E O DHCP GI  | ent            |          |        |   | ОК | Can  |     |
| P address/netmask. Ex<br>nernet Interface<br>Interface Name<br>Comment<br>Interface Type<br>Netflow Profile<br>Config IP/4<br>Typ<br>IP<br>10.9.2.4/32<br>(10.9.2.100/22<br>(10.9.2.100/22)                         | ethernet<br>Trust<br>Layer3<br>None<br>IPv6<br>ne • Sta | 1/2<br>Advanced                | E O DHCP Gi  | ent            |          |        |   | ОК | Can  |     |
| P address/netmask. Ex<br>nernet Interface<br>Interface Name<br>Comment<br>Interface Type<br>Netflow Profile<br>Config IPv4<br>Typ<br>IP-<br>I0-9.2.4/32<br>I0-9.2.5/32<br>V 10-9.2.100/22                           | ethernet<br>Trust<br>Layer3<br>None<br>IPv6<br>ie • Sta | 1/2<br>Advanced<br>tic O PPPot | E O DHCP Civ | ent            |          |        |   | OK | Сали | cel |
| P address/netmask. Ex<br>nernet Interface<br>Interface Name<br>Comment<br>Interface Type<br>Netflow Profile<br>Config IPv4<br>Typ<br>IP-<br>IP-<br>I0-9.2.4/32<br>I0-9.2.5/32<br>V 10-9.2.5/32<br>V 10-9.2.100/24   | ethernet<br>Trust<br>Layer3<br>None<br>IPy6<br>e  Sta   | 1/2<br>Advanced<br>tic O PPPot | E O DHCP Civ | ent            |          |        |   | OK | Canx |     |
| P address/netmask. Ex<br>nernet Interface<br>Interface Name<br>Comment<br>Interface Type<br>Netflow Profile<br>Config IP/4<br>Typ<br>10.9.2.4/32<br>10.9.2.4/32<br>2 10.9.2.5/32<br>2 10.9.2.300/22<br>3 Add Delett | ethernet<br>Trust<br>Layer3<br>None<br>IPv6<br>e • Sta  | 1/2<br>Advanced<br>tic O PPPot | E O DHCP CI  | ent            |          |        |   | ОК | Canx | cel |

3. 将 ethernet 1/3 配置为 HA 接口。

要设置 HA2 链路,请选择接口并将 Interface Type(接口类型)设置为 HA。将链接速度和双工设置 为自动。

| Ethernet Interface | 0                                       |
|--------------------|-----------------------------------------|
| Interface Name     | ethernet1/3                             |
| Comment            |                                         |
| Interface Type     | HA                                      |
| Advanced           |                                         |
| Link Settings      |                                         |
| Link Speed         | auto Link Duplex auto Link State auto 👻 |
|                    |                                         |

STEP 3 | 配置 VM 系列插件以对已部署防火墙的 Azure 资源组进行身份验证。

在 VM 系列插件上设置 Azure HA 配置。

要加密客户端密钥,请使用 VM 系列插件版本 1.0.4 或更高版本。如果使用 Panorama 管理防火墙,则必 须安装 VM 系列插件版本 1.0.4 或更高版本。

选择 Device(设备) > VM-Series(VM 系列),以便在防火墙插件和 Azure 资源之间启用编程访问。

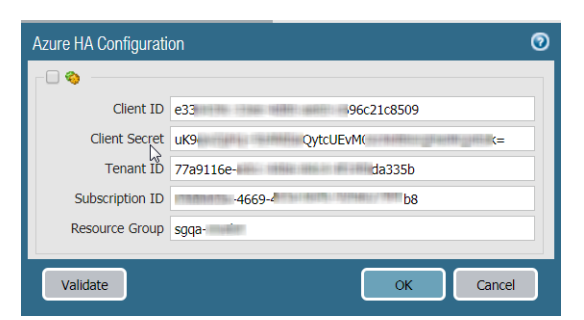

- 2. 输入 Client ID(客户端 ID)。客户端 ID 是与 Azure Active Directory 应用程序相关联的应用程序 ID。
- 3. 输入想要监控的 Azure 订阅的 Subscription ID (订阅 ID)。
- 4. 输入 Client Secret (客户端密钥),并重新输入以进行确认。
- 5. 输入 Tenant ID (租户 ID)。租户 ID 是您在设置 Active Directory 应用程序时保存的 Directory ID。
- 6. 单击 Validate(验证)以验证输入的密钥和 ID 是否有效,以及 VM 系列插件是否可以与使用 API 的 Azure 资源成功通信。

STEP 4 | 启用 HA。

| 🔐 testvm-q8ecmm                                                                                                    | × | 🐺 testvm2-q8ecmm X +                                                                                                    |       |                                                                                                    |                  |
|----------------------------------------------------------------------------------------------------|---|----------------------------------------------------------------------------------------------------|-------|----------------------------------------------------------------------------------------------------|------------------|
| $\overleftarrow{\bullet}$ $\rightarrow$ $\overleftarrow{\bullet}$                                                                                                    |   | 🛈 🔒 https://                                                                                                    |       |                                                                                                    | … ♥ ☆            |
| paloalto                                                                                                    |   | Dashboard ACC Monitor Policies Objects Network Device                                                                     |       |                                                                                                    | 🍰 Commit 🛭 🔒 Cor |
| Setup •<br>High Availability •                                                                                                    | ſ | General                                                                                                    |       |                                                                                                    |                  |
| Administrators                                                                                                    | 8 | Setup Crable HA<br>Group ID 1<br>Description<br>Mode active-passive<br>Enable Config Sync<br>Peer HA1 IP Address 10.9.0.4 | E Con | ntro Link (HA1)<br>Port management<br>Encryption Enabled<br>Monitor Hold Time (ms) 3000<br>Ita Link (HA2)                                     |                  |
| <ul> <li>♥ Certificate Management</li> <li>Qertificates</li> <li>Qertificate Profile</li> <li>♥ OCSP Responder</li> <li>d SSLTLS Service Profile</li> <li>© SCEP</li> </ul>                                                                                                    | ſ | Active/Passive Settings 🔅 🔅                                                                                               | ŧ     | Enable Session Synchronization<br>Port etherment/3<br>IP-4/IP-46 Address 10.9.5.5<br>Netmask 255.255.255.0<br>Gateway 10.9.5.1<br>Tansport ip |                  |
| SSL Decryption Exclusion     Response Pages     Implies     Constraints     Constraints |   | Device Priority 100<br>Preemptive<br>HA Timer Settings Recommended                                                        |       | Threshold (ms) 10000                                                                                                    |                  |

- 1. 选择 Device (设备) > Setup (设置) > HA。
- 2. 输入 Peer HA1 IP address (对等 HA1 IP 地址)作为被动对等的专用 IP 地址。
- 3. (可选)编辑控制链接 (HA1)。如果不计划使用管理接口作为控制链接且已添加其他接口(例如 ethernet 1/4),请编辑此部分以选择用于 HA1 通信的接口。
- 4. 编辑数据链路 (HA2) 以使用 **Port**(端口)ethernet 1/3,并添加此对等的 IP 地址和子网的 **Gateway**(网关)IP 地址。
- STEP 5 | Commit (提交)更改。

STEP 6 | 在同一 Azure 资源组中设置被动 HA 对等。

- 1. 部署防火墙的第二个实例。
  - 从 GitHub 中下载自定义模板和参数文件。
  - 登录 Azure 门户。
  - 搜索 Custom Template(自定义模板)并选择 Deploy from a custom template(从自定义模板部署)。
  - 选择 Build your own template in the editor(在编辑器中构建自己的模板) > Load file(加载文件)。
  - 选择之前下载的 azuredeploy.json 并 Save (保存)。

• 完成输入,同意条款并 Purchase (购买)。

确保将以下输入与已部署的防火墙实例的输入相匹配 — Azure 订阅、资源组的名称、资源组的位置,要将防火墙部署到的现有 VNet 的名称,VNet CIDR、子网名称、子网 CIDR,并启动管理、可信和不可信子网的 IP 地址。

2. 重复步骤1和步骤2以设置接口,并将防火墙配置为被动 HA 对等。

3. 跳过步骤 3 并完成启用 HA (步骤 5)。根据情况在步骤 4 中修改此被动 HA 对等的 IP 地址。

| 🚮 testvm-q8ecmm                                                                                                    | X 🛃 testvm2-q8ecmm X +                                                                                                    |                                                                                                    |
|----------------------------------------------------------------------------------------------------|----------------------------------------------------------------------------------------------------|----------------------------------------------------------------------------------------------------|
| ← → ♂ ŵ                                                                                                    | 🛈 🔒 https://                                                                                                    | ··· 🛡 🏠                                                                                                    |
| paloalto                                                                                                    | Dashboard ACC Monitor Policies Objects Network Device                                                                                      | 🍰 Commit 💣 🕼                                                                                                    |
| Setup  Chip Availability  Config Auti  Administrators  Administrators  Admini | General<br>Setup<br>Enable HA<br>Group ID 1<br>Description<br>Mode addre-passive<br>Enable Config Sync<br>Peer HA1 IP Address 10.9.0.5     | Control Link (HA1)  Port management Encryption Enabled Monitor Hold Time (ms) 3000  Data Link (HA2)                                                                               |
| Montantation     Montantation     Montation     Montantin     Montantation     Montantation     Montant     | Active/Passive Settings Monitor Fail Hold Down Time (min) 1 Election Settings Device Priority 100 Preemptive HA Timer Settings Recommended | Enable Session Synchronization     Port ethernet1/3     IP-4/IP-66 Address     10.9.5.4     Netmask. 255.255.255.0     Gateway 10.9.5.1     Transport ip     Threshold (ms) 10000 |

STEP 7 | 在完成两个防火墙的配置后,验证防火墙是否已在主动/被动 HA 中配对。

- 1. 访问两个防火墙上的 Dashboard(仪表盘),并查看高可用性小部件。
- 2. 在主动防火墙上,单击 Sync to peer(同步到对等)链接。
- 3. 确认防火墙已配对并同步,如下所示:

. ..

| NETWORKS <sup>®</sup>    | Dash  | iboard ACC         | Monito      | N P     |                   | l.       | ast | hboard         | ACC M   | onitor   |   |
|--------------------------|-------|--------------------|-------------|---------|-------------------|----------|-----|----------------|---------|----------|---|
| Layo                     | ut: 3 | Columns            | 🔡 Widgets 🔹 | Last up |                   |          | : 3 | Columns        | Widgets | : 🔹 Last |   |
| High Availability        |       |                    |             | S ×     | High Availability |          |     |                |         | S ×      | ī |
| Mode                     | _     | Active-passive     |             |         |                   | Mode     |     | Active-passive |         |          | 1 |
| Local                    | 0     | Active             |             |         |                   | Local    |     | Passive        |         |          |   |
| Peer ( <u>10.9.0.4</u> ) | 8     | Passive            |             |         | Peer (10.         | 9.0.5)   | Ō   | Active         |         |          |   |
| Ann Version              | 8     | Synchronized Match |             |         | Running           | Config ( |     | Synchronized   |         |          |   |
| Threat Version           | 8     | Match              |             |         | App V             | ersion   |     | Match          |         |          |   |
| Antivirus Version        | ă     | Match              |             |         | Threat V          | ersion   |     | Match          |         |          |   |
| PAN-OS Version           | ŏ     | Match              |             |         | Antivirus V       | ersion   |     | Match          |         |          |   |
| GlobalProtect Version    | ŏ     | Match              |             |         | PAN-OS V          | ersion   |     | Match          |         |          |   |
| HA1                      | ŏ     | Up                 |             |         | GlobalProtect V   | ersion   |     | Match          |         |          |   |
| HA2                      | ŏ     | Up                 |             |         |                   | HA1      |     | Up             |         |          |   |
| Plugin vm_series         | õ     | Match              |             |         |                   | HA2      |     | Up             |         |          |   |
| · -                      | -     |                    |             |         | Plugin vm_        | series   |     | Match          |         |          |   |

- 在被动防火墙上:本地防火墙的状态应显示 Passive(被动),并且 Running Config(运行配置)应显示为 Synchronized(已同步)。
- 在主动防火墙上:本地防火墙的状态应显示为 Active(主动),并且 Running Config(运行配置)应显示为 Synchronized(已同步)。
- 4. 在被动对等上,验证 VM 系列插件配置现在是否已同步。

选择 **Device**(设备) > **VM-Series**(**VM** 系列),并验证是否可以查看已在被动对等上忽略配置的 Azure HA 配置。

### 在 Azure 上设置主动/被动 HA(仅限东向西流量)

如果全部资源都部署在 Azure 基础架构中并且不需要为到 Azure VNet 的北向南流量强制执行安全,则可以 在主动/被动高可用性 (HA) 配置中部署一对 VM 系列防火墙,而无需浮动 IP 地址。HA 对等仍将需要 HA 链 接 — 一个控制链路 (HA1) 和一个数据链路 (HA2) — 用于同步数据和维护状态信息。

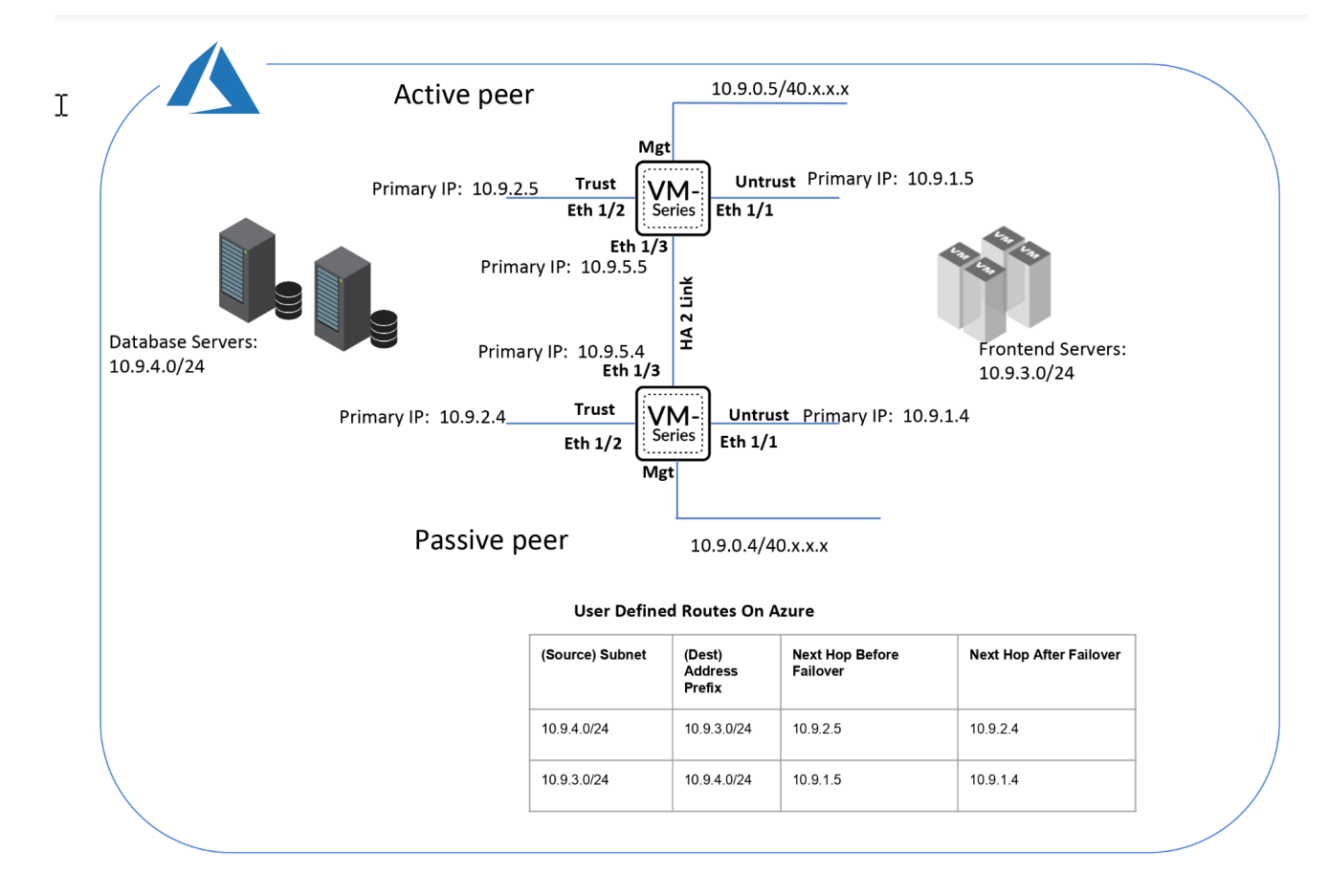

- 为启用 HA 设置防火墙
- 在 Azure 上的 VM 系列防火墙上配置主动/被动 HA

### 为启用 HA 设置防火墙

收集在 Azure 上的 VM 系列防火墙上配置 HA 的以下详细信息。

- 设置 Active Directory 应用程序和服务主题以启用编程 API 访问。
  - 为了让防火墙与 Azure API 交互,需要创建 Azure Active Directory 服务主体。该服务主体具有对 Azure AD 进行身份验证和访问订阅中的资源的权限。要完成此设置,必须具有向 Azure AD 租户注册 应用程序的权限,并将应用程序分配给订阅的角色。如果您没有所需权限,请要求 Azure AD 或订阅 管理员创建服务主体。有关权限,请参阅VM 系列在 Azure 上的服务主体权限。复制以下详细信息以 供稍后在此工作流程中使用:
    - 客户端 ID 与 Active Directory 关联的应用程序 ID (Azure Active Directory > App registrations (应用程序注册),选择应用程序并复制 ID)。
    - 租户 ID 目录 ID (Azure 门户网站上的 Azure Active Directory > Properties (属性) > Directory ID (目录 ID))。

- Azure 订阅 ID 已部署防火墙的 Azure 订阅。您必须登录到您的 Azure 门户才能获取此订阅 ID。
- 资源组名称 已在其中部署要配置为 HA 对等的防火墙的资源组名称。两个防火墙必须位于同一资源组中。
- 密钥 与 Active Directory 应用程序相关联的身份验证密钥。要以应用程序身份登录,必须同时 提供密钥值和应用程序 ID。
- 了解在同一 Azure 资源组中部署 VM 系列防火墙所需的模板的位置。

对于 HA 配置,两个 HA 对等必须属于同一 Azure 资源组。如果从 Azure Marketplace 部署防火墙的第一 个实例,则在将第二个防火墙实例部署到现有资源组的模板时,必须使用自定义 ARM 模板或 Palo Alto Networks 示例 GitHub 模板。您需要自定义模板或 Palo Alto Networks 示例模板的原因是 Azure 不支持 将防火墙部署到非空资源组的功能。

▶ 复制第一个防火墙实例的部署信息。例如:

| -                             |                 |
|-------------------------------|-----------------|
| Basics                        |                 |
| Subscription                  |                 |
| Resource group                | mv-ha-9.0       |
| Location                      | East Asia       |
| Username                      | ji              |
| Password                      | *****           |
| Networking                    |                 |
| Virtual network               | fwVNET          |
| Management Subnet             | Mgmt            |
| Management Subnet address p   | 10.7.0.0/24     |
| Untrust Subnet                | Untrust         |
| Untrust Subnet address prefix | 10.7.1.0/24     |
| Trust Subnet                  | Trust           |
| Trust Subnet address prefix   | 10.7.2.0/24     |
| Network Security Group: inbou | 199.16 5/32     |
| VM-Series Configuration       |                 |
| Public IP address             | fwMgmtPublicIP  |
| DNS Name                      | vm-series-ha-90 |
| VM name of VM-Series          | vmseriesha1     |
| VM-Series Version             | latest          |
| Enable Bootstrap              |                 |
| Virtual machine size          | Standard D3 v2  |

- 将 VM Name of VM-Series (VM 系列的 VM 名称)与防火墙 Web 界面上的 Hostname (主机名)匹配,如以上屏幕截图所示。在 Device (设备) > Setup (设置) > Management (管理)中必须添加相同的名称,因为防火墙的主机名用于触发故障转移。
- 在 Azure 上的 VM 系列防火墙上规划网络接口配置。

要设置 HA,必须在同一 Azure 资源组中部署两个 HA 对等,并且两个防火墙必须具有相同数量的网络接口。每个 HA 对等至少需要四个网络接口:

• 管理界面 (eth0) — 与主接口关联的私有和公共 IP 地址。公共 IP 地址支持访问防火墙 Web 界面和 SSH 访问。

对于主动/被动 HA 对等之间的控制链路通信,您可以使用管理接口上的专用 IP 接口作为 HA1 对等 IP 地址。如果需要专用的 HA1 接口,则必须在每个防火墙上附加一个额外的网络接口,这意味着每个防火墙上需要五个接口。

• 不可信接口 (eth1/1) — 具有 /32 网络掩码的主要专用 IP 地址。

发生故障转移时,当被动对等转换为主动状态后,VM 系列插件会自动将流量发送到被动对等的主要 专用 IP 地址。Azure UDR 将启用流量流。

- 可信接口 (eth1/2) 主要专用 IP 地址。发生故障转移时,当被动对等转换为主动状态后,VM 系列 插件会自动将流量发送到被动对等的主要专用 IP 地址。
- HA2 (eth 1/3) 主要专用 IP 地址。HA2 接口是 HA 对等用于同步会话、转发表、IPSec 安全关联和 ARP 表的数据链路。

| 接口  | 主动防火墙对等                      | 被动防火墙对等                      | 说明                                                                                                    |
|-----|------------------------------|------------------------------|----------------------------------------------------------------------------------------------------|
| HA2 | 从 Azure 管理控制台向防<br>火墙添加 NIC。 | 从 Azure 管理控制台向<br>防火墙添加 NIC。 | 在主动和被动对等上,添<br>加专用 HA2 链路以启用会<br>话同步。                                                                                        |
|     |                              |                              | HA1 的默认接口是管理接<br>口,您可以选择使用管理<br>接口,而不是向防火墙添<br>加其他接口。要通过 HA2<br>链路启用数据流,您需要<br>在 Azure 门户上添加其他<br>网络接口,并在防火墙上<br>配置 HA2 的接口。 |

### 在 Azure 上的 VM 系列防火墙上配置主动/被动 HA

在此工作流程中,您使用 Azure Marketplace 中的 VM 系列防火墙解决方案模板部署 VM 系列防火墙的第一 个实例,使用示例 GitHub 模板部署第二个防火墙实例。

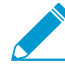

与在 HA 配置中设置 VM 系列防火墙所需的 Active Directory 应用程序关联的身份验证密钥 (客户端密钥)使用防火墙和 Panorama 上使用 VM 系列插件版本 1.0.9 进行加密。由于该密 钥在 VM 系列插件版本 1.0.9 中加密,因此,必须在 Panorama 和托管 VM 系列防火墙上安装 相同版本的插件,以便从 Panorama 集中管理防火墙。

### STEP 1 | 使用解决方案模板部署 VM 系列防火墙并为 HA 设置网络接口。

为了保护 Azure VNet 中的东向西流量,您只需要可信和不可信防火墙接口的主要 IP 地址。发生故障转 移时,UDR 会更改,并且路由会指向转换为主动状态的对等的主要 IP 地址。

1. 将主要 IP 配置添加到主动防火墙对等的可信接口。

在此工作流程中,该防火墙将被指定为主动对等。主动 HA 对等的设备优先级数值较低(在防火墙上 作为 HA 配置的一部分配置),该值表示防火墙承担主动对等角色的优先级。

| Microsoft Azure     |                          |                           | ₽ Search                | resources, services, and c | locs                              |   | Ŗ     |          |     | ) i i |
|---------------------|--------------------------|---------------------------|-------------------------|----------------------------|-----------------------------------|---|-------|----------|-----|-------|
| «                   | Home > Resource groups > | estvm-q8ecmm - Netwo      | rking > trust-nic-q8ecm | nm - IP configurations     |                                   |   |       |          |     |       |
| + Create a resource | trust-nic-q8ecmm - IP co | onfigurations             |                         |                            |                                   |   |       |          |     |       |
| i≡ All services     | , Search (Ctrl+/) «      | 🕂 Add 🖪 Save 🎗            | CDiscard                |                            |                                   |   |       |          |     |       |
| + FAVORITES         |                          | IP forwarding settings    |                         |                            |                                   |   |       |          |     |       |
| 📼 Dashboard         | Overview                 | in forwarding settings    |                         |                            |                                   |   |       |          |     |       |
| All resources       | Activity log             | IP forwarding             |                         |                            | Disabled Enabled                  |   |       |          |     |       |
| 📦 Resource groups   | Access control (IAM)     | Virtual network           |                         |                            | sgqaq8ecmm                        |   |       |          |     |       |
| 🔇 App Services      | 🛷 Tags                   | IP configurations         |                         |                            |                                   |   |       |          |     |       |
| Function Apps       | Settings                 | * Subnet                  |                         |                            | trust-subnet-q8ecmm (10.9.2.0/24) |   |       |          |     |       |
| 📕 SQL databases     | IP configurations        | -                         |                         |                            |                                   |   |       |          |     |       |
| 😹 Azure Cosmos DB   | DNS servers              | P Search IP configuration | ns                      |                            |                                   |   |       |          |     |       |
| Virtual machines    | Network security group   | NAME                      | IP VERSION              | TYPE                       | PRIVATE IP ADDRESS                | 5 | PUBLI | CIP ADDR | ESS |       |
| 🚸 Load balancers    | Properties               | trust-ipconfig-q8ecmm     | IPv4                    | Primary                    | 10.9.2.5 (Dynamic)                | ) | -     |          |     |       |

2. 将主要 IP 配置添加到主动防火墙对等的不可信接口。

| C 🗧 C 🕯 Secure   https://portal.azure.com/ |                                                                                          |                            |            |                          |                                     |  |                   |  |  |
|--------------------------------------------|------------------------------------------------------------------------------------------|----------------------------|------------|--------------------------|-------------------------------------|--|-------------------|--|--|
| 👯 Apps 🔺 Bookmarks 🚞 Previo                | us 🗎 PAN 🗎 Info 🗎 bugs 🗎 Project                                                         |                            |            |                          |                                     |  |                   |  |  |
| Microsoft Azure                            |                                                                                          |                            |            | ources, services, and de | ocs                                 |  | ଢ଼େ <b>ଢ଼</b>     |  |  |
| «                                          | Home > Resource groups > um-q8ecmm - Networking > untrust-nic-q8ecmm - IP configurations |                            |            |                          |                                     |  |                   |  |  |
| + Create a resource                        | Intrust-nic-q8ecmm - IP                                                                  | configurations             |            |                          |                                     |  |                   |  |  |
| All services     FAVORITES                 |                                                                                          | 🕇 Add 🗜 Save 🗙             | Discard    |                          |                                     |  |                   |  |  |
| 🖪 Dashboard                                | Overview                                                                                 | IP forwarding settings     |            |                          |                                     |  |                   |  |  |
| III All resources                          | Activity log                                                                             | IP forwarding              |            |                          | Disabled Enabled                    |  |                   |  |  |
| 📦 Resource groups                          | Access control (IAM)                                                                     | Virtual network            |            |                          | sgqaq8ecmm                          |  |                   |  |  |
| 🔇 App Services                             | 🛷 Tags                                                                                   | IP configurations          |            |                          |                                     |  |                   |  |  |
| Function Apps                              | Settings                                                                                 | * Subnet                   |            |                          | untrust-subnet-q8ecmm (10.9.1.0/24) |  |                   |  |  |
| SQL databases                              | IP configurations                                                                        |                            |            |                          |                                     |  |                   |  |  |
| 🥭 Azure Cosmos DB                          | DNS servers                                                                              | >> search IP configuration |            |                          |                                     |  |                   |  |  |
| Virtual machines                           | Network security group                                                                   | NAME                       | IP VERSION | TYPE                     | PRIVATE IP ADDRESS                  |  | PUBLIC IP ADDRESS |  |  |
| 🚸 Load balancers                           | Properties 1                                                                             | untrust-ipconfig-q8ecmm    | IPv4       | Primary                  | 10.9.1.4 (Dynamic)                  |  |                   |  |  |

- 3. 为防火墙 HA 对等之间的 HA2 通信附加网络接口。
  - 1. 在虚拟网络中添加子网。
  - 2. 创建和连接防火墙的网络接口。
- 4. 在 Azure 上设置路由表。

创建到主动防火墙对等的可信和不可信接口的主要 IP 地址的下一个跃点的路由。

#### Example with Frontend Server to Database Server Route :

| Routes                      |                 |                                                                                                    |                         |                 |                         |                         |                |                         |
|-----------------------------|-----------------|----------------------------------------------------------------------------------------------------|-------------------------|-----------------|-------------------------|-------------------------|----------------|-------------------------|
| $\mathcal{P}$ Search routes |                 |                                                                                                    |                         |                 |                         |                         |                |                         |
| Name                        |                 | $\uparrow_{\downarrow}$ Address produced by Address produced by Address produced | efix                    |                 | $\uparrow_{\downarrow}$ | Next hop                |                | $\uparrow_{\downarrow}$ |
| frontend_Server_to_Databas  | se_Server_route | 10.9.4.0/24                                                                                                    |                         |                 |                         | 10.9.1.5                |                | •••                     |
| Subnets                     |                 |                                                                                                    |                         |                 |                         |                         |                |                         |
| ho Search subnets           |                 |                                                                                                    |                         |                 |                         |                         |                |                         |
| Name                        | ↑↓ Addr         | ess range                                                                                                    | $\uparrow_{\downarrow}$ | Virtual network |                         | $\uparrow_{\downarrow}$ | Security group | $\uparrow_{\downarrow}$ |
| frontend-server             | 10.9.3          | 3.0/24                                                                                                    |                         | vmq             |                         |                         | -              | •••                     |

#### Example with Database Server to Frontend Server route:

| Routes                        |             |                         |                |                         |                 |                         |                         |                |                         |
|-------------------------------|-------------|-------------------------|----------------|-------------------------|-----------------|-------------------------|-------------------------|----------------|-------------------------|
| ho Search routes              |             |                         |                |                         |                 |                         |                         |                |                         |
| Name                          |             | $\uparrow_{\downarrow}$ | Address prefix |                         |                 | $\uparrow_{\downarrow}$ | Next hop                |                | $\uparrow_{\downarrow}$ |
| database_server_to_frontend_s | erver_route |                         | 10.9.3.0/24    |                         |                 |                         | 10.9.2.5                |                | •••                     |
| Subnets                       |             |                         |                |                         |                 |                         |                         |                |                         |
| ho Search subnets             |             |                         |                |                         |                 |                         |                         |                |                         |
| Name                          | ↑↓ Add      | ress rai                | nge            | $\uparrow_{\downarrow}$ | Virtual network |                         | $\uparrow_{\downarrow}$ | Security group | $\uparrow_{\downarrow}$ |
| database-server               | 10.9        | .4.0/24                 |                |                         | vmq             |                         |                         | -              | •••                     |

发生故障转移后,数据库服务器到前端服务器路由的下一个跃点将从 10.9.2.5 更改为 10.9.2.4。同 样,前端服务器到数据库服务器路由的下一个跃点将从 10.9.1.5 更改为 10.9.1.4。

### STEP 2 | 配置防火墙上的接口。

在部署和设置被动 HA 对等之前,请在主动 HA 对等上完成这些步骤。

- 1. 登录到防火墙 Web 界面。
- 2. 将 ethernet 1/1 配置为不可信接口,将 ethernet 1/2 配置为不可信接口。

选择 Network (网络) > Interfaces (接口)并按如下配置:

| Ethernet Interface                                                                                                    |                                                                                                    | 0                                                                                                    |
|----------------------------------------------------------------------------------------------------|----------------------------------------------------------------------------------------------------|----------------------------------------------------------------------------------------------------|
| Interface Name                                                                                                    | ethernet1/1                                                                                                    |                                                                                                    |
| Comment                                                                                                    | Untrust                                                                                                    |                                                                                                    |
| Interface Type                                                                                                    | Layer3                                                                                                    | -                                                                                                    |
| Netflow Profile                                                                                                    | None                                                                                                    | -                                                                                                    |
| Config IPv4                                                                                                    | IPv6 Advanced                                                                                                    |                                                                                                    |
| Тур                                                                                                    | e 💿 Static 🔷 PPPoE 🔷 DHCP Client                                                                                           |                                                                                                    |
| П                                                                                                    |                                                                                                    |                                                                                                    |
| 10.9.1.4/32                                                                                                    |                                                                                                    |                                                                                                    |
| 10.9.1.5/32                                                                                                    |                                                                                                    |                                                                                                    |
|                                                                                                    |                                                                                                    |                                                                                                    |
|                                                                                                    |                                                                                                    |                                                                                                    |
| 🕂 Add 🖃 Delete                                                                                                    | e 💽 Move Up 🕒 Move Down                                                                                                    |                                                                                                    |
| IP address/netmask. Ex.                                                                                                    | . 192.168.2.254/24                                                                                                    |                                                                                                    |
|                                                                                                    |                                                                                                    |                                                                                                    |
|                                                                                                    | OK Can                                                                                                    | cel                                                                                                    |
|                                                                                                    |                                                                                                    |                                                                                                    |
|                                                                                                    | appo Untaggod popo popo                                                                                                    |                                                                                                    |
| Ethernet Interface                                                                                                    | i nono i Untaggod i nono i nono i                                                                                          | 0                                                                                                    |
| Ethernet Interface<br>Interface Name                                                                                                    | ethernet1/2                                                                                                    | 0                                                                                                    |
| Ethernet Interface<br>Interface Name<br>Comment                                                                                                | ethemet1/2<br>Trust                                                                                                    | 0                                                                                                    |
| Ethernet Interface<br>Interface Name<br>Comment<br>Interface Type                                                                              | ethernet1/2 Trust Layer3                                                                                                   | ?                                                                                                    |
| Ethernet Interface<br>Interface Name<br>Comment<br>Interface Type<br>Netflow Profile                                                           | ethernet1/2<br>Trust<br>Layer3<br>None                                                                                     |                                                                                                    |
| Ethernet Interface<br>Interface Name<br>Comment<br>Interface Type<br>Netflow Profile<br>Config IPv4                                            | ethernet1/2 Trust Layer3 None IPv6 Advanced                                                                                | <ul> <li></li> <li></li></ul> |
| Ethernet Interface<br>Interface Name<br>Comment<br>Interface Type<br>Netflow Profile<br>Config IPv4<br>Typ                                     | ethernet1/2 Trust Layer3 None IPv6 Advanced OHCP Client                                                                    |                                                                                                    |
| Ethernet Interface<br>Interface Name<br>Comment<br>Interface Type<br>Netflow Profile<br>Config IPv4<br>Typ                                     | ethernet1/2 Trust Layer3 None IPv6 Advanced DHCP Client                                                                    |                                                                                                    |
| Ethernet Interface<br>Interface Name<br>Comment<br>Interface Type<br>Netflow Profile<br>Config IPv4<br>Typ                                     | ethernet1/2 Trust Layer3 None IPv6 Advanced O DHCP Client                                                                  |                                                                                                    |
| Ethernet Interface<br>Interface Name<br>Comment<br>Interface Type<br>Netflow Profile<br>Config IPv4<br>Typ<br>IP<br>10.9.2.4/32<br>10.9.2.5/32 | ethernet1/2 Trust Layer3 None IPv6 Advanced DHCP Client                                                                    |                                                                                                    |
| Ethernet Interface<br>Interface Name<br>Comment<br>Interface Type<br>Netflow Profile<br>Config IPv4<br>Typ<br>10.9.2.4/32<br>10.9.2.5/32       | ethernet1/2 Trust Layer3 None IPV6 Advanced e • Static O PPPoE O DHCP Client                                               |                                                                                                    |
| Ethernet Interface<br>Interface Name<br>Comment<br>Interface Type<br>Netflow Profile<br>Config IPv4<br>Typ<br>10.9.2.4/32<br>10.9.2.5/32       | ethernet1/2 Trust Layer3 None IPv6 Advanced DHCP Client                                                                    |                                                                                                    |
| Ethernet Interface<br>Interface Name<br>Comment<br>Interface Type<br>Netflow Profile<br>Config IPv4<br>Typ<br>10.9.2.4/32<br>10.9.2.5/32       | ethernet1/2 Trust Layer3 None IPv6 Advanced  e ● Static ● PPPoE ● DHCP Client                                              |                                                                                                    |
| Ethernet Interface<br>Interface Name<br>Comment<br>Interface Type<br>Netflow Profile<br>Config IPv4<br>Typ<br>10.9.2.4/32<br>10.9.2.5/32       | e Move Up Move Down 192168.2.254/24                                                                                        |                                                                                                    |
| Ethernet Interface<br>Interface Name<br>Comment<br>Interface Type<br>Netflow Profile<br>Config IPv4<br>Typ<br>10.9.2.4/32<br>10.9.2.5/32       | ethernet1/2<br>Trust<br>Layer3<br>None<br>IPV6 Advanced<br>e  Static  PPPoE  DHCP Client<br>HCP Client<br>192.168.2.254/24 | 2                                                                                                    |

3. 将 ethernet 1/3 配置为 HA 接口。

要设置 HA2 链路,请选择接口并将 Interface Type(接口类型)设置为 HA。将链接速度和双工设置 为自动。

| Interface Name | ethernet1/3 |                  |                 |   |
|----------------|-------------|------------------|-----------------|---|
| Comment        |             |                  |                 |   |
| Interface Type | на          |                  |                 | ~ |
| Advanced       |             |                  |                 |   |
| Link Settings  |             |                  |                 |   |
| Link Speed     | auto        | Link Duplex auto | Link State auto | • |
|                |             |                  |                 |   |

STEP 3 | 配置 VM 系列插件以对已部署防火墙的 Azure 资源组进行身份验证。

### 在 VM 系列插件上设置 Azure HA 配置。

要加密客户端密钥,请使用 VM 系列插件版本 1.0.4 或更高版本。如果使用 Panorama 管理防火墙,则必 须安装 VM 系列插件版本 1.0.4 或更高版本。

选择 Device(设备) > VM-Series(VM 系列),以便在防火墙插件和 Azure 资源之间启用编程访问。

| Azure HA Configurati | on               | 0 |
|----------------------|------------------|---|
| ┌──�                 |                  |   |
| Client ID            | e33 96c21c8509   |   |
| Client Secret        | uK9 QytcUEvM( <= |   |
| Tenant ID            | 77a9116e- da335b |   |
| Subscription ID      | -4669-2 b8       |   |
| Resource Group       | sgqa-            |   |
|                      |                  |   |
| Validate             | OK               |   |

- 2. 输入 Client ID(客户端 ID)。客户端 ID 是与 Azure Active Directory 应用程序相关联的应用程序 ID。
- 3. 输入想要监控的 Azure 订阅的 Subscription ID (订阅 ID)。
- 4. 输入 Client Secret (客户端密钥),并重新输入以进行确认。
- 5. 输入 Tenant ID (租户 ID)。租户 ID 是您在设置 Active Directory 应用程序时保存的 Directory ID。
- 6. 单击 Validate(验证)以验证输入的密钥和 ID 是否有效,以及 VM 系列插件是否可以与使用 API 的 Azure 资源成功通信。

STEP 4 | 启用 HA。

| 🐠 testvm-q8ecmm                                                                                                    | $\times$ | iestvm2-q8ecmm × +                                                                                    |                                                                                                    |                  |
|----------------------------------------------------------------------------------------------------|----------|----------------------------------------------------------------------------------------------------|----------------------------------------------------------------------------------------------------|------------------|
| ← → ♂ ✿                                                                                                    |          | 🛈 💪 https:// 👘 vice::vsys1::device/high-availability                                                  | ··· 🛛 🕁                                                                                                    |                  |
| paloalto                                                                                                    |          | Dashboard ACC Monitor Policies Objects Network Device                                                 | å                                                                                                    | Commit 💣 📢 Confi |
| Setup High Availability Config Audit Sessword Profiles                                                                                                    |          | General<br>Setup +                                                                                    | Control Link (HA1)                                                                                                    |                  |
| Administrators                                                                                                    | •        | Enable HA<br>Group ID 1<br>Description<br>Mode active-passive<br>Enable Config Sync.                  | Port management<br>Encryption Enabled<br>Monitor Hold Time (ms) 3000                                                                       |                  |
| Y Trubleshooting     V Trubleshooting     V Trubleshooting     V Trubleshooting     V Certificate Management     OcsP Responder     OcsP Responder     OcsP Responder     SULTLS Service Profile     ScEP |          | Active/Passive Settings Active/Passive Settings Monitor Fail Hold Down Time (min) 1 Election Settings | Data Link (HA2) Enable Session Synchronization  Port ethemet1/3 IPv4/IPv6 Address 10.9.5.5 Netmack 255.255.0 Gateway 10.9.5.1 Transport io |                  |
| SSL Decryption Exclusion<br>Response Pages<br>Cog Settings<br>Cog Server Profiles                                                                                                    | •        | Device Priority 100<br>Preemptive HA Timer Settings Recommended                                       | Threshold (ms) 10000                                                                                                    |                  |

### 1. 选择 Device (设备) > Setup (设置) > HA。
- 2. 输入 Peer HA1 IP address (对等 HA1 IP 地址)作为被动对等的专用 IP 地址。
- 3. (可选)编辑控制链接 (HA1)。如果不计划使用管理接口作为控制链接且已添加其他接口(例如 ethernet 1/4),请编辑此部分以选择用于 HA1 通信的接口。
- 4. 编辑数据链路 (HA2) 以使用 **Port**(端口)ethernet 1/3,并添加此对等的 IP 地址和子网的 **Gateway**(网关)IP 地址。
- STEP 5 | Commit (提交)更改。
- STEP 6 | 在同一 Azure 资源组中设置被动 HA 对等。
  - 1. 部署防火墙的第二个实例。
    - 从 GitHub 中下载自定义模板和参数文件。
    - 登录 Azure 门户。
    - 搜索 Custom Template(自定义模板)并选择 Deploy from a custom template(从自定义模板部署)。
    - 选择 Build your own template in the editor(在编辑器中构建自己的模板) > Load file(加载文件)。
    - 选择之前下载的 azuredeploy.json 并 Save (保存)。
    - 完成输入,同意条款并 Purchase (购买)。

确保将以下输入与已部署的防火墙实例的输入相匹配 — Azure 订阅、资源组的名称、资源组的位置,要将防火墙部署到的现有 VNet 的名称,VNet CIDR、子网名称、子网 CIDR,并启动管理、可信和不可信子网的 IP 地址。

- 2. 重复步骤1和步骤2以设置接口,并将防火墙配置为被动 HA 对等。
- 3. 跳过步骤 3 并完成启用 HA (步骤 5)。根据情况在步骤 4 中修改此被动 HA 对等的 IP 地址。

| <ul> <li></li></ul>                                                                                                    | 🐠 testvm-q8ecmm            | X destvm2-q8ecmm        | × +                                 |                |    |                                |              |
|----------------------------------------------------------------------------------------------------|----------------------------|-------------------------|-------------------------------------|----------------|----|--------------------------------|--------------|
| Destroom Acc Monitor Polices Opence Intervention     Station Station     Station Station <th>← → ⊂ ŵ</th> <th>i 🔒 https://</th> <th>/?#device::vsys1::device/high-av</th> <th>ailability</th> <th></th> <th></th> <th> ♥ ☆</th>                                                                                                    | ← → ⊂ ŵ                    | i 🔒 https://            | /?#device::vsys1::device/high-av    | ailability     |    |                                | ♥ ☆          |
| Statup       General         Endph Availability       Control Link (HA1)         Statup       Control Link (HA1)         Reserved Profiles       Control Link (HA1)         Administrators       Control Link (HA1)         Reserved Profiles       Control Link (HA1)         Administrators       Control Link (HA1)         Reserved Profile       Control Link (HA1)         Administrators       Control Link (HA1)         Reserved Profile       Control Link (HA2)       Control Link (HA1)         Monitor Fail Hoid Down Time (min) 1       Description       Description         Monitor Fail Hoid Down Time (min) 1       Description       Description         Control Link (HA2)       Enable Session Synchronization       Control Link (HA2)         Description       Monitor Fail Hoid Down Time (min) 1       Description       Description         Control Link (HA2)       Enable Session Synchronization       Control Link (HA2)       Enable Session Synchronization       Control Link (HA2)         Control Link (HA2)       Enable Session Synchronization       Control Link (HA2)       Enable Session Synchronization       Control Link (HA2)         Control Link (HA2)       Enable Session Synchronization       Control Link (HA2)       Enable Session Synchronization       Control Link (HA2)       Enable Sessi                                                                                                    | paloalto                   | Dashboard ACC           | Monitor Policies Objects            | Network Device |    |                                | 🍰 Commit 诸 🔞 |
| Setup       Setup       Control Link (H41)         © Reserved Prolifies       Enable HA ()       Control Link (H41)         © Administrators       Enable HA ()       Enable HA ()         © Administrators       Gordra Judit       Encryption Enabled         © Administrators       Gordra Judit       Encryption Enabled         © Administrators       Monitor Folil       Encryption Enabled         © Administrators       Monitor Folil       Monitor Hold Time (ms) 3000         © Administrators       Per HAI IP Address 10.9.0.5       Per HAI IP Address 10.9.0.5         © Control Link (HA2)       Enable Ha ()       Enable Ha ()         © Control Link (HA2)       Enable Ha ()       Enable Ha ()         © Control Link (HA2)       Enable Ha ()       Enable Ha ()         © Control Link (HA2)       Enable Ha ()       Enable Ha ()         © Control Link (HA2)       Enable Ha ()       Enable Ha ()         © Control Link (HA2)       Enable Ha ()       Enable Ha ()         © Control Link (Ha2)       Enable Ha ()       Enable Ha ()         © Control Link (HA2)       Enable Ha ()       Enable Ha ()         © Control Link (HA2)       Enable Ha ()       Enable ()         © Control Link (HA2)       Enable ()       Enable ()                                                                                                    | Setup •                    | General                 |                                     |                |    |                                |              |
| Administrators       Image: Control Profile         Administrators       Image: Control Profile         Administrators       Image: Control Profile         Administrators       Image: Control Profile         Administrators       Image: Control Profile         Administrators       Image: Control Profile         Administrators       Image: Control Profile         Administrators       Image: Control Profile         Image: Control Relation Profile       Image: Control Profile         Image: Control Relation Profile       Image: Control Relation Profile         Image: Control Relation Profile       Image: Control Relation Profile         Image: Control Relation Profile       Image: Control Relation Profile         Image: Control Relation Profile       Monitor Pail Hold Down Time (min)         Image: Control Relation Profile       Image: Control Relation Profile         Image: Control Relation Profile       Monitor Pail Hold Down Time (min)         Image: Control Relation Profile       Image: Control Relation Profile         Image: Control Relation Profile       Monitor Pail Hold Down Time (min)         Image: Control Relation Profile       Image: Control Relation Profile         Image: Control Relation Profile       Image: Control Relation Profile         Image: Contro Relation Profile       Image: Control Relation Profile<                                                                                                    | Config Audit               | Setup                   |                                     |                | *  | Control Link (HA1)             |              |
| Main Rales       Group D 1         Main Rales       Description 1         Main Rales       Description 1         Main Rales       Description 1         Main Rales       Description 1         Main Rales       Description 1         Main Rales       Description 1         Main Rales       Description 1         Main Rales       Description 1         Main Rales       Description 1         Main Rales       Description 1         Main Rales       Description 1         Main Rales       Description 1         Main Rales       Description 2         Main Rales       Description 2         Main Rales       Description 2         Main Rales       Description 2         Main Rales       Description 2         Main Rales       Description 2         Main Rales       Description 2         Main Rales       Description 2         Main Rales       Description 2         Main Rales       Description 2         Main Rales       Description 2         Description 2       Description 2         Description 2       Description 2         Description 2       Description 2         Description                                                                                                    | Administrators             |                         | Enable HA                           | <b>V</b>       |    | Port management                |              |
| <sup>®</sup> Authentication Profile <sup>Modentication Profile           <sup>Modentication Profile           <sup>Modentication Profile           <sup>Modentication Sequence           <sup>Modentication Sequence             <sup>M</sup></sup></sup></sup></sup></sup></sup></sup></sup></sup></sup></sup></sup></sup></sup></sup></sup></sup></sup></sup></sup></sup></sup></sup></sup></sup></sup></sup></sup></sup></sup></sup></sup></sup></sup></sup>                                                                                                    | Admin Roles                |                         | Group ID 1                          | 1              |    | Encryption Enabled             |              |
| Image: Space Space Spac                                                                                                    | Authentication Profile     |                         | Description                         |                |    | Monitor Hold Time (ms) 3000    |              |
| Image: State State Stat                                                                                                    | Authentication Sequence    |                         | Mode a                              | uctive-passive |    |                                |              |
| Image: Certification Sources     Peer Hal IP Address 10.9.0.5       Image: Transfer Address 10.9.0.5     Data Link (HA2)       Image: Transfer Address 10.9.0.5     Enable Session Synchronization       Image: Transfer Address 10.9.0.5     Final Section Synchronization       Image: Transfer Address 10.9.0.5     Final Section Synchronization       Image: Transfer Address 10.9.5.1     Final Section Synchronization       Image: Transfer Address 10.9.5.1     Final Section Synchronization       Image: Transfer Address 10.9.5.1     Final Section Synchronization       Image: Transfer Address 10.9.5.1     Final Section Synchronization       Image: Transfer Address 10.9.5.1     Final Section Synchronization       Image: Transfer Address 10.9.5.1     Final Section Synchronization       Image: Transfer Address 10.9.5.1     Final Section Synchronization       Image: Transfer Address 10.9.5.1     Final Section Synchronization       Image: Transfer Address 10.9.5.1     Final Section Synchronization       Image: Transfer Address 10.9.5.1     Final Section Section Synchronization       Image: Transfer Address 10.9.5.1     Final Section Section Sec                                                                                                    | User Identification        |                         | Enable Config Sync                  | 7              |    |                                |              |
| Certificates     Certificates     C                                                                                                    | VM Information Sources     |                         | Peer HA1 IP Address                 | 10.9.0.5       |    | D-4-11-1-((14.0)               |              |
| Image: Construction of Management of Management of Mana                                                                                                    | X Troubleshooting          |                         |                                     |                |    | Data Link (HA2)                |              |
| Bit Certificates     Port ethema1/3       Bit Certificates     IPM18/P64 Address     10.9.5.4       Bit Certificates Profile     IPM18/P64 Address     10.9.5.4       Bit Status     IPM18/P64 Address     10.9.5.4       Bit Status     Imm18/Bit Status     Imm18/Bit Address       Bit Status     Imm18/Bit Address     10.9.5.1       Bit Status     Imm18/Bit Address     10.9.5.1                                                                                                    | Certificate Management     | Active/Passive Settings |                                     |                | \$ | Enable Session Synchronization |              |
| CettRidae Profile     Monitor Fail Hoid Down Time (min) 1     IP-//IP-6 Address 10.5.4       Constraints Service Profile     IP-//IP-6 Address 10.5.4       Start IS Service Profile     Election Settings       Start IS Service Profile     Election Settings       Start IS Service Profile     Start IS Service Profile       Start IS Service Profile     Start IS Service Profile       Start IS Service Profile     Start IS Service Profile       Start IS Service Profile     Start IS Service Profile       Start IS Service Profile     Transport ip       Start IS Service Profile     Transport ip       Start IS Service Profile     Transport ip       Start IS Service Profile     Inter Settings                                                                                                    | Certificates               |                         |                                     |                |    | Port ethernet1/3               |              |
| ••••••••CSP Responder           Netmask 255.25.0             •••••••CSP Service Profile           Election Settings             •••••••••••••••••••••••••••••                                                                                                    | QEI Certificate Profile    |                         | Monitor Fail Hold Down Time (min) 1 |                |    | IPv4/IPv6 Address 10.9.5.4     |              |
| I is solv it's service more tig scole     Election Settings     Gateway 10.9.5.1       I is solv it's service more tig scole     Device Priority 100     Transport ip       I is solver service     Device Priority 100     Transport ip       I is solver service     Preemptive     Threshold (ms) 1000       I is solver service     HA Timer Settings Recommended     Threshold (ms) 1000                                                                                                    | OCSP Responder             |                         |                                     |                |    | Netmask 255.255.255.0          |              |
| <sup>1</sup> S C D' <sup>1</sup> S C D' <sup>1</sup> S | SSL/ ILS Service Profile   | Election Settings       |                                     |                | *  | Gateway 10.9.5.1               |              |
| Star Dear proof to base of the star of the star o                                                                                                    | A SSL Decruption Exclusion |                         | Device Priority                     | 100            |    | Transport ip                   |              |
| Log Settings HA Timer Settings Recommended                                                                                                    | Response Pages             |                         | Preemptive                          |                |    | Threshold (ms) 10000           |              |
|                                                                                                    | Log Settings               |                         | HA Timer Settings                   | Recommended    |    |                                |              |
| V Uri Server Profilec                                                                                                    | V C Server Profiles        |                         |                                     |                |    |                                |              |

STEP 7 | 在完成两个防火墙的配置后,验证防火墙是否已在主动/被动 HA 中配对。

- 1. 访问两个防火墙上的 Dashboard(仪表盘),并查看高可用性小部件。
- 2. 在主动防火墙上,单击 Sync to peer(同步到对等)链接。
- 3. 确认防火墙已配对并同步,如下所示:

| paloalto              | Das                 | hboard         | ACC | Monito      | or P    | 🐙 paloalt                                 | 0                   | Das     | hboard     | AC    | C Moni      | itor ( |
|-----------------------|---------------------|----------------|-----|-------------|---------|-------------------------------------------|---------------------|---------|------------|-------|-------------|--------|
| Lay                   | out: <mark>3</mark> | Columns        | ~   | 👯 Widgets 👻 | Last up | NETWO                                     | La                  | yout: 🗧 | 3 Columns  | ~     | 🔡 Widgets 👻 |        |
| High Availability     |                     |                |     |             | S ×     | High Availability                         |                     |         |            |       |             | S X    |
| Mode                  |                     | Active-passive | e   |             |         |                                           | Mode                |         | Active-pac | sivo  |             |        |
| Local                 | $\bigcirc$          | Active         |     |             |         | le la la la la la la la la la la la la la | Local               | 0       | Pageivo    | Sive  |             |        |
| Peer (10.9.0.4)       | $\circ$             | Passive        | _   |             |         |                                           | Poor (10.0.0 E)     |         | Activo     |       |             |        |
| Running Config        | $\bigcirc$          | Synchronized   | 2   |             |         |                                           | Pupping Config      |         | Active     | 5     |             |        |
| App Version           | $\bigcirc$          | Match          |     |             |         |                                           | Ann Version         |         | Synchronia | zea 🚈 |             |        |
| Threat Version        | $\bigcirc$          | Match          |     |             |         |                                           | App version         |         | Match      |       |             |        |
| Antivirus Version     | $\bigcirc$          | Match          |     |             |         |                                           | Inreat version      |         | Match      |       |             |        |
| PAN-OS Version        | $\bigcirc$          | Match          |     |             |         |                                           | Antivirus Version   |         | Match      |       |             |        |
| GlobalProtect Version | 0                   | Match          |     |             |         | -                                         | PAN-OS Version      |         | Match      |       |             |        |
| HA1                   | Ō                   | Up             |     |             |         | G                                         | obalProtect Version | 0       | Match      |       |             |        |
| HA2                   | Ō                   | Up             |     |             |         |                                           | HA1                 | 0       | Up         |       |             |        |
| Plugin vm_series      | ŏ                   | Match          |     |             |         |                                           | HA2                 | 0       | Up         |       |             |        |
|                       |                     |                |     |             |         |                                           | Plugin vm_series    |         | Match      |       |             |        |

- 在被动防火墙上:本地防火墙的状态应显示 Passive(被动),并且 Running Config(运行配置)应显示为 Synchronized(已同步)。
- 在主动防火墙上:本地防火墙的状态应显示为 Active(主动),并且 Running Config(运行配置)应显示为 Synchronized(已同步)。
- 4. 在被动对等上,验证 VM 系列插件配置现在是否已同步。

选择 **Device**(设备) > VM-Series(VM 系列),并验证是否可以查看已在被动对等上忽略配置的 Azure HA 配置。

## 使用 ARM 模板部署 VM 系列防火墙

除基于 Marketplace 的部署外,Palo Alto Networks 还提供托管示例 ARM 模板的 GitHub 存储库,您可以根 据需求从中下载这些模板并进行自定义设置。ARM 模板为 JSON 文件,这些文件会对一些个人必备资源加 以说明,包括网络接口、完整虚拟机,甚至带多个虚拟机的整个应用程序堆栈等。

ARM 模板适用于高级用户,Palo Alto Networks 在社区支持策略下提供 ARM 模板。要了解 ARM 模板的信 息,请参阅有关 ARM 模板的 Microsoft 文档。

为简化所有必备资源的部署工作,双层示例模板 (https://github.com/PaloAltoNetworks/azure/tree/master/ two-tier-sample) 包含两个 json 文件:

- Template File(模板文件)— azureDeploy.json 为主资源文件,用以部署资源组内的所有组件。
- Parameters File(参数文件)— azureDeploy.parameters.json 为包含有所有必备参数的文件,这些参数 有助于成功实现 VNet 中 VM 系列防火墙的部署。该文件中也包含有诸多详细信息,如虚拟机层和规模、 用于防火墙的用户名和密码,以及用于防火墙的存储容器等。您可以针对 Azure VNet 部署对此文件进行 自定义设置。

为了帮助您将防火墙部署为面向 Internet 的应用程序的网关,该模板提供了 VM 系列防火墙,数据库服务 器和 Web 服务器。VNet 使用不可路由的专用 IP 地址空间 192.168.0.0/16。您可以通过修改模板来使用 172.16.0.0/12 或 10.0.0.0/8。

ARM 模板也提供必需的用户定义规则和 IP 转发标记,以使 VM 系列防火墙能够保护 Azure 资源组。对于此 模板中包含 5 个子网 — Trust、Untrust、Web、DB 和 NAT,您拥有 5 个路由表,每个子网各一个,这些子 网均设有用户定义规则,用以将流量路由至 VM 系列防火墙和 NAT 虚拟机。

对于此模板中包含四个子网 — Trust、Untrust、Web 和 DB,您拥有四个路由表,每个子网各一个,这些子 网均有用户定义规则,用于将流量路由至 VM 系列防火墙。

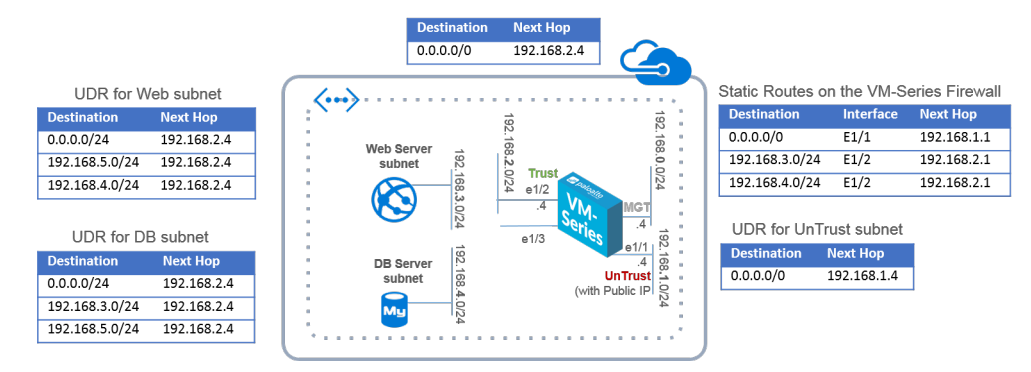

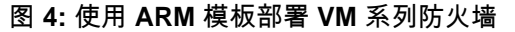

STEP 1 | 下载 GitHub 存储库提供的 ARM 双层示例模板。

下载并保存文件至本地客户端:https://github.com/PaloAltoNetworks/azure/tree/master/two-tier-sample

#### STEP 2 | 在 Azure 上创建资源组。

1. 使用以下命令登录到 Azure CLI: azurelogin

如果您需要帮助,请参阅关于安装 CLI 的 Azure 文档,或者有关如何在 Azure Government 或 Azure China 上访问 CLI 的详细信息。

- 2. 使用命令 azureconfig mode arm 切换至资源管理器模式
- 3. 创建资源组。

STEP 3 | 部署 ARM 模板。

1. 使用文本编辑器打开参数文件, 然后修改部署的值:

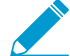

在 Azure China,您必须编辑承载部署 VM 系列防火墙所需的 VHD 映像的存储帐户的 路径。在模板文件的变量部分中,找到调用的参数 userImageNameURI 并将该值替换 为您保存 VHD 映像的位置。

2. 在已创建的资源组中部署模板。

azure group create -v -n "<YourResourceGroupName>"

- -l "<YourAzureLocation>" -d "<GiveASmallDeploymentLabel>"
- -f azureDeploy.json -e azureDeploy.parameters.json
- 3. 通过 Azure CLI 检查部署进程/状态:

azure group deployment show "<YourResourceGroupName>"

"<YourDeploymentLabel>"

成功部署模板后,会显示 ProvisioningStateis Running。

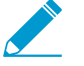

如果显示 ProvisioningStateis Failed,则必须在 Azure 门户的 Resource Group(资源组) > Events(事件)中检查是否存在错误。筛选出仅在最近一小时内发 生的事件,选中最近的事件,然后单击查看具体错误。

- 4. 确认您已成功部署 VM 系列防火墙。
  - 1. 选择 Dashboard(仪表盘) > Resource Groups(资源组),然后选择所需的资源组。
  - 选择 All Settings(所有设置) > Deployments(部署) > Deployment History(部署历史记录)以了解详细状态。

| Microsoft Azure 🗸 Re     | source groups > Beta3_PaloAltoNetworks > Reso | urces                                                                                                |                                    |                    |                               | ₽ ⁄ @ © Ø Ma  |
|--------------------------|-----------------------------------------------|----------------------------------------------------------------------------------------------------|------------------------------------|--------------------|-------------------------------|---------------|
| ≡<br>+ New               |                                               | * X<br>Beta3_PaloAltoNetworks<br>Resource group                                                      | Resources<br>Beta3_PaloAtoNetworks |                    |                               |               |
| 😥 Resource groups        | + ≣≣ Č)<br>Add Calumens Refersh               | ✿ ┿ @<br>Setting: Add Delete                                                                         | + ≣≣ Ŭ<br>Add Columns Refresh      |                    |                               |               |
| All resources            | Filter Items                                  | Essentials ^ 🖄 🖄                                                                                     | Filter Items                       |                    |                               |               |
| Recent                   | NAME                                          | Subscription name<br>Subscription ID<br>Pay-As-You-Go U.3, 35, 54, 1971, 44, 1371, Kubu TeHruz, 17dd | NAME                               | TYPE               | RESOURCE GROUP LOCATION       | SUBSCRIPTION  |
| App Services             | ( Beta3_PaloAltoNetworks                      | Last deployment Location<br>3/17/2016 (Succeeded) Central US                                         | DB-Central-US                      | Virtual machine    | Beta3_PaloAltoNetw Central US | Pay-As-You-Go |
| Virtual machines         | (👕 rg1                                        | All settings →                                                                                       | natinstance-Central-US             | Virtual machine    | Beta3_PaloAltoNetw Central US | Pay-As-You-Go |
| 🐱 SQL databases          |                                               | Summary Add tiles 🕘                                                                                  | pan-vm-series-Central-U            | JS Virtual machine | Beta3_PaloAltoNetw Central US | Pay-As-You-Go |
| Subscriptions            |                                               | Resources                                                                                            | Websever-Central-US                | Virtual machine    | Beta3_PaloAltoNetw Central US | Pay-As-You-Go |
| Network interfaces       |                                               |                                                                                                    | DBeth0                             | Network interf     | Beta3_PaloAltoNetw Central US | Pay-As-You-Go |
| Network security aroups  |                                               | Di-Central-US     Instinctance-Central-US                                                            | 🛃 eth0                             | Network interf     | Beta3_PaloAltoNetw Central US | Pay-As-You-Go |
| Dublie ID subdrances     |                                               | pan-vm-series-Central-US                                                                             | eth1                               | Network interf     | Beta3_PaloAltoNetw Central US | Pay-As-You-Go |
| Public IP addresses      |                                               | Websever-Central-US                                                                                  | eth2                               | Network interf     | Beta3_PaloAltoNetw Central US | Pay-As-You-Go |
| Storage accounts         |                                               | DBeth0                                                                                               | NATeth0                            | Network interf     | Beta3_PaloAltoNetw Central US | Pay-As-You-Go |
| Virtual networks         |                                               | eth0                                                                                                 | Webeth0                            | Network interf     | Beta3_PaloAltoNetw Central US | Pay-As-You-Go |
| Virtual network gateways |                                               | eth2                                                                                                 | DefaultNSG                         | Network secur      | Beta3_PaloAltoNetw Central US | Pay-As-You-Go |
| 📲 Route tables           |                                               | NATeth0                                                                                              | fwPublicIP                         | Public IP addre    | Beta3_PaloAltoNetw Central US | Pay-As-You-Go |
| Browse >                 |                                               |                                                                                                    | natPublicIP                        | Public IP addre    | Beta3_PaloAltoNetw Central US | Pay-As-You-Go |
|                          |                                               | Add a section ⊕                                                                                      | DB-to-FW                           | Route table        | Beta3_PaloAltoNetw Central US | Pay-As-You-Go |
|                          |                                               |                                                                                                    | FWUntrust-to-NAT                   | Route table        | Beta3_PaloAltoNetw Central US | Pay-As-You-Go |
|                          |                                               |                                                                                                    | دای NAT-to-FW                      | Route table        | Beta3_PaloAltoNetw Central US | Pay-As-You-Go |
|                          |                                               |                                                                                                    | el 🔒 Trust-to-intranetwork         | Route table        | Beta3_PaloAltoNetw Central US | Pay-As-You-Go |
|                          |                                               |                                                                                                    | eig Web-to-FW                      | Route table        | Beta3_PaloAltoNetw Central US | Pay-As-You-Go |
|                          |                                               |                                                                                                    | <↔ fwVNETCentral-US                | Virtual network    | Beta3_PaloAltoNetw Central US | Pay-As-You-Go |
|                          |                                               |                                                                                                    | 🥃 beta3storage                     | Storage account    | Beta3_PaloAltoNetw Central US | Pay-As-You-Go |
|                          |                                               |                                                                                                    |                                    |                    |                               |               |
|                          |                                               |                                                                                                    |                                    |                    |                               |               |

VNet 内的地址空间使用前缀"192.168",这在 ARM 模板中已作定义。

- 5. 将公有 IP 地址附加到防火墙上的不可信接口。
- STEP 4 | 将防火墙配置为 VNet 网关,用以保护面向 Internet 的部署。
  - 1. 登录到防火墙上的管理接口 IP 地址。
  - 2. 将数据面板接口配置为防火墙上的第3层接口(Network(网络) > Interfaces(接口) > Ethernet(以太网))。
  - 3. 将静态规则添加到防火墙上的虚拟路由。在本示例中,要路由通过防火墙的流量,您需要防火墙上的3个静态路由(Network(网络) > Virtual Routers(虚拟路由器),选择路由器并单击 Static Routes(静态路由)):
    - 1. 将所有出站流量通过 UnTrust 区域 ethernet1/1 路由至位于 192.168.1.1 的 Azure 路由器。
    - 2. 将所有以 Web 服务器为目标的入站流量通过 Trust 区域 ethernet1/2 路由至位于 192.168.2.1 的 Azure 路由器。
    - 3. 将所有以数据库服务器子网为目标的入站流量通过 Trust 区域 ethernet1/2 路由至位于 192.168.2.1 的 Azure 路由器。
  - 创建安全策略规则(Policies(策略) > Security(安全)),以允许防火墙上的入站流量和出站流 量。您也需要设置相应的安全策略规则,确保适当流量能够在 Web 服务器子网与数据库服务器子网 之间往来通信。
  - 5. 在防火墙上 Commit (提交)更改。
  - 6. 确认 VM 系列防火墙正在保护流量(Monitor(监控) > Logs(日志) > Traffic(流量))。

## 部署 VM 系列和 Azure 应用程序网关模板

VM 系列和 Azure 应用程序网关模板是一款入门工具包,可用于部署 VM 系列防火墙以保护 Microsoft Azure 上的面向 Internet 部署的 Web 工作负载(目前不适用于 Azure China)。

该模板在一对(外部和内部)Azure 负载均衡器之间部署两个 VM 系列防火墙。外部负载均衡器是一个 Azure 应用程序网关,它是一个 HTTP(第 7 层)负载均衡器,也可作为面向 Internet 的网关,用于接收流 量并通过 VM 系列防火墙将其分配到内部负载均衡器。内部负载均衡器是面向一对 Web 服务器的 Azure 负 载均衡器(第 4 层)。该模板支持 VM 系列防火墙的 BYOL 和 Azure Marketplace 版本。

随着 Web 工作负载需求的增加以及您增加 Web 服务器层的容量,您可以手动部署其他 VM 系列防火墙来保 护您的 Web 服务器层。

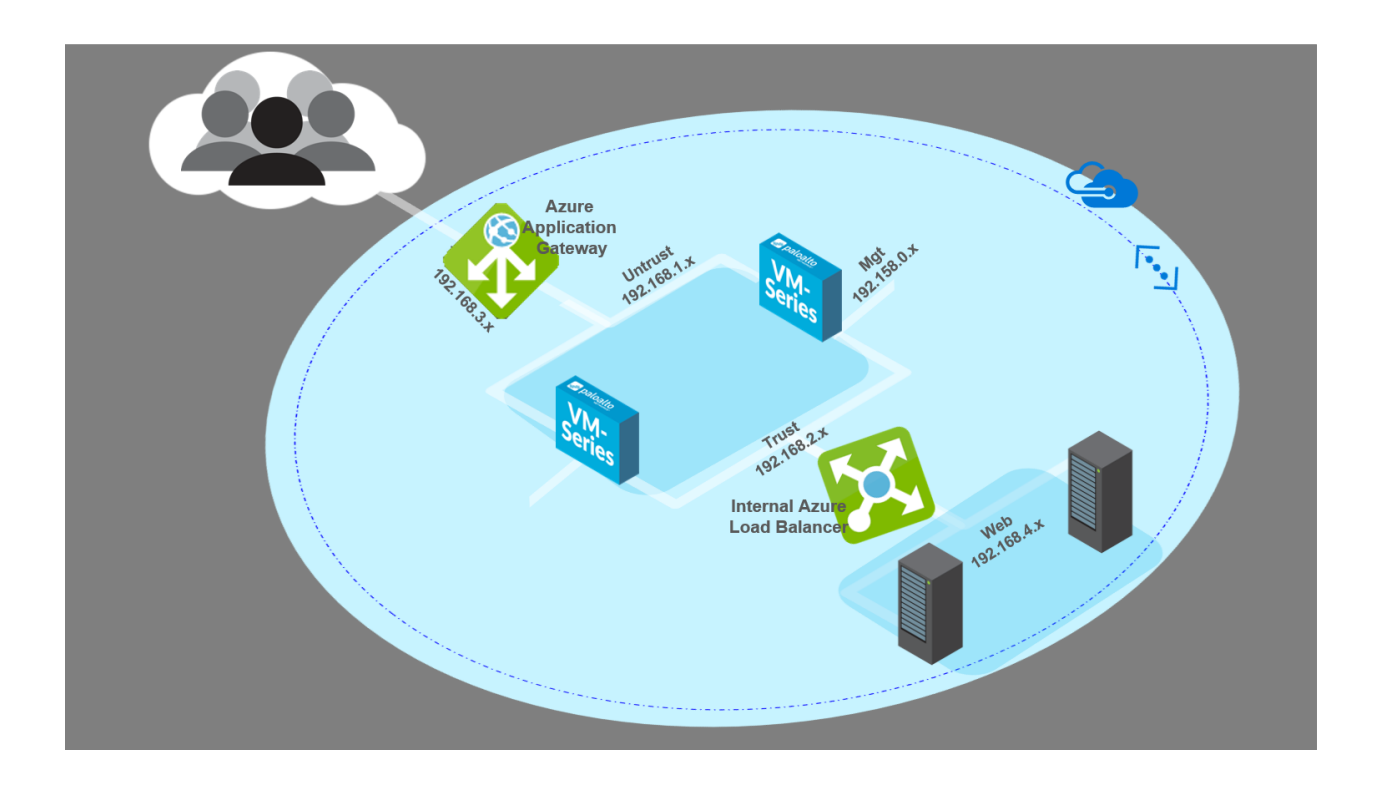

- VM 系列和 Azure 应用程序网关模板
- 开始使用 VM 系列和 Azure 应用程序网关模板

### VM 系列和 Azure 应用程序网关模板

VM 系列和 Azure 应用程序网关模板将启动 Azure 应用程序网关(第 7 层负载均衡器)和 Azure(第 4 层) 负载均衡器。在应用程序网关和负载均衡器之间嵌套的是可用性集中的一对 VM 系列防火墙,以及在另一个 可用性集中的 Ubuntu 上运行 Apache2 的一对示例 Web 服务器。可用性集提供了防止计划内和计划外停机 的保护。以下拓扑图显示模板部署的资源:

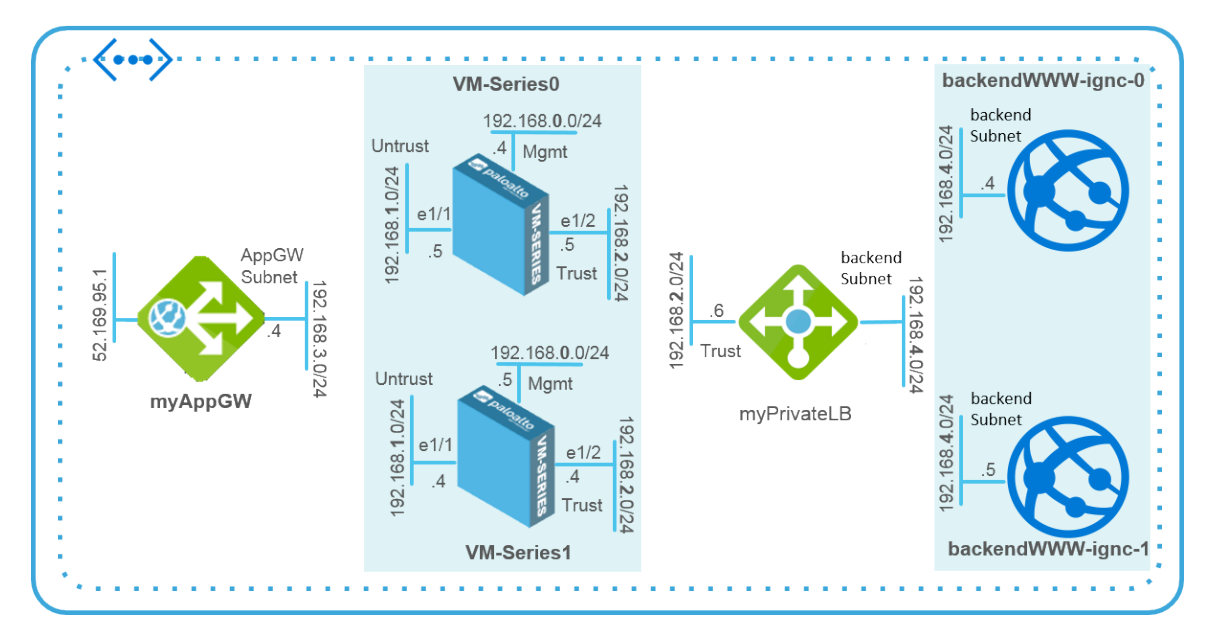

您可以使用新的或现有的存储帐户和资源组来在 Azure 位置中部署此解决方案的所有资源。它不提供资源 组名称和存储帐户名称的默认值,您必须输入相应地名称。虽然您可以创建新的或使用现有的 VNet,但 该模板会使用 CIDR 块 192.168.0.0/16 创建一个名为 *vnet-FW* 的默认,并分配五个子网 (192.168.1.0/24 - 192.168.5.0/24) 来部署 Azure 应用程序网关、VM 系列防火、Azure 负载均衡器和 Web服务器。每个 VM 系列防火墙都部署有三个网络接口:管理子网中的 ethernet0/1 (192.168.0.0/24),不可信子网中的 ethernet1/1 (192.168.1.0/24) 和可信子网中的 ethernet1/2 (192.168.2.0/24)。

该模板创建一个网络安全组 (NSG),允许来自端口 80、443 和 22 上的任何源 IP 地址的入站流量。它还在其 各自的可用性集中部署这对 VM 系列防火墙和 Web 服务器对,以确保在有计划或无计划的维护时段内至少 有一个实例可用。每个可用性集都配置为使用三个故障域和五个更新域。

Azure 应用程序网关充当反向代理服务,它终止客户端连接并将请求转发到后端 Web 服务器。Azure 应 用程序网关使用 HTTP 侦听器进行设置,并使用默认运行状况探测器来测试 VM 系列防火墙IP地址(对于 ethernet1/1)是否健康并可以接收流量。

这模板不提供自动扩展解决方案;您必须计划您的容量需求,然后再为您的部署部署更多资源 到 调整模板。

VM 系列防火墙未配置为接收并保护发往 Web 服务器的网络流量。因此,至少必须使用静态路由配置防火 墙,以将流量从 VM 系列防火墙发送到默认路由器,配置目标 NAT 策略以将流量发送回负载均衡器的IP地 址,并配置安全策略规则。NAT 策略规则还需要防火墙将响应从 Azure 应用程序网关上的 HTTP 侦听器发 回到健康探测器。为了帮助您进行基本的防火墙配置,GitHub 存储库包含一个名为 appgw-sample.xml 的示 例配置文件,您可以用它开始。

### 开始使用 VM 系列和 Azure 应用程序网关模板

VM 系列 和 Azure 应用程序网关模板将启动部署和保护您的 Web 工作负载所需的全部资源,以便在 Microsoft Azure 上面向 Internet 的部署(不包括 Azure China)。本节详细介绍了如何部署模板,配置防火 墙以发送和保护发往 Web 服务器的流量,并扩展此模板提供的功能和资源以满足部署需求。

- 将模板部署到 Azure
- VM 系列和 Azure 应用程序网关模板参数
- 示例配置文件
- 调整模板

#### 将模板部署到 Azure

使用以下说明将模板部署到 Azure。

STEP 1 | 部署模板。

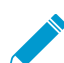

目前无法在 Azure China 中进行部署。

- 1. 从 https://github.com/PaloAltoNetworks/azure-applicationgateway访问模板
- 2. 单击 Deploy to Azure(部署到 Azure)。
- 填写部署模板的详细信息。请参阅VM 系列和 Azure 应用程序网关模板参数,获取每个参数的说明和 缺省值(如果有的话)。

至少,您必须选择 Azure Subscription(Azure 订阅)、Resource Group(资源组)、Location(位置)、Storage Account Name(存储帐户名称) 和 VM 系列防火墙上的管理帐户的 Username/ password(用户名/密码) 或 SSH Key(SSH 密钥)。

4. 单击 Purchase (购买) 接受条款和条件并部署资源。

如果出现验证错误,请单击以查看详细信息并修复错误。

- 5. 在Azure门户上,确认您已成功部署模板资源,包括 VM 系列防火墙。
  - 1. 选择 Dashboard ( 仪表盘 ) > Resource Groups ( 资源组 ) , 然后选择所需的资源组。
  - 2. 选择 Overview (概述)审查所有已部署的资源。应显示部署状态 Succeeded (成功)。

| Essentials ^                                                                    |                                                                     |            |
|---------------------------------------------------------------------------------|---------------------------------------------------------------------|------------|
| Subscription name<br>Pay-As-You-Go<br>Last-deployment<br>11/22/2016 (Succeeded) | Subscription ID<br>5 <del>9765.5555</del><br>Location<br>Central US | rad        |
| Filter items                                                                    |                                                                     |            |
| NAME                                                                            | ТҮРЕ                                                                | LOCATION   |
| availabilitySetfnal                                                             | Availability set                                                    | Central US |
| firewallAvSetfnal                                                               | Availability set                                                    | Central US |
| backendWWW-fnal-0                                                               | Virtual machine                                                     | Central US |
| backendWWW-fnal-1                                                               | Virtual machine                                                     | Central US |
| VM-Series0                                                                      | Virtual machine                                                     | Central US |
| VM-Series1                                                                      | Virtual machine                                                     | Central US |
| 🚸 туАррGw                                                                       | Application ga                                                      | Central US |
| 🚸 myPrivateLB                                                                   | Load balancer                                                       | Central US |
| eth0-VM-Series0                                                                 | Network inter                                                       | C          |
| eth0-VM-Series1                                                                 | Network inter                                                       |            |
| eth1-VM-Series0                                                                 | Network inter                                                       | c /        |
| eth1-VM-Series1                                                                 | Network inter                                                       | C.         |
| eth2-VM-Series0                                                                 | Network inter                                                       |            |
|                                                                                 |                                                                     |            |

3. 记下分配给的公共 IP 地址或 DNS 名称 eth0-VM-Series0 和 eth0-VM-Series1 访问 VM 系列防火 墙的管理界面。

STEP 2 | 登录到防火墙。

- 1. 使用 Web 浏览器提供的安全连接 (https) 登录到防火墙的 eth0-VM-Series0 或 DNS 名称的 IP 地址。
- 输入您在 parameters 文件中定义的用户名/密码。您将看到证书警告;这属于正常情况。继续浏览网页。

#### STEP 3 | 配置 VM 系列防火墙。

您可以手动配置防火墙或导入GitHub 存储库中提供的 示例配置文件,并根据您的安全需求进行自定义。

- 手动配置防火墙- 您必须至少做到以下几点:
- 将数据面板接口配置为防火墙上的第3层接口(Network(网络) > Interfaces(接口) > Ethernet)。
- 2. 将静态规则添加到防火墙上的虚拟路由器。此静态规则将防火墙的不可信接口 IP 地址指定为任何发往 ethernet1/1 的流量的下一跳地址。(Network(网络) > Virtual Routers(虚拟路由器),选择路由 器并单击 Static Routes(静态路由))。

- 创建安全策略规则(Policies(策略) > Security(安全)),以允许防火墙上的入站流量和出站流量。
- 4. 添加 NAT 策略(Policies(策略) > NAT)。您必须在防火墙上创建目标 NAT 和源 NAT 规则,以将 流量发送到 Web 服务器并返回给发起请求的客户端。

目标 NAT 规则适用于所有到达防火墙不可信接口的流量。此规则需要将数据包上的目标 IP 地址转换 为内部负载均衡器的目标 IP 地址,以便所有通信都被引导至内部负载均衡器和后端 Web 服务器。

源 NAT 规则适用于来自后端 Web 服务器的所有流量,并且指向防火墙上的不可信接口。此规则将源 地址转换成防火墙上可信接口的 IP 地址。

- 5. Commit (提交)更改。
  - 导入示例配置文件:
- 6. 下载并将示例配置文件保存到您的本地客户端。
- 选择 Device(设备) > Setup(设置) > Operations(操作),并单击 Import named configuration snapshot(导入已命名配置快照),Browse(浏览)到已保存到本地的示例配置文件,然后单击 OK(确定)。
- 8. 单击 Load named configuration snapshot(加载已命名配置快照),选择您导入的示例配置文件 Name(名称),单击 OK(确定)。
- 9. 更改地址对象的 IP 地址和静态路由以匹配您使用的 CIDR 块的 IP 地址。更新地址对象以使用 eth1-VM-Series0 和 eth1-VM-Series1 的专用 IP 地址。
- 10.重要信息!创建一个新的管理员用户帐户。选择 Device(设备) > Administrators(管理员),并 Add(添加)帐户。
- 11.修改 Hostname(主机名)在常规设置小部件中 Device(设备) > Setup(设置) > Management(管理)。
- 12.Commit(提交)您的更改并注销。提交将使用示例配置文件覆盖正在运行的配置并更新您刚创建的配置。提交时,覆盖部署模板时指定的主机名和管理员用户帐户。现在,您需要使用新的管理员用户帐户和密码登录。
  - 登录到防火墙 使用您创建的凭据,并删除作为示例配置文件一部分导入的p andemo 管理帐 户。
- STEP 4 | 登录并配置 VM 系列防火墙的其他实例。

请参阅步骤 配置 VM 系列防火墙。

STEP 5 | 验证您是否已正确配置防火墙。

在 Web 浏览器中,使用 http 访问应用程序网关的 IP 地址或 DNS 名称。您应该能够查看默认的 Apache 2 Ubuntu 网页。

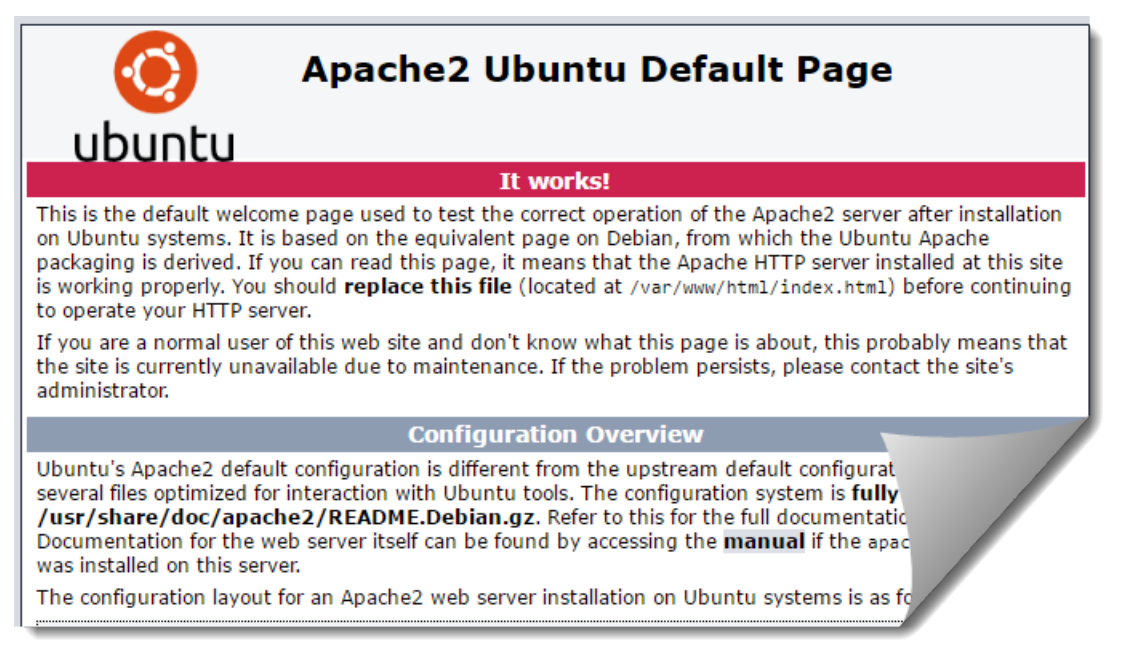

如果您已使用示例配置防火墙,请登录到防火墙,并在 Monitor(监控) > Logs(日志) > Traffic(流 量)中查看会话开始时生成的流量日志。

### VM 系列和 Azure 应用程序网关模板参数

下表列出了必需参数和可选参数以及默认值(如果有)。

| 参数             | 说明                                                                   |
|----------------|----------------------------------------------------------------------|
| 资源组            | 创建新的或使用现有的(无默认值)。                                                    |
| 订阅             | 您将使用 Azure 订阅类型来支付随模板部署的资源成本。                                        |
| 位置             | 选择要将模板部署到 Azure 的位置(无默认值)。                                           |
| 网络安全组          |                                                                      |
| 网络安全组名称        | 网络安全组限制可以访问 VM 系列防火墙和 Web 服务器的源 IP 地址。<br>默认值:nsg-mgmt               |
| 网络安全组入站 Src IP | 可以登录模板部署的虚拟机管理端口的源 IP 地址。<br>默认值为 0.0.0.0/0,表示您可以从任何 IP 地址登录防火墙管理端口。 |
| 存储帐户           |                                                                      |
| 存储帐户名称         | 新建或输入现有存储帐户的名称(无默认值)。该名称必须是全局唯一<br>的。                                |
| 存储帐户类型         | 在标准和高级存储与您的数据复制需求之间进行选择,以实现本地冗余、<br>地理冗余和读取访问地理冗余。                   |

| 参数                  | 说明                                                                                               |
|---------------------|--------------------------------------------------------------------------------------------------|
|                     | 默认选项是本地冗余存储 (LRS)。其他选项是标准 GRS、高级 LRS 和标准<br>RAGRS。                                               |
| VNet                |                                                                                                  |
| 虚拟网络                | 新建或输入现有 VNet 的名称。                                                                                |
|                     | VNet 的默认名称是 vnet-FW                                                                              |
| 虚拟网络地址前缀            | 192.168.0.0/16                                                                                   |
| Azure 应用程序网关        |                                                                                                  |
| 应用程序网关名称            | туАррGw                                                                                          |
| 应用网关 DNS 名称         | 为 Azure 应用程序网关输入全局唯一的 DNS 名称。                                                                    |
| 应用程序网关子网名称和前<br>缀   | 默认名称是 AppGWSubnet,子网前缀是 192.168.3.0/24。                                                          |
| Azure 负载均衡器和 Web 服务 | 务器                                                                                               |
| 内部负载均衡器名称           | myPrivateLB                                                                                      |
| 内部负载均衡器子网名称和<br>前缀  | 默认名称是 backendSubnet,子网前缀是 192.168.4.0/24。                                                        |
| 后端 Vm 大小            | 默认大小是 Azure VM 标准层 D1。使用模板中的下拉列表查看可用于后<br>端 Web 服务器的其他 Azure VM 选项。                              |
| 防火墙                 |                                                                                                  |
| 防火墙型号               | 从 BYOL 或 PAYG 中选择(包 1或包 2,每个包包含 VM-300 和订阅<br>集)。                                                |
| 防火墙 Vm 名称和大小        | 防火墙的默认名称是 VM 系列,默认大小是 Azure VM 标准层 D3 。                                                          |
|                     | 使用模板中的下拉列表查看可用于 VM 系列防火墙的其他Azure VM选项                                                            |
| 管理子网名称和前缀           | VM 系列防火墙的管理子网和此解决方案中部署的Web服务器。                                                                   |
|                     | 默认名称是 Mgmt,子网前缀是 192.168.0.0/24。                                                                 |
| Mgmt 公共 IP 地址名称     | 输入主机名以访问每个防火墙的管理界面。这些名称必须是全局唯一的。                                                                 |
| 可信的子网名称和前缀          | VM 系列防火墙上的 eth1 / 1 所连接到的子网;此子网将 VM 系列防火墙<br>连接到 Azure 应用程序网关。防火墙在 eth1/1上接收发往 Web 服务器的<br>网络流量。 |
|                     | 默认名称为可信,子网前缀为 192.168.2.0/24。                                                                    |
| 不可信的子网名称            | VM 系列防火墙上的eth1 / 2所连接的子网。防火墙在此接口上接收返回<br>和出站网络流量。                                                |

480 VM 系列部署指南 | 在 Azure 上设置 VM 系列防火墙

| 参数     | 说明                                             |
|--------|------------------------------------------------|
|        | 默认名称是不可信,子网前缀是 192.168.1.0/24。该名称必须是全局唯一<br>的。 |
| 用户名    | 在 VM 系列防火墙和Web服务器上输入管理帐户的用户名。                  |
| 身份验证类型 | 您必须输入密码进行身份验证或使用 SSH 公钥(无默认值)。                 |

### 示例配置文件

为了帮助您入门,GitHub 存储库包含一个名为 appgw-sample.xml 的示例配置文件,其中包括以下规则/对 象:

- 地址对象 两个地址对象, firewall-untrust-IP和 internal-load-balancer-IP, 您需要修改它以匹配设置中的 IP 地址。您需要修改这些地址对象以使用分配给 Azure 门户上的 eth1-VM-Series0和 eth1-VM-Series1的私有 IP 地址。
- 静态路由 防火墙上的默认虚拟路由器具有到 192.168.1.1 的静态路由,如果使用默认模板值,则此 IP 地址是准确的。如果您更改了 Untrust 子网 CIDR,则需要更新 IP 地址以符合您的设置。所有来自后端 Web 服务器的流量都是针对应用网关的,它使用此 IP 地址作为将数据包传送到防火墙上的不可信接口的 下一跳。
- NAT 策略规则 NAT 策略规则启用目标 NAT 和源 NAT。
  - 目标 NAT 规则适用于所有到达防火墙非可信接口 (ethernet1/2) 的流量,这是防火墙 非可信 IP 地 址对象。此规则将数据包上的目标IP地址转换为内部负载均衡器的目标 IP 地址,以便将所有流量导向 内部负载均衡器,从而导向后端 Web 服务器。
  - 源 NAT 规则适用于来自后端 Web 服务器的所有流量,并且指向防火墙上的不可信网络接口。此规则 将源地址转换为防火 (ethernet1/2) 上可信接口的 IP 地址。
- 安全策略规则 两个安全策略规则在示例配置文件中定义。第一条规则允许所有入站网页浏览流量,并 在防火墙会话开始时生成日志。第二条规则阻止所有其他流量,并在防火墙的会话开始和结束时生成日 志。您可以使用这些日志来监控此部署中到 Web 服务器的所有流量。
- 管理用户凭证— 示例配置文件包含登录到防火墙的用户名和密码,该防火墙设置为 pandemo/ demopassword。导入示例配置后,您必须更改密码并将其设置为强大的自定义密码,或创建新的管理员 帐户并删除 pandemo 帐户。

#### 调整模板

随着您的需求的发展,您可以扩展容量需求并扩展您的部署方案的模板。您可以通过以下方式构建起始模板 以满足您的计划容量需求:

- 在 Azure 应用程序网关后部署其他 VM 系列防火墙。您可以手动将更多 VM 系列防火墙安装到相同的可用性集中,或者启动新的可用性集并手动部署其他 VM 系列防火墙。
- 配置 VM 系列防火墙超出 GitHub 存储库中示例配置文件中提供的基本配置。
- 在 Azure 应用程序网关上启用 HTTPS 负载均衡(SSL 卸载)。有关详细信息,请参阅 Azure 文档。
- 添加或替换模板附带的示例 Web 服务器。

## 在 Azure 上保护 Kubernetes 服务

要保护 Azure Kubernetes 服务,您必须先在 Panorama 上安装 Azure 插件,然后配置 Azure 在 Azure 上 保护 Kubernetes 服务 部署。适用于 Panorama 的 Azure 插件支持基于标记的 VM 监控和在 Azure 上保护 Kubernetes 服务 ,保护 Azure Kubernetes 服务 (AKS) 集群的入站流量,并监控来自 AKS 集群的出站流量。 通过 Panorama 编排的部署,您可以利用 Azure 自动扩展指标以及缩小和扩展阈值,通过独立扩展 VM 系列 防火墙来管理应用程序工作负载资源的突然激增的需求。

要保护 AKS 集群的入站流量,首先必须在 Azure 上保护 Kubernetes 服务 。Panorama 编排的部署与 在 Azure 上保护 Kubernetes 服务 一起用于收集有关网络和资源的信息,然后为在 Azure 上保护 Kubernetes 服务 部署创建 VM 系列防火墙的自动扩展层。请参阅 Palo Alto Networks 兼容性矩阵,以验证保护 AKS 集 群所需的最低操作系统、插件和模板版本。

Palo Alto Networks 可提供 AKS 模板,用于在新的 Azure VNet 中部署 Azure Kubernetes 服务 (AKS) 集群。Panorama 上的 Azure 插件可帮助您建立连接,该连接可用于监控 Azure Kubernetes 集群工作负载,收集您已注释为"内部负载均衡器"的服务,以及创建可以在动态地址组中使用的标记。您可以利用 Panorama 动态地址组将安全策略应用到 AKS 集群上运行的服务的入站流量。

- 适用于 Azure 的 Panorama 插件如何保护 Kubernetes 服务?
- 保护 AKS 集群

适用于 Azure 的 Panorama 插件如何保护 Kubernetes 服务?

您可以使用 VM 系列防火墙保护 Azure Kubernetes 服务 (AKS) 集群的入站流量。VM 系列防火墙只能保护负 <mark>载均衡器</mark>(例如 Azure 负载均衡器)公开的服务。此外,只能监控出站流量。

本章介绍了用来将适用于 Panorama 的 Azure 插件连接到 AKS 集群的不同组件。

- 要求
- 保护 AKS 集群的简单星型拓扑
- 用户定义的路由
- AKS 集群通信
- 具有 Kubernetes 标签的动态地址组

#### 要求

该解决方案需要以下组件。有关最低版本要求,请参阅兼容性矩阵中的 Panorama 插件版本信息。

- VM 系列防火墙。
- Panorama Panorama 版本必须与 VM 系列 PAN-OS 版本相同或更高。
- 适用于 Azure 的 Panorama 插件。
- Panorama 编排部署。
- Azure AKS 模板版本 1.0。此模板用于创建 AKS 集群。

您必须为集群启用 AKS 高级网络 (CNI)。

AKS 部署需要高级网络配置星型 VNet 的 VNet 对等(请参阅保护 AKS 集群的简单星型拓扑)。

保护 AKS 集群的简单星型拓扑

下图说明了保护 Azure AKS 集群的入站流量的自动扩展部署示例。请查看其中的一些组件。

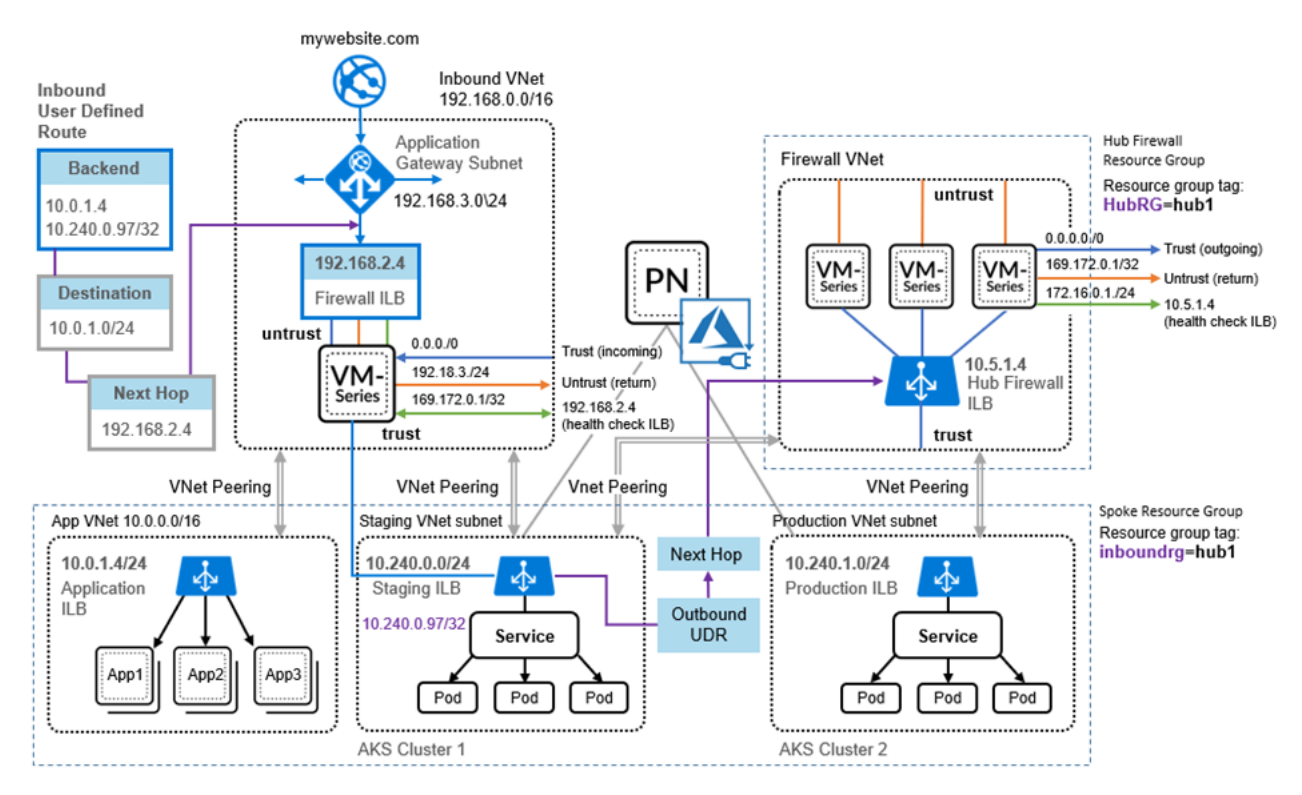

- 自动扩展基础架构 Azure 自动扩展模板可创建消息基础架构和基本星型体系结构。
- AKS 集群 Palo Alto Networks AKS 模板可在新的 VNet 中创建 AKS 集群。如果指定星型资源组的名称,该模板将使用星型资源组名称标记 VNet 和 AKS 集群,以便可以通过适用于 Panorama 的 Azure 自动扩展插件发现资源组。适用于 Panorama 的 Azure 插件查询临时 ILB 上的服务 IP 地址,以了解 AKS 集群服务。

只能将一个星型防火墙规模集与 AKS 集群相关联;如果您在单个 AKS 集群中公开多个服
 务,则必须由同一星型防火墙规模集提供保护。

对于每个资源组,可创建基于子网的地址组。例如,在上图中,为 10.240.0.0/24 (AKS 集 群 1) 创建地址组。

- ▸ VNet 对等 您必须手动配置 VNET 对等才能与同一区域中的其他 VNet 进行通信。
  - ▶ 不支持跨区域对等。

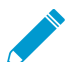

您可以使用其他自动化工具部署 AKS 集群。如果您在现有 VNet(例如中心防火墙 VNet) 中部署,必须手动将 VNet 对等配置为入站和出站星型资源组,并使用资源组名称手动标记 VNet 和 AKS 集群。

用户定义的路由和规则 — 您必须手动配置用户定义的路由和规则(请参阅用户定义的路由)。在上图中,可以根据 UDR 规则将传入流量重定向到防火墙 ILB 进行检查。您可以使用 Azure 用户定义的路由 (UDR) 规则,将退出 AKS 集群的出站流量重定向到中心防火墙 ILB。该解决方案假定允许所有作为Kubernetes 编排的默认策略按原样运行,但是要应用策略,您可以使用允许列表或拒绝列表来允许或拒绝出站流量。

用户定义的路由

您必须手动创建用户定义的路由和路由规则,以控制入站流量或出站流量。

入站

在上图中,来自应用程序网关的入站流量被驱动到后端池,并根据 UDR 规则重定向到防火墙 ILB。例如,创 建指向 VNet 子网的 UDR,以便将 Kubernetes 服务的流量指向防火墙 ILB。

出站

在中心防火墙规模集上,对于保护的每个 AKS 集群,您必须为集群子网 CIDR 创建静态路由,并且下一个跃 点是中心 VNet 可信子网的网关地址。

AKS 集群的所有出站流量都将通过单个 UDR 规则定向到中心防火墙规则模板集。

#### AKS 集群通信

适用于 Azure 的 Panorama 插件只能与给定 AKS 集群的 AKS 控制器节点通信。对于出站 AKS 流量,下一个 跃点是中心防火墙 ILB。由于出站流量受到监控,因此您必须允许所有流量。以下主题重点介绍了可帮助您 建立连接的常见做法。请在规划网络和子网时谨记。

- 创建 AKS 集群身份验证
- 使用地址组标识流量
- 将子网地址组添加到顶级策略
- 对等工作负载和 AKS 集群 VNet 时防止应用程序中断

#### 创建 AKS 集群身份验证

当在适用于 Panorama 的 Azure 插件中连接 AKS 集群时,您必须输入身份验证令牌。您可以使用 Kubernetes 命令执行以下步骤。

#### STEP 1 | 创建 ClusterRole。

STEP 2 | 创建 ClusterRoleBinding。

1. 为 ClusterRoleBinding 创建.yaml 文件。例如, 创建名为 crb.yaml 的文本文件。

```
apiVersion: rbac.authorization.k8s.io
kind: ClusterRoleBinding
metadata:
   name: default-view
roleRef:
   apiGroup: rbac.authorization.k8s.io
   kind: ClusterRole
   name: view
subjects:
   - kind: ServiceAccount
name: default
namespace: default
```

2. 使用 Azure Cloud Shell 以应用 crb.yaml 角色绑定。

```
kubectl apply -f crb.yaml
3. 查看刚才创建的服务帐户。
```

kubectl get serviceaccounts

STEP 3 | 将服务帐户凭据保存到.json 文件。

- 1. 在本地计算机上,切换到要保存凭据的目录。
- 2. 使用 kubectl 命令创建令牌。

```
MY_SA_TOKEN='kubectl get serviceaccounts default -o
jsonpath='{.secrets[0].name}"
```

- 3. 查看令牌名称。
  - \$ echo \$MY\_SA\_TOKEN
- 4. 显示凭证。

kubectl get secret \$MY SA TOKEN -o json

在适用于 Panorama 的 Azure 插件中连接 AKS 集群时,您需要在步骤 3.d 中获得的令牌。

使用地址组标识流量

要为监控的出站流量创建一些粒度,请为 AKS 集群 VNet 子网专门创建地址组(例如,上图中的 10.240.0.97/32)。然后,您可以编写允许传入或传回流量的规则,而不是使用允许所有。

如果创建地址组,请小心保持 AKS 控制器与任何工作节点之间的通信。请参阅将子网地址组添加到顶级策略。

🔷 如果通信中断,则应用程序流量可能会丢失或应用程序部署可能会出现问题。

将子网地址组添加到顶级策略

要保持连接,地址组必须是 Panorama 中顶级策略的一部分。您可以配置集群地址组,也可以引导集群以配 置集群地址组。

🔷 在配置 VNet 对等或用户定义的路由之前,将地址组添加顶级策略。

对等工作负载和 AKS 集群 VNet 时防止应用程序中断

如果 AKS 集群与在单独的 VNet 中运行的 VM 工作负载共存,并且 VNet 与工作负载星型(入站)和中心 (出站)同时对等,则您必须创建地址组以区分工作负载和 AKS 流量,并将地址组添加到顶级策略,如上 所述。

具有 Kubernetes 标签的动态地址组

监控 AKS 集群资源时,Azure 插件为 AKS 服务自动生成以下 IP 标记。

aks.<aks cluster name>.<aks service name>

🔷 不会为节点、Pod 或其他资源生成标记。

如果 AKS 服务包含任何标签,则标记如下所示(每个标签一个服务):

aks.<aks cluster name>.svc.<label>.<value>

如果您已为集群定义 labelSelector 标记,则插件将生成以下 IP 标记:

aks <labelSelector>.<aks cluster name>.<aks service name>

### 保护 AKS 集群

要使 Panorama 能够连接到 Azure Kubernetes 服务 (AKS) 集群,您必须在 Panorama 上启用 Azure 插件与 AKS 集群建立连接。然后,您必须配置防火墙所属的设备组和模板,以便 Panorama 可以将配置对象和策略 规则推送到托管防火墙。

- 准备工作
- 使用模板部署 AKS 集群

- 在适用于 Panorama 的 Azure 插件中连接 AKS 集群
- 设置 VNet 对等
- 将流量重定向到防火墙 ILB
- 将策略应用于相关的 AKS 服务
- 部署和保护 AKS 服务

#### 准备工作

要保护 AKS,您必须先部署 GitHub 上可用的 Azure 自动扩展解决方案。

要保护在 Kubernetes 集群内作为服务运行的 Web 应用程序,您必须计划 VNet、子网和 UDR。VM 系列防 火墙和 Panorama 可为您提供 Kubernetes 服务的安全性和可见性。

- □ 请查看"适用于 Azure 的 Panorama 插件如何保护 Kubernetes 服务?"。
- □ 您必须拥有 AKS 高级网络才能使用 Palo Alto Networks AKS 模板。
- □ 在部署 AKS 集群之前,应设计 AKS 子网。请查看保护 AKS 集群的简单星型拓扑和 AKS 集群通信。
  - □ 该模板将创建单个 AKS 集群(服务)作为示例。您必须指定 VNet、VNet 子网和服务的 CIDR 范 围。CIDR 范围不得重叠。
  - □ 根据您的要求调整子网大小。避免不必要的大范围,因为它们可能会影响性能。
  - □ 请参阅用户定义的路由。指定特定的 UDR 路由,而不是广泛的子网特定路由。
- □ 计划您要如何对等 VNet。如果要对等 AKS 集群,请确保您已阅读 AKS 集群通信。
- □ 考虑您要标识流量的方式。
  - □ 如果您计划在出站 AKS 流量上使用动态址,请参阅将子网地址组添加到顶级策略。
  - 如果服务名称或标记在整个命名空间中不是唯一,请使用标签选择器同时筛选标记和命名空间,以使 其成为唯一。

使用模板部署 AKS 集群

Azure AKS 模板是在新的 VNet 中配置集群的示例。

- STEP 1 | 在 GitHub 上,转到 PaloAltoNetworks/azure-aks,并在存储库中找到构建包。
- STEP 2 | 解压构建包。编辑 azuredeploy.json 和 parameters.json 文件进行自己的部署,然后保存。
- STEP 3 | 发出以下 Azure CLI 命令以部署模板。

```
az group deployment validate --resource-group RG_NAME
--template-file azuredeploy.json
--parameters @parameters.json
az group deployment create --name DEPLOYMENT NAME
```

```
--resource-group RG_NAME
--template-file azuredeploy.json
```

--parameters @parameters.json

- STEP 4 | 在 AKS 集群上部署应用程序或服务。
  - 1. 注释服务 YAML 文件,以使类型为负载均衡器,并将其注释为 service.beta.kubernetes.io/azure-loadbalancer-internal: "true"。例如:

apiVersion: v1

486 VM 系列部署指南 | 在 Azure 上设置 VM 系列防火墙

```
kind: Service
metadata:
name: azure-vote-front
labels:
   service: "azure-vote-front"
   tier: "stagingapp"
annotations:
   service.beta.kubernetes.io/azure-load-balancer-internal: "true"
spec:
   type: LoadBalancer
ports:
        port: 80
selector:
        app: azure-vote-front
```

- 2. 如果您还没有这样做,请在继续操作之前创建 AKS 集群身份验证。
- 3. 在 AKS 集群上部署服务。

例如,您可以通过以下 kubectl 命令部署应用程序:

kubectl apply -f myapplication.yaml

有关示例,请参阅:https://github.com/Azure-Samples/azure-voting-app-redis/blob/master/azure-vote-all-in-one-redis.yaml

4. 使用以下 kubectl 命令获取已部署服务的服务 IP 地址。

kubectl get services -o wide

| NAME             | TYPE         | CLUSTER-IP  | EXTERNAL-IP   | PORT(S)      | AGE   | SELECTOR             |
|------------------|--------------|-------------|---------------|--------------|-------|----------------------|
| azure-vote-back  | ClusterIP    | 10.0.77.21  | <none></none> | 6379/TCP     | 2d23h | app=azure-vote-back  |
| azure-vote-front | LoadBalancer | 10.0.18.189 | 10.240.0.97   | 80:31937/TCP | 2d23h | app=azure-vote-front |
| kubernetes       | ClusterIP    | 10.0.0.1    | <none></none> | 443/TCP      | 2d23h | <none></none>        |

根据步骤 a 中的注释,EXTERNAL-IP 列中的 10.240.0.97 是 ILB 的 IP 地址。使用服务 IP 地址在 Azure 上创建用户定义的路由。

STEP 5 | 创建 UDR 规则以将服务指向应用程序网关后面的防火墙 ILB。

在 Azure 中,转到入站分支资源组,查看路由表并根据目标服务 IP 地址添加新路由。在以下屏幕截图 中,tov1service ADDRESS PREFIX(地址前缀)列中的值为服务 IP 地址。

| defaultBackendUDR             | nuku                                     |                   |                  |                             | \$    |
|-------------------------------|------------------------------------------|-------------------|------------------|-----------------------------|-------|
|                               | → Move 📋 Delet                           | e 💍 Refresh       |                  |                             |       |
| 📲 Overview                    | Resource group (chang<br>-inbound-rg     | ge)               | Associ<br>1 subr | iations<br>net associations |       |
| Activity log                  | Location<br>West US                      |                   |                  |                             |       |
| Access control (IAM)          | Subscription (change)<br>AzureVMSeriesQA |                   |                  |                             |       |
| X Diagnose and solve problems | Subscription ID                          | 1109-640721212518 |                  |                             |       |
| Settings                      | Tags (change)<br>Click here to add tags  |                   |                  |                             |       |
| Configuration                 | Circk here to add tags                   |                   | *                |                             |       |
| Coutes Coutes                 | Routes                                   |                   |                  |                             |       |
| Subnets                       |                                          |                   |                  |                             |       |
| Properties                    | NAME                                     | 1 ADDRESS         | PREFIX           | NEXT HOP                    |       |
| Locks                         | tov1service                              | 10.240.0          | .97/32           | 110                         |       |
| Export template               |                                          |                   |                  |                             |       |
| Support + troubleshooting     | Subnets                                  |                   |                  |                             |       |
| Effective routes              | NAME                                     | ADDRESS RANGE     | VIRTUAL NET      |                             | GROUP |
| New support request           | inbound-fw-vnet-ap                       | opgw-sub          | inbound-f        | w-vnet -                    |       |

在适用于 Panorama 的 Azure 插件中连接 AKS 集群

该任务假设您已部署 Panorama 编排部署,并且已创建模板、模板堆栈和设备组。

有关填写每个表单的更多信息,请参阅 Panorama 在线帮助。

STEP 1 | 选择 Panorama > Azure > Deployments(部署),以查看您在配置部署时创建的监控定义。如下所示,如果已启用 Auto Program Routes(自动编程路由),则会为您编程防火墙路由。

| AutoScaling                 |                        |                     |                     |                           | 0                   |
|-----------------------------|------------------------|---------------------|---------------------|---------------------------|---------------------|
| Name                        | AKSMonitoringDefinitio | n                   |                     |                           |                     |
| 1/5 Description             | AKS Test Setu          | p                   |                     |                           |                     |
| Service Bus Name            | -servicebus            |                     |                     |                           |                     |
| Shared Access Token         | •••••                  |                     |                     |                           |                     |
| Confirm Shared Access Token | •••••                  |                     |                     |                           |                     |
| Service Bus Key Name        | RootManageSharedAcc    | essKey              |                     |                           |                     |
| Service Principal           | AzureServicePrincipal  |                     |                     |                           | ~                   |
| ٩                           |                        |                     |                     |                           | 2 items 🏓 🗙         |
| Firewall Resource<br>Group  | Description            | Resource Group Type | Device Group        | Template Stack            | Auto Program Routes |
| -inbound-rg                 |                        | inbound             | devicegroup         | -azure-<br>template-stack |                     |
| outbound-aks                |                        | hub                 | hub-<br>devicegroup | temp-stack                |                     |
|                             |                        |                     |                     |                           |                     |
| 🕂 Add 📼 Delete              |                        |                     |                     |                           |                     |
|                             |                        |                     |                     |                           | OK Cancel           |

STEP 2 | 在 AKS 中,标记资源组。标记是名称/值对。

- 1. 丢 Home(主页) > Resource groups(资源组),然后选择资源组。
- 2. 选择 Tags(标记)并定义名称/值对。如下图所示,标记名称必须是 inboundgrouprg 和 HubRG:
  - inboundgrouprg 分支资源组名称
  - HubRG 中心资源组名称

| -aks-demo1 - Tags    |                                                         |                                                                  | \$ ×                      |
|----------------------|---------------------------------------------------------|------------------------------------------------------------------|---------------------------|
|                      | 📙 Save 🛛 🖻 Delete all 🤌 Revert changes                  |                                                                  |                           |
| 😚 Overview           | Tags are name/value pairs that enable you to categorize | resources and view consolidated billing by applying the same tag | to multiple resources and |
| Activity log         | resource groups. Learn more                             |                                                                  |                           |
| Access control (IAM) | NAME                                                    | VALUE                                                            |                           |
| 🛷 Tags               | HubRG                                                   | -hub-outbound-aks                                                | in \$                     |
| Sattings             |                                                         |                                                                  |                           |
| Settings             | inboundrg                                               | : -inbound-rg                                                    | ■ 🖏 …                     |
| Node pools (preview) |                                                         | ✓ :                                                              | ~                         |
| Upgrade              |                                                         |                                                                  |                           |
| 🔀 Scale              |                                                         |                                                                  |                           |

该模板将分支资源组的名称用作参数,并使用分支资源组名称标记 VNet 和 AKS 集群,以便适用于 Azure 的 Panorama 插件可以发现资源组。

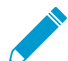

该模板在单独的 VNet 中部署资源组。如果您在与分支防火墙集相同的 VNet 中手动部署 AKS 集群和服务,则必须手动为分支资源组名称创建标记。

#### STEP 3 | 在 Panorama 中,选择 Panorama > Azure > Setup (设置)。

- 1. 在 General (常规)选项卡上, 启用监控。
- 2. 在 Notify Groups(通知组)选项卡上,Add(添加)通知组并选择要通知的设备组。

| Notify Group |                  | 0           |
|--------------|------------------|-------------|
| Name         | Ng1              |             |
| Notify Group | P 🔍 s            | 9 items 🔿 🗙 |
|              | Device Group     |             |
|              | -devicegroup     | A           |
|              | -hub-devicegroup |             |
|              | Dawn             |             |
|              | GKE-Feature-DG1  |             |
|              | GKE-Feature1     |             |
|              | GKE-Feature2     | -           |
|              |                  |             |
|              | ОК               | Cancel      |

3. 在 Service Principal(服务主体)选项卡上,Add(添加)并 Validate(验证)服务主体。 使用您为编排部署创建的服务主体。

| Service Principal     | 0                    |
|-----------------------|----------------------|
| Name                  | AzureServicePrincipa |
| Description           | AKS Testing          |
| Subscription ID       | 1adc902d-2621-       |
| Client ID             | 738287d9-5156-       |
| Client Secret         |                      |
| Confirm Client Secret |                      |
| Tenant ID             | 66b66353-3b76-       |
| Validate              | ОК Сапсе             |

- 4. 在 AKS Cluster (AKS 集群)选项卡上, Add (添加) AKS 集群。
  - 输入 AKS 集群的确切名称。
  - 输入 API 服务器地址。要在 Azure 中查找地址,请查看 AKS 服务,然后选择 Overview(概述)。
  - 上传 AKS 凭据 JSON 文件(请参阅创建 AKS 集群身份验证)。
- 5. 填写其余字段,然后 Add(添加)一个或多个标记。

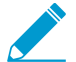

如果服务名称或标记在整个命名空间中不是唯一,请使用标签选择器同时筛选标记和命 名空间,以使其成为唯一。

| Name                          | -aks-advanced-cluster2      |                      |            |          |
|-------------------------------|-----------------------------|----------------------|------------|----------|
| Description<br>Server Address | -aks-advanced-cluster2-dns- | hon westus azmk8s in |            |          |
| AKS Credential Cus            | tomized                     |                      |            | 4        |
|                               |                             |                      |            | 1 item 🔿 |
| ) name                        | Namespace                   | Label Selector Files | 🗢 Apply On |          |
|                               | default                     | tier = stagingapp    | service    |          |
|                               |                             |                      |            |          |
|                               |                             |                      |            |          |
|                               |                             |                      |            |          |
|                               |                             |                      |            |          |
|                               |                             |                      |            |          |
|                               |                             |                      |            |          |

STEP 4 | 选择 Panorama > Azure > Monitoring Definition(监控定义)。

- 1. 添加监控定义。
- 2. 输入名称和说明,然后选择 AKS Cluster Monitoring(AKS 集群监控)。
- 3. 选择 AKS Cluster(AKS 集群)和 Notify Group(通知组),选中 Enable(启用),然后单击 OK(确定)。

| Monitoring Definition |                                                | 0 |
|-----------------------|------------------------------------------------|---|
| Name                  | Md1                                            |   |
| Description           |                                                |   |
| Monitoring Type       | Azure VM Monitoring     AKS Cluster Monitoring |   |
| AKS Cluster           | -aks-advanced-cluster2                         | • |
| Notify Group          | Ng1                                            | • |
|                       | ✓ Enable                                       |   |
|                       | ОК Салсе                                       | 1 |

设置 VNet 对等

如果您计划使用地址组标识流量,请确保在配置对等之前将子网地址组添加到顶级 Panorama 策略。

部署 AKS 集群后,从入站 VNet 到集群,以及从集群到防火墙 VNet 设置 VNet 对等。

将流量重定向到防火墙 ILB

您必须手动创建用户定义的路由 (UDR) 和路由规则,以将流量重定向到特定 ILB。有关示例,请参阅"适用于 Azure 的 Panorama 插件如何保护 Kubernetes 服务?"中的图如何介绍入站 UDR。

STEP 1 | 创建 URL 路由规则以将 Web 流量重定向到合适的后端池。

STEP 2 | 更新应用程序网关子网的 UDR 规则以添加服务 CIDR 的路由,下一个跃点是分支防火墙资源组中的入站防火墙负载均衡器。

将策略应用于相关的 AKS 服务

STEP 1 | 在 Panorama 中,选择 Policies (策略)。

- STEP 2 | 在 Device Group(设备组)列表中,选择 AKS 服务的设备组。
- STEP 3 | Add(添加)安全策略规则。填写表单,然后在 Destination(目标)选项卡上 Add(添加)目标地址或地址组。

| Security Po | olicy Rule  |          |             |             |                                       |         |        | 0      |
|-------------|-------------|----------|-------------|-------------|---------------------------------------|---------|--------|--------|
| General     | Source      | User     | Destination | Application | Service/URL Category                  | Actions | Target |        |
| any         |             | ~        |             |             | Any                                   |         |        |        |
| Desti       | nation Zone | <b>A</b> |             |             | Destination Address                   | •       |        |        |
|             |             |          |             |             | 🗹 <table-cell> front1-ag</table-cell> |         |        |        |
|             |             |          |             |             |                                       |         |        |        |
|             |             |          |             |             |                                       |         |        |        |
|             |             |          |             |             |                                       |         |        |        |
|             |             |          |             |             |                                       |         |        |        |
| 🕂 Add       | 😑 Delete    |          |             |             | 🛨 Add 😑 Delete                        |         |        |        |
|             |             |          |             |             | Negate                                |         |        |        |
|             |             |          |             |             |                                       |         | ок     | Cancel |

部署和保护 AKS 服务

这些步骤概述了如何使用 VM 系列防火墙和适用于 Panorama 的 Azure 插件保护遍历 Kubernetes 服务的入 站和出站流量。

STEP 1 | 在应用程序部署环境中,为应用程序创建 YAML 文件或使用已存在的文件。以下是应用程序 YAML 文件示例:

```
apiVersion: apps/v1
kind: Deployment
metadata:
 name: azure-vote-back
spec:
 replicas: 1
  selector:
   matchLabels:
     app: azure-vote-back
  template:
    metadata:
      labels:
       app: azure-vote-back
    spec:
      containers:
      - name: azure-vote-back
       image: redis
        resources:
```

requests: cpu: 100m memory: 128Mi limits: cpu: 250m memory: 256Mi ports: - containerPort: 6379 name: redis \_\_\_ apiVersion: v1 kind: Service metadata: name: azure-vote-back labels: service: backend spec: ports: - port: 6379 selector: app: azure-vote-back \_\_\_ apiVersion: apps/v1 kind: Deployment metadata: name: azure-vote-front spec: replicas: 5 selector: matchLabels: app: azure-vote-front template: metadata: labels: app: azure-vote-front spec: containers: - name: azure-vote-front image: microsoft/azure-vote-front:v1 resources: requests: cpu: 100m memory: 128Mi limits: cpu: 250m memory: 256Mi ports: - containerPort: 80 env: - name: REDIS value: "azure-vote-back" apiVersion: v1 kind: Service metadata: name: azure-vote-front labels: service: "azure-vote-front" type: "production" providesecurity: "yes" a: "value" b: "value"

```
c: "value"
   tier: "stagingapp"
annotations:
    service.beta.kubernetes.io/azure-load-balancer-internal: "true"
spec:
   type: LoadBalancer
   ports:
    - port: 80
   selector:
        app: azure-vote-front
```

STEP 2 编辑 YAML 文件以标记 Kubernetes 服务。

标签可支持您在使用适用于 AKS 的 Panorama 插件连接到集群时创建的相应标记到 IP 映射。例如,在 上面的示例文件中,在服务元数据中查找应用程序标签。这些标签是:azure-vote-back 和 azurevote-front。

STEP 3 | 在 AKS 集群中,应用 YAML 文件。

STEP 4 | 在 Panorama 中,使用资源组标记创建地址组。

- 1. 在 Objects (对象)选项卡上,从 Device Group (设备组)列表中选择设备组。
- 2. 选择 Address Groups(地址组)并 Add(添加)地址组。
  - 1. 指定名称,然后选择 Dynamic (动态)类型。
  - Add(添加)地址。添加操作将生成一个列出所有检测到的地址的窗口。填充列表可能需要几分钟的时间。
  - 3. 您可以选择一个或多个地址作为匹配条件。选择 AND 或 OR 作为条件关系。
  - 4. 如果您有多个地址,请在搜索框中输入一个字符串以筛选输出,如下图所示。
  - 5. 在地址列表中,单击+以将地址包括在地址组匹配条件中。
  - 6. 匹配条件完成后,单击 OK (确定)。

| -          | devicegroup dy                                       | namic   |          |            | Address Group |                                                          | 0 🗆 |
|------------|------------------------------------------------------|---------|----------|------------|---------------|----------------------------------------------------------|-----|
|            | • OR                                                 |         |          | ×          | Name          | front1-ag                                                |     |
| 🔍 advand   | ed                                                   | _       | 579 iten | ns 🔿 🗙     | Description   | Disable override                                         |     |
| Name       |                                                      | Туре    | Details  |            | Туре          | Dynamic                                                  | -   |
| aks.       | -aks-advanced-cluster2.svc.providesecurity.yes       | dynamic | 100      | <b>+</b> ^ | Match         | 'aks.c.iu-iu-aks-advanced-cluster2.azure-vote-front1' or |     |
| aks.       | -aks-advanced-cluster2.svc.service.azure-vote-front  | dynamic | 100      | +          |               | 'aks_tieraks-advanced-cluster2.azure-vote-front'         |     |
| aks.       | -aks-advanced-cluster2.svc.tier.stagingapp           | dynamic | 100      | +          |               |                                                          |     |
| aks.       | -aks-advanced-cluster2.svc.b.value                   | dynamic | 100      | +          |               |                                                          |     |
| aks.       | -aks-advanced-cluster2.svc.type.production           | dynamic | 100      | +          |               |                                                          |     |
| aks.       | -aks-advanced-cluster2.azure-vote-front1             | dynamic | 100      | +          |               |                                                          |     |
| aks.       | -aks-advanced-cluster2.azure-vote-front              | dynamic | 100      | +          |               |                                                          |     |
| azure.vne  | -nameaks-advanced-rg2-vnet                           | dynamic | 100      | +          |               |                                                          |     |
| azure.reso | urce-group.MCaks-advanced-rg2aks-a                   | dynamic | 100      | +          |               |                                                          |     |
| aks_tier.  | I-aks-advanced-cluster2.azure-vote-front1            | dynamic | 100      | +          |               |                                                          |     |
| aks.       | -aks-advanced-cluster2.svc.service.azure-vote-front1 | dynamic | 100      | +          |               |                                                          |     |
| aks_tier.  | u-aks-advanced-cluster2.azure-vote-front             | dynamic | 100      | +          |               |                                                          |     |
| aks.       | -aks-advanced-cluster2.svc.a.value                   | dynamic | 100      | +          |               | + Add Match Criteria                                     |     |
| aks.       | -aks-advanced-cluster2.svc.c.value                   | dynamic | 100      | +          | Tags          |                                                          | -   |
|            |                                                      |         |          | -          |               | ОК Салс                                                  | el  |

STEP 5 | 使用地址组显示策略。

| paloalto            | )<br>s° | Dasht             | board ACC       | Mor  | iitor P   | — DEVIC<br>olicies | E GROUPS<br>Object | ots  | TEM<br>Network | PLATES<br>De | evice Par   | norama      | nor                   | am     | đ       | 🕹 Comr  | nit 🗸 💰 🖓 Config • | • Q Search  |
|---------------------|---------|-------------------|-----------------|------|-----------|--------------------|--------------------|------|----------------|--------------|-------------|-------------|-----------------------|--------|---------|---------|--------------------|-------------|
| Context<br>Panorama |         | Device Grou       | up -devicegroup | )    | 7         |                    |                    |      |                |              |             |             |                       |        |         |         |                    | S 🛛 Help    |
| V 📾 Security        |         |                   |                 |      |           |                    |                    |      |                |              |             |             |                       |        |         |         | :                  | 3 items 📑 🗶 |
| Pre Rules           |         |                   |                 |      |           |                    |                    |      |                |              |             |             |                       |        |         |         |                    |             |
| E Default Rules     |         | Name              | Location        | Tags | Туре      | Zone               | Address            | User | HIP Profile    | Zone         | Address     | Application | Service               | Action | Profile | Options | Target             | Rule Usage  |
| V 🕸 NAT             | 1       | Allow             | i-devicegroup   | none | universal | any                | any                | any  | any            | any          | 😝 front1-ag | any         | any                   | Allow  |         |         | any                | Used        |
| Pre Rules           | 2       | DenyCluster2      | i-devicegroup   | none | universal | any                | any                | any  | any            | any          | 😝 All       | any         | 🗶 application-default | O Deny | none    |         | aksur000004        | Unused      |
| V 🚴 QoS             |         |                   |                 |      |           |                    |                    |      |                |              |             |             |                       |        |         |         | aksur000003        |             |
| Pre Rules           | 3       | Allow-Default-All | i-devicegroup   | none | universal | any                | any                | any  | any            | any          | any         | any         | any                   | Allow  | none    |         | any                | Used        |

#### STEP 6 | 查看保护的 AKS 服务。

在 Panorama > Azure > Deployments(部署)中查看监控定义,然后在 Action(操作)列中选择 Protected Applications and Services(保护的应用程序和服务)链接。

Protected?(保护?)列汇总了资源组的安全状态。填充该窗口可能需要几分钟的时间。如果您有多个资 源组,请在搜索框中输入一个字符串以筛选输出。

| Protected Application | Protected Applications and Services AKSMonitoringDefinition 💿 🗖 |         |         |         |             |            |                   |            |  |
|-----------------------|-----------------------------------------------------------------|---------|---------|---------|-------------|------------|-------------------|------------|--|
| •                     |                                                                 |         |         |         |             |            | 6 it              | ems 🔿 🗙    |  |
| Resource-Group        | App/Service                                                     | IP      | Туре    | Peered? | In-Backend? | Valid UDR? | Valid<br>Nexthop? | Protected? |  |
| -inbound-rg           | azure-vote-front                                                | 40.0.97 | cluster | True    | True        | True       | True              | True       |  |
| -inbound-rg           | azure-vote-front                                                | 41.0.97 | cluster | False   | True        | True       | True              | False      |  |
| -inbound-rg           | azure-vote-front                                                | 40.0.99 | cluster | True    | False       | False      | False             | False      |  |
| -inbound-rg           | azure-vote-front1                                               | 40.0.98 | cluster | True    | False       | False      | False             | False      |  |
| -inbound-rg           | myPrivateLB                                                     | .1.4    | ilb     | False   | False       | False      | False             | False      |  |
| -inbound-rg           | myPrivateLB                                                     | .1.4    | ilb     | False   | False       | False      | False             | False      |  |
|                       |                                                                 |         |         |         |             |            |                   |            |  |
|                       |                                                                 |         |         |         |             |            | (                 | Close      |  |

此输出取决于 Azure 资源组配置;它不查询设备组或模板堆栈成员。

# 在 OpenStack 上设置 VM 系列防火墙

通过适应于 OpenStack 的 VM 系列防火墙,您可以提供安全的应用程序交付以及网络安全、性 能和可见性。

- > 适用于 OpenStack 的 VM 系列防火墙
- > 面向 OpenStack 解决方案的 VM 系列组件
- > 基本网关部署的热量模板
- > 服务链和服务扩展的 Heat 模板
- > 在基本网关部署中安装 VM 系列防火墙
- > 使用服务链或扩展来安装 VM 系列防火墙

## OpenStack 中的 VM 系列部署

Palo Alto Networks 提供的 Heat Orchestration 模板允许您单独部署 VM 系列防火墙,通过服务链或通过服 务扩展动态地部署。

- 基本网关
- 服务链和服务扩展

### 基本网关

用于 OpenStack 的 VM 系列防火墙允许您在 OpenStack 环境中的计算节点上运行的 KVM 虚拟机监控程序 上部署 VM 系列防火墙。该解决方案使用 Heat 编排模板和引导来部署 VM 系列防火墙和 Linux 服务器。VM 系列防火墙通过检查进出服务器的流量来保护已部署的 Linux 服务器。示例引导程序文件允许 VM 系列防火 墙使用基本配置进行引导,以处理流量。

这些 Heat 模板文件和引导程序文件结合在一起,创建了两个虚拟机,即 VM 系列防火墙和 Linux 服务器, 其网络配置类似于下图所示。

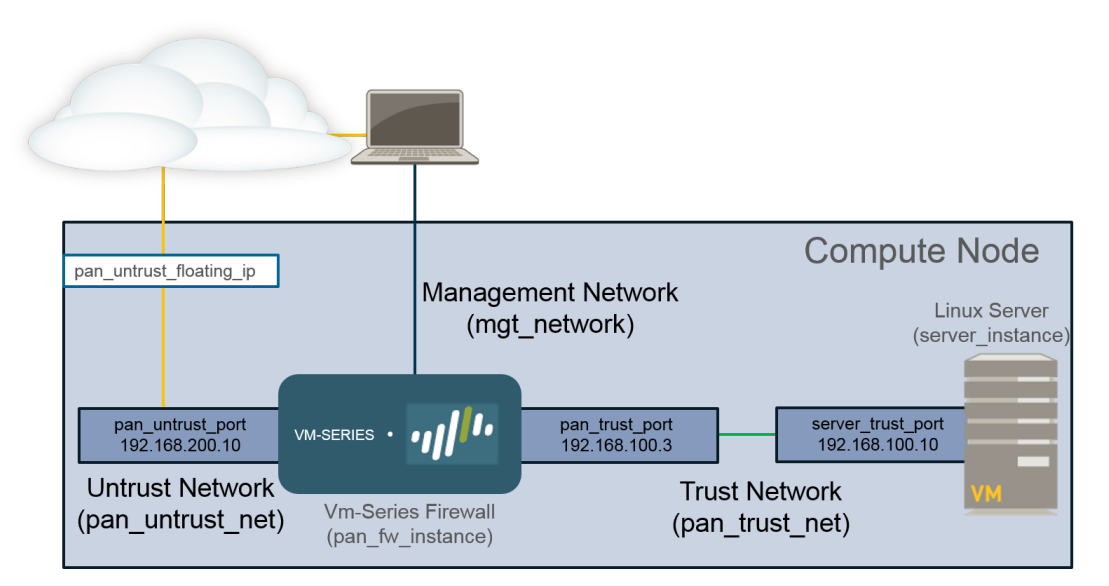

服务链和服务扩展

在 OpenStack Queens 上不支持通过服务链或服务扩展部署 VM 系列防火墙。

服务链是一种 Contrail 功能,可在您的 OpenStack 环境中将 VM 系列防火墙作为服务实例进行部署。服务 链是服务虚拟机集,例如防火墙或负载均衡器,并且服务链中每个虚拟机都是服务实例。服务扩展允许您动 态部署 VM 系列防火墙的其他实例。使用 CPU 利用率或 Ceilometer 收集的每秒传入字节数量,OpenStack 会部署或关闭 VM 系列防火墙的其他实例,以满足您网络的当前需求。

OpenStack 解决方案中的 VM 系列防火墙利用 Heat 编排模板来配置和部署服务链和服务扩展所需的组 件。Palo Alto networks 提供的 Heat 模板创建服务模板,服务实例和服务策略(将流量引导到 VM 系列防火 墙),以在它们之间部署两台 Linux 服务器和 VM 系列防火墙服务实例。

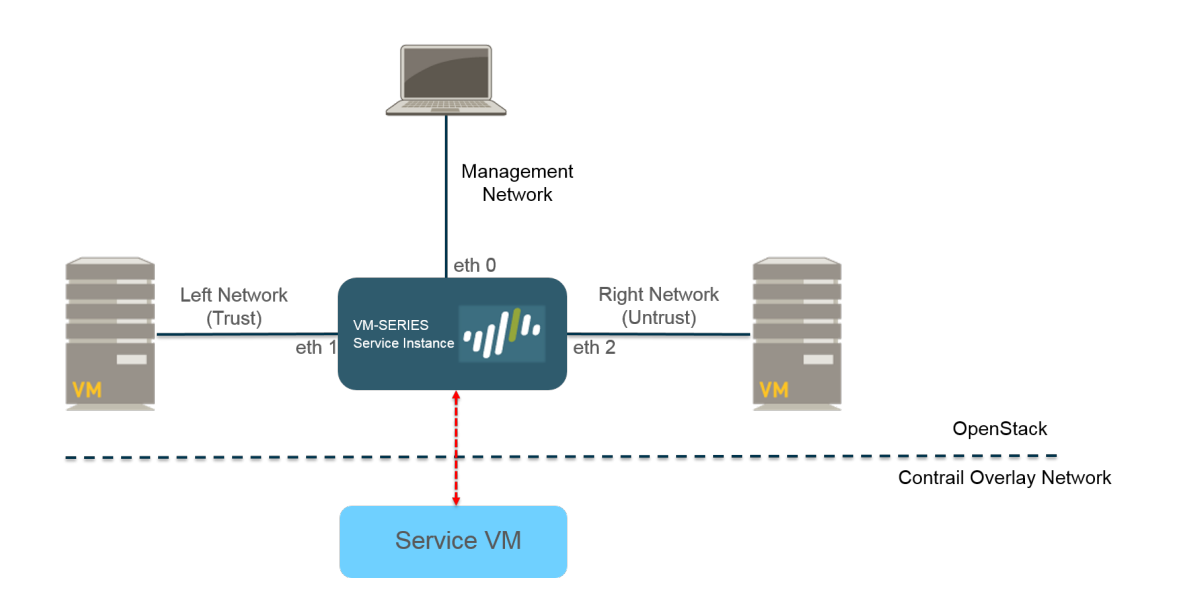

## 面向 OpenStack 解决方案的 VM 系列组件

OpenStack环境中的 VM 系列防火墙已通过以下组件进行测试。

| 组件                           | 说明                                                                                                    |
|------------------------------|----------------------------------------------------------------------------------------------------|
| 软件                           | 有关支持的软件版本的详细信息,请参阅兼容性矩阵。                                                                               |
| VM 系列硬件资源                    | 有关 VM 系列型号的最低硬件要求,请参阅 VM 系列系统要求。                                                                       |
|                              | 在 OpenStack 中,风格定义了计算实例的 CPU、内存和存储容量。设<br>置Heat模板时,请选择满足或超过 VM 系列型号硬件要求的计算风格。                          |
| Fuel Master                  | Fuel 是 OpenStack 的 Web UI 驱动部署和管理工具。                                                                   |
| OpenStack 控制器                | 该节点运行大部分共享的 OpenStack 服务,例如 API 和计划。此外,Horizon<br>UI 在此节点上运行。                                          |
| OpenStack Compute            | 计算节点包含 OpenStack 部署中的虚拟机(包括 VM 系列防火墙)。容纳<br>VM 系列的计算节点必须符合以下标准:                                        |
|                              | • 实例类型 OS :: Nova :: Server                                                                            |
|                              | <ul> <li>・ 元叶町直主少三个接口</li> <li>・ 接受 VM 系列qcow2映像</li> </ul>                                            |
|                              | • 接受计算风格参数                                                                                             |
|                              | ✔ OpenStack计算节点安装在裸机服务器上,因为 VM 系列防<br>火墙不支持嵌套虚拟化。                                                      |
| Contrail 控制器                 | Contrail 控制器节点是一个软件定义的网络控制器,用于虚拟化网络的管理、<br>控制和分析。它为计算和网关节点提供路由信息。                                      |
|                              | 另外,Contrail 控制器为服务链和服务扩展提供必要的支持。                                                                       |
| Contrail 网关                  | Contrail 网关节点通过虚拟网络提供到外部网络的 IP 连接。来自虚拟机的<br>GRE 隧道上的 MPLS 终止于网关节点,其中数据包被解封并发送到 IP 网络上<br>的目标。          |
| Ceilometer(OpenStack 遥<br>测) | 对于 OpenStack 的 VM 系列防火墙,Ceilometer监控 CPU 利用率以进行服务<br>扩展。当 CPU 利用率满足定义的阈值时,将部署或关闭 VM 系列防火墙的新<br>服务实例。   |
| Heat Orchestration 模板文件      | Palo Alto Networks为部署 VM 系列防火墙提供了一个示例 Heat 模板。该模<br>板由主模板和环境模板组成。这些文件通过一个管理接口和两个数据接口实例<br>化一个 VM 系列实例。 |
|                              | 在基本网关部署中,模板通过一个接口实例化 Linux 服务器。服务器的接口连<br>接到由模板创建的专用网络。                                                |
|                              | 在服务链或服务扩展部署中,模板实例化两个 Linux 服务器,其中一个服务器<br>连接到防火墙的每个数据接口。                                               |

| 组件           | 说明                                                                                                    |
|--------------|----------------------------------------------------------------------------------------------------|
| VM 系列防火墙引导文件 | VM 系列防火墙引导文件由 init-cfg.txt 文件,bootstrap.xml 文件和 VM 系列<br>授权代码组成。与 Heat 模板文件一起,Palo Alto Networks 提供了一个示例<br>init-cfg.txt 和 bootstrap.xml 文件。您必须提供您自己的授权代码来授权您的<br>VM 系列防火墙并激活任何订阅。有关 VM 系列引导程序文件的更多信息,请<br>参阅引导 VM 系列防火墙。 |

## 基本网关部署的热量模板

热量模板文件包含以下四个文件,以帮助您在OpenStack中的KVM上启动 VM 系列防火墙。所有四个文件都 需要部署 VM 系列防火墙和Linux服务器。

- pan\_basic\_gw.yaml- 定义创建的资源以支持计算节点上的 VM 系列防火墙和Linux服务器,例如接口 和IP地址。
- pan\_basic\_gw\_env.yaml 定义 VM 系列防火墙和Linux服务器存在的环境。pan\_basic\_gw.yaml文件中的 许多参数引用此文件中定义的参数,例如 VM 系列和Linux服务器的风格。
- Init-cfg.txt—包括在防火墙管理界面上启用 DHCP 的操作命令。
- bootstrap.xml- 为 VM 系列防火墙提供基本配置。bootstrap.xml 文件用于配置数据接口和 IP 地址。这些 值必须与 pan\_basic\_gw.yaml 板文件中的相应值匹配。

另外,bootstrap.xml 文件包含一个名为 untrust2trust 的 NAT 规则。此规则将服务器上的可信端口转换 为 VM 系列防火墙的不可信端口。

您可以通过两种方法将引导文件传递到 OpenStack — 文件注入(个性文件)或用户数据。

从 OpenStack Queens 开始不再支持文件注入;您必须改用用户数据。

下表描述了 pan\_basic\_gw.yaml 模板文件创建的资源,并在适用时提供默认值。

| <br>资源                        | 说明                                                                                                    |
|-------------------------------|----------------------------------------------------------------------------------------------------|
| pan_fw_instance               | 具有管理接口和两个数据接口的 VM 系列防火墙。                                                                                             |
| server_instance               | 具有单一接口的 Linux 服务器。                                                                                                   |
| pan_trust_net                 | 防火墙可信接口和服务器可信接口附加的内部网络连接。                                                                                            |
| pan_trust_subnet              | 子网连接到防火墙上的可信接口 (pan_trust_net),并具有 CIDR 值<br>192.168.100.0/24。                                                       |
| pan_untrust_net               | 防火墙的不可信端口附加的不可信网络。                                                                                                   |
| pan_untrust_subnet            | 子网连接到防火墙上的不可信接口 (pan_untrust_net),并具有 CIDR 值<br>192.168.200.0/24。                                                    |
| allow_ssh_https_icmp_secgroup | 允许端口 22 和 443 上 TCP 以及 ICMP 流量的安全组。                                                                                  |
| pan_untrust_port              | 以3层模式部署的 VM 系列防火墙的不可信端口。Heat 模板为该端口提供默<br>认 IP 地址 192.168.200.10。<br>如果您在 Heat 模板中更改此 IP 地址,则必须更改 bootstrap.xml 文件中的 |
|                               | 17 迟近。                                                                                                    |
| pan_untrust_floating_ip       | 从 public_network 分配的浮动 IP 地址。                                                                                        |
| pan_untrust_floating_ip_assoc | 这将 pan_untrust_floating_ip 关联到 pan_untrust_port。                                                                     |
| pan_trust_port                | VM 系列防火墙第3层模式的可信端口。                                                                                                  |

502 VM 系列部署指南 | 在 OpenStack 上设置 VM 系列防火墙

| 资源                | 说明                                                             |
|-------------------|----------------------------------------------------------------|
| server_trust_port | Linux 服务器第 3 层模式的可信端口。Heat 模板为该端口提供默认 IP 地址<br>192.168.100.10。 |
|                   | 如果您在 Heat 模板中更改此 IP 地址,则必须更改 bootstrap.xml 文件中的<br>IP 地址。      |

Pan\_basic\_gw.yaml 文件引用 pan\_basic\_gw\_env.yaml 中的许多值来创建部署 VM 系列防火墙和 Linux 服务 器所需的资源。Heat 模板环境文件包含以下参数。

| 参数             | 说明                                                                                                    |
|----------------|----------------------------------------------------------------------------------------------------|
| mgmt_network   | VM 系列防火墙管理接口连接到此参数中指定的网络。该模板不会创建管理网<br>络;您必须在部署 Heat 模板之前创建它。默认值为 mgmt_ext_net。                                                          |
| public_network | OpenStack 集群和集群中虚拟机用于与外部或公共网络进行通信的地址。公共网络<br>为公共端点提供虚拟 IP 地址,用于连接到 OpenStack 服务 API。该模板不会创建<br>公共网络;您必须在部署 Heat 模板之前创建它。默认值为 public_net。 |
| pan_image      | 此参数指定部署 VM 系列防火墙时由 Heat 模板使用的 VM 系列基本映像。默认值<br>为 pa-vm-7.1.4。                                                                            |
| pan_flavor     | 此参数定义分配给 VM 系列防火墙的硬件资源。默认值为 m1.medium。这个值符<br>合在 KVM 上设置 VM 系列防火墙章节中所述的 VM 系列在 KVM 系统上的要求。                                               |
| server_image   | 该参数告诉 Heat 模板哪个映像可用于 Linux 服务器。默认值为 Ubuntu-14.04。                                                                                        |
| server_flavor  | 该参数定义分配给 Linux 服务器的硬件资源。默认值为 m1.small。                                                                                                   |
| server_key     | 服务器密钥用于通过 ssh 访问 Linux 服务器。默认值为 server_key。您可以通过在<br>环境文件中输入新的服务器密钥来更改此值。                                                                |

## 服务链和服务扩展的 Heat 模板

▲ CopenStack Queens 上不支持通过服务链或服务扩展部署 VM 系列防火墙。

Heat 模板环境文件定义特定于通过服务链或服务扩展部署的 VM 系列防火墙实例的参数。在环境文件中定 义的参数分为几个部分,描述如下。用于服务链的 Heat 模板有两个版本:vwire 和 L3;用于服务扩展的 Heat 模板只有一个版本。

服务链需要 Heat 模板文件和两个引导文件启动左侧和右侧网络中的 VM 系列防火墙服务实例和两个 Linux 服务器。

- 模板文件 该模板文件定义为支持 VM 系列防火墙和两个 Linux 服务器创建的资源,例如接口和 IP 地址。
  - 用于 vwire 部署的 service\_chaining\_template\_vm.yaml。
  - 用于 L3 部署的 service\_chaining\_template\_L3.yaml。
  - 用于服务扩展部署的 service\_scaling\_template.yaml。
- 环境文件 该环境文件定义 VM 系列防火墙和 Linux 服务器所在的环境。模板中的许多参数引用在此文件中定义的参数,例如 VM 系列的风格和 Linux 服务器的名称。
  - 用于 vwire 部署的 service\_chaining\_env\_vm.yaml。
  - 用于 L3 部署的 service\_chaining\_env\_L3.yaml。
  - 用于服务扩展部署的 service\_scaling\_env.yaml。
- Service\_instance.yaml (仅限服务扩展)这是一个嵌套的 Heat 模板,由 Service\_Scaling\_template.yaml 引用以部署服务实例。它提供部署服务实例以扩展事件的必要信息。
- init-cfg.txt 提供引导 VM 系列防火墙所需的最少信息。所提供的 init-cfg.txt 仅包含在防火墙管理界面 上启用 DHCP 的操作命令。
- FILE\_NAME> \_bootstrap.xml 提供 VM 系列防火墙的基本配置。bootstrap.xml 文件用于配置数据接口。这些值必须与 Heat 模板文件中的相应值匹配。

有关 init-cfg.txt 和 bootstrap.xml 文件的更多信息,请参阅引导配置文件。

以下表格介绍环境文件的参数。

- 虚拟网络
- 虚拟机
- 服务模板
- 服务实例
- IPAM
- 服务政策
- 警报

虚拟网络

Heat 模板环境文件中的虚拟网络配置参数定义了连接 VM 系列防火墙和 Heat 模板部署的两台Linux服务器 的虚拟网络。

| 虚拟网络 (VN Config)   |                           |
|--------------------|---------------------------|
| management_network | VM 系列防火墙管理接口连接到此参数中指定的网络。 |
| 虚拟网络 (VN Config)            |                        |
|-----------------------------|------------------------|
| <br>left_vn 或 left_network  | 左侧虚拟网络的名称。             |
| right_vn 或<br>right_network | 右侧虚拟网络的名称。             |
| left_vn_fqdn                | 左侧虚拟网络的完全限定域名。         |
| right_vn_fqdn               | 右侧虚拟网络的完全限定域名。         |
| route_target                | 编辑此值以使路由目标配置与您的外部网关匹配。 |

# 虚拟机

虚拟机参数定义了左侧和右侧的 Linux 服务器。端口元组的名称在此定义并由 Heat 模板引用。在 Contrail 中,端口元组是连接到同一虚拟机的有序虚拟网络接口集。您可以使用端口元组创建端口,并在创建服务实 例时传递该信息。Heat 模板创建左端口、右端口和管理端口并将它们添加到端口元组中。端口元组然后链 接到服务实例。当您使用 Heat 模板启动服务实例时,端口元组将服务虚拟机映射到在 OpenStack 中部署的 虚拟机。

| 虚拟机(VM 配置)                            |                                                                         |
|---------------------------------------|-------------------------------------------------------------------------|
| flavor                                | 左侧和右侧虚拟机的风格。默认值为 m1.small。                                              |
| left_vm_image 或<br>right_vm_image 或映像 | 左侧和右侧虚拟机的软件映像名称。更改此值以匹配您上传的映像的文件名。<br>缺省值是 TestVM,它是 OpenStack 提供的默认映像。 |
| svm_name                              | 将名称应用到 VM 系列防火墙。                                                        |
| left_vm_name 和<br>right_vm_name       | 左侧和右侧虚拟机的名称。                                                            |
| port_tuple_name                       | 两个 Linux 服务器和 VM 系列防火墙使用的端口元组的名称。                                       |
| server_key                            | 服务器密钥用于通过 SSH 访问虚拟机。默认值为 server_key。您可以通过在环境<br>文件中输入新的服务器密钥来更改此值。      |

## 服务模板

服务模板定义服务实例的参数,例如软件映像、虚拟机风格、服务类型和接口。服务模板在域范围内配置, 可用于指定域内所有项目。

| 服务模板(ST 配置)   |                                                 |
|---------------|-------------------------------------------------|
| S_Tmp_name    | 服务模板的名称。                                        |
| S_Tmp_version | 服务模板版本。默认值是 2。不要更改此参数,因为需要服务模板版本 2 来支持端<br>口元组。 |

| 服务模板(ST 配置)                                                                        |                                                                                      |
|------------------------------------------------------------------------------------|--------------------------------------------------------------------------------------|
| S_Tmp_service_mode                                                                 | 服务模式是 VM 系列防火墙服务实例使用的网络模式。对于 L3 网络模板,默认值<br>是网内的。对于虚拟线路模板,默认值是透明的。                   |
| S_Tmp_service_type                                                                 | 模板部署的服务类型。默认值是防火墙,部署 VM 系列防火墙时不应更改。                                                  |
| S_Tmp_image_name                                                                   | 此参数指定部署 VM 系列防火墙时由 Heat 模板使用的 VM 系列基本映像。编辑此<br>参数以匹配上传到 OpenStack 环境的 VM 系列防火墙映像的名称。 |
| S_Tmp_flavor                                                                       | 此参数定义分配给 VM 系列防火墙的硬件资源。默认值为 m1.large。                                                |
| S_Tmp_interface_type_mgn<br>S_Tmp_interface_type_left<br>S_Tmp_interface_type_righ | n <sup>t</sup> 这些参数定义管理、左侧和右侧接口的接口类型。<br>t                                           |
| domain                                                                             | 此服务模板绑定的域。默认值为 default-domain。                                                       |

# 服务实例

Heat 模板环境文件的服务实例部分提供了由 Heat 模板和服务模板部署的单个实例的名称。

| 服务实例(SI 配置)   |                                     |
|---------------|-------------------------------------|
| S_Ins_name    | 服务实例名称。这是 Contrail 中 VM 系列防火墙实例的名称。 |
| S_Ins_fq_name | 服务实例的完全限定名称。                        |

## **IPAM**

IP 地址管理 (IPAM) 为服务实例的接口提供 IP 地址信息。更改这些参数以最适合您的环境。

| IPAM(IPAM 配置)              |                                                                                                    |
|----------------------------|----------------------------------------------------------------------------------------------------|
| NetIPam_ip_prefix_mgmt     | VM 系列防火墙上的管理接口的 IP 前缀。默认值为 172.2.0.0。                                                                                   |
| NetIPam_ip_prefix_len_mg   | m✔M 系列防火墙上的管理接口的 IP 前缀长度。默认值为 /24。                                                                                      |
| NetIPam_ip_prefix_left     | VM 系列防火墙上左侧接口的IP前缀。默认值是 10.10.1.0。                                                                                      |
| NetIPam_ip_prefix_len_left | VM 系列防火墙上左侧接口的IP前缀长度。默认值为 /24。                                                                                          |
| NetIPam_ip_prefix_right    | VM 系列防火墙上正确接口的IP前缀。默认值是 10.10.2.0。                                                                                      |
| NetIPam_ip_prefix_len_righ | tVM 系列防火墙上正确接口的IP前缀长度。默认值为 /24。                                                                                         |
| NetIPam_addr_from_start_   | tr <b>此</b> 参数确定如何将 IP 地址分配给上述子网上的 VM。如果为 true,则任何新 VM<br>都将采用下一个可用 IP 地址。如果为 false,则任何新虚拟机都会随机分配一个 IP<br>地址。默认值为 True。 |

# 服务政策

服务策略定义了流量重定向规则和策略,将流量从左侧虚拟机和右侧虚拟机之间传递到 VM 系列防火墙服务 实例。

| 服务策略(策略配置)                       |                                                                                                    |
|----------------------------------|----------------------------------------------------------------------------------------------------|
| policy_name                      | Contrail 中的服务策略的名称通过 VM 系列防火墙重定向流量。对于 L3 模板,默<br>认值为 PAN_SVM_policy-L3。对于虚拟线路模板,默认值为 PAN_SVM_policy-<br>vw。 |
| policy_fq_name                   | 服务策略的完全限定名称。                                                                                                |
| simple_action                    | 默认操作 Contrail 适用于去往 VM 系列防火墙服务实例的流量。默认值为 pass,<br>因为 VM 系列防火墙会将自己的安全策略应用于流量。                                |
| 协议                               | Contrail 允许的协议传递给 VM 系列防火墙。默认值为 Any。                                                                        |
| src_port_end 和<br>src_port_start | 使用此参数指定应与策略规则关联的源端口。您可以输入单个端口,用逗号分隔的<br>端口列表,或者输入一系列端口形式 <端口>-<端口>。<br>提供的 Heat 模板中的默认值为 -1;意味着任何源端口。       |
| direction                        | 此参数定义 Contrail 允许传递给 VM 系列防火墙的流量方向。默认值是 <> 或双向<br>流量。                                                       |
| dst_port_end 和<br>dst_port_start | 使用此参数指定应与策略规则关联的目标端口。您可以输入单个端口,用逗号分隔<br>的端口列表,或者输入一系列端口形式 <端口>-<端口>。<br>提供的 Heat 模板中的默认值为-1;意思是任何目标端口。      |

# 警报

警报参数用于服务扩展,并且不包含在服务链环境文件中。这些参数定义了 Contrail 用于确定何时进行扩展 的阈值。这组参数仅用于服务扩展 Heat 模板。

在冷却时间参数下配置的默认时间旨在让防火墙有足够的时间启动。如果更改冷却时间值,请为每个新的防 火墙实例留有足够的启动时间。

| 警报                 |                                                                                                   |
|--------------------|---------------------------------------------------------------------------------------------------|
| meter_name         | 由 Ceilometer 监控的度量标准,并由收缩指示器用于确定何时应该部署或关闭额<br>外的 VM 系列防火墙。Heat 模板使用 CPU 利用率或每秒字节数作为服务扩展的度<br>量标准。 |
| cooldown_initial   | 在启动初始服务实例之后,Contrail 在启动附加服务实例之前等待的时间。默认值<br>为 1200 秒。                                            |
| cooldown_scaleup   | 在第一次放大服务实例启动后,Contrail 在启动附加服务实例之间等待的时间。默<br>认值为 1200 秒。                                          |
| cooldown_scaledown | 在第一个放大服务实例关闭后,Contrail 在关闭其他服务实例之间等待的时间。默<br>认值为 1200 秒。                                          |

| 警报             |                                                                           |
|----------------|---------------------------------------------------------------------------|
| period_high    | 在触发警报之前,平均 CPU 负载计算为高的间隔。默认值为 300 秒。                                      |
| period_low     | 在触发警报之前,平均 CPU 负载计算为低的间隔。默认值为 300 秒。                                      |
| threshold_high | 在启动放大事件之前,Contrail 引用的 CPU 利用率百分比或每秒字节数。默认值<br>是 CPU 利用率 40% 或每秒 2800 字节。 |
| threshold_low  | 在启动缩减事件之前,Contrail 引用的CPU利用率百分比或每秒字节数。默认值是<br>CPU 利用率 20% 或每秒 12000 字节。   |

# 在基本网关部署中安装 VM 系列防火墙

完成以下步骤以准备在 OpenStack 中部署 VM 系列防火墙所需的 Heat 模板,引导程序文件和软件映像。准 备文件后,部署 VM 系列防火墙和 Linux 服务器。

STEP 1 | 下载 Heat 模板和引导文件。

从 GitHub 存储库下载 Heat 模板包。

- STEP 2 | 下载 VM 系列基本映像。
  - 1. 登录到 Palo Alto Networks 客户支持门户。
  - 2. 选择 Software Updates(软件更新),然后从 Filter By(筛选条件)下拉列表中选择 PAN-OS for VM-Series KVM Base Images(用于 VM 系列 KVM 基本映像的 PAN-OS)。
  - 3. 下载用于 KVMqcow2 文件的 VM 系列。
- STEP 3 | 下载 Ubuntu 14.04 并将映像上传到 OpenStack 控制器。

Heat 模板需要用于启动 Linux 服务器的 Ubuntu 映像。

- 1. 下载 Ubuntu 14.04。
- 2. 登录到 Horizon UI。
- 3. 选择 Project (项目) > Compute (计算) > Images (映像) > Create Image (创建映像)。
- 4. Name (名称) Ubuntu 14.04 映像匹配 pan\_basic\_gw\_env.yaml 文件中的参数。
- 5. 将映像源设置为 Image File(映像文件)。
- 6. 单击 Choose File(选择文件)并导航到您的 Ubuntu 映像文件。
- 7. 设置格式以匹配 Ubuntu 映像的文件格式。
- 8. 单击 Create VPC (创建 VPC)。

STEP 4 | 将用于 KVM 基础映像的 VM 系列上传到 OpenStack 控制器。

- 1. 登录到 Horizon UI。
- 2. 选择 Project (项目) > Compute (计算) > Images (映像) > Create Image (创建映像)。
- 3. Name(命名)映像,以匹配 Heat 模板中的映像名称。
- 4. 将映像源设置为 Image File (映像文件)。
- 5. 单击 Choose File (选择文件)并导航到您的 VM 系列映像文件。
- 6. 将格式设置为 QCOW2-QEMU Emulator(QCOW2-QEMU 仿真器)。
- 7. 单击 Create VPC(创建 VPC)。
- STEP 5 | 上传引导文件。您可以通过两种方法将引导文件传递到 OpenStack 文件注入(个性文件)或 用户数据。要使用用户数据传递引导文件,您必须将文件放置在 tar ball(.tgz 文件)中,并使 用 base64 对 tar ball 进行编码。

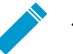

从 OpenStack Queens 开始不再支持文件注入;您必须改用用户数据。

- 对于文件注入,您可以将 init-cfg.txt、bootstrap.xml 和您的 VM 系列授权代码上传到 OpenStack 控制器,或 OpenStack 控制器可以访问的 Web 服务器。
- 如果使用 --user-data 方法将引导数据包传递到配置驱动器,您可以使用以下命令创建 tar ball,并 使用 base64 对 tar ball (.tgz 文件)进行编码:

```
tar -cvzf <file-name>.tgz config/
license software content
```

```
base64 -i <in-file> -o <outfile>
```

- STEP 6 | 编辑 pan\_basic\_gw.yaml 模板以指向引导文件和授权代码。
  - 如果您使用个性文件,将文件路径或Web 服务器地址指定为文件在个性下的位置。取消注释不使用的行。

```
pan fw instance:
   type: OS::Nova::Server
   properties:
     image: { get param: pan image }
      flavor: { get param: pan flavor }
      networks:
        - network: { get param: mgmt network }
        - port: { get resource: pan untrust port }
        - port: { get resource: pan_trust_port }
      user data format: RAW
      config drive: true
      personality:
        /config/init-cfg.txt: {get file: "/opt/pan bs/init-cfg.txt"}
         /config/init-cfg.txt: { get file: "http://web server name ip/
#
pan bs/init-cfg.txt" }
        /config/bootstrap.xml: {get file: "/opt/pan bs/bootstrap.xml"}
        /config/bootstrap.xml: { get file: "http://web server name ip/
#
pan bs/bootstrap.xml" }
        /license/authcodes: {get file: "/opt/pan bs/authcodes"}
#
        /license/authcodes: {get file: "http://web server name ip/pan bs/
authcodes" }
```

如果您使用用户数据,将文件路径或 Web 服务器地址指定为文件在 user\_data 下的位置。如果您有多个

```
pan_fw instance:
   type: OS::Nova::Server
   properties:
     image: { get param: pan image }
      flavor: { get param: pan flavor }
      networks:
        - port: { get resource: mgmt port }
        - port: { get_resource: pan_untrust_port }
        - port: { get resource: pan trust port }
      user data format: RAW
      config drive: true
     user data:
        get file: http://10.0.2.100/pub/repository/panos/images/
#
openstack/userdata/boot.tgz
        get_file: /home/stack/newhot/bootfiles.tgz
```

STEP 7 | 编辑 pan\_basic\_gw\_env.yaml 模板环境文件以适合您的环境。确保管理和公共网络值与您在 OpenStack 环境中创建的值相匹配。将 pan\_image 设置为与您分配给 VM 系列基本映像文件的 名称相匹配。您也可以在此处更改您的服务器密钥。

```
root@node-2:~# cat basic_gateway/pan_basic_gw_env.yaml
parameters:
    mgmt_network: mgmt_ext_net
    public_network: public_net
    pan_image: pa-vm-image
    pan flavor: m1.medium
```

510 VM 系列部署指南 | 在 OpenStack 上设置 VM 系列防火墙

```
server_image: Ubuntu-14.04
server_flavor: m1.small
server_key: server_key
```

STEP 8 | 部署 Heat 模板。

- 1. 执行命令 source openrc
- 2. 执行命令 heat stack-create <stack-name> -f <template> -e ./<env-template>

| root@node-2:~# heat stack-create stack1 | -f pan_basic_ | _gw.yaml -e pan_basic_ | _gw_env.yaml        |              |   |
|-----------------------------------------|---------------|------------------------|---------------------|--------------|---|
|                                         | stack_name    | stack_status           | creation_time       | updated_time | ļ |
| ebe40f9d-2781-4bb2-b246-f15c761f9045    | stack1        | CREATE_IN_PROGRESS     | 2017-01-25T13:36:59 | None         | ļ |

STEP 9 | 验证 VM 系列防火墙是否部署成功。

您可以使用以下命令来检查堆栈的创建状态。

- 使用 heat stack-list 检查堆栈状态
- 使用 heat event-list 查看堆栈创建期间发生的事件详细列表
- 使用 heat stack-show 查看堆栈的详细信息

STEP 10 | 验证 VM 系列防火墙是否正在双向检查访问 Linux 服务器的通信。

- 1. 登录到防火墙。
- 2. 选择 Monitor (监控) > Logs (日志) > Traffic (流量) 来查看 SSH 会话。

# 使用服务链或扩展来安装 VM 系列防火墙

完成以下步骤以准备部署 VM 系列防火墙所需的 Heat 模板,引导程序文件和软件映像。准备文件后,部署 VM 系列防火墙服务和两台 Linux 服务器。

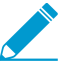

在 OpenStack Queens 上不支持通过服务链或服务扩展部署 VM 系列防火墙。

STEP 1 | 下载 Heat 模板和引导文件。

从 GitHub 存储库下载 Heat 模板包。

- STEP 2 | 下载 VM 系列基本映像。
  - 1. 登录到 Palo Alto Networks 客户支持门户。
  - 选择 Software Updates(软件更新),然后从 Filter By(筛选条件)下拉列表中选择 PAN-OS for VM-Series KVM Base Images(用于 VM 系列 KVM 基本映像的 PAN-OS)。
  - 3. 下载用于 KVMqcow2 文件的 VM 系列。

STEP 3 | 下载 Ubuntu 14.04 并将映像上传到 OpenStack 控制器。

对于服务链,您可以使用 OpenStack 提供的名为 TestVM 的默认映像。使用 TestVM 时跳过此步骤。服 务扩展需要 Ubuntu 映像。

- 1. 下载 Ubuntu 14.04。
- 2. 登录到 Horizon UI。
- 3. 选择 Project (项目) > Compute (计算) > Images (映像) > Create Image (创建映像)。
- 4. Name (名称) Ubuntu 14.04 映像匹配 pan\_basic\_gw\_env.yaml 文件中的参数。
- 5. 将映像源设置为 Image File(映像文件)。
- 6. 单击 Choose File (选择文件)并导航到您的 Ubuntu 映像文件。
- 7. 设置格式以匹配 Ubuntu 映像的文件格式。
- 8. 单击 Create VPC (创建 VPC)。

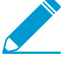

▶ 使用 Ubuntu 映像时需要服务器密钥。确保服务器密钥已添加到环境文件中。

STEP 4 | 将用于 KVM 基础映像的 VM 系列上传到 OpenStack 控制器。

- 1. 登录到 Horizon UI。
- 2. 选择 Project (项目) > Compute (计算) > Images (映像) > Create Image (创建映像)。
- 3. Name(命名) 映像,以匹配 Heat 模板中的映像名称。
- 4. 将映像源设置为 Image File(映像文件)。
- 5. 单击 Choose File (选择文件)并导航到您的 VM 系列映像文件。
- 6. 将格式设置为 QCOW2-QEMU Emulator (QCOW2-QEMU 仿真器)。
- 7. 单击 Create VPC(创建 VPC)。
- STEP 5 | 上传引导文件。这些文件必须上传到这里描述的文件夹结构。Heat 模板使用此文件夹结构来定位引导程序文件。
  - 1. 登录到 OpenStack 控制器。
  - 2. 创建以下文件夹结构:

/root/bootstrap/config/

/root/bootstrap/license/

- 3. 使用 SCP 或 FTP,将 init-cfg.txt 和 bootstrap.xml 文件添加到 config 文件夹中,并将 VM 系列授权代码添加到许可证 license 中。
- STEP 6 | 编辑模板环境文件以适合您的环境。验证环境文件中的映像名称是否与您上传文件时所用的名称相匹配。

```
parameters:
# VN config
 management network: 'mgmt_net'
 left vn: 'left net'
 right vn: 'right net'
 left vn fqdn: 'default-domain:admin:left net'
 right vn fqdn: 'default-domain:admin:right net'
  route target: "target:64512:20000"
# VM config
  flavor: 'm1.small'
  left vm image: 'TestVM'
  right_vm_image: 'TestVM'
  svm name: 'PAN SVM L3'
 left vm name: 'Left VM L3'
 right vm name: 'Right VM L3'
 port tuple name: 'port tuple L3'
#ST Config
  S Tmp name: PAN SVM template L3
  S_Tmp_version: \overline{2}
  S Tmp service mode: 'in-network'
  S_Tmp_service_type: 'firewall'
  S_Tmp_image_name: 'PA-VM-8.0.0'
  S_Tmp_flavor: 'm1.large'
  S Tmp interface type mgmt: 'management'
 S_Tmp_interface_type_left: 'left'
S_Tmp_interface_type_right: 'right'
  domain: 'default-domain'
# SI Config
  S Ins name: PAN SVM Instance L3
  S Ins fq name: 'default-domain:admin:PAN SVM Instance L3'
#IPAM Config
 NetIPam_ip_prefix_mgmt: '172.2.0.0'
 NetIPam_ip_prefix_len_mgmt: 24
 NetIPam_ip_prefix_left: '10.10.1.0'
 NetIPam_ip_prefix_len_left: 24
 NetIPam_ip_prefix_right: '10.10.2.0'
 NetIPam_ip_prefix_len_right: 24
 NetIPam addr from start true: true
#Policy Config
  policy_name: 'PAN SVM policy-L3'
  policy_fq_name: 'default-domain:admin:PAN SVM policy-L3'
  simple_action: 'pass'
 protocol: 'any'
 src_port_end: -1
 src port start: -1
 direction: '< >'
 dst_port_end: -1
 dst port start: -1
```

STEP 7 | 编辑模板文件以指向引导文件和授权代码。在个性化模式下,指定文件路径。取消注释不使用的行。

Pan Svm instance:

```
type: OS::Nova::Server
   depends on: [ mgmt InstanceIp, left InstanceIp, right InstanceIp ]
   properties:
     name: {get param: svm name }
     image: { get param: S Tmp image name }
     flavor: { get param: S Tmp flavor }
     networks:
       - port: { get resource: mgmt VirtualMachineInterface }
       - port: { get resource: left VirtualMachineInterface }
       - port: { get resource: right VirtualMachineInterface }
     user data format: RAW
     config drive: true
     personality:
        /config/init-cfg.txt: {get file: "/root/bootstrap/config/init-
cfg.txt"}
        /config/init-cfg.txt: { get file: "http://10.4.1.21/op test/config/
#
init-cfg.txt" }
        /config/bootstrap.xml: {get file: "/root/bootstrap/config/
Service Chaining bootstrap L3.xml"}
        /config/bootstrap.xml: { get file: "http://10.4.1.21/op test/
config/Service Chaining bootstrap L3.xml" }
        /license/authcodes: {get file: "/root/bootstrap/license/authcodes"}
         /license/authcodes: {get file: "http://10.4.1.21/op test/license/
#
authcodes"}
```

STEP 8 | 上传 Heat 模板文件。

1. 登录到 OpenStack 控制器。

2. 使用 SCP 或 FTP 添加热量模板文件和环境文件。

- STEP 9 | 部署 Heat 模板。
  - 1. 执行命令 source openrc
  - 2. 执行命令 heat stack-create *<stack-name>* -f *<template>* -e ./*<env-template>*

STEP 10 | 验证 VM 系列防火墙是否部署成功。

您可以使用以下命令来检查堆栈的创建状态。

- 使用 heat stack-list 检查堆栈状态
- 使用 heat event-list 查看堆栈创建期间发生的事件详细列表
- 使用 heat stack-show 查看堆栈的详细信息

STEP 11 | 验证 VM 系列防火墙是双向检查 Linux 服务器之间的流量。

- 1. 登录到防火墙。
- 2. 选择 Monitor(监控) > Logs(日志) > Traffic(流量)来查看 SSH 会话。

# 在 Google Cloud Platform 上设置 VM 系列 防火墙

您可以在 Google Cloud Platform 上的 Google Cloud Engine 实例中部署 VM 系列防火墙。

- > Google Cloud Platform 上支持的部署
- > 在 Google Public Cloud 上准备设置 VM 系列防火墙
- > 在 Google Cloud Platform 上部署 VM 系列防火墙
- > 使用适用于 GCP 的 Panorama 插件进行 VM 监控
- > 在 Google Cloud Platform 上自动扩展 VM 系列防火墙

# 关于 Google Cloud Platform 上 VM 系列防火墙

VM 系列防火墙可将下一代防火墙的功能应用于 Google<sup>®</sup> Cloud Platform (GCP<sup>™</sup>)。

要提高性能, GCP 上的 VM 系列防火墙支持数据面开发套件 (DPDK) 库,并根据 VM 系列防火墙许可证和 Google Cloud Platform 虚拟机 (VM) 大小的特定组合提供快速的数据包处理,提高网络性能。

- Google Cloud Platform 和 VM 系列防火墙
- 对 VM 系列的最低系统要求

## Google Cloud Platform 和 VM 系列防火墙

通过 VM 系列防火墙与 Google Cloud Platform (GCP) 的集成,可将 VM 系列防火墙部署为在 Google Compute Engine 实例上运行的虚拟机 (VM)。当从 Google Cloud Platform Marketplace 部署 VM 系列防火 墙时,可简化此过程。

VM 系列防火墙部署结束后,您可以配置以下可选服务:

- 在 VM 系列防火墙上启用 Google Stackdriver 监控 从防火墙将 PAN-OS 指标推送给 Google Stackdriver 服务。
- 在 Google Cloud Platform 上启用 VM 监控以跟踪 VM 更改 设置可以监控包含您的实例在内的特定 GCP 区域的 VM 信息源。受监控的 VM 元数据可以包含项目 ID 等 GCP 预定义属性,以及标签和网络标 记等用户定义属性。

## 对 VM 系列的最低系统要求

必须选择公共云的 VM 系列防火墙许可证和许可证方法:自带许可证 (BYOL) 或即付即用 (PAYG)。要在 Google Compute Engine 实例上部署 VM 系列防火墙,必须选择支持许可证的 VM 系列系统要求的机器类 型。

下表是推荐用于每个许可证的最低预定义标准机器类型 。如果资源要求与您的 VM 系列防火墙许可证兼 容,则可以选择性能较高的机器类型,或是创建您自己的自定义机器类型。

单个 Google Compute Engine 实例最多支持 8 个网络接口。如果想配置 8 个接口,请选择 n1-standard-8 或 更大的机器类型。

| 容量             | BYOL | 套餐1和2 |              |               |
|----------------|------|-------|--------------|---------------|
|                |      | PAYG  | Marketplace  | 推荐的预定义机器类型    |
| VM-100 防火墙     | ~    |       |              |               |
| VM-200 防火墙     | ~    |       |              | n1-standard-4 |
| VM-300 防火墙     | ~    | ~     | $\checkmark$ |               |
| VM-1000-HV 防火墙 | ~    |       |              |               |
| VM-500 防火墙     | ~    |       |              | n1-standard-8 |

| 容量         | BYOL | 套餐1和2 |             |                |
|------------|------|-------|-------------|----------------|
|            |      | PAYG  | Marketplace | 推荐的预定义机器类型     |
| VM-700 防火墙 | ✓    |       |             | n1-standard-16 |

# Google Cloud Platform 上支持的部署

您可以在虚拟私有云 (VPC) 网络中的 Google<sup>®</sup> Compute Engine 实例上部署 VM 系列防火墙。部署类型包 括:

- Internet 网关
- 分段网关
- 混合云 IPSec VPN

# Internet 网关

VM 系列防火墙可以保护进出 internet 的北向南流量,从而保护应用程序免受已知和未知威胁。Google 项目 最多可以包含五个 VPC 网络。有关 Internet 网关的典型示例,请参阅 Google 配置示例。

在公共云环境中,常见的做法是使用扩展架构(如下所示),而非性能更好的大型 VM。此架构(有时也称 为三明治部署)可以避免单点故障,在必要时允许添加或移除防火墙。

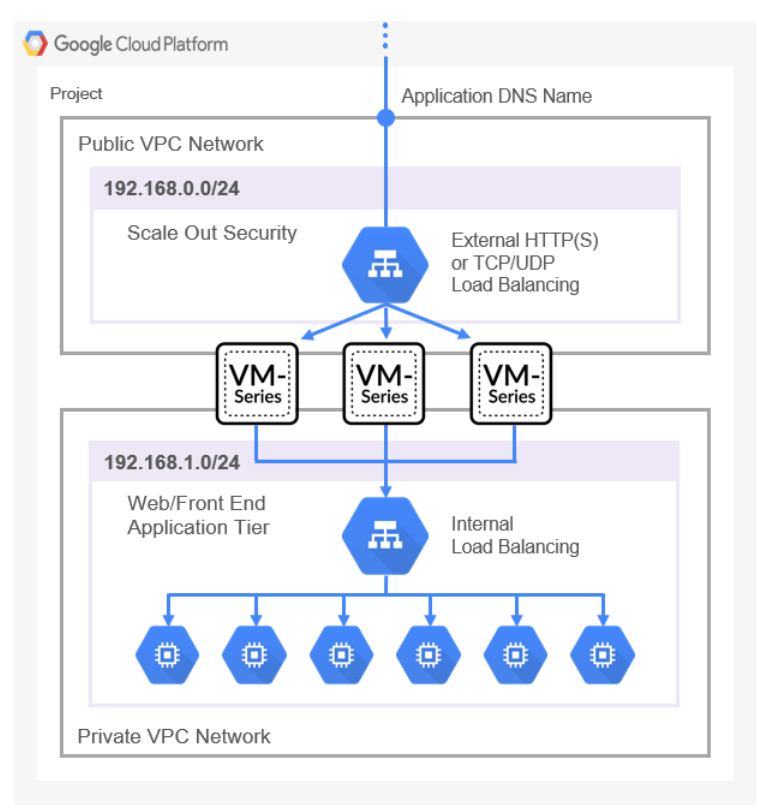

## 分段网关

分段网关保护虚拟私有云 (VPC) 之间的东向西流量,确保数据保护合规性和应用程序的访问。下图显示的是 保护北向南和东向西流量的防火墙。

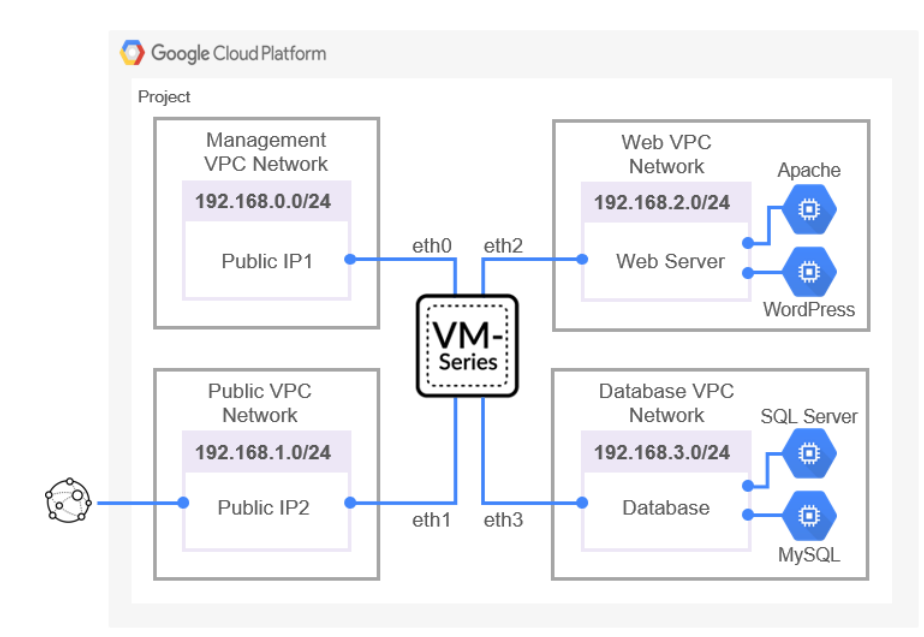

# 混合云 IPSec VPN

VM 系列防火墙充当 IPSec VPN 终止点,从而保护 Google Cloud Platform (GCP) 上托管的应用程序进出通 信的安全。

下图中部署显示的是从预置型网络到 GCP 上部署的 VM 系列防火墙之间的站点到站点 VPN,以及从预置型 网络到 Google Cloud VPN 网关之间的 IPSec 连接。

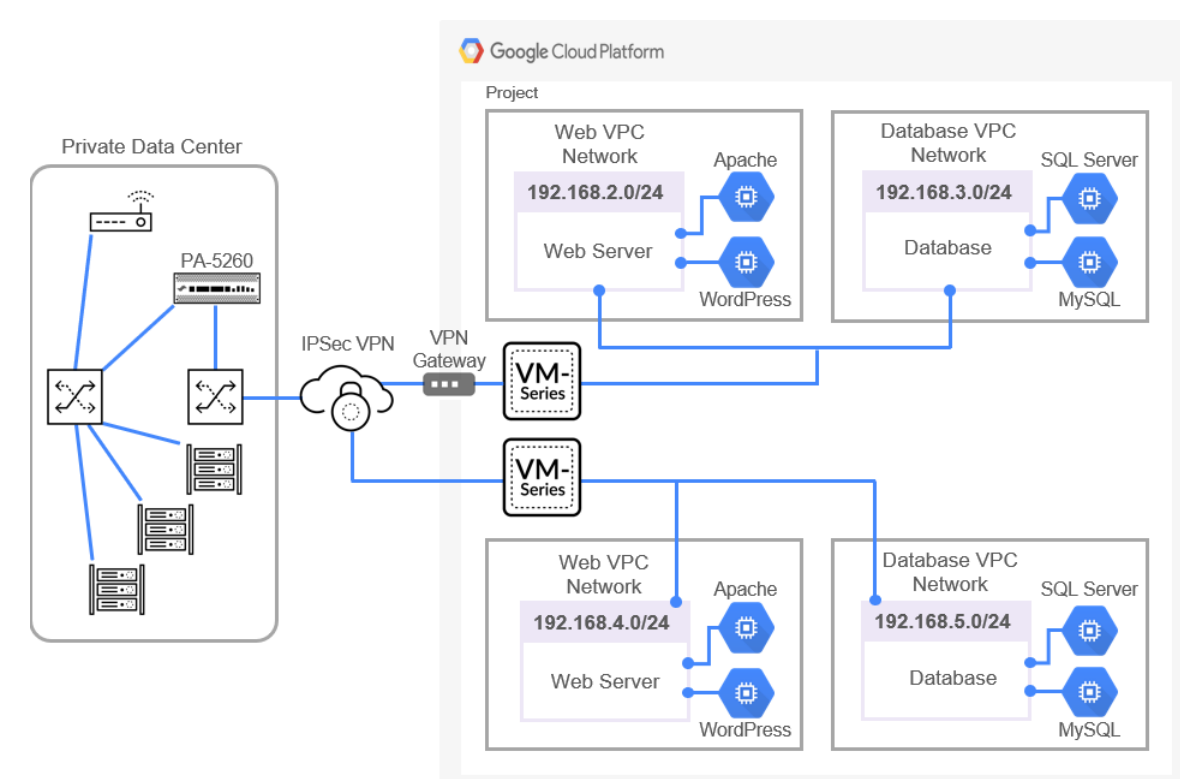

# 在 Google Public Cloud 上准备设置 VM 系列防 火墙

从 Google Cloud Platform Marketplace 部署 VM 系列防火墙的过程需要完成一些准备任务。

如果使用 Google Marketplace 进行部署,则必须创建项目网络和子网,并提前为 VM 系列防火墙接口规划 网络和 IP 地址分配。部署时,必须从现有网络和子网中进行选择。

规划您的部署时,请参阅以下主题:

- 一般要求
- 在 Panorama 上安装 VM 系列插件
- 安装适用于 GCP 的 Panorama 插件
- 准备从 GCP Marketplace 进行部署

#### 一般要求

此清单中的组件通常用于部署直接或使用 Panorama 管理的 VM 系列防火墙。Panorama 插件的其他要求适 用于多项服务,例如 Stackdriver 监控、VM 监控、自动扩展或保护 Kubernetes 部署。

请始终参阅公共云的 Panorama 插件兼容性矩阵信息。此版本需要以下软件:

- GCP 帐户 必须拥有包含链接电子邮件地址的 GCP 用户帐户,并且还必须知道该电子邮件地址的用户 名和密码。
- Google Cloud SDK 如果尚未安装,请安装 Google Cloud SDK,其中包括 Google Cloud API、gcloud 和其他命令行工具。您可以使用命令行界面部署防火墙模板和其他模板。
- GCP 上 VM 系列防火墙上的 PAN-OS 可以从 Google Marketplace 获取运行 PAN-OS 版本的 VM 系列 防火墙。
  - VM 系列防火墙 必须使用 Google Marketplace 的 Palo Alto Networks 映像,在 Google Cloud Platform 中部署要通过 Panorama 管理的 VM 系列防火墙。防火墙必须满足 对 VM 系列的最低系统要 求。
  - VM 系列防火墙 必须许可 VM 系列防火墙以获取序列号。添加 VM 系列防火墙作为 Panorama 托 管设备需要使用序列号。如果您使用适用于 GCP 的 Panorama 插件部署 VM 系列防火墙,则必须提 供 BYOL 授权代码。Google Marketplace 负责处理服务计费,但您部署的防火墙将直接与 Palo Alto Networks 许可服务器交互。
  - 防火墙上的 VM 系列插件 运行 PAN-OS 9.0 及更高版本的 VM 系列防火墙包括 VM 系列插件,该 插件管理与公共云和私有云的集成。如兼容性矩阵所示,VM 系列插件具有与每个 PAN-OS 版本相对 应的最低版本。
    - 升级主要 PAN-OS 版本时,将自动升级 VM 系列插件版本。对于次要版本,由您确定是否需要升级 VM 系列插件,如果需要,则执行手动升级。请参阅在 Panorama 上安装 VM 系列插件。
- 在管理模式下运行的 Panorama 运行与托管防火墙相同或更高版本的 PAN-OS 版本的 Panorama 物理 或虚拟设备。不需要在 GCP 中部署虚拟实例。
  - 您必须拥有 Panorama 的许可版本。
  - Panorama 必须对部署要管理的 VM 的 VPC 具有网络访问权限。
  - 如果您计划管理在 GCP 中部署的 VM 或配置其他功能(例如自动扩展),则 PAN-OS 和 VM 系列插件版本必须满足公共云要求,以支持适用于 GCP 的 Panorama 插件。
  - Panorama 上的 VM 系列插件。请参阅在 Panorama 上安装 VM 系列插件
- 适用于 GCP 版本 2.0.0 的 Panorama 插件 GCP 插件可管理许可、引导和配置使用 VM 监控或自动扩展模板部署防火墙所需的交互。GCP 插件与 VM 监控或自动扩展模板结合使用 Panorama 模板模板堆栈 和设备组,对 NAT 规则进行编程以将流量定向到托管的 VM 系列防火墙。

请参阅安装适用于 GCP 的 Panorama 插件。

# 在 Panorama 上安装 VM 系列插件

在 Panorama 上,安装或升级到支持您要配置的 GCP 功能的 VM 系列插件版本,如公共云兼容性矩阵表中 所述。

初始安装 — 由于 VM 系列插件在 Panorama 上是可选插件,因此首次安装时,必须从支持门户下载 VM 系 列插件,然后转到 Panorama > Device Deployment(设备部署) > Plugins(插件)进行上传和安装。

升级 — 转至 Panorama > Device Deployment(设备部署) > Plugins(插件),然后单击 Check Now(立 即检查)。安装满足公共云兼容性矩阵表中要求的版本。

# 安装适用于 GCP 的 Panorama 插件

如果您要使用 Panorama 管理通过 Palo Alto Networks 模板创建的 VM 监控或自动扩展部署,则需要适用于 GCP 的 Panorama 插件。安装支持您要配置的 GCP 功能的所有版本,如公共云兼容性矩阵表中所述。

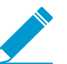

您不能将适用于 GCP 的 Panorama 插件从版本 1.0.0 升级到版本 2.0.x。如果已安装版本 1.0.0,请在安装版本 2.0.x 之前将其删除。

STEP 1 | 验证 Panorama 安装。

在 Panorama 上,确保 PAN-OS 版本满足支持 GCP 自动扩展的要求。

STEP 2 | 删除适用于 GCP 版本 1.0 的 Panorama 插件。

如果已安装适用于 GCP 版本 1.0 的 Panorama 插件,则必须将其删除。

STEP 3 | 安装适用于 GCP 的 Panorama 插件。

选择 Panorama > Plugins(插件),然后在搜索栏中键入 gcp。Install(安装)支持您要配置的功能的插 件版本(请参阅公共云的兼容性矩阵表)。

安装后,您可以在 Panorama 仪表盘的 General Information(常规信息)列表中看到该插件。查看 Panorama > Google Cloud Platform,您会看到 Setup(设置)、Monitoring Definition(监控定义)和 AutoScaling(自动扩展)接口。

STEP 4 | (可选)如果 Panorama 设备具有高可用性配置,则必须手动在两个 Panorama 对等上安装相同版本的 Google 插件。

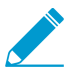

只能在 Panorama 主动对等上配置 Google 插件。提交后,配置同步到 Panorama 被动对 等。仅 Panorama 主动对等轮询为 VM 监控配置的 Google VM 帐户。

# 准备从 GCP Marketplace 进行部署

查看这些要求,以确保您在 Google Compute Engine (GCE) 实例上使用 Google Marketplace 部署防火墙之前 拥有正确的帐户和权限。

- 一般帐户和权限
- 可用 Google 资源
- Google 身份验证方法
- SSH 密钥对

一般帐户和权限

- □ 您以及您允许的任何用户均必须至少具有下列角色或等效的身份识别及访问管理 (IAM) 权限,以连接到 VM 系列防火墙:
  - □ 计算查看器 计算查看器允许您获取并列出 Compute Engine 资源,但无法读取存储在其中的数据。 □ 存储对象查看器 — 允许您使用同一项目中的 Google 存储桶进行引导。

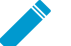

组织中的用户可能具有 IAM 权限或是比所需权限更大的预定义角色。必须适当地限制 VM 系列防火墙访问。

您还可以使用服务帐户限制访问权限,如 Google 身份验证方法中所述。

□ 监控指标编写器 — Stackdriver 所需。

#### 可用 Google 资源

您的项目必须具有足够的资源以将 VM 系列防火墙部署为 Google Compute Engine 实例。如果部署 GCP Marketplace解决方案,以确定此解决方案是否部署除此防火墙外的其他 VM。在 Google Cloud 控制台中 选择 IAM & admin(IAM 和管理员) > Quotas(配额),以查看项目的资源配额以及所消耗的网络和磁盘 空间。如果资源耗尽,则可以要求 Google 为您的组织分配更多的资源。

| 0          | Quotas 🛨 EDIT Q                                            | UOTAS        |          |              |                        |
|------------|------------------------------------------------------------|--------------|----------|--------------|------------------------|
| ÷ <u>•</u> | Quota type                                                 | Service      |          | Metric       | Location               |
|            | Quotas with usage 👻                                        | All services | -        | 3 metrics 👻  | All locations    Clear |
| <u>e</u>   | Service                                                    |              | Location | Used A       |                        |
| ۰          | Google Compute Engine API<br>Networks                      |              | Global   | 18 / 50      | View hierarchy         |
| 0          | Google Compute Engine API<br>Persistent Disk Standard (GB) | 0            | us-west1 | 240 / 4,096  | View hierarchy         |
| 0          | Google Compute Engine API<br>Persistent Disk Standard (GB) | 0            | us-east1 | 60 / 204,800 | View hierarchy         |

### Google 身份验证方法

GCP 可采用多种方法连接到实例。您可以使用服务帐户或 SSH 密钥对进行身份验证。

1. 服务帐户 — 服务帐户适用于应用程序或 VM,而不适用于最终用户。他们通常在您使用程序或脚本,或 从 gcloug 命令行访问防火墙时用于控制访问。如果使用 Google 服务帐户对实例或应用程序进行验证, 则必须知道此帐户的电子邮件地址。请参阅创建和管理服务帐户密钥。

如果想要从项目外部(从其他项目或命令行)连接到 VM 系列防火墙,则必须使用服务帐户。例如,如 果您想启用下一代物理防火墙监控 VM 系列防火墙,则必须将 VM 系列防火墙服务帐户息保存到 JSON 文件。在物理防火墙中,您可以在配置连接时上传文件。

1. 选择 IAM & Admin(IAM 和管理员) > Service accounts(服务帐户),然后选择 +Create Service Account(+创建服务帐户)。

输入服务帐户名称和说明,然后单击 Create(创建)。

从下拉菜单中选择角色类型,然后在右侧选择适当的访问级别。

例如,选择 Project(项目)> Editor(编辑器)。您可以为服务帐户选择多个角色。完成后,单击 **Continue**(继续)。

- 向特定用户授予访问此服务帐户的权限。从右侧的 Permissions(权限)列中选择成员,以授予他们 访问上一步中的角色的权限。
- 2. SSH 密钥 如果从 Marketplace 部署 VM 系列防火墙,则必须为 Google Compute Engine 实例元数据提 供一个 RSA 格式的 Open SSH 密钥。

522 VM 系列部署指南 | 在 Google Cloud Platform 上设置 VM 系列防火墙

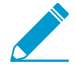

部署时, VM 系列防火墙仅接受一个密钥。

您可以在部署期间将公钥粘贴到 Marketplace 部署,如 SSH 密钥对中所述。部署后,在防火墙内使用 SSH 私钥配置管理员帐户。要添加用户,请参阅管理防火墙管理员。

您可以通过多种方式进行身份验证:

- 为实例创建服务帐户 您可以为特定实例或实例组创建服务帐户,并授予特定权限,然后可以向用户授予这些权限。
- 使用项目的默认服务帐户 如果使用 Google Cloud Platform (GCP<sup>™</sup>) 控制台,则使用您的电子邮件地址 登录,并可以根据项目管理员分配给帐户的任何权限或角色访问 GCE 实例。

使用 Google Cloud 控制台或 gcloud 命令行工具创建的每个 Google Compute Engine 实例都有一个其名称以电子邮件地址格式存在的默认服务帐户:

<project-number>-compute@developer.gserviceaccount.com

要查看防火墙实例的服务帐户名称,请查看实例详细情况,并滚动至底部(请参阅 Compute Engine 默认 服务帐户)。

默认服务帐户可以管理对与 VM 系列防火墙相同的项目中的 VM 进行身份验证。访问范围允许防火墙启 动对 Google Cloud 项目中的 VM 进行 API 调用。

- 使用 IAM 权限和 Google API 如果使用 Google SDK API 和 gcloud,则必须调用 API 进行身份验证。
  - 当想要从命令行管理防火墙,或是运行脚本以配置防火墙时,您通常会使用 Google SDK。
  - 如果您连接的虚拟机包含需要 Google API 的应用程序的自定义映像,则需要访问 Google API。

#### SSH 密钥对

从 Google Marketplace 部署 VM 系列防火墙时,您需要 SSH 密钥对通过 VM 系列防火墙进行身份验证。

🔊 根据密钥生成器文件创建密钥对。不得删除公钥文件。编辑引入非法字符的风险。

VM 系列防火墙以不同于 GCE 实例的方式管理身份验证。部署后,首先以 admin 用户身份登录。仅接受 一次 VM 系列防火墙默认用户名。登录成功后,可以设置 VM 系列 Web 界面的管理员用户名和密码(请参 阅从 Google Cloud Platform Marketplace 部署 VM 系列防火墙)。

Google Marketplace 部署界面中的 SSH key (SSH 密钥) 字段显示以下占位符:

admin:ssh-rsa your-SSH-key

admin 是首次登录到系列防火墙所需的管理员用户名。从 Google Cloud Platform Marketplace 部署 VM 系列防火墙时,可以在 Marketplace 字段中添加 admin: 前缀。

如果不能提供整个公钥,或是在将密码粘贴到 Marketplace SSH key(SSH 密钥)字段时发现您的密钥包含 非法字符,则无法登录到 VM 系列防火墙。在 VM 系列防火墙内首次使用 SSH 时,公钥会传送到防火墙。

如果公钥已损坏,则必须删除部署并重新开始。将保留所有网络和子网,但必须重新创建防火墙规则。

STEP 1 | 创建 SSH 密钥对,并将 SSH 密钥对存储在查找 SSH 密钥中提到的操作系统默认位置。

- Linux 或 MacOS 在 .ssh 目录中使用 ssh-keygen 创建密钥对。
- Windows 使用 PuTTYgen 创建密钥对。

Key comment(密钥注释)字段的内容与 VM 系列防火墙无关;您可以接受默认注释(密钥创建日期)或输入有助于您记住密钥对名称的注释。使用 Save private key(保存私钥)按钮将私钥存储在.ssh 目录中。

STEP 2 | 选择完整的公钥。

- Linux 或 MacOS 在文本编辑器中打开公钥,然后复制公钥。
- Windows 必须使用 PuTTY 密钥生成器查看公钥。启动 PuTTYgen,单击 Load(加载),然后浏览 到保存在 .ssh 目录中的私钥。

在 PuTTYgen 中向下滚动,确保选择整个密钥,右键单击,然后选择 Copy(复制)。

| 😴 PuTTY Key Gener       | ator                                                      |                      |                                 | ? ×              |  |  |  |  |  |
|-------------------------|-----------------------------------------------------------|----------------------|---------------------------------|------------------|--|--|--|--|--|
| File Key Conversions    | Help                                                      |                      |                                 |                  |  |  |  |  |  |
| Key                     |                                                           |                      |                                 |                  |  |  |  |  |  |
| Public key for pasting  | Public key for pasting into OpenSSH authorized keys file: |                      |                                 |                  |  |  |  |  |  |
| eKUvnhwjfvOChChz<br>X3A | 2zyHvr5/Ejd7iZ8xtt                                        | WuyrysdDfQd9KX:      | 3okTqoO8GmK                     | jkgjgKkZDDqeEo 🔺 |  |  |  |  |  |
| +qnzxDVhlnXAbwQ         | MEQmfvol6E5cbG                                            | uSwRAbfh9zHk93       | 55KbcamNFgx                     | sgPj3xkiqlz8kZCG |  |  |  |  |  |
| VPTa4ogUAQdpzUg         | 6ZREXCFuGv63F                                             | OG6FIT78oMUb1        | sg5bcExZ2kPJ                    | EkLMNWHioSh/to   |  |  |  |  |  |
| ogqbxgoob*****2)        | OEIIW Useillei                                            | Undo                 |                                 | L V              |  |  |  |  |  |
| Key fingerprint:        | ssh-rsa 2048 4                                            | Cut<br>Copy<br>Paste |                                 |                  |  |  |  |  |  |
| Key comment:            | username                                                  |                      |                                 |                  |  |  |  |  |  |
| Key passphrase:         |                                                           |                      |                                 |                  |  |  |  |  |  |
| ney passpinase.         |                                                           | Delete               |                                 |                  |  |  |  |  |  |
| Confirm passphrase:     |                                                           | Select All           |                                 |                  |  |  |  |  |  |
| Actions                 |                                                           | Right to left        | Reading order                   |                  |  |  |  |  |  |
| Generate a public/pr    | Generate a public/private key pair                        |                      | Show Unicode control characters |                  |  |  |  |  |  |
| Load an existing priv   | ate key file                                              |                      |                                 | Load             |  |  |  |  |  |
| Save the generated      | key                                                       | Save p               | oublic key                      | Save private key |  |  |  |  |  |
| Parameters              |                                                           |                      |                                 |                  |  |  |  |  |  |
| Type of key to gener    | ate:                                                      | ECDSA                | O ED25519                       | O SSH-1 (RSA)    |  |  |  |  |  |
| Number of bits in a g   | enerated key:                                             |                      | 0 2223010                       | 2048             |  |  |  |  |  |

STEP 3 | 在 SSH 密钥字段中输入公钥,如下所述。

 在 Marketplace SSH key (SSH 密钥)字段,删除占位符文本和类型: admin:

确保冒号后面没有多余的空格。

2. 在 admin: 之后插入光标,然后选择 Paste as plain text(粘贴为纯文本)。密钥必须在一行上,如下 所示:

| SSH key 🛞                          |                               |
|------------------------------------|-------------------------------|
| admin:ssh-rsa AAAAB3NzaC1yc2EAAAAB | JQAAAQEAyB1VfkZkf2VCYvpGGh0xS |

3. 将光标移动到密钥的末尾,添加一个空格,然后键入:admin。

SSH key (SSH 密钥)字段的最终内容必须为:

admin:ssh-rsa[KEY] admin

STEP 4 | 检查密钥。

部署后,在尝试登陆到防火墙之前,请查看管理实例,并检查密钥是否有换行符或多余空格:

| 37 L TU7120A L LWUYT YSUDT OUSKAJOK TU0000IIN TKE TE |
|------------------------------------------------------|
| GKkEtkxS3Ia9Q1uc/7EPeKUvnhwjfvOChChz2zyHvr           |
| WNjhxhklwqub/2dWC8xGUNlosZtjSFfanWeE1ZS/2I           |
| Zkf2VCYvpGGh0xScRkfCewqBTA2bxoBm0S0Mm4Z2jJ           |
|                                                      |

如果密钥全部在一行上,并且格式为 admin:ssh-rsa [KEY] admin,则操作完成。

STEP 5 | (可选)如果出现错误,则必须更换密钥。

1. 单击 X 删除密钥,然后单击 + Add item (+ 添加项目)。

- 2. 按照步骤 3 中所述输入密钥。现在, SSH key (SSH 密钥)字段必须显示:
  - admin:ssh-rsa[KEY] admin
- 3. 单击 Save (保存) 以部署更新过的部署。
- 4. 重新检查密钥。

### 虚拟私有云 (VPC) 网络规划

在从 Google Marketplace 进行部署之前,制定 VPC 网络(称为网络)、子网(也称为子网)和 Google 防 火墙规则的计划。您首先必须创建网络和子网,然后才能开始从 Google Cloud Platform Marketplace 部署 VM 系列防火墙。

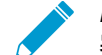

*Marketplace* 部署页面仅显示启动部署时存在的网络和子网。如果网络丢失,则必须退出部 署,创建网络,然后从头开始。

VPC 网络 — 您必须创建专用于每个 VM 系列防火墙网络接口的自定义网络。

- 根据您的 VM 系列防火墙许可证,要确定所需的网络接口数,请参阅面向公共云的 VM 系列防火墙许可证。至少需要设置三个 VPC 网络和子网以启动 VM 系列防火墙。
- □ GCP 项目具有包含预设配置和防火墙规则的默认网络;如果未使用,您可以删除默认网络。
- □ 一个项目中默认最多有五个网络。GCP 管理员可以为您的项目请求其他网络。
- 要连接到管理接口,必须创建允许访问的 GCP 防火墙规则。如果选择 Enable GCP Firewall rule for connections to Management interface(启用管理接口连接用 GCP 防火墙规则),然后为 Source IP in GCP Firewall rule for connections to Management Interface(管理接口连接用的 GCP 防火墙规则 源 IP)提供 CIDR 块,则可以在部署时执行此操作。

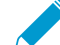

您的网络必须包含想要保护的所有实例。

子网 — Compute Engine 实例最多可在单个实例上支持八个第3层接口。管理、可信和不可信接口占据 三个接口,您最多可以创建五个额外的数据平面接口。通常,数据平面接口代表应用程序网络。

- □ IP 地址 您可以在创建接口子网时提供 IP 地址范围,并且可以选择在部署子网时启用外部地址。
  - 创建网络子网时,必须指定 IP 地址范围。此范围用于您的内部网络,因此,不能覆盖其他子网。
  - 部署时,您可以在创建网络接口时选择启用外部 IP 地址。默认情况下,您可以获得一个临时 IP 地址。部署时,您不能提供保留的静态 IP 地址,但可以在完成部署时将临时地址升级为静态 IP 地址 (请参阅升级临时外部 IP 地址)。

#### 网络接口规划

在 Google Cloud Platform Marketplace 上进行部署时,VM 系列防火墙默认部署有三个接口:管理层接口、 不可信和可信数据平面接口。您可以根据 VM 上可用的计算资源定义数据层实例,请参阅面向公共云的 VM 系列防火墙许可证。

在部署时,您可以有机会为这些接口命名。

#### 接口顺序

使用 Marketplace 进行部署时,会预定义网络接口的顺序。管理接口映射至 eth0,不可信接口映射至 eth1,可信接口映射至 eth2。Marketplace 会使用此顺序,因为如果需要交换管理接口以进行负载均衡,必 须将管理接口映射到 eth0,不可信接口映射到 eth1 可确保映射成功。

#### 管理接口

您添加的第一个网络接口映射到防火墙上的 ethO,包含启用 IP 转发的选项。您可以使用此接口管理 VM 系 列防火墙。通常,此接口具有一个外部 IP 地址。

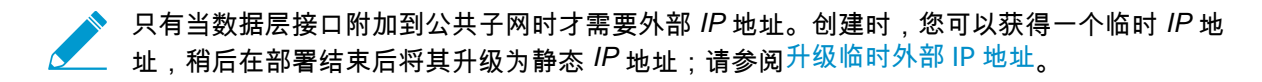

数据层接口(不可信,可信)

从 Marketplace 进行部署时,会预定义添加接口的顺序。

 将不可信接口配置到管理接口的下游。此顺序表示不可信接口映射到 eth1。不可信接口通常会附加到公 共子网,并具有一个外部 IP 地址。

只有当数据层接口附加到公共子网时才需要外部 IP 地址。创建时,您可以获得一个临时 IP 地址,但您可以将其升级为静态 IP 地址;请参阅 升级临时外部 IP 地址。

 可信接口紧随不可信接口,并映射到 eth2。可信网络通常不具有外部 IP 地址。可以将任何其他数据平面 接口添加到可信接口的下游。

#### 其他数据面板接口

规划必须保护的应用程序(例如,Web 服务器,数据库)以及网络中其他应用程序接口。除用于启动防火墙 所必需的三个接口外,您还可以创建最多五个其他数据平面接口。想要保护的应用程序必须位于连接到 VM 系列防火墙的网络中。

# 在 Google Cloud Platform 上部署 VM 系列防火 墙

要使用 GCP Marketplace 模板部署 VM 系列防火墙,首先必须为防火墙上的每个接口创建 VPC 网络。从 Google Marketplace 部署防火墙后,您可以登录到防火墙以调整配置,以便在 GCP VPC 配置中使用。您还 可以启用监控功能,以便收集指标可改进资源管理的指标,或创建可自动适应应用程序环境中更改的安全策 略规则。

- 从 Google Cloud Platform Marketplace 部署 VM 系列防火墙
- 用于 Google Cloud Launcher 负载均衡的管理接口交换
- 使用 VM 系列防火墙 CLI 以交换管理接口
- 在 VM 系列防火墙上启用 Google Stackdriver 监控
- 在 Google Cloud Platform (GCP) 上启用 VM 监控以跟踪 VM 更改
- 使用动态地址组保护 VPC 中的安全实例
- 使用自定义模板或 gcloud CLI 部署 VM 系列防火墙

从 Google Cloud Platform Marketplace 部署 VM 系列防火墙

您可以使用 Google<sup>®</sup> Cloud Platform Marketplace 在 VM-300 容量许可证上部署 VM 系列防火墙。Cloud 提 供的许可映像包括:

- VM 系列下一代防火墙包1
- VM 系列下一代防火墙包 2
- VM 系列下一代防火墙 (BYOL)

有关这些许可证选项的更多信息,请参阅从 Google Cloud Platform Marketplace 部署 VM 系列防火墙。

Marketplace 将通过至少一个管理接口和两个数据平面接口(可信和不可信)部署 VM 系列防火墙实例。您可以在您的虚拟私有云 (VPC) 中为最多五个 Google Compute Engine 实例添加额外的数据平面接口。

部署 VM 系列防火墙之前,必须在组织中创建或选择一个项目,然后创建将与防火墙相连接的任何网络和子 网,如VPC 网络规划和网络接口规划所述。

您无法将多个网络接口附加到相同的 VPC 网络。创建的每个接口必须具有包含一个子网的专用网络。您的 网络必须包含您创建的任何其他数据平面实例。

#### STEP 1 | 选择引导方法。

STEP 2 | 在 Marketplace 上找到 VM 系列防火墙列表。

- 1. 登录到 Google Cloud 控制台。
- 2. 从产品和服务菜单中选择 Marketplace。
- 3. 搜索 **₩** 系列。
- 4. 选择以下 VM 系列防火墙许可证选项之一。

STEP 3 | 单击 Launch on Compute Engine (在 Compute Engine 上启动)。

STEP 4 | 命名实例,并选择资源。

- 输入 Deployment Name(部署名称)(此名称显示在部署管理器中)。此名称必须是唯一的,且不能与项目中的任何其他部署冲突。
- 2. 选择 Zone(区域)。有关支持区域列表,请参阅地区和区域。
- 3. 根据 VM 系列系统要求和 Google Cloud Platform 上 VM 系列防火墙的系统最低要求选择用于许可证 的 Machine Type(机器类型)。

#### STEP 5 | 指定实例元数据。

Bootstrap Bucket(引导桶)和 Interface Swap(接口交换)会影响 VM 系列防火墙首次启动时的初始配 置。

1. Bootstrap Bucket(引导桶)(可选)— 如果您计划使用引导文件,请输入存储桶的名称,或输入包 含引导数据包的存储桶中文件夹的路径。您需要权限才能访问存储桶。例如:

vmseries-bootstrap-gce-storagebucket=<bucketname>

或者

vmseries-bootstrap-gce-storagebucket=<bucketname/directoryname>

如果您选择使用自定义元数据进行引导,请继续执行步骤 6。

- Interface Swap(接口管理)(可选)— 在部署时交换管理接口 (eth0)和第一个数据平面接口 (eth1)。接口交换仅在将 VM 系列防火墙部署在 Google Cloud Platform HTTP(S)负载均衡后才有用。 有关详细信息,请参阅用于 Google Cloud Launcher 负载均衡的管理接口交换。
- 3. SSH key(SSH 密钥) 从 SSH 密钥对粘贴公钥。按照SSH 密钥对中的操作系统说明来创建、复制和粘贴密钥。Windows 用户必须查看 PuTTY 中的密钥,从用户界面进行复制,并将其粘贴到Marketplace 部署。

▶ 如果密钥格式不正确,则 VM 系列防火墙不允许您登录,您必须删除此部署,并重新设 \_\_\_ 置。

- 4. 单击 More(更多)以显示其他元数据选项。blockProjectKeys(阻止项目密钥)和 enableSerialConsole(启用串行控制台)是实例的属性;您可以在成功部署后更改这些元数据值。
  - blockProjectKeys(阻止项目密钥)(可选)— 如果阻止项目密钥,则只能使用您提供的 SSH 公 共密钥来访问实例。
  - enableSerialConsole(启用串行控制台)(可选)—通过与串行控制台交互,您可以监控实例创建,执行交互调试任务。

STEP 6 | 指定自定义元数据。

如果您选择使用自定义元数据进行引导,请添加您在步骤 5 中未添加的所有键值对。有关键值对列表, 请参阅init-cfg.txt 文件组件。例如:

Custom metadata

| op-command-modes   | mgmt-interface-swap  | // ×  |
|--------------------|----------------------|-------|
| plugin-op-commands | sriov-access-mode-on | // ×  |
| type               | dhcp-client          | // ×  |
| dns-primary        | 8.8.8                | _/, × |
| hostname           | PA-VM-userdata       | // ×  |
|                    | + Add item           |       |

#### STEP 7 | 配置启动磁盘。

- 1. Boot disk type(启动磁盘类型)— 从 SSD 永久磁盘或标准永久磁盘选择。请参阅存储选项。
- 输入 Boot disk size(启动磁盘大小)— 60GB 为最大值。您可以稍后编辑磁盘大小,但必须停止 VM 才能执行此操作。

#### STEP 8 | 配置管理接口。

1. Management VPC Network name (管理 VPC 网络名称)—选择现有网络

528 VM 系列部署指南 | 在 Google Cloud Platform 上设置 VM 系列防火墙

- 2. Management Subnet name (管理子网名称)—选择现有子网。
- Enable External IP for Management interface(启用管理接口外部 IP)(可选nal)(可选)— 如果启用此选项,您可以使用分配给 VM 系列防火墙管理接口的 IP 地址和 SSH 访问 VM 系列防火墙 Web界面。
- Enable GCP Firewall rule for connections to Management interface(启用管理接口连接用 GCP 防火 墙规则)(可选)— 启动此选项后,可自动创建用于您提供的外部源 IP 地址的 GCP 防火墙允许规则。
- Source IP in GCP Firewall rule for connections to Management Interface (管理接口连接用的 GCP 防 火墙规则源 IP) — 如果 Enable GCP Firewall rule for connections to Management interface (启用 管理接口连接用 GCP 防火墙规则),则输入源 IP 地址或 CIDR 块。
  - 请勿使用 0.0.0.0/0。确保提供与专用管理 IP 地址或网络相对应的 IP 地址或 CIDR 块。源网络范围 不得大于必要的范围。
  - 验证地址,确保您不会锁定自己。
- STEP 9 | 配置不可信的数据平面接口。
  - 1. Untrust VPC Network name (不可信的 VPC 网络名称)—选择现有网络。
  - 2. Untrust Subnet name(不可信的子网名称)— 选择现有子网。
  - 3. Enable External IP for Untrust(启用不可信的外部 IP)— 启用 GCP 以提供充当外部 IP 地址的临时 IP 地址。

STEP 10 | 配置可信的数据平面接口。

- 1. Trust VPC Network name (可信的 VPC 网络名称)—选择现有网络。
- 2. Trust Subnet name(可信的子网名称)— 选择现有网络。
- 3. Enable External IP for Trust(启用可信的外部 IP)— 启用 GCP 以提供充当外部 IP 地址的临时 IP 地 址。
- STEP 11 | 配置其他接口。必须输入想要添加的数据平面接口数;默认为 0 (无)。部署页面始终显示另 外五个编号为 4-8 的数据平面字段。
  - 1. Additional Dataplane interfaces (其他数据平面接口)— 输入其他数据平面接口的数量。

如果此数字为 0(默认),即使已填写接口字段,也会忽略编号为 4-8 的数据平面。例 如,如果指定 2,然后填写三个接口的信息,则仅创建前两个。

- 2. Additional Dataplane # VPC name (其他数据平面 # VPC 名称)—选择现有网络。
- 3. Dataplane # Subnet name (数据平面 # 子网名称) 选择已存在的子网。
- 4. Enable External IP for dataplane # interface ( 启用数据平面 # 接口外部 IP )— 启用 GCP 以提供充当 外部 IP 地址的临时 IP 地址。

STEP 12 | Deploy(部署)实例。

STEP 13 | 使用 Google Cloud Deployment Manager查看和管理您的部署。

#### STEP 14 | 使用 CLI 更改防火墙上的管理员密码。

1. 从命令行登录到 VM 系列防火墙。在 SSH 工具中,连接至管理接口外部 IP,并指定私钥路径。

Windows 用户:使用 PuTTY 连接到 VM 系列防火墙,并发出命令行指令。要指定私钥路径,请选择 Connection(连接) > SSH > Auth(授权)。在 Private key file for authentication(提供密钥文件进 行身份验证)中:单击 Browse(浏览)以选择私钥。

2. 进入配置模式:

VMfirewall> configure

3. 输入以下命令:

VMfirewall# set mgt-config users admin password

- 4. 输入并确认管理员的新密码。
- 5. 提交新密码:

VMfirewall# commit

6. 返回到命令模式:

```
VMfirewall# exit
```

7. (可选)如果使用引导文件进行接口交换,则使用下列命令查看接口映射:

VMfirewall> debug show vm-series interfaces all

STEP 15 | 访问 VM 系列防火墙 Web 界面。

1. 在浏览器中创建与管理接口 IP 地址的安全 (https) 连接。

如果出现网络错误,则检查您是否拥有允许连接的 GCP 防火墙规则。

- 2. 出现提示时,输入用户名 (admin) 以及 CLI 中指定的管理员密码。
- 3. (可选)如果引导结束,则检验引导完成。

如果发现问题,则在 VM 系列防火墙上搜索日志信息。选择 Monitor(监控) > System(系统),并 在手动搜索字段内输入 description contains 'bootstrap',然后在结果中查找指示引导成功 的消息。

登录防火墙后,可以添加管理员,并创建接口、区域、NAT 规则和策略规则,就像在物理防火墙上操作 一样。

用于 Google Cloud Launcher 负载均衡的管理接口交换

如果可能,配置防火墙并定义策略规则之前,交换管理接口映射。

由于内部负载均衡只能将流量发送到下一个跃点负载均衡 Google Compute Engine 实例的主接口,所以 VM 系列防火墙必须能够使用数据面板流量的 ethO。

如果 VM 系列防火墙位于 Google Cloud Platform 内部负载均衡接口的下游,则防火墙可以在 eth0 上接收数 据面板流量。

- VM 系列防火墙保护直接出站到 Internet 的流量,且无需使用返回到企业网络的 VPN 链接或 Direct Connect 链接。
- 当每个防火墙有且仅有一个后端服务器(如 Web 服务器等)时,VM 系列防火墙保护面向 Internet 的应 用程序。VM 系列防火墙和 Web 服务器能够以成对方式在 Google 内部负载均衡地址的下游进行线性扩展。

要使防火墙能够收发 eth0 而非 eth1 上的数据面板流量,则必须交换防火墙的内部负载均衡网络接口的映 射,以使 eth0 映射到 ethernet 1/1,而 eth1 则映射到防火墙上的 MGT 接口。

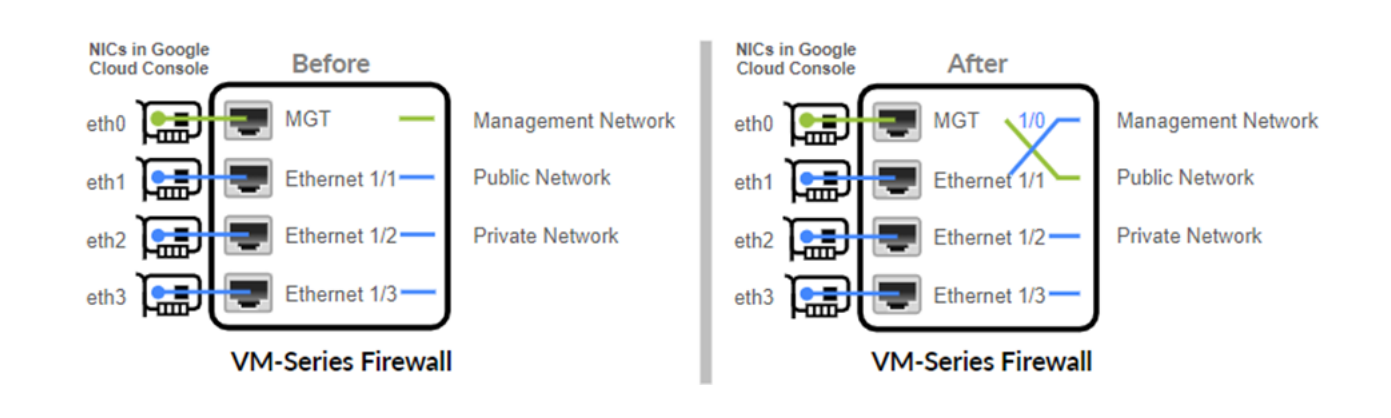

530 VM 系列部署指南 | 在 Google Cloud Platform 上设置 VM 系列防火墙

交换映射到上述接口的方式可使 Google Cloud Platform 将流量分配并路由到位于相同或不同区域的 VM 系 列防火墙的正常实例。

交换管理接口

您可以在创建防火墙时交换接口,也可以在创建防火墙后进行配置。

创建时 — 部署 VM 系列防火墙时,您可以通过两种方式启用接口。

- Google Cloud 控制台 在创建实例表格中,在 Metadata(元数据)字段中输入表项值对,其中 mgmtinterface-swap 是表项, enable 是值。
- 引导文件 创建包含引导配置中 mgmt-interface-swap 操作命令的引导文件,如在 Google Cloud Platform 上引导 VM 系列防火墙中所述。在创建实例表格中,在 Metadata(元数据)字段输入表项值 对,以启用引导选项。

从 VM 系列防火墙 — 登录到防火墙,并使用 VM 系列防火墙 CLI 以交换管理接口。在操作模式中,发出以 下命令:

set system setting mgmt-interface-swap enable yes

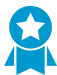

 选择一种方法来指定接口交换设置 — 引导配置文件、防火墙 CLI 或 Google Compute Engine 实例 Metadata(元数据)字段(从 Google Cloud 控制台访问)。使用一种方法可 确保防火墙上的可预测行为。

在 Google Cloud 控制台中,您无法确认是否已交换 eth0 和 eth1。交换后,必须记住,负载均衡在 eth0,防火墙管理接口在 eth1,以便您能正确配置 Google Cloud Platform 负载均衡,创建安全策略规则以确保一个或多个 VM 系列防火墙的负载均衡的安全。如果在交换前已经配置了 VM 系列防火墙,请检查 eth0 和 eth1 的任何 IP 地址变更是否会对策略规则造成影响。

## 使用 VM 系列防火墙 CLI 以交换管理接口

▶ 仅当您的架构将 VM 系列防火墙放置在 Google Cloud Platform 内部负载均衡器下游时才需要 \_\_\_ 执行此任务。

如果没有在部署防火墙时指定元数据以将管理接口 (MGT) 与数据面板接口互换,您可以使用 CLI 以使防火墙 接收主接口上的数据面板流量。

STEP 1 | 从 Google Cloud Platform Marketplace 部署 VM 系列防火墙。

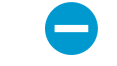

继续之前,验证防火墙是否至少有两个网络接口(ethO 和 eth1)。如果仅用一个接口启动防火墙,接口交换命令可能使防火墙启动到维护模式。

- STEP 2 | 在 Google Cloud 控制台上查看 VM 实例详细信息,以检验 eth1 的网络接口 IP 地址,并验证是 否所有安全规则军允许连接(HTTPS 和 SSH)到新管理接口 (eth1)。
- STEP 3 | 登录到 VM 系列防火墙 CLI, 然后输入以下命令:

set system setting mgmt-interface-swap enable yes 您可以通过命令行界面查看默认映射。输出与下列类似:

```
> debug show vm-series interfaces all
Interface_name Base-OS_port
mgt eth0
Ethernet1/1 eth1
Ethernet1/2 eth2
```

STEP 4 | 确认希望交换接口(将 eth1 数据面板接口用作管理接口)。

STEP 5 | 重启防火墙,以使交换操作成效:

request restart system

STEP 6 | 验证接口交换已完成:

debug show vm-series interfaces all

## 在 VM 系列防火墙上启用 Google Stackdriver 监控

Google<sup>®</sup> Compute Engine 实例上的 VM 系列防火墙可将自定义 PAN-OS 指标发布到 Google Stackdriver。 您可以通过这些指标对性能和使用模式进行评估,从而管理您的防火墙资源。

- Google Stackdriver 权限
- 启动 Google Stackdriver

#### Google Stackdriver 权限

身份验证要求各不相同,这取决于您是否可以使用默认服务帐户进行身份验证,或是您是否需要使用 Google API 进行身份验证。

可以采用下列两种方式进行验证:

- 使用 VM 系列防火墙实例的默认服务帐户 如果使用 Google Cloud Platform (GCP<sup>™</sup>) 控制台,则使用您 的电子邮件地址登录,并可以根据项目管理员分配的任何权限或角色访问实例。
- 使用 IAM 权限和 Google API 如果使用 Google SDK API 和 gcloud,则必须调用 API 进行身份验证。
   当想要从命令行管理防火墙,或是运行脚本以配置防火墙时,您通常会使用 Google SDK。

使用 Google Cloud 控制台或 gcloud 命令行工具创建的每个 Google Compute Engine 实例都有一个其名称以 电子邮件地址格式存在的默认服务帐户:

<project-number>-compute@developer.gserviceaccount.com

要查看防火墙实例的服务帐户名称,请查看实例详细情况,并滚动至底部(请参阅 Compute Engine 默认服 务帐户)。

默认服务帐户可以管理身份验证,以便监控同一项目中用作 VM 系列防火墙的 VM。

- 访问范围允许防火墙启动 API 调用以监控 Google Cloud 项目中的 VM。
- 除非其中一个被监控的虚拟机包含需要 Google API 的应用程序的自定义映像, 否则无须访问 Google API。

如果想在不同项目中从物理防火墙或 VM 系列防火墙设置监控,则必须使用 Google API 进行身份验证。有 两个前提条件:

- 必须安装 Google API。
- 您的帐户必须具有监控指标编写器和 Stackdriver 帐户查看器的角色。

#### 启动 Google Stackdriver

有关发布到 Google Stackdriver 上的 PAN-OS 指标的详细信息,请参阅 发布用于监控的自定义 PAN-OS 指 标。

STEP 1 | 在 Google Compute Engine 实例上将 PAN-OS 指标从 VM 系列防火墙发布到 Stackdriver。

1. 登录到 VM 系列防火墙的 Web 界面。

- 2. 选择 **Device**(设备) > **VM-Series**(**VM** 系列)。在 Google Cloud Stackdriver 监控设置上,单击Edit(<sup>●</sup>)。
  - 1. 选择 Publish PAN-OS metrics to Stackdriver (将 PAN-OS 指标发布到 Stackdriver)。

| Google Clou | ud Stackdriver Mo                     | pnitoring Setup         | *      |  |  |  |  |  |
|-------------|---------------------------------------|-------------------------|--------|--|--|--|--|--|
| Publish PA  | N-OS metrics to S                     | tackdriver              |        |  |  |  |  |  |
|             | Update Inte                           | rval (min) 5            |        |  |  |  |  |  |
| Goo         | gle Cloud Stack                       | driver Monitoring Setup | 0      |  |  |  |  |  |
|             | Publish PAN-OS metrics to Stackdriver |                         |        |  |  |  |  |  |
|             | Update Interval                       | 5                       |        |  |  |  |  |  |
|             | ()                                    |                         |        |  |  |  |  |  |
|             |                                       | ок                      | Cancel |  |  |  |  |  |

- 设置 Update Interval (更新间隔)(范围是1至60分钟,默认为5分钟)。这是防火墙将指标发 布到 Stackdriver 的频率。
- 3. 单击 OK (确定)。
- 3. Commit (提交)更改。

等到防火墙开始将指标发布到 Stackdriver 之前,您无法为 PAN-OS 指标配置警报。

STEP 2 | 确认您可以在 Stackdriver 上查看指标。

- 1. 在 Google Cloud 控制台上,选择 Products and Services (产品和服务) > Monitoring (监控)。
- 2. 在 Stackdriver 上选择 Resources (资源) > Metrics Explorer (指标浏览器)。
- 3. 在查找资源类型和指标部分,在搜索字段中输入 custom 以筛选 PAN-OS 指标。

#### Metrics Explorer

| N | IETRIC VIEW OPTIONS                                                                        |                                                                                                    |           |           |                |      |      |
|---|--------------------------------------------------------------------------------------------|----------------------------------------------------------------------------------------------------|-----------|-----------|----------------|------|------|
| : | =^                                                                                         |                                                                                                    |           |           |                |      |      |
| F | ind resource type and metric                                                               |                                                                                                    |           |           |                |      |      |
|   | custom                                                                                     |                                                                                                    | ic:       |           |                |      |      |
|   | custom/VMSeries/DataPlanePack gce_instance<br>custom.googleapis.com/VMSeries/DataPlanePa   | custom.googleapis.com/VMSeries/DataPlanePacketBufferUtilization<br>Description: This is DataPlanePacketBufferUtilization metric |           |           |                |      |      |
| + | custom/VMSeries/panGPGateway gce_instance<br>custom.googleapis.com/VMSeries/panGPGatew     | Unit:                                                                                                    | number Ki | nd: Gauge | Value type: In | 1t64 |      |
|   | custom/VMSeries/panGPGWUtiliz gce_instance<br>custom.googleapis.com/VMSeries/panGPGWUtil   |                                                                                                    |           |           |                |      | Se   |
|   | custom/VMSeries/panSessionActi gce_instance<br>custom.googleapis.com/VMSeries/panSessionA  |                                                                                                    |           |           |                |      |      |
|   | custom/VMSeries/panSessionSsl gce_instance<br>custom.googleapis.com/VMSeries/panSessionS   |                                                                                                    | 1.05      | 1-10      | 1-15           | 1.20 | 1-25 |
|   | custom/VMSeries/panSessionUtili gce_instance<br>custom.googleapis.com/VMSeries/panSessionU |                                                                                                    | 1.05      | 1.10      | 1.15           | 1.20 | 1.20 |

STEP 3 | 在 Stackdriver 上配置 PAN-OS 指标的警报和操作。请参阅监控 Google Compute Engine 快速入门和 Stackdriver 警报简介。

在 Google Cloud Platform (GCP) 上启用 VM 监控以跟踪 VM 更改

您可以启用运行 PAN-OS 9.0(虚拟或物理)的任何防火墙,以监控 Google Compute Engine 实例上部署的 应用程序工作负载。通过 VM 监控,您可以监控 VM 系列防火墙上的预定义元数据元素集或属性。在 PAN-OS 9.1 管理指南中,可以查看 Cloud Platform 中虚拟机上受监控的属性。

通过感知 Google VPC 内虚拟机的添加、移动或删除,您可以创建自动适应于应用程序环境中更改的安全策 略规则。因为虚拟机已部署或移动,防火墙可以收集属性(或元数据元素)。您可以使用此元数据进行策略 匹配,定义动态地址组(请参阅使用动态地址组保护 VPC 中实例的安全)。

在每个防火墙或具有多个虚拟系统的防火墙上每个虚拟系统上,您最多可配置 10 个 VM 信息源。此外,信 息源还可以通过 Panorama 模板推送。

要执行 VM 监控,必须具有监控指标编写器的 IAM 角色。

STEP 1 | 登录到已部署的防火墙。

#### STEP 2 | 启用 VM 监控。

- 1. 选择 Device(设备) > VM Information Sources(VM 信息源)。
- 2. Add (添加) VM 信息源,并输入以下信息:
  - 指定用于标识要监控的实例的 Name(名称)。
  - 选择 Google Compute Engine Type (类型)。
  - 选择 Enabled ( 启用 )。
  - 选择 Service Authentication Type(服务身份验证类型)。
    - 如果选择 VM-Series running in GCE(GCE 中运行的 VM 系列),则使用创建实例时生成的默认服务帐户进行身份验证。这是实例元数据的一部分。
    - 如果想要从当前项目之外的防火墙进行监控,则选择 Service Account(服务帐户)。必须上传 JSON 格式的服务帐户凭据。请参阅创建和管理服务帐户密钥。
  - (可选)将 Update interval(更新间隔)修改为 5-600 秒之间的值。默认情况下,防火墙会每隔 5 秒轮询一次。每隔 60 秒将对 API 调用进行排队和检索,从而更新需要的时间可能最长为 60 秒 加上配置的轮询间隔。

| VM Information Source Configuration | 0                                          |
|-------------------------------------|--------------------------------------------|
| Name                                | dp-test                                    |
| Туре                                | Google Compute Engine                      |
| Description                         |                                            |
|                                     | C Enabled                                  |
| Service Authentication Type         | VM-Series running in GCE O Service Account |
| Project ID                          | gcp-plm                                    |
| Zone Name                           | us-east1-c                                 |
| Update Interval (sec)               | 60                                         |
|                                     | Enable timeout when source is disconnected |
| Timeout (hours)                     | 2                                          |
|                                     | OK Cancel                                  |

(可选)要在超时之前更改小时数,则选择 Enable timeout when the source is disconnected(源断开后启用超时),并在连接到受监控源的连接关闭时输入超时(小时)(范围是 2-10;默认为2)。

如果防火墙无法访问主机且已达到指定限制,防火墙关闭与源的连接。

• 单击 OK(确定)并 Commit(提交)更改。

| 阔 Setup                    | ٩. |         |         |        |                       |        | 1 item 🔿 🗙 |
|----------------------------|----|---------|---------|--------|-----------------------|--------|------------|
| Config Audit               |    | Name    | Enabled | Source | Type                  | Status |            |
| Password Profiles          |    |         |         |        | 176-                  |        |            |
| S Administrators           |    | dp-test |         |        | Google-Compute-Engine |        |            |
| 🇞 Admin Roles              |    |         |         |        |                       |        |            |
| 🔁 Authentication Profile   |    |         |         |        |                       |        |            |
| Authentication Sequence    |    |         |         |        |                       |        |            |
| User Identification        |    |         |         |        |                       |        |            |
| VM Information Sources     |    |         |         |        |                       |        |            |
| 🕈 🚰 Certificate Management |    |         |         |        |                       |        |            |

#### STEP 3 | 验证连接状态。

如果连接状态为挂起或断开,则检查源是否正常工作,并且防火墙能够访问源。如果您使用管理 (MGT) 之外的端口与受监控的源通信,则必须更改服务路由(选择 Device(设备) > Setup(设置) > Services(服务),单击 Service Route Configuration(服务路由配置)并修改 VM Monitor(VM 监 控)服务的 Source Interface(源接口))。

使用动态地址组保护 VPC 中的安全实例

在根据需要启动新实例的动态环境(如 Google<sup>®</sup> Cloud Platform)中,管理安全策略的管理开销可能会很 高。使用在策略中使用动态地址组可以灵活地防止服务中断或出现保护方面的差距。

此工作流程的前提是:假定您已部署 VM 系列防火墙,在实例上配置一些应用程序,且已启用 Google Stackdriver 监控。

STEP 1 | 配置防火墙以监控 VPC。

STEP 2 | 标记 VPC 中的实例。

标签是一个名称-值对。您可以在 Google Cloud 工作台、Google API 调用或 Google Cloud Shell 中标记资源。在此任务中,我们标记实例;但是,标签可以应用于多种资源,如标记资源中所述。

此外,您还可以从实例浏览器添加标签。

| Labels     |             |   |
|------------|-------------|---|
| Key        | Value       |   |
| dp-east-1c | true        | × |
|            | + Add label |   |

您创建的标签支持您的策略,以便以一种对安全策略有用的方式区分您的资源。

STEP 3 | 在防火墙上创建动态地址组。

- 1. 选择 Object ( 对象 ) > Address Groups ( 地址组 )。
- 2. Add(添加)动态地址组,并指定 Name(名称)和 Description(说明)。
- 3. 设置 Type (类型)为Dynamic (动态)。
- 4. 定义匹配条件。
  - 1. Add Match Criteria (添加匹配条件),然后选择 And 运算符。
  - 2. 选择用于筛选或进行匹配的属性。

|                           |         |         |          | Address Group |                                                      | 0 🗆  |
|---------------------------|---------|---------|----------|---------------|------------------------------------------------------|------|
|                           |         |         |          | Name          | my-data                                              |      |
| AND OR                    |         |         |          | Description   |                                                      |      |
|                           |         |         |          | Туре          | Dynamic                                              | ~    |
| <u> </u>                  |         |         |          | Match         | 'gce-label.dp-east-1c.true' and 'gce-tag.dp-east-1c' |      |
| Name                      | Туре    | Details |          |               |                                                      |      |
| gce-label.dp-east-1c.true | dynamic |         | +        |               |                                                      |      |
| gce-tag.dp-east-1c        | dynamic |         | +        |               |                                                      |      |
| hostname.dp-webserver     | dynamic |         | <b>+</b> |               |                                                      |      |
| hostname.pa-vm-31b-bs     | dynamic |         | +        |               |                                                      |      |
| machinetype.n1-standard-1 | dynamic |         | <b>+</b> |               |                                                      |      |
| machinetype.n1-standard-4 | dynamic |         | +        |               |                                                      |      |
| network.dp-mgmt           | dynamic |         | <b>+</b> |               |                                                      |      |
| network.dp-trust          | dynamic |         | +        |               |                                                      |      |
| network.dp-untrust        | dynamic |         | <b>+</b> |               |                                                      |      |
| project_id.gcp-plm        | dynamic |         | +        |               |                                                      |      |
| subnetwork.dp-mgmt-sub    | dynamic |         | <b>+</b> |               |                                                      |      |
| subnetwork.dp-trust-sub   | dynamic |         | +        |               | Add web cards                                        |      |
| subnetwork.dp-untrust-sub | dynamic |         | <b>+</b> |               | T Add Match Criteria                                 |      |
| zone.us-east1-c           | dynamic |         | +        | Tags          |                                                      | ~    |
|                           |         |         |          |               | ОК Саг                                               | ncel |

- 5. 单击 OK (确定)。
- 6. 单击 Commit (提交)。

STEP 4 | 在安全策略规则中使用动态地址组。

创建规则以允许对于属于动态地址组(称为 my-data)的所有 Web 服务器的 Internet 访问。

1. 选择 Policies (策略) > Security (安全)。

- 2. Add(添加)规则和规则 Name(名称),然后确认 Rule Type(规则类型)为 universal。
- 3. 在 Source(源)选项卡中,添加 trust 作为 Source Zone(源区域)。
- 4. 在源地址部分,Add(添加)新的 my-data 组。
- 5. 在 Destination (目标)选项卡中,添加 untrust 作为 Destination Zone (目标区域)。
- 6. 在 Service/URL Category(服务/URL 类别)选项卡中,确认已将服务设置为 application-default。
- 7. 在 Actions (操作)选项卡中,将 Action (操作)设置为 Allow (允许)。
- 8. 在配置文件设置中,将 Profile Type(配置文件类型)设置为 Profiles(配置文件),然后附加防病毒 软件、反间谍软件和漏洞保护的默认配置文件。
- 9. 单击 OK (确定)。

10.单击 Commit(提交)。

STEP 5 | 在防火墙上验证是否已填充动态地址组的成员。

将对属于此地址组并在此显示的所有 IP 地址实施策略。

- 1. 选择 Policies (策略) > Security (安全),并选择规则。
- 2. 从下拉列表中选择 Inspect (检查)。您还可以验证匹配条件是否准确。
- 3. 单击 More (更多) 以验证是否显示已注册 IP 地址列表。

使用自定义模板或 gcloud CLI 部署 VM 系列防火墙

可在 **paloaltonetworksgcp-public** 项目中使用在 Google Cloud Platform Marketplace 上发布的官方 VM 系列映像。如果想要从 gcloud 命令行调用,或是在已写入或调整的模板内调用这些映像,则必须知道 这些映像的路径。

- BYOL : vmseries-byol-<version>
- PAYG 包1: vmseries-bundle1-<version>
- PAYG 包 2: vmseries-bundle2-<version>

使用 gcloud CLI 查找当前映像名称和项目:

```
gcloud compute imageslist --project paloaltonetworksgcp-public-no-standard-imagesNAMEPROJECTVmseries-bundle1-810paloaltonetworksgcp-publicvmseries-bundle2-810paloaltonetworksgcp-publicvmseries-byol-810paloaltonetworksgcp-publicREADYvmseries-byol-810READY
```

添加 --uri 标志以查看映像路径:

gcloud compute images list --project paloaltonetworksgcp-public --no-standard-images --uri

```
https://www.googleapis.com/compute/v1/projects/paloaltonetworksgcp-public
/global/images/vmseries-bundle1-810
https://www.googleapis.com/compute/v1/projects/paloaltonetworksgcp-public
/global/images/vmseries-bundle2-810
https://www.googleapis.com/compute/v1/projects/paloaltonetworksgcp-public
/global/images/vmseries-byol-810
```

例如,从 https://github.com/PaloAltoNetworks 下载 gcp-two-tier 模板。

此模板将包含 PAN-OS 版本的映像名称与 URL 路径区分开。在 two-tier-template.py 中, *image* 变量 需要映像名称;例如: *vmseries-byol-810*。vm-series-template.py 使用 COMPUTE\_URL\_BASE 和 *sourceImage* 的值构建路径。

# 使用适用于 GCP 的 Panorama 插件进行 VM 监 控

使用适用于 Google Cloud Platform (GCP) 版本 2.0.0 的 Panorama 插件,您可以创建通过 GCP 项目进行身 份验证的 VM 监控配置,并监控 VM 系列防火墙和其中部署的其他 VM。建立与项目的连接后,该插件可以 检索 Panorama 和 GCP 资产之间的 IP 地址到标记通信。标记可以是预定义属性,VM 的用户定义的标签以 及用户定义的网络标记(请参阅查看并创建标记)。

适用于 GCP 的 Panorama 插件从运行的 VM 检索内部和外部 IP 地址,并定期从连接的 GCP VPC 中的 VM 检索 IP 地址到标记映射。

您可以使用标记将 VM 组织到动态地址组中,然后在允许或拒绝到特定 VM IP 地址的流量的安全策略规则 中引用标记。要一致地实施安全策略,您随后可以将规则推送到 VM 系列防火墙。

• 使用适用于 GCP 的 Panorama 插件配置 VM 监控

使用适用于 GCP 的 Panorama 插件配置 VM 监控

本主题介绍了准备 GCP 资产以进行 VM 监控和查看所需的 Panorama 元素的步骤,并介绍了如何在适用于 Google Cloud Platform (GCP) 的 Panorama 插件上配置 VM 监控。

- 配置 GCP 资产以进行 VM 监控
- 查看并创建标记
- 使用适用于 GCP 的 Panorama 插件配置 VM 监控
  - 准备 Panorama 以配置 VM 监控
  - 设置 VM 监控

配置 GCP 资产以进行 VM 监控

您可以监控从 GCP 市场部署的 VM 系列防火墙,使用自动扩展防火墙模板部署的防火墙,从 GCP 控制台或 gcloud 命令行创建的 GCE 实例,或者在 GCP 中部署的虚拟机。如果您从 Google Marketplace 部署 PAN-OS VM,请按照在 Google Cloud Platform 上设置 VM 系列防火墙中的说明进行操作。

查看 IAM 角色

确保您具备 VM 监控任务的以下最低权限:

• 在 GCP 控制台中,为您的项目创建一个服务帐户,并向项目所有者或编辑者授予权限。

无法自动创建服务帐户。如果您没有创建服务帐户的权限,则可以要求管理员创建服务帐户,并为您分 配相应的角色。

- 查看您的服务帐户:只读。
- 查看从 Google Marketplace 部署的 PAN-OS VM:计算查看器。
- 将用户定义的标签分配给实例:项目所有者、编辑者或实例管理员。

#### 创建服务帐户

在 Panorama 上使用 GCP 插件配置 VM 监控之前,您必须使用 GCP 控制台创建一个服务帐户,该服务帐户 可授予访问 GCP 项目、其中部署的 VM 系列防火墙、您希望 Panorama 管理的任何其他 VM,以及相关网 络和子网的权限。适用于 Panorama 的 GCP 插件检索 Google 资产的预定义属性、用户定义的 VM 标签和用 户定义的网络标记。

每个项目都拥有一个在创建项目时自动创建的默认服务帐户。如果您专门为 VM 监控创建一个单独的服务帐 户,则可以更好地控制用户及其角色。您最多可以为每个项目配置 100 个服务帐户。

STEP 1 在 Google Cloud Platform 控制台中,选择要监控的项目。

STEP 2 | 选择 IAM & Admin ( IAM 和管理员 ) > Service accounts ( 服务帐户 ) , 然后选择 +Create Service Account ( +创建服务帐户 ) 。

输入服务帐户名称和说明,然后单击 Create(创建)。

STEP 3 | 从下拉菜单中选择角色类型,然后在右侧选择适当的访问级别。

例如,选择 Project(项目)> Editor(编辑器)。您可以为服务帐户选择多个角色。

完成后,单击 Continue(继续)。

- STEP 4 | 向特定用户授予访问此服务帐户的权限。从右侧的 Permissions(权限)列中选择成员,以授予 他们访问上一步中的角色的权限。
- STEP 5 | (可选)单击 +CREATE KEY (+创建密钥)以创建用来通过 Google Cloud CLI 进行身份验证的 凭据,以访问 VM 系列防火墙、网络以及与此服务帐户相关联的其他 VM。

将会自动下载该密钥,请确保将其存储在安全的位置。生成的私钥的 JSON 格式如下:

```
{
    "type": "service_account",
    "project_id": "gcp-xxx",
    "private_key_id": "252e1e7a2e9c84b5d4dbb6195b1de074594b6499",
    "private_key": "-----BEGIN PRIVATE KEY-----
\nMIIEvgIBADANBgkqhkiG9w0BAQEFAASCBKgwggSkAgEAAoIBAQDAd0i+RMKCtrsO
\n4KHnzTAPrgoBjRgpjyNcvQmdUqHr\n----END PRIVATE KEY-----\n",
    "client_email": "dlp-vm-monit-svc-acct@gcp-xxx.iam.gserviceaccount.com",
    "client_id": "108932514695821539229",
    "auth_uri": "https://accounts.google.com/o/oauth2/auth",
    "token_uri": "https://oauth2.googleapis.com/token",
    "auth_provider_x509_cert_url": "https://www.googleapis.com/oauth2/v1/
certs",
    "client_x509_cert_url": "https://www.googleapis.com/robot/v1/metadata/
x509/dlp-vm-monit-svc-acct%40gcp-xxx.iam.gserviceaccount.com"
}
```

#### 查看并创建标记

"标记"是预定义属性、用户定义的标签和用户定义的网络标记的总称。

- 将会自动为 Google VM 创建预定义标记(属性)。配置 VM 监控时,您可以选择监控所有 8 个预定义属性,也可以创建要监控的自定义属性列表。
- 您可以为 VM 标签和网络标记定义自己的标记。

标记 VM 和网络,以便您可以标识并对其进行分组,从而构造规则以实施安全策略。您可以标记在 Google 项目中部署的所有 VM,例如 VM 系列防火墙、Web 服务器、应用程序服务器或负载均衡器。

- 标记必须与 VM 相关联,这也适用于网络和子网。
- 如果有多个 IP 地址与实例相关联(例如,如果您标记 VM 系列防火墙可信和不可信接口),则
   Panorama 会生成多组标记信息。

Panorama 插件可以检索和注册的标记总数,取决于 Panorama 运行的 PAN-OS 版本和托管 VM 系列防火墙 的版本。

Google 区域、Google 地区、VPC 名称和子网名称用于标记 VM 上具有特定于网络接口的多个接口的网络接口。

预定义属性

适用于 Panorama 的 Google Cloud Platform 插件可从任何托管 VM 检索以下预定义属性:
• 项目 ID — 例如:google.project-id.myProjectId。

要在 Google 控制台上查找项目信息,请选择您的项目,然后选择IAM & Admin(IAM 和管理员) > Settings(设置)。

• 服务帐户 — 服务帐户格式为电子邮件。例如:google.svc-accnt.sa-name@projectid.iam.gserviceaccount.com。

要查找服务帐户,请查看 VM 实例详细信息。

- VPC 名称 托管 VM 的 VPC 网络的名称。例如: google.vpc-name.myvnet。
- 子网名称 您为托管 VM 接口创建的子网的名称。例如,对于 VM 系列防火墙不可信接口,您为不可信 接口创建的子网的名称:google.subnet-name-untrust.web。
- OS SKU 您在部署托管 VM 时选择的操作系统。例如: google.os-sku.centos-7。

🖻 如果 VM 使用自定义映像,则不支持此属性。

- Google 区域 您在部署 VM 时选择的区域。例如: google.zone.us-east1-c。
- Google 地区 地区包含您所选择的区域。例如: google.region.us-east1。
- 实例组名称 例如:google.instance-group.myInstanceGroup。要在 Google 控制台中查看或创建实例组,请选择 Compute Engine > Instance Group(实例组)。

用户定义的标签

Panorama 最多使用 16 个用户定义的标签。如果标签超过 16 个,Panorama 会按字母顺序对用户定义的标 签进行排序,并使用前 16 个标记。

查看 Google 对标签键值对的要求:键的最小长度为 1 个字符,最大长度为 63 个字符,并且不能为空。值可以为空,并且最大长度为 63 个字符。

要在 GCP 控制台中创建或查看标签,请转到Compute Engine > VM Instances(VM 实例),然后选择 Show Info Panel(显示信息面板)。选择一个或多个 VM,然后在 Info(信息)面板中选择 Labels(标 签)。单击 +Add a label(+添加标签),添加键和值,然后单击 Save(保存)。

用户定义的网络标记

Panorama 最多使用 8 个用户定义的网络标记,如果标记超过 8 个,Panorama 会按字母顺序对用户定义的 网络标记进行排序,并使用前 8 个标记。

请注意,Google 对网络标记的限制如下:

- 每个网络标记的最大长度为 63 个字符。
- 您可以使用小写字母、数字和破折号;标记必须以小写字母开头,并以数字或小写字母结尾。

要在 GCP 控制台中创建或查看网络标记,请转到Compute Engine > VM Instances(VM 实例),然后选择 一个实例。Edit(编辑)实例,并向下滚动到 Network Tags(网络标记),输入标记(用逗号分隔),然后 单击 Save(保存)。请参阅配置网络标记。

# 使用适用于 GCP 的 Panorama 插件配置 VM 监控

标记 GCP 资产并创建服务帐户后,使资产可用于 Panorama,以便您可以设置 VM 监控。

#### 准备 Panorama 以配置 VM 监控

请按照以下步骤,启用 Panorama 以管理和监控 GCP 资产。GCP 中部署的任何 VM 都可以是 Panorama 中 的托管设备。

STEP 1 | 在 Panorama 中,添加与 GCP 项目相关联的 VM 系列防火墙和其他 VM 作为托管设备。

# STEP 2 | 添加设备组并为其分配托管设备。设备组是一组您要作为组进行管理的防火墙或虚拟系统。

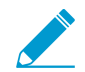

一个 VM 只能是一个设备组的成员。仔细计划您的设备组。

STEP 3 | 添加模板。命名模板并接受默认 VPC。

STEP 4 | 添加模板堆栈。Add(添加)堆栈,Add(添加)您刚创建的模板,然后选择您的设备。

STEP 5 | 提交更改。

设置 VM 监控

STEP 1 | 如果尚未安装,请安装适用于 GCP 的 Panorama 插件。

STEP 2 | 登录到 Panorama Web 界面,然后选择Panorama > Google Cloud Platform。

STEP 3 | 设置 VM 监控。

1. 配置常规设置。

- 选择 Panorama > Google Cloud Platform > Setup(设置) > General(常规)。要编辑设置,请 单击齿轮。
  - 选中 Enable Monitoring(启用监控)以允许对配置服务帐户的所有项目进行 VM 监控。
  - 输入 Monitoring Interval (监控间隔) (以秒为单位)。这是标签检索事件之间的时间长度。
- 2. Add(添加)通知组。通知组是 Panorama 会向其推送 IP 地址到标记的映射和更新的设备组列表。

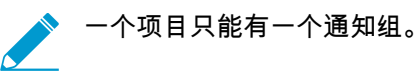

- 选择 Panorama > Google Cloud Platform > Setup(设置) > Notify Groups(通知组),然后单击 Add(添加)。
- 2. 输入用于标记 Panorama 向其推送检索的 VM 信息(IP 地址到标记的映射)的防火墙组的 Name(名称)。
- 3. 选择 Panorama 将向其推送从项目检索的 VM 信息(IP 地址到标记的映射)的 Device Groups(设备组)。VM 系列防火墙使用更新来确定安全策略中引用的动态地址组的当前成员列表。

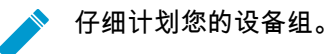

4. 选择预定义标记或自定义标记。

- Select All 8 Predefined Tags(选择所有 8 个预定义标记)—选择此选项可选择所有预定义属性 (标记)。
- Custom Tags(自定义标记)—选择此选项可为预定义属性、用户定义的标签和用户定义的网络标记创建标记列表。
- 5. 确保在单个通知组中包含所有相关的设备组。
  - 如果您想要注册 Panorama 已推送到通知组内防火墙的标记,则必须删除监控定义。
  - 要将标记注册到启用用于多个虚拟系统的防火墙上的所有虚拟系统,则必须将每个虚拟系统添加到 Panorama 上的单独设备组,并分配设备组到通知组。如果您将所有虚拟系统分配到一个设备组,则 Panorama 仅将标记注册到一个虚拟系统中。
- 3. Add(添加)GCP服务帐户凭据。
  - 命名服务帐户凭据。
  - (可选)输入服务帐户的说明。
  - Browse (浏览)以上传您在创建服务帐户时生成的 JSON 文件。

ŷ 您必须使用 Panorama Web 界面,并且不能使用 CLI 添加服务帐户。

🔊 您只能为一个凭据使用一个服务帐户,并且不能从单个 JSON 文件创建多个凭据。

添加服务帐户凭据后,您可以从 Panorama 命令行验证凭据:

request plugins gcp validate-service-account <svc-acct-credential-name>

STEP 4 | 创建 Monitoring Definition (监控定义)。

监控定义包含项目和通知组的服务帐户凭据。将监控项目中的所有网络资产,并将检索的标记推送到监 控定义中列出的设备组。添加新的监控定义时,它将默认启用。

▶ 一个项目只能有一个监控定义,并且一个监控定义只能包含一个通知组。

- 1. 选择 Panorama > Google Cloud Platform > Monitoring Definition(监控定义),然后单击 Add(添加)。
- 2. Name(命名)监控定义。
- 3. 输入您监控的项目和资产的可选 Description (说明)。
- 4. 选择您在上一步中创建的 Service Account(服务帐户)凭据。
- 5. 选择 Notify Group (通知组)。
- 6. 对与该服务帐户相关联的元素 Enable(启用)监控。

STEP 5 | 在 Panorama 上 Commit (提交)更改。

验证监控定义的状态是否显示为成功。如果失败,则验证是否输入正确的项目 ID,并为服务提供正确的 密钥和 ID。

STEP 6 验证是否可以在 Panorama 上查看 VM 信息,并定义动态地址组的匹配条件。

在 HA 故障转移时,新激活的 Panorama 尝试重新连接到 Google Cloud Platform,并检索所有监控定义的标记。如果重新连接至甚至一个监控定义时也发生错误,Panorama 会生成系统日志消息:

Unable to process subscriptions after HA switch-over; user-intervention required.

如果出现此错误,请在 Panorama 中解决该问题。例如,删除无效订阅或提供有效凭据,提交更改以促使 Panorama 重新连接,并检索所有监控定义的标记。

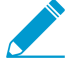

即使 Panorama 与 Google Cloud Platform 断开连接,防火墙也拥有在故障转移前已检索 到的所有标记列表,并继续在该 IP 地址列表上执行策略。删除监控定义后,Panorama 会 删除与注册 VM 相关联的所有标记。最佳实践是从 Panorama 配置面向操作的日志转发到 HTTP 定义,以便您可以立即采取行动。

# 在 Google Cloud Platform 上自动扩展 VM 系列 防火墙

适用于 Google Cloud Platform (GCP) 版本 2.0.0 的 Panorama 插件有助于您在 GCP 中部署 VM 系列防火 墙,并启用 Panorama 管理 VM 系列防火墙以保护 GCP 中的 VM 监控或自动扩展部署。使用 Panorama 的 集中策略和防火墙管理可提高管理和维护分布式网络防火墙的运营效率。

通过 Panorama 维护 GCP 托管实例组,您可以创建保护和控制网络的应用程序启用策略。

自动扩展部署支持使用共享 VPC 网络配置或 VPC 网络对等在包含共享 VPC 网络和 VM 系列防火墙的主机 项目,以及在包含基于 VM 或基于容器的应用程序部署(Kubernetes 集群)的服务项目中创建公共 VPC 网 络。Palo Alto networks 提供模板以帮助您在主机项目中部署 VM 系列防火墙,并在服务项目中部署可选的 应用程序示例。

BYOL 和 PAYG 许可证可用于 VM 系列防火墙。许可过程中,VM 系列防火墙实例直接与 Palo Alto Networks 许可证服务器进行通信。

如果您选择 BYOL,则部署可以停用许可证实例以响应缩减事件。如果在适用于 GCP 的 Panorama 插件中配 置 VM 系列防火墙的部署信息,并且自动删除防火墙,则 Panorama 将检测防火墙状态并自动注销防火墙。

- 适用于 Google Cloud Platform 的自动扩展组件
- 部署 GCP 自动扩展模板

# 适用于 Google Cloud Platform 的自动扩展组件

典型的 GCP 自动扩展部署使用主机项目和服务项目,并在两者之间形成公用的 VPC 网络。适用于 GCP 的 Panorama 插件可以使用主机和服务 VPC 在单个项目中保护自动扩展部署,或者在 共享 VPC 或对等 VPC 网 络配置的主机和服务项目中保护自动扩展部署,其中主机项目包含 VM 系列防火墙和共享 VPC 网络,服务 项目包含应用程序部署。如果将应用程序部署在 Kubernetes 集群中,则需要对等 VPC。

- 自动扩展要求
- 准备部署自动扩展模板

# 自动扩展要求

- □ 一般要求 确保您的环境满足基本要求。
- □ 适用于 GCP 的 Panorama 插件 如果尚未安装,请安装适用于 GCP 的 Panorama 插件。

✓ 如果您之前已安装适用于 GCP 版本 1.0.0 的 Panorama 插件,请在安装 2.0.X 之前将其删 除。否则,您将无法升级。

Palo Alto Networks自动扩展模板版本 1.0 — Palo Alto Networks 可提供在主机项目中部署 VM 系列防火 墙实例的模板,并在服务项目中配置和部署应用程序示例。有关模板的更多信息,请参阅关于自动扩展 模板。

从 GitHub 下载模板。该 Zip 文件包含分别用于防火墙和应用程序模板的 Zip 文件。

# 准备部署自动扩展模板

在部署自动扩展模板之前,请完成以下任务。

- 准备主机项目和所需的服务帐户
- 获取许可证 API 密钥
- 配置适用于 GCP 的 Panorama 插件以保护自动扩展部署
- 准备用于自动扩展的 VM 系列防火墙引导数据包

准备主机项目和所需的服务帐户

您需要主机项目和服务项目才能形成支持防火墙和应用程序模板的共享 VPC 拓扑。您可以创建一个新主机 项目或准备一个现有项目作为主机。

要设置共享 VPC,组织管理员必须向主机项目管理员授予共享 VPC 管理员角色。共享 VPC 管理员可以启 用一个项目作为主机,并向服务项目管理员授予服务项目管理员角色。请查看有关管理员和 IAM 角色的 GCP 文档。

STEP 1 | 在 GCP 控制台中,创建一个 GCP 项目作为主机。如果您要使用现有项目,请跳到下一步。

要创建新项目,请选择您的组织或 No organization(没有组织),单击 New Project(新建项目),然 后填写项目信息。请注意,这是您 EDIT(编辑)项目 ID 的唯一机会。

└── 必须已安装且配置 Google Cloud SDK,以便您可以从 CLI 通过主机项目进行身份验证。 └── 您将使用命令行界面部署防火墙模板和应用程序模板,并将服务项目附加到主机项目。

- STEP 2 | 启用自动扩展所需的 API 和服务。所需的 API 是:
  - Cloud Pub/Sub API
  - Cloud Deployment Manager API
  - Cloud Storage API
  - Compute Engine API
  - Google Compute Engine Instance Group Manager API
  - Google Compute Engine Instance Group Updater API
  - Google Compute Engine Instance Groups API
  - Kubernetes Engine API
  - Stackdriver API
  - Stackdriver Logging API
  - Stackdriver Monitoring API

您可以从 GCP 控制台或 GCP CLI 启用 API,如下所示。

从 GCP 控制台启用 API

- 1. 选择主机项目,然后从 Navigation (导航)菜单选择 APIs & Services (API 和服务)。
- 2. 搜索并查看所需的每个 API。
- 3. ENABLE(启用)所有不显示"API已启用"状态的 API。
- 从 CLI 控制台启用 API
- 1. 在 CLI 中, 查看您的配置以确保位于正确的项目中。

gcloud config list

如果不是,请按如下所示设置项目:

gcloud config set project <project-name>

2. 发出以下命令以启用所需的 API。

```
gcloud services enable pubsub.googleapis.com
gcloud services enable deploymentmanager.googleapis.com
gcloud services enable storage-component.googleapis.com
gcloud services enable compute.googleapis.com
gcloud services enable replicapool.googleapis.com
gcloud services enable replicapoolupdater.googleapis.com
```

```
gcloud services enable resourceviews.googleapis.com
gcloud services enable container.googleapis.com
gcloud services enable stackdriver.googleapis.com
gcloud services enable logging.googleapis.com
gcloud services enable monitoring.googleapis.com
```

3. 确认已启用所需的 API。

gcloud services list --enabled

STEP 3 | 创建用于部署 VM 系列防火墙的服务帐户,并分配自动扩展或 Kubernetes 集群所需的 IAM 角 色。

配置防火墙模板时,您可以将此服务帐户的电子邮件地址添加到 VM 系列防火墙.yaml 文件中。在主机 项目中,模板使用此服务帐户的凭据创建具有子网的主机 VPC,在 VPC 中部署 VM 系列防火墙,配置 Stackdriver 自定义指标以及创建 Pub/Sub 主题等。

 在 GCP 控制台中,选择IAM & Admin (IAM 和管理员) > Service accounts (服务帐户),然后选择 +CREATE SERVICE ACCOUNT (+创建服务帐户)。

填写服务帐户详细信息,然后单击 CREATE(创建)。

2. 授予服务帐户权限以自动扩展此项目中的资源。

从下拉菜单中选择角色类型,然后在右侧选择适当的访问级别。例如,选择 Project(项目)> Editor(编辑器)。您可以为服务帐户选择多个角色。

- □ Compute Engine > 计算管理员
- Compute Engine > 计算网络用户
- □ Pub/Sub > 管理员
- □ 监控 > 监控指标编写器
- □ Stackdriver > Stackdriver 帐户编辑器
- □ 存储 > 存储管理员
- (仅限 GKE) Kubernetes > Kubernetes Engine 集群管理员
- (仅限 GKE) Kubernetes > Kubernetes Engine 查看者

#### Service account permissions (optional)

| Role                                                  |   |
|-------------------------------------------------------|---|
| Compute Admin 🔹                                       |   |
| Full control of all Compute Engine resources.         |   |
| Role                                                  |   |
| Compute Network User 🗸                                | ì |
| Access to use Compute Engine networking<br>resources. |   |
| Role                                                  |   |
| Editor 👻                                              | i |
| Edit access to all resources.                         |   |
| Role                                                  |   |
| Pub/Sub Admin 👻                                       | i |
| Full access to topics, subscriptions, and             |   |
| snapshots.                                            |   |
|                                                       |   |
| + ADD ANOTHER ROLE                                    |   |

添加角色完成后,请单击 Continue(继续)。

- 3. 单击 +CREATE KEY (+创建密钥)为主机服务帐户创建密钥。
  - (可选)添加电子邮件地址以授权其他用户或管理员访问此服务帐户。

- 单击 JSON 以 JSON 格式下载私钥。
- 将密钥存储在安全位置。部署 GCP 自动扩展模板时将需要此密钥。
- 4. 单击 DONE(完成)。

STEP 4 | 创建 Panorama 管理员可以用来与该主机项目进行交互的服务帐户。

- 在 GCP 控制台中,选择 IAM & Admin (IAM 和管理员) > Service accounts (服务帐户),然后选择 +CREATE SERVICE ACCOUNT (+创建服务帐户)。
- 2. 填写服务帐户详细信息,然后单击 CREATE(创建)。
- 3. 授予服务帐户访问权限。

从下拉菜单中选择角色类型,然后在右侧选择适当的访问级别。例如,选择 Project(项目)> Editor(编辑器)。您可以为服务帐户选择多个角色。

- □ Compute Engine > 计算查看者
- Deployment Manager > 查看者
- □ Pub/Sub > 管理员

单击 CONTINUE(继续)。

- 4. 单击 +CREATE KEY (+创建密钥)为主机服务帐户创建密钥。
  - (可选)添加电子邮件地址以授权其他用户或管理员访问此服务帐户。
  - 选择 JSON 以 JSON 格式下载私钥。
  - 将密钥存储在安全位置。配置适用于 GCP 的 Panorama 插件以保护自动扩展部署时将需要此密 钥。

STEP 5 | (可选)在 CLI 中,确保您可以与新的主机项目进行通信。

- 将项目设置为您刚创建的主机项目。
   gcloud set project <your-autoscale-host-project-name>
   2. 创建用于自动扩展的配置。除非您禁用激活,否则将自动激活新配置。
- gcloud config configurations create <CONFIGURATION\_NAME> gcloud config list

获取许可证 API 密钥

您需要许可证 API 密钥,以便 Panorama 可以在 GCP 中许可和取消许可托管资产。

STEP 1 | 登录到支持门户,并选择Assets(资产) > Licensing API(许可证 API),然后单击 Enable(启用)。系统将显示密钥。

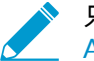

只有超级用户才能查看"启用"链接以生成此密钥。请参阅如何启用、重新生成、扩展许可证 API 密钥。

Licensing API Key

This license API key provides user license API calls. To enable this

Key: 986a2d53dcf

STEP 2 | 选择并复制密钥。

STEP 3 | 在 CLI 中,使用 SSH 登录到 Panorama,然后发出以下命令,以将 <key> 替换为您从支持门户 复制的 API 密码:

```
request license api-key set key <key>
```

API Key is successfully set

配置适用于 GCP 的 Panorama 插件以保护自动扩展部署

在 Panorama 中,创建资产以支持自动扩展防火墙部署。

Te

STEP 1 | 创建一个模板和一个包括该模板的模板堆栈,然后 Commit (提交)更改。

| nplate       |                                   |                                       |   |                                          |
|--------------|-----------------------------------|---------------------------------------|---|------------------------------------------|
| Name         | Template-GCP-Aut                  | toScale                               |   |                                          |
| Default VSYS | vsys1<br>The default virtual syst | em template configural                |   |                                          |
| Description  | Template Stac                     | ж                                     |   |                                          |
|              | Name                              | TS-GCP-AutoScale                      |   |                                          |
|              | Description                       |                                       |   | Templates                                |
|              |                                   |                                       |   | Template-GCP-AutoScale                   |
|              |                                   |                                       |   |                                          |
|              |                                   |                                       |   | 🕂 Add 📼 Delete 💽 Move Up                 |
|              | Devices                           | Filters                               |   | The Template at the top of the Stack has |
|              |                                   | Platforms Device Group Tags HA Status | s |                                          |

STEP 2 | 在 Network ( 网络 ) 上下文中,选择模板或模板堆栈。选择 Virtual Routers ( 虚拟路由器 ) , 然后 Add ( 添加 ) 虚拟路由器。

防火墙模板创建静态路由时,会将它们添加到此虚拟路由器。

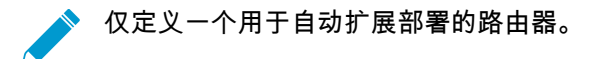

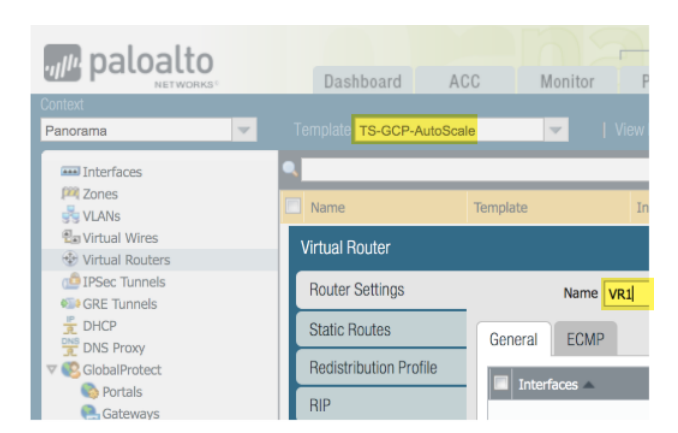

STEP 3 | 在 Network(网络)上下文中,选择您创建的模板,然后选择 Interfaces(接口)和 Add Interface(添加接口)。

- 在 Config(配置)选项卡上,选择一个插槽,并选择 Interface name(接口名称),然后选择第3
   层 Interface Type(接口类型)。在 Security Zone(安全区域)菜单中,选择 New Zone(新建区域),并将区域命名为"不可信",然后单击 OK(确定)。
- 在 IPv4 选项卡上, 启用 DHCP Client(DHCP 客户端)和 Automatically create default route pointing to default gateway provided by server(自动创建指向服务器所提供的默认网关的默认路 由)(默认已启用),然后单击 OK(确定)。

| Ethernet Interface |             | Ethernet Interface  |                                               |
|--------------------|-------------|---------------------|-----------------------------------------------|
| Slot               | Slot 1      | Slot                | Slot 1                                        |
| Interface Name     | ethernet1/1 | Interface Name      | ethernet1/1                                   |
| Comment            |             | Comment             |                                               |
| Interface Type     | Laver3      | Interface Type      | Layer3                                        |
|                    | Layers      | Netflow Profile     | None                                          |
| Netflow Profile    | None        | Config IPv4         | IPv6 Advanced                                 |
| Config IPv4        | IPv6 A      | Тур                 | e 🔿 Static 🔿 PPPoE 💿 DHCP Client              |
| Assign Interfac    | е То        |                     | I Enable                                      |
| Virtual Rou        | ter None    |                     | Automatically create default route pointing 1 |
| Virtual Syste      | em vsys1    |                     | Send Hostname system-hostname                 |
| Security Zo        | one Untrust | Default Route Metri | 10                                            |

STEP 4 | 添加 ethernet1/2(信任)第3 层接口。

- 在 Config(配置)选项卡上,选择与上一步相同的插槽,并选择 Interface name(接口名称)(ethernet1/2),然后选择第3层 Interface Type(接口类型)。在 Security Zone(安全区域)菜单中,选择 New Zone(新建区域),并将区域命名为"可信",然后单击 OK(确定)。
- 在 IPv4 选项卡上,启用 DHCP Client(DHCP 客户端),并禁用 Automatically create default route pointing to default gateway provided by server(自动创建指向服务器所提供的默认网关的默认路由),然后单击 OK(确定)。

| Ethernet Interface |             | Ethernet Interface  |                                           |  |  |  |
|--------------------|-------------|---------------------|-------------------------------------------|--|--|--|
| Slot               | Slot 1      | Slot                | Slot 1                                    |  |  |  |
| Interface Name     | ethernet1/2 | Interface Name      | ethernet1/2                               |  |  |  |
| Comment            |             | Comment             |                                           |  |  |  |
| Interface Type     | Layer3      | Interface Type      | Layer3                                    |  |  |  |
| Netflow Profile    | None        | Netflow Profile     | None                                      |  |  |  |
| Config IPv4        | IPv6 Ac     | Config IPv4         | IPv6 Advanced                             |  |  |  |
| Assign Interfac    | e To        | Тур                 | e O Static O PPPoE                        |  |  |  |
| Virtual System     | em vsys1    |                     | C Enable                                  |  |  |  |
| Security Zo        | ne Trust    |                     | Automatically create default route pointi |  |  |  |
|                    |             |                     | Send Hostname system-hostname             |  |  |  |
|                    |             | Default Route Metri | ic 10                                     |  |  |  |

STEP 5 | 返回模板堆栈和先前创建的虚拟路由器。将不可信和可信接口(ethernet1/1 和 ethernet1/2) 放置在虚拟路由器中,然后单击 OK(确定)。

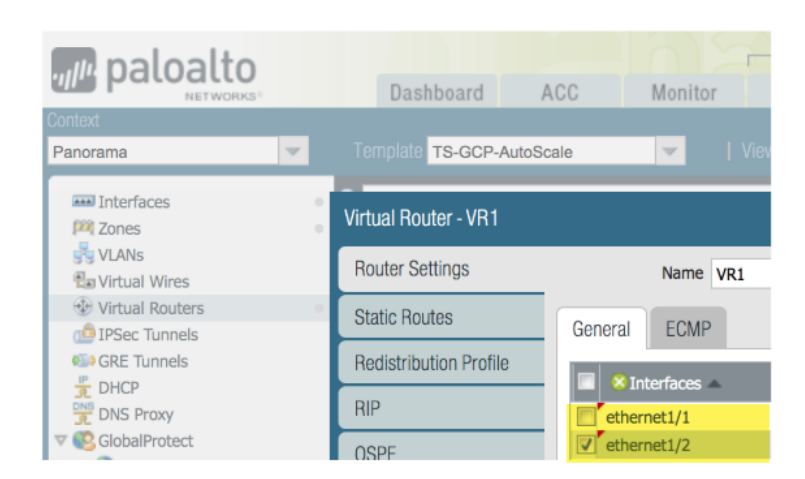

STEP 6 | 为自动扩展部署配置 Stackdriver。

您必须在 Panorama 上拥有 VM 系列插件才能配置 Stackdriver。

- 1. 在 Device(设备)上下文中,从 Template(模板)下拉菜单中选择您之前创建的模板堆栈。
- 选择 Device(设备) > VM-Series(VM 系列) > Google,然后单击 Edit(编辑)齿轮(<sup>●</sup>)。启用 Publish PAN-OS metrics to Stackdriver(将 PAN-OS 指标发布到 Stackdriver)。

| Context 😽                                                                                                    |                                                                                                    |
|----------------------------------------------------------------------------------------------------|----------------------------------------------------------------------------------------------------|
| Panorama 💌                                                                                                    | Template TS-GCP-Autoscale                                                                                                    |
| Panorama  Panorama  Setup  High Availability  Comparison of the setup of the setup | Template       TS-GCP-Autoscale         AWS       Google         Azure       Google Cloud Stackdriver Monitoring Setup         Publish PAN-OS metrics to Stackdriver       Image: Cloud Stackdriver         Update Interval (min)       5 |
| Dynamic Updates     VM-Series                                                                                                    |                                                                                                    |
| Master Key and Diagnostics                                                                                                    |                                                                                                    |

3. 提交更改。

STEP 7 | 创建一个引用您在步骤 1 中创建的模板或模板堆栈的设备组。

该设备组将包含您使用防火墙模板创建的 VM 系列防火墙。

1. 添加一个允许 Web 浏览流量从"不可信"变成"可信"的安全策略。

在 Policies(策略)上下文中,选择您刚创建的设备组。选择 Security(安全) > Pre Rules(前导规 则),然后 Add(添加)以下安全策略。

| Panorama       |    | Device (            | Group DG-GCP-Autoscale-Fin | ewalls | -         |           |         |      |             |         |         |                |                       |         |
|----------------|----|---------------------|----------------------------|--------|-----------|-----------|---------|------|-------------|---------|---------|----------------|-----------------------|---------|
| 🗢 📟 Security 🔺 | ٩. |                     |                            |        |           |           |         |      |             |         |         |                |                       |         |
| 🗐 Pre Rui 🔍    |    |                     |                            |        |           |           |         |      |             |         |         |                |                       |         |
| Post Rules     |    |                     |                            |        |           |           |         |      |             |         |         |                |                       |         |
| 🕮 Default 🔹    |    | Name                | Location                   | Tags   | Туре      | Zone      | Address | User | HIP Profile | Zone    | Address | Application    | Service               | Action  |
| 🔻 🤧 NAT        |    |                     |                            |        |           |           |         |      |             |         |         |                |                       |         |
| Pre Rules      | 1  | allow-untrust-trust | DG-GCP-Autoscale-Firewalls | none   | universal | 🕅 Untrust | any     | any  | any         | 🕅 Trust | any     | 🔢 web-browsing | 🗶 application-default | S Allow |
| Post Rules     |    |                     |                            |        |           |           |         |      |             |         |         |                |                       |         |

STEP 8 | 为主机项目设置 GCP 服务帐户。

- 1. 在 Panorama 上下文中,展开 Google Cloud Platform,选择 **Setup**(设置),然后单击 **Add**(添加)。
- 2. 提供您在步骤 4 中创建的主机服务帐户的名称和说明。
- 3. 上传您在步骤 4.4 中创建的 JSON 凭据文件。

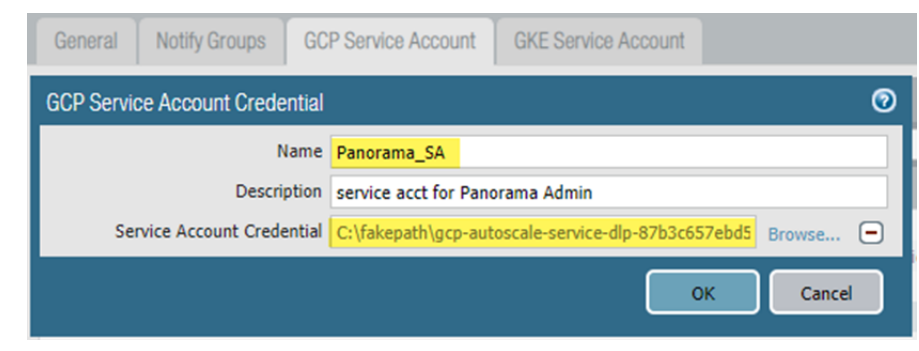

添加服务帐户凭据后,您可以从 Panorama 命令行验证凭据(不能从 Web 界面验证):

request plugins gcp validate-service-account gcp\_service\_account <svcacct-credential-name>

- STEP 9 | 在适用于 GCP 的 Panorama 插件上设置自动扩展。
  - 1. 在 Panorama 上下文中,展开 Google Cloud Platform,选择 AutoScaling(自动扩展),然后单击 Add(添加)。
  - 2. 提供防火墙部署名称和部署的可选说明。
  - 3. 对于 GCP 服务帐户凭据,提供步骤 8 中的 GCP 服务帐户名称。

| GCP AutoScaling                    |                            |
|------------------------------------|----------------------------|
| Firewall Deployment<br>Name        | fwdeploymentautoscale      |
| Description                        |                            |
| GCP Service<br>Account Credentials | Panorama_SA                |
| Device Group                       | DG-GCP-Autoscale-Firewalls |
| Template Stack                     | TS-GCP-Autoscale           |
|                                    | License Management Only    |

- 4. 选择您在步骤 7 中创建的设备组,以及您在步骤 1 中创建的模板堆栈。
- 5. 禁用 License Management Only(仅限许可证管理)以确保流量安全。

### STEP 10 | 提交更改。

准备用于自动扩展的 VM 系列防火墙引导数据包

引导过程中,防火墙的初始请求提供了主机 IP 地址和序列号,以及 VM 身份验证密钥,因此 Panorama 可 以验证 VM 身份验证密钥,并添加防火墙作为托管设备。然后,Panorama 可以将防火墙分配至相应的设备 组和模板,以便您可以使用 Panorama 集中配置和管理防火墙。

在这种情况下,您必须在 Panorama 上生成 VM 身份验证密钥,并将该密钥包含在用于引导的 init-cfg.txt 文 件中。通过 VM 身份验证密钥,Panorama 可以对新引导的 VM 系列防火墙进行身份验证。引导数据包必须 包含。

- 在 /config 目录中,包含 Panorama IP 地址的 init-cfg.txt 文件
- 在 /license 目录中,VM 身份验证密钥位于名为 authcodes 的文件中。

根据不同的情况,密钥的生命周期在 1 小时到 8760 小时(1 年)不等。指定的时间到期后,密钥将会过期;如果 VM 系列防火墙的连接请求中没有有效的身份验证密钥,Panorama 将不会对其进行注册。

- STEP 1 | 使用在 Google Cloud Platform 上引导 VM 系列防火墙所需的文件夹设置Google 存储桶。您可 以为这些文件夹使用现有的引导数据包或创建新的引导数据包。
- STEP 2 | 编辑 init-cfg.txt 示例文件中的值,以根据您的环境自定义文件。

防火墙模板包含 init-cfg.txt 示例文件。

| 参数                          | 值                                           | 注释                                                                                  |
|-----------------------------|---------------------------------------------|-------------------------------------------------------------------------------------|
| type                        | dhcp-client                                 |                                                                                     |
| hostname                    | <pa-vm></pa-vm>                             | 您在准备 <mark>主机项目</mark> 时分配的可选<br>名称。只有在特定主机为必需且<br>dhcp-send-hostname 为"否"时才需<br>要。 |
| vm-auth-key                 | <vmauthkey></vmauthkey>                     | 在添加防火墙作为托管设备之<br>前,Panorama 必须验证的密钥。<br>请参阅在 Panorama 上生成 VM 身<br>份验证密钥。            |
| panorama-server             | <panorama-ip></panorama-ip>                 | 您在配置适用于 GCP 的 Panorama<br>插件以保护自动扩展部署中配置的<br>Panorama 管理设备的 IP 地址。                  |
| tplname                     | <template-stack-name></template-stack-name> | 您在配置适用于 GCP 的 Panorama<br>插件以保护自动扩展部署中创建的<br>模板堆栈。                                  |
| dgname                      | <dg-name></dg-name>                         | 您在适用于 GCP 的 Panorama 插<br>件中创建的设备组的名称。                                              |
| dns-primary                 |                                             | 主 DNS 服务器。                                                                          |
| dns-secondary               |                                             | 辅助 DNS 服务器。                                                                         |
| dhcp-send-hostname          | 是                                           | 保持原样。                                                                               |
| dhcp-send-client-id         | 是                                           | 保持原样。                                                                               |
| dhcp-accept-server-hostname | 是                                           | 保持原样。                                                                               |
| dhcp-accept-server-domain   | 是                                           | 保持原样。                                                                               |

STEP 3 | 将您编辑的 init-cfg.txt 文件上传到引导数据包中的 /config 文件夹。

STEP 4 | 如果您使用 BYOL,请创建一个名为 authcodes 的文本文件(无扩展名),添加授权代码,然 后将该文件上传到 /license 文件夹。

# 部署 GCP 自动扩展模板

- 关于自动扩展模板
- 部署防火墙模板
- 准备服务项目
- 配置共享 VPC
- 部署应用程序模板
- 登录新应用程序
- GKE 服务模板示例

# 关于自动扩展模板

可从 https://github.com/PaloAltoNetworks/GCP-AutoScaling 下载 Palo Alto Networks 自动扩展模板。该 Zip 文件包含分别用于防火墙和应用程序模板的 Zip 文件。每个 Zip 文件都是一个包含几个文件的模板目 录,但您只需要编辑 YAML 文件。

- 防火墙模板
- 应用程序模板

防火墙模板

防火墙目录文件可创建 VM 系列防火墙和其他部署资源。它们可为 VM 系列防火墙创建新网络和常见子网: 管理、不可信和可信。此外,它们还可部署 Cloud Pub/Sub 消息服务,以将信息从 GCP 中继到适用于 GCP 的 Panorama 插件。使用此基础架构,该插件可利用动态地址组对路由到 GCP 上运行的服务的入站流量应 用安全策略,并使用自动扩展指标部署 VM 系列防火墙,以满足应用程序工作负载资源的增长需求,或清除 不再需要的防火墙。

要配置负载均衡器,请编辑外部应用程序负载均衡器 (ALB) 或网络负载均衡器 (NLB) 的.yaml 文件。

ALB(HTTP 外部负载均衡器)

要自定义 ALB,请编辑 vm-series-fw-alb.yaml。

HTTP 外部负载均衡器是基于代理的负载均衡器,可对来自 Internet 的入站流量执行 SNAT 和 DNAT。HTTP 负载均衡器旨在仅支持 80 和 8080 TCP 端口。

要在负载均衡器夹层式架构中使用 HTTP 负载均衡器支持多个应用程序,我们可以使用 GCP HTTP 负载 均衡器 *urlMap* 和 *namedPort* 将不同的 URL 映射到负载均衡器中的不同端口。反过来,VM 系列防火墙 可以将端口转换为不同的应用程序,每个应用程序都由一个内部负载均衡器表示。

NLB(TCP 负载均衡器)

要自定义 NLB,请编辑 vm-series-fw-nlb.yaml。

TCP 负载均衡器是基于非代理的负载均衡器,这意味着它不能对来自 Internet 的入站流量执行 NATing。

GCP 中的 TCP 负载均衡器允许通过任意端口添加多个前端 IP 地址,从而可以支持多个应用程序。

TCP 负载均衡器的另一个优点是已保留原始客户端 IP 地址,非常适合用于某些应用程序。

应用程序模板

应用程序目录可提供一个应用程序示例。您可以配置和部署内部负载均衡器 (ILB) 以使应用程序服务器能够 订阅 Pub/Sub 服务,并与 VM 系列防火墙和 Panorama 上的 GCP 插件进行通信。

要自定义应用程序模板,请编辑 apps.yaml,如部署防火墙模板和应用程序模板中所述。

部署防火墙模板

从主机项目中编辑防火墙模板。

STEP 1 | 编辑 vm-series-fw-nlb.yaml 或 vm-series-fw-alb.yaml 环境变量以反映您的云环 境。

此工作流程中的示例适用于 NLB。有关模板参数的进一步说明,请参阅 vm-series-fw-nlb.yaml 和 vm-series-fw-alb.yaml。

```
properties:
    region: us-east1
    zones:
    -us-east1-b
    # Do not modify the lb-type field.
    lb-type: nlb
    cloud-nat: yes
    forwarding-rule-port: 80
```

# Only one app is allowed urlPath-namedPort-maps: - appName: app1

```
# ssh key PUBLIC:
        - optional
```

自动扩展防火墙模板要求您输入一个值,用单引号括起来,并在密钥前加上 **admin**:,后跟一个空格。这 与 Google Marketplace 模板使用的约定相同,如 SSH 密钥对中所述。例如:

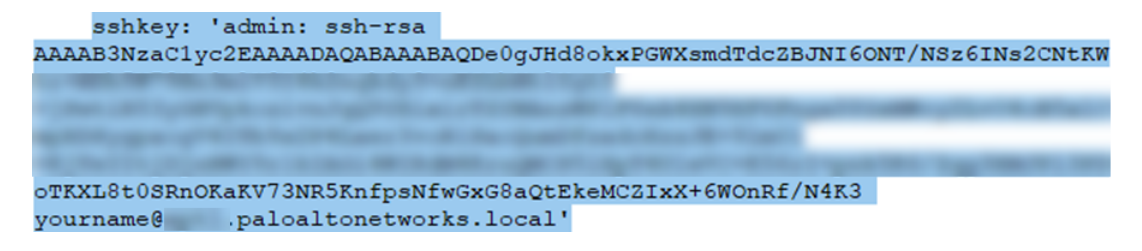

bootstrap-bucket: bootstrap-autoscale

```
image: vmseries-byol-814
machine-type: n1-standard-4
```

对于服务帐户,提供您先前(步骤 3)创建的主机项目服务帐户的电子邮件地址。

service-account: sa-pan@gcp-autoscale-kk.iam.gserviceaccount.com

fw-instance-tag 值将是部署中的托管实例组名称。

fw-instance-tag: vm-series-fw

#### 选择一个指标以进行自动扩展。可能的值

为:panSessionActive、panSessionUtilization、DataPlaneCPUUtilizationPct、DataPlanePacketBufferUtilization 或 panSessionUtilization。

metric: custom.googleapis.com/VMSeries/panSessionActive

554 VM 系列部署指南 | 在 Google Cloud Platform 上设置 VM 系列防火墙

```
max-size: 2
min-size: 1
target-type: GAUGE
util-target: 100
# Greenfield deployment
mgmt-network-cidr: 172.22.2.0/24
untrust-network-cidr: 172.22.1.0/24
trust-network-cidr: 172.22.3.0/24
mgmt-network-access-source-range:
- 199.167.54.229/32
- 199.167.52.5/32
mgmt-network-access-ports:
- 22
- 443
```

STEP 2 | 部署防火墙模板。

```
gcloud deployment-manager deployments create <your-template>
--config apps.yaml
--automatic-rollback-on-error
```

记下部署后 CLI 打印的输出:子网名称、部署名称和 Panorama Pub/Sub 主题名称。您需要使用这些值配 置共享 VPC 和应用程序模板部署。

必须在适用于 GCP 自动扩展定义的 Panorama 插件中配置防火墙部署名称。

准备服务项目

为应用程序创建单独的服务项目,或选择现有项目。

要了解有关共享 VPC 中主机项目和服务项目的更多信息,请参阅共享 VPC 概述,并查看管理员和 IAM 角 色。主机项目管理员必须具有适当的角色才能设置共享 VPC,并使应用程序项目成为主机项目的服务项目。 请参阅设置共享 VPC 中的说明。

STEP 1 | 从 GCP 控制台或 CLI 启用服务项目 API。

所需的 API 是:

- Cloud Deployment Manager API
- Cloud Pub/Sub API
- Compute Engine API
- 从 GCP 控制台启用 API
- 1. 选择服务项目,然后从 Navigation (导航)菜单选择 APIs & Services (API 和服务)。
- 2. 搜索并查看所需的每个 API。
- 3. ENABLE(启用)所有不显示"API已启用"状态的 API。
- 从 CLI 控制台启用 API
- 1. 在 CLI 中, 查看您的配置以确保位于正确的项目中。

gcloud config list

如果不是,请按如下所示设置项目:

gcloud config set project <project-name>

2. 发出以下命令以启用所需的 API。

gcloud services enable deploymentmanager.googleapis.com gcloud services enable pubsub.googleapis.com gcloud services enable compute.googleapis.com

3. 确认已启用所需的 API。

gcloud services list --enabled

STEP 2 | 使应用程序项目成为主机项目的服务项目。

添加服务/应用程序项目管理员的服务帐户作为具有以下角色的主机项目成员:

- 计算网络用户
- Pub/Sub 管理员

STEP 3 | 选择 VPC 配置。

- 如果服务项目将共享主机项目中的网络,请继续配置共享 VPC。
- 如果服务项目自己拥有用于应用程序部署的 VPC 网络,请继续配置对等 VPC。

配置共享 VPC

在主机项目中部署防火墙模板后,请配置支持应用程序的服务项目。拥有共享 VPC 凭据的管理员可从主机 项目执行这些任务。要了解有关共享 VPC 上下文中主机项目和服务项目的更多信息,请参阅共享 VPC 概 述。

STEP 1 | 使用部署防火墙模板时创建的可信 VPC 创建共享 VPC。

设置主机(防火墙)项目的共享 VPC:

gcloud compute shared-vpc enable HOST PROJECT ID

STEP 2 | 将服务/应用程序项目附加到主机项目。

gcloud compute shared-vpc associated-projects add [SERVICE\_PROJECT\_ID]-host-project [HOST\_PROJECT\_ID]

其他选项可用于仅共享特定子网,而不共享主机项目中的所有子网。

STEP 3 | 如果要使用应用程序模板示例部署应用程序,请继续部署应用程序模板。

如果您已部署应用程序,并且要在自动扩展部署中保护应用程序,请转至手动将应用程序登录到现有的 自动扩展部署。

如果您已在 GKE 集群中部署服务,请继续在共享 VPC 中登录 GKE 集群。

配置对等 VPC

必须在两个 VPC 之间建立 VPC 网络对等连接。如果 VPC 在两个不同的项目中,则必须在两个项目中创建 连接。

STEP 1 | 在主机项目中,将防火墙部署的可信 VPC 网络与应用程序 VPC 进行对等。

556 VM 系列部署指南 | 在 Google Cloud Platform 上设置 VM 系列防火墙

```
gcloud beta compute networks peerings create [PEERING-NAME] \
    --network=[MY-LOCAL-NETWORK] \
    --peer-project [SERVICE-PROJECT-ID] \
    --peer-network [PEER-NETWORK-NAME] \
    [--import-custom-routes] \
    [--export-custom-routes]
```

STEP 2 | 在服务项目中,将应用程序部署的可信 VPC 网络与防火墙部署的可信 VPC 网络进行对等。

```
gcloud beta compute networks peerings create [PEERING-NAME] \
    --network=[MY-LOCAL-NETWORK] \
    --peer-project [HOST-PROJECT-ID] \
    --peer-network [PEER-NETWORK-NAME] \
    [--import-custom-routes] \
    [--export-custom-routes]
```

STEP 3 | 如果要使用应用程序模板示例部署应用程序,请继续部署应用程序模板。

如果您已部署应用程序,并且要在自动扩展部署中保护应用程序,请转至手动将应用程序登录到现有的 自动扩展部署。

如果您已在 GKE 集群中部署服务,请继续在对等 VPC 中登录 GKE 集群。

部署应用程序模板

服务项目管理员从服务项目部署应用程序模板。

STEP 1 | 创建单独的应用程序项目(服务项目)部署应用程序(请参阅准备服务项目)。

STEP 2 | 准备 apps.yaml 文件,如 apps.yaml 中所述。

STEP 3 | 使用应用程序模板部署新应用程序,并为命名端口定义标签。

```
gcloud deployment-manager deployments create <your-template>
--config apps.yaml
--automatic-rollback-on-error
```

继续阅读在适用于 GCP 的 Panorama 插件上查看登录的应用程序。

# 登录新应用程序

使用<mark>应用程序模板</mark>部署应用程序时,它负责与主机项目建立连接。您可以使用应用程序模板保护未部署的应 用程序,前提是已使用准备服务项目中所述的功能在服务项目中部署这些应用程序模板。

- 手动将应用程序登录到现有的自动扩展部署
- 登录 GKE 集群

手动将应用程序登录到现有的自动扩展部署

要保护使用外部负载均衡器部署的应用程序和自动扩展的 VM 系列防火墙部署,请遵循以下步骤。对于登录 的每个应用程序,必须提供应用程序名称、命名端口和路径。

STEP 1 | 准备将新的命名端口和 URL 路径添加到在部署防火墙模板时创建的 HTTP 外部负载均衡器。

STEP 2 | 使用其他服务名称和端口值更新所有实例组命名端口。以下示例登录应用程序 app2 和 app3。

```
gcloud compute instance-groups set-named-ports
fw-template2-fw-igm-us-east1-b
--zone us-east1-b
--named-ports=app1:80,app2:81,app3:82
gcloud compute instance-groups set-named-ports
fw-template2-fw-igm-us-east1-c
--zone us-east1-c
--named-ports=app1:80,app2:81,app3:82
```

STEP 3 | 创建新的 http-health-check。

```
gcloud compute backend-services create fw-template2-backend-app3
--protocol="HTTP"
--port-name=app3
--http-health-checks=fw-template2-healthcheck-app3
--load-balancing-scheme="EXTERNAL"
--global
```

STEP 4 | 使用先前在 HTTP 外部负载均衡器上创建的端口名称创建新的后端服务。

```
gcloud compute backend-services create fw-template2-backend-app3
--protocol="HTTP" --port-name=app3
--http-health-checks=fw-template2-healthcheck-app3 --load-balancing-
scheme="EXTERNAL"
--global
```

检查以查看新的后端服务是否可见。

gcloud compute backend-services list

STEP 5 | 编辑 URL 映射并添加新的路径规则。例如:

gcloud compute url-maps edit fw-template2-ext-loadbalancer

STEP 6 | 要使用 VM 系列防火墙保护此应用程序,请通过 gcloud CLI 手动触发 Pub/Sub 消息。这会将消息发送到在防火墙模板中创建的主题。

```
gcloud pubsub topics publish
projects/topics/hj-asg-891ca3-gcp-pavmqa-panorama-apps-deployment
--attribute ilb-ip=172.22.9.34,
    app-deployment-name=hj-asg-891ca3-app1,
    ilb-port=80,
    named-port=81,
```

```
network-cidr=172.22.9.0/24,
fw-deployment-name=hj-asg-891ca3,
host-project=gcp-pavmqa,
type=ADD-APP
--message "ADD-APP"
```

STEP 7 | 在适用于 GCP 的 Panorama 插件上查看登录的应用程序。

STEP 8 | (可选)要更新应用程序属性,例如 ilb-ip、ilb-port 或 named-port,请发出 pubsub 命令:

```
gcloud pubsub topics publish projects/gcp-pavmqa/topics/hj-asg-891ca3-gcp-
pavmqa-panorama-apps-deployment
--attribute ilb-ip=172.22.9.34,
    app-deployment-name=hj-asg-891ca3-app1,
    ilb-port=80,
    named-port=81,
    network-cidr=172.22.9.0/24,
    fw-deployment-name=hj-asg-891ca3,
    host-project=gcp-pavmqa,
    type=UPDATE-APP
--message "UPDATE-APP"
```

STEP 9 (可选)要停止保护应用程序,请发出以下命令:

```
gcloud pubsub topics publish projects/gcp-pavmqa/topics/hj-asg-891ca3-gcp-
pavmqa-panorama-apps-deployment
    --attribute ilb-ip=172.22.3.20,app-deployment-name=fw-templ-3-app-1,
    ilb-port=80,
    named-port=80,
    fw-deployment-name=hj-asg-891ca3,
    type=DEL-APP
    --message "DEL-APP"
```

#### 登录 GKE 集群

要登录私有 GKE 集群,适用于 Panorama 的 GCP 插件需要以下信息。

- 在 GCP 中,将集群的 ELB 前端向 GKE 服务公开,以便 VM 系列防火墙可以获取服务的命名端口信息。
- 集群 API 服务器地址。
- 集群在其中部署的服务的服务帐户凭据的格式为 JSON。

GKE集群名称不得超过 24 个字符。这可确保如果在对等 VPC 配置中部署自动扩展,则静态 路由名称不超过 31 个字符。

- 在共享 VPC 中登录 GKE 集群
- 在对等 VPC 中登录 GKE 集群
- 在适用于 GCP 的 Panorama 插件上查看登录的应用程序
- 从 CLI 查看部署状态

在共享 VPC 中登录 GKE 集群

要登录 GKE 集群,必须与服务项目共享主机项目可信网络 VPC。请参阅配置共享 VPC。

出于安全原因,在自动扩展部署中仅应使用专用集群。请参阅创建专用集群。

STEP 1 | 设置主机项目 ID。

gcloud config set project [HOST PROJECT ID]

STEP 2 | (可选)设置集群的计算区域或地区。

如果集群是区域集群,请输入以下内容:

gcloud config set compute/zone [COMPUTE ZONE]

如果集群是地区集群,请输入以下内容:

gcloud config set compute/region [COMPUTE REGION]

STEP 3 | 在主机项目中,更新可信 VPC 子网中的辅助范围。

gcloud compute networks subnets update [TRUST\_SUBNETWORK\_NAME]
--add-secondary-ranges
[PODS\_IP\_RANGE\_NAME] = [POD\_RANGE\_CIDR],
[SERVICE IP RANGE NAME]=[SERVICE RANGE CIDR]

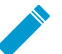

Pod 和服务 IP 范围必须在以下范围内:10.0.0.0/8、172.16.0.0/12 或 192.168.0.0/16,并且不能与子网中的现有 IP 范围冲突。

STEP 4 | 在服务项目中,在共享 VPC 中创建专用集群。

1. 设置服务项目 ID。

gcloud config set project [SERVicE\_PROJECT\_ID]

2. 在共享 VPC 中创建专用集群。

```
gcloud container clusters create [CLUSTER_NAME]
--project [SERVICE_PROJECT_ID]
--zone=[ZONE_NAME]
--enable-ip-alias
--enable-private-nodes
--network projects/[HOST_PROJECT_ID]/global/networks/[NETWORK_NAME]
--subnetwork projects/[HOST_PROJECT_ID]/regions/[REGION_NAME]
/subnetworks/[TRUST_SUBNETWORK_NAME]
--cluster-secondary-range-name=[PODS_IP_RANGE_NAME]
--services-secondary-range-name=[SERVICE_IP_RANGE_NAME]
--master-ipv4-cidr=[MASTER_IPV4_CIDR]
--enable-master-authorized-networks
--master-authorized-networks
--master-authorized-networks=[PANORAMA_MANAGEMENT_IP/32],
[MY_MANAGEMENT_IP/32]
```

STEP 5 | 检查当前集群上下文。

kubectl config current-context

STEP 6 | 检查所有集群上下文。

560 VM 系列部署指南 | 在 Google Cloud Platform 上设置 VM 系列防火墙

```
kubectl config get-context
```

STEP 7 | 更改为另一个集群。

kubectl config use-context [CONTEXT NAME]

如果您在 GCP 控制台中创建集群,将生成 kubeconfig 条目:

gcloud container clusters get-credentials [CLUSTER NAME]

STEP 8 | 在 .yaml 文件中创建集群角色,例如 gke\_cluster\_role.yaml。

# STEP 9 | 应用集群角色。

kubectl apply -f gke\_cluster\_role.yaml

STEP 10 | 在 .yaml 文件中创建集群角色绑定,例如 gke\_cluster\_role\_binding.yaml。

```
kind: ClusterRoleBinding
apiVersion: rbac.authorization.k8s.io/vlbeta1
metadata:
    name: gke-plugin-role-binding
subjects:
    - kind: ServiceAccount
    name: [SERVICEACCOUNT_NAME]
    namespace: default
roleRef:
    kind: ClusterRole
    name: gke-plugin-role
    apiGroup: rbac.authorization.k8s.io
```

# STEP 11 | 应用集群角色绑定。

kubectl apply -f gke\_cluster\_role\_binding.yaml

STEP 12 | 创建服务帐户。

kubectl create serviceaccount [SERVICEACCOUNT NAME]

STEP 13 以 JSON 格式导出服务帐户机密令牌。

MY\_TOKEN=`kubectl get serviceaccounts [SERVICEACCOUNT\_NAME]
-o jsonpath='{.secrets[0].name}'`

kubectl get secret \$MY TOKEN -o json > [FILE NAME].json

STEP 14 | 获取 API 服务器地址。

kubectl config view --minify | grep server | cut -f 2- -d ":" | tr -d " "

STEP 15 | 在适用于 GCP 的 Panorama 插件上,添加服务帐户信息。

选择 Panorama > Google Cloud Platform > Setup(设置)。

命名凭据,输入说明,然后输入步骤 14 中的 API server address(API 服务器地址);对于 GKE Service Account Credential(GKE 服务帐户凭据),请上传步骤 13 中的 JSON 文件。

添加服务帐户凭据后,您可以从 Panorama 命令行验证凭据(不能从 Web 界面验证):

request plugins gcp validate-service-account gke\_service\_account <svc-acctcredential-name>

STEP 16 | 在适用于 GCP 的 Panorama 插件上设置自动扩展。

- 1. 在 Panorama 上下文中,展开 Google Cloud Platform,选择 AutoScaling(自动扩展),然后单击 Add(添加)。
- 2. 提供 Firewall Deployment Name(防火墙部署名称)和部署的可选说明。
- 3. 对于 GCP Service Account Credential(GCP 服务帐户凭据),请提供步骤 15 中的 GCP 服务帐户名称。
- 4. 选择在配置 Panorama 插件时创建的设备组和模板堆栈。
- 5. 禁用 License Management Only(仅限许可证管理)以确保流量安全。
- 6. 输入确切的 GKE Cluster Name (GKE 集群名称)。
- 7. (可选)输入 GKE 集群的 **Description**(说明)。
- 8. 输入 GKE 集群的 Network CIDR (网络 CIDR)。
- 9. 选择与 GKE 集群对应的 GKE Service Account (GKE 服务帐户)。

#### STEP 17 | 提交更改。

STEP 18 (可选)根据使用 GKE 服务模板示例创建和部署服务模板,或在 GCP 控制台中部署 GKE 服务。

在对等 VPC 中登录 GKE 集群

要登录 GKE 集群,您必须在主机项目中创建服务 VPC 并将其与防火墙可信网络进行对等,如配置对等 VPC 中所述。

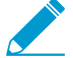

出于安全原因,在自动扩展部署中仅应使用专用集群。请参阅创建专用集群。

STEP 1 | 设置项目 ID。

```
gcloud config set project [PROJECT_ID]
```

STEP 2 | 设置集群的计算区域或地区。

如果集群是区域集群,请输入以下内容:

```
gcloud config set compute/zone [COMPUTE ZONE]
```

如果集群是地区集群,请输入以下内容:

```
gcloud config set compute/region [COMPUTE REGION]
```

STEP 3 | 使用 Pod 和服务的辅助 IP 地址范围更新服务项目 VPC 网络。

```
gcloud compute networks subnets update [GKE_PEERED_VPC_SUBNETWORK]
--region=[REGION]
--add-secondary-ranges PODS_IP_RANGE_NAME=[ip cidr],
    SERVICE_IP_RANGE_NAME=[ip cidr]
```

STEP 4 | 启用 Cloud NAT。

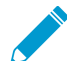

部署专用集群时需要 Cloud NAT。

```
gcloud compute routers create [ROUTER_NAME]
    --network [NETWORK_NAME]
    --region [REGION NAME]
```

```
gcloud compute routers nats create [NAT_CONFIG_NAME]
    --router-region [REGION_NAME]
    --router [ROUTER_NAME]
    --nat-all-subnet-ip-ranges
    --auto-allocate-nat-external-ip
```

STEP 5 | 在服务 VPC 中创建一个新的专用集群。

```
gcloud container clusters create [CLUSTER_NAME]
--project [SERVICE_PROJECT_ID]
--zone=[ZONE_NAME]
--enable-ip-alias
--network [NETWORK_NAME]
--subnetwork [SUBNETWORK_NAME]
--enable-private-nodes
--cluster-secondary-range-name=[PODS_IP_RANGE_NAME]
--services-secondary-range-name=[SERVICE_IP_RANGE_NAME]
--master-ipv4-cidr=[MASTER_IPV4_CIDR]
--enable-master-authorized-networks
--master-authorized-networks
--master-authorized-networks
```

STEP 6 | 检查当前集群上下文。

kubectl config current-context

STEP 7 | 检查所有集群上下文。

kubectl config get-context

STEP 8 | 更改为另一个集群。

kubectl config use-context [CONTEXT NAME]

如果您在 GCP 控制台中创建集群,将生成 kubeconfig 条目:

gcloud container clusters get-credentials [CLUSTER NAME]

STEP 9 | 在 .yaml 文件中创建集群角色,例如 gke\_cluster\_role.yaml。

```
apiVersion: rbac.authorization.k8s.io/v1beta1
kind: ClusterRole
metadata:
   name: gke-plugin-role
rules:
        - apiGroups:
        - ""
      resources:
        - services
        verbs:
        - list
```

STEP 10 | 应用集群角色。

kubectl apply -f gke\_cluster\_role.yaml

STEP 11 | 在 .yaml 文件中创建集群角色绑定,例如 gke\_cluster\_role\_binding.yaml。

```
kind: ClusterRoleBinding
apiVersion: rbac.authorization.k8s.io/vlbetal
metadata:
    name: gke-plugin-role-binding
subjects:
    - kind: ServiceAccount
    name: [SERVICEACCOUNT_NAME]
    namespace: default
roleRef:
    kind: ClusterRole
    name: gke-plugin-role
    apiGroup: rbac.authorization.k8s.io
```

STEP 12 | 应用集群角色绑定。

kubectl apply -f gke\_cluster\_role\_binding.yaml

STEP 13 | 创建服务帐户。

kubectl create serviceaccount [SERVICEACCOUNT NAME]

STEP 14 | 以 JSON 格式导出服务帐户机密令牌。

MY\_TOKEN=`kubectl get serviceaccounts [SERVICEACCOUNT\_NAME]
-o jsonpath='{.secrets[0].name}'`

kubectl get secret \$MY\_TOKEN -o json >[FILE\_NAME].json

STEP 15 | 获取 API 服务器地址。

kubectl config view --minify | grep server | cut -f 2- -d ":" | tr -d " "

STEP 16 | 在适用于 GCP 的 Panorama 插件上,添加服务帐户信息。

选择 Panorama > Google Cloud Platform > Setup(设置)。

命名凭据,并输入步骤 15 中的 API server address(API 服务器地址),然后上传在步骤 14 中导出的 JSON 文件。

添加服务帐户凭据后,您可以从 Panorama 命令行验证凭据:

request plugins gcp validate-service-account <svc-acct-credential-name>

STEP 17 | 在适用于 GCP 的 Panorama 插件上设置自动扩展。

- 1. 在 Panorama 上下文中,展开 Google Cloud Platform,选择 AutoScaling(自动扩展),然后单击 Add(添加)。
- 2. 提供 Firewall Deployment Name(防火墙部署名称)和部署的可选说明。
- 对于 GCP Service Account Credential (GCP 服务帐户凭据),请提供步骤 16 中的 GCP 服务帐户名 称。
- 4. 选择在配置 Panorama 插件时创建的设备组和模板堆栈。
- 5. 禁用 License Management Only(仅限许可证管理)以确保流量安全。
- 6. 输入确切的 GKE Cluster Name (GKE 集群名称)。
- 7. (可选) 输入 GKE 集群的 Description (说明)。
- 8. 输入 GKE 集群的 Network CIDR (网络 CIDR)。
- 9. 选择与 GKE 集群对应的 GKE Service Account (GKE 服务帐户)。

STEP 18 (可选) 在服务项目中,根据使用 GKE 服务模板示例创建和部署 GKE 模板,或使用 GCP 控制台部署 GKE 服务。登录 GKE 集群

在适用于 GCP 的 Panorama 插件上查看登录的应用程序

选择 Panorama > Google Cloud Platform > Autoscaling(自动扩展),以查看登录的应用程序。Details(详 细信息)列只有在您拥有登录的应用程序时才可见。

| Firewall Deployment Name | Project ID                | Device Group            | Template Stack          | Details                                                            |
|--------------------------|---------------------------|-------------------------|-------------------------|--------------------------------------------------------------------|
| gcp-asg-fw-peerbrown0    | gcp-pavmqa                | GCP_ASG_DG_peerbrown0   | GCP_ASG_TS_peerbrown0   | Show Status<br>Delicense Inactive VMs<br>Trigger GKE Services Sync |
| hj-nlb-n642wb            | gcp-autoscale-host-250622 | gcp-autoscale-dg2       | gcp-autoscale-ts2       | Show Status<br>Delicense Inactive VMs<br>Trigger GKE Services Sync |
| hj-asg-891ca3            | gcp-pavmqa                | gcp-autoscale-dg-891ca3 | gcp-autoscale-ts-891ca3 | Show Status<br>Delicense Inactive VMs<br>Trigger GKE Services Sync |
| hj-asg-y892bl            | gcp-pavmqa                | gcp-autoscale-dg-y892bl | gcp-autoscale-ts-y892bl | Show Status<br>Delicense Inactive VMs<br>Trigger GKE Services Sync |

Details(详细信息)列中的每个链接都将触发一个操作。

• 显示状态 — 查看登录到 GCP VM 系列防火墙部署的应用程序的详细信息。

| Show Status Details - hj-asg-891ca3 💿 🗖 |              |                            |               |                |          |                             |           |                         |
|-----------------------------------------|--------------|----------------------------|---------------|----------------|----------|-----------------------------|-----------|-------------------------|
| ۹.                                      |              |                            |               |                |          |                             |           | 3 items                 |
| Application/GKE Service<br>Name         | Host Project | Cluster/Namespace          | Named<br>Port | ILB IP         | ILB Port | Configuration<br>Programmed | Protected | Not Protected<br>Reason |
| hj-asg-891ca3-app1                      | gcp-pavmqa   | N/A                        | 80            | 172.22.9.6/32  | 80       | True                        | True      |                         |
| web_port1                               | gcp-pavmqa   | hj-gke-891ca3-cluster1/ns1 | 81            | 172.22.9.11/32 | 80       | True                        | True      |                         |
| web2_port2                              | gcp-pavmqa   | hj-gke-891ca3-cluster1/ns1 | 82            | 172.22.9.12/32 | 81       | True                        | True      |                         |

以下字段会显示从所选部署获取的信息。您已在 Pub/Sub 消息中或通过 GKE 集群服务轮询指定这些值。

- Application/GKE Service Name(应用程序/GKE 服务名称)— 应用程序部署名称,或 GKE 服务的名称。
- Host Project (主机项目)— 主机项目的名称。
- Cluster/Namespace(集群/命名空间)—GKE集群名称,后跟命名空间,例如 mycluster/ namespace9。
- Named Port(命名端口)—分配给服务的命名端口的端口。
- ILB IP ILB IP 地址。
- ILB Port (ILB 端口) ILB 端口号。

对于自动扩展应用程序,此属性是 apps.yaml 中的 ilb-port。

对于保护 GKE 集群,此值是 GKE 集群的端口号,如用于集群中部署服务的.yaml 文件中所指定。

- Configuration Programmed(配置编程)—如果存在 NAT 规则,则为 True;否则为 False。
- Protected (保护)— 如果成功登录应用程序,则为 True;否则为 False。如果为 False,请参阅 Not Protected Reason (未保护原因)列以获取说明。
- Not Protected Reason(未保护原因)— 如果 Protected(保护)为 False,则会显示未保护应用程序的原因。一些常见的原因是:
  - Configuration Programmed(配置编程)—如果存在 NAT 规则,则为 True;否则为 False。
  - Protected (保护)— 如果成功登录应用程序,则为 True;否则为 False。如果为 False,请参阅 Not Protected Reason (未保护原因)列以获取说明。
  - Not Protected Reason(未保护原因)— 如果 Protected(保护)为 False,则会显示未保护应用 程序的原因。一些常见的原因是:
    - 您已在 GKE 集群中部署 UDP 服务。
    - 您已指定已在使用中的命名端口。一个应用程序只能侦听一个特定命名端口。
    - 您已选择 License management only(仅限许可证管理)选项,因此我们无法对配置进行编程。
    - 找不到与 GKE 服务匹配的标签。
- 解除许可非活动 VM 回答 Yes (是) 以触发非活动 VM 的解除许可功能。
- 触发 GKE 服务同步 回答 Yes(是)以轮询集群中运行的服务,并在必要时对 NAT、地址、服务对象 和静态路由进行编程。默认情况下,Panorama 将在上一次轮询完成后 10 分钟自动进行轮询。

从 CLI 查看部署状态

您可以使用 Panorama CLI 管理部署的应用程序。命令行操作与在适用于 GCP 的 Panorama 插件上查看登录 的应用程序中所述的操作类似。在以下命令中,autoscaling\_name 是您在自动扩展配置中输入的防火墙 部署名称。

• 列出登录(保护)的应用程序。

show plugins gcp show-protected-apps autoscaling\_name <fw-deployment-name>

• 在指定的部署中触发防火墙的解除许可功能。

request plugins gcp force-delicensing autoscaling\_name <fw-deployment-name>

• 对于 GKE 部署,强制插件读取 Pub/Sub 消息,并同步根据 Pub/Sub 消息编程的 NAT 规则。

request plugins gcp gke-service-discovery autoscaling\_name <fw-deploymentname>

适用于 GCP 的自动扩展模板中的参数

您可以从 https://github.com/PaloAltoNetworks/GCP-AutoScaling 下载模板.zip 文件。该.zip 文件包含 支持网络负载均衡器和应用程序负载均衡器配置的防火墙模板,以及应用程序模板的目录。

模板 YAML 文件具有以下常规格式:

在所有 .yaml 文件中,您可以为部署自定义 resources 属性。请不要在 imports 或 outputs 部分中进 行任何更改。

- 防火墙模板
- 应用程序模板

#### 防火墙模板

以下各节详细介绍 NLB 和 ALB . yaml 文件中的参数。

- vm-series-fw-nlb.yaml
- vm-series-fw-alb.yaml

#### vm-series-fw-nlb.yaml

在 vm-series-fw-nlb.yaml 模板中,编辑 -properties。

| 参数                                 | 示例值                                                 | 注释                                                                                                    |
|------------------------------------|-----------------------------------------------------|----------------------------------------------------------------------------------------------------|
| region                             | us-central1                                         | https://cloud.google.com/compute/<br>docs/regions-zones                                                    |
| zones                              | zones- us-central1-a                                | 如果可以,请按如下所示列出多个<br>区域:                                                                                     |
| - <list of="" zones=""></list>     |                                                     | zones- us-central1-a- us-central1-<br>b- us-central1-c- us-central1-f                                      |
| lb-type                            | nlb                                                 | 请勿更改。                                                                                                    |
| cloud-nat                          | 是                                                   | 请勿更改。                                                                                                    |
| forwarding-rule-port               | 80                                                  | 80 或 8080                                                                                                  |
| urlPath-namedPort-maps-<br>appname | urlPath-namedPort-maps<br>-MyApplication            | 输入应用程序名称。                                                                                                  |
| sshkey                             | 'admin:ssh-rsa <paste key="">'</paste>              | 请查看 SSH 密钥对。用单引号括<br>起来,键入 admin:,后跟一个<br>空格,然后粘贴您的密钥。这与<br>Google Marketplace 模板使用的约<br>定相同。              |
| bootstrap-bucket                   | bootstrap-autoscale                                 | 包含引导文件的 GCP 存储桶的名称。                                                                                        |
| image                              | vm-series-byol-814                                  | Google Marketplace 目前可提供的<br>BYOL 映像。                                                                      |
|                                    |                                                     | 如果使用 PAYG 或其他许可证模<br>型,则映像可能会有所不同。                                                                         |
| machine-type                       | n1-standard-4                                       | n1-standard-4 为 BYOL 的默认值。                                                                                 |
|                                    |                                                     | 如果许可证允许,则可以使用 对<br>VM 系列的最低系统要求中的任何<br>机器类型。                                                               |
| service-account                    |                                                     | 主机项目的唯一服务帐户名称。                                                                                             |
| fw-instance-tag                    | vm-series-fw                                        | 您在 GCP 中提供的实例标记。                                                                                           |
| metric                             | custom.googleapis.com/<br>VMSeries/panSessionActive | VM 系列的自定义 API 路径和所选<br>的自动扩展指标。                                                                            |
|                                    |                                                     | 仅提供下列指标之一。                                                                                                 |
|                                    |                                                     | panSessionActive<br>panSessionUtilization<br>DataPlaneCPUUtilizationPct<br>DataPlanePacketBufferUtilizatio |

| 参数          | 示例值   | 注释                    |
|-------------|-------|-----------------------|
|             |       | panSessionUtilization |
| max-size    | 2     |                       |
| min-size    | 1     |                       |
| target-type | GAUGE | GAUGE 是目前唯一的有效值。      |
| util-target | 100   |                       |

要部署 VM 系列防火墙,您需要适用于防火墙的管理、不可信和可信接口的专用网络和子网。填写有关绿色字 段部署(配置模板以创建新网络)或棕色字段部署(使用现有网络)的信息。同时,请确保删除或注释掉未使 用的网络部署参数。

绿色字段部署:输入值可为防火墙创建管理、不可信和可信网络和子网。

| mgmt-network-cidr                                                               | 172.22.2.0/24                                                                                                    |  |
|---------------------------------------------------------------------------------|----------------------------------------------------------------------------------------------------|--|
| untrust-network-cidr                                                            | 172.22.1.0/24                                                                                                    |  |
| trust-network-cidr                                                              | 172.22.3.0/24                                                                                                    |  |
| mgmt-network-access-source-<br>range- <permitted-ip-range></permitted-ip-range> | <pre>mgmt-network-access-source-range - <permitted-ip-range-1> - <permitted-ip-range-2></permitted-ip-range-2></permitted-ip-range-1></pre> |  |
| mgmt-network-access-ports-<br><port-number></port-number>                       | mgmt-network-access-ports<br>- 22<br>- 443                                                                                                  |  |

# 棕色字段部署:输入每个现有网络或子网的名称。

| mgmt-network    | my-mgmt-network    |  |
|-----------------|--------------------|--|
| mgmt-subnet     | my-mgmt-subnet     |  |
| trust-network   | my-trust-network   |  |
| trust-subnet    | my-trust-subnet    |  |
| untrust-network | my-untrust-network |  |
| untrust-subnet  | my-untrust-subnet  |  |

#### vm-series-fw-alb.yaml

在 vm-series-fw-alb.yaml 模板中,编辑 -properties。

| 参数                                                                                                    | 示例值                                                                                                    | 注释                                                                                        |
|----------------------------------------------------------------------------------------------------|----------------------------------------------------------------------------------------------------|-------------------------------------------------------------------------------------------|
| region                                                                                                    | us-central1                                                                                                    | https://cloud.google.com/compute/<br>docs/regions-zones                                   |
| zones                                                                                                    | zones- us-central1-a                                                                                                    | 如果可以,请按如下所示列出多个区<br>域:                                                                    |
| - <list of="" zones=""></list>                                                                                  |                                                                                                    | zones- us-central1-a- us-central1-b-<br>us-central1-c- us-central1-f                      |
| lb-type                                                                                                    | alb                                                                                                    | 请勿更改。                                                                                     |
| cloud-nat                                                                                                    | 是                                                                                                    | 请勿更改。                                                                                     |
| forwarding-rule-port                                                                                            | 80                                                                                                    | 80                                                                                        |
| connection-draining-timeout                                                                                     | 300                                                                                                    | 超时值(以秒为单位)。                                                                               |
| <pre>urlPath-namedPort-maps:<br/>- appname:<br/>namedPort:<br/>urlMapPaths:<br/>- '/app1'<br/>- '/app1/*'</pre> | <pre>urlPath-namedPort-maps:<br/>- appName: app1<br/>namedPort: 80<br/>urlMapPaths:<br/>- '/app1'<br/>- '/app1/*'<br/>- appName: app2<br/>namedPort: 81<br/>urlMapPaths:<br/>- '/app2'<br/>- '/app2/*'</pre> | 列出应用程序和相应的命名端口。                                                                           |
| sshkey                                                                                                    | 'admin:ssh-rsa <paste key="">'</paste>                                                                                                    | 请查看 SSH 密钥对。用单引号括起<br>来,键入 admin:,后跟一个空格,<br>然后粘贴您的密钥。这与 Google<br>Marketplace 模板使用的约定相同。 |
| bootstrap-bucket                                                                                                | bootstrap-bucket-name                                                                                                    | 包含引导文件的 GCP 存储桶的名称。                                                                       |
| image                                                                                                    | vm-series-byol-814                                                                                                    | Google Marketplace 目前可提供的<br>BYOL 映像。<br>如果使用 PAYG 或其他许可证模型,<br>则映像可能会有所不同。               |
| machine-type                                                                                                    | n1-standard-4                                                                                                    | n1-standard-4 为 BYOL 的默认值。<br>如果许可证允许,则可以使用 对 VM<br>系列的最低系统要求中的任何机器类<br>型。                |
| service-account                                                                                                 | 服务项目的唯一服务帐户名称。                                                                                                    |                                                                                           |
| fw-instance-tag                                                                                                 | vm-series-fw                                                                                                    | 您在 GCP 中提供的实例标记。                                                                          |

| 参数          | 示例值                                                 | 注释                                                                                                    |
|-------------|-----------------------------------------------------|----------------------------------------------------------------------------------------------------|
| metric      | custom.googleapis.com/<br>VMSeries/panSessionActive | VM 系列的自定义 API 路径和所选的<br>自动扩展指标。<br>仅提供下列指标之一。                                                                                        |
|             |                                                     | panSessionActive<br>panSessionUtilization<br>DataPlaneCPUUtilizationPct<br>DataPlanePacketBufferUtilization<br>panSessionUtilization |
| max-size    | 2                                                   |                                                                                                    |
| min-size    | 1                                                   |                                                                                                    |
| target-type | GAUGE                                               | GAUGE 是目前唯一的有效值。                                                                                                    |
| util-target | 100                                                 | 输入自动扩展的目标利用率目标值。                                                                                                    |

# 绿色字段部署:输入值可为防火墙创建管理、不可信和可信网络和子网。

| mgmt-network-cidr                                                               | 192.168.12.0/24                                                                                                    |  |
|---------------------------------------------------------------------------------|----------------------------------------------------------------------------------------------------|--|
| untrust-network-cidr                                                            | 192.168.11.0/24                                                                                                    |  |
| trust-network-cidr                                                              | 192.168.11.0/24                                                                                                    |  |
| mgmt-network-access-source-<br>range- <permitted-ip-range></permitted-ip-range> | <pre>mgmt-network-access-source-range- <permitted-ip-<br>range-1&gt;- <permitted-ip-range-2></permitted-ip-range-2></permitted-ip-<br></pre> |  |
| mgmt-network-access-ports-<br><port-number></port-number>                       | mgmt-network-access-<br>ports- 22- 443                                                                                                    |  |

## 棕色字段部署:输入每个现有网络或子网的名称。

| mgmt-network    | existing-vpc-mgmt       |  |
|-----------------|-------------------------|--|
| mgmt-subnet     | existing-subnet-mgmt    |  |
| trust-network   | existing-vpc-trust      |  |
| trust-subnet    | existing-subnet-trust   |  |
| untrust-network | existing-vpc-untrust    |  |
| untrust-subnet  | existing-subnet-untrust |  |

## 应用程序模板

apps.yaml

应用程序模板在主机项目(包含 VM 系列防火墙)和服务项目(包含防火墙部署保护的应用程序或服务)之间创建连接。

| 参数                                      | 示例值                                                                 | 注释                                                                                                    |
|-----------------------------------------|---------------------------------------------------------------------|----------------------------------------------------------------------------------------------------|
| host-project                            | your-host-project-name                                              | 包含 VM 系列防火墙部署的项目的<br>名称。                                                                                       |
| fw-deployment-name                      | my-vm-series-firewall-name                                          |                                                                                                    |
| region                                  | us-central1                                                         | https://cloud.google.com/compute/<br>docs/regions-zones                                                        |
| zones<br>- <list of="" zones=""></list> | zones- us-central1-a                                                | 如果可以,请按如下所示列出多个<br>区域:                                                                                         |
|                                         |                                                                     | zones- us-central1-a-<br>us-central1-b-<br>us-central1-c-<br>us-central1-f                                     |
| app-machine-type                        | n1-standard-2                                                       | 运行应用程序或服务的 VM 的机器<br>类型。如果许可证允许,则可以使<br>用 对 VM 系列的最低系统要求中的<br>任何机器类型。                                          |
| app-instance-tag                        | web-app-vm                                                          | 您已在 GCP 中应用此标记(标<br>签)。                                                                                        |
| sshkey                                  | 'admin:ssh-rsa <paste key="">'</paste>                              | 请查看 SSH 密钥对。用单引号括<br>起来,键入 admin:,后跟一个<br>空格,然后粘贴您的密钥。这与<br>Google Marketplace 模板使用的约<br>定相同。                  |
| trust-network                           | <project-name>/<vpc-network-name></vpc-network-name></project-name> | 对于共享 VPC, <project-name> 为<br/>主机项目名称。<br/>对于对等 VPC,<project-name> 为<br/>服务项目名称。</project-name></project-name> |
| trust-subnet                            | <project-name>/<subnet-name></subnet-name></project-name>           | 对于共享 VPC, <project-name> 为<br/>主机项目名称。<br/>对于对等 VPC,<project-name> 为<br/>服务项目名称。</project-name></project-name> |
| trust-subnet-cidr                       | 10.2.0.0/24                                                         | 对于绿色字段部署,参数值为主机<br>项目可信子网 CIDR(防火墙模板中<br>的 trust-network-cidr 参数)。<br>对于棕色字段部署,参数值为可信<br>网络 CIDR。              |
| vm-series-fw-template-<br>topic         | <pubsub-topic></pubsub-topic>                                       | 输入防火墙部署创建的主题名称。<br>应用程序模板将消息发布到主题,                                                                             |

| 参数                | 示例值 | 注释                                              |
|-------------------|-----|-------------------------------------------------|
|                   |     | 以对防火墙配置进行编程以转发流<br>量。                           |
| ilb-port          | 80  | 输入应用程序的 internal-load-<br>balancer-port 输出的端口号。 |
| urlPath-namedPort | 83  | 输入 urlPath-namedPort 输出的端<br>口号。                |

# GKE 服务模板示例

这些模板示例演示如何配置 GKE 服务,以使其受 VM 系列防火墙保护。有关创建集群服务的基础知识,请 参阅创建专用集群。

- 使用 GKE 服务模板示例
- gke\_cluster\_role.yaml
- gke\_cluster\_role\_binding.yaml
- web-deployment.yaml
- web-service.yaml
- web-deployment-v2.yaml
- web-service-v2.yaml
- 服务中的多个端口

## 使用 GKE 服务模板示例

您可以根据后面.yaml 文件中的内容示例创建服务模板。通常,您将创建一个.yaml 文件。

要通过 VM 系列防火墙提供保护,必须将集群中的服务标记为"pavm-named-port=<named\_port>",如 webservice.yaml 或 web-service-v2.yaml 中所示。

1. 部署 . yaml 文件, 如下所示:

kubectl apply -f [FILE NAME].yaml

- 2. 配置 VPC 部署。
  - 在共享 VPC 部署中,在共享 VPC 中启动 GKE 集群,如配置共享 VPC 中所述。
  - 在对等 VPC 部署中,将 GKE 集群 VPC 与主机项目可信网络进行对等。请参阅配置对等 VPC。

```
kubectl delete -f [FILE NAME].yaml
```

#### gke\_cluster\_role.yaml

verbs: - list

#### gke\_cluster\_role\_binding.yaml

```
kind: ClusterRoleBinding
apiVersion: rbac.authorization.k8s.io/v1beta1
metadata:
    name: gke-plugin-role-binding
subjects:
    - kind: ServiceAccount
    name: hj-gke-891ca3-cluster1-sa
    namespace: default
roleRef:
    kind: ClusterRole
    name: gke-plugin-role
    apiGroup: rbac.authorization.k8s.io
```

#### web-deployment.yaml

```
apiVersion: extensions/v1beta1
kind: Deployment
metadata:
 name: web
 namespace: default
spec:
 selector:
  matchLabels:
   run: web
  template:
  metadata:
   labels:
     run: web
   spec:
   containers:
    - image: gcr.io/google-samples/hello-app:1.0
     imagePullPolicy: IfNotPresent
     name: web
      ports:
      - containerPort: 8080
       protocol: TCP
```

#### web-service.yaml

```
apiVersion: v1
kind: Service
metadata:
    name: web
    namespace: default
    annotations:
        cloud.google.com/load-balancer-type: "Internal"
    labels:
        pavm-named-port-port1: "80"
spec:
    ports:
    # the port that this service should serve on
    - name: port1
    port: 80
    protocol: TCP
```

#### 574 VM 系列部署指南 | 在 Google Cloud Platform 上设置 VM 系列防火墙

```
targetPort: 8080
selector:
  run: web
type: LoadBalancer
```

#### web-deployment-v2.yaml

```
apiVersion: extensions/v1beta1
kind: Deployment
metadata:
 name: web2
 namespace: default
spec:
  selector:
   matchLabels:
     run: web2
  template:
    metadata:
      labels:
       run: web2
    spec:
      containers:
      - image: gcr.io/google-samples/hello-app:2.0
        imagePullPolicy: IfNotPresent
        name: web2
        ports:
        - containerPort: 8080
          protocol: TCP
```

#### web-service-v2.yaml

```
apiVersion: v1
 kind: Service
 metadata:
   name: web2
   namespace: default
   annotations:
     cloud.google.com/load-balancer-type: "Internal"
   labels:
     pavm-named-port-port2: "81"
 spec:
   ports:
    # the port that this service should serve on
    - name: port2
     port: 81
     protocol: TCP
     targetPort: 8080
    selector:
     run: web2
    type: LoadBalancer
```

#### 服务中的多个端口

对于一个服务中的多个端口,请编辑标签,并以 panw-named-port-*<service-spec-port-name>* 格式映射目 标端口名称和编号,如下例所示。

```
apiVersion: v1
kind: Service
metadata:
```

```
name: carts
 annotations:
   cloud.google.com/load-balancer-type: "Internal"
 labels:
   panw-named-port-carts-http: "6082"
   panw-named-port-carts-https: "6083"
 namespace: default
spec:
 type: LoadBalancer
 ports:
  # the port that this service should serve on
  - name: carts-http
   protocol: TCP
   port: 80
   targetPort: 80
  - name: carts-https
   protocol: TCP
   port: 443
   targetPort: 443
  selector:
   name: carts
```
## 在 Cisco ENCS 网络中设置 VM 系列防火墙

如果您已使用 Cisco 5400 系列企业网络计算系统 (ENCS) 设备虚拟化分支机构或远程办公室的 基于设备的传统网络基础架构,则可以使用企业 NFV 基础架构软件 (NFVIS) 在您的 Cisco 网络 中部署 VM 系列防火墙。VM 系列防火墙用作具有下一代防火墙功能的虚拟网络功能 (VNF), 可安全启用所有应用程序,并保护您的分支机构或远程办公室用户和网络免遭威胁。

Cisco 企业网络计算系统 (ENCS) 设备与 Cisco 集成服务虚拟路由器 (ISRV) 和 NFVIS 软件相结合,以支持软件定义分支 (SD-Branch) 网络基础架构。

- > 计划 Cisco ENCS 部署
- > 为 Cisco ENCS 准备 VM 系列防火墙映像
- > 在 Cisco ENCS 上部署 VM 系列防火墙

### 计划 Cisco ENCS 部署

在 Cisco SD-Branch 中,将 Cisco 系列防火墙作为 VNF 部署在 Cisco ENCS 设备上,该 VNF 提供下一代防 火墙功能,以保护分支机构的应用程序和用户。您可以在虚拟线路,第 2 层或第 3 层部署以及高可用性配置 中部署防火墙。

要管理 VM 系列防火墙,可以在本地或云中部署 Panorama 设备。以下拓扑显示了分支边缘的 VM 系列防火 墙。

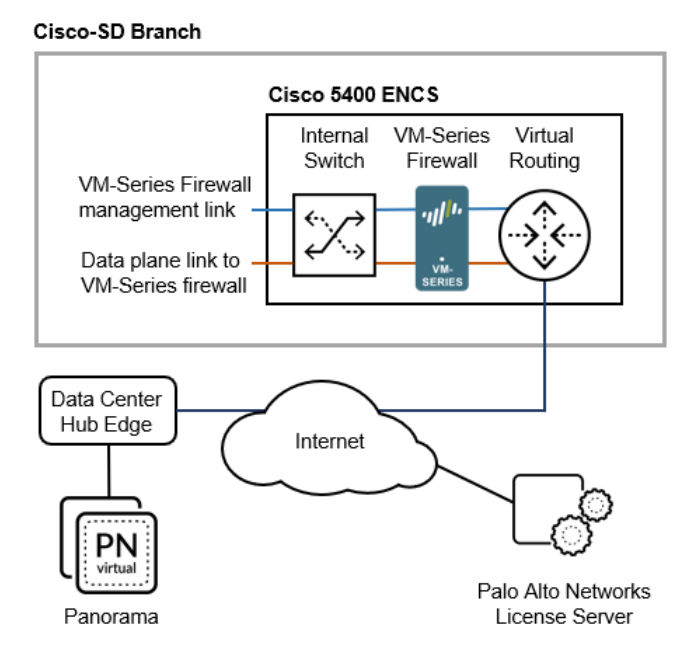

#### Cisco ENCS 要求

有关支持的 NFVIS 版本和硬件平台,请参阅 Palo Alto Networks 兼容性矩阵。

□ 在 NFVIS 中, 建立网络和桥接。

创建虚拟 NIC 并将其连接到虚拟网桥,以便 ENCS 设备可以控制通过 VM 系列防火墙的流量。
 在 Cisco ENCS 设备上,VM 系列防火墙最多支持 8 个数据平面接口。

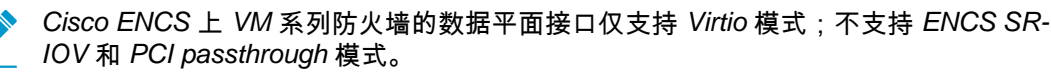

- □ 为 VM 系列防火墙管理访问设置网络连接。如果您使用的是 Panorama,请确保 Panorama 具有网络 访问权限以管理您部署的防火墙。
- □ Python 2.7。如果使用命令行进行转换,则在本地计算机上是必需的。

#### VM 系列防火墙和 Panorama 要求

- VM 系列防火墙 推荐使用 VM-50 和 VM-100。如果 ENCS 硬件具有足够的资源可分配给 VM 系列防火墙,则还支持 VM-300、VM-500和 VM-700。参阅 VM 系列系统要求以确保 Cisco ENCS 设备具有足够的资源来支持您选择的 VM 系列型号。
  - □ 用于 PAN-OS 9.1 或更高版本的 qcow2 文件(用于 VM 系列 KVM 基本映像的 PAN-OS)。参阅从图 形用户界面转换 qcow2 文件,步骤 2 或从命令行界面转换 qcow2 文件,步骤 2。

- □ VM 系列防火墙容量许可证和订阅授权代码,可满足您的要求。请参阅许可证类型 VM 系列防火 墙。您可以在 NFVIS 用户界面中输入验证码,或在验证码中包含验证码 authcodes 转换文件夹中的 文本文件,如 从命令行界面转换 qcow2 文件,步骤 4 中所述。
- □ 使用 PAN-OS 9.1,Cisco ENCS 上的 VM 系列防火墙默认支持启用 DPDK 模式的 Virtio。
- Panorama 硬件或虚拟设备。虽然您可以在 Cisco SD-Branch 网络中部署单个 VM 系列防火墙,使用 Panorama 在许多分支机构中部署防火墙并集中管理它们更为常见。
  - □ Panorama 版本 9.1 或更高版本。版本必须与 VM 系列防火墙上的版本相同或更高。
  - □ 在Panorama上生成 VM 身份验证密钥。此密钥允许 VM 系列防火墙使用 Panorama 进行身份验证。

### 为 Cisco ENCS 准备 VM 系列防火墙映像

您可以从 NFVIS 图形用户界面或命令行界面转换 PAN-OS qcow2 文件。

- 从图形用户界面转换 qcow2 文件
- 从命令行界面转换 qcow2 文件

从图形用户界面转换 qcow2 文件

使用 NFVIS 图形用户界面输入映像打包和引导信息。

STEP 1 | 在 NFVIS 中,转到 VM Life Cycle (VM 生命周期) > Image Repository (映像存储库) > Image Packaging (映像打包)。

STEP 2 | 填写包信息,如下所示,提供您自己的值。

- 1. 输入 Package Name(数据包名称)和 VM Version(VM 版本),对于 VM Type(VM 类型),选择 Firewall(防火墙)。
- 2. Enable(启用)Serial Console(串行控制台)。
- 3. 将 Sriov Driver(s) (Sriov 驱动器)字段留空,因为不支持 SR-IOV。
- 4. 选择 Local(本地)以选择之前上传的 qcow2 文件,或单击 Upload Raw Images(上传原始映像)以 上传 qcow2 文件。
  - 登录到 Palo Alto Networks 客户支持门户。

如果您还没有这样做,请创建一个支持帐户并注册 VM 系列防火墙。

- 选择 Support(支持) > Software Updates(软件更新),并从 Filter By(筛选条件)下拉列表中,选择 Pan OS for VM-Series KVM Base Image(用于 VM 系列 KVM 基本映像的 PAN-OS), 例如,版本 9.1。
- 下载 qcow2 映像。

| Package Name                                                          |                           | VM Version                    |   | VM Type                    |   |
|-----------------------------------------------------------------------|---------------------------|-------------------------------|---|----------------------------|---|
| Palo-Alto-9.0.2                                                       |                           | 9.0.2                         |   | Firewall                   | ~ |
| Dedicate Cores(Optimize)                                              |                           | Serial Console                |   | Sriov Driver(s)            |   |
| No                                                                    | ~                         | Enable                        | ~ | Select available driver(s) |   |
|                                                                       |                           |                               |   |                            |   |
| Local      Upload Raw     X PA-VM-KVM-9.0.1.qco                       | Images (.qcow2/.img<br>w2 | ))                            |   |                            |   |
| Local      Upload Raw     X PA-VM-KVM-9.0.1.qco     Raw Disk File Bus | Images (.qcow2/.img<br>w2 | ))<br>Thick Disk Provisioning |   |                            |   |

#### STEP 3 | 上传引导文件。

|                                                                                                    | # | Name                       | Mount Point           | Upload Progress          | Size             | s |
|----------------------------------------------------------------------------------------------------|---|----------------------------|-----------------------|--------------------------|------------------|---|
| Drop Files or Click                                                                                                    | 1 | init-cfg.txt               | /config/init-cfg.txt  |                          | 0.01171875 KB    | U |
| a second second se | 2 | bootstrap.xml              | /config/bootstrap.xml |                          | 10.7509765625 KB | U |
|                                                                                                    | 3 | authcodes                  | /license/authcodes    |                          | 0.0078125 KB     | U |
|                                                                                                    |   |                            |                       |                          |                  |   |
| Monitored                                                                                                    |   | Bootstrap Cloud Init Drive |                       | Bootstrap Cloud Init Bus |                  |   |
| No                                                                                                    | ~ | cdrom                      | ~                     | ide                      |                  |   |

#### STEP 4 | 设置 Advanced Configuration (高级配置)。

✓ Advanced Configuration

| Virtual Interface Model |   | Tablet |   |          |
|-------------------------|---|--------|---|----------|
| none                    | ~ | No     | * | No Cloud |

#### STEP 5 \ 输入 Custom Properties (自定义属性)的值。

| Key             | Value         |
|-----------------|---------------|
| IP_ADDRESS      | 10.3.220.40   |
| Key             | Value         |
| GATEWAY         | 10.3.220.1    |
| Key             | Value         |
| HOSTNAME        | pavm902       |
| Key             | Value         |
| NETMASK         | 255.255.255.0 |
| Key             | Value         |
| PANORAMA_SERVER |               |
| Key             | Value         |
| DNS_SERVER      | 10.55.66.10   |
| Key             | Value         |

STEP 6 | 设置资源要求的值并选择"默认"配置文件,或为当前配置添加配置文件。

单击 Submit(提交)以保存数据包。

| ▼R         | lesource Re       | equirement | s   |            |           |            |            |       |          |              |        |            |    |          |       |      |      |   |
|------------|-------------------|------------|-----|------------|-----------|------------|------------|-------|----------|--------------|--------|------------|----|----------|-------|------|------|---|
| C          | PU Range:         | 1          | 8   | Memory     | Range(MB) | 256        |            | 3     | 32768    | Disk Rang    | e(GB): | 1          | _  | 1000     | VNIC: | 10   | 0    |   |
| ▼A         | dd Profile(s      | 5)         |     |            |           |            |            |       |          |              |        |            |    |          |       |      |      |   |
|            | Profile:          | VM100      |     | CP         | U: 2      |            | Memory     | (MB): | 79       | 36           |        | Disk (GB): | 61 |          |       | Defa | ault | Ð |
|            |                   |            |     |            |           |            |            |       |          |              |        | Submit     |    |          |       |      |      |   |
| STEP 7   単 | <sup>主</sup> 击 Re | gister     | (注册 | 册)以氵       | 主册新       | 映像<br>VM ₽ | 。<br>Packa | aes   |          |              |        |            |    |          |       |      |      |   |
|            |                   |            |     |            |           |            |            | 9     |          |              |        |            |    |          |       |      |      |   |
|            | Packag            | e Name     | •   | File Name  | ÷ ÷       | Stat       | us         | \$    | Image    | Placement    | t ¢    | Action     |    |          |       |      | \$   |   |
|            | 813img            |            |     | 813img.tar | .gz       | REGI       | STERED     |       | datastor | e1(internal) |        | Regist     | er | Download | Delet | e    |      |   |
|            | pavm902           | 2          |     | pavm902.t  | ar.gz     | REGI       | STERED     |       | datastor | e1(internal) |        | Regist     | er | Download | Delet | e    |      |   |

从命令行界面转换 qcow2 文件

要从命令行界面创建引导程序文件,请创建文件 image\_properties\_template.xml,然后使用 VM Image Packaging 实用程序以创建.tar 文件,您将使用此文件转换 nfvpt.py 脚本。输出是可以从 NFVIS 用户界面上传的 tar.gz 文件。

- STEP 1 | 在您要下载的本地计算机(转换文件夹)上创建或选择一个文件夹,并保存将 VM 系列防火墙 qcow2 映像转换为 Cisco ENCS 格式所需的文件。
- STEP 2 | 获取 VM 系列防火墙 qcow2 映像。
  - 1. 登录到 Palo Alto Networks 客户支持门户。

如果您还没有这样做,请创建一个支持帐户并注册 VM 系列防火墙。

- 选择 Support(支持) > Software Updates(软件更新),并从 Filter By(筛选条件)下拉列表中, 选择 Pan OS for VM-Series KVM Base Image(用于 VM 系列 KVM 基本映像的 PAN-OS),例如, 版本 9.1。
- 3. 将 qcow2 映像下载到转换文件夹。

STEP 3 | 在转换文件夹中创建以下 init-cfg.txt 文件。

```
type=static
ip-address=${IP_ADDRESS}
default-gateway=${GATEWAY}
netmask=${NETMASK}
ipv6-address=
ipv6-default-gateway=
hostname=${HOSTNAME}
vm-auth-key=${VM_AUTH_KEY}
panorama-server=${PANORAMA_SERVER}
```

panorama-server-2=
tplname=
dgname=
dns-primary=\${DNS\_SERVER}
dns-secondary=
op-command-modes=jumbo-frame, mgmt-interface-swap\*\*
dhcp-send-hostname=yes
dhcp-send-client-id=yes
dhcp-accept-server-hostname=yes
dhcp-accept-server-domain=yes

STEP 4 | 创建一个名为 authcodes的文本文件(无扩展名),并输入 VM 系列防火墙容量和订阅的授权代码。将文件保存在转换文件夹中。

STEP 5 | 在转换文件夹中创建以下 image\_properties\_template.xml 文件,并为部署提供值:

```
<image properties>
   <vnf type>FIREWALL</vnf type>
   <name>pafw</name>
   <version>9.1.0</version>
   <bootup time>-1</bootup time>
   <root file disk bus>virtio</root file disk bus>
   <root_image_disk_format>qcow2</root_image_disk_format>
   <vcpu min>2</vcpu min>
   <vcpu_max>8</vcpu_max>
   <memory mb min>4096</memory mb min>
   <memory mb max>16384</memory mb max>
   <vnic max>8</vnic max>
   <root disk gb min>32</root disk gb min>
   <root_disk_gb_max>60</root_disk_gb_max>
   <console type serial>true</console type serial>
   <sriov_supported>true</sriov_supported>
   <pcie_supported>false</pcie_supported>
   <monitoring supported>false</monitoring supported>
   <monitoring methods>ICMPPing</monitoring methods>
   <low latency>true</low latency>
   <privileged vm>true</privileged vm>
    <custom property>
        <HOSTNAME> </HOSTNAME>
   </custom property>
    <custom property>
        <IP ADDRESS> </IP ADDRESS>
   </custom property>
    <custom property>
        <NETMASK> </NETMASK>
   </custom property>
    <custom property>
        <GATEWAY> </GATEWAY>
   </custom property>
    <custom property>
        <PANORAMA SERVER> </PANORAMA SERVER>
   </custom property>
    <custom property>
        <DNS SERVER> </DNS SERVER>
   </custom_property>
    <custom property>
        <VM AUTH KEY> </VM AUTH KEY>
   </custom property>
   <default profile>VM-50</default profile>
   <profiles>
```

VM 系列部署指南 | 在 Cisco ENCS 网络中设置 VM 系列防火墙 583

```
<profile>
                  <name>VM-50</name>
                  <description>VM-50 profile</description>
                  <vcpus>2</vcpus>
                  <memory mb>5120</memory mb>
                  <root disk mb>60000</root disk mb>
         </profile>
         <profile>
                  <name>VM-100-n-200</name>
                  <description>VM-100 and VM-200 profile</description>
                  <vcpus>2</vcpus>
                  <memory mb>7168</memory mb>
                  <root disk mb>60000</root disk mb>
         </profile>
         <profile>
                  <name>VM-300</name>
                  <description>VM-300 profile</description>
                  <vcpus>2</vcpus>
                  <memory mb>9216</memory mb>
                  <root disk mb>60000</root disk mb>
         </profile>
         <profile>
                  <name>VM-1000-HV</name>
                  <description>VM-1000-HV profile</description>
                  <vcpus>4</vcpus>
                  <memory mb>9216</memory mb>
                  <root disk mb>60000</root disk mb>
         </profile>
         <profile>
                  <name>VM-500</name>
                  <description>VM-500 profile</description>
                  <vcpus>4</vcpus>
                  <memory mb>16384</memory mb>
                  <root disk mb>60000</root disk mb>
         </profile>
    </profiles>
    <cdrom>true</cdrom>
    <bootstrap_file_1>/config/init-cfg.txt</bootstrap_file_1>
<bootstrap_file_2>/config/bootstrap.xml</bootstrap_file_2>
<bootstrap_file_3>/license/authcodes</bootstrap_file_3>
</image properties>
```

#### STEP 6| 下载映像打包实用程序。

- 登录企业 NFVIS 用户界面并选择 VM Life Cycle (VM 生命周期) > Image Repository (映像存储 库)。
- 2. 单击 Browse Datastore(浏览数据存储)选项卡,然后导航到 Data(数据) > intdatastore > Uploads(上传) > vmpackagingutility。
- 3. 下载 nfvisvmpackagingtool.tar 到转换文件夹。
- 4. 解压文件:

tar -xvf nfvisvmpackagingtool.tar

STEP 7 | 在包含 qcow2 (即 init-config.txt 和 authcodes 文件)的转换文件夹中,运行 nfvpt.py 脚本。参阅 nfvpt.py 映像打包实用工具文档。

以下示例创建映像文件 Palo-Alto-9.1.0 和 VM-100 配置文件。选项是以空格分隔的(为了清晰起见,示 例在单独一行显示选项),自定义选项是带有冒号分隔符的键值对。

./nfvpt.py -o Palo-Alto-9.1.0 -i PA-VM-KVM-9.1.0.qcow2 -n PAN902 -t FIREWALL -r 9.1.0 --monitored false --privileged true --bootstrap /config/init-cfg.txt:init-cfg.txt,/license/authcodes:authcodes --min vcpu 2 --max vcpu 8 --min mem 4096 --max mem 16384 --min\_disk 10 --max\_disk 70 --vnic max 8 --optimize true --console\_type\_serial true --profile VM-100,"VM-100 profile",2,7168,61440 --default profile VM-100 --custom HOSTNAME:hello --custom IP\_ADDRESS:10.2.218.24 --custom NETMASK:255.255.255.0 --custom GATEWAY:10.2.218.1 --custom DNS SERVER:10.55.66.10 --custom PANORAMA SERVER:0.10.10.0 --custom VM AUTH KEY:123451234512345

#### STEP 8 | 上传转换后的映像。

- 1. 在 NFVIS 用户界面中,选择 VM Life Cycle(VM 生命周期) > Image Repository(映像存储库),然 后单击蓝色图像图标以显示 Drop Files or Click(拖放文件或单击)圆圈。
- 2. 将转换后的文件拖到圆圈中,或单击以浏览并选择文件。
- 3. 在"状态"列中,单击 Start(开始)。

上传完成后,将注册映像,您上传的文件将显示在 Image Registration(映像注册)标签的 Images(映像)列表。

### 在 Cisco ENCS 上部署 VM 系列防火墙

在开始部署防火墙之前,请确保已创建网络连接,以便管理对 VM 系列防火墙的访问。如果您使用的是 Panorama,请确保 Panorama 具有与防火墙的管理连接。

#### STEP 1 | 部署 VM 系列防火墙。

- 1. 在 Enterprise NFVIS 中,单击 VM Life Cycle (VM 生命周期) > Deploy (部署)。
- 2. 将防火墙图标拖放到适当的网络中。在本示例中,防火墙连接到管理网络和 LAN 网络。

|    |                     | VM Deploymen                                                                      | nt |                 |                  | G0 . |
|----|---------------------|-----------------------------------------------------------------------------------|----|-----------------|------------------|------|
|    |                     | Warning: Any change in the vNIC of a deployed VM will automatically reboot the VM | Λ. |                 |                  |      |
| ñ  | Home                | 0 0 0 0 0 0 0 0 0 0 0 0 0 0 0 0 0 0 0                                             |    |                 | VM Details       |      |
| ٩  | VM Life Cycle       | RODIER FIREWALL WWAAS WILC OTHER                                                  |    |                 | VIVI Detalls     |      |
|    | Deploy              | wan-det _                                                                         | •  | VM Name *       | FIREWALL         |      |
|    | Image Repository    |                                                                                   |    | Image           | pafw-new4-3.tz 🔻 |      |
|    | Manage              |                                                                                   |    | Profile         | VM-100-n-200 *   |      |
|    | Networking          | PRE WALL                                                                          |    | DNS SERVER      | 10.55.66.10      |      |
|    | Resource Allocation | lan-net2                                                                          |    | GATEWAY         | 10.3.220.1       |      |
|    | VM Monitoring       |                                                                                   |    | HOSTNAME        | ENCS-Demo        |      |
|    | Notifications       |                                                                                   |    | IP ADDRESS      | 10.3.220.178     |      |
| r  | Host >              |                                                                                   |    | NETMASK         | 255.255.255.0    |      |
| ¢6 | Switch              |                                                                                   |    | PANORAMA SERVER |                  |      |
| i  | About               |                                                                                   |    | VM AUTH KEY     |                  |      |
| è  | ENFV Channel        | lan-net5                                                                          |    | Deployment Disk | Internal *       |      |
| P  | Make a Wish         |                                                                                   | •  | Add Sto         | rage             |      |
|    |                     | Deploy                                                                            |    |                 |                  |      |

3. Deploy(部署) VM 系列防火墙。

如果使用 Panorama 管理防火墙,则防火墙显示为 **Panorama > Managed Devices**(托管设备) > **Summary**(摘要)上显示为 **Connected**(已连接)。如果防火墙未连接到 Panorama,请检查是否提供了正确的 Panorama IP 地址,以及设备是否可以通过网络进行通信。

|   | Dashboard     | I A               | .00       | Monitor      | Policies        | OUPS                | TEMPLA<br>Network | Device      | Panorama    | an           | or        | am            | <b>N</b> aĭ | ante        |                                    |                               |                     |                    | & Com     | nt• & (          | 👌 Config 🔹 🔍            | L Search         |
|---|---------------|-------------------|-----------|--------------|-----------------|---------------------|-------------------|-------------|-------------|--------------|-----------|---------------|-------------|-------------|------------------------------------|-------------------------------|---------------------|--------------------|-----------|------------------|-------------------------|------------------|
|   |               |                   |           |              |                 |                     |                   |             |             |              |           |               |             |             |                                    |                               |                     |                    |           | Manual           | <b>x</b> 5              | 2 <b>(</b> )Help |
| ٩ |               |                   |           |              |                 |                     |                   |             |             |              |           |               |             |             |                                    |                               |                     |                    |           |                  | 15 iten                 |                  |
| Γ |               |                   |           |              |                 |                     | IP Address        |             |             |              |           |               | Stats       |             |                                    |                               |                     |                    |           |                  |                         |                  |
|   | Device Name   | Virtual<br>System | Model     | Tags         | Serial Number   | Operational<br>Mode | IPV4              | IPV6 Variab | es Template | Device State | HA Status | Shared Policy | Template    | Certificate | Shared Policy Last<br>Commit State | Template Last<br>Commit State | Software<br>Version | Apps and<br>Threat | Antivirus | URL<br>Filtering | GlobalProtect<br>Client | WidFire          |
| Þ | awsymm (1/2   | Devices           | Connected | l): Shared > | awsvmm          |                     |                   |             |             |              |           |               |             |             |                                    |                               |                     |                    |           |                  |                         |                  |
| Þ | dg_extpa850 ( | 1/1 Dev           | ices Conn | cted): Share | d > dg_extpa850 |                     |                   |             |             |              |           |               |             |             |                                    |                               |                     |                    |           |                  |                         |                  |
| v | ENCS-DG (1/1  | Devices           | Connecte  | f): Shared > | ENCS-DG         |                     |                   |             |             |              |           |               |             |             |                                    |                               |                     |                    |           |                  |                         |                  |
| V | ENCS-Demo     |                   | PA-VH     |              | 10704030003     | normal              | 10.1.200.178      |             |             | Connected    |           | Out of Sync   |             | pre-defined | none                               |                               | 8.1.3               | 769-4439           | 0         | 0000.00          | 0.0.0                   | 0                |
| Þ | No Device Gro | up Assig          | ned (0/15 | Devices Con  | nected)         |                     |                   |             |             |              |           |               |             |             |                                    |                               |                     |                    |           |                  |                         |                  |

#### STEP 2 | 配置 VM 系列防火墙数据面接口。

请参阅 Configure a Layer 3 Interface(配置第3层接口), Configure a Layer 2 Interface(配置第2层接口)或 Configure Virtual Wires(配置虚拟线路)。如果使用 Panorama,以下步骤将说明如何为第3层 部署配置防火墙。

- 1. 添加模板并将防火墙分配到模板。
- 2. 选择 Network(网络),然后在 Template(模板)下拉列表中选择创建的模板。
- 3. 选择 Network (网络) > Interfaces (接口) > Ethernet (以太网)。
- 4. 单击 ethernet 1/1 并按如下所述配置:

- 将 Interface Type (接口类型)设置为 Layer3 (第3层)。
- 在 Config ( 配置 ) 选项卡上,将接口分配给默认路由器。
- 此外,在 Config(配置)选项卡上,展开 Security Zone(安全区域)下拉列表并选择 New Zone(新建区域)。例如,定义名为 UnTrust 的新区域,然后单击 OK(确定)。
- 在 IPv4 选项卡上,选择 DHCP Client(DHCP 客户端)或 Static(静态)。如果选择静态,请输入 IP 地址。

| Ethernet Interface |                   | 0 |
|--------------------|-------------------|---|
| Interface Name     | ethernet1/1       |   |
| Comment            | ENCS Test UnTrust |   |
| Interface Type     | Layer3            | ~ |
| Netflow Profile    | None              | ~ |
| Config IPv4        | IPv6 Advanced     |   |
| Assign Interface   | e To              |   |
| Virtual Rout       | ter vr1 🗸         |   |
| Security Zo        | ne UnTrust 💌      |   |
|                    |                   | 1 |
|                    | OK Cancel         |   |

- 5. 对每个网络接口重复 b-e。
- Commit(提交) > Commit and Push(提交并推送)以将所有配置更改提交到 Panorama 和托管防火 墙。

确认防火墙接口的链路状态正常。

|   |                |                   |          |         |                    | - DEVICE GI         | ROUPS        | 1×   | - TEMPLAT | res —    |              |              |                  |          |             |                                    |                               |                     |                    |           |                  |                         |          | $\sim 1$ |
|---|----------------|-------------------|----------|---------|--------------------|---------------------|--------------|------|-----------|----------|--------------|--------------|------------------|----------|-------------|------------------------------------|-------------------------------|---------------------|--------------------|-----------|------------------|-------------------------|----------|----------|
|   | Dasht          | board             | AC       |         | Monitor P          | olicies             | Objects      | Netv | vork      | Device   | Panorar      | ma 📃         |                  | JC       |             |                                    |                               |                     |                    |           | 📥 Comm           | k• 🕜 😡 0                | P + gino | Search   |
|   |                |                   |          |         |                    |                     |              |      |           |          |              |              |                  |          |             |                                    |                               |                     |                    |           |                  | _                       |          |          |
|   |                |                   |          |         |                    |                     |              |      |           |          |              |              |                  |          |             |                                    |                               |                     |                    |           |                  | Manual                  | <b>X</b> | 2 OHelp  |
| ٩ |                |                   |          |         |                    |                     |              |      |           |          |              |              |                  |          |             |                                    |                               |                     |                    |           |                  |                         | 15 iter  | *        |
|   |                |                   |          |         |                    |                     | IP Addres    | 5    |           |          |              |              |                  | Su       | tus         |                                    |                               |                     |                    |           |                  |                         |          |          |
|   | Device<br>Name | Virtual<br>System | Model    | Tags    | Serial Number      | Operational<br>Mode | IPV4         | IPV6 | Variables | Template | Device State | HA<br>Status | Shared<br>Policy | Template | Certificate | Shared Policy Last<br>Commit State | Template Last<br>Commit State | Software<br>Version | Apps and<br>Threat | Antivirus | URL<br>Filtering | GlobalProtect<br>Client | WidFire  | Backups  |
| Þ | awsvmm         | (1/2 De           | vices Co | nnected | l): Shared > awsvr | mm                  |              |      |           |          |              |              |                  |          |             |                                    |                               |                     |                    |           |                  |                         |          |          |
| Þ | dg_extpa       | 850 (1/           | 1 Device | s Conne | cted): Shared > d  | g_extpa850          |              |      |           |          |              |              |                  |          |             |                                    |                               |                     |                    |           |                  |                         |          |          |
| v | ENCS-DG        | (1/1 De           | vices Co | nnected | i): Shared > ENCS  | -DG                 |              |      |           |          |              |              |                  |          |             |                                    |                               |                     |                    |           |                  |                         |          |          |
| V | ENCS-<br>Demo  |                   | PA-VM    |         | 00703400000000     | normal              | 10.1.201.178 |      | Create    | ENCSst   | Connected    |              | 🔘 In sync        | In sync  | pre-defined | commit succeeded with warnings     | commit<br>succeeded           | 8.1.3               | 769-4439           | 0         | 0000.00          | 0.0.0                   | 0        | Manage   |
| Þ | No Devic       | e Group           | Assigne  | i (0/15 | Devices Connecter  | d)                  |              |      |           |          |              |              |                  |          |             |                                    |                               |                     |                    |           |                  |                         |          |          |

STEP 3 | 配置安全策略以安全启用网络上的应用程序和用户。

如果使用 Panorama,以下步骤将说明如何使用设备组集中管理托管防火墙的策略规则。

1. 添加设备组并将托管防火墙分配到设备组。

| Device Group        |                                                                                                    |                                                                                                    | 0 🗆          |
|---------------------|----------------------------------------------------------------------------------------------------|----------------------------------------------------------------------------------------------------|--------------|
| Name                | ENCS-DG                                                                                                    |                                                                                                    |              |
| Description         | ENCS test device group                                                                                                    |                                                                                                    |              |
| Devices             | Filters 🔀 Clear                                                                                                    | 1/10                                                                                                    | 6 <b>- X</b> |
|                     | ▼         Device State           Connected (1)         ▼           ▼         Platforms           □         PA-VM (1)           ▼         ✓           ▼         Templates           ✓         ENCSstack (1)           □         Tags | Name           Name           Image: ENCS-Demo           Select All         Deselect All           Group HA Peers         Filter | Selected (1) |
| Parent Device Group | Shared                                                                                                    |                                                                                                    | -            |
| Master Device       | None<br>The master device is the firewall from which P                                                                                                    | anorama gathers user ID information for use in policies.                                                                         | ~            |
|                     |                                                                                                    | ок                                                                                                    | ancel        |

2. 为设备组配置安全政策。

STEP 4 | 验证 VM 系列防火墙正在保护网络上的流量。

# 在 Oracle Cloud Infrastructure 上设置 VM 系列防火墙

在 Oracle 云基础架构 (OCI) 云上部署 VM 系列防火墙。凭借 OCI 上的 VM 系列,您可以保护和 分割工作负载,防止高级威胁,并在迁移到云时提高应用程序的可见性。

OCI 是一种公共云计算服务,让您能够在 Oracle 提供的高可用性托管环境中运行应用程序。您可以部署 VM 系列防火墙以保护运行 OCI 环境的应用程序和服务。

- > OCI 形状类型
- > OCI 上支持的部署
- > 准备在 OCI 上设置 VM 系列防火墙
- > 从 Oracle Cloud Marketplace 部署 VM 系列防火墙
- > 在 OCI 上配置主动/被动 HA

### OCI 形状类型

VM 系列防火墙支持以下 OCI VM 形状。有关 VM 形状的详细信息,请参阅 Oracle 云基础架构文档。

| VM 系列型号 | 最小 OCI 形状       |
|---------|-----------------|
| VM-100  | VM.Standard2.4  |
| VM-300  | VM.Standard2.4  |
| VM-500  | VM.Standard2.8  |
| VM-700  | VM.Standard2.16 |

您可以使用比最低 VM 系列系统要求更多的资源在 OCI 实例上部署 VM 系列防火墙。如果为 VM 系列防火 墙型号选择更大的形状大小。虽然防火墙仅使用系统要求页面上列出的最大 vCPU 核心和内存,但它确实利 用了较大形状提供的更快的网络性能。

### OCI 上支持的部署

使用 OCI 上的 VM 系列防火墙保护以下场景中云环境:

北向南流量 — 您可以使用 VM 系列防火墙来保护从不受可信的来源进入云网络的流量或退出云网络以访问不受可信的来源的流量。对于任一类型的流量,您必须在防火墙上的虚拟云网络 (VCN) 和 NAT 策略规则中配置路由表规则。

在此示例中,出站流量正在退出 VCN 中的可信子网。您必须将源地址转换策略配置到公共 IP 地址和将 该流量重定向到防火墙的路由表规则。路由规则将传出流量指向 VCN 的可信子网中的防火墙接口。当防 火墙收到此流量时,它会对流量执行源地址转换,并应用您已配置的任何其他安全策略。

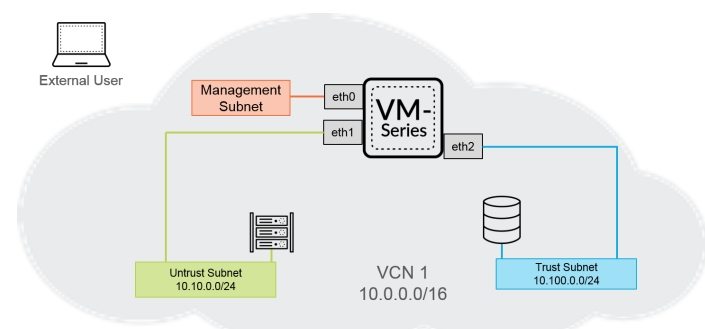

 VCN 间流量(东向西)— VM 系列防火墙允许您在 VCN 之间保护云环境中的流量。每个子网必须属于 不同的 VCN,因为默认情况下,没有路由规则用于启用 VCN 内的流量。在此方案中,您在连接到每个 VCN 中的子网的防火墙上配置接口。

在下面的示例中,可信子网中的用户想要访问 DB 子网中的数据。在 OCI 上配置到达 DB Subnet CIDR 下一跃点的路由,该路由指向 VM 系列防火墙上的可信子网网络接口。

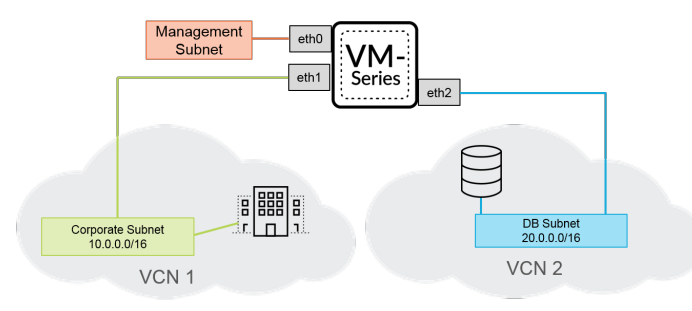

### 准备在 OCI 上设置 VM 系列防火墙

在 Oracle Cloud Infrastructure 上部署 VM 系列防火墙的过程需要完成准备任务。

- 虚拟去网络
- SSH 密钥
- 初始配置用户数据

#### 虚拟去网络

虚拟云网络 (VCN) 是您在 OCI 环境中设置的虚拟专用网络。要在 OCI 中部署 VM 系列防火墙,VCN 必须至 少具有三个用于管理接口的虚拟网络接口卡 (VNIC) 和两个数据接口。

OCI 使用一系列路由表从 VCN 发送流量,并将一个路由表添加到每个子网。子网是 VCN 的一个部分。如果 未指定路由表,则子网使用 VCN 的默认路由表。每个路由表规则为与 CIDR 匹配的任何流量指定目标 CIDR 块和下一个跃点(目标)。如果目标 IP 地址在 VCN 的指定 CIDR 块之外,OCI 仅使用子网的路由表;在 VCN 中启用流量不需要路由规则。并且,如果流量具有重叠规则,则 OCI 使用路由表中最具体的规则来路 由流量。

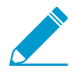

如果没有与尝试离开 VCN 的流量匹配的路由规则,则流量将被丢弃。

每个子网都需要一个路由表,一旦您将路由表添加到子网,就无法更改它。但是,您可以在创建路由表后添 加,删除或编辑规则。

#### SSH 密钥

您首次必须创建 SSH 密钥对才能登录到防火墙。您首次不能使用默认的用户名和密码访问防火墙。防火墙首 次启动后,您必须通过 CLI 访问防火墙,并创建新的用户名和密码。

1. 创建 SSH 密钥对,并将 SSH 密钥对存储在操作系统的默认位置。

- 在 Linux 或 MacOS 中,使用 ssh-keygen 在 .ssh 目录中创建密钥对。
- 在 Windows 中,使用 PuTTYgen 创建密钥对。

Key comment(密钥注释)字段的内容与 VM 系列防火墙无关;您可以接受默认注释(密钥创建日 期)或输入有助于您记住密钥对名称的注释。使用 Save private key(保存私钥)按钮将私钥存储在 .ssh 目录中。

- 2. 选择完整的公钥。
  - Linux 或 MacOS:

打开文本编辑器中的公钥,并复制公钥。

• Windows:必须使用 PuTTY 密钥生成器查看公钥。启动 PuTTYgen,单击 Load(加载),然后浏览到 保存在 .ssh 目录中的私钥。

在 PuTTYgen 中向下滚动,确保选择整个密钥,右键单击,然后选择 Copy(复制)。

| 🚏 PuTTY Key Generat      | or                 |                        |                                      | ?                          | ×  |
|--------------------------|--------------------|------------------------|--------------------------------------|----------------------------|----|
| ile Key Conversions      | Help               |                        |                                      |                            |    |
| Key                      |                    |                        |                                      |                            |    |
| Public key for pasting i | into OpenSSH aut   | horized keys           | file:                                |                            |    |
| eKUvnhwjfvOChChz2<br>X3A | zyHvr5/Ejd7iZ8xtt\ | VuyrysdDfQd            | 9KX3okTqoO8GmI                       | <pre>KjkgjgKkZDDqeEo</pre> | ^  |
| +qnzxDVhlnXAbwQM         | IEQmfvol6E5cbG     | uSwRAbfh9zH            | lk9355KbcamNFg>                      | (sgPj3xkiqlz8kZCG          |    |
| VPTa4ogUAQdpzUg6         | ZREXCFuGv63F       | OG6FIT78oM             | Ub1sg5bcExZ2kPJ                      | EkLMNWHioSh/to             |    |
| Sgqbxgoob v v v zyo      | Enw useman         | Undo                   |                                      | F                          | v  |
| Key fingerprint:         | ssh-rsa 2048 4     | Cut                    |                                      |                            |    |
| Key comment:             | username           | Сору                   |                                      |                            |    |
| Key nassnhrase           |                    | Paste                  |                                      | -                          | _  |
| itey passpinase.         |                    | Delete                 |                                      |                            | -  |
| Confirm passphrase:      |                    | Select All             |                                      | _                          |    |
| Actions                  |                    | Right to I             | eft Reading orde                     | r –                        |    |
| Generate a public/priv   | ate key pair       | Show Uni<br>Insert Uni | code control cha<br>code control cha | racters                    |    |
| Load an existing privat  | te key file        |                        |                                      | Load                       |    |
| Save the generated ke    | ∍y                 | Si                     | ave public key                       | Save private ke            | y  |
| Parameters               |                    |                        |                                      |                            |    |
| Type of key to generat   | e:<br>DSA (        | ECDSA                  | O ED25519                            | O SSH-1 (RS                | A) |
| Number of bits in a ge   | nerated key:       |                        | 0                                    | 2048                       |    |

初始配置用户数据

设置 VM 系列防火墙实例时,您必须提供以下引导参数。OCI 使用此信息执行防火墙的初始配置,这样可以 为防火墙提供主机名和许可证,并将防火墙连接到 Panorama(如果适用)。

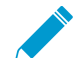

只有在您拥有 Panorama 设备并且想要使用 Panorama 管理 VM 系列防火墙时与 Panorama 相关的字段才是必填字段。

| 字段                 | 说明                                                                                                    |
|--------------------|----------------------------------------------------------------------------------------------------|
| hostname=          | 防火墙的主机名称。                                                                                                    |
| vm-auth-key=       | 虚拟机身份验证密钥用于将防火墙注册到 Panorama。                                                                                            |
| panorama-server=   | Panorama 主服务器的 IPv4 或 IPv6 地址。该字段不是必填<br>字段,但建议填写,以便集中管理防火墙。                                                            |
| panorama-server-2= | Panorama 辅助服务器的 IPv4 或 IPv6 地址。该字段非必填<br>字段,但建议予以填写。                                                                    |
| tplname=           | Panorama 模板堆栈名称。如果您添加 Panorama 服务器 IP<br>地址,作为最佳实践,请在 Panorama 上将防火墙分配到模<br>板堆栈,并在此字段中输入模板堆栈名称,以便集中管理配<br>置设置并将其推送到防火墙。 |
| dgname=            | Panorama 设备组名称。如果添加 Panorama 服务器 IP 地<br>址,作为最佳实践,请在 Panorama 上创建设备组,并在该<br>字段中输入设备组名称,以便按逻辑将防火墙分组并将策略<br>规则推送到防火墙。     |
| authcodes=         | 用于通过 Palo Alto Networks 许可服务器许可 VM 系列防火<br>墙。                                                                           |

| 字段                           | 说明                                                                                                   |
|------------------------------|----------------------------------------------------------------------------------------------------|
| op-command-modes=jumbo-frame | 用于在 VM 系列防火墙上启用 Jumbo 帧模式。由于 OCI 默<br>认以 Jumbo 帧模式部署 VM 实例,因此建议您在 Jumbo 帧<br>模式下启动 VM 系列防火墙以实现最佳吞吐量。 |

将引导参数按以下格式粘贴到 OCI 控制台中。

hostname=<fw-hostname>

vm-auth-key=<auth-key>

panorama-server=<panorama-ip>

panorama-server-2=<panorama2-ip>

tplname=<template-stack-name>

dgname=<device-group-name>

authocodes=<firewall-authcode>

op-command-modes=jumbo-frame

### 从 Oracle Cloud Marketplace 部署 VM 系列防 火墙

完成以下过程,在 OCI 中从 Oracle Cloud Marketplace 部署 VM 系列防火墙。

STEP 1 | 登录到 Oracle Cloud Marketplace。

STEP 2 | 在 Oracle Cloud Marketplace 中找到 VM 系列防火墙应用程序。

- 1. 搜索 Palo Alto Networks,将显示 VM 系列防火墙的产品列表。
- 2. 选择一个产品。
- 3. 单击 Get App(获取应用程序)。
- 4. 选择 Region(区域),然后单击 Sign In(登录)。
- 5. 选择 Version (版本)和 Compartment (区段)。
- 6. 接受 Oracle 和合作伙伴条款。
- 7. 单击 Launch Instance(启动实例)。

| Version             |                     | BYOL                                 |
|---------------------|---------------------|--------------------------------------|
|                     | ¢                   | (Bring Your Own License              |
| Compartment         |                     | There are additional fees for the    |
|                     | ¢                   | infrastructure usage. (i)            |
| I have reviewed and | l accept the Oracle | e Terms of Use and the Partner terms |

- STEP 3 | 输入 VM 系列防火墙实例的描述性 Name (名称)。
- STEP 4 | 选择 Availability Domain (可用性域)。
- STEP 5 | 在 Shape Type(形状类型)下选择 Virtual Machine(虚拟机)。

| Availability Domain                                                                           |                    | ]                                           |                                                                                  |
|-----------------------------------------------------------------------------------------------|--------------------|---------------------------------------------|----------------------------------------------------------------------------------|
| AD 1                                                                                          | AD 2               |                                             | AD 3                                                                             |
| floz:PHX-AD-1 ✓                                                                               | floz:PHX-AD-2      |                                             | floz:PHX-AD-3                                                                    |
| Instance Type                                                                                 |                    |                                             |                                                                                  |
| Virtual Machine                                                                               |                    | Bare Metal Mac                              | chine                                                                            |
| A virtual machine is an independent computing<br>runs on top of physical bare metal hardware. | g environment that | A bare metal compu<br>server access for hig | te instance gives you dedicated physical ghest performance and strong isolation. |

STEP 6 | 选择具有 VM 系列防火墙模型所需的 CPU 数量、RAM 数量和接口数量的形状。有关不同计算 形状提供的数量资源,请参阅计算形状。有关各 VM 系列防火墙型号所需的资源的详细信息, 请参阅 VM 系列系统要求。

| Instance Shape                                                 |              |
|----------------------------------------------------------------|--------------|
| VM.Standard2.8 (Virtual Machine)<br>8 Core OCPU, 120 GB Memory | Change Shape |

STEP 7 | 在 Networking(网络)下,为管理接口选择 Virtual cloud network compartment(虚拟云 网络区段), Virtual cloud network(虚拟云网络), Subnet compartment(子网区段)和 Subnet(子网)。创建 VM 系列防火墙实例时,您只能添加一个实例。您稍后可以添加其他接口。

| Virtual cloud network compartment |  |
|-----------------------------------|--|
| PANComp                           |  |
| ptsbm03 (root)/PANComp            |  |
| Virtual cloud network             |  |
| panw-vcn                          |  |
| Subnet compartment                |  |
| PANComp                           |  |
| ptsbm03 (root)/PANComp            |  |
| Subnet                            |  |
| management                        |  |

STEP 8 (可选)将启动卷设置为大于默认大小的大小。默认情况下,将启动卷设置为 60GB。如果需要 更大的启动卷以支持诸如附加日志等功能,请完成此过程。

- 1. 选择 Custom boot volume size (in GB)(自定义启动卷大小(以 GB 为单位))。
- 2. 输入 60 或更大的数字。60GB 是 VM 系列防火墙要求的最小硬盘驱动器大小。

STEP 9 | 添加 SSH 密钥。

- 1. 在 Add SSH Key (添加 SSH 密钥)下,选择 Paste SSH Key (粘贴 SSH 密钥)。
- 2. 将 SSH 密钥粘贴到提供的字段中。

| ◯ Choose SSH key file | Paste SSH keys |  |  |
|-----------------------|----------------|--|--|
| SSH kev               |                |  |  |

#### STEP 10 | 添加引导参数。

- 1. 单击 Show Advanced Options (显示高级选项)。
- 2. 在 User data (用户数据)下,选择 Paste cloud-init script (粘贴 cloud-init 脚本)。
- 3. 将 boostrap parameters (引导参数)粘贴到提供的字段中。

| hostname= <fw-hostname></fw-hostname> |
|---------------------------------------|
|                                       |

```
vm-auth-key=<auth-key>
```

```
panorama-server=<panorama-ip>
```

```
panorama-server-2=<panorama2-ip>
```

| tplname=< <i>template-stack-nam</i> | e> |
|-------------------------------------|----|
|-------------------------------------|----|

dgname=<device-group-name>

#### authocodes=<firewall-authcode>

#### op-command-modes=jumbo-frame

User data

You can choose to specify a startup script that will run when your instance boots up or restarts. Startup scripts can be used to install software and updates, and to ensure that services are running within the virtual machine.

○ Choose cloud-init script file • Paste cloud-init script

| hostname=Ca-FW-DC1  |   |  |  |
|---------------------|---|--|--|
| vm-auth-key=        |   |  |  |
| panorama-server=    |   |  |  |
| panorama-server-2=  | I |  |  |
| tpIname=FINANCE_TG4 |   |  |  |
| doname=finance_do   |   |  |  |

#### STEP 11 | 单击 Create (创建)。

启动 VM 系列防火墙后,OCI 将创建主 VNIC 并将其附加到实例。此 VNIC 驻留在实例网络设置中指定的 子网中,并连接到 VM 系列防火墙的管理接口。

#### STEP 12 | 配置防火墙的新管理密码。

- 1. 在 VM 系列防火墙的命令行界面 (CLI) 中使用 SSH 的管理 IP 地址。
- 2. 输入以下命令以登录到防火墙:

ssh-i <private\_key.pem> admin@<public-ip\_address>

3. 使用以下命令并按照屏幕上的提示配置新密码:

#### configure

set mgt-config users admin password

- STEP 13 将 vNIC 附加到每个数据接口的 VM 系列防火墙实例。您至少必须将两个数据接口附加到防火墙实例 不可信和可信。
  - 选择新启动的 VM 系列防火墙实例并选择 Attached VNICs(附加的 VNIC) > Create VNIC(创建 VNIC)。
  - 2. 输入 vNIC 的描述性 Name (名称)。
  - 3. 从 Virtual Cloud Network (虚拟云网络)下拉列表中选择 VCN。
  - 4. 从 Subnet (子网)下拉列表中选择子网。
  - 5. 指定一个 Private IP Address(专用 IP 地址)。仅在您希望为 vNIC 选择特定 IP 时才需要这样做。如果未指定 IP,OCI 将从分配给子网的 CIDR 块中分配 IP 地址。
  - 6. 为面向公众的 vNIC (例如不可信子网)选择 Assign Public IP Address (分配公共 IP 地址)。
  - 7. 单击 Create VPC(创建 VPC)。
  - 8. 对部署所需的每个 vNIC 重复此过程。

| create VNIC                                                                                                    | cance                                                               |
|----------------------------------------------------------------------------------------------------|---------------------------------------------------------------------|
| VNIC Information                                                                                                    |                                                                     |
| If the Virtual Cloud Network, or Subnet is in a different Compartment than the VNIC selection for those resources: <u>Click here</u> .                                                                           | C, enable Compartment                                               |
| NAME (Optional)                                                                                                    |                                                                     |
| PA-VM-untrust-vnic                                                                                                    |                                                                     |
| VIRTUAL CLOUD NETWORK                                                                                                    |                                                                     |
| major-untrust                                                                                                    | \$                                                                  |
| SUBNET (1)                                                                                                    |                                                                     |
| major-untrust (regional)                                                                                                    | \$                                                                  |
| Use Network Security Groups To Control Traffic (Optional) (i)                                                                                                    |                                                                     |
| Skip Source/Destination Check                                                                                                    |                                                                     |
| The source/destination check causes this VNIC to drop any network traffic whose so<br>VNIC. Only check the checkbox if you want this VNIC to skip the check and forward<br>perform Network Address Translation). | ource or destination is not this<br>I that traffic (for example, to |
| Primary IP Information                                                                                                    |                                                                     |
| PRIVATE IP ADDRESS (Optional)                                                                                                    |                                                                     |
| 144.72.3.2                                                                                                    |                                                                     |
| Must be within 10.10.1.2 to 10.10.1.254. Cannot be in current use.                                                                                                    |                                                                     |
| 🗸 Assign public IP address                                                                                                    |                                                                     |

STEP 14 | 配置数据面板网络接口作为防火墙上的第3层接口。

- 1. 登录到防火墙。
- 2. 选择 Network (网络) > Interfaces (接口) > Ethernet (以太网)。
- 3. 单击 ethernet 1/1 的链路并按如下所述配置:
  - Interface Type(接口类型): Layer3
  - 在 Config ( 配置 ) 选项卡上,将接口分配给默认路由器。
  - 在 Config(配置)选项卡上,展开 Security Zone(安全区域)下拉列表并选择 New Zone(新建 区域)。定义新区域(如 untrust-zone),然后单击 OK (确定)。
  - 在 IPv4 选项卡上,选择 Static (静态)。
  - 在 IP 部分单击 Add(添加),然后输入接口的 IP 地址和网络掩码。确保 IP 地址与分配给 VCN 中 相应子网的 IP 地址相匹配。例如,如果将此接口添加到不可信区域,请确保分配 VCN 中配置的不 可信 vNIC IP 地址。
- 4. 对 VCN 中配置的每个 vNIC 重复此过程(管理 vNIC 除外)。

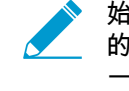

始终只删除接口列表底部的接口。以错误的顺序删除防火墙接口会导致防火墙与 OCI 之间 的接口不匹配。例如,假设您有五个数据接口,然后删除防火墙上的接口2并在底部添加 一个新接口。重新启动防火墙后,新添加的接口将取代删除的接口2,而不是占据列表底 部的位置。

### 在 OCI 上配置主动/被动 HA

您可以采用主动/被动高可用性 (HA) 配置方式在 OCI 上配置一对 VM 系列防火墙。为了确保 OCI 上 HA 设置的正常运行时间,您必须创建一个可以快速从一个对等移动到另一个对等的辅助浮动 IP 地址。当主动防火墙发生故障时,浮动 IP 地址会从活动防火墙移动到被动防火墙,以便被动防火墙一旦成为活动对等就可以无缝保护流量。除浮动 IP 地址外,HA 对等还需要 HA 链接 — 一个控制链路 (HA1) 和一个数据链路 (HA2) — 用于同步数据和维护状态信息。

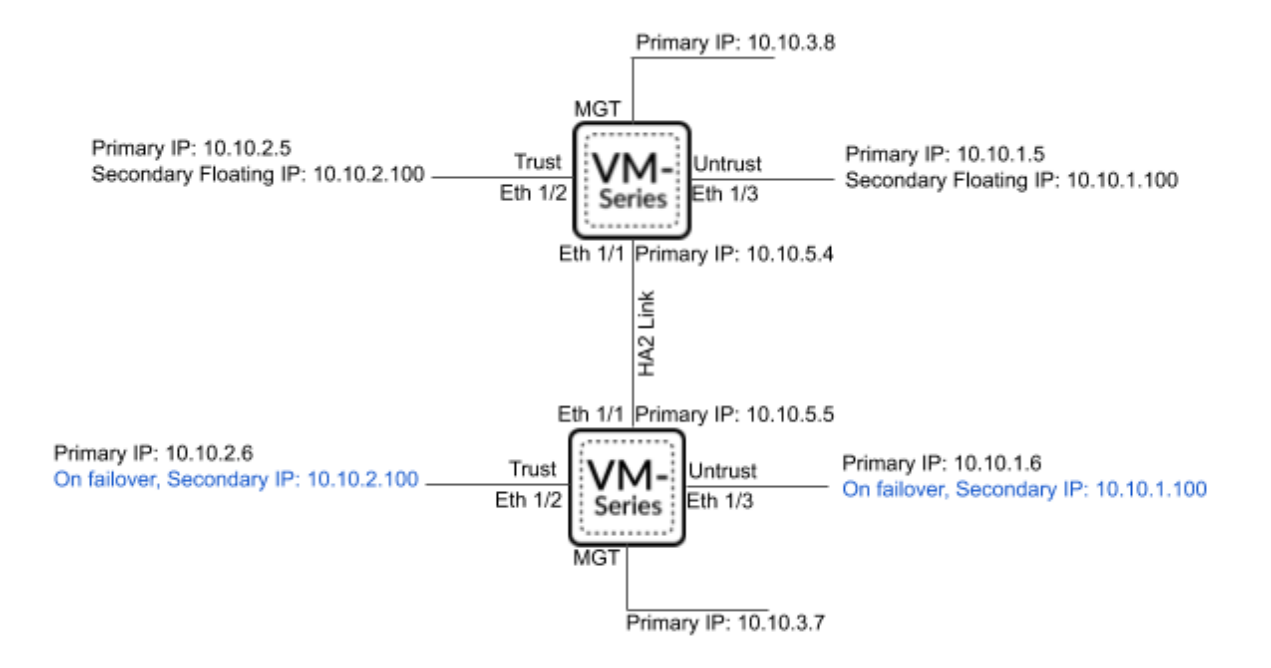

要允许防火墙在发生故障转移后移动到浮动 IP 地址,您必须将防火墙实例放置在 OCI 上的动态组中。动态 组可让您将防火墙实例作为主要参与者进行分组,并创建策略以允许动态组中的实例根据 OCI 服务进行 API 调用。您可以使用匹配规则将 HA 对等实例添加到动态组,然后创建策略以允许可以从一个 VNIC 移动到另 一个 VNIC 的浮动 IP 地址。

HA 对中的两个 VM 系列防火墙必须具有相同数量的网络接口。每个防火墙至少需要四个接口 — 管理、不可 信、可信和 HA。您可以根据部署要求配置其他数据接口。

- 管理接口 与主要接口相关联的专用和公用 IP 地址。您可以将管理接口上的专用 IP 地址用作对等之间 HA1 接口的 IP 地址。如果需要专用 HA 接口,必须将其他接口附加到每个防火墙,每个防火墙总共五个 接口。
- 不可信和可信接口 主动 HA 对等上的每个数据接口都需要一个主要 IP 地址和一个辅助 IP 地址。在发生故障转移时,当被动 HA 对等转换为主动状态时,辅助专用 IP 地址与先前的主动对等分离,并附加到现在的主动 HA 对等。
- HA2 接口 此接口在每个 HA 对等上都拥有一个专用 IP 地址。HA2 接口是 HA 对等用于同步会话、转发表、IPsec 安全关联和 ARP 表的数据链路。

STEP 1 | 从 Oracle Cloud Marketplace 部署 VM 系列防火墙并为 HA 设置网络接口。

- 1. (可选)在每个 HA 对等上配置专用 HA1 接口。
  - 1. 在 OCI 控制台中,选择 Compute(计算) > Instances(实例),然后单击主动对等实例的名称。
  - 2. 选择 Attached VNICs(附加的 VNIC),然后单击 Create VNIC(创建 VNIC)。
  - 3. 输入 HA1 接口的描述性名称。

- 4. 选择 VCN 和子网。
- 5. 输入专用 IP 地址。
- 6. 单击 Create VPC (创建 VPC)。
- 7. 在被动对等实例上重复此过程。
- 2. 在每个 HA 对等上配置 HA2 接口。
  - 1. 在 OCI 控制台中,选择 Compute(计算) > Instances(实例),然后单击主动对等实例的名称。
  - 2. 选择 Attached VNICs(附加的 VNIC),然后单击 Create VNIC(创建 VNIC)。
  - 3. 输入 HA2 接口的描述性名称。
  - 4. 选择 VCN 和子网。HA2 接口应与数据接口位于单独的子网中。
  - 5. 输入专用 IP 地址。
  - 6. 单击 Create VPC (创建 VPC)。
  - 7. 在被动对等实例上重复此过程。
- 3. 将辅助 IP 地址添加到主动对等上的数据平面接口。
  - 1. 在 OCI 控制台中,选择 Compute(计算) > Instances(实例),然后单击主动对等实例的名称。
  - 2. 选择 Attached VNICs(附加的 VNIC),然后单击不可信 VNIC。
  - 3. 选择 IP Addresses (IP 地址),然后单击 Assign Private IP Address (分配专用 IP 地址)。
  - 4. 输入 IP 地址,然后单击 Assign(分配)。
  - 5. 对主动对等上的每个数据平面接口重复此过程。
- STEP 2 | 创建安全规则以允许 HA 对等同步数据并维护状态信息。默认情况下,OCI 仅允许 ICMP 流 量。您必须打开必需的 HA 端口。
  - 1. 然后,您需要打开 HA1 接口的端口。
    - 在 OCI 控制台中,选择 Networking(网络) > Virtual Cloud Networks(虚拟云网络),然后选择 VCN。
    - 2. 选择 Subnets (子网),然后选择包含 HA1 接口的子网。
    - 3. 选择 Security Lists (安全列表),然后单击默认安全列表进行编辑。
    - 4. 单击 Add Ingress Rule(添加入口规则)。
    - 5. 输入包括 HA 对等 HA1 端口 IP 地址的 Source CIDR (源 CIDR)。
    - 6. 从 IP Protocol (IP 协议)下拉列表中选择 TCP。
    - 7. 单击 +Additional Ingress Rule(+其他入口规则)。您需要为 TCP 端口 28260 和 28769 创建两个 其他规则。
    - 8. 如果在 VM 系列防火墙上为 HA1 链路启用加密,则应为 ICMP 和 TCP 端口 28 创建其他规则。
    - 9. 单击 Add Ingress Rule(添加入口规则)。

| dd Ingress Rules                  |                                 |                                      |                    | <u>Canc</u> |
|-----------------------------------|---------------------------------|--------------------------------------|--------------------|-------------|
| Ingress Rule 1                    |                                 |                                      |                    |             |
| Allows TCP traffic for ports: all |                                 |                                      |                    |             |
| STATELESS (i)                     | 6                               |                                      |                    |             |
| SOURCE TYPE                       | SOURCE CIDR                     |                                      | IP PROTOCOL (i)    |             |
| CIDR 🗘                            |                                 |                                      | TCP                | \$          |
|                                   | Specified IP addresses: 10.1.0. | 0-10.1.255.255 (65,536 IP addresses) |                    |             |
| SOURCE PORT RANGE OPTION          | VAL (i)                         | All                                  | PTIONAL (Ì)        |             |
| Examples: 80, 20-22               |                                 | Examples: 80, 20-22                  |                    |             |
| DESCRIPTION OPTIONAL              |                                 |                                      |                    |             |
| Maximum 255 characters            |                                 |                                      |                    |             |
|                                   |                                 |                                      |                    |             |
|                                   |                                 |                                      | + Additional Ingre | ss Rule     |
| Add Ingress Rules Car             | ncel                            |                                      |                    |             |

**600** VM 系列部署指南 | 在 Oracle Cloud Infrastructure 上设置 VM 系列防火墙

- 2. 打开 HA2 接口的端口。
  - 在 OCI 控制台中,选择 Networking(网络) > Virtual Cloud Networks(虚拟云网络),然后选择 VCN。
  - 2. 选择 Subnets (子网),然后选择包含 HA2 接口的子网。
  - 3. 选择 Security Lists(安全列表),然后单击默认安全列表进行编辑。
  - 4. 单击 Add Ingress Rule (添加入口规则)。
  - 5. 输入包括 HA 对等 HA2 端口 IP 地址的 Source CIDR (源 CIDR)。
  - 6. 从 IP Protocol (IP 协议)下拉列表中选择 UDP 或 IP。
  - 7. 如果传输模式为 UDP,请在 Source Port Name (源端口名称)中输入 29281。如果传输模式为 IP,请在 Source Port Name (源端口名称)中输入 99。
  - 8. 单击 Add Ingress Rule(添加入口规则)。

|                                   |                              |                                       |                     | Gal  |
|-----------------------------------|------------------------------|---------------------------------------|---------------------|------|
| Ingress Rule 1                    |                              |                                       |                     |      |
| Allows UDP traffic for ports: all |                              |                                       |                     |      |
| STATELESS (i)                     |                              |                                       |                     |      |
| SOURCE TYPE                       | SOURCE CIDR                  |                                       | IP PROTOCOL         |      |
| CIDR 🗘                            |                              |                                       | UDP                 |      |
|                                   | Specified IP addresses: 10.1 | .0.0-10.1.255.255 (65,536 IP addresse | s)                  |      |
| 29281                             |                              | All<br>Evennles: 80, 20-22            | 0                   |      |
| Examples: 66, 25 22               |                              | Examples of, 10 IE                    |                     |      |
| DESCRIPTION OPTIONAL              |                              |                                       |                     |      |
| Maximum 255 characters            |                              |                                       |                     |      |
|                                   |                              |                                       | + Additional Ingres | s Rı |
|                                   |                              |                                       |                     |      |

- STEP 3 | 将两个 HA 对等添加到动态组,并创建允许 HA 对等移动浮动 IP 地址的策略。您必须拥有每个 HA 对等实例的 OCID 才能构建动态组匹配规则,因此必须将这些规则传递到规则构建器中。
  - 1. 创建动态组。
    - 1. 在 OCI 控制台中,选择 Identity (标识) > Dynamic Groups (动态组) > Create Dynamic Group (创建动态组)。
    - 2. 输入动态组的描述性 Name (名称)。
    - 3. 单击 Rule Builder (规则构建器)。
    - 4. 从第一个下拉列表中选择 Any of the following rules (以下任何规则)。
    - 5. 从 Attributes (属性)下拉列表中选择 Match instances with ID: (匹配具有 ID 的实例:),然后 将其中一个对等 OCID 复制到 Value (值)字段中。
    - 6. 单击 +Additional Line (+其他行)。
    - 从 Attributes(属性)下拉列表中选择 Match instances with ID:(匹配具有 ID 的实例:),然后 将另一个对等 OCID 复制到 Value(值)字段中。
    - 8. 单击 Add Rule(添加规则)。

| ADD INSTANCES THAT MATCH THE FOLLOWING RULES. RULES TO CONSIDER FOR MATCH: |    |
|----------------------------------------------------------------------------|----|
|                                                                            |    |
| Any of the following rules                                                 | \$ |
| ATTRIBUTE VALUE                                                            |    |
| Match instances with ID: ocid1.instance.oc1.phx.                           | ×  |
| ATTRIBUTE VALUE                                                            |    |
| Match instances with ID: <ul> <li>ocid1.instance.oc1.phx.</li> </ul>       | ×  |

- 9. 单击 Create Dynamic Group(创建动态组)。
- 2. 创建策略规则。
  - 1. 在 OCI 控制台中,选择 Identity(标识) > Policies(策略) > Create Policy(创建策略)。
  - 2. 输入策略的描述性 Name (名称)。
  - 3. 输入第一个策略声明。

Allow dynamic-group <dynamic\_group\_name> to use virtual-network-family in compartment <compartment\_name>

- 4. 单击 +Another Statement (+另一个声明)。
- 5. 输入第二个策略声明。

Allow dynamic-group <dynamic\_group\_name> to use instance-family in compartment <compartment\_name>

6. 单击 Create (创建)。

| 17414-1174-1 01 | icy                                                                                                    |
|-----------------|----------------------------------------------------------------------------------------------------|
| spaces. Only I  | -<br>etters, numerals, hyphens, periods, or underscores.                                                                                                    |
| SCRIPTION       |                                                                                                    |
|                 |                                                                                                    |
|                 |                                                                                                    |
| Policy V        | ersioning                                                                                                    |
| i olioy v       | cioloning                                                                                                    |
| KEEP POLI       | CY CURRENT                                                                                                    |
| USE VERS        | ION DATE                                                                                                    |
|                 |                                                                                                    |
|                 |                                                                                                    |
|                 |                                                                                                    |
| Policy S        | tatements                                                                                                    |
| Policy S        | tatements<br>STATEMENT 1                                                                                                    |
| Policy S        | tatements STATEMENT 1 Allow dynamic-group <dynamic_group_name> to use virtual-network-family in compartment <compartment_name> X</compartment_name></dynamic_group_name>                                                                                                    |
| Policy S        | tatements STATEMENT 1 Allow dynamic_group_dynamic_group_name> to use virtual-network-family in compartment <compartment_name> X STATEMENT 2</compartment_name>                                                                                                    |
| Policy S        | statements         STATEMENT 1         Allow dynamic-group <dynamic_group_name> to use virtual-network-family in compartment <compartment_name> X         statement 2         Allow dynamic-group <dynamic_group_name> to use instance-family in compartment <compartment_name> X</compartment_name></dynamic_group_name></compartment_name></dynamic_group_name> |
| Policy S        | tatements STATEMENT 1 Allow dynamic-group <dynamic_group_name> to use virtual-network-family in compartment <compartment_name></compartment_name></dynamic_group_name>                                                                                                    |
| Policy S        | tatements STATEMENT 1 Allow dynamic-group <dynamic_group_name> to use virtual-network-family in compartment <compartment_name> X STATEMENT 2 Allow dynamic-group <dynamic_group_name> to use instance-family in compartment <compartment_name> X</compartment_name></dynamic_group_name></compartment_name></dynamic_group_name>                                  |

STEP 4 | 配置防火墙上的接口。您必须为不可信和可信接口配置 HA2 数据链路和至少两个第 3 层接口。 在第一个 HA 对等上完成此工作流程,然后在第二个 HA 对等上重复这些步骤。

- 1. 登录到防火墙 Web 界面。
- 2. (可选)如果您将管理接口用作 HA1 接口,则必须将接口 IP 类型设置为静态并配置 DNS 服务器。
  - 1. 选择 Device (设备) > Setup (设置) > Interfaces (接口) > Management (管理)。
  - 2. 将 IP Type (IP 类型)设置为 Static (静态)。
  - 3. 输入 VM 系列防火墙实例的主要 VNIC 的专用 IP address (IP 地址)。
  - 4. 单击 OK (确定)。
  - 5. 选择 Device (设备) > Setup (设置) > Services (服务)。
  - 6. 单击 Edit (编辑)。
  - 7. 输入 Primary DNS Server (主 DNS 服务器)的 IP 地址。

- 8. 单击 OK (确定)。
- 9. Commit(提交)更改。
- 选择 Network(网络) > Interfaces(接口) > Ethernet(以太网),然后单击不可信接口。在本例中,HA2 接口为 1/1,可信接口为 ethernet 1/2,不可信接口为 ethernet 1/3。
- 4. 单击 ethernet 1/1 的链路并按如下所述配置:
  - Interface Type (接口类型): HA
- 5. 单击 ethernet 1/2 的链路并按如下所述配置:
  - Interface Type (接口类型): Layer3
  - 在 Config ( 配置 ) 选项卡上, 将接口分配给默认路由器。
  - 在 Config(配置)选项卡上,展开 Security Zone(安全区域)下拉列表并选择 New Zone(新建 区域)。定义新区域(如 trust-zone),然后单击 OK(确定)。
  - 在 IPv4 选项卡上,选择 Static (静态)。
  - 在 IP 部分单击 Add(添加),然后输入接口的主要 IP 地址和网络掩码。确保 IP 地址与分配给 VCN 中相应子网的 IP 地址相匹配。例如,如果将此接口添加到可信区域,请确保分配 VCN 中配 置的可信 vNIC IP 地址。
  - 在 IP 部分中单击 Add(添加),然后输入辅助浮动 IP 地址和网络掩码。
- 6. 单击 ethernet 1/3 的链路并按如下所述配置:
  - Interface Type (接口类型): Layer3
  - 在 Config ( 配置 ) 选项卡上,将接口分配给默认路由器。
  - 在 Config ( 配置 ) 选项卡上,展开 Security Zone ( 安全区域 ) 下拉列表并选择 New Zone ( 新建 区域 ) 。定义新区域 ( 如 untrust-zone ) ,然后单击 OK ( 确定 ) 。
  - 在 IPv4 选项卡上,选择 Static (静态)。
  - 在 IP 部分单击 Add(添加),然后输入接口的主要 IP 地址和网络掩码。确保 IP 地址与分配给 VCN 中相应子网的 IP 地址相匹配。例如,如果将此接口添加到不可信区域,请确保分配 VCN 中 配置的不可信 vNIC IP 地址。
  - 在 IP 部分中单击 Add (添加),然后输入辅助浮动 IP 地址和网络掩码。
- STEP 5 | 启用 HA。
  - 1. 选择 Device(设备) > High Availability(高可用性) > General(常规)。
  - 2. 编辑 Setup(设置)设置。
  - 3. 在 Peer HA1 IP address (对等 HA1 IP 地址)字段中输入被动对等的专用 IP 地址。
  - 4. 单击 OK (确定)。

| Setup                      | 0                                |
|----------------------------|----------------------------------|
|                            | ✓ Enable HA                      |
| Group ID                   | 1                                |
| Description                |                                  |
| Mode                       | • Active Passive O Active Active |
|                            | ✓ Enable Config Sync             |
| Peer HA1 IP Address        |                                  |
| Backup Peer HA1 IP Address |                                  |
|                            | OK Cancel                        |

- 5. (可选)编辑控制链路 (HA1)。如果不计划使用管理接口作为控制链接且已添加其他接口(例如 ethernet 1/4),请编辑此部分以选择用于 HA1 通信的接口。
- 6. 编辑数据链路 (HA2) 以使用 **Port**(端口)ethernet 1/1,并添加主动对等的 IP 地址和子网的 **Gateway**(网关)IP 地址。

7. 从 Transport (传输)下拉列表中选择 IP 或 UDP。不支持以太网。

| HA2               |                                | ?      |
|-------------------|--------------------------------|--------|
|                   | Enable Session Synchronization |        |
| Port              |                                | $\sim$ |
| IPv4/IPv6 Address |                                |        |
| Netmask           |                                |        |
| Gateway           |                                |        |
| Transport         | ethemet                        | $\sim$ |
| HA2 Keep-alive —  | ethernet                       |        |
| Action            | ip                             |        |
| Threshold (ms     | udp                            | լիդ    |
|                   |                                | -0     |
|                   |                                |        |
|                   | OK Car                         | ncel   |

8. 单击 OK (确定)。

STEP 6 | Commit (提交)更改。

STEP 7 | 在被动 HA 对等上重复步骤 4 和步骤 5。

- STEP 8 | 在完成两个防火墙的配置 HA 后,验证防火墙是否已在主动/被动 HA 中配对。
  - 1. 访问两个防火墙上的 Dashboard ( 仪表盘 ) ,并查看高可用性小部件。
  - 2. 在主动 HA 对等上,单击 Sync to peer(同步到对等)。
  - 3. 确认防火墙已配对并同步。
    - 在被动防火墙上:本地防火墙的状态应显示 Passive(被动),并且 Running Config(运行配置)应显示为 Synchronized(已同步)。
    - 在主动防火墙上:本地防火墙的状态应显示 Active(主动),并且 Running Config(运行配置)应显示为 Synchronized(已同步)。

# 在 Alibaba Cloud 上设置 VM 系列防火墙

在 Alibaba Cloud 上部署 VM 系列防火墙可以保护您在 Alibaba Cloud 中创建的网络。您可以部署 VM 系列防火墙来保护面向 Internet 的应用程序和混合云部署。

- > Alibaba Cloud 上的 VM 系列防火墙
- > Alibaba Cloud 上 VM 系列防火墙的最低系统要求
- > 准备在 Alibaba Cloud 上部署 VM 系列防火墙
- > 在 Alibaba Cloud 上部署 VM 系列防火墙

### Alibaba Cloud 上的 VM 系列防火墙

您可以部署 VM 系列防火墙以保护 Alibaba Cloud 中的入站和出站北向南流量。

◇ 不支持在同一 VPC 中保护东向西流量,因为 Alibaba Cloud 不支持子网路由。

当您选择有足够资源的 Alibaba Cloud 实例时,Alibaba Cloud 上的 VM 系列防火墙在 KVM 虚拟机监控程序 上运行,且支持多达 8 个网络接口(请参阅Alibaba Cloud 上 VM 系列防火墙的最低系统要求)。

Alibaba Cloud 上的 VM 系列防火墙在 Alibaba Cloud 国际区域和中国大陆上支持 BYOL 许可证和 VM 系列 ELA。目前不支持 PAYG 许可证。

在 Alibaba Cloud 中,VPC 可逻辑隔离虚拟网络。创建 VPC 后,您可以创建 VSwitch 以进一步细分虚拟专 用网络,如下图所示。要保护入站流量,必须在防火墙上配置 DNAT 和 SNAT。

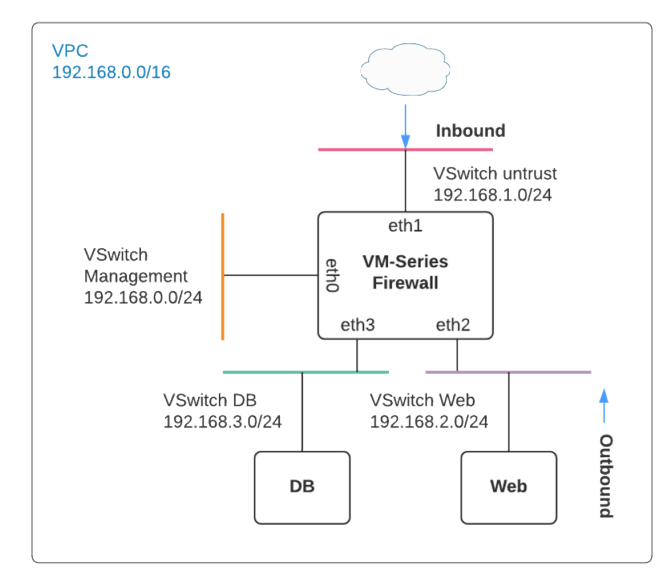

来自 VPC 外部客户端的入站流量将进入 VM 系列防火墙不可信接口。防火墙检查流量并通过可信接口将其 发送到应用程序。从应用程序返回的流量必须通过 VM 系列防火墙可信接口,防火墙在该接口上检查返回流 量并通过不可信接口将其发送出去。

出站流量通常来自外部应用程序。通常,会将面向 VPC 内的流量的 Internet 路由到 NAT 网关(附有 EIP)。为此,请在 VPC 路由表中添加默认网关路由,并将应用程序子网的 VM 系列防火墙 IP 地址设置为 下一个跃点。使用不可信接口 IP 配置 SNAT,以确保来自 Internet 的流量通过 VM 系列防火墙返回。

有关配置示例,请参阅确保 Alibaba Cloud 的北向南流量安全。

# Alibaba Cloud 上 VM 系列防火墙的最低系统要求

在 Alibaba Cloud 上,您可以在 KVM 虚拟机监控程序上部署 VM 系列防火墙(请参阅VM 系列部署)。

- VM 系列防火墙软件要求
- VM 系列防火墙的 Alibaba Cloud 实例类型建议
- Alibaba Cloud CLI

#### VM 系列防火墙软件要求

确保您拥有在 Alibaba Cloud 上完成 VM 系列部署所需的软件和许可证。

- 要在 Alibaba Cloud 上部署 VM 系列防火墙,您必须使用从 Alibaba Marketplace 获取的 VM 系列映像。
   该映像包含 PAN-OS 版本 10.0.3 和 VM 系列插件版本 2.0.3。
- 在部署之前,请选择 VM 系列 ELA 或 BYOL 许可证、容量许可证和订阅套餐。请参阅许可证类型 VM 系列防火墙。
- 您必须能够通过 SSH 登录到 VM 系列防火墙以完成部署。如果您的操作系统不支持 SSH,请安装第三方 软件,例如 Putty。

#### VM 系列防火墙的 Alibaba Cloud 实例类型建议

在创建 VM 系列防火墙之前,您必须选择支持适用于您的 VM 系列型号最低系统要求的弹性计算服务 (ECS) 实例类型。检查实例类型文档以确保 ECS 实例类型具有保护网络配置的资源。

| VM 系列型号 | 弹性计算服务实例类型                        |
|---------|-----------------------------------|
| VM-100  | ecs.g5.xlarge、ecs.sn2ne.xlarge    |
| VM-300  | ecs.g5.xlarge、ecs.sn2ne.xlarge    |
| VM-500  | ecs.g5.2xlarge, ecs.sn2ne.2xlarge |
| VM-700  | ecs.g5.4xlarge, ecs.sn2ne.4xlarge |

#### Alibaba Cloud CLI

Aliyun 版本 3.0.4 或更高版本。请参阅准备使用 Aliyun 命令行界面。

### 准备在 Alibaba Cloud 上部署 VM 系列防火墙

此任务使用 Aliyun CLI 为 VM 系列防火墙创建 VPC 和 VSwitch,但是,您应该在开始之前规划网络。评估 要保护的应用程序,并确定部署 VM 系列防火墙以检查和保护北向南流量的位置。

- 选择许可证和计划网络
- 准备使用 Aliyun 命令行界面

选择许可证和计划网络

评估保护所需的应用程序并创建允许 VM 系列防火墙检查入站和出站应用程序流量的网络。

STEP 1 | 规划和设计 VPC。

1. 为您的 VPC 和 VSwitch 规划网络,包括 CIDR 块。

有关示例过程,请参阅创建 VPC 并配置网络。

- 2. 规划 IP 地址。如果需要特定的地址或地址范围,请参阅弹性 IP 地址用户指南。
- 3. 规划安全组织。

STEP 2 | 评估您的应用程序和网络配置,并计算保护应用程序和网络所需的防火墙容量。

STEP 3 | 获取 VM 系列防火墙许可证。

虽然您不需要许可证来安装 VM 系列防火墙(您可以在安装后激活许可证),但您必须在部署防火墙之 前选择合适的 VM 系列型号和 ECS 实例类型。

1. 选择一个 VM 系列型号。

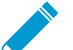

▶ 如果 VM 系列型号和Alibaba Cloud实例具有足够的资源,则 VM 系列防火墙最多支持 8 \_ 个接口。您可以使用型号

使用已选择使用VM 系列防火墙的 Alibaba Cloud 实例类型建议之一的 VM 系列型号。

- 2. 选择满足您的需求的 VM 系列容量许可证。
- 购买 BYOL 订阅套餐(如果还没有)。您会收到 VM 系列订阅的授权代码,并且必须在部署过程中提供该授权代码。
- STEP 4 | 规划如何配置 Alibaba 帐户和权限以访问 VM 系列防火墙。首先,请参阅安全常见问题解答, 然后了解有关实例 RAM 角色的更多信息。

准备使用 Aliyun 命令行界面

本章将重点介绍 ECS 控制台,但是,您在 ECS 控制台中执行的所有操作都可以从 Aliyun 命令行界面完成。 如果要使用 VM 系列防火墙来保护 Alibaba Cloud 上的负载均衡,则需要 CLI。

安装并配置最新版本的 Aliyun,即 Alibaba Cloud 命令行界面。

STEP 1 | 创建一个 AccessKey,并将访问密钥 ID 和密钥保存在安全位置。

STEP 2 | 从 https://github.com/aliyun/aliyun-cli 下载 Aliyun 的 支持版本。

STEP 3 | 安装 Aliyun。

STEP 4 | 配置 Alibaba Cloud。

#### 配置会提示输入访问密钥信息和其他信息。

如果部署使用存储桶,则地区必须与存储桶的地区匹配。

#### aliyun configure

### 在 Alibaba Cloud 上部署 VM 系列防火墙

VM 系列防火墙假设至少有三个接口:管理、不可信和可信。创建 Alibaba Cloud VPC 时,它在逻辑上是隔 离的。要将虚拟专用网络划分为子网,可以创建 vSwitch,每个都有自己的 CIDR 块。由于 VM 系列防火墙 具有多个接口,因此,可以检查所有子网上的流量。

通常,外部入站流量遇到 VM 系列防火墙的不可信接口。防火墙检查入站流量并通过可信接口将其发送到应 用程序。应用程序的返回流量进入防火墙的可信接口,防火墙在该接口上检查返回流量并通过不可信接口将 其发送出去。

以下任务演示如何使用控制台创建 VM 系列防火墙基础架构。

- 创建 VPC 并配置网络
- 创建和配置 VM 系列防火墙
- 确保 Alibaba Cloud 的北向南流量安全
- 在 Alibaba Cloud 上配置负载均衡

#### 创建 VPC 并配置网络

使用 Alibaba Cloud 控制台创建 VPC、VSwitch、安全组和安全组规则。

STEP 1 | 打开 VPC 控制台并从菜单中选择所在的区域。请注意,您选择的区域必须提供 Palo Alto Networks 支持的实例类型之一。

E C-) Alibaba Cloud US (Silicon Valley) • All Resources •

- STEP 2 | 在 Alibaba Cloud 控制台主页上,选择**Products and Services**(产品和服务) > **Networking**(网 络) > **Virtual Private Cloud**(虚拟私有云)。
- STEP 3 | Create a VPC (创建 VPC)。

在此步骤中,您将创建一个 VPC 和管理、不可信和可信 VSwitch。ECS 控制台使用相同的形式创建 VPC 和交换机。

1. 选择 Create VPC(创建 VPC)。

指定 VPC 名称、IPv4 CIDR 块和描述。请参阅创建 VPC。

| 属性          | 值                      |
|-------------|------------------------|
| 名称          | 您的选择。                  |
| IPV4 CIDR 块 | 您的选择。请参阅 CIDR 块常见问题解答。 |
| 资源组         | 您的选择。                  |

2. 选择 Create VSwitch (创建 VSwitch)。

- 命名 VSwitch 为 Management。
- 选择 Zone(区域),指定 IPv4 CIDR Block(IPv4 CIDR 块)(该块是您为 VPC 指定的块的子 网),然后指定 Description(说明)。
- 单击底部的 Add(添加)以添加其他 VSwitch(请勿单击 OK(确定),直到您已添加所有 VSwitch)。

请参阅创建 VSwitch。

- 3. 以相同的方式 Add (添加)不可信 VSwitch。
- 4. Add (添加)可信 VSwitch。
- 5. 单击 OK (确定)。

查看 VPC 详细信息并进行任何更改,然后单击 Complete (完成)。

STEP 4 | 创建安全组和安全组规则。

- 在 Alibaba Cloud 控制台主页上,选择Elastic Compute Service(弹性计算服务) > Networking & Security(网络和安全) > Security Groups(安全组)。
- 单击右上角的 Create Security Group(创建安全组)。
- 1. 创建管理安全组。

请参阅创建安全组以填写以下字段。

| 属性    | 值            |
|-------|--------------|
| 模板    | 自定义          |
| 安全组名称 | 管理           |
| 安全组类型 | 基础           |
| 网络类型  | VPC          |
| VPC   | 选择之前创建的 VPC。 |
| 资源组   | 您的选择。        |

• 填写表单,然后单击 OK (确定)。

ECS 控制台会提示为此安全组创建规则。此任务介绍可用于启动 VM 系列防火墙的一些基本安全 组规则。您可以创建更多规则来强制执行网络安全要求。

2. 选择 Create Rules Now (立即创建规则),然后为 HTTPS 和 SSH 创建规则。

选择 Inbound(入站)选项卡,然后单击 Add Security Group Rule(添加安全组规则)。

• 创建入站规则以允许此安全组中的 HTTPS。例如:

| 属性   | 值           |
|------|-------------|
| 规则方向 | 入站          |
| 操作   | 允许          |
| 协议类型 | HTTPS (443) |
| 优先级  | 100         |
| 授权类型 | 请参阅添加安全组规则。 |
| 授权对象 |             |

• 单击 Add Security Group Rule(添加安全组规则)以创建入站规则,从而允许在管理接口上使用 SSH。

| 属性   | 值           |
|------|-------------|
| 规则方向 | 入站          |
| 操作   | 允许          |
| 协议类型 | 自定义 TCP     |
| 端口范围 | 1/65535     |
| 授权类型 | 请参阅添加安全组规则。 |
| 授权对象 |             |

单击 OK(确定),然后选择 Back(返回)以返回安全组页面。

3. 选择 Create Security Group(创建安全组)并创建不可信安全组。

出现提示时,为不可信安全组创建规则。

| 属性   | 值           |
|------|-------------|
| 规则方向 | 入站          |
| 操作   | 允许          |
| 协议类型 | 自定义 TCP     |
| 端口范围 | 1/65535     |
| 优先级  | 100         |
| 授权类型 | 请参阅添加安全组规则。 |
| 授权对象 |             |

单击 OK(确定),然后选择 Back(返回)以返回安全组页面。

4. 创建可信安全组。

出现提示时,单击 Add Security Group Rule(添加安全组规则),然后复制不可信规则。

继续阅读创建和配置 VM 系列防火墙。

#### 创建和配置 VM 系列防火墙

此任务使用 ECS 控制台创建至少具有三个接口的 VM 系列防火墙实例:管理、不可信和可信。默认情况 下,ECS 实例支持单个 NIC,并自动为其附加弹性网络接口 (ENI)。要支持 VM 系列防火墙,必须单独创建 不可信和可信弹性网络接口 (ENI) 并将它们附加到您的实例。
- STEP 1 | 在 Alibaba Cloud 控制台主页上,选择Elastic Compute Service(弹性计算服务) > Instances & Images(实例和映像) > Instances(实例),然后单击右上角的 Create Instance(创建实 例)。
- STEP 2 | 选择 Custom Launch (自定义启动)。

## STEP 3 | 基本配置。

1. 填写以下值。例如:

| 属性   | 值                                                                                                    |
|------|----------------------------------------------------------------------------------------------------|
| 计费方式 | 订阅。                                                                                                    |
| 区域   | 您的选择。您也可以选择地区。您选择的区域必须提供所需的实例类型之<br>一。                                                                  |
| 实例类型 | VM 系列防火墙的 Alibaba Cloud 实例类型建议中的一种类型。您可以使用基<br>于类型的选择来搜索实例类型。                                           |
| 映像   | 选择 <b>Marketplace Image(Marketplace</b> 映像),然后在 Alibaba<br>Marketplace 中搜索"VM 系列"。该映像组合了 OS 和 VM 系列防火墙。 |
| 存储   | 选择磁盘类型并指定 60 GB。                                                                                        |
| 快照   | 您的选择。                                                                                                   |
| 持续时间 | 您的选择。                                                                                                   |

| Instance Type                               | Type-based Selection Scenario-based Selection                                                                                                    |
|---------------------------------------------|----------------------------------------------------------------------------------------------------|
| Instance families<br>Select a configuration | Current Generation All Generations Type: ecs.g5.xlarge                                                                                                    |
| Instance types available for<br>each region | Filter     Select a type     Select a type     ecs.g5.xlarge     Q     I/O Optimized ()     Indicates whet                                                                                                    |
|                                             | Internal Packet IPv6-<br>Family ⊘ Instance Type vCPUs ↓ Memory Clock Network Speed Bandwidth & Forwarding supported Physical Processor<br>↓ Speed Ante ↓ Speed Bandwidth & Speed Bandwidth & Speed Ba |
|                                             | General Purpose ecs.g5.xlarge 4 vCPUs 16 GiB GHz/2.7 1.5 Gbps 500,000 PPS Ves Untel Xeon(Skylake) Platinum 8163 / Intel Xeon(Cascade Lake) Platinum 8269CY                                                                                                    |
| Selected Instance Type                      | ecs.g5.xlarge (4 vCPU 16 GiB,General Purpose Type g5)                                                                                                    |
| Quantity                                    | - 1 + Units You can create the largest number of instances of the selected instance type in Silicon Valley Zone B. 0 instances have been created. You can create 4096 more instances. To create more instances, go to increase the quota>                                                                                                    |
| Image                                       | Public Image         Custom Image         Shared Image         Marketplace Image         The state of the state of the state of                                                                  |
|                                             | Selected Image VM-Series v10.0.3 (2)<br>Reselect an image<br>ECS instances created in this region do not allow the switch of OS between Linux and Windows.                                                                                                    |
| Starra                                      | System Disk                                                                                                    |
| Storage<br>Disk specifications and          | Ultra Disk ▼ 60 GiB 1800 IOPS                                                                                                    |
| performance                                 | Click here for guidelines on how to select an appropriate disk for your scenario.                                                                                                    |
|                                             | Data Disk You have selected 0 disks and can select 16 more.                                                                                                    |
| 2. 选择 <b>Next:l</b>                         | Networking(下一步:网络)。                                                                                                    |
| STEP 4   在 Networkin                        | pg(网络)页面上,提供以下值。                                                                                                    |
| 1. 网络(选择)                                   |                                                                                                    |
| <ul> <li>选择在仓</li> <li>选择在仓</li> </ul>      | Ŋ建 VPC 并配置网络 中创建的 VPC。<br>裡 VSwitch。                                                                                                    |

2. 公共 IP 地址。

如果没有公共 IP 地址,可以启用 Assign Public IP address(分配公共 IP 地址),系统将分配一个地址。如果必须使用特定 IP 地址或特定范围内的地址,则可以请求自定义 IP 地址。请参阅弹性 IP 地址 用户指南。

3. 安全组。

选择管理安全组。

4. 弹性网络接口。

管理界面已附加到 ethO。

5. 选择 Next:System Configurations(下一步:系统配置)。

STEP 5 | 在 System Configurations(系统配置)页面上,填写以下值。

1. 登录凭据:选择 Key Pair(密钥对)。

不支持密码身份验证。

2. 命名 VM 系列防火墙实例并提供主机名。

进行任何更正。

选择 Preview (预览)以查看到目前为止的设置。

- 3. 关注 Advanced (based or instance RAM roles or cloud-init)(高级(基于或实例 RAM 角色或 cloudinit)),然后单击 Show(显示)。
  - RAM 角色为可选。
  - 在 User Data (用户数据)字段中,输入基本引导信息作为键值对,用换行符分隔。请参阅输入基本配置作为用户数据(公共云)。例如,在 User Data (用户数据)字段中输入以下内容。

```
type=dhcp-client
hostname=Ca-FW-DC1
vm-auth-key=7550362253****
panorama-server=10.*.*.20
panorama-server=2=10.*.*.21
tplname=FINANCE_TG4
dgname=finance_dg
op-cmd-dpdk-pkt-io=on
dhcp-send-hostname=yes
dhcp-send-client-id=yes
dhcp-accept-server-hostname=yes
dhcp-accept-server-domain=yes
authcodes=I7115398
vm-series-auto-registration-pin-id=abcdefgh1234****
vm-series-auto-registration-pin-value=zyxwvut-0987****
```

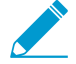

*op-command-modes (mgmt-interface-swap and jumbo frame)* 不支持 Alibaba Cloud。

*op-cmd-dpdk-pkt-io=on* 支持 *DPDK*。如果要指定 *PacketMMAP*,请指定 *op-cmd-dpdk-pkt-io=off*。

分组为可选。在订购之前,请选择 Preview(预览)以查看配置。

STEP 6 | 查看服务条款,然后选择 Create Order (创建订单)以创建 VM 系列防火墙实例。

查看采购订单,然后选择 Subscribe(订阅)。

- STEP 7 | 在控制台主页上,选择 > Elastic Compute Service(弹性计算服务) > Networks and Security(网络和安全) > ENI,然后选择右上角的 Create ENI(创建 ENI)。为不可信和可信 接口创建弹性网络接口。
  - 1. 创建不可信 ENI。

在 Actions (操作)列中,选择 Bind to Instance (绑定到实例),然后选择您刚创建的实例。 2. 创建可信 ENI 并将其绑定到实例。

#### STEP 8 分配弹性 IP (EIP) 地址。

为 VM 系列防火墙管理界面和不可信网络接口分配 EIP 地址。在此示例中,可信接口未向 Internet 公 开,因此,您不需要第三个 IP 地址。

如果您已有两个 EIP,请转到下一步。

- 1. 将 EIP 与 VM 系列防火墙管理接口相关联。
- 2. 将 EIP 与 VM 系列防火墙不可信网络接口关联。

您连接的第二个接口将分配给 VM 系列防火墙上的网络接口 1。

#### STEP 9 重新启动实例以附加新的网络接口。

在实例列表中,选择实例并选择 Manage(管理),然后选择右上角的 Restart(重新启动)。

STEP 10 | 使用安全密钥通过 SSH 登录到 VM 系列防火墙,并设置管理员密码:

```
developer1$ ssh -i dev1-vpc1.pem admin@18.***.145.153
Welcome admin.
admin> configure
Entering configuration mode
[edit]
admin# set mgt-config users admin password
Enter password:<password>
Confirm password:<password>
[edit]
admin# commit
```

#### STEP 11 | 访问 VM 系列防火墙 Web 界面。

打开 Web 浏览器,输入管理接口的 EIP。

# 确保 Alibaba Cloud 的北向南流量安全

创建 VPC 后,您可以创建 VSwitch 以将虚拟专用网络划分为子网。此示例包含具有 CIDR 192.168.0.0/16 的 VPC;您可以输入自己的值。四个 VSwitch 创建四个子网。

| VSwitch 名称 | 接口   | 示例 CIDR        |
|------------|------|----------------|
| mgmt       | eth0 | 192.168.0.0/24 |
| 不可信        | eth1 | 192.168.1.0/24 |
| web        | eth2 | 192.168.2.0/24 |
| db         | eth3 | 192.168.3.0/24 |

在下图中,VM 系列防火墙可以连接到两个可信子网:Web 和 DB。当外部客户端访问 VM 系列防火墙的不 可信接口时,将启动入站流量。防火墙检查流量并将其发送到应用程序。例如,防火墙通过可信接口将流量 发送到 Web 服务器。从 Web 服务器返回的流量必须到达 VM 系列防火墙的可信接口。防火墙检查返回流 量,并通过不可信接口发送出去。

VPC 192.168.0.0/16

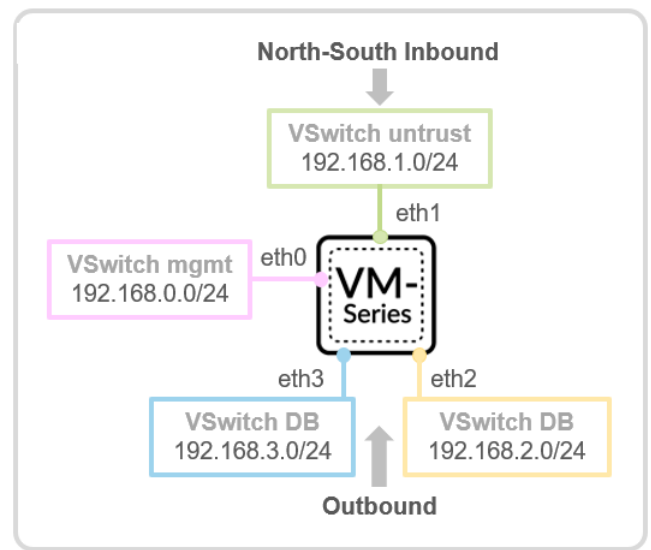

要保护入站流量,必须在防火墙上配置 DNAT 和 SNAT。

STEP 1 为入站流量创建 NAT 规则。

以下是入站流量保护的 NAT 规则示例。

```
<nat>
      <rules>
        <entry name="inbound web">
          <source-translation>
            <dynamic-ip-and-port>
              <interface-address>
                <interface>ethernet1/2</interface>
              </interface-address>
            </dynamic-ip-and-port>
         </source-translation>
          <destination-translation>
            <translated-address>web server</translated-address>
          </destination-translation>
          <to>
            <member>untrust</member>
          </t.o>
          <from>
            <member>any</member>
          </from>
          <source>
           <member>any</member>
          </source>
          <destination>
            <member>fw untrust</member>
          </destination>
          <service>any</service>
          <to-interface>ethernet1/1</to-interface>
        </entry>
      </rules>
    </nat>
<address>
    <entry name="fw untrust">
      <ip-netmask>192.168.1.4</ip-netmask>
```

```
</entry>
   <entry name="fw_trust">
        <ip-netmask>192.168.2.201</ip-netmask>
        </entry>
        <entry name="web_server">
              <ip-netmask>192.168.2.203</ip-netmask>
              </entry>
        </entry>
</address>
```

STEP 2 | 保护出站流量。

如上图所示,应用程序启动出站流量。例如,Web 服务器必须运行 yum install 以更新 rpm 数据包。 通常,面向 VPC 内的流量的 Internet 被路由到 NAT 网关(附有 EIP)。要保护出站流量,必须强制出站 流量通过 VM 系列防火墙。

1. 在 VPC 路由表中添加默认网关路由,并在 Web 服务器的子网中将防火墙 IP 设置为下一个跃点。

| Destination CIDR Block                         |  |
|------------------------------------------------|--|
| 0 - 0 - 0 - 0 / 0 ~                            |  |
| Next Hop Type                                  |  |
| Secondary NetworkInterface $\checkmark$        |  |
|                                                |  |
| <ul> <li>Secondary NetworkInterface</li> </ul> |  |
| wli-trust-web-if/eni-rj9iarmwaooc2pj4dnma 🗸    |  |
|                                                |  |
|                                                |  |
|                                                |  |
|                                                |  |

2. 在路由表中查看您的条目。

| R | < | Route Table ID vtb<br>Name - 1<br>Created At 09 | rj9icm20e0u7ut5u2gkgh<br>Edit<br>/18/2018, 22:55:28 |                            | VPC ID<br>Route Table Type<br>Description | vpc-rj91ry36ghwgc8<br>System<br>- Edit | cf2fr7z |
|---|---|-------------------------------------------------|-----------------------------------------------------|----------------------------|-------------------------------------------|----------------------------------------|---------|
|   |   | Route Entry List Associa                        | ated VSwitches                                      |                            |                                           |                                        |         |
|   |   | Destination CIDR Block                          | Status                                              | Next Hop                   | Туре                                      |                                        | Actions |
| < |   | 0.0.0/0                                         | Available                                           | eni-rj9iarmwaooc2pj4dnma 🛈 | Custom                                    |                                        | Delete  |
|   |   | 192.168.0.0/24                                  | <ul> <li>Available</li> </ul>                       | -                          | System                                    |                                        | Contac  |
|   |   | 192.168.1.0/24                                  | <ul> <li>Available</li> </ul>                       | -                          | System                                    |                                        | Ç       |
|   |   | 192.168.2.0/24                                  | <ul> <li>Available</li> </ul>                       |                            | System                                    |                                        |         |
|   |   | 192.168.3.0/24                                  | <ul> <li>Available</li> </ul>                       | -                          | System                                    |                                        |         |
|   |   | 100.64.0.0/10                                   | <ul> <li>Available</li> </ul>                       | -                          | System                                    |                                        |         |

3. 使用不可信接口 IP 配置 SNAT 规则,以确保从 Internet 返回的流量通过 VM 系列防火墙。 这是一个 SNAT 配置示例。

```
<nat>
   <rules>
     <entry name="outbound web">
       <source-translation>
         <dynamic-ip-and-port>
           <interface-address>
             <interface>ethernet1/1</interface>
           </interface-address>
         </dynamic-ip-and-port>
       </source-translation>
       <to>
         <member>untrust</member>
       </to>
       <from>
         <member>trust</member>
       </from>
       <source>
         <member>any</member>
       </source>
       <destination>
         <member>any</member>
       </destination>
       <service>any</service>
       <to-interface>any</to-interface>
     </entry>
  </rules>
</nat>
```

# 在 Alibaba Cloud 上配置负载均衡

在 Alibaba Cloud,您可以在负载均衡器三明治配置中部署 VM 系列防火墙,其中防火墙部署在公共网络和 专用网络之间,如下所示。

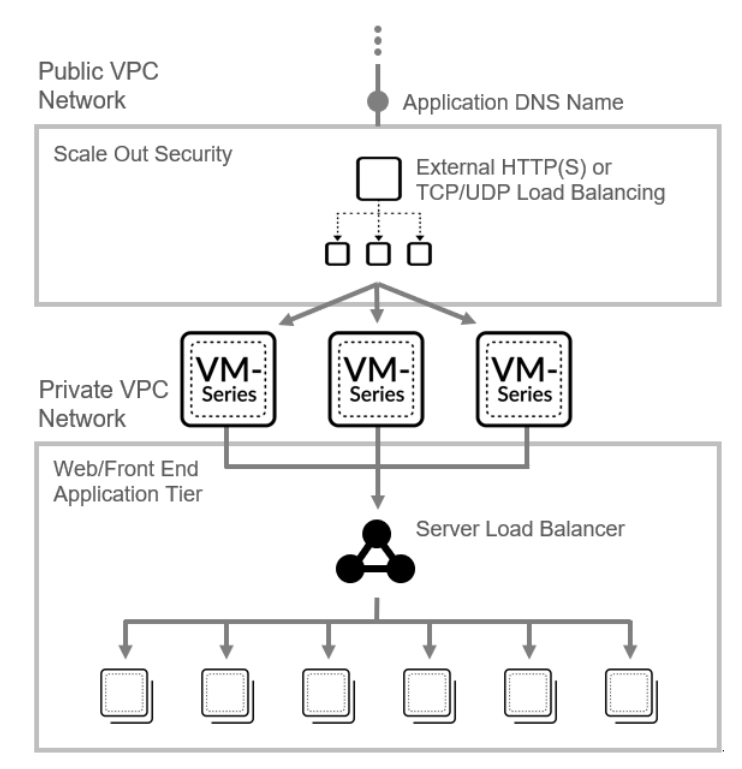

在创建 VPC 并配置网络中,您创建了不可信和可信 ENI,并将它们作为辅助 ENI 附加到 VM 系列防火墙实 例。

使用控制台向 Alibaba 服务器负载均衡器 (SLB) 添加多个后端服务器时,SLB 将流量发送到下一个跃点后端 服务器的主 ENI。由于主要 ENI 是管理接口,因此流量必须转到不可信接口(辅助 ENI)进行检查。

要确保 Internet 流量进入数据平面接口而不是管理接口,请使用 Alibaba CLI 将 VM 系列防火墙不可信 ENI 连接到 SLB 实例。

🖻 您必须安装 Aliyun 命令行界面才能使用以下 CLI 命令。

STEP 1 | 为负载均衡器三明治配置创建公共和专用 VPC,并部署 VM 系列防火墙。

剩下的步骤是您可以根据环境调整的示例 CLI 命令。

STEP 2 | 创建负载均衡器。

### 620 VM 系列部署指南 | 在 Alibaba Cloud 上设置 VM 系列防火墙

```
"AddressIPVersion": "ipv4",
"LoadBalancerId": "lb-***************************
"VSwitchId": "",
"VpcId": "vpc-****************7z"
```

STEP 3 | 添加后端服务器。

}

```
▶ 使用 CLI 一次添加一个接口。添加接口的顺序决定了哪个 NIC 接收接口。
```

STEP 4 | 创建一个执行运行状况检查的 HTTP 侦听器。

622 VM 系列部署指南 | 在 Alibaba Cloud 上设置 VM 系列防火墙

# 在 Cisco ACI 中设置防火墙

Palo Alto Networks 将服务与 Cisco 以应用为中心的基础架构 (ACI) 集成在一起。ACI 是一种软件定义网络 (SDN) 解决方案,可轻松部署新的工作负载和网络服务。使用名为 Cisco 应用策略基础设施控制器 (APIC) 的 SDN 控制器,您可以在端点组 (EPG) 之间部署防火墙服务。EPG 充当应用程序或应用程序层的容器。在 EPG 之间放置防火墙时,防火墙上配置的安全策略可确保EPG 之间的通信。APIC 为管理整个数据中心的网络拓扑结构,网络策略和连接提供了一个单一的平台,并支持插入 L4-L7 设备,如基于硬件或 VM 系列的防火墙。Panorama 是集中安全管理所必需的。

- > Palo Alto Networks 防火墙与 Cisco ACI 集成
- > 准备您的 ACI 环境进行集成
- > 在网络策略模式下将防火墙与 Cisco ACI 集成
- > Cisco ACI 中的端点监控

# Palo Alto Networks 防火墙与 Cisco ACI 集成

Palo Alto Networks 与 Cisco ACI 的集成允许您在 EPG 之间插入防火墙作为第 4 层到第 7 层服务。然后,防 火墙确保这些 EPG 内应用层之间的东向西向流量或用户与应用程序之间的北向南流量。

下图显示包含集成 Palo Alto Network 防火墙的物理 ACI 部署示例。ACI Fabric 中所有的实体都连接到叶子 交换机,而那些叶子交换机连接到较大的主干交换机。当用户访问应用程序时,ACI 结构将流量移动到正确 的目标。为了保护应用层之间的流量,网络管理员在每个 EPG 之间插入 Palo Alto Networks 防火墙作为 L4 到 L7 的服务,并创建服务图定义 L4 到 L7 设备提供的服务。

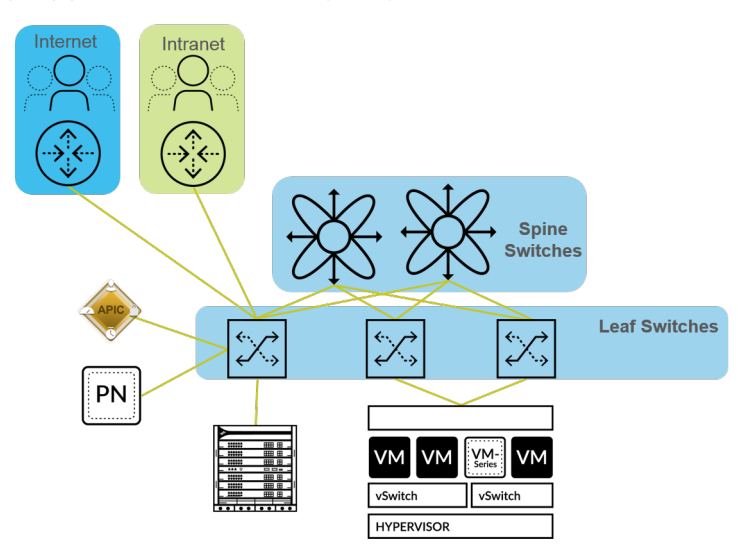

防火墙服务部署完成后,现在流量逻辑流向如下所示。与应用程序中的最终用户和每个层进行通信,而不管 每个实体在何处或如何物理连接到网络。

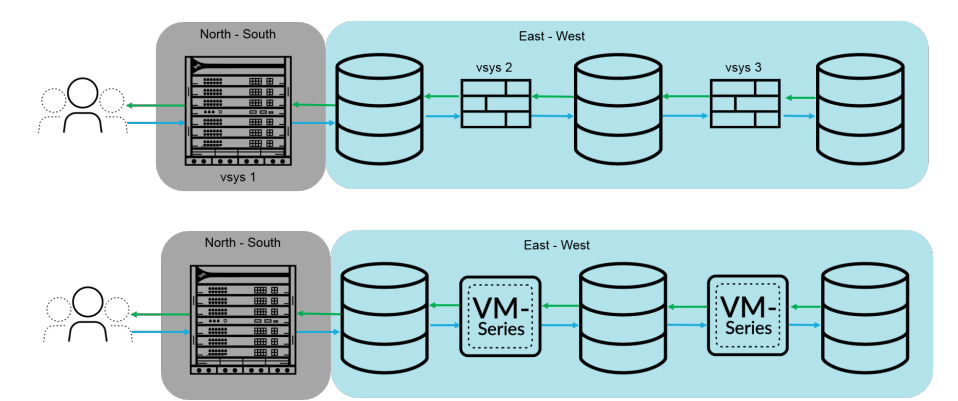

当防火墙与 Cisco ACI 集成时,流量将通过基于策略的重定向 (PBR) 发送到防火墙。另外,防火墙的配置与 APIC 的配置是完全独立的。网络策略模式不依赖于防火墙与 APIC 之间的任何其他配置集成,因此它为防火 墙的配置和部署提供了更大的灵活性。

对于东向西流量,在防火墙的 ACI 结构中定义网桥域和子网。配置使用 PBR 将流量发送到防火墙的 EPG 之间的合同。PBR 根据包含防火墙 IP 和 MAC 地址的策略将流量转发到防火墙。防火墙接口始终处于第 3 层模式,并接收流量和将其路由回 ACI 结构。您可以为使用者和提供者连接配置单独的接口,也可以为入口和出口流量配置单个接口。本文档中的过程使用单个接口,因为它简化了集成;您无需配置同样数量的接口、IP地址或 VLAN。但是,使用单个接口时,不能在定义安全策略时使用区域信息,必须修改防火墙上的默认区域内策略以拒绝流量。

对于北向南流量,必须使用名为 L3Out 的专用策略。L3Out 包含租户连接到外部路由设备和访问外部网络 所需的信息。L3Out 连接包含外部网络 EPG,表示可通过 L3Out 策略访问的网络。正如 L3Out 可以将所有 外部网络分组到单个 EPG 中一样,您可以使用 vzAny 对象 ACI 来表示 VRF 中的所有 EPG。使用 vzAny 对 象简化了出站流量合同的应用,因为每当有新的 EPG 添加到 VRF 时,都会自动应用合同。在这种情况下, 外部网络提供合同,vzAny 对象(所有内部 EPG)使用合同。

以下部分介绍有关构成下一代防火墙和 Cisco ACI 之间集成的组件和概念的其他详细信息。

- Service Graph 模板
- 多上下文部署

# Service Graph 模板

防火墙通过服务图部署在 Cisco ACI 中。服务图允许您将第 4 层-第 7 层设备(如防火墙)集成到流量流 中,而无需将 L4-L7 设备作为 ACI 结构中服务器的默认网关。

防火墙在 ACI 结构中表示为 L4-L7 设备,您可以在 APIC 中将其配置为设备集群。将部署为 HA 对的单个防 火墙或两个防火墙配置为设备集群。每个设备集群都有一个或多个逻辑接口,用于描述设备集群的接口信 息,并使用物理或虚拟机监视器 (VMM) 域中的 VLAN 映射成员防火墙的路径。

Service Graph 模板定义插入到 EPG 之间的流量流中的防火墙设备集群。此外,Service Graph 模板定义防火 墙的集成方式以及分配给消费者和提供商 EPG 的逻辑接口。创建 Service Graph 模板后,将其分配给 EPG 和合同。由于 Service Graph 模板与特定 EPG 或合同无关,因此,您可以在多个 EPG 之间重复使用。APIC 随后通过将 Service Graph 模板连接到 EPG 之间的桥接域来部署 Service Graph 模板。

# 多上下文部署

Cisco ACI 集成支持将物理防火墙划分为由 ACI 作为单独防火墙管理的上下文。在防火墙上,这些上下文是 防火墙上的虚拟系统 (vsys),每个防火墙都被许可支持一定数量的 vsys 实例。在 ACI 中部署多 vsys 防火墙 时,您必须在租户中配置机箱管理器并将其分配给防火墙服务。

# 准备您的 ACI 环境进行集成

在将防火墙与设备包集成之前,您必须完成以下步骤以准备 Cisco ACI 环境。

STEP 1 | 部署 Panorama。

STEP 2 | 部署防火墙。

- 物理防火墙 将防火墙的带外管理端口连接到一个叶子交换机端口,并将至少一个防火墙数据接口连接到交换机。物理防火墙上的防火墙接口配置有 VLAN,以确保连接到正确的网络。根据 平台特定的 安装指南部署防火墙。
- VM 系列防火墙 为 VM 系列防火墙配置虚拟硬件时,请为管理接口设置端口组。连接到网络的每个 VM 系列防火墙都需要自己的虚拟NIC。部署 VM 系列防火墙 基于您的虚拟机监控程序。
- STEP 3 | 在每个防火墙和 Panorama 上配置管理 IP 地址。

执行初始配置:

- 基于硬件的防火墙
- VM 系列防火墙
- Panorama

STEP 4 | 添加防火墙到 Panorama,作为托管设备。

STEP 5 | 在您的防火墙上安装功能许可证。

- 寄存器和激活许可证在您的物理防火墙上。
- 寄存器和激活许可证在您的 VM 系列防火墙上。
- 使用 Panorama管理防火墙许可证。

STEP 6 | 建立 Cisco ACI 结构和管理连接。

作为此配置的一部分,创建一个物理域和 VLAN 名称空间。确保任何物理防火墙的数据接口都是物理域 的一部分。

STEP 7 | 创建一个 Cisco ACI VMM 域配置文件。

如果您正在使用虚拟机或 VM 系列防火墙,请为VMware vSphere环境创建虚拟机监控器 (VMM) 域配置 文件。VMM 域指定 vSphere 与 ACI 结构之间的连接策略。

# 在网络策略模式下将防火墙与 Cisco ACI 集成

在网络策略模式下,通过使用基于策略的重定向到单个逻辑 HA 接口,将高可用性 (HA) 中的一对防火墙 集成到东向西或北向南流量中。分别配置防火墙和 ACI 结构,防火墙上的地址对象映射到 ACI 结构中的 EPG。

您可以使用网络策略模式部署 Palo Alto Networks 防火墙以保护东向西向或北向南流量。

- 在网络策略模式下部署防火墙以保护东向西向流量
- 部署防火墙以在网络策略模式下保护北向南流量

# 在网络策略模式下部署防火墙以保护东向西向流量

以下过程介绍如何使用具有基于策略的重定向的非托管模式部署 Palo Alto Networks 防火墙以保护 Cisco ACI 环境中的东向西向流量。此过程假定您已完成以下操作:

- 防火墙可以运行并连接到 Cisco ACI 环境中的叶子交换机。此外, APIC 必须能够访问每个防火墙的管理 接口。
- 防火墙以主动/被动 HA 模式部署。此过程不包括 HA 网络设置,并假设您已提前完成此操作。

要保护东向西流量,在防火墙的 ACI 结构中定义网桥域和子网。配置使用 PBR 将流量发送到防火墙的 EPG 之间的合同。PBR 根据包含防火墙 IP 和 MAC 地址的策略将流量转发到防火墙。防火墙接口始终处于第 3 层模式,并接收流量和将其路由回 ACI 结构。您可以为使用者和提供者连接配置单独的接口,也可以为入 口和出口流量配置单个接口。本文档中的过程使用单个接口,因为它简化了集成;您无需配置同样数量的接 口、IP地址或 VLAN。但是,使用单个接口时,不能在定义安全策略时使用区域信息,必须修改防火墙上的 默认区域内策略以拒绝流量。

此过程以单臂模式部署防火墙。在单臂模式下,流量通过单个接口进入和退出防火墙。此通用防火墙接口用 于服务图模板中的使用者和提供者接口。使用单个接口可以减少必须配置的 IP 地址,VLAN 和接口的数量, 从而简化与防火墙的集成。但是,单臂部署模型是区域内,因此您无法使用区域信息来定义安全策略。

在防火墙上:

- 创建虚拟路由器和安全区域
- 配置网络接口
- 配置静态默认路由
- 为 EPG 创建地址对象
- 创建安全策略规则

在 Cisco APIC 上:

- 创建 VLAN 池和域
- 为东向西向流量配置 LLDP 和 LACP 的接口策略
- 建立防火墙与 ACI 结构之间的连接
- 创建 VRF 和桥接域
- 创建 L4-L7 设备
- 创建基于策略的重定向
- 创建和应用 Service Graph 模板

创建虚拟路由器和安全区域

在防火墙上为租户的每个 VRF 配置虚拟路由器和区域。

STEP 1 | 登录到防火墙。

STEP 2 | 选择 Network ( 网络 ) > Virtual Routers ( 虚拟路由器 ) , 然后单击 Add ( 添加 ) 。

STEP 3 | 输入虚拟路由器的描述性 Name (名称)。

STEP 4 | 单击 OK (确定)。

| Virtual Router         |                                                                                                    |                                             | 0 🗆       |
|------------------------|----------------------------------------------------------------------------------------------------|---------------------------------------------|-----------|
| Router Settings        | Name ACI-Virtual-Router                                                                                                    |                                             |           |
| Static Routes          | General ECMP                                                                                                    |                                             |           |
| Redistribution Profile |                                                                                                    | <ul> <li>Administrative Distance</li> </ul> | ances     |
| OSPF                   |                                                                                                    | Static<br>Static IPv6                       | 10        |
| OSPFv3                 |                                                                                                    | OSPF Int                                    | 30        |
| BGP                    |                                                                                                    | OSPF Ext                                    | 110       |
| Multicast              |                                                                                                    | OSPFv3 Int                                  | 30        |
|                        |                                                                                                    | OSPFv3 Ext                                  | 110       |
|                        |                                                                                                    | IBGP                                        | 200       |
|                        |                                                                                                    | EBGP                                        | 20        |
|                        |                                                                                                    | RIP                                         | 120       |
|                        | Add      Delete     Deletee     Deletee     Deletee     Deletee     Deletee     Deletee     Deletee     Deleteee |                                             |           |
|                        |                                                                                                    |                                             | OK Cancel |

STEP 5 | 选择 Network ( 网络 ) > Zones ( 区域 ) ,然后单击 Add ( 添加 ) 。

STEP 6 | 输入区域的描述性 Name (名称)。

STEP 7 | 从 Type ( 类型 ) 下拉列表中选择 Layer 3 ( 第 3 层 )。

STEP 8 | 单击 OK (确定)。

| Zone            |                                    |                                                                                                    | (?)                                                                                                    |
|-----------------|------------------------------------|----------------------------------------------------------------------------------------------------|----------------------------------------------------------------------------------------------------|
| Name            | ACI-Zone-1                         | User Identification ACL                                                                                                    | Device-ID ACL                                                                                            |
| Log Setting     | None 🗸                             | Enable User Identification                                                                                                    | Enable Device Identification                                                                             |
| Type            | Laver3                             | INCLUDE LIST A                                                                                                    |                                                                                                    |
| INTERFACES A    |                                    | Select an address or address group or type<br>in your own address. Ex: 192.168.1.20 or<br>192.168.1.0/24                                                                                                    | Select an address or address group or type<br>in your own address. Ex: 192.168.1.20 or<br>192.168.1.0/24 |
|                 |                                    | Add Delete Users from these addresses/subnets will be identified.                                                                                                    | Add      Delete  Devices from these addresses/subnets will be identified.                                |
| ↔ Add ⊖ Delete  |                                    | Select an address or address group or type<br>in your own address. Ex: 192.168.1.20 or<br>192.168.1.0/24                                                                                                    | Select an address or address group or type<br>in your own address. Ex: 192.168.1.20 or<br>192.168.1.0/24 |
| Zone Protection | e None 🗸                           | Operation Operation Operatio Operation Operation Operation Operation Operation Ope |                                                                                                    |
|                 | Enable Packet<br>Buffer Protection | Users from these addresses/subnets will not be identified.                                                                                                    | Devices from these addresses/subnets will not be identified.                                             |

OK Cancel

STEP 9 | Commit (提交)更改。

配置网络接口

配置将防火墙连接到 ACI 叶子交换机的以太网接口。此配置中使用的 VLAN ID 号应该是分配给 ACI 中防火 墙的 VLAN 池的成员。

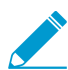

VM 系列防火墙不支持聚合以太网组。

- STEP 1 | 选择 Network(网络) > Interfaces(接口) > Ethernet(以太网),然后单击 Add Aggregate Group(添加聚合组)。
- STEP 2 | 在第二个 Interface Name (接口名称)字段中输入聚合组的编号。
- STEP 3 从 Interface Type(接口类型)下拉列表中选择 Layer 3(第3层)。
- STEP 4 | 选择 LACP 选项卡,然后单击 Enable LACP(启用 LACP)。
- STEP 5 | 选择 Fast (快速)作为 Transmission Rate (传输速率)。

STEP 6 | 在"高可用性选项"下,选择 Enable in HA Passive State(在 HA 被动状态下启用)。

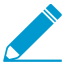

不要选择 Same System MAC Address for Active-Passive HA(为主动-被动 HA 使用相同 的系统 MAC 地址)。此选项使防火墙对显示为交换机的单个设备,因此,流量将流向两 个防火墙而不仅仅是主动防火墙。

STEP 7 | 单击 OK (确定)。

| Aggregate Ethe       | rnet Interface                                   | ?      |
|----------------------|--------------------------------------------------|--------|
| Interface Name       | ae 3                                             |        |
| Comment              |                                                  |        |
| Interface Type       | Layer3                                           | $\sim$ |
| Netflow Profile      | None                                             | $\sim$ |
| Config IPv4          | IPv6   LACP   Advanced                           |        |
| Enable LACP          |                                                  |        |
| Mode                 | Passive      Active                              |        |
| Transmission Rate    | Slow                                             |        |
|                      | Fast Failover                                    |        |
| System Priority      | 32768                                            |        |
| Maximum Interfaces   | 8                                                |        |
| High Availability Op | tions                                            |        |
| Same System          | IAC Address For Active-Passive HA                |        |
| MAC Addres           | is None                                          | $\sim$ |
|                      | Select system generated MAC or enter a valid MAC |        |
|                      |                                                  |        |
|                      |                                                  |        |

STEP 8 | 单击以太网接口的名称进行配置,并将其添加到聚合组。

- 1. 从 Interface Type(接口类型)下拉列表中选择 Aggregate Ethernet(聚合以太网)。
- 2. 选择在聚合以太网组配置中定义的接口。
- 3. 单击 OK (确定)。
- 4. 对聚合以太网组的每个其他成员接口重复此步骤。

OK Cancel

| Ethernet Interf    | face                                       | ?      |
|--------------------|--------------------------------------------|--------|
| Interface Name     | ethernet1/9                                |        |
| Comment            |                                            |        |
| Interface Type     | Aggregate Ethernet                         | $\sim$ |
| Aggregate Group    | 1                                          | $\sim$ |
| Advanced           |                                            |        |
| Link Settings      |                                            |        |
| Link Speed a       | uto V Link Duplex auto V Link State auto V | -      |
| LACP Port Priority | 32768                                      |        |
|                    |                                            |        |
|                    | OK Cance                                   |        |

STEP 9 | 在租户和 VRF 的聚合以太网接口上添加子接口。

- 1. 选择聚合以太网组的行,然后单击 Add Subinterface(添加子接口)。
- 2. 在第二个 Interface Name (接口名称)字段中,输入标识子接口的数字后缀。
- 3. 在 Tag(标记)字段中,输入子接口的 VLAN 标记。
- 4. 从 Virtual Router ( 虚拟路由器 ) 下拉列表中选择之前配置的虚拟路由器。
- 5. 从 Zone(区域)下拉列表中选择之前配置的区域。
- 6. 选择 IPv4 选项卡。
- 7. 选择 Static (静态)类型。
- 8. 单击 Add (添加)并以 CIDR 表示法输入子接口 IP 地址和网络掩码。
- 9. 单击 OK (确定)。

# 配置静态默认路由

配置静态默认路由,将以太网子接口的流量引导到子网路由器。

- STEP 1 | 选择 Network(网络) > Virtual Routers(虚拟路由器),并单击之前在此步骤中创建的虚拟 路由器。
- STEP 2 | 选择 Static Routes (静态路由) > IPv4, 然后单击 Add (添加)。
- STEP 3 | 输入描述性的 Name (名称)。
- STEP 4 | 在 Destination (目标)字段中输入 0.0.0/0。
- STEP 5 | 从 Interface (接口)在下拉列表中,选择之前在此过程中创建的聚合以太网组。
- STEP 6 | 从 Next Hop(下一个跃点)下拉列表中中选择 IP 地址,并输入下一个跃点路由器的 IP 地址。

STEP 7 | 单击 OK (确定)。

STEP 8 | 再次单击 OK (确定)。

STEP 9 | Commit (提交)更改。

| otatio nouto     | IPv4                                                                                                    |                                                                                                    |                                                                                                    |                                                                                                    | ?                                                                                                    |
|------------------|----------------------------------------------------------------------------------------------------|----------------------------------------------------------------------------------------------------|----------------------------------------------------------------------------------------------------|----------------------------------------------------------------------------------------------------|----------------------------------------------------------------------------------------------------|
| ACI-Static-Route |                                                                                                    |                                                                                                    |                                                                                                    |                                                                                                    |                                                                                                    |
| 0.0.0.0/0        |                                                                                                    |                                                                                                    |                                                                                                    |                                                                                                    | $\sim$                                                                                                    |
| None             |                                                                                                    |                                                                                                    |                                                                                                    |                                                                                                    | $\sim$                                                                                                    |
| IP Address       |                                                                                                    |                                                                                                    |                                                                                                    |                                                                                                    | $\sim$                                                                                                    |
|                  |                                                                                                    |                                                                                                    |                                                                                                    |                                                                                                    | $\sim$                                                                                                    |
| 10 - 240         |                                                                                                    |                                                                                                    |                                                                                                    |                                                                                                    |                                                                                                    |
| 10               |                                                                                                    |                                                                                                    |                                                                                                    |                                                                                                    |                                                                                                    |
| Unicast          |                                                                                                    |                                                                                                    |                                                                                                    |                                                                                                    | $\sim$                                                                                                    |
| Disable BFD      |                                                                                                    |                                                                                                    |                                                                                                    |                                                                                                    | $\sim$                                                                                                    |
| g                |                                                                                                    |                                                                                                    |                                                                                                    |                                                                                                    |                                                                                                    |
| Condition 💿 Any  | O All                                                                                                    | Preemptive Hold                                                                                                    | Time (min) 2                                                                                                    |                                                                                                    |                                                                                                    |
| ENABLE           | SOURCE IP                                                                                                    | DESTINATION<br>IP                                                                                                   | PING<br>INTERVAL(SEC)                                                                                                    | PING COUNT                                                                                                    |                                                                                                    |
|                  |                                                                                                    |                                                                                                    |                                                                                                    |                                                                                                    |                                                                                                    |
|                  |                                                                                                    |                                                                                                    |                                                                                                    |                                                                                                    |                                                                                                    |
|                  | ACI-Static-Route<br>0.0.0.0/0<br>None<br>IP Address<br>10 - 240<br>10<br>Unicast<br>Disable BFD<br>g<br>Condition O Any<br>ENABLE | ACI-Static-Route 0.0.0.0/0 None IP Address I0 - 240 10 Unicast Disable BFD S Condition O Any O All ENABLE SOURCE IP | ACI-Static-Route 0.0.0.0/0 None IP Address I0 - 240 10 Unicast Disable BFD S Condition O Any All Preemptive Hold ENABLE SOURCE IP IP | ACI-Static-Route 0.0.0.0/0 None IP Address ID - 240 IO Unicast Disable BFD S Condition O Any All Preemptive Hold Time (min) 2 ENABLE SOURCE IP DESTINATION PING INTERVAL(SEC) | ACI-Static-Route 0.0.0.0/0 None IP Address I0 - 240 10 Unicast Disable BFD S Condition O Any All Preemptive Hold Time (min) 2 ENABLE SOURCE IP IP INATION PING INTERVAL(SEC) PING COUNT |

为 EPG 创建地址对象

您必须定义地址对象并将其映射到要在安全策略中使用的端点 (EPG)。地址组是使用端点 IP 地址范围将安全 组映射到一组服务器的最佳方法。为每个 EPG 创建一个地址对象。

STEP 1 | 选择 Objects ( 对象 ) > Address ( 地址 ) , 然后单击 Add ( 添加 ) 。

STEP 2 | 输入地址对象的描述性名称。

STEP 3 | 从 Type (类型) 下拉列表中选择 IP 网络掩码。

STEP 4 | 输入 IP 网络掩码。

STEP 5 | 单击 OK (确定)。

STEP 6 | 对于每个 EPG,请重复执行此流程。

### STEP 7 | Commit (提交)更改。

| Address     |                  |                                                                                                    | ?                |
|-------------|------------------|----------------------------------------------------------------------------------------------------|------------------|
| Name        | WebEPG           |                                                                                                    |                  |
|             | Shared           |                                                                                                    |                  |
|             | Disable override |                                                                                                    |                  |
| Description |                  |                                                                                                    |                  |
| Туре        | IP Netmask 🗸     | 10.75.1.0/24                                                                                                    | Resolve          |
|             |                  | Letter an IP address or a network using the slash notation (Ex. 192.168.80.150<br>192.168.80.0/24). You can also enter an IPv6 address or an IPv6 address with<br>(Ex. 2001:db8:123:1::1 or 2001:db8:123:1::/64) | or<br>its prefix |
| Tags        |                  |                                                                                                    | ~                |
|             |                  | ОК                                                                                                    | Cancel           |

创建安全策略规则

创建安全策略规则以控制在 EPG 之间移动的流量。默认情况下,防火墙允许所有域内流量。因此,由于 EPG 在同一区域中,所以允许这些 EPG 之间的所有 EPG。在创建新规则之前,您将默认的区域内规则从"允 许"更改为"拒绝"。

STEP 1 | 选择 Policies (策略) > Security (安全)。

STEP 2 | 单击"区域内默认"以突出显示该行并单击 Override(覆盖)。

STEP 3 | 选择 Actions (操作)选项卡。

STEP 4 | 从 Action (操作)下拉列表中选择 Deny (拒绝)。

STEP 5 | 单击 OK (确定)。

| General Actions |                       |               |                      |  |
|-----------------|-----------------------|---------------|----------------------|--|
| Action Setting  |                       |               | Log Setting          |  |
| Action          | Deny                  | $\overline{}$ | Log at Session Start |  |
|                 | Send ICMP Unreachable |               | Log at Session End   |  |
|                 |                       |               | Log Forwarding None  |  |
|                 |                       |               |                      |  |
| Profile Setting |                       |               |                      |  |
| Profile Type    | None                  | $\sim$        |                      |  |

STEP 6 | 根据需要,使用为 EPG 创建的地址对象和区域配置其他安全政策规则。

创建 VLAN 池和域

将接口连接到 EPG 的 ACI 基础架构时,配置将用于为防火墙分配 VLAN 的 VLAN 池。防火墙的 VLAN 池应 具有静态 VLAN 范围。

为防火墙配置专用域。需要使用防火墙域将 VLAN 映射到 EPG。为物理防火墙创建物理域,并为 VM 系列 防火墙创建 VMM 域。

STEP 1 | 创建 VLAN 池。

- 1. 登录到 APIC。
- 2. 选择 Fabric (结构) > Access Policies (访问策略) > Pools (池) > VLAN。
- 3. 右键单击 VLAN,然后选择 Create VLAN Pool(创建 VLAN 池)。
- 4. 输入 VLAN 池的描述性 Name (名称)。
- 5. 为分配模式选择 Dynamic Allocation (动态分配)。
- 6. 单击 Encap Blocks (Encap 块) 右侧的加号 (+) 按钮。
- 7. 在 VLAN Range (VLAN 范围)字段中输入 VLAN 范围。
- 8. 从 Allocation Mode(分配模式)下拉列表中选择 Static Allocation(静态分配)。
- 9. 单击 OK (确定)。
- 10.单击 Submit(提交)。

STEP 2 | (Physical firewall only(仅限物理防火墙))创建物理域。

- 选择 Fabric (结构) > Access Policies (访问策略) > Physical and External Domains (物理和外部 域) > Physical Domains (物理域)。
- 2. 右键单击 Physical Domain(物理域),然后选择 Create Physical Domain(创建物理域)。
- 3. 输入物理域的描述性 Name(名称)。
- 4. 从 VLAN Pool (VLAN 池)列表中选择在上一过程中创建的 VLAN 池。

632 VM 系列部署指南 | 在 Cisco ACI 中设置防火墙

5. 单击 Submit (提交)。

STEP 3 | (VM-Series firewall only (仅限 VM 系列防火墙))创建 VMM 域。

- 1. 选择 Virtual Networking (虚拟网络) > VMM Domains (VMM 域) > VMware。
- 2. 右键单击 VMware,然后选择 Create vCenter Domain(创建 vCenter 域)。
- 3. 输入 VMM 域的描述性 Name (名称)。
- 4. 从 Virtual Switch ( 虚拟交换机 ) 下拉列表中选择 VMware vSphere Distributed Switch ( VMware vSphere 分布式交换机 ) 。
- 5. 从 Encapsulation (封装) 下拉列表中选择 VLAN。
- 6. 从 VLAN Pool (VLAN 池)下拉列表中选择 VLAN 池。
- 7. 单击 vCenter Credentials (vCenter 凭据)右侧的加号 (+) 按钮。
- 8. 输入描述性的 Profile Name (配置文件名称)和您的 vCenter 登录信息。
- 9. 单击 vCenter 右侧的加号 (+) 按钮。
- 10.输入描述性的 Name(名称)。
- 11.从 Type(类型)下拉列表中选择 vCenter。
- 12.在 P/Hostname (IP/主机名) 下输入 vCenter IP 地址。
- 13.从 Associated Credential (相关联的凭据)下拉列表中选择刚才创建的 vCenter 凭据配置文件。
- 14.单击 Submit(提交)。

# 为东向西向流量配置 LLDP 和 LACP 的接口策略

创建在连接到防火墙的 ACI 接口上启用 LLDP 和 LACP 的策略。

LLDP 是转发在 ACI 环境中正常工作所必需的;ACI 不会在叶子交换机上部署子网路由器接口,除非它检测 到交换机上需要端点的端点。LLDP 有助于确定是否需要子网路由器接口。

LACP 可在链路故障时提供更高的弹性和恢复速度。

### STEP 1 | 创建 LLDP 接口策略。

- 选择 Fabric (结构) > Access Policies (访问策略) > Interface Policies (接口策略) > Policies (策略) > LLDP Interface (LLDP 接口)。
- 2. 右键单击 LLDP Interface(LLDP 接口),然后选择 Create LLDP Interface Policy(创建 LLDP 接口策略)。
- 3. 输入 LLDP 接口策略的描述性 Name (名称)。
- 4. 为 Receive State(接收状态)选择 Enabled(启用)。
- 5. 为 Transmit State(传输状态)选择 Enabled(启用)。
- 6. 单击 Submit(提交)。

### STEP 2 | 创建端口通道策略以启用 LACP。

- 选择 Fabric (结构) > Access Policies (访问策略) > Interface Policies (接口策略) > Policies (策略) > Port Channel (端口信道)。
- 2. 右键单击 Port Channel(端口信道),然后选择 Create Port Channel Policy(创建端口信道策略)。
- 3. 输入端口信道策略的描述性 Name(名称)。
- 4. 从 Mode(模式)下拉列表中选择 LACP Active(LACP 主动)。
- 5. 单击 Submit(提交)。

# 建立防火墙与 ACI 结构之间的连接

使用您在此过程中先前在防火墙上配置的以太网接口(或聚合以太网组),通过 VPC 连接将防火墙连接到 叶子交换机。将接口或接口连接到叶子交换机上的相同端口。

### STEP 1 | 选择 Fabric(结构) > Access Policies(访问策略) > Quick Start(快速入门)。

STEP 2 | 单击 Configure an interface, PC, and VPC(配置接口、PC和 VPC)。

STEP 3 | 单击绿色和白色加号 (+)。

|     |     |   |   |       |      |    |     |     |   |       | 1    | 1  |   |    |   |     |   |     | 6 | )  | Cl<br>ta | lic<br>bl | :k<br>le | '+<br>rc | 2     | to<br>/ t | 0 | e     | lea<br>di | st switch | nes o | r c |
|-----|-----|---|---|-------|------|----|-----|-----|---|-------|------|----|---|----|---|-----|---|-----|---|----|----------|-----------|----------|----------|-------|-----------|---|-------|-----------|-----------|-------|-----|
| 1   | -   | - |   |       | -    |    | -   | -   | 7 | -     |      |    | - | -  | - | -   | 7 | 1.0 |   | -  |          |           |          |          |       | -         | - | -     | -         | 1         |       |     |
| 144 | ah. | - | - | ath 1 | ath. | 14 | ah. | ah. | n | ath 1 | an a | 14 | - | sh | - | a h | - | 14  | - | sh | ath 1    | ath 1     | ani i    | r en     | ali a | ath 1     | - | ath a | ath 1     |           |       |     |
|     | ÷   | - | - | w     | ÷    |    | w   | v   | w | w     | ÷    |    | - | w  | - | v   | - | 1 - | - | w  | ÷        | w         | -        | -        | -     | v         | - | -     | -         |           |       |     |
| -   | -   | - | - | -     | -    | 14 | -   | -   | - | -     | -    | 10 | - | -  | - | -   | - | 18  | - | -  | -        | -         | -        | -        | -     | -         | - | -     | -         |           |       |     |
| -   | Ŧ   | v |   | v     | ÷    | -  | v   | v   | v | v     | ÷    | -  | v | v  | v | v   | - |     | - | v  | w        | v         | -        | -        |       | v         | v | v     | w         |           |       |     |

STEP 4 | 从 Switches (交换机)下拉列表中选择防火墙所连接的叶子交换机。 STEP 5 | 单击绿色和白色加号 (+)。

| witches: | 101,103 | $\sim$ | Switch Profile Name: | Switch101_103_Profile       |
|----------|---------|--------|----------------------|-----------------------------|
|          |         | ſ      |                      | configure switch interfaces |
|          |         |        | 888<br>888           |                             |

STEP 6 | 选择 VPC 作为 Interface Type ( 接口类型 )。

STEP 7 | 在 Interfaces ( 接口 ) 字段中,输入防火墙连接到叶子交换机的接口编号。

STEP 8 | 在 Interface Selector Name (接口选择器名称)字段中输入描述性名称。

STEP 9 | 从 LLDP Policy (LLDP 策略)下拉列表中选择 LLDP-Enabled (LLDP 启用)。

STEP 10 | 从 Port Channel Policy (端口通道策略)下拉列表中选择 LACP Active (LACP 主动)。

STEP 11 | 从 Attached Device Type(附加设备类型) 下拉列表中,为物理防火墙选择 Bare Metal(裸机),或者为 VM 系列选择 ESX Hosts(ESX 主机)。

STEP 12 为 Domain (域)选择 Choose One (选择一个)。

STEP 13 | 从 Domain (域)下拉列表中选择之前在此过程中创建的物理域或 VMM 域。

STEP 14 | 单击 Save (保存)。

STEP 15 | 单击 Save (保存),然后 Submit (提交)。

STEP 16 为 HA 对中的第二个防火墙重复此过程。

创建 VRF 和桥接域

租户的所有网桥域和子网都需要 VRF。在此示例中,您将为防火墙和端点创建单个通用 VRF。然后为防火墙 配置专用网桥域并禁用数据平面学习。要在桥接域中使用基于策略的重定向,需要禁用数据平面学习。

STEP 1 | 创建一个 VRF。

- 1. 在 Tenants (租户)选项卡上双击租户名称。
- 2. 选择 Networking (网络) > VRF。
- 3. 右键单击 VRF,然后选择 Create VRF(创建 VRF)。
- 4. 输入 VRF 的描述性 Name (名称)。
- 5. 清除 Create A Bridge Domain(创建桥接域)复选框。
- 6. 单击 Finish (完成)。

634 VM 系列部署指南 | 在 Cisco ACI 中设置防火墙

| Create V/DE                                                                                                    |                                                                                                    |
|----------------------------------------------------------------------------------------------------|----------------------------------------------------------------------------------------------------|
| Create VKF                                                                                                    |                                                                                                    |
| STEP 1 > VRF                                                                                                    | 1. VRF                                                                                                    |
| Specify Tenant VRF                                                                                                    |                                                                                                    |
| N                                                                                                    | ame: PANFirewallTenant                                                                                                    |
| A                                                                                                    | Nias:                                                                                                    |
| Descrip                                                                                                    | tion: optional                                                                                                    |
|                                                                                                    |                                                                                                    |
| Policy Control Enforcement Prefere                                                                                                    | ance: Enforced Unenforced                                                                                                    |
| Policy Control Enforcement Direct                                                                                                    | tion: Egress Ingress                                                                                                    |
| BD Enforcement St                                                                                                    | atus:                                                                                                    |
| Endpoint Retention Po                                                                                                    | slicy: select a value 🗸                                                                                                    |
|                                                                                                    | This policy only applies to remote<br>L3 entries                                                                                                    |
| Monitoring Po                                                                                                    | olicy: select a value                                                                                                    |
| DNS La                                                                                                    | bels:                                                                                                    |
| Route Tag Pr                                                                                                    | ener names separated by comma                                                                                                    |
| Create A Bridge Dor                                                                                                    | nain:                                                                                                    |
| Configure BGP Poli                                                                                                    | cies:                                                                                                    |
| Configure OSPF Poli                                                                                                    | cies:                                                                                                    |
| -                                                                                                    |                                                                                                    |
| 方火墙创建桥接域。                                                                                                    | Previous Cancel Finish                                                                                                    |
| 方火墙创建桥接域。<br>在 Tenants(租户)选<br>选择 Networking(网络                                                                                                    | Previous Cancel Finish<br>项卡上双击租户名称。<br>络) > Bridge Domains(桥接域)。                                                                                                    |
| 方火墙创建桥接域。<br>在 Tenants(租户)选<br>选择 Networking(网络<br>右键单击 Bridge Doma                                                                                                    | Previous Cancel Finish<br>项卡上双击租户名称。<br>络) > Bridge Domains(桥接域)。<br>ains(桥接域),然后选择 Create Bridge Domain(创建桥接域)。                                                                                                    |
| 方火墙创建桥接域。<br>在 Tenants(租户)选<br>选择 Networking(网络<br>右键单击 Bridge Doma<br>输入桥接域的描述性 N                                                                                                    | Previous Cancel Finish<br>项卡上双击租户名称。<br>络) > Bridge Domains(桥接域)。<br>ains(桥接域),然后选择 Create Bridge Domain(创建桥接域)。<br>Jame(名称)。                                                                                                    |
| 方火墙创建桥接域。<br>在 Tenants(租户)选<br>选择 Networking(网<br>右键单击 Bridge Doma<br>输入桥接域的描述性 N<br>从 VRF 下拉列表中选                                                                                                    | Previous Cancel Finish<br>项卡上双击租户名称。<br>络) > Bridge Domains(桥接域)。<br>ains(桥接域),然后选择 Create Bridge Domain(创建桥接域)。<br>Jame(名称)。<br>译在上一过程中创建的 VRF。                                                                                                    |
| 方火墙创建桥接域。<br>在 Tenants(租户)选<br>选择 Networking(网<br>右键单击 Bridge Doma<br>输入桥接域的描述性 N<br>从 VRF 下拉列表中选<br>单击 Next(下一步)。                                                                                                    | 项卡上双击租户名称。<br>络) > Bridge Domains(桥接域)。<br>ains(桥接域),然后选择 Create Bridge Domain(创建桥接域)。<br>Name(名称)。<br>译在上一过程中创建的 VRF。                                                                                                    |
| 方火墙创建桥接域。<br>在 Tenants(租户)选<br>选择 Networking(网<br>右键单击 Bridge Doma<br>输入桥接域的描述性 N<br>从 VRF 下拉列表中选<br>单击 Next(下一步)。<br>Create Bridge Domai                                                                                                    | Previous Cancel Finish<br>项卡上双击租户名称。<br>络) > Bridge Domains(桥接域)。<br>ains(桥接域),然后选择 Create Bridge Domain(创建桥接域)。<br>Jame(名称)。<br>译在上一过程中创建的 VRF。<br>,<br>n                                                                                                    |
| 方火墙创建桥接域。<br>在 Tenants(租户)选<br>选择 Networking(网<br>选择 Networking(网<br>右键单击 Bridge Doma<br>输入桥接域的描述性 N<br>从 VRF 下拉列表中选<br>单击 Next(下一步)。<br>Create Bridge Domai                                                                                                    | Previous Cancel Finish<br>项卡上双击租户名称。<br>络) > Bridge Domains(桥接域)。<br>ains(桥接域),然后选择 Create Bridge Domain(创建桥接域)。<br>Jame(名称)。<br>译在上一过程中创建的 VRF。<br>2<br>1.Main 2.13 Configurations 2.43 (Advanced/Troubleshooting 2.13)                                                                                                    |
| 方火墙创建桥接域。<br>在 Tenants(租户)选<br>选择 Networking(网<br>法择 Networking(网<br>右键单击 Bridge Domai<br>输入桥接域的描述性 N<br>从 VRF 下拉列表中选<br>単击 Next(下一步)。<br>Create Bridge Domai<br>STEP 1 > Main<br>Specify Bridge Domain for the                                                                                         | Previous Cancel Finish          项卡上双击租户名称。         络) > Bridge Domains(桥接域)。         ains(桥接域),然后选择 Create Bridge Domain(创建桥接域)。         Jame (名称)。         举在上一过程中创建的 VRF。         2.13 Configurations         2.13 Configurations                                                                                                    |
| 方火墙创建桥接域。<br>在 Tenants(租户)选<br>选择 Networking(网<br>右键单击 Bridge Doma<br>输入桥接域的描述性 N<br>从 VRF 下拉列表中选<br>单击 Next(下一步)。<br>Create Bridge Domai<br>STEP 1 > Main<br>Specify Bridge Domain for the<br>Name:                                                                                                    | Previous Cancel Finish          项卡上双击租户名称。         络) > Bridge Domains(桥接域)。         ains(桥接域),然后选择 Create Bridge Domain(创建桥接域)。         Jame(名称)。         举在上一过程中创建的 VRF。         0         1.Main         2.L3 Configurations         3. Advanced/Troubleshooting                                                                                                    |
| 方火墙创建桥接域。<br>在 Tenants(租户)选<br>选择 Networking(网<br>选择 Networking(网<br>右键单击 Bridge Doma<br>输入桥接域的描述性 N<br>从 VRF 下拉列表中选<br>单击 Next(下一步)。<br>Create Bridge Domai<br>STEP 1 > Main<br>Specify Bridge Domain for the<br>Name: [<br>Alias:                                                                     | Previous Cancel Finish<br>项卡上双击租户名称。<br>络) > Bridge Domains(桥接域)。<br>ains(桥接域),然后选择 Create Bridge Domain(创建桥接域)。<br>Jame(名称)。<br>译在上一过程中创建的 VRF。<br>0. 1. Main 2. L3 Configurations 3. Advanced/Troubleshooting<br>VRF                                                                                                    |
| 方火墙创建桥接域。<br>在 Tenants(租户)选<br>选择 Networking(网<br>选择 Networking(网<br>右键单击 Bridge Doma<br>输入桥接域的描述性 N<br>从 VRF 下拉列表中选<br>单击 Next(下一步)。<br>Create Bridge Domai<br>STEP 1 > Main<br>Specify Bridge Domain for the<br>Name:<br>Alias:                                                                       | Previous Cancel Finish<br>项卡上双击租户名称。<br>络) > Bridge Domains(桥接域)。<br>ains(桥接域),然后选择 Create Bridge Domain(创建桥接域)。<br>Jame(名称)。<br>译在上一过程中创建的 VRF。<br>0. 2.13 Configurations 3. Advanced/Troubleshooting                                                                                                    |
| 方火墙创建桥接域。<br>在 Tenants(租户)选<br>选择 Networking(网<br>选择 Networking(网<br>右键单击 Bridge Doma<br>输入桥接域的描述性 N<br>从 VRF 下拉列表中选<br>单击 Next(下一步)。<br>Create Bridge Domai<br>STEP 1 > Main<br>Specify Bridge Domain for the<br>Name:<br>Alias:                                                                       | Previous Cancel Finish<br>项卡上双击租户名称。<br>络) > Bridge Domains(桥接域)。<br>ains(桥接域),然后选择 Create Bridge Domain(创建桥接域)。<br>Jame(名称)。<br>译在上一过程中创建的 VRF。<br>1. Main 2. L3 Configurations 3. Advanced/Troubleshooting                                                                                                    |
| 方火墙创建桥接域。<br>在 Tenants(租户)选<br>选择 Networking(网<br>法译 Networking(网<br>右键单击 Bridge Doma<br>输入桥接域的描述性 N<br>从 VRF 下拉列表中选<br>单击 Next(下一步)。<br>Create Bridge Domai<br>STEP 1 > Main<br>Specify Bridge Domain for the<br>Name:<br>Description:                                                                 | Previous Cancel Finish<br>项卡上双击租户名称。<br>络) > Bridge Domains(桥接域)。<br>ains(桥接域),然后选择 Create Bridge Domain(创建桥接域)。<br>Jame(名称)。<br>译在上一过程中创建的 VRF。<br>1. Main 2. L3 Configuration 3. Advanced/Troubleshooting<br>VRF<br>PANFirewalIBD/                                                                                                    |
| 方火墙创建桥接域。<br>在 Tenants(租户)选<br>选择 Networking(网<br>选择 Networking(网<br>右键单击 Bridge Doma<br>输入桥接域的描述性 N<br>从 VRF 下拉列表中选<br>单击 Next(下一步)。<br>Create Bridge Domai<br>STEP 1 > Main<br>Specify Bridge Domain for the<br>Name: [<br>Description: ]                                                             | Previous     Cancel     Finish       项卡上双击租户名称。     (络) > Bridge Domains (桥接域)。     (個) (1000)     (1000)       ains (桥接域),然后选择 Create Bridge Domain (创建桥接域)。     (1000)     (1000)       Jame (名称)。     (2000)     (1000)       Pare (日本)     (1000)     (1000)       Pare (日本)     (1000)     (1000)       popular     (1000)     (1000)       fc     regular                                                                                                    |
| 方火墙创建桥接域。<br>在 Tenants(租户)选<br>选择 Networking(网<br>选择 Networking(网<br>右键单击 Bridge Doma<br>输入桥接域的描述性 N<br>从 VRF 下拉列表中选<br>单击 Next(下一步)。<br>Create Bridge Domai<br>STEP 1 > Main<br>Specify Bridge Domain for the<br>Name:<br>Alias:<br>Description:                                                       | Previous Cancel Finish<br>项卡上双击租户名称。<br>络) > Bridge Domains(桥接域)。<br>ains(桥接域),然后选择 Create Bridge Domain(创建桥接域)。<br>Jame(名称)。<br>译在上一过程中创建的 VRF。<br>1. Main 2. L3 Configurations 3. Advanced/Troubleshooting<br>VRF<br>PANFirewallBD<br>pritonal                                                                                                    |
| 方火墙创建桥接域。<br>在 Tenants(租户)选<br>选择 Networking(网<br>选择 Networking(网<br>右键单击 Bridge Doma<br>输入桥接域的描述性 N<br>从 VRF 下拉列表中选<br>单击 Next(下一步)。<br>Create Bridge Domai<br>STEP 1 > Main<br>Specify Bridge Domain for the<br>Name:<br>Description:<br>Type:<br>VRF:<br>Forwarding:                                 | Previous Cancel Finish<br>项卡上双击租户名称。<br>络) > Bridge Domains(桥接域)。<br>ains(桥接域),然后选择 Create Bridge Domain(创建桥接域)。<br>Jame(名称)。<br>译在上一过程中创建的 VRF。<br>1. Main 2. L3 Configurations 3. Advanced/Troubleshooting<br>VRF<br>PANFirewaltBD<br>poptional                                                                                                    |
| 方火墙创建桥接域。<br>在 Tenants(租户)选<br>选择 Networking(网<br>选择 Networking(网<br>右键单击 Bridge Doma<br>输入桥接域的描述性 N<br>从 VRF 下拉列表中选<br>单击 Next(下一步)。<br>Create Bridge Domai<br>STEP 1 > Main<br>Specify Bridge Domain for the<br>Name:<br>Description:<br>Type:<br>VRF:<br>Forwarding:                                 | Previous Cancel Finish<br>项卡上双击租户名称。<br>络) > Bridge Domains(桥接域)。<br>ains(桥接域),然后选择 Create Bridge Domain(创建桥接域)。<br>Jame(名称)。<br>译在上一过程中创建的 VRF。<br>1. Main 2. L3 Configuration 3. Advanced/Troubleshooting<br>VRF<br>PANFirewallBD<br>poptional                                                                                                    |
| 方火墙创建桥接域。<br>在 Tenants(租户)选<br>选择 Networking(网<br>选择 Networking(网<br>右键单击 Bridge Doma<br>输入桥接域的描述性 N<br>从 VRF 下拉列表中选<br>单击 Next(下一步)。<br>Create Bridge Domai<br>STEP 1 > Main<br>Specify Bridge Domain for the<br>Name:<br>Alias:<br>Description:<br>Type:<br>VRF:<br>Forwarding:<br>IGMP Snoop Policy: | Previous Cancel Finish<br>项卡上双击租户名称。<br>络) > Bridge Domains(桥接域)。<br>ains(桥接域),然后选择 Create Bridge Domain(创建桥接域)。<br>Jame(名称)。<br>译在上一过程中创建的 VRF。<br>Americal artikes<br>PANFirewallBD<br><br>prional<br><br>elect a value<br>vertex usine<br>prional<br><br>prional<br><br>elect a value<br>vertex usine<br>vertex usine<br>vertex |

STEP 2

您必须将防火墙定义为 APIC 中的 L4-L7 设备,以便 ACI 可以将其插入到流量流中。您可以将 APIC 中的 L4-L7 设备配置为设备集群,该集群是表示单个防火墙或充当单个设备的防火墙 HA 对的构造。设备集群具 有一个或多个逻辑接口,这些接口使用物理域中的 VLAN 定义成员防火墙的路径。

STEP 1 | 在 Tenants (租户)选项卡上双击租户名称。

STEP 2 | 选择 Services(服务) > L4-L7 > Devices(设备)。

STEP 3 | 右键单击 Devices(设备),然后选择 Create L4-L7 Device(创建 L4-L7 设备)。

STEP 4 | 清除 Managed (托管)选项卡。

STEP 5 | 输入 L4-L7 的描述性 Name(名称)。

STEP 6 | 从 Service Type(服务类型)下拉列表中选择 Firewall(防火墙)。

STEP 7 | 在 Device Type(设备类型)下拉列表中,为物理防火墙选择 Physical(物理),为 VM 系列防 火墙选择 Virtual(虚拟)。

STEP 8 | 从 Domain (域)下拉列表中选择之前创建的物理或 VMM。

STEP 9 | 为 View (视图) 选择 HA 节点。

Create L4-L7 Devices

| STEP 1 > General      |             |              |      |   |   |
|-----------------------|-------------|--------------|------|---|---|
| Select device package | e and spec  | ify connect  | vity |   |   |
| General               |             |              |      |   |   |
| Managed:              |             |              |      |   |   |
| Name:                 | PAN-Firewal | II-Unmanaged |      |   |   |
| Service Type:         | Firewall    |              |      |   | ~ |
| Device Type:          | PHYSICAL    | VIRTUAL      |      |   |   |
| Physical Domain:      | phys        |              |      | ~ | ď |
| View:                 | Single No   | de 💿 H/      | Node |   |   |
|                       | Cluster     |              |      |   |   |
| Promiscuous Mode:     |             |              |      |   |   |
| Context Aware:        | Multiple    | Single       |      |   |   |

STEP 10 | 在 Device 1 (设备 1)下,单击 Device Interfaces (设备接口)右侧的加号 (+) 图标。

STEP 11 | 输入该接口的描述性 Name (名称)。

STEP 12 | 在 Path (路径)下,选择 HA 对中主要防火墙的路径。

STEP 13 | 单击 Update (更新)。

STEP 14 | 在 Device 2 ( 设备 2 ) 下,单击 Device Interfaces ( 设备接口 ) 右侧的加号 (+) 图标。

STEP 15 | 输入该接口的描述性 Name(名称)。

STEP 16 | 在 Path (路径)下,选择 HA 对中辅助防火墙的路径。

STEP 17 | 单击 Update (更新)。

636 VM 系列部署指南 | 在 Cisco ACI 中设置防火墙

STEP 18 | 在 Cluster (集群)下,单击 Cluster Interfaces (集群接口)右侧的加号 (+) 图标。

- STEP 19 | 输入集群的描述性 Name(名称)。
- STEP 20 从 Concrete Interfaces(具体接口)下的列表中选择在上面配置的两个接口。APIC 要求配置 两个接口。但是,由于防火墙与 ACI 结构之间只有一个连接,因此,只使用其中一个接口。
- STEP 21 | 在 Encap(封装)下,从之前创建的静态 VLAN 池中输入 VLAN。流量将重定向到此处分配的 VLAN 上的防火墙。

STEP 22 | 单击 Update (更新)。

STEP 23 | 单击 Finish (完成)。

|                          |                                                     | ĩ                                                                                                    | +                                                                                                    |
|--------------------------|-----------------------------------------------------|----------------------------------------------------------------------------------------------------|----------------------------------------------------------------------------------------------------|
| Name                     | Path                                                |                                                                                                    |                                                                                                    |
| Interface1               | Pod-1/Node-101-103/5060-1                           |                                                                                                    |                                                                                                    |
|                          |                                                     |                                                                                                    |                                                                                                    |
|                          |                                                     |                                                                                                    |                                                                                                    |
|                          |                                                     | Ì                                                                                                    | +                                                                                                    |
| <ul> <li>Name</li> </ul> | Path                                                |                                                                                                    |                                                                                                    |
| Interface1               | Pod-1/Node-101-103/5060-2                           |                                                                                                    |                                                                                                    |
|                          |                                                     |                                                                                                    |                                                                                                    |
|                          |                                                     |                                                                                                    |                                                                                                    |
|                          |                                                     | ĩ                                                                                                    | +                                                                                                    |
| Name                     | Concrete Interfaces                                 | Encap                                                                                                    |                                                                                                    |
| PAN-Interfaces           | Device1/Interface1,Device2/Interface1               | vlan-50                                                                                                    |                                                                                                    |
|                          | Name Interface1 Name Interface1 Name PAN-Interfaces | Name     Path       Interface1     Pod-1/Node-101-103/5060-1       Amme     Path       Interface1     Pod-1/Node-101-103/5060-2       Interface1     Pod-1/Node-101-103/5060-2       Name     Concrete Interfaces       PAN-Interface3     Device1/Interface1, Device2/Interface1 | Name       Path         Interface1       Pod-1/Node-101-103/5060-1         Name       Path         Interface1       Pod-1/Node-101-103/5060-2         Name       Path         Interface1       Pod-1/Node-101-103/5060-2         Name       Path         Interface1       Pod-1/Node-101-103/5060-2         Name       Concrete Interfaces         Encap       PAN-Interface3         PAN-Interfaces       Encap         PAN-Interface3       Device1/Interface1, Device2/Interface1 |

创建基于策略的重定向

配置基于策略的重定向,将 EPG 之间的流量发送到防火墙。基于策略的重定向利用防火墙上接口的 MAC 地址。在 APIC 上配置 PBR 设置之前,必须从防火墙获取 MAC 地址。

STEP 1 | 获取防火墙的 MAC 地址。

- 1. 登录到防火墙 CLI。
- 2. 使用 command show interface all 显示已配置接口的 MAC 地址。
- 3. 复制将接收重定向流量的接口的 MAC 地址。

STEP 2 | 创建 L4-L7 基于策略的重定向。

- 1. 登录 APIC。
- 2. 在 Tenants(租户)选项卡上双击租户名称。
- 3. 选择 Policies(策略) > Protocol(协议) > L4-L7 Policy Based Redirect(基于 L4-L7 策略的重定 向)。
- 4. 右键单击 L4-L7 Policy Based Redirect(基于 L4-L7 策略的重定向),然后选择 Create L4-L7 Policy Based Redirect(创建基于 L4-L7 策略的重定向)。
- 5. 输入基于策略的重定向的描述性 Name (名称)。

4. 单击 Destinations(目标)右侧的加号(+)图标。
 7. 在 IP 字段中,输入将接收重定向流量的接口的 IP 地址。
 8. 在 MAC 字段中,输入从防火墙 CLI 复制的 MAC 地址。
 9. 单击 OK(确定)。
 10.单击 Submit(提交)。

创建和应用 Service Graph 模板

创建 Service Graph 模板,该模板使用代表基于策略的重定向集成中的防火墙的设备集群。创建服务图表 后,您必须将其应用于 EPG 以保护流量。合同和合同筛选规则定义可以转发到防火墙的流量。

STEP 1 | 创建 Service Graph 模板。

- 1. 在 Tenants(租户)选项卡上双击租户名称。
- 2. 选择 Services(服务) > L4-L7 > L4-L7 Service Graph Templates(L4-L7 Service Graph 模板)。
- 3. 右键单击 L4-L7 Service Graph Template(L4-L7 Service Graph 模板)并选择 Create L4-L7 Service Graph Template(创建 L4-L7 Service Graph 模板)。
- 4. 为 Service Graph 模板输入描述性 Graph Name(图表名称)。
- 5. 选择 Create a New One(创建新模板)作为 Graph Type(图表类型)。
- 6. 单击并拖动您在上一过程中在消费者和提供者 EPG 之间创建的 L4-L7 设备。
- 7. 对于 Firewall(防火墙),选择 Routed(路由)。
- 8. 选择 Routed Redirect(路由重定向)。
- 9. 单击 Submit (提交)。

| Create L4-L7 Service Graph Te<br>Drag device clusters to create graph nodes. | mplate                                                                                                    | <b>?</b> ×      |
|------------------------------------------------------------------------------|----------------------------------------------------------------------------------------------------|-----------------|
| Device Clusters                                                              | Service Graph Name:         Unmanaged-Service-Graph           Graph Type:              © Create a New Graph               © Clone an Existing Graph |                 |
| swcType: FW Bemo-2/Demo2-PBR2 Demo-2/PBR-Unmanagerd                          | Consumer<br>C C P<br>PBR-Unma P<br>N1                                                                                                    | Provider<br>EPG |
|                                                                              | PBR-Unmanagerd Information         Firewall:                                                                                                    |                 |

STEP 2 | 应用 Service Graph 模板。

- 1. 在 Tenants(租户)选项卡上双击租户名称。
- 2. 选择 Services(服务) > L4-L7。
- 3. 在 EPGs Information(EPG 信息)面板中,从 Consumer EPG(消费者 EPG)和 Provider EPG(提供商 EPG)下拉列表中选择消费者和提供商 EPG。
- 4. 选择 Create a New Contract (创建新合同)。
- 5. 输入描述性 Contract Name (合同名称)。
- 清除"无筛选器"(Allow All Traffic)(允许所有流量)。建议不要使用此选项。要允许 EPG 之间的所有 流量重定向到防火墙,建议您创建一个筛选器来执行此操作。
- 7. 单击 Filter Entries (筛选条目)右侧的加号 (+) 图标。
- 8. 创建规则以定义允许在 EPG 之间传递并重定向到防火墙的流量。
- 9. 单击 Next (下一步)。

| pply L4-L7 Servi               | ce Gr       | aph Temp        | ate To EPO         | às               |                      |             |                |                  |                 |                   |          |
|--------------------------------|-------------|-----------------|--------------------|------------------|----------------------|-------------|----------------|------------------|-----------------|-------------------|----------|
| TEP 1 > Contract               |             |                 |                    |                  |                      |             |                |                  |                 | 1. Contract       | 2. Graph |
| onfig A Contract Betwee        | n EPGs      |                 |                    |                  |                      |             |                |                  |                 |                   |          |
| EPGs Information               |             |                 |                    |                  |                      |             |                |                  |                 |                   |          |
| Consumer EPG / Ext             | ternal Netv | ork: Demo-2/De  | mo2-Application/ep | ıg-C 🗸 🛂         | Provider EPG / Inter | al Network: | Demo-2/Demo2-A | pplication/epg-V | v 🗗 🕕           |                   |          |
|                                |             |                 |                    |                  |                      |             |                |                  |                 |                   |          |
| Contract Information           |             |                 |                    |                  |                      |             |                |                  |                 |                   |          |
| Contract: (                    | Create i    | New Contract    |                    | Choose An Existi | ng Contract Subject  |             |                |                  |                 |                   |          |
| Contract Name:                 | DB-to-W     | eb              |                    |                  |                      |             |                |                  |                 |                   |          |
| No Filter (Allow All Traffic): |             |                 |                    |                  |                      |             |                |                  |                 |                   |          |
| Filter Entries:                |             |                 |                    |                  |                      |             |                |                  |                 |                   | ĩ        |
|                                | Name        | Alias EtherType | ARP Flag           | IP Protocol      | Match Statef         | I Sourc     | e Port / Range | Destinati        | on Port / Range | TCP Session Rules | -        |
|                                |             |                 |                    |                  | Only<br>Fragments    | From        | То             | From             | То              |                   |          |
|                                | All         | IP              |                    | unspecified      | False False          |             |                |                  |                 |                   |          |

- 10.从 Service Graph Template(Service Graph 模板)下拉列表中选择在上一过程中创建的服务图模板。 11.在使用者和提供商窗格中,从 BD 下拉列表中选择包含防火墙的桥接域。
- 12.从 Redirect Policy(重定向政策)下拉菜单中选择之前创建的基于策略的重定向。
- 13.从 Cluster Interface(集群接口)下拉菜单中选择使用 L4-L7 设备创建的集群接口。

| STEP 2 > Graph<br>Config A Service Graph<br>Template<br>DB-EPG-L3  PR-Unmangerd Information<br>Firewall: cuted<br>Policy-based Routing: true<br>Consumer Connector<br>Type: @ General @ Route Peering<br>BD: Demo-2/L3-D9-BD<br>is true connector<br>Type: @ General @ Route Peering<br>BD: Demo-2/L3-D9-BD<br>is true connector<br>Type: @ General @ Route Peering<br>BD: Demo-2/L3-D9-BD<br>is true connector<br>Type: @ General @ Route Peering<br>BD: Demo-2/L3-D9-BD<br>is true connector<br>Type: @ General @ Route Peering<br>BD: Demo-2/L3-D9-BD<br>is true connector<br>Type: @ General @ Route Peering<br>BD: Demo-2/L3-WEB-BD<br>I @ Route Peering<br>BD: Demo-2/L3-WEB-BD<br>I @ Route Peering<br>BD: Demo-2/L3-WEB-BD<br>I @ Route Peering<br>BD: Demo-2/L3-WEB-BD<br>I @ Route Peering<br>II @ Route Peering<br>II @ Route P | 0                 |
|----------------------------------------------------------------------------------------------------|-------------------|
| A Service Graph<br>Template:<br>Consumer<br>BR-Unmanagerd Information<br>Firewall: routed<br>Policy-based Routing: the<br>Consumer Connector<br>Type: @ General<br>BD: Demo-2/L3-BVEB-BD<br>Cluster Interface: [WINT<br>Type: @ General<br>BD: Demo-2/L3-BVEB-BD<br>Cluster Interface: [@ INT<br>Type: @ General<br>BD: Demo-2/L3-BVEB-BD<br>DE DEMO-2/L3-WEB-BD<br>DE DEMO-2/L3-WEB-BD   | Contract 2. Graph |
| Service Graph<br>Template:<br>Consumer<br>PBR-Umanagerd Information<br>Firewalt: routed<br>Policy-based Routing: true<br>Consumer Connector<br>Type: @ General @ Route Peering<br>BD Piero-2/J2-PBR © ©<br>Redirect Policy [Demo2/J2-PBR © ©<br>Redirect Policy [Demo2/J2-PBR © ]<br>BD [Demo-2/J3-WEB-BD © ] ©                                                                                                    |                   |
| Consumer<br>Provider<br>PBR-Umma<br>PBR-Umma<br>PROVEMENT ON CONSUME<br>POVICE Connector<br>Type: © General © Route Peering<br>BD: Demo-2/13-WEB-BD © C                                                                                                    |                   |
| DB-EPG-L3     WEB-EPG-L3       PBR-Unma     NI                                                                                                    |                   |
| NT PBR-Unmanagerd Information Firewall: routed Policy-based Routing: true Consumer Connector Type: @ General 	 Route Peering BD: Demo-2/L3-DB-BD 	 2 2 Custer Interface: WNINT Provide Provide BD: Cemo-2/L3-WEB-BD Poice                                                                                                    |                   |
| PBR-Unmanagerd Information       Firewall: routed         Policy-based Routing: true       Consumer Connector         Consumer Connector       © Route Peering         BD: Demo-2/L3-DB-BD       © C         BD: Btat connects the two devices       ©         Redirect Policy:       Demo-2/DB-RD       © C         Provider Connector       © Route Peering         BD: Btat connects the two devices       ©         Provider Connector       © Route Peering         BD: Cluster Interface:       PWINT         Provider Connector       © Route Peering         BD: Demo-2/L3-WEB-BD       © C                                                                                                    |                   |
| Firewall: routed Policy-based Routing: true Consumer Connector Type:  General BD: Demo-2/L3-DB-BD DD  GD that connects the two dwices Redirect Policy: Demo-2/Demo2-PBR Cluster Interface:  FWINT Frovider Connector Type:  General BD: Demo-2/L3-WEB-BD Frovider Connector                                                                                                    |                   |
| Point-y-based Nothing J. Ude   Consumer Connector   Type: @ General   BD: Demo-2/L3-DB-BD   BD: Demo-2/L3-DB-BD   Cluster Interface: WINT   Fourier Connector   Provider Connector   Type: @ General   Cluster Interface: WINT   Cluster Interface: WINT   Provider Connector   Type: @ General   BD: Demo-2/L3-WEB-BD   W transport                                                                                                    |                   |
| Type: @ General       @ Route Peering         BD:       Demo-2/L3-DB-BD          BD:       BD:       BD:         BD:       Demo-2/L3-DB-BD          BD:       DEmo-2/L3-DB-BD          BD:       Demo-2/L3-DB-BD          BD:       Demo-2/L3-DB-BD          Cluster Interface:       FWINT          Provider Connector           Type:       @ General          BD:       Demo-2/L3-WEB-BD          BD:       Demo-2/L3-WEB-BD                                                                                                    |                   |
| BD: Demo-2/L3-DB-BD<br>BD that connects the two devices<br>Redirect Policy: Demo-2/Demo2-PBR<br>Cluster Interface: FWINT<br>Provider Connector<br>Type: @ General<br>BD: Demo-2/L3-WEB-BD<br>Cluster Interface<br>Redirect Policy: Demo-2/L3-WEB-BD<br>Cluster Interface<br>Redirect Policy: Demo-2/L3-WEB-BD<br>Redirect Policy: Demo-2/L3-WEB-BD<br>Redirect Policy: Demo-2/L3-WEB-BD<br>Redire                                                                                                    |                   |
| BD that connects the two devices Redirect Policy: Demo-2/Demo2-PBR   Cluster Interface: FWINT   Provider Connector Type: @ General  BD: Demo-2/L3-WEB-BD   I I I I I I I I I I I I I I I I I I                                                                                                    |                   |
| Redirect Policy: Demo-2/Demo2-PBR C Construction of the second second se                                                                                                    |                   |
| Provider Connector<br>Type:   General  BD: Demo-2/L3-WEB-BD  Type:                                                                                                    |                   |
| Provider Connector<br>Type:   General   ORute Peering   BD: Demo-2/L3-WEB-BD                                                                                                    |                   |
| lype: ● General ● Route Peening BD: Demo-2/L3-WEB-BD                                                                                                    |                   |
| BD: Demo-2/L3-WEB-BD v 🖓                                                                                                    |                   |
| BD that connects the two devices                                                                                                    |                   |
| Redirect Policy: Demo-2/Demo-2-PBR V 12                                                                                                    |                   |
|                                                                                                    |                   |

部署防火墙以在网络策略模式下保护北向南流量

使用网络策略模式,使用基于策略的重定向的非托管模式保护进入和退出数据中心的北向南流量。此过程假 定您已完成以下操作:

- 防火墙可以运行并连接到 Cisco ACI 环境中的叶子交换机。此外, APIC 必须能够访问每个防火墙的管理 接口。
- 防火墙以主动/被动 HA 模式部署。此过程不包括 HA 网络设置,并假设您已提前完成此操作。

要建立与 ACI 结构外部网络的外部连接,必须配置 L3Out。L3Out 是一项专用策略,包含将外部路由设备连 接到租户所需的参数。此外,L3Out 包含外部 EPG(在 APIC UI 中称为外部网络),表示可通过 L3Out 访 问的网络。外部 EPG 不会动态填充并遵循零可信模型,因此您必须在 EPG 中定义网络。要使配置更容易, 您可以配置 0.0.0.0/0 的网络,以将所有网络分配给外部 EPG。

要保护入站流量,请将 HA 对中的防火墙或防火墙连接到边界交换机。边界交换机是叶子交换机,提供到 外部路由器的第 3 层连接。防火墙使用开放式最短路径优先 (OSPF) 协议与边界叶子交换机对等,该协议在 vPC 对中的每个叶子交换机上配置,并使用交换机虚拟接口 (SVI) 与防火墙通信。在防火墙上,您可以配置 专用于连接到数据中心的接口的虚拟路由器。此外,此程序包括

对于出站流量,防火墙使用 OSPF 将外部网络通告给边界交换机。另外,外部网络 EPG 被配置为允许防火 墙通告的所有网络进入该 EPG。您在 vzAny 托管对象和外部网络 EPG 之间创建合同,以允许来自 VRF 内任 何 EPG 的流量通过防火墙到达外部网络。vzAny 托管对象允许您将VRF中的所有 EPG 合并为一个或多个合 同,而不是为每个 EPG 创建单独的合同。在 vzAny 管理对象中收集的 EPG 使用外部 EPG 提供的联系。

与服务管理器模式不同,管理是否单独完成 ACI 基础架构和防火墙。

在 APIC 上 —

- 创建 VLAN 池和外部路由域
- 为北向南流量配置 LLDP 和 LACP 的接口策略
- 创建外部路由网络
- 配置子网以通告外部防火墙
- 创建出站合同
- 创建入站 Web 合同
- 将出站和入站合同应用到 EPG

在防火墙上—

- 为北向南流量创建虚拟路由器和安全区域
- 配置网络接口
- 配置路由重新分发和 OSPF
- 为外部连接配置 NAT

## 创建 VLAN 池和外部路由域

将接口连接到基础架构时,创建 VLAN 池以将 VLAN 分配给防火墙,从而支持 ACI 结构中的 EPG。应为防 火墙使用静态 VLAN 范围。

此外,必须创建物理域以将 VLAN 映射到 EPG。以下过程将创建专用于防火墙的物理域。

STEP 1 | 创建 VLAN 池。

- 1. 登录到 APIC。
- 2. 选择 Fabric (结构) > Access Policies (访问策略) > Pools (池) > VLAN。
- 3. 右键单击 VLAN,然后选择 Create VLAN Pool(创建 VLAN 池)。
- 4. 输入 VLAN 池的描述性 Name(名称)。
- 5. 为分配模式选择 Dynamic Allocation (动态分配)。
- 6. 单击 Encap Blocks (Encap 块) 右侧的加号 (+) 按钮。
- 7. 在 VLAN Range (VLAN 范围)字段中输入 VLAN 范围。
- 8. 从 Allocation Mode(分配模式)下拉列表中选择 Static Allocation(静态分配)。
- 9. 单击 OK (确定)。

10.单击 Submit(提交)。

### STEP 2 | 创建外部路由域。

- 选择 Fabric (结构) > Access Policies (访问策略) > Physical and External Domains (物理和外部 域) > External Domains (外部域)。
- 右键单击 External Routed Domain(外部路由域),然后选择 Create Layer 3 Domain(创建第 3 层域)。
- 3. 输入物理域的描述性 Name(名称)。
- 4. 从 VLAN Pool (VLAN 池)列表中选择在上一过程中创建的 VLAN 池。
- 5. 单击 Submit (提交)。

640 VM 系列部署指南 | 在 Cisco ACI 中设置防火墙

# 为北向南流量配置 LLDP 和 LACP 的接口策略

创建在连接到防火墙的 ACI 接口上启用 LLDP 和 LACP 的策略。

LLDP 是转发在 ACI 环境中正常工作所必需的;ACI 不会在叶子交换机上部署子网路由器接口,除非它检测 到交换机上需要端点的端点。LLDP 有助于确定是否需要子网路由器接口。

LACP 可在链路故障时提供更高的弹性和恢复速度。

STEP 1 | 创建 LLDP 接口策略。

- 选择 Fabric (结构) > Access Policies (访问策略) > Interface Policies (接口策略) > Policies (策略) > LLDP Interface (LLDP 接口)。
- 右键单击 LLDP Interface (LLDP 接口),然后选择 Create LLDP Interface Policy (创建 LLDP 接口策略)。
- 3. 输入 LLDP 接口策略的描述性 Name (名称)。
- 4. 为 Receive State(接收状态)选择 Enabled(启用)。
- 5. 为 Transmit State(传输状态)选择 Enabled(启用)。
- 6. 单击 Submit (提交)。

STEP 2 | 创建端口通道策略以启用 LACP。

- 选择 Fabric (结构) > Access Policies (访问策略) > Interface Policies (接口策略) > Policies (策略) > Port Channel (端口信道)。
- 2. 右键单击 Port Channel (端口信道),然后选择 Create Port Channel Policy (创建端口信道策略)。
- 3. 输入端口信道策略的描述性 Name(名称)。
- 4. 从 Mode(模式)下拉列表中选择 LACP Active(LACP 主动)。
- 5. 单击 Submit (提交)。

## 创建外部路由网络

防火墙将 IP 路由信息传递到第 3 层上的 ACI OSPF 网络。ACI 在叶子交换机上使用交换机虚拟接口 (SVI), 每个交换机上都有一个 IP 地址,用于连接弹性。使用 OSPF 创建第 3 层路由网络以与防火墙建立对等。

- STEP 1 | 在 Tenants (租户)选项卡上双击租户名称。
- STEP 2 | 选择 Networking ( 网络 ) > External Routed Networks ( 外部路由网络 )。
- STEP 3 | 右键单击 External Routed Networks(外部路由网络)并选择 Create Routed Outside(创建外部路由)。

STEP 4 | 输入 External Routed Network (外部路由网络)的描述性 Name (名称)。

STEP 5 |从 VRF下拉列表中选择具有外部连接的 VRF。

STEP 6 | 从 External Routed Domain (外部路由域)下拉列表中选择之前创建的外部路由域。

- STEP 7 | 选择 OSPF。
- STEP 8 | 输入一个 OSPF Area ID(OSPF 区域 ID)。区域 ID 可以用十进制数或点分十进制形式表示。例如,区域 1 与区域 0.0.0.1 相同,或区域 271 与区域 0.0.1.15 相同。区域 ID 范围是 0 (0.0.0.0) 到 4294967295 (255.255.255.255)。
- STEP 9 | 为 OSPF Area Type (OSPF 区域类型)选择 Regular Area (常规区域)。

STEP 10 单击 Nodes and Interface Profiles(节点和接口配置文件)右侧的加号 (+) 按钮以创建带一个 节点的节点配置文件,该节点用于连接到防火墙的边界页交换机。

STEP 11 | 输入 Node Profile(节点配置文件)的描述性 Name(名称)。

STEP 12 | 将节点附加到节点配置文件。

- 1. 单击 Nodes (节点) 右侧的加号 (+) 按钮。随即打开 Select Node (选择节点)窗口。
- 2. 从 Node ID (节点 ID) 下拉列表中选择防火墙连接的节点。
- 3. 在 Router ID (路由器 ID) 中输入连接到叶子交换机的路由器的 IP 地址。
- 4. 单击 OK (确定)。
- 5. 单击 Nodes and Interface Profiles (节点和接口配置文件)右侧的加号 (+) 按钮。
- 6. 输入 Node Profile(节点配置文件)的描述性 Name(名称)。
- 7. 单击 Nodes (节点) 右侧的加号 (+) 按钮。随即打开 Select Node (选择节点)窗口。
- 8. 从 Node ID (节点 ID) 下拉列表中选择连接到节点的辅助 HA 防火墙。
- 9. 在 Router ID(路由器 ID)中输入连接到第二个叶子交换机的路由器的 IP 地址。
- 10.单击 OK(确定)。

STEP 13 为节点配置文件附加 OSPF 接口配置文件。

- 1. 输入 OSPF 接口配置文件的描述性 Name (名称)。
- 2. 单击 Next(下一步)。
- 3. 从 OSPF 策略下拉列表中选择 Create OSPF Interface Policy (创建 OSPF 接口策略)。
- 4. 输入 OSPF 接口策略的描述性 Name (名称)。
- 5. 选择 MTU Ignore (MTU 忽略)。
- 6. 单击 Submit (提交)。
- 7. 单击 Next (下一步)。
- 8. 单击 SVI。
- 9. 单击 SVI Interfaces (SVI 接口) 右侧的加号 (+) 按钮。随即打开 Select SVI (选择 SVI) 窗口。
- 10.单击 Virtual Port Channel (虚拟端口通道)。
- 11.选择防火墙连接到叶子交换机的端口和端口通道接口的路径。
- 12.在 ENCAP中,输入第3 层外部配置文件的 VLAN 封装。
- 13.为模式选择 Trunk(中继)。
- 14.在 Side A IPv4 Primary Address(A 端 IPv4 主要地址)字段中,输入附加到第 3 层外部配置文件的路 径的主 IP 地址。
- 15.在 Side B IPv4 Primary Address(B 端 IPv4 主要地址)字段中,输入附加到第 3 层外部配置文件的路 径的辅助 IP 地址。
- 16.单击 OK (确定)。

STEP 14 | 单击 OK (确定)以关闭"创建接口配置文件"窗口。

- STEP 15 | 单击 OK (确定)以关闭"创建节点配置文件"窗口。
- STEP 16 | 单击 Next (下一步)。
- STEP 17 | 单击 External EPG Networks (外部 EPG 网络) 右侧的加号 (+) 按钮。此操作将打开 Create Routed Outside (创建外部路由)窗口。
- STEP 18 | 输入外部网络的描述性 Name (名称)。
- STEP 19 | 将子网添加到外部网络。
  - 1. 单击 Subnets (子网) 右侧的加号 (+) 按钮。

- 2. 输入子网默认网关的 IP 地址和掩码。
- 3. 选择 Export Route Control Subnet(导出路由控制子网)。
- 4. 选择 External Subnets for External EPG(外部 EPG 的外部子网)。
- 5. 单击 **OK**(确定)。

STEP 20 | 单击 Finish (完成)。

配置子网以通告外部防火墙

默认情况下,不会将 ACI 结构中的子网公布到外部网络。您必须配置要在外部公布的子网。

- STEP 1 | 在 Tenants (租户)选项卡上双击租户名称。
- STEP 2 | 选择 Networking ( 网络 ) > Bridge Domains ( 桥接域 ) > <your bridge domain> ( <您的桥接 域> )。

STEP 3 | 单击 L3 Configurations (L3 配置)。

STEP 4 | 单击 Associated L3 Outs (关联的 L3 输出)右侧的加号 (+) 按钮。

STEP 5 | 从中 L3 Out (L3 输出)下拉列表中选择在上一过程中创建的第3 层外部路由网络连接。

STEP 6 单击 Update (更新)。

STEP 7 | 选择 Networking (网络) > Bridge Domains (桥接域) > <your bridge domain> (<您的桥接 域>) > Subnets (子网) > <externally advertised subnet> (<向外部公布的子网>)。

STEP 8 | 将范围设置为 Advertised Externally(向外部公布)。

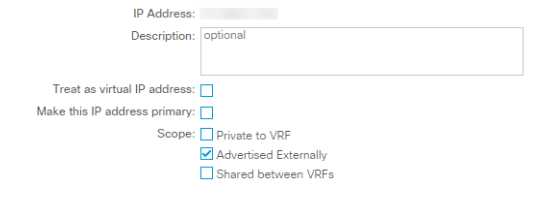

STEP 9 | 单击 Submit (提交)。

创建出站合同

使用允许 DNS、NTP、HTTP 和 HTTPS 流量的筛选器创建合同。您将使用此合同允许 VRF 中的所有端点到 达外部网络,但限制发送到防火墙的流量。

STEP 1 | 在 Tenants (租户)选项卡上双击租户名称。

STEP 2 | 选择 Contracts (合同) > Filters (筛选器)

STEP 3 | 右键单击 Filters(筛选器),然后选择 Create Filter(创建筛选器)。

STEP 4 | 输入筛选器的描述性 Name (名称)。

STEP 5 为 UDP 流量创建筛选条目。

- 1. 单击 Entries (条目)右侧的加号 (+) 按钮。
- 2. 输入 UDP 筛选器的描述性 Name (名称)。
- 3. 从 EtherType 下拉列表中选择 IP。

- 4. 从 IP Protocol (IP 协议)下拉列表中选择 UDP。
- 5. 从 Destination Port From (目标端口来源)下拉列表中选择 DNS。
- 6. 单击 Update (更新)。
- STEP 6 为 TCP 流量创建筛选条目。
  - 1. 单击 Entries (条目)右侧的加号 (+) 按钮。
  - 2. 输入 TCP 筛选器的描述性 Name (名称)。
  - 3. 从 EtherType 下拉列表中选择 IP。
  - 4. 从 IP Protocol (IP 协议)下拉列表中选择 TCP。
  - 5. 从 Destination Port From (目标端口来源)下拉列表中选择 DNS。
  - 6. 单击 **Update**(更新)。
- STEP 7 | 为 NTP 流量创建筛选条目。
  - 1. 单击 Entries (条目)右侧的加号 (+) 按钮。
  - 2. 输入 NTP 筛选器的描述性 Name (名称)。
  - 3. 从 EtherType 下拉列表中选择 IP。
  - 4. 从 IP Protocol (IP 协议)下拉列表中选择 UDP。
  - 5. 在 Destination Port From (目标端口来源)字段中,输入123。
  - 6. 单击 Update (更新)。

STEP 8 为 HTTP 流量创建筛选条目。

- 1. 单击 Entries (条目)右侧的加号 (+) 按钮。
- 2. 输入 HTTP 筛选器的描述性 Name (名称)。
- 3. 从 EtherType 下拉列表中选择 IP。
- 4. 从 IP Protocol (IP 协议)下拉列表中选择 TCP。
- 5. 从 Destination Port From (目标端口来源)下拉列表中选择 http。
- 6. 单击 Update (更新)。

STEP 9 为 HTTPS 流量创建筛选条目。

- 1. 单击 Entries (条目)右侧的加号 (+) 按钮。
- 2. 输入 HTTP 筛选器的描述性 Name (名称)。
- 3. 从 EtherType 下拉列表中选择 IP。
- 4. 从 IP Protocol (IP 协议)下拉列表中选择 TCP。
- 5. 从 Destination Port From (目标端口来源)下拉列表中选择 https。
- 6. 单击 Update (更新)。

## STEP 10 | 单击 Submit (提交)。

| Create Filt       | er                       |       |           |          |             |        |          |             |              |       |                      |               | <b>?</b> × |
|-------------------|--------------------------|-------|-----------|----------|-------------|--------|----------|-------------|--------------|-------|----------------------|---------------|------------|
| Specify the Filte | er Identity              |       |           |          |             |        |          |             |              |       |                      |               |            |
| Name:             | Outbound                 |       |           |          |             |        |          |             |              |       |                      |               |            |
| Alias:            |                          |       |           |          |             |        |          |             |              |       |                      |               |            |
| Description:      | optional                 |       |           |          |             |        |          |             |              |       |                      |               |            |
|                   |                          |       |           |          |             |        |          |             |              |       |                      |               |            |
| Entries:          |                          |       |           |          |             |        |          |             |              |       |                      |               | <b>i</b> + |
|                   | <ul> <li>Name</li> </ul> | Alias | EtherType | ARP Flag | IP Protocol | Match  | Stateful | Source I    | Port / Range | De    | stination Port / Ran | ge TCP Sessio | n Rules    |
|                   |                          |       |           |          |             | Fragme | nts      | From        | То           | From  | То                   |               |            |
|                   | UDP-DNS                  |       | IP        |          | udp         | False  | False    | unspecified | unspecified  | dns   | unspecified          |               |            |
|                   | TCP-DNS                  |       | IP        |          | tcp         | False  | False    | unspecified | unspecified  | dns   | unspecified          | Unspecified   |            |
|                   | NTP                      |       | IP        |          | udp         | False  | False    | unspecified | unspecified  | 123   | unspecified          |               |            |
|                   | HTTPS                    |       | IP        |          | tcp         | False  | False    | unspecified | unspecified  | https | unspecified          | Unspecified   |            |
|                   | HTTP                     |       | IP        |          | tcp         | False  | False    | unspecified | unspecified  | http  | unspecified          | Unspecified   |            |

STEP 11 为出站流量创建合同。

- 1. 在 Tenants(租户)选项卡,双击租户名称并选择 Contracts(合同)。
- 2. 右键单击 Contracts(合同)并选择 Create Contract(创建合同)。
- 3. 输入 Contract (合同)的描述性 Name (名称)。
- 4. 单击 Subjects (主题) 右侧的加号 (+) 按钮。
- 5. 输入 Subject (主题)的描述性 Name (名称)。
- 6. 在筛选器链下,单击 Filters (筛选器)右侧的加号 (+) 按钮。
- 7. 从下拉列表中选择之前创建的筛选器。
- 8. 单击 OK (确定)。

STEP 12 | 单击 Submit(提交)。

创建入站 Web 合同

您还必须创建合同和筛选器,以允许入站流量到达防火墙后面的服务器。以下过程描述了创建合同和筛选器 的过程,这些筛选器允许 HTTP 和 HTTPS Web 流量访问防火墙后面的资源。

- STEP 1 | 在 Tenants (租户)选项卡上双击租户名称。
- STEP 2 | 选择 Contracts (合同) > Filters (筛选器)

STEP 3 | 右键单击 Filters(筛选器),然后选择 Create Filter(创建筛选器)。

STEP 4 | 输入筛选器的描述性 Name (名称)。

#### STEP 5 | 为 HTTP 流量创建筛选条目。

- 1. 单击 Entries (条目)右侧的加号 (+) 按钮。
- 2. 输入 HTTP 筛选器的描述性 Name (名称)。
- 3. 从 EtherType 下拉列表中选择 IP。
- 4. 从 IP Protocol (IP 协议)下拉列表中选择 TCP。
- 5. 从 Destination Port From (目标端口来源)下拉列表中选择 http。
- 6. 单击 Update (更新)。

STEP 6 为 HTTPS 流量创建筛选条目。

- 1. 单击 Entries (条目)右侧的加号 (+) 按钮。
- 2. 输入 TCP 筛选器的描述性 Name (名称)。
- 3. 从 EtherType 下拉列表中选择 IP。
- 4. 从 IP Protocol (IP 协议)下拉列表中选择 TCP。
- 5. 从 Destination Port From (目标端口来源)下拉列表中选择 https。
- 6. 单击 **Update**(更新)。

STEP 7 | 单击 Submit (提交)。

STEP 8 为入站 Web 流量创建合同。

- 1. 在 Tenants(租户)选项卡,双击租户名称并选择 Contracts(合同)。
- 2. 右键单击 Contracts(合同)并选择 Create Contract(创建合同)。
- 3. 输入 Contract (合同)的描述性 Name (名称)。
- 4. 单击 Subjects (主题) 右侧的加号 (+) 按钮。
- 5. 输入 Subject (主题)的描述性 Name (名称)。
- 6. 在筛选器链下,单击 Filters(筛选器)右侧的加号 (+) 按钮。
- 7. 从下拉列表中选择之前创建的筛选器。

8. 单击 OK (确定)。

STEP 9 | 单击 Submit (提交)。

将出站和入站合同应用到 EPG

现在,您必须将入站和出站合同应用于相应的 EPG。

对于 VRF 内的所有 EPG(EPG 集合),为了将流量发送到外部目标,每个内部 EPG 必须与外部 EPG 签订 合同。通常,您需要在每个内部 EPG 和外部 EPG 之间创建单独的合同。但是,使用 vzAny 对象,您可以动 态地将相同的合同应用于所有 EPG。EPG 集使用合同,外部 EPG 提供合同。您可以在合同中配置特定的流 量配置文件,或将所有流量发送到防火墙,并允许它控制离开数据中心的流量。此外,任何加入 VRF 的新 EPG 都会自动将合同应用于它。

应用入站合同,以便内部 EPG 是提供者,外部 EPG 是消费者。流向内部 EPG 的流量将根据合同进行检查, 然后根据需要由防火墙进一步确保任何允许的流量。

STEP 1 | 将出站合同应用于 VRF 中的所有 EPG。

- 1. 在 Tenants(租户)选项卡上双击租户名称。
- 2. 选择 Networking (网络) > VRF > <您的 VRF> > EPG Collection for VRF (VRF 的 EPG 集)。
- 3. 单击 Consumed Contracts (消耗的合同)右侧的加号 (+) 按钮。
- 4. 从 Name (名称)下拉列表中选择出站合同。
- 5. 单击 Update (更新)。
- 选择 Networking(网络) > External Routed Networks(外部路由网络) > <your external routed network>(您的外部路由网络) > Networks(网络) > External(外部)。
- 7. 单击 Provided Contracts (提供的合同)右侧的加号 (+) 按钮。
- 8. 从 Name (名称) 下拉列表中选择出站合同。
- 9. 单击 Update (更新)。

STEP 2 | 应用入站合同,以便内部 EPG 将其提供给外部 EPG。

- 1. 在 Tenants(租户)选项卡上双击租户名称。
- 选择 Application Profiles(应用程序配置文件) > <your application profile>(您的应用程序配置 文件) > Application EPGs(应用程序 EPG) > <your application EPG>(您的应用程序 EPG) > Contracts(合同)。
- 3. 右键单击 Contracts(合同)并选择 Add Provided Contract(添加提供的合同)。
- 4. 从 Contract (合同)下拉列表中选择入站合同。
- 5. 单击 Submit (提交)。
- 6. 在同一个租户上,选择 Networking(网络) > External Routed Networks(外部路由网络) > <your external routed network>(您的外部路由网络) > Networks(网络) > External(外部)。
- 7. 在 Contracts(合同)选项卡上,单击 Consumed Contracts(消耗的合同)右侧的加号 (+) 按钮。
- 8. 从 Name (名称) 下拉列表中选择入站合同。
- 9. 单击 Update (更新)。

为北向南流量创建虚拟路由器和安全区域

在防火墙上创建虚拟路由器和安全区域,以匹配 ACI 上的租户和 VRF。

STEP 1 | 登录到防火墙。

STEP 2 | 选择 Network ( 网络 ) > Virtual Routers ( 虚拟路由器 ) , 然后单击 Add ( 添加 ) 。

STEP 3 | 输入虚拟路由器的描述性 Name (名称)。

646 VM 系列部署指南 | 在 Cisco ACI 中设置防火墙

## STEP 4 | 单击 OK (确定)。

| Virtual Router         |                         |                        | 0 🗆       |
|------------------------|-------------------------|------------------------|-----------|
| Router Settings        | Name ACI-Virtual-Router |                        |           |
| Static Routes          | General ECMP            |                        |           |
| Redistribution Profile |                         | Administrative Dist    |           |
| RIP                    | INTERFACES A            | C Administrative Dista | ances     |
| OSPF                   |                         | Static IDv6            | 10        |
| OSPFv3                 |                         | OSPE Int               | 30        |
| BGP                    |                         | OSPF Ext               | 110       |
| Multicast              |                         | OSPFv3 Int             | 30        |
|                        |                         | OSPFv3 Ext             | 110       |
|                        |                         | IBGP                   | 200       |
|                        |                         | EBGP                   | 20        |
|                        |                         | RIP                    | 120       |
|                        |                         |                        |           |
|                        |                         |                        |           |
|                        | 🕂 Add 😑 Delete          |                        |           |
|                        |                         |                        |           |
|                        |                         |                        | OK Cancel |

STEP 5 | 选择 Network ( 网络 ) > Zones ( 区域 ) , 然后单击 Add ( 添加 ) 。

STEP 6 | 输入区域的描述性 Name (名称)。

STEP 7 | 从 Type ( 类型 ) 下拉列表中选择 Layer 3 ( 第 3 层 )。

STEP 8 | 单击 OK (确定)。

| Zone                    |                                         |                                                                                                    |                                                                                                    |  |  |
|-------------------------|-----------------------------------------|----------------------------------------------------------------------------------------------------|----------------------------------------------------------------------------------------------------|--|--|
| Name                    | ACI-Zone-1                              | User Identification ACL                                                                                  | Device-ID ACL                                                                                            |  |  |
| Log Setting             | None 🗸                                  | Enable User Identification                                                                               | Enable Device Identification                                                                             |  |  |
| Tripo                   | Lavor?                                  |                                                                                                    |                                                                                                    |  |  |
|                         |                                         | Select an address or address group or type<br>in your own address. Ex: 192.168.1.20 or<br>192.168.1.0/24 | Select an address or address group or type<br>in your own address. Ex: 192.168.1.20 or<br>192.168.1.0/24 |  |  |
|                         |                                         | Add      Delete Users from these addresses/subnets will be identified.                                   | Add      Delete  Devices from these addresses/subnets will be identified.                                |  |  |
|                         |                                         | EXCLUDE LIST A                                                                                           |                                                                                                    |  |  |
| ➔ Add                   |                                         | Select an address or address group or type<br>in your own address. Ex: 192.168.1.20 or<br>192.168.1.0/24 | Select an address or address group or type<br>in your own address. Ex: 192.168.1.20 or<br>192.168.1.0/24 |  |  |
| Zone Protection         |                                         |                                                                                                    |                                                                                                    |  |  |
| Zone Protection Profile | e None  Enable Packet Buffer Protection | Add      Delete Users from these addresses/subnets will not be                                           | ↔ Add ⊖ Delete                                                                                           |  |  |
|                         |                                         | identified.                                                                                              | Devices from these addresses/subnets will not b identified.                                              |  |  |

## STEP 9 | Commit (提交)更改。

# 配置网络接口

配置防火墙用于连接 ACI 叶子交换机的聚合以太网接口、成员接口和子接口。如果您使用的是 VM 系列防火墙,请使用离散接口而不是聚合接口。

Cancel

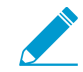

VM 系列防火墙不支持聚合以太网组。

- STEP 1 | 选择 Network(网络) > Interfaces(接口) > Ethernet(以太网),然后单击 Add Aggregate Group(添加聚合组)。
- STEP 2 | 在第二个 Interface Name (接口名称)字段中输入聚合组的编号。
- STEP 3 | 从 Interface Type (接口类型)下拉列表中选择 Layer 3 (第3层)。
- STEP 4 | 选择 LACP 选项卡,然后单击 Enable LACP(启用 LACP)。
- STEP 5 | 选择 Fast (快速)作为 Transmission Rate (传输速率)。
- STEP 6 | 在"高可用性选项"下,选择 Enable in HA Passive State(在 HA 被动状态下启用)。

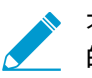

不要选择 Same System MAC Address for Active-Passive HA(为主动-被动 HA 使用相同 的系统 MAC 地址)。此选项使防火墙对显示为交换机的单个设备,因此,流量将流向两 个防火墙而不仅仅是主动防火墙。

STEP 7 | 单击 OK (确定)。

| Aggregate Ethe       | rnet Interface                   |
|----------------------|----------------------------------|
| Interface Name       | ae 3                             |
| Comment              |                                  |
| Interface Type       | Layer3 V                         |
| Netflow Profile      | None ~                           |
| Config IPv4          | IPv6   LACP   Advanced           |
| Enable LACP —        |                                  |
| Mode                 | O Passive Active                 |
| Transmission Rate    | Slow                             |
|                      | Fast Failover                    |
| System Priority      | 32768                            |
| Maximum Interfaces   | 8                                |
| High Availability Op | tions                            |
| Same System          | AC Address For Active-Passive HA |
| MAC Addres           | is None 🗸                        |
|                      |                                  |
|                      |                                  |
|                      |                                  |
|                      | OK Cancel                        |

STEP 8 | 单击以太网接口的名称进行配置,并将其添加到聚合组。

- 1. 从 Interface Type(接口类型)下拉列表中选择 Aggregate Ethernet(聚合以太网)。
- 2. 选择在聚合以太网组配置中定义的接口。
- 3. 单击 OK (确定)。
- 4. 对聚合以太网组的每个其他成员接口重复此步骤。

| Interface Name     | ethernet1/9        |                                 |      |             |      |
|--------------------|--------------------|---------------------------------|------|-------------|------|
| Comment            |                    |                                 |      |             |      |
| Interface Type     | Aggregate Ethernet |                                 |      |             |      |
| Aggregate Group    | 1                  |                                 |      |             |      |
| Advanced           |                    |                                 |      |             |      |
| Link Speed         | uto                | <ul> <li>Link Duplex</li> </ul> | auto | ✓ Link Stat | auto |
| LACP Port Priority | 32768              |                                 |      |             |      |
|                    |                    |                                 |      |             |      |

648 VM 系列部署指南 | 在 Cisco ACI 中设置防火墙
STEP 9 | 在租户和 VRF 的聚合以太网接口上添加子接口。

- 1. 选择聚合以太网组的行,然后单击 Add Subinterface(添加子接口)。
- 2. 在第二个 Interface Name (接口名称)字段中,输入标识子接口的数字后缀。
- 3. 在 Tag (标记)字段中,输入子接口的 VLAN 标记。
- 4. 从 Virtual Router (虚拟路由器)下拉列表中选择之前配置的虚拟路由器。
- 5. 从 Zone(区域)下拉列表中选择之前配置的区域。
- 6. 选择 IPv4 选项卡。
- 7. 选择 Static (静态) 类型。
- 8. 单击 Add (添加)并以 CIDR 表示法输入子接口 IP 地址和网络掩码。
- 9. 单击 OK (确定)。

#### 配置路由重新分发和 OSPF

配置路由重新分发,使防火墙的路由信息可用于连接到叶子交换机的面向外部的路由器。然后在防火墙上配 置 OSPF,并分配路由器 ID、区号和接口以形成邻接关系。

#### STEP 1 | 配置路由重新分发。

- 1. 选择 Network (网络) > Virtual Routers (虚拟路由器),然后单击之前创建的虚拟路由器。
- 2. 选择 Redistribution Profile(重新分发配置文件) > IPv4 > Add(添加)。
- 3. 输入重新分发配置文件的描述性 Name (名称)。
- 4. 输入优先级。
- 5. 对于 Redistribute (重新分发),请选择 Redist (重新分发)。
- 6. 在 General Filters(常规筛选器)下选中 Connect(连接)和 Static(静态)。
- 7. 单击 OK (确定)。

| Redistribution Profile IPv4 |                |                             | 0                           |
|-----------------------------|----------------|-----------------------------|-----------------------------|
| Name ACI-Redist             |                | Redistribute 🔵 No Red       | ist 💿 Redist                |
| Priority 10                 |                |                             |                             |
| General Filter OSPF Filter  | BGP Filter     |                             |                             |
| Source Type                 | Interface 🔺    | Destination                 | Next Hop                    |
| ☐ bgp<br>✓ connect          |                | Ex. 10.1.7.1 or 10.1.7.0/24 | Ex. 10.1.7.1 or 10.1.7.0/24 |
| ospf                        |                |                             |                             |
| static                      |                |                             |                             |
|                             |                |                             |                             |
|                             |                |                             |                             |
|                             |                |                             |                             |
|                             |                |                             |                             |
|                             | 🕂 Add 🗖 Delete | + Add = Delete              | 🕂 Add 🗖 Delete              |
|                             |                |                             |                             |
|                             |                |                             | OK Cancel                   |

#### STEP 2 | 配置 OSPF。

- 1. 选择 Network (网络) > Virtual Routers (虚拟路由器),然后单击之前创建的虚拟路由器。
- 2. 选择 Router Settings(路由器设置) > ECMP, 然后选择 Enable(启用)。
- 3. 选择 OSPF, 然后选择 Enable ( 启用 )。
- 4. 输入 OSPF Router ID (路由器 ID)。
- 5. 在 Area (区域)下,单击 Add (添加)。
- 6. 输入 Area ID(区域 ID)。该值必须与在 APIC 上创建外部路由网络时分配的值匹配。在防火墙上, 必须以点分十进制形式输入。例如,如果您在 APIC 中输入的区域 ID 为 10,则防火墙上的等效值为 0.0.0.10。
- 7. 选择 Interface (接口) > Add (添加)。
- 8. 进入连接外部网络 EPG 的界面,然后单击 OK(确定)。

9. 选择 Export Rules (导出规则) > Add (添加)。

10.从 Name(名称)下拉列表中选择重新分发配置文件,然后单击 OK(确定)。

11.选择 Allow Redistribute Default Route(允许在分发默认路由)。

12.单击 OK(确定)。

| Virtual Router         |                        |                     |                      | C      |   |
|------------------------|------------------------|---------------------|----------------------|--------|---|
| Router Settings        | Inable                 |                     | Reject Default Route |        |   |
| Static Routes          | Router ID              |                     |                      |        |   |
| Redistribution Profile | BFD None               |                     |                      |        | ~ |
| RIP                    | Areas Auth Profiles Ex | port Rules Advanced |                      |        |   |
| OSPF                   | 🗹 Allow Redistribute D | efault Route        |                      |        |   |
| OSPFv3                 | Name                   | Path Type           | Тад                  | Metric |   |
| BGP                    | ACI-Redist             | ext-2               | None                 |        |   |
| Multicast              |                        |                     |                      |        |   |

#### 为外部连接配置 NAT

如果防火墙具有用于连接到数据中心外部网络的外部接口,则只需配置 NAT。虽然不需要 NAT,但您可以 使用此过程将数据中心的专用 IP 地址转换为外部的公共 IP 地址。为了让流量进入数据中心 EPG 内部的服务 器,开始通过配置地址转换来设置 NAT。然后配置 NAT 策略,将来自任何 EPG 的出站流量的源地址转换为 外部接口 IP 地址。

STEP 1 | 为进入数据中心的 EPG 的流量配置地址转换。

- 1. 选择 Policies(策略) > NAT,然后单击 Add(添加)。
- 2. 输入 NAT 策略规则的描述性 Name(名称)。
- 3. 选择 Original Packet(原始数据包),然后单击 Source Zone(源区域)下的 Add(添加)。
- 4. 从下拉列表中选择源区域。
- 5. 从 Destination Zone(目标区域)下拉列表中选择目标区域。
- 6. 为 Source Address (源地址)选择 Any (任何)。
- 7. 在 Destination Address(目标地址)下单击 Add(添加)并输入外部 IP 地址。

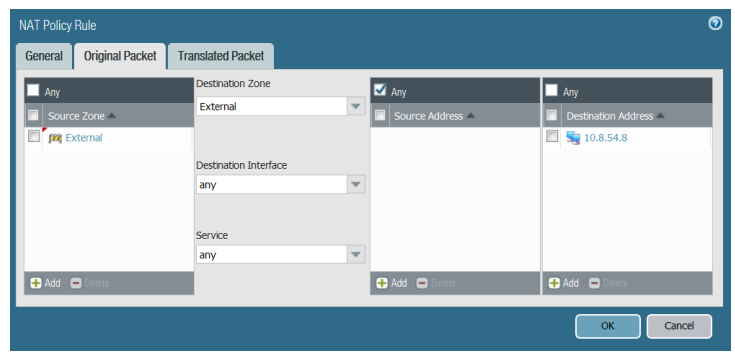

- 8. 在 Translated Packet(转换数据包)选项卡上,选择 Destination Address Translation(目标地址转 换)下的 Translation Type(转换类型)。
- 9. 从 Translated Address (转换地址)下拉列表中选择一个地址。
- 10.单击 OK (确定)。

| NAT Policy | Rule                |                   |   |                             |             |        |
|------------|---------------------|-------------------|---|-----------------------------|-------------|--------|
| General    | Original Packet     | Translated Packet |   |                             |             |        |
| Source     | Address Translation |                   |   | Destination Address Transla | ation       |        |
| Trans      | lation Type None    |                   | * | Translation Type            | Static IP   |        |
|            |                     |                   |   | Translated Address          | 124.8.17.5  |        |
|            |                     |                   |   | Translated Port             | [1 - 65535] |        |
|            |                     |                   |   | Transated Porc              | [1 - 05555] |        |
|            |                     |                   |   |                             | ОК          | Cancel |
|            |                     |                   |   |                             |             | OK     |

650 VM 系列部署指南 | 在 Cisco ACI 中设置防火墙

STEP 2 | 配置出站流量的地址转换。

- 1. 选择 Policies(策略) > NAT,然后单击 Add(添加)。
- 2. 输入出站 NAT 策略的描述性 Name (名称)。
- 3. 选择 Original Packet(原始数据包),然后单击 Source Zone(源区域)下的 Add(添加)。
- 4. 选择与您的 ACI 租户和 VRF 匹配的区域。
- 5. 从 Destination Zone(目标区域)下拉列表中选择外部区域。

| NAT Policy Rule         |                       |   |                  |                     | 0  |
|-------------------------|-----------------------|---|------------------|---------------------|----|
| General Original Packet | Translated Packet     |   |                  |                     |    |
| Any                     | Destination Zone      |   | 🗹 Any            | 🗹 Any               |    |
| Source Zone 🔺           | External              | • | Source Address   | Destination Address | Π. |
| CI-Tenant               |                       |   |                  |                     | П  |
|                         | Destination Interface |   |                  |                     |    |
|                         | any                   | • |                  |                     |    |
|                         |                       |   |                  |                     |    |
|                         | Service               |   |                  |                     |    |
|                         | any                   | * |                  |                     |    |
| 🕂 Add 🖃 Delete          |                       |   | 🕂 Add 🛛 🗖 Delete | 🕂 Add 🔲 Delete      |    |
|                         |                       |   |                  | OK Cancel           |    |
|                         |                       |   |                  | Cancer              |    |

- 6. 在 Translated Packet(转换数据包)选项卡上,选择 Source Address Translation(源地址转换)下的 Translation Type(转换类型)。
- 7. 输入其他所需的地址信息。
- 8. 单击 OK (确定)。

| acket Translated Packet |                                                                                                |                                                      |                                                                                                    |                                                                                                   |                                                                                                 |                                                                                                    |
|-------------------------|------------------------------------------------------------------------------------------------|------------------------------------------------------|----------------------------------------------------------------------------------------------------|---------------------------------------------------------------------------------------------------|-------------------------------------------------------------------------------------------------|----------------------------------------------------------------------------------------------------|
| nslation                |                                                                                                | Destination Address Transla                          | tion                                                                                                    |                                                                                                   |                                                                                                 |                                                                                                    |
| Dynamic IP And Port     | *                                                                                              | Translation Type                                     | None                                                                                                    |                                                                                                   |                                                                                                 | -                                                                                                    |
| Interface Address       |                                                                                                |                                                      |                                                                                                    |                                                                                                   |                                                                                                 |                                                                                                    |
| ethernet1/1             | *                                                                                              |                                                      |                                                                                                    |                                                                                                   |                                                                                                 |                                                                                                    |
| 124.8.17.5              | ~                                                                                              |                                                      |                                                                                                    |                                                                                                   |                                                                                                 |                                                                                                    |
|                         |                                                                                                |                                                      |                                                                                                    |                                                                                                   |                                                                                                 |                                                                                                    |
|                         |                                                                                                |                                                      |                                                                                                    | OK                                                                                                |                                                                                                 | 00                                                                                                    |
|                         | acket Translated Packet Inslation Dynamic IP And Port Interface Address Sthernet1/1 124.8.17.5 | acket Translated Packet nslation Oynamic IP And Port | acket Translated Packet Islation Upmanic IP And Port Carlos Carlos Carlo | acket Translated Packet Inslation Oynamic IP And Port Oynamic IP And Port Stheret 1/1 I244.8.17.5 | acket Translated Packet Inslation Oynamic IP And Port  terface Address  themet1/1  t248.17.5  K | acket Translated Packet Inslation Oynamic IP And Port Oynamic IP And Port  tarface Address themet/1  t248.17.5  OK Can |

STEP 3 | Commit (提交)更改。

# Cisco ACI 中的端点监控

适用于 Panorama 的 Cisco ACI 插件允许您使用<mark>动态地址组</mark>为 Cisco ACI 构建安全策略。该插件监控 Cisco ACI 环境中应用程序策略基础架构控制器 (APIC) 结构的更改,并与 Panorama 共享该信息。安装了 Cisco ACI 插件的每个 Panorama 最多可支持 16 个 APIC 集群。每个监控定义都有一个集群和一个通知组。

Cisco ACI 插件可以监控的端点数量取决于分配给 Panorama 的内存量。如果您有 Panorama 虚拟设备,请 确保为环境中的端点分配必要的内存量。有关准备虚拟 Panorama 的详细信息,请参阅 Panorama 管理员指 南。

| Panorama 内存 | 端点     |
|-------------|--------|
| 8GB         | 10,000 |
| 16GB        | 20,000 |

Cisco ACI 插件处理端点信息并将其转换为一组标记,这些标记可用作在动态地址组中放置 IP 地址的匹配条 件。标签按以下格式构建:

cisco.cl\_<cluster>.tn\_<tenant>.ap\_<app-profile>.{epg\_<EPG> | uepg\_<micro-EPG>}

- cisco.cl\_<cluster> 此标记将 IP 地址分组到基于 Cisco ACI 集群的动态地址组中,并显示集群的名称。
- cisco.cl\_<cluster>.tn\_<tenant> 此标记将 IP 地址分组到基于租户的动态地址组中,并显示集群和租户 的名称。
- cisco.cl\_<cluster>.tn\_<tenant>.ap\_<app-profile> 此标记将 IP 地址分组到应用程序配置文件的动态地 址组中,并显示集群、租户和应用程序配置文件的名称。
- cisco.cl\_<cluster>.tn\_<tenant>.ap\_<app-profile>.epg\_<EPG> 此标记将IP地址分组到基于 EPG 的动态 地址组中,并显示集群、租户、应用程序配置文件和 EPG 的名称。
- cisco.cl\_<cluster>.tn\_<tenant>.ap\_<app-profile>.uepg\_<micro-EPG> 此标记将 IP 地址分组到基于微 EPG 的动态地址组中,并显示集群、租户、应用程序配置文件和微 EPG 的名称。
- cisco.cl\_<cluster>.tn\_<tenant>.l2out\_<L2-external-endpoint> 此标记将 IP 地址分组到基于第 2 层外 部的动态地址组中,并显示集群、租户和第 2 层外部端点的名称。
- cisco.cl\_<cluster>.tn\_<tenant>.bd\_<br/>bridge-domain>.subnet\_<subnet> 此标记将 IP 地址分组到基于子 网的动态地址组中,并显示集群、租户、网桥域和子网的名称。

要检索端点 IP 地址到标记映射信息,必须为 Cisco ACI 环境中的每个 APIC 结构配置监控定义。监控定义指 定允许 Panorama 连接到 APIC 的用户名和密码。它还指定了包含 Panorama 推送标记的防火墙的设备组和 相应的通知组。配置监控定义并且 Cisco ACI 插件检索标签后,您可以创建动态地址组并将标签添加为匹配 条件。

Cisco ACI 插件使用两个间隔从 APIC 检索信息。第一个是监控间隔。

- 监控间隔 监控间间隔是插件在查询结构中的更改之前等待的时间。如果未发生更改,则监控间隔将重置。如果检测到更改,则插件会在重置监控间隔之前处理更改。默认监控间隔为 60 秒。您可以将监控间隔设置为 60 秒到一天(86,400 秒)。
- 完全同步间隔 完全同步间隔是插件在从所有结构更新动态对象之前等待的时间量,无论发生任何更改。即使监控间隔遗漏了更改事件,这也可确保插件与结构同步。默认完全同步间隔为 10 分钟。您可以将完全同步间隔设置为 600 秒(10 分钟)和 86,400 秒(一天)。

您必须通过 Panorama CLI 配置完全同步间隔。

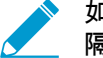

 如果将监控间隔的值配置为大于完全同步间隔的值,则会忽略完全同步间隔,并在每个监控间 隔执行完全同步。 如果 Panorama 失去与 APIC 的连接,Panorama 将尝试重新连接五次。在五次尝试失败后,Panorama 停止 监控集群中的更改并在系统日志中显示重新连接尝试。要恢复并再次开始监控集群,必须在 Panorama 上执 行提交。

- 安装适用于 Cisco ACI 的 Panorama 插件
- 配置 Cisco ACI 插件
- 适用于 Cisco ACI 仪表盘的 Panorama 插件
- 安装适用于 Cisco ACI 的 Panorama 插件

要开始使用 Cisco ACI 进行端点监控,请在 Panorama 上下载并安装 Cisco ACI 插件。

如果拥有 Panorama HA 配置,则在每个 Panorama 对等上重复此安装过程。在 HA 对中的 Panorama 上安装 插件时,请在主动对等之前将该插件安装在被动对等上。在被动对等上安装插件后,将转换为非运行状态。 在主动对等上安装插件会将被动对等返回到功能状态。

STEP 1 | 验证虚拟 Panorama 是否有足够的存储空间来支持 ACI 环境中的数字端点。

- STEP 2 | 选择 Panorama > Plugins (插件)。
- STEP 3 | 选择Check Now (立即检查)以检索可用的更新列表。
- STEP 4 | 在操作列中选择 Download (下载)以下载插件。
- STEP 5 | 选择插件的版本并在 Action (操作)列中点击 Install (安装)以安装插件。安装完成 后, Panorama 会提醒您。

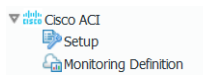

### 配置 Cisco ACI 插件

安装插件后,必须设置监控间隔,配置通知组,并在 Panorama 与 APIC 结构之间建立连接。

- STEP 1 | (可选) 配置完全同步间隔。
  - 1. 登录到 Panorama 命令行界面。
  - 2. 进入配置模式。
    - admin@Panorama> configure
  - 使用以下命令设置完全同步间隔。默认时间为 600 秒(10 分钟)。范围为 600 至 86,400 秒(1 天)。

admin@Panorama# set plugins cisco full-sync-interval <interval-in-seconds>

- STEP 2 | 登录到 Panorama Web 界面。
- STEP 3 | 必须在 Panorama 上添加防火墙作为托管设备,并创建设备组,这样,您可以配置 Panorama 以将检索到的 VM 信息通知这些组。设备组可以包括 VM 系列防火墙或是硬件防火墙上的虚拟 系统。
- STEP 4 | 启用监控,设置监控间隔,然后启用绕过代理。
  - 1. 选择 Panorama > Cisco ACI > Setup(设置) > General(常规)。
  - 2. 选择 Enable Monitoring(启用监控)。这样可以监控部署中的所有集群。
  - 3. 以秒为单位设置 Monitoring Interval(监控间隔)。监控间隔是 Panorama 从 APIC 检索更新的网络信息的频率。默认值为 60 秒;范围从 60 到 86,400 秒(1 天)。

4. (可选)对于 Panorama 与 APIC 之间的通信,选择绕过代理服务器设置,在 Panorama 下配置 Panorama > Setup(设置) > Services(服务) > Proxy Server(代理服务器)。这可允许 Panorama 与 APIC 直接进行通信,同时保持其他服务的代理通信。

| General   Notify Groups   ACI Fabric |     |
|--------------------------------------|-----|
| General                              | (j) |
| Enable Monitoring 🔽                  |     |
| Monitoring Interval (sec) 60         |     |
| Dypass rioxy                         |     |

STEP 5 | 创建通知组。

- 1. 选择 Panorama > Cisco ACI > Setup(设置) > Notify Groups(通知组)。
- 2. 单击 Add (添加)。
- 3. 输入通知组的描述性 Name (名称)。
- 4. 在 ACI 部署中选择设备组。

#### STEP 6 | 添加 ACI 结构信息。

- 1. 选择 Panorama > Cisco ACI > Setup(设置) > ACI Fabric(ACI 结构)。
- 2. 输入集群的描述性 Name(名称)。
- 3. 以逗号分隔列表的形式输入集群中每个 APIC 的 IP 地址或 FQDN。

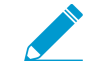

使用 FQDN 时,请勿在 URL 中包含 https://。

- 4. 输入 APIC 用户名。
- 5. 输入并确认 APIC 密码。
- 6. 单击 OK (确定)。

General | Notify Groups | ACI Fabric

| < <u>(</u> |          |               | 1 item _    |
|------------|----------|---------------|-------------|
| NAME       | APIC IPS | APIC USERNAME | DESCRIPTION |
| cluster-1  |          | aci-admin     |             |
|            |          |               |             |
|            |          |               |             |
|            |          |               |             |
|            |          |               |             |
|            |          |               |             |
|            |          |               |             |
|            |          |               |             |
|            |          |               |             |
|            |          |               |             |
|            |          |               |             |
|            |          |               |             |
|            |          |               |             |
|            |          |               |             |

#### STEP 7 | 配置监控定义。

- 1. 选择 Panorama > Cisco ACI > Monitoring Definition(监控)并单击 Add(添加)。
- 2. 输入用于标识使用此定义的 Cisco ACI 集群的描述性 Name(名称),也可选择输入说明。
- 3. 选择 Cluster Info(集群信息)和 Notify Group(通知组)。
- 4. 单击 OK (确定)。

| Monitoring De | nition    | ٢ |
|---------------|-----------|---|
| Name          | nonitor1  |   |
| Description   |           |   |
| ACI Fabric    | :luster-1 | × |
| Notify Group  | nci-ng    | × |
|               | Enable    |   |
|               |           |   |

STEP 8 | Commit (提交)更改。

STEP 9 | 验证是否可以在 Panorama 上查看 EPG 信息,并定义动态地址组的匹配条件。

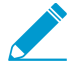

某些浏览器扩展程序可能会阻止 Panorama 与 APIC 之间的 API 调用,从而阻止 Panorama 接收匹配条件。如果 Panorama 未显示匹配条件且您正在使用浏览器扩展程 序,请禁用扩展程序和同步动态对象以填充 Panorama 可用的标记。

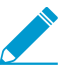

Panorama 不会立即处理新的监控定义和填充动态地址可用的匹配条件。在验证 EPG 信息 之前,您应等待配置的监控间隔的持续时间。

STEP 10 | 确认 EPG 中的地址已添加到动态地址组中。

- 1. 选择 Panorama > Objects ( 对象 ) > Address Groups ( 地址组 )。
- 2. 在动态地址组的地址列中单击 More(更多)。

Panorama 根据指定的匹配条件显示添加到动态地址组的 IP 地址列表。

#### STEP 11 | 在策略中使用动态地址组。

- 1. 选择 Policies (策略) > Security (安全)。
- 2. 单击 Add(添加),然后为策略输入 Name(名称)和 Description(说明)。
- 3. 添加 Sources Zone (源区域)来指定产生流量的区域。
- 4. 添加流量于其中终止的 Destination Zone(目标区域)。
- 5. 对于 Destination Address(目标地址),选择刚创建的动态地址组。
- 6. 为流量指定操作 Allow (允许)或 Deny (拒绝),并可选地将默认安全配置文件附加至规则。
- 7. 重复步骤1至6来创建另一个策略规则。
- 8. 单击 Commit (提交)。

有关详细信息,请参阅在策略中使用动态地址组。

- STEP 12 | 您可以通过同步动态对象随时更新 APIC 中的动态对象。同步动态对象使您能够维持虚拟环境 中变化的上下文,还允许您通过自动更新策略规则中使用的动态地址组来启用应用程序。
  - 1. 选择 Panorama > Cisco ACI > Monitoring Definition(监控定义)。
  - 2. 单击 Synchronize Dynamic Objects (同步动态对象)。

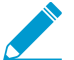

○ 在 HA 故障转移时,新激活的 Panorama 尝试重新连接到 APIC,并检索所有监控定义的标 记。如果重新连接至甚至一个监控定义时也发生错误,Panorama 会生成系统日志消息

Unable to process subscriptions after HA switch-over; userintervention required.

看到此错误后,必须登录到 Panorama 修复此问题。例如,删除 APIC IP 或提供有效凭据,提交更改以促使 Panorama 重新连接,并检索所有监控定义的标记。即使 Panorama 从 APIC 断开连接,防火墙也拥有在故障转移前已检索到的所有标记列表,并继续在该 IP

地址列表上执行策略。如果在解决故障转移错误之前执行提交,则新激活的 Panorama 将不会推送任何"IP 到标记"映射信息并从防火墙清除映射信息。最佳实践是,要监控此问 题,可以从 Panorama 配置面向操作的日志转发到 HTTP 定义,这样,您可以立即采取行 动。

### 适用于 Cisco ACI 仪表盘的 Panorama 插件

适用于 Cisco ACI 仪表盘的 Panorama 插件概述了插件监控的 ACI 基础架构。仪表盘包含两个页面:第一个 页面提供了插件在一组可单击磁贴上监控的各种对象的概述;单击磁贴进入第二个页面,该页面提供了有关 磁贴上显示的对象的更多信息。

安装插件后,您可以通过选择 Panorama > Cisco ACI > Dashboard(仪表盘)访问仪表盘。

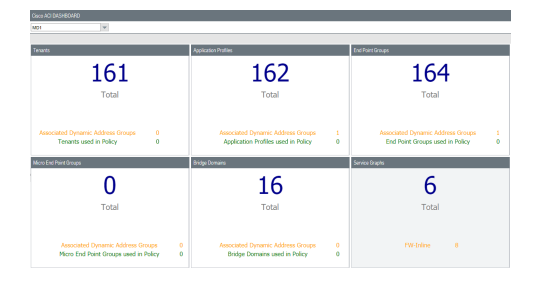

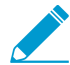

仪表盘仅查询和统计在 Panorama 上配置的前导规则安全策略;不包括后续规则、默认规则 或 NAT 规则。

| 仪表盘磁贴                                                                                                    | 说明                                              |
|----------------------------------------------------------------------------------------------------|-------------------------------------------------|
| Tenant Tags(租户标                                                                                                    | 显示从 APIC 检索的 Panorama 租户总数。此外,还显示与租户相关联的动态地址    |
| 记)                                                                                                    | 组数和策略中使用的租户数。                                   |
| 如果在                                                                                                    | 单击磁贴可深入分析并查看以下列。                                |
| APIC                                                                                                    | • Tenant Name(租户名称)— 列出 Panorama 检索的所有租户。       |
| 上租户                                                                                                    | • Tenant Tag(租户标记)— 与每个租户相关联的 Panorama 标记。      |
| 的运行                                                                                                    | • Dynamic Address Group(动态地址组)— 显示与所列标记相关联的动态地址 |
| 状况<br>得<br>分零<br>( <i>0</i> ),则<br>Panorama<br>不会<br>有<br>私<br>之<br>有<br>租<br>户<br>息<br>此<br>り<br>数<br><i>APIC</i><br>上<br>的<br>る | 组。<br>• In Policy(在策略中)— 显示是否在策略中使用列出的动态地址组。    |
| Application                                                                                                    | 显示从 APIC 检索的 Panorama 应用程序配置文件总数。此外,还显示与应用程序    |
| Profiles(应用程序配置                                                                                                    | 配置文件相关联的动态地址组数和策略中使用的应用程序配置文件数。                 |
| 文件)                                                                                                    | 单击磁贴可深入分析并查看以下列。                                |

656 VM 系列部署指南 | 在 Cisco ACI 中设置防火墙

| 仪表盘磁贴                           | 说明                                                                                                    |
|---------------------------------|----------------------------------------------------------------------------------------------------|
|                                 | <ul> <li>Application Profile Name(应用程序配置文件名称)—列出 Panorama 检索的所有应用程序配置文件。</li> <li>Tenant Name(租户名称)—显示与列出的应用程序配置文件相关联的租户。</li> <li>Application Profile Tag(应用程序配置文件标记)—与每个应用程序配置文件相关联的 Panorama 标记。</li> <li>Dynamic Address Group(动态地址组)—显示与所列标记相关联的动态地址组。</li> <li>In Policy(在策略中)—显示是否在策略中使用列出的动态地址组。</li> </ul>                                                                                                    |
| End Point Groups(端<br>点组)       | 显示从 APIC 检索的 Panorama 端点组 (EPG) 总数。此外,还显示与 EPG 相关联的<br>动态地址组数和策略中使用的 EPG 数。<br>单击磁贴可深入分析并查看以下列。<br>• EPG Name (EPG 名称)— 列出 Panorama 检索的所有 EPG。<br>• Application Profile Name (应用程序配置文件名称)— 列出与应用程序配置文<br>件相关联的 EPG。<br>• Tenant Name (租户名称)—显示与列出的应用程序配置文件相关联的租户。<br>• EPG Tag (EPG 标记)— 与每个 EPG 相关联的 Panorama 标记。<br>• Dynamic Address Group (动态地址组)— 显示与所列标记相关联的动态地址<br>组。<br>• In Policy (在策略中)—显示是否在策略中使用列出的动态地址组。                 |
| Micro End Point<br>Groups(微端点组) | 显示从 APIC 检索的 Panorama 微端点组 (EPG) 总数。此外,还显示与微 EPG 相关<br>联的动态地址组数和策略中使用的微 EPG 数。<br>单击磁贴可深入分析并查看以下列。<br>• Micro EPG Name(微 EPG 名称)— 列出 Panorama 检索的所有 EPG。<br>• Application Profile Name(应用程序配置文件名称)— 列出与应用程序配置文<br>件相关联的微 EPG。<br>• Tenant Tag(租户标记)— 显示与列出的应用程序配置文件相关联的租户。<br>• Micro EPG Tag(微 EPG 标记)— 与每个微 EPG 相关联的 Panorama 标记。<br>• Dynamic Address Group(动态地址组)— 显示与所列标记相关联的动态地址<br>组。<br>• In Policy(在策略中)— 显示是否在策略中使用列出的动态地址组。 |
| Bridge Domains(桥接<br>域)         | 显示从 APIC 检索的 Panorama 桥接域总数。此外,还显示与桥接域相关联的动态<br>地址组数和策略中使用的桥接域数。<br>单击磁贴可深入分析并查看以下列。<br>• Bridge Domain Name(桥接域名称)— 列出 Panorama 检索的所有桥接域。<br>• Tenant Name(租户名称)— 显示与列出的桥接域相关联的租户。<br>• Bridge Domain Tag(桥接域标记)— 与每个桥接域相关联的 Panorama 标记。<br>• Dynamic Address Group(动态地址组)— 显示与所列标记相关联的动态地址<br>组。<br>• In Policy(在策略中)— 显示是否在策略中使用列出的动态地址组。                                                                                          |
| Service Graphs(服务<br>图)         | 显示插件监控的服务图总数,以及与监控的服务图一致的防火墙数。<br>单击磁贴可深入分析并查看以下列。<br>• Service Graph Name(服务图名称)— 列出 Panorama 检索的所有服务图。                                                                                                    |

| 仪表盘磁贴 | 说明                                                                                                |
|-------|---------------------------------------------------------------------------------------------------|
|       | <ul> <li>Producer EPG(制作者 EPG)— 显示与服务图相关联的制作者 EPG。</li> <li>FW InLine — 显示与服务图相关联的防火墙。</li> </ul> |

# 在 Cisco CSP 上设置 VM 系列防火墙

您可以将 VM 系列防火墙作为网络虚拟服务部署到 Cisco Cloud Security Platform (CSP) 上。由于 Cisco CSP 是 RHEL KVM 平台,因此,使用 KVM 基本映像的 VM 系列防火墙部署 VM 系列防火墙。

凭借 Cisco CSP 上的 VM 系列防火墙,您可以保护工作负载,防止高级威胁,并提高对虚拟网络上应用程序的可视性。

- > Cisco CSP 上的 VM 系列要求
- > 在 Cisco CSP 上部署 VM 系列防火墙

## Cisco CSP 上的 VM 系列要求

您可以在 Cisco CSP 的 VM 系列防火墙上创建和部署多个实例(作为独立实例或作为 HA 对)。 VM 系列防火墙有下列要求:

- 有关 CSP 和 PAN-OS 的支持版本,请参阅兼容性矩阵。
- 引导数据包转换为 ISO 文件
- 有关 VM 系列型号的最低硬件要求,请参阅 VM 系列系统要求。
- 至少要有两个网络接口 (vNIC)。一个是用于管理接口的专用 vNIC,另一个用于数据接口。您随后可以为数据流量最多添加八个额外的 vNIC。
- Cisco CSP 上的 VM 系列防火墙支持除 VM-50 之外的所有 VM 系列型号。
- 仅 SR-IOV 和数据包 MMAP 模式;不支持 DPDK。

# 在 Cisco CSP 上部署 VM 系列防火墙

完成以下过程,在 Cisco CSP 上部署 VM 系列防火墙。

STEP 1 | 从客户支持门户下载 VM 系列 qcow2 基本映像文件。

STEP 2 为 VM 系列防火墙创建引导 ISO 文件。

- 1. 创建一个适用于您的 VM 系列防火墙的引导数据包。
- 2. 使用首选工具创建包含引导程序包的 ISO 文件。

STEP 3 | 登录到 Cisco CSP Web 界面。

STEP 4 | 上传 VM 系列防火墙 qcow2 映像和 ISO 文件。

- 1. 选择 Configuration (配置) > Repository (存储库)。
- 2. 单击加号 (+) 图标。
- 3. 单击 Browse (浏览)并导航到 qcow2 文件。
- 4. 单击 Upload (上传)。
- 5. 单击 Browse (浏览)并导航到 ISO 文件。
- 6. 单击 Upload (上传)。

| Cloud Services Platform | Dashboard                  | Configuration Adm | inistration Debug admin : |
|-------------------------|----------------------------|-------------------|---------------------------|
| Repository Files        |                            |                   |                           |
|                         | Upload New Repository File |                   | ×                         |
| Upload Destination:     | local                      | ~                 |                           |
|                         |                            |                   | 🖀 Browse 🕚 Upload         |

#### STEP 5 | 创建 VM 系列防火墙服务。

- 1. 输入 VM 系列防火墙的描述性 Name (名称)。
- 2. 从下拉列表中选择 Target Host Name(目标主机名)。
- 3. 从 Image Name (映像名称)下拉列表中选择上传的 qcow2 文件。

| Create Service | Crea | te | S | en | ٧I | С | e |
|----------------|------|----|---|----|----|---|---|
|----------------|------|----|---|----|----|---|---|

|                            |                          | * Required Field |
|----------------------------|--------------------------|------------------|
| Create Service      Create | e Service using Template |                  |
| Name: *                    | PA-VM-300                |                  |
| Target Host Name: *        |                          | ~                |
| Image Name: *              | PA-VM-KVMqcow2           | ~                |
| 🕂 Day Zero Config          |                          |                  |

- 4. 选择 Day Zero Config (零日配置)。
  - 1. 单击 Day Zero Config (零日配置)加号 (+) 图标。
  - 2. 从 Source File Name(源文件名)下拉列表中选择引导程序 ISO 文件。
  - 3. 单击 Submit (提交)。

| Day Zero Config        |                  |        |
|------------------------|------------------|--------|
|                        | * Required Field | t.     |
| Source File Name:      |                  |        |
|                        | ~                |        |
| Destination File Name: |                  |        |
|                        |                  |        |
|                        |                  | Cancel |
|                        | bootstrap.iso    |        |

5. 为 VM 系列防火墙模型分配所需的核心数和内存数。

6. 添加足够的 vNIC 以支持引导 ISO 文件中配置的 VM 系列接口的数量。

有关创建和部署服务实例的详细信息,请参阅Cisco Cloud Service Platform 文档。

STEP 6 | 完成引导过程后,使用引导 ISO 文件中指定的管理 IP 地址登录 VM 系列防火墙。 防火墙应该启动并根据您在引导程序包中定义的参数进行配置。

# **Cisco TrustSec** 的端点监控

安装和配置适用于 Cisco TrustSec 的 Panorama 插件以检索环境中端点的 IP 地址,并使用动态 地址组为这些端点构建安全策略。

- > 适用于 Cisco TrustSec 的 Panorama 插件
- > 安装适用于 Cisco TrustSec 的 Panorama 插件
- > 配置适用于 Cisco TrustSec 的 Panorama 插件
- > 排除适用于 Cisco TrustSec 的 Panorama 插件故障

# 适用于 Cisco TrustSec 的 Panorama 插件

通过适用于 Cisco TrustSec 的 Panorama 插件,您可以使用动态地址组为 TrustSec 环境创建安全策略。 该插件监控 TrustSec 安全组中的变更,以及将该信息注册到 Panorama 并将 IP 信息转发到防火墙,因此 Panorama 可以将正确的策略应用于相应的端点。适用于 Cisco TrustSec 的 Panorama 插件最多支持 16 个 pxGrid (Cisco ISE) 服务器。

Panorama 插件处理端点信息并将其转换为一组标记,您可以将这些标记用作在动态地址组中放置 IP 地址的 匹配条件。Panorama 将为 pxGrid 服务器上的每个安全组标记 (SGT) 创建一个标记。标签按以下格式构建:

cts.svr\_<pxgrid-server-name>.sgt\_<SGT-name>

要检索端点 IP 地址到标记映射信息,必须为环境中的每个 pxGrid 服务器配置监控定义。pxGrid 服务器配置 指定用户名和密码,并由允许 Panorama 连接到 pxGrid 服务器的监控定义引用。此外,您可以配置插件以使 用 Panorama 上的证书配置文件验证 pxGrid 服务器的身份。它还指定了包含 Panorama 推送标记的防火墙的 设备组和相应的通知组。配置监控定义并且插件检索标记后,您可以创建 DAG 并将标记添加为匹配条件。

适用于 Cisco TrustSec 版本 1.0.2 及更高版本的 Panorama 插件支持批量同步和 PubSub 监控模式。该插件会 根据 Panorama 版本选择模式:如果 Panorama 版本低于 10.0.0,则选择批量同步模式;如果 Panorama 版 本为 10.0.0 及更高版本,则选择 PubSub 模式。用户界面会显示默认监控模式的配置选项。

- 批量同步
- PubSub

### 批量同步

批量同步模式使用两个间隔从 pxGrid 服务器检索信息 — 监控间隔和完全同步间隔。如果低于 10.0.0 的 Panorama 版本上已安装适用于 Cisco TrustSec 版本 1.0.2 或更高版本的 Panorama 插件,则批量同步模式为 默认模式。低于 10.0.0 的 Panorama 版本支持每 10 秒配置一次 IP 选项卡更新。

监控间隔 — 监控间隔是插件在查询更改之前等待的时间。如果未发生更改,则监控间隔将重置。如果发生更改,则插件会在重置监控间隔之前处理更改。默认监控间隔为 60 秒。您可以将监控间隔设置为 10 秒到 1 天(86,400 秒)。

安装适用于 Cisco TrustSec 1.0.0 的 Panorama 插件时,最小监控间隔为 30 秒。

 完全同步间隔 — 完全同步间隔是插件在从所有 pxGrid 服务器更新动态对象之前等待的时间量,无论发生 任何更改。即使监控间隔遗漏了更改事件,这也可确保插件与 pxGrid 服务器同步。您可以将完全同步间 隔设置为 600 秒(10 分钟)到 86,400 秒(一天)。您必须从 Panorama CLI 配置完全同步间隔。

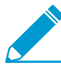

如果监控间隔大于完全同步间隔,则会忽略完全同步间隔,并在每个监控间隔执行完全同步。

### PubSub

PubSub 模式直接从 Cisco ISE 服务器(订阅守护程序)监控通知,解析 IP 标记,并将相关信息发送到标记 处理守护程序 (tag-proc)。如果 Panorama 版本 10.0.0 或更高版本上已安装适用于 Cisco TrustSec 版本 1.0.2 或更高版本的 Panorama 插件,则 PubSub 模式为默认模式。Panorama 版本 10.0.0 或更高版本支持每 100 毫秒配置一次 IP 选项卡更新。

- 推送间隔 推送间隔是两次推送之间的时间量。如果上一次推送花费太多时间,则下一次推送将在上一次推送完成后立即触发。最小推送间隔为 100 毫秒(0秒),最大推送间隔为 60 秒。默认推送间隔为 0 秒。
- · 启用完全同步 启用此选项可触发完整更新。如果启用完全同步,则可以设置完全同步间隔。默认为 no(否)。

- 完全同步间隔 完全同步间隔是插件在从所有 pxGrid 服务器更新动态对象之前等待的时间量,无论发生任何更改。默认完全同步间隔为 10 分钟。您可以将完全同步间隔设置为 600 秒(10 分钟)到 86,400 秒(一天)。您必须从 Panorama CLI 配置完全同步间隔。
- 重新连接间隔 初始重新连接间隔为 1 秒,如果先前的重新连接失败,则重新连接间隔将翻倍。最大重 新连接间隔为 64 秒,重新连接尝试次数没有限制。

# 安装适用于 Cisco TrustSec 的 Panorama 插件

要开始使用 Cisco TrustSec 进行端点监控,请在 Panorama 上下载并安装 Cisco TrustSec 插件。要将插件版 本与 Panorama 版本相关联,请参阅兼容性矩阵中的 Panorama 插件。

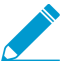

Cisco TrustSec 插件升级或降级都需要提交。

如果拥有 Panorama HA 配置,则在每个 Panorama 对等上重复此安装过程。在 HA 对中的 Panorama 设备上 安装插件时,请在主动对等之前将该插件安装在被动对等上。在被动对等上安装插件后,将转换为非运行状 态。在主动对等上安装插件会将被动对等返回到功能状态。

- STEP 1 | 选择 Panorama > Plugins (插件)。
- STEP 2 | 单击 Check Now (立即检查)以获取插件的最新版本。
- STEP 3 | 在操作列中选择 Download (下载)以下载插件。
- STEP 4 | 选择插件的版本并在 Action (操作)列中点击 Install (安装)以安装插件。安装完成 后, Panorama 会提醒您。

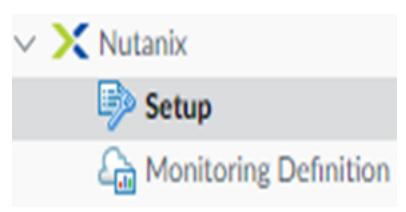

配置适用于 Cisco TrustSec 的 Panorama 插件

安装插件后,您还必须将通知组分配给 Cisco TrustSec 插件配置。通知组是设备组的列表,其中包括 Panorama 应向其推送从 pxGrid 服务器检索的所有标记的防火墙。

每个已安装 Cisco TrustSec 插件的 Panorama 最多可以支持 16 个 pxGrid 服务器和 16 个监控定义。每个监 控定义都有一个 pxGrid 服务器和一个通知组。

以下配置说明涵盖批量同步和 PubSub 监控模式;根据监控模式,某些用户界面功能已启用或可见。

STEP 1 | 如果要从默认 600 秒(10 分钟)更改完全同步间隔,请进行配置。

- 1. 登录到 Panorama 命令行界面。
- 2. 进入配置模式。

admin@Panorama> configure

3. 使用以下命令设置完全同步间隔。范围为 600 至 86,400 秒 (1天)。

admin@Panorama# set plugins cisco\_trustsec full-sync-interval <intervalin-seconds>

STEP 2 | 登录到 Panorama Web 界面。

- STEP 3 | 必须在 Panorama 上添加防火墙作为托管设备,并创建设备组,这样,您可以配置 Panorama 以将检索到的 VM 信息通知这些组。设备组可以包括 VM 系列防火墙或是硬件防火墙上的虚拟 系统。
- STEP 4 | 配置 Cisco TrustSec 监控。
  - 1. 选择 Panorama > Cisco TrustSec > Setup(设置) > General(常规)。

默认启用 Enable Cisco TrustSec Monitoring(启用 Cisco TrustSec 监控)。这样可以监控部署中的所 有集群。

如果在 Panorama 10.0.0 或更高版本上安装适用于 Cisco TrustSec 的 Panorama 插件为 1.0.2 或更高版 本,则用户界面将选择 PubSub 监控模式:

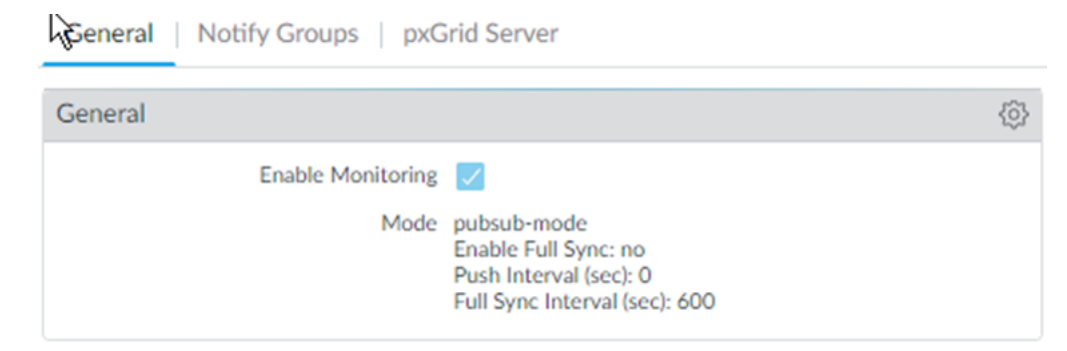

如果在 Panorama 10.0.0 之前的版本中安装,则该插件会选择批量同步模式:

| General   Notify Groups   pxC | Grid Server                                                          |
|-------------------------------|----------------------------------------------------------------------|
| General                       | <b>(</b> )                                                           |
| Enable Monitoring<br>Mode     | bulk-sync-mode<br>Monitoring Interval: 60<br>Full Sync Interval: 600 |

- 2. 单击齿轮以编辑设置参数。
  - 推送间隔(仅限 PubSub)— 最小为 0 秒,最大为 60 秒,默认值为 0(100 毫秒)。
  - 启用完全同步(仅限 PubSub,可选)— 选择该选项可启用完全同步。默认为 no(否)。
  - 完全同步间隔。
    - PubSub 如果选择 Enable Full Sync(启用完全同步),则可以设置完全同步间隔(以秒为单位)。范围为 600 秒至 86400 秒(一天),默认值为 600 秒。
    - 批量同步 在批量同步模式下默认启用。范围为 600 秒至 86400 秒(一天),默认值为 600 秒。
  - 监控间隔(仅限批量同步)—10秒至86400秒,默认值为60秒—设置Panorama向pxGrid服务器查询端点地址信息的轮询间隔。这是监控事件结束与下一个事件开始之间的时间段。

STEP 5 | 创建通知组。

- 1. 选择 Panorama > Cisco TrustSec > Setup(设置) > Notify Groups(通知组)。
- 2. 单击 Add (添加)。
- 3. 输入通知组的描述性 Name(名称)。
- 4. 选择先前创建的设备组。

| Notify Group |              | ?                                       |
|--------------|--------------|-----------------------------------------|
| Name         | ng1          |                                         |
| Notify Group | Q(           | $_{2 \text{ items}} \rightarrow \times$ |
|              | DEVICE GROUP |                                         |
|              | dg1          |                                         |
|              | dg2          |                                         |
|              |              |                                         |
|              |              |                                         |
|              |              |                                         |
|              |              |                                         |
|              |              |                                         |
|              | OK           | Cancel                                  |

STEP 6 | (可选)如果启用 pxGrid 服务器的服务器身份验证,请在 Panorama 上配置证书配置文件。

STEP 7 | 创建、激活和核准 pxGrid 客户端名称和客户端密码。

- 1. 登录到 Panorama 命令行界面。
- 2. 执行以下命令以创建客户端名称。
  - 如果您拥有证书配置文件,请按如下所示创建客户端名称:

admin@Panorama> request plugins cisco\_trustsec create-account clientname <client-name> host <ise-server-ip>

• 如果您跳过步骤 6 且没有证书,请输入:

request plugins cisco\_trustsec create-account server-cert-verificationenabled no client-name <client-name>host <host-name> 3. 执行以下命令以创建客户端名称。

```
admin@Panorama> request plugins cisco_trustsec create-account client-name
test host 10.10.10.15
AccountCreate in progress...
AccountCreate successful.
    client nodename: test
    client password: PmVKBmPgf63Hypq
AccountActivate in progress...
AccountActivate successful.
```

Please approve the account on the server.

- 4. 登录到 Cisco ISE 服务器以核准帐户。
- 5. 选择 Administration (管理) > pxGrid Services (pxGrid 服务) > All Clients (所有客户端)。
- 6. 选择在 Panorama 上创建的客户端名称。
- 7. 单击 Approve(核准)。

| dentity Services Engine      | Home                                   | Operations     Policy            | Administration • Wo                                                                                             | ork Centers        |                   |
|------------------------------|----------------------------------------|----------------------------------|----------------------------------------------------------------------------------------------------|--------------------|-------------------|
| System Identity Management   | Network Resources     Device Resources | Portal Management pxGrid Service | Feed Service                                                                                                    | Threat Centric NAG | >                 |
| All Clients Web Clients Capa | abilities Live Log Settings            | Certificates Permissions         |                                                                                                    |                    |                   |
| ✓ Enable Ø Disable Ø Approve | 🕘 Group 🛛 👎 Decline 🛛 🚷 Delete 👻       | Refresh Total Pending Appro      | oval(2) 🔻                                                                                                    |                    | 1 selected item   |
| Client Name                  | Client Description                     | Capabilities                     | Status                                                                                                    | Client Group(s)    | Auth Method       |
|                              |                                        |                                  |                                                                                                    |                    |                   |
|                              |                                        |                                  |                                                                                                    |                    |                   |
|                              |                                        |                                  |                                                                                                    |                    |                   |
|                              |                                        |                                  |                                                                                                    |                    |                   |
|                              |                                        |                                  |                                                                                                    |                    |                   |
|                              |                                        | Cardinal Taylord                 | The second second second second second second second second second second second second second second second se |                    |                   |
| ✓ ▶ test                     |                                        | Capabilities(0 Pub, 0 Sub)       | Pending                                                                                                    |                    | UserName/Password |
|                              |                                        |                                  |                                                                                                    |                    |                   |

STEP 8 | 添加 pxGrid 服务器信息。适用于 Cisco TrustSec 的 Panorama 插件最多支持 16 个 pxGrid (Cisco ISE) 服务器。

- 1. 选择 Panorama > Cisco TrustSec > Setup(设置) > pxGrid Server(pxGrid 服务器)。
- 2. 输入 pxGrid 服务器的描述性 Name(名称)。
- 3. 在 Host (主机)字段中,输入 pxGrid 服务器的 IP 地址或 FQDN。
- 4. 输入在上一步中创建的客户端名称。
- 5. 输入并确认在上一步中生成的客户端密码。
- 6. 验证 pxGrid 服务器身份。
  - 1. 选择 Verify server certificate(验证服务器证书)。
  - 2. 从 Cert Profile(证书配置文件)下拉列表中选择证书配置文件。
- 7. 单击 OK(确定)。

| oxGrid Server           |                           |
|-------------------------|---------------------------|
| Name                    | svr2                      |
| Description             |                           |
| Host                    |                           |
| Client Name             | gridtest                  |
| Client Password         | •••••                     |
| Confirm Client Password | •••••                     |
|                         | Verify server certificate |
| Cert Profile            |                           |

#### STEP 9 | 配置监控定义。

- 1. 选择 Panorama > Cisco TrustSec > Monitoring Definition(监控定义),然后单击 Add(添加)。
- 2. 输入描述性 Name(名称),也可以输入 Description(说明)以标识监控定义。
- 3. 选择 pxGrid Server (pxGrid 服务器)。
- 4. (可选)将 Panorama 设置为 Monitor pxGrid sessions in AUTHENTICATED state(在"身份验证"状态下监控 pxGrid 会话)。默认情况下,Panorama 从处于"已开始"状态的会话中检索 IP 标签映射。如果存在相应的记帐开始数据包,则 ISE 会话将处于"已开始"状态。如果会话不存在任何记帐开始数据包,则会话状态为"身份验证"。
- 5. 选择 Notify Group (通知组)。
- 6. 单击 OK (确定)。

| Monitoring De | finition                                       | ?      |
|---------------|------------------------------------------------|--------|
| Name          | mon-def                                        |        |
| Description   |                                                |        |
| pxGrid Server | svr2                                           | $\sim$ |
|               | Monitor pxGrid sessions in AUTHENTICATED state |        |
| Notify Group  | ng1                                            | $\sim$ |
|               | ✓ Enable                                       |        |
|               |                                                |        |

Cancel

#### STEP 10 | Commit (提交)更改。

STEP 11 | 创建活动 ISE 会话,以便 Panorama 可以了解动态地址组定义的 SGT 标签。要创建活动会话, 请使用 ISE 对设备进行身份验证。

Panorama 不会在 ISE 上收集默认 SGT 标签。

#### STEP 12 | 创建动态地址组,并确认地址已添加到动态地址组中。

- 1. 选择 Object (对象) > Address Groups (地址组)。
- 2. 从 Device Group(设备组)下拉列表中,选择创建用于监控 Cisco TrustSec 环境中的端点的设备组。
- 3. 单击 Add(添加),然后为动态地址组输入 Name(名称)和 Description(说明)。

动态地址组命名约定为:cts.svr\_<server-name>.sgt\_<SGT-name>

670 VM 系列部署指南 | Cisco TrustSec 的端点监控

- 4. 选择 Dynamic (动态)作为 Type (类型)。
- 5. 单击 Add Match Criteria (添加匹配条件)。
- 选择 And 或 Or 运算符,并单击安全组名称旁边的加号 (+) 图标,将其添加到动态地址组。
   Panorama 只能显示从活动会话了解的安全组标签。实时会话中的安全组标签显示在匹配条件列表中。
- 7. 选择 Panorama > Objects ( 对象 ) > Address Groups ( 地址组 ) 。
- 8. 在动态地址组的地址列中单击 More(更多)。

Panorama 根据指定的匹配条件显示添加到动态地址组的 IP 地址列表。

| Address Group | )                                                      | ? 🗆    |
|---------------|--------------------------------------------------------|--------|
| Name          | trustsec1                                              |        |
|               | Shared                                                 |        |
|               | Disable override                                       |        |
| Description   |                                                        |        |
| Туре          | Dynamic                                                | $\sim$ |
| Match         | 'cts.svr_mysvr1.sgt_BYOD' or 'cts.svr_mysvr2.sgt_BYOD' |        |
|               |                                                        |        |
|               |                                                        |        |
|               |                                                        |        |
|               |                                                        |        |
|               |                                                        |        |
|               |                                                        |        |
|               |                                                        |        |
|               |                                                        |        |
|               |                                                        |        |
|               |                                                        |        |
| <b>T</b>      | (+) Add Match Criteria                                 |        |
| Tags          |                                                        | ~      |
|               |                                                        |        |
|               | ОКС                                                    | ancel  |

STEP 13 | 在策略中使用动态地址组。

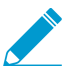

动态地址组为空,直到将其附加到策略。除非策略正在使用它,否则您不会在动态地址组 中看到任何 *IP* 地址。

- 1. 选择 Policies (策略) > Security (安全)。
- 2. 单击 Add(添加),然后为策略输入 Name(名称)和 Description(说明)。
- 3. 添加 Sources Zone(源区域)来指定产生流量的区域。
- 4. 添加流量于其中终止的 Destination Zone(目标区域)。
- 5. 对于 Destination Address(目标地址),选择刚创建的动态地址组。
- 6. 为流量指定操作 Allow (允许)或 Deny (拒绝),并可选地将默认安全配置文件附加至规则。
- 7. 重复步骤1至6来创建另一个策略规则。
- 8. 单击 Commit (提交)。

STEP 14 (可选)您可以通过同步动态对象随时更新 pxGrid 服务器中的动态对象。同步动态对象使您能够维持虚拟环境中变化的上下文,还允许您通过自动更新策略规则中使用的动态地址组来启用应用程序。

- 1. 选择 Panorama > Cisco TrustSec > Monitoring Definition(监控定义)。
- 2. 单击 Synchronize Dynamic Objects (同步动态对象)。

| 🔶 PANORAMA                                                    |       | DAS  | HBOARD        | D AC                                                                                                    |                      | C Device C POLICIES | OBJECTS     |         | DEVICE                        | PANORAMA     |         | Ŀ  |
|---------------------------------------------------------------|-------|------|---------------|----------------------------------------------------------------------------------------------------|----------------------|---------------------|-------------|---------|-------------------------------|--------------|---------|----|
| Panorama 🗸                                                    | 7     |      |               |                                                                                                    |                      |                     |             |         |                               |              | G (     | Ð  |
|                                                               | *     | Q (  |               |                                                                                                    |                      |                     |             |         |                               | 5            | items → | X  |
| <ul> <li>cisco TrustSec</li> <li>Setup</li> </ul>             |       |      | NAME          | ENABLE                                                                                                    | PXGRID SERVER        | NOTIFY GROUP        | DESCRIPTION | STATUS  | DETAIL/LAST-SYNG              | C ACTION     |         |    |
| An Monitoring Definition                                      |       |      | MD1           | <ul> <li>Image: A set of the set of the</li></ul> | pxgrid-server1       | NG1                 |             | Success | 2020-09-<br>09T11:39:44.73700 | Force Sync O | bjects  |    |
| <ul> <li>Cloud Services</li> <li>VMware vCenter</li> </ul>    |       |      | MD2           |                                                                                                    | pxgrid-server2       | NG2                 |             | Success | 2020-09-<br>09T11:39:41.52200 | Force Sync O | bjects  |    |
| 🔦 Licenses 🔹 🔹                                                |       |      | MD3           |                                                                                                    | pxgrid-server3       | NG1                 |             |         |                               | Force Sync O | bjects  |    |
| Support •                                                     |       |      | MD4           |                                                                                                    | pxgrid-server4       | NG1                 |             |         |                               | Force Sync O | bjects  |    |
| <ul> <li>On Device Deployment</li> <li>On Software</li> </ul> |       |      | MD5           |                                                                                                    | pxgrid-server5       | NG2                 |             |         |                               | Force Sync O | bjects  |    |
| GlobalProtect Client                                          | •     | ÷    | Add $\ominus$ | Delete                                                                                                    |                      |                     |             |         |                               |              |         |    |
| admin   Logout   Last Login Tin                               | ne: ( | 09/0 | 8/2020 2      | 1:43:06                                                                                                    | Session Expire Time: | 10/08/2020 07:3     | 7:27        |         | ⊠   🚝 Tasks                   | Language 🛛 🥠 | paloalt | Q' |

# 排除适用于 Cisco TrustSec 的 Panorama 插件故 障

- 插件状态命令
- 调试命令
- 调试日志

### 插件状态命令

清除计数器:

clear plugins cisco-trustsec counters

• 显示监视器状态:

show plugins cisco-trustsec status

显示计数器:

show plugins cisco-trustsec counters

### 调试命令

• 检查动态地址组中的 IP 地址。

show object registered-ip tag <tag>

show object registered-ip all

• 从服务器获取 IP 地址的标记。获取的 IP 地址标记映射记录在 plugin\_cisco\_trustsec.log 中。不 会将任何 IP 地址标记映射推送到与服务器相关联的通知组。如果失败,则不重试。

debug plugins cisco-trustsec query pxgrid-server \$server-name ip \$ip-address

• 强制与服务器同步,然后将映射推送到配置的进程。如果失败,则不重试。

request plugins cisco-trustsec synchronize-dynamic-objects name \$server-name

• 强制与所有服务器同步,然后将映射推送到配置的进程。如果失败,则不重试。

request plugins cisco-trustsec synchronize-dynamic-objects all

强制将映射从配置的进程同步到 VM 系列防火墙。如果失败,则不重试。

request plugins cisco-trustsec sync

### 调试日志

日志位于磁盘上的以下位置:

/opt/plugins/var/log/pan/plugin\_cisco\_trustsec.log /opt/plugins/var/log/pan/plugin\_cisco\_trustsec\_sub.log /opt/plugins/var/log/pan/plugin\_cisco\_trustsec\_ret.log /opt/plugins/var/log/pan/plugin\_cisco\_trustsec\_proc.log

日志文件的大小限制(由 Panorama 设备上安装的所有插件共享)为 10MB。日志文件可以接受 93,000 次 会话登录。如果配置日志轮转,则备份日志可以支持 186,000 次会话登录。

• 更改插件调试级别。

request plugins debug level \$level plugin-name cisco trustsec

- off(关):没有调试日志。
- low(低):仅转储基本调试日志。
- medium(中):转储详细的调试日志。
- high(高):转储所有调试日志,包括与服务器的请求/响应消息。
- 将日志合并到一个日志文件:

request plugins cisco-trustsec merge-logs

- 在 CLI 中显示调试日志:
  - 在低于 10.0.0 的 Panorama 版本上安装 Cisco TrustSec 插件版本 1.0.2 或更高版本:

tail mp-log plugin cisco trustsec merged.log

• 在 Panorama 版本 10.0.0 或更高版本上安装 Cisco TrustSec 插件版本 1.0.2 或更高版本:

tail follow yes plugins-log

# 在 Nutanix AHV 上设置 VM 系列防火墙

通过适用于 Nutanix AHV 的 VM 系列防火墙,您可以在能够运行 Nutanix Acropolis Hypervisor 的设备上部署 VM 系列防火墙。如果您使用 Panorama 管理 Nutanix AHV 上的 VM 系列防 火墙,则可以使用适用于 Nutanix 的 Panorama 插件执行 VM 监控。这可以让您动态通知 Nutanix 环境中的防火墙变更,并确保在虚拟机加入网络时为其应用策略。

- > 在 Nutanix AHV 上部署 VM 系列防火墙
- > Nutanix 上的 VM 监控

# Nutanix 上的 VM 监控

安装和配置适用于 Nutanix 的 Panorama 插件,以监控 Nutanix 环境中的变化并使用动态地址组构建策略。

- 关于 Nutanix 上的 VM 监控
- 安装适用于 Nutanix 的 Panorama 插件
- 配置适用于 Nutanix 的 Panorama 插件

### 关于 Nutanix 上的 VM 监控

适用于 Nutanix 的 Panorama 插件通过监控 Nutanix 环境中的虚拟机来促进使用动态地址组。Prism Central 按类别对 Nutanix 环境中的实体进行分组,并按值进一步筛选。Panorama 根据您在 Prism Central 中定义的 类别和值创建标记。将虚拟机放入类别中并为其分配值后,Panorama 会将相应的标记应用于虚拟机的 IP 地 址。然后,您可以通过使用标记作为 Panorama 中动态地址组的匹配条件来创建安全策略。

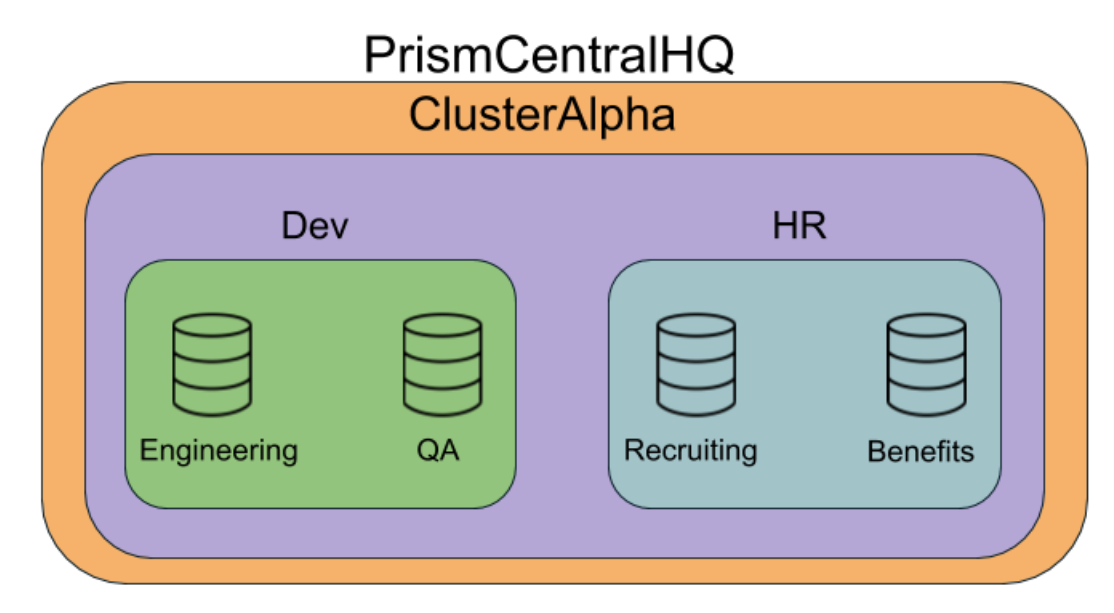

在上例中,我们有两个类别(Dev 和 HR),每个类别中都有两个值。并且,这两个类别都位于 Prism Central 中的集群内。开始监控 Nutanix 环境后,Panorama 将使用值、类别、集群和 Prism Central 形成标 记。当您查看动态地址组的匹配条件时,标记将按以下格式列出。

ntnx.PC-<prism-central-name>.CL-<cluster-name>.<category>.<value>

#### 通过使用上例中的信息,Panorama 可以创建以下标记。

ntnx.PC-PrismCentralHQ.CL-ClusterAlpha.Dev.Engineering

ntnx.PC-PrismCentralHQ.CL-ClusterAlpha.Dev.QA

ntnx.PC-PrismCentralHQ.CL-ClusterAlpha.HR.Recruiting

ntnx.PC-PrismCentralHQ.CL-ClusterAlpha.HR.Benefits

为了保护这些类别中的这些工作负载,可以在动态地址组中使用诸如此类的标记作为匹配条件。然后,您可 以在安全策略规则中使用动态地址组作为源和目标地址组。虚拟机加入动态地址组后,将自动应用您创建的 策略。

### 安装适用于 Nutanix 的 Panorama 插件

要开始监控 Nutanix 上的端点,请下载并安装适用于 Nutanix 的 Panorama 插件。

如果拥有 Panorama HA 配置,则在每个 Panorama 对等上重复此安装过程。在 HA 对中的 Panorama 上安装 插件时,请在主动对等之前将该插件安装在被动对等上。在被动对等上安装插件后,将转换为非运行状态。 在主动对等上安装插件会将被动对等返回到功能状态。

STEP 1 | 登录到 Panorama 用户界面。

- STEP 2 | 选择 Panorama > Plugins (插件)。
- STEP 3 | 选择Check Now (立即检查)以检索可用的更新列表。
- STEP 4 | 在操作列中选择 Download (下载)以下载插件。
- STEP 5 | 选择插件的版本并在 Action (操作)列中点击 Install (安装)以安装插件。安装完成 后, Panorama 会提醒您。

配置适用于 Nutanix 的 Panorama 插件

安装插件后,请完成以下过程以在 Panorama 和 Prism Central 之间建立连接。

STEP 1 | 登录到 Panorama Web 界面。

STEP 2 | 启用监控并设置监控间隔。

- 1. 选择 Panorama > Nutanix > Setup(设置) > General(常规)。
- 2. 选择 Enable Monitoring ( 启用监控 )。
- 3. 以秒为单位设置 **Monitoring Interval**(监控间隔)。监控间隔是 Panorama 从 Prism Central 检索更新 的网络信息的频率。

| General | Notify Groups    | Nutanix Prism Central |    |
|---------|------------------|-----------------------|----|
| General |                  |                       | \$ |
|         | Enable Mo        | onitoring 📝           |    |
|         | Monitoring Inter | val (sec) 60          |    |

#### STEP 3 | 创建通知组。

- 1. 选择 Panorama > Nutanix > Setup(设置) > Notify Groups(通知组)。
- 2. 单击 Add (添加)。
- 3. 输入通知组的描述性 Name(名称)。
- 4. 在 Nutanix 部署中选择设备组。

| General Notify Groups Nutanix Prisn | n Central    |
|-------------------------------------|--------------|
| Notify Group                        |              |
| •                                   | 1 item 🗨 🗙   |
| Name                                | Device Group |
| prism-central-ng1                   | nutanix-dg1  |

STEP 4 | 添加 Prism Central 信息。

- 1. 选择 Panorama > Nutanix > Setup(设置) > Nutanix Prism Central。
- 2. 单击 Add (添加)。
- 3. 输入 Prism Central 的描述性 Name (名称)。
- 4. 输入 Prism Central 的 IP 地址或 FQDN。
- 5. 输入 Prism Central 用户名。
- 6. 输入并确认 Prism Central 密码。
- 7. 单击 Validate(验证)以确认您已正确输入 Prism Central 凭据。

如果单击 OK(确定)后返回 Nutanix Prism Central Info(Nutanix Prism Central 信息)窗口,则单击 Validate(验证)按钮可返回凭据验证错误消息。这是预期的行为。 尽管 Panorama 在密码字段中显示点,但该字段为空;即使 Panorama 已成功连接到 Prism Central,这也会导致验证失败。

8. 单击 OK (确定)。

| Nutanix Prism Central Info | 0               |
|----------------------------|-----------------|
| Name                       | Prism-Central-1 |
| Description                |                 |
| Prism Central IP/FQDN      |                 |
| Username                   | NutanixAdmin    |
| Password                   | •••••           |
| Confirm Password           | •••••           |
| Validate                   | OK Cancel       |

#### STEP 5 | 配置监控定义。

- 1. 选择 Panorama > Nutanix > Monitoring Definition(监控定义),然后单击 Add(添加)。
- 2. 输入用于标识使用此定义的 Prism Central 的描述性 Name(名称),也可选择输入说明。
- 3. 选择 Prism Central 和 Notify Group (通知组)。
- 4. 单击 OK (确定)。

| Monitoring Definition | n                                           | 0 |
|-----------------------|---------------------------------------------|---|
| Name                  | nutanix-mondef-1                            |   |
| Description           |                                             |   |
| Prism Central         | Prism-Central-1                             | • |
| Notify Group          | prism-central-ng1                           | - |
|                       | Enable Nutanix VM Monitoring for this entry |   |
|                       | ОК                                          | 2 |

#### STEP 6 | Commit (提交)更改。

STEP 7 | 验证是否可以在 Panorama 上查看 VM 信息,并定义动态地址组的匹配条件。

- 1. 选择 Panorama > Objects ( 对象 ) > Address Groups ( 地址组 ) , 然后单击 Add ( 添加 ) 。
- 2. 输入动态地址组的描述性 Name(名称)。
- 3. 从 Type(类型)下拉列表中选择 Dynamic(动态)。
- 4. 单击 Add Match Criteria(添加匹配条件)。您可将动态标记选择为匹配条件来填充组成员。选择 And 或 Or 运算符以及您想要筛选或排除的属性,然后单击 OK(确定)。
- 5. Commit (提交)更改。

|                                         |         |         |              | Address Group |                                          | 0 🗖    |
|-----------------------------------------|---------|---------|--------------|---------------|------------------------------------------|--------|
|                                         |         |         | ×            | Name          | db                                       |        |
| • AND OR                                |         |         |              |               | Shared                                   |        |
| 🔍 AppTier                               |         |         | 11 items 🔿 🗙 |               | Disable override                         |        |
| Name                                    | Туре    | Details |              | Description   |                                          |        |
| ntnx.PC-md7.Cl -Ntnx-Cluster.AppTier.db | dynamic | 12      | A 4          | Туре          | Dynamic                                  |        |
| ntnx.PC-md7.CL-Ntnx-Cluster.AppTier.web | dynamic | 12      | <b>(</b>     | Match         | 'ntnx.PC-md7.CL-Ntnx-Cluster.AppTier.db' |        |
|                                         |         |         | E            |               | Add Match Criteria                       |        |
|                                         |         |         |              | Tags          |                                          | ~      |
|                                         |         |         | -            |               | ОК                                       | Cancel |

STEP 8 | 确认 VM 中的地址已添加到动态地址组中。

- 1. 选择 Panorama > Objects (对象) > Address Groups (地址组)。
- 2. 在动态地址组的地址列中单击 More(更多)。

Panorama 根据指定的匹配条件显示添加到动态地址组的 IP 地址列表。

| Address Groups - d | b             | 0               |
|--------------------|---------------|-----------------|
| ۹.                 |               | 2 items 🔿 🗙     |
| Address 📥          | Туре          | Action          |
| .99                | registered-ip | Unregister Tags |
| .246               | registered-ip | Unregister Tags |
|                    |               |                 |

#### STEP 9 | 在策略中使用动态地址组。

- 1. 选择 Policies (策略) > Security (安全)。
- 2. 单击 Add(添加),然后为策略输入 Name(名称)和 Description(说明)。
- 3. 添加 Sources Zone(源区域)来指定产生流量的区域。
- 4. 添加流量于其中终止的 Destination Zone(目标区域)。
- 5. 对于 Destination Address(目标地址),选择刚创建的动态地址组。
- 6. 为流量指定操作 Allow (允许)或 Deny (拒绝),并可选地将默认安全配置文件附加至规则。
- 7. 重复步骤1至6来创建另一个策略规则。
- 8. 单击 Commit (提交)。

# 引导 VM 系列防火墙

通过引导功能,您可以创建一个可重复的简化流程,以便在您的网络上部署新的 VM 系列防火 墙;具体来说,该功能允许您为网络创建一个带有模型配置的数据包,然后使用该数据包在任 何位置部署 VM 系列防火墙。

您可以使用完整配置引导防火墙,以便在启动时对防火墙进行完全配置,也可以从基本配置开始——用来引导防火墙,然后注册到 Panorama 以完成配置的最小初始配置。

如果您选择基本配置且要在 AWS、Azure 或 GCP 上部署时,则可以使用引导数据包和 initcfg.txt 文件。或者,您可以使用用户数据进行引导。在启动 VM 系列防火墙时,无需在文件 中提供引导配置参数,而是在 AWS 或 GCP 用户界面中将它们作为键值对直接输入。Azure 具 有类似的流程,您可以通过该流程从 Azure CLI 访问的模板或其他文本文件中提供引导参数。

如果您创建引导数据包,则可以从外部设备(例如虚拟磁盘、虚拟 CD-ROM 或云存储设备(例 如存储桶)交付。

- > 选择引导方法
- > VM 系列防火墙引导工作流程
- > 引导数据包
- > 引导配置文件
- > 在 Panorama 上生成 VM 身份验证密钥
- > 创建 init-cfg.txt 文件
- > 创建 bootstrap.xml 文件
- > 准备引导许可证
- > 准备引导数据包
- > 在 AWS 上引导 VM 系列防火墙
- > 在 Azure 上引导 VM 系列防火墙
- > 在 ESXi 上引导 VM 系列防火墙
- > 在 Google Cloud Platform 上引导 VM 系列防火墙
- > 在 Hyper-V 上引导 VM 系列防火墙
- > 在 KVM 上引导 VM 系列防火墙
- > 验证引导完成
- > 引导错误

# 选择引导方法

您可以使用基本配置或完整配置引导 VM 系列防火墙。

完整配置使用引导数据包,并包含在启动时完全配置防火墙所需的所有内容。这包含配置参数(init-cfg.txt 文件中)、内容更新和软件版本。完整配置可以同时包含 init-cfg.txt 文件和 bootstrap.xml 文件。

| 配置方法                                             | 配置位置                                            | 注释                                                               |
|--------------------------------------------------|-------------------------------------------------|------------------------------------------------------------------|
| 在引导数据包的 /config/<br>bootstrap.xml 中指定完整配置信<br>息。 | 公共云存储<br>AWS S3 存储桶、Azure 存储帐户<br>或 Google 存储桶。 | <ul><li>存储桶中的完整引导数据包。</li><li>需要云存储和 IAM 角色才能访问<br/>它。</li></ul> |

基本配置是能让您启动、许可和注册 VM 系列防火墙的最小配置。基本配置不支持插件、内容、软件映像或 bootstrap.xml。

启动防火墙后,您可以与 Panorama 建立连接以完成配置,或登录到防火墙以手动更新内容和软件。下表简 要对比了可以存储和访问基本配置的三种方式:

| 配置方法                                                                        | 配置位置                                                                                                    | 注释                                                                                       |
|-----------------------------------------------------------------------------|----------------------------------------------------------------------------------------------------|------------------------------------------------------------------------------------------|
| <b>init-cfg.txt</b><br>将基本配置参数作为键值对存<br>储在引导数据包的 config/init-<br>cfg.txt 中。 | 公共云存储<br>・ AWS S3 存储桶<br>・ Azure 存储帐户<br>・ GCP 存储桶                                                                                   | <ul> <li>需要云存储和 IAM 角色才能访问<br/>它。还必须向 Panorama 管理员授<br/>予访问存储桶的权限。</li> </ul>            |
| 用户数据<br>在公共云用户界面中输入配置参<br>数作为键值对。                                           | <ul> <li>VM 实例</li> <li>Alibaba:用户数据</li> <li>AWS:用户数据</li> <li>Azure:自定义数据</li> <li>GCP:GCP元数据</li> <li>Oracle云基础架构:用户数据</li> </ul> | <ul> <li>初始配置参数存储在 VM 中。</li> <li>无需单独的存储和关联的 IAM 角<br/>色。</li> </ul>                    |
| AWS 密钥管理器<br>在 AWS 密钥管理器中输入配置<br>参数作为键值对。                                   | 在 AWS 密钥管理器中加密。                                                                                                    | <ul> <li>您需要 IAM 角色才能创建密钥。<br/>可以向其他人授予获取密钥的权限。</li> <li>要获取密钥,请使用用户数据传递密钥名称。</li> </ul> |

请参阅 VM 系列防火墙引导工作流程,以比较基本配置和完整配置的工作流程。

• 基本配置

• 完整配置

基本配置

基本配置包含初始配置和许可证。您可以使用引导数据包传递初始配置的键值对,也可以输入引导参数键值 对作为用户数据。

682 VM 系列部署指南 | 引导 VM 系列防火墙

如果您不使用 Panorama,则可以使用初始配置引导防火墙,然后登录并手动完成配置。如果您使用 Panorama,则初始配置必须包含 Panorama 服务器 IP 地址和 VM 身份验证密钥的引导参数,以便引导防火 墙可以注册到 Panorama 并完成完整配置。

- 将基本配置添加到引导数据包
- 输入基本配置作为用户数据(公共云)
- 在 AWS 密钥管理器中保存基本配置

#### 将基本配置添加到引导数据包

初始配置是最小配置,您可以用来启动、许可和注册 VM 系列防火墙,以及与 Panorama 建立连接(如果适 用)。您可以在引导数据包中交付配置 (init-cfg.txt)。

#### 输入基本配置作为用户数据(公共云)

当您从公共云用户界面部署 VM 系列防火墙时,可以在启动/部署过程中输入配置参数作为用户数据。如果 您有足够的权限从云帐户部署防火墙,并访问 Panorama(如果您正在使用),则可以跳过创建引导数据 包,创建配置文件,以及与云存储相关的其他引导任务(存储桶、IAM 角色或授予外部存储访问权限的服务 帐户)。

配置参数包含init-cfg.txt 文件组件中的值和以下仅用作用户数据的附加值:

- authcodes 用于注册 VM 系列防火墙。例如, authcodes=17115398。
- mgmt-interface-swap 当 VM 系列防火墙位于 AWS 或 GCP 部署中的负载均衡器背后时,用于交换管理接口。例如,mgmt-interface-swap=enable。

您可以直接在 Alibaba、AWS、GCP 或 OCI 用户界面中输入配置参数作为键值对。此外,您还可以从文 本文件或云原生模板定义配置,例如 AWS Cloud Formation 模板、Azure ARM 模板、GCP YAML 文件或 Terraform 模板。

每个云对用户数据都有不同的条款,并在引导参数之间使用不同的分隔符。

- Alibaba Cloud 用户数据 对每个参数使用换行符 (\n),如果参数具有多个选项,请使用逗号分隔。
- AWS 用户数据 分号或换行符 (\n)。如果参数具有多个选项,请使用逗号分隔选项。例如:

```
type=dhcp-client; op-command-modes=mgmt-interface-swap,jumbo-frame;
vm-series-auto-registration-pin-id=abcdefgh1234***;
vm-series-auto-registration-pin-value=zyxwvut-0987****
```

```
type=dhcp-client
op-command-modes=mgmt-interface-swap,jumbo-frame
vm-series-auto-registration-pin-id=abcdefgh1234***
vm-series-auto-registration-pin-value=zyxwvut-0987***
```

如果您选择在 AWS 密钥管理器中保存基本配置,请在用户数据字段中输入密钥名称作为键值对。例如:

```
User data (i) OAs text As file Input is already base64 encoded
```

secret\_name=kg-bootstrap-test

• Azure 自定义数据 — 分号。如果参数具有多个选项,请使用逗号分隔选项。例如:

```
type=dhcp-client; op-command-modes=jumbo-frame;
vm-series-auto-registration-pin-id=abcdefqh1234***;
```

vm-series-auto-registration-pin-value=zyxwvut-0987\*\*\*\*

GCP 自定义元数据 — 在文件(例如 YAML 文件或 Terraform 模板)中,对每个参数使用换行符(\n),如
 果参数具有多个选项,请使用逗号分隔选项。例如:

```
type=dhcp-client
op-command-modes=mgmt-interface-swap,jumbo-frame
vm-series-auto-registration-pin-id=abcdefgh1234***
vm-series-auto-registration-pin-value=zyxwvut-0987***
```

- Oracle 云基础架构用户数据 对每个参数使用换行符 (\n),如果参数具有多个选项,请使用逗号分隔。
- 在 AWS 密钥管理器中保存基本配置

您可以使用 AWS 密钥管理器将基本配置存储为密钥,然后使用用户数据通过存储在密钥中的参数引导 VM。要执行此任务,您需要具有使用密钥管理器的权限。

 密钥创建者必须具有完整的密钥管理器管理员权限。密钥管理器管理员可以允许其他人使用密钥,如 AWS 密钥管理器的身份验证和访问控制中所述。

例如,以下策略语句允许您获取密钥值:

```
"Version": "2012-10-17",
    {
        "Effect": "Allow",
        "Action": "secretsmanager:GetSecretValue",
        "Resource":
        "arn:aws:secretsmanager:us-east-1:688382******:secret:My_bts-*****"
     }
}
```

请参阅您可以在适用于 AWS 密钥管理器的 IAM 策略或密钥策略中使用的操作、资源和上下文密钥,以 查看需要许可的操作,例如列出、获取和旋转密钥。

- (可选)要对密钥进行加密,您可以使用 AWS 密钥管理器的 DefaultEncryptionKey。
- STEP 1 | 登录到 AWS 控制台,然后在 Security, Identity and Compliance(安全、身份和合规性)下,选择 Secrets Manager(密钥管理器),然后选择 Store a new secret(存储新密钥)。
- STEP 2 | 选择 other type of secrets (其他类型的密钥)。

1. 输入键值对以定义基本配置。
### Specify the key/value pairs to be stored in this secret info

| vm-auth-key     | 080085224682430 | Remove |
|-----------------|-----------------|--------|
| panorama-server | 18.207.172.214  | Remove |
| dgname          | kg-dg           | Remove |
| •               |                 |        |

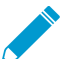

不能将 mgmt-interface-swap 用作 AWS 密钥中的键值对。输入格式必须为 : opcommand-modes=mgmt-interface-swap

2. 选择 DefaultEncryptionKey, 然后单击 Next(下一步)。

#### STEP 3 | 提供密钥名称和说明。

1. 编辑资源权限以便安全地在 AWS 帐户之间访问密钥。例如:

```
{
      "Version": "2012-10-17",
      "Statement": [
      {
          "Sid": "VisualEditor0",
          "Effect": "Allow",
          "Action": "s3:ListBucket",
          "Resource": "arn:aws:s3:::sn-bootstrap"
      },
      {
          "Sid": "VisualEditor1",
          "Effect": "Allow",
"Action": "s3:GetObject",
          "Resource": "arn:aws:s3:::sn-bootstrap/*"
      },
      {
          "Effect": "Allow",
          "Action": "secretsmanager:GetSecretValue",
          "Resource": "arn:aws:secretsmanager:us-east-1:688382*****:
                              secret:My bootstrap"
      }
    ]
  }
2. (可选)您可以从命令行检查密钥(如果您具有权限)。例如:
  # aws secretsmanager get-secret-value --secret-id My bootstrap
  {
```

```
"ARN": "arn:aws:secretsmanager:us-east-1:688382*****:
```

```
secret:My_bootstrap",
"Name": "My_bootstrap",
"VersionId": "01b6853d-e187-479f-***********,
"SecretString": "{\"mgmt-interface-swap\":\"enable\",
    \"vm-auth-key\":\"AAA\",\"panorama-server\":\"10.*.*.1\",
    \"panorama-server-2\":\"10.*.*.2\",\"dgname\":\"dg-s0000h\",
    \"tplname\":\"tpl-santosh\",\"license-authcode\":\"AAAA\"}",
"VersionStages": [ "AWSCURRENT" ],
"CreatedDate": 1581018411.847
```

### 完整配置

}

完整配置可确保在启动时对防火墙进行完全配置。bootstrap.xml 文件包含 VM 系列插件的初始配置、许可 证、软件、内容和版本。您可以手动创建 bootstrap.xml,也可以导出现有配置,如创建 bootstrap.xml 文件中所述。

# VM 系列防火墙引导工作流程

使用以下工作流程引导 VM 系列防火墙。有关完整和基本引导过程的概述,请参见下图。

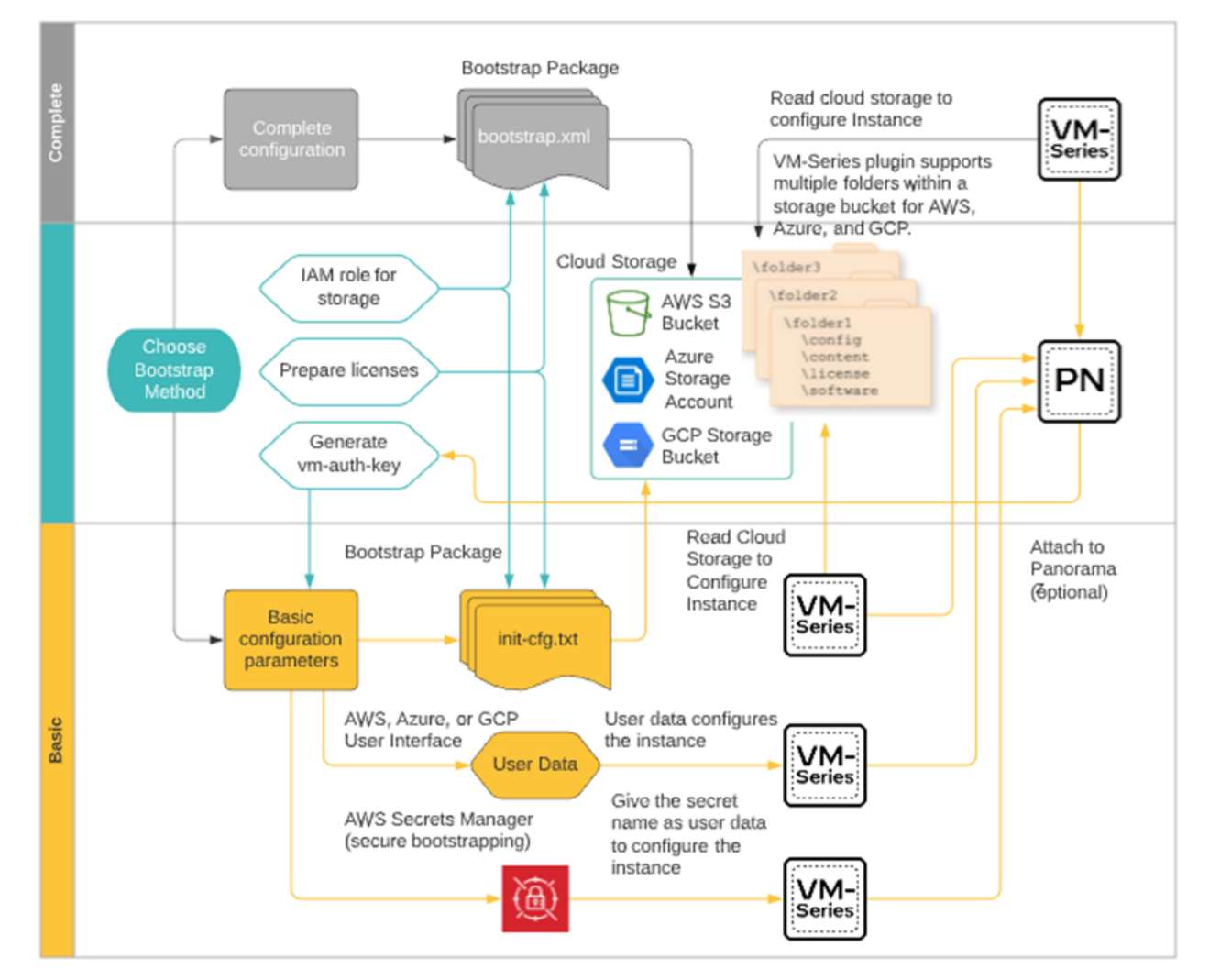

STEP 1 | (可选)出于安全考虑,您只要在防火墙处于出厂默认配置的状态下方可对其进行引导。如果要 使用引导数据包引导之前已配置的 VM 系列防火墙,可以将防火墙重置为出厂默认设置。

#### STEP 2 | 选择引导方法。

在熟悉引导数据包后,请评估是要使用完整配置,还是要使用基本配置,也可以选择使用 Panorama 管理 引导的防火墙。

如果选择基本配置,请决定是使用引导数据包,还是输入配置参数作为用户数据中的键值对。

STEP 3 | (可选)如果您要使用 Panorama 管理引导的 VM 系列防火墙,则在 Panorama 上生成 VM 授权 密钥。您必须在 init-cfg.txt 文件中包含此密钥 (vm-auth-key),或输入键值对作为用户数 据。

STEP 4 | 准备引导许可证。

STEP 5 | 如果选择基本配置,并计划使用用户数据进行引导,请跳至步骤 7。

如果您计划使用基本配置和引导数据包,请创建 init-cfg.txt 文件,并准备引导数据包。

如果选择完整配置,请创建 bootstrap.xml 文件,并准备完整引导数据包。

STEP 6 | 准备引导数据包, 然后将引导数据包保存为适用于虚拟机监控程序的相应交付格式。

STEP 7 | 引导 VM 系列防火墙。

- 在 AWS 上引导 VM 系列防火墙
- 在 Azure 上引导 VM 系列防火墙
- 在 ESXi 上引导 VM 系列防火墙
- 在 Google Cloud Platform 上引导 VM 系列防火墙
- 在 Hyper-V 上引导 VM 系列防火墙
- 在 KVM 上引导 VM 系列防火墙

STEP 8 | 验证引导完成。

## 引导数据包

只有在防火墙处于出厂默认配置下且为首次启动时,引导流程才会启动。

- 引导数据包结构
- 引导数据包交付

### 引导数据包结构

引导数据包必须包含 /config、/license、/software 和 /content 文件夹,即使为空文件夹。/ plugins 文件夹为可选。例如,请参阅准备引导数据包。

• /config 文件夹 — 包含有配置文件。该文件夹用于存放两个文件:init-cfg.txt 和 bootstrap.xml。有关详细信息,请参阅引导配置文件。

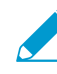

如果您通过引导在 Panorama 中预先注册 VM 系列防火墙,则必须在 Panorama 上生成一
 个 VM 授权密钥,并将其包含在 init-cfg.txt 文件的密钥中。请参阅在 Panorama 上生 成 VM 身份验证密钥。

 /license 文件夹 — 包含有您将要在防火墙上激活的许可证和订阅的许可证密钥或授权代码。如果防火墙 未连接 Internet,则您必须手动从 Palo Alto Networks 支持门户获取许可证密钥,或使用许可证 API 获取 密钥,然后将每个密钥保存在该文件夹中。有关详细信息,请参阅准备引导许可证。

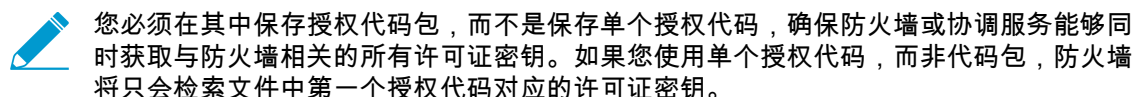

- /software 文件夹 包含有将新配备的 VM 系列防火墙升级至适于您的网络的 PAN-OS 版本所需的软件 映像。其中必须包含当前版本与您希望将 VM 系列防火墙升级到的最终 PAN-OS 软件版本之间的所有中 间版本。请参阅兼容性矩阵中的 VM 系列防火墙虚拟机监控程序支持。
- /content 文件夹 包含有应用程序和威胁升级、WildFire 更新以及确保 VM 系列防火墙上的有效订阅所 需的 BrightCloud URL 筛选数据库。其中必须包含所需 PAN-OS 版本所需的最低内容版本。如果您没有 与 PAN-OS 版本相关联的所需最低内容版本,则 VM 系列防火墙将无法完成软件升级。
- /Plugins 文件夹 可选文件夹包含单个 VM 系列插件映像。

### 引导数据包交付

在将引导数据包交付至 VM 系列防火墙所用的文件类型取决于虚拟机监控程序。使用下表可以确定虚拟机监 控程序或云供应商支持的文件类型。

| 引导用外部设备(引导数据包格式) | AWS | Azure | ESXi | Google | Hyper-V | KVM |
|------------------|-----|-------|------|--------|---------|-----|
| CD-ROM(ISO 映像)   | _   | _     | 是    | —      | 是       | 是   |
| 块存储设备            |     |       | 是    | —      | 是       | 是   |
| 存储帐户             |     | 是     | —    | _      | _       | —   |
| 存储桶              | 是   |       |      | 是      |         | _   |

在将存储设备连接到防火墙时,防火墙会扫描是否存在引导数据包;如果存在,防火墙将使用该引导数据包 中定义的设置。 如果文件中包含有一个 Panorama 服务器 IP 地址,防火墙将会连接到 Panorama。如果防火墙已连接到 Internet,它将会连接到许可证服务器,以更新 UUID 并获得许可证密钥和订阅。然后,将添加防火墙作为 Palo Alto Networks 支持门户中的资产。如果防火墙未连接到 Internet,则您可以使用引导数据包中的许可 证密钥,也可以连接至 Panorama 以检索适当的许可证并将其部署到托管防火墙。

## 引导配置文件

引导数据包必须在 config/init-cfg.txt 文件中包含基本配置。完整配置(在 /config/ bootstrap.xml 文件中)为可选。

将 init-cfg.txt 文件和 bootstrap.xml 文件同时包含在引导数据包中之后,防火墙将合并这两个文件 的配置,并且如果有任何设置重叠,防火墙将使用 init-cfg.txt 文件中定义的值。

- init-cfg.txt
- bootstrap.xml

### init-cfg.txt

该文件包含配置防火墙上的管理接口所需的基本信息,例如 IP 地址类型(静态或 DHCP)、IP 地址(仅 IPv4 或 IPv4 和 IPv6)、网络掩码和默认网关。DNS 服务器 IP 地址、Panorama IP 地址以及设备组和模板 堆栈参数为可选项。

您可以使用通用名称 init-cfg.txt,或者您可以在文件名中加上每个防火墙的 UUID 或序列号前缀,使 文件名更为具体化(例如:0008C100105-init-cfg.txt)。

防火墙启动时,它会搜索与其 UUID 或序列号匹配的文本文件;如果找不到该文件,将使用通用文件名 init-cfg.txt 进行搜索。有关示例文件,请参阅创建 init-cfg.txt 文件。

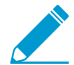

如果使用 Panorama 管理引导的 VM 系列防火墙:

- 您必须在 Panorama 上生成 VM 身份验证密钥,并将该密钥包含在 init-cfg.txt 文件 中。有关更多信息,请参阅在 Panorama 上生成 VM 身份验证密钥。
- 管理防火墙的 Panorama 设备必须处于 Panorama 模式。如果在仅管理模式使用 Panorama 设备,因为仅管理模式的 Panorama 防火墙日志没有可以存储防火墙日志的日 志收集器组,因此防火墙日志被丢弃。

### bootstrap.xml

可选的 bootstrap.xml 文件包含防火墙的完整配置。如果您不使用 Panorama 集中管理防火墙,则 bootstrap.xml 文件提供一种自动部署在启动时配置的防火墙过程的方法。

您可以手动定义配置,也可以从现有防火墙中导出正在运行的配置 (running-config.xml),然后将该文件另存为 bootstrap.xml。如果您导出 bootstrap.xml 文件,请确保从与部署相同的平台或虚拟机监 控程序上部署的防火墙中导出 XML 文件。请参阅创建 bootstrap.xml 文件。

## 在 Panorama 上生成 VM 身份验证密钥

如果您想要使用 Panorama 来管理正在引导的 VM 系列防火墙,您必须在 Panorama 上生成一个 VM 身份验证密钥,并将该密钥包含在基本配置文件 init-cfg.txt 中。通过 VM 身份验证密钥,Panorama 可以对新引导的 VM 系列防火墙进行身份验证。因此,要使用 Panorama 管理防火墙,基本配置文件中必须包含 Panorama 的 IP 地址及 VM 身份验证密钥,并且引导数据包的 /license 文件夹中必须包含许可证授权代码。之后,防火墙会在其初始连接请求中将 IP 地址、序列号和 VM 身份验证密钥提供给 Panorama,以便 Panorama 验证 VM 身份验证密钥的有效性,并将防火墙添加为托管设备。如果您在基本配置文件中提供了设备组和模板,Panorama 会将防火墙分配至相应的设备组和模板,以便使用 Panorama 集成配置和管理防火墙。

根据不同的情况,密钥的生命周期在 1 小时到 8760 小时(1 年)不等。指定的时间到期后,密钥将会过 期;如果 VM 系列防火墙的连接请求中没有有效的身份验证密钥,Panorama 将不会对其进行注册。

STEP 1 | 登录到 Panorama CLI 或访问 API:

• 在 CLI 中, 使用以下运行命令:

request bootstrap vm-auth-key generate lifetime <1-8760>

举例来说,若要生成一个有效期为 24 小时的密钥,则输入以下命令:

request bootstrap vm-auth-key generate lifetime 24 VM auth key 755036225328715 generated. Expires at: 2015/12/29 12:03:52

在该 API 中,使用以下 URL:

https://<Panorama\_IP\_address>/api/?type=op&cmd=<request><bootstrap><vmauth-key><generate><lifetime><number-of-hours></lifetime></generate></vmauth-key></bootstrap></request>

其中 lifetime 是指 VM 身份验证密钥保持有效的小时数。

STEP 2 | 验证您在 Panorama 上生成的 VM 身份验证密钥的有效期。确保该有效期具有足够的时间,以 便完成防火墙在 Panorama 上的注册。

https://<Panorama\_IP\_address>/api/?type=op&cmd=<request><bootstrap><vm-authkey><show></show></vm-auth-key></bootstrap></request>

| (i)                                                                                                    | /api/?REST_API_TOKEN=                        | &type=op&cmd= <request><bootstrap><vm-auth-key< th=""></vm-auth-key<></bootstrap></request> |
|----------------------------------------------------------------------------------------------------|----------------------------------------------|---------------------------------------------------------------------------------------------|
| is XML file does not appear to h                                                                                                | ave any style information associated with it | . The document tree is shown below.                                                         |
| response status="success">                                                                                                    |                                              |                                                                                             |
| <result></result>                                                                                                    |                                              |                                                                                             |
| - <bootstrap-vm-auth-keys></bootstrap-vm-auth-keys>                                                                             |                                              |                                                                                             |
| - <entry></entry>                                                                                                    |                                              |                                                                                             |
| <vm-auth-key>085812</vm-auth-key>                                                                                               | 955845977                                    |                                                                                             |
| <expiry-time>2016/03/</expiry-time>                                                                                             | 17 08:35:05                                  |                                                                                             |
|                                                                                                    |                                              |                                                                                             |
| - <entry></entry>                                                                                                    |                                              |                                                                                             |
| <vm-auth-key>136387</vm-auth-key>                                                                                               | 033275034                                    |                                                                                             |
| <expiry-time>2016/05/</expiry-time>                                                                                             | 20 14:12:59                                  |                                                                                             |
|                                                                                                    |                                              |                                                                                             |
| - <entry></entry>                                                                                                    |                                              |                                                                                             |
| <vm-auth-key>178644</vm-auth-key>                                                                                               | 792323541                                    |                                                                                             |
| <expiry-time>2016/06/</expiry-time>                                                                                             | 10 16:25:36                                  |                                                                                             |
|                                                                                                    |                                              |                                                                                             |
| - <entry></entry>                                                                                                    |                                              |                                                                                             |
| <vm-auth-key>221348</vm-auth-key>                                                                                               | 4254641/3                                    |                                                                                             |
| <expiry-time>2016/05/</expiry-time>                                                                                             | 20 15:54:25                                  |                                                                                             |
|                                                                                                    |                                              |                                                                                             |
| - centry>                                                                                                    | 606687251 <td></td>                          |                                                                                             |
| <pre><viiiiiiiiiiiiiiiiiiiiiiiiiiiiiiiiiiii< td=""><td>22 17:52:49<td></td></td></viiiiiiiiiiiiiiiiiiiiiiiiiiiiiiiiiiii<></pre> | 22 17:52:49 <td></td>                        |                                                                                             |
| <expiry-time=2015 12="" <="" td=""><td>22 17.55.46</td><td></td></expiry-time=2015>                                             | 22 17.55.46                                  |                                                                                             |
| - <entry></entry>                                                                                                    |                                              |                                                                                             |
| <pre><vm_auth_kev>386730</vm_auth_kev></pre>                                                                                    | 601530160                                    |                                                                                             |
| <expiry-time>2016/03/</expiry-time>                                                                                             | 02.11:09:46                                  |                                                                                             |
|                                                                                                    |                                              |                                                                                             |
| - <entry></entry>                                                                                                    |                                              |                                                                                             |
| <vm-auth-kev>420246</vm-auth-kev>                                                                                               | 530153909                                    |                                                                                             |
| <expiry-time>2016/03/</expiry-time>                                                                                             | 09 00:57:01                                  |                                                                                             |
|                                                                                                    |                                              |                                                                                             |
| - <entry></entry>                                                                                                    |                                              |                                                                                             |
| <vm-auth-key>431216</vm-auth-key>                                                                                               | 710324086                                    |                                                                                             |
| <expiry-time>2016/03/</expiry-time>                                                                                             | 09 00:57:09                                  |                                                                                             |
|                                                                                                    |                                              |                                                                                             |
| - <entry></entry>                                                                                                    |                                              |                                                                                             |
| <vm-auth-key>445486</vm-auth-key>                                                                                               | 056501180                                    |                                                                                             |
| <expiry-time>2016/05/</expiry-time>                                                                                             | 20 14:12:52                                  |                                                                                             |
|                                                                                                    |                                              |                                                                                             |
| - <entry></entry>                                                                                                    | (00570011-4)                                 |                                                                                             |
| <vm-auth-key>633/95</vm-auth-key>                                                                                               | 092372911                                    |                                                                                             |
| <expiry-time>2016/03/</expiry-time>                                                                                             | 09 14:50:38                                  |                                                                                             |
| <pre> ventry&gt; </pre>                                                                                                    |                                              |                                                                                             |
| - ventry>                                                                                                    | 857052085                                    |                                                                                             |
| <expiry-time>2016/05/</expiry-time>                                                                                             | 20 14:08:14                                  |                                                                                             |
|                                                                                                    |                                              |                                                                                             |
|                                                                                                    |                                              |                                                                                             |
|                                                                                                    |                                              |                                                                                             |
| remonses                                                                                                    |                                              |                                                                                             |

STEP 3 | 将生成的 VM 身份验证密钥添加到基本配置文件 init-cfg.txt 中。请参阅创建 init-cfg.txt 文件

## 创建 init-cfg.txt 文件

需要 init-cfg.txt 文件才能引导 VM 系列防火墙。它提供防火墙连接到网络所需的基本信息。

- init-cfg.txt 文件组件
- init-cfg.txt 示例文件

完成以下过程以创建 init-cfg.txt 文件。

#### STEP 1 | 创建一个新的文本文件。

使用 Notepad、EditPad 或其他纯文本编辑器创建一个新的文本文件。

STEP 2 针对防火墙上的管理接口,添加基本网络配置。

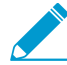

如果文件中缺失任何所需的参数,防火墙将会退出引导流程,并使用默认的 *IP* 地址 192.168.1.1 启动。您可以查看防火墙上的系统日志,以检测引导出现故障的原因。有关错 误,请参阅许可证 API。

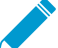

▶ 每个字段中的键值之间没有空格。切勿在其中添加空格,否则将会导致在 *mgmtsrvr* 侧的解 \_ 析过程中出现故障。

- 若要使用静态 IP 地址配置管理接口,您必须指定 IP 地址、地址类型、默认网关和网络掩码。IPv4 地址为必填字段,IPv6 地址是可选字段。有关语法,请参阅示例 init-cfg.txt 文件。
- 若要将管理接口配置为 DHCP 客户端,则只能指定地址类型。如果在管理接口上启用了 DHCP 客户端,防火墙将会忽略 IP 地址、默认网关、网络掩码、IPv6 地址以及文件中定义的 IPv6 默认网关值。 有关语法,请参阅示例 init-cfg.txt 文件。

在管理接口上启用 DHCP 时,防火墙将会采用 DHCP 分配的 IP 地址,而且可通过网络进行访问。您可以通过仪表盘上的常规信息小部件查看 DHCP 分配的 IP 地址,或者通过 CLI 命令 show system info。不过,默认静态管理 IP 地址 192.168.1.1 会保留在防火墙上的运行配置 (show config running) 中。该静态 IP 地址可确保在防火墙的 DHCP 访问丢失时,您能够随时恢复防火墙的连接。

STEP 3 | 添加 VM 身份验证密钥,以在 Panorama 上注册 VM 系列防火墙。

要在 Panorama 上添加 VM 系列防火墙,必须将在 Panorama 上生成的 VM 身份验证密钥添加到基本配 置文件 (init-cfg.txt) 中。有关生成密钥的详细信息,请参阅在 Panorama 上生成 VM 身份验证密 钥。

STEP 4 | 添加访问 Panorama 的详细信息。

- 添加 Panorama 主服务器和辅助服务器的 IP 地址。
- 指定您希望为其分配防火墙的模板和设备组。

STEP 5 | (推荐)添加 VM 系列注册 PIN 和值用于安装设备证书。

如果您要在启动时在 VM 系列防火墙上安装设备证书,则必须在 CSP 上生成 VM 系列注册 PIN ID 和 值,并将其包含在 init-cfg.txt 文件中。该 PIN 和值也适用于使用 PAYG 许可证的所有网站许可证。

STEP 6 (可选)包括防火墙的其他参数。

- 添加 DNS 主服务器和辅助服务器的 IP 地址。
- 添加防火墙的主机名称。
- 启用 Jumbo 帧或多个虚拟系统(或两者)

694 VM 系列部署指南 | 引导 VM 系列防火墙

- 为 AWS 或 GCP 上的 VM 系列防火墙启用管理接口交换 (mgmt) 和数据平面接口交换 (ethernet 1/1)。 有关更改管理接口的更多信息,请参阅管理接口映射以用于 Amazon ELB 或 用于 Google Cloud Launcher 负载均衡的管理接口交换。
- 启用或禁用 DPDK。

init-cfg.txt 文件组件

下表介绍了 init-cfg.txt 文件中的引导参数。

| 字段                    | 说明                                                                                                    |
|-----------------------|----------------------------------------------------------------------------------------------------|
| type=                 | 管理 IP 地址的类型:静态或 dhcp 客户端。此为必填字段。                                                                                         |
| ip-address=           | IPv4 地址。如果 IP 地址的类型为"dhcp 客户端",则忽略该字段。<br>如果是静态类型,则需要 IPv4 地址;ipv6-address 字段是可选<br>的,可包含在内。                             |
|                       | 对于 AWS 和 Azure 上的 VM 系列防火墙,恐无法指定官埋 IP 地<br>址和网络掩码配置。一旦定义了此类配置,防火墙将会忽略您指定<br>的值。                                          |
| default-gateway=      | 管理接口的 IPv4 默认网关。如果 IP 地址的类型为"dhcp 客户端",<br>则忽略该字段。如果类型为"静态"且使用了 ip-address 字段,则必<br>须填写该字段。                              |
| netmask=              | IPv4 网络掩码。如果 IP 地址的类型为"dhcp 客户端",则忽略该字<br>段。如果类型为"静态"且使用了 ip-address 字段,则必须填写该字<br>段。                                    |
| ipv6-address=         | (可选)管理接口的 IPv6 地址和 / 前缀长度。如果 IP 地址的类型<br>为"dhcp 客户端",则忽略该字段。如果是静态类型,则可以与 ip-<br>address 字段一起制定此字段,ip-address 是必填字段。      |
| ipv6-default-gateway= | 管理接口的 IPv6 默认网关。如果 IP 地址的类型为"dhcp 客户端",<br>则忽略该字段。如果类型为"静态"且使用了 ipv6-address 字段,则<br>必须填写该字段。                            |
| hostname=             | 防火墙的主机名称。                                                                                                    |
| panorama-server=      | Panorama 主服务器的 IPv4 或 IPv6 地址。该字段不是必填字段,<br>但建议填写,以便集中管理防火墙。                                                             |
| panorama-server-2=    | Panorama 辅助服务器的 IPv4 或 IPv6 地址。该字段非必填字段,<br>但建议予以填写。                                                                     |
| tplname=              | Panorama 模板堆栈名称。如果您添加 Panorama 服务器 IP 地址,<br>作为最佳实践,请在 Panorama 上将防火墙分配到模板堆栈,并在<br>此字段中输入模板堆栈名称,以便集中管理配置设置并将其推送到<br>防火墙。 |
| dgname=               | Panorama 设备组名称。如果添加 Panorama 服务器 IP 地址,作为<br>最佳实践,请在 Panorama 上创建设备组,并在该字段中输入设备<br>组名称,以便按逻辑将防火墙分组并将策略规则推送到防火墙。          |

| 字段                           | 说明                                                                                                    |
|------------------------------|----------------------------------------------------------------------------------------------------|
| dns-primary=                 | DNS 主服务器的 IPv4 或 IPv6 地址。                                                                                                    |
| dns-secondary=               | DNS 辅助服务器的 IPv4 或 IPv6 地址。                                                                                                    |
| vm-auth-key=                 | Panorama 的虚拟机身份验证密钥(请参阅在 Panorama 上生成<br>VM 身份验证密钥)。在引导硬件防火墙时,会忽略该字段。                                                                                                    |
| op-command-modes=            | 允许的值包括:multi-vsys、jumbo-frame、mgmt-interface-<br>swap。如果输入了多个值,需使用空格或逗号相互隔开。                                                                                                    |
|                              | • multi-vsys — (仅适于基于硬件的防火墙)启用多个虚拟系统。                                                                                                    |
|                              | <ul> <li>jumbo-frame — 启用第 3 层所有接口的默认 MTU 大小,设<br/>置为 9192 字节。</li> </ul>                                                                                                    |
|                              | <ul> <li>mgmt-interface-swap — (仅适于 AWS 和 Google 中<br/>的 VM 系列防火墙)用于在部署防火墙时使用数据面板接口<br/>(ethernet 1/1) 交换管理接口 (MGT)。有关详细信息,请参阅管<br/>理接口映射以用于 Amazon ELB或用于 Google Cloud Launcher<br/>负载均衡的管理接口交换。</li> </ul> |
| op-cmd-dpdk-pkt-io=          | on 或 off 值可让您在防火墙支持 DPDK 的环境中启用或禁用数据<br>平面开发工具包 (DPDK)。DPDK 允许主机绕过 Linux 内核来更快<br>地处理数据包;与 NIC 的交互使用驱动程序和 DPDK 库执行。                                                                                          |
| plugin-op-commands=          | 指定 VM 系列插件操作命令。                                                                                                    |
|                              | 必须在一个逗号之间输入多个命令,逗号之间不能<br>有空格。                                                                                                    |
|                              | <ul> <li>sriov-access-mode-on — 此命令仅适用于 KVM 虚拟机<br/>监控程序中的 VM 系列防火墙。如果启用 sriov-access-<br/>mode-on,请不要启用 op-command-modes=jumbo-<br/>frame。</li> </ul>                                                       |
|                              | <ul> <li>aws-gwlb-inspect:enable — 启用VM 系列与 AWS 网关<br/>负载均衡器集成。</li> </ul>                                                                                                    |
|                              | <ul> <li>aws-gwlb-associate-vpce:<vpce-<br>id&gt;@ethernet<subinterface> — 可让您将 VPC 端点与<br/>VM 系列接口关联或与防火墙上的子接口相关联。已将指定接<br/>口分配给安全区域。</subinterface></vpce-<br></li> </ul>                                  |
| dhcp-send-hostname=          | 来自 DHCP 服务器的值,包括 yes 和 no。若为 yes,防火墙会发<br>送其主机名称到 DHCP 服务器。只有在 IP 地址的类型为"dhcp 客<br>户端"时,才需要填写该字段。                                                                                                    |
| dhcp-send-client-id=         | 来自 DHCP 服务器的值,包括 yes 和 no。若为 yes,防火墙会发<br>送其客户端 ID 到 DHCP 服务器。只有在 IP 地址的类型为"dhcp 客<br>户端"时,才需要填写该字段。                                                                                                    |
| dhcp-accept-server-hostname= | 来自 DHCP 服务器的值,包括 yes 和 no。若为 yes,防火墙会接<br>收来自 DHCP 服务器的主机名称。只有在 IP 地址的类型为"dhcp<br>客户端"时,才需要填写该字段。                                                                                                    |

| 字段                                                                               | 说明                                                                                                    |
|----------------------------------------------------------------------------------|----------------------------------------------------------------------------------------------------|
| dhcp-accept-server-domain=                                                       | 来自 DHCP 服务器的值,包括 yes 和 no。若为 yes,防火墙会<br>接收来自 DHCP 服务器的 DNS 服务器。只有在 IP 地址的类型<br>为"dhcp 客户端"时,才需要填写该字段。                                                                                                    |
| vm-series-auto-registration-pin-id<br>和<br>vm-series-auto-registration-pin-value | VM 系列注册 PIN ID 和值用于在 VM 系列防火墙上安装设备证<br>书。此外,PIN ID 和值还能让您在防火墙的 PAYG 实例上自动激<br>活 AutoFocus 和 Cortex Data Lake 的网站许可证。<br>您必须在 Palo Alto Networks CSP 上生成此注册 PIN ID 和值。有<br>关生成 PIN ID 和值的信息,请参阅在 VM 系列防火墙上安装设备<br>证书。 |

### init-cfg.txt 示例文件

以下基本配置文件示例显示了文件中支持的所有参数;粗体所示为必需参数。

| 示例 init-cfg.txt 文件(静态 IP 地址)                           | init-cfg.txt 文件示例(DHCP 客户端)                            |
|--------------------------------------------------------|--------------------------------------------------------|
| type=static                                            | type=dhcp-client                                       |
| ip-address=10.*.*.19                                   | ip-address=                                            |
| default-gateway=10.*.*.1                               | default-gateway=                                       |
| netmask=255.255.255.0                                  | netmask=                                               |
| ipv6-address=2001:400:f00::1/64                        | ipv6-address=                                          |
| ipv6-default-gateway=2001:400:f00::2*                  | ipv6-default-gateway=                                  |
| hostname=Ca-FW-DC1                                     | hostname=Ca-FW-DC1                                     |
| vm-auth-key=7550362253****                             | vm-auth-key=7550362253****                             |
| panorama-server=10.*.*.20                              | panorama-server=10.*.*.20                              |
| panorama-server-2=10.*.*.21                            | panorama-server-2=10.*.*.21                            |
| tpIname=FINANCE_TG4                                    | tpIname=FINANCE_TG4                                    |
| dgname=finance_dg                                      | dgname=finance_dg                                      |
| dns-primary=10.5.6.6                                   | dns-primary=10.5.6.6                                   |
| dns-secondary=10.5.6.7                                 | dns-secondary=10.5.6.7                                 |
| op-command-modes=jumbo-frame,mgmt-interface-<br>swap** | op-command-modes=jumbo-frame,mgmt-interface-<br>swap** |
| op-cmd-dpdk-pkt-io=***                                 | op-cmd-dpdk-pkt-io=***                                 |
| plugin-op-commands=                                    | plugin-op-commands=                                    |
| dhcp-send-hostname=no                                  | dhcp-send-hostname=yes                                 |
| dhcp-send-client-id=no                                 | dhcp-send-client-id=yes                                |
| dhcp-accept-server-hostname=no                         | dhcp-accept-server-hostname=yes                        |
| dhcp-accept-server-domain=no                           | dhcp-accept-server-domain=yes                          |

| 示例 init-cfg.txt 文件(静态 IP 地址)     | init-cfg.txt 文件示例(DHCP 客户端)      |
|----------------------------------|----------------------------------|
| vm-series-auto-registration-pin- | vm-series-auto-registration-pin- |
| id=abcdefgh1234****              | id=abcdefgh1234****              |
| vm-series-auto-registration-pin- | vm-series-auto-registration-pin- |
| value=zyxwvut-0987****           | value=zyxwvut-0987****           |

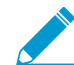

对于 AWS 上的 VM 系列防火墙,您无法指定管理 IP 地址和网络掩码配置。一旦定义此类配置,防火墙将会忽略您指定的值;这是因为 AWS 使用后端元数据文件来分配管理 IP 地址和 网络掩码。

\*如果包含 IPv6 地址,则需要 IPv6 默认网关。

\*\*mgmt-interface-swap 运行命令仅适用于 AWS 或 GCP 上的 VM 系列防火墙。

\*\*\*op-cmd-dpdk-pkt-io=off 用于在 ESXi、KVM 和 GCP 上的 VM 系列防火墙上禁用 DPDK(默认情况下已启用 DPDK)。

\*\*\*\*对于两个用例, vm-series-auto-registration-pin-id和 vm-series-autoregistration-pin-value为必需:

- 使用 VM 系列防火墙的即用即付 (PAYG) 许可证选项激活网站许可证 AutoFocus 或 Cortex Data Lake。
- 在 VM 系列防火墙上检索并安装设备证书。

# 创建 bootstrap.xml 文件

使用以下说明从与目标部署相同的平台或虚拟机监控程序上运行的防火墙导出配置。

STEP 1 | 从防火墙中导出配置文件。

- 1. 选择Device(设备) > Setup(设置) > Operations(操作)。
- 2. 选择要导出的配置文件。
  - 要导出运行的配置,在 Configuration Management(配置管理)部分中,选择 Export named configuration snapshot(导出已命名的配置快照)并从下拉列表中选择 running config.xml(运行 config.xml)。
  - 要导出之前版本的防火墙配置,在 Configuration Management(配置管理)部分中,选择 Export configuration version(导出配置版本)并在下拉列表中选择适当的配置版本。

### STEP 2 | 重命名配置文件并保存。

1. 将文件重命名为 bootstrap.xml。

若要确保引导流程成功,必须确保文件名的精确匹配(区分大小写)。

2. 将 bootstrap.xml 文件保存在与 init-cfg.txt 文件相同的位置。

# 准备引导许可证

若要在引导流程中许可防火墙,您必须购买授权代码,并在开始引导前在 Palo Alto Networks 支持门户上注 册许可证和订阅。

对于运行 BYOL 的 VM 系列防火墙(不适于基于使用情况的许可证 — PAYG),您必须拥有一个授权代码 包,其中包括容量授权代码、支持订阅和所需的其他任何订阅。准备引导所需许可证的过程取决于防火墙在 引导时是否可以访问 Internet:

- 直接 Internet 访问 防火墙直接连接至 Internet。
- 间接 Internet 访问 防火墙由 Panorama 管理, Panorama 可直接访问 Internet, 而且能够代表防火墙获 取许可证密钥。
- 无 Internet 访问 防火墙使用协调服务或由自定义脚本代表防火墙获取许可证密钥。
- 对于带有 Internet 访问的 VM 系列防火墙。

在准备引导数据包,输入 /license 文件夹中的授权代码。

- 对于带有间接 Internet 访问的 VM 系列防火墙。
  - 1. 在 Palo Alto Networks 支持门户上注册授权代码。
    - 1. 转至支持门户并登录,然后选择 Assets(资产) > Register New Device(注册新设备) > Register device using Serial Number or Authorization Code(使用序列号或授权代码注册设备)。
    - 2. 按照注册 VM 系列防火墙的步骤操作。
    - 3. 单击 Submit (提交)。
  - 2. 在 Palo Alto Networks 支持门户上激活授权代码,以生成许可证密钥。
    - 1. 转至支持门户并登录,然后选择 Assets (资产)选项卡。
    - 2. 对于每个序列号,单击 Action (操作)链接。
    - 3. 选择 Activate Auth-Code (激活授权代码) 按钮。
    - 4. 输入 Authorization code(授权代码)并单击 Agree(同意)和 Submit(提交)。
    - 5. 下载许可证密钥并将其保存到本地文件夹。
    - 6. 继续准备引导数据包;您必须将下载至 \license 文件夹的许可密钥添加到引导数据包中。

对于自定义脚本或可代表防火墙访问 Internet 的协调服务。

脚本或服务必须从防火墙部署所在的虚拟机监控程序获取 CPU ID 和 UUID,并通过 CPU ID、UUID、API 密钥和授权代码访问 Palo Alto Networks 支持门户,以获取所需的密钥。请参阅授权 API 许可证。

### 准备引导数据包

在 AWS、Azure 或 GCP 上,您可以在公共云存储中创建引导数据包。

- VM 系列插件版本 1.0.13 及更早版本,以及版本 2.0.0 和 2.0.1 都支持每个存储桶的引导数据包。
- VM 系列插件版本 2.0.2 及更高版本也支持公共云存储桶中的子文件夹。您可以在存储桶中创建多个文件夹和子文件夹,每个文件夹和子文件夹都可以包含一个引导数据包。通常,文件夹代表一组 VM 的配置,例如 Panorama 设备组。

**要访问引导数据包,请指定引导文件夹的完整路径。例如**:my-storage/my-firewalls/bootstrap-2020-10-15

使用下列过程准备引导数据包。

STEP 1 | 创建引导数据包的顶级目录结构。

在本地客户端或笔记本电脑上,或在公共云存储桶中创建以下文件夹:

/config
/content
/software
/license
/plugins

您可以将文件夹留空,但必须创建 /config, /license、/software 和 /content 文件夹。/ plugins 文件夹为可选,只有在升级独立于 PAN-OS 版本的 VM 系列插件时才需要。

请勿在引导结构中放置任何其他文件或文件夹。添加其他文件或文件夹将导致引导失败。

| /my-storage   |           |
|---------------|-----------|
| /my-firewalls |           |
| /internal     | /external |
| /config       | /config   |
| /content      | /content  |
| /license      | /license  |
| /plugins      | /plugins  |
| /software     | /software |

#### STEP 2 | 在每个文件夹中添加内容。

有关该过程的概述,请参阅引导数据包。有关 /config 文件夹中的文件的详细信息,请参阅引导配置文件。

```
/config
 0008C100105-init-cfg.txt
 0008C100107-init-cfg.txt
 bootstrap.xml
/content
 panupv2-all-contents-488-2590
 panup-all-antivirus-1494-1969
 panup-all-wildfire-54746-61460
/software
 PanOS_vm-10.0.0
/license
 authcodes
 0001A100110-url3.key
```

```
0001A100110-threats.key
  0001A100110-url3-wildfire.key
/plugins
 vm series-2.0.2
```

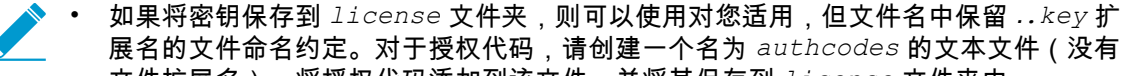

- 展名的文件命名约定。对于授权代码,请创建一个名为 authcodes 的文本文件(没有 文件扩展名),将授权代码添加到该文件,并将其保存到 license 文件夹中。
- 请使用授权代码包,而不是单个授权代码,确保防火墙或协调服务能够同时获取与防火 墙相关的所有许可证密钥。如果您使用单个授权代码,而非代码包,防火墙将只会检索 文件中第一个授权代码对应的许可证密钥。
- 在 /plugins 文件夹中,只支持一个 VM 系列插件二进制文件。不要提供多个插件版 本。

STEP 3 | 创建引导数据包。

对于 VM 系列防火墙,为您的虚拟机监控程序创建格式适当的映像。请参阅引导数据包交付。

# 在 AWS 上引导 VM 系列防火墙

STEP 1 | 选择引导方法。

- 要将基本配置添加到引导数据包,请继续执行步骤 2。
- 要输入基本配置作为用户数据或使用用户数据从 AWS 密钥获取基本配置,请继续执行步骤 3。

STEP 2 | 准备 S3 存储桶和 IAM 角色,以启用读取访问。

要使用文件进行引导,您必须熟悉完成该流程所需的 AWS S3 和 IAM 权限。有关创建策略的详细说明, 请参阅关于创建客户管理策略的 AWS 文档。

VM 系列防火墙的管理界面必须能够访问S3存储桶以完成引导。您可以为管理接口分配公共 IP 地址或弹性 IP 地址,以便可以通过 Internet 访问 S3 存储桶。或者,如果您希望在VPC和S3存储桶之间创建专用 连接,并且不希望在防火墙管理界面上启用Internet访问,请在与S3存储区相同的区域创建AWS VPC端 点。有关更多信息,请参阅设置 VPC 端点的 AWS 文档。

- 使用内联策略创建 IAM 角色,以启用 S3 桶的读取访问 [ListBucket, GetObject]。有关创建 IAM 角 色、定义哪些帐户/AWS 服务可承担此角色、定义承担此角色时应用程序可使用哪些 API 操作和资源 的详细说明,请参阅关于《Amazon EC2 的 IAM 角色》的 AWS 文档。在启动 VM 系列防火墙时,您 必须连接该角色,以启用对 S3 桶及其中所含的对象,确保可成功完成引导。
- 在 AWS 控制台上,创建一个 Amazon 简单存储服务 (S3) 存储桶,或者在现有 S3 存储桶中创建一个 子目录。

本例中的 S3 存储桶 vmseries-aws-bucket 位于所有存储桶根文件夹级别。

```
{
   "Version": "2012-10-17",
   "Statement": [
    {
        "Effect": "Allow",
        "Action": ["s3:ListBucket"],
        "Resource": ["arn:aws:s3:::<bucketname>"]
    },
    {
        "Effect": "Allow",
        "Action": ["s3:GetObject"],
        "Resource": ["arn:aws:s3:::<bucketname>/*"]
        }
    ]
}
```

- 3. 在 S3 存储桶中创建文件夹,如准备引导数据包中所述。
  - 直接在 S3 存储桶中创建结构。

| 🏹 AWS 🗸 Services 🗸 🌗 EC2 🔑 VPC 関 S3 |
|-------------------------------------|
| Upload Create Folder Actions ~      |
| All Buckets / vmseries-aws-bucket   |
| Name                                |
| Config                              |
| content                             |
| license                             |
| software                            |

• (可选)在每个文件夹中添加内容。您可以将文件夹留空,但必须创建所有 \config、\content、\license 和 \software 文件夹。\plugins 文件夹为可选。

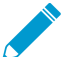

如果在 Amazon S3 中启用了记录功能,将会自动在 S3 桶中创建名为 Logs 的文件 夹。Logs 文件夹可帮助您解决 S3 桶访问相关的问题。

#### STEP 3 | 在 AWS 上启动 VM 系列防火墙。选择以下选项之一。

 init-cfg.txt — 如果您使用文件配置防火墙,请附加您在步骤 2.1 中创建的 IAM 角色,展开 Advanced Details(高级详细信息)部分,然后在 User Data(用户数据)字段中指定 S3 存储桶、目 录或子目录的路径。例如,

vmseries-bootstrap-aws-s3bucket=<bucketname>

#### 或者

vmseries-bootstrap-aws-s3bucket=<bucketname/directoryname>

- 用户数据 如果您使用用户数据配置防火墙,请展开 Advanced Details(高级详细信息)部分,然 后在 User Data(用户数据)字段中输入初始引导参数,如输入基本配置作为用户数据(公共云)中 所述。
- AWS 密钥管理器 如果您按在 AWS 密钥管理器中保存基本配置中所述存储基本配置,请展开 Advanced Details(高级详细信息)部分,然后在 User Data(用户数据)字段中选择 As text(作为 文本),并输入密钥名称作为键值对。例如:

| Step 3: C                    | onfigure Instan        | ce D       | Details                                                           |
|------------------------------|------------------------|------------|-------------------------------------------------------------------|
|                              | Elastic Inference      | (j)        | Add an Elastic Inference accelerator<br>Additional charges apply. |
| 6                            | File systems           | (j)        | Add file system C Create new file system                          |
| <ul> <li>Advanced</li> </ul> | d Details              |            |                                                                   |
|                              | Metadata accessible    | (j)        | Enabled \$                                                        |
|                              | Metadata version       | (j)        | V1 and V2 (token optional)                                        |
| Metadata to                  | ken response hop limit | <b>(i)</b> | 1 \$                                                              |
|                              | User data              | (j)        | ♦ As text 	As file 	Input is already base64 encoded               |
|                              |                        |            | secret_name=kg-bootstrap-test                                     |

选择 Review and Launch(查看并启动)。有关详细信息,请参阅在 AWS 上启动 VM 系列防火墙。

- STEP 4 | 验证引导完成。在AWS管理控制台上选择防火墙实例并选择 Actions(操作) > Instance Settings(实例设置) > Get Instance Screenshot(获取实例屏幕截图)。
  - 屏幕截图显示了正在进行的引导。成功的引导如下所示:

### Get instance screenshot

Below is a screenshot of i-0394b56f4035cb93a (boostrap test 9) at 2017-07-21T16:34:07.064-07:00.

C Refresh

2017-07-21 16:30:25.309 -0700 INFO: System upgrade state: firstboot, starting up grade mode 2017-07-21 16:30:25.311 -0700 INFO: Bootstrap media detection completed. 2017-07-21 16:30:37.169 -0700 INFO: Starting bootstrap... 2017-07-21 16:30:37.180 -0700 INFO: No valid software image is found on media. 2017-07-21 16:30:37.181 -0700 INFO: Starting device bootstrapping 2017-07-21 16:30:37.183 -0700 INFO: Preparing system of management ready state 2017-07-21 16:30:37.265 -0700 INFO: Copying over configuration files 2017-07-21 16:30:38.020 -0700 INFO: Marking box configuration ready 2017-07-21 16:30:43.345 -0700 INFO: Device upgrade completed, performing softwar e restart 2017-07-21 16:31:05.765 -0700 INFO: Media detected, Starting media sanity check 2017-07-21 16:31:06.062 -0700 INFO: Bootstrap media sanity check passed 2017-07-21 16:31:06.103 -0700 INFO: btsErrorMgmtReady: System upgrade state: man agement\_ready, skip upgrade mode(9) 2017-07-21 16:33:14.397 -0700 INFO: Initial configuration processed from init cf g file. DHCP: new ip 172.31.5.156 : mask 255.255.240.0 2017-07-21 16:33:54.182 -0700 INFO: Bootstrap successfully completed 2017-07-21 16:33:56.304 -0700 INFO: Performing bootstrap cleanup, state: success քսլ 2017-07-21 16:33:56.307 -0700 INFO: Bootstrap process completed successfully, co llected logs, marked box stale 2017-07-21 16:33:56.308 -0700 INFO: Media logger exiting.

 如果您使用 S3 存储桶,但 S3 存储桶没有正确的权限或 S3 存储桶中没有全部四个文件夹,则会显示 以下错误消息:

### Get instance screenshot

Below is a screenshot of i-0030700ce4560dbdb (bootstrap test 5) at 2017-07-21T15:57:45.185-07:00.

C Refresh

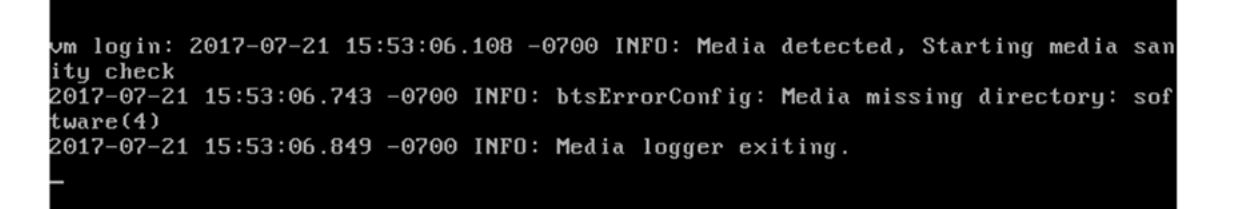

# 在 Azure 上引导 VM 系列防火墙

Azure 上的 VM 系列防火墙支持用于引导的 Azure 文件服务。

### STEP 1 | 选择引导方法。

• 要将基本配置添加到引导数据包,请继续执行步骤 2。

要管理 Azure 上 VM 系列防火墙的引导数据包,必须熟悉 Azure 上的存储帐户,并知道如何创建包 含引导数据包所需的文件夹结构的文件共享和目录对象。因为托管文件的存储帐户可以同时访问这些 Azure 文件,因此,您可以在多个虚拟机上共享 Azure 文件,以将防火墙作为存储帐户部署在相同的 区域。

VM 系列防火墙的管理界面必须能够访问包含引导数据包的文件共享,以完成引导。

• 要输入基本配置作为用户数据(公共云),请继续执行步骤 3.2。

### STEP 2 | 在 Azure 文件服务内设置引导数据包。

- 1. 在 Azure 门户上选择或创建存储帐户。
- 2. 在 Azure 文件服务内创建文件共享。

| Microsoft Azure            |                                                                | وم                                                                   | Search resources, services and docs | × | ₽>    | > | <u>نې</u> |
|----------------------------|----------------------------------------------------------------|----------------------------------------------------------------------|-------------------------------------|---|-------|---|-----------|
| + Create a resource        | Home > Storage accounts > • • • • • • • • • • • • • • • • • •  |                                                                      |                                     |   |       |   |           |
| i ≘ All services           | + File share 👌 Refresh                                         |                                                                      |                                     |   |       |   |           |
| - 🛧 FAVORITES              | Storage account                                                | File service endpoint<br>https:///loo.st.zj.s*file.core.windows.net/ | v/                                  |   |       |   |           |
| Dashboard                  | Status<br>Primary: Available, Secondary: Available<br>Location |                                                                      |                                     |   |       |   |           |
| Resource groups            | East US, West US<br>Subscription (change)<br>AnureTMF          |                                                                      |                                     |   |       |   |           |
| All resources              | Subscription ID                                                |                                                                      |                                     |   |       |   |           |
| 🕒 Recent                   |                                                                | *                                                                    |                                     |   |       |   |           |
| 🔇 App Services             | Search file shares by prefix                                   |                                                                      |                                     |   |       |   |           |
| Virtual machines (classic) | NAME                                                           | MODIFIED                                                             |                                     |   | QUOTA | A |           |
| Virtual machiner           | matangibootstrap                                               | 2/18/2018, 4:00:34 PM                                                |                                     |   | 5 TIB |   |           |

- 3. 在存储帐户中创建文件夹。
  - 直接在根文件夹中为引导数据包创建顶层目录结构,并为每个引导配置创建一个子文件夹。
  - 在每个文件夹中添加内容文件夹。您可以将文件夹留空,但必须在父文件夹中创建所有四个文件夹 (config、license、software 和 content 文件夹)。在下面的屏幕截图中,您会看到, config 文 件夹用于已上传的 init-cfg.txt文件。

| Microsoft Azure            | Nange > File service > analolog | bootstrap                |                      |             | P Search resour                                   |                        | 🗘 >_ 🎯 🤅                | 0          |     |
|----------------------------|---------------------------------|--------------------------|----------------------|-------------|---------------------------------------------------|------------------------|-------------------------|------------|-----|
|                            | File service                    | * ×                      | File share           |             |                                                   |                        |                         |            |     |
| + New                      | + File share 👌 Refresh          |                          | Connect T Upload     | 🕇 Add       | directory 🖏 Refresh 📋 Delete share 🗮 Properties 🍃 | 🖍 Quota                |                         |            |     |
| Dashboard                  | Essentials 🛛 🖉                  |                          | Location:            |             |                                                   |                        |                         |            |     |
| 😯 Resource groups          |                                 | ♀ Search files by prefix |                      |             |                                                   |                        |                         |            |     |
| All resources              | NAME                            |                          | NAME                 |             |                                                   | TYPE                   |                         | SIZE       |     |
| Recent                     | jibootstrap                     |                          | Config               |             |                                                   | Directory              |                         |            |     |
| Ann Familian               |                                 |                          | Content              |             |                                                   | Directory              |                         |            |     |
| S App services             |                                 |                          | icense 📔             |             |                                                   | Directory              |                         |            |     |
| Virtual machines (classic) |                                 |                          | i software           |             |                                                   | Directory              |                         |            |     |
| Virtual machines           | Microsoft Azure                 | ista ya Si Fil           | e service > config   |             |                                                   | D Sea                  | rch resources, services | and docs × | €>_ |
|                            | =                               | File servic              | ce 🖈                 | ×           | config<br>Directory                               |                        |                         |            |     |
|                            | + New                           | + File share             | e 🖸 Refresh          |             | ∓ Upload 🕂 Add directory 🖑 Refresh 📋 Delete d     | directory 🗮 Properties |                         |            |     |
|                            | Dashboard                       | Essentials               | ×                    |             | Location:                                         |                        |                         |            |     |
|                            |                                 |                          | lie shares by prefix |             |                                                   |                        |                         |            |     |
|                            |                                 |                          | 41                   |             | NAME                                              |                        | т                       | YPE        |     |
|                            |                                 |                          | ootstrap             | <b>[</b> -] |                                                   |                        |                         |            |     |
|                            | S App Services                  |                          |                      |             | 📄 init-cfg.txt                                    |                        | F                       | ile        |     |

### STEP 3 | 从 Azure Marketplace 部署 VM 系列防火墙(解决方案模板)。

- 如果您使用文件配置防火墙,请继续执行步骤 3.1。
- 如果您使用自定义数据配置防火墙,请继续执行步骤 3.2。

| 3 | VM-Series Configuration<br>VM's size, name, version, and | > | VM-Series Version 👁                                                                                                    |
|---|----------------------------------------------------------|---|----------------------------------------------------------------------------------------------------|
| 4 | Summary<br>VM-Series (BYOL) - Budapest B.                | > | Enable Bootstrap  region for the second second seco |
| 5 | Buy                                                      | > | * Storage Account Name <b>0</b><br>vmatangistorage                                                                                                    |
|   |                                                          |   | Storage Account Access Key      7nwbWUUPt1mwe9qjOARlszhKFAsPgcSM     File.share                                                                                                    |
|   |                                                          |   | matangibootstrao                                                                                                    |
|   |                                                          |   | * Virtual machine size 🛛                                                                                                    |
|   |                                                          |   | 1x Standard D3 v2                                                                                                    |

- 1. 如果您选择使用引导数据包,请选择 Enable Bootstrap:Yes(启用引导:是),并提供所需信息以访问包含引导文件的文件共享。
  - 1. 存储帐户名称 这是一个您可以在其中创建引导文件夹的文件共享 Azure 存储帐户。
  - 存储帐户访问密钥 防火墙需要此访问密钥以对存储帐户进行身份验证,并访问其中的文件。 要复制此访问密钥,请选择存储帐户名称,然后选择 Settings(设置) > Access Keys(访问密 钥)。

| me > Storage accounts > @nvbc                                                                                   | Access keys |                                                                         |                                                                                                    |
|----------------------------------------------------------------------------------------------------|-------------|-------------------------------------------------------------------------|----------------------------------------------------------------------------------------------------|
| Drage accounts<br>Alto Networks                                                                                 | * ×         | n <del>wbootstatere</del> l - Access keys<br><sub>Storage</sub> account |                                                                                                    |
| Add 🛛 🗮 Edit columns                                                                                            | ••• More    |                                                                         | Use access keys to authenticate your applications when making requests to this Azure storage acc                                                                                                    |
| ter by name                                                                                                    |             | Overview                                                                | Store your access keys securely - for example, using Azure Key Vault - and don't share them. We<br>recommend regenerating your access keys regularly. You are provided two access keys so that you    |
| ems                                                                                                    |             |                                                                         | maintain connections using one key while regenerating the other.                                                                                                    |
| ME ît                                                                                                    |             | Activity log                                                            | When you regenerate your access keys, you must update any Azure resources and applications th<br>access this storage account to use the new keys. This action will not interrupt access to disks from |
| عدد/ealgo1                                                                                                    |             | Access control (IAM)                                                    | virtual machines. Learn more                                                                                                    |
| azere fig: 1                                                                                                    |             | 🖉 Tags                                                                  | Storage account name                                                                                                    |
| azu                                                                                                    |             | 🗙 Diagnose and solve problem:                                           | rulpot 31                                                                                                    |
| azur: 10.3                                                                                                    |             |                                                                         | N                                                                                                    |
| jph-1_cora                                                                                                    |             | SETTINGS                                                                | key1 Q                                                                                                    |
| рокestorage                                                                                                    |             | 📍 Access keys                                                           | Key                                                                                                    |
| Chinase 10                                                                                                    |             | 🚔 Configuration                                                         | n genoten genoten genoten an synthesis and a genoten an synthesis and a genoten an synthesis and a genoten an a                                                                                       |
| [                                                                                                    | •••         | Shared access signature                                                 | DefaultEndpointsProtocol=https;AccountName=i?==:                                                                                                    |
| ) bootshrant.                                                                                                   |             | Firewalls and virtual networks                                          | <b>T</b>                                                                                                    |
| ,t                                                                                                    |             |                                                                         | key2 Q                                                                                                    |
| isher and a                                                                                                    |             | Metrics (preview)                                                       | Key                                                                                                    |
| ະ ມ <sub>ິ</sub> ງປາ20                                                                                          |             | Properties                                                              | ngreeneeneeneeneeneeneeneeneeneeneeneeneen                                                                                                    |
| juvestuuid1                                                                                                    |             | Locks                                                                   | Connection string<br>DefaultEndpointsProtocol=https:AccountName====================================                                                                                                   |
| appgw1                                                                                                    |             | Automation script                                                       | · · · · · · · · · · · · · · · · · · ·                                                                                                    |
| involutionap81                                                                                                  | •••         |                                                                         |                                                                                                    |
| and an and a state of the second second second second second second second second second second second second s |             | BLOB SERVICE                                                            |                                                                                                    |
|                                                                                                    |             | Containers                                                              |                                                                                                    |
|                                                                                                    |             | S CORS                                                                  |                                                                                                    |

- 3. 文件共享 包含引导数据包的文件共享名称。
- 4. (可选)共享目录 文件共享中子文件夹的路径。如果您拥有可用作不同设置的引导配置的存储 库公共文件共享,则可以使用共享目录创建文件夹层次结构,并访问公共文件共享中一组特定的子 文件夹。
- 输入配置参数作为自定义数据。有关键值对,请参阅输入基本配置作为用户数据(公共云)。每个键 值对之间用分号分隔。例如:

type=dhcp-client; op-command-modes=jumbo-frame; vm-series-auto-registration-pin-id=abcdefgh1234\*\*\*; vm-series-auto-registration-pin-value=zyxwvut-0987\*\*\*\*

使用在 Azure 虚拟机上自定义数据和 Cloud-Init 中的方法之一提供自定义数据。

STEP 4 | 验证引导完成。

## 在 ESXi 上引导 VM 系列防火墙

您可以使用 ISO 映像或虚拟硬盘引导 VM 系列防火墙。

- 使用 ISO 文件在 ESXi 上引导 VM 系列防火墙
- 使用块存储设备在 ESXi 上引导 VM 系列防火墙

使用 ISO 文件在 ESXi 上引导 VM 系列防火墙

按照以下说明使用 ISO 在 ESXi 服务器上引导 VM 系列防火墙。

- STEP 1 | 创建一个 ISO 映像,并将其上传到虚拟机文件系统 (VMFS) 存储设备,或上传到网络文件系统 (NFS) 卷。
  - 1. 准备引导数据包。
  - 2. 创建一个 ISO 映像。在创建映像时,您可以针对不同的客户端操作系统选择使用不同的工具。

3. 将 ISO 映像上传到可供 ESX/ESXI 主机访问的 VMFS 数据存储设备或 NFS 数据卷。

STEP 2 | 部署防火墙。

1. 在 ESXi 服务器上设置 VM 系列防火墙。

默认情况下,防火墙会部署两个网络接口,一个用于管理流量,另一个用于数据流量。确保防火墙上 的第一个以太网接口(即管理接口)连接到专为设备管理而分配的虚拟交换机端口组。

2. 切勿关闭防火墙。

STEP 3 | 将引导映像连接到防火墙。

- 1. 从 Inventory(目录)列表中选择 VM 系列防火墙。
- 2. 单击 Edit Settings(编辑设置),然后选择 Virtual Hardware(编辑设置)。
- 3. 在 CD DVD drive(CD DVD 驱动器)下拉列表中选择 Datastore iso file(数据存储 iso 文件),然 后browse(浏览)ISO 映像。
- 启动防火墙。此时,防火墙将会开始引导流程,该流程将需要几分钟的时间。之后,控制台上将会显示引导成功或失败的状态消息。
- 5. 验证引导完成。

使用块存储设备在 ESXi 上引导 VM 系列防火墙

按照以下说明使用块存储设备在 ESXi 服务器上引导 VM 系列防火墙。

#### STEP 1 | 创建引导数据包和虚拟硬盘。

- 1. 创建引导数据包。
- 2. 部署 Linux 虚拟机。
- 3. 在 Linux 机器上,准备引导数据包。您可以将文件夹留空,但必须创建所有的四个文件夹。
- 4. 将一个容量少于 39 GB 的新硬盘连接到该 Linux 虚拟机。
- 5. 对该磁盘进行分区,并将文件系统格式化为 ext3。
- 6. 为新文件系统创建一个目录,并将磁盘安装到 Linux 虚拟机上。
- 7. 将引导数据包的内容复制到磁盘。
- 8. 拆下磁盘。
- 从 Linux 虚拟机中分离磁盘。记下描述您创建的引导磁盘的磁盘文件;它显示数据存储区名称和磁盘 路径。此外,不要选中从数据存储删除文件复选框;这样做会删除磁盘。

STEP 2 | 部署防火墙。

710 VM 系列部署指南 | 引导 VM 系列防火墙

- 1. 在 ESXi 服务器上设置 VM 系列防火墙。
- 2. 切勿关闭防火墙。

STEP 3 | 将引导数据包连接到防火墙。

- 1. 从目录列表中选择 VM 系列防火墙。
- 2. 单击 Edit Settings(编辑设置),然后选择 Virtual Hardware(编辑设置)。
- 3. 从新建设备下拉列表中选择 Existing Hard Disk(现有硬盘)。根据前面提到的数据存储和路径选择引 导磁盘。
- 启动防火墙。此时,防火墙将会开始引导流程,该流程将需要几分钟的时间。之后,控制台上将会显示引导成功或失败的状态消息。
- 5. 验证引导完成。

## 在 Google Cloud Platform 上引导 VM 系列防火 墙

STEP 1 | 选择引导方法。

STEP 2 | 登录到 Google Cloud 控制台。

- 要将基本配置添加到引导数据包,请按准备引导数据包中所述创建引导文件,然后继续执行步骤 3。
- 要输入基本配置作为自定义元数据,请跳至步骤 4。

STEP 3 | 选择Storage(存储) > Browser(浏览),并单击 Create Bucket(创建存储桶)。

在您从 Google Cloud Platform Marketplace 部署 VM 系列防火墙时,可以使用此桶引导防火墙。

如果打算在同一项目中使用 Google 存储桶进行引导,则必须具有 devstorage.read\_only IAM 权限。

您可以在顶层创建并填充存储桶,也可以在其中创建带有子文件夹的存储桶,以便多个引导数据包可以 共享同一个存储桶。

- 输入桶名称,选择默认存储类别,然后选择位置。请注意,存储桶的位置必须与您指定用于 compute engine 实例的区域兼容。
- 2. 单击 Create (创建)。
- 3. 在存储浏览中,单击存储桶名称以打开它。
- 4. 单击 Create Folder (创建文件夹),并命名文件夹为 config。单击 Create (创建)。
- 5. 重复为content、license和software创建文件夹的过程,如下所述。即使文件夹为空,所有文件 夹均必须存在。

| Browser            | UPLOAD FILES | TUPLOA | D FOLDER | CREATE FOLDER | C REFRESH    | ••• Î          |
|--------------------|--------------|--------|----------|---------------|--------------|----------------|
| Q Filter by prefix |              |        |          |               |              |                |
| Buckets / dp-stor  | age-regional |        |          |               |              |                |
| Name               | Size         | Туре   | Storage  | class La      | ast modified | Share publicly |
| config/            | -            | Folder | -        | -             |              |                |
| content/           | -            | Folder | -        | -             |              |                |
| license/           | -            | Folder | -        | -             |              |                |
| software           |              | Folder | -        | -             |              |                |
|                    |              |        |          |               |              |                |

- 6. (可选)如果您已创建 init-cfg.txt 文件,则打开 config 文件夹。单击 Upload Files(上传文件),浏览以选择您的 init-cfg.txt 文件,然后单击 Open(打开)。
- 7. 打开 license 文件夹, 然后上传 authcodes 文件。
- 8. 继续,直到所有引导文件均上传完毕。
- STEP 4 | 添加初始配置参数作为元数据。Add(添加)每个键值对,如输入基本配置作为用户数据(公 共云)中所述。

STEP 5 | 有关部署详细信息,请参阅从 Google Cloud Platform Marketplace 部署 VM 系列防火墙。

712 VM 系列部署指南 | 引导 VM 系列防火墙

# 在 Hyper-V 上引导 VM 系列防火墙

您可以使用 ISO 映像或虚拟硬盘引导 VM 系列防火墙。

- 使用 ISO 文件在 Hyper-V 上引导 VM 系列防火墙
- 使用块存储设备在Hyper-V上引导 VM 系列防火墙

### 使用 ISO 文件在 Hyper-V 上引导 VM 系列防火墙

按以下说明使用 ISO 在 Hyper-V 服务器上引导 VM 系列防火墙。

#### STEP 1 | 创建一个 ISO 映像。

- 1. 准备引导数据包。
- 2. 创建一个 ISO 映像。在创建映像时,您可以针对不同的客户端操作系统选择使用不同的工具。
- 3. 将 ISO 映像上传到可供 Hyper-V 主机访问的位置。

#### STEP 2 | 部署防火墙。

1. 使用 Hyper-V 管理器在 Hyper-V 主机上设置 VM 系列防火墙。

默认情况下,防火墙会部署两个网络接口,一个用于管理流量,另一个用于数据流量。确保防火墙上 的第一个以太网接口(即管理接口)连接到专为设备管理分配的 vSwitch。

- 2. 切勿关闭防火墙。
- STEP 3 | 将引导映像连接到防火墙。
  - 1. 在 Hyper-V 管理器中,从 Virtual Machines(虚拟机)列表中选择 VM 系列防火墙。
  - 2. 单击 Settings(设置) > Hardware(硬件) > IDE Controller(IDE 控制器) > DVD Drive(DVD 驱 动器)。
  - 3. 在 Media (媒介) 窗口中, 单击 Image file (映像文件) 单选按钮。
  - 4. 单击 Browse (映像文件),然后选择上传的 ISO 映像。
  - 5. 单击 Apply(应用)和 OK(确定),以退出虚拟机设置。
  - 6. 启动防火墙。此时,防火墙将会开始引导流程,该流程将需要几分钟的时间。之后,控制台上将会显 示引导成功或失败的状态消息。
  - 7. 验证引导完成。

### 使用块存储设备在Hyper-V上引导 VM 系列防火墙

按照以下说明使用块存储设备在 Hyper-V 服务器上引导 VM 系列防火墙。

#### STEP 1 | 创建引导数据包和虚拟硬盘。

- 1. 部署 Linux 虚拟机。
- 2. 在 Linux 机器上,准备引导数据包。您可以将文件夹留空,但必须创建所有的四个文件夹。
- 3. 将一个容量少于 39 GB 的新硬盘连接到该 Linux 虚拟机。
  - 1. Linux 虚拟机电源。
  - 2. 在 Hyper-V 中,从 Virtual Machines(虚拟机)列表中选择 Linux 虚拟机。
  - 3. 选择 Settings(设置) > Hardware(硬件) > IDE Controller(IDE 控制器)。
  - 4. 选择 Hard Drive (硬盘驱动器),然后单击 Add (添加)。
  - 5. 选择 Virtual Hard Disk (虚拟硬盘),然后单击 New (新建)。
  - 6. 按照屏幕上的说明创建新的 VHD。请注意新 VHD 的名称和路径。
  - 7. 单击 Apply (应用)和 OK (确定),以退出虚拟机设置。
  - 8. 开启 Linux 虚拟机。

- 4. 连接到 Linux 虚拟机的 CLI。
- 5. 对该磁盘进行分区,并将文件系统格式化为 ext3。
- 6. 为新文件系统创建一个目录,并将磁盘安装到 Linux 虚拟机上。
- 7. 将引导数据包的内容复制到磁盘。
- 8. 拆下磁盘。
- 9. 从 Linux 虚拟机中分离磁盘。
  - 1. Linux 虚拟机电源。
  - 2. 从虚拟机列表中选择 Linux 虚拟机。
  - 3. 选择 Settings (设置) > Hardware (硬件) > IDE Controller (IDE 控制器)。
  - 4. 选择您创建的 VHD。
  - 5. 单击 Remove(移除)。这会分离 VHD,但不会将其删除。

### STEP 2 | 部署防火墙。

- 1. 使用 Hyper-V 管理器在 Hyper-V 主机上设置 VM 系列防火墙。
- 2. 切勿关闭防火墙。

### STEP 3 | 将引导磁盘映像连接到防火墙。

- 1. 从虚拟机列表中选择防火墙。
- 2. 选择 Settings (设置) > Hardware (硬件) > IDE Controller (IDE 控制器)。
- 3. 选择 Hard Drive(硬盘驱动器),然后单击 Add(添加)。
- 4. 选择 Virtual Hard Disk (虚拟硬盘),然后单击 Browse (浏览)。
- 5. 浏览到您创建的引导VHD,选择它,然后单击 Open(打开)。
- 6. 单击 Apply(应用)和 OK(确定),以退出虚拟机设置。
- 启动防火墙。此时,防火墙将会开始引导流程,该流程将需要几分钟的时间。之后,控制台上将会显示引导成功或失败的状态消息。
- 8. 验证引导完成。

## 在 KVM 上引导 VM 系列防火墙

您可以使用 ISO 映像或虚拟硬盘在 KVM 上引导 VM 系列防火墙。

- 使用 ISO 文件在 KVM 上引导 VM 系列防火墙
- 使用块存储设备在 KVM 上引导 VM 系列防火墙

### 使用 ISO 文件在 KVM 上引导 VM 系列防火墙

按照以下说明使用 ISO 在 KVM 服务器上引导 VM 系列防火墙。

#### STEP 1 | 创建一个 ISO 映像。

- 1. 准备引导数据包。
- 2. 创建一个 ISO 映像。在创建映像时,您可以针对不同的客户端操作系统选择使用不同的工具。
- 3. 将 ISO 映像上传到可供 KVM 主机访问的位置。
- STEP 2 | 部署防火墙。
  - 1. 在 KVM 上安装 VM 系列防火墙。

默认情况下,防火墙会部署两个网络接口,一个用于管理流量,另一个用于数据流量。确保防火墙上 的第一个以太网接口(即管理接口)连接到专为设备管理而分配的虚拟交换机端口组。

- 2. 切勿关闭防火墙。
- STEP 3 | 将引导映像连接到防火墙。
  - 1. 在 virt 管理器中,双击 VM 系列防火墙以打开控制台。
  - 2. 导航至 View (视图) > Details (详情),查看 VM 硬件的详情。
  - 3. 单击 Add HardwareChoose Storage Volume(添加 HardwareChoose 存储卷),打开 Add New Virtual Hardware(添加新虚拟硬件)菜单。
  - 4. 将设备类型更改为 IDE CDROM。
  - 5. 单击 Select managed or other existing storage(选择托管或其他已有存储)单选按钮,然后单击 Browse(浏览)。找到您创建的 ISO 映像,然后单击 Choose VolumeChoose Storage Volume。
  - 6. 单击 FinishChoose Storage Volume, 退出 Add New Virtual Hardware (添加新虚拟硬件)菜单。
  - 7. 导航至 Virtual Machine(虚拟机) > Run(运行),打开防火墙。此时,防火墙将会开始引导流程, 该流程将需要几分钟的时间。之后,控制台上将会显示引导成功或失败的状态消息。
  - 8. 验证引导完成。

### 使用块存储设备在 KVM 上引导 VM 系列防火墙

按照以下说明使用块存储设备在 KVM 服务器上引导 VM 系列防火墙。

#### STEP 1 | 创建引导数据包和虚拟硬盘。

- 1. 创建引导数据包。
- 创建一个小于 39 GB 的新磁盘映像,对磁盘进行分区,并将文件系统格式化为 ext3。根据客户端操作 系统,用于完成此过程的工具可能各不相同。
- 3. 安装磁盘映像文件,并将准备好的引导数据包复制到磁盘映像文件。
- 4. 将引导数据包的内容复制到磁盘。
- 5. 拆下磁盘映像。
- 6. 将磁盘映像文件上传到可供 KVM 主机访问的位置。

STEP 2 | 部署防火墙。

- 1. 在 KVM 上安装 VM 系列防火墙。
- 2. 切勿关闭防火墙。

STEP 3 | 将引导磁盘映像连接到防火墙。

- 1. 在 virt-manager 中,双击 VM 系列防火墙以打开控制台。
- 2. 选择 View (视图) > Details (详细信息),查看 VM 硬件详细信息。
- 3. 单击 Add HardwareChoose Storage Volume(添加 HardwareChoose 存储卷),打开 Add New Virtual Hardware(添加新虚拟硬件)菜单。
- 4. 选择 Storage(存储)并选择 Select or create custom storage(选择或创建自定义存储)。
- 5. 单击 Manage(管理)按钮打开 Choose Storage Volume(选择存储卷)对话框,然后选择您之前创 建的磁盘映像文件。
- 6. 单击 Choose Volume (选择卷)。
- 7. 确保设备类型是磁盘设备,并且不要更改总线类型。
- 8. 单击 Finish (完成)。
- 启动防火墙。此时,防火墙将会开始引导流程,该流程将需要几分钟的时间。之后,控制台上将会显示引导成功或失败的状态消息。

10.验证引导完成。

## 验证引导完成

引导期间,您可在控制台上查看基本状态日志,并确认引导流程已完成。

- STEP 1 | 如果 **init-cfg.txt** 文件中包含 **panorama-server**、**tplname** 和 **dgname**,则检查 Panorama 托管设备、设备组和模板名称。
- STEP 2 | 验证一般系统设置和配置。进入 Web 界面,然后选择 Dashboard(仪表盘) > Widgets(小部件) > System(系统),或使用 CLI 运行命令 show system info 和 showconfig running。
- STEP 3 | 验证许可证的安装情况。选择 Device(设备) > Licenses(许可证),或使用 CLI 运行命令 request license info。
- STEP 4 | 如果您已配置 Panorama,则可通过 Panorama 管理内容及软件版本。如果您未配置 Panorama,则可使用 Web 界面管理内容及软件版本。

# 引导错误

如果您在引导流程中收到了错误消息,请参阅下表了解详细信息。

| 错误消息(严重程度)                                        | 原因                                                                                                    |
|---------------------------------------------------|----------------------------------------------------------------------------------------------------|
| 启动映像错误(高)                                         | <ul> <li>引导数据包未检测到外部设备。</li> <li>或</li> <li>在通过映像在外部设备上启动时出现了关键错误。引导流程将中止。</li> </ul>                  |
| 外部设备上无引导配置文<br>件(高)                               | 外部设备没有引导配置文件。                                                                                          |
| 引导配置文件中强制网络<br>信息所需参数错误或缺失<br>(高)                 | 引导所需的网络参数不正确或缺失。此时,错误消息会列出导出引<br>导失败的相关值,包括 IP address(IP 地址)、netmask(网络掩<br>码)、default gateway(默认网关)。 |
| 文件 Itlicense-key-<br>filenamegt 的许可证密钥安<br>装失败(高) | 无法运用许可证密钥。该错误表示所用的许可证密钥无效。输出包括无<br>法运用的许可证密钥的名称。                                                       |
| 使用授权代码 Itauthcodegt<br>安装许可证密钥失败<br>(高)           | 无法运用许可证授权代码。该错误表示所用的许可证授权代码无效。输<br>出包括无法运用的许可证授权代码的名称。                                                 |
| 内容更新提交失败(高)                                       | 内容更新运用失败。                                                                                              |
| 已成功通过给定的数据包<br>准备了 USB 媒介(提示<br>性)                | 引导映像已在 USB 闪存设备上成功编译。 <username>:已成功使用数<br/>据包 <bundlename> 准备了 USB</bundlename></username>            |
| 成功引导(提示性)                                         | 已使用引导配置文件成功配备了防火墙。输出包括所安装的许可证密钥<br>以及引导配置的文件名。在 VM 系列防火墙上,还会显示 PAN-OS 版本<br>和内容更新版本。                   |

了解有关引导数据包及如何准备引导数据包的详细信息。